Ramzes Sp. z o.o. Al. Jerozolimskie 26 Warszawa NIP: 527-10-30-866 tel.: 022 335 98 73, faks: 022 335 99 73 http://www.ramzes.pl; e-mail: ramzes@ramzes.pl

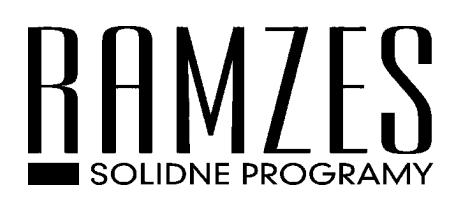

# Aplikacja Ramzes

# Magazyn

podręcznik użytkownika

Ramzes Sp. z o.o. jest wyłącznym właścicielem praw, w tym wszelkich majątkowych praw autorskich do programu oraz treści podręcznika użytkownika. Powielanie w jakiejkolwiek formie programu lub treści podręcznika bez pisemnej zgody firmy Ramzes Sp. z o.o. jest zabronione.

Warszawa, styczeń 2008

Opracowanie i skład: Ramzes Sp. z o.o.

## SPIS TREŚCI

| 1 | WSTĘP              |                                        | 1-1  |
|---|--------------------|----------------------------------------|------|
|   | 1.1 Forma preze    | ntacji                                 | 1-1  |
| 2 | <b>O PROGRAMIE</b> | I PODRĘCZNIKU                          | 2-1  |
|   | 2.1 O Aplikacii I  | Ramzes                                 |      |
|   | 2.2 Przeznaczeni   | ie programu MAGAZYN                    | 2-1  |
|   | 2.3 Wymagania      | sprzetowe                              | 2-2  |
|   | 2.3.1 Drukark      | i                                      | 2-2  |
|   | 2.4 O podręcznil   | cu                                     | 2-4  |
|   | 2.5 Nawigacja w    | programie                              | 2-5  |
| 3 | TRYBY PRACY        | PROGRAMU                               | 3-1  |
|   | 3.1 Uruchamiani    | e programu                             | 3-1  |
|   | 3.2 Aktywacja p    | rogramu Ramzes – Magazyn               | 3-3  |
|   | 3.2.1 Konfigu      | racja firmy podczas aktywacji programu | 3-4  |
|   | 3.3 Uruchamiani    | e wersji ograniczonej czasowo.         | 3-4  |
|   | 3.4 Rejestracja p  | rogramu.                               | 3-6  |
|   | 3.4.1 Rejestra     | cja rocznej modyfikacji                | 3-8  |
|   | 3.5 Import danyo   | ch z innych programów                  | 3-9  |
|   | 3.6 Użytkownicy    | y systemu, uprawnienia, konfiguracja   | 3-13 |
| 4 | MENU PROGRA        | MU                                     | 4-1  |
|   | 4.1 Okno główne    | e programii                            |      |
|   | 4.1.1 Menu g       | łówne.                                 | 4-1  |
|   | 4.1.2 Menu p       | rzycjsków.                             |      |
|   | 4.1.3 Menu p       | rzycisków klawiszy funkcyjnych         |      |
|   | 4.2 Zakończenie    | pracy z programem                      | 4-4  |
|   | 4.2.1 Zmiana       | operatora                              | 4-4  |
|   | 4.2.2 Zmiana       | firmy                                  | 4-4  |
| 5 | PRZYGOTOWA         | NIE PROGRAMU DO PRACY                  | 5-1  |
|   | 5.1 Opcie system   | าน.                                    |      |
|   | 5.1.1 Data sy      | stemowa                                | 5-1  |
|   | 5.1.2 Paramet      | try firmy                              | 5-2  |
|   | 5.1.3 Opcje z      | aawansowane                            | 5-4  |
|   | 5.1.4 Ustawie      | enia nagłówka wydruku dokumentu        | 5-5  |
|   | 5.1.5 Ustawie      | enia kolorów                           | 5-6  |
|   | 5.1.6 Ustawie      | enia drukarek                          | 5-6  |
|   | 5.1.7 Wydruk       | ti tekstowe                            | 5-7  |
|   | 5.2 Kartoteki pro  | ogramu                                 | 5-8  |
|   | 5.2.1 Kontrah      | ienci                                  | 5-8  |
|   | 5.2.2 Towary       | i usługi                               | 5-14 |
|   | 5.2.3 Jednost      | ki miar                                | 5-19 |
|   | 5.2.4 Stawki       | podatku VAT                            | 5-20 |
|   | 5.2.5 Tabele       | cenników                               | 5-21 |
|   | 5.2.6 Tabele       | rabatowe                               | 5-26 |
|   | 5.2.7 Kursy v      | valut                                  | 5-28 |
|   | 5.2.8 Kartotel     | ka banków                              | 5-29 |
|   | 5.2.9 Kartote      | ka magazynów                           | 5-32 |

|   | 5.2.10  | Stopy odsetek                                               | 5-33            |
|---|---------|-------------------------------------------------------------|-----------------|
|   | 5.2.11  | Klasyfikator                                                | 5-34            |
|   | 5.2.12  | Kartoteki UE.                                               | 5-35            |
|   | 5.2.13  | Maski dokumentów                                            | 5-38            |
|   | 5.3 Obs | ługa urządzeń fiskalnych                                    | 5-40            |
|   | 5.3.1   | Sporządzanie raportów fiskalnych                            | 5-40            |
|   | 5.3.2   | Konfiguracja drukarki fiskalnej.                            | 5-42            |
|   | 5.3.3   | Konfiguracja kasy fiskalnej.                                | 5-44            |
| 6 | WPROW   | ADZANIE DANYCH (REJESTROWANIE DOKUMENTÓW                    | W) 6-1          |
|   | 6.1 Wpr | rowadzenie Bilansu otwarcia i Inwentaryzacji (remanentu)    |                 |
|   | 6.1.1   | Bilans otwarcia                                             |                 |
|   | 6.1.2   | Inwentaryzacja.                                             |                 |
|   | 6.2 Mer | iu Magazyn                                                  | 6-15            |
|   | 6.2.1   | Zakup – Faktury VAT – dokument przyjęcia z zewnątrz (PZ)    |                 |
|   | 6.2.2   | Zakup – Faktury VAT UE (WNT) – dokument przyjęcia (PZ)      |                 |
|   | 6.2.3   | Zakup – Faktury VAT IMPORT – dokument przyjęcia (PZ)        |                 |
|   | 6.2.4   | Zakup – Faktury VAT RR – dokument przyjęcia (PZ)            |                 |
|   | 6.2.5   | Sprzedaż towarów i usług – dokument wydania na zewnątrz (WZ | <i>i</i> ) 6-38 |
|   | 6.2.6   | Rejestrowanie sprzedaży – Paragony                          | 6-47            |
|   | 6.2.7   | Rejestrowanie sprzedaży – Faktury VAT.                      | 6-51            |
|   | 6.2.8   | Rejestrowanie sprzedaży – Faktury VAT UE (WDT)              | 6-57            |
|   | 6.2.9   | Rejestrowanie sprzedaży – Faktury VAT eksportowe (walutowe) | 6-60            |
|   | 6.2.10  | Rejestrowanie sprzedaży – Faktury VAT marża.                | 6-66            |
|   | 6.2.11  | Wystawianie faktur VAT do dokumentów WZ (faktury zbiorcze)  | 6-71            |
|   | 6.2.12  | Wystawianie faktur VAT do paragonów fiskalnych              | 6-74            |
|   | 6.2.13  | Wystawianie paragonów fiskalnych do dokumentów sprzedaży    | 6-78            |
|   | 6.3 Wys | stawianie dokumentów magazynowych                           | 6-80            |
|   | 6.3.1   | Dokumenty przesunięcia międzymagazynowego (MW i MP)         | 6-80            |
|   | 6.3.2   | Dokumenty rozchodu wewnętrznego (RW).                       | 6-86            |
|   | 6.4 Mod | dyfikacja dokumentów magazynowych – handlowych              | 6-91            |
|   | 6.4.1   | Modyfikacja dokumentu (sprzedaży) wydania na zewnątrz (WZ). | 6-91            |
|   | 6.4.2   | Modyfikacja dokumentu (zakupu) przyjęcia z zewnątrz (PZ)    | 6-97            |
|   | 6.4.3   | Modyfikacja dokumentów międzymagazynowych (MW i MP)         | 6-102           |
|   | 6.4.4   | Modyfikacja dokumentu rozchodu wewnętrznego (RW)            | 6-104           |
|   | 6.5 Kor | ekty dokumentów handlowych.                                 | 6-105           |
|   | 6.5.1   | Korekty sprzedaży                                           | 6-106           |
|   | 6.5.2   | Anulowanie faktur.                                          | 6-113           |
|   | 6.5.3   | Anulowanie paragonów fiskalnych                             | 6-114           |
|   | 6.5.4   | Korekty zakupu.                                             | 6-116           |
|   | 6.6 Dok | cumenty cykliczne.                                          | 6-123           |
|   | 6.6.1   | Konfiguracja dokumentów cyklicznych.                        | 6-123           |
|   | 6.6.2   | Wystawianie dokumentów cyklicznych                          | 6-127           |
|   | 6.7 Zam | nówienia                                                    | 6-129           |
|   | 6.7.1   | Dodawanie zamówień od odbiorców.                            | 6-131           |
|   | 6.7.2   | Wydruk Faktury Pro Forma.                                   | 6-143           |
|   | 6.7.3   | Modyfikacja zamówienia.                                     | 6-144           |
|   | 6.7.4   | Realizacja zamówienia od odbiorcy.                          | 6-149           |
|   | 6.7.5   | Realizacja zamówienia do dostawcy                           | 6-153           |
|   | 6.7.6   | Zamówienie częściowo zrealizowane                           | 6-156           |
|   | 6.7.7   | Realizacja częściowa zamówienia.                            | 6-159           |
|   | 6.7.8   | Inne operacje dotyczące zamówień                            | 6-164           |
|   | 6.7.9   | Realizacja zamówienia na dokument rozchodu                  | 6-173           |

|    | 6.7.10           | Realizacja zamówienia na dokument przychodu                   | 6-186         |
|----|------------------|---------------------------------------------------------------|---------------|
|    | 6.7.11           | Zamówienia walutowe i realizacja na fakturę walutową (eksport | )6-194        |
|    | 6.8 Fak          | ctury zaliczkowe                                              | 6-201         |
|    | 6.8.1            | Rejestrowanie faktur zaliczkowych                             | 6-203         |
|    | 6.8.2            | Rejestrowanie kolejnych faktur zaliczkowych (powiązanych)     | 6-206         |
|    | 6.8.3            | Rejestrowanie faktur zaliczkowych końcowych.                  | 6-208         |
|    | 6.8.4            | Dokument wydania WZ do faktur zaliczkowych                    | 6-211         |
|    | 6.8.5            | Modyfikacja faktur zaliczkowych.                              | 6-213         |
|    | 6.8.6            | Korekty faktur zaliczkowych                                   | 6-215         |
|    | 6.8.7            | Wystawianie paragonów fiskalnych do faktur zaliczkowych       | 6-217         |
|    | 6.9 Int          | rastat                                                        | 6-220         |
|    | 6.9.1            | Wywóz                                                         | 6-221         |
|    | 6.9.2            | Przywóz.                                                      | 6-227         |
|    | 6.10 U           | Jruchomienie programu w nowym roku (przeniesienie danych)     | 6-231         |
| 7  | OPERA            | CJE HANDLOWE                                                  | 7-1           |
|    | 7.1 Roz          | zrachunki z dostawcami i odbiorcami                           | 7-1           |
|    | 7.1.1            | Rozliczenia dokumentów.                                       | 7-12          |
|    | 7.1.2            | Rozliczenie Gotówką (Kasa).                                   | 7-12          |
|    | 7.1.3            | Rozliczenie Przelewem (Bank).                                 | 7-15          |
|    | 7.1.4            | Kompensata należności i zobowiązań                            | 7-18          |
|    | 7.2 Op           | eracje Kasowe                                                 | 7-19          |
|    | 7.2.1            | Dodanie dokumentu KP / KW                                     | 7-20          |
|    | 7.2.2            | Kasowanie operacji kasowej.                                   | 7-23          |
|    | 7.2.3            | Poprawa dokumentu kasowego.                                   | 7-23          |
|    | 7.2.4            | Wydruk dokumentu kasowego.                                    |               |
|    | 7.2.5            | Sumowanie                                                     |               |
|    | 7.2.6            | Raporty Kasowe.                                               |               |
|    | 7.3 Op           | eracje Bankowe                                                |               |
|    | 7.4 Inn<br>7.5 K | e operacje finansowe.                                         |               |
|    | /.5 K0           | ntrola naleznosci.                                            | /-30          |
| 8  | RAPOR            | ТҮ                                                            | 8-31          |
|    | 8.1 Rej          | estr sprzedaży VAT                                            | 8-31          |
|    | 8.2 Rej          | estr zakupów VAT                                              | 8-34          |
|    | 8.3 Sta          | ny magazynowe                                                 | 8-37          |
|    | 8.3.1            | Wydruk stanów z uwzględnieniem rezerwacji towarów             | 8-39          |
|    | 8.4 Zes          | stawienia magazynowe                                          | 8-42          |
|    | 8.4.1            | Sprzedaż wg wyrobów                                           | 8-42          |
|    | 8.4.2            | Sprzedaż / Zakup wg kontrahentów                              | 8-46          |
|    | 8.5 Zes          | stawienia dokumentów magazynowych                             | 8-51          |
|    | 8.6 Zes          | stawienia faktur i paragonów.                                 | 8-54          |
|    | 8.7 Wy           | druki seryjne dokumentów.                                     | 8-58          |
| 9  | PRAKT            | YKA NA PRZYKŁADACH                                            | 9-1           |
|    | 9.1 Prz          | ykład 1.Wprowadzenie towaru na magazyn dokumentem PZ          | 9-1           |
|    | 9.1.1            | Ogólny schemat przyjęcia towaru na magazyn dokumentem (PZ     | <i>i</i> )9-9 |
|    | 9.2 Prz          | ykład 2. Sprzedaż towaru i wystawienie faktury                | 9-10          |
|    | 9.2.1            | Schemat ogólny sprzedaży i wystawienia faktury                | 9-17          |
|    | 9.3 Prz          | ykład 3. Rozrachunki z dostawcami i odbiorcami                | 9-18          |
| 1( | ) MENU           | NARZĘDZ IA                                                    | 10-1          |
|    | 10.1 I           | Rejestracja we/wy                                             | 10-1          |

| 10.2     | Bazy Aplikacji Ramzes                      |   |
|----------|--------------------------------------------|---|
| 10.3     | Export do programów księgowych.            |   |
| 10.4     | Export do Ramzes KH / PKPiR.               |   |
| 10.5     | Pomoc w programie - informacje o programie |   |
| 10.6     | www.ramzes.pl                              |   |
| 10.7     | Pomoc.                                     |   |
| 11 UWA   | AGI KOŃCOWE                                |   |
| 11.1     | Zakres odpowiedzialności                   |   |
| 12 S P I | S ILUSTRACJI                               | A |

## **1** Rozdział

## 1 WSTĘP

Podręcznik użytkownika zawiera informacje o komercyjnym programie oferowanym pod nazwą handlową **Aplikacja Ramzes – Magazyn.** 

Podręcznik przygotowano dla wersji 08.37.01

Dołożono wszelkich starań, aby informacje zawarte w podręczniku były kompletne i sprawdzone z funkcjonalnością oprogramowania na dzień przygotowania niniejszego opracowania (2008-01-31). Niemniej z powodu nieustannie prowadzonych prac rozwojowych producent zastrzega sobie prawo do wprowadzania zmian w programie, w związku z powyższym zakres funkcjonalny dostarczanego programu może być inny niż wynika to z opisu.

### 1.1 Forma prezentacji.

Poszczególne funkcje programu zostały zaprezentowane w sposób umożliwiający szybkie rozpoczęcie pracy. Informacje przedstawiono w kolejności wynikającej z potrzeb konfiguracji programu oraz sposobu jego użytkowania podczas normalnej eksploatacji.

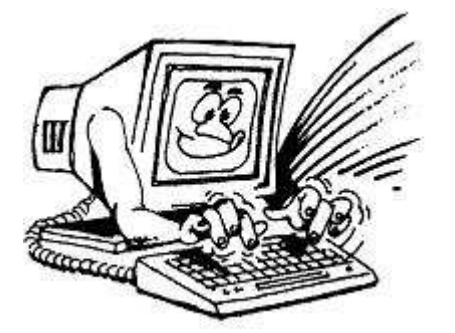

Życzymy miłej pracy z systemem

Ramzes Sp. z o.o.

## **2** Rozdział

## 2 O PROGRAMIE I PODRĘCZNIKU

## 2.1 O Aplikacji Ramzes.

Aplikacja Ramzes to najwyższej jakości zintegrowany system wspomagający zarządzanie małych i średnich przedsiębiorstw.

Stworzony został z myślą o dynamicznych, nowoczesnych firmach. Funkcjonuje na platformie Windows, posiada przyjazny interfejs oraz intuicyjną obsługę. Decyduje o tym:

- > szybkie i łatwe wprowadzanie dokumentów,
- > możliwość pracy z systemem bez użycia myszki,
- szybki dostęp do potrzebnych informacji,
- możliwość eksportu danych do formatu arkusza kalkulacyjnego (np. Excela).

System składa się ze ściśle współpracujących ze sobą modułów, odpowiadających za pracę wszystkich działów firmy.

Łączność pomiędzy modułami czyni pracę łatwą i efektywną, zaś niezawodność i bezpieczeństwo zapewnia komfort. Pozwala na to m.in.

- rozbudowany system definiowania uprawnień użytkowników,
- > możliwość automatycznego tworzenia kopii bezpieczeństwa.

Dzięki zastosowaniu najnowszych technologii obsługi relacyjnych baz danych, koszty związane z eksploatacją systemu są minimalne.

### 2.2 Przeznaczenie programu MAGAZYN.

**Ramzes – Magazyn** służy do prowadzenia gospodarki magazynowej oraz sprzedaży we wszystkich rodzajach przedsiębiorstw. Jest programem sieciowym funkcjonującym na platformie Windows. Może być wykorzystywany do pełnej obsługi magazynu lub wyłącznie jako moduł do wystawiania faktur. **Ramzes – Magazyn** jest w pełni zintegrowany z programami finansowoksięgowymi firmy Ramzes. Współpracuje także z aplikacjami Classic – Księgą Przychodów i Rozchodów oraz Księgami Handlowymi. **Aplikacja Ramzes – Magazyn** została napisana w sposób prosty i zrozumiały, do jego obsługi wymagana jest tylko podstawowa umiejętność obsługi komputera.

Odpowiednia konstrukcja pozwala na szybką i intuicyjną rejestrację dokumentów, zaś przejrzysta nawigacja czyni go przyjaznym dla użytkowników.

Program wykorzystuje środowisko graficzne *MS Windows*<sup>®</sup>. Dołożono jednak starań, by większość funkcji programu można było obsłużyć nie tylko przy pomocy myszy, ale także przy pomocy samej klawiatury, co pozwala na szybką i efektywną pracę z programem.

2.3 Wymagania sprzętowe.

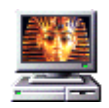

Typ komputera:

Procesor: Pentium 133 MHzPamięć operacyjna (RAM):32 MB (zalecane 64 MB)Karta graficzna:VGA z rozdzielczością miMiejsce na dysku (HDD):150 MB oraz co najmniejSystem operacyjny:MS Windows 98 SE, Me,

32 MB (zalecane 64 MB) VGA z rozdzielczością min. 800x600 150 MB oraz co najmniej 10% wolnego miejsca MS Windows 98 SE, Me, 2000, XP

#### 2.3.1 Drukarki.

Program *Aplikacja Ramzes – Magazyn* może współpracować z drukarkami pracującymi w trybie graficznym, obsługiwanymi przez system MS Windows<sup>®</sup>.

Dla zapewnienia tej współpracy konieczne jest uprzednie zainstalowanie i skonfigurowanie drukarki. W tym celu należy wykonać poniższe czynności:

- ✓ Podłączenie drukarki do komputera,
- Instalacja dostarczanego przez producenta oprogramowania sterującego (tzw. drivera) - dedykowanego dla danej drukarki.
   W razie braku takiego oprogramowania drukarka będzie obsługiwana przez oprogramowanie dobrane automatycznie i zainstalowane przez system operacyjny Windows,
- Konfiguracja parametrów drukarki, Podczas konfiguracji parametrów drukarki należy wybrać rozmiar papieru – arkusz A4 oraz ustawić wszystkie marginesy na 0 cm. Dokumenty powinny być drukowane na papierze o gramaturze minimum 80 g/m2.

Zalecane jest korzystanie z drukarek laserowych lub atramentowych z uwagi na ich wysoką jakość wydruku.

Uzyskanie odpowiedniej szybkości i jakości wydruków tworzonych na drukarkach igłowych może być problematyczne.

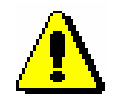

Instalacja i konfiguracja drukarki należy zazwyczaj do zadań administratora.

Program *Aplikacja Ramzes – Magazyn* może również współpracować z drukarkami igłowymi pracującymi w trybie znakowym (tekstowym), obsługiwanymi przez system MS Windows<sup>®</sup>.

Opcję tą można ustawić w programie **Ramzes – Magazyn**, menu: Opcje systemu | 3. Opcje zaawansowane | 4. wydruk tekstowy

| Ustawienia użytkownika do wydruków igłowych                                                                  |
|----------------------------------------------------------------------------------------------------|
|                                                                                                    |
| Użytkownik Handlowiec                                                                                        |
| Na komputerze MARCINF                                                                                        |
|                                                                                                    |
| Będzie w trybie tekstowym drukował z                                                                         |
| kodami drukarki ustawionymi jak dla :                                                                        |
| EPSON (iglowa)                                                                                               |
| Czy zadawać przy wydruku pytanie o tryb<br>wydruku (tekstowy / graficzny)<br>Czy drukować w trybie tekstowym |
| Kody drukarek [F12] - Zapisz [Esc] - Wyjście                                                                 |

Rysunek 2-1 Ustawienia wydruku tekstowego.

W przypadku skorzystania z tej możliwości programu wszystkie wydruki przygotowane dla trybu znakowego będą realizowane w trybie tekstowym zgodnie z powyższymi ustawieniami, natomiast pozostałe będą realizowane w trybie graficznym.

W chwili obecnej dostępne są następujące wydruki w trybie tekstowym:

- ✓ Faktury sprzedaży VAT
- ✓ Rejestr sprzedaży VAT
- ✓ Rejestr zakupu VAT
- ✓ Wszystkie typy dokumentów magazynowych

Powyższe ustawienie są identyfikowane z konkretnym stanowiskiem roboczym i użytkownikiem programu (mowa o użytkowniku *Ramzes – Magazyn*).

Zaznaczenie opcji: *Czy drukować w trybie tekstowym* powoduje automatyczny wydruk w/w raportów bez tzw. podglądu wydruku (tak jak jest to w przypadku wydruku w trybie graficznym).

Zaznaczenie opcji: *Czy zadawać przy wydruku pytanie o tryb wydruku* powoduje wyświetlenie dodatkowych ustawień oraz wybór trybu.

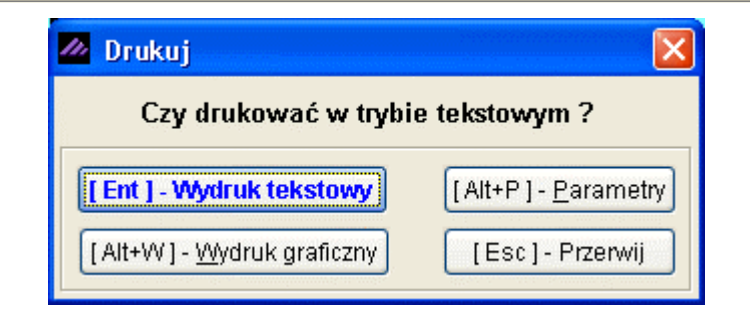

Rysunek 2-2 Dodatkowe ustawienia wydruku / Wybór trybu.

Program pozwala na indywidualną konfigurację konkretnego wydruku dla konkretnego użytkownika programu **Ramzes – Magazyn**. Po wybraniu [Alt+P] – Parametry otrzymamy indywidualne ustawienia wydruku:

| Ustawienia indywidualne raportu |                                  |
|---------------------------------|----------------------------------|
| Wybór ustawień drukarki         | EPSON (iglowa)                   |
| Długość wałka                   | 💿 10 cali 🔿 15 cali              |
| Kodowanie znaków polskich       | 📀 Latin 2 🔿 Mazowia 🔿 Bez znaków |
| Czy dzielić wydruk na strony ?  | Tak 🔻                            |
| Czy zatrzymywać wydruk międ     | zy stronami ? Nie 💌              |
|                                 |                                  |
| llość wierszy na stronie:       | 60                               |
| llość kopii:                    | 1                                |
| Od strony:                      | 1                                |
| Do strony:                      | 9 999 999                        |
| Lewy margines (mm):             | 10                               |
| Górny margines (mm):            | 0                                |
| [Ent] - Wybierz                 | [F12] - Zapisz [Esc] - Wyjście   |

Rysunek 2-3 Ustawienia indywidualne wydruku.

## 2.4 O podręczniku.

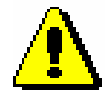

Szczegółowe informacje na temat instalacji i wstępnej konfiguracji **Aplikacji Ramzes** zawarto w oddzielnym podręczniku do programu **Ramzes** – **Administrator**. Uprzejmie prosimy o zapoznanie się z tym podręcznikiem przed instalacją programu.

W rozdziałach: 2.4 – 2.6. (instrukcji: *Ramzes – Administrator*) znajdą Państwo informację dotyczące wyróżnień, symboli i konwencji zapisu stosowanych w treści podręcznikach do programów wchodzących w skład *Aplikacji Ramzes*.

## 2.5 Nawigacja w programie.

Szczegółowe informacje na temat nawigacji w systemie znajdują się w oddzielnym podręczniku do *Ramzes – Administratora* w rozdziale 2.7.

## **3** Rozdział

## **3** TRYBY PRACY PROGRAMU

### 3.1 Uruchamianie programu.

Przed rozpoczęciem pracy z programem *Ramzes – Magazyn* zalecane jest zapoznanie się z podręcznikiem użytkownika programu *Ramzes – Administrator*, gdzie znajdują się informacje użyteczne do prawidłowego zainstalowania *Aplikacji Ramzes – Magazyn* oraz wskazówki pomocne w ustawieniu parametrów programu, konfiguracji operatora oraz uprawnień. System przewiduje rozwiązania, które pozwalają na dostosowanie programu do specyfiki działalności i ustalonych w przedsiębiorstwie zasad.

Uprzednio zainstalowany program *Aplikacja Ramzes – Magazyn* uruchamia się w taki sam sposób jak inne aplikacje obsługiwane przez system *Windows*<sup>®</sup> (czyli np. dwukrotne kliknięcie myszą na ikonę programu

Praca z programem rozpoczyna się od wybrania:

|              | możliwy wybór popr    | rzez szybkie wpisanie numeru firmy    |  |
|--------------|-----------------------|---------------------------------------|--|
| Wybór firmy  |                       |                                       |  |
| Nazwa firmy: | 1 - RAMZES Sp. z o.o. | -                                     |  |
|              | <u>0</u> K            | Dodaj <u>A</u> nuluj                  |  |
|              |                       | Nowa firma                            |  |
|              |                       | Nazwa firmy: RAMZES Sp. z o.o.        |  |
|              |                       | Ulica: Al. Jerozolimskie 214          |  |
|              |                       | [F12] - Zapisz Anuluj [Esc] - Wyjście |  |

1) **Firmy** (*Rysunek 3-1*).

Rysunek 3-1 Okno wyboru firmy.

Przy pierwszym uruchomieniu programu, ze zrozumiałych względów, nie ma możliwości wyboru firmy. Pracę z programem należy zatem rozpocząć od dodania nazwy firmy. Szczegółowy opis zakładania firm, dodawania użytkowników oraz nadawania im uprawnień został zamieszczony w podręczniku użytkownika *Ramzes – Administrator* w rozdziale 4.

2) Operatora (Rysunek 3-2).

3) Daty systemowej (aplikacji; nie mylić z czasem zegara PC) (Rysunek 3-3).

| Logowanie do systemu     | Zmiana daty                 |
|--------------------------|-----------------------------|
| Nazwa operatora Admin 🗨  | Podaj nową datę: 2007.07.15 |
| Haslo operatora          |                             |
| <u>OK</u> <u>A</u> nuluj | Anuluj                      |

Rysunek 3-2 Okno wyboru operatora.

Rysunek 3-3 Okno wyboru daty.

Domyślnie program rozpoczyna pracę z datą bieżącą (wg zegara PC). Data systemowa jest datą, która wykazywana jest we wprowadzanych

dokumentach oraz raportach i zestawieniach.

Po podaniu daty systemowej, którą można modyfikować do potrzeb użytkownika, i otwarciu baz danych firmy, na ekranie wyświetli się główne okno programu *Ramzes – Administrator*.

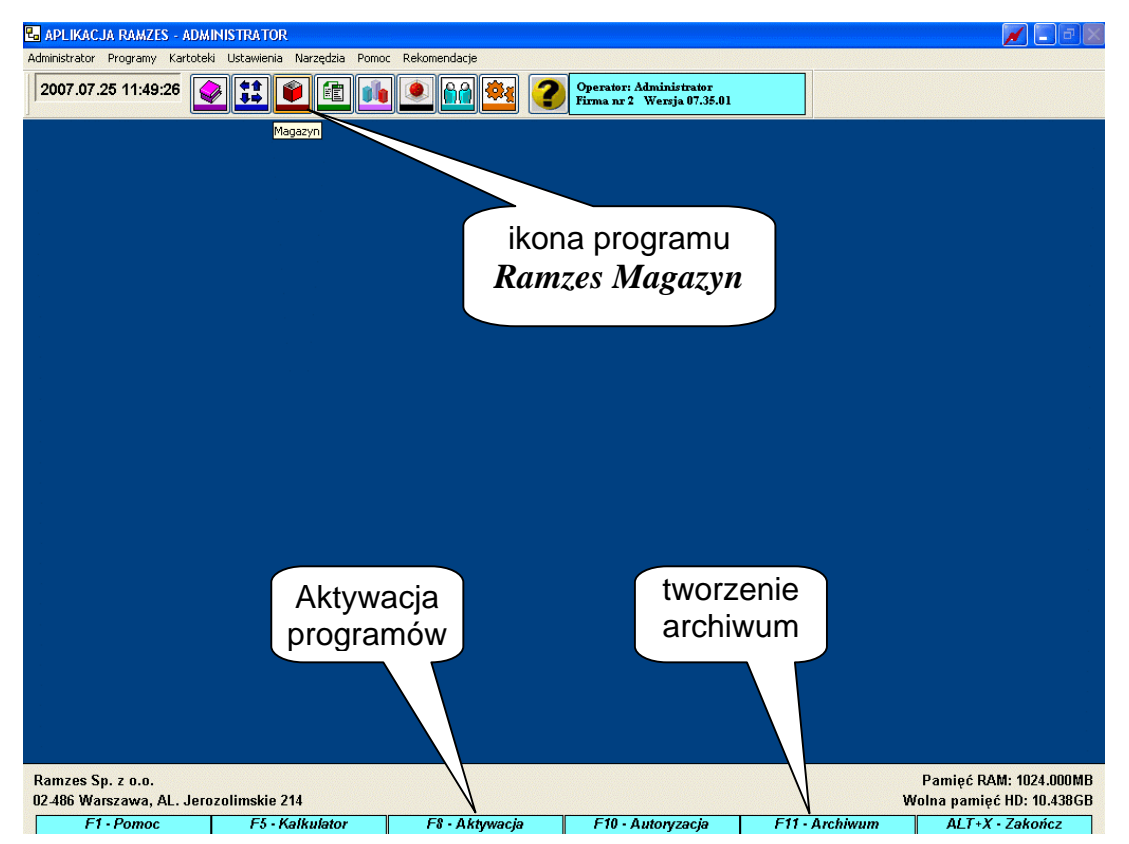

Rysunek 3-4 Główne okno programu Ramzes Administrator.

## 3.2 Aktywacja programu Ramzes – Magazyn.

Przed uruchomieniem programu *Ramzes – Magazyn* należy w programie *Ramzes – Administrator* zmienić jego status na "AKTYWNY". Opcja ta jest dostępna z Menu programu | Administrator | aktywacja programów (**F8**).

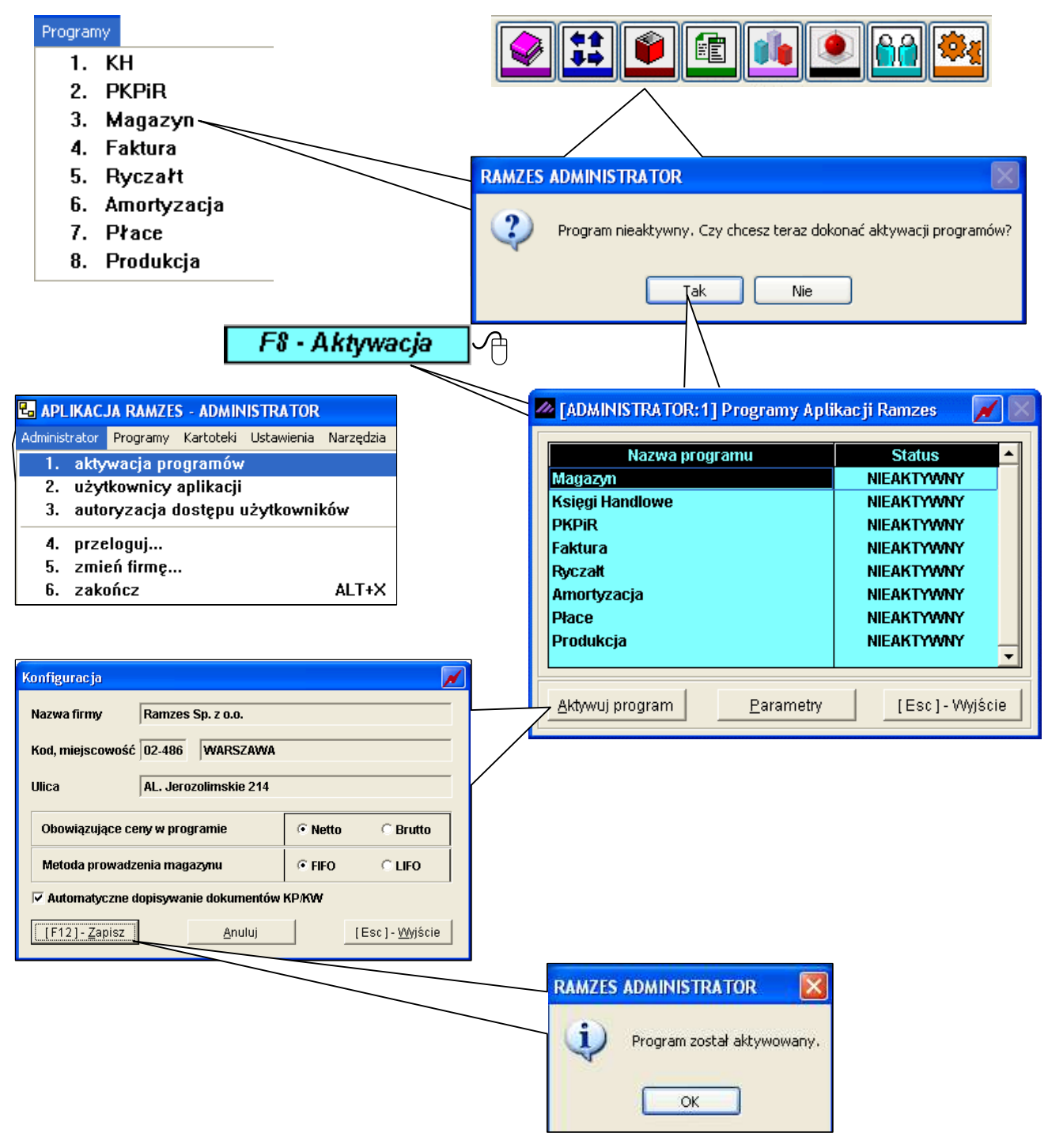

Rysunek 3-5 Schemat aktywacji programu.

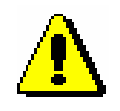

W ramach jednej firmy Aplikacji Ramzes nie można aktywować programów **Ramzes – Faktura** oraz **Ramzes – Magazyn.** 

### 3.2.1 Konfiguracja firmy podczas aktywacji programu.

Podczas aktywacji programu **Ramzes – Magazyn** należy ustawić parametry pracy firmy.

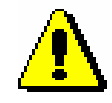

Tylko raz można ustawić parametry aktywowanej firmy. Po aktywacji nie ma już możliwości przestawienia tych parametrów.

Dostępne parametry to:

- > Obowiązujące ceny w programie:
  - **Netto** (zalecane dla sprzedaży hurtowej)
  - Brutto (zalecane dla sprzedaży detalicznej, druk. fiskalna)

Po wybraniu obowiązujących cen na każdym etapie pracy z programem będzie możliwość ingerencji tylko w ceny netto lub brutto. Ponadto wszystkie **dokumenty magazynowe / handlowe**, **cenniki** oraz wszelakie **zestawienia i stany magazynowe** będą wyliczane od wartości **netto** lub **brutto** (zgodnie z obowiązującymi algorytmami wyliczania cen z netto 'do przodu' lub od brutto 'do tyłu') – mowa o wartości netto, podatku VAT, wartości brutto dokumentów.

- Metoda prowadzenia magazynu:
  - FIFO (First In, First Out) pierwsze weszło pierwsze wyszło (towar z pierwszej dostawy, która weszła na magazyn, wyjdzie w pierwszej kolejności),
  - LIFO (Last In, First Out) ostatnie weszło pierwsze wyszło (towar z ostatniej dostawy, która weszła na magazyn, wyjdzie w pierwszej kolejności).
- Automatyczne dopisywanie dokumentów KP / KW (Zaznaczenie tej opcji powoduje automatyczne tworzenie dokumentów kasowych Kp+ lub Kw- podczas wystawiania faktur w systemie, których formą płatności jest gotówka, a terminem płatności 0 dni. Tym samym rozrachunki z kontrahentami są autmomatycznie rozliczane).

## 3.3 Uruchamianie wersji ograniczonej czasowo.

Dostarczony program może być uruchamiany bez rejestracji przez 60 dni. Po tym terminie dalsze użytkowanie wymaga rejestracji programu.

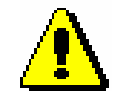

Upływ dni liczony jest według dat dokumentów wprowadzanych przez użytkownika (należy to rozumieć jako różnicę dni pomiędzy najstarszym dokumentem a najnowszym). Pozwala to na wprowadzenie dokumentów z dwóch miesięcy. Przy tym możliwy jest powrót do testowania nawet po kilku miesiącach przerwy. Z drugiej strony, już w dniu instalacji, można spowodować wyczerpanie limitu testów, jeśli wprowadzone zostaną dokumenty zbyt odległe w czasie.

Przez 60 dni od daty wprowadzenia pierwszego dokumentu, program może być uruchamiany w wersji demonstracyjnej. Do chwili jego rejestracji pojawiać się będzie okno:

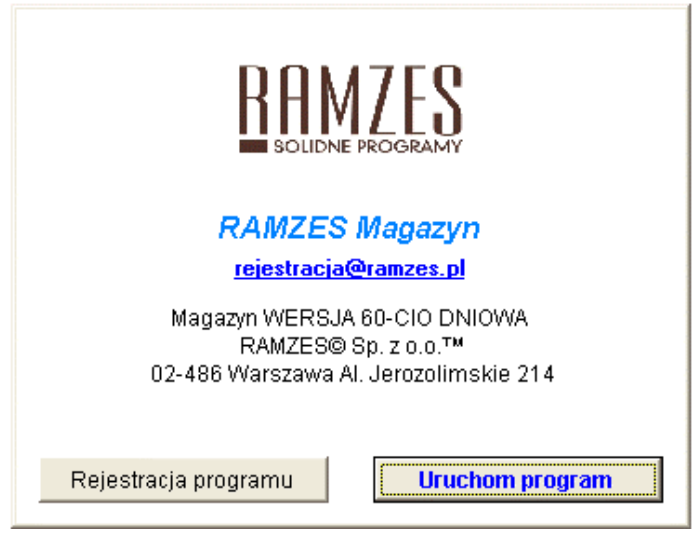

Rysunek 3-6 Wybór trybu pracy programu.

Natomiast po upływie 60-dniowego okresu nie będzie można uruchomić programu, a jedynie go zarejestrować.

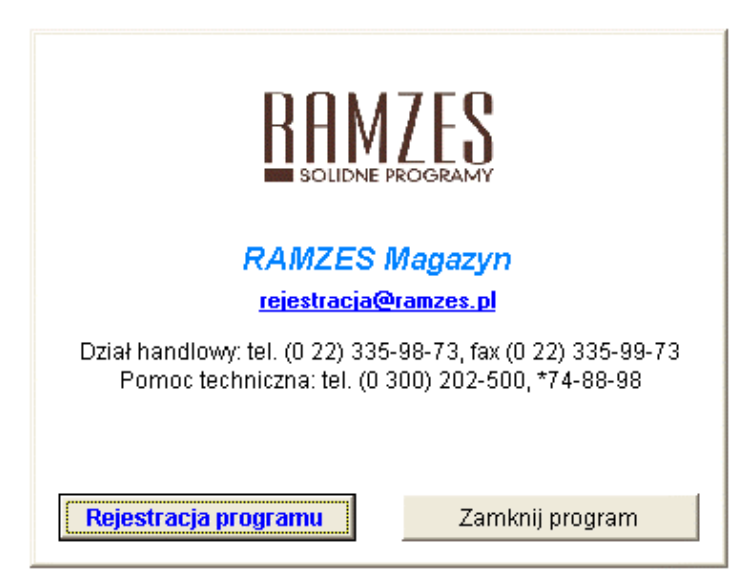

Rysunek 3-7 Po 60-ciu dniach wymagana jest rejestracja.

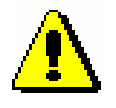

Dane wprowadzone do programu podczas użytkowania wersji demonstracyjnej zostają zachowane, nawet jeżeli nie zarejestrowano programu w wyznaczonym czasie. Po dokonaniu rejestracji można je wykorzystywać do dalszej pracy.

## 3.4 Rejestracja programu.

Po uruchomieniu procesu rejestracji pojawia się okno przedstawione poniżej.

| 🖊 Rejestracja | programu | 122122 | 📈 🔀           |
|---------------|----------|--------|---------------|
| Hasło         |          |        |               |
| Właściciel    |          |        |               |
| Licencja Nr   |          |        |               |
| Nr klienta    |          |        |               |
| Wersja        |          |        |               |
| [F12]-Za;     | bisz     |        | [Esc]-Wyjście |

Rysunek 3-8 Okno do wprowadzania danych rejestracyjnych.

W oknie tym należy wprowadzić kolejno dane dostarczone przez producenta oprogramowania, czyli:

| Hasło,       |                             |
|--------------|-----------------------------|
| Nazwę firmy, | (w pole Właściciel)         |
| Nr licencji, | (w pole Licencja Nr)        |
| Nr klienta,  | (w pole <b>Nr w bazie</b> ) |
| Wersję.      | ,                           |

| 🖊 Rejestracja p | rogramu                       | 📈 📈       |
|-----------------|-------------------------------|-----------|
| Hasło           | 1WINMAG//1234567001001//07.35 |           |
| Właściciel      | Ramzes Sp. z o.o.             |           |
| Licencja Nr     | 700123                        |           |
| Nr klienta      | 12345                         |           |
| Wersja          | 07.35                         |           |
| [F12]-Zapi      | isz [Esc]                     | - Wyjście |

Rysunek 3-9 Dane rejestracyjne programu Ramzes - Magazyn.

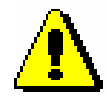

Dane rejestracyjne należy wprowadzać w sposób uważny zwracając uwagę na wielkość liter, odstępy, ilość znaków "/" itp. Po zapisaniu danych rejestracyjnych wyświetlany jest komunikat o niepoprawności danych, jeżeli zostały wpisanie błędnie, lub potwierdzający rejestrację programu.

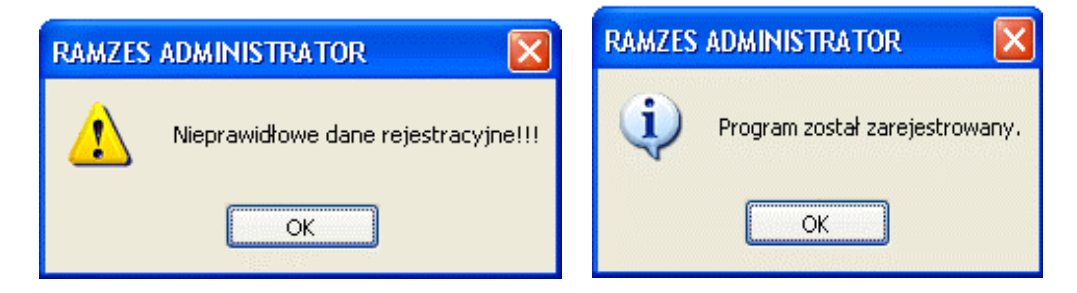

Rysunek 3-10 Komunikaty po wprowadzeniu danych rejestracyjnych.

W przypadku podania nieprawidłowych danych rejestracyjnych dodatkowo zostanie wyświetlony komunikat informacyjny.

| Prosimy o upewnienie się, czy:         • WPROWADZONE DANE REJESTRACYJNE DOTYCZĄ WŁAŚCIWEGO PROGRAMU,         • WPROWADZONE DANE REJESTRACYJNE DOTYCZĄ WŁAŚCIWEGO ROKU KALENDARZOWEGO,         • WPROWADZONE DANE REJESTRACYJNE SĄ ZGODNE Z DOSTARCZONYMI PRZEZ RAMZES (istotne są duże i małe litery, spacje itd.),         • NUMER WERSJI WPISANY W POLU "WERSJA" (ostatnia linia formatki rejestracyjnej) ZGADZA SIĘ Z NUMEREM UMIESZCZONYM NA KOŃCU HASŁA.         W razie dalszych problemów z zarejestrowaniem programu, prosimy o kontakt z działem handlowym pod numerem: 022 335 98 73. |
|----------------------------------------------------------------------------------------------------|

Rysunek 3-11 Komunikat informacyjny dla użytkownika programu.

Procedura rejestracji programu jest też dostępna z Menu programu | Opcje systemu | 4. Rejestracja.

W przypadku powtórnego wprowadzenia licencji (zwiększenie ilości użytkowników lub zakładów, wprowadzenie upgrade'u na kolejny rok) rejestracja programu nie wymaga wprowadzania *nazwy firmy i numeru klienta*.

Rejestracji rozszerzania zakresu licencji o dodatkowe firmy należy wykonać po wybraniu firmy, w której program *Ramzes – Magazyn* jest już aktywny. Bez takiej operacji, po wyczerpaniu limitu określonego w dotychczasowej licencji, nie jest możliwa aktywacja programu dla kolejnych firm.

Dane rejestracyjne można podejrzeć na zakładce Licencja w oknie informacji o programie (*Rysunek 3-12*).

| 🔁 O programie Ram                                                                                   | zes -Magazyn©                                            | 📈 🔀                |
|----------------------------------------------------------------------------------------------------|----------------------------------------------------------|--------------------|
| BOLIDNE PROGRAMY MAGAZ YN©<br>Kod programu: MAGAW/12345/700123                                      |                                                          |                    |
| <u>F</u> irma                                                                                       | <u>L</u> icencja                                         | P <u>r</u> oducent |
| Numer licencji: 7<br>Ilošć użytkownikć<br>Ilošć firm: 001<br>Hasło licencji: 1V<br>Właściciel: Ram: | 00123<br>św: 001<br>MINMAG//1234567001<br>zes Sp. z o.o. | 001//07.35         |
|                                                                                                    |                                                          | <u>0</u> K         |

Rysunek 3-12 Informacje o licencji.

#### 3.4.1 Rejestracja rocznej modyfikacji.

Po zakończeniu "okresu ochronnego" kolejne modyfikacje *Aplikacji Ramzes* są dostarczane odpłatnie.

Modyfikacje do *Aplikacji Ramzes* są przypisane do danego roku kalendarzowego.

Po wprowadzeniu pierwszej modyfikacji w danym roku konieczna jest rejestracja programu kodami indywidualnymi generowanymi na rok kalendarzowy.

|                                              | [OPCJE SYSTEMU:4] Rejestracja programu |  |  |
|----------------------------------------------|----------------------------------------|--|--|
| 🙋 [OPCJE SYSTEMU:4] Rejestracja programu 😿 🗙 | Hasto 11/107.35                        |  |  |
| Hasto                                        | Właściciel Ramzes Sp. z o.o.           |  |  |
| Właściciel Ramzes Sp. z o.o.                 | Licencja Nr 800123                     |  |  |
| Licencja Nr 700123                           | Nr klienta 12345                       |  |  |
| Nr klienta 12345                             | Wersia 07.35                           |  |  |
| Wersja 07.35                                 |                                        |  |  |
| [F12] - Zapisz [Esc] - Wyjście               | [F12]-Zapisz [Esc]- Wyjście            |  |  |

Rysunek 3-13 Rejestracja rocznej modyfikacji.

Forma dostarczenia kodów rejestracyjnych, wysokość opłaty oraz rodzaj płatności, zależy od sposobu dostarczania modyfikacji, czyli typu wybranej usługi (*e-Modyfikacje* lub *kurier-Modyfikacje*).

Wprowadzenie modyfikacji do programu nieobjętego okresem ochronnym spowoduje blokadę programu. Nie posiadając kodów rejestracyjnych na dany rok nie będzie można uruchomić programu.

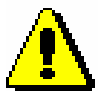

Powyższe zasady obowiązują w momencie tworzenia dokumentacji. Aktualne zasady są dostępne na stronach internetowych Ramzesa.

## 3.5 Import danych z innych programów.

<u>UWAGA!</u> Istnieje możliwość zaimportowania danych ze starszych programów magazynowych (Obroty, Magazyn-Hurtownia, Zbyt) do programu Obroty 2000 w (Środowisku). Służy do tego program o nazwie Importer (dostępny na stronie <u>www.ramzes.pl</u>). Należy go wgrać do katalogu, w którym zainstalowano Środowisko wraz z programem Obroty 2000 i uruchomić plik o nazwie *przenies.exe*. Dalej postępować zgodnie z wyświetlanymi komunikatami i poleceniami.

Jeśli bazy danej firmy są puste, to przy każdym rozpoczęciu pracy z programem, przed wyświetleniem głównego panelu programu **Ramzes – Magazyn**, proponowany jest import danych z programu Obroty2000 w wersji A dla DOS. Po pozytywnej odpowiedzi na pytanie:

| Ramzes - Magazyn (c)                                              |                                                                                                    |
|-------------------------------------------------------------------|----------------------------------------------------------------------------------------------------|
| Importować dane z pro                                             | ogramu OBROTY 2000 ?                                                                                                    |
| ОК                                                                | Anuluj                                                                                                    |
| Rysunek 3-14 Impo                                                 | ort danych – Obroty 2000.                                                                                                    |
| należy, używając klawiszy 🚺 1<br>zawierający program Obroty 2000. | oraz Enter , wskazać katalog                                                                                                    |
| 🗖 Import danych z progrmu OBROTY2000 🛛 😿 🕅                        | 🗖 Import danych z progrmu OBROTY 2000 🛛 📝 🕅                                                                                                    |
| Wybierz katalog z programem OBROTY2000                            | Wybierz katalog z programem OBROTY2000                                                                                                    |
| C:<br>C:\ap ramzes\<br>C:\ap [dek]                                | C:         Image: a : \           C:\ap ramzes\         Image: c : \           []         Image: c : \           []         Image: c : \           [dek]         Image: c : \             |
| [firma_1]<br>[ico]<br>[pomoc]<br>[uninstall]                      | [firma_1]         Image: 0 closed state           [ico]         Image: p closed state           [pomoc]         Image: p closed state           [uninstall]         Image: p closed state |

Rysunek 3-15 Wybór katalogu lub napędu.

[F12]-Zapisz

[Esc] - Wyjście

[Esc] - Wyjście

[F12]-Zapisz

| 🙋 Import danych z progrmu OBROTY2000 🛛 📈 🔀 | Import danych z progrmu OBROTY2000     |
|--------------------------------------------|----------------------------------------|
| Wybierz katalog z programem OBROTY2000     | Wybierz katalog z programem OBROTY2000 |
| c:                                         | c: > >                                 |
| (deklar)                                   |                                        |
| [obroty]<br>[srod]                         | [dekiar]<br>[obroty]<br>[srod]         |
|                                            | [temp]                                 |
| [F12]-Zapisz [Esc]-Wyjście                 | [F12]-Zapisz [Esc]-Wyjście             |

Rysunek 3-16 Wskazanie katalogu z bazami programu Obroty2000 dla DOS.

Dany katalog wskazuje się klawiszem **F12** lub przyciskiem

Jeśli w wybranym katalogu znajduje się baza programu Obroty2000, to pojawia się okno przedstawione na (*Rysunek 3-17*). Wówczas należy wskazać firmę, której dane będą importowane oraz zaznaczyć, które dane chcemy przenosić.

| 🖉 Importowanie danych z programu Of 📈 🔛                                                      |  |  |
|----------------------------------------------------------------------------------------------|--|--|
| Firma:                                                                                       |  |  |
| aaa                                                                                          |  |  |
| Rok:                                                                                         |  |  |
| Import:<br>✓ kartoteki kontrahentów<br>✓ kartoteki towarów i usług<br>┌─ stanów magazynowych |  |  |
| [Esc] - Wyjście                                                                              |  |  |

Rysunek 3-17 Lista firm dla programu Obroty2000 dla DOS.

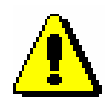

W przypadku uszkodzonych danych w programie Obroty 2000 import stanów magazynowych może skończyć się niepowodzeniem (brak stanów lub nieprawidłowe stany magazynowe). Zalecany jest import tylko danych kartotekowych (kartoteki kontrahentów oraz towarów i usług)

W przypadku, gdy wskazany katalog nie zawiera baz programu Obroty2000 dla DOS wyświetlony zostanie komunikat.

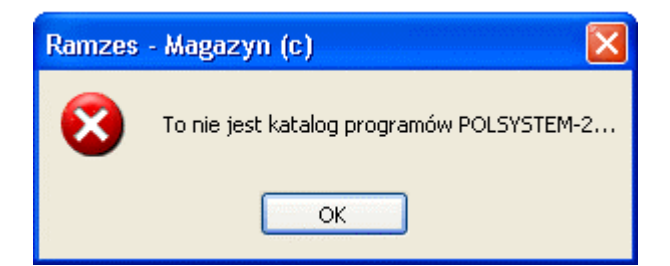

Rysunek 3-18 Błędne wskazanie katalogu do importu.

Poprawnie zakończony import danych jest potwierdzany właściwym komunikatem.

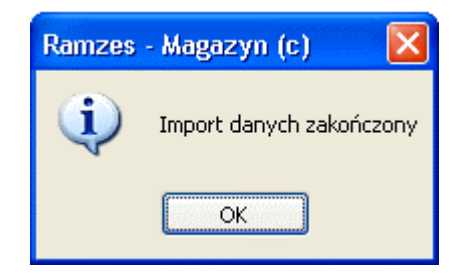

Rysunek 3-19 Komunikat o zakończeniu importu.

Jeżeli na pytanie: *Importować dane z programu OBROTY 2000 ?* odpowiemy wybierając przycisk Anuluj O, nastąpi propozycja zaimportowania danych z programu WF-MAG dla DOS.

| Ramzes | - Magazyn (d | c) 🚺                   |   |
|--------|--------------|------------------------|---|
| 2      | Importować d | lane z programu WF-MAG | ? |
|        | ОК           | Anuluj                 |   |

Rysunek 3-20 Import danych – WF-MAG dla DOS.

Tak samo, jak w przypadku importu danych kartotekowych z programu Obroty 2000, należy wskazać katalog programu WF-MAG dla DOS.

| 🚈 Import danych z prog                  | rmu WF-MAG    | 📈 📈           |
|-----------------------------------------|---------------|---------------|
| – Wybierz katalog z pro                 | gramem WF-MAG |               |
| c:<br>c:\wfm4\                          |               | •             |
| C<br>[arch]<br>[data]                   |               |               |
| (data1)<br>(data1)<br>(data2)           |               | <b>*</b> I    |
| ווייייייייייייייייייייייייייייייייייייי | [F12]-Zapisz  | [Esc]-Wyjście |

Rysunek 3-21 Prawidłowe wskazanie katalogu do importu.

W kolejnym oknie należy wskazać dane kartotekowe, które mają zostać zaimportowane do programu *Ramzes – Magazyn*.

| 🙋 Importowanie danych z programu W 💉 🔀 |  |  |  |
|----------------------------------------|--|--|--|
| r Import:                              |  |  |  |
| 🔽 kartoteki kontrahentów               |  |  |  |
| 🔽 kartoteki towarów i usług            |  |  |  |
| 🗖 stanów magazynowych                  |  |  |  |
| [F12] - Zapisz [Esc] - Wyjście         |  |  |  |

Rysunek 3-22 Wskazanie danych do zaimportowania.

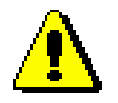

W przypadku uszkodzonych danych w programie WF-MAG DOS import stanów magazynowych może skończyć się niepowodzeniem (brak stanów lub nieprawidłowe stany magazynowe). Zalecany jest import tylko danych kartotekowych (kartoteki kontrahentów oraz towarów i usług)

W przypadku, gdy wskazany katalog nie zawiera baz programu WF-MAG dla DOS wyświetlony zostanie komunikat.

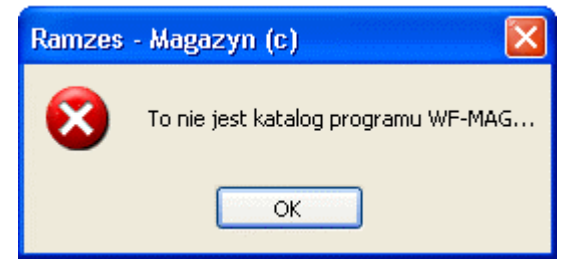

Rysunek 3-23 Błędne wskazanie katalogu do importu.

Poprawnie zakończony import danych jest potwierdzany właściwym komunikatem:

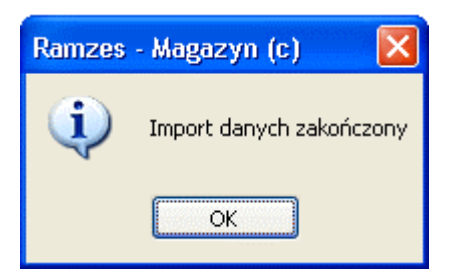

Rysunek 3-24 Komunikat o zakończeniu importu.

Jeśli na pytanie: *Importować dane z programu WF-MAG* ? odpowiemy wybierając przycisk Anuluj , nastąpi propozycja wybrania numeracji dokumentów w programie.

Należy wybrać jak mają być numerowane dokumenty (wszystkie dostępne w programie) w danym roku, czy ma to być numeracja **ciągła**, **roczna** lub **miesięczna**.

| rzeniesienie z roku ubiegłego         | Rodzaj numeracji               |
|---------------------------------------|--------------------------------|
| 🗖 kartoteki towarów i usług           | 🖲 ciągła 🔿 roczna 🔿 Miesięczna |
| 🗖 cenników                            |                                |
| 🗖 tabel rabatowych                    |                                |
| 🗖 dokumentów cyklicznych              | Faktury sprzedaży              |
| 🗖 stanów magazynowych (utworzenie BO) | prefix sufix                   |

Rysunek 3-25 Wybór opcji na przełomie roku.

W przypadku wyboru numeracji miesięcznej wszystkie typy dokumentów w każdym nowym miesiącu danego roku obrotowego zaczynać będą się od numeru 1, zatem zalecane jest ustawienie szablonów (masek) dla dokumentów w celu uniknięcia zdublowania numerów.

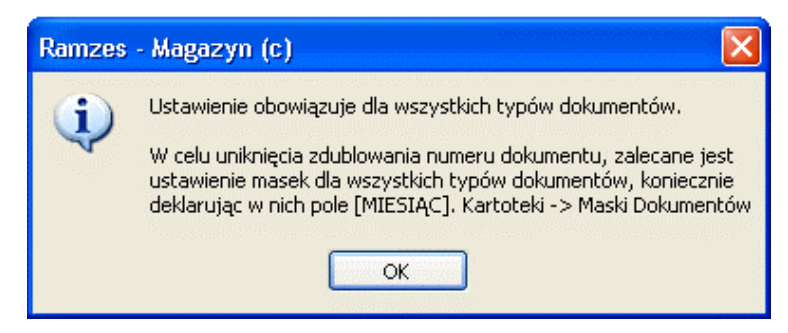

Rysunek 3-26 Komunikat informacyjny.

Ponadto jeśli nie używamy szablonu numeracji faktur VAT (kartoteki | maski dokumentów) lecz prefisku / sufiksu dla Faktur, można go odpowiednio ustawić.

### 3.6 Użytkownicy systemu, uprawnienia, konfiguracja.

Proces wprowadzania i konfigurowania użytkowników odbywa się z poziomu Administratora, co usprawnia przygotowanie systemu do pracy, szczególnie w sytuacji, gdy jednocześnie konfiguruje się kilka modułów Aplikacji. Dokładny opis znajduje się w podręczniku do **Ramzes – Administratora**.

Wprowadzać nowych użytkowników oraz ich ustawienia, konfigurację oraz nadawać uprawnienia może jedynie tzw. "pierwszy użytkownik" Aplikacji Ramzes, domyślnie jest nim "Administrator".

Poniżej przybliżamy samą konfigurację funkcji wykorzystywanych w programie *Ramzes – Magazyn*.

W menu Administrator dostępna jest Autoryzacja dostępu użytkowników.

| 🙋 [ADMINISTRATOR: 3] Autoryzacja dostępu 🛛 📈 🔀 |                                 |                   |          |
|------------------------------------------------|---------------------------------|-------------------|----------|
| Nazwa firmy                                    | Nazwa firmy Ramzes Sp. z o.o. 💌 |                   |          |
|                                                | -                               |                   |          |
| Nazwa programu 🛛 Magazyn 🔄                     |                                 |                   | •        |
|                                                |                                 |                   |          |
| Nazwa użyt                                     | kownika                         | Login użytkownika | <u> </u> |
| Administrator                                  |                                 | Admin             | -        |
| Jan Handlowy                                   |                                 | Handlowiec        |          |
|                                                |                                 |                   |          |
|                                                |                                 |                   |          |
|                                                |                                 |                   |          |
|                                                |                                 |                   |          |
|                                                |                                 |                   | -        |
| Uprawnienia                                    | <u>K</u> onfiguracja            | [Esc] - Wyjś      | cie      |

Rysunek 3-27 Autoryzacja dostępu użytkowników

Z tego poziomu można ustawić konfigurację i uprawnienia indywidualnie każdemu użytkownikowi (operatorowi) **Aplikacji Ramzes** (w tym przypadku **Ramzes – Magazyn**).

| 🖉 Uprawnienia operatora                                                                                                    | 📈 🔀                                                                                                    |
|----------------------------------------------------------------------------------------------------|----------------------------------------------------------------------------------------------------|
| <ul> <li>Inwentaryzacja w magazynie</li> <li>Zakup</li> <li>Wystawianie korekt</li> <li>Przeglądanie cenników</li> <li>Przeglądanie dokumentów finansowych</li> </ul>                                                                     | <ul> <li>Dostęp do modułu zamówień</li> <li>Dodawanie</li> <li>Usuwanie</li> <li>Poprawianie</li> <li>Realizacja</li> </ul> |
| <ul> <li>Modyfikacja kontrahentów</li> <li>Modyfikacja wyrobów</li> <li>Modyfikacja dokumentów magazynowych</li> <li>Modyfikacja dokumentów finansowych</li> <li>Modyfikacja cenników</li> <li>Dostęp do magazynów [F4]- Ustaw</li> </ul> |                                                                                                    |
| ✓ Dostęp do programu<br>[F12]                                                                                                    | - Zapisz [Esc] - Wyjście                                                                                                    |

Rysunek 3-28 Uprawnienia operatora.

Ponadto wybierając przycisk [F4]-Ustaw można nadać użytkownikowi (operatorowi) dostęp do magazynów. Uprawnienia do magazynów nadaje się, bądź je odbiera, za pomocą przycisków . Podczas rejestracji jakichkolwiek dokumentów w systemie, czy też generowaniu różnych zestawień, użytkownik będzie mógł wybierać tylko te magazyny, do których Administrator nadał mu uprawnienia.

| / Dost                                 | ęp do magazynów 🛛                                                                                                    |     |  |
|----------------------------------------|----------------------------------------------------------------------------------------------------|-----|--|
| Nr<br>1<br>2<br>3<br>252<br>253<br>254 | Nazwa magazynu       ✓         Magazyn główny       ✓         Magazyn wyr. gotowych       ✓         Magazyn Usług       ✓         MAGAZYN-PRODUKCJA       ✓         Ewidencji marży (handel)       ✓         Ewidencji marży (komis)       ✓ |     |  |
| <u>+</u> -                             | [F12]- Zapisz [Esc]- Wyjś                                                                                                    | cie |  |

Rysunek 3-29 Uprawnienia użytkownika do magazynów.

System umożliwia kontrolę ustawień poszczególnych opcji na poziomie użytkownika, co pozwala na szczegółowe zdefiniowanie ustawień z jakimi pracuje użytkownik oraz kontrolę zakresu zmian, które mogą być wprowadzane przez poszczególnych użytkowników. Ustawienia te to:

- Automatyczne wywołanie kartoteki towarów i usług opcja przydatna przy sprzedaży kilkunastu pozycji na jednej fakturze,
- Filtrowanie wyrobów o zerowych stanach pokazuje wszystkie towary, których stan magazynowy (ilość dostępna) jest większy od zera,
- Ręczna numeracja dokumentów pozwala użytkownikowi wpisywać z klawiatury dowolne numery dokumentów. Nie zaznaczenie opcji powoduje ustawienie "AUTO" czyli numery dok. nadawane są automatycznie,
- Wydruk dokumentów bez podglądu opcja powoduje automatyczne skierowanie na drukarkę wystawionego dokumentu po jego zatwierdzeniu,
- Automatyczne wydruki dokumentów KP / KW opcja dostępna tylko wówczas gdy aktywowano program Ramzes Magazyn z własnością Automatyczne dopisywanie dokumentów KP / KW (rozdział 3.2.1) zaznaczenie tej opcji powoduje automatyczne wydrukowanie dokumentu kasowego po wystawieniu i wydrukowaniu faktury VAT,

- Wydruk tekstu ORYGINAŁ / KOPIA w nagłówku dokumentu usunięcie wydruku wspomnianego tekstu umożliwia wydruk dokumentów na papierze samokopiującym, zaznaczenie tej opcji zalecane dla wydruków laserowych bądź atramentowych (2 wydruki – pierwszy jako oryginał, drugi jako kopia),
- Dodatkowy wydruk dokumentów WZ / ZO w cenach zakupu możliwość wydruku dokumentów Wydania na zewnątrz oraz Zwrotu od odbiorcy w cenach zakupu,
- Wydruk dokumentu WZ bez cen sprzedaży domyślnie program generuje wydruk Wydania na zewnątrz w cenach sprzedaży (możliwa jest zmiana na wydruk dokumentu bez cen),
- Wydruk polecenia przelewu do faktury sprzedaży zaznaczenie tej opcji powoduje automatyczne wydrukowanie polecenia przelewu po wystawieniu i wydrukowaniu faktury VAT (forma płatności: przelew),
- Wydruk zaliczenia pocztowego do faktury sprzedaży zaznaczenie tej opcji powoduje automatyczne wydrukowanie blankietu Poczty Polskiej (wpłata gotówkowa) po wystawieniu i wydrukowaniu faktury VAT (forma płatności: zaliczenie pocztowe),
- Kontrola należności (opcja dokładniej opisana w dalszej części instrukcji rozdział 7.5),
- Wydruk należności kontrahenta zaznaczenie tej opcji powoduje wydruk (nierozliczonych rozrachunków 'faktur' w systemie) na fakturze VAT jako lista pozostałych należności do uregulowania,
- Wydruk informacji o numerze WZ na fakturach zaznaczenie tej opcji powoduje dodatkowy wydruk numerów dokumentów Wydania na zewnątrz związanych z wystawioną fakturą VAT,
- Wyświetlana ilość miejsc po przecinku opcja istotna w przypadku wyboru podzielnej jednostki miary,
- Wyświetlanie cen z cennika podczas sprzedaży podpowiadane będą ceny towarów / usług jeśli występują w wybranym cenniku,
- Pobieranie cen z cennika dla dokumentów MP i RW zaznaczenie tej opcji powoduje przenoszenie cen z cennika tych towarów, które w nim występują na dokumenty magazynowe: Magazyn Przyjął oraz Rozchód Wewnętrzny.

#### **Zamówienia – wyznaczanie rabatów:**

- z nagłówka zamówienia wprowadzony rabat w nagłówku zamówienia zostaje przenoszony na jego pozycje,
- z artykułu / usługi rabat na pozycję zamówienia zostaje przenoszony z tabeli rabatowej, w której występuje towar,
- suma sumowane są rabaty z nagłówka oraz tabeli rabatowej i przenoszone do pozycji zamówienia,
- brać wyższy uwzględniany jest wyższy rabat z nagłówka bądź tabeli rabatowej dla towaru i przenoszony do pozycji zamówienia.

| 🖉 Konfiguracja operatora                                                                                                    |                                                                                                    |
|----------------------------------------------------------------------------------------------------|----------------------------------------------------------------------------------------------------|
| <ul> <li>Automatycznie wywoływanie kartoteki towarów i usług</li> <li>Filtrowanie wyrobów o zerowych stanach</li> <li>Ręczna numeracja dokumentów</li> <li>Wydruk dokumentów bez podglądu</li> <li>Automatyczne wydruki dokumentów KP / KW</li> <li>Wydruk tekstu ORYGINAŁ / KOPIA w nagłówku dokumentu</li> <li>Dodatkowy wydruk dokumentów WZ / ZO w cenach zakupu</li> <li>Wydruk dokumentu WZ bez cen sprzedaży</li> <li>Wydruk polecenia przelewu do faktury sprzedaży</li> <li>Wydruk zaliczenia pocztowego do faktury sprzedaży</li> <li>Kontrola należności</li> <li>Wydruk informacji o numerze WZ na fakturach</li> <li>Wyświetlana ilość miejsc po przecinku</li> </ul> | ✓ Wyświetlanie cen z cennika         Nazwa cennika       Cennik         Cennik       CENNIK A         Pobieranie cen z cennika dla dokumentów MP i RW         Nazwa cennika       ✓         Cennik       ✓         Zamówienia - wyznaczanie rabatów         C z nagłówka zamówienia         C z artykułu/usługi         Suma         • brać wyższy |
| [F12]-Zapisz                                                                                                    | <u>A</u> nuluj [Esc]- Wyjście                                                                                                    |

Rysunek 3-30 Konfiguracja operatora.

## **4** Rozdział

## 4 MENU PROGRAMU

## 4.1 Okno główne programu.

Po wprowadzeniu danych "organizacyjnych" można przejść do właściwej pracy z programem. Główne okno programu przedstawia *Rysunek 4-1*:

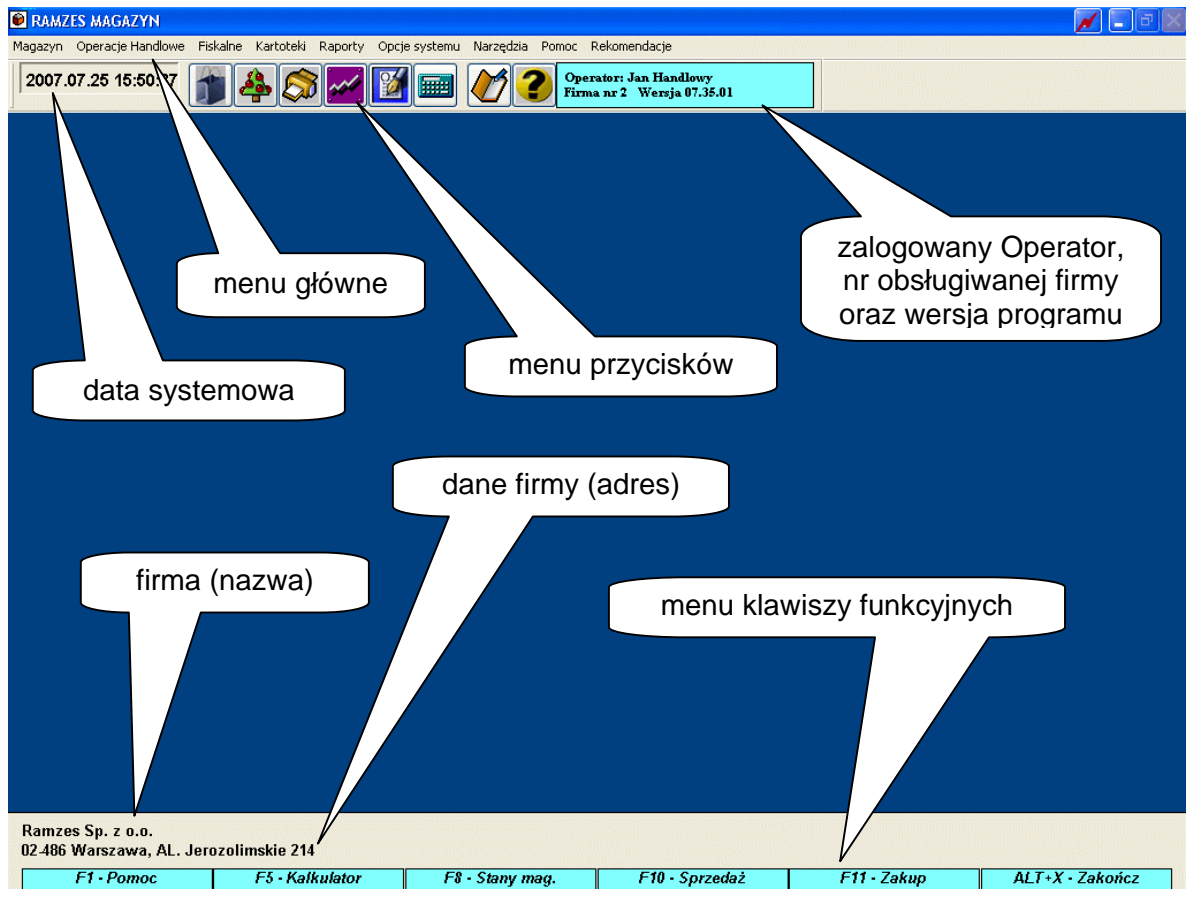

Rysunek 4-1 Główne okno programu.

### 4.1.1 Menu główne.

Polecenia menu głównego umieszczone są w poziomym pasku w górnej części okna:

| RAMZES MAGAZYN           |                   |          |           |         |               |           |       |              |
|--------------------------|-------------------|----------|-----------|---------|---------------|-----------|-------|--------------|
| Magazyn                  | Operacje Handlowe | Fiskalne | Kartoteki | Raporty | Opcje systemu | Narzędzia | Pomoc | Rekomendacje |
| Rysunek 4-2 Menu główne. |                   |          |           |         |               |           |       |              |

Można je wybierać zarówno przy pomocy myszy, wskazując odpowiednią pozycję, jak i przy użyciu klawiatury.

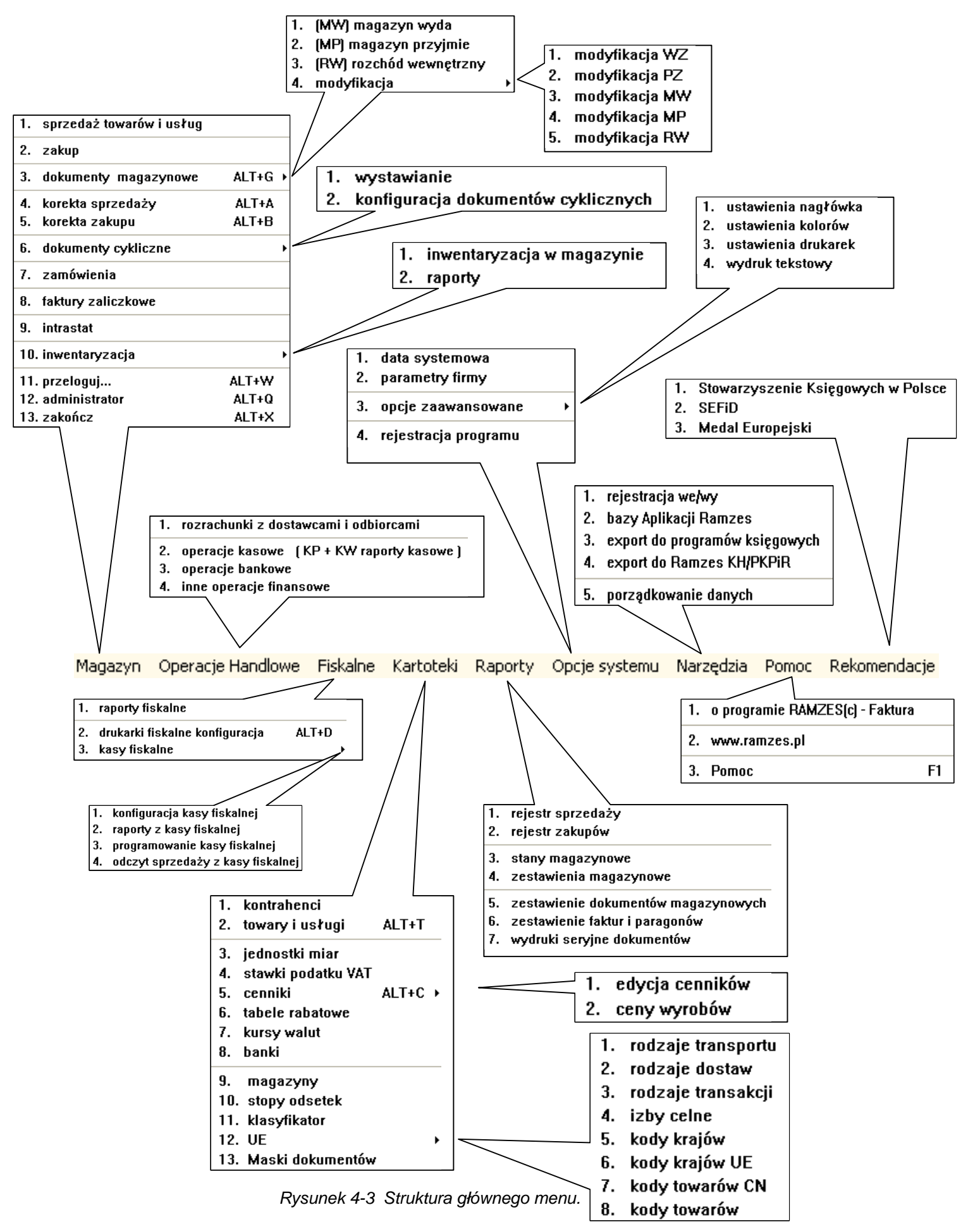

Główne menu programu jest typowym menu rozwijalnym o następującej strukturze:

#### 4.1.2 Menu przycisków.

Poniżej menu głównego wyświetlone są dane dotyczące aktualnej *daty* systemowej, menu przycisków (ikony ułatwiające dostęp do wybranych poleceń programu) oraz informacja, który z Użytkowników jest aktualnie *zalogowany* jako *Operator*.

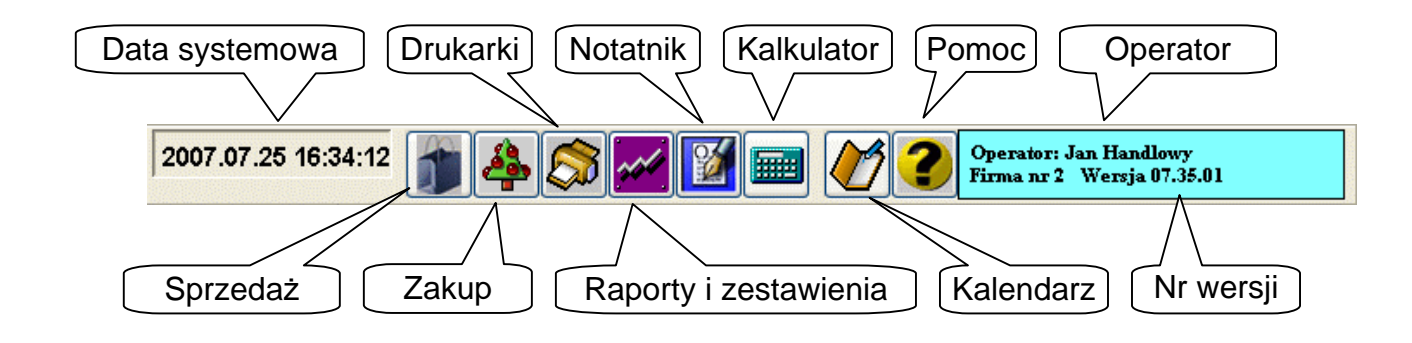

Rysunek 4-4 Menu przycisków.

Umieszczone są one w celu wygodnego wybrania przy pomocy myszy najczęściej wywoływanych funkcji.

#### 4.1.3 Menu przycisków klawiszy funkcyjnych.

W dolnej części ekranu znajduje się pasek przycisków klawiszy funkcyjnych:

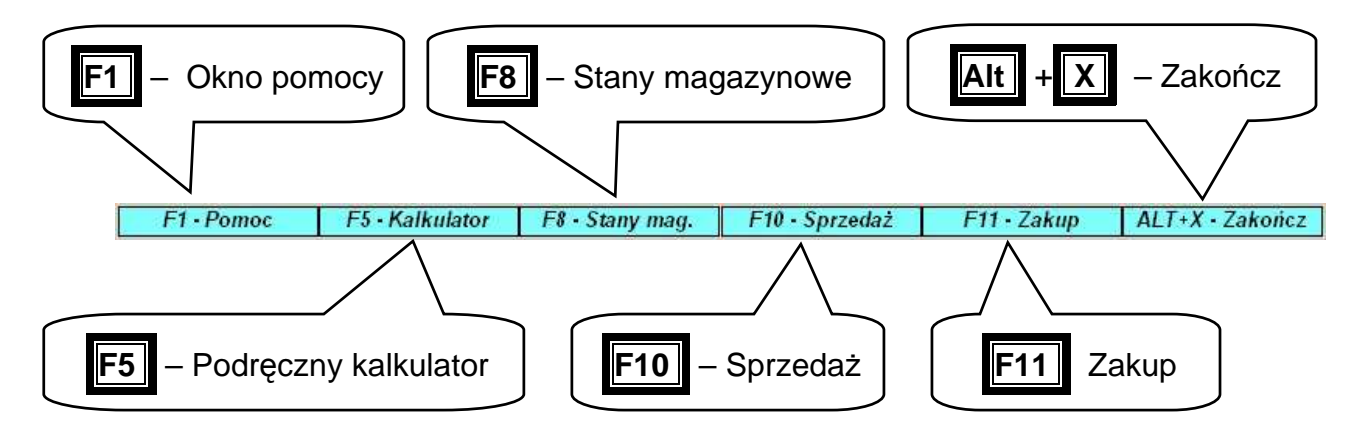

Rysunek 4-5 Menu przycisków klawiszy funkcyjnych.

Rysunek 4-5 przedstawia skróty klawiaturowe odpowiadające przyciskom oraz ich znaczenie.

Warto zwrócić uwagę na fakt, że klawisz **F5**, uruchamiający kalkulator, jest

dostępny nawet wtedy, gdy przycisk jest nieaktywny. Można to na przykład wykorzystać do wykonania dodatkowych obliczeń, podczas sporządzania dokumentów.

## 4.2 Zakończenie pracy z programem.

Użytkownik może opuścić program poprzez:

- wybór przycisku ALT+X Zakończ (na pasku w prawej dolnej części ekranu),
- ➢ wybór skrótu ALT + X ,
- > wybór Menu Magazyn i wybranie w nim polecenia 13. Zakończ.

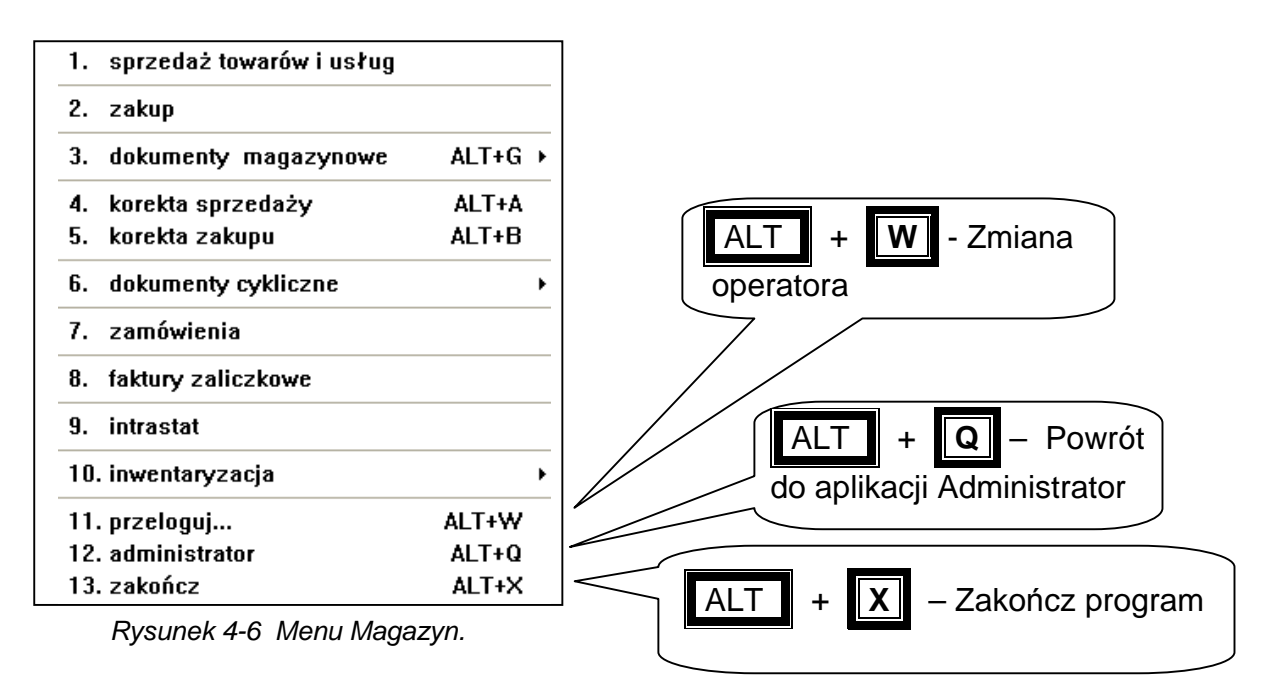

#### 4.2.1 Zmiana operatora.

W **Menu programu** | **Magazyn** dostępna jest funkcja **11. przeloguj...** umożliwiająca zmianę Użytkownika, bez potrzeby kończenia i ponownego rozpoczynania pracy z programem.

#### 4.2.2 Zmiana firmy.

Zakończenie pracy z programem (oraz obecną firmą) jest konieczne w przypadku zmiany firmy.

Wybór firmy jest możliwy jedynie przy uruchamianiu *Aplikacji Ramzes*. Zmiana firmy dostępna jest w programie *Ramzes – Administrator*. Powrót do niego umożliwia funkcja **12. Administrator** w **Menu programu | Magazyn**.

| Ramzes | - Magazyn (c)            |                                    |
|--------|--------------------------|------------------------------------|
| 2      | Czy chcesz zakończyć pro | gram i powrócić do Administratora? |
|        | Tak                      | Nie                                |

Rysunek 4-7 Potwierdzenie powrotu do programu Ramzes Administrator.
# **5** Rozdział

# **5 PRZYGOTOWANIE PROGRAMU DO PRACY**

Opisane w poprzednich rozdziałach informacje pozwalają na uruchomienie programu. Aby dobrze wykorzystać funkcje Aplikacji i oferowane przez nią mechanizmy warto poświęcić nieco czasu na poznanie zasad działania programu. Pozwoli to na optymalne skonfigurowanie go do potrzeb konkretnej firmy.

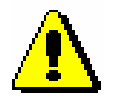

Wszystkie poniższe ustawienia można wprowadzić w **Ramzes – Administratorze**. Wówczas nie ma potrzeby ponawiania tych operacji w programie **Ramzes – Magazyn**.

Sposób przygotowania systemu do pracy z poziomu Administratora opisano we właściwym mu podręczniku w rozdziale 9.2.2 – 9.2.4 i rozdz. 6.2 oraz niniejszej instrukcji.

5.1 Opcje systemu.

Ustawień opcji systemu dokonuje się przy wykorzystaniu funkcji z Menu programu | Opcje systemu.

| Opcje sy | vstemu               |   |
|----------|----------------------|---|
| 1.       | data systemowa       |   |
| 2.       | parametry firmy      |   |
| 3.       | opcje zaawansowane   | × |
| 4.       | rejestracja programu |   |

Rysunek 5-1 Menu Opcje systemu.

W kolejnych punktach opisano możliwości, dotyczące ustawień programu. Obligatoryjnym jest dokonanie konfiguracji programu na potrzeby danej firmy.

#### 5.1.1 Data systemowa.

Ustawienie daty systemowej odbywa się zaraz po zalogowaniu do systemu.

Funkcja udostępniona w **Menu programu | 1. Opcje systemu** pozwala na zmianę daty bez opuszczania programu.

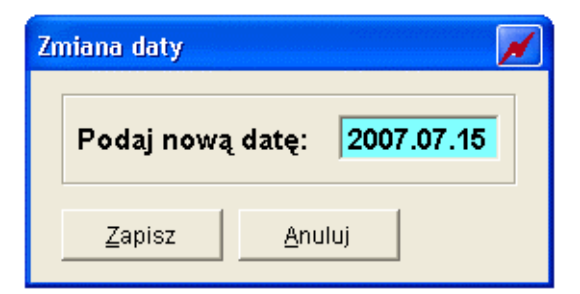

Rysunek 5-2 Zmiana daty systemowej.

Zmiana daty umożliwia łatwiejsze wprowadzanie dokumentów (domyślne daty dokumentów są ustawiane wg daty systemowej) oraz sporządzanie zestawień i raportów (domyślne daty zależą od daty systemowej).

#### 5.1.2 Parametry firmy.

Opcja parametry firmy udostępniona w **Menu programu | 2. Parametry firmy** pozwala na wprowadzenie danych koniecznych do poprawnego wystawiania faktur oraz generowania przez program dokumentów.

Wybór polecenia powoduje otwarcie okna:

| [OPCJE SYSTEMU:2] Opcje podstawowe systemu                                                                                                    |  |  |
|----------------------------------------------------------------------------------------------------|--|--|
| Miejsce wystawiania faktur: Warszawa                                                                                                    |  |  |
| ✓ Automatyczne tworzenie dokumentu MP do dokumentu MW                                                                                                    |  |  |
| Prefiks faktury sprzedaży: AB/ Sufiks faktury sprzedaży: /2007                                                                                                    |  |  |
| 🔽 Faktury marża/komis 🔽 Skrócony wydruk rejestru VAT                                                                                                    |  |  |
| □ Automatyczne numerowanie Faktur VAT RR                                                                                                    |  |  |
| Rabat w programie liczony jest od:         Image: Complexity of the second second |  |  |
| Podsumowanie dokumentów liczone wg: © Kolumn © Pozycji                                                                                                    |  |  |
| [F12] - Zapisz [F2] - Popraw [Esc] - Wyjście                                                                                                    |  |  |

Rysunek 5-3 Parametry firmy.

#### Miejsce wystawiania faktur

W tej części okna (*Rysunek 5-3*) należy wprowadzić lub w razie potrzeby poprawić wpis jaki ma być wystawiany na dokumencie jako miejsce wystawienia faktury.

#### Automatyczne tworzenie dokumentu MP do dokumentu MW

Jeżeli mamy klika magazynów w obrębie tej samej lokalizacji (oddziału firmy) i robimy przesunięcie międzymagazynowe z magazynu źródłowego na magazyn docelowy (wystawiając dokument MW – Magazyn wydał) to zaznaczenie tej opcji spowoduje wygenerowanie dwóch dokumentów równocześnie, tj. MW dla magazynu źródłowego (rozchód towaru) i MP (Magazyn przyjął) dla magazynu docelowego (przychód towaru). Jeśli opcja nie jest zaznaczona wystawiając dokument MW nastąpi tylko rozchód towaru.

#### Faktury marża / komis

Tą opcje należy zaznaczyć w przypadku, kiedy chcemy wystawiać faktury marża. W spisie magazynów zostaną utworzone dwa nowe magazyny tj. 253 – Ewidencja marży (handel) oraz 254 – Ewidencja Marży (komis), z których należy prowadzić sprzedaż. Dokładny opis wystawienia faktury marża znajduje się w *rozdziale 6.2.10* niniejszej instrukcji.

#### Prefiks i Sufiks faktury sprzedaży

Program umożliwia dodanie prefiksu i sufiksu do numeru faktury. Numer faktury w programie ma postać:

# { prefiks } numer { sufiks }

Np. w nr AB/474/2007

| AB/   | – prefiks                         |
|-------|-----------------------------------|
| 474   | <ul> <li>numer faktury</li> </ul> |
| /2007 | – sufiks                          |

Należy zauważyć, że żaden znak (spacja, slash itp.) nie jest dodawany automatycznie. Jeśli sufiksem będzie '07, to numerem przykładowej faktury będzie AB/474'07.

#### Skrócony wydruk rejestru VAT

Zaznaczanie opcji:

Skrócony wydruk rejestru VAT.

Daje możliwość wydruku rejestru sprzedaży VAT tylko z wykorzystanymi stawkami VAT w okresie sporządzanego rejestru. Domyślnie program sporządza wydruk rejestru sprzedaży VAT ze wszystkimi stawkami dostępnymi w **Aplikacji Ramzes**.

#### Automatyczne numerowanie Faktur VAT RR

Zaznaczenie tej opcji spowoduje automatyczne numerowanie faktur stwierdzających nabycie towarów i usług od rolników ryczałtowych, wystawianych przez firmę (nabywcę) w imieniu rolnika.

#### Rabat w programie liczony jest od:

- wartości pozycji (powoduje wyliczanie rabatu od wartości pozycji i zaokrąglanie jej zgodnie z zasadami, cena jedn. po rabacie wyliczana jest z dokładnością do czterech miejsc po przecinku),
- ceny jednostkowej (cena jednostkowa po rabacie wyliczana jest z dokładnością do dwóch miejsc i zaokrąglana zgodnie z zasadami, następnie mnożona przez ilość co w rezultacie daje wartość pozycji po rabacie).

#### Podsumowanie dokumentów liczone wg:

- Kolumn (ogólna kwota podatku VAT dotycząca sprzedaży / zakupu poszczególnych towarów i usług wykazanych na dokumencie liczona jest w wyniku podsumowania jednostkowych kwot podatku, z podziałem na kwoty dotyczące poszczególnych stawek VAT),
- Pozycji (ogólna kwota podatku VAT liczona jest od sumy wartości sprzedaży / zakupu netto towarów i usług, z podziałem na kwoty dotyczące poszczególnych stawek VAT).

#### Zapis zmian w opcjach podstawowych

Wprowadzone zmiany należy potwierdzić klawiszem F12

przyciskiem [F12]- Zapisz

Powyższe dane można również wprowadzić na początku pracy z systemem podczas aktywacji programu **Ramzes – Magazyn** w **Aplikacji Ramzes – Administrator** (patrz podręcznik do Administratora rozdz. 6.2).

Tam też można określić ustawienia nagłówka, kolorów i drukarek (menu: Ustawienia | Opcje zaawansowane) opisane poniżej.

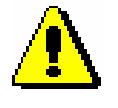

Nazwę banku i numer konta właściwy firmie wystawiającej dokumenty wpisuje się w *Ramzes – Administratorze* w menu: Ustawienia | 1. Parametry firmy (patrz podręcznik do *Ramzes – Administratora* rozdz. 9.2.2)

lub

#### 5.1.3 Opcje zaawansowane.

| Opcje systemu                                               |                                                                       |
|-------------------------------------------------------------|-----------------------------------------------------------------------|
| <ol> <li>data systemowa</li> <li>parametry firmy</li> </ol> |                                                                       |
| 3. opcje zaawansowane 🔹 🕨                                   | 1. ustawienia nagłówka                                                |
| 4. rejestracja programu                                     | 2. ustawienia kolorów<br>3. ustawienia drukarek<br>4. wydruk tekstowy |

#### 5.1.4 Ustawienia nagłówka wydruku dokumentu.

W Menu programu | Opcje <u>systemu | 3. Opcje zaawansowane</u> dostępna jest funkcja **1. Ustawienie nagłówka**. Po jej wybraniu pojawi się okno Ustawienia wydruku faktury (*Rysunek 5-4*).

Funkcja ustawiania wydruku pozwala na dostosowanie go do własnych potrzeb, ustawienie napisów w nagłówku dokumentu oraz dodanie logo firmy.

| [OPCJE SYSTEMU: 3.1] Ustawienia    | wydruku dokume | ntu 🛛 📈 🔣     |
|------------------------------------|----------------|---------------|
| LEWA STRONA NAGŁÓWKA DOKUMENTU     | I              |               |
| SOLIDNE PROGRAMY                   |                |               |
| http://www.ramzes.pl               |                |               |
| PRAWA STRONA NAGŁÓWKA DOKUMENT     | ſU             |               |
| tel.: (022) 335 98 73              |                |               |
| fax: (022) 335 99 73               |                |               |
| LOGO FIRMY                         |                |               |
| 🔽 Dołącz plik graficzny w nagłówku | Przeglądaj     |               |
| [F12]-Zapisz                       |                | [Esc]-Wyjście |

Rysunek 5-4 Ustawienia wydruku dokumentów.

W celu wybrania logo firmy należy zaznaczyć pole Cołącz plik graficzny w nagłówku oraz kliknać przycisk Przeglądaj... (Rysunek 5-4).

Pojawi się okno (Rysunek 5-5), w którym należy wskazać położenie pliku z logo.

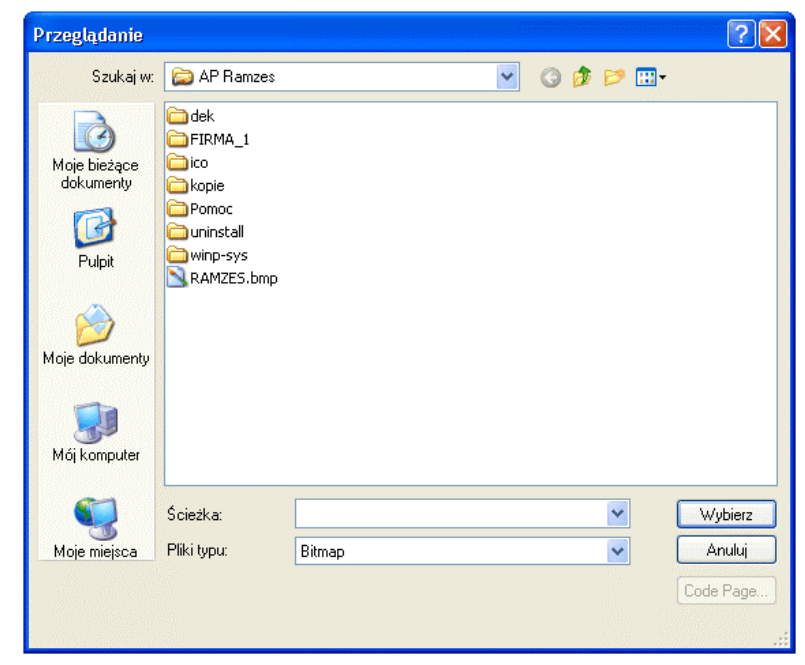

Rysunek 5-5 Wskazanie położenia pliku z logo firmy w dokumencie.

| 5-6 |
|-----|
|-----|

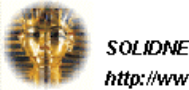

Rysunek 5-6 Nagłówek dokumentu.

#### 5.1.5 Ustawienia kolorów.

W celu zapewnienia użytkownikowi jak największego komfortu pracy, możliwa jest zmiana kolorów czcionki, tła itd. Dokonuje się tego poprzez wybór w Menu programu | Opcje systemu | 3. Opcje zaawansowane polecenia 2. Ustawienia kolorów.

|                                                                                                    |                                                   | Kolor                        | ? 🗙  |
|----------------------------------------------------------------------------------------------------|---------------------------------------------------|------------------------------|------|
| [USTAWIENIA:3.2] Ustawienia kolorów                                                                                                    |                                                   | Kolory podstawowe:           |      |
| KOLOR TŁA       KOLOR CZCIONKI       KOLOR ZAZNACZENIA       KOLOR TŁA POLA WYSZUKIWANIA       KOLOR CZCIONKI POLA WYSZUKIWANIA       KOLOR CZCIONKI POLA WYSZUKIWANIA       KOLOR PULPITU       15 E_KOLORY       3 E_KONFIGURACJA       3 E_KONTRAHAMD | Ustaw<br>Opcja 1<br>Opcja 2<br>Opcja 3<br>Opcja 4 | Kolory niestandardowe:       |      |
| [F12] - Zapisz Domyślne Anuluj                                                                                                    | [Esc]-Wyjście                                     | Definiuj kolory niestandardo | we>> |

Rysunek 5-7 Ustawienia kolorów.

Po wybraniu elementu, którego kolor ma być zmieniony, należy kliknąć przycisk Ustaw i wybrać żądany kolor.

Wybrane kolory zostaną zmienione po zatwierdzeniu zapisu klawiszem **F12** lub przyciskiem **[F12]-Zapisz** 

| Powrót do  | oryginalnych   | ustawień   | programu          | jest   | możliwy   | poprzez       | ponowne |
|------------|----------------|------------|-------------------|--------|-----------|---------------|---------|
| wywołanie  | polecenia Us   | tawienia k | <b>olorów</b> uży | ycie p | orzycisku | <u>D</u> omyś | lne 🥂   |
| lub kombir | nacji klawiszy | ALT +      | <b>D</b> .        |        |           |               |         |

# 5.1.6 Ustawienia drukarek.

W Menu programu | Ustawienia | 3. Opcje zaawansowane dostępne jest polecenie 3. Ustawienia drukarek – otwierające okna ustawienia strony drukowanie i pozwalające na wybór drukarki (*Rysunek 5-8*). Umożliwia ono konfigurację drukarki.

| Ustawienia str                | rony 🔹 🔀                                                                                                    |                                                                                                    |
|-------------------------------|----------------------------------------------------------------------------------------------------|----------------------------------------------------------------------------------------------------|
| Papier<br>Rozmiar:<br>Žródło: | Image: Section of the section of the section of t | vienia strony        ikarka       azwa:     HP LJ 6L · lokalna       ar:     Gotowe       p:     HP Lasedet 6L       tzie:     LPT1:       mentarz:     Sjeć |
| Orientacja                    | Marginesy (milimetry)                                                                                                    |                                                                                                    |
| 💿 Pionowa                     | Lewy: 25 Prawy: 25                                                                                                    |                                                                                                    |
| O Pozioma                     | Górny: 25 Dolny: 25                                                                                                    |                                                                                                    |
|                               | OK Anuluj Drukarka                                                                                                    |                                                                                                    |

Rysunek 5-8 Ustawienia drukowania.

Jak wspomniano w punkcie 2.3.1 program korzysta z drukarek udostępnionych przez system operacyjny. Nie jest zatem celowe opisywanie szczegółów w niniejszym podręczniku. Niezbędne informacje dotyczące konfiguracji drukarki są zamieszczone w dołączonej do niej dokumentacji oraz dokumentacji systemu operacyjnego (MS Windows<sup>®</sup>).

Aplikacja Ramzes nie wymaga żadnych szczególnych ustawień. Domyślne ustawienia oferowane podczas instalacji drukarki w systemie winny umożliwić skuteczne drukowanie.

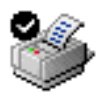

Po uruchomieniu programu i wybraniu polecenia **Drukuj** używana jest drukarka domyślna określona w systemie operacyjnym.

Po wybraniu innej drukarki, niż określona w systemie jako domyślna, można na niej drukować jedynie do momentu wyjścia z programu.

Wybór ten nie jest przywracany przy ponownym uruchomieniu.

#### 5.1.7 Wydruki tekstowe.

Dokładny opis funkcjonowania wydruków tekstowych znajduje się w niniejszej instrukcji: (*Rozdział 2.3.1*).

# 5.2 Kartoteki programu.

Kartoteki programu zostały zgrupowane w odrębnej pozycji menu (*Rysunek 5-9*), co pozwala na łatwe poruszanie się pomiędzy nimi podczas konfiguracji systemu oraz szybkie wyszukiwanie w przyszłości potrzebnej informacji.

| Kartote | ki                 |         |
|---------|--------------------|---------|
| 1.      | kontrahenci        |         |
| 2.      | towary i usługi    | ALT+T   |
| 3.      | jednostki miar     |         |
| 4.      | stawki podatku VAT |         |
| 5.      | cenniki            | ALT+C → |
| 6.      | tabele rabatowe    |         |
| 7.      | kursy walut        |         |
| 8.      | banki              |         |
| 9.      | magazyny           |         |
| 10.     | stopy odsetek      |         |
| 11.     | klasyfikator       |         |
| 12.     | UE                 | +       |
| 13.     | . Maski dokumentów |         |

Rysunek 5-9 Menu kartoteki programu.

#### 5.2.1 Kontrahenci.

#### W Menu programu | Kartoteki dostępna jest kartoteka 1. Kontrahenci

Wprowadzanie kontrahentów (odbiorców) do kartoteki może się odbywać na bieżąco, podczas wprowadzania dokumentów (faktur) lub też na początku pracy z programem.

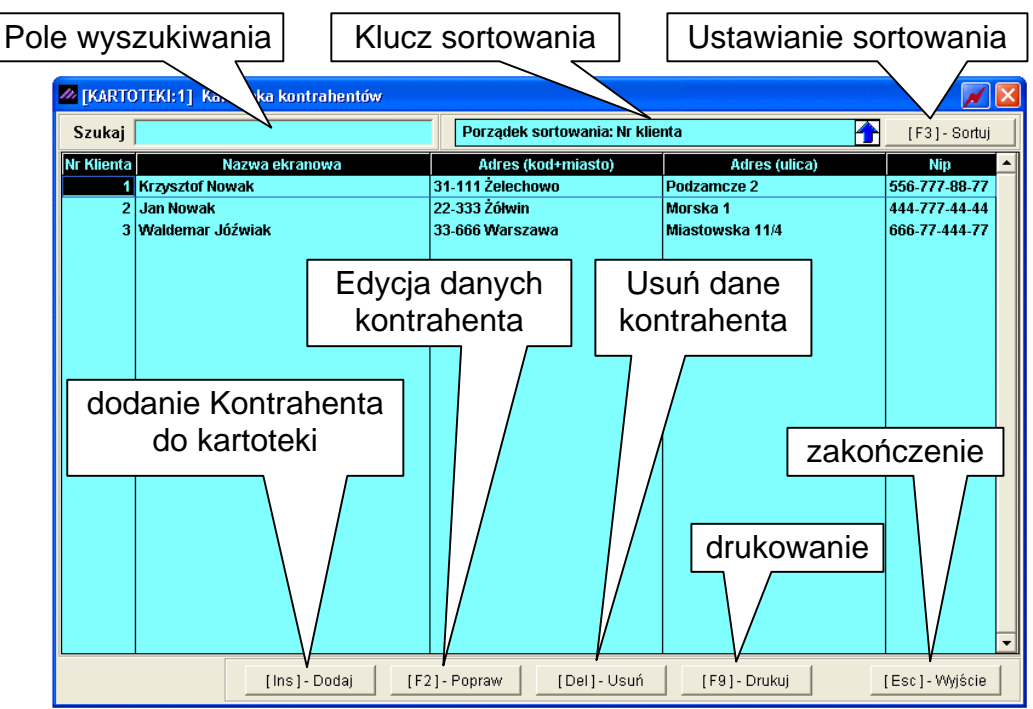

Rysunek 5-10 Okno kartoteki kontrahentów.

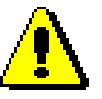

Nie można usunąć z kartoteki kontrahenta, dla którego wystawiono jakikolwiek dokument.

#### Dodanie kontrahenta

| Po wybraniu przycisku <mark>[Ins]- <sup>Dodaj</sup> (<i>Rysunek 5-10</i>) pojawi się okno:</mark> |                                                                                           |          |  |
|---------------------------------------------------------------------------------------------------|-------------------------------------------------------------------------------------------|----------|--|
| Edycja danych identyf                                                                             | fikacyjnych – Dopisywanie kontrahenta                                                     |          |  |
| Nazwa ekranowa<br>Nazwa pełna                                                                     | Maciej Dobrowolny         Dane adresowe           Maciej Dobrowolny         Wybór z listy | /        |  |
| Kod / Miasto<br>Ulica                                                                             | 00-500 / Kościerzyna WOJEWOdZtW<br>Miła 2/30                                              |          |  |
| Województwo                                                                                       | Image: Dane identyfikacum     NIP Europe                                                  | ropejski |  |
| Pesel<br>Regon                                                                                    | Nip UE PL - 1117777711                                                                    |          |  |
| Inny                                                                                              |                                                                                           |          |  |
| Telefon<br>Fax                                                                                    | Telefon kom       Adres e-mail                                                            |          |  |
| [F12]-Zapisz                                                                                      | Anuluj Informacje handlowe [Esc] - Wyjście                                                |          |  |

Rysunek 5-11 Dodawanie kontrahenta.

System przechowuje następujące dane dotyczące kontrahenta:

| Nazwę ekranową                                                                                         | (skrót nazwy ułatwiający wyszukiwanie kontrahenta w bazie danych),                                                   |
|----------------------------------------------------------------------------------------------------|----------------------------------------------------------------------------------------------------|
| <ul> <li>Nazwę pełną,</li> <li>Adres</li> <li>Dane identyfikacyjne</li> <li>Dane kontaktowe</li> </ul> | (kod, miejscowość, ulica, województwo),<br>(NIP, Pesel, Regon, inny),<br>(telefon, telefon komórkowy, faks, e-mail). |
| Po zapisaniu danych (klawiszem                                                                         | <b>F12</b> lub przyciskiem [F12] - Zapisz ()                                                                         |
| – uaktywnia się <i>(Rysunek 5-11)</i> k                                                                | lawisz <u>Informacje handlowe</u> .                                                                                  |

| Edycja danych identyf | ikacyjnych – Edycja danych kontrahenta                                     |
|-----------------------|----------------------------------------------------------------------------|
| Nazwa ekranowa        | Maciej Dobrowolny                                                          |
| Nazwa pełna           | Maciej Dobrowolny                                                          |
| Kod / Miasto          | 00-500 / Kościerzyma                                                       |
| Ulica                 | Miła 2/30                                                                  |
| Województwo           |                                                                            |
| Nip<br>Pesel<br>Regon | Dane identyfikacyjne       Nip UE       PL       Informacje       handlowe |
| Inny                  |                                                                            |
| Telefon<br>Fax        | Telefon kom<br>Adres e-mail                                                |
| [F12]-Zapisz          | Anuluj Informacje handlowe [Esc] - Wyjście                                 |

Rysunek 5-12 Poprawa i dopisanie informacji handlowych.

| nformacje handlowe - Maciej Dobrowolny                                                     |  |  |  |  |  |  |
|--------------------------------------------------------------------------------------------|--|--|--|--|--|--|
| Tabela rabatowa Tabela rabatowa 5% 💌 Nazwa cennika Cennik podstawowy 💌 Cena CENA B 💌       |  |  |  |  |  |  |
| Tabela odsetkowa USTAWOWE Suma rozchodów 0.0000                                            |  |  |  |  |  |  |
| Maksymalny kredyt kupiecki 87000.0000 Suma wpłat 0.0000                                    |  |  |  |  |  |  |
| Typ kontrahenta ODBIORCA   Płatnik Maciej Dobrowolny                                       |  |  |  |  |  |  |
| Rodzaj płatności     2 przelew     [F2] - Popraw     [Del] - Usuń                          |  |  |  |  |  |  |
| Termin płatności 14 🕂 dni Osoba odbierająca dokument: Maciej Dobrowolny                    |  |  |  |  |  |  |
| I gotówka       Nazwa banku     2 przelew       3 czek       4 karta kredytowa             |  |  |  |  |  |  |
| 5 przekaz pocztowy         6 zaliczenie pocztowe         7 rozliczenia wzajemne            |  |  |  |  |  |  |
| llość dodatkowych kopi przy wydruku WZ 1 🗧 llość dodatkowych kopii przy wydruku faktur 0 🗧 |  |  |  |  |  |  |
| [Ins]- Kody własne wyrobów [Esc]- Wyjście                                                  |  |  |  |  |  |  |

Rysunek 5-13 Wprowadzanie informacji handlowych.

W informacjach handlowych przypisuje się kontrahentowi:

- > tabelę rabatową,
- ➤ cennik,
- ➤ cenę (A, B,...,F),
- maksymalny kredyt kupiecki,
- > typ kontrahenta,
- płatnik VAT,
- rodzaj płatności,

- ➢ termin płatności,
- > imię i nazwisko osoby odbierającej dokument,
- > bank oraz numer rachunku kontrahenta,
- > ilość dodatkowych kopii wydruku dokumentu WZ,
- ilość dodatkowych kopii wydruku faktur.

Po zapisaniu danych (klawiszem **F12** lub przyciskiem <sup>[F12]- Zapisz</sup> ) – uaktywnia się *(Rysunek 5-12)* nieaktywny do tej pory *(Rysunek 5-11)* klawisz

| Informacje handlowe - Macie | j Dobrowolny                         |            |                                             |
|-----------------------------|--------------------------------------|------------|---------------------------------------------|
| Tabela rabatov              | va Tabela podstawowa 💌               | Nazwa      | a cennika Cennik podstawowy 💌               |
| Maksymalny kredyt kupiec    | ki 87,000.00                         |            | Cena CENA B 👻                               |
| Rodzaj płatności            | 2 przelew 💌                          |            | Termin płatności 🛛 14 🛨                     |
| Osoba odbierająca dokume    | nt Maciej Dobrowolny                 | llość doda | atkowych kopii wydruku faktur 🔽 🛨           |
| Nazy                        | wa banku                             | Kierunkowy | y Numer konta 🔶                             |
| PKOBP O. w Kościerzynie     |                                      | 10201879   | 0000 1111 8888 0000                         |
| Zapisanie                   |                                      |            | Dodaj bank                                  |
| informacji                  |                                      |            | Usuń bank<br>Numer konta                    |
| [F12] - Zapisz              | Przypisanie bankó<br>dla kontrahenta | W          | [ Alt+O ] - Opcje<br>Anuluj [Esc] - Wyjście |

Rysunek 5-14 Wprowadzanie banku dla kontrahenta.

Pozwala to na wprowadzenie numeru konta bankowego. Sposób wprowadzania banku jest taki sam, jak podczas konfiguracji systemu. Informacja o kontrahencie pojawia się w tabeli *(Rysunek 5-15).* 

| Nr Klienta | Nazwa ekranowa    | Adres (kod+miasto)      | Adres (ulica) | Nip          |
|------------|-------------------|-------------------------|---------------|--------------|
| 4          | Maciej Dobrowolny | 00-500 Kościerzyna      | Miła 2/30     | PL1117777711 |
|            | Rys               | unek 5-15 Dodany kontra | nhent.        |              |

| Nip           | Nazwa ekranowa    | Adres (kod+miasto) | Adres (ulica)   | Nr Klienta |
|---------------|-------------------|--------------------|-----------------|------------|
| 556-777-88-77 | Krzysztof Nowak   | 31-111 Żelechowo   | Podzamcze 2     | 1          |
| 444-777-44-44 | Jan Nowak         | 22-333 Żółwin      | Morska 1        | 2          |
| 666-77-444-77 | Waldemar Jóźwiak  | 33-666 Warszawa    | Miastowska 11/4 | 3          |
| PL1117777711  | Maciej Dobrowolny | 00-500 Kościerzyna | Miła 2/30       | 4          |

Rysunek 5-16 Zmiana szerokości i kolejności kolumn.

Podczas korzystania z tabel programu istnieje możliwość dostosowywania szerokości jak i kolejności wyświetlania kolumn. W tym celu należy stosować standardowe mechanizmy środowiska Windows.

Po ponownym otwarciu tabeli zostaną przywrócone ustawienia domyślne, chyba że w **Ramzes – Administratorze** (menu: Administrator | użytkownicy aplikacji - Konfiguracja) została wybrana opcja zapamiętywania kolumn w otwartej sesji programu lub na stałe.

#### Wyszukiwanie kontrahenta

Wyszukiwanie elementów kartoteki odbywa się poprzez wprowadzenie w pole wyszukiwania fragmentu tekstu. System wskazuje w odpowiedniej kolumnie, zgodnie z ustawionym kluczem sortowania, pierwszy rekord odpowiadający wpisanemu fragmentowi (*Rysunek 5-17*).

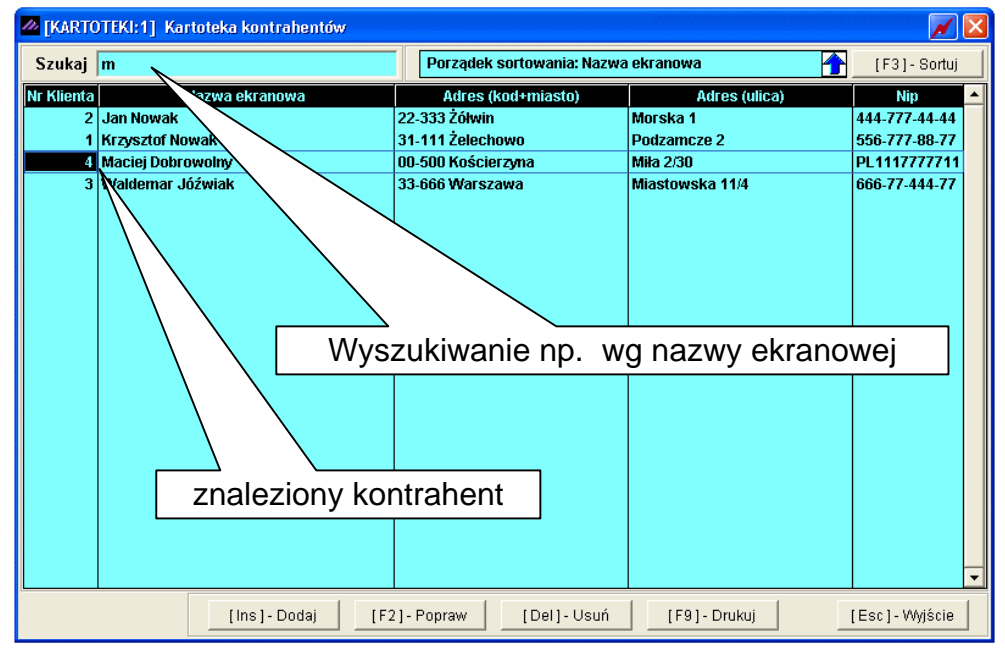

Rysunek 5-17 Wyszukiwanie w Kartotece kontrahentów.

W celu wyszukania elementu kartoteki (kontrahenta) według innego klucza sortowania należy klawiszem **F3** lub przyciskiem **[F3]**-Sortuj C przejść do okna, które przedstawia (*Rysunek 5-18*) i określić w nim klucz (pole według którego ma być posortowana tabela) oraz porządek wyświetlania danych (rosnący albo malejący).

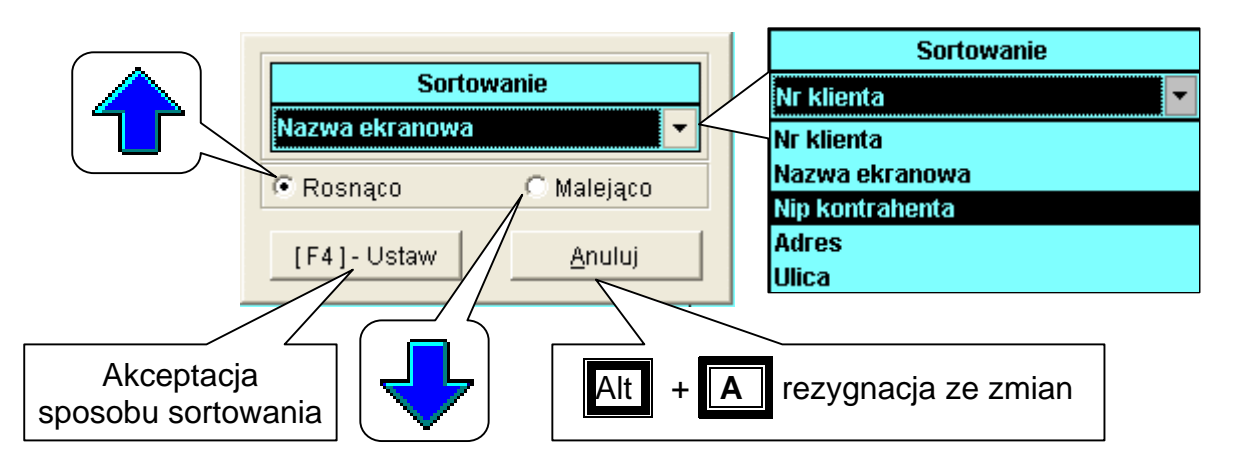

Rysunek 5-18 Kartoteka kontrahentów – ustawianie sortowania.

Warto również pamiętać o możliwościach jakie daje sortowanie wg tekstu, wyszukiwanie wg fragmentu nazwy opisane w punkcie 9.1.1.3 podręcznika programu *Ramzes – Administrator.* 

| 🥭 [KARTO   | )TEKI:1] Kartoteka kontrahentów |                          |                 | 📈 🗾           |
|------------|---------------------------------|--------------------------|-----------------|---------------|
| Szukaj     | 55                              | Porządek sortowania: Nip | kontrahenta 🛉   | [F3]- Sortuj  |
| Nr Klienta | Nazwa ekranowa                  | Adres (kod+miasto)       | Adres (ulica)   | Nip           |
| 4          | Maciej Dobrowolny               | 00-500 Kościerzyna       | Miła 2/30       | PL1117777711  |
| 2          | Jan Nowak                       | 22-333 Żółwin            | Morska 1        | 444-777-44-44 |
| 1          | Krzysztof Nowak                 | 31-111 Żelechowo         | Podzamcze 2     | 556-777-88-77 |
| 3          | Waldemar Jóźwiak                | 33-666 Warszawa          | Miastowska 11/4 | 666-77-444-77 |

Rysunek 5-19 Wyszukiwanie w kartoteka kontrahentów posortowanej malejąco wg NIP.

#### Drukowanie listy kontrahentów

Wybór przycisku [F9]- Drukuj (*Rysunek 5-10, Rysunek 5-17*) pozwala na wydruk wykazu kontrahentów.

Dostępny jest wydruk: pełnej listy kontrahentów albo listy ograniczonej do wybranego województwa (*Rysunek 5-21*).

| 🖉 Opcje wydruku           | 111222012             | $\mathbf{X}$     |
|---------------------------|-----------------------|------------------|
| • Wydruk wszystkich kontr | rahentów 🔿 Dia wybran | iego województwa |
|                           |                       |                  |
|                           | [Ent] - Wybierz       | <u>A</u> nuluj   |

Rysunek 5-20 Kartoteka kontrahentów - wybór rodzaju wydruku.

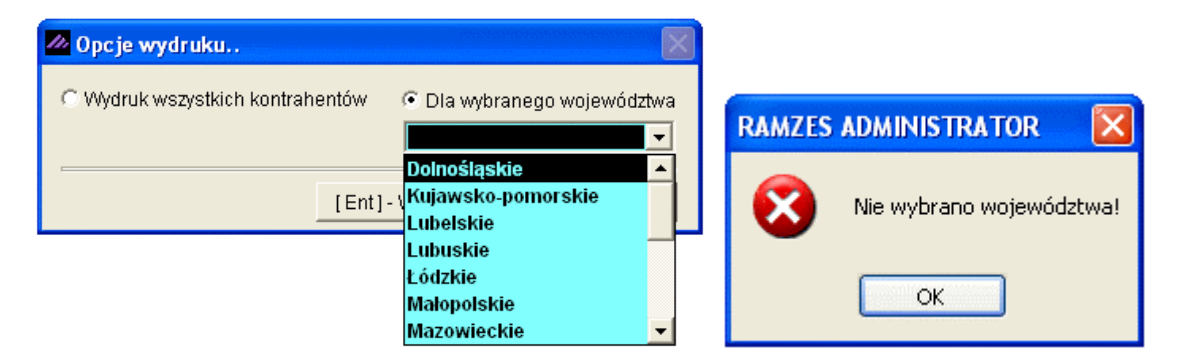

Rysunek 5-21 Wykaz kontrahentów – wybór województwa.

7 Mirosław Niewiadomski

3

00-200 Warszawa

| RAMZES        | MAGAZYN                                                  |                  |                 |                |                 |                  |
|---------------|----------------------------------------------------------|------------------|-----------------|----------------|-----------------|------------------|
| Podgląc       | d wydruku 🛛 Podgląd wydruku                              |                  |                 |                |                 | (                |
|               | I ◀ 🖓 Idź do st                                          | rony 🕨 🔰 100%    | ▼ □ □ □ □       | 🖨 od/do strony | <i>🚭</i> Wydruk | <b>N</b> wyjście |
| Ramz<br>02-48 | tes Sp. z o.o.<br>16 Warszawa, AL. Jerozolimskie 214 NII | P: 527-10-30-866 |                 |                |                 |                  |
|               |                                                          | Kartoteka ko     | ntrahentó       | r<br>W         | )nia : 2007.    | 07.26            |
| Wa<br>Lp      | ojewództwo Mazowieckie<br>Nr Kon. Nazwa ekranowa         | Nip              | Ulica           | Adres          | 3               |                  |
| 1             | 1 Krzysztof Nowak                                        | 556-777-88-77    | Podzamcze 2     | 31-111         | Żelechowo       |                  |
| 2             | <ol> <li>Xeldemar Jóźwiak</li> </ol>                     | 666-77-444-77    | Miastowska 11/4 | 33-6661        | Marszawa        |                  |

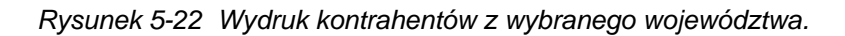

777-999-44-11 Niecała 12

| AMZES                                   | MAGAZYN                                                                                                    |                                                                                                    |                                                                                                    |                                                                 |                                                                               |           |
|-----------------------------------------|----------------------------------------------------------------------------------------------------|----------------------------------------------------------------------------------------------------|----------------------------------------------------------------------------------------------------|-----------------------------------------------------------------|-------------------------------------------------------------------------------|-----------|
| odglą                                   | d wydruku Podgląd wydruku                                                                                                    |                                                                                                    |                                                                                                    |                                                                 |                                                                               | E         |
|                                         | 🚺 🖣 🔂 Idź do strony                                                                                                    | ▶ ▶ 100%                                                                                                    | ▼ □ □ □ □                                                                                                    | 🖨 od/do strony                                                  | <b>a</b> Wydruk                                                               | Nyjście 📭 |
| Ram2<br>02-48                           | tes Sp. z o.o.<br>36 Warszawa, AL. Jerozolimskie 214 NIP: 527-10                                                                                                    | 0-30-866                                                                                                    |                                                                                                    |                                                                 |                                                                               |           |
|                                         |                                                                                                    |                                                                                                    |                                                                                                    | D                                                               | )<br>nia : 2007.                                                              | 07.26     |
|                                         | μ                                                                                                    | (artoteka ko                                                                                                    | ntrahentóv                                                                                                   | N                                                               |                                                                               |           |
| <br>Lp                                  | Nr Kon. Nazwa ekranowa                                                                                                    | Kartoteka ko                                                                                                    | ntrahentóv                                                                                                   | <b>₽</b><br>Adres                                               | 3                                                                             |           |
| <u></u><br>1                            | Nr Kon. Nazwa ekranowa                                                                                                    | Kartoteka ko<br><u>Nip</u><br>556-777-88-77                                                                            | ntrahentóv<br>Ulica                                                                                          | Adres                                                           | \$<br>Želechowo                                                               |           |
| Lp<br>1<br>2                            | Nr Kon. Nazwa ekranowa<br>1 Krzysztof Nowak<br>2 Jan Nowak                                                                                                    | Kartoteka ko<br><u>Nip</u><br>556-777-88-77<br>444-777-44-44                                                           | ntrahentóv<br>Ulica<br>Podzamcze 2<br>Morska 1                                                               | Adres                                                           | š<br>Želechowo<br>Žółwin                                                      |           |
| Lp<br>1<br>2<br>3                       | Nr Kon.       Nazwa ekranowa         1       Krzysztof Nowak         2       Jan Nowak         3       Waldemar Jóźwiak                                                                                                    | Kartoteka ko<br>Nip<br>556-777-88-77<br>444-777-44-44<br>666-77-444-77                                                 | ntrahentóv<br>Ulica<br>Podzamcze 2<br>Morska 1<br>Miastowska 11/4                                            | Adres                                                           | želechowo<br>Žółwin<br>Warszawa                                               |           |
| Lp<br>1<br>2<br>3<br>4                  | Nr Kon.       Nazwa ekranowa         1       Krzysztof Nowak         2       Jan Nowak         3       Waldemar Jóźwiak         4       Maciej Dobrowolny                                                                                            | Kartoteka ko<br>Nip<br>556-777-88-77<br>444-777-44-44<br>666-77-444-77<br>PL1117777711                                 | ntrahentóv<br>Ulica<br>Podzamcze 2<br>Morska 1<br>Miastowska 11/4<br>Miła 2/30                               | Adres                                                           | želechowo<br>Žółwin<br>Warszawa<br>Kościerzyna                                |           |
| Lp<br>1<br>2<br>3<br>4<br>5             | Nr Kon.       Nazwa ekranowa         1       Krzysztof Nowak         2       Jan Nowak         3       Waldemar Jóźwiak         4       Maciej Dobrowolny         5       Michael Wolfgang                                                           | Kartoteka ko<br>Nip<br>556-777-88-77<br>444-777-44-44<br>666-77-444-77<br>PL1117777711<br>DE111445577                  | ntrahentóv<br>Ulica<br>Podzamcze 2<br>Morska 1<br>Miastowska 11/4<br>Miła 2/30<br>Nachmittag Strasse 1/5     | Adres                                                           | želechowo<br>Žółwin<br>Warszawa<br>Kościerzyna<br>11 Berlin                   |           |
| <b>Lp</b><br>1<br>2<br>3<br>4<br>5<br>6 | Nr Kon.         Nazwa ekranowa           1         Krzysztof Nowak           2         Jan Nowak           3         Waldemar Jóźwiak           4         Maciej Dobrowolny           5         Michael Wolfgang           6         Wadimir Kazakow | Kartoteka ko<br>Nip<br>556-777-88-77<br>444-777-44-44<br>666-77-444-77<br>PL1117777711<br>DE111445577<br>8899774411100 | Ilica<br>Podzamcze 2<br>Morska 1<br>Miastowska 11/4<br>Miła 2/30<br>Nachmittag Strasse 1,6<br>Malcika 40/290 | Adres<br>31-111<br>22-333<br>33-666<br>00-5001<br>39 090<br>589 | želechowo<br>Žółwin<br>Warszawa<br>Kościerzyna<br>11 Berlin<br>10 Moskwa, Ro: |           |

Rysunek 5-23 Wydruk kartoteki kontrahentów.

Wydruk kartoteki kontrahentów może być wykorzystany jako załącznik do zestawień, na których nie prezentuje się pełnych informacji o kontrahencie.

# 5.2.2 Towary i usługi.

W Menu programu | Kartoteki (*Rysunek 5-9*) dostępna jest kartoteka **2. towary i usługi**.

| [KARTOTEKI:2] Kartoteka wyrobów        |                        |                                   |             |                  |  |
|----------------------------------------|------------------------|-----------------------------------|-------------|------------------|--|
| Szukaj                                 | Porządek sortov        | Porządek sortowania: NAZWA WYROBU |             |                  |  |
| Nazwa wyrobu                           | Kategoria wyrobu       | Kod kreskowy                      | Nr handlowy | Nr. katalogowy 📥 |  |
| Blacha ocynkowana 0.50mm               | Metale                 |                                   | BLO-333     | BLO-3333         |  |
| Dysk twardy SEAGATE 300 GB             | Podzespoły komputerowe |                                   | DTS-0001    | DTS-0001         |  |
| KABEL FDD                              | Kable                  |                                   | KAB-0002    | KAB-0002         |  |
| KABEL HDD S-ATA                        | Kable                  |                                   | KAB-0001    | KAB-0001         |  |
| Karta grafiki 256 MB                   | Podzespoły komputerowe |                                   | VGA-0001    | VGA-0001         |  |
| Karta sieciowa LAN 10/100MB            | Podzespoły komputerowe |                                   | LAN-6001    | LAN-6001         |  |
| Lakier Srebrny Metalik                 | Lakiery i Fabry        |                                   | LF-2211     | LF-2211          |  |
| Nadwozie FORD TRANSIT                  | Części samochodowe     |                                   | KFT-0001    | KFT-0001         |  |
| Napęd FDD 1,44 MB                      | Podzespoły komputerowe |                                   | FDD-0001    | FDD-0001         |  |
| Obudowa Desktop                        |                        |                                   | OB-0001     | OB-0001          |  |
| Odkurzacz POLMIAR                      | Przemysłowe            |                                   | ODK-1122    | ODK-1122         |  |
| OKABLOWANIE PC                         | Kable                  |                                   | OPC-0001    | OPC-0001         |  |
| Pamięć DDRAM 1024 MB                   | Podzespoły komputerowe |                                   | RAM-4001    | RAM-4001         |  |
| Plyta główna ASTER 9 HGU               | Podzespoły komputerowe |                                   | PGA-001     | PGA-001          |  |
| Procesor INTEL 4 GHz / 600             | Podzespoły komputerowe |                                   | PRI-0001    | PRI-0001         |  |
| Silnik FORD DIESEL 1.8                 | Części samochodowe     |                                   | SFD-4411    | SFD-2233         |  |
| Śruba mocująca 500 BHY                 | Części samochodowe     |                                   | SMB-1111    | SMB-1111         |  |
| Tłok silnika                           | Części samochodowe     |                                   | TS-44GY     | TS-44GY          |  |
| Zestaw komputerowy AMD MIDITOWER       | KOMPUTERY MIDITOWER    |                                   | AMD-0005    | AMD-0005         |  |
| Zestaw komputerowy INTEL 4 GHz DESKTOP | KOMPUTERY DESKTOP      |                                   | IND-0222    | IND-0222         |  |
|                                        |                        |                                   |             | <b>V</b>         |  |
|                                        |                        |                                   |             | Þ                |  |
| [Ins] - Dodaj                          | [F2]- Popraw [D        | el]-Usuń [F                       | 9] - Drukuj | [Esc] - Wyjście  |  |

Rysunek 5-24 Kartoteka towarów i usług.

Początkowo lista uporządkowana jest w kolejności alfabetycznej. Sposób wyświetlania asortymentów można zmieniać poprzez sortowanie według:

- nazwy wyrobu,
- kategorii wyrobu,
- typu wyrobu,
- numeru handlowego,
- numeru katalogowego,
- kodu kreskowego.

#### Dodawanie asortymentu do kartoteki towarów i usług

Arkusz wprowadzania danych *(Rysunek 5-25)* wywoływany jest po użyciu przycisku [Ins]-Dodaj C. Przy wprowadzaniu danych kursor automatycznie przenoszony jest do kolejnego pola w arkuszu (po naciśnięciu **Enter**). Można także podczas tego typu operacji posługiwać się klawiszami strzałek lub klawiszem **Tab**. Aby zmodyfikować (poprawić) istniejące dane, należy podświetlić je na liście i nacisnąć [F2]-Popraw C.

Usunięcie pozycji asortymentowej z listy następuje po naciśnięciu klawisza

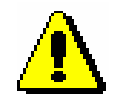

Nie można usunąć towaru/usługi, z którego udziałem dokonano transakcji.

|                                                                                                    | 💋 Opis 🛛 🔀                                                                                                    |
|----------------------------------------------------------------------------------------------------|----------------------------------------------------------------------------------------------------|
|                                                                                                    | model D (rocznik 2001 - 2006)                                                                                                    |
|                                                                                                    | III CAŁY TEKST OPISU PRZENOSZONY JEST NA WYDRUK II                                                                                                    |
|                                                                                                    | [F12] - Zapisz [Esc] - Wyjście                                                                                                    |
| Dodawanie nowego                                                                                                    | wyrobu                                                                                                    |
| Typ wyrobu                                                                                                    | • ARTYKUŁ C USŁUGA C PRODUKT AKOWANIE                                                                                                    |
| KATEGORIA                                                                                                    | Części samochodowe                                                                                                    |
| NAZWA wyrobu                                                                                                    | Prawy błotnik Opel Corsa                                                                                                    |
| NAZWA skrócona                                                                                                    | a dla kasy fiskalnej Prawy błotnik Opel                                                                                                    |
| Opis wyrobu                                                                                                    | model D (rocznik 2001 - 2006)                                                                                                    |
| NR- katalogowy                                                                                                    | SAM-0021 NR - handlowy SAM-0021                                                                                                    |
|                                                                                                    |                                                                                                    |
| VAT - sprzedaż                                                                                                    | 22% • » VAT - zakup 22% • »                                                                                                    |
| VAT - sprzedaż<br>Jednostki miary:                                                                                            | 22%     >     VAT - zakup     22%     >       zakup     SZT.     >     sprzedaż     SZT.     >       Przelicznik     1     /     1                                                                                                    |
| VAT - sprzedaż<br>Jednostki miary:<br>ZAPAS min                                                                               | 22%     >     VAT - zakup     22%     >       zakup     SZT.     >     sprzedaż     SZT.     >       Przelicznik     1     /     1       0     kod kreskowy                                                                                                    |
| VAT - sprzedaż<br>Jednostki miary:<br>ZAPAS min<br>ZAPAS max                                                                  | 22%     >     VAT - zakup     22%     >       zakup     SZT.     >     sprzedaż     SZT.     >       Przelicznik     1     /     1       0     kod kreskowy       0     SWW/KU                                                                                                    |
| VAT - sprzedaż<br>Jednostki miary:<br>ZAPAS min<br>ZAPAS max<br>Data dopisania                                                | 22%       >       VAT - zakup       22%       >         zakup       SZT.       >       sprzedaż       SZT.       >         Przelicznik       1       /       1         0       kod kreskowy       0       SWW/KU         0       SWW/KU       PKWiU                                                                                                    |
| VAT - sprzedaż<br>Jednostki miary:<br>ZAPAS min<br>ZAPAS max<br>Data dopisania<br>Dane w                                      | 22%       >       VAT - zakup       22%       >         zakup       SZT.       >       sprzedaż       SZT.       >         Przelicznik       1       /       1         0       kod kreskowy       0       SWW/KU         0       SWW/KU       PKWiU          rykorzystywane przy deklaracji INTRASTAT       -       -                                                                                         |
| VAT - sprzedaż<br>Jednostki miary:<br>ZAPAS min<br>ZAPAS max<br>Data dopisania<br>Dane w<br>Kod towaru CN                     | 22%       >       VAT - zakup       22%       >         zakup       SZT.       >       sprzedaż       SZT.       >         Przelicznik       1       /       1         0       kod kreskowy       0       SWW/KU         0       SWW/KU       PKWiU          rykorzystywane przy deklaracji INTRASTAT       VAT - zakup       VAT - zakup       VAT - zakup         0       kraj pochodzenia       DE       V |
| VAT - sprzedaż<br>Jednostki miary:<br>ZAPAS min<br>ZAPAS max<br>Data dopisania<br>Dane w<br>Kod towaru CN<br>Waga netto (w ky | 22%       >       VAT - zakup       22%       >         zakup       SZT.       >       sprzedaż       SZT.       >         Przelicznik       1       /       1         0       kod kreskowy       0       SWW/KU         0       SWW/KU       PKWiU          rykorzystywane przy deklaracji INTRASTAT           g)       126       126                                                                        |

Rysunek 5-25 Dodawanie asortymentu do kartoteki.

Istnieje możliwość wyboru innej jednostki miary dla dokumentów zakupowych i innej dla sprzedaży (jako jednostka magazynowania), dodatkowo należy zastosować przelicznik jednostki.

| Jednostki miary: | zakup <mark>OP</mark> » | sprzedaż <mark>SZT.</mark> • » |
|------------------|-------------------------|--------------------------------|
|                  | Przelicznik             | 1 / 6                          |

Rysunek 5-26 Przeliczanie jednostek miar.

W momencie zakupu podajemy ilość w jednostce zakupu, natomiast system przelicza ją i ewidencjonuje dany towar na magazynie w nowej jednostce.

Dla powyższego rysunku przyjmując 3 opakowania napoju po 21,00 PLN za opakowanie, system zaewidencjonuje na magazynie 18 szt. napoju po 3,50 PLN za sztukę. A więc stan magazynowy napoju będzie wykazywał 18 sztuk (zaś wartość magazynu na tym towarze 63,00 PLN = 18 x 3,50 PLN).

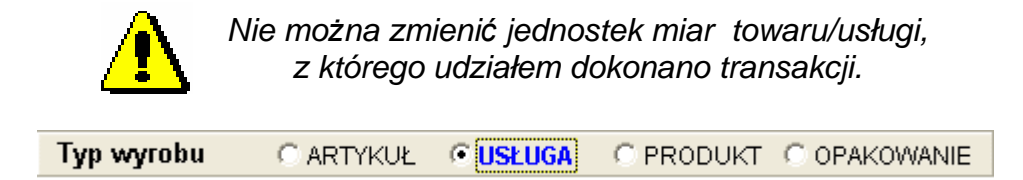

Rysunek 5-27 Typ wprowadzanej kartoteki wyrobu.

Jeśli typem wyrobu jest **Usługa** w momencie zapisu należy wskazać magazyn, z którym dana usługa będzie powiązana. Wybierając odpowiedni magazyn w momencie sprzedaży dana usługa będzie widoczna tylko w tym magazynie, z którym została powiązana. Uprzednio, przed dopisaniem **Usługi** do **kartoteki towarów i usług**, można dopisać Magazyn Usług do **kartoteki magazynów**.

|   | Ramzes - Magazyn (c)                                         |
|---|--------------------------------------------------------------|
|   | Prosze wybrać magazyn usług z listy.                         |
|   | ок                                                           |
| L | ista magazynów 🛛 📈                                           |
| [ | Magazyn główny                                               |
|   | Magazyn wyr, gotowych<br>Magazyn Usług<br>Magazyn DRODUKC Ia |
|   | Ewidencji marży (handel)<br>Fwidencji marży (komis)          |
|   |                                                              |
| L |                                                              |

Rysunek 5-28 Powiązanie dopisywanej usługi z magazynem.

#### Wydruk kartoteki towarów i usług

W celu wydrukowania kartoteki towarów i usług wybieramy przycisk [F9]-Drukuj , dzięki czemu zyskujemy możliwość wybrania kolejnych opcji wydruku *(Rysunek 5-29)*.

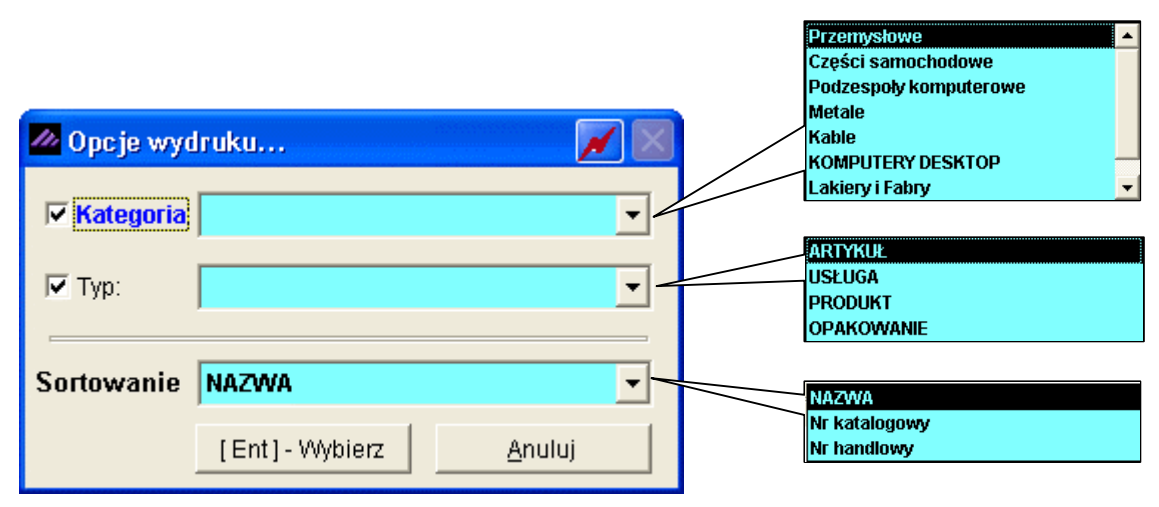

Rysunek 5-29 Opcje wydruku kartoteki towarów i usług.

Nasz wybór zatwierdzamy przyciskiem [Ent]- Wybierz , po czym otrzymujemy wydruk kartoteki asortymentowej.

| MZES  | MAGAZYN                                           |               |               |                    |                    |                  |
|-------|---------------------------------------------------|---------------|---------------|--------------------|--------------------|------------------|
| odglą | d wydruku Podolad wydruku                         |               |               |                    |                    | X                |
|       | 🚺 🖣 🖓 Idź do strony 🕨                             | ▶ 100%        |               | ] 🛛 🚑 od/do stro   | ny <b>Ø</b> Wydruk | <b>₽</b> ₩yjście |
| Ram   | zes Sp. z o.o.                                    | 0.000         |               |                    |                    |                  |
| 02-4  | ab vvarszawa, AL. Jerozolimskie 214 NIP: 527-10-3 | 0-000         |               |                    | <b>.</b>           |                  |
|       | V.                                                |               | un la ásar l  |                    | Dnia : 2007        | .07.26           |
|       | Ka                                                | artoteka wy   | ropow i       | usług              |                    |                  |
|       | TYP: ARTYKUŁ                                      |               |               |                    |                    |                  |
| Lp    | Nazwa artykułu                                    | Nr katalogowy | Nr Handlowy V | ʻat sprz. Vat zak. |                    | Opis             |
| 1     | Blacha ocynkowana 0.50mm                          | BLO-3333      | BLO-3333      | 22% 22%            |                    |                  |
| 2     | Dysk twardy SEAGATE 300 GB                        | DTS-0001      | DTS-0001      | 22% 22%            |                    |                  |
| 3     | KABEL FDD                                         | KAB-0002      | KAB-0002      | 22% 22%            |                    |                  |
| 4     | KABEL HDD S-ATA                                   | KAB-0001      | KAB-0001      | 22% 22%            |                    |                  |
| 5     | Karta grafiki 256 MB                              | VGA-0001      | VGA-0001      | 22% 22%            |                    |                  |
| 6     | Karta sieciowa LAN 10/100MB                       | LAN-6001      | LAN-6001      | 22% 22%            |                    |                  |
| 7     | Lakier Srebrny Metalik                            | LF-2211       | LF-2211       | 22% 22%            |                    |                  |
| 8     | Nadwozie FORD TRANSIT                             | KFT-0001      | KFT-0001      | 22% 22%            |                    |                  |
| 9     | Napęd FDD 1,44 MB                                 | FDD-0001      | FDD-0001      | 22% 22%            |                    |                  |
| 10    | OKABLOWANIE PC                                    | OPC-0001      | OPC-0001      | 22% 22%            |                    |                  |
| 11    | Obudowa Desktop                                   | OB-0001       | OB-0001       | 22% 22%            |                    |                  |
| 12    | Odkurzacz POLMIAR                                 | ODK-1122      | ODK-1122      | 22% 22%            |                    |                  |
| 13    | Pamięć DDRAM 1024 MB                              | RAM-4001      | RAM-4001      | 22% 22%            |                    |                  |
| 14    | Prawy błotnik Opel Corsa                          | SAM-0021      | SAM-0021      | 22% 22%            | model D (rocznik   | 2001 - 2006)     |
| 15    | Procesor INTEL 4 GHz / 600                        | PRI-0001      | PRI-0001      | 22% 22%            |                    |                  |
| 16    | Płyta główna ASTER 9 HGU                          | PGA-001       | PGA-001       | 22% 22%            |                    |                  |
| 17    | Silnik FORD DIESEL 1.8                            | SFD-2233      | SFD-4411      | 22% 22%            |                    |                  |
| 18    | Tłok silnika                                      | TS-44GY       | TS-44GY       | 22% 22%            |                    |                  |
| 19    | Zestaw komputerowy AMD MIDITOWER                  | AMD-0005      | AMD-0005      | 22% 22%            |                    |                  |
| 20    | Zestaw komputerowy INTEL 4 GHz DESKTOP            | IND-0222      | IND-0222      | 22% 22%            |                    |                  |
| 21    | Śruba mocująca 500 BHY                            | SMB-1111      | SMB-1111      | 22% 22%            |                    |                  |

Rysunek 5-30 Wydruk kartoteki towarów i usług.

#### 5.2.3 Jednostki miar.

W Menu programu | Kartoteki *(Rysunek 5-9)* dostępna jest kartoteka 3. jednostki miar

| SZI.       | Nazwa jednostki SZT.       |
|------------|----------------------------|
| m2<br>litr | 🗖 Jednostka jest podzielna |

Rysunek 5-31 Kartoteka jednostek miar.

W celu dodania jednostki miary używamy przycisku [Ins]-Dodaj / .

| [KARTOTEKI  | :3] Kart | toteka jednostek           |           |
|-------------|----------|----------------------------|-----------|
| SZT.<br>OP. | -        | Nazwa jednostki            | kg.       |
| m2<br>litr  | •        | 🔽 Jednostka jest podzielna |           |
| [F12]-      | Zapisz   | <u>A</u> nuluj [Esc]       | - Wyjście |

Rysunek 5-32 Dodawanie jednostki miary.

Jeżeli chcemy, aby nasza jednostka miary była podzielna, np. ilość 0,50 kg., należy w **Ramzes – Administratorze** w Autoryzacji Dostępu użytkowników ustawić taką własność. Zaznaczenie podzielności jak widać wyżej zakończy się stosownym komunikatem:

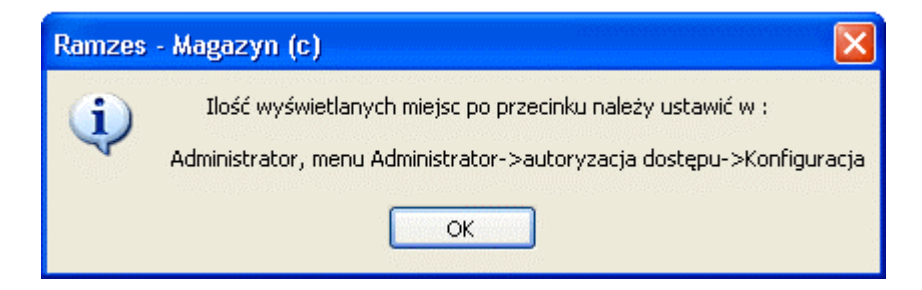

Rysunek 5-33 Komunikat informujący o podzielności jednostek miar.

Dla każdej jednostki należy podać:

- nazwę jednostki np. Szt., Mb., L., Kg,
- informację czy jednostka jest podzielna, tzn. czy towar może być sprzedawany w niecałkowitych wielokrotnościach jednostki.

Przykładem jednostki podzielnej jest metr (3,25 m sukna), a niepodzielnej sztuka (12 szt. guzików). Przy ewentualnej korekcie informacji o podzielności program zapyta, czy zmiana ta ma być uwzględniona w stosunku do towarów już istniejących w kartotece asortymentów.

Aby poprawić jednostkę miary używamy [F2]- Popraw C, aby usunąć [Del]- Usuń

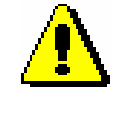

W sytuacji wprowadzenia jednostek podzielnych należy ustawić odpowiednią ilość wyświetlanych miejsc po przecinku definiowanych w konfiguracji użytkowników Konfiguracji dokonuje się z poziomu Aplikacji Ramzes – Administrator.

#### 5.2.4 Stawki podatku VAT.

W Menu programu | Kartoteki (*Rysunek 5-9*) dostępna jest kartoteka4. Stawki podatku VAT.

Kartoteka stawek VAT jest niezbędna do prawidłowego tworzenia rejestrów sprzedaży VAT. Kartoteka stawek VAT jest predefiniowana, umieszczono w niej stawki przewidziane przez przepisy prawne na dzień **31 lipca 2007**.

Kartotekę stawek VAT należy zmodyfikować w przypadku ewentualnej zmiany przepisów podatkowych wprowadzającej nową stawkę podatku VAT (np. 15%).

Edycja stawek VAT jest ograniczona do zmiany opisu stawki. Nie można stawki VAT ani usunąć, ani zmienić jej wartości numerycznej. Dlatego nie należy dodawać stawek zbędnych, przewidzianych do usunięcia.

| [KARTOTEKI:4] Kartoteka stawek vat                                 |                                                                                        |
|--------------------------------------------------------------------|----------------------------------------------------------------------------------------|
| 22%     ▲     Wartość numeryczna stawki vat     0       12%     7% |                                                                                        |
| 5% Nazwa wyświetlana stawki vat 0%E<br>3%<br>0%<br>ZW ▼            | <ul> <li>Wartości</li> <li>numerycznej</li> <li>nie można</li> <li>poprawić</li> </ul> |
| [F12]-Zapisz <u>A</u> nuluj [Esc]-Wyjście                          |                                                                                        |

Rysunek 5-34 Kartoteka stawek VAT.

Program dopuszcza zmianę nieużywanej już stawki **0%E** (Nazwa wyświetlana stawki VAT), tylko i wyłącznie wówczas, jeśli nigdy nie została użyta w programie, na stawkę **NP** lub **ND**.

#### 5.2.5 Tabele cenników.

W Menu programu | Kartoteki (Rysunek 5-9) dostępne jest menu 5. cenniki.

| 5. cenniki | ALT+C → | 1. edycja cenników |
|------------|---------|--------------------|
|            |         | 2. ceny wyrobów    |

#### Edycja cenników

W Menu programu | Kartoteki | 5. cenniki dostępna jest funkcja 1. edycja cenników.

Edycja cenników, powoduje pojawienie się na ekranie tabeli z utworzonym przy uruchomieniu programu cennikiem podstawowym.

| 1 | KARTOTEKI: 7 | 7.1] Cenniki systemu Ramzes - Magazyn        |
|---|--------------|----------------------------------------------|
|   | Nr           | Nazwa cennika Data                           |
|   | 1            | Cennik podstawowy 2007.07.05                 |
|   | [Ins]-D      | odaj [F2]-Popraw [Ent]-Wybierz [Esc]-Wyjście |

Rysunek 5-35 Kartoteka cenników

| Dodanie  | nowego  | cennika | inicjuje | się | poprzez | użycie | przycisku |
|----------|---------|---------|----------|-----|---------|--------|-----------|
| [Ins]-Do | odaj 🥂. |         |          |     |         |        |           |

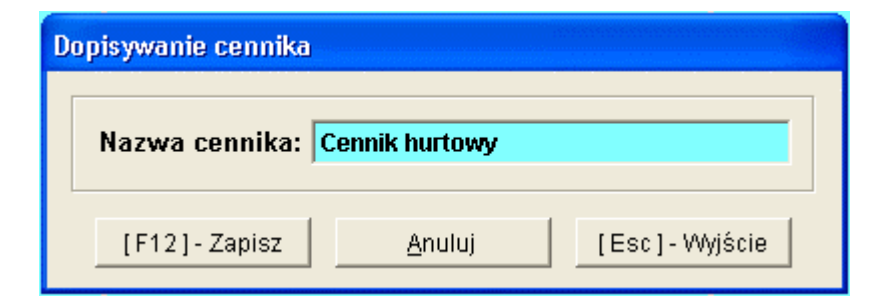

Rysunek 5-36 Dodawanie nowego cennika

Wybranie cennika przyciskiem [Ent]- Wybierz Wyświetla listę towarów uprzednio założonych przez użytkownika w programie. Użycie klawisza [F2]- Popraw pozwala na poprawienie poprzednio wprowadzonej nazwy.

| 11 | Cennik: Cennik podstawowy              |               |     |           |            |           | Genved enved envez | 1      | ×  |
|----|----------------------------------------|---------------|-----|-----------|------------|-----------|--------------------|--------|----|
|    | Nazwa wyrobu                           | Nr katalogowy | Vat | C.Netto A | C.Brutto A | C.Netto B | C.Brutto B         | C.Ne   | ^  |
|    | Blacha ocynkowana 0.50mm               | BLO-3333      |     |           |            |           |                    |        |    |
|    | Dysk twardy SEAGATE 300 GB             | DTS-0001      |     |           |            |           |                    |        |    |
|    | KABEL FDD                              | KAB-0002      |     |           |            |           |                    |        |    |
|    | KABEL HDD S-ATA                        | KAB-0001      |     |           |            |           |                    |        |    |
|    | Karta grafiki 256 MB                   | VGA-0001      |     |           |            |           |                    |        |    |
|    | Karta sieciowa LAN 10/100MB            | LAN-6001      |     |           |            |           |                    |        |    |
|    | Lakier Srebrny Metalik                 | LF-2211       |     |           |            |           |                    |        |    |
|    | Nadwozie FORD TRANSIT                  | KFT-0001      |     |           |            |           |                    |        |    |
|    | Napęd FDD 1,44 MB                      | FDD-0001      |     |           |            |           |                    |        |    |
|    | Obudowa Desktop                        | OB-0001       |     |           |            |           |                    |        |    |
|    | Odkurzacz POLMIAR                      | ODK-1122      |     |           |            |           |                    |        |    |
|    | OKABLOWANIE PC                         | OPC-0001      |     |           |            |           |                    |        |    |
|    | Pamięć DDRAM 1024 MB                   | RAM-4001      |     |           |            |           |                    |        |    |
|    | Plyta główna ASTER 9 HGU               | PGA-001       |     |           |            |           |                    |        |    |
|    | Prawy błotnik Opel Corsa               | SAM-0021      |     |           |            |           |                    |        |    |
|    | Procesor INTEL 4 GHz / 600             | PRI-0001      |     |           |            |           |                    |        |    |
|    | Silnik FORD DIESEL 1.8                 | SFD-2233      |     |           |            |           |                    |        |    |
|    | Śruba mocująca 500 BHY                 | SMB-1111      |     |           |            |           |                    |        |    |
|    | Tłok silnika                           | TS-44GY       |     |           |            |           |                    |        |    |
|    | Zestaw komputerowy AMD MIDITOWER       | AMD-0005      |     |           |            |           |                    |        |    |
|    | Zestaw komputerowy INTEL 4 GHz DESKTOP | IND-0222      |     |           |            |           |                    |        |    |
|    |                                        |               |     |           |            |           |                    |        |    |
|    |                                        |               |     |           |            |           |                    |        |    |
|    |                                        |               |     |           |            |           |                    |        |    |
| н  | – J Szukaj                             | [F2]- Popr    | raw | [F9]-Dru  | kuj 🛛      | Export    | [Esc]-V            | Vyjści | ie |
|    |                                        |               |     |           |            |           |                    |        |    |

Rysunek 5-37 Cennik.

Ceny w programie **Ramzes – Magazyn** mogą być ewidencjonowane jako netto (bez podatku VAT) lub brutto. Raz ustawionego parametru firmy (Obowiązujące ceny w programie) nie należy zmieniać. Może to prowadzić do błędów przy obliczaniu podatku lub przy ponownym drukowaniu faktury. W zależności od zadeklarowanego sposobu program albo oblicza podatek i dodaje go do cen netto, albo wylicza ceny netto przez odjęcie podatku.

Program udostępnia sześć wariantów ceny sprzedaży, oznaczone jako *Cena A, B, C, D, E, i F.* Ich wykorzystanie zależy od potrzeb użytkownika. Na przykład: *Cena A* może być ceną detaliczną, B — hurtową, a C — ceną hurtową z transportem.

Niezależnie od wybranej podstawy ewidencji cen, dla każdego wariantu podawane są wartości netto i brutto. Ponadto istnieje możliwość wyliczenia cen netto sprzedaży od ceny zakupu z uwzględnieniem podanej marży.

| Przy     | ciskiem                | ?]-Popraw         | J ⊕ eo  | dytujemy mo | ożliwość ust        | alenia cer       | ).      |
|----------|------------------------|-------------------|---------|-------------|---------------------|------------------|---------|
| Cennik C | ennik podstawowy       | - Prawy błotnik   | Opel    | Cennik Cenn | ik podstawowy -     | Prawy błotnik    | Opel    |
| Vat sprz | edaży                  |                   | 22%     | Vat sprzeda | ży                  |                  | 22%     |
| Cena zal | kupu 📃                 |                   | 580.00  | Cena zakup  | u 📃                 |                  | 0.00    |
| v        | Vylicz ceny netto wg c | eny zakupu i marż | v       | Wylic       | z ceny brutto wg ce | ny zakupu i marż | y       |
|          | Netto                  | Brutto            | Marża   |             | Netto               | Brutto           | Marża   |
| Cena A   | 754.00                 | 919.88            | 30.00   | Cena A      | 639.34              | 780.00           | 0.00    |
| Cena B   | 812.00                 | 990.64            | 40.00   | Cena B      | 737.70              | 900.00           | 0.00    |
| Cena C   | 870.00                 | 1061.40           | 50.00   | Cena C      | 860.66              | 1050.00          | 0.00    |
| Cena D   | 0.00                   | 0.00              | 0.00    | Cena D      | 0.00                | 0.00             | 0.00    |
| Cena E   | 0.00                   | 0.00              | 0.00    | Cena E      | 0.00                | 0.00             | 0.00    |
| Cena F   | 0.00                   | 0.00              | 0.00    | Cena F      | 0.00                | 0.00             | 0.00    |
|          | [F12]- Zapis:          | [Esc]-            | Wyjście |             | [F12]- Zapisz       | [Esc]-           | Wyjście |

Rysunek 5-38 Wpisywanie cen dla towarów w cenniku

Istnieje możliwość wyliczania cen w cenniku na podstawie wprowadzonej Ceny zakupu w oparciu o zadaną marżę, bądź wprowadzenie konkretnej ceny sprzedaży. Z uwagi na istniejący parametr firmy (Obowiązujące ceny w programie) możliwa jest zmiana ceny netto lub brutto.

Istnieje możliwość tworzenia kilku cenników dla jednego towaru. Odpowiedni cennik przypisywany jest następnie do kontrahenta podczas konfiguracji informacji handlowych (patrz rozdział 5.2.1). Jeśli wspomniany cennik nie jest przypisany do konkretnego kontrahenta (odbiorcy) wówczas, podczas sprzedaży prezentowany jest cennik przypisany do użytkownika (operatora) programu **Ramzes – Magazyn** (patrz rozdział 3.6). Jeśli żaden z powyższych warunków nie zostanie spełniony, podczas sprzedaży ceny z cennika nie będą pobierane. Podobny stan występuję dla domyślnych ustawień programu lub gdy cennik nie został utworzony.

Po uprzednim wyborze interesujących nas towarów/usług, posługując się przyciskami zaznaczania przycisku [F9]- Drukuj ①.

Po wybraniu przycisku [F9]- Drukuj pojawiają się dodatkowe opcje wydruku. Dla wybranych do wydruku towarów/usług istnieje możliwość wyboru wszystkich cen lub konkretnej ceny (A,....,F). Ponadto możliwe jest zastosowanie na wydruku cennika sposobu sortowania towarów/usług.

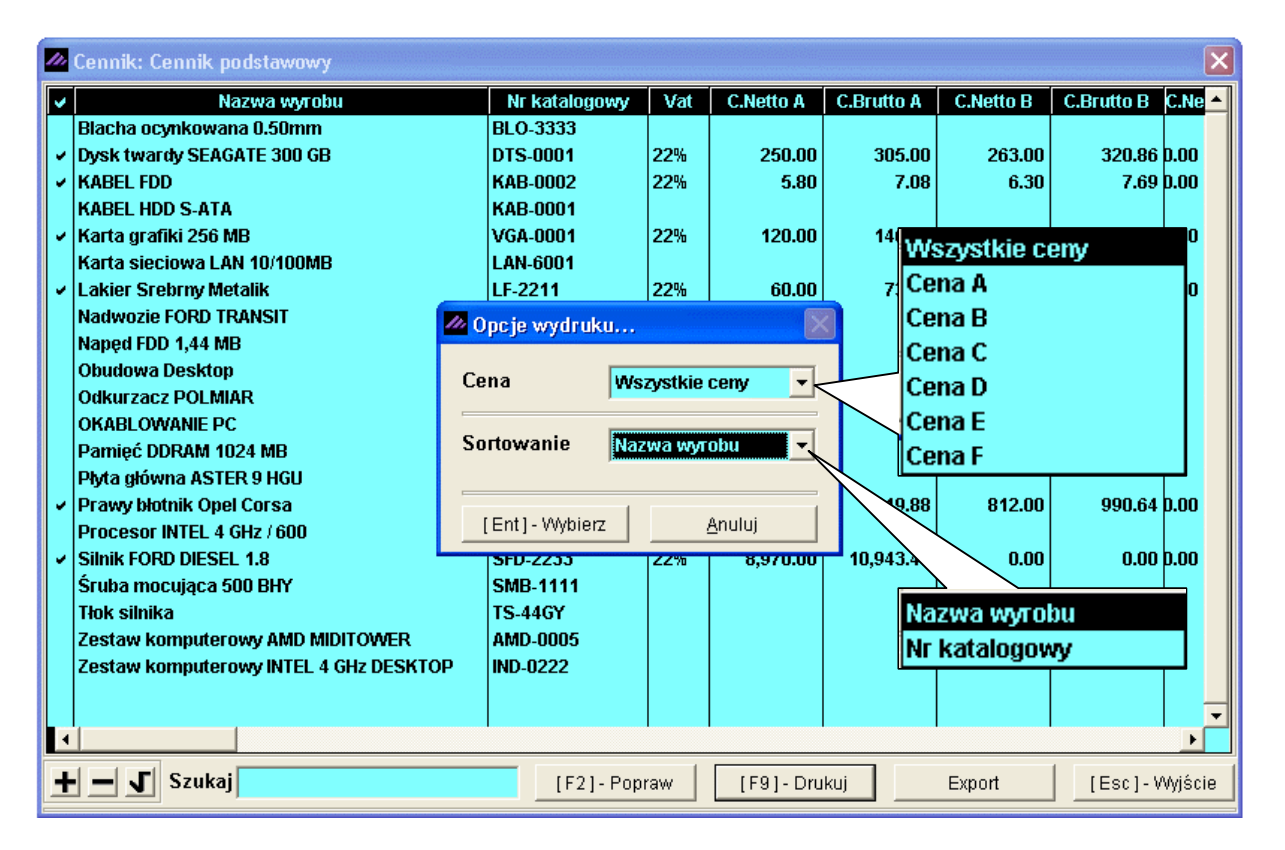

Rysunek 5-39 Dodatkowe opcje wydruku cennika.

| ۲ | RAMZES MAGAZYN                                             |                       |     |                         |                         |                         |                         |                         |                         |
|---|------------------------------------------------------------|-----------------------|-----|-------------------------|-------------------------|-------------------------|-------------------------|-------------------------|-------------------------|
|   | Podgląd wydruku - Stron                                    | ia<br>Podgląd wydruku |     |                         |                         |                         |                         |                         | ×                       |
|   |                                                            | i 🖌 🖣 🖓 Idź do stron  | V.  | ▶ ▶  75%                | <b>v</b> [              |                         | 🞒 od/do strony          | <b>Ø</b> Wydruk         | <b>↓</b> •Wyjście       |
|   | Ramzes Sp. z o.o.<br>02-480 Warszawa, AL. Jerozolimskie 21 |                       |     |                         |                         |                         |                         |                         |                         |
|   |                                                            |                       |     |                         |                         |                         |                         | Dnia : 20               | 007.07.26               |
|   |                                                            | KAI                   | RTO | FEKA CEN(CE             | NNIK PODS               | TAWOWY)                 |                         |                         |                         |
|   | Nazwa artykułu                                             | Nr Katalogowy         | Vat | Cena A: Netto<br>Brutto | Cena B: Netto<br>Brutto | Cena C: Netto<br>Brutto | Cena D: Netto<br>Brutto | Cena E: Netto<br>Brutto | Cena F: Netto<br>Brutto |
|   | Dysk twardy SEAGATE 300 G 8                                | DTS-0001              | 22% | 250.00<br>305.00        | 263.00<br>320.86        | 0.00                    | 0.00                    | 0.00                    | 0.00                    |
|   | KABEL FDD                                                  | KA8-0002              | 22% | 5.80<br>7.08            | 6.30<br>7.69            | 0.00<br>0.00            | 0.00<br>0.00            | 0.00<br>0.00            | 0.00<br>0.00            |
|   | Karta girafiki 256 M B                                     | VGA-0001              | 22% | 120.00<br>145.40        | 0.00<br>0.00            | 0.00<br>0.00            | 0.00<br>0.00            | 0.00<br>0.00            | 0.00<br>0.00            |
|   | Lakler Srebriy Metalik                                     | LF-2211               | 22% | 60.00<br>73.20          | 70.00<br>85.40          | 30.00<br>97.60          | 0.00<br>0.00            | 0.00<br>0.00            | 0.00<br>0.00            |
|   | Prawybiots & Opel Corsa                                    | SAM-0021              | 22% | 754.00<br>919.88        | 812.00<br>990.64        | 870.00<br>1 061.40      |                         | 0.00<br>0.00            | 0.00<br>0.00            |
|   | SINK FORD DIESEL 18                                        | SFD-2233              | 22% | 8 970 00<br>10 943.40   | 0.00<br>0.00            | 0.00<br>0.00            | 0.00<br>0.00            | 0.00<br>0.00            | 0.00<br>0.00            |

Rysunek 5-40 Wydruk cennika – wybrane pozycje, wszystkie ceny, sortowanie (nazwa).

| odgląd wydruku Podolad wydruku                                                                                                    |           |                                                                                        |                                                           |                                                           |                                                                         |
|----------------------------------------------------------------------------------------------------|-----------|----------------------------------------------------------------------------------------|-----------------------------------------------------------|-----------------------------------------------------------|-------------------------------------------------------------------------|
| I 📢 🕼 Idź do strony I                                                                                                    | ▶ ▶ 100%  |                                                                                        | 🖨 od/do stron                                             | y <i>🎒</i> Wydruk                                         | <b>N</b> Wyjści                                                         |
| Ramzes Sp. z o.o.<br>02-486 Warszawa, AL. Jerozolimskie 214 NIP: 527-10-                                                                             | 30-866    |                                                                                        |                                                           |                                                           |                                                                         |
|                                                                                                    |           |                                                                                        |                                                           | Dnia : 2007.                                              | 07.26                                                                   |
| KARTOTE                                                                                                    | KA CEN(CE | NNIK PODST                                                                             | AWOWY)                                                    |                                                           |                                                                         |
|                                                                                                    | KA CEN(CE | NNIK PODST                                                                             | AWOWY)                                                    |                                                           | CENA A                                                                  |
| KARTOTE                                                                                                    | KA CEN(CE | NNIK PODST                                                                             | AWOWY)<br>Vat Ce                                          | na Netto                                                  | CENA A<br>Cena Brutte                                                   |
| KARTOTE                                                                                                    | KA CEN(CE | NIK PODSTA                                                                             | <b>WOWY)</b><br><u>Vat Ce</u><br>22%                      | na Netto<br>250.00                                        | CENA A<br>Cena Brutt<br>305.00                                          |
| KARTOTE                                                                                                    | KA CEN(CE | NNIK PODSTA                                                                            | <b>WOWY)</b><br>Vat Ce<br>22%<br>22%                      | na Netto<br>250.00<br>5.80                                | CENA A<br>Cena Brutt<br>305.0<br>7.08                                   |
| KARTOTE                                                                                                    | KA CEN(CE | NNIK PODSTA                                                                            | <b>WOWY)</b><br><u>Vat</u> Ce<br>22%<br>22%<br>22%        | na Netto<br>250.00<br>5.80<br>60.00                       | CENA #<br>Cena Brutt<br>305.0<br>7.00<br>73.20                          |
| KARTOTE<br>Nazwa artykułu<br>Dysk twardy SEAGATE 300 GB<br>KABEL FDD<br>Lakier Srebrny Metalik<br>Prawy błotnik Opel Corsa                           | KA CEN(CE | NNIK PODST<br>Nr Katalogowy<br>DTS-0001<br>KAB-0002<br>LF-2211<br>SAM-0021             | <b>WOWY)</b><br><u>Vat</u> Ce<br>22%<br>22%<br>22%<br>22% | na Netto<br>250.00<br>5.80<br>60.00<br>754.00             | CENA A<br>Cena Brutt<br>305.00<br>7.08<br>73.20<br>919.88               |
| KARTOTE<br>Nazwa artykułu<br>Dysk twardy SEAGATE 300 GB<br>KABEL FDD<br>Lakier Srebrny Metalik<br>Prawy błotnik Opel Corsa<br>Silnik FORD DIESEL 1.8 | KA CEN(CE | NNIK PODST<br>Nr Katalogowy<br>DTS-0001<br>KAB-0002<br>LF-2211<br>SAM-0021<br>SFD-2233 | AWOWY)<br>Vat Ce<br>22%<br>22%<br>22%<br>22%<br>22%       | na Netto<br>250.00<br>5.80<br>60.00<br>754.00<br>8 970.00 | CENA A<br>Cena Brutto<br>305.00<br>7.02<br>73.20<br>919.88<br>10 943.40 |

Rysunek 5-41 Wydruk cennika – wybrane pozycje, cena A, sortowanie (nr katalogowy).

Podobnie jak z wydrukiem, po uprzednim wyborze interesujących nas towarów/usług, posługując się przyciskami zaznaczania można wyeksportować cennik do formatu arkusza kalkulacyjnego (xls) używając przycisku <u>Export</u> O. Domyślnie (nie zaznaczając) program eksportuje wszystkie towary/usługi.

| Save As                             |                                                                                               |                                  |   |     |   | ? 🔀       |
|-------------------------------------|-----------------------------------------------------------------------------------------------|----------------------------------|---|-----|---|-----------|
| Zapisz w:                           | 😂 AP Ramzes                                                                                   | <b>~</b>                         | G | 1 🖻 | • |           |
| Moje bieżące<br>dokumenty<br>Pulpit | Callek<br>FIRMA_1<br>Calleco<br>kopie<br>Pomoc<br>Calleco<br>uninstall<br>Calleco<br>winp-sys |                                  |   |     |   |           |
| Moje dokumenty                      |                                                                                               |                                  |   |     |   |           |
| Mój komputer                        |                                                                                               |                                  |   |     |   |           |
|                                     | Nazwa pliku:                                                                                  | kartoteka_cen(cennik podstawowy) |   | ~   |   | Zapisz    |
| Moje miejsca                        | Zapisz jako typ:                                                                              | XLS                              |   | ~   |   | Anuluj    |
|                                     |                                                                                               |                                  |   |     |   | Code Page |

Rysunek 5-42 Eksport cennika do formatu (xls).

#### Ceny wyrobów

W Menu programu | Kartoteki | 5. Cenniki dostępna jest funkcja 2. ceny wyrobów.

Funkcja ta pozwala na określenie cen poszczególnych wyrobów w cennikach oraz przeliczać ceny netto/brutto (w zależności od konfiguracji) wg cen zakupu i marży.

| 🧖 [KARTOTEKI:7.2] Ceny wyrobów                         |   |                     |                  |                                       |                    |        |  |
|--------------------------------------------------------|---|---------------------|------------------|---------------------------------------|--------------------|--------|--|
| Lista wyrobów                                          |   | Lista cenników      | ów Vat sprzedaży |                                       |                    | 22%    |  |
| Blacha ocynkowana 0.50mm 📃                             |   | Cennik podstawowy 📥 |                  | • • _                                 |                    |        |  |
| Dysk twardy SEAGATE 300 GB                             |   |                     | Cena             | zakupu 📃                              | 8                  | 300.00 |  |
| KABEL FDD                                              |   |                     |                  |                                       |                    |        |  |
| KABEL HDD S-ATA                                        |   |                     | 1                | Addicz ceny netto wa ce               | eny zakunu i marży | , 1    |  |
| Karta grafiki 256 MB                                   |   |                     |                  |                                       | -                  |        |  |
| Karta sieciowa LAN 10/100MB                            |   |                     |                  | Netto                                 | Brutto             | Marża  |  |
| Lakier Srebrny Metalik                                 |   |                     | Cena A           | 1040.00                               | 1268.80            | 30.00  |  |
| Nadwozie FORD TRANSIT                                  |   |                     |                  | · · · · · · · · · · · · · · · · · · · |                    | ·      |  |
| Napęd FDD 1,44 MB                                      |   |                     |                  |                                       |                    | -      |  |
| Obudowa Desktop                                        |   |                     | Cena B           | 1120.00                               | 1366.40            | 40.00  |  |
| Odkurzacz POLMIAR                                      |   |                     |                  |                                       |                    |        |  |
| UNABLUWANIE PU<br>Domio É DDDAM 4024 MD                |   |                     | Cona C           | 1200.00                               | 4464.00            | 50.00  |  |
| Pamięc DDRAM 1024 MB                                   |   |                     | Cena C           | 1200.00                               | 1404.00            | 50.00  |  |
| Piyta giuwila ASTER 9 HGU<br>Drawti blatnik Onel Casaa |   |                     |                  |                                       |                    |        |  |
| Prawy Mutrik Oper Cursa                                |   |                     | Cena D           | 0.00                                  | 0.00               | 0.00   |  |
| Silpik FORD DIESEL 1.9                                 |   |                     |                  | · · · · ·                             |                    | ,      |  |
| Śruba mocująca 500 RHY                                 |   |                     |                  |                                       |                    |        |  |
| Tłok silnika                                           |   |                     | Cena E           | 0.00                                  | 0.00               | 0.00   |  |
| Zestaw komputerowy AMD MIDITOWER                       |   |                     |                  |                                       |                    |        |  |
| Zestaw komputerowy INTEL 4 GHz DESKTOP                 |   |                     | C                |                                       |                    | 0.00   |  |
|                                                        | Ţ |                     | Cena F           | 0.00                                  | 0.00               | 0.00   |  |
|                                                        |   |                     |                  |                                       |                    |        |  |
| [F12]-Zapisz                                           |   |                     |                  | Anului                                | [Esc]-W            | /iście |  |
|                                                        |   |                     |                  |                                       |                    | ,      |  |

Rysunek 5-43 Ceny wyrobów.

#### **5.2.6** Tabele rabatowe.

# W Menu programu | Kartoteki (Rysunek 5-9) dostępne jest menu 6. tabele rabatowe.

Tworzenie tabel rabatowych pozwala użytkownikowi na przypisanie do danego klienta stałego rabatu. Taka możliwość skraca czas wystawiania dokumentu i zwalnia użytkownika od konieczności ciągłego kontrolowania przyznanych kontrahentom upustów.

Tworzenie i edytowanie tabel rabatowych jest analogiczne jak w przypadku cenników.

| [KARTOTEKI P | ROGRAMU:6] Tabele rabatów systemu Ramzes - magazyn |
|--------------|----------------------------------------------------|
| Nr           | Nazwa tabeli rabatowej                             |
| 1            | Tabela podstawowa                                  |
|              |                                                    |
|              |                                                    |
|              |                                                    |
|              |                                                    |
|              |                                                    |
|              | -                                                  |
|              |                                                    |
| [Ins]-D      | odaj [F2]-Popraw [Ent]-Wybierz [Esc]-Wyjście       |

Rysunek 5-44 Edycja tabel rabatowych.

Dodanie nowej tabeli rabatowej inicjuje się poprzez użycie przycisku

| Dopisywanie tabeli rabatowej |                          |               |  |  |
|------------------------------|--------------------------|---------------|--|--|
| Nazwa tabeli rabatow         | rej <b>Tabela rabato</b> | wa 5%         |  |  |
| [F12]- Zapisz                | <u>A</u> nuluj           | [Esc]-Wyjście |  |  |

Rysunek 5-45 Dopisywanie nowej tabeli rabatowej.

Po wybraniu odpowiedniej tabeli [Ent] - Wybierz

erz 🕂 możemy ustalać rabaty.

| Edycja rabatów                       |             |  |  |
|--------------------------------------|-------------|--|--|
| Szukai                               |             |  |  |
|                                      |             |  |  |
| Wyroby                               | Rabat 🔺     |  |  |
| Blacha ocynkowana 0.50mm             | 5.00 %      |  |  |
| Dysk twardy SEAGATE 300 GB           |             |  |  |
| KABEL FDD                            |             |  |  |
| KABEL HDD S-ATA                      |             |  |  |
| Karta grafiki 256 MB                 |             |  |  |
| Karta sieciowa LAN 10/100MB          |             |  |  |
| Lakier Srebrny Metalik               |             |  |  |
| Nadwozie FORD TRANSIT                |             |  |  |
| Napęd FUU 1,44 MB<br>Obudowa Desktop |             |  |  |
| Odkurzacz POLMIAR                    |             |  |  |
| OKABLOWANIE PC                       |             |  |  |
| Pamieć DDRAM 1024 MB                 |             |  |  |
| Plyta główna ASTER 9 HGU             |             |  |  |
| Prawy błotnik Opel Corsa             |             |  |  |
| Procesor INTEL 4 GHz / 600           |             |  |  |
| Silnik FORD DIESEL 1.8               | <b>_</b>    |  |  |
|                                      |             |  |  |
| [F2]-Popraw [Del]-Usuń [E            | sc]-Wyjście |  |  |
|                                      |             |  |  |

Rysunek 5-46 Edycja pozycji rabatowych.

Przyciskiem [F2]- Popraw Wybiera się pozycję, przy której zamierza się wpisać rabat.

| Tabela rabatów "Tabela rabatowa 5%" | Tabela rabatów "Tabela rabatowa 5%" |
|-------------------------------------|-------------------------------------|
| Podaj wartość rabatu 0.00 %         | Podaj wartość rabatu 5.00 %         |
| [F12]-Zapisz [Esc]-Wyjście          | [F12]-Zapisz [Esc]-Wyjście          |

Rysunek 5-47 Przypisywanie rabatu.

Tabele rabatowe przypisujemy do kontrahenta w informacjach handlowych, tak jak w przypadku cenników (patrz rozdział 5.2.1).

### 5.2.7 Kursy walut.

W celu wystawienia faktury eksportowej (walutowej), konieczne jest zdefiniowanie w **Menu Kartoteki** | **7. kursy walut** waluty obcej oraz wprowadzenie dziennego kursy danej waluty.

Wprowadzenie nowej waluty potwierdzane jest dodatkowym komunikatem.

| I.                   | KARTOTE | KI:7] Kartoteka walut                                           |               |
|----------------------|---------|-----------------------------------------------------------------|---------------|
|                      | Sym     | bol Tabela (bank)                                               | Przelicznik   |
|                      | EUF     | Dopisywanie waluty                                              |               |
|                      |         | Tabela (bank) USD (NBP)<br>Symbol waluty USD Przelicznik waluty | 1             |
| RAMZES ADMINISTRATOR |         | [F12]-Zapisz <u>A</u> nuluj [Esc]-W                             | yjście        |
| Dodano do kartoteki  |         |                                                                 |               |
|                      | [Ins    | ] - Dodaj [F2] - Popraw [Ent] - Wybierz                         | [Esc]-Wyjście |

Rysunek 5-48 Dodanie nowej waluty do kartoteki walut.

| Wprowadzonej waluty nie można usunąć.           | Kurs waluty     | wprowadzany jest |
|-------------------------------------------------|-----------------|------------------|
| po wybraniu (wskazaniu) jej z listy przyciskiem | [Ent] - Wybierz | A.               |

| Kursy waluty  |                          |                | <b>X</b>        |
|---------------|--------------------------|----------------|-----------------|
| Tabela (bank) | USD (NBP) Kod waluty USD |                |                 |
| Data kursu    | Kurs zakupu              | Kurs sprzedaży | Kurs średni 🔶   |
|               | 🖉 Dodawanie kursu        | /              |                 |
|               | Data kursu               | 2007.07.12     | -               |
|               | Kurs zakupu              | 3.0218000      | 00              |
|               | Kurs sprzedaży           | 3.0624000      | 0               |
|               | Kurs średni              | 3.042100       | 00              |
|               | [F12]-Zapisz             | <u>A</u> nuluj |                 |
|               |                          |                | <b>_</b>        |
| [Ins]- Dodaj  | [F2]- Popraw             | [Del]-Usuń     | [Esc] - Wyjście |

Rysunek 5-49 Wprowadzenie kursu dziennego waluty.

#### 5.2.8 Kartoteka banków.

W Menu programu | Kartoteki (Rysunek 5-9) dostępna jest funkcja 7. banki

Program jest dostarczany wraz z listą banków według bazy KIR. Przypisanie banku firmy wraz z numerem rachunku danego banku dostępne jest w **Ramzes** – **Administratorze** w parametrach firmy. Opis znajduje się w podręczniku użytkownika **Ramzes – Administratora** (rozdział 5 oraz 5.1.2).

| Szukaj                                                                                                    |                                        |                               | C Nazwa banku                 | Kierunkowy  |
|----------------------------------------------------------------------------------------------------|----------------------------------------|-------------------------------|-------------------------------|-------------|
| Kierunkowy<br>10100000<br>40404040                                                                                                    | NBP Centrala - Dep. Op                 | Nazwa siedzib<br>Rachunkowy W | y banku<br>Wydział Operacji C | entrali     |
| Zmiana d                                                                                                    | anych banku                            |                               |                               |             |
| Nazw<br>Nume                                                                                                    | a siedziby banku<br>r kierunkowy banku | NBP 0/0kr. w                  | Bydgoszczy                    |             |
| [F1                                                                                                    | 2] - Zapisz                            | <u>A</u> nuluj                | [Esc                          | ] - Wyjście |
| 10101397       NBP O/Okr. w Olsztynie         10101397       NBP O/Okr. w Opolu         10101401       NBP O/Okr. w Poznaniu         10101528       NBP O/Okr. w Rzeszowie         10101599       NBP O/Okr. w Szczecinie         10101674       NBP O/Okr. w Wrocławiu         10101704       NBP O/Okr. w Zielonej Górze         10200003       PKOBP Oddział-Centrum Rozliczeniowe Banku w Warszawie |                                        |                               |                               |             |
|                                                                                                    |                                        |                               |                               |             |

Rysunek 5-50 Poprawa nazwy banku.

#### Dodanie banku

Wybór opcji **Dodaj bank...** spowoduje wywołanie kartoteki banków, z której należy wybrać pożądany bank. W praktyce sprowadza się to do wyboru *numeru kierunkowego (rozliczeniowego)* banku.

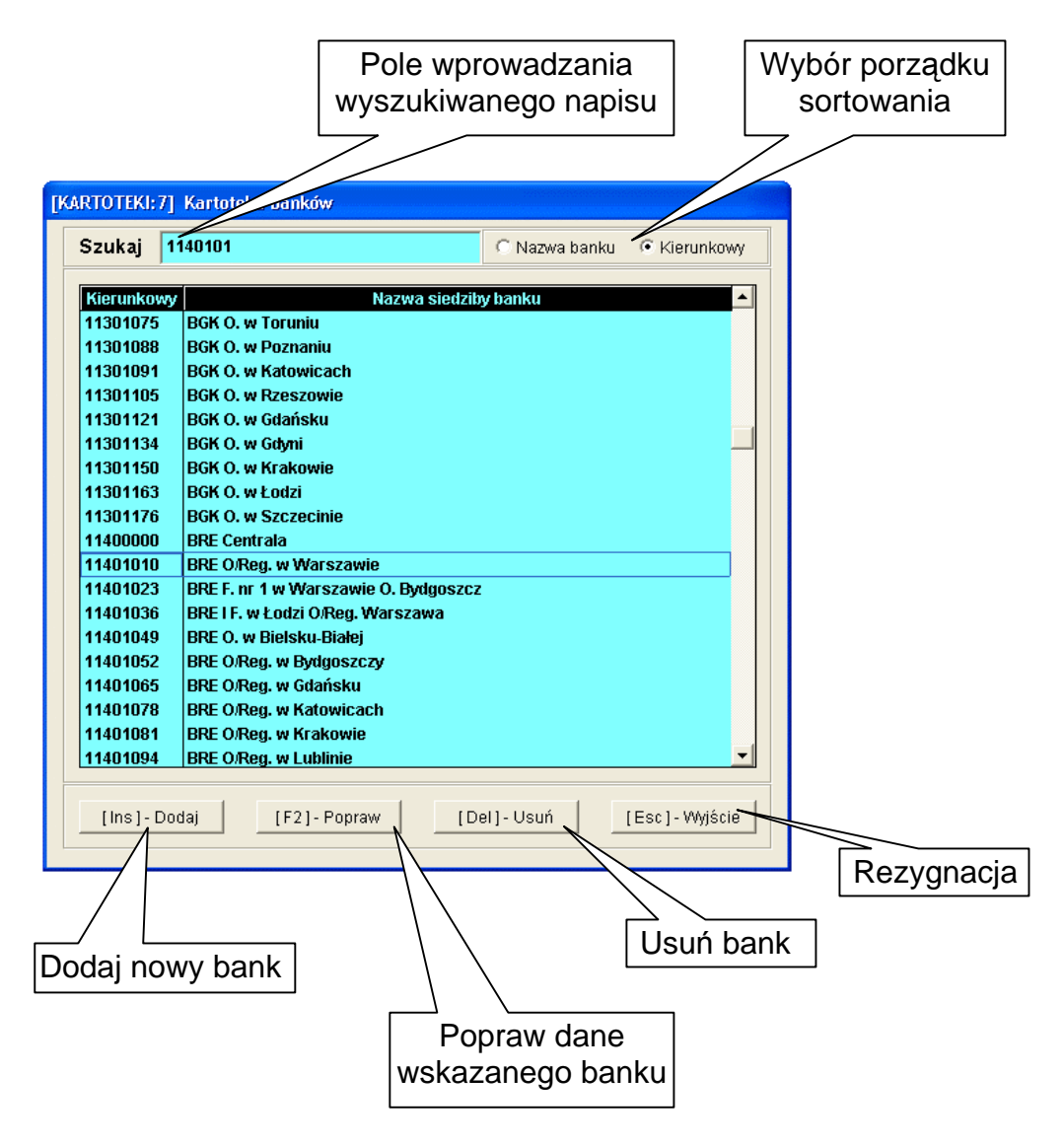

Rysunek 5-51 Wybór banku.

Wpisywanie w pole wyszukiwania (**Szukaj**) nie wymaga ustawienia kursora w polu. Wystarczy jedynie rozpocząć wprowadzanie danych, a kursor będzie się automatycznie ustawiał na pierwszym zapisie pasującym do wprowadzanego wzorca.

Następnie należy podać numer konta. Okno do wprowadzania numeru rachunku prezentuje (*Rysunek 5-53*).

Dodanie banku do listy kont bankowych firmy jest możliwe jedynie po wybraniu banku i wprowadzeniu nr rachunku. Nie ma możliwości wybrania jedynie banku, bez wprowadzenia numeru rachunku.

#### Usuń bank

Wybór opcji **Usuń bank...**umożliwia usunięcie banku. Po potwierdzeniu *(Rysunek 5-52)* usuwany jest ostatnio wskazany bank.

| Ramzes - | - Magazyn (c) 🛛 🔣  |
|----------|--------------------|
| 2        | Usunąć dane banku? |
| Tak      | Nie                |

Rysunek 5-52 Potwierdzenie usunięcia banku.

#### Numer konta

Wybór opcji **Numer konta...** umożliwia wprowadzenie lub modyfikację numeru konta. Zmiana wymaga wprowadzenia tego numeru i zatwierdzenia zapisu (przycisk [F12]-Zapisz )).

| Poprawianie n      | umeru konta l             | NRB:  | 62 1140 1010                       |
|--------------------|---------------------------|-------|------------------------------------|
| cyfry<br>kontrolne | numer rozliczeni<br>banku | owy   | numer rachunku                     |
| 62                 | 11401010                  |       | 0000 3254 7600 1001                |
|                    | [F12]                     | - Zap | isz <u>A</u> nuluj [Esc] - Wyjście |

Rysunek 5-53 Wprowadzanie nr rachunku.

#### Kilka uwag o numeracji rachunków wg standardu IBAN

IBAN jest międzynarodowym standardem numeracji rachunków, który obowiązuje w całym polskim systemie bankowym.

Format numeru konta ma postać:

# CC KKKK KKKK nnnn nnnn nnnn

| gdzie: | CC   | – cyfry kontrolne (2 znaki)                |
|--------|------|--------------------------------------------|
|        | KKKK | – numer <i>kierunkowy</i> banku (8 znaków) |
|        | nnnn | – <i>numer rachunku</i> (16 znaków)        |

Numery rachunków wprowadzane w *Aplikacji Ramzes* nie wymagają podawania cyfr kontrolnych. Są one automatycznie wyliczane przez program.

#### 5-32

#### 5.2.9 Kartoteka magazynów.

W Menu programu | Kartoteki (Rysunek 5-9) dostępna jest funkcja 9. magazyny.

| [ | KARTOTEKI P | ROGRAMU:9] Kartoteka magazynów systemu RAMZES - Ma |
|---|-------------|----------------------------------------------------|
| [ | Nr          | Nazwa magazynu                                     |
|   | 1           | Magazyn główny 🔄                                   |
|   |             |                                                    |
|   |             |                                                    |
|   |             |                                                    |
|   |             |                                                    |
|   |             |                                                    |
|   |             |                                                    |
|   |             |                                                    |
|   | [Ins]-Do    | odaj [Del]- Usuń [F2]- Popraw [Esc]- Wyjście       |

Rysunek 5-54 Kartoteka Magazynów.

Zainicjowanie nowego magazynu odbywa się poprzez użycie klawisza

| Do | opisywanie magazynu | 22                 |               |
|----|---------------------|--------------------|---------------|
|    | Nazwa magazynu:     | Magazyn wyr. gotow | vych          |
| Ľ  | [F12]-Zapisz        | Anuluj             | [Esc]-Wyjście |

Rysunek 5-55 Dopisywanie magazynu.

W oknie dialogowym należy podać nazwę magazynu. Numer magazynu jest nadawany automatycznie. W razie konieczności zmiany nazwy założonego uprzednio magazynu należy użyć klawisza <u>[F2]-Popraw</u> . W oknie *nazwa magazynu* wpisujemy nową nazwę i zatwierdzamy klawiszem [F12]-Zapisz

#### 5.2.10 Stopy odsetek.

W Menu programu | Kartoteki (*Rysunek 5-9*) dostępna jest funkcja **10. stopy odsetek**.

Kartoteka odsetek (ustawowych, od zaległości podatkowych) umożliwia proste wyliczanie kwoty odsetek np. od przeterminowanych zobowiązań (program korzysta z kartoteki przy automatycznym wystawianiu noty odsetkowej).

Aby zapewnić prawidłowość wyliczania kwoty odsetek, użytkownik powinien aktualizować kartotekę (*Rysunek 5-56*), stosownie do oficjalnych zmian stóp procentowych.

| 999        | 0.02.01             | 24.00%           |
|------------|---------------------|------------------|
| 999<br>900 | 0.05.15             | 21.00%<br>30.00% |
|            | Dopisywanie odsetel | <u>د</u>         |
|            | Stopa odsetek       | 11.50            |
| -          |                     |                  |
|            |                     |                  |

Rysunek 5-56 Tabela odsetek ustawowych.

| [KARTOT | EKI:5] Tabela odsetek Aplikacji Ramzes           |
|---------|--------------------------------------------------|
| Nr      | Nazwa tabeli                                     |
| 1       | USTAWOWE                                         |
|         |                                                  |
|         | Dopisywanie tabeli odsetek                       |
|         | Nazwa tabeli: UMOWNE 2007 II kwartał             |
|         | [Esc] - Wyjście                                  |
|         |                                                  |
|         | s]-Dodaj [F2]-Popraw [Ent]-Wybierz [Esc]-Wyjście |

Rysunek 5-57 Obok odsetek ustawowych można tworzyć własne tabele.

Własne tabele odsetkowe (*Rysunek 5-57*) mogą być stosowanie przy rozliczeniach z kontrahentem.

#### 5.2.11 Klasyfikator.

W Menu programu | Kartoteki (*Rysunek 5-9*) dostępna jest funkcja **11. klasyfikator**.

Program daje możliwość wykorzystania tzw. klasyfikacji własnej do grupowania dokumentów (np. faktur VAT). Pozwala ona przypisać identyfikator każdej fakturze, a następnie wydrukować np. zestawienie sprzedaży wg wyrobów dla danej wartości klasyfikatora.

Przykładowo, każdej fakturze możemy przypisać nazwisko handlowca (kierowcy), aby później określić wartość sprzedaży każdego z handlowców (kierowców). To samo może dotyczyć działów firmy.

Opcja klasyfikacji dotyczy dokumentów magazynowych WZ, PZ oraz wszystkich dokumentów handlowych: faktur VAT (krajowych), faktur UE (WDT), faktur eksportowych (walutowych), faktur VAT (zaliczkowych), faktur VAT marża.

| Klasyfikator           |                 |
|------------------------|-----------------|
|                        |                 |
| Podstawowy             |                 |
|                        |                 |
|                        |                 |
|                        |                 |
|                        |                 |
|                        |                 |
|                        |                 |
|                        | <b>~</b>        |
|                        |                 |
| [Ins]-Dodaj [Del]-Usuń | [F2]-Popraw     |
|                        | [Esc] - Wyjście |

Rysunek 5-58 Kartoteka klasyfikatorów.

Nowy klasyfikator można dodać używając przycisku [Ins]-Dodaj / .

| 🥢 Dopis | ywanie klasyfikatora | · 📈 📈         |
|---------|----------------------|---------------|
| POJ     | AZD WWA-0221         |               |
|         | [F12]-Zapisz         | [Esc]-Wyjście |

Rysunek 5-59 Dodawanie klasyfikatora.

#### 5.2.12 Kartoteki UE.

W Menu programu | Kartoteki (Rysunek 5-9) dostępna jest funkcja 12. UE

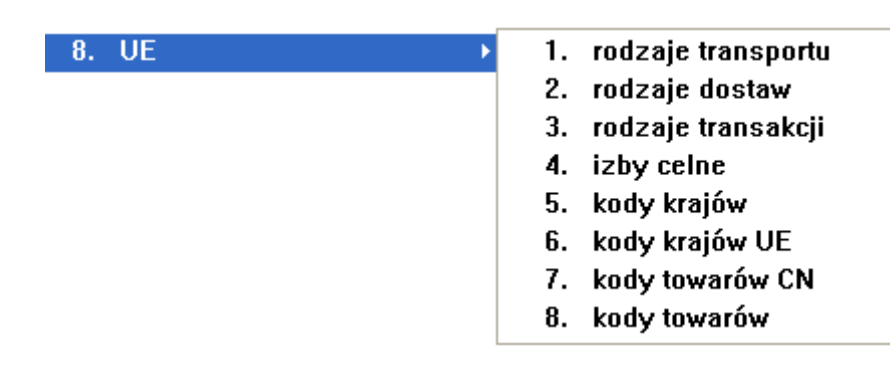

Dane znajdujące się w kartotekach UE wykorzystywane są podczas sporządzania deklaracji **INTRASTAT** dla Głównego Urzędu Statystycznego (GUS) tytułem wywozu towarów (WDT) lub przywozem towarów (WNT) na terytorium Unii Europejskiej.

Kartoteki UE są predefiniowane. Umieszczono w nich dane (kod kartoteki wraz z odpowiadającym mu opisem) przewidziane przez przepisy prawne (nomenklatura scalona) na dzień **31 lipca 2007**.

#### Rodzaje transportu

| Kod       Opis         1       Transport morski         2       Transport kolejowy         3       Transport drogowy         4       Transport lotniczy         5       Poczta         7       Stałe instalacje transportowe (rurociągi energetyczne, koleje         8       Transport wodny śródlądowy         9       Towar przemieszcza sie o własnym napędzie (samoloty, statł)                                                                                                    | linowe itp.) |
|----------------------------------------------------------------------------------------------------|--------------|
| Image: Constraint of the second state of the second state of the seco | linowe itp.) |
|                                                                                                    | ki itp.)     |

Rysunek 5-60 Kody rodzajów transportu z odpowiadającymi im opisami.

#### Rodzaje dostaw

| [KARTOTEKI:2] Warunki dostaw |                                                                   |                                                                         |  |
|------------------------------|-------------------------------------------------------------------|-------------------------------------------------------------------------|--|
|                              | Szuka                                                             | aj Porządek sortowania - KOD                                            |  |
| ſ                            | Kod                                                               | Onis                                                                    |  |
|                              | CFR                                                               | koszt i fracht (oznaczony port przeznaczenia)                           |  |
|                              | CIF                                                               | koszt, ubezpieczenie i fracht (oznaczony port przeznaczenia)            |  |
|                              | CIP                                                               | przewoźne i ubezpieczenie opłacone do (oznaczone miejsce przeznaczenia) |  |
|                              | СРТ                                                               | przwoźne opłacone do (oznaczone miejsce przeznaczenia)                  |  |
|                              | DAF                                                               | dostarczone na granicę (oznaczone miejsce)                              |  |
|                              | DDP                                                               | dostarczone (cło opłacone) (oznaczone miejsce)                          |  |
|                              | DDU                                                               | dostarczone (cło nieopłacone) (oznaczone miejsce przeznaczenia)         |  |
|                              | DEQ                                                               | dostarczone nadbrzeże (oznaczony port przeznaczenia)                    |  |
|                              | DES                                                               | dostarczone statek (oznaczony port przeznaczenia)                       |  |
|                              | EXW                                                               | z zakładu (oznaczone miejsce)                                           |  |
|                              | FAS                                                               | franco wzdłuż burty statku (oznaczone miejsce)                          |  |
|                              | FCA                                                               | franco przewożnik (oznaczone miejsce)                                   |  |
|                              | FOB                                                               | franco statek (oznaczony port załadunku)                                |  |
| ŀ                            |                                                                   |                                                                         |  |
|                              | [F3]- Sortuj [Ins]- Dodaj [Del]- Usuń [F2]- Popraw [Esc]- Wyjście |                                                                         |  |

Rysunek 5-61 Kody rodzajów dostaw z odpowiadającymi im opisami.

#### Rodzaje transakcji

|   | KARTO | TEKI:3] Rodzaje transakcji                                                       |
|---|-------|----------------------------------------------------------------------------------|
|   | Szuka | aj Porządek sortowania - KOD                                                     |
|   | Kod   | Opis 🔺                                                                           |
|   | 11    | Kupno / sprzedaż za zapłatą                                                      |
|   | 12    | Dostawy z zamiarem sprzedazy po akceptacji, obejrzeniu lub wypróbowaniu oraz tra |
|   | 13    | Transakcje powodujące zapłatę w naturze (w tym handel barterowy)                 |
|   | 14    | Zakup przez podróżnego towarów do użytku osobistego                              |
|   | 15    | Leasing finansowy                                                                |
|   | 21    | Zwrot towarów                                                                    |
|   | 22    | Rekompensata za zwrócone towary                                                  |
|   | 23    | Rekompensata za towary, które nie podlegaja zwrotowi (np. w ramach gwarancji)    |
|   | 31    | Dostawy towarów w ramach pomocy (całkowicie lub cześciowo prowadzonych / finanso |
|   | 32    | Inne dostawy towarów w ramach pomocy rządowej                                    |
|   | 33    | Inne dostawy towarów w ramach pomocy (od osób fizycznych lub organizacji pozarzą |
|   | 34    | Inne transakcje dotyczące dostaw bezpłatnych                                     |
|   | 41    | Dostawa towarów w celu uszlachetnienia lub przetwarzania w ramach umowy (kontrak |
| ł | 42    | Doctausztowarów w colu paprawszi koncorwacji za donkata                          |
|   | [F3   | 3] - Sortuj [Ins] - Dodaj [Del] - Usuń [F2] - Popraw [Esc] - Wyjście             |

Rysunek 5-62 Kody rodzajów transakcji z odpowiadającymi im opisami.
## Izby celne

| [KARTOTEKI | :4] Izby celne                                         |
|------------|--------------------------------------------------------|
| Szukaj     | Porządek sortowania - KOD                              |
| Kod        | Opis                                                   |
| 300000     | Izba Celna w Białej Podlaskiej                         |
| 310000     | Izba Celna w Białymstoku                               |
| 320000     | Izba Celna w Gdyni                                     |
| 330000     | Izba Celna w Katowicach                                |
| 350000     | Izba Celna w Krakowie                                  |
| 360000     | Izba Celna w Łodzi                                     |
| 370000     | Izba Celna w Olsztynie                                 |
| 390000     | Izba Celna w Poznaniu                                  |
| 400000     | Izba Celna w Przemyślu                                 |
| 410000     | Izba Celna w Rzepinie                                  |
| 420000     | Izba Celna w Szczecinie                                |
| 430000     | Izba Celna w Toruniu                                   |
| 440000     | Izba Celna w Warszawie                                 |
| 1460000    | Izba Colna wo Miroclawiu                               |
| [F3]-S     | ortuj [Ins]-Dodaj [Del]-Usuń [F2]-Popraw [Esc]-Wyjście |

Rysunek 5-63 Kody izb celnych z odpowiadającymi im opisami.

## Kody krajów UE

| [KARTOTEKI:6] Symbole krajów członków UE |                                                                   |  |  |  |
|------------------------------------------|-------------------------------------------------------------------|--|--|--|
| Szuł                                     | kaj Porządek sortowania - KOD                                     |  |  |  |
| Kod                                      |                                                                   |  |  |  |
| AT                                       | Austria                                                           |  |  |  |
| BE                                       | Belgia                                                            |  |  |  |
| BG                                       | Bułgaria                                                          |  |  |  |
| CY                                       | Сург                                                              |  |  |  |
| cz                                       | Republika Czeska                                                  |  |  |  |
| DE                                       | Niemcy                                                            |  |  |  |
| DK                                       | Dania                                                             |  |  |  |
| EE                                       | Estonia                                                           |  |  |  |
| ES                                       | Hiszpania                                                         |  |  |  |
| FI                                       | Finlandia                                                         |  |  |  |
| FR                                       | Francja                                                           |  |  |  |
| GB                                       | Wielka Brytania                                                   |  |  |  |
| GR                                       |                                                                   |  |  |  |
|                                          |                                                                   |  |  |  |
| [F                                       | [F3]- Sortuj [Ins]- Dodaj [Del]- Usuń [F2]- Popraw [Esc]- Wyjście |  |  |  |

Rysunek 5-64 Kody krajów UE z odpowiadającymi im opisami.

## Kody towarów CN

| Szukaj      |             |            | Porządek sort | towania - KOD   |
|-------------|-------------|------------|---------------|-----------------|
| Kod         |             | Opis       |               |                 |
| 01051111    |             |            |               |                 |
| 01051119    |             |            |               |                 |
| 01051191    |             |            |               |                 |
| 01051199    |             |            |               |                 |
| 01051200    |             |            |               |                 |
| 01051920    |             |            |               |                 |
| 01051990    |             |            |               |                 |
| 04070011    |             |            |               |                 |
| 22021000    |             |            |               |                 |
| 22029010    |             |            |               |                 |
| 22029091    |             |            |               |                 |
| 22029095    |             |            |               |                 |
| 22029099    |             |            |               | -               |
|             |             |            | I             |                 |
| [F3]-Sortuj | [Ins]-Dodaj | [Del]-Usuń | [F2] - Popraw | [Esc] - Wyjście |

Rysunek 5-65 Kody towarów CN

|     | Wszystkie | powyższe ka | rtoteki UE | E można edytov | vać [F2 | 2] - Popr | aw A,  |
|-----|-----------|-------------|------------|----------------|---------|-----------|--------|
| jak | również   | dopisywać   | nowe       | [Ins] - Dodaj  | Ą       | lub       | usuwać |
| [[  | Del]-Usuń | A           |            |                |         |           |        |

W przypadku kartoteki kodów towarów CN nie wypełniono pola Opis, pozostawiając tym samym możliwość wypełnienia przez użytkownika (operatora) programu *Ramzes – Magazyn*.

| Kody towarów CN - Edycja |              |               |  |  |
|--------------------------|--------------|---------------|--|--|
| Kod 01051111             |              |               |  |  |
| Opis Maszyna rolnicza    |              |               |  |  |
|                          | [F12]-Zapisz | [Esc]-Wyjście |  |  |

Rysunek 5-66 Edycja kartoteki kodów towarów CN.

## 5.2.13 Maski dokumentów.

W Menu programu | Kartoteki (*Rysunek 5-9*) dostępna jest funkcja **13. maski dokumentów**.

Istotną częścią działania każdej firmy jest obieg dokumentów rejestrujących wykonywane operacje. W celu szybkiej i jednoznacznej identyfikacji dokumenty są numerowane, zaś numery te są nadawane według pewnych, ustalonych reguł.

Maski dokumentów służą właśnie do ustawienia tzw. szablonu numeracji poszczególnych typów dokumentów. Sposób numerowania w programie ustala się niezależnie dla każdego rodzaju dokumentu.

| Maski dokumentów 🛛 📈                     |                                                        |         |   |  |
|------------------------------------------|--------------------------------------------------------|---------|---|--|
| DOKUMENT                                 | MASKA                                                  | AKTYWNA | * |  |
| Faktura sprzedaży VAT                    | [NR DOK ] [ / ] [ ROK/RRRR ]                           | TAK     |   |  |
| Faktura korygująca VAT - Sprzedaży       | KOR[ / ] [ NR DOK ] [ / ] [ MIESIĄC ] [ / ] [ ROK/RR ] | TAK     |   |  |
| Kasa przyjmie                            | [NR DOK][/]KP                                          | TAK     |   |  |
| Kasa wyda                                | [NR DOK][/]KW                                          | TAK     |   |  |
| Zamówienie odbiorcy                      | [NR DOK][/][ROK/RRRR][/]ZAM-ODB                        | TAK     |   |  |
| Wydanie z magazynu (WZ)                  | [NR DOK][/][ROK/RRRR][/]WZ                             | TAK     |   |  |
| Zwrot od odbiorcy (ZO)                   | [NR DOK][/]ZO                                          | TAK     |   |  |
| Zwrot od dostawcy (ZD)                   | [NR DOK][/]ZD                                          | TAK     |   |  |
| Przyjęcie do magazynu (PZ)               | [NR DOK][/]PZ                                          | TAK     |   |  |
|                                          |                                                        |         | - |  |
|                                          |                                                        |         | _ |  |
| [Ins]- Dodaj [F2]- Popraw [Esc]- Wyjście |                                                        |         |   |  |

Rysunek 5-67 Maski dokumentów

W celu utworzenia szablonu dla interesującego nas typu dokumentu, należy wybrać przycisk [Ins]-Dodaj C. Zostanie wówczas wyświetlona formatka, gdzie za pomocą myszki, można przeciągać i wstawiać dostępne pola – wzorce w poszczególne sekcje szablonu, tworząc tym samym pełną maskę. Istnieje możliwość wpisania dowolnego tekstu do sekcji. Usunięcie pola z sekcji następuję po przesunięciu jego do kosza lub wyczyszczeniu pola za pomocą klawiatury. Jedynym wymaganym polem w sekcji jest [NR DOK], bez uwzględnienia tego pola zapisanie maski jest niemożliwe. Numeracja według ustawionej maski rozpocznie się wówczas gdy zaznaczymy, że dana maska jest aktywna. Wyłączenie tej opcji lub nie zaznaczenie spowoduje domyślną numerację dokumentu.

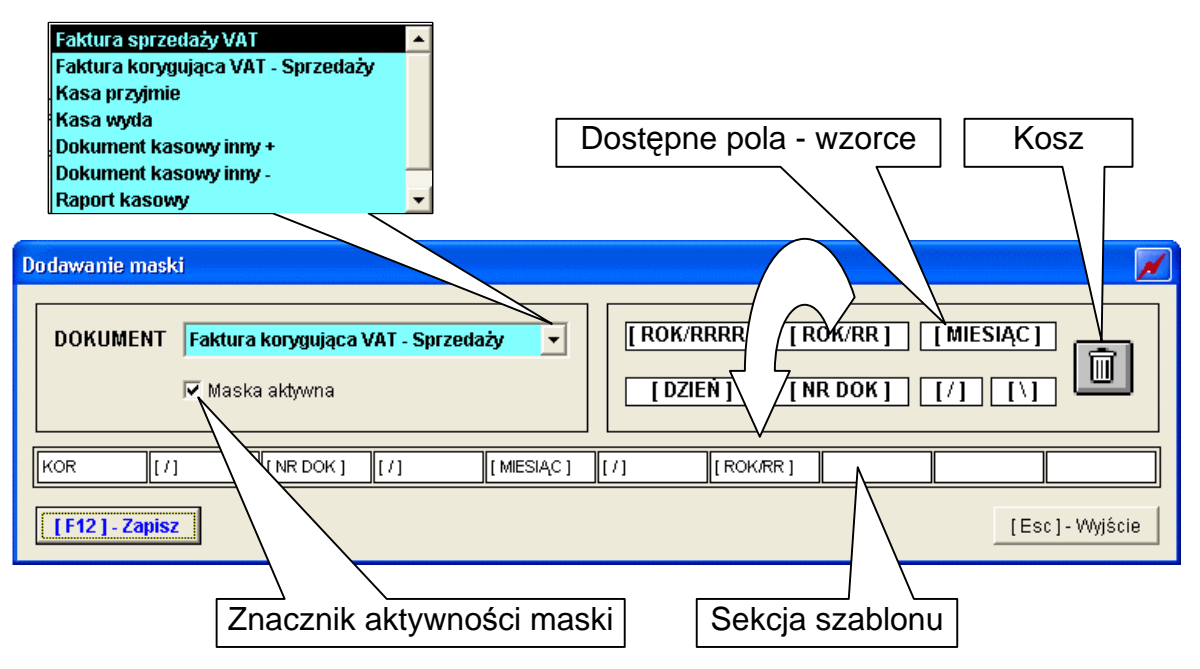

Rysunek 5-68 Konfiguracja maski dokumentu.

5.3 Obsługa urządzeń fiskalnych.

Ustawa o podatku od towarów i usług oraz podatku akcyzowym z dnia 8 stycznia 1993 roku określa sposób rejestrowania obrotów firmy, w tym narzuca obowiązek stosowania kas fiskalnych (rejestrujących). W rozumieniu obowiązujących przepisów kasę fiskalną stanowi bądź osobne urządzenie, bądź dowolny komputer połączony z zalegalizowaną drukarką fiskalną.

| Fiskalne |                                |       |
|----------|--------------------------------|-------|
| 1.       | raporty fiskalne               |       |
| 2.       | drukarki fiskalne konfiguracja | ALT+D |
| 3.       | kasy fiskalne                  | •     |

Rysunek 5-69 Menu fiskalne.

#### 5.3.1 Sporządzanie raportów fiskalnych.

W Menu programu | Fiskalne (*Rysunek 5-69*) dostępna jest funkcja **1. raporty fiskalne**.

W przypadku, gdy drukarka fiskalna nie jest podłączona lub skonfigurowana, pojawia się komunikat:

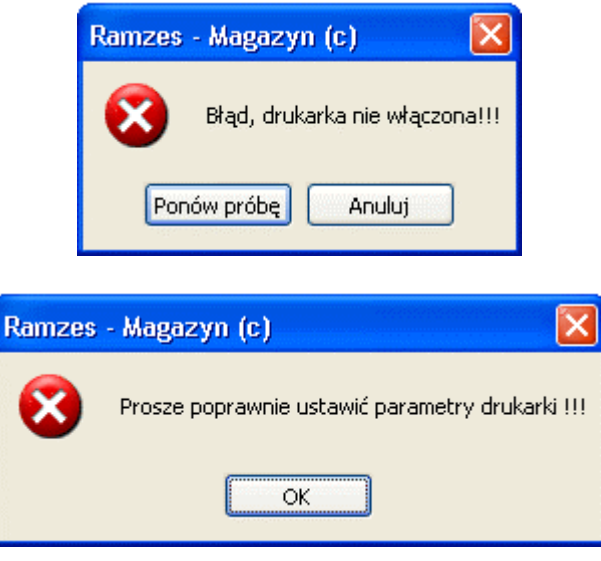

Rysunek 5-70 Brak skonfigurowanej drukarki fiskalnej.

W przypadku, gdy drukarka fiskalna jest podłączona, ale nie zarejestrowano sprzedaży, zrobienie raportu dobowego nie jest możliwe, wówczas pojawi się komunikat:

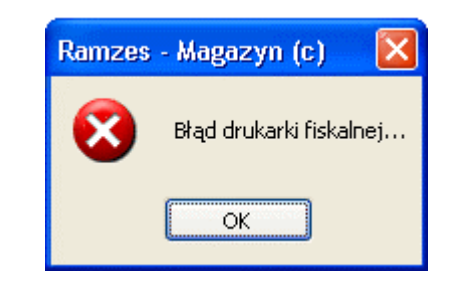

Rysunek 5-71 Nie zarejestrowano sprzedaży.

W przypadku, gdy drukarka jest prawidłowo podłączona (włączona), pojawi się okno które udostępnia przyciski do inicjowania wydruku wybranych raportów na drukarce fiskalnej. Dostępne są raporty:

- ➢ Stan kasy,
- Raport kasy,
- Raport okresowy,
- Raport dobowy.

| [FISKALNE:1] Raporty fiskalne                                                                      |  |  |  |
|----------------------------------------------------------------------------------------------------|--|--|--|
| <u>Stan KASY</u>                                                                                   |  |  |  |
| Raport KASY                                                                                        |  |  |  |
| Raport okresowy<br>Pełny (fiskalny) C Podsumowanie<br>Data początkowa : 2007.07.10<br>Data kończwa |  |  |  |
| <u>D</u> rukuj                                                                                     |  |  |  |
| Raport d <u>o</u> bowy                                                                             |  |  |  |
| [Esc]-Wyjście                                                                                      |  |  |  |

Rysunek 5-72 Parametry raportów fiskalnych.

#### 5.3.2 Konfiguracja drukarki fiskalnej.

W Menu programu | Fiskalne (*Rysunek 5-69*) dostępna jest funkcja **2. drukarki fiskalne konfiguracja**.

Jeżeli zamierzamy używać drukarki fiskalnej, podczas konfigurowania programu, należy zadeklarować użycie osobnej drukarki do paragonów oraz wybrać z listy posiadany model drukarki fiskalnej. Ponadto należy wskazać port i parametry transmisji danych drukarki.

Program dopuszcza drukowanie paragonów na zwykłej drukarce, ale takie rozwiązanie nie zastąpi urządzenia fiskalnego. Dokumenty takie w programie traktowane są jako paragony niefiskalne. Charakteryzuje je numeracja (PAR1, PAR2, itd.). Istnieje również możliwość modyfikacji takiego paragonu.

| [USTAWIENIA:4] Drukarki fiskalne konfiguracja |                                   |
|-----------------------------------------------|-----------------------------------|
| Typ drukarki: Posnet - DF-301/2  Port: COM1   |                                   |
| Ilość dodatkowych lini: 2 -                   | - BRAK -                          |
| Linia 1: Czynne od 8:00 do 17:00              | Posnet - DF-301                   |
| Linia 2: *ZAPRASZAMY*                         | Posnet - DF-301/2                 |
|                                               | Posnet - THERMAL                  |
|                                               | Elzab OMEGA                       |
| Wyświetlacz drukarki: Tryb Kasowy 💌           | EMAR - duo pro<br>OPTIMUS-IC VIVO |
| Napis:                                        | EMAR - printo 57T                 |
| Paragon do faktury 🗖 🛛 Paragon do KP/KW 🗖     |                                   |
| Komunikat głosowy "Dziękujemy, zapraszamy" 🗖  | Tryb Kasowy 🔽                     |
| [F12]-Zapisz [Esc]-Wyjście                    | Tryb Kasowy<br>Zegar<br>Napis     |

Rysunek 5-73 Konfiguracja drukarek fiskalnych.

Po wybraniu odpowiedniego sterownika drukarki fiskalnej uaktywnione zostaną dodatkowe funkcje związane z jej obsługą.

Nazwa wybranego modelu wyświetlona jest w tytule listy komend drukarki.

Wspomniane funkcje umożliwiają wymianę informacji między komputerem a drukarką, a w szczególności:

- ustawienie daty / czasu w drukarce. Program proponuje również synchronizację czasu drukarki i komputera przy uruchamianiu programów Aplikacji Ramzes,
- nagłówek / stopka paragonu fiskalnego. Treść może składać się z kilku linii, np.:

Zapraszamy do naszych sklepów

\*\*\*\*\*\*

- odczyt statusu drukarki. Informacje o aktualnie obowiązujących ustawieniach drukarki można również uzyskać w każdej chwili,
- drukowanie raportów sprzedaży w różnych wariantach, w tym raportu fiskalnego dobowego, zerującego w drukarce totalizery (rejestry sumujące obroty dla poszczególnych stawek VAT).

Jeżeli podłączona jest drukarka fiskalna, można wydrukować raporty fiskalne, w przeciwnym razie system wyświetla komunikat o braku konfiguracji. Kolejne rysunki przedstawiają komunikaty o błędach, które mogą się pojawić podczas pracy z drukarką fiskalną. Komunikat taki *(Rysunek 5-74)* pojawia się też podczas uruchamiania programu, gdy skonfigurowano drukarkę fiskalną, ale nie jest ona włączona.

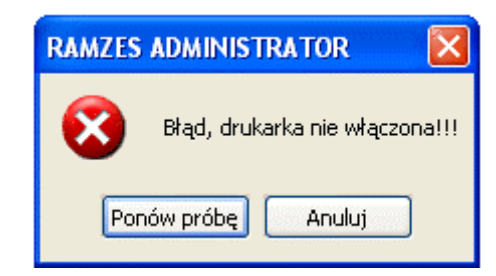

Rysunek 5-74 Drukarka fiskalna nie włączona.

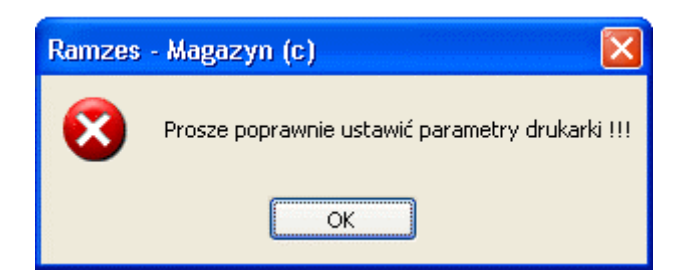

Rysunek 5-75 Drukarka fiskalna posiada niepoprawnie ustawione parametry.

## 5.3.3 Konfiguracja kasy fiskalnej.

W Menu programu | Fiskalne (*Rysunek 5-69*) dostępna jest funkcja **3. kasy fiskalne**.

| Fiskalne                          |       |                                                 |
|-----------------------------------|-------|-------------------------------------------------|
| 1. raporty fiskalne               |       |                                                 |
| 2. drukarki fiskalne konfiguracja | ALT+D |                                                 |
| 3. kasy fiskalne                  | •     | <ol> <li>konfiguracja kasy fiskalnej</li> </ol> |
|                                   |       | <ol><li>raporty z kasy fiskalnej</li></ol>      |
|                                   |       | 3. programowanie kasy fiskalnej                 |
|                                   |       | 4. odczyt sprzedaży z kasy fiskalnej            |

Rysunek 5-76 Kasy fiskalne.

Program umożliwia współpracę z kasą fiskalną Optimus – RUMBA.

| 🛪 [FISKALNE:1] Kasy fiskalne konfiguracja 📈 📈         |                            |  |  |  |
|-------------------------------------------------------|----------------------------|--|--|--|
| Typ kasy:                                             | -BRAK - Port: COM1 -       |  |  |  |
| Wer. modułu aplikacyjnego<br>Wersja modułu fiskalnego | - BRAK                     |  |  |  |
|                                                       | [F12]-Zapisz [Esc]-Wyjście |  |  |  |

Rysunek 5-77 Podłączenie kasy fiskalnej.

W celu poprawnej konfiguracji należy wskazać port, parametry transmisji danych oraz zaprogramować kasę.

| 🗚 [USTAWIENIA:5] Kasy fiskalne konfiguracja |                        |                                                                      |  |  |
|---------------------------------------------|------------------------|----------------------------------------------------------------------|--|--|
| Typ kasy: OPTIMUS - RUMBA - Port: COM1 -    |                        |                                                                      |  |  |
| Wer. modułu aplikacyjne                     | go                     | Wer. mech. drukującego                                               |  |  |
| Wersja modułu fiskalneg                     | 0                      | Nr unikatowy pam. fis.                                               |  |  |
| Rabaty/narzuty Klawisze ko                  | dów Programowanie      | PLU                                                                  |  |  |
| Opcje globalne Nagłówek                     | Stopka Kasjer <u>E</u> | 2ata i Czas   <u>N</u> umer kasy   <u>S</u> tawki PTU   <u>H</u> ALO |  |  |
| Tylko klawisze kodów                        | -                      | Druk num. Kasjera 🗾 👻                                                |  |  |
| Tylko klawisze działów                      | -                      | Druk kod nieużyw. 🔽 🗸                                                |  |  |
| Wym. klawisz [RAZEM]                        | <b>•</b>               | Druk dział nieużyw. 🔽 🗸                                              |  |  |
| Drukuj RAZEM                                | <b>•</b>               | Druk niedost bezp 🔽 🗸                                                |  |  |
| Druk udział działu                          | -                      | Druk R. Ob. PLU 💌                                                    |  |  |
| Dtuk udział PLU                             | -                      | Kontrola EAN 🗾 💌                                                     |  |  |
| Druk kod PLU                                | -                      | Typ kodu wag. 📃 💌                                                    |  |  |
| Druk dział PLU                              | -                      | Typ wagi 🗾 👻                                                         |  |  |
| Druk śr. Cenę PLU                           | <b>_</b>               | Czas starz PLU 🛛 🗧 tyg.                                              |  |  |
|                                             |                        |                                                                      |  |  |
|                                             | zyt                    | Programowanie                                                        |  |  |
| [F12]-Zapisz [Esc]-Wyjście                  |                        |                                                                      |  |  |

Rysunek 5-78 Konfiguracja kasy fiskalnej Optimus – RUMBA.

Jeżeli kasa jest poprawnie podłączona , program pobierze z niej dane.

| FISKALNE:1] | Kasy fiskalne konfiguracja 🛛 📝         | $\overline{}$ |
|-------------|----------------------------------------|---------------|
|             |                                        |               |
|             | >>> Odczyt danych z kasy fiskalnej <<< |               |
|             |                                        |               |
|             | [F12]-Zapisz [Esc]-Wyjście             |               |

Rysunek 5-79 Odczyt danych z kasy fiskalnej.

# **6** Rozdział

## 6 WPROWADZANIE DANYCH (REJESTROWANIE DOKUMENTÓW)

## 6.1 Wprowadzenie Bilansu otwarcia i Inwentaryzacji (remanentu).

W Menu programu | Magazyn (*Rysunek 6-1*) dostępna jest funkcja **10. inwentaryzacja**.

Bilans otwarcia jest specjalną funkcją remanentu umożliwiającą rozpoczęcie nowego okresu rozliczeniowego.

Z tego względu jest szczególnie polecana na początku pracy z programem lub na początku okresu rozliczeniowego, zaś do przeprowadzania okresowych spisów kontrolnych należy wykorzystać funkcję **Magazyn | inwentaryzacja | 1. inwentaryzacja w magazynie**.

| Magazyr | 1                        |         |                               |
|---------|--------------------------|---------|-------------------------------|
| 1.      | sprzedaż towarów i usług |         |                               |
| 2.      | zakup                    |         |                               |
| 3.      | dokumenty magazynowe     | ALT+G → |                               |
| 4.      | korekta sprzedaży        | ALT+A   |                               |
| 5.      | korekta zakupu           | ALT+B   |                               |
| 6.      | dokumenty cykliczne      | •       |                               |
| 7.      | zamówienia               |         |                               |
| 8.      | faktury zaliczkowe       |         |                               |
| 9.      | intrastat                |         |                               |
| 10.     | inwentaryzacja           | •       | 1. inwentaryzacja w magazynie |
| 11.     | przeloguj                | ALT+W   | 2. raporty                    |
| 12.     | administrator            | ALT+Q   |                               |
| 13.     | zakończ                  | ALT+X   |                               |

Rysunek 6-1 Menu Inwentaryzacji.

#### 6.1.1 Bilans otwarcia.

Stworzenie w programie kartoteki asortymentów nie oznacza jeszcze przyjęcia towaru. Na tym etapie stany magazynowe są zerowe. Przed rozpoczęciem pracy należy w każdym magazynie dokonać spisu z natury posiadanych zasobów, czyli stworzyć bilans otwarcia.

Operacja ta jest niezbędna, gdyż nie jest możliwe wydanie towaru, którego nie wprowadzono do magazynu. Innymi słowy, program nie dopuszcza stanów ujemnych. Użytkownik powinien skorzystać z funkcji dostępnych w menu **Magazyn | Inwentaryzacja | 1. inwentaryzacja w magazynie**. Jeśli nie było żadnych operacji w danym roku rozliczeniowym program zawsze zaproponuje stworzenie Bilansu otwarcia.

| 🙋 [MAGAZYN: 7.1] Opcje tworzenia remanentu 🛛 📈 🖡                                                                    |                                                                                                    |
|----------------------------------------------------------------------------------------------------|----------------------------------------------------------------------------------------------------|
| <ul> <li>Zerować stany "do wpisania"</li> <li>Uwzględniać pozycje o stanie zero</li> <li>Bilans otwarcia</li> </ul> | 1. Magazyn główny<br>2. Magazyn wyt. gotowych<br>3. Magazyn Usług<br>252. MAGAZYN-PRODUKCJA<br>253. Ewidencji marży (handel)<br>254. Ewidencji marży (komis) |
| Magazyn WSZYSTKIE MAGAZYNY                                                                                          |                                                                                                    |
| [F12]- Zapisz <u>A</u> nuluj                                                                                        |                                                                                                    |

Magazyn główny

Rysunek 6-2 Bilans otwarcia.

Bilans otwarcia można przeprowadzić dla wszystkich magazynów bądź tylko dla wybranego magazynu. Jeśli wybrany został konkretny magazyn celem przeprowadzenia bilansu (nie będzie możliwości wyboru innego magazynu), po jego zatwierdzeniu nie będzie możliwości przeprowadzenia bilansu dla pozostałych magazynów (dostępna będzie jedynie inwentaryzacja).

Po wybraniu przycisku [F12]-Zapisz uruchamia się kolejne okno celem wprowadzenia pozycji asortymentowej jako pozycji bilansu dla wskazanego magazynu. Wybór magazynów dostępny jest jedynie wówczas, gdy wybrano w opcjach tworzenia remanentu --- WSZYSTKIE MAGAZYNY --- .

| BILANS OTWARCIA                                                                                                    | Z DNIA 2007.07.02                                     |                                                                                                | Magazyn Mag | azyn ( | Jłówny                                                                    |                                                                                                    |
|----------------------------------------------------------------------------------------------------|-------------------------------------------------------|------------------------------------------------------------------------------------------------|-------------|--------|---------------------------------------------------------------------------|----------------------------------------------------------------------------------------------------|
| Nazwa wyrobu<br>Blacha ocynkowana 0.50mm<br>Dysk twardy SEAGATE 300 GB<br>KABEL FDD<br>Karta grafiki 256 MB<br>Lakier Srebrny Metalik<br>Nadwozie FORD TRANSIT<br>Obudowa Desktop<br>Pamięć DDRAM 1024 MB<br>Prawy błotnik Opel Corsa<br>Procesor INTEL 4 GHz / 600<br>Silnik FORD DIESEL 1.8<br>Zestaw komputerowy INTEL 4 GHz D<br>Śruba mocująca 500 BHY | Zestaw komputerowy<br>Stan faktyczny:<br>Cena zakupu: | Stan faktyczny<br>200<br>25<br>100<br>8<br>386<br>5<br>7<br><i>INTEL 4 GHz DESKTO</i><br>1,500 | Program<br> |        | J/M<br>m2<br>SZT.<br>SZT.<br>SZT.<br>SZT.<br>SZT.<br>SZT.<br>SZT.<br>SZT. | Cena zakupu<br>5.30<br>205.38<br>2.50<br>150.00<br>85.00<br>4,890.00<br>70.00<br>120.00<br>630.40<br>500.00<br>3,800.10<br>0.00<br>8.00 |

Rysunek 6-3 Wprowadzanie bilansu otwarcia.

| Pozycje                      | ase     | ortyr | nentowe       | dopisujemy      | W     | ybierając    | przycisk          |
|------------------------------|---------|-------|---------------|-----------------|-------|--------------|-------------------|
| [Ins]-Dodaj                  | A,      | а     | następnie     | wybierając      | za    | pomocą       | przycisku         |
| [Ent] - Wybierz              | βz      | karte | oteki towaróv | v i usług. Po w | ybran | iu asortyme  | entu należy       |
| podać jego iloś<br>zakupie). | sć i ce | enę   | jednostkową   | (zakupu – rz    | eczyv | vista wartos | ść <b>netto</b> w |

Jeśli w kartotece towarów i usług brak jest jakiegoś artykułu, to możliwe jest uzupełnienie kartoteki o nową pozycję po ponownym naciśnięciu przycisku [Ins] - Dodaj  $^{\prime}$  $\bigcirc$ . Wyświetlana jest wówczas formatka towaru tak samo, jak przy tworzeniu kartoteki asortymentów. Informacje o nowych artykułach, dopisane w czasie tworzenia bilansu, zostaną automatycznie przeniesione do kartoteki towarów i usług, o ile operacja zostanie doprowadzona do końca. Przy wyświetlonym oknie kartoteki towarów i usług możliwe jest również poprawianie [F2] - Popraw towarze, oraz usuwanie danych 0 przyciskiem [Del]-Usuń niepotrzebnych pozycji z kartoteki klawiszem

Dopisaną pozycje bilansu otwarcia można poprawić używając przycisku [F2]-Popraw , natomiast w celu usunięcia pozycji należy użyć przycisku [Del]-Usuń .

Po zakończeniu wprowadzania pozycji bilansu w celu jego przeprowadzenia lub zawieszenia należy wybrać przycisk [F12]- Zapisz

Pojawi się wówczas okno z opcjami dodatkowymi:

| 🖉 Opcje bilansu                 |              |
|---------------------------------|--------------|
| • Wykonać bilans otwarcia       | [F12]-Zapisz |
| C Zawiesić wprowadzanie bilansu | Anuluj       |

Rysunek 6-4 Opcje dodatkowe bilansu otwarcia.

Wybranie opcji **Wykonać bilans otwarcia** i zatwierdzenie przyciskiem [F12]-Zapisz spowoduje zapisanie w programie ostatecznego dokumentu bilansowego. Aktualizacja stanów magazynowych odbywa się poprzez wygenerowanie pojedynczego dokumentu magazynowego z sygnaturą BO (Bilans otwarcia), uwzględniającego stan faktyczny.

Wydruk dokumentu BO możliwy jest z menu programu Magazyn | inwentaryzacja | 2. raporty

| 🖉 [MAGAZYN:7.2] Raporty inwentaryzacji 🛛 🛛               |          |
|----------------------------------------------------------|----------|
| Opis dokumentu<br>BILANS OTWARCIA NR 1 Z DNIA 2007.07.02 | <b>_</b> |
|                                                          |          |
|                                                          |          |
|                                                          | •        |
| 🗖 arkusz spisowy                                         |          |
| [F7]-Podgląd [F9]-Drukuj [Esc]-Wyjś                      | cie      |

Rysunek 6-5 Raporty inwentaryzacji.

Ustawienie kursora na dokumencie i wybranie przycisku spowoduje podgląd wydruku dokumentu BO, natomiast wybranie przycisku [F9]-Drukuj spowoduje automatyczne skierowanie wydruku na drukarkę. Przed ostatecznym wydrukiem dokumentu dostępne są opcje wydruku:

| Opcje wydruku                                                                         | NAZWA<br>Nr katalogowy<br>Nr handlowy                                                                   |
|---------------------------------------------------------------------------------------|----------------------------------------------------------------------------------------------------|
| Sortowanie NAZWA                                                                      |                                                                                                    |
| Magazyn 1. Magazyn główny 💽                                                           | ** WSZYSTKIE MAGAZYNY **     1. Magazyn główny     2. Magazyn główny                                    |
| Drukuj ceny i aktualne stany magazynowe<br>Drukuj tylko pozycje powiązane z magazynem | 2. Magazyn Wyf, golowych<br>3. Magazyn Usług<br>252. MAGAZYN-PRODUKCJA<br>253. Ewidencji marży (handel) |

Rysunek 6-6 Opcje wydruku BO.

Możliwe jest przesortowanie towarów na wydruku według wybranego kryterium, jak również wybór magazynów dotyczących drukowanego dokumentu BO.

| Po wybraniu przycisku | [Ent] - Wybierz | A | nastąpi wydruk: |
|-----------------------|-----------------|---|-----------------|
|-----------------------|-----------------|---|-----------------|

| Ram.<br>02-48        | It I It It It It It It It It It It It It                                                   | ▶ ▶ 100%<br>10-30-866<br>WARCIA N |                      |       | 🮒 od/do strony  | @Wydruk<br>Onia : 2007.        | ¶≄wyjśc<br>07.02             |
|----------------------|--------------------------------------------------------------------------------------------|-----------------------------------|----------------------|-------|-----------------|--------------------------------|------------------------------|
| Ram.<br>02-48        | zes Sp. z o.o.<br>36 WARSZAWA, AL. Jerozolimskie 214 NIP: 527<br><b>BILANS OT</b>          | 10-30-866<br>WARCIA N             | D 4 7 DW             |       |                 | )nia : 2007.                   | 07.02                        |
|                      | BILANS OT                                                                                  | WARCIA N                          | D 4 7 D              |       | [               | )nia: 2007.                    | .07.02                       |
|                      | BILANS OT                                                                                  | WARCIA N                          |                      |       |                 |                                |                              |
|                      |                                                                                            |                                   | RIZUN                | IA 20 | 07.07.02        | •                              |                              |
|                      |                                                                                            |                                   |                      |       |                 |                                |                              |
|                      |                                                                                            |                                   |                      |       |                 |                                |                              |
|                      |                                                                                            |                                   |                      |       |                 |                                |                              |
|                      | Przyjęcie towaru do magazynu nr                                                            | 1 (Magazyn                        | główny)              |       |                 |                                |                              |
| Lp                   | Nazwa artykułu                                                                             | Nr handlowy                       | Nr katalogowy        | y J/M | Przyjęto        | Cena                           | Warto                        |
| 1                    | Blacha ocynkowana 0.50mm                                                                   | BLO-3333                          | BLO-3333             | m2    | 200             | 5.30                           | 1 060.                       |
| 2                    | Dysk twardy SEAGATE 300 GB                                                                 | DTS-0001                          | DTS-0001             | SZT.  | 25              | 205.38                         | 5134.                        |
| 3                    | KABEL FDD                                                                                  | KAB-0002                          | KAB-0002             | SZT.  | 100             | 2.50                           | 250.                         |
| 4                    | Karta grafiki 256 MB                                                                       | VGA-0001                          | VGA-0001             | SZT.  | 8               | 150.00                         | 1 200.                       |
| 5                    | Lakier Srebrny Metalik                                                                     | LF-2211                           | LF-2211              | litr  | 386.0000        | 85.00                          | 32 810.                      |
| 6                    | Nadwozie FORD TRANSIT                                                                      | KFT-0001                          | KFT-0001             | SZT.  | 5               | 4 890.00                       | 24 450.                      |
| 7                    | Obudowa Desktop                                                                            | OB-0001                           | OB-0001              | SZT.  | 30              | 70.00                          | 2 100.                       |
| 8                    | Pamięć DDRAM 1024 MB                                                                       | RAM-4001                          | RAM-4001             | SZT.  | 50              | 120.00                         | 6 000.                       |
| 9                    | Prawy błotnik Opel Corsa                                                                   | SAM-0021                          | SAM-0021             | SZT.  | 15              | 630.40                         | 9 456/                       |
|                      | Procesor INTEL 4 GHz / 600                                                                 | PRI-0001                          | PRI-0001             | SZT.  | 9               | 500.00                         | 4 500.                       |
| 10                   |                                                                                            | SFD-4411                          | SFD-2233             | SZT.  | 10              | 3 800.10                       | 38 001.                      |
| 10<br>11             | Silnik FORD DIESEL 1.8                                                                     |                                   | CMD 4444             | SZT.  | 1,500           | 8.00                           | 12 000.                      |
| 10<br>11<br>12       | Silnik FORD DIESEL 1.8<br>Śruba mocująca 500 BHY                                           | SMB-1111                          | SMD-1111             |       |                 |                                |                              |
| 10<br>11<br>12<br>13 | Silnik FORD DIESEL 1.8<br>Śruba mocująca 500 BHY<br>Zestaw komputerowy INTEL 4 GHz DESKTOP | SMB-1111<br>IND-0222              | IND-0222             | SZT.  | 5               | 3 860.00                       | 19 300.0                     |
| 10<br>11<br>12<br>13 | Silnik FORD DIESEL 1.8<br>Śruba mocująca 500 BHY<br>Zestaw komputerowy INTEL 4 GHz DESKTOP | SMB-1111<br>IND-0222              | SMD-1111<br>IND-0222 | SZT.  | 5               | 3 860.00<br>Razem:             | 19 300.<br>156 261.:         |
| 10<br>11<br>12<br>13 | Silnik FORD DIESEL 1.8<br>Śruba mocująca 500 BHY<br>Zestaw komputerowy INTEL 4 GHz DESKTOP | SMB-1111<br>IND-0222              | IND-0222             | SZT.  | 5               | 3 860.00<br>Razem:             | 19 300.<br>156 261.          |
| 10<br>11<br>12<br>13 | Silnik FORD DIESEL 1.8<br>Śruba mocująca 500 BHY<br>Zestaw komputerowy INTEL 4 GHz DESKTOP | SMB-1111<br>IND-0222              | IND-0222             | SZT.  | 5<br>Wymienione | 3 860.00<br>Razem:<br>e ilości | <u>19</u> 300.<br>156 261.   |
| 10<br>11<br>12<br>13 | Silnik FORD DIESEL 1.8<br>Śruba mocująca 500 BHY<br>Zestaw komputerowy INTEL 4 GHz DESKTOP | SMB-1111<br>IND-0222              | IND-0222             | SZT.  | 5<br>Wymienione | 3 860.00<br>Razem:<br>e ilości | <u>19</u> 300.(<br>156 261.: |

Rysunek 6-7 Podgląd wydruku dokumenty typu: Bilans Otwarcia.

Wydruk dokumentu BO możliwy jest również z menu programu **Raporty** | **5. zestawienie dokumentów magazynowych**.

| FRAPORTY I ZES                               | STAWIENIA:5] Zesta                                       | wienie dokumentów m                                              | nagazynov                                                                           | vych                                                                                        |                                                                                                | ×                                                                                                    |
|----------------------------------------------|----------------------------------------------------------|------------------------------------------------------------------|-------------------------------------------------------------------------------------|---------------------------------------------------------------------------------------------|------------------------------------------------------------------------------------------------|----------------------------------------------------------------------------------------------------|
| – Warunki filtrują<br>Zakres dat: <i>peł</i> | ce<br>ny zakres dat                                      | Kontrahent: wsz                                                  | yscy                                                                                |                                                                                             | C                                                                                              | )okumenty: <i>wszystkie</i>                                                                                                    |
| Nip                                          | Nazwa                                                    | n kontrahenta                                                    | Тур<br>ВО                                                                           | Numer dokumentu<br>1                                                                        | Data<br>2007.07.02                                                                             | Netto                                                                                                    |
|                                              | Varunki filtrują Warunki filtrują Zakres dat: <i>peł</i> | Warunki filtrujące<br>Zakres dat: <i>pełny zakres dat</i><br>Nip | [RAPORTY   ZESTAWIENIA:5]       Zestawienie dokumentów m         Warunki filtrujące | [RAPORTY   ZESTAWIENIA:5]       Zestawienie dokumentów magazynow         Warunki filtrujące | [RAPORTY I ZESTAWIENIA:5]       Zestawienie dokumentów magazynowych         Warunki filtrujące | Image: Second Strain Strain |

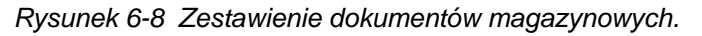

|     | Tak samo, ja | k opisano powyżej należy wybrać przycisk | [F7]-Podgląd | A |
|-----|--------------|------------------------------------------|--------------|---|
| lub | [F9]- Drukuj | A.                                       |              |   |

Istnieje możliwość zawieszenia bilansu otwarcia i dokończenia wprowadzania w późniejszym terminie (np. następnego dnia).

Wybranie opcji **Zawiesić wprowadzanie bilansu** i zatwierdzenie przyciskiem [F12]-Zapisz Spowoduje zapis wprowadzanego dokumentu do bufora programu.

Po wyjściu z programu i ponownym wejściu program wyświetli komunikat:

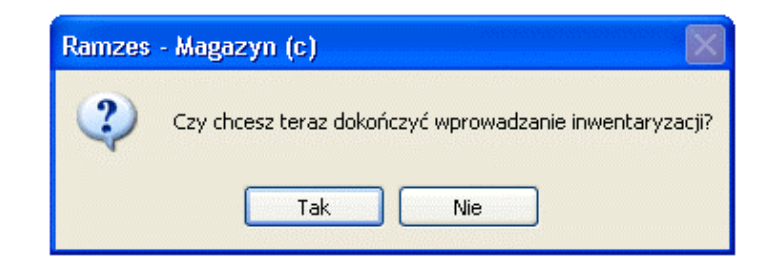

Rysunek 6-9 Komunikat zawieszenia bilansu otwarcia.

Wybranie przycisku Nie Spowoduje wyjście z kontynuowania wprowadzania bilansu otwarcia, jednakże magazyny w przypadku przerwania kontynuacji tworzenia bilansu będą niedostępne – zablokowane, gdyż bilans w dalszym ciągu będzie znajdował się w stanie zawieszenia. Przy ponowne wyjściu i wejściu do programu zostanie wyświetlony powyższy komunikat *(Rysunek 6-9).* 

Wybranie przycisku <sup>Tak</sup> <sup>C</sup> spowoduje kontynuację wprowadzania bilansu otwarcia.

| 1 | Opcje tworzenia remanentu                                                                                           | <b>X</b>       |
|---|----------------------------------------------------------------------------------------------------|----------------|
|   | <ul> <li>Zerować stany "do wpisania"</li> <li>Uwzględniać pozycje o stanie zero</li> <li>Bilans otwarcia</li> </ul> |                |
|   | Magazyn <b>1. Magazyn główny / ZAW</b>                                                                              | ESZONY         |
|   | [F12]-Zapisz                                                                                                    | <u>A</u> nuluj |

Rysunek 6-10 Kontynuacja wprowadzania bilansu otwarcia.

Po wybraniu przycisku [F12]-Zapisz można przystąpić do dalszego wprowadzania pozycji do dokumentu.

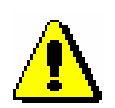

W momencie tworzenia bilansu otwarcia bądź inwentaryzacji lub zawieszenia wprowadzania tych dokumentów, większość funkcji w programie zostaje zablokowana (do momentu przeprowadzenia – zapisania remanentu).

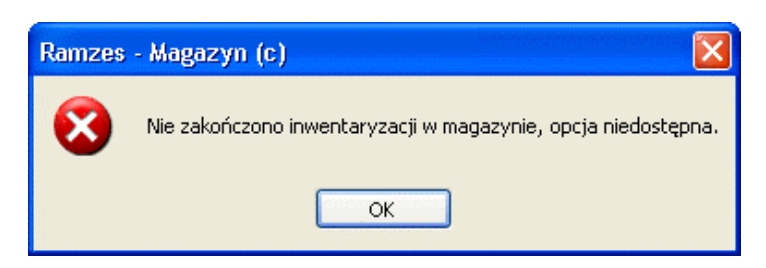

Rysunek 6-11 Komunikat informacyjny.

### 6.1.2 Inwentaryzacja.

Funkcja **Magazyn | Inwentaryzacja | 1. inwentaryzacja w magazynie** przeznaczona jest do przeprowadzania okresowego remanentu towarów w magazynie.

W programie przyjęto zasadę, że zmiana stanu magazynowego jest dopuszczalna jedynie za pośrednictwem dokumentów magazynowych:

przychodowych:

- BO (Bilans otwarcia),
- PZ (Przyjęcie z zewnątrz),
- ➢ MP (Magazyn przyjął),
- > ZO (Zwrot od odbiorcy),
- IN + (Dokument nadwyżek),

rozchodowych:

- WZ (Wydania na zewnątrz),
- MW (Magazyn wydał),
- RW (Rozchód wewnętrzny),
- ZD (Zwrot do dostawcy),
- IN (Dokument niedoborów).

Przed przystąpieniem do wprowadzania remanentu można wydrukować Arkusz spisowy (Spis z natury).

Wydruk arkusza spisu z natury dostępny jest w menu programu Magazyn | inwentaryzacja | 2. raporty.

| 🖉 [MAGAZYN:7.2] Raporty inwentaryzacji 🛛 📈 🔀          |
|-------------------------------------------------------|
| Opis dokumentu BILANS OTWARCIA NR 1 Z DNIA 2007.07.02 |
|                                                       |
|                                                       |
| -                                                     |
| 🔽 arkusz spisowy                                      |
| [F7]-Podgląd [F9]-Drukuj [Esc]-Wyjście                |

Rysunek 6-12 Raporty inwentaryzacji.

| Należy | zazna  | aczyć | opcję | arkusz     | spisowy | i | potwierdzić | przyciskiem |
|--------|--------|-------|-------|------------|---------|---|-------------|-------------|
| [F7]-P | odgląd | A lu  | [F9]  | ] - Drukuj | A.      |   |             |             |

Przed ostatecznym wydrukiem Arkusza spisu z natury dostępne są opcje wydruku:

|         | 🖉 Opcje wydr                 | uku                         | NAZWA<br>Nr katalogowy |   |                                                                                                    |
|---------|------------------------------|-----------------------------|------------------------|---|----------------------------------------------------------------------------------------------------|
|         | Sortowanie                   | NAZWA                       |                        | • | Nr handlowy                                                                                             |
| opcja 1 | Magazyn                      | 1. Magazyn główny           |                        |   | <br>** WSZYSTKIE MAGAZYNY **<br>1. Magazyn główny<br>2. Magazyn główny                                  |
|         | Drukuj ceny     Drukuj telko | i aktualne stany magaz      | ynowe                  |   | 2. Magazyn wyr, golowych<br>3. Magazyn Usług<br>252. MAGAZYN-PRODUKCJA<br>253. Ewidencji marży (handel) |
| opcja 2 | Ent] - Wybie                 | nozycje powiązane z m<br>nz | <u>A</u> nuluj         |   | 254. Ewidencji marży (komis)                                                                            |

Rysunek 6-13 Opcje wydruku Arkusza spisu z natury.

W celu wydrukowania arkusza z aktualnymi stanami magazynowymi wraz z cenami ewidencyjnymi (zakupu) należy zaznaczyć pierwszą opcję.

W celu wydrukowania tylko pozycji (towarów) powiązanych z magazynem należy zaznaczyć drugą opcję, w przeciwnym wypadku zostanie wydrukowana cała kartoteka towarów i usług na arkuszu.

Wydruk potwierdzamy przyciskiem: [Ent]- Wybierz

| odgla                                                                                       | ąd wydruku -                                                                                                    | Podgląd wyd                                                                                                    | Iruku           |                                                                                                    |                                                                                                    |                                                                             |                                                                                                    |                                                                                                    |                                                                                  |                 |         |
|---------------------------------------------------------------------------------------------|----------------------------------------------------------------------------------------------------|----------------------------------------------------------------------------------------------------|-----------------|----------------------------------------------------------------------------------------------------|----------------------------------------------------------------------------------------------------|-----------------------------------------------------------------------------|----------------------------------------------------------------------------------------------------|----------------------------------------------------------------------------------------------------|----------------------------------------------------------------------------------|-----------------|---------|
|                                                                                             |                                                                                                    | ∢ ∢ □                                                                                                    | 🕼 Idź do strony | ▶ ▶  75%                                                                                                    |                                                                                                    |                                                                             | 🔡 🖨 od/a                                                                                                    | do strony 🛛 🗃 W                                                                                                    | ydruk -                                                                          | <b>N</b> •Wyjśc | ie      |
| Ranz<br>02-48                                                                               | es Sp. z o.o.<br>10 Warszawa, AL. Jeroz                                                                                                    | olimskie 214 NIP: S                                                                                                    | 27-10-30-800    | Strategieg                                                                                                    |                                                                                                    |                                                                             |                                                                                                    |                                                                                                    |                                                                                  |                 |         |
|                                                                                             |                                                                                                    |                                                                                                    |                 |                                                                                                    |                                                                                                    |                                                                             |                                                                                                    |                                                                                                    | Dnia : 2                                                                         | 2007.07.3       | 10      |
|                                                                                             | Magazyn nr                                                                                                    | 1 (Mag                                                                                                    | gazyn główny)   | Arkus<br>(                                                                                                    | z spisowy<br>Spis z nati                                                                                                    | / wyro:<br>ury)                                                             | bów                                                                                                    |                                                                                                    |                                                                                  |                 |         |
| Lp                                                                                          | Nazwa artyku                                                                                                    | łu                                                                                                    |                 | Nr handlowy                                                                                                    | Nr katalogowy                                                                                                    | J/M                                                                         | Cena zakupu                                                                                                    | Wartość zakupu                                                                                                    | Program                                                                          | llość           | Różnica |
| 1                                                                                           | Blacka ocynkowana                                                                                                    | 0.50mm                                                                                                    |                 | 810-3333                                                                                                    | 81.0-3333                                                                                                    | m2                                                                          | 5.30                                                                                                    | 879.80                                                                                                    | 166                                                                              |                 |         |
| 2                                                                                           |                                                                                                    |                                                                                                    |                 | 0.700 0004                                                                                                    | DTO DTO                                                                                                    | S7T                                                                         |                                                                                                    |                                                                                                    |                                                                                  |                 |         |
| -                                                                                           | DARK MISION SEARCH                                                                                                    | E 3000 G 8                                                                                                    |                 | UISHIIIII                                                                                                    | 013-0001                                                                                                    | COLT.                                                                       | 215.36                                                                                                    | 2 669 94                                                                                                    | 13                                                                               |                 |         |
| 3                                                                                           | liyok maray seaga<br>Kabel Fod                                                                                                    | 1E 300 G 8                                                                                                    |                 | KA8-0002                                                                                                    | KA8-0002                                                                                                    | SZT.                                                                        | 2.50                                                                                                    | 2669.94<br>247.50                                                                                                    | 13<br>99                                                                         |                 |         |
| 3                                                                                           | kali EL FDD<br>Karla grafiki 256 M B                                                                                                    | 1E 300 G 8                                                                                                    |                 | VGA-0001                                                                                                    | KA8-0002<br>VGA-0001                                                                                                    | SZT.<br>SZT.                                                                | 205.36<br>2.50<br>150.00                                                                                          | 266934<br>247.50<br>1050.00                                                                                                    | 13<br>99<br>7                                                                    |                 |         |
| -<br>3<br>4<br>5                                                                            | LASK WARDY SEAGA<br>KABEL FOD<br>Karta grafiki 256 M B<br>Lakler Srebny Metali                                                                                                    | 1 E JULI (3 B                                                                                                    |                 | VGA-0001<br>LF-2211                                                                                                    | VGA-0001<br>LF-2211                                                                                                    | SZT.<br>SZT.<br>INT                                                         | 215.38<br>250<br>150.00<br>85.00                                                                                  | 268994<br>247.50<br>1050.00<br>23.970.00                                                                                                    | 13<br>99<br>7<br>282.00                                                          |                 |         |
| -<br>3<br>4<br>5<br>6                                                                       | Digik maroy SEAGA<br>Kata grafiki 255 MB<br>Lakier Srebriy Metail<br>Nadwozie FORD TR                                                                                                    | K<br>ANSIT                                                                                                    |                 | VIS-0002<br>VGA-0001<br>LF-2211<br>KFT-0001                                                                                                    | K48-0002<br>VGA-0001<br>LF-2211<br>KFT-0001                                                                                                    | SZT.<br>SZT.<br>INT<br>SZT.                                                 | 215.38<br>2.50<br>150.00<br>85.00<br>4.890.00                                                                     | 260934<br>247.50<br>1 050.00<br>23 970.00<br>14 670.00                                                                                                 | 13<br>99<br>7<br>28200<br>3                                                      |                 |         |
| -<br>-<br>-<br>-<br>-<br>-<br>-<br>-<br>-<br>-<br>-<br>-<br>-<br>-<br>-<br>-<br>-<br>-<br>- | Dysk filderoy SEAGA<br>KABEL FDD<br>Karte grafiki 256 MB<br>Lakker Srebrivy Metall<br>Nadwozie FORD TR<br>Obiotowa Desktop                                                                                                    | k<br>ANSIT                                                                                                    |                 | 019-0001<br>K48-0002<br>VGA-0001<br>LF-2211<br>KFT-0001<br>OB-0001                                                                                                    | KA8-0002<br>VGA-0001<br>LF-2211<br>KFT-0001<br>O8-0001                                                                                                    | SZT.<br>SZT.<br>INT<br>SZT.<br>SZT.                                         | 215.36<br>250<br>150.00<br>85.00<br>4390.00<br>70.00                                                              | 26094<br>247.50<br>1 050.00<br>23 970.00<br>14 670.00<br>1 820.00                                                                                      | 13<br>99<br>7<br>28200<br>3<br>25                                                |                 |         |
| -<br>-<br>-<br>-<br>-<br>-<br>-<br>-<br>-<br>-<br>-<br>-<br>-<br>-<br>-<br>-<br>-<br>-<br>- | Digik tugany SEA3A<br>KABEL FDD<br>Karta granki 256 MB<br>Lakker Srebriv Metall<br>Nadwozle FORD TR<br>Obiodowa Deskibp<br>Pamięć DDRAM 102                                                                                                    | K<br>ANSIT<br>4 MB                                                                                                    |                 | 019-0001<br>KA8-0002<br>VGA-0001<br>LF-2211<br>KFT-0001<br>O8-0001<br>RAM-0001                                                                                                    | KA8-0002<br>VGA-0001<br>LF-2211<br>KFT-0001<br>O8-0001<br>RAM-4001                                                                                                    | SZT.<br>SZT.<br>INT<br>SZT.<br>SZT.<br>SZT.                                 | 205.38<br>2.50<br>150.00<br>88.00<br>4.880.00<br>70.00<br>120.00                                                  | 266994<br>247 50<br>1050.00<br>23970.00<br>14670.00<br>1820.00<br>5760.00                                                                              | 13<br>99<br>7<br>282.00<br>3<br>26<br>48                                         |                 |         |
| -<br>3<br>4<br>5<br>6<br>7<br>8<br>9                                                        | Digik tugioy SEAGA<br>KABEL FOD<br>Karta granki 256 MB<br>Lakler Srebriy Metall<br>Nadwozle FORD TR<br>Obidowa Deskibp<br>Pamięć DDRAM 102<br>Prawybiota K Opel Co                                                                                      | k<br>ANSIT<br>4 MB                                                                                                    |                 | 015-0001<br>KA8-0002<br>VGA-0001<br>LF-2211<br>KFT-0001<br>08-0001<br>RAM-4001<br>SAM-0021                                                                                                    | KAB-0002<br>VGA-0001<br>LF-2211<br>KFT-0001<br>OB-0001<br>RAM-4001<br>SAM-0021                                                                                                | SZT.<br>SZT.<br>INT<br>SZT.<br>SZT.<br>SZT.<br>SZT.                         | 215.38<br>250<br>150.00<br>85.00<br>4 880.00<br>70.00<br>120.00<br>530.40                                         | 20094<br>247 50<br>1050.00<br>23 570.00<br>14 670.00<br>1 820.00<br>5 760.00<br>5 63 50                                                                | 13<br>99<br>7<br>28200<br>3<br>26<br>83<br>9                                     |                 |         |
| 2<br>3<br>4<br>5<br>6<br>7<br>8<br>9<br>10                                                  | Dyek Wathory SEMUSA<br>KAREL FDD<br>Lakker Srebnivy Metalli<br>Nadwozke FORD TR<br>Obudowa Desktop<br>Pamilyć DD RAM 102<br>Prawybłobu k Opel Co                                                                                                    | k<br>ANSIT<br>4 UB<br>12 / 600                                                                                                    |                 | 013-0001<br>K-88-0002<br>VGA-0001<br>K-7-2011<br>K-7-0001<br>O-8-0001<br>RAM-4001<br>SAM-0021<br>PR-4001                                                                                                    | 019-0001<br>K94-0001<br>LF-2211<br>K47-0001<br>08-0001<br>RAM-0001<br>SAM-0001<br>PR-0001                                                                                     | SET.<br>SET.<br>₩т<br>SET.<br>SET.<br>SET.<br>SET.<br>SET.                  | 205.85<br>250<br>150.00<br>85.00<br>4880.00<br>70.00<br>120.00<br>530.40<br>530.40                                | 2 6894<br>247 50<br>1 050 00<br>23 90 00<br>14 67 000<br>1 820 00<br>5 7 60 00<br>5 67 350<br>3 600 00                                                 | 13<br>99<br>7<br>28200<br>3<br>26<br>48<br>9<br>7                                |                 |         |
| 3<br>4<br>5<br>6<br>7<br>8<br>9<br>10<br>11                                                 | Dijek Wathor SEMJA<br>KABEL FOD<br>Karta granki 256 MB<br>Lakker Srebruy Metail<br>Nadwozle FORD TR<br>Obidowa Desktop<br>Pamilje DORAM 102<br>Prawybiota Kopel Co<br>Procesor INTEL 4 GI<br>Sila k FORD DIESEL                                         | k<br>ANSIT<br>4 MB<br>12 / 600<br>13                                                                                                    |                 | 015-0001<br>1484-0001<br>147-2211<br>1477-0001<br>08-0001<br>8-4001<br>8-4001<br>8-40001<br>9-81-0001<br>9-81-0001                                                                                                    | каното<br>каното<br>LF-2211<br>кFT-0001<br>08-0001<br>RAM-0001<br>SAM-0001<br>SAM-0001<br>SFD-2233                                                                            | SET.<br>SET.<br>I∎<br>SET.<br>SET.<br>SET.<br>SET.<br>SET.<br>SET.          | 205.88<br>250<br>190.00<br>880.00<br>70.00<br>70.00<br>120.00<br>530.40<br>500.00<br>3800.10                      | 2 58394<br>247 50<br>1 050.00<br>14 670.00<br>1 820.00<br>5 760.00<br>5 667.50<br>3 500.00<br>3 500.00<br>3 500.00                                     | 13<br>99<br>7<br>28200<br>3<br>28<br>28<br>48<br>9<br>7<br>7<br>9                |                 |         |
| 2<br>3<br>4<br>5<br>6<br>7<br>8<br>9<br>10<br>11<br>11                                      | Dysk Wathor SEM3A<br>KABEL FDD<br>Karta granki 256 MB<br>Lakker Srebrny Metall<br>Nadwozie FORD TR<br>Obidowa Desktop<br>Pamięć DDRAM 102<br>Prawybiota Kopel C-<br>Procesor INTEL 4 GI<br>Silia K FORD DIESEL<br>Śritba mocijąza 300                   | k<br>ANSIT<br>4 M8<br>0053<br>42 / 600<br>.18<br>8HY                                                                                                    |                 | 019-0000<br>1488-0000<br>147-2011<br>147-0001<br>1487-0001<br>14840-0001<br>14940-0001<br>14940-0000<br>14940000<br>14940000000000000000000000 | 648-0001<br>K48-0001<br>LF-2211<br>KFT-0001<br>08-0001<br>RAM-0001<br>SAM-0001<br>SFD-2233<br>SM8-1111                                                                        | SET.<br>SET.<br>INT<br>SET.<br>SET.<br>SET.<br>SET.<br>SET.<br>SET.         | 235.38<br>2.50<br>150.00<br>85.00<br>4 880.00<br>7 0.00<br>120.00<br>530.40<br>530.00<br>3 800.10<br>8.00         | 2 58394<br>247 50<br>1 05000<br>14 67000<br>1 82000<br>5 78000<br>5 67300<br>3 50000<br>3 50000<br>3 50000<br>3 50000<br>3 50000<br>3 50000<br>3 50000 | 13<br>99<br>7<br>28200<br>3<br>25<br>48<br>48<br>9<br>7<br>7<br>9<br>1090        |                 |         |
| 2<br>3<br>4<br>5<br>6<br>7<br>8<br>9<br>10<br>11<br>12<br>13                                | Dysk Wathor SE03A<br>KABEL FDD<br>Laker Stehry Netall<br>Nadwozie FORD TR<br>Obvidowa Desktop<br>Parnięć DDRAM 102<br>Procesor INTEL 4 GI<br>Sink FORD DIESEL<br>Sinka po DIESEL<br>Sinka mocijąca 500<br>Zestaw kompnierowy                            | k<br>ANSIT<br>1753<br>1757<br>178<br>178<br>178<br>178<br>178<br>178<br>178<br>178<br>178<br>17                                                             | KTO P           | 015-0001<br>W8-0002<br>V9A-0001<br>LF-2211<br>KFT-0001<br>08-0001<br>RAII-4001<br>SRD-4411<br>SKD-4411<br>SKD-4411                                                                                                    | 648-0002<br>VGA-0001<br>LF-2211<br>KFT-0001<br>0-8-0001<br>RAM-0001<br>SAM-0021<br>PR-F0001<br>SFD-2230<br>SM-8-1111<br>IND-02222                                             | SZT.<br>SZT.<br>INT<br>SZT.<br>SZT.<br>SZT.<br>SZT.<br>SZT.<br>SZT.<br>SZT. | 205.88<br>250<br>150.00<br>85.00<br>150.00<br>120.00<br>500.40<br>500.40<br>3980.10<br>3980.10<br>3980.10         | 2 589 34<br>247 50<br>1 050 00<br>23 970 00<br>14 670 00<br>5 673 50<br>3 600 00<br>3 4 200 00<br>8 720 00<br>8 720 00                                 | 13<br>99<br>7<br>282,00<br>3<br>25<br>48<br>48<br>9<br>7<br>7<br>9<br>1,050<br>3 |                 |         |
| 3<br>4<br>5<br>6<br>7<br>8<br>9<br>10<br>11<br>12<br>13<br>13                               | Dysk Wathory SEM3A<br>KABEL FDD<br>Karta grantki 255 MB<br>Lakier Stebruy Metalli<br>Nadwozie FORD TR<br>Obvidowa Desktop<br>Paniyć DDRAM 102<br>Procesor INTEL 4 Gi<br>Sink FORD DIESEL<br>Sink FORD DIESEL<br>Sinke FORD DIESEL<br>Zestaw kompnierowy | k<br>ANSIT<br>1783<br>1783<br>1780<br>178<br>18<br>19<br>19<br>19<br>19<br>19<br>10<br>11<br>10<br>10<br>10<br>10<br>10<br>10<br>10<br>10<br>10<br>10<br>10 | KTOP<br>Hadzie: | 015-0001<br>W88-0002<br>W5A-0001<br>LF-2211<br>KFT-0001<br>08-0001<br>RAJI-4001<br>SRD-4411<br>SKD-4411<br>SKD-4411<br>SKD-1111                                                                                                    | 619-0001<br>1484-0002<br>16-2211<br>147-2001<br>08-0001<br>84-0001<br>84-0001<br>981-0001<br>981-0001<br>981-0001<br>981-0001<br>981-0001<br>981-0001<br>981-0001<br>981-0001 | SZT.<br>SZT.<br>INT<br>SZT.<br>SZT.<br>SZT.<br>SZT.<br>SZT.<br>SZT.         | 205.88<br>250<br>150.00<br>485.00<br>120.00<br>500.40<br>500.40<br>300.00<br>3800.00<br>3800.00<br><u>3800.00</u> | 2 589 34<br>247 50<br>1050 00<br>14 670 00<br>18 20 00<br>5 67 3 50<br>3 60 00<br>3 4 20 00<br>8 7 20 00<br>8 7 20 00<br>11 580 00<br>11 4 7 41 7 4    | 13<br>99<br>7<br>28200<br>3<br>26<br>48<br>9<br>7<br>7<br>9<br>1,090<br>3        |                 |         |

Rysunek 6-14 Podgląd wydruku Arkusza spisowego (Spis z natury).

| RAMZES M  | AGAZYN                                             |             |                                     |                 |           |
|-----------|----------------------------------------------------|-------------|-------------------------------------|-----------------|-----------|
| Podgląd v | vydruku Podgląd wydruku                            |             |                                     |                 | X         |
| Ramzes    | Sp. z o.o. 🛛 🔍 🖓 Idź do strony 🕨 🕨 100%            |             | 🔡 🛛 🚑 od/do strony                  | <b>a</b> Wydruk | Nyjście 🖓 |
| 02-486    | Warszawa, AL. Jerozolimskie 214 NIP: 527-10-30-866 |             | and the second second second second |                 |           |
|           |                                                    |             | D                                   | nia : 2007.     | 07.30     |
|           |                                                    |             |                                     |                 |           |
|           | Arkusz sp                                          | oisowy wyr  | obów                                |                 |           |
|           | · · · · · · · · · · · · · · · · · · ·              |             |                                     |                 |           |
|           | lagazun nr. 4 (Magazun gléwn                       | r)          |                                     |                 |           |
| 1         | nayazyırını i (mayazyıryiowny                      | 9           |                                     |                 |           |
| Lp        | Nazwa artykułu                                     | Nr handlowy | Nr katalogowy                       | J/M             | llość     |
| 1         | Blacha ocynkowana 0.50mm                           | BLO-3333    | BLO-3333                            | m2              |           |
| 2         | Dysk twardy SEAGATE 300 GB                         | DTS-0001    | DTS-0001                            | SZT.            |           |
| 3         | KABEL FDD                                          | KAB-0002    | KAB-0002                            | SZT.            |           |
| 4         | KABEL HDD S-ATA                                    | KAB-0001    | KAB-0001                            | SZT.            |           |
| 5         | Karta grafiki 256 MB                               | VGA-0001    | VGA-0001                            | SZT.            |           |
| 6         | Karta sieciowa LAN 10/100MB                        | LAN-6001    | LAN-6001                            | SZT.            |           |
| 7         | Lakier Srebrny Metalik                             | LF-2211     | LF-2211                             | litr            |           |
| 8         | Nadwozie FORD TRANSIT                              | KFT-0001    | KFT-0001                            | SZT.            |           |
| 9         | Napęd FDD 1,44 MB                                  | FDD-0001    | FDD-0001                            | SZT             |           |
| 10        | Obudowa Desktop                                    | OB-0001     | OB-0001                             | SZT             |           |
| 11        | Odkurzacz POLMIAR                                  | ODK-1122    | ODK-1122                            | SZT             |           |
| 12        | OKABLOWANIE PC                                     | OPC-0001    | OPC-0001                            | SZT             |           |
| 13        | Pamięć DDRAM 1024 MB                               | RAM-4001    | RAM-4001                            | SZT             |           |
| 14        | Płyta główna ASTER 9 HGU                           | PGA-001     | PGA-001                             | SZT             |           |
| 15        | Prawy błotnik Opel Corsa                           | SAM-0021    | SAM-0021                            | SZT             |           |
| 16        | Procesor INTEL 4 GHz / 600                         | PRI-0001    | PRI-0001                            | SZT             |           |
| 17        | Prowadzenie ksiąg rachunkowych                     |             |                                     | SZT.            |           |
| 18        | Silnik FORD DIESEL 1.8                             | SFD-4411    | SFD-2233                            | SZT             |           |
| 19        | Śruba mocująca 500 BHY                             | SMB-1111    | SMB-1111                            | SZT             |           |
| 20        | Tłok silnika                                       | TS-44GY     | TS-44GY                             | SZT             |           |
| 21        | Zestaw komputerowy AMD MIDITOWER                   | AMD-0005    | AMD-0005                            | SZT             |           |
| 22        | Zestaw komputerowy INTEL 4 GHz DESKTOP             | IND-0222    | IND-0222                            | SZT             |           |

Rysunek 6-15 Podgląd wydruku Arkusza spisowego (bez dodatkowych opcji).

W celu przeprowadzenia remanentu na magazynie (magazynach) podobnie jak w przypadku wprowadzania bilansu otwarcia należy wybrać funkcję z menu **Magazyn | Inwentaryzacja | 1. inwentaryzacja w magazynie**.

Stwierdzone w czasie inwentaryzacji różnice pomiędzy stanem faktycznym, a wynikającym z ewidencji ilościowo – wartościowej prowadzonej w programie, są zapisywane do dokumentów o nazwach: Dokument Nadwyżek (IN+) — jeśli różnice remanentowe były dodatnie lub Dokument Niedoborów (IN-) — jeśli wykryto niedobory. Dokumenty te są traktowane jak zwykłe dokumenty magazynowe.

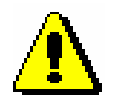

Wykonanie inwentaryzacji nie powoduje zmian w dokumentach magazynowych wystawionych w programie (BO, PZ, WZ, MW, MP, RW, ZO, ZD)

Remanent NIE rozpoczyna nowego okresu rozliczeniowego

| 🖉 [MAGAZYN:7.1] Opcje tworzenia remanentu 🛛 🕅 |   |                                                                   |
|-----------------------------------------------|---|-------------------------------------------------------------------|
|                                               |   | ** WSZYSTKIE MAGAZYNY **                                          |
| 🗖 Zerować stany "do wpisania"                 |   | 1. Magazyn głowny<br>2. Magazyn wyr, gotowych<br>3. Magazyn Usług |
| Uwzględniać pozycje o stanie zero             | / | 252. MAGAZYN-PRODUKCJA                                            |
| 🗖 Bilans otwarcia                             | / | 253. Ewidencji marży (handel)<br>254. Ewidencji marży (komis)     |
| Magazyn 1. Magazyn główny                     |   |                                                                   |
| [F12]-Zapisz <u>A</u> nuluj                   |   |                                                                   |

Rysunek 6-16 Opcje tworzenia remanentu.

Na wstępie tworzenia remanentu użytkownik musi zdecydować się na jedną z opcji (*Rysunek 6-16*):

- zerować stany "do wpisania". Zaznaczenie tej opcji spowoduje, że w rubryce Stan faktyczny podawana będzie wartość 0. W przeciwnym razie powielony zostanie stan wynikający z kalkulacji programu.
- uwzględniać pozycje o stanie zero. Zaznaczenie tej opcji spowoduje, że przy tworzeniu remanentu zostaną wzięte pod uwagę wszystkie artykuły z kartoteki asortymentów (powiązane z magazynem / magazynami) - również te, których nie ma fizycznie w magazynie (stan magazynowy jest równy 0).

Po zatwierdzeniu wybranej metody przyciskiem [F12]-Zapisz , program na podstawie zebranych danych, tworzy spis remanentowy (operacja może być czasochłonna), spis jest wyświetlany w postaci szerokiej tabeli pokazanej na poniższym rysunku:

| [REMANENT W MAGAZYNIE]                   |                       |                   |             | <b>/</b>            | $\times$ |
|------------------------------------------|-----------------------|-------------------|-------------|---------------------|----------|
| REMANENT NR 1 Z DNIA 2007.07.30          | N                     | lagazyn Magazyn ( | główny      |                     | -        |
| Norwo wrzabu                             | Ston fold room :      | Dragram           | 17.04       | Cono zokumu         |          |
| Nazwa wyrobu<br>Blacha ocynkowana 0.50mm | Stan Taktyczny<br>166 | Program<br>166    | m2          | Cena zakupu<br>5.30 | 4        |
| Dysk twardy SEAGATE 300 GB               | 13                    | 13                | SZT.        | 205.38              |          |
| KABEL FDD                                | 99                    | 99                | SZT.        | 2.50                |          |
| Karta grafiki 256 MB                     | 7                     | 7                 | SZT.        | 150.00              |          |
| Lakier Srebrny Metalik                   | 282.00                | 282.00            | litr        | 85.00               |          |
| Nadwozie FORD TRANSIT                    | 3                     | 3                 | SZT.        | 4,890.00            |          |
| Obudowa Desktop                          | 26                    | 26                | SZT.        | 70.00               |          |
| Pamięć DDRAM 1024 MB                     | 48                    | 48                | SZT.        | 120.00              |          |
| Prawy błotnik Opel Corsa                 | 9                     | 9                 | SZT.        | 630.40              |          |
| Procesor INTEL 4 GHz / 600               | 7                     | 7                 | SZT.        | 500.00              |          |
| SIMIK FORD DIESEL 1.8                    | 9                     | 9                 | SZI.        | 3,800.10            |          |
| Zestaw komputerowy INTEL 4 GHZ DESKTOP   | J<br>4 000            | 1000              | 521.<br>67T | 3,800.00            |          |
| Sruba mocująca 500 BHT                   | 1,090                 | 1,090             | 321.        | 0.00                |          |
|                                          |                       |                   |             |                     |          |
|                                          |                       |                   |             |                     |          |
|                                          |                       |                   |             |                     |          |
|                                          |                       |                   |             |                     |          |
|                                          |                       |                   |             |                     |          |
|                                          |                       |                   |             |                     |          |
|                                          |                       |                   |             |                     |          |
| [Ins]-Dodaj [Del]-Usuń [F2]-Popraw       | [F12]-Zapisz          |                   |             | [Esc] - Wyjście     | ,        |

Rysunek 6-17 Wprowadzanie remanentu.

| Do poruszania się po niej służą klawisze strzałek. Dopisywanie nowych pozycji                                                                 |
|----------------------------------------------------------------------------------------------------|
| do remanentu następuje po użyciu klawisza [Ins]-Dodaj                                                                                         |
| uzupełnieniu arkusza spisu z natury, przystępujemy do wprowadzania danych.                                                                    |
| W czasie inwentaryzacji użytkownik może jedynie zmienić ilość towaru,                                                                         |
| zapisaną w rubryce Stan faktyczny (stan ze spisu). Stan wynikający z dokumentów wpisany jest w rubryce Program. Po ustawieniu podświetlenia w |
| odpowiednim polu, modyfikację inicjujemy klawiszem                                                                                            |
| myszką, zatwierdzamy klawiszem Enter .                                                                                                    |

| Zestaw komputerowy INTEL | 4 GHz DESKTOP |
|--------------------------|---------------|
| Stan faktyczny:          | 3             |
| Cena zakupu:             | 3860.00       |
|                          | ,             |

Rysunek 6-18 Wpisanie stanu i ceny pozycji remanentu.

| Jeżeli w kartotece towarów i usług nie występuje interesujący użytkownika     |
|-------------------------------------------------------------------------------|
| artykuł, istnieje możliwość uzupełnienia tejże kartoteki o nową pozycję po    |
| ponownym naciśnięciu przycisku [Ins]-Dodaj 1. Wyświetlana jest                |
| wówczas formatka towaru, taka sama jak przy tworzeniu kartoteki               |
| asortymentów. Informacje o nowych artykułach, dopisane w czasie tworzenia     |
| remanentu, zostaną automatycznie przeniesione do kartoteki towarów i usług, o |
| ile operacja zostanie doprowadzona do końca. Przy wyświetlonym oknie          |
| kartoteki towarów i usług możliwe jest również poprawianie danych o towarze,  |
| przyciskiem [F2]-Popraw , oraz usuwanie niepotrzebnych pozycji z              |
| kartoteki - klawiszem [Del]- Usuń                                             |

Funkcja **Inwentaryzacja (remanent)** nie pozwala usunąć pozycji remanentowej, usunąć można jedynie nowo dopisaną pozycję.

| Ramzes | - Magazyn (c) 🛛 🛛 🔀           |
|--------|-------------------------------|
| 2      | Tego wyrobu nie można usunąć! |
|        | ОК                            |

Rysunek 6-19 Komunikat informacyjny.

Po zakończeniu wprowadzania pozycji remanentu w celu jego przeprowadzenia lub zawieszenia należy wybrać przycisk [F12]-Zapisz

Pojawi się wówczas okno z opcjami dodatkowymi:

| 🖉 Opcje inwentaryzacji                                                                               |              |
|----------------------------------------------------------------------------------------------------|--------------|
| • Wykonać remament w magazynach z uwzględnieniem wszystkich różnych pozycji, w tym pozycji zerowych? | [F12]-Zapisz |
| C Zawiesić wprowadzanie inwentaryzacji                                                               | Anuluj       |

Rysunek 6-20 Opcje dodatkowe inwentaryzacji (remanentu).

Wybranie opcji **Wykonać remanent w magazynach...** i zatwierdzenie przyciskiem [F12]-Zapisz spowoduje zapisanie w programie dokumentów (jeśli wystąpią nadwyżki i niedobory): Dokument nadwyżek (IN +) oraz Dokument niedoborów (IN -). Nastąpi również aktualizacja stanów magazynowych.

Wydruk dokumentów inwentaryzacyjnych możliwy jest z menu programu Magazyn | inwentaryzacja | 2. raporty

| 🙋 [MAGAZYN:7.2] Raporty inwentaryzacji 🛛 🕢 🔀 |
|----------------------------------------------|
|                                              |
| Opis dokumentu 🔺                             |
| BILANS OTWARCIA NR 1 Z DNIA 2007.07.02       |
| INWENTARYZACJA NR 1 Z DNIA 2007.07.30        |
|                                              |
|                                              |
|                                              |
|                                              |
|                                              |
|                                              |
|                                              |
|                                              |
| ▼                                            |
|                                              |
| 🗖 arkusz spisowy                             |
|                                              |
| [F7]- Podgląd [F9]- Drukuj [Esc]- Wyjście    |
|                                              |

Rysunek 6-21 Raporty inwentaryzacji.

Ustawienie kursora na dokumencie i wybranie przycisku spowoduje podgląd wydruku dokumentu inwentaryzacyjnego (Dokumenty nadwyżek i niedoborów), natomiast wybranie przycisku spowoduje automatyczne skierowanie wydruku na drukarkę. Przed ostatecznym wydrukiem dokumentu dostępne są opcje wydruku:

| 🖉 Opcje wydr                    | uku                                                         |       | NAZWA<br>Nr katalogowy<br>Nr handlowy                                                                                                    |
|---------------------------------|-------------------------------------------------------------|-------|----------------------------------------------------------------------------------------------------|
| Sortowanie                      | NAZWA                                                       | •     |                                                                                                    |
| Magazyn                         | 1. Magazyn główny                                           | •     | ** WSZYSTKIE MAGAZYNY **     1. Magazyn główny                                                                                                    |
| 🗖 Drukuj ceny<br>🗖 Drukuj tylko | i aktualne stany magazynowe<br>pozycje powiązane z magazyni | em    | <ol> <li>Magazyn wyr. gotowych</li> <li>Magazyn Usług</li> <li>252. MAGAZYN-PRODUKCJA</li> <li>253. Ewidencji marży (handel)</li> <li>254. Ewidencji marży (komis)</li> </ol> |
| [Ent] - Wybie                   | erz <u>A</u>                                                | nuluj |                                                                                                    |

Rysunek 6-22 Opcje wydruku dokumentów inwentaryzacyjnych.

Możliwe jest przesortowanie towarów na wydruku według wybranego kryterium, jak również wybór magazynów dotyczących drukowanego dokumentu inwentaryzacyjnego.

Po wybraniu przycisku [Ent] - Wybierz nastąpi wydruk dokumentów:

| KAMZES MAGAZYN                                                                       |                                                             |                 |         |                                       |                           |               |              |                       |                 |                          |                                    |
|--------------------------------------------------------------------------------------|-------------------------------------------------------------|-----------------|---------|---------------------------------------|---------------------------|---------------|--------------|-----------------------|-----------------|--------------------------|------------------------------------|
| Podgląd wydruku -                                                                    | Podgląd wy                                                  | /druku          |         |                                       |                           |               |              |                       |                 |                          | ×                                  |
|                                                                                      |                                                             | 🚯 Idź do strony | • •     | 75%                                   |                           |               | 🖨 od/do stro | лу                    | <b>a</b> Wydruk | : 🃭 🖓                    | /jście                             |
| Ranizes S.p. z o.o.<br>02-480 Warszawa, AL. Jerozo                                   | ilmskle 214 NIP: 52                                         | 27-10-30-800    |         |                                       |                           |               |              |                       |                 |                          |                                    |
|                                                                                      |                                                             |                 |         |                                       |                           |               |              |                       |                 | Dnia : 200               | 07.07.30                           |
|                                                                                      | D                                                           | OKUMENT         | NIED    | OBORÓW                                |                           |               |              |                       |                 |                          |                                    |
| INWENTARYZA                                                                          | CJA NR 1 Z L                                                | DNIA 2007.07.30 | (Magazy | (n główny)                            |                           |               |              |                       |                 |                          |                                    |
| INWENTARYZA                                                                          | CJA NR 1 Z E                                                | DNIA 2007.07.30 | (Magazy | 'n główny)<br>Nr handlowy             | Nr katalogowy             | J/M           | Cena         | Było                  | Jest            | Różnica                  | Wartoś                             |
| INWENTARYZA<br>Lp Nazwa artykułu<br>1 Sribamceljąci SDD BH1                          | CJA NR 1 Z E                                                | DNIA 2007.07.30 | (Magazy | rn główny)<br>Nr handlowy<br>SW8-1111 | Nr katalogowy<br>SM8-1111 | J / M<br>SZT. | Cena<br>800  | Było<br>1,090         | Jest<br>1,000   | Różnica<br>-90           | Wartoś<br>- 720 m                  |
| INWENTARYZA                                                                          | CJA NR 1 Z E                                                | DNIA 2007.07.30 | (Magazy | rn główny)<br>Nr handlowy<br>SMB-1111 | Nr katalogowy<br>SMB-1111 | J / M<br>SZT. | Cena<br>8m   | Było<br>1, <b>090</b> | Jest<br>1,000   | Różnica<br>-90<br>Razem: | Wartoś<br>- 1201<br>- 1201         |
| INWENTARYZA<br>Lp Nazwa artykułu<br>1 Sribancoliąca 300 BH<br>Inwentaryzację sporza  | CJA NR 1 Z L<br>v<br>ądziła komisja v                       | DN/A 2007.07.30 | (Magazy | rn główny)<br>Nr handlowy<br>SW8-1111 | Nr katalogowy<br>SM8-1111 | J / M<br>SZT. | Cena<br>800  | Było<br>1,090         | Jest<br>1,000   | Różnica<br>-90<br>Razem: | Wartoś<br>2011 - 720<br>2011 - 720 |
| INWENTARYZA<br>Lp Nazwa artykułu<br>1 Sribarnosijąca 300 BH<br>Inwentaryzację sporza | CJA NR 1 Z [<br>v<br>ądziła komisja v<br>. Podpis:          | DNIA 2007.07.30 | (Magazy | rn główny)<br>Nr handlowy<br>SNB-1111 | Nr katalogowy<br>SM8-1111 | J / M<br>SZT. | Cena<br>800  | Było<br>1,090         | Jest<br>1,000   | Różnica<br>-90<br>Razem: | Wartoś<br>- 7200<br>- 72000        |
| INWENTARYZA<br>Lp Nazwa artykułu<br>1 Sribamocijąca SOD BH<br>Inwentaryzację sporza  | CJA NR 1 Z [<br>Y<br>ądziła komisja v<br>Podpis:<br>Podpis: | DNIA 2007.07.30 | (Magazy | 'n główny)<br>Nr handlowy<br>SW8-1111 | Nr katalogowy<br>SN8-1111 | J / M<br>SZT. | Cena<br>8m   | Było<br>1, <b>090</b> | Jest<br>1,000   | Różnica<br>-90<br>Razem: | Wartoś<br>- 72000<br>- 72000       |

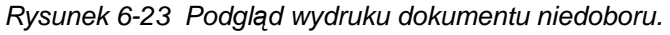

| AMZES MAGAZYN                                                            |                                                                             |                                                   |                          | A MARINE AND A MARINE AND | Antoi olohahatatoi olohahak | at of planta bata | Heddoninkski otošnih | ababbabbab a | nu tanan batakana |                        | Contractor of the local division of the local division of the loca |
|--------------------------------------------------------------------------|-----------------------------------------------------------------------------|---------------------------------------------------|--------------------------|----------------------------------------------------------------------------------------------------|-----------------------------|-------------------|----------------------|--------------|-------------------|------------------------|----------------------------------------------------------------------------------------------------|
| odgląd wydruku                                                           | <ul> <li>Podgląd w</li> </ul>                                               | ydruku                                            |                          |                                                                                                    |                             |                   |                      |              |                   |                        | ×                                                                                                    |
|                                                                          |                                                                             | 🚯 Idź do strony                                   | ) ( )                    | 75%                                                                                                    |                             |                   | 🞒 od/do st           | rony         | <b>a</b> Wydru    | uk 📭 🕼                 | jście                                                                                                    |
| Ramzes Sp. z o.o.<br>02-480 Warszawa, AL. Jer                            | zolimskie 214 NIP: :                                                        | 527-10-30-800                                     |                          |                                                                                                    |                             |                   |                      |              |                   |                        |                                                                                                    |
|                                                                          |                                                                             |                                                   |                          |                                                                                                    |                             |                   |                      |              |                   | Dnia : 200             | 7.07.30                                                                                                    |
|                                                                          |                                                                             |                                                   |                          |                                                                                                    |                             |                   |                      |              |                   |                        |                                                                                                    |
|                                                                          | Ĺ                                                                           | OKUMEN                                            | T NAC                    | WYŻEK                                                                                                    |                             |                   |                      |              |                   |                        |                                                                                                    |
| INWENTARY2                                                               | <b>L</b><br>ACJA NR 1 Z                                                     | D <b>OKUMEN</b><br>DNIA 2007.07.3                 | <b>T NAC</b><br>0 (Magaz | WYŻEK<br>yn główny)                                                                                                    |                             |                   |                      |              |                   |                        |                                                                                                    |
| INWENTARY2                                                               | L<br>ACJA NR 1 Z                                                            | DOKUMEN                                           | <b>T NAC</b><br>0 (Magaz | WYŻEK<br>(m. główny)<br>Nr. handlowy                                                                                                    | / Nr katalogowy             | / J/M             | Cena                 | Było         | Jest              | Różnica                | Warto:                                                                                                    |
| INWENTARY2<br>Lp Nazwa artyk<br>1 Zestaw kompilero                       | L<br>ACJA NR 1 Z<br>ułu<br>wy INTEL 4 GHZ DES                               | DOKUMEN<br>DNIA 2007.07.3                         | T NAD                    | WYŻEK<br>yn główny)<br>Nr handlowy<br>IND-0222                                                                                                    | / Nr katalogowy<br>IND-0222 | /J/M<br>SZT.      | Cena<br>380.00       | Było<br>3    | Jest<br>S         | Różnica<br>2           | Wartoś<br>01217                                                                                                    |
| INWENTARY2                                                               | ACJA NR 1 Z<br>ułu<br>w INTEL 4 GHZ DES                                     | DNIA 2007.07.3                                    | T NAC                    | WYŻEK<br>yn główny)<br>Nr handlowy<br>IND-0222                                                                                                    | / Nr katalogowy<br>IND-0222 | /J/M<br>SZT.      | Cena<br>3880.00      | Było<br>3    | Jest<br>5         | Różnica<br>2<br>Razem: | Wartoś<br>1021 ז<br>1021 ז                                                                                                    |
| INWENTARY2<br>Lp Nazwa artyk<br>1 Zestaw komptero<br>Inwentaryzację spo  | L<br>ACJA NR 1 Z<br>ułu<br>w INTEL 4 GHZ DES<br>rządziła komisja<br>Podpis: | DOKUMEN<br>DNIA 2007.07.3<br>sktop<br>w składzie: | T NAD                    | WYŻEK<br>yn główny)<br>Nr handlow<br>ND-0222                                                                                                    | / Nr katalogowy<br>IND-0222 | / J / M<br>SZT.   | Cena<br>38000        | Było<br>3    | Jest<br>5         | Różnica<br>2<br>Razem: | Wartoś<br>1021 ז<br>1021 ז                                                                                                    |
| INWENTARY2<br>Lp Nazwa artyk<br>1 Zestaw kompriero<br>Inwentaryzację spo | L<br>ACJA NR 1 Z<br>ułu<br>w INTEL 4 GHZ DES<br>rządziła komisja<br>Podpis: | DOKUMEN<br>DNIA 2007.07.3<br>sktop<br>w składzie: | T NAD                    | WYŻEK<br>yn główny)<br>Nr handlow<br>ND-0222                                                                                                    | / Nr katalogowy<br>IND-0222 | /J/M<br>SZT.      | Cena<br>380.00       | Było<br>3    | Jest<br>5         | Różnica<br>2<br>Razem: | Wartoś<br>1201 ז<br>1201 ז                                                                                                    |

Rysunek 6-24 Podgląd wydruku dokumentu nadwyżek.

Istnieje możliwość zawieszenia inwentaryzacji i dokończenia wprowadzania w późniejszym terminie (np. następnego dnia). Wybranie opcji **Zawiesić wprowadzanie inwentaryzacji** i zatwierdzenie przyciskiem [F12]-Zapisz spowoduje zapis wprowadzanego dokumentu do bufora programu.

Po wyjściu z programu i ponownym wejściu program wyświetli komunikat:

| Ramzes | - Magazyn (c) 🛛 🕅                                       |
|--------|---------------------------------------------------------|
| 2      | Czy chcesz teraz dokończyć wprowadzanie inwentaryzacji? |
|        | Tak Nie                                                 |

Rysunek 6-25 Komunikat zawieszenia inwentaryzacji.

Wybranie przycisku Nie Spowoduje wyjście z kontynuowania wprowadzania inwentaryzacji, jednakże magazyny w przypadku przerwania kontynuacji inwentaryzacji będą niedostępne – zablokowane, gdyż inwentaryzacja będzie znajdować się w stanie zawieszenia. Przy ponowne wyjściu i wejściu do programu zostanie wyświetlony powyższy komunikat *(Rysunek 6-25).* 

Wybranie przycisku spowoduje kontynuację wprowadzania bilansu otwarcia. Zostanie wyświetlone okno:

| 🖉 Opcje tworzenia remanentu     | 📈 🔀    |
|---------------------------------|--------|
| Zerować stany "do wpisania"     |        |
| Bilans otwarcia                 |        |
| Magazyn 1. Magazyn główny / ZAW |        |
| [F12]-Zapisz                    | Anuluj |

Rysunek 6-26 Kontynuacja wprowadzania remanentu.

Po wybraniu przycisku [F12]-Zapisz 🕂 można przystąpić do dalszego wprowadzania pozycji do dokumentu.

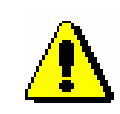

W momencie tworzenia bilansu otwarcia bądź inwentaryzacji lub zawieszenia wprowadzania tych dokumentów, większość funkcji w programie zostaje zablokowana (do momentu przeprowadzenia – zapisania remanentu).

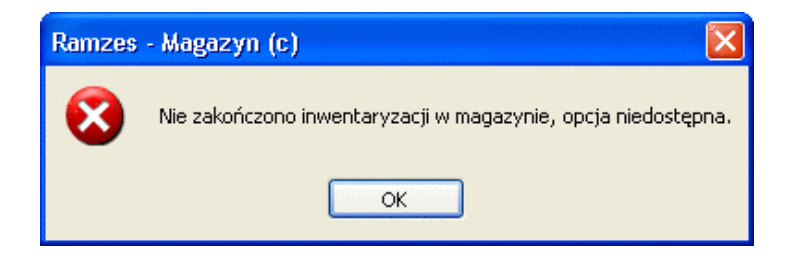

Rysunek 6-27 Komunikat informacyjny.

## 6.2 Menu Magazyn.

| Magazyn                    |          |
|----------------------------|----------|
| 1. sprzedaż towarów i usłu | Ig       |
| 2. zakup                   |          |
| 3. dokumenty magazynow     | e ALT+G→ |
| 4. korekta sprzedaży       | ALT+A    |
| 5. korekta zakupu          | ALT+B    |
| 6. dokumenty cykliczne     | •        |
| 7. zamówienia              |          |
| 8. faktury zaliczkowe      |          |
| 9. intrastat               |          |
| 10. inwentaryzacja         | •        |
| 11. przeloguj              | ALT+W    |
| 12. administrator          | ALT+Q    |
| 13. zakończ                | ALT+X    |

Rysunek 6-28 Menu Magazyn.

Prowadzenie magazynu wymaga ścisłej ewidencji zgromadzonych towarów pod względem rodzaju, ilości oraz wartości. W przeważającej liczbie przypadków do opisywania zmian stanu magazynowego stosuje się rodzaje dokumentów, oznaczanych sygnaturami np. PZ, WZ, MW, MP, RW, ZO, ZD. W przypadku działalności handlowo-usługowej, to przeznaczenie w/w dokumentów jest następujące:

- dokument PZ (Przyjęcie z zewnątrz) stosowany jest do odnotowania przyjęcia towaru do magazynu. Wystawiany jest na podstawie np. faktury lub rachunku od dostawcy.
- dokument WZ (Wydanie na zewnątrz) wystawiany jest przy zdejmowaniu towaru ze stanu magazynowego (wydawaniu towaru z magazynu). Na podstawie WZ-ki lub kilku WZ-tek sporządza się dokument handlowy (fakturę lub paragon) dla odbiorcy.

- dokumenty MW, MP (Przesunięcia Międzymagazynowego) wykorzystywane są przy przenoszeniu towaru między dwoma magazynami należącymi do tego samego przedsiębiorstwa. Odbywa się to bez wystawiania dokumentów płatności.
- **dokument RW (Rozchód Wewnętrzny)** wykorzystujemy kiedy rozchodowujemy towar wewnątrz firmy.
- dokument ZO (Zwrot od odbiorcy) powstaje w momencie wystawienia Faktury korygującej VAT do faktury sprzedaży VAT tytułem zwrotu towaru od odbiorcy.
- dokument ZD (Zwrot do dostawcy) powstaje w momencie wystawienia Faktury korygującej VAT do faktury zakupu VAT tytułem zwrotu towaru do dostawcy.

W programie magazynowym wszystkie operacje związane z obrotem towarowym poprzedzone są wystawieniem stosownego dokumentu magazynowego. Na przykład przy sprzedaży, faktura powstaje na podstawie dokumentu WZ – Wydanie na zewnątrz (specyfikacji towarowo – wartościowej). Przejścia między dokumentami są proste i naturalne, zaś zaletą użycia dokumentów magazynowych jest większa elastyczność w prowadzeniu firmy. Istnieje możliwość natychmiastowego wydania towaru, a wystawienia faktury z kilkudniowym opóźnieniem.

## 6.2.1 Zakup – Faktury VAT – dokument przyjęcia z zewnątrz (PZ).

Dostawę do magazynu (przychód, przyjęcie towaru, zakup) rejestrujemy w programie po wybraniu opcji: **Magazyn | 2. zakup**.

#### Wypełnianie nagłówka dokumentu PZ

| W | nagłówku | dokumentu | ΡZ | znajdują | się | następujące | informacje: | : |
|---|----------|-----------|----|----------|-----|-------------|-------------|---|
|   |          |           |    |          |     |             |             |   |

| [MAGAZYN: 2] DOKUMENT PRZYCHODU |                               |  |  |  |  |  |  |
|---------------------------------|-------------------------------|--|--|--|--|--|--|
| Numer Dokumentu                 | 1 Data Dokumentu 2007.07.31   |  |  |  |  |  |  |
| Numer własny                    | EVAT 1/2007/M4                |  |  |  |  |  |  |
| Płatność:                       | 1 gotówka 🔹 0 dni             |  |  |  |  |  |  |
| Rodzaj Dostawcy                 | ✓ z listy                     |  |  |  |  |  |  |
| Nazwa Dostawcy                  | P.H.U. Dostawca towaru »      |  |  |  |  |  |  |
| Klasyfikator                    | Podstawowy 🗸                  |  |  |  |  |  |  |
|                                 |                               |  |  |  |  |  |  |
| Tabela (bank)                   | Data kursu Kurs               |  |  |  |  |  |  |
| ZŁOTY POLSKI                    |                               |  |  |  |  |  |  |
| [F12]-Zapisz                    | [F2] - Popraw [Esc] - Wyjście |  |  |  |  |  |  |

Rysunek 6-29 Nagłówek dokumentu przychodu.

Numer (numer dokumentu magazynowego PZ) Program identyfikuje dostawy na podstawie numeru dokumentu przychodu. Umożliwia to późniejsze wyszukiwanie dostaw i wpływa na kolejność wydawania towaru z magazynu. Treść pola zależy od potrzeby używania w firmie dokumentów magazynowych (w szczególności PZ). Jeśli firma wykorzystuje ich obieg (zalecany sposób), treść pola dotyczy dokumentu magazynowego. Możliwa jest numeracja automatyczna lub ręczna.

Jeżeli wybrano **numerację automatyczną** program sam tworzy standardowe dokumenty PZ, nadając im kolejne numery w chwili zatwierdzenia. O wyborze tego trybu informuje napis AUTO wyświetlany zamiast numeru. W tym trybie nie jest możliwa zmiana numeru i sygnatury tworzonego dokumentu.

Przy wyborze numeracji ręcznej program podpowiada numer, ale użytkownik może podać własny:

- datę dokumentu (data dokumentu magazynowego PZ) program ustala na bieżący dzień. Istnieje możliwość ręcznej zmiany daty (np. gdy wystawiamy dokument zaległy).
- ✓ **numer własny** (numer dokumentu faktury VAT zakupu).
- ✓ rodzaj i termin płatności (dane przenoszone z informacji handlowych kontrahenta dostawcy).
- nazwa Dostawcy. Wyboru firmy dokonujemy z kartoteki kontrahentów (dostawców), wyświetlanej po naciśnięciu klawisza
   Enter na niewypełnionym polu. Klawisz Tab służy do cyklicznego przełączania sposobu sortowania kartoteki.

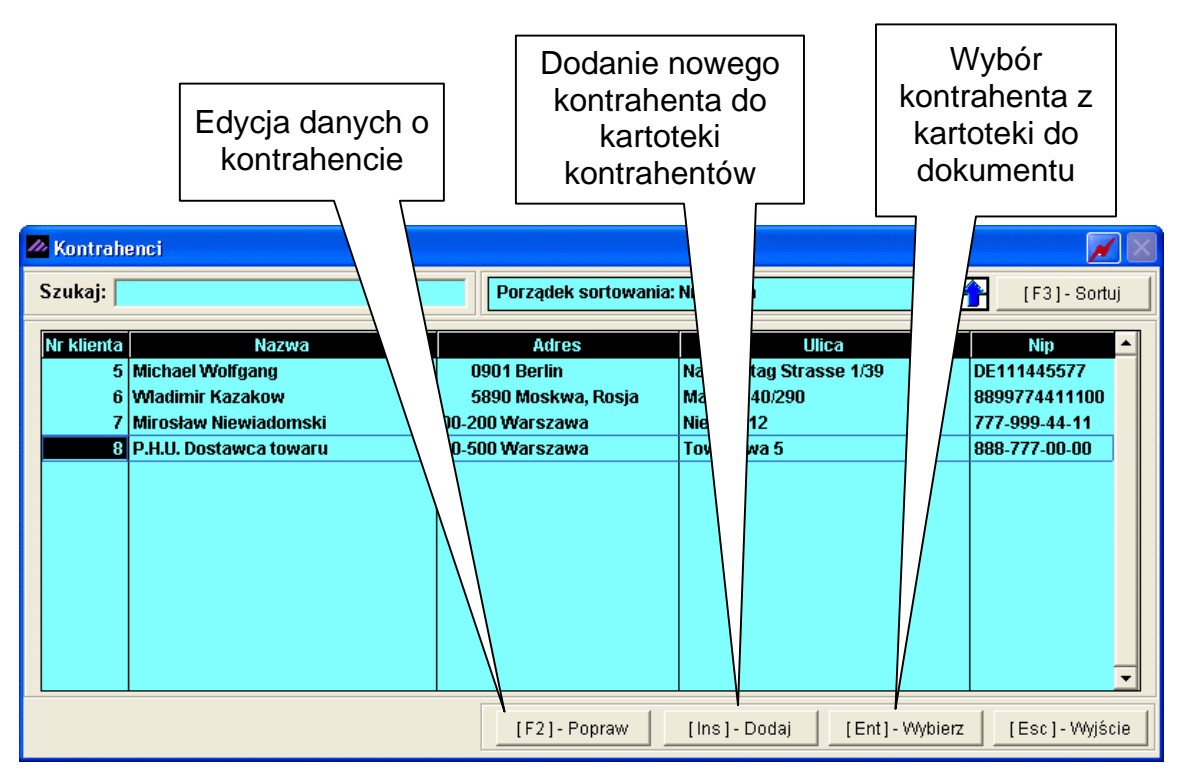

Rysunek 6-30 Wybór kontrahenta (dostawcy) na dokument przychodu.

Warto również pamiętać o możliwościach jakie daje, sortowanie wg tekstu, wyszukiwanie wg fragmentu nazwy opisane w punkcie 9.1.1.3 podręcznika programu *Ramzes – Administrator*.

Jeżeli wyszukiwanego kontrahenta nie ma na liście, można go dopisać oraz skonfigurować dotyczące go informacje handlowe. Możliwie jest uporządkowanie według:

- skróconej nazwy firmy,
- ➢ numeru NIP,
- nazwy miasta/siedziby,
- ➤ nazwy ulicy.

Informacja o aktualnym kluczu sortowania jest wyświetlana w prawym, górnym rogu ekranu. Dostępne są wszystkie funkcje szukania.

- ✓ Klasyfikator (dokładny opis w rozdziale 5.2.11).
- ✓ Waluta i kurs dnia.

Wybrany w ten sposób kontrahent pojawia się w polu "Nazwa dostawcy". Po zatwierdzeniu powyższych danych można przejść do wprowadzania pozycji na wystawianym dokumencie.

### Pozycje na dokumencie

Po zatwierdzeniu wyżej wymienionych informacji wyświetlana jest tabela, w której wyszczególniane są towary przyjęte do magazynu oraz nazwy magazynów, do których wprowadzany ma być zakupiony towar. W tym miejscu użytkownik może wybrać magazyn używając przycisku [F4]-Magazyn 2 z

uprzednio założonej kartoteki magazynów. Czynności tej dokonuje się w opcji Zmień magazyn znajdującej się w prawym, dolnym rogu formatki.

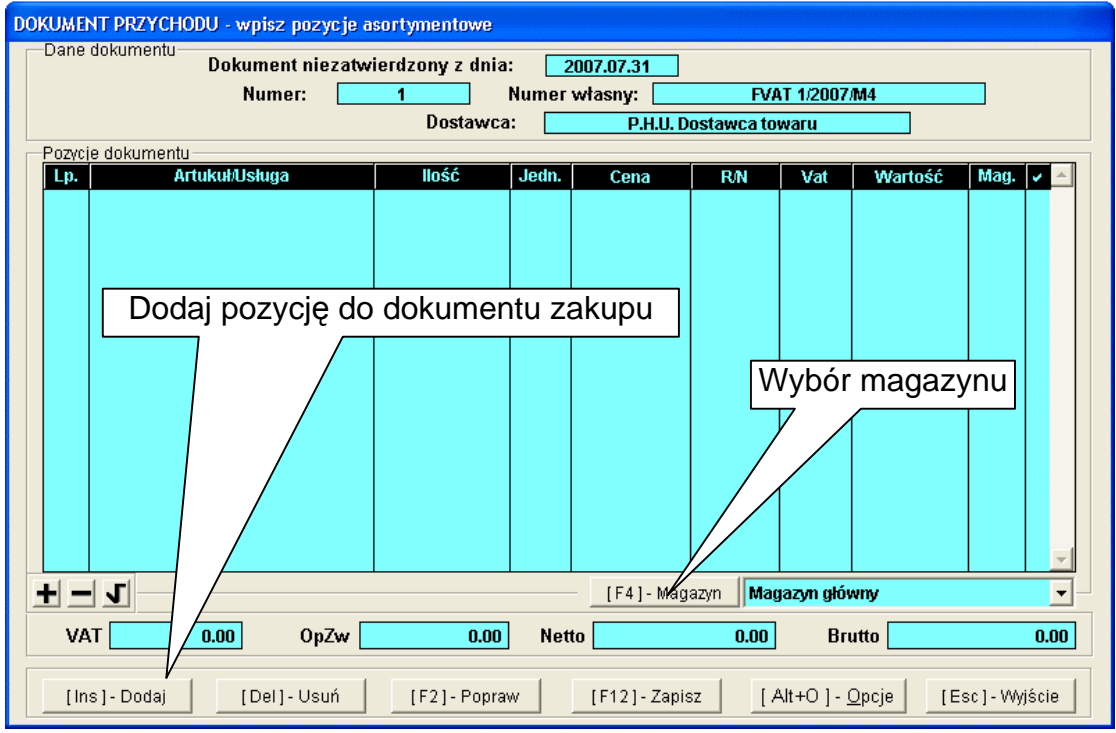

Rysunek 6-31 Dodawanie pozycji asortymentowych.

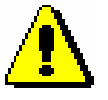

Program **Ramzes – Magazyn** pozwala na przychodowanie jednym dokumentem PZ na wiele magazynów. Tak więc istnieje możliwość wyboru jednej pozycji na magazynu 1 (np. Magazyn Główny), a drugiej na magazynu 2 (np. Magazyn wyrobów gotowych). W ten sposób zostanie zarejestrowany jeden wspólny dokument PZ o konkretnym (jednym) numerze, natomiast wydruków dokumentów Przyjęcia z zewnątrz będzie tyle z ilu magazynów towary były pobierane na rejestrowany dokument.

Po wyborze magazynu, do którego ma być wprowadzany zakup możemy przystąpić do przyjmowania na magazyn pozycji towarowych z dokumentu zakupu. Najczęściej informacje wprowadza się ręcznie. Użytkownik korzysta wówczas z listy asortymentowej powiązanej z danym magazynem. Kartoteka stanów magazynowych może zostać wywołana automatycznie, jeżeli aktualnie zalogowanemu operatorowi podczas konfiguracji jego uprawnień

przypisano funkcję:

Automatyczne wywołanie kartoteki towarów i usług

Towary na liście mogą być uporządkowane według:

- nazwy, dostęp do tej listy uzyskujemy po naciśnięciu klawisza [F3]-Sortuj
- numeru katalogowego,
- numeru handlowego,
- kodu kreskowego.

Na liście asortymentowej pojawiają się wszystkie pozycje powiązane z wybranym magazynem.

| 🖉 Artykuły/Usługi                      |             |                     | 00000            |         |        |          | X             |
|----------------------------------------|-------------|---------------------|------------------|---------|--------|----------|---------------|
| Kartoteka stanów magazynowych          |             |                     |                  |         |        |          |               |
| Szukaj:                                |             | Porządek sortowania | : Nazwa ekranowa |         |        | <u>۱</u> | F3]- Sortuj   |
| Nazwa wyrobu                           | Тур         | Nr handlowy         | Nr katalogowy    | V.Sprz  | V.Zak  | J/M      | llość dost. 🔺 |
| Obudowa Desktop                        | Artykuł     | OB-0001             | OB-0001          | 22%     | 22%    | SZT.     | 40.0000       |
| Silnik FORD DIESEL 1.8                 | Artykuł     | SFD-4411            | SFD-2233         | 22%     | 22%    | SZT.     | 9.0000        |
| Procesor INTEL 4 GHz / 600             | Artykuł     | PRI-0001            | PRI-0001         | 22%     | 22%    | SZT.     | 7.0000        |
| Blacha ocynkowana 0.50mm               | Artykuł     | BLO-3333            | BLO-3333         | 22%     | 22%    | m2       | 165.0000      |
| Nadwozie FORD TRANSIT                  | Artykuł     | KFT-0001            | KFT-0001         | 22%     | 22%    | SZT.     | 3.0000        |
| Śruba mocująca 500 BHY                 | Artykuł     | SMB-1111            | SMB-1111         | 22%     | 22%    | SZT.     | 1000.0000     |
| Dysk twardy SEAGATE 300 GB             | Artykuł     | DTS-0001            | DTS-0001         | 22%     | 22%    | SZT.     | 13.0000       |
| Karta grafiki 256 MB                   | Artykuł     | VGA-0001            | VGA-0001         | 22%     | 22%    | SZT.     | 7.0000        |
| KABEL FDD                              | Artykuł     | KAB-0002            | KAB-0002         | 22%     | 22%    | SZT.     | 99.0000       |
| Zestaw komputerowy INTEL 4 GHz DESKTOF | Artykuł     | IND-0222            | IND-0222         | 22%     | 22%    | SZT.     | 5.0000        |
| Lakier Srebrny Metalik                 | Artykuł     | LF-2211             | LF-2211          | 22%     | 22%    | litr     | 282.0000      |
| Pamięć DDRAM 1024 MB                   | Artykuł     | RAM-4001            | RAM-4001         | 22%     | 22%    | SZT.     | 48.0000       |
| Prawy błotnik Opel Corsa               | Artykuł     | SAM-0021            | SAM-0021         | 22%     | 22%    | SZT.     | 9.0000        |
|                                        |             |                     |                  |         |        |          |               |
|                                        |             |                     |                  |         |        |          |               |
|                                        |             |                     |                  |         |        |          |               |
|                                        |             |                     |                  |         |        |          |               |
|                                        |             |                     |                  |         |        |          |               |
|                                        |             |                     |                  |         |        |          | -             |
|                                        |             |                     |                  |         |        |          |               |
|                                        |             |                     |                  |         |        |          |               |
| [Ent] - Wybierz [Esc] - Wyjście [F2    | j - Dostawy | [Ins]-Dodaj         | [F4]-Magazyn     | Magazyn | głowny |          | · ·           |

Rysunek 6-32 Dopisywanie pozycji asortymentowej na dokument zakupu.

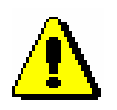

Kolumna **Ilość dostępna** pokazuje stan magazynowy towaru pomniejszony o rezerwację towaru na dokumencie Zamówienie od odbiorcy.

Na tym etapie, tak samo jak w oknie 'DOKUMENT PRZYCHODU', istnieje możliwość wyboru / przełączenia magazynu (kartoteki stanów magazynowych) przy użyciu przycisku [F4]-Magazyn . Ponadto wybierając przycisk [F2]-Dostawy można podejrzeć wszystkie dotychczasowe dostawy dla towaru, które jeszcze nie zostały w pełni rozchodowane.

| Silnik FORD DIESEL 1 | .8         |            |           |             |   |
|----------------------|------------|------------|-----------|-------------|---|
| Dokument             | Kontrahent | Data       | Pozostało | Cena zakupu | * |
| B01                  |            | 2007.07.02 | 9.0000    | 3 800.10    |   |
|                      |            |            |           |             |   |
|                      |            |            |           |             |   |
|                      |            |            |           |             |   |
|                      |            |            |           |             |   |
|                      |            |            |           |             |   |
|                      |            |            |           |             |   |
|                      |            |            |           |             |   |
|                      |            |            |           |             |   |
|                      |            |            |           |             |   |
|                      |            |            |           |             |   |
|                      |            |            |           |             |   |
|                      |            |            |           |             | - |
|                      | [Esc]-Wyjś | scie       |           |             |   |

Rysunek 6-33 Wykaz dostaw towaru pozostałego na magazynie.

Na etapie wyboru towaru do dokumentu (kartoteka stanów magazynowych), można powiązać nowy towar z wybranym magazynem. Wybierając przycisk Ins-Dodaj Costanie wywołana kartoteka towarów i usług, z której można wybrać towar (przycisk Interior Costanie wybierz Costanie wybierz costanie wybierz Costanie wybierz Costanie wybierz Costanie wybierz Costanie wybierz Costanie wybierz Costanie wybierz Costanie wybierz Costanie wybierz Costanie wybierz Costanie wybierz Costanie wybierz Costanie wybierz Costanie wybierz Costanie wybierz Costanie wybierz Costanie wybierz Cost

| 🌌 Kartoteka wyrobów             |                                        | 📈 🛛                           |
|---------------------------------|----------------------------------------|-------------------------------|
| Szukaj:                         | Porządek sortowania: NAZWA WY          | ROBU 🚹 [F3] - Sortuj          |
| Nazwa wyrobu                    | Kategoria wyrobu Typ                   | Nr. handlowy Nr. katalogowy 🔺 |
| Dysk twardy SEAGATE 300 GB      | Podzespoły komputerowe Artykuł         | DTS-0001 DTS-0001             |
| KABEL FDD                       | Kable Artykuł                          | KAB-0002 KAB-0002             |
| KABEL HDD S-ATA                 | Kable Artykuł                          | KAB-0001 KAB-0001             |
| Karta gra Dowiaż towar z kaj    | totokiz <sup>komputerowe</sup> Artykuł | VGA-0001 VGA-0001             |
| Karta sier FUVVIQZ LUVVAI Z KAI | IOIERI Z komputerowe Artykuł           | LAN-6001 LAN-6001             |
| Lakier Sr wybranym magaz        | Vnem bry Artykuł                       | LF-2211 LF-2211               |
| Nadwozie                        | hochodowe Artykuł                      | KFT-0001 KFT-0001             |
| Napęd FDb-1,44 MD               | pazespory komputerowe Artykuł          | FDD-0001 FDD-0001             |
| Obudowa Desktop                 |                                        | town do with                  |
|                                 | DODISZ NOV                             | vy lowar do k-1122            |
| DRABLOWANIE PC                  | kartoteki tov                          | varów i usług                 |
| Partie doram 1024 MB            | Podzespoły ku i tek te te te te te     | A 004                         |
| Pryca giowna Aster 9 noo        | Części samochodowa                     | SAM 0021 SAM 0021             |
| Procesor INTEL 4 GHz (600       | Podzesnow komputer                     | DRI 0001 DRI 0001             |
| Prowadzenie ksiag rachunkowsch  | rouzespoiy komputer                    |                               |
| Silnik FORD DIESEL 1.8          | Części samochodov Artykuł              | SED-4411 SED-2233             |
| Śruba mocujaca 500 BHY          | Części samochodo Artykuł               | SMB-1111 SMB-1111             |
| Tłok silnika                    | Cześci samochod Artykuł                | TS-44GY TS-44GY               |
|                                 |                                        |                               |
|                                 |                                        |                               |
| [Ent] - Wybierz                 | [Ins]-Dodaj [F2]-Popraw                | [Del]- Usuń [Esc]- Wyjście    |

Rysunek 6-34 Kartoteka towarów i usług.

| Dodawanie nowego | wyrobu                             |                                 |
|------------------|------------------------------------|---------------------------------|
| Typ wyrobu       |                                    | SŁUGA C PRODUKT C OPAKOWANIE    |
| KATEGORIA        | Części samochodov                  | we 🔽 [Alt+O]- Opcje             |
| NAZWA wyrobu     | Prawy błotnik Opel                 | Corsa                           |
| NAZWA skrócona   | a dla kasy fiskalnej               | Prawy błotnik Opel              |
| Opis wyrobu      | model D (rocznik 20                | 01 - 2006) »                    |
| NR- katalogowy   | SAM-0021                           | NR - handlowy SAM-0021          |
| VAT - sprzedaż   | 22% 🔻 »                            | VAT - zakup 22% 💌 »             |
| Jednostki miary: | zakup <mark>SZT.</mark><br>Przelic | sprzedaż SZT. v »<br>znik 1 / 1 |
| ZAPAS min        | 0                                  | kod kreskowy                    |
| ZAPAS max        | 0                                  | SWW/KU                          |
| Data dopisania   |                                    | PKWiU                           |
| Dane w           | ykorzystywane prz                  | zy deklaracji INTRASTAT         |
| Kod towaru CN    | 04070011 »                         | Kraj pochodzenia DE 🗾 💌         |
| Waga netto (w k  | g) 126                             |                                 |
| [F12]-Zapisz     | ]                                  | Anuluj [Esc] - Wyjście          |

Rysunek 6-35 Dodawanie nowego wyrobu.

Dodanie pozycji asortymentowej do dokumentu przychodu następuje po podświetleniu nazwy towaru w kartotece stanów magazynowych i zatwierdzeniu klawiszem [Ent]- Wybierz

| Dopisywanie towaru/usługi |                      |        |
|---------------------------|----------------------|--------|
| Dysk tw                   | vardy SEAGATE 300 GB |        |
| llość towaru (SZT.):      | 10 Cena netto:       | 148.30 |
| [F12]-Zapisz              | [Esc]-Wyjś           | scie   |

Rysunek 6-36 Wpisanie ilości i ceny towaru.

Dla wprowadzonej pozycji, wykorzystując funkcje udostępniane w menu [Alt+0]-<u>Opcje</u>), można zmienić rabat, narzut, stawkę VAT i cenę. Po wybraniu '**Edycja cenników**' program daje możliwość wybrania cennika z kartoteki cenników i zmiany odpowiednio cen dla wprowadzanego towaru na dokument zakupu.

| llość towaru modyfikuje się | używając przycisku | [F2]- Popraw | <b>J</b> . |
|-----------------------------|--------------------|--------------|------------|
|-----------------------------|--------------------|--------------|------------|

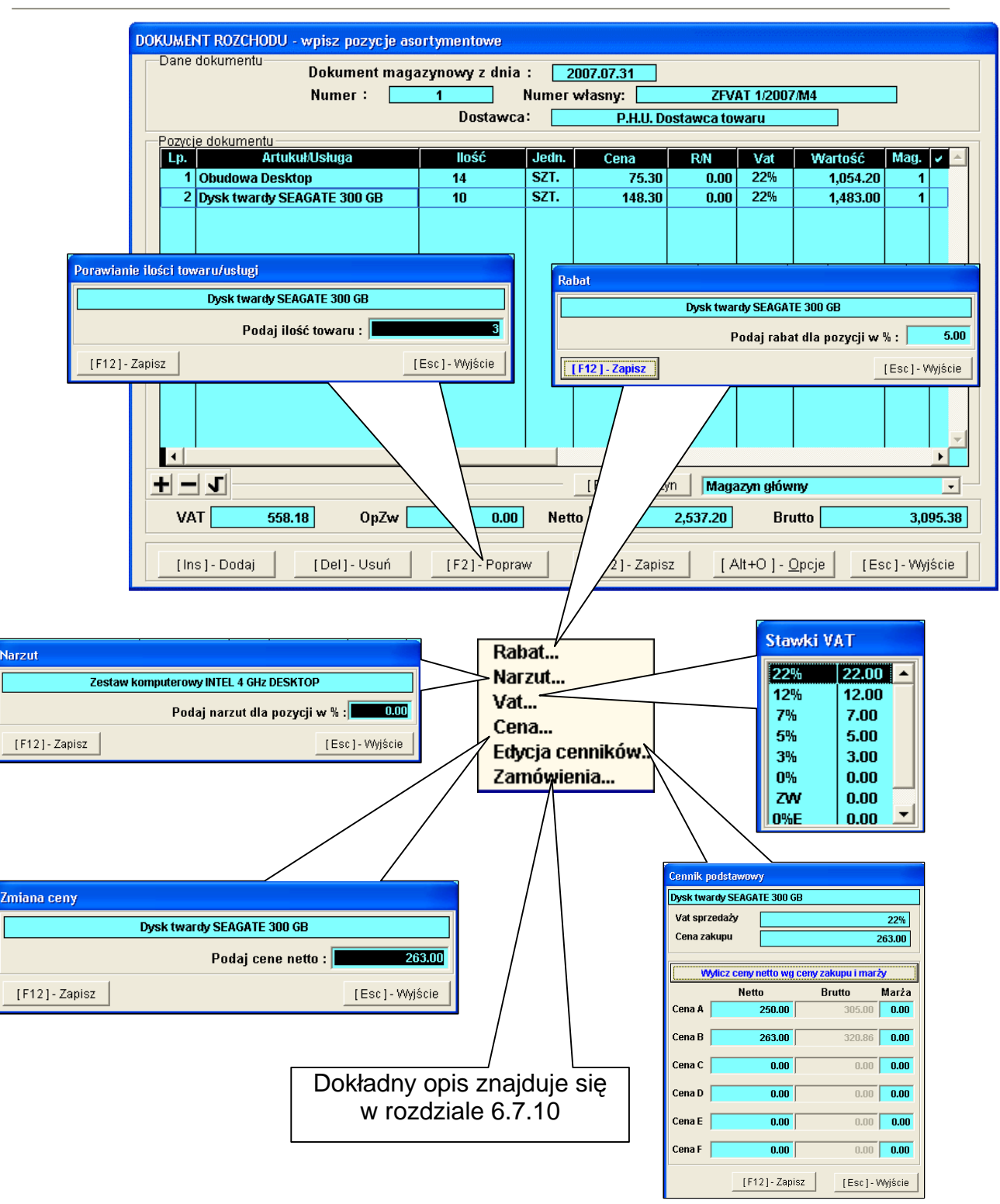

Rysunek 6-37 Dopisywanie i edycja pozycji dokumentu sprzedaży.

| W celu zapisania dokumentu należy wybrać przycisk | [F12]-Zapisz |
|---------------------------------------------------|--------------|
| program wygeneruje komunikat:                     |              |

| Ramzes - Maga | izyn (c) 🛛 🔀 |
|---------------|--------------|
| (1) Zapis     | ?            |
| ОК            | Anuluj       |

Rysunek 6-38 Potwierdzenie zapisu dokumentu.

Ostatecznym krokiem przed wydrukiem dokumentu jest podanie daty faktury zakupowej VAT.

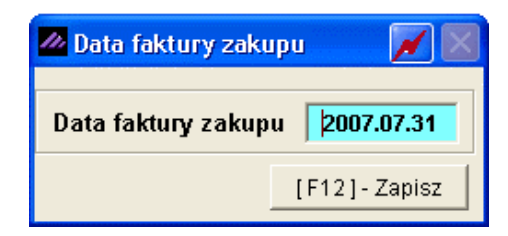

Rysunek 6-39 Podaj datę faktury zakupu VAT.

Podawana data jest datą wystawienia dokumentu handlowego (faktury VAT zakupu), a więc ta data wpływa na okres rejestru zakupu VAT (data dokumentu magazynowego PZ nie jest brana pod uwagę do ustalenia okresu rejestru VAT).

Po zatwierdzeniu daty można wydrukować dokument magazynowy PZ.

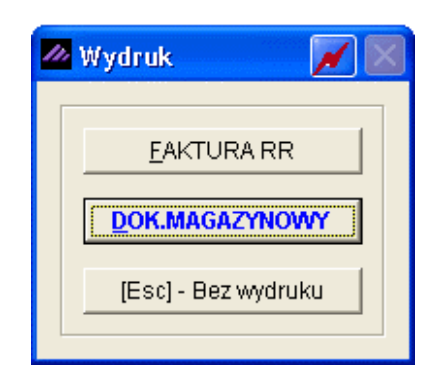

Rysunek 6-40 Wybór dokumentu do wydruku.

| odgląd wydruki                                                                            | Podgląd                                                                    | wydruku                                     | J                                                             |                           |                                  |                                 |                                                                          |                                              |                                                                   |                                              |
|-------------------------------------------------------------------------------------------|----------------------------------------------------------------------------|---------------------------------------------|---------------------------------------------------------------|---------------------------|----------------------------------|---------------------------------|--------------------------------------------------------------------------|----------------------------------------------|-------------------------------------------------------------------|----------------------------------------------|
|                                                                                           |                                                                            | (ß Ida                                      | ź do strony                                                   |                           | 100%                             |                                 | ✓ □ □ □ ₩                                                                | 🞒 od/do stro                                 | ny 🚭Wydruk                                                        | <b>↓</b> •Wyjś                               |
| Ramzes Sp. z (<br>02-486 Warsza<br>BRE O/Reg. w                                           | ).o.<br>wa, AL. Jer<br>Warszawie                                           | ozolimsi<br>62 114                          | kie 214 Nii<br>0 1010 000                                     | P: 527-10-3<br>00 3254 76 | 30-866<br>00 1001                | ,                               |                                                                          |                                              | NIP: 527-                                                         | -10-30-866                                   |
|                                                                                           | [<br>                                                                      | )<br>oku                                    | ment                                                          | przyję                    | cia I                            | nr 1/F                          | <b>Z</b> z dnia:                                                         | 2007.07.                                     | 31                                                                |                                              |
| (<br>Dostav                                                                               | 10 TAKI<br>/ca: F<br>0                                                     | <i>ury ה</i><br>אורט. ני<br>וויייס אורט. ני | Dostawc:<br>Narszaw                                           | a towaru<br>a             | <i>וו ז טו</i>                   | 04 Z (                          | unia 2007.<br><sub>Na 5</sub>                                            | 07.31                                        |                                                                   |                                              |
| <b>Przyję</b> o<br>Rodzaj płatno                                                          | i <b>e towarı</b><br>ści: zapłaco                                          | u do ma                                     | <b>agazynu</b><br>vka                                         | nr 1 (I                   | Magaz                            | yn głóv                         | vny)                                                                     |                                              |                                                                   |                                              |
| Przyjęk<br>Rodzaj płatno<br>Termin płatno<br>Lp Nazwa an                                  | ie towaru<br>ści: zapłaco<br>ści: 2007.07                                  | u do ma<br>no gotów<br>7.31                 | agazynu<br>vką<br>Jed.<br>miary                               | nr 1 (l<br>Przyjęto       | Magaz<br>VAT                     | yn głóv<br>Rab                  | vny)<br>Nr Kat.<br>Nr Han                                                | Cena                                         | Wartość                                                           | Warto                                        |
| Przyjęc<br>Rodzaj płatno<br>Termin płatno<br>Lp Nazwa an<br>1 Obudowa De                  | ie towaru<br>ści: zapłaco<br>ści: 2007.07<br>tykułu<br>sktop               | u do ma<br>no gotów<br>7.31                 | agazynu<br>vką<br>Jed.<br>miary<br>SZT.                       | nr 1 (l<br>Przyjęto       | VAT                              | yn głóv<br>Rab<br>Narz          | vny)<br>Nr Kat.<br>Nr Han.                                               | Cena<br>netto<br>75.30                       | Wartość<br>netto<br>1,054.20                                      | Warto<br>brut<br>1,286.                      |
| Przyjęc<br>Rodzaj płatno<br>Termin płatno<br>Lp Nazwa an<br>1 Obudowa De<br>2 Dysk twardy | ie towaru<br>ści: zapłaco<br>ści: 2007.03<br>tykułu<br>sktop<br>SEAGATE 30 | no gotów<br>7.31                            | <b>agazynu</b><br>vką<br><u>Jed.</u><br>miary<br>SZT.<br>SZT. | nr 1 (l<br>Przyjęto       | <b>VAT</b><br>14 22%<br>10 22%   | yn głóv<br>Rab<br>Narz<br>0.00% | Nr Kat.<br>Nr Han.<br>OB-0001<br>OB-0001<br>DTS-0001<br>DTS-0001         | Cena<br>netto<br>75.30<br>148.30             | Wartość<br>netto<br>1,054.20<br>1,483.00                          | <b>Warto</b><br>brut<br>1,286.<br>1,809.     |
| Przyjęc<br>Rodzaj płatno<br>Termin płatno<br>Lp Nazwa an<br>1 Obudowa De<br>2 Dysk twardy | ie towaru<br>ści: zapłaco<br>ści: 2007.07<br>tykułu<br>sktop<br>SEAGATE 30 | no gotów<br>r.31                            | <b>agazynu</b><br>vką<br>Jed.<br>miary<br>SZT.<br>SZT.        | nr 1 (l<br>Przyjęto       | VAT<br>14 22%<br>10 22%          | yn głóv<br>Rab<br>Narz<br>0.00% | Nr Kat,<br>Nr Han.<br>OB-0001<br>OB-0001<br>DTS-0001<br>DTS-0001         | Cena<br>netto<br>75.30<br>148.30             | Wartość<br>netto<br>1,054.20<br>1,483.00<br>2,537.20              | Warto<br>brut<br>1,286.<br>1,809.<br>3,095.1 |
| Przyjęc<br>Rodzaj płatno<br>Termin płatno<br>Lp Nazwa an<br>1 Obudowa De<br>2 Dysk twardy | ie towaru<br>ści: zapłaco<br>ści: 2007.0;<br>tykułu<br>sktop<br>SEAGATE 30 | no gotów<br>7.31                            | agazynu<br>vką<br>Jed.<br>miary<br>SZT.<br>SZT.               | nr 1 (l                   | Wagaz<br>VAT<br>14 22%<br>10 22% | yn głóv<br>Rab<br>Narz<br>0.00% | Vny)<br>Nr Kat.<br>Nr Han.<br>OB-0001<br>OB-0001<br>DTS-0001<br>DTS-0001 | Cena<br>netto<br>75.30<br>148.30<br>Wymienio | Wartość<br>netto<br>1,054.20<br>1,483.00<br>2,537.20<br>ne ilości | Warto<br>brut<br>1,286.<br>1,809.<br>3,095.3 |

Rysunek 6-41 Podgląd wydruku dokumentu magazynowego typu: PZ

| 6 | -2 | 4 |
|---|----|---|
| - | _  |   |

| Wybranie opcji     | [Esc] - Bez wydruk | 🖳 🕧 sp     | owoduje  | zapisanie            | e dokumentu, | а   |
|--------------------|--------------------|------------|----------|----------------------|--------------|-----|
| wydruk dokument    | u możliwy będz     | ie z menu  | programu | a Raporty            | 5. Zestawier | nie |
| dokumentów ma      | agazynowych        | ustawiając | kursor   | na danyr             | n dokumencie | эi  |
| wybierając przycis | k [F7]-Podgląc     | lub .      | [F9]-Dr  | <mark>ukuj</mark> 1. |              |     |

## 6.2.2 Zakup – Faktury VAT UE (WNT) – dokument przyjęcia (PZ).

W celu zarejestrowania w programie zakupu od kontrahenta unijnego, który wystawił nam fakturę UE (WDT), kontrahent (nasz dostawca), z którym dokonywana jest transakcja, musi mieć wprowadzony NIP UE [nip europejski] (*patrz rozdział 5.2.1*).

Podczas zakupu od kontrahenta UE postępujemy tak samo jak podczas rejestrowania zwykłej faktury zakupu VAT z tym, że pamiętamy o warunku koniecznym jakim jest NIP UE.

Faktura UE (WDT) pochodzi od dostawcy z kraju UE. Zakup więc musi być wprowadzony w walucie obcej. Odpowiednia walutę należy najpierw wprowadzić do kartoteki walut, aby później można było ją wybrać podczas tworzenia dokumentu zakupu.

| [MAGAZYN: 2] DOKUMENT | PRZYCHODU        |                     |                |         |
|-----------------------|------------------|---------------------|----------------|---------|
| Numer Dokumentu       | 3                | Data Dokumentu      | 2007.07.31     |         |
| Numer własny          | PL - 23/2007/UE  |                     |                |         |
| Płatność:             | 1 gotówka        | <b>•</b> 0          | dni            |         |
| Rodzaj Dostawcy       | ✓ z listy        | 🗌 incydent          | amy Kontrahent | z NIP U |
| Nazwa Dostawcy        | Michael Wolfgang |                     | »              |         |
| Narunek konieczny     | Podstawowy       |                     | -              |         |
|                       | ,                |                     |                |         |
| Tabela (bank)         | Data kursu       | Kurs                |                |         |
| EURO (NBP)            | 2007.07.31       | 3.92890000   Średni | <b>_</b>       |         |
|                       |                  |                     |                |         |
| [F12] - Zapisz        | [F2]- Pop        | raw [E              | isc] - Wyjście |         |
|                       |                  |                     |                |         |

Rysunek 6-42 Nagłówek dokumentu zakupu UE.

Wprowadzenie nowej waluty potwierdzane jest dodatkowym komunikatem.

|                      | KARTOTE      | KI PROGRAMU:7] Kartoteka walut                      |
|----------------------|--------------|-----------------------------------------------------|
|                      | Symb         | ool Tabela (bank) Przelicznik                       |
|                      | EUF 7<br>USI | Zmiana danych waluty                                |
|                      |              | Tabela (bank) EURO (NBP)                            |
|                      |              | Symbol waluty EUR Przelicznik waluty 1              |
| RAMZES ADMINISTRATOR |              | F12] - Zapisz Anuluj [Esc] - Wyjście                |
| Dodano do kartoteki  |              |                                                     |
| ОК                   |              |                                                     |
|                      | [ Ins ]      | ]- Dodaj [F2]- Popraw [Ent]- Wybierz [Esc]- Wyjście |

Rysunek 6-43 Dodanie nowej waluty do kartoteki walut.

Wprowadzonej waluty nie można usunąć. Kurs waluty wprowadzany jest po wybraniu (wskazaniu) jej z listy przyciskiem [Ent]- Wybierz .

| _            | Kod wal | BP)                          | EURO (N                   | Fabela (bank)            |
|--------------|---------|------------------------------|---------------------------|--------------------------|
| s średni 🛛 🗠 | Kurs    | Kurs sprzedaży<br>3 99120000 | Kurs zakupu<br>3 87440000 | Data kursu<br>2007 07 12 |
| 5.00200000   |         | 3.0912000                    | ↗ Dodawanie kursu         | 2007.07.12               |
|              |         | 2007.07.31                   | Data kursu                |                          |
|              | 000     | 3.901200                     | Kurs zakupu               |                          |
|              | 000     | 3.956600                     | Kurs sprzedaży            |                          |
|              | 000     | 3.928900                     | Kurs średni               |                          |
|              |         | Anuluj                       | [F12]-Zapisz              |                          |
|              |         |                              |                           |                          |
|              |         | <u>3.928900</u>              | Kurs średni               |                          |

Rysunek 6-44 Wprowadzenie kursu dziennego waluty.

Po zdefiniowaniu waluty i wprowadzeniu kursu waluty można przystąpić do rejestrowania zakupu od kontrahenta UE. Postępujemy analogicznie jak podczas rejestrowania faktury (krajowej) zakupu VAT, z tym że dla dopisywanego towaru stanowiącego pozycję dokumentu podajemy cenę w walucie obcej. Natomiast pozycja na dokumencie widoczna jest w walucie bazowej programu (PLN) wyliczona w oparciu o wybrany kurs w danych nagłówkowych rejestrowanego dokumentu.

| -Dane dokumentu<br>D                                  | okument niezatw<br>Numer: | ierdzony z dnia<br><u>3</u><br>Dostawca | : <u>20</u><br>Numer w | <mark>07.07.31</mark><br>/ <mark>łasny:</mark><br>Mich: | PL<br>ael Wolfgan | - 23/2007<br>g        | /UE                  |           |
|-------------------------------------------------------|---------------------------|-----------------------------------------|------------------------|---------------------------------------------------------|-------------------|-----------------------|----------------------|-----------|
| Pozycie dokumentu<br>Lp. Artukt<br>1 Silnik FORD DIES | uMUsluga<br>GEL 1.8       | llość<br>3                              | Jedn.<br>SZT.          | Cena<br>5,731.87                                        | R/N<br>0.00       | Vat<br>0%             | Wartość<br>17,195.61 | Mag. 🗸 🔺  |
|                                                       | Dopisywanie towa          | aru/ustugi<br>Nadwo<br>SZT.):           | ozie FORD<br>1         | TRANSIT<br>Cena EUR :                                   | Esc]-Wyjśt        | <b>1210.</b> :<br>:ie | 50                   |           |
| + - 1                                                 |                           | 0.00                                    |                        | [F4]- Maga                                              | azyn Mag          | azyn głóv<br>Bru      | vny                  | 17 105 64 |

Rysunek 6-45 Dopisanie pozycji do dokumentu zakupu UE.

W celu zapisania dokumentu należy wybrać przycisk [F12]- Zapisz 1, program generuje komunikat:

| Ramzes - Maga | azyn (c) 🛛 🔀 |
|---------------|--------------|
| 🤨 Zapis       | ?            |
| ОК            | Anuluj       |

Rysunek 6-46 Potwierdzenie zapisu dokumentu.

Ostatecznym krokiem przed wydrukiem dokumentu jest podanie daty faktury zakupowej VAT UE.

| 🖉 Data faktury zakupu 👘 📈 🔣    |  |  |  |  |  |  |
|--------------------------------|--|--|--|--|--|--|
| Data faktury zakupu 2007.07.31 |  |  |  |  |  |  |
| [F12]-Zapisz                   |  |  |  |  |  |  |

Rysunek 6-47 Podaj datę faktury zakupu VAT.

Podawana data jest datą wystawienia dokumentu handlowego (faktury VAT zakupu), a więc ta data wpływa na okres rejestru zakupu VAT (data dokumentu magazynowego PZ nie jest brana pod uwagę do ustalenia okresu rejestru VAT).

Po zapisaniu daty można wydrukować dokument magazynowy PZ (walutowy) lub wystawić fakturę wewnętrzną VAT (WNT) do rejestrowanego zakupu UE :
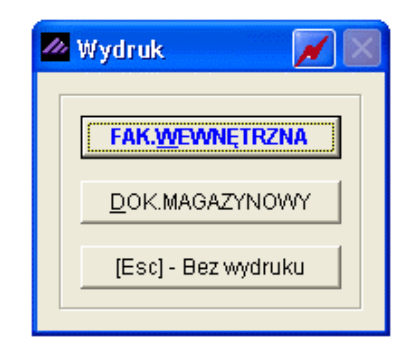

Rysunek 6-48 Wybór dokumentu do wydruku.

Po wybraniu przycisku **FAK.WEWNĘTRZNA** możemy określić dodatkowe koszty związane z rejestrowanym dokumentem.

| Faktura | wewnętrzna             |                |        |             |      |         |             |             |
|---------|------------------------|----------------|--------|-------------|------|---------|-------------|-------------|
| Poz     | ycje dokumentu         |                |        |             | (    | (       |             |             |
| Lp.     | Artukuł/Usługa         | llošč          | Jedn.  | Cena        | R/N  | Vat     | Wartość     | Mag. 🔺      |
| 1       | Silnik FORD DIESEL 1.8 | 3              | SZT.   | 5,731.87    | 0.00 | 22%     | 17,195.61   | 1           |
| 2       | Nadwozie FORD TRANSIT  | 1              | SZT.   | 4,755.93    | 0.00 | 22%     | 4,755.93    | 1           |
|         |                        |                |        |             |      |         |             |             |
|         |                        |                |        |             |      |         |             |             |
|         |                        |                |        |             |      |         |             |             |
|         |                        |                |        |             |      |         |             |             |
|         |                        |                |        |             |      |         |             |             |
|         |                        |                |        |             |      |         |             |             |
|         |                        |                |        |             |      |         |             |             |
|         |                        |                |        |             |      |         |             |             |
|         |                        |                |        |             |      |         |             |             |
|         |                        |                |        |             |      |         |             |             |
|         |                        |                |        |             |      |         |             |             |
|         |                        |                |        |             |      |         |             |             |
|         |                        |                |        |             |      |         |             | -           |
|         |                        |                |        |             |      |         |             |             |
| — Ka    | artu dadatkawa         |                |        |             |      |         |             |             |
| RUS     | szty ubuatkowe         | Dedatkova i kr | t      |             |      |         | 10/2        | toáá a      |
|         |                        | Douatkowy Kt   | JSZU   |             |      |         | Wat         | iusc 🖳      |
|         |                        |                |        |             |      |         |             |             |
|         |                        |                |        |             |      |         |             |             |
|         |                        |                |        |             |      |         |             |             |
|         |                        |                |        |             |      |         |             | Ŧ           |
|         |                        | [Del]          | - Usuń | [ Ins ] - D | odaj | [F12]-2 | Zapisz   [E | sc]-Wyjście |

Rysunek 6-49 Ustalanie kosztów dodatkowych.

Po wybraniu przycisku [Ins]- Dodaj 🔿 dopisujemy nazwy kosztów do tabeli:

| Koszty dodatkowe                                           |
|------------------------------------------------------------|
| Szukaj                                                     |
| Kod All All All All All All All All All Al                 |
| Dopisywanie - koszty dodatkowe                             |
| Opis Koszt załadunku - rozładunku                          |
| [F12]-Zapisz [Esc]-Wyjście                                 |
| <b></b>                                                    |
| Kopiuj [Ins]-Dodaj [Ent]-Wybierz [F2]-Popraw [Esc]-Wyjście |

Rysunek 6-50 Dodawanie kosztów.

Po dodaniu potrzebnych pozycji do tabeli można określić koszty dla danej pozycji lub dla wszystkich pozycji.

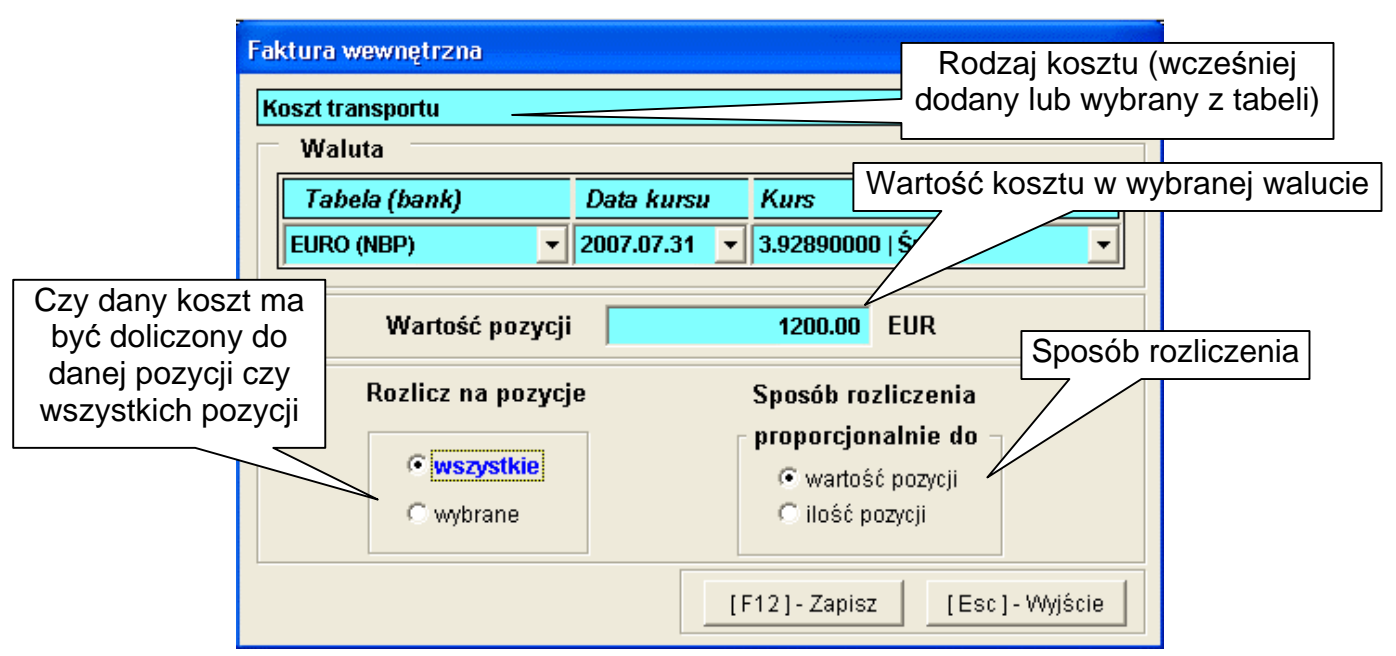

Rysunek 6-51 Określenie kosztów dla pozycji na fakturze wewnętrznej.

Po określeniu wszystkich dodatkowych kosztów zapisujemy dane.

| Pozycje o              | lokumentu          | n //         |       | _        |       |       |           |                  |
|------------------------|--------------------|--------------|-------|----------|-------|-------|-----------|------------------|
| Lp.                    | ArtukuhUsługa      | llosc        | Jedn. | Cena     | R/N   | Vat   | Wartość   | Mag.             |
|                        | K FORD DIESEL 1.8  | 3            | SZ1.  | 6,962.87 | 0.00  | 22%   | 20,888.61 | 1                |
|                        | WUZIE FORD TRANSIT | 1            | 321.  | 5,777.01 | 0.00  | 2270  | 5,777.01  |                  |
|                        |                    |              |       | Cena i   | ednos | tkowa | a zakupu  |                  |
|                        | Dodane koszty do   | odatkowe     |       |          | nbaln | ioniu | kosztów   | /                |
| wvli                   | czone w oparciu o  | o kurs wa    | lutv  | U W 2    | giçun |       | KUSZIUW   | /                |
|                        |                    |              | ,     |          | doda  | tkow  | ych       |                  |
|                        |                    |              |       |          |       |       |           |                  |
|                        |                    |              |       |          |       |       |           |                  |
|                        |                    |              |       |          |       |       |           |                  |
| Koszty a               | lodatkowe          |              |       |          |       |       |           |                  |
| Koszty a               | lodatkowe          | Dodatkowy ko | oszt  |          |       |       | Wa        | rtość            |
| Koszty (<br>Koszt tran | lodatkowe          | Dodatkowy ko | pszt  |          |       |       | Wa        | rtość<br>4714.68 |

Rysunek 6-52 Zapis kosztów dodatkowych.

Następnie należy zapisać dokument wybierając przycisk [F12]-Zapisz oraz wpisać wszystkie dodatkowe informacje, które mają znaleźć się na fakturze wewnętrznej.

| 🌌 Faktura wewnętrzna  |                                          |                       |
|-----------------------|------------------------------------------|-----------------------|
| Kontrakt /numer/      | 2/2000/MK1/2007                          |                       |
| Numer zamówienia      | 500/2007/ZAM                             | Informacje wybierane  |
| Termin dostawy        | 2007.07.31                               | z list znajdują się w |
| Warunki dostawy »     | franco statek (oznaczony port załadunku) | kartotekach UE.       |
| Rodzaj transportu 🚿   | Transport morski                         | Można je również      |
| Rodzaj transakcji 🛛 » | Kupno / sprzedaż za zapłatą              | edytować.             |
| Miejsce załadunku     | BERLIN                                   |                       |
| Miejsce rozładunku    | WARSZAWA                                 |                       |
| Liczba opakowań       | 5.0000                                   |                       |
| Waga towarów /kg/     | netto 6590.0000 brutto                   | 7320.0000             |
|                       | [F2]- Popraw                             | [Esc]-Wyjście         |

Rysunek 6-53 Informacje na fakturze WNT.

Po zatwierdzeniu wszystkich danych i wybraniu przycisku [F12]- Zapisz wystawia się faktura wewnętrzna, którą można następnie wydrukować.

|                                       | L.                                      |                                 |                         |                          |                       |                        |          |                       |                           |                            |
|---------------------------------------|-----------------------------------------|---------------------------------|-------------------------|--------------------------|-----------------------|------------------------|----------|-----------------------|---------------------------|----------------------------|
| s h                                   | OLIDNE PROGR<br>ttp://www.ramzo         | AMY<br>es.pl                    |                         |                          |                       |                        |          |                       | tel.: (022)<br>fax: (022) | ) 335 98 73<br>) 335 99 73 |
|                                       |                                         |                                 |                         |                          |                       |                        |          |                       | ORYG                      | SINAŁ                      |
|                                       | FAKTUI                                  | RA we                           | wnętr                   | zna nr                   |                       | WEW1                   | r        |                       |                           |                            |
|                                       |                                         |                                 | 2                       |                          | da                    | faktury: I             | L - 23   | /2007/UE              |                           |                            |
| Nabywca:                              | Ramzes Sp.<br>02-486 Wars<br>BRE O/Reg. | z o.o.<br>szawa, AL<br>w Warsza | . Jerozolim<br>wie 6211 | skie 214 N<br>40 1010 00 | IIP: PL52<br>100 3254 | 271030866<br>7600 1001 |          |                       |                           |                            |
| Dostawca:                             | Michael Wolfg                           | ang                             |                         |                          |                       |                        |          |                       |                           |                            |
|                                       | 0901 Berlin                             | Nachmitt                        | ag Strasse              | 1/39 NIP                 | : DE111               | 445577                 |          |                       |                           |                            |
| Rodzaj płat                           | tności: zapłacon                        | o gotówka                       | L L                     |                          |                       |                        |          |                       |                           |                            |
| Termin płat                           | tności: 2007.07.                        | 31                              |                         |                          |                       |                        |          |                       |                           |                            |
| Warunki do                            | stawy: FOB fran                         | co statek                       | . (oznaczon             | y port załad             | unku)                 |                        |          |                       |                           |                            |
| Rodzaj trans                          | portu: Transpo                          | t morski                        |                         |                          |                       |                        |          |                       |                           |                            |
| Rodzaj trans                          | sakcji: Kupno/s                         | sprzedaż z                      | a zapłatą               |                          |                       |                        | Da       | ata wystawienia:      |                           | 2007.07.3                  |
| Kontr                                 | aktinr: 2/2000/M                        | 1K1                             |                         |                          |                       |                        |          | Data sprzedaży:       |                           | 2007.07.3                  |
| Zamówie                               | nie nr: 500/2007                        | 1/Z                             |                         |                          |                       |                        | Miejs    | ce wystawienia:       |                           | Warszaw                    |
| Termin do                             | stawy: 2007.07.                         | 31                              |                         |                          |                       |                        | I        | lość opakowań:        |                           | 5.000                      |
| Miejsce zała                          | dunku: BERLIN                           |                                 |                         |                          |                       |                        |          | Waga netto:           |                           | 6590.000                   |
| Miejsce rozłac                        | dunku: WARSZA                           | WA                              |                         |                          |                       |                        |          | Waga brutto:          |                           | 7320.000                   |
| <b>W 134</b><br>4,714.6i<br>wartości/ | cturze uwzgi<br>8 zł Koszt transp       | <b>edniona</b><br>ortu Avg ki   | ursu: 1 EUI             | R = 3.9289 :             | zł z dnia.            | 2007.07.31;            | rozlicza | ono w poz.: 1, 2. ;   | proporcjonalr             | ie do                      |
|                                       | Faktura wy                              | nczona                          | woparck                 | u o kurs :               | ziotego               | :1 EUR =               | 3.920    | 9 zr z ania: 200      | 7.07.31                   |                            |
| Lp Nazwa a<br>Nr katal                | artykułu<br>ogowy                       | Jed.<br>miary                   | SWW<br>PKWIU            | Wydan<br>Rab/Na          | o Nr<br>rz mag.       | Cena<br>netto          | VAT      | Wartosc<br>netto      | Wartosc<br>VAT            | Wartoso<br>brutto          |
| 1 Silnik FORD<br>SED-2233             | DIESEL 1.8                              | SZT.                            |                         |                          | 31                    | 6,962.8                | 7 22%    | 20,888.61             | 4,595.49                  | 25,484.1                   |
| 0.0-2200                              | ORD TRANSIT                             | SZT.                            |                         |                          | 1 1                   | 5,777.6                | 1 22%    | 5,777.61              | 1,271.07                  | 7,048.6                    |
| 2 Nadwozie F<br>KFT-0001              |                                         |                                 |                         |                          |                       | Razem:                 |          | 26,666.22             | 5,866.56                  | 32,532.7                   |
| 2 Nadwozie F<br>KFT-0001              |                                         |                                 |                         |                          |                       | 187 th man 1           | 22%      | 26 666 22             | 5 000 50                  |                            |
| SEU-2233                              | ORD TRANSIT                             | SZT.                            |                         |                          | 1 1                   | 5,777.6*<br>Razem:     | 22%      | 5,777.61<br>26,666.22 | 1,271.07<br>5,866.56      |                            |

Rysunek 6-54 Podgląd wydruku dokumentu typu: Faktura wewnętrzna.

Jeżeli wybrano wydruk dokumentu PZ nastąpi zapis tylko dokumentu magazynowego PZ (walutowego) – nie będzie możliwości wystawienia faktury wewnętrznej do tego dokumentu.

| dal                     | a d word nulku                                                                                           | Rodalad m                                                                           | udaulau                                                                             |                                                                        |                                             |                                                                                                |                              |                                                                                                    |                                                                                               |                                                                                    |
|-------------------------|----------------------------------------------------------------------------------------------------|-------------------------------------------------------------------------------------|-------------------------------------------------------------------------------------|------------------------------------------------------------------------|---------------------------------------------|------------------------------------------------------------------------------------------------|------------------------------|----------------------------------------------------------------------------------------------------|-----------------------------------------------------------------------------------------------|------------------------------------------------------------------------------------|
| ugu                     | ąu wyuruku                                                                                               | Pougiąu w<br>I III III                                                              | <b>уцгики</b><br>Фъldź do stror                                                     | ny 🕨 🕨                                                                 | 100%                                        |                                                                                                | 10 88                        | 🖨 od/do stror                                                                                        | ny <i>🚭</i> Wydruk                                                                            | <b>I</b> ∳wyjśc                                                                    |
| Ra<br>02-<br>BR         | mzes Sp. z o.<br>486 Warszaw<br>E O/Reg. w W                                                             | ).<br>/a, AL. Jero<br>'arszawie                                                     | zolimskie 214<br>62 1140 1010                                                       | NIP: 527-10-3<br>0000 3254 760                                         | 80-866<br>00 1001                           |                                                                                                |                              |                                                                                                    | NIP: 527                                                                                      | 7-10-30-86                                                                         |
|                         |                                                                                                    | D                                                                                   | okumer                                                                              | nt przyję                                                              | cia ni                                      | · 3/PZ z a                                                                                     | Inia:                        | 2007.07.                                                                                             | 31                                                                                            |                                                                                    |
|                         | <i>do</i><br>Dostawo                                                                                     | <i>taktur</i><br>:a: M<br>09                                                        | <b>Y Nr EVV</b><br>ichael Wolf<br>101 Berlin                                        | '1 Z <b>dnia</b><br>gang                                               | 2007<br>Na                                  | .07.31<br>chmittag Stra                                                                        | asse 1/                      | 39                                                                                                   |                                                                                               |                                                                                    |
|                         |                                                                                                    |                                                                                     |                                                                                     |                                                                        |                                             |                                                                                                |                              |                                                                                                    |                                                                                               |                                                                                    |
| R                       | Przyjęci<br><i>Doku</i><br>todzaj płatnośc                                                               | e towaru<br><i>ment wy</i><br>:i: zapłacon                                          | <b>do magazyı</b><br>/ <b>liczony w</b><br>o gotówką                                | nunr 1 (f<br>oparciuol                                                 | Magazyr<br>kurs zło                         | n główny)<br>otego: 1 EU                                                                       | R = 3.9                      | 9289 zł z dn                                                                                         | ia: 2007.07.                                                                                  | 31                                                                                 |
| R<br>T(                 | Przyjęci<br>Doku<br>todzaj płatność<br>ermin płatność<br>Nazwa arty                                      | e towaru<br><i>ment wy</i><br>ii: zapłacon<br>ii: 2007.07.<br>kułu                  | do magazyı<br>/liczony w<br>o gotówką<br>31<br>Jed.<br>miary                        | nu nr 1 (f<br>op <i>arciu</i> o i<br>Przyjęto VA <sup>-</sup>          | Magazyr<br>Kurs złc<br>Rab<br>Narz          | n główny)<br>otego: 1 EU<br>Nr Kat.<br>Nr Han.                                                 | R = 3.9                      | 9289 zł z dn<br>Cena<br>netto                                                                        | ia: 2007.07.<br>Wartość<br>netto                                                              | 31<br>Wartoś<br>brutt                                                              |
| R<br>T(<br>Lp<br>1      | Przyjęci<br>Doku<br>todzaj płatnośc<br>ermin płatnośc<br>Nazwa arty<br>Silnik FORD DIE                   | e towaru<br>ment wy<br>di: zapłacon<br>di: 2007.07.2<br>kułu<br>SEL 1.8             | do magazyı<br>/liczony w<br>o gotówką<br>31<br>Jed.<br>miary<br>SZT.                | nu nr 1 (f<br>oparciu o r<br>Przyjęto VA <sup>-</sup><br>3 22%         | Magazyr<br>kurs zło<br>Rab<br>Narz<br>0.00% | n główny)<br>otego: 1 EU<br>Nr Kat.<br>Nr Han.<br>SFD-2233<br>SFD-4411                         | R = 3.9                      | 0289 zł z dn<br>Cena<br>netto<br>1,772.22<br>6,962.87                                                | ia: 2007.07.<br>Wartość<br>netto<br>5,316.66<br>20.888.61                                     | 31<br>Wartoś<br>brutt<br>6,486.<br>25,484.                                         |
| R<br>T(<br>Lp<br>1<br>2 | Przyjęci<br>Doku<br>todzaj płatnośc<br>ermin płatnośc<br>Nazwa arty<br>Silnik FORD DIE<br>Nadwozie FOR   | e towaru<br>ment wy<br>i: zapłacon<br>i: 2007.07.<br>kułu<br>SEL 1.8<br>D TRANSIT   | do magazyı<br><i>(liczony w</i><br>o gotówką<br>31<br>Jed.<br>miary<br>SZT.<br>SZT. | nu nr 1 (f<br>oparciu o i<br>Przyjęto VA<br>3 22%<br>1 22%             | Magazyr<br>kurs zło<br>Rab<br>Narz<br>0.00% | n główny)<br>otego: 1 EU<br>Nr Kat.<br>Nr Han.<br>SFD-2233<br>SFD-4411<br>KFT-0001<br>KFT-0001 | R = 3.9                      | 2289 zł z dra<br>Cena<br>netto<br>1,772.22<br>6,962.87<br>1,470.54<br>5,777.61                       | ia: 2007.07.<br>Wartość<br>netto<br>5,316.66<br>20,888.61<br>1,470.54<br>5,777.61             | <b>31</b><br>Wartoś<br>brutt<br>6,486.3<br>25,484.1<br>1,794.0<br>7,048.6          |
| R<br>T(<br>Lp<br>1<br>2 | Przyjęci<br>Doku<br>todzaj płatnośc<br>o Nazwa arty<br>Silnik FORD DIE<br>Nadwozie FOR                   | e towaru<br>ment wy<br>i: zapłacon<br>i: 2007.07.<br>kułu<br>SEL 1.8<br>D TRANSIT   | do magazyı<br>Vliczony w<br>o gotówką<br>31<br>Jed.<br>miary<br>SZT.<br>SZT.        | nunr 1 (f<br>oparciu o i<br>Przyjęto VA <sup>-</sup><br>3 22%<br>1 22% | Magazyr<br>kurs zło<br>Rab<br>Narz<br>0.00% | n główny)<br>otego: 1 EU<br>Nr Kat.<br>Nr Han.<br>SFD-2233<br>SFD-4411<br>KFT-0001<br>kFT-0001 | R = 3.9<br>EUR<br>zł<br>Suma | 0289 zł z dra<br>Cena<br>netto<br>1,772 22<br>6,962.87<br>1,470.54<br>5,777.61<br>(EUR):             | ia: 2007.07.<br>Wartość<br>netto<br>5,316.66<br>20,888.61<br>1,470.54<br>5,777.61<br>6,787.20 | <b>31</b><br>Wartoć<br>brutt<br>6,486:<br>25,484:<br>1,794.)<br>7,048.)<br>8,280.3 |
| R<br>T(<br>Lp<br>1<br>2 | Przyjęci<br>Doku<br>todzaj płatności<br>ermin płatności<br>Nazwa arty<br>Silnik FORD DIE<br>Nadwozie FOR | e towaru<br>ment wy<br>ii: zapłacon<br>ii: 2007.07.<br>kułu<br>SEL 1.8<br>D TRANSIT | do magazyı<br>(liczony w<br>o gotówką<br>31<br>Jed.<br>miary<br>SZT.<br>SZT.        | nu nr 1 (f<br>oparciu o l<br>Przyjęto VA<br>3 22%<br>1 22%             | Magazyr<br>kurs złc<br>Rab<br>Narz<br>0.00% | n główny)<br>otego: 1 EU<br>Nr Kat.<br>Nr Han.<br>SFD-2233<br>SFD-4411<br>KFT-0001<br>KFT-0001 | R = 3.9<br>EUR<br>zł<br>Suma | 0289 zł z dra<br>Cena<br>netto<br>1,772.22<br>6,962.87<br>1,470.54<br>5,777.61<br>(EUR):<br>Wymienio | ia: 2007.07.                                                                                  | 31<br>Wartoś<br>brutt<br>6,486.<br>25,484.<br>1,794.<br>7,048.<br>8,280.3          |

Rysunek 6-55 Podgląd wydruku dokumentu typu: PZ (walutowy).

Jeżeli wybrano wystawienie faktury wewnętrznej i wprowadzono **koszty dodatkowe**, wydruk dokumentu PZ dostępny jest w menu programu **Raporty** | **5. Zestawienie dokumentów magazynowych**. W tym celu należy ustawić kursor na danym dokumencie, a następnie wybrać przycisk [F7]-Podgląd

| lub [F9] - Drukuj | ſ |
|-------------------|---|
|-------------------|---|

| odgląd wydruku 🛛 Po                                                                                                    | dgląd wydruku                                                   |                                                               |                            |                              |                                          |                                                                             |                                           |                                                                             |                                                       |
|----------------------------------------------------------------------------------------------------|-----------------------------------------------------------------|---------------------------------------------------------------|----------------------------|------------------------------|------------------------------------------|-----------------------------------------------------------------------------|-------------------------------------------|-----------------------------------------------------------------------------|-------------------------------------------------------|
| . K                                                                                                    | 📢 👘 🕼 Idž o                                                     | lo strony                                                     | ► ►I                       | 100%                         | l                                        | ✓ □ □ □ ₩                                                                   | 🎒 od/do str                               | ony <i>🚭</i> Wydruk                                                         | <b>Į</b> ∳wyjs                                        |
| Ramzes Sp. z o.o.<br>02-486 Warszawa, A<br>BRE O/Reg. w Warsz                                                                    | L. Jerozolimski<br>zawie 62 1140                                | ie 214 Nii<br>1010 000                                        | P: 527-10-3<br>)0 3254 760 | 10-866<br>10 1001            |                                          |                                                                             |                                           | NIP: 527                                                                    | -10-30-86                                             |
| do f                                                                                                    | Dokun<br>aktury n                                               | nent j<br>r FW1                                               | przyjęc<br>I z dni         | cia I<br>a 20                | יז 3/F<br>איז מי                         | <b>PZ</b> z dnia:<br>7 31                                                   | 2007.07                                   | .31                                                                         |                                                       |
| Dostawca:                                                                                                    | Michael 1<br>0901 Ber                                           | Wolfgar<br>Iin                                                | ng                         | u 20<br>N                    | lachmit                                  | tag Strasse 1                                                               | 139                                       |                                                                             |                                                       |
|                                                                                                    |                                                                 |                                                               |                            |                              |                                          |                                                                             |                                           |                                                                             |                                                       |
| Przyjęcie to                                                                                                    | waru do mag                                                     | jazynu i                                                      | nr 1 (N                    | lagaz                        | yn głóv                                  | vny)                                                                        |                                           |                                                                             |                                                       |
| Przyjęcie to<br>Rodzaj płatności: za<br>Termin płatności: 20<br>Lp Nazwa artykułu                                                | waru do mag<br>płacono gotówk<br>107.07.31                      | jazynu i<br>a<br>Jed.                                         | nr 1 (N<br>Przyjęto        | /lagaz<br>VAT                | yn głóv<br>Rab                           | vny)<br>Nr Kat.                                                             | Cena                                      | Wartość                                                                     | Warto                                                 |
| Przyjęcie to<br>Rodzaj płatności: za<br>Termin płatności: 20<br>Lp Nazwa artykułu<br>1 Silnik FORD DIESEL d                      | waru do mag<br>płacono gotówk<br>007.07.31<br>u                 | gazynu ।<br>व<br>Jed.<br>miary<br>SZT.                        | nr 1 (N<br>Przyjęto        | Aagaz<br>VAT<br>3 22%        | yn głów<br>Rab<br>Narz                   | vny)<br>Nr Kat.<br>Nr Han.<br>SFD-2233                                      | Cena<br>netto<br>6.962.87                 | Wartość<br>netto<br>20,888.61                                               | Warto<br>brut                                         |
| Przyjęcie to<br>Rodzaj płatności: za<br>Termin płatności: 20<br>Lp Nazwa artykułu<br>1 Silnik FORD DIESEL<br>2 Nadwozie FORD TR  | waru do mag<br>płacono gotówk<br>107.07.31<br>u<br>1.8<br>ANSIT | <b>jazynu i</b><br>iq<br><b>Jed.</b><br>miary<br>SZT.<br>SZT. | nr 1 (N<br>Przyjęto        | <b>VAT</b><br>3 22%<br>1 22% | yn głóv<br>Rab<br>Narz<br>0.00%          | Vny)<br>Nr Kat.<br>Nr Han.<br>SFD-2233<br>SFD-4411<br>KFT-0001              | Cena<br>netto<br>6,962.87<br>5,777.61     | Wartość<br>netto<br>20,888.61<br>5,777.61                                   | <b>Warto</b><br>brut<br>25,484.<br>7,048.             |
| Przyjęcie to<br>Rodzaj płatności: za<br>Termin płatności: 20<br>Lp Nazwa artykułu<br>1 Silnik FORD DIESEL<br>2 Nadwozie FORD TR/ | waru do mag<br>płacono gotówk<br>007.07.31<br>u<br>1.8<br>ANSIT | Jed.<br>Miary<br>SZT.<br>SZT.                                 | nr 1 (N<br>Przyjęto        | <b>VAT</b><br>3 22%<br>1 22% | yn głóv<br>Narz<br>0.00%<br>0.00%        | Vrry)<br>Nr Kat.<br>Nr Han.<br>SFD-2233<br>SFD-4411<br>KFT-0001<br>KFT-0001 | Cena<br>netto<br>6,962.87<br>5,777.61     | Wartość<br>netto           20,888.61           5,777.61           26,666.22 | <b>Warto</b><br>brut<br>25,484.<br>7,048.1<br>32,532. |
| Przyjęcie to<br>Rodzaj płatności: za<br>Termin płatności: 20<br>Lp Nazwa artykułu<br>1 Silnik FORD DIESEL<br>2 Nadwozie FORD TR/ | waru do mag<br>płacono gotówk<br>107.07.31<br>u<br>1.8<br>ANSIT | jazynu i<br>iq<br>jed.<br>miary<br>szt.<br>szt.               | nr 1 (N<br>Przyjęto        | <b>VAT</b><br>3 22%<br>1 22% | yn głów<br>Rab<br>Narz<br>0.00%<br>0.00% | Vrry)<br>Nr Kat.<br>Nr Han.<br>SFD-2233<br>SFD-4411<br>KFT-0001<br>KFT-0001 | Сепа<br>netto<br>6,962.87<br>5,777.61<br> | Wartość<br>netto<br>20,888.61<br>5,777.61<br>26,666.22<br>one ilości        | <b>Wartt</b><br>25,484.<br>7,048.<br>32,532.          |

Rysunek 6-56 Podgląd wydruku dokumentu typu: PZ.

Dokument przychodu (zakup od kontrahenta UE) rejestrowany jest w walucie obcej, natomiast dokument zapisywany jest w walucie bazowej programu (PLN) wyliczony według wybranego kursu z dnia. Tak więc w modyfikacji sprzedaży, zestawieniu faktur i paragonów, jak i rejestrze zakupu VAT dokument widnieje w walucie PLN.

## 6.2.3 Zakup – Faktury VAT IMPORT – dokument przyjęcia (PZ).

W celu zarejestrowania w programie zakupu od kontrahenta zagranicznego z poza Unii Europejskiej, który wystawił nam fakturę eksportową (walutową), należy postępować tak samo jak podczas rejestrowania zwykłej faktury zakupu VAT.

Faktura eksportowa (walutowa) pochodzi od dostawcy zagranicznego z poza UE, a więc zakup musi być wprowadzony w walucie obcej. Odpowiednią walutę należy najpierw wprowadzić do kartoteki walut, aby później można było ją wybrać podczas tworzenia dokumentu zakupu.

|                  |                  | Data Du | kumentu      | 2007.07.31 |
|------------------|------------------|---------|--------------|------------|
| Numer własny     | INV-150/2007/RUS |         |              |            |
| Płatność:        | 2 przelew        | -       | 14           | dni        |
| Rodzaj Dostawcy  | 🔽 z listy        |         | incydental   | ny         |
| Nazwa Dostawcy   | Wadimir Kazakow  | l.      |              | »          |
| arunek konieczny | Podstawowy       |         |              | •          |
|                  |                  |         |              |            |
| Tabela (bank     | Data kurs        | u Kurs  |              |            |
| USD (NBP)        | 2007.07.12       | 3.04210 | )00   Średni | <b>•</b>   |
|                  |                  |         |              |            |

Rysunek 6-57 Nagłówek dokumentu zakupu (import z poza UE).

Warunkiem koniecznym jest wprowadzenie odpowiedniej waluty obcej do kartoteki walut aby później można było ją wybrać podczas rejestrowania zakupu (import z poza UE) (szczegóły dodawania waluty patrz rozdział 5.2.7).

Po zdefiniowaniu waluty oraz wprowadzeniu kursu z dnia i wybraniu do nagłówka dokumentu (warunek konieczny), można przystąpić do rejestrowania zakupu od kontrahenta zagranicznego.

Następnie postępujemy tak samo jak podczas rejestrowania faktury (krajowej) zakupu VAT, z tym że dla dopisywanego towaru stanowiącego pozycję dokumentu podajemy cenę w walucie obcej. Natomiast pozycja na dokumencie widoczna jest w walucie bazowej programu (PLN), wyliczona w oparciu o wybrany kurs z dnia w danych nagłówkowych rejestrowanego dokumentu.

| Dane dokumenta<br>Do             | kument niezatw<br>Numer: | ierdzony z dnia<br>6   | : <u>20</u><br>Numer v | 007.07.31<br>vtasny: | INV-1       | 150/2007/        | RUS                 |               |
|----------------------------------|--------------------------|------------------------|------------------------|----------------------|-------------|------------------|---------------------|---------------|
|                                  |                          | Dostawca               |                        | Wladi                | mir Kazako  | W                |                     |               |
| Lp. Artuku<br>1 Procesor INTEL 4 | Usługa<br>GHz / 600      | llość<br>5             | Jedn.<br>SZT.          | Cena<br>700.90       | R/N<br>0.00 | Vat<br>0%        | Wartość<br>3,504.50 | Mag. 🗸 🔶<br>1 |
|                                  | Dopisywanie tow          | aru/usługi<br>Dysk twa | ndy SEAC               | GATE 300 GB          |             |                  |                     |               |
|                                  | llość towaru (S          | SZT.):                 | 2                      | Cena USD :           |             | 105.             | 30                  |               |
|                                  | [[[12]                   | - Zapisz               |                        |                      | Esc]-VVyjs( |                  |                     |               |
|                                  |                          |                        |                        |                      | 1           |                  |                     |               |
|                                  | OpZw                     | 0.00                   | Netto                  | [+4]- Maga           | 3,504.50    | azyn głov<br>Bru | vny<br>utto         | 3,504.50      |

Rysunek 6-58 Dopisanie pozycji do dokumentu zakupu (import).

W celu zapisania dokumentu należy wybrać przycisk [F12]- Zapisz program generuje komunikat:

| Ramzes - Maga | azyn (c) 🛛 🔀 |
|---------------|--------------|
| 🧿 Zapis       | ?            |
| ОК            | Anuluj       |

Rysunek 6-59 Potwierdzenie zapisu dokumentu.

Ostatecznym krokiem przed wydrukiem dokumentu jest podanie daty faktury zakupowej (importowej).

| 🖉 Data faktury zakupu 🛛 📈 🔀    |
|--------------------------------|
| Data faktury zakupu 2007.07.31 |
| [F12]- Zapisz                  |

Rysunek 6-60 Podaj datę faktury zakupu VAT.

Podawana data jest datą wystawienia dokumentu handlowego (faktury VAT zakupu), a więc ta data wpływa na okres rejestru zakupu VAT (data dokumentu magazynowego PZ nie jest brana pod uwagę do ustalenia okresu rejestru VAT).

Po zapisaniu daty można wydrukować dokument magazynowy PZ (walutowy):

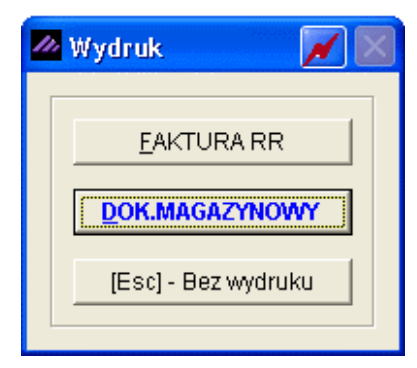

Rysunek 6-61 Wybór dokumentu do wydruku.

| ١MZ                                                                                               | ZES MAGAZYN                                                                                                |                                                                                                  |                                                                       |                               |                                                                          |                                                |                                                                                                |                                           |                                                                                               |                                                                                                    |                                                                                        |
|---------------------------------------------------------------------------------------------------|----------------------------------------------------------------------------------------------------|--------------------------------------------------------------------------------------------------|-----------------------------------------------------------------------|-------------------------------|--------------------------------------------------------------------------|------------------------------------------------|------------------------------------------------------------------------------------------------|-------------------------------------------|-----------------------------------------------------------------------------------------------|----------------------------------------------------------------------------------------------------|----------------------------------------------------------------------------------------|
| odę                                                                                               | gląd wydruku                                                                                               | Podgląd wyo                                                                                      | iruku                                                                 |                               |                                                                          |                                                |                                                                                                |                                           |                                                                                               |                                                                                                    |                                                                                        |
|                                                                                                   |                                                                                                    |                                                                                                  | 🚯 Idź do stri                                                         | ony 🕨 🕨                       | <b>₽</b>                                                                 | 100%                                           | 💌 🔲 I                                                                                          |                                           | 🖨 od/do stron                                                                                 | y <i>🖨</i> Wydruk                                                                                     | <b>↓</b> •Wyjście                                                                      |
| Б<br>0<br>В                                                                                       | Ramzes Sp. z o.<br>D2-486 Warszav<br>BRE O/Reg. w W                                                        | o.<br>va, AL. Jeroz<br>′arszawie 6.                                                              | olimskie 21<br>2 1140 101                                             | 4 NIP: 52<br>0 0000 32        | 7-10-3<br>54 76                                                          | 30-866<br>00 1001                              |                                                                                                |                                           |                                                                                               | NIP: 527                                                                                              | 7-10-30-866                                                                            |
| Dokument przyjęcia nr 6/PZ z dnia: 2007.07.31<br>do faktury nr INV-150/2007/RUS z dnia 2007.07.31 |                                                                                                    |                                                                                                  |                                                                       |                               |                                                                          |                                                |                                                                                                |                                           |                                                                                               |                                                                                                    |                                                                                        |
| Dostawca: Wladimir Kazakow<br>5890 Moskwa, Rosja Malcika 40/290                                   |                                                                                                    |                                                                                                  |                                                                       |                               |                                                                          |                                                |                                                                                                |                                           |                                                                                               |                                                                                                    |                                                                                        |
|                                                                                                   | Przyjęci<br>Doku                                                                                           | e towaru d<br>ment wyl                                                                           | o magazy<br>iczony w                                                  | nu nr<br><sup>,</sup> oparci  | 1 (1<br>uol                                                              | Magazyr<br><i>kurs zł</i> c                    | n główny)<br>otego: 1 US                                                                       | D = 3.0                                   | )421 zł z dn                                                                                  | ia: 2007.07.                                                                                          | 12                                                                                     |
| L                                                                                                 | Przyjęci<br>Doku<br>Rodzaj płatnoś<br>Termin płatnoś<br>Lp Nazwa arty                                      | e towaru d<br>ment wyli<br>ci: przelew<br>ci: 2007.08.14<br>/kułu                                | o magazy<br><i>iczony w</i><br>4 (14 dni)<br>Jed.                     | rnu nr<br>oparci<br>Przyjęt   | 1 (1<br>u o 1<br>o VA1                                                   | Magazyr<br>kurs zło                            | n główny)<br>otego: 1 US<br>Nr Kat.                                                            | D = 3.0                                   | 0 <b>421 <i>zł z dn.</i><br/>Cena</b>                                                         | ia: 2007.07.<br>Wartość                                                                               | 12<br>Wartość                                                                          |
|                                                                                                   | Przyjęci<br>Doku<br>Rodzaj płatnoś<br>Termin płatnoś<br>Lp Nazwa arty                                      | e towaru d<br>ment wyl<br>ci: przelew<br>ci: 2007.08.14<br>/kułu                                 | o magazy<br><i>iczony w</i><br>(14 dni)<br>Jed.<br>miary              | nu nr<br>oparci<br>Przyjęt    | 1 (1<br>uoi<br>o VA1                                                     | Magazyr<br><i>kurs zł</i> c<br>T Rab<br>Narz   | ı główny)<br>otego: 1 US<br>Nr Kat.<br>Nr Han.                                                 | D = 3.0                                   | 0 <b>421 zł z dn</b><br>Cena<br>netto                                                         | ia: 2007.07.<br>Wartość<br>netto                                                                      | 12<br>Wartość<br>brutto                                                                |
| =<br>L<br>1                                                                                       | Przyjęci<br>Doku<br>Rodzaj płatnoś<br>Termin płatnoś<br>Lp Nazwa arty<br>Procesor INTEL                    | e towaru d<br>ment wył<br>di: przelew<br>di: 2007.08.14<br>/kułu<br>4 GHz / 600                  | o magazy<br>iczony w<br>4 (14 dni)<br>Jed.<br>miary<br>SZT.           | rnu nr<br>oparci<br>Przyjęt   | 1 (1<br>4 0 1<br>0 VA                                                    | Magazyr<br>kurs złc<br>T Rab<br>Narz<br>0.00%  | n główny)<br>otego: 1 US<br>Nr Kat.<br>Nr Han.<br>PRI-0001<br>PRI-0001                         | D = 3.0                                   | 230.40<br>700.90                                                                              | ia: 2007.07.<br>Wartość<br>netto<br>1,152.00<br>3,504.50                                              | 12<br>Wartość<br>brutto<br>1,152.0(<br>3,504.5(                                        |
| =<br>L<br>1<br>2                                                                                  | Przyjęci<br>Doku<br>Rodzaj płatnoś<br>Termin płatnoś<br>Lp Nazwa arty<br>Procesor INTEL<br>2 Dysk twardy S | e towaru d<br>ment wyl.<br>5: przelew<br>5: 2007.08.14<br>rkułu<br>4 GHz / 600<br>EAGATE 300 G   | o magazy<br>iczony w<br>4 (14 dni)<br>Jed.<br>miany<br>SZT.<br>B SZT. | rnu nr<br>r oparci<br>Przyjęt | 1 (1<br>u o i<br>o VA<br>5 0%<br>2 0%                                    | Magazyr<br>kurs złc<br>T Rab<br>Narz<br>0.00%  | n główny)<br>otego: 1 US<br>Nr Kat.<br>Nr Han.<br>PRI-0001<br>PRI-0001<br>DTS-0001<br>DTS-0001 | D = 3.0<br>USD<br>zł<br>USD<br>zł         | 230.40<br>Cena<br>netto<br>230.40<br>700.90<br>105.30<br>320.33                               | ia: 2007.07.<br>Wartość<br>netto<br>1,152.00<br>3,504.50<br>210.60<br>640.66                          | 12<br>Wartość<br>brutto<br>1,152.00<br>3,504.50<br>210.60<br>640.66                    |
| =<br>L<br>1<br>2                                                                                  | Przyjęci<br>Doku<br>Rodzaj płatnoś<br>Termin płatnoś<br>I Nazwa arty<br>Procesor INTEL<br>Procesor INTEL   | e towaru d<br>ment wyh<br>51: przelew<br>51: 2007.08.14<br>(kułu<br>4 GHz / 600<br>EAGATE 300 G  | o magazy<br>iczony w<br>(14 dni)<br>Jed.<br>miary<br>SZT.<br>B SZT.   | rnu nr<br>roparci<br>Przyjęt  | 1 ( <b>1</b><br><b>u o 1</b><br><b>o VA</b> <sup>1</sup><br>5 0%<br>2 0% | Magazyr<br>kurs złc<br>T Rab<br>Narz<br>0.00%  | n główny)<br>otego: 1 US<br>Nr Kat.<br>Nr Han.<br>PRI-0001<br>PRI-0001<br>DTS-0001<br>DTS-0001 | D = 3.0<br>USD<br>zł<br>USD<br>zł<br>Suma | 0421 zł z dn.<br>Cena<br>netto<br>230.40<br>700.90<br>105.30<br>320.33<br>(USD):              | ia: 2007.07.<br>Wartość<br>netto<br>1,152.00<br>3,504.50<br>210.60<br>640.66<br>1,362.60              | <b>12</b><br>Wartość<br>brutto<br>1,152.00<br>3,504.50<br>210.60<br>640.66<br>1,362.60 |
| =<br>L<br>1<br>2                                                                                  | Przyjęci<br>Doku<br>Rodzaj płatnoś<br>Termin płatnoś<br>Lp Nazwa arty<br>Procesor INTEL<br>2 Dysk twardy S | e towaru d<br>ment wyl.<br>di: przelew<br>di: 2007.08.14<br>rkułu<br>4 GHz / 600<br>EAGATE 300 G | o magazy<br>iczony w<br>4 (14 dni)<br>Jed.<br>miany<br>SZT.<br>B SZT. | rnu nr<br>roparci<br>Przyjęt  | 1 (1<br>0 VA<br>5 0%<br>2 0%                                             | Magazyr<br>kurs zło<br>T Rab<br>0.00%<br>0.00% | n główny)<br>otego: 1 US<br>Nr Kat.<br>Nr Han.<br>PRI-0001<br>PRI-0001<br>DTS-0001<br>DTS-0001 | D = 3.0<br>USD<br>zł<br>USD<br>zł<br>Suma | 0421 zł z dn.<br>Cena<br>netto<br>230.40<br>700.90<br>105.30<br>320.33<br>(USD):<br>Wγmieniou | ia: 2007.07.<br>Wartość<br>netto<br>1,152.00<br>3,504.50<br>210.60<br>640.66<br>1,362.60<br>ne ilości | <b>12</b><br>Wartość<br>brutto<br>1,152.01<br>3,504.51<br>210.61<br>640.60<br>1,362.60 |

Rysunek 6-62 Podgląd wydruku dokumentu magazynowego typu: PZ (walutowy)

| Wybranie opcji                                                    | [Esc] - Bez wydruku | spo         | owoduje  | również       | zapisanie |  |  |  |  |
|-------------------------------------------------------------------|---------------------|-------------|----------|---------------|-----------|--|--|--|--|
| dokumentu, a wydru                                                | uk dokumentu mo     | żliwy będzi | e z menu | programu      | Raporty   |  |  |  |  |
| 5. Zestawienie dokumentów magazynowych ustawiając kursor na danym |                     |             |          |               |           |  |  |  |  |
| dokumencie i wybier                                               | rając przycisk [ F  | 7]-Podgląd  | 🕂 lub 🗕  | [F9] - Drukuj | _≁.       |  |  |  |  |

Dodatkowo istnieje możliwość wydrukowania faktury importowej. Wydruk ten dostępny z menu programu Raporty | 6. zestawienie faktur i paragonów ustawiając danym dokumencie wybierajac kursor na i przycisk [F7] - Podgląd [F9] - Drukuj lub RAMZES MAGAZYN Podgląd wydruku Podgląd wydruku I. - 4  $|\bullet| \rightarrow |\bullet|$ 100% 🞒 od/do strony **Wydruk** Myjście 📭 SOLIDNE PROGRAMY tel.: (022) 335 98 73 http://www.ramzes.pl fax: (022) 335 99 73 ORYGINAŁ Faktura IMPORTOWA VAT nr ZINV-150/2007/RUS Nabywca: Ramzes Sp. z o.o. 02-486 Warszawa, AL. Jerozolimskie 214 NIP: 527-10-30-866 BRE O/Reg. w Warszawie PL62 1140 1010 0000 3254 7600 1001 Dostawca: Wladimir Kazakow 5890 Moskwa, Rosja Malcika 40/290 NIP: 8899774411100 Rodzaj płatności: przelew Termin płatności: 2007.08.14 (14 dni) Warunki dostawy Środek transportu: llość opakowań: 0.0000 0.0000 Kontrakt nr: Waga netto: 0.0000 Zamówienie nr: Waga brutto: Termin dostawy: Data wystawienia: 2007.07.31 Miejsce załadunku: Data sprzedaży: 2007.07.31 Mieisce rozładunku: Mieisce wystawienia: Warszawa Faktura wyliczona w oparciu o kurs złotego: 1 USD = 3.0421 zł z dnia: 2007.07.12 Cena VAT netto Lp Nazwa artykułu SWW PKWIU llość Nr Rab/Narz mag. Wartość VAT Jed. Wartość Wartość miarv brutto Nr katalogowy netto 1.152.00 1.152.00 Procesor INTEL 4 GHz / 600 SZT. 5 1 230.40 0% 0.00 PRI-0001 2 Dysk twardy SEAGATE 300 SZT. GB 2 1 105.30 0% 210.60 0.00 210.60 DTS-0001 Razem: 1,362.60 0.00 1.362.60 Do zapłaty słownie: jeden tysiąc trzysta sześćdziesiąt dwa USD i sześćdziesiąt USD/100 Osoba upoważniona do odbioru faktury Osoba upoważniona do wystawienia faktury pieczątka, podpis pieczątka, podpis

Rysunek 6-63 Podgląd wydruku dokumentu typu: Faktura IMPORTOWA VAT.

# 6.2.4 Zakup – Faktury VAT RR – dokument przyjęcia (PZ).

W celu zarejestrowania w programie zakupu towarów od rolnika ryczałtowego, należy postępować tak samo jak podczas rejestrowania zwykłej faktury zakupu VAT.

Różnica polega na tym, iż faktury dokumentującej nabycie produktów rolnych od rolnika ryczałtowego nie wystawia dostawca tych produktów, tylko ich **nabywca** będący zarejestrowanym podatnikiem VAT, czyli **kupujący**.

Fakturę wystawia się w dwóch egzemplarzach, **orygina**ł przekazywany jest dostawcy (rolnikowi ryczałtowemu), a **kopię** zatrzymuje nabywca – kupujący (podatnik podatku od towarów i usług).

Jeśli zaznaczono opcję w parametrach firmy: **Automatyczne numerowanie faktur VAT RR**, program rozpocznie indywidualną numerację Faktur VAT RR. Wówczas nie ma potrzeby wprowadzania numeru własnego dokumentu, gdyż ten zostanie zidentyfikowany z dokumentem i przeniesiony na wydruk dokumentu.

Zalecane jest zatem ustawienie odrębnej numeracji Faktur VAT RR.

| [MAGAZYN:2] DOKUMENT PI                      | Tego pola r           | nożna<br>niać            |  |  |  |  |  |  |  |
|----------------------------------------------|-----------------------|--------------------------|--|--|--|--|--|--|--|
| Numer Dokumentu                              | Da                    | ita Dokumentu 2007.07.31 |  |  |  |  |  |  |  |
| Numer własny                                 | V                     |                          |  |  |  |  |  |  |  |
| Płatność:                                    | 1 gotówka 📃 💌         | 🛛 🔽 🚺 dni                |  |  |  |  |  |  |  |
| Rodzaj Dostawcy                              | ✓ z listy             | incydentalny             |  |  |  |  |  |  |  |
| Nazwa Dostawcy                               | Mirosław Niewiadomski | »                        |  |  |  |  |  |  |  |
| Klasyfikator                                 | Podstawowy            | •                        |  |  |  |  |  |  |  |
|                                              |                       |                          |  |  |  |  |  |  |  |
| Tabela (bank)                                | Data kursu Ku         | urs                      |  |  |  |  |  |  |  |
| ZŁOTY POLSKI                                 | <ul> <li>▼</li> </ul> | <b>v</b>                 |  |  |  |  |  |  |  |
| [F12] - Zapisz [F2] - Popraw [Esc] - Wyjście |                       |                          |  |  |  |  |  |  |  |

Rysunek 6-64 Informacje nagłówkowe.

Po wprowadzeniu pozycji na dokument, zapisujemy go wybierając przycisk

| KUMENT PRZYCHODU - wpisz pozycje asortymentowe         Dane dokumentu         Dokument niezatwierdzony z dnia: |                                               |                |                           |                 |  |  |  |  |  |  |
|----------------------------------------------------------------------------------------------------|-----------------------------------------------|----------------|---------------------------|-----------------|--|--|--|--|--|--|
| Numer: 7 Numer własny: Dostawca: Mirosław Niewiadomski                                                         |                                               |                |                           |                 |  |  |  |  |  |  |
| Pozycje dokumentu                                                                                              | llość Jedn                                    | Cona PM        | Vat Ma                    | ntość Man 🖌 🔺   |  |  |  |  |  |  |
| 1 Ziemniak IRGA                                                                                                | 150.00 kg.<br>Ramzes - Magaz<br>Zapis ?<br>OK | 1.30 0.0       | 0 3%                      | 195.00 4        |  |  |  |  |  |  |
| + - J                                                                                                    |                                               | [F4]-Magazyn M | agazyn produktóv          | v rolnych 🗾 👻   |  |  |  |  |  |  |
| VAT 5.85 OpZw                                                                                                  | 0.00 Netto                                    | 195.0          | ) Brutto                  | 200.85          |  |  |  |  |  |  |
| [Ins]-Dodaj [Del]-Usuń                                                                                         | [F2]-Popraw                                   | [F12]-Zapisz   | [ Alt+O ] - <u>O</u> pcje | [Esc] - Wyjście |  |  |  |  |  |  |

Rysunek 6-65 Pozycje dokumentu przychodu (Faktura VAT RR).

Kolejnym krokiem przed wystawieniem dokumentu jest podanie daty faktury VAT RR.

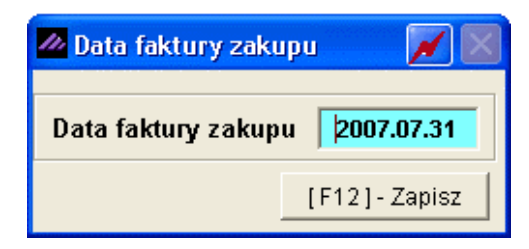

Rysunek 6-66 Podaj datę faktury zakupu VAT.

Podawana data jest datą wystawienia dokumentu handlowego (faktury VAT zakupu), a więc ta data wpływa na okres rejestru zakupu VAT (data dokumentu magazynowego PZ nie jest brana pod uwagę ustalenia okresu rejestru VAT).

| Następnym | krokiem | jest  | konieczność | wyboru | wystawienia | i | wydruku |
|-----------|---------|-------|-------------|--------|-------------|---|---------|
| dokumentu | EAKTUR  | VA RR | <b></b>     |        |             |   |         |

| 111 | Wydruk 🛛 🕅          |
|-----|---------------------|
|     | EAKTURA RR          |
|     | DOK.MAGAZYNOWY      |
|     | [Esc] - Bez wydruku |

Rysunek 6-67 Wybór dokumentu do wydruku.

Po wybraniu przycisku **<u>F</u>AKTURA RR** (jeśli jest to pierwszy dokument rejestrowany w programie) należy podać numer startowy, od którego program zacznie automatycznie numerować (narastająco) kolejne dokumenty typu Faktura VAT RR.

| Startowy numer Faktury VAT RR          |              |  |  |  |  |  |
|----------------------------------------|--------------|--|--|--|--|--|
| Podaj numer startowy Faktury VAT RR: 📗 | 1            |  |  |  |  |  |
|                                        | [F12]-Zapisz |  |  |  |  |  |

Rysunek 6-68 Podanie numeru startowego dla Faktur RR.

| Po wybraniu przycisku | [F12]- Zapisz | nastąpi wydruk dokumentu: |
|-----------------------|---------------|---------------------------|
|-----------------------|---------------|---------------------------|

| dglad wydrul           | Podglad w           I         I           SOLIDNE PROD           http://www.ran | ydruku<br>Tig Idž do s<br>GRAMY<br>nzes.pl | irony                  | ▶ 100%            | ,          |               |      | i od/do strony   | , <i>A</i> wydruk |                     |
|------------------------|---------------------------------------------------------------------------------|--------------------------------------------|------------------------|-------------------|------------|---------------|------|------------------|-------------------|---------------------|
|                        | SOLIDNE PRO                                                                     | GRAMY<br>Izes.pl                           | rrony 🕨                | ▶ 100%            |            |               | ] #  | i od/do strony   |                   | <u>ango Konsi i</u> |
| <b>()</b>              | SOLIDNE PRO<br>http://www.ran                                                   | GRAMY<br>1zes.pl                           |                        |                   |            |               |      |                  |                   | <b>↓</b> ↓ Wyjśc    |
| E                      | http://www.ran                                                                  | ızes.pl                                    |                        |                   |            |               |      |                  | tel.: (02.        | 2) 335 98 7         |
|                        |                                                                                 |                                            |                        |                   |            |               |      |                  | fax: (02,         | 2) 335 99 7         |
| F                      |                                                                                 |                                            |                        |                   |            |               |      |                  | ORY               | GINAŁ               |
| ,                      | aktura V                                                                        |                                            | nr l                   | RR 1              |            |               |      |                  |                   |                     |
| Odbiorca               | : Ramzes S<br>02-486 Wa                                                         | ip. z o.o.<br>arszawa, A                   | L. Jerozolii           | nskie 214 N       | IIP: 527   | -10-30-866    |      |                  |                   |                     |
| Dostawca               | : Mirosław Nie                                                                  | ewiadomsk                                  | i<br>Kanada <b>d</b> a |                   |            |               |      |                  |                   |                     |
|                        | NIP: 777-9                                                                      | arszawa, r<br>999 <b>-</b> 44-11           | necana 12              |                   |            |               |      |                  |                   |                     |
| NBP 0/0ki<br>12 1010 1 | r. w Warszawie<br>010 5555 0000                                                 | e<br>1111 3333                             |                        |                   |            |               |      |                  |                   |                     |
| Rodzaj pł              | atności: zapłac                                                                 | ono gotówk                                 | a                      |                   |            |               |      |                  |                   |                     |
| Termin pła             | atności: 2007.0                                                                 | 07.31                                      |                        |                   |            |               |      | Data s           | przedaży: 2003    | 7.07.31             |
| Miejsce wysta          | wienia: Warsz                                                                   | awa                                        |                        |                   |            |               |      | Data wys         | tawienia: 2007    | 7.07.31             |
| Lp Nazwa :<br>Nr katal | artykułu<br>ogowy                                                               | Jed.<br>miary                              | SWW<br>PKWIU           | llość<br>Rab/Narz | Nr<br>mag. | Cena<br>netto | VAT  | Wartość<br>netto | Wartość<br>VAT    | Wartość<br>brutto   |
| 1 Ziemniak IR          | GA                                                                              | kg.                                        | 40.55.00               | 150               | 4          | 1.3           | D 3% | 195.00           | 5.85              | 200.8               |
| Opis: klasa            | u.                                                                              | 55.11                                      | .10-55.00              |                   |            |               |      |                  |                   |                     |
|                        | _                                                                               |                                            |                        |                   |            | Razem:        |      | 195.00           | 5.85              | 200.8               |
|                        | 200.05                                                                          | _,                                         |                        |                   |            | W tym:        | 3%   | 195.00           | 5.85              | 200.8               |
| Do zapłaty:            | 200.85                                                                          | Zł                                         |                        |                   |            |               |      |                  |                   |                     |
| Stownie: dv            | viescie zł. i osk                                                               | emaziesiąt,                                | bięc gr.               |                   |            |               |      |                  |                   |                     |

Rysunek 6-69 Podgląd wydruku dokumentu typu: Faktura VAT RR.

Dodatkowo istnieje możliwość wydrukowania dokumentu magazynowego przyjęcia z zewnątrz (PZ). Wydruk ten dostępny z menu programu **Raporty** | **5. zestawienie dokumentów magazynowych** ustawiając kursor na danym dokumencie i wybierając przycisk [F7]-Podgląd 🕆 lub [F9]- Drukuj

### 6.2.5 Sprzedaż towarów i usług – dokument wydania na zewnątrz (WZ).

W Menu programu | Magazyn (*Rysunek 6-28*) dostępna jest funkcja **1. Sprzedaż towarów i usług**.

W programie **Ramzes – Magazyn**, każdą transakcję rozchodu towaru tytułem **Wydania na zewnątrz** rejestruje się wybierając z menu **Magazyn** funkcję **Sprzedaż towarów i usług**. Zapisanie pozycji dokumentu zawsze wiąże się z zarejestrowaniem (utworzeniem) przez program dokumentu WZ.

#### Nagłówek dokumentu

Proces wystawiania dokumentu sprzedaży rozpoczyna od wypełnienia informacji nagłówkowych dokumentu, podobnie jak w przypadku rejestrowania dokumentu zakupu (przyjęcia z zewnątrz).

| 6-39 |
|------|
|------|

| Numer Dokumentu               |          | 28             | Data Dok | umentu    | 2007.08.02 |
|-------------------------------|----------|----------------|----------|-----------|------------|
| Rodzaj Odbiorcy               | 🔽 z lis  | sty            | Г        | incydenta | Iny        |
| Nazwa Odbiorcy                | Jan Nowa | ik             |          |           |            |
| Klasyfikator                  | Podstawo | wy             |          |           |            |
|                               |          |                |          |           |            |
|                               |          |                |          |           |            |
| Tabela (bank)                 | D        | ata kursu      | Kurs     |           |            |
| Tabela (bank)<br>ZŁOTY POLSKI | D        | ata kursu<br>💌 | Kurs     |           |            |

Rysunek 6-70 Nagłówek dokumentu rozchodu (Wydania na zewnątrz).

Wybór rodzaju odbiorcy: **z listy**, a następnie użycie przycisku , powoduje wyświetlenie kartoteki kontrahentów. Kontrahent **incydentalny** w programie **Ramzes – Magazyn** przeznaczony jest przede wszystkim do rejestrowania paragonów. Nie zmienia to faktu, iż można wystawić paragon dla konkretnego odbiorcy wybierając go z listy kontrahentów.

Jeśli do stacji roboczej podłączone jest urządzenie fiskalne można wystawić paragon fiskalny bądź niefiskalny. Jeżeli nie jest podłączone urządzenie fiskalne, program pozwoli na wystawienie jedynie, tzw. paragonu niefiskalnego. W każdym z wyżej wymienionych przypadków wystawienie paragonu niefiskalnego, nie powoduje rejestracji sprzedaży w module fiskalnym urządzenia.

**Numer** (*Rysunek 6-70*) (numer dokumentu magazynowego WZ) - program identyfikuje rozchody na podstawie numeru dokumentu rozchodu. Możliwa jest numeracja automatyczna lub ręczna (możliwość ustawienia w konfiguracji użytkownika, opis znajduje się w *rozdziale 3.6* niniejszej instrukcji).

Jeżeli wybrano **numerację automatyczną** program sam tworzy standardowe dokumenty WZ, nadając im kolejne numery w chwili zatwierdzenia pozycji na dokumencie. O wyborze tego trybu informuje napis AUTO wyświetlany zamiast numeru. W tym trybie nie jest możliwa zmiana numeru i sygnatury tworzonego dokumentu.

Przy wyborze numeracji ręcznej program podpowiada numer, ale użytkownik może podać własny.

**Data dokumentu** (data dokumentu magazynowego WZ) - program ustala na bieżący dzień. Istnieje możliwość ręcznej zmiany daty (np. gdy wystawiamy dokument zaległy).

**Rodzaj odbiorcy** - (kontrahent z listy lub kontrahent incydentalny).

**Nazwa Odbiorcy** - wyboru dokonujemy z kartoteki kontrahentów (odbiorców), wyświetlanej po naciśnięciu klawisza Enter na niewypełnionym polu. Klawisz

Tab służy do cyklicznego przełączania sposobu sortowania kartoteki.

Waluta i kurs z dnia - wyboru dokonujemy z kartoteki walut.

Jeżeli wyszukiwanego kontrahenta nie ma na liście, można go w tym momencie dopisać oraz skonfigurować dotyczące go informacje handlowe.

Możliwie jest uporządkowanie według:

- skróconej nazwy firmy,
- numeru NIP,
- nazwy miasta/siedziby,
- nazwy ulicy.

Informacja o aktualnym kluczu sortowania jest wyświetlana w prawym, górnym rogu ekranu. Dostępne są wszystkie funkcje szukania.

W przypadku wybrania kontrahenta nie posiadającego przypisanych informacji handlowych, program wyświetla komunikat:

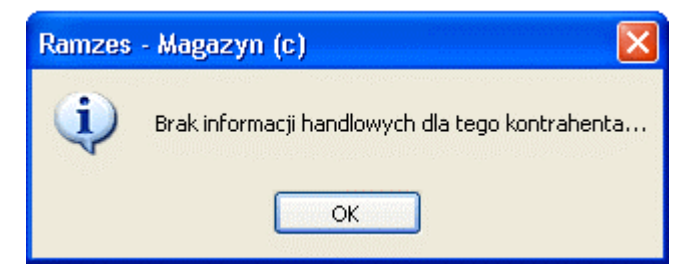

Rysunek 6-71 Komunikat o braku informacji handlowych.

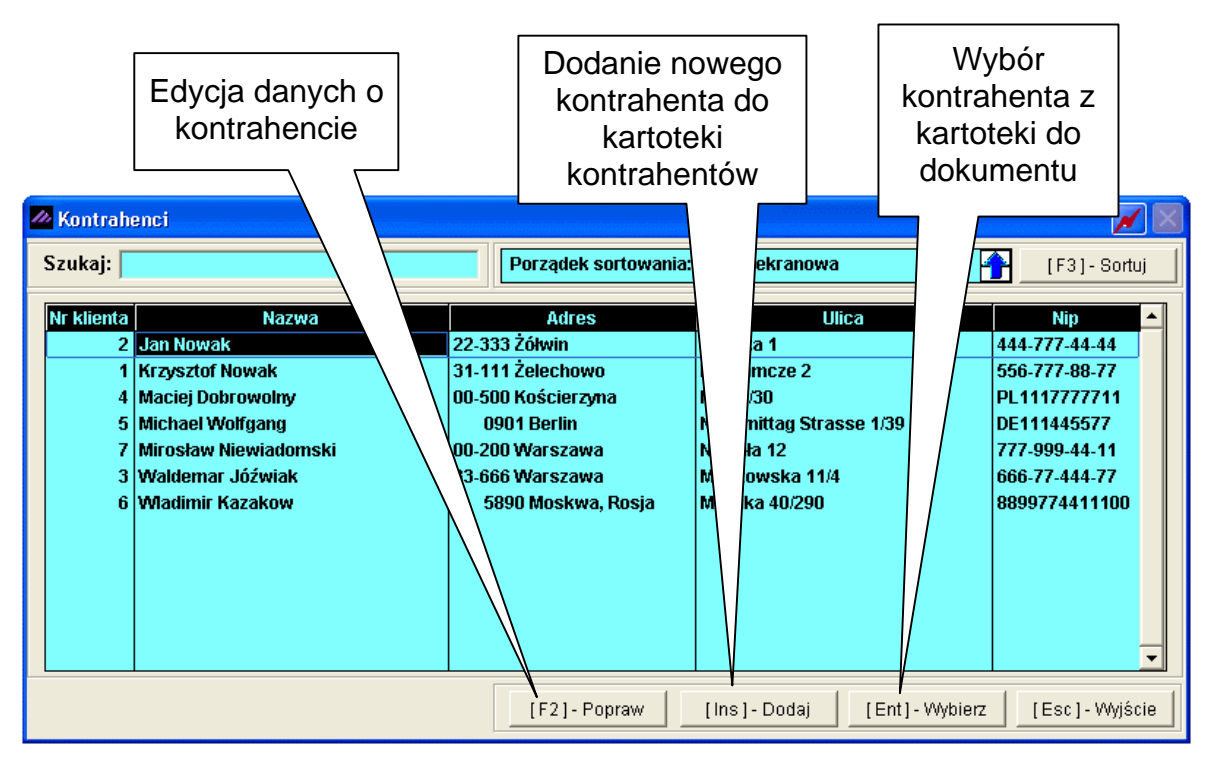

Rysunek 6-72 Wybór kontrahenta (odbiorcy) na dokument rozchodu.

Wybrany w ten sposób kontrahent pojawia się w polu "Nazwa obiorcy". Po zatwierdzeniu powyższych danych można przejść do wprowadzania pozycji na wystawianym dokumencie.

## Pozycje na dokumencie

Wyświetlana jest tabela, w której wyszczególnia się towary wydawane z magazynu oraz numer i nazwę magazynu, z którego wydawany ma być zakupiony towar. W tym miejscu użytkownik może wybrać magazyn używając przycisku [F4]-Magazyn 2 z uprzednio założonej kartoteki stanów magazynowych. Czynności tej dokonuje się w opcji Zmień magazyn znajdującej się w prawym, dolnym rogu formatki.

> Program **Ramzes – Magazyn** pozwala na rozchodowanie jednym dokumentem WZ z wielu magazynów. Tak więc istnieje możliwość wyboru jednej pozycji z magazynu 1 (np. Magazyn Główny), a drugiej z magazynu 2 (np. Magazyn wyrobów gotowych). W ten sposób zostanie zarejestrowany jeden wspólny dokument WZ o konkretnym (jednym) numerze, natomiast wydruków dokumentów Wydania na zewnątrz będzie tyle z ilu magazynów towary były pobierane na wystawiany dokument. W opisywanym przypadku program wygeneruje 2 wydruki dokumentu WZ (jeden wydruk Wydania z magazynu 1, drugi zaś Wydania z magazynu 2).

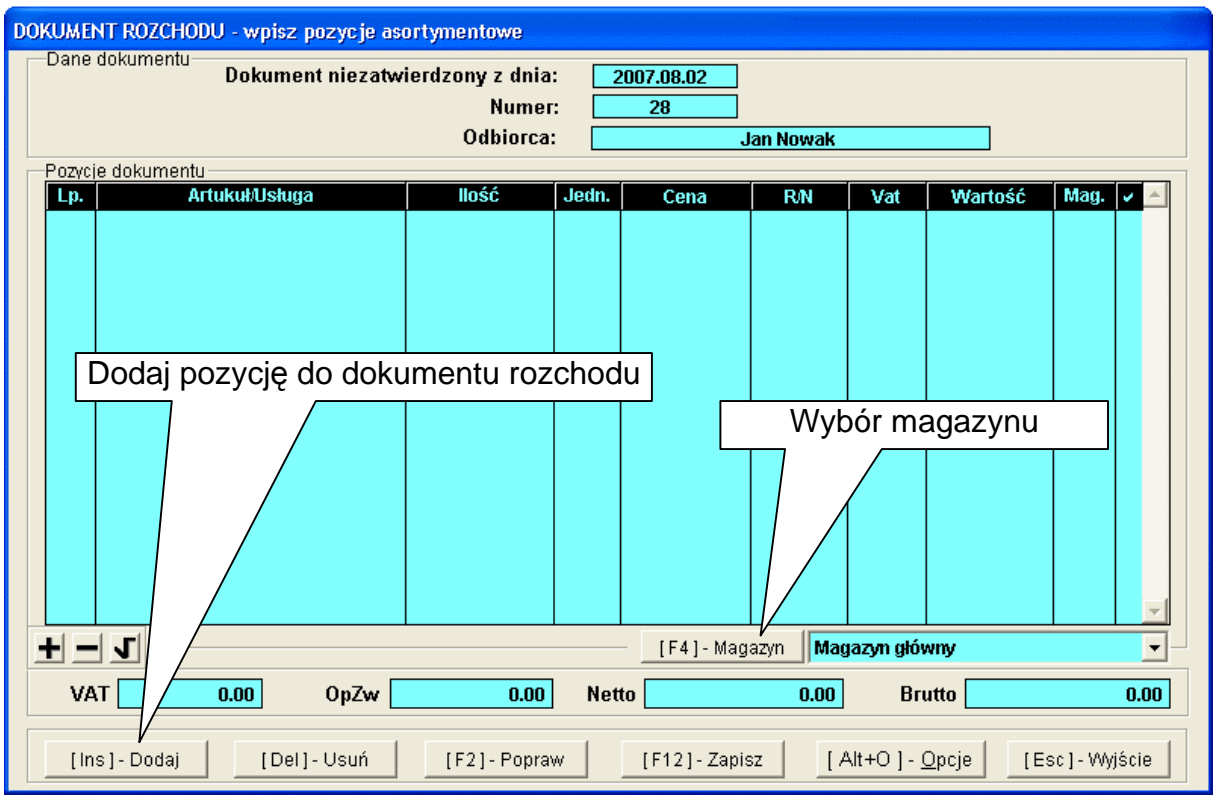

Rysunek 6-73 Dodawanie pozycji asortymentowych.

Pozycje dokumentu wprowadzane są do tabeli, którą przedstawia (Rysunek 6-73).

Po wyborze magazynu można przystąpić do zdejmowania z magazynu pozycji towarowych na dokumentu rozchodu. Najczęściej informacje wprowadza się ręcznie. Użytkownik korzysta wówczas z listy towarów i usług powiązanej z danym magazynem.

Dodanie nowej pozycji wymaga użycia przycisku [Ins]-Dodaj C lub klawisza Ins . Powoduje to przejście do Kartoteki stanów magazynowych (tego magazynu, którego nazwa jest widoczna w prawym dolnym rogu). Kartoteka stanów magazynowych może zostać wywołana automatycznie, jeżeli aktualnie zalogowanemu operatorowi podczas konfiguracji jego uprawnień przypisano funkcję:

Automatyczne wywołanie kartoteki towarów i usług

Towary na liście mogą być porządkowane pod względem:

- nazwy, dostęp do tej listy uzyskujemy po naciśnięciu klawisza [F3]- Sortuj
- numeru katalogowego,
- numeru handlowego,
- kodu kreskowego.

Na liście asortymentowej pojawiają się wszystkie pozycje powiązane z wybranym magazynem.

| 🖉 Artykuły/Usługi             |            |               |                    |         |       |          |             |              |  |  |
|-------------------------------|------------|---------------|--------------------|---------|-------|----------|-------------|--------------|--|--|
| Kartoteka stanów magazynowych |            |               |                    |         |       |          |             |              |  |  |
| Szukaj:                       |            | Porządek s    | ortowania: Nazwa e | ekranow | a     |          |             | 3] - Sortuj  |  |  |
| Nazwa wyrobu                  | Тур        | Nr handlowy   | Nr katalogowy      | V.Sprz  | V.Zak | J/M      | llość dost. | Cena netto 🔺 |  |  |
| Obudowa Desktop               | Artykuł    | OB-0001       | OB-0001            | 22%     | 22%   | SZT.     | 53.0000     | 0.00         |  |  |
| Silnik FORD DIESEL 1.8        | Artykuł    | SFD-4411      | SFD-2233           | 22%     | 22%   | SZT.     | 12.0000     | 8,970.00     |  |  |
| Procesor INTEL 4 GHz / 600    | Artykuł    | PRI-0001      | PRI-0001           | 22%     | 22%   | SZT.     | 12.0000     | 0.00         |  |  |
| Blacha ocynkowana 0.50mm      | Artykuł    | BLO-3333      | BLO-3333           | 22%     | 22%   | m2       | 165.0000    | 0.00         |  |  |
| Nadwozie FORD TRANSIT         | Artykuł    | KFT-0001      | KFT-0001           | 22%     | 22%   | SZT.     | 4.0000      | 0.00         |  |  |
| Śruba mocująca 500 BHY        | Artykuł    | SMB-1111      | SMB-1111           | 22%     | 22%   | SZT.     | 1000.0000   | 0.00         |  |  |
| Dysk twardy SEAGATE 300 GB    | Artykuł    | DTS-0001      | DTS-0001           | 22%     | 22%   | SZT.     | 28.0000     | 250.00       |  |  |
| Karta grafiki 256 MB          | Artykuł    | VGA-0001      | VGA-0001           | 22%     | 22%   | SZT.     | 7.0000      | 120.00       |  |  |
| KABEL FDD                     | Artykuł    | KAB-0002      | KAB-0002           | 22%     | 22%   | SZT.     | 99.0000     | 5.80         |  |  |
| Zestaw komputerowy INTEL 4 GH | Artykuł    | IND-0222      | IND-0222           | 22%     | 22%   | SZT.     | 5.0000      | 0.00         |  |  |
| Lakier Srebrny Metalik        | Artykuł    | LF-2211       | LF-2211            | 22%     | 22%   | litr     | 282.0000    | 60.00        |  |  |
| Pamięć DDRAM 1024 MB          | Artykuł    | RAM-4001      | RAM-4001           | 22%     | 22%   | SZT.     | 48.0000     | 0.00         |  |  |
| Prawy błotnik Opel Corsa      | Artykuł    | SAM-0021      | SAM-0021           | 22%     | 22%   | SZT.     | 11.0000     | 754.00       |  |  |
|                               |            |               |                    |         |       |          |             |              |  |  |
|                               |            |               |                    |         |       |          |             |              |  |  |
|                               |            |               |                    |         |       |          |             |              |  |  |
|                               |            |               |                    |         |       |          |             |              |  |  |
|                               |            |               |                    |         |       |          |             |              |  |  |
|                               |            |               |                    |         |       |          |             | <b>_</b>     |  |  |
|                               |            | 1             |                    |         |       |          |             |              |  |  |
| [                             |            |               |                    |         |       |          |             |              |  |  |
| [Ent] - Wybierz [Esc] - Wyjś  | cie [F2]-D | ostawy [Ins]- | Dodaj [F4]-N       | lagazyn | Mag   | azyn głó | wny         | -            |  |  |

Rysunek 6-74 Dopisywanie pozycji asortymentowej na dokument zakupu.

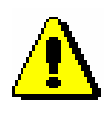

Kolumna **Ilość dostępna** pokazuje stan magazynowy towaru pomniejszony o **rezerwację** towaru na dokumencie Zamówienie od odbiorcy. Na tym etapie tak samo jak w oknie 'DOKUMENT ROZCHODU' istnieje możliwość wyboru / przełączenia magazynu (kartoteki stanów magazynowych) przy użyciu przycisku [F4]-Magazyn

Ponadto wybierając przycisk [F2]- Dostawy dostawy dla towaru, które jeszcze nie zostały w pełni rozchodowane.

| Silnik FORD DIE SEI | 1.8              |            |           |                 |
|---------------------|------------------|------------|-----------|-----------------|
| Dokument            | Kontrahent       | Data       | Pozostało | Cena zakupu 🔄 🗠 |
| BO1                 |                  | 2007.07.02 | 9.0000    | 3 800.10        |
| WEW1                | Michael Wolfgang | 2007.07.31 | 3.0000    | 6 962.87        |
|                     |                  |            |           | -               |
|                     | [Est             | :]-Wyjście |           | ·               |

Rysunek 6-75 Wykaz dostaw towaru pozostałego na magazynie.

Na etapie wyboru towaru do dokumentu (kartoteka stanów magazynowych) można powiązać **nową usługę** z wybranym magazynem. Wybierając przycisk [Ins]-Dodaj C zostanie wywołane okno 'Dodawanie nowej usługi'.

| 🖉 Artykuły/Usługi                     |                                                                                                  |              | 📈 🔀                    |
|---------------------------------------|--------------------------------------------------------------------------------------------------|--------------|------------------------|
| Kartoteka stanów maga                 | azynowych                                                                                        |              |                        |
| Szukaj:                               | Dodawanie nowej usługi                                                                           | <u>Г</u> [F3 | ] - Sortuj             |
| Nazwa wyrob<br>Prowadzenie ksiąg racł | Typ wyrobu: C ARTYKUŁ 🖲 USŁUGA C PRODUKT C OPAKOWANIE                                            | ość dost.    | Cena netto 🔺<br>200.00 |
|                                       | KATEGORIA : [Alt+0]- Opcje                                                                       |              |                        |
|                                       | NAZWA wyrobu :       Ochrona obiektu         Opis wyrobu :       opł. zryczatłowana (miesięczna) |              |                        |
|                                       | NR- katalogowy : USŁ-0331<br>VAT - sprzedaż : 22% w VAT - zakun : 22% w V                        |              |                        |
|                                       |                                                                                                  |              |                        |
|                                       | ZAPAS min : Dopisz powa usługe do                                                                |              |                        |
|                                       | ZAPAS max kartoteki towarów i usług                                                              |              |                        |
|                                       | Waga wyrobu :                                                                                    |              |                        |
|                                       | [F12]- Zapisz [Esc]- Wyjście                                                                     |              |                        |
|                                       |                                                                                                  |              | •                      |
| [Ent] - Wybierz [Esc                  | ] - Wyjście [F2] - Dostawy [Ins] - Dodaj [F4] - Magazyn Magazyn Usług                            |              | •                      |

Rysunek 6-76 Dopisywanie usługi w trakcie rejestrowania dokumentu rozchodu.

| nym magazynem. |                                                                          |
|----------------|--------------------------------------------------------------------------|
|                | Ramzes - Magazyn (c)                                                     |
|                | Prosze wybrać magazyn usług z listy.                                     |
| ľ              | ista magazynów                                                           |
|                | Magazyn wyr. gotowych                                                    |
|                | Magazyn Usług<br>Magazyn produktów rolnych                               |
|                | MAGAZYN-PRODUKCJA<br>Ewidencji marży (handel)<br>Ewidencji marży (komis) |
| L              | [Ent] - Wybierz                                                          |

Po wypełnieniu i zapisaniu dodawanej usługi należy powiązać ją z wybranym magazynem.

Rysunek 6-77 Powiązanie usługi z wybranym magazynem.

Po wybraniu przyciskiem [Ent]- Wybierz towaru/usługi należy określić jego ilość, natomiast cena towaru/usługi jest pobierana z cennika. Ponadto jeśli do towaru nie przypisano cennika, należy podać cenę (netto lub brutto w zależności od ustawień parametrów firmy podczas aktywacji programu **Ramzes – Magazyn**).

Dla wprowadzonej pozycji, wykorzystując funkcje udostępniane w menu [Alt+0]- Opcje ), można zmienić rabat, narzut, stawkę VAT i cenę.

| Natomiast ilość to | waru modyfikuje się | używając przycisku  | [F2]- Popraw | J. |
|--------------------|---------------------|---------------------|--------------|----|
| Dopisywanie        | towaru/usługi       |                     |              |    |
|                    | Zestaw komputerowy  | INTEL 4 GHz DESKTOP |              |    |

Podaj ilość towaru

[F12] - Zapisz

| Rysunek 6-78 | Wprowadzanie i towaru nie przypisanego do cennika. |
|--------------|----------------------------------------------------|

2 Cena netto:

5670.80

[Esc] - Wyjście

| Dopisywanie towaru/usługi |               |
|---------------------------|---------------|
| Dysk twardy S             | EAGATE 300 GB |
| Podaj ilość towaru        | 3             |
| [F12]-Zapisz              | [Esc]-Wyjście |

Rysunek 6-79 Wprowadzanie i towaru przypisanego do cennika.

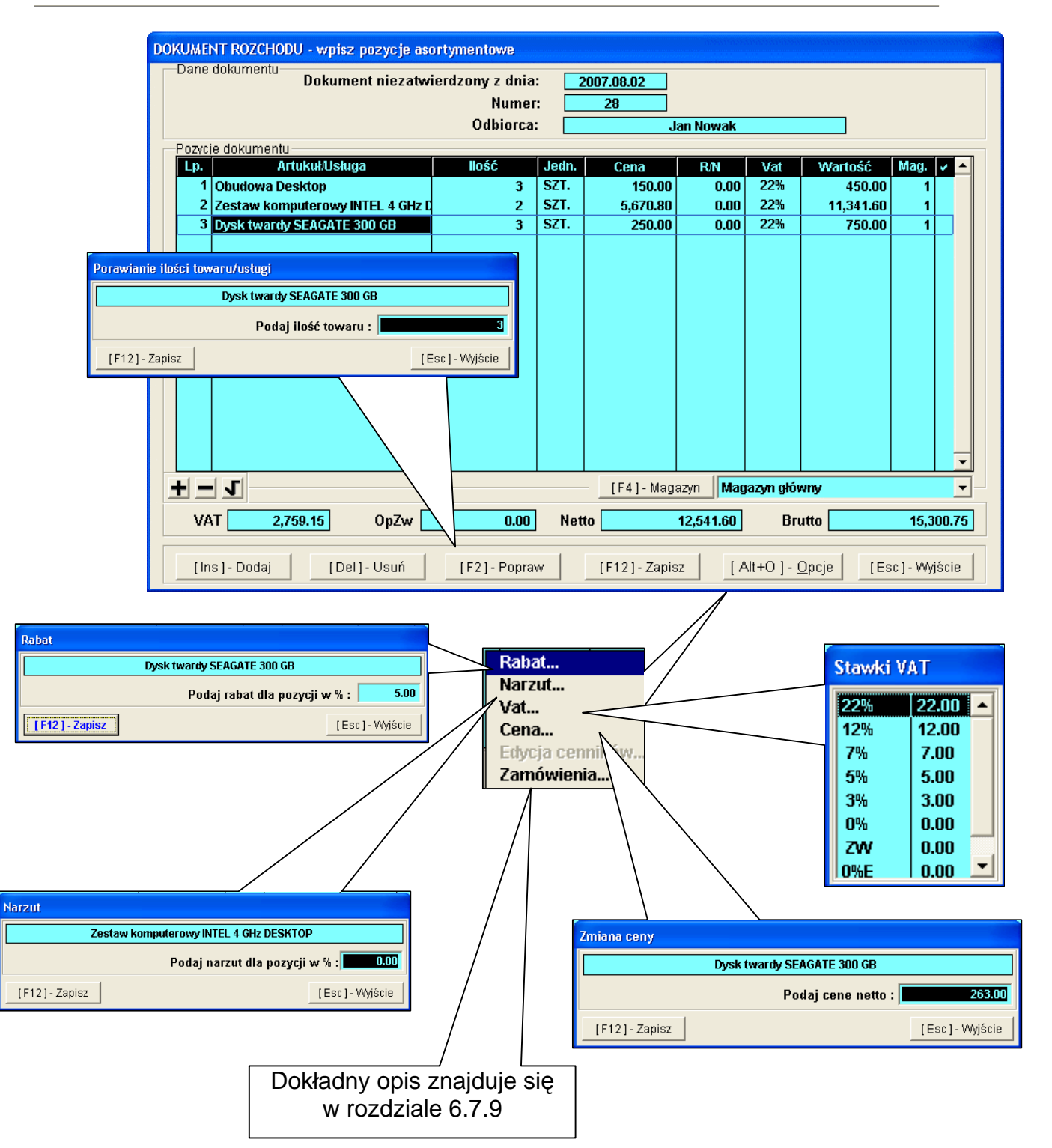

Rysunek 6-80 Dopisywanie i edycja pozycji dokumentu rozchodu.

W celu zapisania dokumentu rozchodu należy wybrać przycisk [F12]- Zapisz , program wyświetli komunikat:

| Ramzes - Maga | zyn (c) 🛛 🔀 |
|---------------|-------------|
| 🤨 Zapis ?     | •           |
| ОК            | Anuluj      |

Rysunek 6-81 Potwierdzenie zapisu dokumentu.

W następnym etapie należy potwierdzić lub odrzucić wydruk dokumentu WZ (zapisanego już w programie).

| 🖉 Wydruk 🛛 📈 🔀      |
|---------------------|
|                     |
| <u> </u>            |
| FAKTURA <u>U</u> E  |
| PARAGON             |
| DOK.MAGAZYNOWY      |
| [Esc] - Bez wydruku |
|                     |

Rysunek 6-82 Wydruk WZ lub wybór dokumentu handlowego..

Na tym etapie również można wystawić dokument handlowy do zarejestrowanego już dokumentu WZ – fakturę VAT, fakturę VAT UE (WDT), paragon fiskalny bądź niefiskalny (w zależności od tego czy podłączono urządzenie fiskalne).

| delad wydr                                                  | ruku Podal                                                                                            | lad wydruk                                     |                                                                   |                                                      |                                                    |                                                                                                    |                                               |                                                   |                                                    |
|-------------------------------------------------------------|----------------------------------------------------------------------------------------------------|------------------------------------------------|-------------------------------------------------------------------|------------------------------------------------------|----------------------------------------------------|----------------------------------------------------------------------------------------------------|-----------------------------------------------|---------------------------------------------------|----------------------------------------------------|
| 0.1                                                         | i K                                                                                                   | 4 Gid                                          | lź do stron                                                       | y 🕨 🕨 100'                                           | %                                                  |                                                                                                    | 🚑 od/do stroi                                 | ny <i>🎒</i> Wydruk                                | <b>Į</b> ∳wyjści                                   |
| Ramzes Sj<br>02-486 Wa<br>BRE O/Reg                         | o. z o.o.<br>rszawa, AL. J<br>J. w Warszaw                                                            | Jerozolimsi<br>rie 62114                       | kie 214 <i> </i><br>0 1010 00                                     | NIP: 527-10-30-860<br>000 3254 7600 100              | 5<br>)1                                            |                                                                                                    |                                               | NIP: 527                                          | -10-30-866                                         |
|                                                             | Do                                                                                                    | kume.                                          | nt wy                                                             | rdania nr 2                                          | 8/200                                              | )7/W <b>Z</b> z dn                                                                                  | ia: 2007.                                     | 08.02                                             |                                                    |
| 0                                                           | dhiorca :                                                                                             | Jan No                                         | wak                                                               |                                                      |                                                    |                                                                                                    |                                               |                                                   |                                                    |
| o                                                           | dbiorca :                                                                                             | Jan Nov<br>22-333 2                            | wak<br>Żółwin                                                     |                                                      | Morska                                             | ı <b>1</b>                                                                                          |                                               |                                                   |                                                    |
| o<br>w                                                      | )dbiorca :<br>/ydanie tow                                                                             | Jan Nov<br>22-333 ż<br>varu z ma               | wak<br>Żółwin<br>agazynu                                          | unr 1 (Maga                                          | Morska<br>zyn głó                                  | u 1<br>wny)                                                                                         |                                               |                                                   |                                                    |
| O<br>W<br>Lp Nazw                                           | )dbiorca :<br>/ydanie tow<br>ra artykułu                                                              | Jan Nov<br>22-333 2<br>varu z ma               | wak<br>Żółwin<br>agazynu<br>Jed.<br>miary                         | unr 1 (Maga<br>Wydano VAT                            | Morska<br>zyn głó<br>Rab<br>Narz                   | u 1<br>wny)<br>Nr Kat.<br>Nr Han.                                                                   | Cena<br>netto                                 | Wartość<br>netto                                  | Wartość<br>brutto                                  |
| O<br>W<br>Lp Nazw<br>1 Obudow                               | dbiorca :<br>/ydanie tow<br>ra artykułu<br>ra Desktop                                                 | Jan Nov<br>22-333 ž<br>varu z ma               | wak<br>Żółwin<br>agazynu<br>Jed.<br>miary<br>SZT.                 | unr 1 (Maga<br>Wydano VAT<br>3 22%                   | Morska<br>zyn głó<br>Rab<br>Narz                   | Nr Kat.<br>Nr Kat.<br>Nr Han.<br>08-0001<br>08-0001                                                 | Cena<br>netto<br>150.00                       | Wartość<br>netto<br>450.00                        | Wartość<br>brutto<br>549.00                        |
| C<br>Lp Nazw<br>1 Obudow<br>2 Zestaw<br>DESKTO              | Ydbiorca :<br>Yydanie tow<br>ra artykułu<br>ra Desktop<br>komputerowy II<br>P                         | Jan Nov<br>22-333 ż<br>varu z ma               | wak<br>Żółwin<br>agazynu<br>Jed.<br>miary<br>SZT.<br>SZT.         | <b>4 nr 1 (Maga</b><br>Wydano VAT<br>3 22%<br>2 22%  | Morska<br>zyn głó<br>Rab<br>Narz<br>0.00%          | Nr Kat.<br>Nr Kat.<br>Nr Han.<br>OB-0001<br>OB-0001<br>IND-0222<br>IND-0222                         | Cena<br>netto<br>150.00<br>5,670.80           | Wartość<br>netto<br>450.00<br>11,341.60           | Wartość<br>brutto<br>549.00<br>13,836.75           |
| C<br>Lp Nazw<br>1 Obudow<br>2 Zestaw<br>DESKTO<br>3 Dysktwa | P <b>dbiorca :</b><br>Aydanie tow<br>ra artykułu<br>ra Desktop<br>komputerowy II<br>P<br>ardy SEAGATE | Jan Nov<br>22-333 ž<br>varu z ma<br>NTEL 4 GHz | wak<br>Żółwin<br>agazynu<br>Jed.<br>miary<br>SZT.<br>SZT.<br>SZT. | unr 1 (Maga<br>Wydano VAT<br>3 22%<br>2 22%<br>3 22% | Morska<br>zyn głó<br>Rab<br>Narz<br>0.00%<br>0.00% | Nr Kat.<br>Nr Kat.<br>Nr Han.<br>OB-0001<br>OB-0001<br>IND-0222<br>IND-0222<br>DTS-0001<br>DTS-0001 | Cena<br>netto<br>150.00<br>5,670.80<br>250.00 | Wartość<br>netto<br>450.00<br>11,341.60<br>750.00 | Wartość<br>brutto<br>549.00<br>13,836.75<br>915.00 |

Rysunek 6-83 Podgląd wydruku dokumentu typu: WZ (w cenach sprzedaży).

Jeżeli przy konfiguracji użytkownika (operatora) zaznaczono opcję 'Dodatkowy wydruk dokumentów WZ / ZO w cenach zakupu' po wydrukowaniu dokumentu Wydania na zewnątrz w cenach sprzedaży program wygeneruje wydruk dokumentu Wydania na zewnątrz w cenach zakupu.

| dgl               | ąd wydruku 🛛 Podg                                                                                       | ląd wydruku                            |                                              |                                                      |                                      |                                                                |                                              |                                                                                          |                                                            |
|-------------------|----------------------------------------------------------------------------------------------------|----------------------------------------|----------------------------------------------|------------------------------------------------------|--------------------------------------|----------------------------------------------------------------|----------------------------------------------|------------------------------------------------------------------------------------------|------------------------------------------------------------|
|                   | н                                                                                                    | د تو الطلام (                          | do strony                                    | ▶ ▶  100%                                            |                                      | <mark>-  </mark>                                               | 🖨 od/do stror                                | ny <i>🎒</i> Wydruk                                                                       | . 📭 Wyjśc                                                  |
| Ra<br>02<br>BR    | mzes Sp. z o.o.<br>-486 Warszawa, AL.<br>RE O/Reg. w Warszav                                            | Jerozolimski<br>vie 621140             | ie 214 NIF<br>1010 000                       | 2: 527-10-30-866<br>0 3254 7600 100                  | 1                                    |                                                                |                                              | NIP: 527                                                                                 | 7-10-30-866                                                |
|                   | <b>Dokume</b><br>Odbiorca :                                                                             | <b>nt wyda</b><br>Jan Now<br>22-333 że | <b>nia nr</b><br>ak<br>ółwin                 | 28/2007/W                                            | <b>Z</b> Z d <i>i</i><br>Morska      | n <b>ia: 2007.0</b><br>1                                       | 8.02 w cer                                   | nach zaki                                                                                | ири                                                        |
|                   | Wydanie to                                                                                              | waru z mag                             | gazynu r                                     | nr 1 (Magaz                                          | yn głóv                              | vny)                                                           |                                              |                                                                                          |                                                            |
| Lp                | Wydanie to<br>Nazwa artykułu                                                                            | waru z mag                             | Jed.<br>miary                                | nr 1 (Magaz<br>Wydano VAT                            | syn głów<br>Rab<br>Narz              | vny)<br>Nr Kat.<br>Nr Han.                                     | Cena<br>netto                                | Wartość<br>netto                                                                         | Wartość<br>brutto                                          |
| Lp<br>1           | Wydanie to<br>Nazwa artykułu<br>Obudowa Desktop                                                         | waru z maş                             | <b>Jed.</b><br>miary                         | nr 1 (Magaz<br>WydanoVAT<br>3 22%                    | kyn głów<br>Rab<br>Narz              | vny)<br>Nr Kat.<br>Nr Han.<br>OB-0001                          | Cena<br>netto<br>70.00                       | Wartość<br>netto<br>210.00                                                               | Wartość<br>brutto<br>256.20                                |
| Lp<br>1<br>2      | Wydanie to<br>D Nazwa artykułu<br>Obudowa Desktop<br>Zestaw komputerowy<br>DESKTOP                      | Waru z mag                             | <b>Jed.</b><br>miary<br>SZT.<br>SZT.         | nr 1 (Magaz<br>Wydano VAT<br>3 22%<br>2 22%          | <b>Rab</b><br>Narz<br>0.00%          | Nr Kat.<br>Nr Han.<br>OB-0001<br>IND-0222                      | Cena<br>netto<br>70.00<br>3,860.00           | Wartość<br>netto<br>210.00<br>7,720.00                                                   | <b>Wartość</b><br>brutto<br>256.20<br>9,418.40             |
| Lµ<br>1<br>2<br>3 | Wydanie to<br>Nazwa artykułu<br>Obudowa Desktop<br>Zestaw komputerowy<br>DESKTOP<br>Dysk twardy SEAGATI | Waru z mag<br>INTEL 4 GHz<br>E 300 GB  | <b>Jed.</b><br>miary<br>SZT.<br>SZT.<br>SZT. | wydano VAT<br>3 22%<br>2 22%<br>3 22%                | <b>Rab</b><br>Narz<br>0.00%<br>0.00% | Nr Kat.<br>Nr Han.<br>OB-0001<br>IND-0222<br>DTS-0001          | Cena<br>netto<br>70.00<br>3,860.00<br>205.38 | Wartość<br>netto<br>210.00<br>7,720.00<br>616.14                                         | Wartość<br>brutto<br>256.20<br>9,418.40<br>751.60          |
| Lp<br>1<br>3      | Wydanie to<br>Nazwa artykułu<br>Obudowa Desktop<br>Zestaw komputerowy<br>DESKTOP<br>Dysk twardy SEAGAT  | Waru z mag                             | <b>Jed.</b><br>miary<br>SZT.<br>SZT.<br>SZT. | nr 1 (Magaz<br>Wydano VAT<br>3 22%<br>2 22%<br>3 22% | <b>Rab</b><br>Narz<br>0.00%<br>0.00% | Nr Kat.<br>Nr Han.<br>OB-0001<br>IND-0222<br>DTS-0001          | Cena<br>netto<br>70.00<br>3,860.00<br>205.38 | Wartość<br>netto           210.00           7,720.00           616.14           8,546.14 | Wartość<br>brutto<br>256.2<br>9,418.4<br>751.6<br>10,426.2 |
| Lµ<br>1<br>3      | Wydanie to<br>Nazwa artykułu<br>Obudowa Desktop<br>Zestaw komputerowy<br>DESKTOP<br>Dysk twardy SEAGATI | Waru z mag                             | Jed.<br>miary<br>SZT.<br>SZT.<br>SZT.        | nr 1 (Magaz<br>Wydano VAT<br>3 22%<br>2 22%<br>3 22% | Rab<br>Narz<br>0.00%<br>0.00%        | VINY)<br>Nr Kat.<br>Nr Han.<br>OB-0001<br>IND-0222<br>DTS-0001 | Cena<br>netto<br>70.00<br>3,860.00<br>205.36 | Wartość<br>netto<br>210.00<br>7,720.00<br>616.14<br>8,546.14<br>e ilości                 | Wartość<br>brutto<br>256.2<br>9,418.4<br>751.6<br>10,426.2 |

Rysunek 6-84 Podgląd wydruku dokumentu typu: WZ (w cenach zakupu).

| Wybranie   | орсјі       | [Esc] - Be | z wydruku | s s         | powoduje  | również   | za   | apisanie  |
|------------|-------------|------------|-----------|-------------|-----------|-----------|------|-----------|
| dokumentu  | a wydruk    | dokume     | ntu możl  | liwy będzi  | e z menu  | programu  | Rapo | orty   5. |
| Zestawieni | e dokun     | nentów     | magazy    | /nowych     | ustawiaja | ąc kursor | na   | danym     |
| dokumencie | e i wybiera | ając przy  | cisk [F   | 7]- Podgląd | lub       | [F9]-Dru  | kuj  | A.        |

Do wystawionego dokumentu WZ, jak już wspomniano wcześniej możliwe jest wystawienie Faktury VAT. Realizacja dostępna jest w menu programu **Magazyn | 3. dokumenty magazynowe | 4. modyfikacja | 1. modyfikacja WZ** poprzez ustawienie kursora na stosownym dokumencie, a następnie wybieranie przycisku <u>Eaktura</u>.

# 6.2.6 Rejestrowanie sprzedaży – Paragony.

Jeżeli wybrano kontrahenta incydentalnego, to po zapisaniu (przyciskiem [F12]-Zapisz ), przechodzi się do wprowadzania pozycji paragonu fiskalnego lub niefiskalnego.

| Numer Dokumentu               | 30                 | Data Dokumentu       | 2007.08.02 |
|-------------------------------|--------------------|----------------------|------------|
| Rodzaj Odbiorcy               | ☐ z listy          | 🔽 incyder            | ntalny     |
| Nazwa Odbiorcy                | КС                 | INTRAHENT INCYDENTAL | NY         |
| Klasyfikator                  | Sprzedaż detaliczn | าล                   | <b>•</b>   |
|                               |                    |                      |            |
|                               |                    |                      |            |
| Tabela (bank)                 | Data kurs          | u Kurs               |            |
| Tabela (bank)<br>ZŁOTY POLSKI | Data kurs          | u Kurs               |            |
| Tabela (bank)<br>ZŁOTY POLSKI | Data kurs          | u Kurs               | <b>_</b>   |

Rysunek 6-85 Wybór kontrahenta incydentalnego (paragon).

Jeżeli w transakcji bierze udział stały klient, należy przyciskiem » 🕆 lub klawiszem **Enter** na niewypełnionym polu **Nazwa Odbiorcy** wywołać listę kontrahentów:

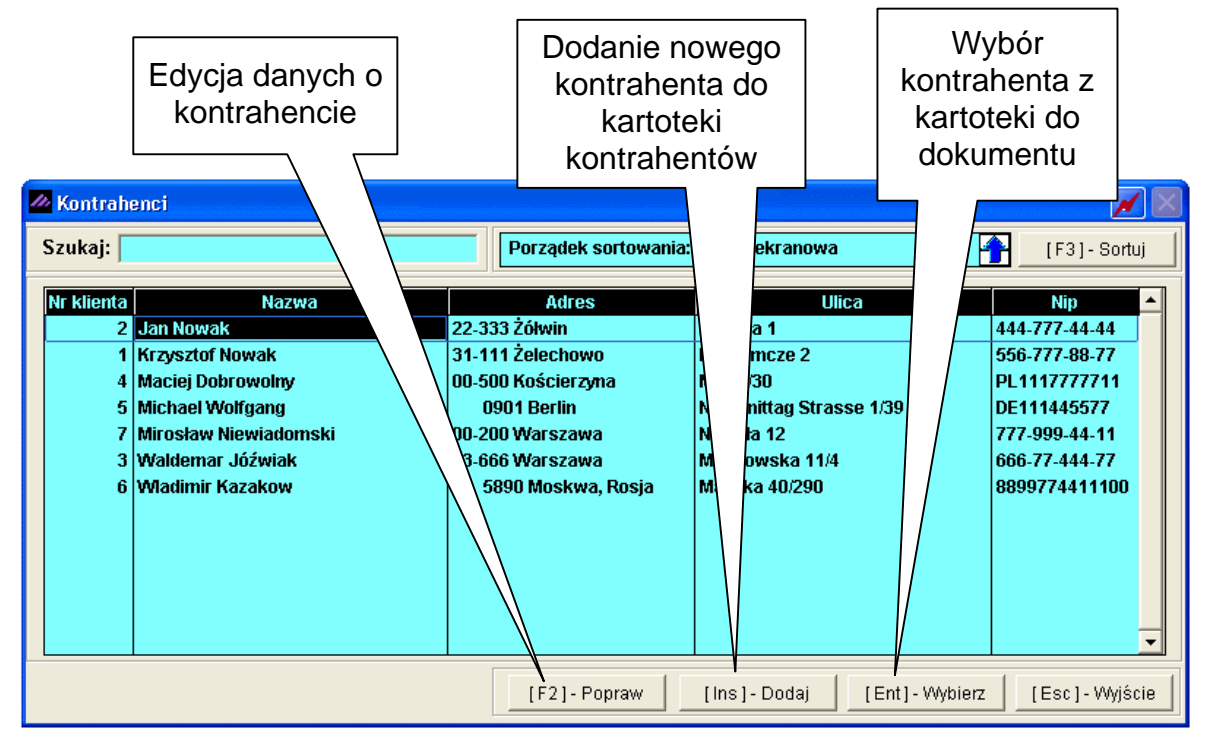

Rysunek 6-86 Wybór kontrahenta z listy

Warto również pamiętać o możliwościach jakie daje sortowanie wg tekstu, wyszukiwanie wg fragmentu nazwy opisane w punkcie 9.1.1.3 podręcznika programu *Ramzes – Administrator*.

Jeżeli wyszukiwanego kontrahenta nie ma na liście, można go w tym momencie dopisać oraz skonfigurować dotyczące go informacje handlowe. W razie wybrania kontrahenta nie posiadającego przypisanych informacji handlowych, program wyświetla komunikat:

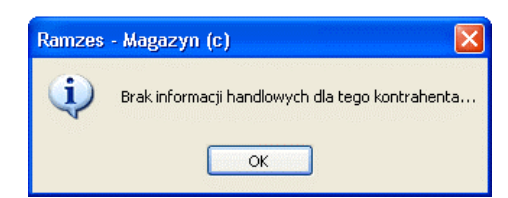

Rysunek 6-87 Komunikat o braku informacji handlowych.

Po wyborze kontrahenta incydentalnego lub kontrahenta z kartoteki należy zatwierdzić wybór.

| MAGAZYN:1] DOKUMENT | ROZCHODU                     |
|---------------------|------------------------------|
| Numer Dokumentu     | 30 Data Dokumentu 2007.08.02 |
| Rodzaj Odbiorcy     | r z listy □ incydentalny     |
| Nazwa Odbiorcy      | Maciej Dobrowolny »          |
| Klasyfikator        | Sprzedaż detaliczna 🗸 🗸      |
|                     |                              |
| Tabela (bank)       | Data kursu Kurs              |
| ZŁOTY POLSKI        |                              |
| [F12] - Zapisz      | [F2]- Popraw [Esc]- Wyjście  |

Rysunek 6-88 Wybór kontrahenta z listy.

Wybrany w ten sposób kontrahent pojawia się w polu "Nazwa odbiorcy". Po zatwierdzeniu powyższych danych można przejść do wprowadzania pozycji na wystawianym dokumencie.

Dalszy etap rejestrowania paragonu jest taki sam jak w przypadku rejestrowania w programie dokumentu WZ (opis znajduje się w rozdziale 6.2.5).

| DOKUMENT ROZCHODU - wpisz pozycje aso | ortymentowe               | naningakanin haningakani | 111111111   |                  |                   |            |
|---------------------------------------|---------------------------|--------------------------|-------------|------------------|-------------------|------------|
| Dane dokumentu Dokument niezatwi      | erdzony z dnia:<br>Numer: | 2007.08.02<br>30         |             |                  |                   |            |
|                                       | Odbiorca:                 | Maci                     | ej Dobrowol | ny               |                   |            |
| Pozycje dokumentu                     | llość                     | Jedn Cona                | <b>R</b> M  | Vat              | Martość           | Mag 🖌 👌    |
| 1 Lakier Srebrny Metalik              | 12.50                     | litr 70.00               | 0.00        | 22%              | 875.00            | 1          |
|                                       |                           |                          |             |                  |                   |            |
|                                       |                           |                          |             |                  |                   |            |
|                                       | Ramzes                    | - wagazyii (c) 🛛 🔽       |             |                  |                   |            |
|                                       | (i)                       | Zapis ?                  |             |                  |                   |            |
|                                       | Ŷ                         |                          |             |                  |                   |            |
|                                       | ОК                        | Anuluj                   |             |                  |                   |            |
|                                       |                           |                          |             |                  |                   |            |
|                                       |                           |                          |             |                  |                   |            |
|                                       |                           |                          |             |                  |                   |            |
|                                       |                           |                          |             |                  |                   |            |
|                                       |                           |                          |             |                  |                   |            |
|                                       |                           |                          |             |                  |                   |            |
|                                       |                           | [F4]- Mag                | azyn Mag    | azyn głów        | vny               |            |
| VAT 192.50 OpZw                       | 0.00                      | Netto                    | 875.00      | Bri              | itto              | 1,067.50   |
|                                       |                           | 1                        | _           |                  |                   |            |
| [Ins]-Dodaj [Del]-Usuń                | [F2] - Popraw             | [F12] - Zapis            | <b>z</b> [A | .lt+0]- <u>(</u> | <u>D</u> pcje [Es | c]-Wyjście |

Rysunek 6-89 Pozycje dokumentu rozchodu (paragon).

Po zatwierdzeniu wprowadzonych pozycji asortymentowych pojawia się wybór:

| 111 | Wydruk 📈            | < |
|-----|---------------------|---|
|     | EAKTURA             |   |
|     | FAKTURA <u>U</u> E  |   |
|     | PARAGON             |   |
|     | DOK.MAGAZYNOWY      |   |
|     | [Esc] - Bez wydruku |   |
|     |                     | 1 |

Rysunek 6-90 Wybór dokumentu potwierdzającego sprzedaż.

W celu zatwierdzenia paragonu fiskalnego lub niefiskalnego (w zależności czy jest podłączone urządzenie fiskalne) należy wybrać odpowiednią opcję.

Wybranie opcji PARAGON powoduje wyświetlenie ostatecznej formatki potwierdzającej wystawienie dokumentu.

| M Parag | on      |                  |            | <b>X</b>      |
|---------|---------|------------------|------------|---------------|
| Nume    | er:     | 7                | z dnia:    | 2007.08.02    |
| Klasy   | fikator | Sprzedaż detalic | zna        | <b>_</b>      |
| PŁAT    | NOŚĆ 1  | jotówka          | ▼ Term     | in: 0 dni     |
|         |         | Upust :          | 0 %        |               |
|         | [F12]-  | Zapisz [F2       | ] - Popraw | [Esc]-Wyjście |

Rysunek 6-91 Informacje handlowe dla paragonu.

W tym momencie można jeszcze zmienić takie elementy jak:

- numer (dla paragonu niefiskalnego, jeśli ustawiono ręczną numerację dokumentów w konfiguracji operatora),
- datę dokumentu (paragonu),
- > formę płatności,
- termin płatności (ilość dni),
- > upust (rabat %) od całości sprzedaży.

Po wybraniu przycisku [F12]- Zapisz następuje wydruk paragonu niefiskalnego (podgląd dokumentu) lub fiskalnego (przez urządzenie fiskalne).

| RAMZES MAGAZYN    |                                       |                                                      |                         |                               |                           |       |                      |                     |                    |
|-------------------|---------------------------------------|------------------------------------------------------|-------------------------|-------------------------------|---------------------------|-------|----------------------|---------------------|--------------------|
| 📕 Podgląd wydruku | Podgląd w                             | ydruku                                               |                         |                               |                           |       |                      |                     | ×                  |
|                   |                                       | ⑮Idź do strony                                       |                         | 100%                          |                           | ]0 88 | 🖨 od/do strony       | <b>@</b> Wydruk     | <b>I‡</b> •Wyjście |
|                   |                                       |                                                      |                         |                               |                           |       |                      | ORYG                | INAŁ               |
|                   |                                       | Paragon                                              | nr                      | PAR7                          |                           |       |                      |                     |                    |
| Sprzedawca:       | Ramzes Sp<br>02-486 Wai<br>BRE O/Reg. | n z o.o.<br>rszawa, AL. Jerozo<br>. w Warszawie – 6: | olimskie .<br>2 1140 10 | 214 NIP: 527<br>010 0000 3254 | -10-30-866<br>4 7600 1001 |       |                      |                     |                    |
| Nabywca: Ma       | nciej Dobrov<br>00-500 Kos            | volny<br>ścierzyna, Miła 2/                          | 30                      |                               |                           |       |                      |                     |                    |
| Rodzaj płatni     | ości: zapłac                          | ono gotówką                                          |                         |                               |                           |       |                      |                     |                    |
| Termin płatni     | ości: 2007.0                          | )8.02                                                |                         |                               |                           |       | Data s               | przedaży: 200       | 07.08.02           |
| Miejsce wystawie  | enia: Warsza                          | awa                                                  |                         |                               |                           |       | Data wys             | stawienia: 200      | 07.08.02           |
| Lp Nazwa arty     | /kułu                                 |                                                      |                         |                               | J/M                       | Wyda  | no (                 | Cena                | Wartość            |
| 1 Dysk twardy S   | EAGATE 300                            | GB                                                   |                         |                               | SZT.                      | 1     | 3                    | 320.86              | 320.86             |
|                   |                                       |                                                      |                         |                               |                           |       | F                    | Razem:              | 320.86             |
| Do zapłaty:       | 320.86                                | 6 zł                                                 |                         |                               |                           |       |                      |                     |                    |
| Słownie zł: trzy  | ysta dwadzie                          | eścia zł. i osiemdzi                                 | iesiąt sze              | ść gr.                        |                           |       |                      |                     |                    |
| Po                | odpis odbior                          | сү:                                                  |                         |                               |                           |       | Podpis w             | vystawcy            |                    |
| piec              | czątka, pod                           | <br>pis                                              |                         |                               |                           |       | Jan Han<br>pieczątka | idlowy<br>a, podpis |                    |

Rysunek 6-92 Podgląd wydruku dokumentu typu: Paragon niefiskalny.

Do wystawionego paragonu fiskalnego bądź niefiskalnego program zapisuje (wystawia) dokument WZ.

| lstr<br>wydania | nieje oczywiście<br>na zewnątrz (\ | em<br>NZ) | ożliwość wyd<br>. Wydruk ten | rukowania doł<br>dostępny z m | kumentu mag<br>enu program | gazynow<br>u <b>Rapor</b> | ego<br>t <b>y  </b> |
|-----------------|------------------------------------|-----------|------------------------------|-------------------------------|----------------------------|---------------------------|---------------------|
| 5. zesta        | awienie doku                       | mer       | ntów magazy                  | <b>ynowych</b> po             | ustawieniu                 | kursora                   | na                  |
| danym           | dokumencie                         | i         | wybieraniu                   | przycisku                     | [F7]-Podgląd               |                           | lub                 |
| [F9]-D          | <sup>prukuj</sup> 1.               |           |                              |                               |                            |                           |                     |

Do wystawionego dokumentu WZ możliwe jest wystawienie Faktury VAT. Realizacja dostępna jest w menu programu **Magazyn | 3. dokumenty magazynowe | 4. modyfikacja | 1. modyfikacja WZ** po ustawieniu kursora na dokumencie, a następnie wybieraniu przycisku <u>Eaktura</u>.

## 6.2.7 Rejestrowanie sprzedaży – Faktury VAT.

Dokładnie w ten sam sposób, jaki został opisany powyżej (rejestrowanie sprzedaży - paragon), wystawiamy dokument sprzedaży, typu: Faktura VAT. Jedyna różnica, jaka występuje pomiędzy wystawieniem paragonu a faktury VAT, jest konieczność zaznaczenia rodzaju odbiorcy: z listy i wybór kontrahenta z kartoteki.

|                 | 32                | Data Dokumentu | 2007.08.02 |  |  |  |  |
|-----------------|-------------------|----------------|------------|--|--|--|--|
| Rodzaj Odbiorcy | 🔽 z listy         | 🔲 incydentalny |            |  |  |  |  |
| Nazwa Odbiorcy  | Maciej Dobrowolny |                |            |  |  |  |  |
| Klasyfikator    | Sprzedaż hurtowa  |                | •          |  |  |  |  |
|                 |                   |                |            |  |  |  |  |
| Tabela (bank)   | Data kursu        | Kurs           |            |  |  |  |  |
|                 |                   |                |            |  |  |  |  |
| 2               |                   |                |            |  |  |  |  |

Rysunek 6-93 Wybór kontrahenta z listy.

Wybrany w ten sposób kontrahent pojawia się w polu "Nazwa odbiorcy". Po zatwierdzeniu powyższych danych można przejść do wprowadzania pozycji na wystawianym dokumencie.

Dalszy etap rejestrowania faktury VAT jest taki sam jak w przypadku rejestrowania w programie dokumentu WZ (dokładny opis znajduje się w rozdziale 6.2.5).

| DOKUMENT ROZCHODU - wpisz pozycje aso<br>Dane dokumentu<br>Dokument niezatwi | ortymentowe<br>ierdzony z dnia:<br>Numer:<br>Odbiorca: | 20           | 007.08.02<br>32<br>Macio | ej Dobrowol   | ny         |                 |            |
|------------------------------------------------------------------------------|--------------------------------------------------------|--------------|--------------------------|---------------|------------|-----------------|------------|
| Pozycje dokumentu                                                            | lloźź                                                  | lada         | 0                        | DAL           | 26-4       | 100-04-55       | Mag        |
| 1 Dysk twardy SEAGATE 300 GB<br>2 KABEL FDD                                  | 1<br>10<br>Pamana                                      | SZT.<br>SZT. | 263.00<br>6.30           | 0.00<br>-5.00 | 22%<br>22% | 263.00<br>59.90 | 1<br>1     |
|                                                                              | Ramzes - Magazyn (c) X<br>Zapis ?<br>OK Anuluj         |              |                          |               |            |                 |            |
|                                                                              |                                                        |              |                          |               |            |                 |            |
| + - J                                                                        |                                                        |              | [F4]-Mag                 | azyn Mag      | azyn głó   | wny             |            |
| VAT 71.04 OpZw                                                               | 0.00                                                   | Netto        | 0                        | 322.90        | Br         | utto            | 393.94     |
| [Ins]-Dodaj [Del]-Usuń                                                       | [F2] - Poprav                                          | v [          | [F12] - Zapis            | <b>z</b> [A   | (lt+0]-!   | Opcje [Es       | c]-Wyjście |

Rysunek 6-94 Pozycje dokumentu rozchodu (faktura VAT).

Po zatwierdzeniu wprowadzonych pozycji asortymentowych pojawia się wybór:

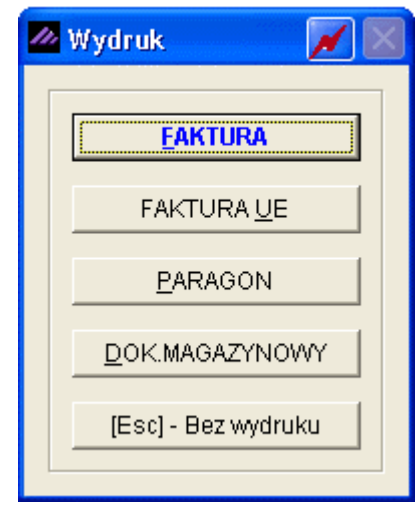

Rysunek 6-95 Wybór dokumentu potwierdzającego sprzedaż.

Wybranie opcji **EAKTURA VAT** powoduje wyświetlenie ostatecznej formatki potwierdzającej wystawienie dokumentu.

| Faktura V | AT                        |                   |                  |                       | × 1                       |  |  |  |  |  |
|-----------|---------------------------|-------------------|------------------|-----------------------|---------------------------|--|--|--|--|--|
| Numer:    |                           | 22 Miejsce: V     | Varszawa         | Dni                   | ia: 2007.08.02            |  |  |  |  |  |
|           |                           | Klasyfikator: S   | Sprzedaż hurtowa | •                     | Faktura <u>w</u> alutowa  |  |  |  |  |  |
| Podstawa  | wydania:                  | 32                | Netto            | o: <u>322.90</u>      | Brutto: 393.94            |  |  |  |  |  |
| RABAT/N/  | ARZUT I                   | wotowy:           | 0.00             | procentow             | y: 0.00                   |  |  |  |  |  |
| Płatr     | Płatnik Maciej Dobrowolny |                   |                  |                       |                           |  |  |  |  |  |
|           |                           |                   | Wydruk w jednos  | tkach: 💿 magazynov    | wania C sprzedaży         |  |  |  |  |  |
| PŁATNOŚ   | C 2 przelew               | •                 | 14 dni           | Wpłata:               | 0.00                      |  |  |  |  |  |
|           |                           |                   |                  | Powiąż z <u>z</u> ali | czkami <u>P</u> rzedpłaty |  |  |  |  |  |
| Bank:     | BRE O/Reg. w Wa           | rszawie           |                  | Numer kiel            | runkowy: 11401010         |  |  |  |  |  |
| konto:    | 0000 3254 7600            | 1001              |                  |                       | [F4]-Ustaw                |  |  |  |  |  |
| Uwagi:    | »                         |                   |                  | Odebrał: Ma           | nciej Dobrowolny          |  |  |  |  |  |
| Transport | :                         |                   |                  |                       |                           |  |  |  |  |  |
|           |                           |                   |                  |                       |                           |  |  |  |  |  |
|           | 🗌 drukuj uwa              | gi przed podpisam | İ                | 🗖 bez wydruki         | u faktury                 |  |  |  |  |  |

Rysunek 6-96 Informacje wprowadzane na Fakturze VAT.

Przed sporządzeniem wydruku faktury (przycisk można jeszcze zmienić takie elementy faktury jak:

[F12]-Zapisz

- > miejsce wystawienia,
- datę wystawienia (data),
- rabat/narzut kwotowy lub procentowy,
- > płatnika VAT,

- ➢ formę płatności,
- termin płatności (ilość dni),
- wpłata powoduje częściowe rozliczenie dokumentu (rozliczenie widoczne w rozrachunkach z odbiorcami),
- > wybór konta bankowego (gdy firma ma kilka kont bankowych),
- dodatkowe uwagi (dowolna długość tekstu),
- > opis w polu **Transport**,
- wskazanie czy uwagi mają być drukowane przed podpisami (domyślnie uwagi drukowane są po podpisach),
- > odbiorcy faktury (np. edycja domyślnego dla kontrahenta).

Istniała też możliwość powiązania (skojarzenia) dokumentu z przedpłatami lub zaliczkami. Opcja ta nie jest jednak dostępna (od wersji 07.32.01), od momentu wprowadzenia stanu prawnego: konieczności wystawiania Faktur VAT zaliczkowych (w terminie 7 dni) do każdej otrzymanej zaliczki.

| 🖉 Przedpłaty/Zali | czki           |              | $\mathbf{X}$ |
|-------------------|----------------|--------------|--------------|
|                   |                |              |              |
| Data              | NF dokumentu   | Kwota        |              |
|                   |                |              |              |
|                   |                |              |              |
|                   |                |              |              |
|                   |                |              |              |
|                   |                |              |              |
|                   |                |              |              |
|                   |                |              | -            |
|                   |                |              |              |
| <b>+ - 1</b>      | <u>Skojarz</u> | [Esc] - Wyjś | cie          |
|                   |                |              |              |

Rysunek 6-97 Kojarzenie zapłat z fakturą.

Przed wydrukiem faktury wymagane jest dodatkowe potwierdzenie:

| Ramzes - Mag | azyn (c) 🛛 🔀 |
|--------------|--------------|
| 🧿 Zapis      | ?            |
| ОК           | Anuluj       |

Rysunek 6-98 Potwierdzenie zapisu faktury.

| MZES MAGAZYN                               |                                                                                       |                           |                                                |                           |                          |                   |                                      |                                 |                            |
|--------------------------------------------|---------------------------------------------------------------------------------------|---------------------------|------------------------------------------------|---------------------------|--------------------------|-------------------|--------------------------------------|---------------------------------|----------------------------|
| dgląd wydruku                              | Podgląd wydruku                                                                       |                           |                                                |                           |                          |                   |                                      |                                 |                            |
|                                            | 🚺 🖣 🕼 Idž do s                                                                        | strony 🕨 🕨                | ▶ 100%                                         | 6                         |                          |                   | 🖨 od/do strony                       | <b>a</b> Wydruk                 | <b>∮</b> twyjśc            |
|                                            | IDNE PROGRAMY                                                                         |                           |                                                |                           |                          |                   |                                      | tel.: (02)<br>fac: (02)         | 2) 335 98 7<br>2) 335 98 7 |
|                                            |                                                                                       |                           |                                                |                           |                          |                   |                                      | ORY                             | GINAŁ                      |
| <b>Fak</b><br>Sprzedawca:                  | ( <b>tura VAT nr</b><br>Ramzes Sp. z o.o.<br>02-486 Warszawa, A<br>BRE O/Reg. w Warsz | L. Jerozoli<br>zawie 62 ( | 2 <b>2/200</b> 7<br>mskie 214  <br>1140 1010 0 | 7<br>VIIP: 527<br>000 325 | -10-30-866<br>4 7600 100 | 1                 |                                      |                                 |                            |
| Nabywca: Ma                                | aciej Dobrowolny<br>00-500 Kościerzyna<br>NIP: 111-777-77-11                          | , <i>Mila 2/30</i>        | I                                              |                           |                          |                   |                                      |                                 |                            |
| Rodzaj płatno                              | )šci: przelew                                                                         |                           |                                                |                           |                          |                   | Data a                               |                                 |                            |
| Termin płatno                              | )SCI: 2007.08.16 (14 d                                                                | ni)                       |                                                |                           |                          |                   | Data sp                              | orzedazy: 2007                  | 7.08.02                    |
| Miejsce wystawie                           | ma: vvarszawa                                                                         |                           |                                                |                           |                          |                   | Data wyst                            | awienia: 2007                   | .08.02                     |
| Lp Nazwa arty<br>Nr katalogo               | ykułu Jed.<br>owy miary                                                               | SWW<br>PKWIU              | llość<br>Rab/Nar:                              | Nr<br>z mag.              | Cena<br>netto            | VAT               | Wartość<br>netto                     | Wartość<br>VAT                  | Wartość<br>brutto          |
| 1 Dysk twardy St<br>GB<br>DTS-0001         | EAGATE 300 SZT.                                                                       |                           | 1                                              | 1                         | 263.0                    | 0 22%             | 263.00                               | 57.86                           | 320.8                      |
| 2 KABEL FDD<br>KAB-0002                    | SZT.                                                                                  |                           | 10<br>-5.00%                                   | 1                         | 6.3<br>5.9               | 30 22%<br>39      | 59.90                                | 13.18                           | 73.0                       |
|                                            |                                                                                       |                           |                                                |                           | Razem:                   |                   | 322.90                               | 71.04                           | 393.9                      |
| <b>Do zapłaty: 3</b> .<br>Słownie: trzysta | <b>93.94 zł</b><br>a dziewięćdziesiąt trzy                                            | zł. i dziew               | ięćdziesiąt c                                  | ztery gr.                 | W tym:                   | 22%<br><u>Rab</u> | 322.90<br><b>at/narzut policzo</b> i | 71.04<br><b>ny od ceny je</b> o | 393.9<br><b>dnostkowe</b>  |
|                                            |                                                                                       |                           |                                                |                           |                          |                   |                                      |                                 |                            |
| Osoba upoważ                               | rniona do odbioru fakt                                                                | turγ                      |                                                |                           |                          | Osc               | ba upoważniona                       | do wystawie                     | nia fakturγ                |

Rysunek 6-99 Podgląd wydruku dokumentu typu: Faktura VAT.

Do wystawionej faktury VAT program może wygenerować wydruk polecenia przelewu bądź blankietu wpłaty Poczty Polskiej w zależności od wybranej formy płatności na dokumencie oraz zaznaczeniu w konfiguracji użytkownika (operatora) opcji 'Wydruk polecenia przelewu do faktury sprzedaży' oraz 'Wydruk zaliczenia pocztowego do faktury sprzedaży'.

| RAMZES MAGAZYI                        | N                                                                                                    |  |
|---------------------------------------|----------------------------------------------------------------------------------------------------|--|
| Podgląd wydruk                        | u Podgląd wydruku 🛛                                                                                                    |  |
|                                       | 🚺 🖣 🗄 Idž do strony 🕨 🕨 150% 💌 🔲 💷 🔡 🎒 od/do strony 🥔 Wydruk 👫 Wyjście                                                                                                    |  |
| Polecenie przelewu / wpłata gotówkowa | Instrue activitiery       RAMZES SP. Z O.O.         Instrue activitiery       AL. JEROZOLIMSKIE 214 02-486 WARSZAWA         ar rachunku adbierey       62 1140 1010 0000 3254 7600 1001         62 1140 1010 0000 3254 7600 1001       Image: Space and Space and Spa |  |

Rysunek 6-100 Podgląd wydruku przelewu bankowego.

| RAMZES MAGAZYN                                                                   |                                                                                                    |                   |                  |
|----------------------------------------------------------------------------------|----------------------------------------------------------------------------------------------------|-------------------|------------------|
| C Podgląd wydruku P                                                              | odglad wydruku<br> 4                                                                                                    | <b>//</b> Wydruk  | <b>№</b> Wyjście |
| ppup PP-419a www.pozta polea.pl<br>*W - wptata gotówkcwa *P - polecenie przelewu | nazwa odbiołcy<br>RAMZES SP Z O.O.<br>nazwa odbiołcy od.<br>AL. JEROZOLIMSKIE 214 02-488 WARSŻAWA<br>IX nr rechusku odbiorcy<br>62 1140 1010 0000 3254 7600 1001<br>82 1140 1010 0000 3254 7600 1001<br>WIR P L N ** 10943,40<br>Iwota słownie<br>dziesięć tysięcy dziewięćset czterdzieści trzy 40/100<br>nazwa złoceliodawo<br>MIROSŁAW NIEVIADOMSKI<br>nazwa złoceliodawo od.<br>NIECAŁA 12 D0-200 WARSŻAWA<br>Wiełe<br>ZOBOWIĄŻANIE ZA 24/2007<br>Iytułem zl. | odcinek dia banku |                  |

Rysunek 6-101 Podgląd wydruku blankietu wpłaty (Poczta Polska).

Do wystawionej faktury VAT program zapisuje (wystawia) dokument WZ.

Dodatkowo istnieje możliwość wydrukowania dokumentu magazynowego wydania na zewnątrz (WZ). Wydruk ten dostępny z menu programu **Raporty | 5. zestawienie dokumentów magazynowych** po ustawieniu kursora na danym dokumencie i wybieraniu przycisku [F7]-Podgląd 🕂 lub [F9]- Drukuj

### 6.2.8 Rejestrowanie sprzedaży – Faktury VAT UE (WDT).

W celu wystawienia faktury UE (WDT), kontrahent z którym dokonywana jest transakcja, musi mieć wprowadzony NIP UE [nip europejski] *(patrz 5.2.1)*.

Podczas wystawiania faktury UE (WDT) postępujemy tak samo jak podczas wystawiania zwykłej faktury sprzedaży czy też paragonu, z tym że pamiętamy o warunku koniecznym jakim jest NIP UE.

|                                        | Warunek konieczny<br>Kontrahent z NIP UE          |
|----------------------------------------|---------------------------------------------------|
| MAGAZYN:1] DOKUMENT<br>Numer Dokumentu | ROZCHODU     35     Data Dokumentu     2007.08.01 |
| Rodzaj Odbiorcy<br>Nazwa Odbiorcy      | Incydentalny       Michael Wolfgang               |
|                                        | Podstawowy                                        |
| ZŁOTY POLSKI                           |                                                   |
| [F12]-Zapisz                           | [F2]- Popraw [Esc]- Wyjście                       |

Rysunek 6-102 Wybór kontrahenta z listy.

Wybrany w ten sposób kontrahent pojawia się w polu "Nazwa odbiorcy". Po zatwierdzeniu powyższych danych można przejść do wprowadzania pozycji na wystawianym dokumencie.

Dalszy etap rejestrowania faktury VAT UE (WDT) jest taki sam jak w przypadku rejestrowania w programie dokumentu WZ (dokładny opis znajduje się w rozdziale 6.2.5).

| DOKUMENT ROZCHODU - wpisz pozycje as | ortymentowe                    |                           |              |                     |             |
|--------------------------------------|--------------------------------|---------------------------|--------------|---------------------|-------------|
| Dane dokumentu Dokument niezatw      | ierdzony z dnia: 📃<br>Numer: 📘 | 2007.08.01<br>35          |              |                     |             |
|                                      | Odbiorca:                      | Michae                    | l Wolfgang   |                     |             |
| Pozycje dokumentu                    |                                |                           |              |                     |             |
| Lp. Artukul/Usluga                   | llość Jedn.                    | Cena                      | R/N Vat      | Wartość             | Mag. 🖌 🔺    |
| 1 Silnik FORD DIESEL 1.8             | 1 SZT.                         | 8,970.00                  | 0.00 22%     | 8,970.00            | 1           |
| 2 Lakier Srebrny Metalik             | 5.25 litr                      | 60.00                     | 0.00 22%     | 315.00              | 1           |
|                                      | Ramzes - Mag<br>Zapis<br>OK    | azyn (c) 🔀<br>?<br>Anuluj |              |                     |             |
|                                      |                                |                           |              |                     | Ţ           |
| + - J                                |                                | [F4] - Magazy             | /n Magazyn ( | łówny               | <b>_</b>    |
| VAT 2,042.70 OpZw                    | 0.00 Ne                        | tto g                     | ,285.00      | Brutto              | 11,327.70   |
| [Ins]-Dodaj [Del]-Usuń               | [F2]- Popraw                   | [F12]-Zapisz              | Alt+0        | - <u>O</u> pcje (Es | sc]-Wyjście |

Rysunek 6-103 Pozycje dokumentu rozchodu (faktura VAT UE WDT).

Po zatwierdzeniu wprowadzonych pozycji asortymentowych pojawia się wybór:

| 🖉 Wydruk 🛛 📈 📓      |
|---------------------|
| ( )                 |
| <u> </u>            |
| FAKTURA UE          |
| PARAGON             |
| DOK.MAGAZYNOWY      |
| [Esc] - Bez wydruku |
|                     |

Rysunek 6-104 Wybór dokumentu potwierdzającego sprzedaż.

Po wybraniu opcji **FAKTURA VAT UE** pojawia się dodatkowy wybór zmiany stawek VAT na stawkę 0% (automatycznie dla wszystkich pozycji dokumentu).

| Ramzes | - Magazyn (c)                         | ×      |
|--------|---------------------------------------|--------|
| 2      | Czy przeliczyć na pozycjach VAT w sta | wce 0% |
|        | OK Anuluj                             |        |

Rysunek 6-105 Przeliczanie stawki VAT na fakturze UE.

Wybranie dostępnych opcji zmiany stawek VAT powoduje wyświetlenie ostatecznej formatki potwierdzającej wystawienie w/w dokumentu.

| 🖉 Faktura VAT                               |                                                |
|---------------------------------------------|------------------------------------------------|
| Numer: 25 Miejsce: Warszawa                 | Dnia: 2007.08.01                               |
| Klasyfikator: Podstawowy                    | Faktura <u>w</u> alutowa                       |
| Podstawa wydania: 35 Netto:                 | 9,285.00 Brutto: 9,285.00                      |
| RABAT/NARZUT kwotowy: 0.00                  | procentowy: 0.00                               |
| Płatni <u>k</u>                             |                                                |
|                                             | ch: 💿 magazynowania 🛛 Sprzedaży                |
| PŁATNOŚĆ <mark>1 gotówka 🔹 🛛 0</mark> dni W | Vpłata: 9285.00                                |
|                                             | Powiąż z <u>z</u> aliczkami <u>P</u> rzedpłaty |
| Bank: BRE O/Reg. w Warszawie                | Numer kierunkowy: 11401010                     |
| konto: 0000 3254 7600 1001                  | [F4]-Ustaw                                     |
| Uwagi: »                                    | Odebrał:                                       |
| Transport:                                  |                                                |
|                                             |                                                |
| l drukuj uwagi przed podpisami              | 🗖 bez wydruku faktury                          |

Rysunek 6-106 Informacje wprowadzane na Fakturze VAT UE (WDT).

Dokładnie tak samo jak przed ostatecznym zapisaniem i sporządzeniem wydruku faktury VAT (przycisk [F12]-Zapisz (1)) można jeszcze zmienić niektóre z elementów faktury UE (WDT).

| INTE CO  | S MAGAZYN                                                                                                    |                                          |                       |                                 |                    |                           |      |                          |                       |                             |
|----------|----------------------------------------------------------------------------------------------------|------------------------------------------|-----------------------|---------------------------------|--------------------|---------------------------|------|--------------------------|-----------------------|-----------------------------|
| dele     |                                                                                                    |                                          |                       |                                 |                    |                           |      |                          |                       |                             |
| oglą     | ia wyaruku Podgląd                                                                                                    | wydruku                                  |                       |                                 |                    |                           | - 00 | _                        | _                     | <b>D</b> .                  |
|          |                                                                                                    | 佔BIdź do s                               | strony                | 100%                            |                    |                           |      | 🎒 od/do strony           | ₿Wydruk               | <b>I</b> ¶L <b>●</b> Wyjści |
|          | and the second second s |                                          |                       |                                 |                    |                           |      |                          |                       |                             |
|          | SOLIDNE PRO                                                                                                    | GRAMY                                    |                       |                                 |                    |                           |      |                          | tel.: (02)            | 2) 335 98 7:                |
|          | http://www.ra                                                                                                    | mzes.pl                                  |                       |                                 |                    |                           |      |                          | fax: (02)             | 2) 335 99 7:                |
|          |                                                                                                    |                                          |                       |                                 |                    |                           |      |                          | ORY                   | GINAŁ                       |
|          | Faktura                                                                                                    | VAT nr                                   |                       | 25/2007                         | •                  |                           |      |                          |                       |                             |
| S        | iprzedawca: Ramzes<br>02-486 V<br>BRE O/R                                                                                                    | Sp. z o.o.<br>/arszawa, A<br>eg. w Warsz | L. Jerozo<br>zawie 62 | Wimskie 214 N<br>2 1140 1010 00 | IIP: PL:<br>00 325 | 5271030866<br>4 7600 1001 |      |                          |                       |                             |
| ,        | Nabywca: Michael Wol<br>0901 Bel<br>NIP: DE 1                                                                                                    | lfgang<br>rlin, Nachm<br>111445577       | ittag Stra            | sse 1/39                        |                    |                           |      |                          |                       |                             |
|          | Rodzaj płatności: zapła                                                                                                    | cono gotówł                              | ৰে                    |                                 |                    |                           |      |                          |                       |                             |
|          | Termin płatności: 2007                                                                                                    | .08.01                                   |                       |                                 |                    |                           |      | Data sp                  | orzedaży: 2007        | 7.08.01                     |
| Mie      | jsce wystawienia: Wars                                                                                                    | zawa                                     |                       |                                 |                    |                           |      | Data wyst                | awienia: 2007         | 7.08.01                     |
| Lp       | Nazwa artykułu<br>Nr katalogowy                                                                                                    | Jed.<br>miary                            | SWW<br>PKWIU          | llość<br>Rab/Narz               | Nr<br>mag.         | Cena<br>netto             | VAT  | Wartość<br>netto         | Wartość<br>VAT        | Wartość<br>brutto           |
| 1        | Silnik FORD DIESEL 1.8<br>SFD-2233                                                                                                    | SZT.                                     |                       | 1                               | 1                  | 8,970.00                  | 0%   | 8,970.00                 | 0.00                  | 8,970.00                    |
| 2        | Lakier Srebrny Metalik<br>LF-2211                                                                                                    | litr                                     |                       | 5.25                            | 1                  | 60.00                     | 0%   | 315.00                   | 0.00                  | 315.00                      |
|          |                                                                                                    |                                          |                       |                                 |                    | Razem:                    |      | 9,285.00                 | 0.00                  | 9,285.0                     |
| Da<br>St | o zapłaty: 9 285.0<br>lownie: dziewięć tysięcy                                                                                                    | <b>)0 zł</b><br>dwieście os              | iemdzies              | iląt pięć zł.                   |                    | W tym:                    | 0%   | 9,285.00                 | 0.00                  | 9,285.00                    |
| Va       | t rozlicza nabywca                                                                                                    |                                          |                       |                                 |                    |                           |      |                          |                       |                             |
|          |                                                                                                    |                                          |                       |                                 |                    |                           |      |                          |                       |                             |
|          |                                                                                                    |                                          |                       |                                 |                    |                           |      |                          |                       |                             |
|          |                                                                                                    |                                          |                       |                                 |                    |                           |      |                          |                       |                             |
| 0        | )soba upoważniona do                                                                                                    | odbioru fak                              | tury                  |                                 |                    |                           | Osc  | ba upoważniona           | do wystawie           | nia faktury                 |
| 0        | )soba upoważniona do                                                                                                    | odbioru fak                              | tury                  |                                 |                    |                           | Osc  | ba upoważniona           | do wystawie           | nia faktury                 |
| 0        | )soba upoważniona do                                                                                                    | odbioru fak                              | tury                  |                                 |                    |                           | Osc  | ba upoważniona<br>Jan Ha | do wystawie<br>ndlowy | nia faktury                 |

Rysunek 6-107 Podgląd wydruku dokumentu typu: Faktura VAT UE (WDT).

Do wystawionej faktury VAT UE (WDT) program może wygenerować wydruk polecenia przelewu bądź blankietu wpłaty Poczty Polskiej, w zależności od wybranej formy płatności na dokumencie oraz zaznaczeniu w konfiguracji użytkownika (operatora) opcji 'Wydruk polecenia przelewu do faktury sprzedaży' oraz 'Wydruk zaliczenia pocztowego do faktury sprzedaży'.

Do wystawionej faktury VAT UE (WDT) program zapisuje (wystawia) dokument WZ.

Dodatkowo istnieje możliwość wydrukowania dokumentu magazynowego wydania na zewnątrz (WZ). Wydruk ten dostępny z menu programu **Raporty** | **5. zestawienie dokumentów magazynowych** po ustawieniu kursora na danym dokumencie i wybieraniu przycisku [F7]-Podgląd d lub [F9]-Drukuj

| odgląd                   | wydruku                                                         | Podgląd                                  | wydruku                                                      |                                           |                                            |                                                                                                    |                                                         |                                                                         |                                                  |
|--------------------------|-----------------------------------------------------------------|------------------------------------------|--------------------------------------------------------------|-------------------------------------------|--------------------------------------------|----------------------------------------------------------------------------------------------------|---------------------------------------------------------|-------------------------------------------------------------------------|--------------------------------------------------|
|                          |                                                                 | $\mathbb{H}_{\mathbb{H}}$                | ⑮Idź do strony                                               | ► ► <b> </b> 100                          | 1%                                         | ▼ □ □ □ ₩                                                                                               | 🖨 od/do stror                                           | ny <i>🎒</i> Wydruk                                                      | : 🃭 Wyjs                                         |
| Ram.<br>02-41<br>BRE     | zes Sp. z o.o.<br>86 Warszawa,<br>O/Reg. w War                  | AL. Jen<br>szawie                        | ozolimskie 214 N<br>62 1140 1010 00                          | WP: 527-10-30-86<br>00 3254 7600 10       | 6<br>01                                    |                                                                                                    |                                                         | NIP: 527                                                                | -10-30-866                                       |
|                          | <b>do fa</b><br>Odbiorc                                         | Doki<br>ikturj<br>a: N                   | ument wy<br>y nr 25/20<br>lichael Wolfga                     | dania nr .<br>07                          | 35/200                                     | )7/WZ z dr                                                                                              | nia: 2007.(                                             | 08.01                                                                   |                                                  |
|                          |                                                                 | 0                                        | 901 Berlin                                                   |                                           | Nachm                                      | ittag Strasse 1                                                                                         | 39                                                      |                                                                         |                                                  |
| Lp                       | Wydanie<br>Nazwa artyk                                          | 0:<br>e towar<br>ułu                     | 901 Berlin<br>ru z magazynu<br>Jed.<br>miary                 | nr 1 (Mag<br>Wydano VA <sup>-</sup>       | Nachmi<br>azyn głó<br>Rab                  | ittag Strasse 1<br>wny)<br>Nr Kat.<br>Nr Han.                                                           | Cena                                                    | Wartość                                                                 | Wartoś                                           |
| Lp<br>1 S                | Wydanie<br>Nazwa artyki<br>ilnik FORD DIESE                     | 0:<br>e towar<br>ułu<br>1.8              | 901 Berlin<br>ru z magazynu<br>Jed.<br>miary<br>SZT.         | nr 1 (Mag<br>Wydano VA<br>1 0%            | Nachmi<br>azyn głó<br>Rab<br>Narz          | ittag Strasse 1.<br>wny)<br>Nr Kat.<br>Nr Han.<br>SFD-2233<br>SFD-4411                                  | Cena<br>netto<br>8,970.00                               | Wartość<br>netto<br>8,970.00                                            | Wartość<br>brutto<br>8,970.0                     |
| <b>Lp</b><br>1 S<br>2 La | Wydanie<br>Nazwa artyku<br>ilnik FORD DIESE<br>akier Srebrny Me | 0:<br>e towar<br>ułu<br>:L 1.8<br>stalik | 901 Berlin<br>ru z magazynu<br>Jed.<br>miary<br>SZT.<br>ittr | nr 1 (Mag<br>Wydano VA<br>1 0%<br>5.25 0% | Nachmi<br>azyn głó<br>Rab<br>Narz<br>0.00% | ittag Strasse 1.<br>wny)<br>Nr Kat.<br>Nr Han.<br>SFD-2233<br>SFD-4411<br>LF-2211<br>LF-2211            | Cena<br>netto<br>8,970.00<br>60.00                      | Wartość<br>netto<br>8,970.00<br>315.00                                  | Wartość<br>brutto<br>8,970.0<br>315.0            |
| Lp  <br>1 S<br>2 La      | Wydanie<br>Nazwa artykr<br>ilnik FORD DIESE<br>akier Srebrny Me | 0:<br>e towar<br>ułu<br>L 1.8<br>talik   | 901 Berlin<br>ru z magazynu<br>Jed.<br>miary<br>SZT.<br>ittr | nr 1 (Mag<br>Wydano VA<br>1 0%<br>5.25 0% | Nachmi<br>azyn głó<br>Rab<br>Narz<br>0.00% | ittag Strasse 1<br>wny)<br>Nr Kat.<br>Nr Han.<br>SFD-2233<br>SFD-2233<br>SFD-4411<br>LF-2211<br>LF-2211 | Cena<br>netto<br>8,970.00<br>60.00                      | Wartość<br>netto           8,970.00           315.00           9,285.00 | Wartość<br>brutto<br>8,970.0<br>315.0<br>9,285.0 |
| Lp<br>1 S<br>2 La        | Wydanie<br>Nazwa artykr<br>ilnik FORD DIESE<br>akier Srebrny Me | 0:<br>e towar<br>ułu<br>∷∟1.8<br>ztalik  | 901 Berlin<br>ru z magazynu<br>Jed.<br>miary<br>SZT.<br>ittr | nr 1 (Mag<br>Wydano VA<br>1 0%<br>5.25 0% | Nachm<br>azyn głó<br>Rab<br>Narz<br>0.00%  | ittag Strasse 1<br>wny)<br>Nr Kat.<br>Nr Han.<br>SFD-2233<br>SFD-4411<br>LF-2211<br>LF-2211             | <b>Cena</b><br>netto<br>8,970.00<br>60.00<br>Wymienione | Wartość<br>netto<br>8,970.00<br>315.00<br>9,285.00<br>9 ilości          | Wartość<br>brutto<br>8,970.0<br>315.0<br>9,285.0 |

Rysunek 6-108 Podgląd wydruku dokumentu WZ do faktury VAT UE (WDT).

# 6.2.9 Rejestrowanie sprzedaży – Faktury VAT eksportowe (walutowe).

W celu wystawienia faktury eksportowej (walutowej), konieczne jest zdefiniowanie w **Ramzes – Administratorze** w **Menu** Kartoteki | **7. kursy walut** waluty obcej oraz wprowadzenie dziennego kursy danej waluty.

Wprowadzenie nowej waluty potwierdzane jest dodatkowym komunikatem.

| 1                    | KARTOTEKI:7] Kartoteka walut                 |             |
|----------------------|----------------------------------------------|-------------|
|                      | Symbol Tabela (bank)                         | Przelicznik |
|                      | EUF Dopisywanie waluty                       |             |
|                      | Tabela (bank) USD (NBP)                      |             |
|                      | Symbol waluty USD Przelicznik waluty 1       |             |
| RAMZES ADMINISTRATOR | [F12] - Zapisz <u>A</u> nuluj [Esc] - Wyjści | e           |
| Dodano do kartoteki  |                                              |             |
| ок                   |                                              |             |
|                      | [Ins]-Dodaj [F2]-Popraw [Ent]-Wybierz [Es    | c]-Wyjście  |

Rysunek 6-109 Dodanie nowej waluty do kartoteki walut.

Wprowadzonej waluty nie można usunąć. Kurs waluty wprowadzany jest po wybraniu (wskazaniu) jej z listy przyciskiem [Ent]- Wybierz

| 🖉 Kursy waluty |                   |                | <b>X</b>       |
|----------------|-------------------|----------------|----------------|
| Tabela (bank)  | USD (NE           | 3P)            | Kod waluty USD |
| Data kursu     | Kurs zakupu       | Kurs sprzedaży | Kurs średni 🔺  |
|                | 🖉 Dodawanie kursu | /              |                |
|                | Data kursu        | 2007.07.12     |                |
|                | Kurs zakupu       | 3.0218000      | 00             |
|                | Kurs sprzedaży    | 3.0624000      | 00             |
|                | Kurs średni       | 3.042100       |                |
|                | [F12]-Zapisz      | <u>A</u> nuluj |                |
|                |                   |                | _              |
| [Ins]-Dodaj    | [F2]- Popraw      | [Del]- Usuń    | [Esc]-Wyjście  |

Rysunek 6-110 Wprowadzenie kursu dziennego waluty.

Po zdefiniowaniu waluty i wprowadzeniu kursu waluty można przystąpić do wystawienia faktury eksportowej (walutowej).

Podczas wystawiania faktury UE (WDT) postępujemy analogicznie jak podczas wystawiania zwykłej faktury sprzedaży czy też paragonu, z tym że pamiętamy o warunku koniecznym jakim jest wybór waluty i kursu z dnia.

| Rodzaj Odbiorcy     Image: style integral with the style integral with the style integral withe style integral with the styl | c <mark>ydentalny</mark><br>konieczny |
|----------------------------------------------------------------------------------------------------|---------------------------------------|
| Nazwa Odbiorcy Wladimir Kazakow Warunek<br>Klasyfikator Podstawowy                                                                                                    | konieczny                             |
| Klasyfikator Podstawowy Wybor Wal                                                                                                    |                                       |
|                                                                                                    |                                       |
|                                                                                                    |                                       |
| Tabela (bank) Data kursu Kurs                                                                                                    |                                       |
| USD (NBP)                                                                                                    | Średni 🗾                              |
|                                                                                                    |                                       |

Rysunek 6-111 Wybór kontrahenta z listy.

Wybrany w ten sposób kontrahent pojawia się w polu "Nazwa odbiorcy". Po zatwierdzeniu powyższych danych można przejść do wprowadzania pozycji na wystawianym dokumencie.

Dalszy etap rejestrowania faktury eksportowej (walutowej) jest taki sam jak w przypadku rejestrowania w programie dokumentu WZ (*dokładny opis znajduje się w rozdziale 6.2.5*) z tym, że dla dopisywanego towaru stanowiącego pozycję dokumentu podajemy cenę w walucie obcej. Natomiast pozycja na dokumencie widoczna jest w walucie bazowej programu (PLN) wyliczona w oparciu o wybrany kurs w danych nagłówkowych rejestrowanego dokumentu.

| DOKUMENT ROZCHODU - wpisz pozycje asortymentowe Dane dokumentu Dokument niezatwierdzony z dnia: Numer: 36 Odbiorca: Władimir Kazakow Pozycie dokumentu |                 |       |             |          |           |           |             |  |  |  |  |
|----------------------------------------------------------------------------------------------------|-----------------|-------|-------------|----------|-----------|-----------|-------------|--|--|--|--|
| Lp. Artuku#Usługa                                                                                                    | llość           | Jedn. | Cena        | R/N      | Vat<br>0% | Wartość   | Mag. 🗸 🔺    |  |  |  |  |
|                                                                                                    | 23              |       | 111.04      | 0.00     | 0/2       | 2,770.00  |             |  |  |  |  |
| Dopisywanie towaru/ustugi                                                                                                    |                 |       |             |          |           |           |             |  |  |  |  |
| Śruba mocująca 500 BHY                                                                                                    |                 |       |             |          |           |           |             |  |  |  |  |
| llość towar                                                                                                    | u (SZT.):       | 23    | Cena USD :  | :        | 3         | .50       |             |  |  |  |  |
|                                                                                                    | [Esc] - Wyjście |       |             |          |           |           |             |  |  |  |  |
|                                                                                                    |                 |       |             |          |           |           | ~           |  |  |  |  |
| + - J                                                                                                    |                 |       | - [F4]-Maga | azyn Mag | jazyn głó | wny       |             |  |  |  |  |
| VAT 0.00 OpZw 0.00 Netto 2,776.00 Brutto 2,776.00                                                                                                    |                 |       |             |          |           |           |             |  |  |  |  |
| [Ins]-Dodaj [Del]-Usuń                                                                                                    | [F2] - Popra    | w     | [F12]-Zapis | sz [/    | 4lt+0 ] - | Opcje [Es | sc]-Wyjście |  |  |  |  |

| DOKUMENT ROZCHODU - wpisz pozycje asortymentowe         Dane dokumentu         Dokument niezatwierdzony z dnia:         2007.08.02         Numer:       36         Odbiorca:       Władimir Kazakow                                                                                                    |                    |                     |                         |                     |                 |                                 |        |  |  |  |
|----------------------------------------------------------------------------------------------------|--------------------|---------------------|-------------------------|---------------------|-----------------|---------------------------------|--------|--|--|--|
| Pozycie dokumentu<br>Lp. Artukuł/Usługa<br>1 Blacha ocynkowana 0,50mm<br>2 Śruba mocująca 500 BHY                                                                                                    | llość<br>25<br>230 | Jedn.<br>m2<br>SZT. | Cena<br>111.04<br>10.65 | R/N<br>0.00<br>0.00 | Vat<br>0%<br>0% | Wartość<br>2,776.00<br>2,449.50 | Mag. V |  |  |  |
| Image: Constraint of the second second sec |                    |                     |                         |                     |                 |                                 |        |  |  |  |

Rysunek 6-112 Pozycje dokumentu rozchodu (faktura VAT eksportowa – walutowa).

Po zatwierdzeniu wprowadzonych pozycji asortymentowych pojawia się wybór:
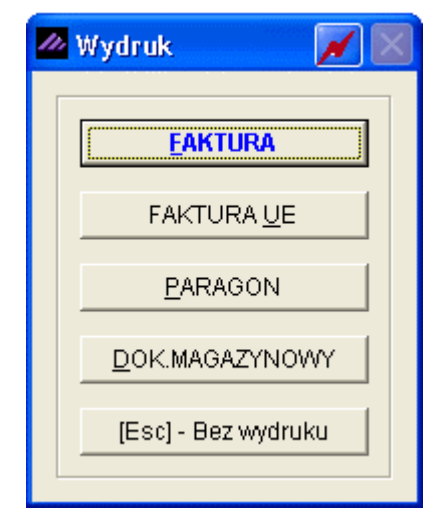

Rysunek 6-113 Wybór dokumentu potwierdzającego sprzedaż.

Wybranie opcji **EAKTURA VAT** powoduje wyświetlenie ostatecznej formatki potwierdzającej wystawienie w/w dokumentu.

| ✓ Faktura VAT                                               | Warunek konieczny do<br>wystawienia faktury<br>eksportowej (walutowej)                                                                                                    |                                                                                                    |
|-------------------------------------------------------------|----------------------------------------------------------------------------------------------------|----------------------------------------------------------------------------------------------------|
| Numer: 26 M<br>Klasy                                        | liejsce: Warszawa<br>rfikator: Podstawowy                                                                                                    | Dnia: 2007.08.02<br>Faktura walutowa                                                                               |
| Podstawa wydania:<br>RABAT/NARZUT kwotov<br>Płatni <u>k</u> | 36 Netto:                                                                                                    | 5,225.50 Brutto: 5,225.50 procentowy: 0.00                                                                         |
| PŁATNOŚĆ <mark>1 gotówka</mark>                             | vydruk w jednostkach: (d<br>vydruk w jednostkach: (d<br>vydruk w jednostka | <ul> <li>magazynowania C sprzedazy</li> <li>5225.50</li> <li>wiąż z <u>z</u>aliczkami <u>P</u>rzedpłaty</li> </ul> |
| Bank:BRE O/Reg. w Warszawikonto:0000 3254 7600 1001         | e                                                                                                    | Numer kierunkowy: 11401010<br>[F4]- Ustaw                                                                          |
| Uwagi: »<br>Transport:<br>drukuj uwagi przed                | l podpisami                                                                                                    | debrał:                                                                                                    |
|                                                             | [F12]-Zapisz                                                                                                    | [F2]- Popraw [Esc]- Wyjście                                                                                        |

Rysunek 6-114 Informacje wprowadzane na Fakturze eksportowej (walutowej).

Warunkiem koniecznym wystawienia faktury eksportowej jest wybranie na powyższej formatce przycisku

Faktura walutowa C. Spowoduje to wyświetlenie dodatkowych informacji dotyczących wystawianego dokumentu.

| Faktura walutowa       Warunek opcjonalny – numer faktury walutowej         Numer faktury       :                                                                                                    |
|----------------------------------------------------------------------------------------------------|
| Tabela (bank)Data kursuKursUSD (NBP)2007.07.123.0421                                                                                                    |
| Kontrakt /numer/:2/2180/RM01/2007USD (NBP)Numer zamówienia:699/2007/ZAMZŁOTY POLSKIWarunki dostawy:TRANSPORT DROGOWYEURO (NBP)Termin dostawy:2007.08.12USD (NBP)Środek transportu:WWA-1121Miejsce załadunku:WARSZAWAMiejsce rozładunku:MOSKWALiczba opakowań:1.0000Waga towarów /kg/:netto:28.5000brutto:30.2600 |
| [F12]-Zapisz [F2]-Popraw [Esc]-Wyjście                                                                                                    |

Rysunek 6-115 Faktura eksportowa - informacje dodatkowe.

W informacjach dodatkowych **można** podać numer faktury walutowej, który to drukowany jest po numerze faktury (jako jej dodatkowy **sufiks**). Reasumując, wystawiając fakturę walutową o numerze 26 dla ustawionej maski **[NR DOK]** [/] **[ROK/RRRRR]** dostaniemy pełny numer tj.: **26/2007/EX-5**.

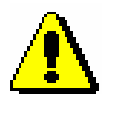

W programie **Ramzes – Magazyn** numeracja faktur VAT - krajowych, UE, eksportowych jest wspólna. Wyjątkiem jest opcjonalna (ręczna) numeracja faktur eksportowych stanowiących (sufiks) pełnego numeru faktury.

Po zapisaniu [F12]-Zapisz informacji dodatkowych, dokładnie tak samo jak przed ostatecznym zapisaniem i sporządzeniem wydruku faktury VAT (przycisk [F12]-Zapisz ) można jeszcze zmienić niektóre z elementów faktury eksportowej (walutowej).

| Wydruk     Wyjści     tel.: (022) 335 98 73     fax: (022) 335 99 73     ORYGINAŁ  | € od/do strony                | 0007/EX-                          | VAT nr 2<br>skie 214 NIP: 527-10-<br>1140 1010 0000 3254  | trony ►<br>TOWA            | iydruku<br>Tidž do s<br>iRAWIY<br>zes.pl<br>XPOR | Blad wydruku Podglad wy<br>SoliDNE PROGR<br>http://www.ramze<br>Faktura EX         | dglą        |
|------------------------------------------------------------------------------------|-------------------------------|-----------------------------------|-----------------------------------------------------------|----------------------------|--------------------------------------------------|------------------------------------------------------------------------------------|-------------|
| Wydruk     Wyjśc      tel.: (022) 335 98 73     faoc (022) 335 99 73      ORYGINAŁ | e od/do strony                | 007/EX-                           | VAT nr 2<br>vskie 214 NIP: 527-10-<br>1140 1010 0000 3254 | trony                      | Te Idž do s<br>iRAMTY<br>zes.pl<br>XPOR          | SOLIDNE PROGR<br>http://www.ramze<br>Faktura EX                                    |             |
| tel.: (022) 335 98 73<br>fax: (022) 335 99 73<br>ORYGINAŁ                          | 5                             | 2 <b>007/EX-</b><br>166<br>0 1001 | VAT nr 2<br>Iskie 214 NIP: 527-10-<br>1140 1010 0000 3254 | <b>TOWA</b><br>. Jerozolim | RAMY<br>zes.pl<br>XPOR                           | solidne progr<br>http://www.ramze<br>Faktura EX                                    | A STATEMENT |
| ORYGINAŁ                                                                           | 5                             | 007/EX-                           | VAT nr 2<br>Iskie 214 NIP: 527-10-<br>1140 1010 0000 3254 | <b>TOWA</b><br>. Jerozolim | XPOR<br>. z a a                                  | Faktura EX                                                                         |             |
|                                                                                    | 5                             | 2 <b>007/EX-</b><br>166<br>0 1001 | VAT nr 2<br>Iskie 214 NIP: 527-10-<br>1140 1010 0000 3254 | TOWA                       | <b>XPOR</b><br>                                  | Faktura EX                                                                         |             |
|                                                                                    | -                             | 66<br>0 1001                      | skie 214 NIP: 527-10-<br>1140 1010 0000 3254              | . Jerozolim                | ). z o.o.                                        |                                                                                    |             |
|                                                                                    |                               |                                   |                                                           | wie PL62                   | rszawa, AL<br>. w Warsza                         | Sprzedawca: Ramzes Sp.<br>02-486 Wars<br>BRE O/Reg.                                | Sp          |
|                                                                                    |                               | 00                                | 0/290 NIP: 88997744                                       | Malcika 4(                 | akow<br>kwa, Rosja                               | Nabywca: Wladimir Kazak<br>5890 Moskv                                              | Na          |
|                                                                                    |                               |                                   |                                                           | 1                          | no gotówką<br>3.02<br>PORT SRA                   | Rodzaj płatności: zapłacon<br>Termin płatności: 2007.08.<br>Wowynki dostawa TRANSO | Ri<br>Te    |
| 1 000                                                                              | iść opakowań:                 | lle                               |                                                           | GOWY                       | PORTDRO<br>121                                   | Środek transportu: WWA-112                                                         | vv:<br>Śrc  |
| 28.5000                                                                            | Waga netto:                   |                                   |                                                           | ,                          | <br>RM01/2007                                    | Kontrakt nr: 2/2180/R                                                              | 0.0         |
| 30.2600                                                                            | Waga brutto:                  |                                   |                                                           |                            | )7/ZAM                                           | Zamówienie nr: 699/2007                                                            |             |
| 2007.08.02                                                                         | a wystawienia:                | Dat                               |                                                           |                            | 3.12                                             | Termin dostawy: 2007.08.1                                                          | т           |
| 2007.08.03                                                                         | )ata sprzedaży:               | C                                 |                                                           |                            | AWA                                              | Miejsce załadunku: WARSZA                                                          | Miej        |
| Warszawa                                                                           | e wystawienia:                | Miejsc                            |                                                           |                            | VA                                               | /liejsce rozładunku: MOSKWA                                                        | Miejs       |
| 7.07.12                                                                            | zł z dnia: 200                | SD = 3.0421                       | u o kurs złotego: 1                                       | w oparci                   | yliczona                                         | Faktura wy                                                                         |             |
| Nartość Wartość<br>VAT brutto                                                      | Wartość <sup>1</sup><br>netto | čena VAT<br>letto                 | llość Nr<br>Rab/Narz mag.                                 | SWW<br>PKWIU               | Jed.<br>miary                                    | p Nazwa artykułu<br>Nr katalogowy                                                  | Lp          |
| 0.00 912.5                                                                         | 912.50                        | 36.50 0%                          | 25 1                                                      |                            | n m2                                             | Blacha ocynkowana 0.50mm<br>BLO-3333                                               | 1 E<br>F    |
| 0.00 805.0                                                                         | 805.00                        | 3.50 0%                           | 230 1                                                     |                            | SZT.                                             | Śruba mocująca 500 BHY<br>SMB-1111                                                 | 2 5         |
| 0.00 1,717.5                                                                       | 1,717.50                      | m:                                | _ <u>R</u>                                                |                            |                                                  |                                                                                    |             |
| 0.00                                                                               | 912.50<br>805.00<br>1,717.50  | 36.50 0%<br>3.50 0%<br>m:         | 25 1<br>230 1                                             |                            | n m2<br>SZT.                                     | Blacha ocynkowana 0.50mm<br>BLO-3333<br>Śruba mocująca 500 BHY<br>SMB-1111         | 1 E<br>2 S  |

Rysunek 6-116 Podgląd wydruku dokumentu typu: Faktura eksportowa (walutowa).

Faktura eksportowa (walutowa) drukowana jest w walucie obcej, natomiast dokument zapisywany jest w walucie bazowej programu (PLN). W modyfikacji sprzedaży, zestawieniu faktur i paragonów jak i rejestrze sprzedaży VAT dokument widnieje w walucie PLN.

Do wystawionej faktury eksportowej (walutowej) program może wygenerować wydruk polecenia przelewu bądź blankietu wpłaty Poczty Polskiej, w zależności od wybranej formy płatności na dokumencie oraz zaznaczeniu w konfiguracji użytkownika (operatora) opcji 'Wydruk polecenia przelewu do faktury sprzedaży' oraz 'Wydruk zaliczenia pocztowego do faktury sprzedaży'.

Do wystawionej faktury eksportowej (walutowej) program zapisuje (wystawia) dokument WZ.

| odatkow<br>ydania n<br>. zestav | ro istnieje możl<br>na zewnątrz (WZ)<br><b>wienie dokumer</b>                                                                                                    | liwość<br>). Wydru<br>ntów m                                                                                                    | wydruko<br>ik ten d<br><b>iagazyr</b>                                                          | owania<br>ostępi<br><b>iowyc</b>                               | a doku<br>ny z me<br><b>:h</b> po                                                                                                 | ment<br>nu p<br>ustav | u magaz<br>rogramu <b>l</b><br>vieniu ku                                                                                                    | zynoweg<br><b>Raporty</b><br>Irsora r                                                         | go<br>/  <br>na                                                              |
|---------------------------------|----------------------------------------------------------------------------------------------------|----------------------------------------------------------------------------------------------------|------------------------------------------------------------------------------------------------|----------------------------------------------------------------|----------------------------------------------------------------------------------------------------|-----------------------|----------------------------------------------------------------------------------------------------|-----------------------------------------------------------------------------------------------|------------------------------------------------------------------------------|
| okumenc                         | cie i wybieraniu pr                                                                                                    | rzycisku                                                                                                    | [F7]-                                                                                          | Podglą                                                         | 1 <b>1</b>                                                                                                    | ub 🗕                  | [F9]- Druku                                                                                                    | i A.                                                                                          |                                                                              |
| 🙆 RAM                           | IZES MAGAZYN                                                                                                    |                                                                                                    |                                                                                                |                                                                |                                                                                                    |                       |                                                                                                    |                                                                                               |                                                                              |
| Pod                             | igląd wydruku Podgląd wyd                                                                                                    | <b>lruku</b><br>ᠿIdź do strony                                                                                                   | ► ►I [1                                                                                        | 100%                                                           |                                                                                                    |                       | 🖨 od/do strony                                                                                                    | <b>Ø</b> Wydruk                                                                               | 🔀 🖟 Wyjście                                                                  |
|                                 | Ramzes Sp. z o.o.<br>02-486 Warszawa, AL. Jerozo<br>BRE O/Reg. w Warszawie 62                                                                                        | olimskie 214 M<br>? 1140 1010 00                                                                                                 | WP: 527-10-30<br>000 3254 7600                                                                 | 0-866<br>0 1001                                                |                                                                                                    |                       |                                                                                                    | NIP: 527                                                                                      | -10-30-866                                                                   |
|                                 |                                                                                                    |                                                                                                    |                                                                                                |                                                                | 00744                                                                                                    |                       |                                                                                                    |                                                                                               |                                                                              |
| =                               | Dokur<br>do faktury ni<br>Odbiorca : Wla<br>5890<br>Wydanie towaru :<br>Dokument wyli<br>Lp Nazwa artykułu                                                           | nent wy<br>r 26/200<br>dimir Kazał<br>0 Moskwa, I<br>z magazynu<br>czony w oj<br><br>czony w oj<br><br><br><br><br>Jed.<br>miary | r <b>dania n</b><br>7<br>Rosja<br>I nr 1 (M<br><i>parciu o ki</i><br>Wydano VA                 | Male<br>Male<br>lagazyn<br>urs złot<br>AT Rab<br>Narz          | :ika 40/290<br>główny)<br>ego: 1 USI<br>Nr Kat.<br>Nr Han.                                                                        | z dn<br>D = 3.0       | <b>ia: 2007.0</b><br>0421 <i>zł</i> z dnia<br>Cena<br>netto                                                                                      | 9 <b>8.02</b><br>:: 2007.07.<br>Wartość<br>netto                                              | 12<br>Wartość<br>brutto                                                      |
| =                               | Dokur<br>do faktury ni<br>Odbiorca : Wla<br>5890<br>Wydanie towaru :<br>Dokument wyli<br>Lp Nazwa artykułu<br>1 Blacha ocynkowana 0.50mm                             | ment wy<br>r 26/200<br>dimir Kazał<br>0 Moskwa, l<br>z magazynu<br>czony w oj<br>Jed.<br>miary<br>m2                             | rdania n<br>7<br>Kow<br>Rosja<br>Unr 1 (M<br><i>parciu</i> o k<br>Wydano VA<br>25 0%           | Malo<br>Malo<br>lagazyn<br>urs złot<br>AT Rab<br>Narz          | 2007/WZ<br>2ika 40/290<br>główny)<br>ego: 1 USI<br>Nr Kat.<br>Nr Han.<br>BLO-3333<br>BLO-3333<br>BLO-3333                         | D = 3.0               | ia: 2007.0                                                                                                    | 28.02<br>2007.07.<br>Wartość<br>netto<br>912.50<br>2,776.00                                   | 12<br>Wartość<br>brutto<br>912.50<br>2,776.00                                |
| =                               | Dokur<br>do faktury ni<br>Odbiorca : Wla<br>5890<br>Wydanie towaru :<br>Dokument wyli<br>Lp Nazwa artykułu<br>1 Blacha ocynkowana 0.50mm<br>2 Śruba mocująca 500 BHY | ment wy<br>r 26/200<br>dimir Kazał<br>0 Moskwa, l<br>z magazynu<br>czony w oj<br>Jed.<br>miary<br>m2<br>SZT.                     | rdania n<br>7<br>Kow<br>Rosja<br>Inr 1 (M<br>parciu o ki<br>Wydano VA<br>25 0%<br>230 0%       | Mala<br>Mala<br>lagazyn<br>urs złot<br>XT Rab<br>Narz          | cika 40/290<br>główny)<br>ego: 1 USI<br>Nr Kat.<br>Nr Han.<br>BLO-3333<br>BLO-3333<br>BLO-3333<br>SMB-1111<br>SMB-1111            | D = 3.0               | ia: 2007.0<br>0421 zł z dnia<br>0421 zł z dnia<br>0421 zł z dnia<br>0421 zł z<br>0421 zł z<br>041<br>0.55                                        | 2007.07.<br>2007.07.<br>Wartość<br>912.50<br>2,776.00<br>805.00<br>2,449.50                   | <b>Wartość</b><br>brutto<br>912.50<br>2,776.00<br>805.00<br>2,449.50         |
| =                               | Dokur<br>do faktury ni<br>Odbiorca : Wla<br>589<br>Wydanie towaru :<br>Dokument wyli<br>Lp Nazwa artykułu<br>1 Blacha ocynkowana 0.50mm<br>2 Śruba mocująca 500 BHY  | ment wy<br>r 26/200<br>dimir Kazał<br>0 Moskwa, l<br>z magazynu<br>czony w oj<br>Jed.<br>miary<br>m2<br>SZT.                     | rdania n<br>7<br>Kow<br>Rosja<br>unr 1 (M<br><i>parciu o k</i><br>Wydano VA<br>25 0%<br>230 0% | Malo<br>Malo<br>lagazyn<br>urs złot<br>XT Rab<br>Narz<br>0.00% | 2007/WZ<br>2ika 40/290<br>główny)<br>ego: 1 USI<br>Nr Kat.<br>Nr Han.<br>BLO-3333<br>BLO-3333<br>BLO-3333<br>BLO-3333<br>SMB-1111 | D = 3.0               | ia: 2007.0<br>0421 zł z dnia<br>0421 zł z dnia<br>0421 zł z dnia<br>0421 zł z dnia<br>05.0<br>0111.04<br>0.05<br>0000000000000000000000000000000 | 28.02<br>2007.07.<br>Wartość<br>netto<br>912.50<br>2,776.00<br>805.00<br>2,449.50<br>1,717.50 | <b>12</b><br>Wartość<br>brutto<br>912.50<br>2,776.00<br>2,449.50<br>1,717.50 |

Rysunek 6-117 Podgląd wydruku dokumentu WZ (walutowego).

# 6.2.10 Rejestrowanie sprzedaży – Faktury VAT marża.

W celu wystawienia faktury marża należy zaznaczyć w parametrach firmy odpowiednią opcje Faktury marża / komis w menu programu Opcje systemu | 2. parametry firmy.

Po zaznaczeniu w/w opcji, w spisie magazynów (kartoteka magazynów) zostaną utworzone dwa nowe magazyny tj. 253 - Ewidencja marży (handel) oraz 254 – Ewidencja Marży (komis), z których należy prowadzić sprzedaż.

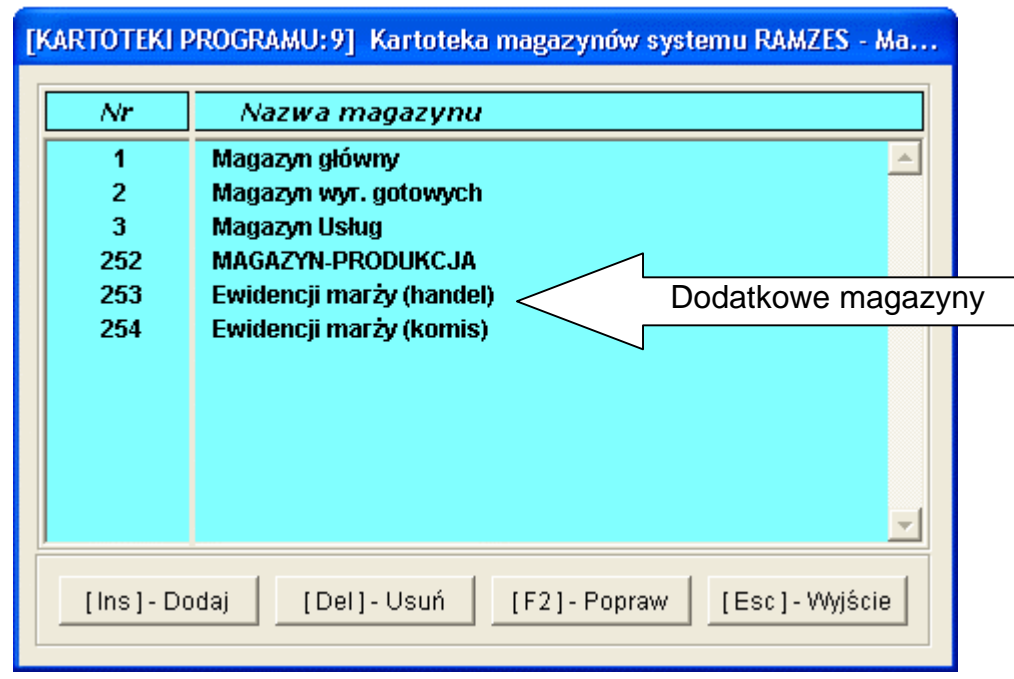

Rysunek 6-118 Dodatkowe magazyny dla faktury marża.

Podczas wystawiania faktury VAT marża postępujemy tak samo jak podczas wystawiania zwykłej faktury sprzedaży czy też paragonu.

W celu wystawienia faktury marża należy najpierw przyjąć towar na któryś z dwóch w/w magazynów aby móc później dokonać z niego sprzedaży. Towar przyjmuje się do powyższych magazynów rejestrując w programie zakup dokumentem PZ wskazując towar na magazyn 253 lub 254 (dokładny opis wprowadzania dokumentu przyjęcia z zewnątrz znajduje się w rozdziale 6.2.1).

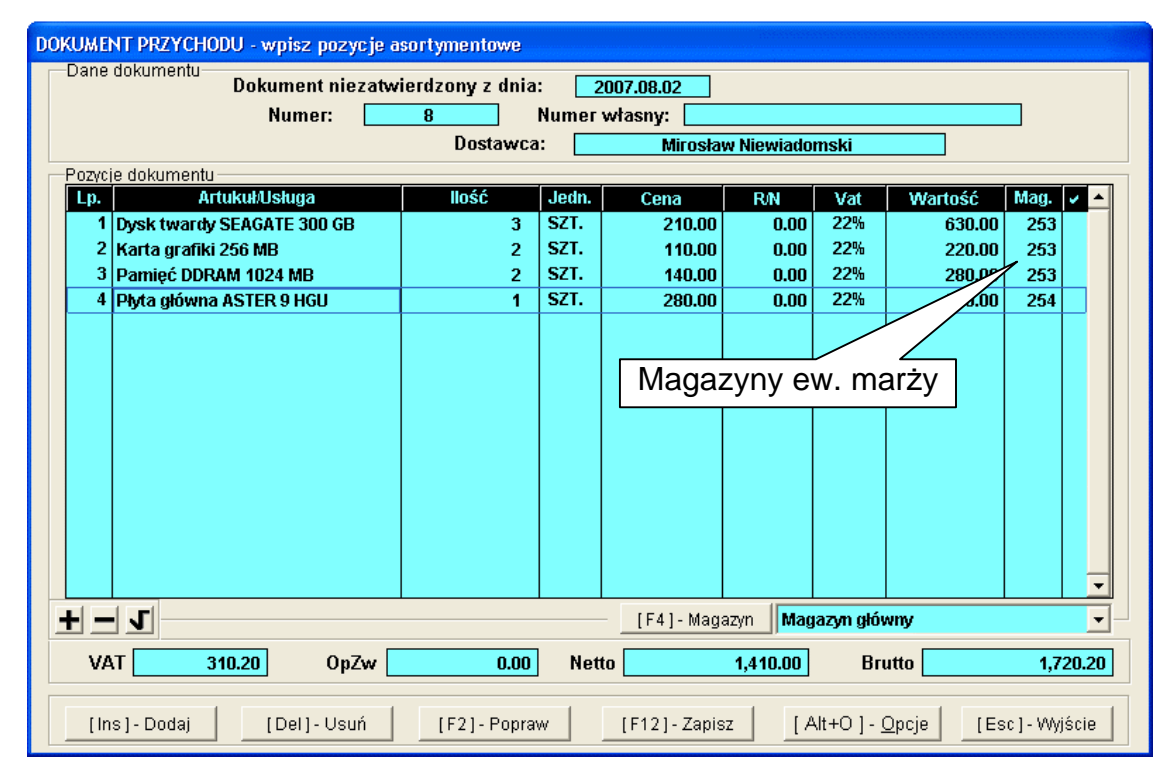

Rysunek 6-119 Pozycje dokumentu PZ (przyjęcie towaru na magazyny ew. marży).

Wystawianie faktury VAT marża:

| Numer Dokumentu<br>Rodzaj Odbiorcy | 37<br>I z listy  | Data Dokumentu<br>🔲 incyden | 2007.08.02<br>talny |  |  |
|------------------------------------|------------------|-----------------------------|---------------------|--|--|
| Nazwa Odbiorcy                     | Waldemar Jóźwiak | Waldemar Jóźwiak            |                     |  |  |
| Klasyfikator                       | Podstawowy       |                             | •                   |  |  |
| Tabala (bank)                      | Doto kurou       | Kum                         |                     |  |  |
| Tabela (ballk)                     | Data Kuisu       | ruis                        |                     |  |  |

Rysunek 6-120 Wybór kontrahenta z listy.

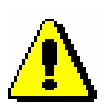

Dalszy etap rejestrowania paragonu jest analogiczny jak w przypadku rejestrowania w programie dokumentu WZ *(opis znajduje się w rozdziale 6.2.5)* z tym, że pamiętamy o **warunku koniecznym** jakim jest wybór towarów z magazynów Ewidencji marży (nr 253 lub nr 254).

| DOKUMENT ROZCHODU - wpisz pozycje as | ortymentowe          |                  |                |                                 |
|--------------------------------------|----------------------|------------------|----------------|---------------------------------|
| Dane dokumentu Dokument niezatw      | ierdzony z dnia: 🛛 🗌 | 2007.08.02       |                |                                 |
|                                      | Numer:               | 37               |                |                                 |
|                                      | Odbiorca:            | Walde            | emar Jóźwiak   |                                 |
| Pozycje dokumentu                    | lleźź                |                  |                |                                 |
| 1 Duck twardy SE0COTE 300 CP         | 1 Jeur               | . Cena<br>300.00 | R/N Vat        | Waltosc Mag. 7                  |
| 2 Pamieć DDRAM 1024 MB               | 2 SZI.               | 240.00           | 0.00 22%       | 480.00 / 253                    |
|                                      |                      |                  |                |                                 |
|                                      |                      |                  |                |                                 |
|                                      |                      |                  | Magazy         | n ew. marży                     |
|                                      |                      |                  |                |                                 |
|                                      |                      |                  |                |                                 |
|                                      |                      |                  |                |                                 |
|                                      |                      |                  |                |                                 |
|                                      |                      |                  |                |                                 |
|                                      |                      |                  |                |                                 |
|                                      |                      |                  |                |                                 |
|                                      |                      |                  |                | <b>v</b>                        |
| + - 5                                |                      | [F4] - Maga      | azyn Ewidencji | marży (handel)                  |
|                                      |                      |                  |                |                                 |
| VAI 171.60 OpZw                      | 0.00 N               |                  | 780.00         | Brutto 951.60                   |
| [Ins]-Dodaj [Del]-Usuń               | [F2]-Popraw          | [F12]-Zapis      | z [Alt+O]      | - <u>O</u> pcje [Esc] - Wyjście |

Rysunek 6-121 Wybór magazynu i pozycji na fakturę VAT marża.

Po zatwierdzeniu wprowadzonych pozycji asortymentowych pojawia się wybór:

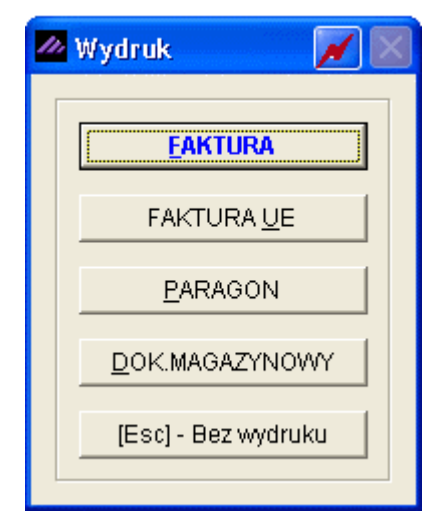

Rysunek 6-122 Wybór dokumentu potwierdzającego sprzedaż.

Wybranie opcji <u>EAKTURA VAT</u> powoduje wyświetlenie ostatecznej formatki potwierdzającej wystawienie dokumentu.

| 🖉 Faktura VAT                  |                                                     |
|--------------------------------|-----------------------------------------------------|
| Numer: 27 Miejsce: Wars        | zawa Dnia: 2007.08.02                               |
|                                |                                                     |
| Podstawa wydania: 37           | Netto: 780.00 Brutto: 951.60                        |
| RABAT/NARZUT kwotowy:          | 0.00 procentowy: 0.00                               |
| Płatni <u>k</u>                | Waldemar Jóźwiak                                    |
| v                              | Vydruk w jednostkach: 💿 magazynowania 🛛 C sprzedaży |
| PŁATNOŚĆ 1 gotówka 💌           | 14 dni Wpłata: 0.00                                 |
|                                | Powiąż z <u>z</u> aliczkami <u>P</u> rzedpłaty      |
| Bank: BRE O/Reg. w Warszawie   | Numer kierunkowy: 11401010                          |
| konto: 0000 3254 7600 1001     | [F4]- Ustaw                                         |
| Uwagi: »                       | Odebrat:                                            |
| Transport:                     |                                                     |
| 🗖 drukuj uwagi przed podpisami | 🗖 bez wydruku faktury                               |
|                                | [F12] - Zapisz [F2] - Popraw [Esc] - Wyjście        |

Rysunek 6-123 Informacje wprowadzane na Fakturze VAT.

Dokładnie tak samo jak przed ostatecznym zapisaniem i sporządzeniem wydruku faktury VAT (przycisk [F12]-Zapisz 1) można jeszcze zmienić niektóre z elementów faktury VAT marża.

| dgląd wydruki                                                      |                                                                                        |                                                                       |                                  |                                       |                                     |                        |                                 |                                      |
|--------------------------------------------------------------------|----------------------------------------------------------------------------------------|-----------------------------------------------------------------------|----------------------------------|---------------------------------------|-------------------------------------|------------------------|---------------------------------|--------------------------------------|
|                                                                    | Podgląd wydruk                                                                         | :u                                                                    |                                  |                                       |                                     |                        |                                 |                                      |
|                                                                    | 14 4 Ba                                                                                | lź do strony 🛛 🕨 🛛                                                    | 100%                             | ~                                     |                                     | ] 🛛 🖨 od/do stron      | y <i>🚭</i> Wydruk               | <b>N</b> wyjś                        |
| sol                                                                | LIDNE PROGRAM<br>)://www.ramzes.pl                                                     | Ŷ                                                                     |                                  |                                       |                                     |                        | tel.: (02)<br>fax: (02)         | 2) 335 98 73<br>2) 335 99 73         |
|                                                                    |                                                                                        |                                                                       |                                  |                                       |                                     |                        | ORY                             | GINAŁ                                |
| <b>Fa</b> l<br>Sprzedawca:                                         | ktura VAT<br>Ramzes Sp. z o.o<br>02486 Warszaw                                         | MARŻA nr<br>».<br>ra, AL. Jerozolimsk                                 | <b>27/20</b><br>tie 214 NIP: 527 | <b>07</b>                             | 866                                 |                        |                                 |                                      |
| Nabywca: W                                                         | aldemar Jóźwiak<br>33-666 Warszav<br>NIP: 666-77-444                                   | va, <i>M</i> iastowska 17<br>-77                                      | 1/4                              | 4 1000                                | 1001                                |                        |                                 |                                      |
| Rodzaj płat<br>Termin płat<br>Miejsce wystav                       | ności: gotówka<br>ności: 2007.08.16<br>vienia: Warszawa                                | (14 dni)                                                              |                                  |                                       |                                     | Data<br>Data w         | sprzedaży: 20<br>ystawienia: 20 | 07.08.02                             |
| Lp Nazwa a                                                         | ntykułu                                                                                | Nr katalogowy                                                         | , r                              | Jed.<br>niary                         | llos                                | ść Rab/Narz            | Nr<br>mag.                      | Wartoś<br>brutto                     |
|                                                                    |                                                                                        |                                                                       |                                  |                                       |                                     |                        |                                 |                                      |
| 1 Dysk tward                                                       | y SEAGATE 300 GB                                                                       | DTS-0001                                                              |                                  | SZT.                                  | 1                                   |                        | 253                             | 366.0                                |
| 1 Dysk tward<br>2 Pamięć DDR                                       | y SEAGATE 300 GB<br>AM 1024 MB                                                         | DTS-0001<br>RAM-4001                                                  |                                  | SZT.<br>SZT.<br>Raz                   | 1<br>2<br>em brutto:                |                        | 253<br>253                      | 366<br>585<br>951                    |
| 1 Dysk tward<br>2 Pamięć DDR<br><b>Do zapłaty sł</b>               | y SEAGATE 300 GB<br>Am 1024 MB<br>ownie zł: <i>dziewi</i>                              | DTS-0001<br>RAM-4001<br>ęćset pięćdziesiąt                            | jeden zk. i sześ:                | SZT.<br>SZT.<br>Raz<br>ćdziesk        | 1<br>2<br>em brutto:<br>at gr.      |                        | 253<br>253                      | 366.<br>585.<br>951.                 |
| 1 Dysk tward<br>2 Pamięć DDR<br>Do zapłaty sł<br>Osoba upow        | y SEAGATE 300 GB<br>AM 1024 MB<br><b>ownie zł: <i>dziewi</i></b><br>rażniona do odbior | DTS-0001<br>RAM-4001<br><b>ęćset pięćdziesiąt</b><br>u faktury        | jeden zł. i sześ                 | SZT.<br>SZT.<br><u>Raz</u><br>ćdziesi | 1<br>2<br>em brutto:<br>at gr.      | soba upoważnior        | 253<br>253<br>a do wystawi      | 366,<br>585,<br>951,                 |
| 1 Dysk tward<br>2 Pamięć DDR<br><b>Do zapłaty sł</b><br>Osoba upow | y SEAGATE 300 GB<br>AM 1024 MB<br>ownie zł: <i>dziewi</i><br>rażniona do odbior        | DTS-0001<br>RAM-4001<br><b>ęćs<i>et pięćdziesiąt</i></b><br>u faktury | jeden zŁ i sześ                  | SZT.<br>SZT.<br><u>Raz</u>            | 1<br>2<br>em brutto:<br>?t gr.<br>0 | soba upoważnior<br>Jan | a do wystawi                    | 366.<br>585.<br>951.<br>enia faktur, |

Do wystawionej faktury VAT program zapisuje (wystawia) dokument WZ. Dodatkowo istnieje możliwość wydrukowania dokumentu magazynowego wydania na zewnątrz (WZ). Wydruk ten dostępny z menu programu Raporty | 5. zestawienie dokumentów magazynowych po ustawieniu kursora na 

| dokumencie i wybieraniu przycisku |  |  |
|-----------------------------------|--|--|
|-----------------------------------|--|--|

| dgl                                                                                           | ąd wydruku Podgląd wyd                                                                | druku                                         |                                               |                                 |                                                                                      |                                                 |                                                                                       |                                                     |
|-----------------------------------------------------------------------------------------------|---------------------------------------------------------------------------------------|-----------------------------------------------|-----------------------------------------------|---------------------------------|--------------------------------------------------------------------------------------|-------------------------------------------------|---------------------------------------------------------------------------------------|-----------------------------------------------------|
|                                                                                               | I III III                                                                             | 🚯 Idź do strony                               | ▶ ▶  100%                                     | 6                               |                                                                                      | 🖨 od/do strony                                  | / <i>🚭</i> Wydruk                                                                     | <b>↓</b> •wyjś                                      |
| Ra<br>02<br>BF                                                                                | amzes Sp. z o.o.<br>2486 Warszawa, AL. Jerozo<br>RE O/Reg. w Warszawie 62             | olimskie 214 N<br>2 1140 1010 00              | IIP: 527-10-30-860<br>00 3254 7600 100        | 6<br>D1                         |                                                                                      |                                                 | NIP: 527                                                                              | -10-30-866                                          |
| Dokument wydania nr 37/2007/WZ z dnia<br>do faktury nr 27/2007<br>Odbiorca : Waldemar Jóźwiak |                                                                                       |                                               |                                               |                                 |                                                                                      |                                                 | 08.02                                                                                 |                                                     |
|                                                                                               |                                                                                       | 500 mai 52a,                                  |                                               | 11110.000                       | NAUNA LILL                                                                           |                                                 |                                                                                       |                                                     |
|                                                                                               | Wydanie towaru                                                                        | z magazynu                                    | nr 253 (Ewid                                  | encji m                         | arży (handel))                                                                       |                                                 |                                                                                       |                                                     |
| Lį                                                                                            | Wydanie towaru<br>p Nazwa artykułu                                                    | z magazynu<br>Jed.<br>miary                   | nr 253 (Ewid<br>Wydano VAT                    | encji m<br>Rab<br>Narz          | arży (handel))<br>Nr Kat.<br>Nr Han.                                                 | Cena<br>netto                                   | Wartość<br>netto                                                                      | Wartość<br>brutto                                   |
| <b>Lj</b>                                                                                     | Wydanie towaru<br>p Nazwa artykułu<br>Dysk twardy SEAGATE 300 G                       | z magazynu<br>Jed.<br>miary<br>B SZT.         | nr 253 (Ewid<br>Wydano VAT                    | encji m<br>Rab<br>Narz          | arży (handel))<br>Nr Kat.<br>Nr Han.<br>DTS-0001<br>DTS-0001                         | Cena<br>netto<br>300.00                         | Wartość<br>netto<br>300.00                                                            | Wartość<br>brutto<br>366.0                          |
| 1<br>2                                                                                        | Wydanie towaru P Nazwa artykułu Dysk twardy SEAGATE 300 G Pamięć DDRAM 1024 MB        | z magazynu<br>Jed.<br>miary<br>® SZT.<br>SZT. | nr 253 (Ewide<br>Wydano VAT<br>1 22%<br>2 22% | encji m<br>Rab<br>Narz<br>0.00% | arży (handei))<br>Nr Kat.<br>Nr Han.<br>DTS-0001<br>RAM-4001<br>RAM-4001             | Cena<br>netto<br>300.00<br>240.00               | Wartość<br>netto<br>300.00<br>480.00                                                  | Wartość<br>brutto<br>366.0<br>585.6                 |
| Lį                                                                                            | Wydanie towaru<br>p Nazwa artykułu                                                    | z magazynu<br>Jed.<br>miary                   | nr 253 (Ewid<br>Wydano VAT                    | encji m<br>Rab<br>Narz          | arży (handel))<br>Nr Kat.<br>Nr Han.                                                 | Cena<br>netto                                   | Wartość<br>netto                                                                      | Wa                                                  |
|                                                                                               | Wydanie towaru<br>Nazwa artykułu<br>Dysk twardy SEAGATE 300 G<br>Pamięć DDRAM 1024 MB | z magazynu<br>Jed.<br>miary<br>® SZT.<br>SZT. | nr 253 (Ewid<br>Wydano VAT<br>1 22%<br>2 22%  | encji m<br>Rab<br>Narz<br>0.00% | arży (handel))<br>Nr Kat.<br>Nr Han.<br>DTS-0001<br>CTS-0001<br>RAM-4001<br>RAM-4001 | Cena<br>netto<br>300.00<br>240.00<br>Wymienione | Wartość<br>netto           300.00           480.00           780.00           ellości | <b>Wartość</b><br>brutto<br>366.0<br>585.6<br>951.6 |

Rysunek 6-125 Podgląd dokumentu WZ do faktury VAT marża.

# 6.2.11 Wystawianie faktur VAT do dokumentów WZ (faktury zbiorcze).

Program daje możliwość wystawienia Faktur VAT, Faktur UE (WDT) do wystawionych uprzednio dokumentów Wydania na zewnątrz (WZ).

Jeśli uprzednio wystawiono dokument WZ (w walucie obcej) użytkownik może wystawić do dokumentu magazynowego Fakturę eksportową (walutową) – należy postępować tak samo jak w przypadku wystawiania Faktury VAT (krajowej), następnie wybierając przycisk Faktura walutowa dokładnie w ten sam sposób jak opisano w *rozdziale 6.2.9*.

Istnieje również możliwość wystawienia faktury VAT do kilku dokumentów WZ wystawionych uprzednio w systemie. Jedynym warunkiem do wykonania tej operacji jest **ten sam kontrahent**, z którym związane są dokumenty WZ (dla którego zarejestrowano sprzedaż).

W celu wystawienia faktury VAT do dokumentu / dokumentów WZ należy uruchomić menu programu **Magazyn | 3. dokumenty magazynowe | 4. modyfikacja | 1. modyfikacja WZ**.

Kolejnym krokiem jest ustawienie kursora na dokumencie i wybranie przycisku

W przypadku wystawiania faktury VAT do kilku dokumentów WZ należy za pomocą przycisków zaznaczyć odpowiednie dokumenty (wystawione dla tego samego kontrahenta), a następnie wybrać przycisk Faktura

| ٠ | Nip Nazw                          | a kontrahenta     | Numer dokumentu | Data       | Nr faktury |  |
|---|-----------------------------------|-------------------|-----------------|------------|------------|--|
|   | PL1117777711 Maciej Dobrowolny    |                   | 21              | 2007.07.20 | 16/2007    |  |
|   | 444-777-44-44 Jan Now <u>ak</u>   |                   | 22              | 2007.07.20 | 17/2007    |  |
|   | 444-777-44-44 Jan Nov Bro         | k numoru faktury  |                 | 2007.07.20 | 18/2007    |  |
|   | 889977441110(Wadimi               |                   |                 | 2007.07.20 | 19/2007    |  |
|   | DE111445577 Michael Wysta         | wiono tylko dokur | nent WZ 🚬       | 2007.07.23 | 20/2007    |  |
|   | 889977441110(Wadimi               | -                 |                 | 2001-03    | 21/2007    |  |
| • | 444-777-44-44 Jan Nowak           |                   | 27              | 2007.08.01 |            |  |
|   | 777-999-44-11 Mirosław Niewiadoms | ki                | 34              | 2007.08.01 | 24/2007    |  |
|   | DE111445577 Michael Wolfgang      |                   | 35              | 2007.08.01 | 25/2007    |  |
| • | 444-777-44-44 Jan Nowak           |                   | 28              | 2007.08.02 |            |  |
|   | 556-777-88-77 Krzysztof Nowak     |                   | 29              | 2007.08.02 | P1         |  |
|   | PL1117777711 Maciej Dobrowolny    |                   | 30              | 2007.08.02 | P2         |  |
|   | PL1117777711 Maciej Dobrowolny    |                   | 31              | 2007.08.02 | PAR7       |  |
|   | PL1117777711 Maciej Dobrowolny    |                   | 32              | 2007.08.02 | 22/2007    |  |
|   | PL1117777711 Maciej Dobrowolny    |                   | 33              | 2007.08.02 | 23/2007    |  |
|   | 8899774411100 Wadimir Kazakow     |                   | 36              | 2007.08.02 | 26/2007    |  |
|   | 666 77 AAA 77 Maldomar Jóźwiak    |                   | 37              | 2007.08.02 | 27/2007    |  |

Rysunek 6-126 Wystawianie faktury VAT do dokumentów WZ.

Jeżeli faktura VAT jest wystawiana w terminie powyżej 7 dni od daty sprzedaży (data dokumentu WZ), program o tym zakomunikuje:

| Ramzes | - Magazyn (c) 🛛 🕅                                                                              |
|--------|------------------------------------------------------------------------------------------------|
| 2      | Data wystawienia faktury VAT przekracza o 7 dni date dokumentu WZ.<br>Kontynuować wystawianie? |
|        | Tak Nie                                                                                        |

Rysunek 6-127 Komunikat ostrzegawczy.

| wyulux 🕑 |                    |  |  |  |
|----------|--------------------|--|--|--|
|          | <u>F</u> aktura    |  |  |  |
|          | FAKTURA <u>U</u> E |  |  |  |

Rysunek 6-128 Wybór dokumentu do wystawienia.

Potwierdzeniem wystawienia dokumentu handlowego jest wybranie przycisku

| <b><u>EAKTURA</u></b> | dla     | faktur    | VAT   | (krajowych) | lub | przycisku |
|-----------------------|---------|-----------|-------|-------------|-----|-----------|
|                       | dla fak | tur UE (\ | WDT). |             |     |           |

|                               | WZ 27                                          |
|-------------------------------|------------------------------------------------|
| Faktura VAT                   | WZ 28                                          |
| Numer: 28 Miejsce: Warszawa   | Dnia: 2007.08.02                               |
| Klasyfikator: POJAZD WWA-0221 | Faktura walutowa                               |
| Podstawa wydania: WZ 27 🚽     | Netto: 12,811.60 Brutto: 15,630.15             |
| RABAT/NARZUT kwotowy: 0.      | .00 procentowy: 0.00                           |
| Kontrahent                    | Jan Nowak                                      |
| Wydruk w jednostkach:         | 🕫 magazynowania 🛛 C sprzedaży                  |
| PŁATNOŚĆ 2 przelew 🔽 7 dn     | i Wpłata: 0.00                                 |
|                               | Powiąż z <u>z</u> aliczkami <u>P</u> rzedpłaty |
| Bank: BRE O/Reg. w Warszawie  | Numer kierunkowy: 11401010                     |
| konto: 0000 3254 7600 1001    | [F4]- Ustaw                                    |
| llwagi: »                     | Odebrat:                                       |
| Transport:                    |                                                |
| 🗖 przed podpisami             | 🗖 bez wydruku                                  |
| [F12]·                        | - Zapisz [F2] - Popraw [Esc] - Wyjście         |

Rysunek 6-129 Informacje wprowadzane na Fakturze VAT.

Przed sporządzeniem wydruku faktury (przycisk jeszcze zmienić takie elementy faktury jak:

[F12]-Zapisz () można

- > miejsce wystawienia,
- datę wystawienia (data),
- rabat/narzut kwotowy lub procentowy,
- ➢ płatnika VAT,
- formę płatności,
- termin płatności (ilość dni),
- wpłata powoduje częściowe rozliczenie dokumentu (rozliczenie widoczne w rozrachunkach z odbiorcami),
- wybór konta bankowego (gdy firma ma kilka kont bankowych),
- dodatkowe uwagi (dowolna długość tekstu),
- > opis w polu **Transport**,
- > wskazanie czy uwagi mają być drukowane przed podpisami,
- odbiorcy faktury (np. edycja domyślnego dla kontrahenta).

Przed wydrukiem faktury VAT możliwe jest zsumowanie kilku pozycji (w jedną), dla tych samych towarów występujących na dokumentach WZ pod warunkiem wspólnych elementów tj. cena sprzedaży, stawka VAT, rabat, narzut, nr magazynu:

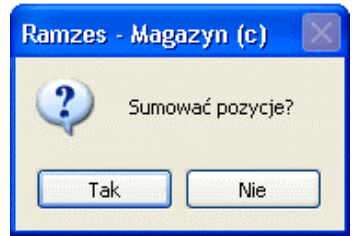

Rysunek 6-130 Sumowanie pozycji z dokumentów.

Dokumenty WZ stanowiące podstawę sprzedaży do wystawianej Faktury:

|                                                                                                    | rijmentowe                                                                                                    |                                                                                                    |  |  |
|----------------------------------------------------------------------------------------------------|----------------------------------------------------------------------------------------------------|----------------------------------------------------------------------------------------------------|--|--|
| Dane dokumentu Dokument magazynowy z dnia : 2007.08.01 Numer : 27 Odbiorca : Jan Nowak                                                                                                    |                                                                                                    |                                                                                                    |  |  |
| Lp. ArtukukUsluga<br>1 Obudowa Desktop                                                                                                    | llość Jedn. Cena R/N<br>1 SZT. 180.00 0.00                                                                                                    | Vat         Wartość         Mag.            22%         180.00         1         1                                                                                                    |  |  |
| +-J                                                                                                    | [F4]- Magazyn Maga                                                                                                    | zyn główny                                                                                                    |  |  |
| VAT <u>39.60</u> OpZw                                                                                                    | 0.00 Netto 180.00                                                                                                    | Brutto 219.60                                                                                                    |  |  |
| [Ins]-Dodaj [Del]-Usuń                                                                                                    | [F2]- Popraw [F12]- Zapisz [A                                                                                                    | t+O]-Opcje [Esc]-Wyjście                                                                                                    |  |  |
| DOKUMENT ROZCHODU - wpisz pozycje as                                                                                                    | rtymentowe                                                                                                    |                                                                                                    |  |  |
| Dane dokumentu Dokument maga                                                                                                    |                                                                                                    |                                                                                                    |  |  |
|                                                                                                    | zynowy z dnia : <u>2007.08.02</u><br>Numer : <u>28</u><br>Odbiorca : <u>Jan Nowak</u>                                                                                                    |                                                                                                    |  |  |
| Pozycje dokumentu                                                                                                    | zynowy z dnia : <u>2007.08.02</u><br>Numer : <u>28</u><br>Odbiorca : <u>Jan Nowak</u>                                                                                                    |                                                                                                    |  |  |
| Pozycie dokumentu<br>Lp. Artuku#Usługa                                                                                                    | zynowy z dnia : <u>2007.08.02</u><br>Numer : <u>28</u><br>Odbiorca : <u>Jan Nowak</u><br>Ilość Jedn. Cena RJN<br>3 SZT, 180.00 0.00                                                                                                    | Vat Wartość Mag. ✓ ▲<br>22% 540.00 1                                                                                                    |  |  |
| Pozycje dokumentu<br>Lp. Artuku/Usługa<br>1 Obudowa Desktop<br>2 Zestaw komputerowy INTEL 4 GHz I                                                                                              | zynowy z dnia : <u>2007.08.02</u><br>Numer : <u>28</u><br>Odbiorca : <u>Jan Nowak</u><br>Ilość Jedn. <u>Cena R/N</u><br>3 SZT. 180.00 0.00<br>2 SZT. 5,670.80 0.00                                                                                                    | Vat         Wartość         Mag.         ✓         ▲           22%         540.00         1         1           22%         11,341.60         1         1                                                                                                    |  |  |
| Pozycje dokumentu           Lp.         Artuku/Usługa           1         Obudowa Desktop           2         Zestaw komputerowy INTEL 4 GHz I           3         Dysk twardy SEAGATE 300 GB  | zynowy z dnia :         2007.08.02           Numer :         28           Odbiorca :         Jan Nowak           Ilość         Jedn.         Cena         R/N           3         SZT.         180.00         0.00           2         SZT.         5,670.80         0.00           3         SZT.         250.00         0.00                                                                                                    | Vat         Wartość         Mag.         ✓           22%         540.00         1         1           22%         11,341.60         1         1           22%         750.00         1         1                                                                                                    |  |  |
| Pozycje dokumentu           Lp.         Artukuk/Usluga           1         Obudowa Desktop           2         Zestaw komputerowy INTEL 4 GHz I           3         Dysk twardy SEAGATE 300 GB | zynowy z dnia :         2007.08.02           Numer :         28           Odbiorca :         Jan Nowak           Ilość         Jedn.         Cena           R/N         3         SZT.           3         SZT.         180.00         0.00           2         SZT.         5,670.80         0.00           3         SZT.         250.00         0.00                                                                                                    | Vat         Wartość         Mag.            22%         540.00         1         1           22%         11,341.60         1         1           22%         750.00         1         1                                                                                                    |  |  |
| Pozycje dokumentu         Lp.       ArtukukUsluga         1       Obudowa Desktop         2       Zestaw komputerowy INTEL 4 GHz I         3       Dysk twardy SEAGATE 300 GB                  | zynowy z dnia :         2007.08.02           Numer :         28           Odbiorca :         Jan Nowak           Ilość         Jedn.         Cena           R/N         3         SZT.           3         SZT.         180.00         0.00           2         SZT.         5,670.80         0.00           3         SZT.         250.00         0.00                                                                                                    | Vat         Wartość         Mag.         ✓           22%         540.00         1           22%         11,341.60         1           22%         750.00         1                                                                                                    |  |  |
| Pozycje dokumentu         Lp.       Artukuk/Usługa         1       Obudowa Desktop         2       Zestaw komputerowy INTEL 4 GHz I         3       Dysk twardy SEAGATE 300 GB                 | zynowy z dnia :         2007.08.02           Numer :         28           Odbiorca :         Jan Nowak           Ulość         Jedn.         Cena           SZT.         180.00         0.00           2         SZT.         5,670.80         0.00           3         SZT.         250.00         0.00           3         SZT.         250.00         0.00           3         SZT.         250.00         Maga           [F4]- Magazyn           0.00         Netto         12,631.60 | Vat         Wartość         Mag.         ✓           22%         540.00         1           22%         11,341.60         1           22%         750.00         1           22%         750.00         1           Wartość         1         1           Wartość         1         1           Wartość         1         1           Wartość         1         1 |  |  |

Rysunek 6-131 Wykaz dokumentów WZ do faktury VAT (dokumentu zbiorczego).

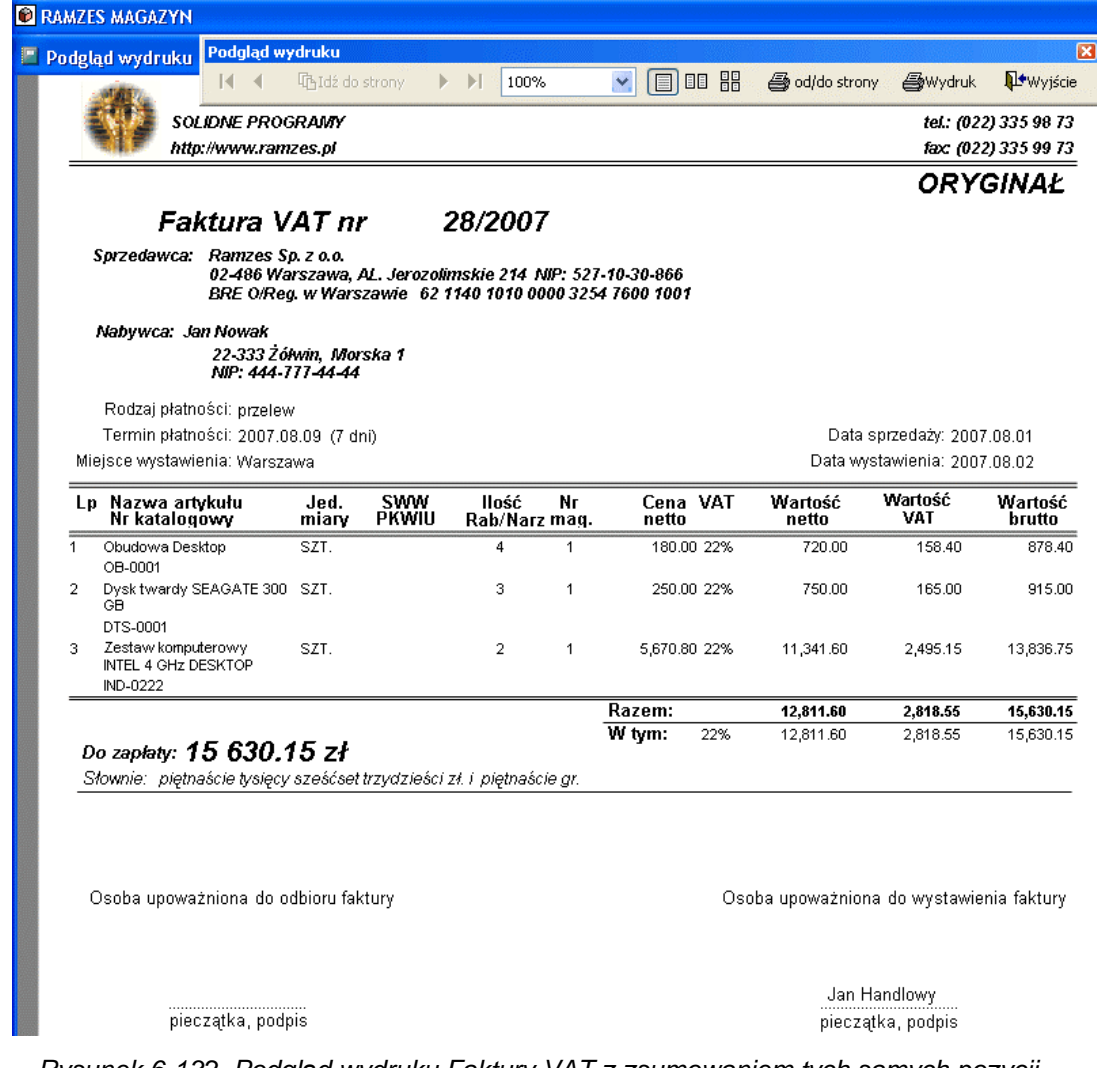

Rysunek 6-132 Podgląd wydruku Faktury VAT z zsumowaniem tych samych pozycji.

### 6.2.12 Wystawianie faktur VAT do paragonów fiskalnych.

Program daje możliwość wystawienia Faktur VAT, Faktur UE (WDT) do wystawionych uprzednio w systemie paragonów fiskalnych.

Jeśli uprzednio wystawiono dokument WZ (w walucie obcej) program wystawi do paragonu fiskalnego Fakturę eksportową (walutową) – należy postępować tak samo jak w przypadku wystawiania Faktury VAT (krajowej), następnie wybierając przycisk Faktura walutowa dokładnie w ten sam sposób jak opisano w *rozdziale 6.2.9*.

W celu wystawienia faktury VAT do paragonu fiskalnego należy uruchomić menu programu Magazyn | 3. dokumenty magazynowe | 4. modyfikacja | 1. modyfikacja WZ.

| Kolejnym   | krokiem   | jest | ustawienie | e kursora | na | dokumencie | (paragonie) | i |
|------------|-----------|------|------------|-----------|----|------------|-------------|---|
| wybranie p | orzycisku | E    | aktura     | Ð.        |    |            |             |   |

|                                | Nazwa K                        | ontrahenta      | Numer dokumentu | Data       | Nr faktury |
|--------------------------------|--------------------------------|-----------------|-----------------|------------|------------|
| PL1117777711                   | Maciej Dobrowolny              |                 | 21              | 2007.07.20 | 16/2007    |
| 444-777-44-44                  | Jan Nowak                      | Numerv pa       | ragonów fisk    | alnvch     | 17/2007    |
| 444-777-44-44                  | Jan Nowak<br>Madadimir Kazakaw |                 |                 |            | 18/2007    |
| 889977441110<br>DE444446677    | Michael Melfgang               |                 | 25              | 7 07 23    | 19/2007    |
| DE111440077                    | Michael Woligang               |                 | 23              | 97.23      | 20/2007    |
| 1 a sa tura                    | بلام مام الم مام               | م ما میند می ا  | at - late       | 1.23       | 29/2007    |
| Kontra                         | anent incydenta                | ainy i kontrane | ent z listy     | 200        | 24/2007    |
| 11-111445577                   | Michael Wolfdand               |                 | 15              | 2007 08    | 25/2007    |
| 444-777-44-44                  | Jan Nowak                      |                 | 28              | 2007.08.02 | 28/2007    |
|                                | KONTRAHENT INCYDENTA           | N NY            | 29              | 2007.08.02 | P1         |
| PL1117777711                   | Maciei Dobrowolny              |                 | 30              | 2007.08.02 | P2         |
| PL1117777711                   | Maciej Dobrowolny              |                 | 31              | 2007.08.02 | PAR7       |
| PL1117777711                   | Maciej Dobrowolny              |                 | 32              | 2007.08.02 | 22/2007    |
| PL1117777711                   | Maciej Dobrowolny              |                 | 33              | 2007.08.02 | 23/2007    |
| 000077444440                   | (Wladimir Kazakow              |                 | 36              | 2007.08.02 | 26/2007    |
| 889977441110                   |                                |                 |                 | 2007.00.02 | 27/2007    |
| 666-77-441110<br>666-77-444-77 | Waldemar Jóźwiak               |                 | 37              | 2007.08.02 | 21/2007    |

Rysunek 6-133 Wystawianie faktury VAT do dokumentów WZ.

Jeśli data wystawienia faktury VAT przekracza 7 dni datę sprzedaży (data paragonu i wydania WZ), program o tym zakomunikuje:

| Ramzes | - Magazyn (c)                                                                                  |
|--------|------------------------------------------------------------------------------------------------|
| 2      | Data wystawienia faktury VAT przekracza o 7 dni date dokumentu WZ.<br>Kontynuować wystawianie? |
|        | Tak Nie                                                                                        |

Rysunek 6-134 Komunikat ostrzegawczy.

Przy próbie wystawienia Faktury dla dokumentu do którego Faktura już została wystawiona, program wyświetli komunikat:

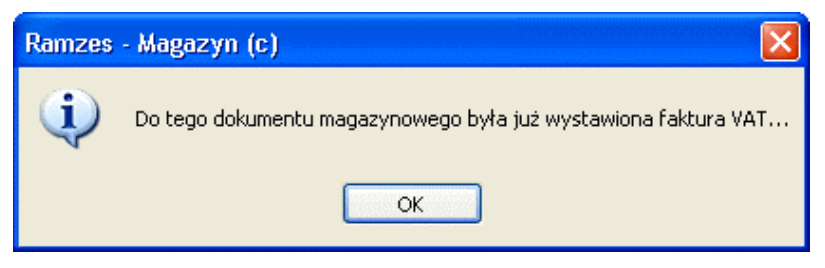

Rysunek 6-135 Komunikat informacyjny.

Jeśli wystawiono paragon dla kontrahenta incydentalnego należy wybrać kontrahenta z listy (kartoteki kontrahentów) celem przypisania go do wystawianej Faktury VAT:

| 🖉 Kontrahenci 📃 📈 💹 |                                          |                                                                                                    |                                                                                                    |                                                                                                    |                                                                                                    |
|---------------------|------------------------------------------|----------------------------------------------------------------------------------------------------|----------------------------------------------------------------------------------------------------|----------------------------------------------------------------------------------------------------|----------------------------------------------------------------------------------------------------|
| Szuk                | aj: 🛛                                    |                                                                                                    | Porządek sortowania                                                                                             | n: Nazwa ekranowa                                                                                                    | F3] - Sortuj                                                                                                    |
|                     | ienta<br>2<br>1<br>4<br>5<br>7<br>3<br>6 | Nazwa<br>Jan Nowak<br>Krzysztof Nowak<br>Maciej Dobrowolny<br>Michael Wolfgang<br>Mirosław Niewiadomski<br>Waldemar Jóźwiak<br>Wladimir Kazakow | Adres22-333 Żółwin31-111 Żelechowo00-500 Kościerzyna0901 Berlin00-200 Warszawa33-666 Warszawa5890 Moskwa, Rosja | Ulica<br>Morska 1<br>Podzamcze 2<br>Miła 2/30<br>Nachmittag Strasse 1/39<br>Niecała 12<br>Miastowska 11/4<br>Malcika 40/290 | Nip           444-777-44-44           556-777-88-77           PL111777711           DE111445577           777-999-44-11           666-77-444-77           8899774411100 |
|                     |                                          |                                                                                                    | [F2] - Popraw                                                                                                   | [Ins] - Dodaj [Ent] - Wybie                                                                                                 | rz [Esc] - Wyjście                                                                                                    |

Rysunek 6-136 Wybór kontrahenta do faktury VAT.

Po wybraniu kontrahenta z listy lub gdy wystawiono uprzednio paragon fiskalny (już na kontrahenta) nastąpi wybór Faktury do wystawienia:

| <u>F</u> aktura    |
|--------------------|
| FAKTURA <u>U</u> E |
|                    |

Rysunek 6-137 Wybór dokumentu do wystawienia.

Potwierdzeniem wystawienia dokumentu handlowego (Faktury VAT) jest wybranie przycisku **EAKTURA** dla faktur VAT (krajowych) lub przycisku **FAKTURA UE** dla faktur UE (WDT).

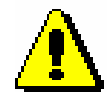

Dokument sprzedaży (WZ, Paragon fiskalny) wystawiony i wyliczony został od **cen brutto** a więc wystawiona Faktura VAT widoczna będzie cena jednostkowa brutto, wartość dokumentu (netto, podatek VAT) zostanie wyliczona od wartości brutto.

| Numer:               | 29 Miejsce: Warsz  | зwa           | Dnia: 2007.08.03                           |  |
|----------------------|--------------------|---------------|--------------------------------------------|--|
| Klasyfikator:        | Podstawowy         | -             | Faktura <u>w</u> alutowa                   |  |
| Podstawa wydani      | a: WZ 29           | ▼ Netto:      | 1,160.00 Brutto: 1,415.20                  |  |
| RABAT/NARZUT         | kwotowy:           | 0.00 pro      | centowy: 0.00                              |  |
| Kontrahent Jan Nowak |                    |               |                                            |  |
|                      | Wydruk w jednostka | ch: 💿 magazyr | nowania 🔿 sprzedaży                        |  |
| PŁATNOŚĆ 1 goto      | jwka 💌             | 0 dni Wpłata: | 1415.20                                    |  |
|                      |                    | Powią         | ąż z <u>z</u> aliczkami <u>P</u> rzedpłaty |  |
| Bank: BRE O/Reg.     | w Warszawie        |               | Numer kierunkowy: 11401010                 |  |
| konto: 0000 3254 7   | 600 1001           |               | [F4]-Ustaw                                 |  |
| Uwagi: »             |                    | Odebrał:      |                                            |  |
| Transport:           |                    |               | ,                                          |  |
|                      |                    |               |                                            |  |

Rysunek 6-138 Informacje wprowadzane na Fakturze VAT.

Przed sporządzeniem wydruku faktury (przycisk można jeszcze zmienić takie elementy faktury jak:

[F12]-Zapisz

- miejsce wystawienia,
- datę wystawienia (data),
- rabat/narzut kwotowy lub procentowy,
- płatnika VAT,
- formę płatności,
- termin płatności (ilość dni),
- wpłata powoduje częściowe rozliczenie dokumentu (rozliczenie widoczne w rozrachunkach z odbiorcami),
- > wybór konta bankowego (gdy firma ma kilka kont bankowych),
- dodatkowe uwagi (dowolna długość tekstu),
- > opis w polu Transport,
- > wskazanie czy uwagi mają być drukowane przed podpisami,
- odbiorcy faktury (np. edycja domyślnego dla kontrahenta).

| Podglad wydruku       Podglad wydruku       I 00%       I III III       IIII III       IIII IIII       IIIIIIIIIIIIIIIIIIIIIIIIIIIIIIIIIIII                                                                                                    | Podglad wydruku       Podglad wydruku       I 100%       I IIIIIIIIIIIIIIIIIIIIIIIIIIIIIIIIIII                                                                                                    |
|----------------------------------------------------------------------------------------------------|----------------------------------------------------------------------------------------------------|
| I Weys       I 100%       I III III       IIII III       IIIII IIII       IIIIIIIIIIIIIIIIIIIIIIIIIIIIIIIIIIII                                                                                                    | Image: Solidone programmy http://www.ramzes.pl       100%       Image: Discussion of the strong strong stro                                                    |
| Solutive PROGRAMY<br>http://www.ramzes.pl       tet: (022) 335 96 j<br>fxc: (022) 335 96 j<br>fxc: (022) 335 96 j         Correction       Correction         Faktura VAT nr       29/2007         Sprzedswcz: Ramzes Sp. z o.o.<br>02-466 Warszawa, AL. Jerozolimskie 214 NIP: 527-10-30-866<br>BRE Olfreg. w Warszawie 62 1140 1010 0000 3254 7600 1001       Orrection         Nabywcz: Jan Nowak<br>22-333 Żółwin, Morska 1<br>NIP: 444-17744-41       Zorzasi z June 2000 2000 2000 2000 2000 2000 2000 20                                                                                                    | sol. IDNE PROGRAMY<br>http://www.ramzes.pl tel.: (022) 335 9 fax: (022) 335 9 fax: (022) 335 9 fax: (022) 335 9 fax: (022) 335 9 fax: 022) 335 9 fax: 022 335 9 fax: 022 335 9 fax: 022 35 6 fax: 022 5 fax: 022 5 fax: 022 5 fax: 022 5 fax: 022 5 fax: 022 5 fax |
| ORYGINAŁ       Faktura VAT nr 29/2007       Sprzedawca: Ramzes Sp. z o.o.<br>02-466 Warszawa, AL. Jerozołamskie 214 NIP: 527.10-30-866<br>BRE O/Reg. w Warszawie 62 1140 1010 0000 3254 7600 1001       Nabywca: Jan Nowak<br>22-333 Żdwin, Morska 1<br>NIP: 444-777-44-44     Data sprzedaży: 2007.08.02       Rodzaj płatności: zapiacono gotówką<br>Termin płatności: 2007.08.03     Data sprzedaży: 2007.08.02       Mejsce wystawienia: Warszawa     Data sprzedaży: 2007.08.03       I     Blach acynkowana<br>0.50mm     mary PKWIU<br>Naby Narz mag.     Cena VAT     Wartość<br>vAT     Wartość<br>VAT     Wartość<br>brutto       1     Blach acynkowana<br>0.50mm     m²     20     1     70.76 22%     1,160.00     255.20     1,415.2       Do zapłaty: 1     415.20 zł     Słownie: jeden tysiąc czterysta piętnaście zł. i dwadzieścia gr.     Katalowy<br>W tym: 22%     Osoba upoważniona do wystawienia faktury       Osoba upoważniona do odbioru faktury     Osoba upoważniona do wystawienia faktury                                                                                                    | ORYGINA<br>Faktura VAT nr 29/2007<br>Sprzedawca: Ramzes Sp. z o.o.<br>02/96 Warszawa, AL Jarozolimskie 214, NIP: 527, 10, 20, 966                                                                                                    |
| Faktura VAT tır     29/2007       Sprzedawca:     Ramzes Sp.z.o.a.<br>02486 Warszawa, AL. Jerozolimskie 214 NIP: 527.10-30-866<br>BRE OReg. w Warszawie 62 1140 1010 0000 3254 7600 1001       Nabywca:     Jen Nowak<br>22.332 żówna, Morska 1<br>NP: 444-177-44-4       Rodzaj płatności:     zo07.08.03       Mejsce wystawienia:     Wartość       Wiejsce wystawienia:     Wartość       Wiejsce wystawienia:     Wartość       Wiejsce wystawienia:     Wartość       Wiejsce wystawienia:     Wartość       Wirk katalogowy     Jed.       Yk katalogowy     Jed.       Nirk katalogowy     Jed.       Nirk katalogowy                                                                                                    | Faktura VAT nr 29/2007<br>Sprzedawca: Ramzes Sp. z o.o.<br>RAMSE Sprzedawca: Ramzes Sp. z o.o.                                                                                                    |
| Sprzedawca:       Ramzes Sp. z o.o.<br>D2-496 Warszawa, AL_Jerozofimskie 214 NIP: 527.10-30-866<br>BRE O/Reg. w Warszawie 62 1140 1010 0000 3254 7600 1001         Nabywca:       Jan Handlowy<br>pieczątka, podpis                                                                                                    | Sprzedawca: Ramzes Sp. z o.o.<br>02-496 Warszawa Al Janazalimskie 214 NIP: 527.10.20.966                                                                                                    |
| Nabywca: Jan Nowak       Z2-333 Żółwin, Morska 1         Rodzaj płatności: zapłacono gotówką       Data sprzedaży: 2007.08.02         Termin płatności: 2007.08.03       Data sprzedaży: 2007.08.02         Miejsce wystawienia: Warszawa       Data wystawienia: 2007.08.03         Imary PKWIU Rab/Narz mag.       Data wystawienia: 2007.08.03         Imary PKWIU Rab/Narz mag.       VAT Wartość Wartość Wartość VAT Wartość Brutto         1       Blacha ocynkowana m2       20       1       70.76 22%       1,160.00       255.20       1,415.2         0.50mm BLO-3333       BLO-3333       Myrez zawa piętnaście zł. i dwadzieścia gr.       W tym: 22%       1,160.00       255.20       1,415.2         Słownie: jeden tysięc cztenysta piętnaście zł. i dwadzieścia gr.       Osoba upoważniona do wystawienia faktury         Osoba upoważniona do odbioru faktury       Osoba upoważniona do wystawienia faktury         Jan Handlowy pięczątka, podpis       Jan Handlowy pięczątka, podpis                                                                                                    | BRE O/Reg. w Warszawie 62 1140 1010 0000 3254 7600 1001                                                                                                    |
| Rodzaj płatności: zapłacono gotówką<br>Termin płatności: 2007.08.03         Miejsce wystawienia: Warszawa       Data sprzedaży: 2007.08.02         Lp       Nazwa artykułu<br>miary       Jed.<br>PKWIU       Ilość<br>Rab/Narz mag.       Nr<br>Bucha ocynkowana<br>pieczątka, podpis       Data sprzedaży: 2007.08.02         Lp       Nazwa artykułu<br>miary       Jed.<br>PKWIU       Ilość<br>Rab/Narz mag.       Nr<br>Bucha ocynkowana<br>pieczątka, podpis       Jed.<br>Wartość<br>VAT       Wartość<br>VAT       Wartość<br>VAT | Nabywca: Jan Nowak<br>22-333 Żółwin, Morska 1<br>NIP: 444-777-44-44                                                                                                    |
| Data sprzedaży: 2007.08.03       Data sprzedaży: 2007.08.03       Lp     Nazwa artykułu     Jed.     SWW     Ilość     Nr     Cena     VAT     Wartość     Wartość     Wartość       1     Blacha ocynkowana     m2     20     1     70.76     22%     1,160.00     255.20     1,415.2       2     0     1     70.76     22%     1,160.00     255.20     1,415.2       Do zapłaty:     1     415.20     zł     zł     ydata zystawienia faktury       Osoba upoważniona do odbioru faktury       Osoba upoważniona do odbioru faktury       Jan Handlowy       pieczątka, podpis                                                                                                    | Rodzaj płatności: zapłacono gotówką                                                                                                    |
| Miejsce wystawienia: Warszawa       Data wystawienia: 2007.08.03         Lp       Nazwa artykułu<br>Nr katalogowy       Jed.<br>miary       SWW<br>PKWIU       Ilość<br>Rab/Narz       Nr<br>mag.       Cena<br>brutto       VAT       Wartość<br>vAT       Wartość<br>VAT       Wartość<br>VAT       Wartość<br>VAT       Wartość<br>vAT       Wartość<br>brutto         1       Blacha ocynkowana<br>0.50mm       m2       20       1       70.76       22%       1,160.00       255.20       1,415.2         Do zapłaty:       1       415.20       zł       Zi       W tym:       22%       1,160.00       255.20       1,415.2         Do zapłaty:       1       415.20       zł       Wardzieścia gr.       Nr       Nazawa       Marzawa       Marzawa         Osoba upoważniona do odbioru faktury       Osoba upoważniona do wystawienia faktury       Osoba upoważniona do wystawienia faktury         mieczątka, podpis       Jan Handlowy<br>pieczątka, podpis       Jan Handlowy<br>pieczątka, podpis                                                                                                    | Termin płatności: 2007.08.03 Data sprzedaży: 2007.08.02                                                                                                    |
| Lp         Nazwa artykułu<br>Nr katalogowy         Jed.<br>miary         SWW<br>PKWIU         Ilość<br>Rab/Narz         Nr<br>mag.         Cena<br>brutto         VAT         Wartość<br>netto         Wartość<br>VAT         Wartość<br>VAT         Wartość         Wartość<br>VAT         Wartość         Wartość                                                        | Miejsce wystawienia: Warszawa Data wystawienia: 2007.08.03                                                                                                    |
| 1       Blacha ocynkowana 0.50mm       m2       20       1       70.76       22%       1,160.00       255.20       1,415.2         BLO-3333         Razem: 1,160.00       255.20       1,415.2         Do zapłaty: 1 415.20 zł         Słownie: jeden tysiąc czterysta piętnaście zł. i dwadzieścia gr.         Osoba upoważniona do odbioru faktury         Osoba upoważniona do odbioru faktury         Jan Handlowy         pieczątka, podpis                                                                                                    | Lp Nazwa artykułu Jed. SWW Ilość Nr Cena VAT Wartość Wartość Wart<br>Nr katalogowy miary PKWIU Rab/Narz mag. brutto netto VAT brut                                                                                                    |
| BLO-3333         Razem: 1,160.00 255.20 1,415.2         W tym: 22% 1,160.00 255.20 1,415.2         Sdownie: jeden tysiąc czterysta piętnaście zł. i dwadzieścia gr.         Osoba upoważniona do odbioru faktury       Osoba upoważniona do wystawienia faktury         Jan Handlowy         pieczątka, podpis                                                                                                    | 1 Blacha ocynkowana m2 20 1 70.76 22% 1,160.00 255.20 1,41<br>0.50mm                                                                                                    |
| Notoci 2000 2000 1,000 2000 1,000         W tym: 22% 1,160.00 255.20 1,415.2         Stownie: jeden tysiąc czterysta piętnaście zł. i dwadzieścia gr.         Osoba upoważniona do odbioru faktury       Osoba upoważniona do wystawienia faktury         Jan Handlowy         pieczątka, podpis       Jan Handlowy                                                                                                    | BLO-3333<br>Bazem: 1460.00 255.20 4.44                                                                                                    |
| Do zapłaty: 1 415.20 zł         Słownie: jeden tysiąc czterysta piętnaście zł. i dwadzieścia gr.         Osoba upoważniona do odbioru faktury       Osoba upoważniona do wystawienia faktury                                                                                                    | W tym: 22% 1.160.00 255.20 1.41                                                                                                    |
| Osoba upoważniona do odbioru faktury Osoba upoważniona do wystawienia faktury<br>                                                                                                    | Do zapłaty: 1 415.20 zł<br>Słownie: jeden tysiąc czterysta piętnaście zł. i dwadzieścia gr.                                                                                                    |
| Osoba upoważniona do odbioru faktury Osoba upoważniona do wystawienia faktury<br>Jan Handlowy<br>pieczątka, podpis pieczątka, podpis                                                                                                    |                                                                                                    |
| jieczątka, podpis pieczątka, podpis                                                                                                    | Usoba upoważniona do odbioru faktury Osoba upoważniona do wystawienia fakt                                                                                                    |
| · · · · ·                                                                                                    |                                                                                                    |
|                                                                                                    | Jan Handlowy<br>pieczątka, podpis pieczątka, podpis                                                                                                    |

# 6.2.13 Wystawianie paragonów fiskalnych do dokumentów sprzedaży.

Program daje możliwość wystawienia paragonu fiskalnego do Faktur VAT lub do wystawionych dokumentów Wydania na zewnątrz (WZ).

Jeżeli zaznaczono opcję w Konfiguracji drukarki fiskalnej 'Paragon do faktury', program po wystawieniu Faktury VAT rejestruje sprzedaż na urządzeniu fiskalnym (wydruk paragonu). Może zdarzyć się sytuacja, iż w danym momencie urządzenie może być wyłączone lub odłączone od komputera, wówczas nie zostanie zarejestrowana sprzedaż na drukarce fiskalnej. Taka sama sytuacja może zdarzyć się podczas wystawiania paragonu fiskalnego, program wówczas zarejestruje tylko dokument Wydania na zewnątrz (WZ). Program wyświetli komunikat o nieudanej fiskalizacji dokumentu sprzedaży:

| Ramzes - Magazyn (c) 🛛 🔀 | Ramzes - Magazyn (c)                                                                         |
|--------------------------|----------------------------------------------------------------------------------------------|
| Błąd drukarki fiskalnej  | Dokument WZ nie został zafiskalizowany.<br>Fiskalizacja dostępna w modyfikacji dokumentu WZ. |
| ОК                       | ОК                                                                                           |

Rysunek 6-140 Komunikat informacyjny.

Jeśli opcja 'Paragon do faktury' nie jest włączona w konfiguracji, można również w ten sposób zafiskalizować sprzedaż np. dla osoby fizycznej nie prowadzącej działalności gospodarczej, gdzie ustawa reguluje konieczność fiskalizacji takiej transakcji.

Aby dokonać fiskalizacji dokumentu sprzedaży należy uruchomić z menu programu Magazyn | 3. dokumenty magazynowe | 4. modyfikacja | 1. modyfikacja WZ.

Kolejnym krokiem jest ustawienie kursora na dokumencie i wybranie przycisku Paragon . Jeśli drukarka jest podłączona i włączona sprzedaż zostanie zarejestrowana na urządzeniu fiskalny (wydruk paragonu fiskalnego).

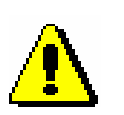

Jeśli dokument sprzedaży (WZ, Faktura VAT) wystawiony i wyliczony został od **cen netto**, po fiskalizacji cena jednostkowa towaru na wydruku np. Faktury VAT będzie widnieć jako cena brutto, a wartość dokumentu (netto, podatek VAT) zostanie przeliczona od **cen brutto**. Dokładnie taka sama operacja ma miejsce w programie, gdy zaznaczona jest opcja w konfiguracji drukarki fiskalnej 'Paragon do faktury' (program rejestrując paragon przelicza dokument).

Jeśli urządzenie nie jest podłączone lub włączone program wyświetla odpowiednio komunikaty:

| Ramzes - Magazyn (c) 🛛 🔀 | Ramzes - Magazyn (c)                                                                         |
|--------------------------|----------------------------------------------------------------------------------------------|
| Błąd drukarki fiskalnej  | Dokument WZ nie został zafiskalizowany.<br>Fiskalizacja dostępna w modyfikacji dokumentu WZ. |
| ОК                       | ОК                                                                                           |

Rysunek 6-141 Komunikat informacyjny.

Przy próbie fiskalizacji dokumentów zafiskalizowanych już w systemie (paragonów fiskalnych, faktur VAT) program wyświetli komunikat:

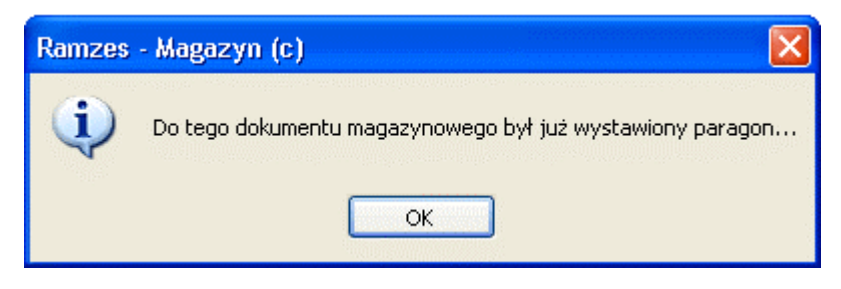

Rysunek 6-142 Komunikat informacyjny.

# 6.3 Wystawianie dokumentów magazynowych.

Dokumenty magazynowe tworzy się w identyczny sposób jak omówione wcześniej dokumenty przychodu i rozchodu (wyjątkiem jest brak konieczności wyboru kontrahenta). Dokumenty magazynowe wystawia się po wybraniu z menu programu **Magazyn | 3. dokumenty magazynowe**.

Operacja taka może mieć miejsce tylko między dwoma magazynami bądź filiami, oddziałami firmy, gdyż są to dokumenty rejestrujące obrót towaru wewnątrz firmy (operacja nie stanowi wydania bądź przyjęcia towarów z zewnątrz). Tym samym nie towarzyszy jej wystawienie dokumentów płatności i nie jest naliczany podatek VAT. Towar przenoszony jest z magazynu aktualnego do magazynu docelowego (w przypadku przesunięcia MM) lub wydalany z magazynu (w przypadku wystawienia dokumentu RW).

# 6.3.1 Dokumenty przesunięcia międzymagazynowego (MW i MP).

| Magazyn                                           |                         |                                                                                                 |
|---------------------------------------------------|-------------------------|-------------------------------------------------------------------------------------------------|
| 1. sprzedaż towarów i usług                       |                         |                                                                                                 |
| 2. zakup                                          |                         |                                                                                                 |
| 3. dokumenty magazynowe                           | ALT+G →                 | 1. (MW) magazyn wyda                                                                            |
| 4. korekta sprzedaży<br>5. korekta zakupu         | ALT+A<br>ALT+B          | <ol> <li>(MP) magazyn przyjmie</li> <li>(RW) rozchód wewnętrzny</li> <li>modyfikacia</li> </ol> |
| 6. dokumenty cykliczne                            | ۲                       |                                                                                                 |
| 7. zamówienia                                     |                         |                                                                                                 |
| 8. faktury zaliczkowe                             |                         |                                                                                                 |
| 9. intrastat                                      |                         |                                                                                                 |
| 10. inwentaryzacja                                | •                       |                                                                                                 |
| 11. przeloguj<br>12. administrator<br>13. zakończ | ALT+W<br>ALT+Q<br>ALT+X |                                                                                                 |

Rysunek 6-143 Dokumentu przesunięcia międzymagazynowego.

Dokumenty MW i MP są w programie dołączane do list dokumentów – odpowiednio – rozchodu i przychodu. Jeżeli zajdzie konieczność zmiany dokumentu MM, należy tego dokonać osobno dla MP i MW.

Jeżeli w kartotece stanów magazynowych 'magazynu docelowego' brak jest niektórych pozycji asortymentowych, to zostaną one automatycznie dopisane (powiązane) z wykorzystaniem informacji z kartoteki stanów magazynowych 'magazynu źródłowego'. Dokumenty magazynowe (MW i MP) tworzone są w rzeczywistych **cenach zakupu** (ustawienie standardowe). Sposób, w jaki towar jest rozchodowany z magazynu określa w konfiguracji opcja: Zasada zdejmowania ze stanu magazynowego (ustawienie firmy podczas aktywacji programu). Standardowo obowiązuje zasada **FIFO** "pierwsze przyszło — pierwsze wyszło", związana z mechanizmem identyfikacji dostaw. Program przypisuje pozycji rozchodu jej rzeczywistą cenę zakupu (przychodu towaru), **z uwzględnieniem wykorzystywanych dostaw**. Jeśli wydawany towar pochodzi z **kilku dostaw**, to na dokumencie MW program umieści kilka pozycji, z przeniesieniem odpowiednich cen zakupu. Ceny nie podlegają modyfikacji przez użytkownika.

Jeżeli mamy klika magazynów w obrębie tej samej lokalizacji (oddziału firmy) i robimy przesunięcie międzymagazynowe z magazynu źródłowego na magazyn docelowy (wystawiając dokument MW – Magazyn wydał) to zaznaczenie tej opcji w parametrach firmy:

Automatyczne tworzenie dokumentu MP do dokumentu MVV

Rysunek 6-144 Konfiguracja przesunięcia MM (Parametry firmy).

spowoduje wygenerowanie dwóch dokumentów równocześnie, tj. MW (Magazyn wydał) dla magazynu źródłowego (rozchód towaru) i MP (Magazyn przyjął) dla magazynu docelowego (przychód towaru).

#### Tworzenie nagłówka dokumentu MW (przesunięcie MM)

| [MAGAZYN: 3:2] DOKUM          | Magazyn główny<br>Magazyn wyr. gotowych<br>Magazyn Usług<br>MAGAZYN-PRODUKCJA<br>ENT MAGAZYNOWY - ROZCHÓD<br>Ewidencji marży (komis) |
|-------------------------------|----------------------------------------------------------------------------------------------------|
| Numer Dokumentu<br>Z magazynu | Data Dokumentu     2007.08.02       Magazyn główny                                                                                   |
| [F12]-Zapisz                  | [F2]- Popraw [Esc]- Wyjście                                                                                                    |

Rysunek 6-145 Nagłówek dokumentu MM.

### Dopisywanie pozycji na dokument

Postępować należy dokładnie w ten sam sposób jak przy wystawianiu dokumentu sprzedaży, wyjątkiem jest to iż nie ma wyboru magazynów, gdyż magazyn źródłowy został wybrany podczas tworzenia nagłówka dokumentu.

Po wybraniu pozycji z kartoteki stanów magazynowych (przycisk [Ent]- Wybierz () należy podać ilość oraz wskazać magazyn docelowy.

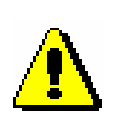

Program **Ramzes – Magazyn** pozwala na rozchodowanie jednym dokumentem MW do wielu magazynów. Tak więc istnieje możliwość wyboru jednej pozycji na magazyn 2 (np. Magazyn wyrobów gotowych), a drugiej np. na magazyn 4 (Magazyn produktów rolnych) . W ten sposób zostanie zarejestrowany jeden dokument MW (na magazynie źródłowym), natomiast wydruków dokumentów przyjęcia na magazyn (MP) będzie tyle (jeden wspólny numer) na ilu magazynach towary były przychodowane.

| DKUMENT ROZCHODU - v<br>Dane dokumentu<br>Do   | vpisz pozycje aso<br>kument niezatw | ortymentowe<br>ierdzony z dnia<br>Numer<br>Z magazynu | :                     | 2007.08.02<br>1<br>Mag | azyn główny     | /                    |                                                                                                    |                                |  |
|------------------------------------------------|-------------------------------------|-------------------------------------------------------|-----------------------|------------------------|-----------------|----------------------|----------------------------------------------------------------------------------------------------|--------------------------------|--|
| Lp. Artuku<br>1 Dysk twardy SEA<br>2 KABEL FDD | Usługa<br>GATE 300 GB               | llość<br>5<br>10                                      | Jedn.<br>SZT.<br>SZT. | Cena<br>205.38<br>2.50 | R/N             | Vat<br>22%<br>22%    | Wartość<br>1,026.90<br>25.00                                                                                                    | Mag. 🗸 🔺<br>1<br>1             |  |
|                                                | llość<br>Na i                       | Karl<br>Karl<br>towaru (SZT.):<br>nagazyn:            | towaru (SZT.):        |                        |                 |                      | Magazyn główny<br>Magazyn iwyr, gotowych<br>Magazyn Usług<br>Magazyn produktów rolnych<br>MAGAZYN-PRODUKCJA<br>Ewidencji marży (handel)<br>Ewidencji marży (komis) |                                |  |
|                                                | [[F12]                              | - Zapisz                                              |                       | ]                      | Esc]- Wyjśc     | ie                   |                                                                                                    |                                |  |
| <b>+ - J</b><br>VAT 231.42                     | <b>OpZw</b>                         | 0.00<br>[Del]- Usu                                    | Net                   | to                     | <b>1,051.90</b> | <b>Br</b><br>-12]-Za | utto                                                                                                    | <b>1,283.32</b><br>] - Wyjście |  |

Rysunek 6-146 Pozycje dokumentu MM.

Po zapisaniu dokumentu (przycisk [F12]- Zapisz 1), jak opisano powyżej, zostaną zarejestrowane dwa dokumenty.

| 🖉 Wydruk 🛛 📈 📓      |  |
|---------------------|--|
| DOK.MAGAZYNOWY      |  |
| [Esc] - Bez wydruku |  |

Rysunek 6-147 Wydruk dokumentów MW i MP.

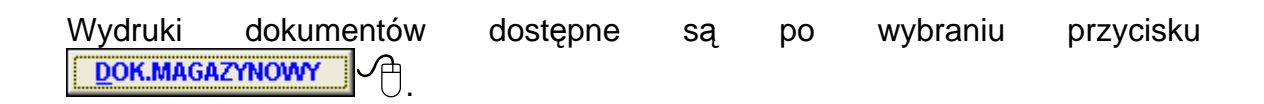

| odgląd wydruku                        | Podgląd wy         | <b>druku</b><br>GBIdź do strony | ► FI                 | 100%           | ~                                 |                     | 🖨 od/do strony             | <i>🚭</i> Wydru   | k 🏴 Wyjśc                  |
|---------------------------------------|--------------------|---------------------------------|----------------------|----------------|-----------------------------------|---------------------|----------------------------|------------------|----------------------------|
| Ramzes Sp. z o.o.<br>02-486 Warszawa, | AL. Jerozolim      | skie 214 NIP: 521               | 7-10-30-866          |                |                                   |                     |                            |                  |                            |
| I                                     | Dokume             | ent maga                        | azyno                | wy ni          | r 1/2007                          | 7/MW z a            | Inia: 2007.                | 08.02            |                            |
| Wydani<br>Lp Nazwa arty               | e towaru z<br>kułu | magazynu r                      | nr 1 (f<br>Na<br>Mag | Jed.<br>.miary | n główny)<br>Wydano V<br>Rab/Narz | AT Nr K<br>Nr H     | at. Cena ne<br>an. Wartość | tto Ce           | ena brutto<br>artość brutt |
| 1 Dysk twardy S                       | EAGATE 300 G       | 8                               | 2                    | SZT.           | 5 2                               | 2% DTS-00           | 01                         | 205.38           | 250.5                      |
| 2 KABEL FDD                           |                    |                                 | 2                    | SZT.           | 10 2                              | 2% KAB-00<br>KAB-00 | 02<br>102                  | 2.50             | 3.05                       |
| 3 Karta grafiki 25                    | 6 MB               |                                 | 2                    | SZT.           | 2 2<br>0.00%                      | 2% VGA-00<br>VGA-00 | 001<br>001                 | 150.00<br>300.00 | 183.0<br>366.0             |
|                                       |                    |                                 |                      |                |                                   |                     | 1,3                        | 351.90           | 1,649.3                    |
|                                       |                    |                                 |                      |                |                                   |                     |                            |                  |                            |
|                                       |                    |                                 |                      |                |                                   |                     | Wymienione il              | ości             |                            |

Rysunek 6-148 Podgląd dokumentu typu Magazyn wydał (MW).

| del             | ad wydruku Podglad wydruku                                      |                  |                 |                                          |                                |                                                                      |                                                                       |                                                            |
|-----------------|-----------------------------------------------------------------|------------------|-----------------|------------------------------------------|--------------------------------|----------------------------------------------------------------------|-----------------------------------------------------------------------|------------------------------------------------------------|
| -6.             | I∢ ∢ CtbIdźd                                                    | o strony 🛛 🕨     | ► 10            | 0% 💌                                     |                                | • # 4                                                                | od/do strony 🖉 🖓                                                      | ydruk ᡇ Wyjś                                               |
| Rai<br>02-      | mzes Sp. z o.o.<br>486 Warszawa, AL. Jerozolimskie 214          | NIP: 527-10-30-8 | 366             |                                          |                                |                                                                      |                                                                       |                                                            |
|                 |                                                                 |                  |                 |                                          |                                |                                                                      |                                                                       |                                                            |
|                 | Dokument r                                                      | nagazyn          | lowy            | nr 1/20                                  | 07/M                           | P z dnia                                                             | : 2007.08.0                                                           | 02                                                         |
|                 | Przyjęcie towaru do maga:                                       | zynu nr 2        | (Maga           | azyn wyr. go                             | otowycł                        | 1)                                                                   |                                                                       |                                                            |
|                 |                                                                 |                  |                 |                                          |                                | -                                                                    |                                                                       |                                                            |
| Lp              | ) Nazwa artykułu                                                | M                | Z Je<br>lag.mia | d. Przyjęto<br>ary Rab/Narz              | VAT                            | Nr Kat.<br>Nr Han.                                                   | Cena netto<br>Wartość netto                                           | Cena brutto<br>Wartość brut                                |
|                 |                                                                 |                  | 1 S7            | <u>ст.</u>                               | 5 22%                          | DTS-0001                                                             | 205.38                                                                | 250.5                                                      |
| 1               | Dysk twardy SEAGATE 300 GB                                      |                  |                 |                                          |                                |                                                                      |                                                                       |                                                            |
| 1               | Dysk twardy SEAGATE 300 GB                                      |                  |                 | 0.00                                     | %                              | DTS-0001                                                             | 1,026.90                                                              | 1,252.8                                                    |
| 1               | KABEL FDD                                                       |                  | 1 SZ            | 0.004<br>2T.                             | %<br>10 22%                    | DTS-0001<br>KAB-0002                                                 | 1,026.90<br>2.50                                                      | 1,252.8<br>3.0                                             |
| 1               | KABEL FDD                                                       |                  | 1 SZ            | 0.00<br>2T.<br>0.00                      | %<br>10 22%<br>%               | DTS-0001<br>KAB-0002<br>KAB-0002                                     | 1,026.90<br>2.50<br>25.00                                             | 1,252.8<br>3.0<br>30.5                                     |
| 1<br>2<br>3     | Dysk twardy SEAGATE 300 GB<br>KABEL FDD<br>Karta grafiki 256 MB |                  | 1 SZ<br>1 SZ    | 0.00<br>2T.<br>0.00<br>2T.               | %<br>10 22%<br>%<br>2 22%      | DTS-0001<br>KAB-0002<br>KAB-0002<br>VGA-0001                         | 1,026.90<br>2.50<br>25.00<br>150.00                                   | 1,252.8<br>3.0<br>30.5<br>183.0                            |
| 1<br>2<br>3     | Dysk twardy SEAGATE 300 GB<br>KABEL FDD<br>Karta grafiki 256 MB |                  | 1 SZ<br>1 SZ    | 0.00<br>2T. 0.00<br>2T. 0.00             | %<br>10 22%<br>%<br>2 22%<br>% | DTS-0001<br>KAB-0002<br>KAB-0002<br>VGA-0001<br>VGA-0001             | 1,026.90<br>2.50<br>25.00<br>150.00<br>300.00                         | 1,252.8<br>3.0<br>30.5<br>183.0<br>366.0                   |
| 1<br>2<br>3     | Dysk twardy SEAGATE 300 GB<br>KABEL FDD<br>Karta grafiki 256 MB |                  | 1 SZ<br>1 SZ    | 0.00°<br>2T. 0.00°<br>2T. 0.00°          | %<br>10 22%<br>%<br>2 22%<br>% | DTS-0001<br>KAB-0002<br>KAB-0002<br>VGA-0001<br>VGA-0001             | 1,026.90<br>2.50<br>25.00<br>150.00<br>300.00<br>1,351.90             | 1,252.8<br>3.0<br>30.5<br>183.0<br>366.0<br>1,649.3        |
| 1<br>2<br>3     | Dysk twardy SEAGATE 300 GB<br>KABEL FDD<br>Karta grafiki 256 MB |                  | 1 SZ            | 0.00<br>2T. 0.00<br>2T. 0.00<br>2T. 0.00 | %<br>10 22%<br>%<br>2 22%<br>% | DTS-0001<br>KAB-0002<br>KAB-0002<br>VGA-0001<br>VGA-0001             | 1,026.90<br>2.50<br>25.00<br>150.00<br>300.00<br>1,351.90             | 1,252.8<br>3.0<br>30.5<br>183.0<br>366.0<br>1,649.3        |
| 1<br>2<br>3     | Dysk twardy SEAGATE 300 GB<br>KABEL FDD<br>Karta grafiki 256 MB |                  | 1 SZ            | 0.00<br>2T. 0.00<br>2T. 0.00             | %<br>10 22%<br>%<br>2 22%<br>% | DTS-0001<br>KAB-0002<br>KAB-0002<br>VGA-0001<br>VGA-0001             | 1,026.90<br>2.50<br>150.00<br>300.00<br>1,351.90<br>/ymienione ilości | 1,252.8<br>3.0<br>30.5<br>183.0<br>366.0<br>1,649.3        |
| 1<br>2<br>3<br> | Jysk twardy SEAGATE 300 GB<br>KABEL FDD<br>Karta grafiki 256 MB |                  | 1 SZ<br>1 SZ    | 0.00<br>2T. 0.00<br>2T. 0.00<br>0.00     | %<br>10 22%<br>%<br>2 22%<br>% | DTS-0001<br>KAB-0002<br>VGA-0001<br>VGA-0001                         | 1,026.90<br>2.50<br>25.00<br>300.00<br>1,351.90<br>/ymienione ilości  | 1,252.8<br>3.0<br>30.5<br>183.0<br><u>366.0</u><br>1,649.3 |
| 1 2 3           | Jan Handlowy                                                    |                  | 1 SZ            | 0.00<br>2T. 0.00<br>2T. 0.00<br>2T. 0.00 | %<br>10 22%<br>%<br>2 22%<br>% | DTS-0001<br>KAB-0002<br>VGA-0001<br>VGA-0001<br>VGA-0001<br>VGA-0001 | 1,026.90<br>2.50<br>150.00<br>300.00<br>1,351.90<br>/ymienione ilości | 1,252.8<br>3.0<br>30.5<br>1833<br>366.0<br>1,649.3         |

Rysunek 6-149 Podgląd dokumentu typu Magazyn przyjął (MP).

| Wybranie opc   | ji (Esc) - Bez | wydruku         | spowoduje   | również      | zapisanie  |
|----------------|----------------|-----------------|-------------|--------------|------------|
| dokumentów, a  | wydruki tych   | dokumentów      | możliwe bę  | dą z menu    | programu   |
| Raporty   5.   | Zestawienie    | uokumentow      | mayazyno    | wych po u    | Islamerilu |
| kursora na dan | ym dokumenci   | ie i wybieraniu | u przycisku | [F7]-Podglą( | ul 🕂       |
| [F9]- Drukuj   | <b>A</b> .     |                 |             |              |            |

Jeśli opcja 'Automatyczne tworzenie dokumentu MP do dokumentu MW' nie jest zaznaczona, wystawiając dokument MW nastąpi tylko rozchód towaru z magazynu źródłowego a zatem w programie zostanie zarejestrowany tylko jeden dokument (niezależny dokument rozchodu).

Wystawiając taki dokument należy postępować dokładnie tak samo jak w przypadku rejestracji typowego przesunięcia MM (MW – MP) opisanego powyżej.

Bez względu na opcję 'Automatyczne tworzenie dokumentu MP do MW', można w programie zarejestrować niezależny dokument przychodu MP z tym, że podczas rejestracji takiego dokumentu należy podać "ręcznie" cenę zakupu (przychodu) wprowadzanego na magazyn towaru.

#### Tworzenie nagłówka dokumentu MP (dokument niezależny)

| [MAGAZYN: 3:1] DOKUM          | Magazyn główny<br>Magazyn wyr. gotowych<br>Magazyn Usług<br>MAGAZYN-PRODUKCJA<br>Ewidencji marży (handel)<br>Ewidencji marży (komis) |
|-------------------------------|----------------------------------------------------------------------------------------------------|
| Numer Dokumentu<br>Na magazyn | Data Dokumentu     2007.08.02       Magazyn główny                                                                                   |
| [F12]- Zapisz                 | [F2]- Popraw [Esc]- Wyjście                                                                                                    |

Rysunek 6-150 Nagłówek dokumentu MP.

Przy tworzeniu nagłówka dokumentu należy postępować dokładnie w ten sam sposób, jak przy wystawianiu dokumentu zakupu, wyjątkiem jest to, iż nie ma wyboru magazynów, gdyż magazyn docelowy został wybrany podczas tworzenia nagłówka dokumentu.

#### Dopisywanie pozycji na dokument

Przy dopisywaniu pozycji na dokument należy postępować dokładnie w ten sam sposób, jak przy wystawianiu dokumentu zakupu, wyjątkiem jest to, iż nie ma wyboru magazynów, gdyż magazyn źródłowy został wybrany podczas tworzenia nagłówka dokumentu.

Po wybraniu pozycji z kartoteki stanów magazynowych (przycisk [Ent]-Wybierz ) należy podać ilość i cenę zakupu (przychodu). Nowy towar można powiązać z magazynem docelowym wybierając przycisk [Ins]-Dodaj ) a następnie wskazując towar z kartoteki towarów i usług wybierając przycisk [Ent]-Wybierz ].

| DAUMENT PRZYCHODU - wpisz pozy<br>Dane dokumentu<br>Dokument nie       | cje asortymentowe<br>zatwierdzony z dnia<br>Nume<br>Na magazyr | a: <u>2007</u><br>r: | 7.08.02<br>2<br>Maga  | azyn główn   | /               |                     |               |
|------------------------------------------------------------------------|----------------------------------------------------------------|----------------------|-----------------------|--------------|-----------------|---------------------|---------------|
| Pozycje dokumentu<br>Lp. Artuku#Usługa<br>1 Dysk twardy SEAGATE 300 GB | llość<br>10                                                    | Jedn.<br>SZT.        | Cena<br>168.00        | RN<br>0.00   | Vat<br>22%      | Wartość<br>1,680.00 | Mag. 🗸 🔶<br>1 |
| Dopisywanie<br>Ilość towa                                              | towaru/ustugi<br>Pamie<br>ru (SZT.):                           | ęć DDRAM 10<br>6 C   | 124 MB<br>Cena netto: |              | 214.            | 00                  |               |
|                                                                        | F12 ] - Zapisz                                                 |                      | [E                    | Esc] - Wyjśc | ie              |                     |               |
| + _ J<br>VAT <u>369.60</u> OpZ                                         | w 0.00                                                         | Netto                |                       | 1,680.00     | Br              | utto                | 2,049.60      |
| [Ins]-Dodaj [Del]-Usu                                                  | í [F2]- Popra                                                  | aw []                | F12]-Zapisz           | z [A         | lt+0]- <u>!</u> | Opcje [Es           | ic] - Wyjście |

Rysunek 6-151 Pozycje dokumentu MP.

Po zapisaniu dokumentu (przycisk [F12]- Zapisz 1) dokument zostanie zarejestrowany w programie.

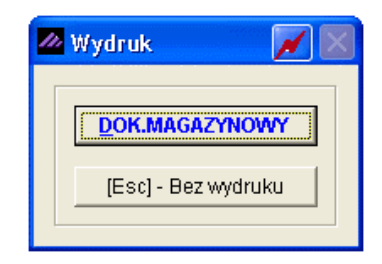

Rysunek 6-152 Wydruk dokumentu MP.

| 02-486 Warszawa, | AL. Jerozolimskie 214 I<br>Dokument n | w <u>р: 527-10-30-866</u><br>падагупоwy | nr 2/200                   | 7/MP z       | dnia: 20                  | 07.08.02                  | 2                           |
|------------------|---------------------------------------|-----------------------------------------|----------------------------|--------------|---------------------------|---------------------------|-----------------------------|
| L                | Dokument n                            | nagazynowy                              | nr 2/200                   | 7/MP z       | dnia: 20                  | 07.08.0                   | 2                           |
| Przyjęcie        | towaru do magaz                       | ynunr 1 (Maga                           | zyn główny)                |              |                           |                           |                             |
| Lp Nazwa arty    | kułu                                  | Je<br>mia                               | d. Przyjęto<br>ny Rab/Narz | VAT N        | lr Kat. Cen<br>Ir Han. Wa | ia netto<br>rtość netto 1 | Cena brutto<br>Wartość brut |
| 1 Dysk twardy Si | EAGATE 300 GB                         | SZ                                      | T. 10                      | 22% DT       | S-0001                    | 168.00                    | 204.9                       |
|                  |                                       |                                         | 0.00%                      | DT           | S-0001                    | 1,680.00                  | 2,049.6                     |
| 2 Pamięć DDRAM   | 1024 MB                               | SZ                                      | T. 6<br>0.00%              | 22% RA<br>RA | M-4001<br>M-4001          | 214.00<br>1,284.00        | 261.0<br>1,566.4            |
|                  |                                       |                                         |                            |              |                           | 2,964.00                  | 3,616.0                     |
|                  |                                       |                                         |                            |              | Wymieni                   | ione ilości               |                             |
|                  |                                       |                                         |                            |              | Wymieni                   | ione ilości               |                             |

Rysunek 6-153 Podgląd dokumentu typu Magazyn przyjął (MP).

| Wybranie                         | opcji              | (Esc) - Bez v           | wydruku                   | A                        | spowodu              | je również              | ż zapisanie              |
|----------------------------------|--------------------|-------------------------|---------------------------|--------------------------|----------------------|-------------------------|--------------------------|
| dokumentu a wy<br>Zestawienie do | /druk mo<br>okumen | ożliwy będ:<br>Itów mag | zie wyb<br><b>jazynov</b> | ierając<br><b>vych</b> , | c z menu<br>ustawiaj | programu l<br>ąc kursor | Raporty   5.<br>na danym |
| dokumencie i wy                  | /bierając          | przycisk                | [F7]-P                    | odgląd                   | lub                  | [F9]-Drul               |                          |

Przychód na magazyn w **cenach sprzedaży** – dotyczy tylko rejestrowania **dokumentu MP**. Jest to niezależny dokument przychodu (należy pamiętać iż nie jest to dokument przesunięcia MM, MW – MP). Cena pozycji jest pobierana z Cennika (kartoteka cenników) i może być modyfikowana.

Aby zarejestrować dokument w ten sposób należy w konfiguracji użytkownika (operatora) program ustawić opcję:

| Pobieranie cer | n z cennika dla dokumentów MP i RW 📃 |
|----------------|--------------------------------------|
| Nazwa cennika  | Cennik hurtowy                       |
| Cennik         | CENNIK A                             |

Rysunek 6-154 Konfiguracja rejestrowania dokumentów MP.

Wystawiając taki dokument należy postępować dokładnie tak samo, jak w przypadku rejestracji niezależnego dokumentu MP opisanego powyżej, z tym że cena towaru zostanie pobrana z cennika (przypisanego rejestrującemu dokument operatorowi).

W powyższych dwóch sytuacjach rejestrując niezależny **dokument przychodu MP** nastąpi tylko przychód towaru na magazyn docelowy, a zatem w programie zostanie zarejestrowany **tylko jeden dokument**.

# 6.3.2 Dokumenty rozchodu wewnętrznego (RW).

W menu programu **Magazyn | 3. dokumenty magazynowe | 3. (RW) rozchód wewnętrzny** istnieje możliwość zarejestrowania w systemie dokumentu magazynowego rozchodującego towar z magazynu (dokumentu wewnętrznego).

Są to dokumenty rejestrujące obrót towaru wewnątrz firmy, filiami czy oddziałami firmy. Tym samym nie towarzyszy jej wystawienie dokumentów płatności i nie jest naliczany podatek VAT. Towar jest wydalany z magazynu.

Dokumenty magazynowe (RW) tworzone są w rzeczywistych **cenach zakupu** (ustawienie standardowe). Sposób w jaki towar jest rozchodowany z magazynu określa w konfiguracji opcja: Zasada zdejmowania ze stanu magazynowego (ustawienie firmy podczas aktywacji programu). Standardowo obowiązuje zasada **FIFO** "pierwsze przyszło — pierwsze wyszło", związana z mechanizmem identyfikacji dostaw. Program przypisuje pozycji rozchodu jej rzeczywistą cenę zakupu (przychodu towaru), **z uwzględnieniem wykorzystywanych dostaw**. Jeśli wydawany towar pochodzi z **kilku dostaw**, to na dokumencie RW program umieści kilka pozycji, z przeniesieniem odpowiednich cen zakupu. Ceny nie podlegają modyfikacji przez użytkownika.

#### Tworzenie nagłówka dokumentu RW

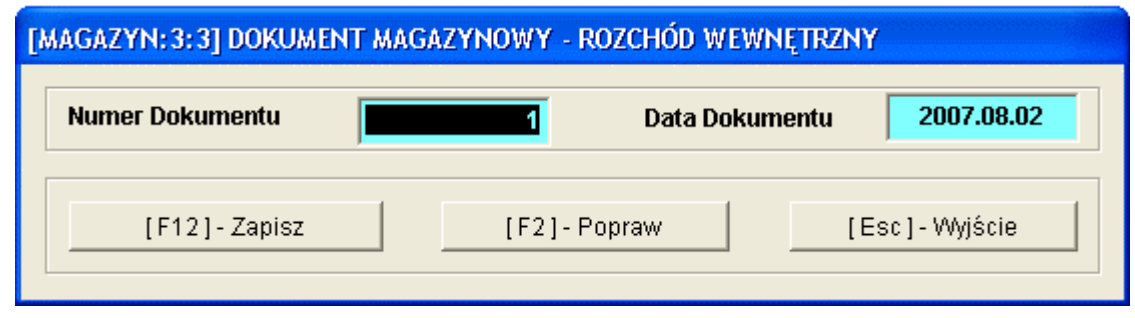

Rysunek 6-155 Nagłówek dokumentu RW.

### Dopisywanie pozycji na dokument

Dalszy etap rejestrowania dokumentu RW jest taki sam, jak w przypadku rejestrowania w programie dokumentu WZ (opis znajduje się w rozdziale 6.2.5).

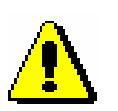

Program **Ramzes – Magazyn** pozwala na rozchodowanie jednym dokumentem RW z wielu magazynów. Tak więc istnieje możliwość wyboru jednej pozycji z magazynu 1 (np. Magazyn Główny), a drugiej z magazynu 2 (np. Magazyn wyrobów gotowych). W ten sposób zostanie zarejestrowany jeden wspólny dokument RW o konkretnym (jednym) numerze, natomiast wydruków dokumentów Rozchodu wewnętrznego będzie tyle, z ilu magazynów towary były pobierane na dokument.

| 🖉 Artykuły/Usługi                      |           |                     |                |         |        |            | 📈 🔀           |
|----------------------------------------|-----------|---------------------|----------------|---------|--------|------------|---------------|
| Kartoteka stanów magazynowych          |           |                     |                |         |        |            |               |
| Szukaj:                                | Р         | orządek sortowania: | Nazwa ekranowa |         |        | <u>ר</u> ו | F3]- Sortuj   |
| Nazwa wyrobu                           | Тур       | Nr handlowy         | Nr katalogowy  | V.Sprz  | V.Zak  | J/M        | llość dost. 🔺 |
| Blacha ocynkowana 0.50mm               | Artykuł   | BLO-3333            | BLO-3333       | 22%     | 22%    | m2         | 120.0000      |
| Dysk twardy SEAGATE 300 GB             | Artykuł   | DTS-0001            | DTS-0001       | 22%     | 22%    | SZT.       | 27.0000       |
| KABEL FDD                              | Artykuł   | KAB-0002            | KAB-0002       | 22%     | 22%    | SZT.       | 79.0000       |
| Karta grafiki 256 MB                   | Artykuł   | VGA-0001            | VGA-0001       | 22%     | 22%    | SZT.       | 5.0000        |
| Lakier Srebrny Metalik                 | Artykuł   | LF-2211             | LF-2211        | 22%     | 22%    | litr       | 264.2500      |
| Nadwozie FORD TRANSIT                  | Artykuł   | KFT-0001            | KFT-0001       | 22%     | 22%    | SZT.       | 4.0000        |
| Obudowa Desktop                        | Artykuł   | OB-0001             | OB-0001        | 22%     | 22%    | SZT.       | 50.0000       |
| Pamięć DDRAM 1024 MB                   | Artykuł   | RAM-4001            | RAM-4001       | 22%     | 22%    | SZT.       | 54.0000       |
| Prawy błotnik Opel Corsa               | Artykuł   | SAM-0021            | SAM-0021       | 22%     | 22%    | SZT.       | 11.0000       |
| Procesor INTEL 4 GHz / 600             | Artykuł   | PRI-0001            | PRI-0001       | 22%     | 22%    | SZT.       | 12.0000       |
| Silnik FORD DIESEL 1.8                 | Artykuł   | SFD-4411            | SFD-2233       | 22%     | 22%    | SZT.       | 10.0000       |
| Zestaw komputerowy INTEL 4 GHz DESKTOF | Artykuł   | IND-0222            | IND-0222       | 22%     | 22%    | SZT.       | 3.0000        |
| Śruba mocująca 500 BHY                 | Artykuł   | SMB-1111            | SMB-1111       | 22%     | 22%    | SZT.       | 770.0000      |
|                                        |           |                     |                |         |        |            |               |
|                                        |           |                     |                |         |        |            |               |
|                                        |           |                     |                |         |        |            |               |
|                                        |           |                     |                |         |        |            |               |
|                                        |           |                     |                |         |        |            |               |
|                                        |           |                     |                |         |        |            | -             |
|                                        |           |                     |                |         |        |            |               |
| ( , ) (                                |           |                     | 1              |         |        |            |               |
| [Ent] - Wybierz [Esc] - Wyjście [F2]   | - Dostawy |                     | [F4]-Magazyn   | Magazyn | główny | 1          | -             |

Rysunek 6-156 Kartoteka stanów magazynowych.

Wybór towaru stanowiącego pozycję dokumentu następuje po użyciu przycisku [Ent]-Wybierz . Wybór magazynu do rozchodowania towaru dostępny jest pod przyciskiem [F4]-Magazyn . Pozostałe dostawy na magazynie dla wybranego towaru można podejrzeć wybierając przycisk [F2]-Dostawy

| Dysk twardy SEAGAI | 'E 300 GB              |            |           |               |
|--------------------|------------------------|------------|-----------|---------------|
| Dokument           | Kontrahent             | Data       | Pozostało | Cena zakupu 🔄 |
| B01                |                        | 2007.07.02 | 2.0000    | 205.38        |
| Z54353             | Michael Wolfgang       | 2007.07.31 | 3.0000    | 263.00        |
| ZFVAT 1/2007/M4    | P.H.U. Dostawca towaru | 2007.07.31 | 10.0000   | 148.30        |
| ZINV-150/2007/RUS  | Wladimir Kazakow       | 2007.07.31 | 2.0000    | 320.33        |
| 2/2007/MP          |                        | 2007.08.02 | 10.0000   | 168.00        |
|                    |                        |            |           |               |
|                    |                        |            |           |               |
|                    |                        |            |           |               |
|                    |                        |            |           |               |
|                    |                        |            |           |               |
|                    |                        |            |           |               |
|                    |                        |            |           |               |
|                    |                        |            |           |               |
|                    |                        |            |           |               |
|                    | [Esc]-Wyjś             | cie        |           |               |

Rysunek 6-157 Pozostałe dostawy na magazynie dla wybranego towaru.

Po wybraniu pozycji z kartoteki stanów magazynowych (przycisk [Ent]-Wybierz () należy podać ilość towaru.

| Do                 | kument niezatw | rierdzony z dnia<br>Numer | : 2     | 007.08.02<br>1 |                        |           |         |         |
|--------------------|----------------|---------------------------|---------|----------------|------------------------|-----------|---------|---------|
|                    |                | Odbiorca                  | :       | Ram            | zes Sp. z o            | .0.       |         |         |
| Pozycje dokumentu  | Ushuna         | llość                     | Jedn    | Cona           | RM                     | Vat       | Martość | Mag     |
| 1 Desk twarde SEA  | ATE 300 GB     | 2                         | SZT.    | 205 38         | TVI                    | 22%       | 410.76  | 1 1 1   |
| 2 Dysk twardy SEAC | ATE 300 GB     | 3                         | SZT.    | 263.00         |                        | 22%       | 789.00  | 1 1     |
| 3 Dysk twardy SE   |                | -                         |         |                |                        |           | 148.30  | 1 1     |
|                    | opisywanie tow | aru/ustugi                |         |                |                        |           |         |         |
|                    |                | Ob                        | udowa C | esktop         |                        |           |         |         |
|                    |                |                           |         |                |                        |           |         |         |
|                    | llość          | ć towaru (SZT.):          |         |                |                        | 1         |         |         |
|                    | [F12]          | - Zapisz                  |         | [              | Esc] - Wyjś            | cie       |         |         |
|                    |                |                           |         |                |                        |           |         |         |
| + - J              |                |                           |         | [F4]-Mag       | azyn <mark>Ma</mark> g | gazyn głó | wny     |         |
| VAT 296.58         | OpZw           | 0.00                      | Net     | to             | 1,348.06               | Br        | utto 📃  | 1,644.0 |

Rysunek 6-158 Dopisywanie pozycji na dokument RW.

Po zapisaniu dokumentu (przycisk [F12]- Zapisz (1), dokument zostanie zarejestrowany w programie.

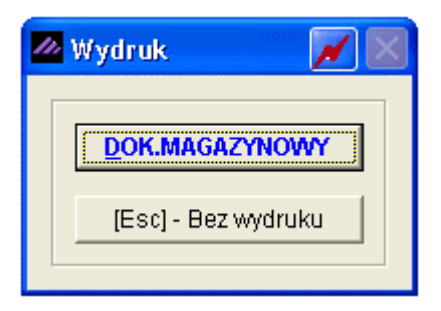

Rysunek 6-159 Wydruk dokumentu RW.

| Wydruk  | dokumentu | dostępny | jest | ро | wybraniu | przycisku |
|---------|-----------|----------|------|----|----------|-----------|
| DOK.MAG |           |          |      |    |          |           |

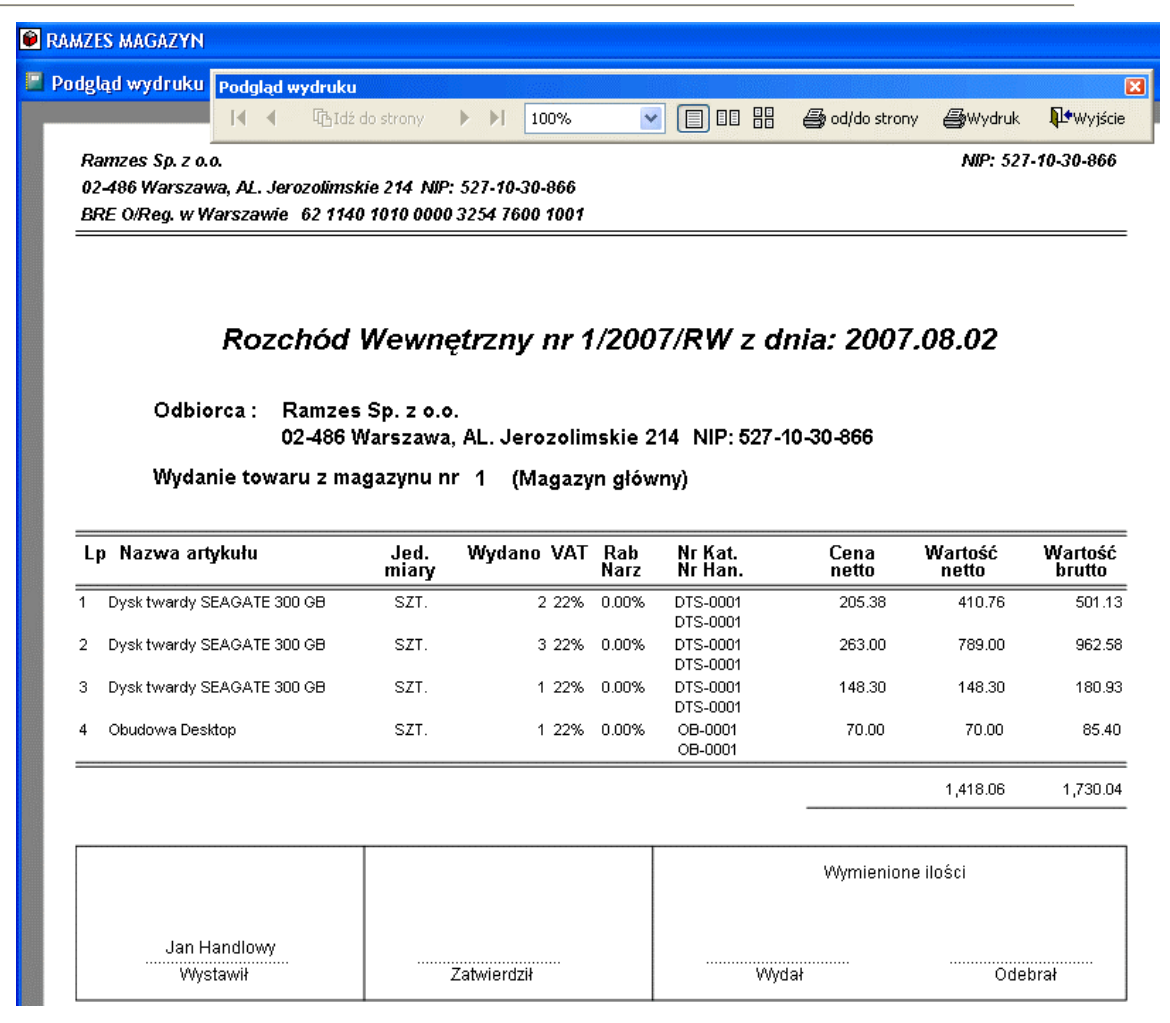

Rysunek 6-160 Podgląd dokumentu typu: Rozchód wewnętrzny (RW).

| Wybranie opcji        | [Esc] - Bez wy |                    | spowoduje   | również           | zapisanie   |
|-----------------------|----------------|--------------------|-------------|-------------------|-------------|
| dokumentu, a wydruk r | nożliwy będzi  | e wybierają        | c z menu pr | ogramu <b>R</b> a | aporty   5. |
| Zestawienie dokumer   | ntów magazy    | <b>/nowych</b> , p | o ustawieni | u kursora         | na danym    |
| dokumencie i wybieran | iu przycisku   | [F7]-Podgla        | ld 🕂 lub    | [F9] - Druk       | uj 1.       |

Rozchód wewnętrzny w **cenach sprzedaży** oznacza, że cena pozycji jest pobierana z Cennika (kartoteka cenników) i może być modyfikowana.

W celu zarejestrowania dokumentu w ten sposób należy w konfiguracji użytkownika (operatora) program ustawić opcję:

| Pobieranie cer | n z cennika dla dokumentów MP i RW 🔄 |
|----------------|--------------------------------------|
| Nazwa cennika  | Cennik hurtowy 💌                     |
| Cennik         | CENNIK A                             |

Rysunek 6-161 Konfiguracja rejestrowania dokumentów RW.

Wystawiając taki dokument należy postępować dokładnie tak samo jak w przypadku rejestracji dokumentu RW opisanego powyżej, z tym że cena towaru zostanie pobrana z cennika (przypisanego rejestrującemu dokument operatorowi).

# 6.4 Modyfikacja dokumentów magazynowych – handlowych.

W przypadku stwierdzenia pomyłki na wystawionym dokumencie magazynowym (handlowym) istnieje możliwość poprawienia (zmian na dokumencie).

Program dopuszcza korektę wszelkich informacji, wprowadzając jednak pewne ograniczenia:

- uprawnienia do wprowadzania zmian posiada Administrator systemu oraz użytkownicy (operatorzy), którym Administrator przyznał takie prawo.
- na dokumentach przychodu (PZ, MP) można poprawiać (usuwać) pozycję, gdy nie odnotowano rozchodu żadnego towaru pochodzącego z tej dostawy.

Bez ograniczeń można modyfikować nagłówki wszystkich dokumentów oraz te dokumenty przychodu (pozycje dokumentów PZ, MP), dla których nie zostały sporządzone dokumenty wydania oraz wszystkie dokumenty wydania towarów (WZ, MW, RW).

| Magazy     | n                                   |                |          |                                                  |          |                                   |
|------------|-------------------------------------|----------------|----------|--------------------------------------------------|----------|-----------------------------------|
| 1.         | sprzedaż towarów i usług            |                |          |                                                  |          |                                   |
| 2.         | zakup                               |                |          |                                                  |          |                                   |
| 3.         | dokumenty magazynowe                | ALT+G →        | 1.       | (MW) magazyn wyda                                |          |                                   |
| 4.<br>5.   | korekta sprzedaży<br>korekta zakupu | ALT+A<br>ALT+B | 2.<br>3. | (MP) magazyn przyjmie<br>(RW) rozchód wewnętrzny |          | mad filesia WZ                    |
| 6.         | dokumenty cykliczne                 | •              | 4.       | пооупкасја 🔹                                     | 1.<br>2. | modyfikacja wz<br>modyfikacja PZ  |
| 7.         | zamówienia                          |                | _        |                                                  | 3.<br>4. | modyfikacja MYY<br>modyfikacja MP |
| 8.         | faktury zaliczkowe                  |                | _        |                                                  | 5.       | modyfikacja RW                    |
| 9.         | intrastat                           |                | _        |                                                  |          |                                   |
| 10         | . inwentaryzacja                    | •              | •        |                                                  |          |                                   |
| 11         | . przeloguj                         | ALT+W          |          |                                                  |          |                                   |
| 12.<br>13. | . administrator<br>. zakończ        | ALT+Q<br>ALT+X |          |                                                  |          |                                   |

Rysunek 6-162 Modyfikacja dokumentów magazynowych (handlowych).

# 6.4.1 Modyfikacja dokumentu (sprzedaży) wydania na zewnątrz (WZ).

Modyfikacja (poprawa) dokumentu (sprzedaży) rozchodu jest realizowana przy użyciu funkcji: Magazyn | 3. dokumenty magazynowe | 4. modyfikacja | 1. modyfikacja WZ.

Przed przystąpieniem do modyfikacji dokumentu należy zmienić datę systemową (menu **Opcje systemu | 1. data systemowa**), jeśli modyfikowany dokument jest z innej daty, na datę modyfikowanego dokumentu.

Pierwszą czynnością jest wskazanie dokumentu, który mamy zamiar poprawiać. Program ułatwia wyszukanie dzięki wbudowanym mechanizmom selekcji dokumentów, na liście pojawiają się wyłącznie dokumenty związane z rozchodem.

| Varunki filtrujące<br>kres dat: <i>pełn</i> y | zakres dat Kontrahent: w                     | szyscy             |                           |                       |          |
|-----------------------------------------------|----------------------------------------------|--------------------|---------------------------|-----------------------|----------|
| <ul> <li>Nip</li> </ul>                       | Nazwa kontrahenta                            | Numer dokumentu    | Data                      | Nr faktury            |          |
|                                               | KONTRAHENT INCYDENTALNY                      | 2                  | 2007.07.10                | P1                    |          |
|                                               | KONTRAHENT INCYDENTALNY                      | 3                  | 2007.07.10                | P2                    |          |
| 666-77-444-77                                 | Waldemar Jóźwiak                             | 1                  | 2007.07.12                | 1/2007                |          |
|                                               | KONTRAHENT INCYDENTALNY                      | 4                  | 2007.07.12                | PAR1                  |          |
| 666-77-444-77                                 | Waldemar Jóźwiak                             | 5                  | 2007.07.12                | PAR2                  |          |
| PL1117777711                                  | Maciej Dobrowolny                            | 6                  | 2007.07.12                | PAR3                  |          |
|                                               | KONTRAHENT INCYDENTALNY                      | 7                  | 2007.07.12                | PAR4                  | ł        |
|                                               | KONTRAHENT INCYDENTALNY                      | 8                  | 2007.07.12                | PAR5                  |          |
| 444-777-44-44                                 | Jan Nowak                                    | 9                  | 2007.07.12                | PAR6                  |          |
| 556-777-88-77                                 | Krzysztof Nowak                              | 10                 | 2007.07.12                | AB/13/2007            |          |
| PL1117777711                                  | Maciej Dobrowolny                            | 11                 | 2007.07.12                | 2/2007                |          |
| 444-777-44-44                                 | Jan Now                                      | 12                 | 2007.07.12                | 3/2007                |          |
| DE111445577                                   | Michael 🛛 🜌 Szukaj dokumentu 🛛 🕅             | 13                 | 2007.07.12                | 4/2007                |          |
| DE111445577                                   | Michael V Numer dokumentu:                   | 14                 | 2007.07.12                | 5/2007                |          |
| 889977441110                                  | Wiadimir 2/2007                              | 15                 | 2007.07.12                | 6/2007                |          |
| 889977441110                                  | Wiadimir                                     | 16                 | 2 Załóż filt              | ir r                  |          |
| 889977441110                                  | Wiadimir                                     | 47                 | 2 Zdejmij f               | filtr 👘               |          |
| PL1117777711                                  | Maciej Du                                    |                    | Szukaj d                  | lokument <sup>7</sup> | ļ        |
| •                                             |                                              |                    |                           |                       | <u>+</u> |
|                                               |                                              | [ . <b>.</b>       |                           | 1                     |          |
|                                               | <u>S</u> umuj <u>P</u> aragon <u>F</u> aktur | ra [Ent]-Wybierz [ | [ Alt+O ] - <u>O</u> pcje | 🕴 [Esc]-Wyjś          | cie      |

Rysunek 6-163 Modyfikacja dokumentów sprzedaży.

Do klasyfikacji (podziału) dokumentów służy przycisk [Alt+0]- Opcje , a następnie **Załóż filtr**.

| 🖉 Zakładanie filtru 🛛 📈 💹                             |
|-------------------------------------------------------|
| Zakres Dat<br>data od: 1981.01.01 data do: 2199.12.31 |
| Kontrahent                                            |
| »                                                     |
| T tylko WZ bez faktur                                 |
| [Ent] - Wybierz [Esc] - Wyjście                       |

Rysunek 6-164 Opcje dla modyfikacji dokumentów sprzedaży.

Jego uruchomienie powoduje otwarcie okna, w którym należy określić parametry filtru. Są to:

- > zakres dat. Z jakiego okresu chcemy mieć pokazane dokumenty.
- kontrahent. Raport może uwzględniać wszystkich, lub wybranego z listy kontrahenta.
- tylko WZ bez faktur. Selekcja dokumentów magazynowych WZ dla których nie wystawiono Faktury VAT.

#### Modyfikacja pozycji dokumentu

Podczas wykonywania modyfikacji dokumentu rozchodu wykorzystuje się te same klawisze, które dostępne były podczas ich wystawiania.

W celu modyfikacji (poprawy) dokumentu sprzedaży należy ustawić na nim kursor, a następnie wybrać przycisk [Ent]- Wybierz

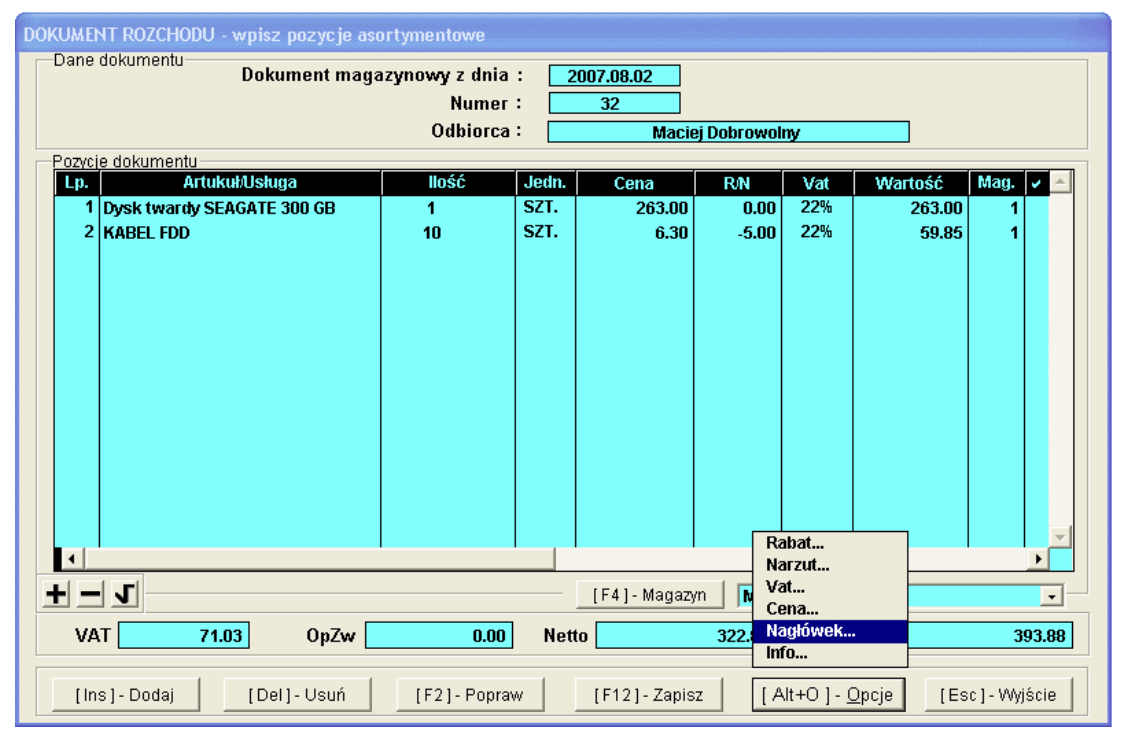

Rysunek 6-165 Modyfikacja pozycji wybranego dokumentu sprzedaży.

Na tym etapie modyfikacji dokumentu istnieje możliwość zmiany:

- dodanie nowej pozycji do dokumentu, przycisk [Ins]-Dodaj
- usunięcie pozycji z dokumentu, przycisk [Del]-Usuń],
- ilości istniejącej pozycji na dokumencie, przycisk [F2]- Popraw

Ponadto pod przyciskiem [Alt+0]- Opcje 🔿 istnieje możliwość zmiany:

- rabatu,
- narzutu,
- ➤ ceny,
- stawki VAT,
- > nagłówek dokumentu (m.in. odbiorcę faktury / dokumentu WZ).

Wybierając **Info...** można podejrzeć który użytkownik (operator) utworzył dany dokument.

| 🖉 Informacje o dokumencie   |               |
|-----------------------------|---------------|
| Dokument utworzony dnia : [ | 2007.08.02    |
| przez : Jan Handlowy        |               |
|                             | [Esc]-Wyjście |

Rysunek 6-166 Informacja o dokumencie.

## Modyfikacja nagłówka dokumentu

Po naciśnięciu klawisza <u>[Alt+0]-Opcje</u> i wybraniu **Nagłówek...** można zmienić:

- numer dokumentu WZ (opcja jest dostępna tylko przy ręcznej numeracji),
- datę sprzedaży (data dokumentu WZ),
- kontrahenta (odbiorcę),
- klasyfikator.

| Numer Dokumentu               | 32                | Data Dokumentu | 2007.08.02 |
|-------------------------------|-------------------|----------------|------------|
| Rodzaj Odbiorcy               | ✓ z listy         | incydenta      | liny       |
| Nazwa Odbiorcy                | Maciej Dobrowolny |                | »          |
| Klasyfikator                  | POJAZD WWA-022    | l              | -          |
|                               |                   |                |            |
|                               |                   |                |            |
| Tabela (bank)                 | Data kursu        | Kurs           |            |
| Tabela (bank)<br>ZŁOTY POLSKI | Data kursu        | Kurs           |            |
| Tabela (bank)<br>ZŁOTY POLSKI | Data kursu        | Kurs           |            |

Rysunek 6-167 Modyfikacja nagłówka dokumentu sprzedaży.

Wyboru kontrahenta dokonujemy tak, jak przy wystawianiu dokumentu sprzedaży. Klawisz [Esc]-Wyjście odwołuje wszystkie dokonane zmiany. Po wprowadzaniu zmian całość należy zapisać wybierając przycisk [F12]-Zapisz . Następnie potwierdzić komunikat zapisu dokumentu.

| Ramzes - Mag | azyn (c) 🛛 🔀 |
|--------------|--------------|
| i) Zapis     | ?            |
| ~            |              |
| ОК           | Anuluj       |

Rysunek 6-168 Komunikat zapisu dokumentu.

Na tym etapie można wydrukować zmieniony dokument magazynowy WZ:

| 🖉 Wydruk 🛛 🔀 |  |  |  |  |
|--------------|--|--|--|--|
|              |  |  |  |  |
|              |  |  |  |  |
|              |  |  |  |  |

Rysunek 6-169 Wydruk dokumentu WZ.

Jeśli modyfikowanym dokumentem jest faktura program wyświetli okno, w którym można dokonać zmian dodatkowych informacji związanych z modyfikowanym dokumentem.

| 🖉 Faktura VAT                                                                     |                                                               |  |  |  |  |  |  |
|-----------------------------------------------------------------------------------|---------------------------------------------------------------|--|--|--|--|--|--|
| Numer:     22     Miejsce:     Warszawa       Klasyfikator:     Sprzedaż hurtowa  | Dnia: 2007.08.02       Zoore     Faktura walutowa             |  |  |  |  |  |  |
| Podstawa wydania: 32 Netto:                                                       | 322.85 Brutto: 393.88                                         |  |  |  |  |  |  |
| RABAT/NARZUT kwotowy: 0.00                                                        | procentowy: 0.00                                              |  |  |  |  |  |  |
| Płatni <u>k</u><br>Wydruk w jednostkach: • magazynowania • sprzedaży              |                                                               |  |  |  |  |  |  |
| PŁATNOŚĆ <mark>2 przelew – 14</mark> dni W                                        | płata: 0.00<br>Powiąż z <u>z</u> aliczkami <u>P</u> rzedpłaty |  |  |  |  |  |  |
| Bank:         BRE O/Reg. w Warszawie           konto:         0000 3254 7600 1001 | Numer kierunkowy: 11401010<br>[F4]- Ustaw                     |  |  |  |  |  |  |
| Uwagi: »<br>Transport:                                                            | Odebrał:                                                      |  |  |  |  |  |  |
| ,<br>drukuj uwagi przed podpisami                                                 | 🔲 bez wydruku faktury                                         |  |  |  |  |  |  |
| [F12]-Zapisz                                                                      | [F2] - Popraw [Esc] - Wyjście                                 |  |  |  |  |  |  |

Rysunek 6-170 Modyfikacja dodatkowych informacji na fakturze.

Na tym etapie modyfikacji dokumentu istnieje możliwość zmiany:

- > numeru faktury,
- daty faktury (data wystawienia),
- miejsca wystawienia faktury,
- rabatu/narzutu (ogólnego),
- > płatnika VAT,
- formy płatności,
- terminu płatności,
- konta bankowego, przycisk [F4]- Ustaw
- > uwag na fakturze,
- osoby odbierającej fakturę,
- ➤ transportu.

Po zapisaniu faktury (przycisk [F12]- Zapisz () można wydrukować zmodyfikowany już dokument.

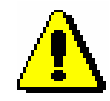

Program nie pozwala na modyfikację paragonów fiskalnych, faktur VAT (zafiskalizowanych), faktur anulowanych oraz faktur zaliczkowych (końcowych).

| Ramzes   | - Magazyn (c) 🛛 🔀                                    |
|----------|------------------------------------------------------|
| Ų,       | Dokument sfiskalizowany nie może być modyfikowany    |
|          | ок                                                   |
| Ramzes   | - Magazyn (c)                                        |
| ٩        | Dokument anulowany nie może być modyfikowany         |
|          | ок                                                   |
| Ramzes - | Magazyn (c) 🛛 🔀                                      |
| 8        | *** Faktura zaliczkowa - modyfikacja niedostępna *** |
|          | ок                                                   |

Rysunek 6-171 Komunikaty informacyjne.

### Dokumenty, które można modyfikować to:

- ✓ paragony niefiskalne,
- ✓ dokumenty WZ,
- ✓ faktury VAT (krajowe),
- ✓ faktury VAT UE (WDT),
- ✓ faktury VAT eksportowe (walutowe),
- ✓ faktury VAT marża,
- ✓ Faktury VAT (zbiorcze).

#### Sumowanie dokumentów rozchodu (sprzedaży)

W menu programu Magazyn | 3. dokumenty magazynowe | 4. modyfikacja | 1. modyfikacja WZ dostępna jest funkcja sumowania wybranych dokumentów.

| [M/<br>W                                                | AGAZYN: 3. 3. 1]<br>arunki filtrujące | Dokumenty ma     | igazynowe WZ     |                 |                   |                         |            | M   |
|---------------------------------------------------------|---------------------------------------|------------------|------------------|-----------------|-------------------|-------------------------|------------|-----|
| Zakres dat: <i>pełny zakres dat</i> Kontrahent: wszyscy |                                       |                  |                  |                 |                   |                         |            |     |
| ~                                                       | Nip                                   |                  | Nazwa kontrahent | a               | Numer dokumentu   | Data                    | Nr faktury | -   |
|                                                         | 444-777-44-44                         | Jan Nowak        |                  |                 | 22                | 2007.07.20              | 17/2007    |     |
|                                                         | 444-777-44-44                         | Jan Nowak        |                  |                 | 23                | 2007.07.20              | 18/2007    |     |
|                                                         | 8899774411100                         | Wladimir Kazak   | ow               |                 | 24                | 2007.07.20              | 19/2007    |     |
|                                                         | DE111445577                           | Michael Wolfga   | ng               |                 | 25                | 2007.07.23              | 20/2007    |     |
|                                                         | 8899774411100                         | Wladimir Kazak   | ow               |                 | 26                | 2007.07.23              | 21/2007    |     |
| -                                                       | 444-777-44-44                         | Jan Nowak        |                  |                 | 27                | 2007.08.01              | 28/2007    |     |
| -                                                       | 777-999-44-11                         | Mirosław Niewia  | adomski          |                 | 34                | 2007.08.01              | 24/2007    |     |
|                                                         | DE111445577                           | Michael Wolfgang |                  |                 | 35                | 2007.08.01              | 25/2007    |     |
|                                                         | 444-777-44-44                         | Jan Nowak        |                  |                 | 28                | 2007.08.02              | 28/2007    |     |
|                                                         | 556-777-88-77                         | Krzysztof Nowa   | k                |                 | 29                | 2007.08.02              | P1         |     |
|                                                         | PL1117777711                          | Maciej Dobrowo   | olny             |                 | 30                | 2007.08.02              | P2         |     |
|                                                         | PL1117777711                          | Maciej Dobrowo   | olny             |                 | 31                | 2007.08.02              | PAR7       |     |
| -                                                       | PL1117777711                          | Maciej Dobrowo   | olny             |                 | 32                | 2007.08.02              | 22/2007    |     |
| •                                                       | PL1117777711                          | Maciej Dobrowo   | olny             |                 | 33                | 2007.08.02              | 23/2007    |     |
|                                                         | 8899774411100                         | Wladimir Kazak   | ow               |                 | 36                | 2007.08.02              | 26/2007    |     |
| ~                                                       | 666-77-444-77                         | Waldemar Jóźw    | viak             |                 | 37                | 2007.08.02              | 27/2007    |     |
|                                                         |                                       |                  |                  |                 |                   |                         |            |     |
|                                                         | ļ                                     |                  |                  |                 |                   |                         |            | -   |
| 4                                                       |                                       |                  |                  |                 |                   |                         |            | •   |
| - 1                                                     |                                       |                  |                  |                 |                   |                         |            |     |
| t                                                       | -1                                    | <u>S</u> umuj    | <u>P</u> aragon  | <u>F</u> aktura | [Ent] - Wybierz [ | Alt+0 ] - <u>O</u> pcje | [Esc]-Wyjś | cie |

Rysunek 6-172 Wybór dokumentów sprzedaży.

Wybór dokumentów do zsumowania realizuje się za pomocą przycisku **I I C**. Po zaznaczeniu dokumentów należy wybrać przycisk <u>Sumuj</u>

| 🖉 Podsumowanie wyb | ranych dokumentów | <i>,</i>  | 📈 📈        |
|--------------------|-------------------|-----------|------------|
| netto              | netto opakowań    | VAT       | brutto     |
| 15741.3500         | 0.0000            | 2313.4900 | 18054.8400 |
| [Esc]-Wyjście]     |                   |           |            |

Rysunek 6-173 Suma wybranych dokumentów.

### 6.4.2 Modyfikacja dokumentu (zakupu) przyjęcia z zewnątrz (PZ).

Modyfikacja (poprawa) dokumentu (zakupu) przychodu jest realizowana przy użyciu funkcji: Magazyn | 3. dokumenty magazynowe | 4. modyfikacja | 2. modyfikacja PZ.

Przed przystąpieniem do modyfikacji dokumentu warto zmienić datę systemową (menu **Opcje systemu | 1. data systemowa**) jeśli modyfikowany dokument jest z innej daty, na datę modyfikowanego dokumentu.

Pierwszą czynnością jest wskazanie dokumentu, który mamy zamiar poprawiać. Program ułatwia wyszukanie dzięki wbudowanym mechanizmom selekcji dokumentów, na liście pojawiają się wyłącznie dokumenty związane z przychodem.

|               | ry zakres uar                                  | vonuanent: wszy | scy        |                                  |                         |           |   |
|---------------|------------------------------------------------|-----------------|------------|----------------------------------|-------------------------|-----------|---|
| Nip           | Nazwa kontrahenta                              | Numer dokumentu | Data       | Netto                            | VAT                     | Brutto    | * |
| 888-777-00-00 | P.H.U. Dostawca towaru                         | 1               | 2007.07.31 | 2,537.20                         | 558.18                  | 3,095.38  |   |
| DE111445577   | Michael Wolfgang                               | 2               | 2007.07.31 | 1,843.20                         | 405.50                  | 2,248.70  |   |
| DE111445577   | Michael Wolfgang                               | 3               | 2007.07.31 | 26,666.22                        | 5,866.56                | 32,532.78 |   |
| DE111445577   | Michael Wolfgang                               | 4               | 2007.07.31 | 471.47                           | 0.00                    | 471.47    |   |
| DE111445577   | Michael Wolfgang                               | 5               | 2007.07.31 | 687.56                           | 151.26                  | 838.82    |   |
| 8899774411100 | Wadimir Kazakow                                | 6               | 2007.07.31 | 4,145.16                         | 0.00                    | 4,145.16  |   |
| 777-999-44-11 | Mirosław Niewiadomski                          | 7               | 2007.07.31 | 195.00                           | 5.85                    | 200.85    |   |
| 777-999-44-11 | Mirosław Niewiadomski                          | 8               | 2007.08.02 | 1,410.00                         | 310.20                  | 1,720.20  |   |
|               | Numer dokumentu:       1       [Ent] - Wybierz | c] - Wyjście    |            | Załóż fil<br>Zdejmij<br>Szukaj d | tr<br>filtr<br>lokument |           | - |

Rysunek 6-174 Modyfikacja dokumentów zakupu.

Do klasyfikacji (podziału) dokumentów służy przycisk [Alt+O]- Opcje

| 🚧 Zakładanie | e filtru            |                      | <b>/</b>     |  |  |  |
|--------------|---------------------|----------------------|--------------|--|--|--|
| data od:     | Zakro<br>1981.01.01 | es Dat —<br>data do: | 2199.12.31   |  |  |  |
|              | Kontrahent »        |                      |              |  |  |  |
|              | [Ent] - Wyb         | ierz [E              | Esc]-Wyjście |  |  |  |

Rysunek 6-175 Opcje dla modyfikacji dokumentów zakupu.

Jego uruchomienie powoduje otwarcie okna, w którym należy określić parametry filtru. Są to:

- > zakres dat z jakiego okresu chcemy mieć pokazane dokumenty,
- kontrahent raport może uwzględniać wszystkich, lub wybranego z listy kontrahenta.

### Modyfikacja pozycji dokumentu

Podczas wykonywania modyfikacji dokumentu przychodu wykorzystuje się te same klawisze, które dostępne były podczas ich wystawiania.
W celu modyfikacji (poprawy) dokumentu zakupu, należy ustawić na nim kursor, a następnie wybrać przycisk [Ent]- Wybierz .

| DOKUME | ENT ROZCHODU - wpisz pozycje as | ortymentowe    |       |                |            |                    |          |            |
|--------|---------------------------------|----------------|-------|----------------|------------|--------------------|----------|------------|
| Dane   | e dokumentu<br>Dokument maga    | azynowy z dnia | : 2   | 007.07.31      |            |                    |          |            |
|        | Numer :                         | 1              | Numer | własny:        | ZFV        | AT 1/2007/         | M4       |            |
|        |                                 | Dostawca       | i: 🗖  | P.H.U. Do      | ostawca to | waru               |          | -          |
| Pozvo  | cie dokumentu                   |                |       |                |            |                    |          |            |
| Lp.    | Artukuł/Usługa                  | llość          | Jedn. | Cena           | R/N        | Vat                | Wartość  | Mag. 🖌 📥   |
| 1      | Obudowa Desktop                 | 14             | SZT.  | 75.30          | 0.00       | 22%                | 1,054.20 | 1          |
| 2      | 2 Dysk twardy SEAGATE 300 GB    | 10             | SZT.  | 148.30         | 0.00       | 22%                | 1,483.00 | 1          |
|        |                                 |                |       |                |            |                    |          |            |
|        |                                 |                |       |                |            |                    |          |            |
|        |                                 |                |       |                |            |                    |          |            |
|        |                                 |                |       |                |            |                    |          |            |
|        |                                 |                |       |                |            |                    |          |            |
|        |                                 |                |       |                |            |                    |          |            |
|        |                                 |                |       |                |            |                    |          |            |
|        |                                 |                |       |                |            |                    |          |            |
|        |                                 |                |       |                |            |                    |          |            |
|        |                                 |                |       |                | R          | abat               |          |            |
| I      |                                 |                |       |                | N          | arzut              |          |            |
|        |                                 |                |       |                |            | ena                |          |            |
|        |                                 |                |       | [F4]-Magazy    |            | agłówek            |          |            |
| V/     | AT 558.18 OpZw                  | 0.00           | Net   | to             | 2,537. In  | ifo                |          | 3,095.38   |
|        |                                 |                |       |                | E          | dycja cenn         | IKOW     |            |
| []     | ns]-Dodaj [Del]-Usuń            | [F2] - Popra   | w     | [F12] - Zapis: | z   [/     | Alt+0 ] - <u>0</u> | pcje (Es | c]-Wyjście |
|        | [Dei]- Osun                     | [FZ]-Popra     | **    | [riz]-zapis    | <u> </u>   |                    | poje [Es | cl-wwyscie |

Rysunek 6-176 Modyfikacja pozycji wybranego dokumentu zakupu.

Na tym etapie modyfikacji dokumentu istnieje możliwość zmiany:

dodanie nowej pozycji do dokumentu, przycisk [Ins]-Dodaj
Nie można dodać takiej samej pozycji, występującej już na dokumencie. Przy próbie dopisania takiej pozycji program wyświetli komunikat:

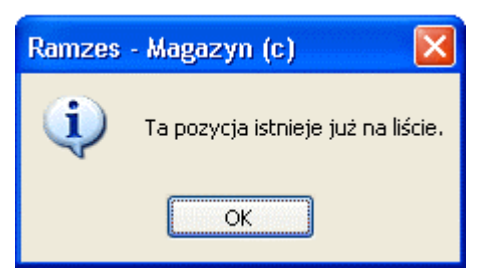

Rysunek 6-177 Komunikat informacyjny.

usunięcie pozycji z dokumentu, przycisk [Del]-Usuń (można usuwać pozycję, gdy nie odnotowano żadnego rozchodu towaru pochodzącego z tej dostawy),

w przeciwnym wypadku program wyświetli komunikat:

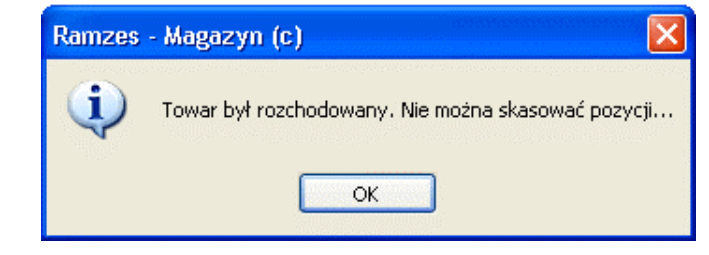

Rysunek 6-178 Komunikat informacyjny.

ilości istniejącej pozycji na dokumencie, przycisk
 [F2]-Popraw
 (można poprawiać dla pozycji, tylko do ilości nie rozchodowanej towaru pochodzącego z tej dostawy).

Jeśli towar był częściowo rozchodowany z tej dostawy, a wprowadzona ilość będzie mniejsza niż rozchodu danej pozycji program wyświetli komunikat:

| Ramzes | - Magazyn (c) 🛛 |
|--------|-----------------|
| (į)    | Błędna ilość    |
| (      | ок              |

Rysunek 6-179 Komunikat informacyjny.

Jeśli zaś towar był rozchodowany w całości, modyfikacja ilości pozycji będzie możliwa ale jedynie w górę (można zwiększać ilość).

Ponadto pod przyciskiem [Alt+0] - Opcje distnieje możliwość zmiany:

- rabatu,
- narzutu,
- ➤ ceny,
- stawki VAT,
- > edycja cenników (możliwa edycja cennika i wyliczenia ceny),
- > nagłówek dokumentu (m.in. dostawcę / dokumentu PZ).

Wybierając Info... można podejrzeć który użytkownik (operator) utworzył dokument.

| 🙋 Informacje o dokumencie 🛛 📝 💹      |
|--------------------------------------|
| Dokument utworzony dnia : 2007.07.31 |
| przez : Jan Handlowy                 |
| [Esc] - Wyjście]                     |

Rysunek 6-180 Informacja o dokumencie.

### Modyfikacja nagłówka dokumentu

Po naciśnięciu klawisza [<u>Alt+0]-Opcje</u> di wybraniu **Nagłówek...** można zmienić:

- numer dokumentu PZ (opcja jest dostępna tylko przy ręcznej numeracji),
- datę dokumentu magazynowego (data dokumentu PZ),
- numer własny dokumentu,
- kontrahenta (dostawcę),
- formę płatności,
- termin płatności,
- klasyfikator.

| Numer Dokumentu | 1                      | Data Dokumentu 2007.07.31 |  |  |  |  |
|-----------------|------------------------|---------------------------|--|--|--|--|
| Numer własny    | ZFVAT 1/2007/M4        |                           |  |  |  |  |
| Płatność:       | 1 gotówka              | ▼ 0 dni                   |  |  |  |  |
| Rodzaj Dostawcy | ☑ z listy              | incydentalny              |  |  |  |  |
| Nazwa Dostawcy  | P.H.U. Dostawca towaru |                           |  |  |  |  |
| Klasyfikator    | POJAZD WWA-0221        |                           |  |  |  |  |
|                 |                        |                           |  |  |  |  |
| Tabela (bank)   | Data ƙursu             | Kurs                      |  |  |  |  |
| ZŁOTY POLSKI    |                        | <b>•</b>                  |  |  |  |  |
|                 | 1                      |                           |  |  |  |  |

Rysunek 6-181 Modyfikacja nagłówka dokumentu zakupu.

Wyboru kontrahenta dokonujemy tak, jak przy wystawianiu dokumentu zakupu. Klawisz [Esc]- Wyjście Odwołuje wszystkie dokonane zmiany.

Po wprowadzaniu zmian całość należy zapisać, wybierając przycisk [F12]- Zapisz 1. Następnie potwierdzić komunikat zapisu dokumentu.

| Ramzes - Maga | azyn (c) 🛛 🔀 |
|---------------|--------------|
| 🤨 Zapis       | ?            |
| ОК            | Anuluj       |

Rysunek 6-182 Komunikat zapisu dokumentu.

Ostatecznym krokiem przed wydrukowaniem dokumentu jest podanie daty faktury zakupowej VAT.

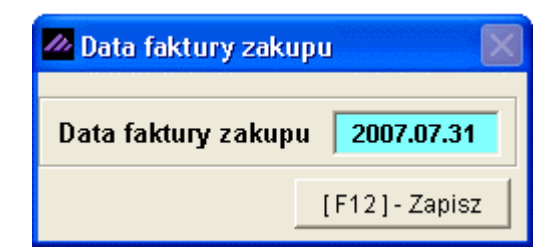

Rysunek 6-183 Podaj datę faktury zakupu VAT.

Podawana data jest datą wystawienia dokumentu handlowego (faktury VAT zakupu), a więc ta data wpływa na okres rejestru zakupu VAT (data dokumentu magazynowego PZ nie jest brana pod uwagę w ustaleniu okresu rejestru VAT).

| 🖉 Wydruk 🛛 🕅        |
|---------------------|
| DOK.MAGAZYNOWY      |
| [Esc] - Bez wydruku |
|                     |

Rysunek 6-184 Wydruk dokumentu PZ.

Po wybraniu przycisku **Dok.Magazynowy** program wygeneruje wydruk dokumentu magazynowego PZ.

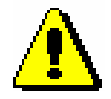

Program nie pozwala na modyfikację dokumentów PZ (Faktur UE WNT), do których wystawiono fakturę wewnętrzną.

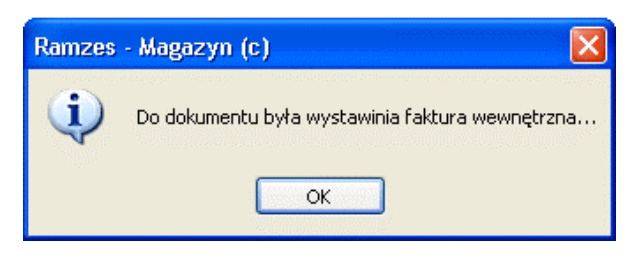

Rysunek 6-185 Komunikat informacyjny.

Pozostałe dokumenty zakupu można modyfikować.

### 6.4.3 Modyfikacja dokumentów międzymagazynowych (MW i MP).

Modyfikacja (poprawa) dokumentów MM jest realizowana przy użyciu funkcji: Magazyn | 3. dokumenty magazynowe | 4. modyfikacja | 3. modyfikacja MW lub 4. modyfikacja MP.

W czasie przesunięć międzymagazynowych tworzone są dwa dokumenty:

- > magazyn wydał, sygnatura MW w magazynie źródłowym,
- > magazyn przyjął, sygnatura MP w magazynie docelowym.

Ze względu na fakt, że magazyny funkcjonują niezależnie, nie istnieją powiązania między dokumentami międzymagazynowymi. Modyfikacji obydwu dokumentów MM (MW i MP) należy więc dokonać **oddzielnie**.

| Ramzes | - Magazyn (c) 🔀                                                                                                    |
|--------|----------------------------------------------------------------------------------------------------|
| ٩      | Dokumenty MW nie powinny być modyfikowane, jeśli nalegasz na modyfikacje to należy przeprowadzić taką samą w<br>'równoległym' dokumencie przychodu MP!!! |
|        | OK Anuluj                                                                                                    |

Rysunek 6-186 Komunikat informacyjny.

| <i>III</i> [ | MAGAZYN:3.3.3] Do                                 | kumenty mag | azynowe MW   |             |                | 📈 💌                                             |
|--------------|---------------------------------------------------|-------------|--------------|-------------|----------------|-------------------------------------------------|
| Za           | Warunki filtrujące<br>akres dat: <i>pełny zak</i> | res dat     |              |             |                |                                                 |
|              | Numer dokumentu                                   | Data        | Netto        | VAT         | Brutto         | <u> </u>                                        |
|              | 1                                                 | 2007.08.02  | 1,351.90     | 297.42      | 1,649.32       |                                                 |
|              |                                                   |             | a) dokumentu | ] - Wyjście |                | Załóż filtr<br>Zdejmij filtr<br>Szukaj dokument |
|              | •                                                 |             |              |             | 1              |                                                 |
|              |                                                   |             |              |             | Ent] - Wybierz | [ Alt+O ] - <u>O</u> pcje[Esc] - Wyjście        |

Rysunek 6-187 Modyfikacja dokumentu MW / MP.

Do klasyfikacji (podziału) dokumentów służy przycisk <u>[Alt+0]-Opcje</u>, a następnie **Załóż filtr**.

| 🖉 Zakładanie filtru 🛛 🔣 |                                                |  |  |  |  |  |
|-------------------------|------------------------------------------------|--|--|--|--|--|
| data od                 | Zakres Dat<br>: 1981.01.01 data do: 2199.12.31 |  |  |  |  |  |
|                         | [Ent] - Wybierz [Esc] - Wyjście                |  |  |  |  |  |

Rysunek 6-188 Opcje dla modyfikacji dokumentów MW / MP.

Jego uruchomienie powoduje otwarcie okna, w którym należy określić:

> zakres dat - z jakiego okresu chcemy mieć pokazane dokumenty.

Po wybraniu dokumentu do modyfikacji (przycisk [Ent]-Wybierz ), należy postępować dokładnie tak samo, jak opisano w rozdziale dotyczącym rejestrowania (wystawiania) dokumentu MW lub MP *(rozdział 6.3.1).* 

#### 6.4.4 Modyfikacja dokumentu rozchodu wewnętrznego (RW).

Modyfikacja (poprawa) dokumentu RW jest realizowana przy użyciu funkcji: Magazyn | 3. dokumenty magazynowe | 4. modyfikacja | 5. modyfikacja RW.

| MAGAZYN:3.3.5] Do                                  | okumenty mag       | azynowe RW       |            |                |                             | <b>/</b>   |
|----------------------------------------------------|--------------------|------------------|------------|----------------|-----------------------------|------------|
| Warunki filtrujące<br>Zakres dat: <i>pełny zał</i> | ares dat           |                  |            |                |                             |            |
|                                                    |                    |                  |            |                |                             |            |
| Numer dokumentu                                    | Data<br>2007 09 02 | Netto            | VAT 344.09 | Brutto         |                             | <b>_</b> _ |
| 2                                                  | 2007.08.02         | 148.30           | 32.63      | 180.93         |                             |            |
|                                                    |                    |                  |            |                |                             |            |
|                                                    |                    |                  |            |                |                             |            |
|                                                    |                    |                  |            |                |                             |            |
|                                                    |                    |                  |            |                |                             |            |
|                                                    |                    |                  |            |                |                             |            |
|                                                    | 🧖 Szuka            | j dokumentu      |            |                |                             |            |
|                                                    | _ Nume             | er dokumentu: —  |            |                |                             |            |
|                                                    | 1                  |                  |            |                |                             |            |
|                                                    |                    | ,                |            |                | -11-1-514-                  |            |
|                                                    | [Ent               | ]-Wybierz [Esc]- | Wyjście    | 7              | .atuz miti<br>'deimii filtr |            |
|                                                    |                    |                  |            | S              | Szukaj dokument             |            |
|                                                    |                    |                  |            |                |                             | <b>_</b>   |
| 4                                                  |                    |                  |            |                |                             |            |
|                                                    |                    |                  |            |                |                             |            |
|                                                    |                    |                  | []         | Ent] - Wybierz | [Alt+O]-Opcje [Esc]-W       | yjście     |
|                                                    |                    |                  |            |                |                             |            |

Rysunek 6-189 Modyfikacja dokumentu RW.

Do klasyfikacji (podziału) dokumentów służy przycisk [Alt+0]- Opcje

| 🖉 Zakładanie filtru 🛛 🕅 |                                                |  |  |  |  |  |
|-------------------------|------------------------------------------------|--|--|--|--|--|
| data od                 | Zakres Dat<br>: 1981.01.01 data do: 2199.12.31 |  |  |  |  |  |
|                         | [Ent] - Wybierz [Esc] - Wyjście                |  |  |  |  |  |

Rysunek 6-190 Opcje dla modyfikacji dokumentów RW.

Jego uruchomienie powoduje otwarcie okna, w którym należy określić:

> zakres dat - z jakiego okresu chcemy mieć pokazane dokumenty.

Po wybraniu dokumentu do modyfikacji (przycisk [Ent]- Wybierz ), postępować należy dokładnie tak samo, jak opisano w rozdziale dotyczącym rejestrowaniu (wystawianiu) dokumentu RW (*rozdział* 6.3.2).

# 6.5 Korekty dokumentów handlowych.

| Magazyn                     |         |
|-----------------------------|---------|
| 1. sprzedaż towarów i usług |         |
| 2. zakup                    |         |
| 3. dokumenty magazynowe     | ALT+G → |
| 4. korekta sprzedaży        | ALT+A   |
| 5. korekta zakupu           | ALT+B   |
| 6. dokumenty cykliczne      | •       |
| 7. zamówienia               |         |
| 8. faktury zaliczkowe       |         |
| 9. intrastat                |         |
| 10. inwentaryzacja          | ۲.      |
| 11. przeloguj               | ALT+W   |
| 12. administrator           | ALT+Q   |
| 13. zakończ                 | ALT+X   |

Rysunek 6-191 Menu Magazyn - Korekty.

Zgodnie z przyjętymi w programie założeniami dokumenty handlowe — wszelkie faktury VAT (sprzedaży i zakupu) oraz paragony, nie występują samodzielnie, lecz są związane ze stosownymi dokumentami magazynowymi (WZ lub PZ).

Faktura korygująca (sprzedaży bądź zakupu) odnotowuje zmianę wielkości obrotu, co za tym idzie, wpływa na stan rozliczeń z kontrahentem oraz na rejestr zakupów bądź sprzedaży VAT.

Dokumenty korygujące sprzedaży bądź zakupu (korekta ilości) wpływają również na stany magazynowe.

Natomiast (faktury korygujące zakupu – wystawiane przez dostawcę) korekta wartości (ceny, stawki VAT, rabatu, narzutu) wpływa na wartość magazynu (program zawsze zlicza wartość magazynu w rzeczywistych cenach zakupu).

W przypadku wystawienia faktury korygującej sprzedaży ilościowej (zwrot towaru), w programie dodatkowo rejestrowany jest dokument przychodowy (przyjęcie towaru na magazyn) Zwrot od odbiorcy (**ZO**).

W przypadku rejestrowania faktury korygującej zakupu (wystawionej przez dostawcę) jako (zwrot towaru), w programie dodatkowo rejestrowany jest dokument rozchodowy (wydanie towaru z magazynu) Zwrot do dostawcy (**ZD**).

Towar jest ściśle powiązany z dokumentem przychodu i dokumentem rozchodu, a więc jeśli towar z danej dostawy został rozchodowany całkowicie, nie ma możliwości utworzenia korekty (ilościowej – zwrot do dostawcy) dla tej pozycji na dokumencie zakupu (dostępna jest jedynie korekta wartościowa). W takim wypadku można zrobić korektę sprzedaży ilościową jako zwrot od odbiorcy (ew. modyfikację dokumentu WZ) – wówczas towar wróci do dostawy pierwotnej i korekta zakupu ilościowa (zwrot do dostawcy) będzie możliwa do zarejestrowania.

Jeśli zaś towar był rozchodowany częściowo z danej dostawy program pozwoli na zarejestrowanie korekty zakupu (zwrot do dostawcy) na pozostałą jego część. Jeśli ma być do zwrot całkowity danej pozycji z dokumentu zakupu do dostawcy można wykonać czynności jak opisano powyżej.

Program pozwala również na tworzenie kilku korekt do faktur (dokumentów handlowych) sprzedaży bądź zakupu, przy czym przy tworzeniu kolejnej faktury korygującej, stan pozycji na fakturze do korygowania widoczny jest już po uprzednich korektach (zarówno wartościowych jak i ilościowych).

Faktura Korygująca powinna być stosowana w każdej sytuacji, gdy zmianie ulega kwota podatku od towarów i usług, np. przy:

- uznaniu reklamacji,
- zwrot towaru,
- upuście, rabacie,
- zmianie ceny,
- zmianie stawki podatku VAT.

## 6.5.1 Korekty sprzedaży.

W Menu programu | Magazyn dostępna jest funkcja 4. Korekta sprzedaży.

Program umożliwia sporządzenie korekty do wystawionej uprzednio faktury. Korygowaną fakturę należy wskazać przyciskiem [Ent]- Wybierz .

| Nip           | Nazwa kontrahenta     | Numer faktury      | Data faktury  | Netto         | VAT        | Brutto    |
|---------------|-----------------------|--------------------|---------------|---------------|------------|-----------|
| 556-777-88-77 | Krzysztof Nowak       | 15/2007            | 2007.07.19    | 200.00        | 44.00      | 244.00    |
| PL1117777711  | Maciej Dobrowolny     | 16/2007            | 2007.07.20    | 1,208.02      | 265.77     | 1,473.79  |
| 444-777-44-44 | Jan Nowak             | 17/2007            | 2007.07.20    | 60.80         | 13.38      | 74.18     |
| 444-777-44-44 | Jan Nowak             | 18/2007            | 2007.07.20    | 1,470.80      | 323.58     | 1,794.38  |
| 8899774411100 | Wladimir Kazakow      | 19/2007            | 2007.07.20    | 250.00        | 0.00       | 250.00    |
| DE111445577   | Michael Wolfgang      | 20/2007            | 2007.07.23    | 250.00        | 0.00       | 250.00    |
| 8899774411100 | Wladimir Kazakow      | 21/2007            | 2007.07.23    | 120.00        | 0.00       | 120.00    |
| 777-999-44-11 | Mirosław Niewiadomski | 24/2007            | 2007.08.01    | 8,970.00      | 1,973.40   | 10,943.40 |
| DE111445577   | Michael Wolfgang      | 25/2007            | 2007.08.01    | 9,285.00      | 0.00       | 9,285.00  |
| PL1117777711  | Maciej Dobrowolny     | P2                 | 2007.08.02    | 875.00        | 192.50     | 1,067.50  |
| PL1117777711  | Maciej Dobrowolny     | 22/2007            | 2007.08.02    | 322.85        | 71.03      | 393.88    |
| PL1117777711  | Maciej Dobrowolny     | 23/2007            | 2007.08.02    | 263.00        | 57.86      | 320.86    |
| 8899774411100 | Wladimir Kazakow      | 🖉 Szukaj faktury   | $\mathbf{X}$  | 5,225.50      | 0.00       | 5,225.50  |
| 666-77-444-77 | Waldemar Jóźwiak      | – Numer faktury: – |               | 780.00        | 171.60     | 951.60    |
| 444-777-44-44 | Jan Nowak             | 22/2007            |               | 12 Załóż      | filtr      | 15,630.15 |
| 444-777-44-44 | Jan Nowak             |                    | K             | 🔪 1 Zdejn     | nij filtr  | 1,415.20  |
|               |                       | [Ent] - Wybierz    | [Esc]-Wyjście | Szuka         | ai fakturv | -         |
|               |                       | L,                 |               |               | /          |           |
| 4             |                       |                    |               | $\setminus$ / |            | •         |

Rysunek 6-192 Wykaz wystawionych dokumentów sprzedaży.

Do klasyfikacji (podziału) dokumentów służy przycisk [Alt+O]- Opcje , a następnie **Załóż filtr**.

| 🖉 Zakładanie filtru 🛛 📈 🕅                           |
|-----------------------------------------------------|
| Zakres Dat<br>data od 1981.01.01 data do 2199.12.31 |
| Kontrahent                                          |
| »                                                   |
| Forma płatności                                     |
| [Ent] - Wybierz [Esc] - Wyjście                     |

Rysunek 6-193 Opcje dla zestawienia faktur

Jego uruchomienie powoduje otwarcie okna, w którym należy określić parametry filtru. Są to:

- > zakres dat z jakiego okresu chcemy mieć pokazane dokumenty,
- kontrahent raport może uwzględniać wszystkich, lub wybranego z listy kontrahenta,
- > forma płatności wybór formy płatności.

Po wyborze korygowanej faktury pojawia się okno zawierające numer faktury, nazwę odbiorcy oraz dane pozycji faktury (towary lub usługi).

| REKTA SPRZEDAŻY                 |                 |        |             |           |            |         |           |
|---------------------------------|-----------------|--------|-------------|-----------|------------|---------|-----------|
| -Dane dokumentu<br>Dokument kor | rygowany z dnia | : 2007 | /.08.02     |           |            |         |           |
|                                 | Numer:          | 22     | /2007       |           |            |         |           |
|                                 | Odbiorca:       |        | Maciej D    | obrowolny |            |         |           |
| Pozycje dokumentu               |                 |        |             |           |            | •       |           |
| Lp. Artukuł/Usługa              | llość           | Jedn.  | Cena        | R/N       | Vat        | Wartość | Mag. 📥    |
| 0001 Dysk twardy SEAGATE 300 GB | 1               | SZT.   | 263.00      | 0.00      | 22%        | 263.00  | 1         |
| K Dysk twardy SEAGATE 300 GB    | 1               | SZT.   | 263.00      | 0.00      | 22%        | 263.00  | 1         |
| 0002 KABEL FDD                  | 10              | SZT.   | 6.30        | -5.00     | 22%        | 59.90   | 1         |
| K KABEL FDD                     | 10              | SZT.   | 6.30        | -5.00     | 22%        | 59.90   | 1         |
|                                 |                 |        |             |           |            |         |           |
|                                 |                 |        |             |           |            |         |           |
|                                 |                 |        |             |           |            |         |           |
|                                 |                 |        |             |           |            |         |           |
|                                 |                 |        |             |           |            |         |           |
|                                 |                 |        |             |           |            |         |           |
|                                 |                 |        |             |           |            |         |           |
|                                 |                 |        |             |           |            |         |           |
|                                 |                 |        |             |           |            |         |           |
|                                 |                 |        |             |           |            |         |           |
|                                 |                 |        |             |           |            |         |           |
|                                 |                 |        |             |           |            |         | ~         |
|                                 | 0.00            | Netto  |             | 0.00      | Brutt      | 0       | 0,00      |
| 000 00211                       | 0.00            |        |             | 0.00      | Diad       | ° L     | 0.00      |
|                                 |                 | [F     | 2] - Popraw | [F12      | ] - Zapisz | [Esc]   | - Wyjście |

Rysunek 6-194 Dane faktury korygującej.

W wierszu oznaczonym z lewej strony numerem porządkowym, znajduje się pierwotna - oryginalna treść dokumentu. Dane w tym wierszu nie podlegają zmianom.

Poniżej, w wierszu oznaczonym literą K (Korekta), znajduje się powielona treść oryginału.

Warto zaznaczyć, że wskazywana przez kursor pozycja, jest wyświetlana kursywą. Pozwala to na lepszą orientację w ciemnych wierszach.

Kolejnym etapem jest korygowanie wybranych pozycji:

| 6-10 | )9 |
|------|----|
|------|----|

| K                                                            | Korekta pozycji faktu | iry                                 |                                                      |                                               |           |                                   |  |  |  |
|--------------------------------------------------------------|-----------------------|-------------------------------------|------------------------------------------------------|-----------------------------------------------|-----------|-----------------------------------|--|--|--|
|                                                              |                       | Dysk twardy SEAGATE 300 GB          |                                                      |                                               |           |                                   |  |  |  |
|                                                              |                       | Było                                | <u> </u>                                             | Jest:                                         |           |                                   |  |  |  |
|                                                              | llość (SZT.) :        |                                     | 1                                                    |                                               | 1         |                                   |  |  |  |
|                                                              | Cena netto :          |                                     | 263.00                                               | 263                                           | 3.00      |                                   |  |  |  |
|                                                              | VAT :                 |                                     | 22%                                                  | 2                                             | 22%       |                                   |  |  |  |
|                                                              | Rabat/Narzut (%) :    |                                     | 0.00                                                 |                                               | ).00      |                                   |  |  |  |
|                                                              | [F12]-Za              | pisz                                |                                                      | [Esc]-Wyjście                                 |           |                                   |  |  |  |
| Korekta pozycji faktury                                      |                       |                                     | Korekta pozycji fa                                   | sktury                                        |           |                                   |  |  |  |
| Dyskt                                                        | twardy SEAGATE 300 GB |                                     |                                                      | KABEL FDD                                     |           |                                   |  |  |  |
| Ilość (SZT.) :<br>Cena netto :<br>VAT :<br>Rabat/Narzut (%): | Bylo:                 | lest:<br>0<br>263.00<br>22%<br>0.00 | llość (SZT.)<br>Cena netto<br>VAT<br>Rabat/Narzut (% | Było:<br>: 10<br>: 6.30<br>: 22%<br>(): -5.00 | Jest:     | 10<br><b>5.50</b><br>22%<br>-5.00 |  |  |  |
| [F12]-Zapisz                                                 | [Esc]-                | Wyjście                             | [ <b>[F12</b> ]-                                     | - Zapisz                                      | [Esc]-Wyj | ście                              |  |  |  |

Rysunek 6-195 Korygowanie pozycji (tytułem zwrotu towaru oraz ceny sprzedaży).

Program zezwala na korygowanie następujących elementów pozycji dokumentu:

- ➢ ilość,
- > cenę sprzedaży (netto/brutto w zależności od parametrów firmy),
- ➢ stawkę VAT,
- ➤ rabat / narzut.

Efekt korygowania pozycji widoczny jest w oknie:

| KOREKTA SPRZEDAŻY               |                 |       |            |            |            |         |           |
|---------------------------------|-----------------|-------|------------|------------|------------|---------|-----------|
| Dane dokumentu Dokument ko      | rygowany z dnia | : 200 | 7.08.02    |            |            |         |           |
|                                 | Numer:          | 22    | /2007      |            |            |         |           |
|                                 | Odbiorca:       |       | Maciej D   | )obrowolny |            |         |           |
| Pozycje dokumentu               |                 | _     |            |            |            | 1       |           |
| Lp. Artukuł/Usługa              | llość           | Jedn. | Cena       | RN         | Vat        | Wartość | Mag. 🔺    |
| 0001 Dysk twardy SEAGATE 300 GB | 1               | SZT.  | 263.00     | 0.00       | 22%        | 263.00  | 1         |
| K Dysk twardy SEAGATE 300 GB    | 0               | SZT.  | 263.00     | 0.00       | 22%        | 0.00    | 1         |
| 0002 KABEL FDD                  | 10              | SZT.  | 6.30       | -5.00      | 22%        | 59.90   | 1         |
| K KABEL FDD                     | 10              | SZT.  | 5.50       | -5.00      | 22%        | 52.30   | 1         |
|                                 |                 |       |            |            |            |         |           |
|                                 |                 |       |            |            |            |         |           |
|                                 |                 |       |            |            |            |         |           |
|                                 |                 |       |            |            |            |         |           |
|                                 |                 |       |            |            |            |         |           |
|                                 |                 |       |            |            |            |         |           |
|                                 |                 |       |            |            |            |         |           |
|                                 |                 |       |            |            |            |         |           |
|                                 |                 |       |            |            |            |         |           |
|                                 |                 |       |            |            |            |         |           |
|                                 |                 |       |            |            |            |         |           |
|                                 |                 |       |            |            |            |         | <b>_</b>  |
|                                 |                 |       |            |            |            |         |           |
| VAT <u>-59.53</u> OpZw          | 0.00            | Netto |            | 270.60     | Brutt      | 0       | -330.13   |
|                                 |                 |       | 1          |            |            | 1       | . 1       |
|                                 |                 | [F    | 2]- Popraw | [F12       | ] - Zapisz | [Esc]   | - Wyjście |

Rysunek 6-196 Efekt korygowania pozycji faktury.

Kolejnym krokiem jest zapisanie korekty przyciskiem [F12]- Zapisz oraz uzupełnienie i zatwierdzenie informacji, które mają pojawić się na korekcie:

| 🖉 Faktura korygująca VAT                                    |                                             |                    |
|-------------------------------------------------------------|---------------------------------------------|--------------------|
| Numer: <b>3</b> Miejsce: Warsza<br>Klasyfikator: Podstawowy | awa Dnia:<br><b>T</b> Faktura <u>w</u> alut | 2007.08.07         |
| Nr dokumentu kor. : 22/2007                                 | Netto: -270.60 Bru                          | tto:330.13         |
| RABAT/NARZUT kwotowy:                                       | 0.00 procentowy:                            | 0.00               |
| Płatni <u>k</u>                                             | Maciej Dobrowolny                           |                    |
| Wydruk w jednostka                                          | ch: 💿 magazynowania 🔿 sprze                 | daży               |
| PŁATNOŚĆ 2 przelew 💌                                        | 14 dni Do zwrotu:                           | 0.00               |
| Transport:                                                  | Powiąż z <u>z</u> aliczkami                 | <u>P</u> rzedpłaty |
| Bank: BRE O/Reg. w Warszawie                                | Numer kierunk                               | owy: 11401010      |
| konto: 0000 3254 7600 1001                                  |                                             | [F4]-Ustaw         |
| Uwagi: »                                                    | Odebrał: Maciej Dobrowo                     | lny                |
| 🥅 przed podpisami                                           | 🔲 bez wydruku                               |                    |
|                                                             | [F12]-Zapisz [F2]-Popraw                    | [Esc]-Wyjście      |

Rysunek 6-197 Informacje wprowadzana na korekcie.

Przed sporządzeniem wydruku faktury (przycisk można jeszcze zmienić takie elementy faktury jak:

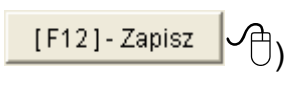

- miejsce wystawienia,
- datę wystawienia (dnia),
- formę płatności,
- termin płatności (ilość dni),
- wybór konta bankowego (gdy firma ma kilka kont bankowych),
- dodatkowe uwagi (dowolna długość tekstu),
- > wskazanie czy uwagi mają być drukowane przed podpisami,
- > odbiorcy faktury (np. edycja domyślnego dla kontrahenta).

Po zatwierdzeniu powyższych danych program umożliwi wydrukowanie Faktury korygującej. Na wydruku znajdują się pozycje faktury pierwotnej (tylko te, które podlegały korekcie) przed korektą, zaś poniżej wydrukowane zostaną pozycje, które uległy modyfikacji (po korekcie).

|                                                                                                    | the second second second second second second second second second second second second second second second se |                                                     |                             |                                                              |                           |                                                                              |                                                                                 |                                                      |                                                    |                                                             |
|----------------------------------------------------------------------------------------------------|----------------------------------------------------------------------------------------------------|-----------------------------------------------------|-----------------------------|--------------------------------------------------------------|---------------------------|------------------------------------------------------------------------------|---------------------------------------------------------------------------------|------------------------------------------------------|----------------------------------------------------|-------------------------------------------------------------|
| igląd wydru                                                                                                    | KU Podgląd w                                                                                                    | ydruku                                              |                             |                                                              |                           |                                                                              |                                                                                 |                                                      |                                                    |                                                             |
|                                                                                                    |                                                                                                    | Ū∱Idź d                                             | lo strony                   | ▶ ▶ 100%                                                     |                           |                                                                              |                                                                                 | 🖨 od/do stror                                        | ny <b>Ø</b> Wydruk                                 | <b>I</b> ¶ <b>∲</b> Wyjśc                                   |
| s<br>hi                                                                                                    | OLIDNE PROGI<br>ttp://www.ramz                                                                                  | RAMIY<br>es.pl                                      |                             |                                                              |                           |                                                                              |                                                                                 |                                                      | tel.: (022)<br>fax: (022)                          | ) 335 98 73<br>) 335 99 73                                  |
| Faktura                                                                                                    | Konyaujaca                                                                                                    |                                                     |                             | 100/07                                                       |                           |                                                                              |                                                                                 |                                                      | OR                                                 | YGINAŁ                                                      |
| do faktury                                                                                                    | sprzedaży V/                                                                                                    | AT nr 2                                             | 2/2007, dat                 | a sprzedaży:                                                 | 2007                      | .08.02, dat                                                                  | a wysta                                                                         | wienia: 2007.0                                       | )8.02                                              |                                                             |
| Sprzedaw                                                                                                    | ca: Ramzes Sp<br>02-486 Wai<br>BRE O/Reg                                                                        | . z o.o.<br>rszawa,<br>. w Wars                     | AL. Jerozoli<br>szawie 62 ( | mskie 214 Nif<br>1140 1010 000                               | P: 527<br>0 325           | -10-30-866<br>4 7600 1001                                                    |                                                                                 |                                                      |                                                    |                                                             |
| Odbioro                                                                                                    | a : Maciej Dob<br>00-500 Koś                                                                                    | rowomy<br>cierzyna                                  | ,<br>a Miila 2/30           | NIP: 111-777                                                 | 7-77-1                    | 1                                                                            |                                                                                 |                                                      |                                                    |                                                             |
|                                                                                                    |                                                                                                    | -                                                   |                             |                                                              |                           |                                                                              |                                                                                 |                                                      |                                                    |                                                             |
| Rodzaj płatno<br>Termin płatno                                                                                                    | )ści: przelew<br>pści: 2007.0{                                                                                  | /<br>B.21 (14                                       | dni)                        |                                                              |                           |                                                                              |                                                                                 | Data w                                               | vstawienia: 20                                     | 07.08.07                                                    |
| ronni pratic                                                                                                    | 2000.                                                                                                    |                                                     | u,                          |                                                              |                           |                                                                              |                                                                                 | D and th                                             | ,                                                  |                                                             |
| Miejsce wysta                                                                                                    | awienia: Warsza                                                                                                 | wa                                                  |                             |                                                              |                           |                                                                              |                                                                                 |                                                      |                                                    |                                                             |
| Miejsce wysta<br>Lp Nazwa :<br>Nr katal                                                                                                    | awienia: Warsza<br>artykułu<br>ogowy                                                                            | Jed.<br>miary                                       | SWW<br>PKWIU                | llość<br>Rab/Narz n                                          | Nr<br>1ag.                | Cena<br>netto                                                                | VAT                                                                             | Wartość<br>netto                                     | Wartość<br>VAT                                     | Wartość<br>brutto                                           |
| Miejsce wysta<br>Lp Nazwa :<br>Nr katal<br>1 Dysk tward<br>GB                                                                                                    | awienia: Warsza<br>artykułu<br>ogowy<br>Iy SEAGATE 300                                                          | wa<br>Jed.<br>miary<br>SZT.                         | sww<br>Pkwiu                | llość<br>Rab/Narz n<br>1                                     | Nr<br>nag.<br>1           | Cena<br>netto<br>263.0                                                       | <b>VAT</b>                                                                      | Wartość<br>netto<br>263.00                           | Wartość<br>VAT<br>57.86                            | Wartość<br>brutto<br>320.8                                  |
| Miejsce wysta<br>Lp Nazwa :<br>Nr katal<br>1 Dysk twarc<br>GB<br>DTS-0001                                                                                        | awienia: Warsza<br>a <b>rtykułu<br/>ogowy</b><br>ly SEAGATE 300                                                 | wa<br>Jed.<br>miary<br>SZT.                         | SWW<br>PKWIU                | Ilość<br>Rab/Narz n<br>1                                     | Nr<br>nag.<br>1           | Cena<br>netto<br>263.0                                                       | <b>VAT</b><br>10 22%                                                            | Wartość<br>netto<br>263.00                           | Wartość<br>VAT<br>57.86                            | Wartość<br>brutto<br>320.8                                  |
| Miejsce wysta<br>Nr katal<br>1 Dysk twarc<br>GB<br>DTS-0001<br>2 KABEL FDE<br>KAB-0002                                                                           | awienia: Warsza<br>artykułu<br>ogowy<br>Iy SEAGATE 300<br>)                                                     | wa<br>Jed.<br>miary<br>SZT.<br>SZT.                 | SWW<br>PKWIU                | Ilość<br>Rab/Narz n<br>1<br>10<br>-5.00%                     | Nr<br>nag.<br>1           | Cena<br>netto<br>263.0<br>6.3<br>5.9                                         | <b>VAT</b><br>10 22%<br>10 22%                                                  | Wartość<br>netto<br>263.00<br>59.90                  | Wartość<br>VAT<br>57.86<br>13.18                   | Wartość<br>brutto<br>320.8<br>73.0                          |
| Miejsce wysta<br>Nr katal<br>1 Dysk twarc<br>GB<br>DTS-0001<br>2 KABEL FDC<br>KAB-0002<br>PO KOREKO                                                              | awienia: Warsza<br>artykułu<br>ogowy<br>IV SEAGATE 300<br>)<br>CIE                                              | wa<br>Jed.<br>miary<br>SZT.<br>SZT.                 | SWW<br>PKWIU                | Ilość<br>Rab/Narz n<br>1<br>-5.00%                           | Nr<br>nag.<br>1           | Cena<br>netto<br>263.0<br>6.3<br>5.9                                         | <b>VAT</b><br>10 22%<br>10 22%                                                  | Wartość<br>netto<br>263.00<br>59.90                  | Wartość<br>VAT<br>57.86<br>13.18                   | Wartość<br>brutto<br>320.8<br>73.0                          |
| Miejsce wysta<br>Nr katal<br>1 Dysk twarc<br>GB<br>DTS-0001<br>2 KABEL FDC<br>KABEL FDC<br>KABEL OD2<br>PO KOREKO<br>1 Dysk twarc                                | awienia: Warsza<br>artykułu<br>ogowy<br>IV SEAGATE 300<br>DIE<br>USEAGATE 300                                   | wa<br>Jed.<br>miary<br>SZT.<br>SZT.                 | SWW<br>PKWIU                | Hość<br>Rab/Narz n<br>1<br>-5.00%                            | Nr<br>1ag.<br>1           | Cena<br>netto<br>263.0<br>6.3<br>5.9<br>263.0                                | <b>VAT</b><br>10 22%<br>10 22%<br>19                                            | Wartość<br>netto<br>263.00<br>59.90<br>0.00          | Wartość<br>VAT<br>57.86<br>13.18<br>0.00           | Wartość<br>brutto<br>320.8<br>73.0<br>0.0                   |
| Miejsce wysta<br>Nr katal<br>1 Dysk twarc<br>GB<br>DTS-0001<br>2 KABEL FDD<br>KAB-0002<br>PO KOREKO<br>GB<br>DTS-0001                                            | awienia: Warsza<br>artykułu<br>ogowy<br>IV SEAGATE 300<br>D<br>CIE<br>IV SEAGATE 300                            | Jed.<br>miary<br>szt.<br>szt.<br>]<br>szt.          | SWW<br>PKWIU                | Hość<br>Rab/Narz n<br>1<br>-5.00%                            | Nr<br>nag.<br>1           | Cena<br>netto<br>263.0<br>6.3<br>5.9<br>263.0                                | <b>VAT</b><br>0 22%<br>0 22%<br>9 22%                                           | Wartość<br>netto<br>263.00<br>59.90<br>0.00          | Wartość<br>VAT<br>57.86<br>13.18<br>0.00           | Wartość<br>brutto<br>320.8<br>73.0<br>0.0                   |
| Miejsce wysta<br>Nr katal<br>1 Dysk twarc<br>GB<br>DTS-0001<br>2 KABEL FDE<br>KAB-0002<br>1 Dysk twarc<br>GB<br>DTS-0001<br>2 KABEL FDE<br>KAB-0002              | awienia: Warsza<br>artykułu<br>ogowy<br>Iy SEAGATE 300<br>DIE<br>IY SEAGATE 300                                 | wa<br>Jed.<br>miary<br>SZT.<br>SZT.<br>SZT.<br>SZT. | SWW<br>PKWIU                | Hość<br>Rab/Narz n<br>1<br>-5.00%<br>0<br>10<br>-5.00%       | Nr<br>nag.<br>1<br>1<br>1 | Cena<br>netto<br>263.0<br>6.3<br>5.9<br>263.0<br>5.5<br>5.2                  | <b>VAT</b><br>0 22%<br>0 22%<br>0 22%<br>0 22%                                  | Wartość<br>netto<br>263.00<br>59.90<br>0.00<br>52.30 | Wartość<br>VAT<br>13.18<br>0.00<br>11.51           | Wartość<br>brutto<br>320.8<br>73.0<br>0.0<br>63.8           |
| Miejsce wysta<br>Nr katal<br>1 Dysk twarc<br>GB<br>DTS-0001<br>2 KABEL FDD<br>KAB-0002<br>PO KOREKO<br>1 Dysk twarc<br>GB<br>DTS-0001<br>2 KABEL FDD<br>KAB-0002 | awienia: Warsza<br>artykułu<br>ogowy<br>IV SEAGATE 300<br>D<br>CIE<br>IV SEAGATE 300                            | wa<br>Jed.<br>szt.<br>szt.<br>szt.<br>szt.<br>szt.  | SWW<br>PKWIU                | Hość<br>Rab/Narz n<br>1<br>10<br>-5.00%<br>0<br>10<br>-5.00% | Nr<br>1<br>1<br>1         | Cena<br>netto<br>263.0<br>6.3<br>5.9<br>263.0<br>5.5<br>5.2<br><b>Razem:</b> | <b>VAT</b><br>0 22%<br>10 22%<br>10 22%<br>10 22%<br>10 22%<br>10 22%<br>10 32% | Wartość<br>netto<br>263.00<br>59.90<br>0.00<br>52.30 | Wartość<br>VAT<br>57.86<br>13.18<br>0.00<br>111.51 | Wartość<br>brutto<br>320.8<br>73.0<br>0.0<br>63.8<br>-330.1 |

Rysunek 6-198 Podgląd wydruku Faktury korygującej VAT sprzedaży.

Dodatkowo (jeśli nastąpił zwrot towaru) istnieje możliwość wydrukowania dokumentu magazynowego zwrotu od odbiorcy (ZO). Wydruk ten dostępny z menu programu **Raporty | 5. zestawienie dokumentów magazynowych** po ustawieniu kursora na danym dokumencie i wybieraniu przycisku [F7]-Podgląd A lub [F9]-Drukuj

Jeśli uprzednio zaznaczono opcję w konfiguracji użytkownika (operatora) '**Dodatkowy wydruk dokumentów WZ / ZO w cenach zakupu**' po wydrukowaniu dokumentu zwrotu w cenach sprzedaży nastąpi automatyczny wydruk dokumentu ZO w cenach zakupu.

| dgląd wydruku Podgląd                                                           | wydruku                       |                                           |                                  |                                                    |                                     |                                          |                                 |
|---------------------------------------------------------------------------------|-------------------------------|-------------------------------------------|----------------------------------|----------------------------------------------------|-------------------------------------|------------------------------------------|---------------------------------|
| - M - 4                                                                         | 🚯 Idź do strony               | ▶ ▶ 100%                                  | •                                |                                                    | 🞒 od/do stror                       | ny <b>Ø</b> Wydruk                       | <b>↓</b> •Wyjśc                 |
| Ramzes Sp. z o.o.<br>02-486 Warszawa, AL. Jerozo                                | olimskie 214 NIP: 52          | 27-10-30-866                              |                                  |                                                    |                                     |                                          |                                 |
|                                                                                 |                               |                                           |                                  |                                                    |                                     |                                          |                                 |
|                                                                                 | Zwrot od                      | odbiorcy n                                | r 3/Z(                           | 0 z dnia: 2                                        | 2007.08.0                           | 07                                       |                                 |
| Odbiorca :                                                                      | Maciej Dobrov                 | volny                                     |                                  |                                                    |                                     |                                          |                                 |
| I                                                                               | 00-500 Kościel                | rzyna                                     | Miła 2/30                        | D                                                  |                                     |                                          |                                 |
|                                                                                 |                               |                                           |                                  |                                                    |                                     |                                          |                                 |
| Przyjęcie towar                                                                 | ru do magazyni                | unr 1 (Maga:                              | zyn głóv                         | vny)                                               |                                     |                                          |                                 |
| Przyjęcie towar                                                                 | ru do magazyni                | unr 1 (Maga:                              | zyn głóv                         | vny)                                               |                                     |                                          |                                 |
| Przyjęcie towar<br>Lp Nazwa artykułu                                            | ru do magazyn<br>Jed<br>miar  | u nr 1 (Maga:<br>. PrzyjętoVAT<br>y       | zyn głóv<br>Rab<br>Narz          | vny)<br>Nr Kat.<br>Nr Han.                         | Cena<br>netto                       | Wartość<br>netto                         | Warto:<br>brutt                 |
| Przyjęcie towar<br>Lp Nazwa artykułu<br>1 Dysk twardy SEAGATE 3                 | ru do magazyni<br>Jed<br>miar | unr 1 (Maga:<br>PrzyjętoVAT<br>y 1 22%    | zyn głóv<br>Rab<br>Narz<br>0.00% | vny)<br>Nr Kat.<br>Nr Han.<br>DTS-0001<br>DTS-0001 | Cena<br>netto<br>263.00             | Wartość<br>netto<br>263.00               | Warto<br>brut<br>320.8          |
| Przyjęcie towar<br>Lp Nazwa artykułu<br>1 Dysk twardy SEAGATE 3                 | ru do magazyni<br>Jed<br>miar | unr 1 (Maga:<br>PrzyjętoVAT<br>y<br>1 22% | zyn głów<br>Rab<br>Narz<br>0.00% | Nr Kat.<br>Nr Han.<br>DTS-0001<br>DTS-0001         | Cena<br>netto<br>263.00             | Wartość<br>netto<br>263.00<br>263.00     | Warto<br>brut<br>320.8          |
| Przyjęcie towar<br>Lp Nazwa artykułu<br>1 Dysk twardy SEAGATE 3                 | ru do magazyni<br>Jed<br>miar | unr 1 (Maga:<br>PrzyjętoVAT<br>y<br>1 22% | zyn głów<br>Rab<br>Narz<br>0.00% | Vny)<br>Nr Kat.<br>Nr Han.<br>DTS-0001<br>DTS-0001 | Cena<br>netto<br>263.00             | Wartość<br>netto<br>263.00<br>263.00     | Warto<br>brut<br>320.8          |
| Przyjęcie towar  Lp Nazwa artykułu  Dysk twardy SEAGATE 3                       | ru do magazyni<br>Jed<br>miar | unr 1 (Maga:<br>PrzyjętoVAT<br>y 1 22%    | zyn głów<br>Rab<br>Narz<br>0.00% | Vry)<br>Nr Kat.<br>Nr Han.<br>DTS-0001<br>DTS-0001 | Cena<br>netto<br>263.00<br>Wymienio | Wartość<br>263.00<br>263.00              | Warto<br>brut<br>320.8          |
| Przyjęcie towar  Lp Nazwa artykułu  Dysk twardy SEAGATE 3                       | ru do magazyni<br>Jed<br>miar | unr 1 (Maga:<br>PrzyjętoVAT<br>y 1 22%    | Rab<br>Narz                      | Vry)<br>Nr Kat.<br>Nr Han.<br>DTS-0001<br>DTS-0001 | Cena<br>netto<br>263.00<br>Wymienio | Wartość<br>263.00<br>263.00<br>ne ilości | Warto<br>brut<br>320.0<br>320.0 |
| Przyjęcie towar<br>Lp Nazwa artykułu<br>1 Dysk twardy SEAGATE 3<br>Jan Handlowy | ru do magazyni<br>Jed<br>miar | u nr 1 (Maga:<br>. PrzyjętoVAT<br>y 1 22% | Rab<br>Narz                      | Vny)<br>Nr Kat.<br>Nr Han.<br>DTS-0001<br>DTS-0001 | Cena<br>netto<br>263.00<br>Wymienio | Wartość<br>263.00<br>263.00<br>ne ilości | <b>Warto</b><br>brut<br>320.1   |

Rysunek 6-199 Podgląd dokumentu typu: ZO w cenach sprzedaży.

| AMZE        | S MAGAZYN                                                                                                |                                                             |                                    |                                             |                                                         |                                     |                                                   |                                      |
|-------------|----------------------------------------------------------------------------------------------------|-------------------------------------------------------------|------------------------------------|---------------------------------------------|---------------------------------------------------------|-------------------------------------|---------------------------------------------------|--------------------------------------|
| Podgla      | ąd wydruku Podgląd wydruku                                                                               | J                                                           |                                    |                                             |                                                         |                                     |                                                   | nine.                                |
|             | IN N Calda                                                                                               | ź do strony                                                 | ▶ ▶  100%                          |                                             | ✓ □ □ □ ₩                                               | 🖨 od/do stro                        | ny 🚭Wydruk                                        | <b>N</b> Wyjści                      |
| Ran<br>02-4 | mzes Sp. z o.o.<br>486 Warszawa, AL. Jerozolimskie 2                                                     | 14 NIP: 527-1                                               | 10-30-866                          |                                             |                                                         |                                     |                                                   |                                      |
|             | Zwrot od od                                                                                              | lbiorcy                                                     | nr ZO                              | 000                                         | 0000003                                                 | z dnia: 2                           | 007.08.07                                         | 7                                    |
|             |                                                                                                    |                                                             | w cer                              | nach                                        | zakupu                                                  |                                     |                                                   |                                      |
|             | Oddiorca : Waciej                                                                                        | Doprowol                                                    | 1119                               |                                             |                                                         |                                     |                                                   |                                      |
| <u> </u>    | Przyjęcie towaru do ma                                                                                   | Kościerzy<br>agazynu r                                      | na<br>nr 1 (Maga                   | Miła 2/3<br>zyn głó                         | 0<br>wny)                                               | Cana                                | Mortość                                           | Wastań                               |
| Lp          | Przyjęcie towaru do ma<br>Nazwa artykułu                                                                 | Lobrowol<br>Kościerzy<br>agazynu r<br>Jed.<br>miary         | nr 1 (Maga<br>PrzyjętoVAT          | Miła 2/3<br>zyn głó<br>Rab<br>Narz          | 0<br>wny)<br>Nr Kat.<br>Nr Han.                         | Cena<br>netto                       | Wartość<br>netto                                  | Wartoś<br>brutto                     |
| <b>Lp</b>   | Przyjęcie towaru do ma<br>Przyjęcie towaru do ma<br>Nazwa artykułu<br>Dysk twardy SEAGATE 300 GB         | Agazynu r<br>Jed.<br>Miary<br>SZT.                          | nr 1 (Maga<br>PrzyjętoVAT          | Miła 2/3<br>zyn głó<br>Rab<br>Narz<br>0.00% | 0<br>wny)<br>Nr Kat.<br>Nr Han.<br>DTS-0001<br>DTS-0001 | Cena<br>netto<br>205.38             | Wartość<br>netto<br>205.38                        | Wartoś<br>brutto<br>250.56           |
| <b>Lp</b>   | Przyjęcie towaru do ma<br>Przyjęcie towaru do ma<br>Nazwa artykułu<br>Dysk twardy SEAGATE 300 GB         | Jobrowol<br>Kościerzy<br>agazynu r<br>Jed.<br>miary<br>SZT. | nr 1 (Maga<br>PrzyjętoVAT<br>1 22% | Miła 2/3<br>zyn głó<br>Rab<br>Narz<br>0.00% | 0<br>wny)<br>Nr Kat.<br>Nr Han.<br>DTS-0001<br>DTS-0001 | Cena<br>netto<br>205.38             | Wartość<br>netto           205.38                 | Wartoś<br>brutto<br>250.56<br>250.56 |
| Lp<br>1     | Didbiorca : Macrej<br>00-500  <br>Przyjęcie towaru do m:<br>Nazwa artykułu<br>Dysk twardy SEAGATE 300 GB | Jed.<br>Jed.<br>miary<br>SZT.                               | nr 1 (Maga<br>PrzyjętoVAT<br>1 22% | Miła 2/3<br>zyn głó<br>Rab<br>Narz<br>0.00% | 0<br>wny)<br>Nr Kat.<br>Nr Han.<br>DTS-0001<br>DTS-0001 | Cena<br>netto<br>205.38<br>Wymienic | Wartość<br>netto<br>205.38<br>205.38<br>ne ilości | Wartoś<br>brutt<br>250.50<br>250.51  |

Rysunek 6-200 Podgląd dokumentu typu: ZO w cenach zakupu.

## 6.5.2 Anulowanie faktur.

W Menu programu | Magazyn dostępne jest podmenu 4. Korekta sprzedaży oraz funkcja 'Anuluj fakturę'.

W sytuacji kiedy jest to prawnie dopuszczalne można anulować fakturę, która nie weszła do obiegu prawnego.

Po wskazaniu stosownej faktury należy użyć przycisku Anuluj fakture

| Ramzes - Magazyn (c) 🛛 🔀 | Ramzes - Magazyn (c) 🛛 🚺  |
|--------------------------|---------------------------|
| Anulować fakturę?        | Faktura została anulowana |
| OK Anuluj                | ок                        |

Rysunek 6-201 Potwierdzenia anulowania faktury.

Po wykonaniu tej operacji nie jest uwzględniana w rejestrze sprzedaży.

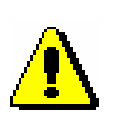

Anulowana faktura nie jest uwzględniana w rejestrze sprzedaży, ponadto takiej faktury nie można modyfikować, korygować, ani wystawić ponownie faktury o tym samym numerze, gdyż numer zostaje zarezerwowany dla faktury anulowanej.

Program nie pozwala anulować faktur VAT, dla których istnieją w systemie faktury korygujące VAT.

| Ramzes | - Magazyn (c) 🛛 🔀                      |
|--------|----------------------------------------|
| 8      | Nie można anulować faktury korygowanej |
|        | ОК                                     |

Rysunek 6-202 Komunikat informacyjny.

W menu **Raporty | 6. zestawienie faktur i paragonów** faktura anulowana widnieje z zerowymi wartościami:

| RAPORTY I ZES       | TAWIENIA:6] Zestawie   | nie faktur    |              |                |                   |           |          | 1 |
|---------------------|------------------------|---------------|--------------|----------------|-------------------|-----------|----------|---|
| – Warunki filtrując | e                      |               |              |                |                   |           |          |   |
| Zakres d            | at: pełny zakres dat 👘 |               | Kontra       | ahent: wszys   | зсу               |           |          |   |
| Forma pl            | atnooci: wszystkie     |               | Typ d        | okumentu: w    | szystkie          |           |          |   |
|                     |                        |               |              |                |                   |           |          |   |
| Nip                 | Nazwa kontrahenta      | Numer faktury | Data faktury | Data płatności | i Dok. magazynowy | Netto     | VAT      | • |
| PL1117777711        | Maciej Dobrowolny      | 23/2007       | 2007.08.02   | 2007.08.16     | 33/2007/WZ        | 263.00    | 57.86    |   |
| 8899774411100       | Wladimir Kazakow       | 26/2007       | 2007.08.02   | 2007.08.02     | 36/2007/WZ        | 5,225.50  | 0.00     |   |
| 666-77-444-77       | Waldemar Jóźwiak       | 27/2007       | 2007.08.02   | 2007.08.16     | 37/2007/WZ        | 780.00    | 171.60   |   |
| 444-777-44-44       | Jan Nowak              | 28/2007       | 2007.08.02   | 2007.08.09     | 27/2007/WZ        | 12,811.60 | 2,818.55 |   |
| PL1117777711        | Maciej Dobrowolny      | PAR7          | 2007.08.02   | 2007.08.02     | 31/2007/WZ        | 263.00    | 57.86    |   |
| 444-777-44-44       | Jan Nowak              | 29/2007       | 2007.08.03   | 2007.08.03     | 29/2007/WZ        | 0.00      | 0.00     |   |

Rysunek 6-203 Wgląd na anulowaną Fakturę VAT.

Istnieje możliwość wydrukowania faktury anulowanej. Wydruk ten dostępny jest z menu programu **Raporty | 6. zestawienie faktur i paragonów** po ustawieniu kursora na danym dokumencie i wybieraniu przycisku [F7]-Podgląd 🕂 lub [F9]-Drukuj

| MZES MAGAZYN                                                                                                    |                                                                                                    |                                                                  |                               |                                                  |                 |                                                                                                |                            |                                                                  |                                                               |                                                                                          |
|----------------------------------------------------------------------------------------------------|----------------------------------------------------------------------------------------------------|------------------------------------------------------------------|-------------------------------|--------------------------------------------------|-----------------|------------------------------------------------------------------------------------------------|----------------------------|------------------------------------------------------------------|---------------------------------------------------------------|------------------------------------------------------------------------------------------|
| odgląd wydrukų                                                                                                    | Podolad wy                                                                                                    | druku                                                            |                               |                                                  |                 |                                                                                                |                            |                                                                  |                                                               |                                                                                          |
|                                                                                                    | 14 4                                                                                                    | ⑮Idź do s                                                        | strony 🕨 🕨                    | ▶ 100%                                           |                 |                                                                                                | ]0 88                      | 🎒 od/do strony                                                   | <b>a</b> Wydruk                                               | <b>N</b> Wyjście                                                                         |
| sol                                                                                                    | LIDNE PROGR<br>)://www.ramze                                                                                   | AMY<br>s.pl                                                      |                               |                                                  |                 |                                                                                                |                            |                                                                  | tel.: (022)<br>fax: (022)                                     | 335 98 73<br>335 99 73                                                                   |
|                                                                                                    |                                                                                                    |                                                                  |                               |                                                  |                 |                                                                                                | FA                         | KTURA AI                                                         | VULOW                                                         | ANA                                                                                      |
|                                                                                                    | Faktura                                                                                                    | a VAT                                                            | nr                            |                                                  | 29/             | 2007                                                                                           |                            |                                                                  |                                                               |                                                                                          |
| Sprzedawca:                                                                                                    | Ramzes Sp<br>02-486 Wars<br>BRE O/Reg. (                                                                       | z o.o.<br>:zawa, AL.<br>w Warsza                                 | . Jerozolims<br>wie 62 114    | kie 214 NIP:<br>10 1010 0000                     | 527-1<br>3254   | 10-30-866<br>7600 1001                                                                         |                            |                                                                  |                                                               |                                                                                          |
| <b>Nabywca: Ja</b><br>Rodzaj płat                                                                                    | <b>an Nowak</b><br>22-333 Żółwa<br>NIP: 444-773<br>ności: zapłacoj                                             | <i>in, Morsk</i><br>7 <b>-44-44</b><br>no gotówk                 | a <b>1</b><br>a               |                                                  |                 |                                                                                                |                            |                                                                  |                                                               |                                                                                          |
| Termin płatr                                                                                                    | ności: 2007.08                                                                                                 | .03                                                              |                               |                                                  |                 |                                                                                                |                            | Data s                                                           | przedaży: 200                                                 | 07.08.02                                                                                 |
|                                                                                                    |                                                                                                    |                                                                  |                               |                                                  |                 |                                                                                                |                            |                                                                  |                                                               |                                                                                          |
| Miejsce wystaw                                                                                                    | /ienia: Warsza\                                                                                                | wa                                                               |                               |                                                  |                 |                                                                                                |                            | Data wys                                                         | tawienia: 200                                                 | 07.08.03                                                                                 |
| Miejsce wystaw<br>Lp Nazwa a<br>Nr katale                                                                            | vienia: Warszav<br>artykułu<br>ogowy                                                                           | wa<br>Jed.<br>miary                                              | SWW<br>PKWIU                  | llość<br>Rab/Narz                                | Nr<br>mag.      | Cena<br>brutte                                                                                 | VAT                        | Data wys<br>Wartość<br>netto                                     | tawienia: 200<br>Wartość<br>VAT                               | 07.08.03<br>Wartość<br>brutto                                                            |
| Miejsce wystaw<br>Lp Nazwa a<br>Nr katale<br>1 Blacha ocynk<br>BLO-3333                                              | vienia: Warszav<br>artykułu<br>ogowy<br>cowana 0.50mm                                                          | wa<br>Jed.<br>miary<br>m2                                        | SWW<br>PKWIU                  | llość<br>Rab/Narz<br>20                          | Nr<br>mag.<br>1 | Cena<br>brutte<br>58.0                                                                         | <b>VAT</b><br>) 22%        | Data wys<br>Wartość<br>netto<br>1,160.00                         | tawienia: 200<br>Wartość<br>VAT<br>255.20                     | 07.08.03<br>Wartość<br>brutto<br>1,415.20                                                |
| Miejsce wystaw<br>Lp Nazwa z<br>Nr katali<br>1 Blacha ocynk<br>BLO-3333                                              | vienia: Warszav<br>artykułu<br>ogowy<br>owana 0.50mm                                                           | wa<br>Jed.<br>miary<br>m2                                        | SWW<br>PKWIU                  | llość<br>Rab/Narz<br>20<br>0.00                  | Nr<br>mag.<br>1 | Cena<br>brutto<br>58.00<br>Razem:                                                              | <b>VAT</b><br>) 22%        | Data wys<br>Wartość<br>netto<br>1,160.00<br>1,160.00             | tawienia: 200<br>Wartość<br>VAT<br>255.20<br>255.20           | 07.08.03<br>Wartość<br>brutto<br>1,415.20<br>1,415.20                                    |
| Miejsce wystaw<br>Lp Nazwa a<br>Nr katalu<br>1 Blacha ocynk<br>BLO-3333                                              | vienia: Warszav<br>artykułu<br>ogowy<br>cowana 0.50mm                                                          | Wa<br><b>Jed.</b><br>miary<br>m2                                 | SWW<br>PKWIU                  | Ilość<br>Rab/Narz<br>20<br>0.00                  | Nr<br>mag.<br>1 | Cena<br>brutte<br>58.00<br>Razem:<br>W tym:                                                    | <b>VAT</b><br>) 22%<br>22% | Data wys<br>Wartość<br>netto<br>1,160.00<br>1,160.00<br>1,160.00 | tawienia: 200<br>Wartość<br>VAT<br>255.20<br>255.20<br>255.20 | 07.08.03<br>Wartość<br>brutto<br>1,415.20<br><b>1,415.20</b><br>1,415.20                 |
| Lp Nazwa a<br>Nr katalu<br>1 Blacha ocynk<br>BLO-3333                                                                | rienia: Warszav<br>artykułu<br>ogowy<br>owana 0.50mm<br>1 415.20                                               | Va<br>Jed.<br>miary<br>m2<br>0 zł                                | SWW<br>PKWIU                  | Ilość<br>Rab/Narz<br>20<br>0.00                  | Nr<br>mag.<br>1 | Cena<br>brutte<br>58.0<br>Razem:<br>W tym:                                                     | <b>VAT</b><br>) 22%<br>22% | Data wys<br>Wartość<br>netto<br>1,160.00<br>1,160.00             | tawienia: 200<br>Wartość<br>VAT<br>255.20<br>255.20           | 17.08.03<br>Wartość<br>brutto<br>1,415.20<br>1,415.20<br>1,415.20                        |
| Lp Nazwa a<br>Nr katali<br>Diacha ocynk<br>BLO-3333<br>Do zapłaty:<br>Słownie: jec                                   | rienia: Warszav<br>artykułu<br>ogowy<br>cowana 0.50mm<br><b>1 415.2</b> 0<br>den tysiąc czteł                  | Ma<br>Jed.<br>miary<br>m2<br>0 zł                                | SWW<br>PKWIU                  | Ilość<br>Rab/Narz<br>20<br>0.00<br>wadzieścia gł | Nr<br>mag.<br>1 | Cena<br>brutt<br>58.0<br><u>Razem:</u><br>W tym:                                               | <b>VAT</b><br>0 22%        | Data wys<br>Wartość<br>netto<br>1,160.00<br>1,160.00<br>1,160.00 | tawienia: 200<br>Wartość<br>VAT<br>255.20<br>255.20<br>255.20 | 17.08.03<br>Wartość<br>brutto<br>1,415.20<br>1,415.20<br>1,415.20                        |
| Miejsce wystaw<br>Lp Nazwa z<br>Nr katali<br>1 Blacha ocynk<br>BLO-3333<br>Do zapłaty:<br>Słownie: jec<br>Osoba upow | vienia: Warszav<br>artykułu<br>ogowy<br>cowana 0.50mm<br><b>1 415.2</b> 0<br>den tysiąc czteł<br>ważniona do c | wa<br>Jed.<br>miary<br>m2<br>O Zł<br>vysta piętnu<br>odbioru fak | SWW<br>PKWIU<br>aście zł. i d | llość<br>Rab/Narz<br>20<br>0.00<br>wadzieścia gł | Nr<br>mag.<br>1 | Cena<br>brutte<br>58.0<br>78.2<br>78.0<br>78.0<br>78.0<br>78.0<br>78.0<br>78.0<br>78.0<br>78.0 | VAT<br>22%<br>22%<br>Os    | Data wys<br>Wartość<br>netto<br>1,160.00<br>1,160.00<br>1,160.00 | tawienia: 200<br>Wartość<br>VAT<br>255.20<br>255.20<br>255.20 | 17.08.03<br><b>Wartość</b><br>brutto<br>1,415.20<br>1,415.20<br>1,415.20<br>enia faktury |

Rysunek 6-204 Podgląd wydruku faktury anulowanej.

### 6.5.3 Anulowanie paragonów fiskalnych.

W Menu programu | Magazyn dostępne jest podmenu 4. Korekta sprzedaży, ustawiając kursor na paragonie fiskalnym, zostanie udostępniona funkcja 'Anuluj paragon'.

W sytuacji, kiedy jest to prawnie dopuszczalne, można anulować paragon, który nie wszedł do obiegu prawnego lub nastąpił zwrot całości towaru z wystawionego paragonu.

Po wskazaniu paragonu należy użyć przycisku Anuluj paragon 4.

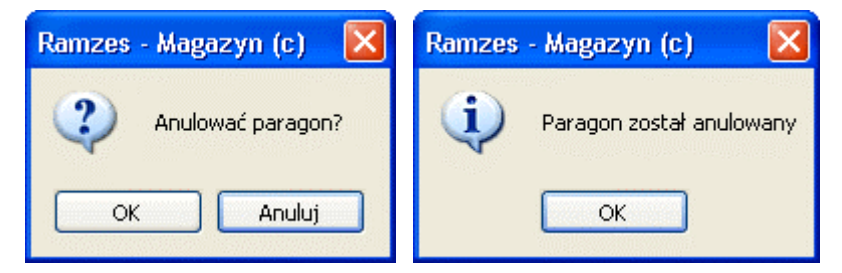

Rysunek 6-205 Potwierdzenia anulowania paragonu.

Program pozwala anulować **cały paragon** wraz z całym asortymentem, którego dotyczy ten paragon. **Nie ma** możliwości **zwrotu częściowego** towaru.

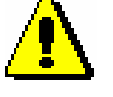

Do anulowanego paragonu tworzony jest dokument zwrotu **zPF** (Zwrot do paragonu fiskalnego), ponadto do takiego paragonu nie można wystawić faktury VAT.

Po anulowaniu paragonu fiskalnego towar z dokumentu wraca na magazyn. Ponadto tworzony jest dokument handlowy **zPF** (zwrot do paragonu fiskalnego) oraz dokument magazynowy **ZO** (zwrot od odbiorcy).

Dodatkowo istnieje możliwość wydrukowania dokumentu zwrotu (**zPF**). Wydruk ten dostępny jest z menu programu **Raporty | 6. zestawienie faktur i paragonów** po ustawieniu kursora na danym dokumencie i wybieraniu przycisku [F7]-Podgląd d lub [F9]-Drukuj

| 🖗 RAMZES MAGAZYN                                                                                                    |                                           |                          |                             |                              |
|----------------------------------------------------------------------------------------------------|-------------------------------------------|--------------------------|-----------------------------|------------------------------|
| Podgląd wydruku Podgląd wydruku                                                                                                    |                                           | - <b>00</b> / <b>-</b> . | - dida akusan 🦯 🖓 titu akus | X                            |
| SOLIDNE PROGRAMY                                                                                                    |                                           |                          | tel.: (02                   | 2) 335 98 73<br>2) 335 99 73 |
|                                                                                                    |                                           |                          | ORY                         | GINAŁ                        |
| nr paragonu fisklanego<br>Sprzedawca: Ramzes Sp. z o.o.<br>02-486 Warszawa, AL. Jerozolimskie 214 NIP: 527-<br>BRE O/Reg. w Warszawie 62 1140 1010 0000 3254 | : 2, z dnia: 2<br>10-30-866<br>17600 1001 | :007.08.02               | Data wystawienia: 20        | 07.08.14                     |
| Lp Nazwa artykułu                                                                                                    | Jed.<br>miary                             | Wydano                   | Cena                        | Wartość                      |
| 1 Lakier Srebrny Metalik                                                                                                    | litr                                      | 12.50                    | 85.40                       | 1,067.50                     |
| Do zwrotu: <b>1 067.50 zł</b><br>Słownie: jeden tysiąc sześćdziesiąt siedem zł. i pięćdziesiąt gr.                                                           |                                           |                          | Razem:                      | 1,067.50                     |

Rysunek 6-206 Podgląd wydruku zwrotu do paragonu fiskalnego (zPF).

Dodatkowo istnieje możliwość wydrukowania dokumentu magazynowego (**ZO**). Wydruk ten dostępny jest z menu programu **Raporty | 5. zestawienie** dokumentów magazynowych po ustawieniu kursora na danym dokumencie i wybieraniu przycisku [F7]-Podgląd 🔶 lub [F9]-Drukuj

| odgląd wydruku Podgląd wydruk                                    | u                    | N.N. 1000                               |                                  |                                                 | a an an an an an an an an an an an an an | - Ann dad                                        |                                       |
|------------------------------------------------------------------|----------------------|-----------------------------------------|----------------------------------|-------------------------------------------------|------------------------------------------|--------------------------------------------------|---------------------------------------|
| Ramzes Sp. z o.o.<br>02-486 Warszawa, AL. Jerozolimskie          | 214 NIP: 527-1       | 10-30-866                               | ×                                |                                                 | eg oa)ao strony                          | / Swyaruk                                        | ffr wyjsci                            |
| Zurrata                                                          | dadhi                | 2001 101 20                             | 1/2007                           | /// <b>/7</b> - dn                              | ia, 2007 (                               | 10 4 4                                           |                                       |
| Odbiorca : Maciej                                                | Dobrowol             | iny                                     | 12007                            | , <b>, , , , ,</b>                              | . 2007.0                                 | <i>.</i>                                         |                                       |
| 00-500                                                           | Noscierzy            | ma i                                    | vina zisu                        | ,                                               |                                          |                                                  |                                       |
| Przyjęcie towaru do n                                            | nagazynu n           | nr 1 (Magaz                             | zyn głów                         | /ny)                                            |                                          |                                                  |                                       |
| Przyjęcie towaru do n<br>Lp Nazwa artykułu                       | Jed.                 | nr 1 (Magaz<br>PrzyjętoVAT              | zyn głów<br>Rab                  | /ny)<br>Nr Kat.<br>Nr Han                       | Cena                                     | Wartość                                          | Wartoś                                |
| Przyjęcie towaru do n Lp Nazwa artykułu 1 Lakier Srebrny Metalik | Jed.<br>Miary        | nr 1 (Maga:<br>PrzyjętoVAT<br>12.50 22% | zyn głów<br>Rab<br>Narz<br>0.00% | <b>Nr Kat.</b><br>Nr Han.<br>LF-2211<br>LF-2211 | Cena<br>netto<br>70.00                   | Wartość<br>netto<br>875.00                       | Wartoś<br>brutto<br>1,067.50          |
| Przyjęcie towaru do n Lp Nazwa artykułu 1 Lakier Srebrny Metalik | Jed.<br>miary        | nr 1 (Magaz<br>PrzyjętoVAT<br>12.50 22% | zyn głów<br>Rab<br>Narz<br>0.00% | <b>Nr Kat.</b><br>Nr Han.<br>LF-2211<br>LF-2211 | Cena<br>netto<br>70.00                   | Wartość<br>netto<br>875.00<br>875.00             | Wartoś<br>brutt<br>1,067.50           |
| Przyjęcie towaru do n Lp Nazwa artykułu 1 Lakier Srebrny Metalik | Jed.<br>Miary<br>Itr | nr 1 (Magaz<br>PrzyjętoVAT<br>12.50 22% | Rab<br>Narz                      | <b>Nr Kat.</b><br>Nr Han.<br>LF-2211<br>LF-2211 | Cena<br>netto<br>70.00<br>Wymienior      | Wartość<br>netto<br>875.00<br>875.00<br>e ilości | Wartoś<br>brutt<br>1,067.5<br>1,067.5 |

Rysunek 6-207 Podgląd wydruku dokumentu zwrotu od odbiorcy (ZO).

## 6.5.4 Korekty zakupu.

# W Menu programu | Magazyn (*Rysunek 6-208*) dostępna jest funkcja 4. Korekta sprzedaży.

Program umożliwia zarejestrowanie faktury korygującej (przez dostawcę) do zarejestrowanej uprzednio faktury zakupu. Korygowaną fakturę należy wskazać przyciskiem [Ent]-Wybierz . Proces ten można usprawnić korzystając z funkcji filtrowania lub wyszukiwania faktury po numerze.

| Nip<br>DE111445577  <br>DE111445577  <br>777-999-44-11  <br>DE111445577 | Nazwa kontrahenta<br>Michael Wolfgang<br>Michael Wolfgang | Numer faktury<br>WEW1                                          | Data faktury | Netto                                          | VAT      |
|-------------------------------------------------------------------------|-----------------------------------------------------------|----------------------------------------------------------------|--------------|------------------------------------------------|----------|
| DE111445577  <br>DE111445577  <br>777-999-44-11  <br>DE111445577        | Michael Wolfgang<br>Michael Wolfgang                      | WEW1                                                           | 2007 07 34   |                                                |          |
| DE111445577  <br>777-999-44-11  <br>DE111445577                         | Michael Wolfgang                                          |                                                                | 2007.07.31   | 26,666.22                                      | 5,866.56 |
| 777-999-44-11  <br>DE111445577                                          |                                                           | WEW2                                                           | 2007.07.31   | 687.56                                         | 151.26   |
| DE111445577                                                             | Mirosław Niewiadomski                                     | RR 1                                                           | 2007.07.31   | 195.00                                         | 5.85     |
|                                                                         | Michael Wolfgang                                          | Z54353                                                         | 2007.07.31   | 1,843.20                                       | 405.50   |
| DE111445577                                                             | Michael Wolfgang                                          | ZUE-1/2007                                                     | 2007.07.31   | 471.47                                         | 0.00     |
| 888-777-00-00                                                           | P.H.U. Dostawca towaru                                    | ZFVAT 1/2007/M4                                                | 2007.07.31   | 2,537.20                                       | 558.18   |
|                                                                         | Szukaj<br>Numer<br>ZPVAT<br>[Ent]                         | faktury<br>faktury:<br>1/2007/M4<br>- Wybierz   [Esc]- Wyjście |              | Załóż filtr<br>Zdejmij filtr<br>Szukaj faktury |          |

Rysunek 6-208 Wykaz wystawionych dokumentów zakupu.

Do klasyfikacji (podziału) dokumentów służy przycisk [Alt+O]- Opcje , a następnie **Załóż filtr**.

| 🖉 Zaktadanie filtru 🛛 📈 🔀                           |  |  |  |  |  |  |  |
|-----------------------------------------------------|--|--|--|--|--|--|--|
| Zakres Dat<br>data od 1981.01.01 data do 2199.12.31 |  |  |  |  |  |  |  |
| Kontrahent                                          |  |  |  |  |  |  |  |
| »                                                   |  |  |  |  |  |  |  |
| Forma płatności                                     |  |  |  |  |  |  |  |
| [Ent] - Wybierz [Esc] - Wyjście                     |  |  |  |  |  |  |  |

Rysunek 6-209 Opcje dla zestawienia faktur.

Jego uruchomienie powoduje otwarcie okna, w którym należy określić parametry filtru. Są to:

- > zakres dat z jakiego okresu chcemy mieć pokazane dokumenty,
- kontrahent raport może uwzględniać wszystkich, lub wybranego z listy kontrahenta,
- > forma płatności wybór formy płatności.

Po wyborze korygowanej faktury pojawia się okno zawierające numer faktury, nazwę odbiorcy oraz dane pozycji faktury (towary lub usługi).

| Dane dokumentu Dokument kor     | ygowany z dnia:<br>Numer: | 2007<br>2FVAT 1 | .07.31<br>/2007/M4 |           |       |          |        |
|---------------------------------|---------------------------|-----------------|--------------------|-----------|-------|----------|--------|
|                                 | Dostawca:                 |                 | P.H.U. Dost        | awca towa | ru    |          |        |
| Pozycje dokumentu               |                           |                 |                    |           |       |          |        |
| Lp. Artukuł/Usługa              | llość                     | Jedn.           | Cena               | R/N       | Vat   | Wartość  | Mag. 🗠 |
| 1001 Obudowa Desktop            | 14                        | SZT.            | 75.30              | 0.00      | 22%   | 1,054.20 | 1      |
| K Obudowa Desktop               | 14                        | SZT.            | 75.30              | 0.00      | 22%   | 1,054.20 | 1      |
| 0002 Dysk twardy SEAGATE 300 GB | 10                        | SZT.            | 148.30             | 0.00      | 22%   | 1,483.00 | 1      |
| K Dysk twardy SEAGATE 300 GB    | 10                        | SZT.            | 148.30             | 0.00      | 22%   | 1,483.00 | 1      |
|                                 |                           |                 |                    |           |       |          | Y      |
| VAT 0.00 OpZw                   | 0.00                      | Netto           |                    | 0.00      | Brutt | 0        | 0.00   |

Rysunek 6-210 Dane faktury korygującej.

W wierszu, oznaczonym z lewej strony numerem porządkowym, znajduje się pierwotna - oryginalna treść dokumentu. Dane w tym wierszu nie podlegają zmianom.

Poniżej, w wierszu oznaczonym literą K (Korekta), znajduje się powielona treść oryginału.

Warto zaznaczyć, że wskazywana przez kursor pozycja jest wyświetlana kursywą. Pozwala to na lepszą orientację w ciemnych wierszach.

Kolejnym etapem jest korygowanie wybranych pozycji:

|                                                               | Korekta pozycji faktury        |                                             |                                                                                          |                              |  |  |  |  |
|---------------------------------------------------------------|--------------------------------|---------------------------------------------|------------------------------------------------------------------------------------------|------------------------------|--|--|--|--|
|                                                               |                                | Obudowa Deskt                               | idowa Desktop                                                                            |                              |  |  |  |  |
|                                                               | llość (SZT.) :                 | Było:                                       | Jest:                                                                                    | 14                           |  |  |  |  |
|                                                               | Cena netto :                   | 75.30                                       | 75.3                                                                                     | 30                           |  |  |  |  |
|                                                               | VAT :                          | 22%                                         | 22                                                                                       | 296                          |  |  |  |  |
|                                                               | Rabat/Narzut (%) :             | 0.00                                        | 0.0                                                                                      |                              |  |  |  |  |
|                                                               | [F12]- Za                      | pisz                                        | [Esc]-Wyjście                                                                            |                              |  |  |  |  |
| Korekta pozycji faktury                                       |                                | Korekta poz                                 | ycji faktury                                                                             |                              |  |  |  |  |
|                                                               | Obudowa Desktop                |                                             | Dysk twardy SEAGATE 30                                                                   | IO GB                        |  |  |  |  |
| Ilość (SZT.) :<br>Cena netto :<br>VAT :<br>Pabat/Narcut (%) : | Byto: Je<br>14<br>75.30<br>22% | st:<br>5<br>75.30<br>22%<br>VAT<br>Babat/Na | Byto:       (T.) :     10       to :     148.30       :     22%       rank (%):     0.00 | Jest:<br>10<br>135.00<br>22% |  |  |  |  |
| [F12]-Zapisz                                                  | [Esc]-V                        | Wyiście                                     | [F12]-Zapisz                                                                             | [Esc]-Wyjście                |  |  |  |  |

Rysunek 6-211 Korygowanie pozycji (tytułem zwrotu towaru oraz ceny zakupu).

Program zezwala na korygowanie następujących elementów pozycji dokumentu:

- ➢ ilość,
- cenę sprzedaży (netto/brutto w zależności od parametrów firmy),
- ➢ stawkę VAT,
- ➤ rabat / narzut.

Jeśli towar z danej dostawy został rozchodowany całkowicie, nie ma możliwości utworzenia korekty (ilościowej – zwrot do dostawcy) dla tej pozycji na dokumencie zakupu (dostępna jest jedynie korekta wartościowa – pole 'ilość po korekcie' jest zablokowane):

| Korekta pozycji faktury    |                             |        |  |  |  |  |  |  |  |
|----------------------------|-----------------------------|--------|--|--|--|--|--|--|--|
| Dysk twardy SEAGATE 300 GB |                             |        |  |  |  |  |  |  |  |
| Było: Jest:                |                             |        |  |  |  |  |  |  |  |
| llošč (SZL) :              | 3                           | 3      |  |  |  |  |  |  |  |
| Cena netto :               | 263.00                      | 263.00 |  |  |  |  |  |  |  |
| VAT :                      | 22%                         | 22%    |  |  |  |  |  |  |  |
| Rabat/Narzut (%) :         | Rabat/Narzut (%): 0.00 0.00 |        |  |  |  |  |  |  |  |
| [F12]-Zapisz [Esc]-Wyjście |                             |        |  |  |  |  |  |  |  |

Rysunek 6-212 Korekta wartościowa (towar rozchodowany całkowicie).

Jeśli zaś towar był rozchodowany częściowo z danej dostawy program pozwoli na zarejestrowanie korekty zakupu (ilościowej – zwrot do dostawcy) na pozostałą jego część, jak również korektę wartościową. W przypadku gdy wprowadzona 'ilość po korekcie' jest większa niż pozostała ilość towaru z danej dostawy program wyświetli odpowiedni komunikat a korekta nie będzie możliwa do przeprowadzenia.

|                        | Korekta pozycji faktu          | Korekta pozycji faktury |        |  |  |  |  |  |
|------------------------|--------------------------------|-------------------------|--------|--|--|--|--|--|
| Ramzes - Magazyn (c) 🔯 |                                | Dysk twardy SEAGATE 30  | 00 GB  |  |  |  |  |  |
| Błędna ilość           | llość (SZT.) :                 | Było:<br>10             | Jest:  |  |  |  |  |  |
|                        | Cena netto :                   | 148.30                  | 148.30 |  |  |  |  |  |
|                        | VAT :                          | 22%                     | 22%    |  |  |  |  |  |
|                        | Rabat/Narzut (%) :             | 0.00                    | 0.00   |  |  |  |  |  |
|                        | [F12] - Zapisz [Esc] - Wyjście |                         |        |  |  |  |  |  |

Rysunek 6-213 Korekta ilościowa (towar rozchodowany częściowo).

Efekt korygowania pozycji widoczny jest w oknie:

| K | KOREKTA ZAKUPU    |                            |                                       |             |                                      |            |            |          |           |
|---|-------------------|----------------------------|---------------------------------------|-------------|--------------------------------------|------------|------------|----------|-----------|
|   | -Dane             | dokumentu Dokument kory    | gowany z dnia:<br>Numer:<br>Dostawca: | 200<br>2017 | 07.07.31<br>1/2007/M4<br>P.H.U. Dost | tawca towa | ru         |          |           |
|   | Pozvcie dokumentu |                            |                                       |             |                                      |            |            |          |           |
|   | Lp.               | Artukuł/Usługa             | llość                                 | Jedn.       | Cena                                 | R/N        | Vat        | Wartość  | Mag. 🔺    |
|   | 0001              | Obudowa Desktop            | 14                                    | SZT.        | 75.30                                | 0.00       | 22%        | 1,054.20 | 1         |
|   | K                 | Obudowa Desktop            | 5                                     | SZT.        | 75.30                                | 0.00       | 22%        | 376.50   | 1         |
|   | 0002              | Dysk twardy SEAGATE 300 GB | 10                                    | SZT.        | 148.30                               | 0.00       | 22%        | 1,483.00 | 1         |
|   | K                 | Dysk twardy SEAGATE 300 GB | 10                                    | SZT.        | 135.00                               | 0.00       | 22%        | 1,350.00 | 1         |
|   |                   |                            |                                       |             |                                      |            |            |          | <b>-</b>  |
|   | VA                | AT -178.35 OpZw            | 0.00                                  | Netto       |                                      | -810.70    | Brutt      |          | -989.05   |
|   |                   |                            |                                       | ]           | F2]- Popraw                          | [F12       | ] - Zapisz | z [Esc]  | - Wyjście |

Rysunek 6-214 Efekt korygowania pozycji faktury.

Kolejnym krokiem jest zapisanie korekty przyciskiem [F12]- Zapisz 1 oraz uzupełnienie i zatwierdzenie informacji, które mają pojawić się na korekcie:

#### Aplikacja Ramzes – Magazyn podręcznik użytkownika

| 0 12 1 | 6- | 1 | 2 | 1 |
|--------|----|---|---|---|
|--------|----|---|---|---|

| 🚈 Faktura korygująca VAT 🛛 📈 🔀                                                                             |
|----------------------------------------------------------------------------------------------------|
| Numer: 1 Miejsce: Warszawa Dnia: 2007.08.07                                                                |
| Klasyfikator: Podstawowy raktura walutowa                                                                  |
| Nr dokumentu kor. :         ZFVAT 1/2007/M4         Netto:         -810.70         Brutto:         -989.05 |
| RABAT/NARZUT   kwotowy:   0.00   procentowy:   0.00                                                        |
| Płatni <u>k</u>                                                                                            |
| Wydruk w jednostkach: I magazynowania C sprzedaży                                                          |
| PŁATNOŚĆ 2 przelew 🔽 7 dni Do zwrotu: 0.00                                                                 |
| Transport:         Powiąż z zaliczkami         Przedpłaty                                                  |
| Bank:         BRE O/Reg. w Warszawie         Numer kierunkowy:         11401010                            |
| konto: 0000 3254 7600 1001 [F4]- Ustaw                                                                     |
| Uwagi: » Odebrał:                                                                                          |
| 🗌 🗌 przed podpisami 🗌 bez wydruku                                                                          |
| [F12] - Zapisz [F2] - Popraw [Esc] - Wyjście                                                               |

Rysunek 6-215 Informacje wprowadzana na korekcie.

Przed sporządzeniem wydruku faktury (przycisk [F12]- Zapisz ) można jeszcze zmienić takie elementy faktury jak:

- miejsce wystawienia,
- datę wystawienia (dnia),
- formę płatności,
- termin płatności (ilość dni),
- > wybór konta bankowego (gdy firma ma kilka kont bankowych).

Po zatwierdzeniu powyższych danych program umożliwi wydrukowanie dodatkowej kopii Faktury korygującej VAT zakupu (firma jest w posiadaniu oryginału Faktury korygującej wystawionej przez dostawcę). Na wydruku znajdują się pozycje faktury pierwotnej (tylko te, które podlegały korekcie) przed korektą, zaś poniżej wydrukowane zostaną pozycje, które uległy zmianie (po korekcie).

| MZES MAGAZYN                                                                   |                                                                                                  |                                                 |                          |                                 |                    |                           |                            |
|--------------------------------------------------------------------------------|--------------------------------------------------------------------------------------------------|-------------------------------------------------|--------------------------|---------------------------------|--------------------|---------------------------|----------------------------|
| dgląd wydruku Podgląd                                                          | wydruku                                                                                          |                                                 |                          |                                 |                    |                           |                            |
|                                                                                | ⑮Idź do strony                                                                                   | ▶ ▶ 100%                                        | 20                       |                                 | 🔡 🎒 od/do stro     | iny <b>Ø</b> Wydruk       | <b>↓</b> •Wyjśc            |
| soliDNE PRO                                                                    | GRAMY<br>nzes.pl                                                                                 |                                                 |                          |                                 |                    | tel.: (022)<br>fax: (022) | ) 335 98 73<br>) 335 99 73 |
| Eaktura Konyguja                                                               | a V∆T pr k1                                                                                      |                                                 |                          |                                 |                    |                           | KOPIA                      |
| do faktury zakupu VA                                                           | T nr ZFVAT 1/2007/                                                                               | M4, data spra                                   | zedaż                    | y: 2007.07.31, I                | data wystawieni:   | a: 2007.07.31             |                            |
| Sprzedawca: Ramzes<br>02-486 W<br>BRE O/R<br>Odbiorca : P.H.U. Do<br>00-500 W  | Sp. z o.o.<br>Yarszawa, AL. Jerozol<br>eg. w Warszawie 62<br>Istawca towaru<br>Yarszawa Towarowa | imskie 214 Nii<br>1140 1010 000<br>5 NIP: 888-7 | P: 527<br>0 325<br>77-00 | -10-30-866<br>4 7600 1001<br>00 |                    |                           |                            |
| Rodzaj płatności: przel<br>Termin płatności: 2007<br>Miejsce wystawienia: Wars | ew<br>.08.14 (7 dni)<br>zawa                                                                     |                                                 |                          |                                 | Data               | wystawienia: 20           | 07.08.07                   |
| Lp Nazwa artykułu<br>Nr katalogowy                                             | Jed. SWW<br>miary PKWIU                                                                          | llość<br>Rab/Narz n                             | Nr<br>nag.               | Cena VA<br>netto                | T Wartość<br>netto | Wartość<br>VAT            | Wartość<br>brutto          |
| 1 Obudowa Desktop<br>OB-0001                                                   | SZT.                                                                                             | 14                                              | 1                        | 75.30 22                        | ?% 1,054.20        | 231.92                    | 1,286.1                    |
| 2 Dysk twardy SEAGATE 30<br>GB<br>DTS-0001<br>PO KOREKCIE                      | 0 szt.                                                                                           | 10                                              | 1                        | 148.30 22                       | 1,483.00           | 326.26                    | 1,809.2                    |
| 1 Obudowa Desktop<br>OB-0001                                                   | SZT.                                                                                             | 5                                               | 1                        | 75.30 22                        | ?% 376.50          | 82.83                     | 459.3                      |
| 2 Dysk twardy SEAGATE 30<br>GB<br>DTS-0001                                     | 0 SZT.                                                                                           | 10                                              | 1                        | 135.00 22                       | ?% 1,350.00        | 297.00                    | 1,647.0                    |
|                                                                                |                                                                                                  |                                                 |                          | Razem:                          | -810.70            | -178.35                   | -989.0                     |
| Do zwrotu zł: dziewi                                                           | ęćset osiemdziesiąt (                                                                            | dziewięć zł. i                                  | pięć g                   | <b>W tym:</b> 22<br>r.          | % -810.70          | -178.35                   | -989.0                     |
| Osoba upoważniona do                                                           | odbioru faktury                                                                                  |                                                 |                          |                                 | Osoba upoważnio    | na do wystawie            | enia faktury               |
|                                                                                |                                                                                                  |                                                 |                          |                                 | lon                | Handlowy                  |                            |

Rysunek 6-216 Podgląd wydruku Faktury korygującej VAT zakupu.

Dodatkowo (jeśli nastąpił zwrot towaru) istnieje możliwość wydrukowania dokumentu magazynowego zwrotu do dostawcy (ZD). Wydruk ten dostępny z menu programu **Raporty | 5. zestawienie dokumentów magazynowych** po ustawieniu kursora na danym dokumencie i wybieraniu przycisku [F7]-Podgląd d lub [F9]-Drukuj d.

| AMZES MAGAZYN                          |                              |                                                   |                                               |                                     |                                                   |                                    |                                                   |                                   |
|----------------------------------------|------------------------------|---------------------------------------------------|-----------------------------------------------|-------------------------------------|---------------------------------------------------|------------------------------------|---------------------------------------------------|-----------------------------------|
| <sup>p</sup> odgląd wydruku            | Podgląd wy                   | druku                                             |                                               |                                     |                                                   | _                                  |                                                   | _                                 |
|                                        |                              | 4BIdź do strony                                   | 100%                                          | 1                                   |                                                   | 🎒 od/do stron                      | y <b>Ø</b> Wydruk                                 | <b>I</b> ¶ <b>!</b> ∲Wyjście      |
| Ramzes Sp. z o.o<br>02-486 Warszawa    | 1, AL. Jerozolir             | nskie 214 NIP: 52                                 | 7-10-30-866                                   |                                     |                                                   |                                    |                                                   |                                   |
| Dostaw                                 | Z<br>(ca: P.<br>00           | W <b>rot do (</b><br>H.U. Dostawo<br>-500 Warszaw | <b>dostawcy</b><br>ca towaru<br><sup>Na</sup> | <b>nr 1/Z</b><br>Towaro             | D z dnia:<br>wa 5                                 | 2007.08.0                          | 07                                                |                                   |
| 106.40                                 | nia tawar                    |                                                   |                                               | بكاب سيب                            |                                                   |                                    |                                                   |                                   |
| Wyda<br>Lp Nazwa art                   | unie towaru<br>ykułu         | u z magazynu<br>Jed<br>miar                       | i nr 1 (Maga<br>Wydano VA<br>Y                | azyn głón<br>T Rab<br>Narz          | wny)<br>Nr Kat.<br>Nr Han.                        | Cena<br>netto                      | Wartość<br>netto                                  | Warto                             |
| Wyda                                   | ykułu                        | J z magazynu<br>Jed.<br>miarj                     | i nr 1 (Maga<br>Wydano VA<br>y<br>9 22%       | azyn głów<br>T Rab<br>Narz<br>0.00% | Nr Kat.<br>Nr Han.<br>08-0001<br>08-0001          | Cena<br>netto<br>75.30             | Wartość<br>netto<br>677.70                        | Wartos<br>brutt<br>826.7          |
| Wyda<br>Lp Nazwa artu<br>1 Obudowa Des | nie towaru<br>ykułu<br>sktop | J z magazynu<br>Jed<br>mian<br>SZT                | i nr 1 (Maga<br>Wydano VA<br>9 22%            | azyn głów<br>T Rab<br>Narz<br>0.00% | <b>Nr Kat.</b><br>Nr Han.<br>08-0001<br>08-0001   | Cena<br>netto<br>75.30             | Wartość<br>netto<br>677.70<br>677.70              | Warto:<br>brutt<br>826.7<br>826.7 |
| Wyda Lp Nazwa arty Obudowa Des         | ykułu                        | J z magazynu<br>Jed.<br>miarj<br>SZT              | i nr 1 (Maga<br>Wydano VA<br>9 22%            | nzyn głów<br>T Rab<br>Narz<br>0.00% | Vrny)<br>Nr Kat.<br>Nr Han.<br>08-0001<br>08-0001 | Cena<br>netto<br>75.30<br>Wymienio | Wartość<br>netto<br>677.70<br>677.70<br>ne ilości | Warto<br>brut<br>826.7<br>826.7   |

Rysunek 6-217 Podgląd dokumentu typu: ZD w cenach zakupu.

# 6.6 Dokumenty cykliczne.

| 6. | W<br>dokun | Menu<br>nenty cyk | programu<br>liczne. | I | Magazyn    | dostępna       | jest      | opcja |
|----|------------|-------------------|---------------------|---|------------|----------------|-----------|-------|
|    | 6.         | dokumenty         | v cykliczne         | • | 1. wystaw  | rianie         |           |       |
|    |            |                   |                     |   | 2. konfigu | racja dokument | ów cyklic | znych |

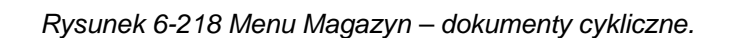

Dokumenty cykliczne służą do wystawiania np. co miesiąc tych samych faktur VAT. Może być to na przykład abonament telefoniczny, którego wartość się nie zmienia lub np. stała miesięczna usługa prowadzenia ksiąg przez biuro rachunkowe. Program wystawia faktury automatycznie po wybraniu odpowiedniego uprzednio skonfigurowanego zestawu.

# 6.6.1 Konfiguracja dokumentów cyklicznych.

Po wybraniu z menu Magazyn | dokumenty cykliczne | **2. konfiguracja dokumentów cyklicznych** zostanie wyświetlone okno:

| 🖉 [MAGAZYN:6.2] Konfiguracja dokumentów cykli 📈 🔛 |                 |                |  |  |  |  |
|---------------------------------------------------|-----------------|----------------|--|--|--|--|
|                                                   | Zestaw          |                |  |  |  |  |
|                                                   |                 |                |  |  |  |  |
|                                                   |                 |                |  |  |  |  |
|                                                   |                 |                |  |  |  |  |
|                                                   |                 |                |  |  |  |  |
|                                                   | <b>v</b>        |                |  |  |  |  |
| [ Ins ] - Dodaj                                   | [F2]- Popraw    | [Del]-Usuń     |  |  |  |  |
| <u>E</u> xport                                    | [Ent] - Wybierz | [Esc]- Wyjście |  |  |  |  |
|                                                   |                 |                |  |  |  |  |

Rysunek 6-219 Okno konfiguracji dokumentów cyklicznych.

W celu dodania zestawu należy wybrać przycisk następnie wpisać nazwę wprowadzanego zestawu.

[Ins]-Dodaj 🕂, a

Wybór zestawu następuje po wybraniu przycisku [Ent]- Wybierz 1. V tym oknie widoczni są kontrahenci przypisani do wybranego zestawu.

| 🖉 Konfiguracja dokumentów cyklicznych - zestaw: Prowadzenie miesięczne | e KPiR 🛛 📈 💹    |
|------------------------------------------------------------------------|-----------------|
| Szukaj: Porządek sortowania                                            | 🖲 Nazwa 🔿 NIP   |
| Kontrahent                                                             | NIP             |
| Krzysztof Nowak                                                        | 556-777-88-77   |
|                                                                        |                 |
|                                                                        |                 |
|                                                                        |                 |
|                                                                        |                 |
|                                                                        |                 |
|                                                                        |                 |
|                                                                        |                 |
|                                                                        |                 |
|                                                                        | <b>_</b>        |
|                                                                        |                 |
| [Ins]-Dodaj [Del]-Usuń [F2]-Popraw [F7]-Podglą                         | d [Esc]-Wyjście |
|                                                                        |                 |

Rysunek 6-220 Konfiguracja zestawu.

Aby dopisać kontrahenta do zestawu należy wybrać przycisk [Ins]-Dodaj . Wybór kontrahenta jest analogiczny jak przy wystawianiu faktur sprzedaży VAT.

W dalszej kolejności należy przypisać konkretnemu kontrahentowi pozycje (towary / usługi), które docelowo będą identyfikowane z wystawioną fakturą VAT poprzez wystawianie dokumentów cyklicznych. Pozycje (towary/usługi) dopisujemy dokładnie w ten sam sposób, jak w przypadku rejestrowania dokumentu sprzedaży np. faktury VAT.

| 🖉 Konfiguracja dokumentów   | cyklicznych                  |                      |                 | X               |
|-----------------------------|------------------------------|----------------------|-----------------|-----------------|
| Kontrahent:                 | Jan Nowak                    |                      |                 | »               |
| Klasyfikator:               | Podstawowy                   |                      |                 | •               |
| Pozycje dokumentu:          |                              |                      |                 |                 |
| Lp.<br>Prowadzenie ksiag ra | Artukuł/Usługa<br>chunkowych |                      | llość<br>1.0000 | Jedn. Mag. A    |
|                             |                              |                      |                 |                 |
|                             |                              |                      |                 |                 |
|                             |                              |                      |                 |                 |
|                             |                              |                      |                 |                 |
|                             |                              |                      |                 |                 |
|                             |                              |                      |                 |                 |
|                             |                              |                      |                 |                 |
|                             |                              |                      |                 | <b>_</b>        |
|                             | [F4                          | 1] - Magazyn 🛛 Magaz | yn główny       | <u> </u>        |
| [Ins]- Dodaj [D             | el]- Usuń 🦳 🔤                | [F2]-Popraw [        | F12]-Zapisz     | [Esc] - Wyjście |

Rysunek 6-221 Powiązanie pozycji dokumentu z kontrahentem.

Ważne jest aby przed dopisaniem towaru/usługi jako pozycji powiązanej z kontrahentem w danym zestawie **skonfigurować cennik** (podać cenę towaru/usługi). W przeciwnym wypadku zostanie wyświetlony komunikat:

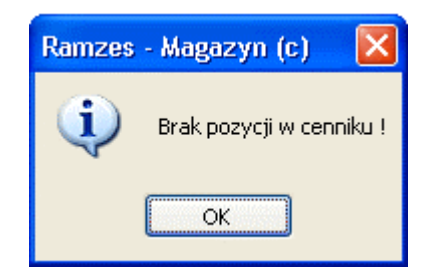

Rysunek 6-222 Komunikat informacyjny.

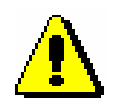

Ponadto należy **przypisać** skonfigurowany cennik do kontrahenta (informacje handlowe - Rysunek 5-13). W przeciwnym wypadku pozycja na wystawionej fakturze VAT będzie miała cenę zerową.

Zapisanie kontrahenta wraz z pozycjami dokumentu przypisanymi do naszego odbiorcy następuje po wybraniu przycisku [F12]- Zapisz

| 111 | 🛿 Konfiguracja dokumentów cyklicznych - zestaw: Prowadzenie miesięczne KPiR 🛛 🛛 🔀 |                |                            |               |   |
|-----|-----------------------------------------------------------------------------------|----------------|----------------------------|---------------|---|
|     | Szukaj:                                                                           |                | – Porządek sortowania      | Nazwa C NIP   |   |
|     |                                                                                   | Kontrahent     |                            | NIP -         | 1 |
|     | Jan Nowak                                                                         |                |                            | 444-777-44-44 |   |
|     | Krzysztof Nowak                                                                   |                |                            | 556-777-88-77 |   |
|     |                                                                                   |                |                            |               |   |
|     |                                                                                   |                |                            |               |   |
|     |                                                                                   |                |                            |               |   |
|     |                                                                                   |                |                            |               |   |
|     |                                                                                   |                |                            |               |   |
|     |                                                                                   |                |                            |               |   |
|     |                                                                                   |                |                            |               |   |
|     |                                                                                   |                |                            |               |   |
|     |                                                                                   |                |                            | -             |   |
|     |                                                                                   |                |                            |               | _ |
|     | [Ins] - Dodaj                                                                     | [Del]-Usuń [F2 | 2] - Popraw [F7] - Podgląd | [Esc]-Wyjście |   |
|     |                                                                                   |                |                            |               |   |

Rysunek 6-223 Edycja zestawu.

Konkretny zestaw można w zakresie kontrahentów: podglądać, poprawiać, dodawać nowych bądź ich usuwać.

Wprowadzony zestaw widoczny jest po wyjściu używając przycisku [Esc]-Wyjście C z jego edycji.

| 🖉 [MAGAZYN:6.2] 🛛 | Configuracja doku      | mentów cykli 📈 🔣 |  |  |  |
|-------------------|------------------------|------------------|--|--|--|
|                   |                        |                  |  |  |  |
| Prowadzenie mies  | Zestaw<br>sieczne KPiR |                  |  |  |  |
|                   |                        |                  |  |  |  |
|                   |                        |                  |  |  |  |
|                   |                        |                  |  |  |  |
|                   |                        |                  |  |  |  |
|                   |                        |                  |  |  |  |
|                   |                        |                  |  |  |  |
|                   |                        |                  |  |  |  |
| [Ins]-Dodaj       | [F2]- Popraw           | [Del]-Usuń       |  |  |  |
| <u>E</u> xport    | [Ent] - Wybierz        | [Esc]-Wyjście    |  |  |  |
|                   |                        |                  |  |  |  |

Rysunek 6-224 Główne okno dokumentów cyklicznych.

Zestaw dokumentów cyklicznych można:

| $\triangleright$ | dodać, używając przycisku  | [  | Ins ] - Dodaj | A,   |
|------------------|----------------------------|----|---------------|------|
| $\triangleright$ | Poprawić, używając przycis | ku | [F2]- Popra   | w A, |
|                  | usunąć, używając przycisku |    | [Del]- Usuń   | A,   |

6-126

wyeksportować do excela, używając przycisku
 edytować, używając przycisku
 [Ent]- Wybierz
 [Ent]- Wybierz

# 6.6.2 Wystawianie dokumentów cyklicznych.

Po wybraniu z menu Magazyn | dokumenty cykliczne | **1. wystawianie** przechodzimy do wystawienia dokumentów (faktur VAT) na podstawie skonfigurowanego zestawu.

| MAGAZYN: 6.1]    | ₩ystawianie doku       | mentów cyklic 📈 🔣 |
|------------------|------------------------|-------------------|
|                  |                        |                   |
| Drowadzenie mier | Zestaw<br>sieczne KDiR | <u>^</u>          |
| Prowauzemennes   | SIÇCZILE NPIN          |                   |
|                  |                        |                   |
|                  |                        |                   |
|                  |                        |                   |
|                  |                        |                   |
|                  |                        |                   |
|                  |                        |                   |
|                  |                        |                   |
|                  |                        |                   |
|                  | [Ent] - Wybierz        | [Esc]-Wyjście     |
|                  |                        |                   |

Rysunek 6-225 Wybór zestawu.

| 🧖 Wystawianie dokumentów cyklicznych - zestaw: Prowadzenie miesięczne KPiR, ilo | ść: 2      | ~   | $\times$ |
|---------------------------------------------------------------------------------|------------|-----|----------|
| Szukaj:                                                                         |            |     |          |
| Kontrahent                                                                      | •          |     |          |
| Jan Nowak<br>Kervertet Novelk                                                   | <u></u>    |     |          |
|                                                                                 |            |     |          |
|                                                                                 |            |     |          |
|                                                                                 |            |     |          |
|                                                                                 |            |     |          |
|                                                                                 |            |     |          |
|                                                                                 |            |     |          |
|                                                                                 |            |     |          |
|                                                                                 |            |     |          |
|                                                                                 |            | •   |          |
| + - J                                                                           |            |     |          |
| [Alt+F] - Filtr Wystaw [E                                                       | sc] - Wyjś | cie |          |
|                                                                                 |            |     |          |

Rysunek 6-226 Wybór kontrahentów w zestawie do wystawienia faktury VAT.

Po zaznaczeniu kontrahentów wybieramy przycisk Wystaw 1. Przed ostatecznym wystawieniem faktur istnieje możliwość dopisania uwag.

| 🖉 Uwagi                   | 📈 🔀                             |
|---------------------------|---------------------------------|
| Niniejsza faktura została | wystawiona zgodnie z umową. 🛛 🔼 |
|                           | <                               |
|                           |                                 |
|                           |                                 |
|                           | [Ent] - Wybierz [Esc] - Wyjście |

Rysunek 6-227 Dopisanie uwagi do faktury wystawianej cyklicznie.

Po akceptacji przyciskiem [Ent]- Wybierz rejestrować w systemie faktury VAT (kontrahent po kontrahencie) zgodnie z przygotowanym zestawem. Na ekranie będą widoczne kolejne podglądy faktur (np. nr 30/2007, 31/2007, ...., itd.)

| Podglad wydruku       Podglad wydruku         I I I I I I I I I I I I I I I I I I I                                                                                                    | ₽±wyjśc<br>335 98 7<br>335 99 7<br>INAŁ   |
|----------------------------------------------------------------------------------------------------|-------------------------------------------|
| Image: Solidon product of the strong of the strong of t | ₽₩₩yjśc<br>335 98 7:<br>335 99 7:<br>INAŁ |
| Solubne PROGRAMY<br>http://www.ramzes.pl       tel: (022) 3<br>fax: (022) 3         CRYGI         Faktura VAT nr       30/2007         Sprzedawca:       Ramzes Sp. z o.o.<br>02-466 Warszawa, AL. Jerozolimskie 214 NIP: 527-10-30-866<br>BRE O/Reg. w Warszawie 62 1140 1010 0000 3254 7600 1001         Nabywca:       Jan Nowak<br>22-333 Żółwin, Morska 1<br>NIP: 444-717-44-44         Rodzaj płatności:       gotówka<br>Termin płatności: 2007.08.21 (14 dni)         Miejsce wystawienia:       Warszawa         Lp       Nazwa artykułu<br>w miazy       SWW<br>PKWIU       Ilość Nr<br>Rab/Narz mag.       Cena VAT       Wartość       Wartość                                                                                                    | 335 98 7.<br>335 99 7.<br>INAŁ            |
| ORYGI         Faktura VAT nr       30/2007         Sprzedawca:       Ramzes Sp. z o.o.<br>02-486 Warszawa, AL. Jerozolimskie 214 NIP: 527-10-30-866<br>BRE O/Reg. w Warszawie 62 1140 1010 0000 3254 7600 1001         Nabywca:       Jan Nowak<br>22-333 Żółwin, Morska 1<br>NIP: 444-717-44-44         Rodzaj płatności:       gotówka<br>Termin płatności: 2007.08.21 (14 dni)         Miejsce wystawienia:       Warszawa         Lp       Nazwa artykułu<br>Nr katalogowy       Jed.<br>SWW       SWW<br>PKWIU       Ilość<br>Naz       Nr<br>Cena <vat< th="">       Wartość       Wartość</vat<>                                                                                                    | INAŁ                                      |
| Faktura VAT nr     30/2007       Sprzedawca:     Ramzes Sp. z o.o.<br>Brzedławca:     Sprzedawca:<br>Brzeo/Reg. w Warszawa, AL. Jerozolimskie 214 NIP: 527-10-30-866<br>Brze O/Reg. w Warszawie 62 1140 1010 0000 3254 7600 1001       Nabywca:     Jan Nowak<br>22-333 Żółwin, Morska 1<br>NIP: 444-717-44-44       Rodzaj płatności:     gotówka<br>Termin płatności: 2007.08.21 (14 dni)       Data sprzedaży:     2007.08       Miejsce wystawienia:     Warszawa       Lp     Nazwa artykułu<br>Nr katalogowy     Jed.<br>PKWIU       SWW     Ilość     Nr<br>Rab/Narz mag.     Cena       VAT     Wartość     Wartość                                                                                                    |                                           |
| Sprzedawca:       Ramzes Sp. z o.o.<br>02-486 Warszawa, AL. Jerozolimskie 214 NIP: 527-10-30-866<br>BRE O/Reg. w Warszawie 62 1140 1010 0000 3254 7600 1001         Nabywca:       Jan Nowak<br>22-333 Żółwin, Morska 1<br>NIP: 444-777-44-44         Rodzaj płatności:       gotówka<br>Termin płatności: 2007.08.21 (14 dni)         Data sprzedaży:       2007.08         Miejsce wystawienia:       Warszawa         Lp       Nazwa artykułu       Jed.         SWW<br>Nr katalogowy       SWW<br>Miay       Ilość       Nr       Cena         VAT       Wartość       Wartość       Vartość                                                                                                    |                                           |
| Nabywca: Jan Nowak       22-333 Żółwin, Morska 1         NIP: 444-777-44-44       NiP: 444-777-44-44         Rodzaj płatności: gotówka       Data sprzedaży: 2007.08         Termin płatności: 2007.08.21 (14 dni)       Data sprzedaży: 2007.08         Miejsce wystawienia: Warszawa       Data wystawienia: 2007.08         Lp       Nazwa artykułu       Jed.         NKW       Ilość       Nr       Cena VAT         Wartość       Wartość       Wartość         VAT       VAT       VAT                                                                                                    |                                           |
| Rodzaj płatności: gotówka<br>Termin płatności: 2007.08.21 (14 dni) Data sprzedaży: 2007.08<br>Miejsce wystawienia: Warszawa Data wystawienia: 2007.08<br>Lp Nazwa artykułu Jed. SWW IIość Nr Cena VAT Wartość Wartość V<br>Nr katalogowy miary PKWIU Rab/Narz mag. netto netto vAT                                                                                                    |                                           |
| Lp Nazwa artykułu Jed. SWW Ilość Nr Cena VAT Wartość Wartość V<br>Nr katalogowy miary PKWIU Rab/Narz mag. netto netto VAT                                                                                                    | )8.07<br>18.07                            |
|                                                                                                    | Wartość<br>brutto                         |
| 1 Prowadzenie ksiąg SZT. 1 1 200.00 22% 200.00 44.00<br>rachunkowych<br>Onici Ukłwa obnagraptkuja miesijazana                                                                                                    | 244.0                                     |
| Razem: 200.00 44.00                                                                                                    | 244.0                                     |
| Do zapłaty: 244.00 zł W tym: 22% 200.00 44.00                                                                                                    | 244.0                                     |
| Osoba upoważniona do odbioru faktury Osoba upoważniona do wystawienia                                                                                                    |                                           |
|                                                                                                    | a faktury                                 |
| Jan Handlowy<br>pieczątka, podpis pieczątka, podpis                                                                                                    | a faktury                                 |

Rysunek 6-228 Podgląd faktury VAT wystawionej zestawem dok. cyklicznych.

# 6.7 Zamówienia.

## W Menu programu | Magazyn dostępna jest opcja 7. zamówienia

| Magazyn                     |         |
|-----------------------------|---------|
| 1. sprzedaż towarów i usług |         |
| 2. zakup                    |         |
| 3. dokumenty magazynowe     | ALT+G → |
| 4. korekta sprzedaży        | ALT+A   |
| 5. korekta zakupu           | ALT+B   |
| 6. dokumenty cykliczne      | ×       |
| 7. zamówienia               |         |
| 8. faktury zaliczkowe       |         |
| 9. intrastat                |         |
| 10. inwentaryzacja          | •       |
| 11. przeloguj               | ALT+W   |
| 12. administrator           | ALT+Q   |
| 13. zakończ                 | ALT+X   |

Rysunek 6-229 Menu Magazyn – Zamówienia.

Przyjęcie i realizację zamówienia od odbiorcy lub do dostawcy wykonujemy w programie po wybraniu opcji zamówienia.

Moduł Zamówienia w programie Ramzes – Magazyn jest dodatkową funkcją, która jest dodatkowo płatna, a zatem wymaga nabycia odpowiednich uprawnień (licencji). Jeśli nie rejestrowano w ogóle programu lub zarejestrowano licencję na użytkowanie programu Ramzes – Magazyn bez modułu Zamówienia, każdorazowo przy uruchomieniu program wyświetli komunikat ostrzegawczy.

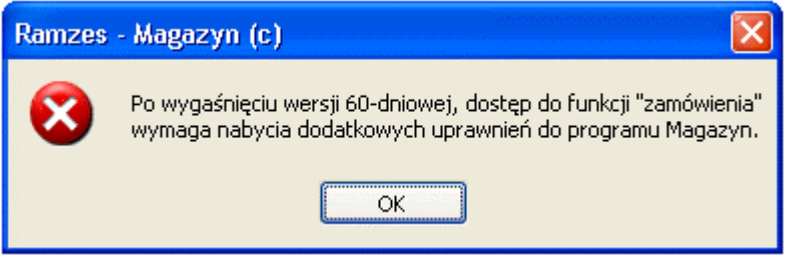

Rysunek 6-230 Komunikat ostrzegawczy.

Program umożliwia rejestrację zamówień od odbiorcy i do dostawcy. Zamówienie można edytować, poprawiać i wykonać realizację na dokument magazynowy lub handlowy (WZ, PZ, Faktura VAT). Zamówienie może być w następujących stanach:

- N niezrealizowane,
- C częściowo zrealizowane,
- Z zrealizowane całkowicie,
- A anulowane.

Zamówienie, jak również dokument handlowy, który musi być wystawiony przy realizacji zamówienia, można wydrukować lub wyświetlić.

Kopiowanie zamówienia umożliwia stworzenie nowego zamówienia zwierającego wszystkie pozycje. Skopiowane zamówienie przyjmuje stan 'niezrealizowane'.

#### Okno główne zamówień.

Po uruchomieniu programu wyświetla się okno główne programu '**Zamówienia**'. Po uruchomieniu programu po raz pierwszy jest dostępna operacja dodania nowego zamówienia. Pozostałe operacje na zamówieniu są zablokowane. Lista zamówień jest niewypełniona.

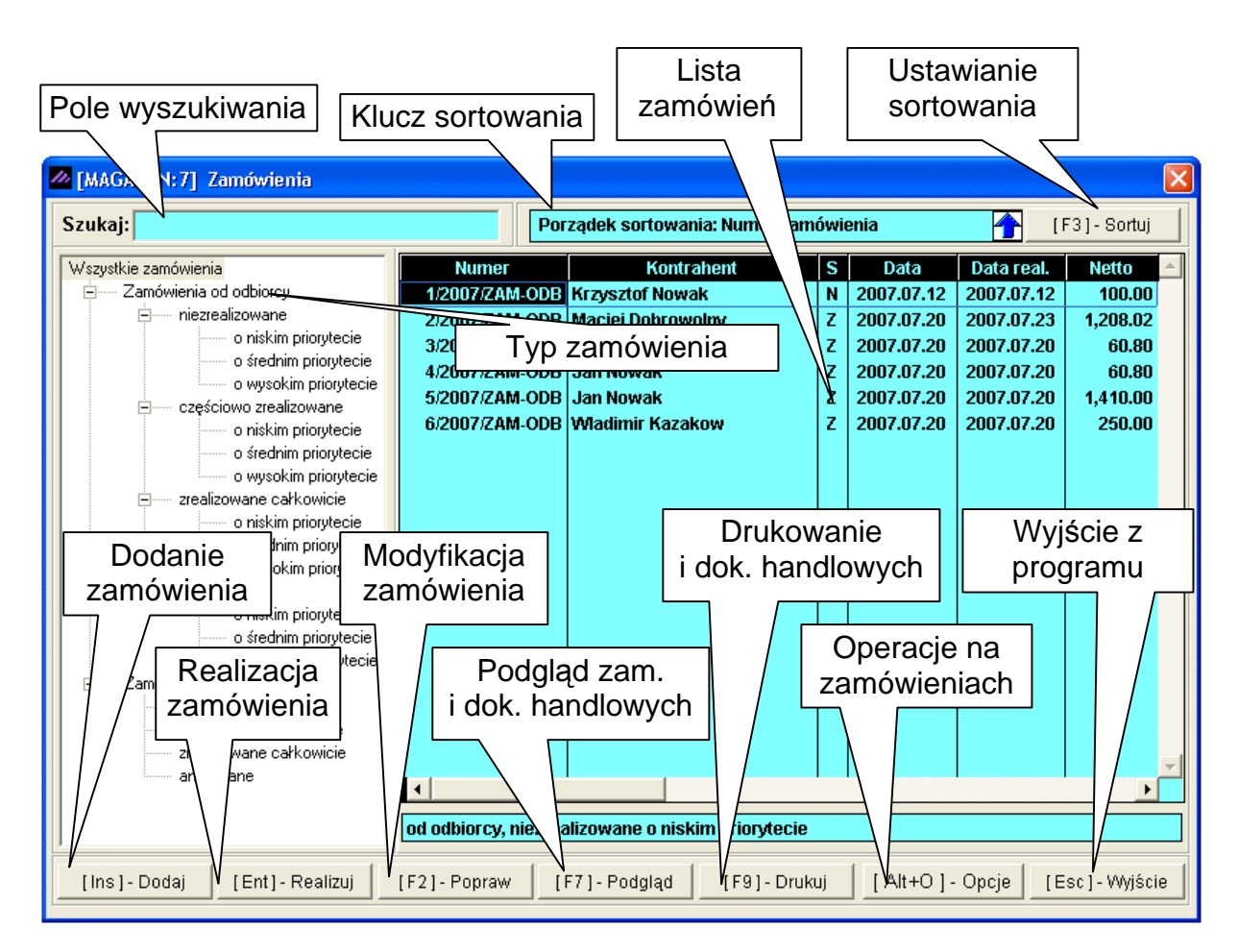

Rysunek 6-231 Okno główne zamówień.

## 6.7.1 Dodawanie zamówień od odbiorców.

Po wybraniu przycisku [Ins]-Dodaj 🔿 w oknie głównym wyświetla się okno do zdefiniowania nagłówka zamówienia.

W nagłówku zamówienia ustalamy następujące dane:

- > rodzaj zamówienia od odbiorcy lub do dostawcy,
- > kontrahenta,
- numer zamówienia (jeżeli jest ustawiona numeracja ręczna),
- data przyjęcia,
- > data realizacji,
- ilość dni (wyznaczenie daty realizacji),
- rezerwacja zamówienia (automatyczna, ręczna, bez rezerwacji),
- priorytet (niski, średni, wysoki),
- rabat lub narzut na wszystkie pozycje zamówienia,
- typ waluty,
- opis zamówienia.

| Naglówek zamówienia                            |
|------------------------------------------------|
| Zamówienie OD ODBIORCY 💽                       |
| Kontrahent Krzysztof Nowak »                   |
| Numer zamówienia 7 Data przyjęcia 2007.08.08 🗸 |
| Data realizacji 2007.08.10 🔽 Ilość dni 🛛 2     |
| Rezerwacja AUTOMATYCZNA 💌 Priorytet NISKI 💌    |
| Rabat(-) / Narzut(+) na pozycję 0.00 🗧         |
| Tabela (bank) Data kursu Kurs                  |
|                                                |
| Opis                                           |
|                                                |
| [F12]-Zapisz [Esc]-Wyjście                     |

Rysunek 6-232 Nagłówek zamówienia od odbiorcy.

Na (*Rysunek 6-233*) przedstawiono postać okna nagłówka zamówienia, w którym wybrano rodzaj zamówienia 'DO DOSTAWCY'. Nie jest dostępny wybór typu rezerwacji i wybór priorytetu zamówienia. Zamówienie do dostawcy nie wymaga rezerwacji artykułów i usług.

| Magłówek zamówienia                     | X                              |
|-----------------------------------------|--------------------------------|
| Zamówienie DO DOSTAWCY 💌                |                                |
| Kontrahent Mirosław Niewiadoms          | ki »                           |
| Numer zamówienia                        | 1 Data przyjęcia 2007.08.08 -  |
| Data realizacji 2007.08.14              | - Ilość dni <mark>6</mark>     |
| Rabat(-) / Narzut(+) na pozy            | rcję 0.00 ÷                    |
| Tabela (bank)   Data b     ZŁOTY POLSKI | kursu Kurs                     |
| Opis                                    |                                |
|                                         | <u>^</u>                       |
|                                         | <b></b>                        |
|                                         | [F12] - Zapisz [Esc] - Wyjście |

Rysunek 6-233 Nagłówek zamówienia do dostawcy.

Data realizacji zamówienia nie może być wcześniejsza niż data przyjęcia zamówienia. Powyższe daty wybieramy z kalendarza lub wpisujemy z klawiatury. Datę realizacji zamówienia można ustalić poprzez wpisanie ilości dni, które są dodawane do daty przyjęcia i wyznaczają datę realizacji. Wyznaczanie dat przedstawiono na poniższych ekranach.

| Zamówienie OD ODBIORCY 💌    |                                                               |  |  |  |  |  |
|-----------------------------|---------------------------------------------------------------|--|--|--|--|--|
| Kontrahent Krzysztof Nowak  | »                                                             |  |  |  |  |  |
| Numer zamówienia            | 7 Data przyjęcia 2007.08.08 🗸                                 |  |  |  |  |  |
| Data realizacji 2007.08.10  | <ul> <li>Ilość dni</li> <li>2</li> </ul>                      |  |  |  |  |  |
| Rezerwacja AUTOMATYCZNA     | sierpień 2007                                                 |  |  |  |  |  |
| Rabat(.) / Narzut(+) na poz | 30 31 1 2 3 4 5<br>6 7 6 9 10 11 12 ÷<br>13 14 15 16 17 18 19 |  |  |  |  |  |
| Tabela (bank) Data          | 20 21 22 23 24 25 26<br>27 28 29 30 31 1 2                    |  |  |  |  |  |
| ZŁOTY POLSKI                | Today: 2007-08-08                                             |  |  |  |  |  |

Rysunek 6-234 Data realizacji zamówienia.

| Zamówienie    | OD ODBIORCY -   |                             |
|---------------|-----------------|-----------------------------|
| Kontrahent    | Krzysztof Nowak | »                           |
| Numer zamóv   | wienia 7        | Data przyjęcia 2007.08.08 🗸 |
| Data realizac | ji 2007.08.10 🔽 | llość dni 🛛 🛛 2             |

Rysunek 6-235 llość dni do realizacji.

Typ rezerwacji dla zamówienia od odbiorcy wybieramy z listy rozwijalnej:

- ✓ rezerwacja AUTOMATYCZNA pozycje zamówienia będą automatycznie rezerwowane w magazynie.
- ✓ rezerwacja RĘCZNA pozycje zamówienia można będzie zarezerwować ręcznie (tzn. wpisać z klawiatury) w magazynie.
- BRAK REZERWACJI pozycje zamówienia nie będą rezerwowane w magazynie.

## ZAMÓWIENIA OD ODBIORCÓW

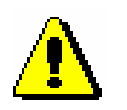

Jeśli towar został zarezerwowany dla odbiorcy na zamówieniu, stan magazynowy towaru nie ulega zmianie. Natomiast ilość dostępna towaru podczas wystawiania dokumentów rozchodu będzie pomniejszona o rezerwację. Może zdarzyć się sytuacja, iż ilość dostępna będzie wartością ujemną. Taka sytuacja może mieć miejsce jeśli stan towaru na magazynie równy jest np. 3 kg., a na zamówieniu zostało zarezerwowane dla odbiorcy 10 kg., wówczas ilość dostępna towaru w magazynie pokaże się (-7 kg.) natomiast stan magazynowy danego towaru (3 kg.).

Wartością domyślną jest rezerwacja AUTOMATYCZNA.

| Rezerwacja | AUTOMATYCZNA    |
|------------|-----------------|
| Rabat(-)   | AUTOMATYCZNA    |
|            | RECZNA          |
|            | BRAK REZERWACJI |

Rysunek 6-236 Typy rezerwacji.

Priorytet zamówienia (NISKI, ŚREDNI, WYSOKI) stanowi wartość informacyjną, która jest wykorzystywana do wyświetlania zamówień w oknie głównym programu. Zamówienia można wyświetlić wg ustawionych priorytetów. Wartością domyślną jest priorytet NISKI.

| Priorytet | NISKI 🗸 |
|-----------|---------|
|           | NISKI   |
|           | ŚREDNI  |
|           | WYSOKI  |

Rysunek 6-237 Rodzaje priorytetów

Rabat na pozycję zamówienia ustawiamy wprowadzając wartość ujemną. Natomiast narzut wprowadzając wartość dodatnią. Jeżeli w systemie są zdefiniowane różne waluty, to można je wybrać i stosować w programie zamówień.

| Rabat(-) / Narzut(+) na pozycję |       |            |      |  |   |
|---------------------------------|-------|------------|------|--|---|
| Tabela (ba                      | ank)  | Data kursu | Kurs |  |   |
| ZŁOTY POLS                      | ski 🔄 |            | ]    |  | - |

Rysunek 6-238 Rabat/Narzut i waluta zamówienia.

Poniżej przedstawiono przykład zdefiniowania nagłówka zamówienia OD ODBIORCY. W celu zapisania nagłówka zamówienia wybieramy przycisk [F12]-Zapisz A Wybranie przycisku Esc]-Wyjście A to powrót do okna głównego.

Podczas definicji nagłówka zamówienia można dodać opis zamówienia, który będzie wyświetlany i drukowany na raportach.

| Nagłówek zamówie                                                                            | nia 🚬                           | < |  |  |
|---------------------------------------------------------------------------------------------|---------------------------------|---|--|--|
| Zamówienie OD O                                                                             |                                 |   |  |  |
| Numer zamówienia                                                                            | a 7 Data przyjęcia 2007.08.08 - |   |  |  |
| Data realizacji                                                                             | 2007.08.10 v llość dni 2        |   |  |  |
| Rezerwacja AUTOMATYCZNA 💌 Priorytet NISKI 💌                                                 |                                 |   |  |  |
| Rabat(-) / Narzut(+) na pozycję 0.00 🛨                                                      |                                 |   |  |  |
| Tabela (bank)<br>ZŁOTY POLSKI                                                               | Data kursu Kurs                 |   |  |  |
| Opis                                                                                        |                                 |   |  |  |
| Opis nagłówka zamówienia. 🔶<br>Aby zapisać zamówienie należy wybrać przycisk [F12 - Zapisz] |                                 |   |  |  |
|                                                                                             | [F12]-Zapisz [Esc]-Wyjście      |   |  |  |

Rysunek 6-239 Zapis nagłówka zamówienia.

## Dodanie pozycji zamówienia

Po zatwierdzeniu nagłówka zamówienia wyświetla się okno pozycji zamówienia.
W oknie pozycji zamówienia dostępne są następujące operacje:

- dodanie pozycji,
- usunięcie pozycji,
- poprawa dodanej pozycji,
- zapisanie zamówienia,
- opcje modyfikacje danych:
  - rabat,
  - narzut,
  - vat,
  - cena,
  - dane nagłówka zamówienia,
- wyjście rezygnacja z dodawania pozycji.

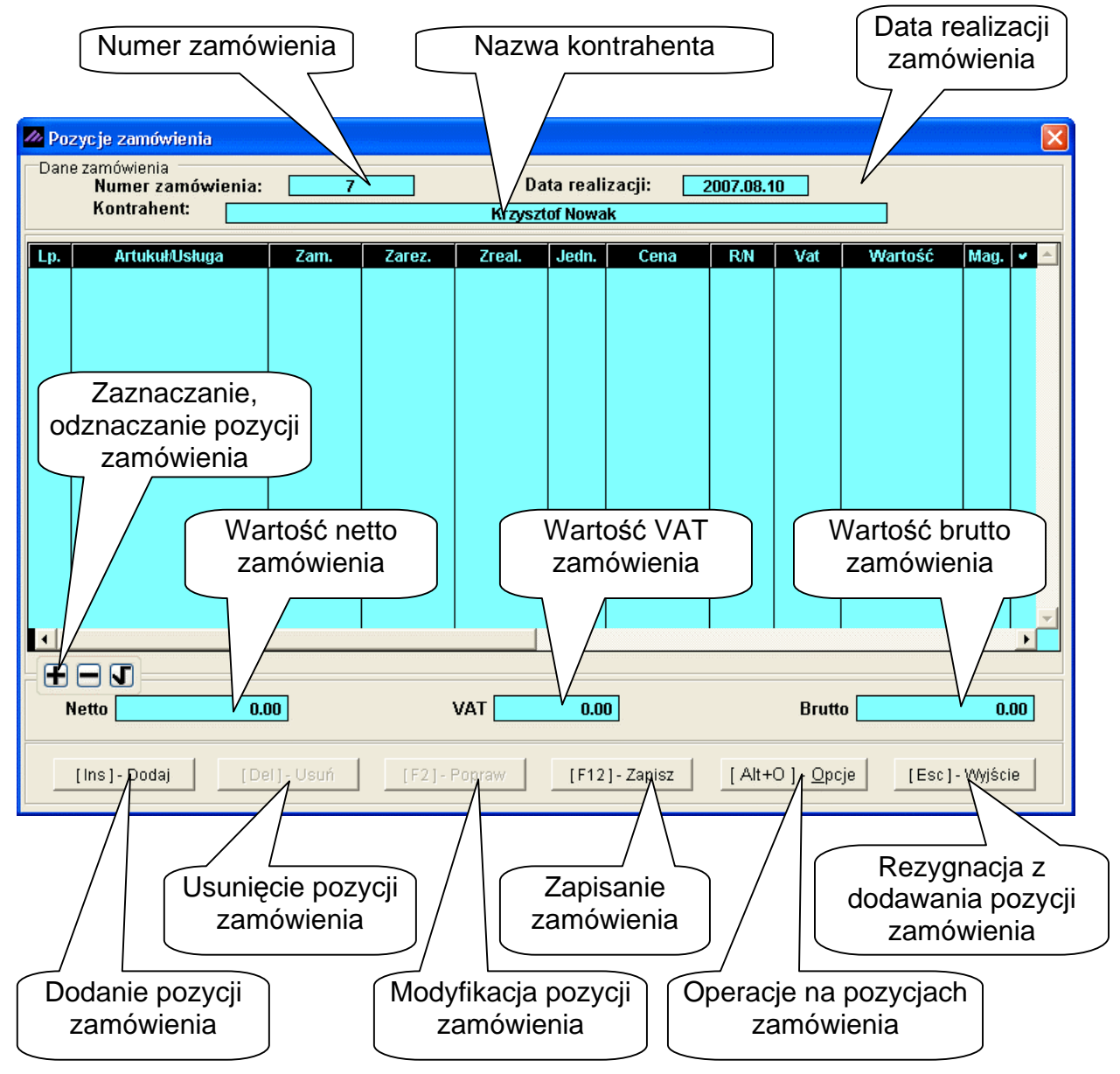

Rysunek 6-240 Okno Pozycji zamówienia.

W kolumnach listy pozycji zamówienia wyświetlane są następujące informacje:

- Lp. liczba porządkowa dodanych pozycji,
- > Artykuł/usługa nazwa artykuł lub usługi,
- > Zam. ilość zamawianego artykułu (towarów) lub usługi,
- Zarez. ilość zarezerwowanego artykułu,
- > Zreal. ilość zrealizowanych artykułów lub usług,
- Jedn. jednostka miary,
- > Cena cena jednostkowa pozycji zamówienia,
- R/N wartość rabatu lub narzutu,
- Wartość wartość pozycji zamówienia,
- >  $\sqrt{-zaznaczenie pozycji.}$

Po wybraniu przycisku [Alt+O]- Opcje ryświetla się menu (jak poniżej), z którego można wybrać operację do wykonania na zaznaczonych pozycjach.

| Rabat<br>Narzut           |
|---------------------------|
| Vat                       |
| Cena                      |
| Nagłowek                  |
| [ Alt+O ] - <u>O</u> pcje |

Rysunek 6-241 Opcje pozycji zamówienia.

Po wybraniu przycisku [Ins]-Dodaj 🖓 wyświetla się okno z kartoteką towarów i usług. Po wybraniu pozycji z kartoteki towarów i usług wyświetla się poniższe okno 'Dodanie pozycji'.

| 🖉 Dodanie pozycji 🛛 🔀                                                      |                            |
|----------------------------------------------------------------------------|----------------------------|
| Nazwa Dysk twardy SEAGATE 300 GB                                           | lość towaru<br>amawianego  |
| Ilość dostępna w magazynie     21       Zamówiono (SZT.)     Zarezerwowano |                            |
| Cena netto     250.00       Cena brutto     305.00                         | lość towaru                |
| Rabat(-) / Narzut(+)                                                       | ezerwowanego               |
| netto 250.00 brutto 305.00<br>Opis                                         | Opis pozycji<br>zamówienia |
|                                                                            |                            |
| [F12] - Zapisz [Esc] - Wyjście                                             |                            |

Rysunek 6-242 Dodanie pozycji zamówienia.

W oknie 'Dodanie pozycji' można wykonać następujące operację:

- wpisać ilość zamawianego towaru lub usługi,
- wpisać ilość towaru lub usługi do rezerwacji (przy rezerwacji ręcznej),
- zmienić cenę netto/brutto (ustawienia systemowe wg cen NETTO lub BRUTTO),
- zmienić wartość netto/brutto pozycji (ustawienia systemowe wg cen NETTO lub BRUTTO),
- wpisać opis pozycji zamówienia.

Wpisanie wartości do pól Zamówiono, Cena netto/brutto lub Wartość netto/brutto i zatwierdzeniu jej np. poprzez wybranie przycisku Enter na klawiaturze, spowoduje automatyczne wyliczenie pozostałych wartości.

Przy dodawaniu pozycji zamówienia uwzględniany jest rabat/narzut określony dla danego towaru lub usługi.

Wybranie przycisku [F12]-Zapisz D powoduje dodanie pozycji do zamówienia i wyświetlenie okna 'Pozycje zamówienia' z dodaną pozycją.

| - | // Poz | zycje zamówienia                                 |      |        |          |          |          |          |     |         |        | ×        |
|---|--------|--------------------------------------------------|------|--------|----------|----------|----------|----------|-----|---------|--------|----------|
| ſ | Dane   | e zamówienia<br>Numer zamówienia:<br>Kontrahent: | 7    |        | Da       | ta reali | zacji: 2 | 007.08.1 | 0   |         |        |          |
| ļ |        |                                                  |      |        | Tu Lyszt | UI NOWA  | <u>n</u> |          |     |         |        |          |
|   | Lp.    | Artukuł/Usługa                                   | Zam. | Zarez. | Zreal.   | Jedn.    | Cena     | R/N      | Vat | Wartość | Mag. 💌 | <u>^</u> |
|   | 1      | Dysk twardy SEAGATE 30                           | 1    | 1      | 0        | SZT.     | 250.00   | 0.00     | 22% | 250.00  | 1      |          |

Rysunek 6-243 Lista pozycji zamówienia.

Po dodawaniu pozycji obliczane są wartości: netto, VAT i brutto zamówienia, które wyświetlane są u dołu ekranu.

| Netto                                                                                                    | 250.00 | VAT 55.00                             | Brutto 305.00 |
|----------------------------------------------------------------------------------------------------|--------|---------------------------------------|---------------|
| e de la companya de la companya de la companya de la companya de la companya de la companya de la companya de la |        | · · · · · · · · · · · · · · · · · · · |               |

Rysunek 6-244 Wartość netto, VAT, brutto zamówienia.

Kolejne pozycje zamówienia dodaje się tak samo jak opisano wyżej. Na poniższym ekranie przedstawiono wynik dodania trzech pozycji.

| III Po | ozycje zamówienia                                 |         |        |               |                     |               |          |                   |            |         |   |
|--------|---------------------------------------------------|---------|--------|---------------|---------------------|---------------|----------|-------------------|------------|---------|---|
| Dai    | ne zamówienia<br>Numer zamówienia:<br>Kontrahent: | 7       |        | Da<br>Krzyszt | ta reali<br>of Nowa | zacji: 2<br>k | 007.08.1 | 0                 |            |         |   |
| Lp.    | Artukuł/Usługa                                    | Zam.    | Zarez. | Zreal.        | Jedn.               | Cena          | R/N      | Vat               | Wartość    | Mag.    | • |
| 1      | Dysk twardy SEAGATE 300                           | 1       | 1      | 0             | SZT.                | 250.00        | 0.00     | 22%               | 250.00     | 1       |   |
| 2      | 2 Obudowa Desktop                                 | 3       | 3      | 0             | SZT.                | 120.00        | 0.00     | 22%               | 360.00     | 1       |   |
| 3      | Pamięć DDRAM 1024 MB                              | 2       | 2      | 0             | SZT.                | 324.30        | 0.00     | 22%               | 648.60     | 1       |   |
|        |                                                   |         |        |               |                     |               |          |                   |            |         | • |
| - 🕀    | ] 🗖 🔳 🗾                                           |         |        |               |                     |               |          |                   |            |         |   |
|        | Netto 1,258.6                                     | 0       | ;      | VAT           | 276.8               | 9             |          | Brutt             | 0          | 1,535.4 | 9 |
|        | [Ins]-Dodaj [De                                   | I]-Usuń | [F2]-F | Popraw        | [F12                | ] - Zapisz    | [ Alt+   | 0 ] - <u>O</u> po | ;je [Esc]- | Wyjście | • |

Rysunek 6-245 Aktualizacja listy pozycji zamówienia.

# Zapisanie i realizacja / wydruk zamówienia

| Po wybraniu przycisku         | [F12]-Zapisz | Ð | w oknie | 'Pozycje zan | nówienia' |
|-------------------------------|--------------|---|---------|--------------|-----------|
| wyświetla się okno z pytaniem | 1:           |   |         |              |           |

| Ramzes - Magazyn (c) | × |
|----------------------|---|
| Zapis ?              |   |
| OK Anuluj            |   |

Rysunek 6-246 Czy zapisać zamówienie.

Po pozytywnej odpowiedzi zostanie wyświetlone poniższe okno, w przeciwnym przypadku nastąpi powrót do okna 'Pozycje zamówienia' .

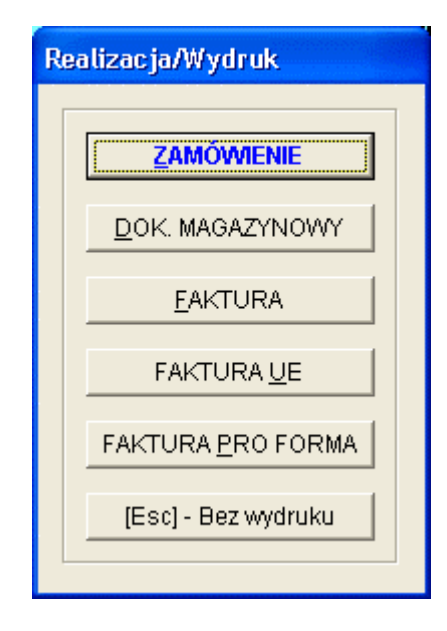

Rysunek 6-247 Okno Realizacja / Wydruk.

Powyższe okno, po wybraniu odpowiedniego przycisku umożliwia:

- <u>Z</u>AMÓWIENIE zapisanie i wyświetlenie podglądu zamówienia,
- <u>D</u>OK. MAGAZYNOWY realizacja zamówienia na dokument WZ i wyświetlenie jego podglądu,
- FAKTURA realizacja zamówienia na fakturę (z wystawieniem dokumentu WZ) i wyświetlenie podglądu faktury,
- ✓ FAKTURA <u>U</u>E– realizacja zamówienia na fakturę dla nabywcy z UE (z wystawieniem dokumentu WZ) i wyświetlenie podglądu faktury,
- FAKTURA <u>PRO FORMA</u> zapisanie zamówienia i wydruk Faktury Pro Forma na podstawie zarejestrowanego zamówienia od odbiorcy,
- [Esc] Bez wydruku przejście do okna głównego programu zamówień.

Po wybraniu opcji <u>ZAMÓWIENIE</u> program wygeneruje podgląd wydruku Zamówienia od odbiorcy:

| dglar                    | 1 wydruku                                                                                                   | De del división                                                                                                    |                                                                                                    |                                                                   | RECEIVENE                                   | 22/08/03/21                                 |                                        |                                                | anne sa sa sa sa sa sa sa sa sa sa sa sa sa                     |
|--------------------------|----------------------------------------------------------------------------------------------------|----------------------------------------------------------------------------------------------------|----------------------------------------------------------------------------------------------------|-------------------------------------------------------------------|---------------------------------------------|---------------------------------------------|----------------------------------------|------------------------------------------------|-----------------------------------------------------------------|
|                          |                                                                                                    | Podgląd wydr                                                                                                    | ики                                                                                                    | 1 10001                                                           |                                             | n 88                                        | a u                                    | and the                                        | Marine 14                                                       |
| Income                   |                                                                                                    |                                                                                                    | 51az do strony 🕨                                                                                                    | 100%                                                              |                                             | 0 66                                        | g odjao strony                         | egwydruk                                       | the wallso                                                      |
| -                        | sou                                                                                                    |                                                                                                    | 0.47                                                                                                    |                                                                   |                                             |                                             |                                        | tol • (022                                     | 1 225 49 72                                                     |
| and the second           | http://                                                                                                    | //www.ramzes.                                                                                                    | pi                                                                                                    |                                                                   |                                             |                                             |                                        | fax: (022)                                     | ) 335 99 73<br>) 335 99 73                                      |
|                          |                                                                                                    |                                                                                                    |                                                                                                    |                                                                   |                                             |                                             | Wya                                    | rukowano dnia                                  | : 2007.08.08                                                    |
|                          |                                                                                                    |                                                                                                    |                                                                                                    |                                                                   |                                             |                                             |                                        | ORYC                                           | SINAŁ                                                           |
|                          | <b>-</b> .                                                                                                  | Zamó                                                                                                    | wienie nr 7/                                                                                                    | 2007/ZAM-                                                         | ODB z                                       | dnia                                        | : 2007.08                              | .08                                            |                                                                 |
|                          | Zamawia<br>Termin r                                                                                         | jący: Krzys<br>31-11<br>NIP: {<br>realizacji (do                                                                                                    | sztof Nowak<br>1 Żelechowo<br>556-777-88-77<br>stawy): 2007.08.                                                                                                    | Podzam<br>10                                                      | icze 2                                      |                                             |                                        |                                                |                                                                 |
| Lp                       | Zamawia<br>Termin r<br>Nazwa                                                                                | jący: Krzys<br>31-11<br>NIP: {<br>realizacji (do<br>artykułu/usłu                                                                                              | sztof Nowak<br>1 Żelechowo<br>556-777-88-77<br>stawy): 2007.08.<br>ugi Numer<br>katalogov                                                                                        | Podzam<br>10<br>ry <sup>Ilość J</sup>                             | ed.                                         | Cena<br>netto                               | Rabat                                  | Wartość<br>netto                               | Wartość<br>brutto                                               |
| Lp                       | Zamawia<br>Termin r<br>Nazwa                                                                                | jący: Krzys<br>31-11<br>NIP: (<br>realizacji (do<br>artykułu/usłu                                                                                              | sztof Nowak<br>1 Żelechowo<br>556-777-88-77<br>sstawy): 2007.08.<br>Igi Numer<br>katalogov<br>OB-0001                                                                            | Podzam<br>10<br><u>ny Ilość J</u><br>m<br>3 s                     | ed.<br>iary                                 | Cena<br>netto<br>120.00                     | Rabat<br>0.00                          | Wartość<br>netto<br>360.00                     | Wartoś<br>brutto<br>439.21                                      |
| Lp                       | Zamawia<br>Termin r<br>Nazwa<br>Obudowa De<br>Dyski twardy                                                  | jący: Krzys<br>31-11<br>NIP: {<br>realizacji (do<br>artykułu/usłu<br>sktop<br>rsEAGATE 300 G                                                                   | sztof Nowak<br>1 Żelechowo<br>556-777-88-77<br>stawy): 2007.08.<br>Igi Numer<br>katalogov<br>OB-0001<br>B DTS-0001                                                               | Podzam<br>10<br><u>vy Ilość J</u><br>3 s<br>1 s                   | ed.<br>iary                                 | Cena<br>netto<br>120.00<br>250.00           | Rabat                                  | Wartość<br>netto<br>360.00<br>250.00           | Wartość<br>brutto<br>439.2(<br>305.0(<br>704.2)                 |
| Lp                       | Zamawia<br>Termin r<br>Nazwa<br>Obudowa Do<br>Dysk twardy<br>Pamięć DDR                                     | jący: Krzys<br>31-11<br>NIP: {<br>realizacji (do<br>a artykułu/usłu<br>ssktop<br>> SEAGATE 300 G<br>AM 1024 MB                                                 | sztof Nowak<br>1 Żelechowo<br>556-777-88-77<br>stawy): 2007.08.<br>Igi <u>Numer</u><br>katalogov<br>OB-0001<br>0B-0001<br>RAM-4001                                               | Podzam<br>10<br><u>ny llość J</u><br>3 S<br>1 S<br>2 S            | ed.<br>iary<br>SZT.<br>SZT.<br>SZT.         | Cena<br>netto<br>120.00<br>250.00<br>324.30 | Rabat<br>0.00<br>0.00<br>0.00<br>Razem | Wartość<br>netto<br>360.00<br>250.00<br>648.60 | Wartość<br>brutto<br>439.2/<br>305.0/<br>791.2/<br>1,535.45     |
| Lp<br>1<br>2<br>3        | Zamawia<br>Termin r<br>Nazwa<br>Obudowa Dr<br>Dysk twardy<br>Pamięć DDR                                     | jący: Krzys<br>31-11<br>NIP: {<br>realizacji (do<br>artykułu/usłu<br>sktop<br>· SEAGATE 300 G<br>AM 1024 MB                                                    | sztof Nowak<br>1 Żelechowo<br>556-777-88-77<br>stawy): 2007.08.<br>ugi Numer<br>katalogov<br>OB-0001<br>B DTS-0001<br>RAM-4001                                                   | Podzam<br>10<br><u>vy llość m</u><br>3 s<br>1 s<br>2 s            | ed.<br>iary<br>ZT.<br>ZT.<br>ZT.            | Cena<br>netto<br>120.00<br>250.00<br>324.30 | Rabat<br>0.00<br>0.00<br>0.00<br>Razem | Wartość<br>netto<br>360.00<br>250.00<br>648.60 | Wartoś<br>brutto<br>439.2<br>305.0<br>791.2<br><b>1,535.4</b> % |
| Lp<br>1<br>2<br>3        | Zamawia<br>Termin r<br>Nazwa<br>Obudowa De<br>Dysk twardy<br>Pamięć DDR                                     | jący: Krzys<br>31-11<br>NIP: {<br>realizacji (do<br>a artykułu/usłu<br>sktop<br>/ SEAGATE 300 G<br>MI 1024 MB                                                  | 5556-777-88-77<br>556-777-88-77<br>556-777-88-77<br>556-777-88-77<br>556-777-88-77<br>56-0001<br>56-0001<br>58 DTS-0001<br>RAM-4001                                              | Podzam<br>10<br><u>vy llość m</u><br>3 s<br>1 s<br>2 s            | ed.<br>iary<br>3ZT.<br>3ZT.<br>3ZT.         | Cena<br>netto<br>120.00<br>250.00<br>324.30 | Rabat<br>0.00<br>0.00<br>0.00<br>Razem | Wartość<br>netto<br>360.00<br>250.00<br>648.60 | Wartośi<br>brutto<br>439.2<br>305.0<br>791.2<br>1,535.49        |
| <b>Lр</b><br>1<br>2<br>3 | Zamawia<br>Termin r<br>Nazwa<br>Obudowa De<br>Dysk twardy<br>Pamięć DDR.                                    | jący: Krzys<br>31-11<br>NIP: {<br>realizacji (do<br>a artykułu/usłu<br>esktop<br>SEAGATE 300 G<br>AM 1024 MB<br>zamówienia.                                    | sztof Nowak<br>1 Żelechowo<br>556-777-88-77<br>stawy): 2007.08.<br>Igi Numer<br>katalogov<br>OB-0001<br>9B DTS-0001<br>RAM-4001<br>wybrać przycisk (F12 -                        | Podzam<br>10<br><u>ry Ilość m</u><br>3 s<br>1 s<br>2 s<br>Zapisz] | ed.<br>iary<br>SZT.<br>SZT.<br>SZT.<br>SZT. | Cena<br>netto<br>120.00<br>250.00<br>324.30 | Rabat<br>0.00<br>0.00<br>0.00<br>Razem | Wartość<br>netto<br>360.00<br>250.00<br>648.60 | Wartoś<br>brutto<br>439.2<br>305.0<br>791.2<br><b>1,535.4</b> 9 |
| Lp<br>1<br>2<br>3        | Zamawia<br>Termin r<br>Nazwa<br>Obudowa Dr<br>Dysk twardy<br>Pamięć DDR.<br>Opis nagłówka<br>Aby zapisać za | jący: Krzys<br>31-11<br>NIP: {<br>realizacji (do<br>artykułu/usłu<br>esktop<br>sEAGATE 300 G<br>AM 1024 MB<br>zamówienia.<br>amówienia należy<br>Jan Handlow   | sztof Nowak<br>1 Żelechowo<br>556-777-88-77<br>stawy): 2007.08.<br>Igi Numer<br>katalogov<br>08-0001<br>08-0001<br>08-0001<br>08-0001<br>08-0001<br>wybrać przycisk [F12 -<br>/y | Podzam<br>10<br><u>ny Ilość J</u><br>3 S<br>1 S<br>2 S<br>Zapisz] | ed.<br>iary<br>ZT.<br>ZT.<br>ZT.            | Cena<br>netto<br>120.00<br>250.00<br>324.30 | Rabat<br>0.00<br>0.00<br>0.00<br>Razem | Wartość<br>netto<br>360.00<br>250.00<br>648.60 | Wartoś<br>brutto<br>439.2<br>305.0<br>791.2<br><b>1,535.4</b> 9 |
| <b>Lр</b><br>1<br>2<br>3 | Zamawia<br>Termin r<br>Nazwa<br>Obudowa Dr<br>Dysk twardy<br>Pamięć DDR/<br>Dpis nagłówka<br>Aby zapisać za | jący: Krzys<br>31-11<br>NIP: {<br>realizacji (do<br>artykułu/usłu<br>sktop<br>sEAGATE 300 G<br>AM 1024 MB<br>zamówienie należy<br>Jan Handlow<br>Pieczęć i pod | sztof Nowak<br>1 Żelechowo<br>556-777-88-77<br>stawy): 2007.08.<br>Igi Numer<br>katalogov<br>OB-0001<br>DTS-0001<br>RAM-4001<br>wybrać przycisk (F12 -<br>/Y                     | Podzam<br>10<br><u>ny Ilość J</u><br>3 s<br>1 s<br>2 s<br>Zapisz] | ed.<br>iany<br>ZT.<br>ZT.<br>ZT.            | Cena<br>netto<br>120.00<br>250.00<br>324.30 | Rabat<br>0.00<br>0.00<br>Razem         | Wartość<br>netto<br>360.00<br>250.00<br>648.60 | Wartoś<br>brutto<br>439.2<br>335.0<br>791.2<br><b>1,535.4</b> 5 |

Rysunek 6-248 Podgląd wydruku: Zamówienie od odbiorcy.

Po wybraniu opcji <u>D</u>OK. MAGAZYNOWY nastąpi automatyczna realizacja wpisanego zamówienia (jeśli zasób magazynowy jest wystarczający), a tym samym zostanie wystawiony dokument magazynowy WZ. Zamówienie zmieni swój status na 'Z' (zrealizowane).

| dgląd wydru                                               | ku Podglą                                                       | d wydruk              | u                                     |                                            |                                                             |                                                                                                  |                                             |                                                |                                              |
|-----------------------------------------------------------|-----------------------------------------------------------------|-----------------------|---------------------------------------|--------------------------------------------|-------------------------------------------------------------|--------------------------------------------------------------------------------------------------|---------------------------------------------|------------------------------------------------|----------------------------------------------|
|                                                           |                                                                 | ( Glo                 | lź do strony                          | ▶ ▶  100                                   | %                                                           | ✓ □ □ ₩                                                                                          | 🎒 od/do strony                              | <b>a</b> Wydruk                                | <b>¶</b> ∳Wyjśc                              |
| Ramzes Sp<br>02-486 Wars<br>BRE O/Reg. (                  | z o.o.<br>zawa, AL. J<br>w Warszawi                             | erozolim:<br>ie 62114 | skie 214 N<br>40 1010 00              | WP: 527-10-30-8<br>000 3254 7600 1         | 56<br>101                                                   |                                                                                                  |                                             | NIP: 527                                       | -10-30-866                                   |
|                                                           | Do                                                              | kume                  | ent wy                                | dania nr                                   | 40/20                                                       | )7/ <b>WZ</b> z dr                                                                               | nia: 2007.0                                 | 98.08                                          |                                              |
| Od                                                        | biorca :                                                        | Krzysz<br>31-111      | tof Nowa<br>Żelecho                   | ak<br>wo                                   | Podzai                                                      | ncze 2                                                                                           |                                             |                                                |                                              |
|                                                           |                                                                 |                       |                                       |                                            |                                                             |                                                                                                  |                                             |                                                |                                              |
| Wy                                                        | danie tow                                                       | aru z m               | agazynu                               | ınr 1 (Mag                                 | azyn głó                                                    | wny)                                                                                             |                                             |                                                |                                              |
| Wy<br>Lp Nazwa                                            | danie tow<br>artykułu                                           | aru z m               | Jed.<br>Miary                         | unr 1 (Mag<br>Wydano VA                    | azyn głó<br>F Rab<br>Narz                                   | wny)<br>Nr Kat.<br>Nr Han.                                                                       | Cena<br>netto                               | Wartość<br>netto                               | Wartość<br>brutto                            |
| Wy<br>Lp Nazwa<br>1 Dysktwar                              | danie tow<br>artykułu<br><sup>ay SEAGATE :</sup>                | aru z m               | Jed.<br>miary                         | unr 1 (Mag<br>Wydano VA<br>1 229           | azyn głó<br>F Rab<br>Narz                                   | wny)<br>Nr Kat.<br>Nr Han.<br>DTS-0001<br>DTS-0001                                               | Cena<br>netto<br>250.00                     | Wartość<br>netto<br>250.00                     | Wartość<br>brutto<br>305.0                   |
| Wy<br>Lp Nazwa<br>1 Dysktward<br>2 Obudowa                | danie tow<br>artykułu<br><sup>3</sup> y SEAGATE :<br>Desktop    | 300 GB                | Jed.<br>miary<br>SZT.<br>SZT.         | 1 nr 1 (Mag<br>Wydano VA<br>1 229<br>3 229 | azyn głó<br><mark>     Rab</mark><br>Narz<br>0.00%<br>0.00% | wny)<br>Nr Kat.<br>DTS-0001<br>DTS-0001<br>OB-0001<br>OB-0001                                    | Cena<br>netto<br>250.00<br>120.00           | Wartość<br>netto<br>250.00<br>360.00           | Wartość<br>brutto<br>305.0<br>439.2          |
| Wy<br>Lp Nazwa<br>1 Dysktwari<br>2 Obudowa<br>3 Pamięć DD | danie tow<br>artykułu<br>#y SEAGATE :<br>Desktop<br>RAM 1024 MB | 300 GB                | Jed.<br>miary<br>SZT.<br>SZT.<br>SZT. | Wydano VA<br>1 229<br>3 229<br>2 229       | azyn głó<br><mark>F Rab Narz</mark><br>• 0.00%<br>• 0.00%   | Wny)<br>Nr Kat.<br>Nr Han.<br>DTS-0001<br>DTS-0001<br>OB-0001<br>OB-0001<br>RAM-4001<br>RAM-4001 | Cena<br>netto<br>250.00<br>120.00<br>324.30 | Wartość<br>netto<br>250.00<br>360.00<br>648.60 | Wartość<br>brutto<br>305.0<br>439.2<br>791.2 |

Rysunek 6-249 Podgląd dokumentu typu: WZ (Wydanie na zewnątrz).

Jeśli w konfiguracji użytkownika (operatora) zaznaczono opcję '**Wydruk** dokumentu WZ / ZO w cenach zakupu' program wygeneruje taki wydruk.

| odgląd wydruku                                                                 | Podgląd wydruk                                               | u.                                                        |                                                    |                                                   |                                                       |                                                          |                                                           |                                                              |
|--------------------------------------------------------------------------------|--------------------------------------------------------------|-----------------------------------------------------------|----------------------------------------------------|---------------------------------------------------|-------------------------------------------------------|----------------------------------------------------------|-----------------------------------------------------------|--------------------------------------------------------------|
|                                                                                | 14 4 Ba                                                      | lź do strony                                              | ▶ ▶  100%                                          |                                                   | ✓ □ □ □ ₩                                             | 🎒 od/do strony                                           | y <i>🚭</i> Wydruk                                         | <b>↓</b> •Wyjś                                               |
| Ramzes Sp. z o.o<br>02-486 Warszaw<br>BRE O/Reg. w W                           | o.<br>va, AL. Jerozolims<br>'arszawie 62 114                 | skie 214 NIF<br>10 1010 000                               | P: 527-10-30-866<br>0 3254 7600 100                | 1                                                 |                                                       |                                                          | NIP: 527                                                  | -10-30-866                                                   |
| <b>Doki</b><br>Odbio                                                           | <b>iment wyd</b><br>rca : Krzysz<br>31-111                   | <b>ania nr</b><br>tof Nowak<br>Żelechow                   | 40/2007/W                                          | <b>Z</b> z di<br><sup>2</sup> odzan               | nia: 2007.00                                          | 3.08 w cen                                               | ach zaku                                                  | IPU                                                          |
| Wydar                                                                          | nie towaru z m                                               | agazynu r                                                 | nr 1 (Magaz                                        | yn głów                                           | ∾ny)                                                  |                                                          |                                                           |                                                              |
| Wydar<br>Lp Nazwa arty                                                         | nie towaru z m<br>ykułu                                      | agazynu r<br>Jed.<br>miary                                | nr 1 (Magaz<br>Wydano VAT                          | Rab<br>Narz                                       | wny)<br>Nr Kat.<br>Nr Han.                            | Cena<br>netto                                            | Wartość<br>netto                                          | Wartość<br>brutto                                            |
| Wydar<br>Lp Nazwa arty<br>1 Dysk twardy S                                      | nie towaru z m<br>ykułu<br>EAGATE 300 GB                     | agazynu r<br>Jed.<br>miary<br>SZT.                        | nr 1 (Magaz<br>Wydano VAT<br>1 22%                 | zyn głów<br>Rab<br>Narz<br>0.00%                  | wny)<br>Nr Kat.<br>Nr Han.<br>DTS-0001                | Cena<br>netto<br>205.38                                  | Wartość<br>netto<br>205.38                                | Wartość<br>brutto<br>250.5                                   |
| Wydar<br>Lp Nazwa arty<br>1 Dysk twardy S<br>2 Obudowa Desk                    | nie towaru z m<br>ykułu<br>EAGATE 300 GB<br>top              | <b>agazynu r</b><br>Jed.<br>miary<br>SZT.<br>SZT.         | nr 1 (Magaz<br>Wydano VAT<br>1 22%<br>3 22%        | Rab<br>Narz<br>0.00%                              | Nr Kat.<br>Nr Han.<br>DTS-0001<br>OB-0001             | Cena<br>netto<br>205.38<br>70.00                         | Wartość<br>netto<br>205.38<br>210.00                      | <b>Wartość</b><br>brutto<br>250.5<br>256.2                   |
| Wydar<br>Lp Nazwa arty<br>1 Dysk twardy Si<br>2 Obudowa Desk<br>3 Pamięć DDRAM | <b>ykułu</b><br>eagate 300 gb<br>top                         | <b>agazynu r</b><br>Jed.<br>miary<br>SZT.<br>SZT.<br>SZT. | 1 (Magaz<br>Wydano VAT<br>1 22%<br>3 22%<br>2 22%  | 2 <b>yn głów</b><br>Rab<br>Narz<br>0.00%<br>0.00% | Nr Kat.<br>Nr Han.<br>DTS-0001<br>OB-0001<br>RAM-4001 | Cena<br>netto<br>205.38<br>70.00<br>120.00               | Wartość<br>netto<br>205.38<br>210.00<br>240.00            | Wartość<br>brutto<br>250.5<br>256.2<br>292.8                 |
| Wydar<br>Lp Nazwa arty<br>1 Dysk twardy S<br>2 Obudowa Desk<br>3 Pamięć DDRAM  | nie towaru z m<br>ykułu<br>EAGATE 300 GB<br>dop<br>11024 MB  | <b>agazynu r</b><br>Jed.<br>miary<br>SZT.<br>SZT.<br>SZT. | 11 (Maga:<br>Wydano VAT<br>1 22%<br>3 22%<br>2 22% | 2 <b>yn głó</b><br>Rab<br>Narz<br>0.00%<br>0.00%  | Nr Kat.<br>Nr Han.<br>DTS-0001<br>OB-0001<br>RAM-4001 | Cena<br>netto<br>205.38<br>70.00<br>120.00               | Wartość<br>205.38<br>210.00<br>240.00<br>655.38           | <b>Wartość</b><br>brutto<br>250.5<br>256.2<br>292.8<br>799.5 |
| Wydar<br>Lp Nazwa arty<br>1 Dysk twardy Si<br>2 Obudowa Desk<br>3 Pamięć DDRAM | nie towaru z m<br>ykułu<br>EAGATE 300 GB<br>(top<br>11024 MB | agazynu r<br>Jed.<br>miary<br>SZT.<br>SZT.<br>SZT.        | 1 (Magaz<br>Wydano VAT<br>1 22%<br>3 22%<br>2 22%  | 2yn głów<br>Rab<br>Narz<br>0.00%<br>0.00%         | Nr Kat.<br>Nr Han.<br>DTS-0001<br>0B-0001<br>RAM-4001 | Cena<br>netto<br>205.38<br>70.00<br>120.00<br>Wymienione | Wartość<br>205.38<br>210.00<br>240.00<br>655.38<br>ilości | Wartość<br>brutto<br>250.5<br>256.2<br>292.8<br>799.5        |

Rysunek 6-250 Podgląd dokumentu typu WZ (w cenach zakupu).

Po wybraniu opcji <u>F</u>AKTURA bądź FAKTURA <u>U</u>E nastąpi automatyczna realizacja wpisanego zamówienia (jeśli zasób magazynowy jest wystarczający), a tym samym zostanie wystawiony dokument magazynowy WZ a następnie Faktura VAT bądź Faktura UE (WDT). Zamówienie zmieni swój status na 'Z' (zrealizowane).

| Faktura VAT     |                                                      |
|-----------------|------------------------------------------------------|
| Numer:          | 32 Miejsce: Warszawa Dnia: 2007.08.08                |
|                 | Klasyfikator: Podstawowy Faktura walutowa            |
| Podstawa w      | vydania: 1 Netto: 1.00 Brutto: 1,535.49              |
| RABAT/NAR       | ZUT kwotowy: 0.00 procentowy: 0.00                   |
| Płatni <u>k</u> | Krzysztof Nowak                                      |
|                 | Wydruk w jednostkach: 🕫 magazynowania 🛛 Sprzedaży    |
| PŁATNOŚĆ        | 2 przelew 🔽 14 dni Wpłata: 0.00                      |
|                 | Powiąż z <u>z</u> aliczkami <u>P</u> rzedpłaty       |
| Bank: Bl        | RE O/Reg. w Warszawie Numer kierunkowy: 11401010     |
| konto: 🚺        | 000 3254 7600 1001 [F4]- Ustaw                       |
| Uwagi: »        | Odebrał:                                             |
| Transport:      |                                                      |
|                 | 🗖 drukuj uwagi przed podpisami 🦷 bez wydruku faktury |
|                 | [E12], Zanjez [E2], Bonraw [Eec], Wwiście            |

|          | IMAGAZ I N                         |                                  |                                         |                       |                             |                     |                          |        |                     |                                |                    |
|----------|------------------------------------|----------------------------------|-----------------------------------------|-----------------------|-----------------------------|---------------------|--------------------------|--------|---------------------|--------------------------------|--------------------|
| lglą     | d wydruku                          | Podgląd v                        | wydruku                                 |                       |                             |                     |                          |        |                     |                                |                    |
|          | THE .                              |                                  | 🕼 Idź do                                | strony                | ► ► 100°                    | %                   |                          |        | 🎒 od/do strony      | / <i>🚭</i> Wydruk              | <b>↓</b> •Wyjśc    |
| A STREET | soli                               | DNE PRO                          | GRAMY                                   |                       |                             |                     |                          |        |                     | tel.: (02                      | 2) 335 98 7        |
|          | http://                            | /www.rar                         | nzes.pl                                 |                       |                             |                     |                          |        |                     | tax: (02                       | 2) 335 99 7        |
|          |                                    |                                  |                                         |                       |                             | _                   |                          |        |                     | ORY                            | GINAŁ              |
|          | Fak                                | tura \                           | IAT ni                                  | •                     | 32/200                      | 7                   |                          |        |                     |                                |                    |
| S        | przedawca:                         | Ramzes :<br>02-486 W<br>BRE O/Re | Sp. z o.o.<br>Iarszawa, I<br>eg. w Wars | V Jerozol<br>zawie 62 | ïmskie 214 i<br>1140 1010 0 | NIP: 527<br>000 325 | -10-30-866<br>4 7600 100 | 1      |                     |                                |                    |
| ,        | Vabvwca: Krz                       | vsztof Na                        | owak                                    |                       |                             |                     |                          |        |                     |                                |                    |
|          | ····, ·····                        | 31-111Ż                          | elechowo,                               | Podzamcz              | e 2                         |                     |                          |        |                     |                                |                    |
|          |                                    | MP: 550-                         | .///-88-//                              |                       |                             |                     |                          |        |                     |                                |                    |
|          | Rodzaj płatno:<br>Torrecio platno: | ści: przele<br>ści: popz         | W                                       | 1 D                   |                             |                     |                          |        | Data a              |                                |                    |
| Mie      | i ermin pratno:<br>isce wystawier  | sci: 2007.)<br>nia: Wores        | U8.22 (14 (<br>79w9                     | ini)                  |                             |                     |                          |        | Data si<br>Data wws | przedazy: 200<br>tawienia: 200 | 7.08.08<br>7.09.09 |
|          |                                    |                                  |                                         |                       |                             |                     |                          |        | Duiu iiyo           |                                | r.00.00            |
| Lp       | Nazwa arty<br>Nr katalogo          | kułu<br>WY                       | Jed.<br>miary                           | SWW<br>PKWIU          | llość<br>Rab/Nar            | Nr<br>z mag.        | Cena<br>netto            | VAT    | Wartość<br>netto    | Wartość<br>VAT                 | Wartość<br>brutto  |
| 1        | Dysk twardy SE<br>GB               | AGATE 30                         | O SZT.                                  |                       | 1                           | 1                   | 250.                     | 0 22%  | 250.00              | 55.00                          | 305.0              |
| 2        | Obudowa Deski<br>OB-0001           | .op                              | SZT.                                    |                       | 3                           | 1                   | 120.                     | 0 22%  | 360.00              | 79.20                          | 439.2              |
| 3        | Pamięć DDRAM<br>RAM-4001           | 1024 MB                          | SZT.                                    |                       | 2                           | 1                   | 324.3                    | 30 22% | 648.60              | 142.69                         | 791.2              |
|          |                                    |                                  |                                         |                       |                             |                     | Razem:                   |        | 1,258.60            | 276.89                         | 1,535.4            |
|          | zanlatu: 1                         | 535 A                            | 0 -1                                    |                       |                             |                     | w tym:                   | 22%    | 1,258.60            | 276.89                         | 1,535.4            |
| Do       | Zapriaty.                          | VVV.7                            | 5 21                                    |                       |                             |                     |                          |        |                     |                                |                    |

Rysunek 6-251 Realizacja zamówienia (natychmiastowa).

Jeśli w konfiguracji użytkownika (operatora) zaznaczono opcję '**Wydruk przelewu lub zaliczenia pocztowego**' program w zależności od wybranej formy płatności wygeneruje odpowiedni wydruk.

Po wybraniu opcji FAKTURA <u>U</u>E należy odpowiedzieć na pytanie czy przeliczać VAT.

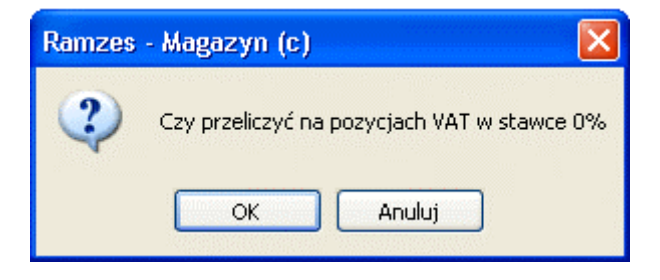

Rysunek 6-252 Przeliczanie stawki VAT.

| MAGAZYN: 7] Zamówienia |                                       |                   |   |            |            |          |  |  |  |
|------------------------|---------------------------------------|-------------------|---|------------|------------|----------|--|--|--|
| Szukaj:                | Porządek sortowania: Numer zamówienia |                   |   |            |            |          |  |  |  |
| Wszystkie zamówienia   | Numer                                 | Kontrahent        | S | Data       | Data real. | Netto 🔺  |  |  |  |
| Zamówienia od odbiorcy | 1/2007/ZAM-ODB                        | Krzysztof Nowak   | N | 2007.07.12 | 2007.07.12 | 100.00   |  |  |  |
| i niezrealizowane      | 2/2007/ZAM-ODB                        | Maciej Dobrowolny | z | 2007.07.20 | 2007.07.23 | 1,208.02 |  |  |  |
| o niskim priorytecie   | 3/2007/ZAM-ODB                        | Jan Nowak         | z | 2007.07.20 | 2007.07.20 | 60.80    |  |  |  |
| o średnim priorytecie  | 4/2007/ZAM-ODB                        | Jan Nowak         | z | 2007.07.20 | 2007.07.20 | 60.80    |  |  |  |
| o wysokim priorytecie  | 5/2007/ZAM-ODB                        | Jan Nowak         | z | 2007.07.20 | 2007.07.20 | 1,410.00 |  |  |  |
|                        | 6/2007/ZAM-ODB                        | Wladimir Kazakow  | z | 2007.07.20 | 2007.07.20 | 250.00   |  |  |  |
| o średnim priorytecie  | 7/2007/ZAM-ODB                        | Krzysztof Nowak   | Z | 2007.08.08 | 2007.08.10 | 1,258.60 |  |  |  |

Rysunek 6-253 Okno po dodaniu zamówienia.

# 6.7.2 Wydruk Faktury Pro Forma.

Po zarejestrowaniu zamówienia w oknie '**Realizacja/Wydruk**', a następnie wybraniu opcji **FAKTURA** <u>PRO</u> **FORMA** nastąpi zapisanie zamówienia oraz wydruk Faktury Pro Forma na podstawie zarejestrowanego zamówienia od odbiorcy. Zamówienie dostanie status 'N' (niezrealizowane).

Fakturę Pro Forma można również wydrukować po zapisaniu zamówienia. Wydruk ten dostępny z menu programu **Magazyn | 7. zamówienia**. Należy

ustawić kursor na danym zamówieniu wybierać przycisk

[F9]- Drukuj , a następnie z menu rozwijanego 'Faktura Pro Forma'.

| dgląd w       | ydruku                                                  | Podgląd wydruku                                                                                                    |                                                                                                    |                                                                                   |                                                                        |                                                                                       |                                                              |                                                              |                                             |
|---------------|---------------------------------------------------------|----------------------------------------------------------------------------------------------------|----------------------------------------------------------------------------------------------------|-----------------------------------------------------------------------------------|------------------------------------------------------------------------|---------------------------------------------------------------------------------------|--------------------------------------------------------------|--------------------------------------------------------------|---------------------------------------------|
|               |                                                         | I III                                                                                                    | do strony 🕨 🕨                                                                                                    | 100%                                                                              | ×                                                                      |                                                                                       | 🖨 od/do strony                                               | <b>a</b> Wydruk                                              | <b>↓</b> •Wyjście                           |
|               | SOLIDI<br>http://v                                      | NE PROGRAMY<br>www.ramzes.pl                                                                                                    |                                                                                                    |                                                                                   |                                                                        |                                                                                       |                                                              | tel.: (022) (<br>fax: (022) (                                | 335 98 73<br>335 99 73                      |
|               |                                                         |                                                                                                    |                                                                                                    |                                                                                   |                                                                        |                                                                                       | Wydi                                                         | rukowano dnia: 2<br>ORYG                                     | 1007.08.08<br>INAŁ                          |
|               | Fal                                                     | ktura PRO                                                                                                    | FORMA nr                                                                                                    | 7/2001                                                                            | 7/ <b>ZAI</b>                                                          | <b>/I-ODB</b> z                                                                       | dnia: 200                                                    | 7.08.08                                                      |                                             |
|               |                                                         | Domaso Co. a o                                                                                                    |                                                                                                    |                                                                                   |                                                                        |                                                                                       |                                                              |                                                              |                                             |
| Sprzed        | dawca:                                                  | Ramzes Sp. z o.<br>02-486 Warszaw<br>BRE O/Reg. w V                                                                                                    | .o.<br>a, AL. Jerozolims<br>Varszawie 62 114                                                                                       | kie 214<br>40 1010 00                                                             | NIP: 527-<br>)00 3254                                                  | -10-30-866<br>7600 1001                                                               |                                                              |                                                              |                                             |
| Sprzed<br>Nat | dawca:<br>bywca:                                        | Ramzes Sp. z o.<br>02-486 Warszaw<br>BRE O/Reg. w V<br>Krzysztof Nowa<br>31-111 Żelechov<br>NIP: 556-777-88-                                                         | .o.<br>ra, AL. Jerozolims<br>Varszawie 62 114<br>k<br>ko F<br>77                                                                   | skie 214<br>40 1010 00<br>Podzamcz                                                | NIP: 527<br>000 3254<br>:e 2                                           | 10-30-866<br>7600 1001                                                                |                                                              |                                                              |                                             |
| Sprzed<br>Nat | dawca:<br>bywca:                                        | Ramzes Sp. z o.<br>02-486 Warszaw<br>BRE O/Reg. w W<br>Krzysztof Nowa<br>31.111 Żelechov<br>NIP: 556-777-88-                                                         | .o.<br>1a, AL. Jerozolims<br>Varszawie 62 114<br>k<br>k<br>vo F<br>77                                                              | skie 214 4<br>40 1010 00<br><sup>9</sup> odzamcz                                  | NIP: 527<br>)00 3254<br>:e 2                                           | 10-30-866<br>7600 1001                                                                | Data wysta                                                   | wienia: 2007.0                                               | 98.08                                       |
| Sprzed<br>Nat | dawca:<br>bywca:<br>Nazwa a                             | Ramzes Sp. z o.<br>02-486 Warszaw<br>BRE O/Reg. w W<br>Krzysztof Nowa<br>31-111 Żelechov<br>NIP: 556-777-88-<br>019: 556-777-88-<br>019: 556-777-88-                 | .o.<br>ra, AL. Jerozolims<br>Varszawie 62 114<br>k<br>vo F<br>77<br>Numer<br>katalogowy                                            | skie 214<br>40 1010 00<br>Podzamcz<br>Ilość<br>Rabat i                            | NIP: 527<br>000 3254<br>e 2<br>Jed.<br>miary                           | -10-30-866<br>7600 1001<br>Cena VAT<br>netto                                          | Data wysta<br>Wartość<br>netto                               | wienia: 2007.0<br>Wartość<br>VAT                             | 18.08<br>Wartoś<br>brutto                   |
| Nat<br>Nat    | dawca:<br>bywca:<br>Nazwa a<br>idowa Des                | Ramzes Sp. z o<br>02-486 Warszaw<br>BRE O/Reg. w W<br>Krzysztof Nowa<br>31-111 Żelechov<br>NIP: 556-777-88-<br>artykułu/usługi                                       | .o.<br>ra, AL. Jerozolims<br>Varszawie 62 114<br>k<br>vo F<br>77<br>Numer<br>katalogowy<br>OB-0001                                 | skie 214 4<br>40 1010 00<br>Podzamcz<br>Ilość<br>Rabat 1<br>3                     | NIP: 5274<br>000 3254<br>e 2<br>Jed.<br>miary<br>SZT.                  | 10-30-866<br>7600 1001<br>Cena VAT<br>netto<br>120.00 22%                             | Data wysta<br>Wartość<br>netto<br>360.00                     | wienia: 2007.0<br>Wartość<br>VAT<br>79.20                    | 18.08<br>Wartoś<br>brutto<br>439.2          |
| Nat<br>Nat    | dawca:<br>bywca:<br>Nazwa z<br>udowa Des                | Ramzes Sp. z o<br>02-486 Warszaw<br>BRE O/Reg. w W<br>Krzysztof Nowa<br>31-111 Żelechow<br>NIP: 556-777-88-<br>artykułu/usługi<br>ktop<br>ktop                       | .o.<br>ra, AL. Jerozolims<br>Varszawie 62 114<br>k<br>vo F<br>77<br>77<br><u>Numer<br/>katalogowy</u><br>OB-0001<br>DTS-0001       | kie 214 a<br>40 1010 00<br>Podzamcz<br>Ilość<br>Rabat u<br>3<br>0.00<br>1<br>0.00 | NIP: 527.<br>000 3254<br>e 2<br>Jed.<br>miary<br>szt.<br>szt.          | 10-30-866<br>7600 1001<br>Cena VAT<br>netto<br>120.00 22%<br>250.00 22%               | Data wysta<br>Wartość<br>netto<br>360.00<br>250.00           | wienia: 2007.0<br>Wartość<br>VAT<br>79.20<br>55.00           | 18.08<br>Wartoś<br>brutto<br>439.2<br>305.0 |
| Nat<br>Nat    | dawca:<br>bywca:<br>Nazwa z<br>idowa Des<br>sk twardy S | Ramzes Sp. z o<br>02-486 Warszaw<br>BRE O/Reg. w W<br>Krzysztof Nowa<br>31-111 Żelechov<br>NIP: 556-777-88-<br>artykułu/usługi<br>ktop<br>EAGATE 300 GB<br># 1024 MB | .o.<br>ra, AL. Jerozolims<br>Varszawie 62 114<br>k<br>vo F<br>77<br><u>Numer<br/>katalogowy</u><br>OB-0001<br>DTS-0001<br>RAM-4001 | kie 214 a<br>40 1010 00<br>Podzamcz<br>Rabat<br>3 0.00<br>1<br>0.00<br>2 0.00     | NIP: 527-<br>000 3254<br>re 2<br>Jed.<br>miary<br>SZT.<br>SZT.<br>SZT. | 10-30-866<br>7600 1001<br>Cena VAT<br>netto<br>120.00 22%<br>250.00 22%<br>324.30 22% | Data wysta<br>Wartość<br>netto<br>360.00<br>250.00<br>648.60 | wienia: 2007.0<br>Wartość<br>VAT<br>79.20<br>55.00<br>142.69 | )8.08<br>Wartoś<br>439.2<br>305.0<br>791.2  |

Rysunek 6-254 Podgląd wydruku Faktury Pro Forma do zamówienia od odbiorcy.

# 6.7.3 Modyfikacja zamówienia.

Zamówienie, które jest niezrealizowane lub częściowo zrealizowane można zmodyfikować (poprawić). W tym celu w oknie głównym programu ustawiamy (zaznaczamy) kursor na wybranym zamówieniu w liście zamówień i wybieramy przycisk [F2]-Popraw . W programie zostanie wyświetlone poniższe okno umożliwiające modyfikację pozycji zamówień.

| - M | odyfikacja zamówienia                                                                             |         |        |         |       | 8          |         |                 |            |         | ×                    |
|-----|---------------------------------------------------------------------------------------------------|---------|--------|---------|-------|------------|---------|-----------------|------------|---------|----------------------|
| Dai | Dane zamówienia<br>Numer zamówienia: 1 Data realizacji: 2007.07.12<br>Kontrahent: Krzysztof Nowak |         |        |         |       |            |         |                 |            |         |                      |
|     |                                                                                                   |         |        |         |       |            |         |                 |            |         |                      |
| Lp. | Artukuł/Usługa                                                                                    | Zam.    | Zarez. | Zreal.  | Jedn. | Cena       | R/N     | Vat             | Wartość    | Mag.    | <ul> <li></li> </ul> |
| 1   | l Blacha ocynkowana 0.50r                                                                         | 1       | 1      | 0       | m2    | 100.00     | 0.00    | 22%             | 100.00     | 1       |                      |
|     |                                                                                                   |         |        |         |       |            |         |                 |            |         |                      |
|     |                                                                                                   |         |        |         |       |            |         |                 |            |         |                      |
| -•  |                                                                                                   |         |        |         | 22.0  |            |         | Brutt           | a          | 122.0   | 0                    |
|     | 100.0                                                                                             |         |        | · · · · | 22.0  |            |         | Diat            |            | 122.0   | •                    |
|     | [Ins]-Dodaj [De                                                                                   | I]-Usuń | [F2]-I | Popraw  | [F12  | ] - Zapisz | [ Alt+0 | 0]- <u>O</u> po | ;je [Esc]- | Wyjście |                      |

Rysunek 6-255 Okno Modyfikacji zamówienia.

Przy modyfikacji zamówienia można wykonać następujące operacje:

- dodać nową pozycję,
- usunąć pozycję,
- > poprawić wybraną pozycję (ilość, cena, rezerwację, opis),
- rabat/ narzut dla zaznaczonych pozycji,
- > cenę dla zaznaczonych pozycji,
- > VAT dla zaznaczonych pozycji,
- dane nagłówka zamówienia.

#### Modyfikacja pozycji zamówienia

Modyfikacja pozycji zamówienia umożliwia zmianę wartości:

- ilość zamawianego towaru lub usługi,
- ilość towaru do rezerwacji (przy rezerwacji ręcznej),
- cenę netto/brutto (ustawienia systemowe wg cen NETTO lub BRUTTO),

- wartość netto/brutto pozycji (ustawienia systemowe wg cen NETTO lub BRUTTO),
- opis pozycji zamówienia.

| 🖉 Modyfikacja pozycji 🛛 🔀             |  |  |  |  |  |  |  |
|---------------------------------------|--|--|--|--|--|--|--|
| Nazwa Blacha ocynkowana 0.50mm        |  |  |  |  |  |  |  |
| Zamówiono (m2) Zarezerwowano 1        |  |  |  |  |  |  |  |
| Cena netto100.00Cena brutto122.00     |  |  |  |  |  |  |  |
| Rabat(-) / Narzut(+) 0.00 ÷           |  |  |  |  |  |  |  |
| Wartość<br>netto 100.00 brutto 122.00 |  |  |  |  |  |  |  |
| Opis                                  |  |  |  |  |  |  |  |
| [F12]-Zapisz [Esc]-Wyjście            |  |  |  |  |  |  |  |

Rysunek 6-256 Modyfikacja pozycji.

Wybranie przycisku [F12]-Zapisz D powoduje aktualizację danych pozycji zamówienia i wyświetlenie okna 'Modyfikacja zamówienia'.

W celu zmiany rabatu dla zaznaczonych pozycji w oknie 'Modyfikacja zamówienia', należy wybrać przycisk [Alt+0]-Opcje 🖓 wybrać i pozycję z menu 'Rabat...'. W oknie należy wpisać wartość rabatu i wybrać przycisk [F12]-Zapisz

| Dan | dyfikac ja zamówienia<br>e zamówienia<br>Numer zamówieni<br>Kontrahent: | a: 1  |               | Da<br>Krzyszt | ita realiz<br>tof Nowak | acji: 2 | 007.07.1 | 2   |         |      | × |
|-----|-------------------------------------------------------------------------|-------|---------------|---------------|-------------------------|---------|----------|-----|---------|------|---|
| Lp. | Artukuł/Usługa                                                          | Zam.  | Zarez.        | Zreal.        | Jedn.                   | Cena    | R/N      | Vat | Wartość | Mag. | • |
| 1   | Blacha ocynkowana U.e                                                   | Jun 1 | 1             | U             | m2                      | 100.00  | 0.00     | 22% | 100.00  | 1    |   |
|     |                                                                         |       | Bla           | icha ocynko   | wana 0.5                | Omm     |          |     |         |      |   |
|     |                                                                         | Podaj | j rabat dla p | ozycji w %    | :                       |         | 0.00     |     |         |      |   |
|     |                                                                         | [F12  | ] - Zapisz    |               |                         | [Esc]-  | Wyjście  |     |         |      |   |

Rysunek 6-257 Rabat na pozycji.

Wprowadzenie narzutu wykonuje się podobnie jak rabatu. Wybieramy pozycję z menu 'Narzut...', wpisujemy narzut w oknie i akceptujemy.

|                                                  |                                  |                                                                                                    |                                                                                                    |                                                                                                    |                                                                                                    |                                                                                                    |                                                                                                    |                                                                                                    |                                                                                                    | <u> </u>                                                                                                    |
|--------------------------------------------------|----------------------------------|----------------------------------------------------------------------------------------------------|----------------------------------------------------------------------------------------------------|----------------------------------------------------------------------------------------------------|----------------------------------------------------------------------------------------------------|----------------------------------------------------------------------------------------------------|----------------------------------------------------------------------------------------------------|----------------------------------------------------------------------------------------------------|----------------------------------------------------------------------------------------------------|----------------------------------------------------------------------------------------------------|
| e zamówienia<br>Numer zamówienia:<br>Kontrahent: | 1                                |                                                                                                    | Da<br>Krzyszt                                                                                                    | ita realiz<br>tof Nowak                                                                                                    | acji: 2                                                                                                    | 007.07.1                                                                                                    | 2                                                                                                    |                                                                                                    |                                                                                                    |                                                                                                    |
| Artukuł/Usługa                                   | Zam.                             | Zarez.                                                                                                 | Zreal.                                                                                                    | Jedn.                                                                                                    | Cena                                                                                                    | R/N                                                                                                    | Vat                                                                                                    | Wartość                                                                                                    | Mag.                                                                                                    | -                                                                                                    |
| Blacha ocynkowana 0.50n                          | 1                                | 1                                                                                                    | 0                                                                                                    | m2                                                                                                    | 100.00                                                                                                    | 0.00                                                                                                    | 22%                                                                                                    | 100.00                                                                                                    | 1                                                                                                    |                                                                                                    |
|                                                  |                                  |                                                                                                    |                                                                                                    |                                                                                                    |                                                                                                    |                                                                                                    |                                                                                                    |                                                                                                    |                                                                                                    |                                                                                                    |
|                                                  |                                  |                                                                                                    |                                                                                                    |                                                                                                    |                                                                                                    |                                                                                                    |                                                                                                    |                                                                                                    |                                                                                                    |                                                                                                    |
| Narz                                             | ut                               |                                                                                                    |                                                                                                    |                                                                                                    |                                                                                                    |                                                                                                    |                                                                                                    | -                                                                                                    |                                                                                                    |                                                                                                    |
|                                                  |                                  | Bla                                                                                                    | cha ocynko                                                                                                    | wana 0.50                                                                                                    | Dmm                                                                                                    |                                                                                                    |                                                                                                    |                                                                                                    |                                                                                                    |                                                                                                    |
|                                                  | Podaj                            | narzut dla                                                                                             | pozycji w 9                                                                                                    | <i>k</i> :                                                                                                    | [Esc]-                                                                                                    | 0.00<br>Wyjście                                                                                                    | 1                                                                                                    |                                                                                                    |                                                                                                    |                                                                                                    |
|                                                  | Numer zamuwierna:<br>Kontrahent: | Numer zamowienia:<br>Kontrahent:<br>ArtukukUStuga Zam.<br>Blacha ocynkowana 0.50r 1<br>Narzut<br>Podaj | Numer zamowienia:     1       Kontrahent:     Zarez.       Artuku/Usługa     Zam.     Zarez.       Blacha ocynkowana 0.50r     1     1       Narzut     Bla       Podaj narzut dla       [F12]- Zapisz | Numer zamowienia:     I     Date       Kontrahent:     Krzyszt       Artukuk/Usługa     Zam.     Zarez.     Zreal.       Blacha ocynkowana 0.50r     1     1     0       Narzut     Blacha ocynko     Podaj narzut dla pozycji w grani stranovni stranovni s | Numer zamowienia:       1       Data realiz         Kontrahent:       Krzysztof Nowak         Artuku/Usługa       Zam.       Zarez.       Zreal.       Jedn.         Blacha ocynkowana 0.50r       1       1       0       m2         Narzut       Blacha ocynkowana 0.50r       1       1       0       m2         Podaj narzut dla pozycji w % :       [F12]-Zapisz | Numer zamowienia:       1       Data realizacji.       Za         Kontrahent:       Krzysztof Nowak         Artukuk/Usługa       Zam.       Zarez.       Zreal.       Jedn.       Cena         Blacha ocynkowana 0.50r       1       1       0       m2       100.00         Narzut       Blacha ocynkowana 0.50mm       Podaj narzut dla pozycji w % : | Numer zamowienia:     1     Data realizacji.     Zour.ur.n.       Kontrahent:     Krzysztof Nowak       Artuku//Usługa     Zam.     Zarez.     Zreal.     Jedn.     Cena     RN       Blacha ocynkowana 0.50r     1     1     0     m2     100.00     0.00       Narzut     Blacha ocynkowana 0.50mm     Podaj narzut dla pozycji w % :     0.00       [F12]-Zapisz     [Esc]- Wyjście | Numer zamowienia:       1       Data realizacji.       zour.or.iz         Kontrahent:       Krzysztof Nowak         Artukuk/Usługa       Zam.       Zarez.       Zreal.       Jedn.       Cena       R/N       Vat         Blacha ocynkowana 0.50r       1       1       0       m2       100.00       0.00       22%         Narzut       Blacha ocynkowana 0.50mm       Podaj narzut dla pozycji w % :       0.00       [Esc] - Wyjście | Numer zamowienia:       1       Data rearizacji.       Zuur.ur.rz         Kontrahent:       Krzysztof Nowak         Artukuk/Usługa       Zam.       Zarez.       Zreal.       Jedn.       Cena       R/N       Vat       Wartość         Blacha ocynkowana 0.50r       1       1       0       m2       100.00       0.00       22%       100.00         Narzut       Blacha ocynkowana 0.50mm       Podaj narzut dla pozycji w % :       0.00       [Esc]- Wyjście | Numer zamowiema:       1       Data realizacji.       zuur.ur.iz         Kontrahent:       Krzysztof Nowak         Artukuk/Usługa       Zam.       Zarez.       Zreal.       Jedn.       Cena       R/N       Vat       Wartość       Mag.         Blacha ocynkowana 0.50r       1       1       0       m2       100.00       0.00       22%       100.00       1         Narzut       Blacha ocynkowana 0.50mm       Podaj narzut dla pozycji w % :       0.00       .       0.00       .       0.00       .       .       0.00       .       .       0.00       .       .       0.00       .       .       0.00       .       .       0.00       .       .       0.00       .       .       0.00       .       .       0.00       .       .       0.00       .       .       0.00       .       .       0.00       .       .       0.00       .       .       0.00       .       .       0.00       .       .       .       0.00       .       .       .       0.00       .       .       .       .       0.00       .       .       .       0.00       .       .       .       .       0.00       . </th |

Rysunek 6-258 Narzut na pozycji.

Po akceptacji wprowadzonego rabatu lub narzutu dla zaznaczonych pozycji, w oknie 'Modyfikacja zamówienia' zostanie odświeżona lista pozycji zamówienia.

Zmiana stawki VAT wykonuje się poprzez wybranie z menu pozycji 'Vat...', następnie wybranie nowej stawki VAT z listy.

| Dar | Modyfikac ja zamówienia     X       Dane zamówienia     Data realizacji:       Numer zamówienia:     1       Data realizacji:     2007.07.12       Kontrahent:     Krzysztof Nowak |      |        |                                                                  |         |        |      |     |         |      |   |
|-----|----------------------------------------------------------------------------------------------------|------|--------|------------------------------------------------------------------|---------|--------|------|-----|---------|------|---|
| Lp. | Artukuł/Usługa                                                                                                    | Zam. | Zarez. | Zreal.                                                           | Jedn.   | Cena   | R/N  | Vat | Wartość | Mag. | • |
| 1   | Blacha ocynkowana 0.50r                                                                                                    | 1    | 1      | 0<br>Stawki VA<br>22000<br>12.00<br>5.00<br>3.00<br>0.00<br>0.00 | m2<br>T | 100.00 | 0.00 | 22% | 100.00  | 1    |   |

Rysunek 6-259 Zmiana VAT pozycji zamówienia.

Wprowadzenie nowej ceny dla pozycji zamówienia wykonuje się podobnie, jak wyżej opisane czynności, co przestawiono na poniższym rysunku.

| Modyfikacja zamówienia           Dane zamówienia       Image: Constraint of the second second sec |                 |                     |                     |             |                |             |            |                   |           |   |
|----------------------------------------------------------------------------------------------------|-----------------|---------------------|---------------------|-------------|----------------|-------------|------------|-------------------|-----------|---|
| Lp. Artuku#Usługa<br>1 Blacha ocynkowana (                                                                                                    | Zam.<br>).50r 1 | Zarez.<br>1         | Zreal.<br>O         | Jedn.<br>m2 | Cena<br>100.00 | R/N<br>0.00 | Vat<br>22% | Wartość<br>100.00 | Mag.<br>1 | • |
|                                                                                                    | Zmiana ceny     | Bla<br>Podaj cenę n | acha ocynko<br>etto | wana 0.5    | i0mm<br>100.0  | 0           |            |                   |           |   |

Rysunek 6-260 Zmiana ceny pozycji zamówienia.

#### Modyfikacja nagłówka zamówienia

W celu wykonania modyfikacji nagłówka należy w oknie 'Modyfikacja zamówienia' wybrać przycisk [Alt+0]- Opcje 1 i następnie pozycję z menu 'Nagłówek', jak na poniższym ekranie.

| Rabat<br>Narzut<br>Vat<br>Cena |
|--------------------------------|
| Nagłówek                       |
| [ Alt+O ] - <u>O</u> pcje      |

Rysunek 6-261 Menu opcji pozycji zamówienia.

Modyfikacja nagłówka zamówienia umożliwia zmianę wartości:

- ➢ kontrahenta,
- numer zamówienia (jeżeli jest ustawiona numeracja ręczna),
- data przyjęcia,
- data realizacji,
- ilość dni (wyznaczenie daty realizacji),
- priorytet (niski, średni, wysoki),
- rezerwacja pozycji (automatyczna, ręczna, bez rezerwacji),
- rabat lub narzut na wszystkie pozycje zamówienia,
- > typ waluty,
- opis zamówienia.

| 🛛 Modyfikacja naglówka 🛛 🔀                     |
|------------------------------------------------|
| Zamówienie OD ODBIORCY 🚽                       |
| Numer zamówienia 1 Data przyjęcia 2007.07.12 - |
| Data realizacji 2007.07.12 J Ilość dni 0       |
| Rezerwacja AUTOMATYCZNA 💌 Priorytet NISKI 💌    |
| Rabat(-) / Narzut(+) na pozycję 0.00 🗧         |
| Tabela (bank) Data kursu Kurs                  |
|                                                |
| Opis                                           |
|                                                |
|                                                |
| [F12]-Zapisz [Esc]-Wyjście                     |

Rysunek 6-262 Modyfikacja nagłówka.

Wybranie przycisku [F12]-Zapisz powoduje aktualizację danych pozycji zamówienia i wyświetlenie okna 'Modyfikacja zamówienia'.

Zmiana waluty następuje poprzez wybranie z list rozwijalnych: banku, daty kursu i wartości kursu.

| 🤷 Modyfikacja i | naglówka 🛛 🔀                         |
|-----------------|--------------------------------------|
| Zamówienie      | OD ODBIORCY 🔽                        |
| Kontrahent      | Krzysztof Nowak »                    |
| Numer zamó      | wienia 1 Data przyjęcia 2007.07.12 🗸 |
| Data realizad   | ji 2007.07.12 🚽 Ilość dni 🛛 0        |
| Rezerwacja      | AUTOMATYCZNA   Priorytet NISKI       |
| Rabat           | (-) / Narzut(+) na pozycję 0.00 ÷    |
|                 |                                      |
| EURO (NBE       | 2007 07 31 × 202800000 Stedat        |
|                 |                                      |
| Opis            |                                      |
|                 |                                      |
|                 |                                      |
|                 |                                      |
| 1               |                                      |
|                 | [F12]-Zapisz [Esc]-Wyjście           |

Rysunek 6-263 Modyfikacja nagłówka – zmiana waluty.

Po wybraniu przycisku [F12]-Zapisz pojawi się okno z pytaniem o przeliczenie VAT-u, jeżeli nastąpiła zmian waluty PLN na obcą. W przeciwnej sytuacji stawki VAT zostaną przywrócone (zgodnie z kartoteką artykułów).

| Ramzes | - Magazyn (c)       |                   |           |
|--------|---------------------|-------------------|-----------|
| 2      | Czy przeliczyć na p | oozycjach VAT w s | stawce 0% |
|        | ОК                  | Anuluj            |           |

Rysunek 6-264 Przeliczanie stawki VAT.

# 6.7.4 Realizacja zamówienia od odbiorcy.

Realizację zamówienia można przeprowadzić bezpośrednio po dodaniu (utworzeniu) zamówienia lub wykonać ją później.

Realizacja zamówienia to wystawienie dokumentu magazynowego lub handlowego i zmiana stanu zamówienia na zrealizowane lub częściowo zrealizowane.

| Wybranie przycisku                                                                   | [Ent] - Realizuj 🔶 w                                 | oknie                | 'Zamówienia'                       | bądź              |
|--------------------------------------------------------------------------------------|------------------------------------------------------|----------------------|------------------------------------|-------------------|
| przycisku [F12]-Zapisz<br>zamówienia' i akceptacji za<br>formę realizacji zamówienia | 🖰 w oknie 'Pozycje z<br>apisu zamówienia, zost<br>a: | amówier<br>tanie wys | nia' lub 'Modyt<br>świetlone zapyt | fikacja<br>anie o |

| Ramzes | - Magazyn (    | c) 🔣                     |
|--------|----------------|--------------------------|
| (į)    | Czy realizacja | a częściowa zamówienia ? |
| (      | Tak            | Nie                      |

Rysunek 6-265 Wybór typu realizacji zamówienia.

W celu całkowitej realizacji należy wybrać przycisk <u>№</u>, a następnie wybrać typ dokumentu do realizacji zamówienia.

W celu świadomej, częściowej realizacji należy wybrać przycisk Tak , a następnie postępować zgodnie z opisem w *rozdziale 6.7.7*.

| Realizacja         |  |
|--------------------|--|
| DOK. MAGAZYNOWY    |  |
| EAKTURA            |  |
| FAKTURA <u>U</u> E |  |
|                    |  |
| [Esc] - Wyjście    |  |
|                    |  |

Rysunek 6-266 Realizacja zamówienia od odbiorcy.

W oknie 'Realizacja' możliwe są następujące operacje:

- <u>D</u>OK. MAGAZYNOWY realizacja zamówienia na dokument WZ i wyświetlenie jego podglądu,
- <u>FAKTURA</u> realizacja zamówienia na fakturę dla nabywcy z UE (z wystawieniem dokumentu WZ) i wyświetlenie podglądu faktury, faktura jest zapisana do bazy danych,
- <u>FAKTURA UE</u> realizacja zamówienia na fakturę (z wystawieniem dokumentu WZ) i wyświetlenie podglądu faktury, faktura jest zapisana do bazy danych,
- [Esc] Bez wydruku przejście do okna głównego programu zamówień bez realizacji.

Po wybraniu opcji <u>D</u>OK. MAGAZYNOWY nastąpi realizacja całkowita zamówienia (tylko wówczas jeśli zasób magazynowy jest wystarczający), a tym samym zostanie wystawiony dokument magazynowy WZ. Zamówienie zmieni swój status na 'Z' (zrealizowane). Jeśli zasób magazynowy nie jest w pełni wystarczający program o tym poinformuje:

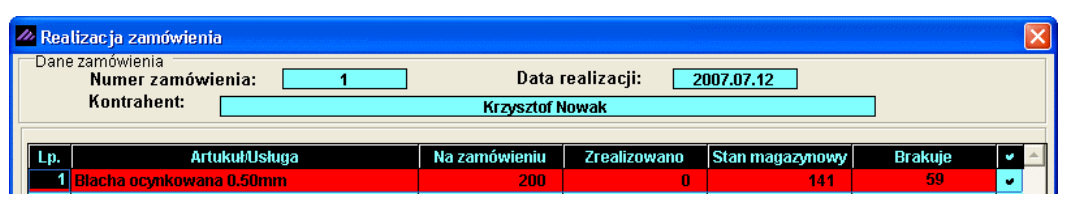

Rysunek 6-267 Realizacja częściowa zamówienia.

Wówczas możliwa jest realizacja zamówienia częściowa. Zamówienie zmieni swój status na 'C' (częściowo zrealizowane).

Po wybraniu opcji <u>F</u>AKTURA bądź FAKTURA <u>U</u>E nastąpi realizacja całkowita zamówienia (tylko wówczas jeśli zasób magazynowy jest wystarczający), a tym samym zostanie wystawiony dokument magazynowy WZ a następnie Faktura VAT bądź Faktura UE (WDT). Zamówienie zmieni swój status na 'Z' (zrealizowane). Jeśli zasób magazynowy nie jest w pełni wystarczający program o tym poinformuje:

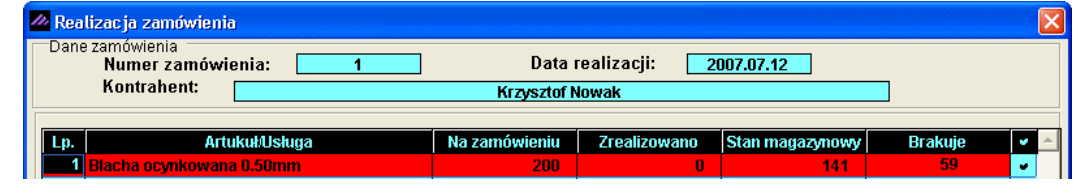

Rysunek 6-268 Realizacja częściowa zamówienia.

Wówczas możliwa jest realizacja zamówienia częściowa. Zamówienie zmieni swój status na 'C' (częściowo zrealizowane).

Po wybraniu opcji FAKTURA <u>U</u>E należy odpowiedzieć na pytanie czy przeliczać VAT.

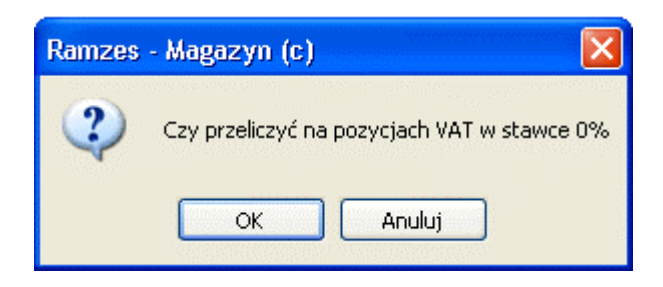

Rysunek 6-269 Przeliczanie stawki VAT.

| odala                | dvordnuku la tri t                                                                            |                                                           |                                                |                                           |                                                              |                             |                                                  |                                           |
|----------------------|-----------------------------------------------------------------------------------------------|-----------------------------------------------------------|------------------------------------------------|-------------------------------------------|--------------------------------------------------------------|-----------------------------|--------------------------------------------------|-------------------------------------------|
| ngư                  | U WYUTUKU Podgląd wydru<br>I I I I                                                            | i <b>ku</b><br>Idź do strony                              | ▶ ▶  100%                                      | ,                                         | ✓ □ □ □ ₩                                                    | 🚑 od/do stron)              | / <i>🚭</i> Wydruk                                | <b>∳</b> ₩yjśc                            |
| Ran<br>02-4<br>BRE   | nzes Sp. z o.o.<br>1866 Warszawa, AL. Jerozolin<br>5 O/Reg. w Warszawie 62 1                  | nskie 214 N<br>140 1010 00                                | IIP: 527-10-30-866                             | )<br> 1                                   |                                                              |                             | NIP: 527                                         | -10-30-866                                |
|                      | Dokum                                                                                         | ent wy                                                    | dania nr 4                                     | 1/200                                     | )7/W <b>Z</b> z di                                           | nia: 2007.(                 | 08.09                                            |                                           |
|                      | Odbiorca : Krzys<br>31-11<br>Wydanie towaru z I                                               | ztof Nowa<br>1 Żelecho<br>magazynu                        | ak<br>wo<br>unr 1 (Maga                        | Podzar<br>zvn ałó                         | ncze 2<br>wm/)                                               |                             |                                                  |                                           |
| Lp                   | Odbiorca : Krzys<br>31-11<br>Wydanie towaru z i<br>Nazwa artykułu                             | ztof Now;<br>1 Żelecho<br>magazynu<br>Jed.<br>miary       | ak<br>wo<br>I nr 1 (Maga<br>Wydano VAT         | Podzar<br>zyn głó<br>Rab<br>Narz          | ncze 2<br>wny)<br>Nr Kat.<br>Nr Han.                         | Cena<br>netto               | Wartość<br>netto                                 | Wartoś<br>brutto                          |
| Lp<br>1 E            | Odbiorca : Krzys<br>31-11<br>Wydanie towaru z r<br>Nazwa artykułu<br>Blacha ocynkowana 0.50mm | ztof Nowa<br>1 Żelecho<br>magazynu<br>Jed.<br>miary<br>m2 | ak<br>wo<br>Inr 1 (Maga<br>Wydano VAT<br>1 22% | Podzar<br>zyn głó<br>Rab<br>Narz          | ncze 2<br>wny)<br>Nr Kat.<br>Nr Han.<br>BLO-3333<br>BLO-3333 | Cena<br>netto<br>100.00     | Wartość<br>netto<br>100.00                       | Wartość<br>brutto<br>122.0                |
| <mark></mark><br>1 е | Odbiorca : Krzys<br>31-11<br>Wydanie towaru z r<br>Nazwa artykułu<br>Blacha ocynkowana 0.50mm | ztof Now:<br>1 Żelecho<br>magazynu<br>Jed.<br>miany<br>m2 | ak<br>wo<br>Inr 1 (Maga<br>Wydano VAT<br>1 22% | Podzar<br>zyn głó<br>Rab<br>Narz          | ncze 2<br>wny)<br>Nr Kat.<br>Nr Han.<br>BLO-3333<br>BLO-3333 | Cena<br>netto<br>100.00     | Wartość<br>netto<br>100.00<br>100.00             | Wartoś<br>brutto<br>122.0<br>122.0        |
| Lp<br>1 E            | Odbiorca : Krzys<br>31-11<br>Wydanie towaru z n<br>Nazwa artykułu<br>Blacha ocynkowana 0.50mm | ztof Now;<br>1 Żelecho<br>magazynu<br>Jed.<br>miary<br>m2 | ak<br>wo<br>Inr 1 (Maga<br>Wydano VAT<br>1 22% | Podzar<br>zyn głó<br>Rab<br>Narz<br>0.00% | ncze 2<br>wny)<br>Nr Kat.<br>Nr Han.<br>BLO-3333<br>BLO-3333 | Cena<br>netto<br>100.00<br> | Wartość<br>netto<br>100.00<br>100.00<br>e ilości | <b>Wartoś</b><br>brutto<br>122.0<br>122.0 |

Rysunek 6-270 Podgląd wydruku dokumentu magazynowego WZ.

| 👂 Faktura V | AT                             |                                                |
|-------------|--------------------------------|------------------------------------------------|
| Numer:      | 33 Miejsce: Warszawa           | Dnia: 2007.08.09                               |
|             | Klasyfikator: Podstawowy       | Faktura walutowa                               |
| Podstawa    | a wydania: 1 N                 | etto: 100.00 Brutto: 122.00                    |
| RABAT/N     | ARZUT kwotowy: 0.00            | procentowy: 0.00                               |
| Płat        | ni <u>k</u> Krzy               | rsztof Nowak                                   |
|             | Wydruk w jed                   | nostkach: 🖲 magazynowania 🛛 sprzedaży          |
| PŁATNOŚ     | ŚĆ 1 gotówka 🚽 🛛 dni           | Wpłata: 122.00                                 |
|             |                                | Powiąż z <u>z</u> aliczkami <u>P</u> rzedpłaty |
| Bank:       | BRE O/Reg. w Warszawie         | Numer kierunkowy: 11401010                     |
| konto:      | 0000 3254 7600 1001            | [F4]-Ustaw                                     |
| Uwagi:      | »                              | Odebrat:                                       |
| Transport   |                                |                                                |
|             | 🦵 drukuj uwagi przed podpisami | 🗖 bez wydruku faktury                          |
|             |                                |                                                |

Rysunek 6-271 Informacje wprowadzane na Fakturze VAT.

| - Gu                      | ad wydruku                            | Podaladu                             | wdenku                                  |                       |                      | 1000 AND 1000             | in second                    |       |                          |                       |                   |
|---------------------------|---------------------------------------|--------------------------------------|-----------------------------------------|-----------------------|----------------------|---------------------------|------------------------------|-------|--------------------------|-----------------------|-------------------|
|                           | 4a m)araka                            | Id d                                 | ob šbī All                              | strony                | E E                  | 100%                      | V D                          | AN 88 | adido stropy             |                       | <b>N</b> +wwiś    |
| 4                         | al al a second                        |                                      |                                         | Scrony                |                      | 100 10                    |                              |       |                          | - Contraction         | <b>4</b> - 1175   |
|                           | SOL                                   | IDNE PRO                             | GRAMY                                   |                       |                      |                           |                              |       |                          | tel.: (02)            | 2) 335 98 7       |
|                           | 🎫 http:                               | //www.ran                            | nzes.pl                                 |                       |                      |                           |                              |       |                          | fax: (02)             | 2) 335 99 7       |
|                           |                                       |                                      |                                         |                       |                      |                           |                              |       |                          | ORY                   | GINAŁ             |
|                           | Fak                                   | tura V                               | /AT ni                                  | •                     | 33/2                 | 007                       |                              |       |                          |                       |                   |
| 9                         | Sprzedawca:                           | Ramzes S<br>02-486 W<br>BRE O/Re     | Sp. z o.o.<br>Tarszawa, J<br>Ig. w Wars | V. Jerozo<br>zawie 62 | limskie<br>? 1140 1( | 214 NIP: 5<br>010 0000 32 | 27-10-30-866<br>254 7600 100 | 1     |                          |                       |                   |
|                           | Nabywca: Kr                           | zysztof No<br>31-111 Żc<br>NIP: 556- | wak<br>siechowo,<br>777-88-77           | Podzamo               | ze 2                 |                           |                              |       |                          |                       |                   |
|                           | Rodzaj płatno                         | ści: zapłac                          | ono gotów                               | ką                    |                      |                           |                              |       |                          |                       |                   |
|                           | Termin płatno                         | ści: 2007.(                          | 08.09                                   |                       |                      |                           |                              |       | Data sp                  | orzedaży: 2007        | .08.09            |
| Mie                       | ejsce wystawie                        | nia: Warsz                           | awa                                     |                       |                      |                           |                              |       | Data wyst                | awienia: 2007         | .08.09            |
| Lp                        | Nazwa arty<br>Nr katalogo             | kułu<br>Iwy                          | Jed.<br>miary                           | SWW<br>PKWIU          | lla<br>Rab           | ość Nr<br>/Narz mag       | Cena<br>I. netto             | VAT   | Wartość<br>netto         | Wartość<br>VAT        | Wartość<br>brutto |
| 1                         | Blacha ocynkov<br>0.50mm              | wana                                 | m2                                      |                       |                      | 1 1                       | 100.0                        | 0 22% | 100.00                   | 22.00                 | 122.0             |
| _                         | BLO-3333                              |                                      |                                         |                       |                      |                           | Datami                       |       | 400.00                   | 22.00                 | 422.0             |
|                           |                                       |                                      |                                         |                       |                      |                           | W fvm:                       | 22%   | 100.00                   | 22.00                 | 122.0             |
|                           | o zapłaty: <b>1</b> ,                 | <b>22.00</b><br>adzieścia i          | <b>zł</b><br>dwa zł.                    |                       |                      |                           |                              |       |                          |                       |                   |
| D<br>Si                   | łownie: sto dw                        |                                      |                                         |                       |                      |                           |                              |       |                          |                       |                   |
| <b>D</b><br>Si            | Yownie: sto dw                        |                                      |                                         |                       |                      |                           |                              |       |                          |                       |                   |
| <b>р</b><br><u>S</u><br>0 | łownie: sto dw<br>Dsoba upoważ        | niona do (                           | odbioru fak                             | tury                  |                      |                           |                              | Oso   | ba upoważniona           | do wystawie           | nia faktury       |
| <b>D</b><br><u>S</u><br>0 | <i>łownie: sto dw</i><br>Dsoba upoważ | niona do (                           | odbioru fak                             | tury                  |                      |                           |                              | Oso   | ba upoważniona<br>Jan Ha | do wystawie<br>ndlowy | nia faktury       |

Rysunek 6-272 Podgląd wydruku dokumentu typu: Faktura VAT.

Po wykonaniu realizacji wyświetla się okno główne programu i na liście zamówień zaznaczona jest zamówienie, które aktualnie zostało zrealizowane.

| MAGAZYN: 7] Zamówienia                                                                                                    |                                                                                                    |                                                                                                    |                                 |                                                                                             |                                                                                      |                                                                         |
|----------------------------------------------------------------------------------------------------|----------------------------------------------------------------------------------------------------|----------------------------------------------------------------------------------------------------|---------------------------------|---------------------------------------------------------------------------------------------|--------------------------------------------------------------------------------------|-------------------------------------------------------------------------|
| Szukaj:                                                                                                    | Por                                                                                                    | ządek sortowania: Numer z                                                                                                    | amówi                           | enia                                                                                        | ۲) <mark>1</mark>                                                                    | 3] - Sortuj                                                             |
| Wszystkie zamówienia<br>Zamówienia od odbiorcy<br>im niezrealizowane<br>o niskim priorytecie<br>o wysokim priorytecie<br>częściowo zrealizowane<br>o niskim priorytecie<br>o sfednim priorytecie | Numer<br>1/2007/ZAM-ODB<br>2/2007/ZAM-ODB<br>3/2007/ZAM-ODB<br>4/2007/ZAM-ODB<br>5/2007/ZAM-ODB<br>6/2007<br>7/2007<br>Selekc | Kontrahent<br>Krzysztof Nowak<br>Maciej Dobrowolny<br>Jan Nowak<br>Jan Nowak<br>Jan Nowak<br>Madimir Kazakow<br>Cja Zamówień | Z<br>Z<br>Z<br>Z<br>Z<br>Z<br>Z | Data<br>2007.07.12<br>2007.07.20<br>2007.07.20<br>2007.07.20<br>2007.07.20<br>Sta<br>zreali | Data real.<br>2007.07.12<br>2007.07.23<br>2007.07.20<br>07.20<br>n 'Z' zar<br>zowane | Netto<br>100.00<br>1,208.02<br>60.80<br>60.80<br>nówienie<br>całkowicie |
| o wysokim priorytecie<br>zrealizowane całkowicie<br>o niskim priorytecie<br>o średnim priorytecie<br>o wysokim priorytecie                                                                       |                                                                                                    |                                                                                                    |                                 |                                                                                             |                                                                                      |                                                                         |

Rysunek 6-273 Zamówienie zrealizowane całkowicie.

# 6.7.5 Realizacja zamówienia do dostawcy.

W celu realizacji zamówienia do dostawcy należy w oknie głównym programu zaznaczyć zamówienie (niezrealizowane lub częściowo zrealizowane) na liście zamówień i wybrać przycisk [Ent]-Realizuj

| 2 | [MAGAZYN:7] Zamówienia         |                     |                             |     |             |            |               | ×        |
|---|--------------------------------|---------------------|-----------------------------|-----|-------------|------------|---------------|----------|
|   | Szukaj:                        | Por                 | ządek sortowania: Numer zam | ówi | enia        | F [F       | F3] - Sortuj  |          |
|   | Wszystkie zamówienia           | Numer               | Kontrahent                  | S   | Data        | Data real. | Netto         | -        |
|   | ≟ Zamówienia od odbiorcy       | 1/2007/ZAM-DOS      | P.H.U. Dostawca towaru      | Ν   | 2007.08.07  | 2007.08.09 | 9.962.40      |          |
|   | i niezrealizowane              |                     |                             |     |             |            |               |          |
|   | o niskim priorytecie           |                     |                             |     |             |            |               |          |
|   | o średnim priorytecie          |                     |                             |     |             |            |               |          |
|   | o wysokim priorytecie          |                     |                             |     |             |            |               |          |
|   | 🚊 🛶 częściowo zrealizowane     |                     |                             |     |             |            |               |          |
|   | o niskim priorytecie           |                     |                             |     |             |            |               |          |
|   | o średnim priorytecie          |                     |                             |     |             |            |               |          |
|   | o wysokim priorytecie          |                     |                             |     |             |            |               |          |
|   |                                |                     |                             |     |             |            |               |          |
|   | o niskim priorytecie           |                     |                             |     |             |            |               |          |
|   | o średnim priorytecie          |                     |                             |     |             |            |               |          |
|   | o wysokim priorytecie          |                     |                             |     |             |            |               |          |
|   | 🖃 anulowane                    |                     |                             |     |             |            |               |          |
|   | o niskim priorytecie           |                     |                             |     |             |            |               |          |
|   | o średnim priorytecie          |                     |                             |     |             |            |               |          |
|   | o wysokim priorytecie          |                     |                             |     |             |            |               |          |
|   | ⊟ Zamówienia do dostawcy       |                     |                             |     |             |            |               |          |
|   | niezrealizowane                |                     |                             |     |             |            |               |          |
|   | częściowo zrealizowane         |                     |                             |     |             |            |               |          |
|   | zrealizowane całkowicie        |                     |                             |     |             |            |               | <b>-</b> |
|   | anuiowane                      | <b>I I</b>          |                             |     |             |            |               |          |
|   |                                |                     |                             |     |             |            |               |          |
|   |                                | do dostawcy, niezre | alizowane                   |     |             |            |               |          |
|   | [Ins] - Dodaj [Ent] - Realizuj | [F2]-Popraw         | F7]-Podgląd [F9]-Druki      | uj  | [ Alt+0 ] - | Opcje [E   | sc] - Wyjście | ,        |

Rysunek 6-274 Wybór zamówienia do realizacji.

W oknie 'Dokument przychodu' można wpisać numer własny dokumentu (faktury zakupu VAT), a następnie należy wybrać przycisk [F12]- Zapisz .

| 34/ZAK/2007<br>jwka | •                          |                                                |                                                |
|---------------------|----------------------------|------------------------------------------------|------------------------------------------------|
| ówka                | •                          | 0                                              |                                                |
|                     |                            |                                                | dni                                            |
| z listy             | Г                          | incydental                                     | ny                                             |
| Dostawca tow        | aru                        |                                                | »                                              |
|                     |                            |                                                | •                                              |
| Data kurau          | Kuna                       |                                                |                                                |
|                     |                            |                                                | -                                              |
|                     | Dostawca tow<br>Data kursu | Dostawca towaru          Data kursu       Kurs | Dostawca towaru          Data kursu       Kurs |

Rysunek 6-275 Dokument przychodu.

W oknie (ekran przedstawiony poniżej) zostaną wyświetlone wszystkie pozycje zamówienia. W oknie można dodać nowe pozycje, zmodyfikować pozycje lub usunąć. W zależności od wyboru (towarów i ich ilości) zamówienie może być zrealizowane częściowo lub całkowicie.

| DOKUMENT PRZYCHODU - wpisz pozycje as              | sortymentowe                              |                                                               |                            |
|----------------------------------------------------|-------------------------------------------|---------------------------------------------------------------|----------------------------|
| Dane dokumentu Dokument niezatwi<br>Numer:         | erdzony z dnia: 2<br>9 Numer<br>Dostawca: | 007.08.09<br><mark>własny: FVAT</mark><br>P.H.U. Dostawca tor | r-34/ZAK/2007<br>waru      |
| Pozycie dokumentu                                  |                                           |                                                               |                            |
| Lp. Artuku/Usługa                                  | llosc Jedn.                               | Cena R/N                                                      | Vat Wartość Mag. V         |
| Prawy protnik Oper Corsa     Nedwazia CODD TRANSIT | j 521.<br>0 671                           | 754.00 0.00                                                   | 22% 2,262.00 1             |
|                                                    |                                           | 5,050.20                                                      |                            |
|                                                    |                                           | [F4] - Magazyn Mag                                            | jazyn główny 📃 🗾           |
| VAT 2,191.73 OpZw                                  | 0.00 Net                                  | 9,962.40                                                      | Brutto 12,154.13           |
| [Ins]- Dodaj [Del]- Usuń                           | [F2]- Popraw                              | [F12]-Zapisz [A                                               | Alt+O]-Opcje [Esc]-Wyjście |

Rysunek 6-276 Pozycje dokumentu przychodu.

Podczas wystawiania dokumentu PZ należy podać datę faktury zakupu (poniższy rysunek).

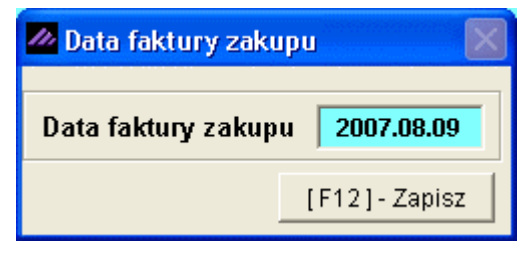

Rysunek 6-277 Data faktury zakupu VAT.

W poniższym ekranie wybieramy przycisk <u>D</u>OK. MAGAZYNOWY.

| EAKTURA RR          |
|---------------------|
| DOK.MAGAZYNOWY      |
| [Esc] - Bez wydruku |

Rysunek 6-278 Okno Wydruk.

Następnie zostanie wyświetlony podgląd wydruku dokumentu PZ.

| MZES MAGAZYN                                                                                                    |                                                                |                               |                             |                                |                        |                                                                               |        |                                     |                                                          |                                                              |
|----------------------------------------------------------------------------------------------------|----------------------------------------------------------------|-------------------------------|-----------------------------|--------------------------------|------------------------|-------------------------------------------------------------------------------|--------|-------------------------------------|----------------------------------------------------------|--------------------------------------------------------------|
| odgląd wydruku 🛛 Po                                                                                                    | dgląd wydrul                                                   | ku                            |                             |                                |                        |                                                                               |        |                                     |                                                          |                                                              |
| [                                                                                                    | • • BI                                                         | dź do strony                  |                             | 100%                           | 1                      | <b>v</b> 🔲 💷                                                                  |        | 🖨 od/do stror                       | ny <i>🚭</i> Wydruk                                       | <b>¶∲</b> Wyjści                                             |
| Ramzes Sp. z o.o.<br>02-486 Warszawa, A<br>BRE O/Reg. w Warsz                                                                     | L. Jerozolim<br>zawie 6211                                     | skie 214 NI<br>40 1010 000    | P: 527-10-3<br>)0 3254 760  | 30-866<br>30 1001              |                        |                                                                               |        |                                     | NIP: 527                                                 | 7-10-30-866                                                  |
| do f                                                                                                    | Doki                                                           | iment  <br>pr 5)(4            | przyję                      | cia i                          | ır 9/F                 | PZ z dni                                                                      | ia: 20 | 007.08.0                            | 09                                                       |                                                              |
| 001                                                                                                    | aktury                                                         | III FVA                       | 1-34/2                      | .AA/                           | 2007                   | z ania                                                                        | 200    | 1.00.09                             |                                                          |                                                              |
| Dostawca:                                                                                                    | P.H.U.                                                         | Dostawca<br>Warszaw           | a towaru                    | т                              | -                      | wa 5                                                                          |        |                                     |                                                          |                                                              |
| Przyjęcie to                                                                                                    | waru do m                                                      | nagazynu                      | a<br>nr 1 (N                | '<br>Magaz                     | yn głóv                | vny)                                                                          |        |                                     |                                                          |                                                              |
| Przyjęcie to<br>Rodzaj płatności: za<br>Termin płatności: 20<br>Lp Nazwa artykułu                                                 | upłacono gotć<br>007.08.09                                     | Jed.                          | a<br>nr 1 (N<br>Przyjęto    | VAT                            | yn głów<br>Rab         | vny)<br><u>Nr Kat</u>                                                         |        | Cena                                | Wartość                                                  | Wartość                                                      |
| Przyjęcie to<br>Rodzaj płatności: za<br>Termin płatności: 20<br>Lp Nazwa artykułu                                                 | waru do m<br>płacono gotć<br>007.08.09<br>u                    | Jed.<br>miary                 | a (N<br>nr 1 (N<br>Przyjęto | Magaz<br>VAT                   | yn głów<br>Rab<br>Narz | vny)<br>Nr Kat.<br>Nr Han.                                                    |        | Cena<br>netto                       | Wartość<br>netto                                         | Wartość<br>brutto                                            |
| Przyjęcie to<br>Rodzaj płatności: za<br>Termin płatności: 20<br>Lp Nazwa artykuł<br>1 Prawy błotnik Opel (<br>2 Nadwozie FORD TR  | waru do m<br>Ipłacono gotć<br>007.08.09<br>u<br>Corsa          | Jed.<br>miary<br>SZT.         | a<br>nr 1 (N<br>Przyjęto    | Magaz<br>VAT<br>3 22%<br>2 22% | Rab<br>Narz<br>0.00%   | Nr Kat.<br>Nr Kat.<br>Nr Han.<br>SAM-0021<br>SAM-0021<br>KFT-0001<br>KFT-0001 |        | Cena<br>netto<br>754.00<br>3,850.20 | Wartość<br>netto<br>2,262.00<br>7,700.40                 | Wartośc<br>brutto<br>2,759.64<br>9,394.49                    |
| Przyjęcie to<br>Rodzaj płatności: za<br>Termin płatności: 20<br>Lp Nazwa artykułu<br>1 Prawy błotnik Opel 0<br>2 Nadwozie FORD TR | waru do m<br>Ipłacono gotć<br>007.08.09<br>u<br>Corsa<br>ANSIT | Jed.<br>miary<br>SZT.<br>SZT. | a (N<br>Przyjęto            | Magaz<br>VAT<br>3 22%<br>2 22% | Rab<br>Narz<br>0.00%   | vny)<br>Nr Kat.<br>Nr Han.<br>SAM-0021<br>KFT-0001<br>KFT-0001                |        | Cena<br>netto<br>754.00<br>3,850.20 | Wartość<br>2,262.00<br>7,700.40<br>9,962.40              | <b>Wartoś</b><br>brutto<br>2,759.64<br>9,394.49<br>12,154.13 |
| Przyjęcie to<br>Rodzaj płatności: za<br>Termin płatności: 20<br>Lp Nazwa artykułu<br>1 Prawy błotnik Opel 0<br>2 Nadwozie FORD TR | waru do m<br>ipłacono gotó<br>007.08.09<br>u<br>Corsa<br>ANSIT | Jed.<br>miary<br>SZT.<br>SZT. | a<br>nr 1 (N<br>Przyjęto    | Magaz<br>VAT<br>3 22%<br>2 22% | Rab<br>Narz<br>0.00%   | Nr Kat.<br>Nr Kat.<br>Nr Han.<br>SAM-0021<br>KFT-0001<br>KFT-0001             |        | Сепа<br>netto<br>754.00<br>3,850.20 | Wartość<br>2,262.00<br>7,700.40<br>9,962.40<br>ne ilości | Wartoś<br>brutto<br>2,759.64<br>9,394.49<br>12,154.13        |

Rysunek 6-279 Podgląd wydruku dokumentu magazynowego PZ.

Po realizacji zamówienia do dostawcy zamówienie zostanie zaznaczone na liście w oknie głównym. Stan zamówienia zmienia się na 'Z' – zrealizowane całkowicie.

| MAGAZYN: 7] Zamówienia                                                                                                    |                         |                                                              |                                                   |                                            |                   |
|----------------------------------------------------------------------------------------------------|-------------------------|--------------------------------------------------------------|---------------------------------------------------|--------------------------------------------|-------------------|
| Szukaj:                                                                                                    | Por                     | ządek sortowania: Numer zam                                  | ówienia                                           | יז <mark>ר</mark>                          | F3]- Sortuj       |
| Wszystkie zamówienia         Zamówienia od odbiorcy         niezrealizowane         o riskim priorytecie         o srednim priorytecie         o niskim priorytecie         o riskim priorytecie         o riskim priorytecie         o riskim priorytecie         o riskim priorytecie         o riskim priorytecie         o riskim priorytecie         o riskim priorytecie         o riskim priorytecie         o riskim priorytecie         o riskim priorytecie         o srednim priorytecie         o srednim priorytecie         o srednim priorytecie         o srednim priorytecie         o srednim priorytecie         o srednim priorytecie         o srednim priorytecie         o srednim priorytecie         o srednim priorytecie         o srednim priorytecie         o srednim priorytecie         o srednim priorytecie         o wysokim priorytecie         o wysokim priorytecie         anulowane         częściowo zrealizowane         częściowo zrealizowane         zrealizowane         zamówienia do dostawcy         niezeralizowane         zaelizowane | Numer<br>1/2007/ZAM-DOS | Kontrahent<br>P.H.U. Dostawca towaru<br>Stan 'Z<br>zrealizow | S Data<br>Z 2007.08.07<br>Z zamówie<br>vane całko | Data real.<br>2007.08.09<br>enie<br>owicie | Netto<br>9,962.40 |
| [Ins] - Dodaj [Ent] - Realizuj                                                                                                    | [F2]- Popraw            | F7] - Podgląd [F9] - Druki                                   | uj [Alt+O]                                        | - Opcje 🛛 [E                               | sc]-Wyjście       |

Rysunek 6-280 Zamówienie zrealizowane do dostawcy.

# 6.7.6 Zamówienie częściowo zrealizowane.

Zamówienie częściowo zrealizowane występuje w przypadku gdy w magazynie brakuje wymaganej ilości (zamawianej lub zarezerwowanej) dla pozycji zamówienia. Przykład takiego zamówienia został przedstawiony na poniższych ekranach.

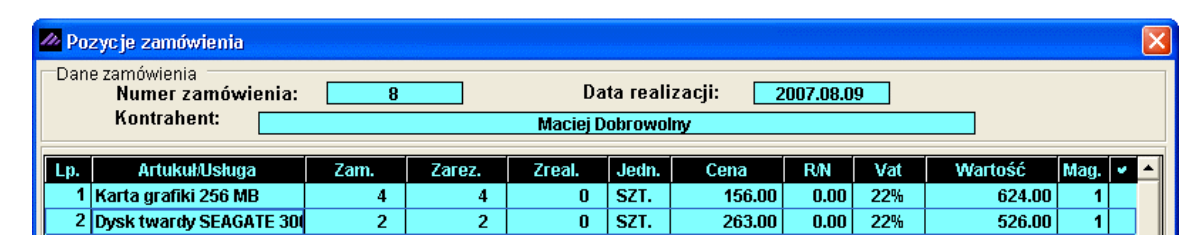

Rysunek 6-281 Pozycje do realizacji częściowej zamówienia.

Dla jednej pozycji brakuje towaru w magazynie, a dla drugiej jest wystarczająca ilość. Na kolor czerwony podświetlony jest wiersz – pozycja zamówienia, która nie zostanie zrealizowana. Mimo tego istnieje możliwość realizacji częściowej takiej pozycji, należy wówczas zaznaczyć daną pozycję wybierając przycisk **I**. W tym przypadku, jeśli zaznaczono by pozycję nr 1 do realizacji, nastąpiłaby realizacja częściowa pozycji – wydanie (3 szt.).

| 🧥 Rea | lizacja zamówienia                                   |                       |                         |                      |               |             |
|-------|------------------------------------------------------|-----------------------|-------------------------|----------------------|---------------|-------------|
| Dan   | e zamówienia -<br>Numer zamówienia: 8<br>Kontrahent: | Data I<br>Maciej Dobr | realizacji: 2<br>owolny | 007.08.09            |               |             |
| Lp.   | Artuku#Usługa<br>Karta grafiki 256 MB                | Na zamówieniu<br>4    | Zrealizowano<br>0       | Stan magazynowy<br>3 | Brakuje<br>1  | • -         |
| 2     | Dysk twardy SEAGATE 300 GB                           | 2                     | 0                       | 20                   |               | ▼<br>▼<br>▶ |
| l     | Netto 526.00                                         | VAT 1                 | 15.72                   | Brutto               | 641.7         | 2           |
|       |                                                      |                       |                         | [F12]-Zapisz         | [Esc]-Wyjście |             |

Rysunek 6-282 Brak towarów w magazynie.

Akceptując powyższe zamówienie zostanie wykonana realizacja częściowa zamówienia. W oknie głównym zostanie wyświetlone zamówienie o stanie 'C' częściowo zrealizowane.

| izukaj:                    | Por            | ządek sortowania: Numer | zamówi | enia       | ۱) 🚹       | <sup>-</sup> 3] - Sortuj |
|----------------------------|----------------|-------------------------|--------|------------|------------|--------------------------|
| Wszystkie zamówienia       | Numer          | Kontrahent              | S      | Data       | Data real. | Netto                    |
| 🚊 Zamówienia od odbiorcy   | 8/2007/ZAM-ODB | Maciej Dobrowolny       | С      | 2007.08.09 | 2007.08.09 | 1,150.00                 |
| 🖃 niezrealizowane          |                |                         |        |            |            |                          |
| o niskim priorytecie       |                |                         |        |            |            |                          |
| o średnim priorytecie      |                |                         |        |            |            |                          |
| o wysokim priorytecie      |                |                         |        |            |            |                          |
| 🖃 — częściowo zrealizowane |                |                         |        |            |            |                          |
| o niskim priorytecie       |                |                         |        |            |            |                          |
| o średnim priorytecie      |                |                         |        |            |            |                          |
| o wysokim priorytecie      |                |                         |        |            |            |                          |

Rysunek 6-283 Zamówienie zrealizowane częściowo.

Wyświetlając pozycje takiego zamówienia w oknie 'Modyfikacja zamówienia' widać, że dla pozycji 1 nie została zrealizowana żadna ilość (choć mogłaby nastąpić realizacja częściowa tej pozycji – 3 szt.). Druga pozycja została zrealizowana całkowicie. Takiej pozycji nie można usunąć z zamówienia i poprawiać.

| 🦾 Ma | dyfikacja zamówienia                             |      |        |                |                     |                  |          |     |         |      | X |
|------|--------------------------------------------------|------|--------|----------------|---------------------|------------------|----------|-----|---------|------|---|
| Dan  | e zamówienia<br>Numer zamówienia:<br>Kontrahent: | 8    |        | Da<br>Maciej D | ita reali<br>obrowo | izacji: 2<br>Iny | 007.08.0 | 9   |         |      |   |
| Lp.  | Artukuł/Usługa                                   | Zam. | Zarez. | Zreal.         | Jedn.               | Cena             | R/N      | Vat | Wartość | Mag. | - |
| 1    | Karta grafiki 256 MB                             | 4    | 4      | 0              | SZT.                | 156.00           | 0.00     | 22% | 624.00  | 1    |   |
| 2    | Dysk twardy SEAGATE 30                           | 2    | 2      | 2              | SZT.                | 263.00           | 0.00     | 22% | 526.00  | 1    |   |

Rysunek 6-284 Modyfikacja zamówienia zrealizowanego częściowo.

Zamówienia częściowo zrealizowane można zrealizować w późniejszym terminie, na kolejny dokument rozchodu (magazynowy lub handlowy).

#### Ponowna realizacja zamówienia

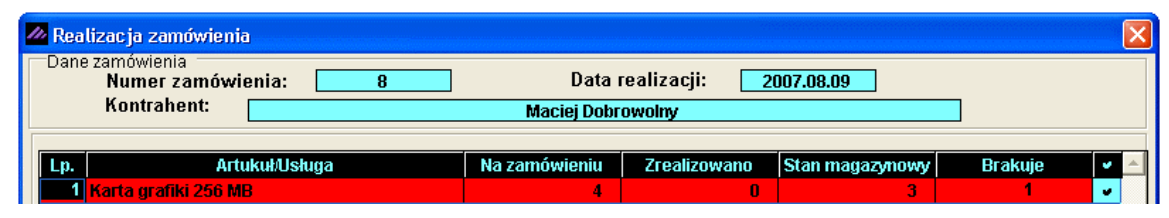

Rysunek 6-285 Ponowna realizacja zamówienia.

Akceptując powyższe zamówienie, zostanie wykonana realizacja częściowa zamówienia (częściowa realizacja pozycji zamówienia). W oknie głównym zostanie wyświetlone zamówienie o stanie 'C' częściowo zrealizowane.

| MAGAZYN: 7] Zamówienia   |                |                            |        |            |            | X           |
|--------------------------|----------------|----------------------------|--------|------------|------------|-------------|
| Szukaj:                  | Po             | rządek sortowania: Numer z | zamówi | enia       | F]         | 3] - Sortuj |
| Wszystkie zamówienia     | Numer          | Kontrahent                 | S      | Data       | Data real. | Netto 🔺     |
| zamówienia od odbiorcy   | 8/2007/ZAM-ODB | Maciej Dobrowolny          | С      | 2007.08.09 | 2007.08.09 | 1,150.00    |
| 🖃 🦳 niezrealizowane      |                |                            |        |            |            |             |
| o niskim priorytecie     |                |                            |        |            |            |             |
| o średnim priorytecie    |                |                            |        |            |            |             |
| o wysokim priorytecie    |                |                            |        |            |            |             |
| 🖃 częściowo zrealizowane |                |                            |        |            |            |             |
| o niskim priorytecie     |                |                            |        |            |            |             |
| o średnim priorytecie    |                |                            |        |            |            |             |
| o wysokim priorytecie    |                |                            |        |            |            |             |

Rysunek 6-286 Zamówienie zrealizowane częściowo.

Wyświetlając pozycje takiego zamówienia w oknie 'Modyfikacja zamówienia' widać, że dla pozycji 1 została zrealizowana dostępna ilość na magazynie (3 szt.). Do realizacji pozostanie 1 szt.

Pozycje zamówienia częściowo zrealizowane można tylko poprawiać. Modyfikacja obejmuje ilość zamawianego artykułu. Ilość pozycji zamówienia można zwiększyć (**dowolnie**) lub zmniejszyć **tylko do ilości** zrealizowanej. W celu zmiany ilości należy wskazać pozycję na liście i wybrać przycisk [F2]-Popraw

Jeśli ilość poprawianej pozycji zostanie zmniejszona do ilości zrealizowanej, po zapisaniu zamówienia zmieni ono swój status za 'Z' zrealizowane.

Jeśli zaś ilość poprawianej pozycji zostanie podana mniejsza od ilości zrealizowanej, program nie pozwoli na zapisanie i wyświetli komunikat:

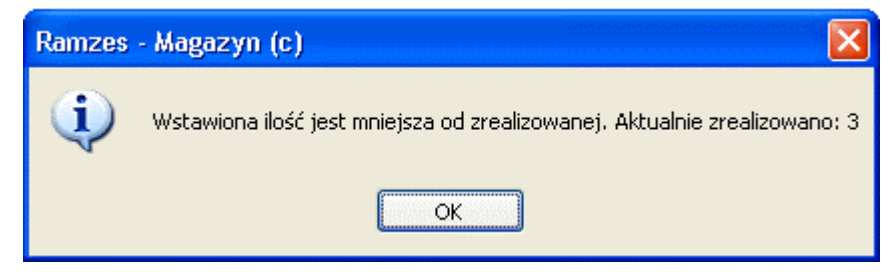

Rysunek 6-287 Komunikat informacyjny.

Druga pozycja została zrealizowana całkowicie (uprzednia realizacja). Takiej pozycji nie można usunąć ani poprawić w zamówieniu.

| 🛛 Modyfikacja zamówienia                            |      |        |          |          |          |          |     |         |      |   |
|-----------------------------------------------------|------|--------|----------|----------|----------|----------|-----|---------|------|---|
| Dane zamówienia<br>Numer zamówienia:<br>Kontrabent: | 8    |        | Da       | ta reali | zacji: 2 | 007.08.0 | 9   |         |      |   |
| Kondanena.                                          |      |        | Maciej D | obrowol  | ny       |          |     |         |      |   |
| Lp. Artukuł/Usługa                                  | Zam. | Zarez. | Zreal.   | Jedn.    | Cena     | R/N      | Vat | Wartość | Mag. | • |
| 1 Karta grafiki 256 MB                              | 4    | 4      | 3        | SZT.     | 156.00   | 0.00     | 22% | 624.00  | 1    |   |
| 2 Dysk twardy SEAGATE 300                           | 2    | 2      | 2        | SZT.     | 263.00   | 0.00     | 22% | 526.00  | 1    |   |

Rysunek 6-288 Modyfikacja zamówienia zrealizowanego częściowo.

Zamówienia częściowo zrealizowane można zrealizować w późniejszym terminie, na kolejny dokument rozchodu (magazynowy lub handlowy).

# 6.7.7 Realizacja częściowa zamówienia.

W celu realizacji częściowej zamówienia ustawiamy się na liście zamówień w oknie głównym i wybieramy przycisk [Ent]-Realizuj

Rysunek 6-289 Wybór zamówienia do realizacji częściowej.

W celu świadomej częściowej realizacji zamówienia należy wybrać przycisk Tak Oznacza to, że zamówienie może być realizowane częściowo.

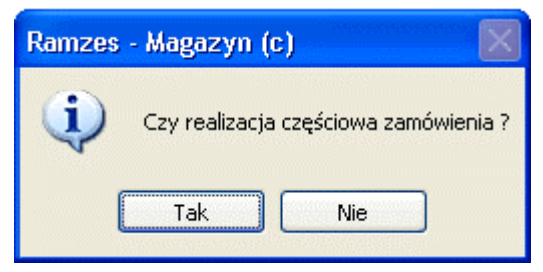

Rysunek 6-290 Czy realizacja częściowa.

W oknie 'Realizacja częściowa zamówienia', które zaprezentowane jest poniżej, wyświetlają się na liście pozycje wybranego zamówienia. Pozycje są wyróżniane kolorami:

**Czerwony** – pozycja nie może być zrealizowana w ogóle, **Zielony** – pozycja może być zrealizowana częściowo, **Bez wyróżnienia** – pozycja może być zrealizowana całkowicie.

W oknie zaznaczone są pozycje do realizacji tylko te które można zrealizować całkowicie. Użytkownik może zaznaczać lub odznaczać wybrane pozycje zamówienia wyświetlone w liście.

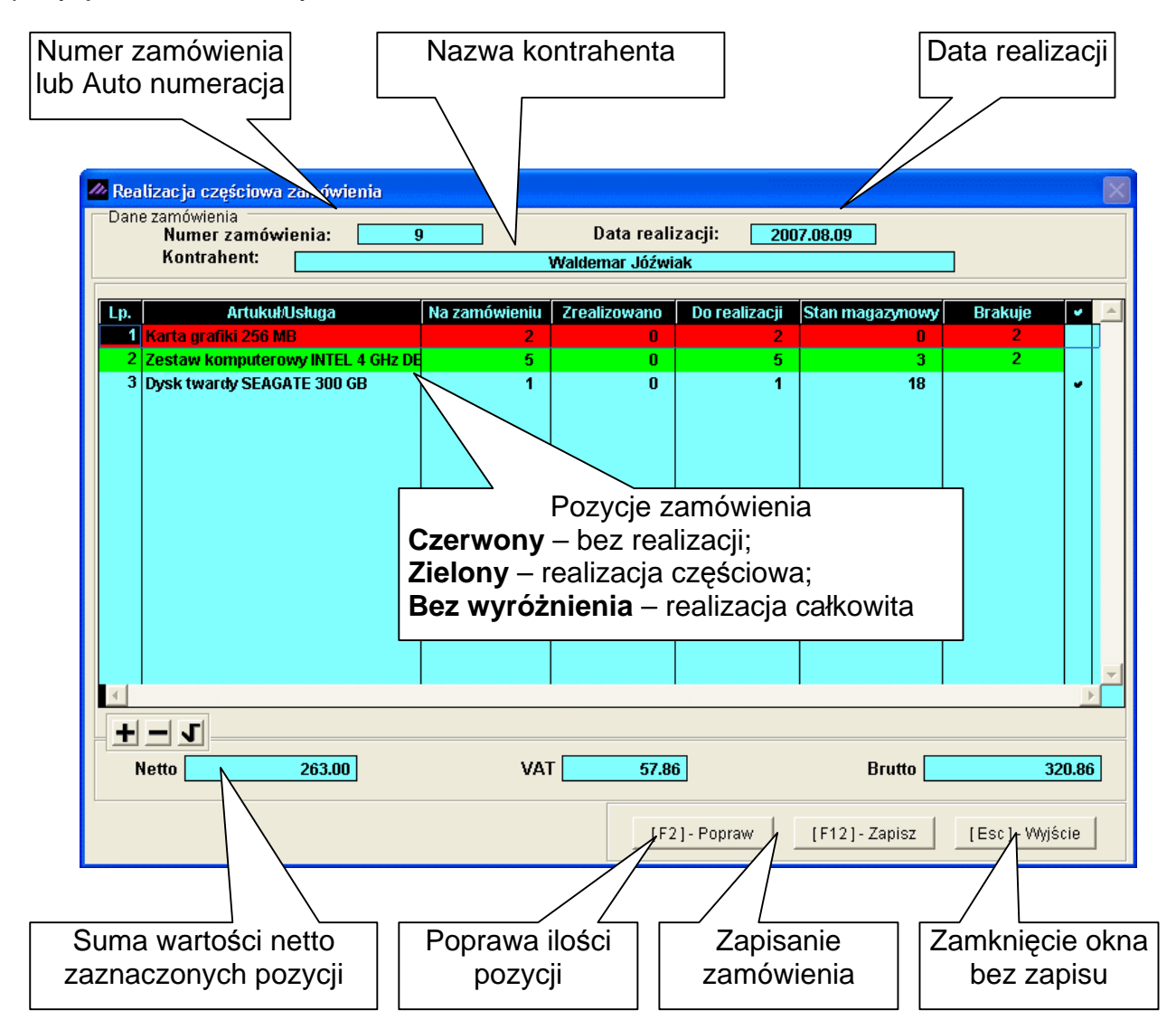

Rysunek 6-291 Realizacja częściowa zamówienia.

Pozycje zamówienia można poprawiać. Modyfikacja obejmuje ilość zamawianego artykułu lub usługi. Ilość pozycji zamówienia można tylko zmniejszyć. W celu zmiany ilości należy wskazać pozycję na liście i wybrać przycisk [F12]-Zapisz .

Poniżej przedstawiono przykład modyfikacji ilości pozycji zamówienia.

| 🖉 Poprawianie ilości towaru/ustugi |               |
|------------------------------------|---------------|
| Dysk twardy SEA                    | GATE 300 GB   |
| Podaj ilość towaru (SZT.) :        | 3             |
| [F12]-Zapisz                       | [Esc]-Wyjście |

Rysunek 6-292 Poprawa ilości pozycji zamówienia.

Ilość dla pozycji 'Dysk twardy SEAGATE 300GB' zmieniono z 1 na 3 sztuki. Po akceptacji wyświetli się poniższy komunikat informujący o błędnej ilości. Ilość pozycji zamówienia można jedynie zmniejszyć.

| Ramzes  | - Magazyn (c) 🛛 🔀                         |
|---------|-------------------------------------------|
| <b></b> | Błędna ilość. Ilość większa niż zamówiono |
|         | ОК                                        |

Rysunek 6-293 Błędna ilość pozycji zamówienia.

Na poniższych ekranach przedstawiono zmianę ilości pozycji 'Zestaw komputerowy INTEL 4 GHz DESKTOP' z 5 na 3.

| ane                                                                                                    | e zamówienia<br>Numer zamówienia: 9                                                                                                    |                  | Data reali        | zacji: 200                                                                                                    | 7.08.09         |         |       |  |  |
|----------------------------------------------------------------------------------------------------|----------------------------------------------------------------------------------------------------|------------------|-------------------|----------------------------------------------------------------------------------------------------|-----------------|---------|-------|--|--|
| Realizacji częściowa zamówienia         Dane zamówienia       9       Data realizacji:       2007.08.09         Kontrahent:       Waldemar Jóźwiak       Brakuje         Lp.       ArtukukUsługa       Na zamówieniu       Zrealizowano       Do realizacji       Stan magazynowy       Brakuje         Lp.       ArtukukUsługa       Na zamówieniu       Zrealizowano       Do realizacji       Stan magazynowy       Brakuje         2       2       0       2       0       2       0       2       0       2         2       Zestaw komputerowy INTEL 4 GHz DE       5       0       5       3       2         3       Dysk twardy SEAGATE 300 GB       1       0       1       18         ØPoprawianie ilości towaru/usługi       Zestaw komputerowy INTEL 4 GHz DESKTOP       Podaj ilość towaru (SZT.):       3         IF12-Zapisz       [Esc]-Wyjście       3       IEsc]-Wyjście       IEsc]         Wetto       203 no       203 no       203 no       203 no |                                                                                                    |                  |                   |                                                                                                    |                 |         |       |  |  |
| p.                                                                                                    | Artukuł/Usługa                                                                                                    | Na zamówieniu    | Zrealizowano      | Do realizacji                                                                                                    | Stan magazynowy | Brakuje |       |  |  |
| 1                                                                                                    | izacja częściowa zamówienia<br>Zamówienia<br>Numer zamówienia: 9 Data realizacji: 2007.08.09<br>Kontrahent: Waldemar Jóźwiak<br>ArtukukUSługa Na zamówieniu Zrealizowano Do realizacji Stan magazynowy Brakuje<br>Karta grafiki 256 MB 2 0 2 0 2 0 2<br>Zestaw komputerowy INTEL 4 GHz DE 5 0 5 3 2<br>Dysk twardy SEAGATE 300 GB 1 0 1 18<br>Poprawianie ilości towaru/ustugi<br>Zestaw komputerowy INTEL 4 GHz DESKTOP<br>Podaj ilość towaru (SZT.): 3<br>[F12]-Zapisz] [Esc]-Wyjście]<br>Letto 263.00 VAT 57.86 Brutto 320.8                                                                                                    |                  |                   |                                                                                                    |                 |         |       |  |  |
| 2                                                                                                    | Zestaw komputerowy INTEL 4 GHz DE                                                                                                    | 5                | 0                 | 5                                                                                                    | 3               | 2       |       |  |  |
| 3                                                                                                    | ealizacja częściowa zamówienia<br>ane zamówienia:          Numer zamówienia:       9       Data realizacji:       2007.08.09         Kontrahent:       Waldemar Jóźwiak         Artukuk/Usługa       Na zamówieniu       Zrealizowano       Do realizacji:       Stan magazynowy       Braku         I Karta grafiki 266 MB       2       0       2       0       2       0         Zestaw komputerowy INTEL 4 GHz DE       5       0       5       3       3       Dysk twardy SEAGATE 300 GB       1       0       1       18         Poprawianie iłości towaru/usługi       Zestaw komputerowy INTEL 4 GHz DESKTOP       Podaj iłość towaru (SZT.):       3       3       1       1       18         Podaj iłość towaru (SZT.):       3       3       1       1       18       1       1         Matei zapisz       [Esc]-Wyjście       2       1       1       18       1       1       18       1       1       18       10       1       18       10       1       18       10       1       18       10       1       18       10       1       18       10       1       10       1       10       1       10       1       10       1       10       10       1 <t< td=""><td></td><td>•</td></t<>                                                                                                    |                  | •                 |                                                                                                    |                 |         |       |  |  |
|                                                                                                    | Alizacja częściowa zamówienia<br>re zamówienia<br>Numer zamówienia:<br>9<br>Vatłemar Jóźwiak<br>Artukuł Usługa<br>Artukuł Usługa<br>Na zamówieniu<br>Zrealizowano<br>Do realizacji<br>Stan magazynowy<br>Brakuje<br>1 Karta grafiki 256 MB<br>2 U 2 U 2 U 2<br>2 Zestaw komputerowy INTEL 4 GHz DE<br>3 Dysk twardy SEAGATE 300 GB<br>1 0 1 18<br>Poprawianie ilości towaru/usługi<br>Zestaw komputerowy INTEL 4 GHz DESKTOP<br>Podaj ilość towaru (SZT.):<br>3<br>FEGL Powcew<br>1 (F12) Zenizz<br>1 (F12) Zenizz<br>1 (F12) |                  |                   |                                                                                                    |                 |         |       |  |  |
|                                                                                                    |                                                                                                    | Zestaw kompu     | iterowy INTEL 4 G | zacji: 2007.08.09<br>ak<br>Do realizacji Stan magazynowy Brakuje<br>2 0 2<br>5 3 2<br>1 1 18<br>SHz DESKTOP<br>3<br>[Esc]- Wyjście]<br>6 Brutto 32<br>2]- Popraw [F12]- Zapisz [Esc]- Wyjś |                 |         |       |  |  |
|                                                                                                    | Poo                                                                                                    | laj ilość towaru | (SZT.) :          |                                                                                                    | 3               |         |       |  |  |
|                                                                                                    |                                                                                                    | ] - Zapisz       |                   | [Esc]-W                                                                                                    | yjście          |         |       |  |  |
|                                                                                                    |                                                                                                    |                  |                   |                                                                                                    |                 |         |       |  |  |
|                                                                                                    |                                                                                                    |                  |                   |                                                                                                    |                 |         |       |  |  |
| ł                                                                                                    | <u> </u>                                                                                                    |                  |                   |                                                                                                    |                 |         |       |  |  |
| N                                                                                                    | letto 263.00                                                                                                    | VAT              | Г <b>57.8</b> 6   | ì                                                                                                    | Brutto 📃        | 3       | 20.86 |  |  |
|                                                                                                    |                                                                                                    |                  |                   |                                                                                                    | 1               |         |       |  |  |

Rysunek 6-294 Zmiana ilości pozycji zamówienia.

W taki przypadku wyróżnienie pozycji zmieniło się z zielonego na bez wyróżnienia kolorem. Pozycja może zostać zrealizowana w całości.

| - | 🖉 Rea | lizacja częściowa zamówienia      |               |                |               |                 |         |   | $\mathbf{X}$ |
|---|-------|-----------------------------------|---------------|----------------|---------------|-----------------|---------|---|--------------|
|   | Dan   | e zamówienia<br>Numer zamówienia: | )             | Data reali     | zacji: 200    | 7.08.09         |         |   |              |
|   |       | Kontrahent:                       |               | Waldemar Jóźwi | ak            |                 |         |   |              |
|   |       |                                   |               |                |               | ,               |         |   |              |
|   | Lp.   | Artukul/Usługa                    | Na zamówieniu | Zrealizowano   | Do realizacji | Stan magazynowy | Brakuje | • |              |
|   | 1     | Karta grafiki 256 MB              | 2             | 0              | 2             | 0               | 2       |   |              |
|   | 2     | Zestaw komputerowy INTEL 4 GHz DE | 3             | 0              | 3             | 3               |         |   |              |
|   | 3     | Dysk twardy SEAGATE 300 GB        | 1             | 0              | 1             | 18              |         |   |              |

Rysunek 6-295 Zaznaczanie pozycji zamówienia.

Zrealizowane zostaną pozycje zamówienia, które nie są wyróżnione kolorem (w całości) lub wyróżnione na zielono (częściowo). Pozycje wyróżnione kolorem czerwonym nie zostaną zrealizowane.

Po wybraniu przycisku [F12]- Zapisz 🔿 w oknie 'Realizacja częściowa zamówienia', wyświetla się poniższe okno.

| Realizacja         |  |
|--------------------|--|
| DOK. MAGAZYNOWY    |  |
| <u> </u>           |  |
| FAKTURA <u>U</u> E |  |
|                    |  |
| [Esc] - Wyjście    |  |

Rysunek 6-296 Wybór dokumentu do realizacji zamówienia.

Realizacja zamówienia może zostać wykonana poprzez wystawienie:

- dokumentu magazynowego WZ,
- ➢ faktury,
- ➢ faktury UE (WDT).

Wybranie przycisku [Esc]-Wyjście powoduje wyświetlenie okna głównego zamówień z wskazanym zamówieniem. Zamówienie nie zostanie zrealizowane.

3

Po wybraniu któregokolwiek z pozostałych przycisków w oknie 'Realizacja', zamówienie jest sprawdzane czy może być zrealizowane całkowicie. Jeśli zasób magazynowy jest wystarczający następuje realizacja. Jeśli zaś zasób magazynowy nie jest wystarczający, to zostaje wyświetlone poniższe okno.

| 🖊 Re | alizacja zamówienia                                 |                      |                         |                      |                 | ×  |
|------|-----------------------------------------------------|----------------------|-------------------------|----------------------|-----------------|----|
| Dai  | ne zamówienia<br>Numer zamówienia: 9<br>Kontrahent: | Data ı<br>Waldemar J | realizacji: 2<br>óźwiak | 007.08.09            |                 |    |
|      | Artukuki leluse                                     | Na zamówioniu        | Zroalizowano            | Stan magaanous       | Prakujo         |    |
|      | 1 Karta grafiki 256 MB                              | Na zamowienia<br>2   |                         | otan magazynowy<br>0 | 2               |    |
|      | 2 Zestaw komputerowy INTEL 4 GHz DESKTOP            | 3                    | 0                       | 3                    |                 | •  |
|      | 3 Dysk twardy SEAGATE 300 GB                        | 1                    | 0                       | 18                   |                 | •  |
|      |                                                     |                      |                         |                      |                 |    |
|      |                                                     |                      |                         |                      |                 |    |
|      | Netto 8,813.00                                      | VAT1,9               | 38.86                   | Brutto               | 10,751.         | 86 |
|      |                                                     |                      |                         | [F12]-Zapisz         | [Esc] - Wyjście | ,  |

Rysunek 6-297 Brak ilości pozycji zamówienia w magazynie.

Po wybraniu przycisku [F12]- Zapisz C zamówienie zostanie zrealizowane poprzez wystawienie dokumentu magazynowego WZ lub Faktury.

| MZ                    | ES MAGAZYN                                                                                                    |                                                                             |                                                     |                                                    |                                           |                                                                                         |                                         |                                                                                            |                                                    |  |  |  |
|-----------------------|----------------------------------------------------------------------------------------------------|-----------------------------------------------------------------------------|-----------------------------------------------------|----------------------------------------------------|-------------------------------------------|-----------------------------------------------------------------------------------------|-----------------------------------------|--------------------------------------------------------------------------------------------|----------------------------------------------------|--|--|--|
| odgl                  | ląd wydruku                                                                                                    | Podgląd wydruku                                                             | J                                                   |                                                    |                                           |                                                                                         |                                         |                                                                                            |                                                    |  |  |  |
|                       |                                                                                                    | 🚺 🖣 🚯 Idž                                                                   | ż do strony                                         | ▶ ▶  100%                                          | ,                                         | <b>-</b> 🛛 🕄                                                                            | 🖁 🛛 🖨 od/do stror                       | ny 🚭Wydruk                                                                                 | <b>↓</b> •Wyjści                                   |  |  |  |
| Ra<br>02<br>Bf        | Ramzes Sp. z o.o. NIP: 527-10-30-866<br>02-486 Warszawa, AL. Jerozolimskie 214 NIP: 527-10-30-866<br>BRE O/Reg. w Warszawie 62 1140 1010 0000 3254 7600 1001 |                                                                             |                                                     |                                                    |                                           |                                                                                         |                                         |                                                                                            |                                                    |  |  |  |
|                       |                                                                                                    | Dokume                                                                      | nt wy                                               | dania nr 4                                         | 5/200                                     | )7/ <b>WZ</b> z a                                                                       | Inia: 2007.                             | .08.09                                                                                     |                                                    |  |  |  |
|                       | Odbio                                                                                                    | rca: Waldem                                                                 | nar Jóźw                                            | riak                                               |                                           |                                                                                         |                                         |                                                                                            |                                                    |  |  |  |
|                       |                                                                                                    | 33-000 (                                                                    | Warszaw                                             | va                                                 | Miasto                                    | wska 11/4                                                                               |                                         |                                                                                            |                                                    |  |  |  |
| _                     | Wydar                                                                                                    | nie towaru z ma                                                             | Warszaw<br>agazynu                                  | va<br>nr 1 (Maga                                   | Miasto<br>zyn głó                         | wska 11/4<br>wny)                                                                       |                                         |                                                                                            |                                                    |  |  |  |
|                       | Wydar<br>p Nazwa arț                                                                                                    | nie towaru z ma<br>ykułu                                                    | Warszaw<br>agazynu<br>Jed.<br>miary                 | va<br>nr 1 (Maga<br>Wydano VAT                     | Miasto<br>zyn głó<br>Rab<br>Narz          | wska 11/4<br>wny)<br>Nr Kat.<br>Nr Han.                                                 | Cena<br>netto                           | Wartość<br>netto                                                                           | Wartość<br>brutto                                  |  |  |  |
| <br><br>1             | Wydar<br>p Nazwa art<br>Zestaw kompu<br>DESKTOP                                                                                                    | ykułu<br>terowy INTEL 4 GHz                                                 | Warszaw<br>agazynu<br>Jed.<br>miary<br>SZT.         | va<br>nr 1 (Maga<br>Wydano VAT<br><sup>3 22%</sup> | Miasto<br>zyn głó<br>Rab<br>Narz          | WSKA 11/4<br>wny)<br>Nr Kat.<br>Nr Han.<br>IND-0222<br>IND-0222                         | Cena<br>netto<br>2,850.00               | Wartość<br>netto<br>8,550.00                                                               | Wartość<br>brutto<br>10,431.00                     |  |  |  |
| L <br>  <br>1<br>2    | Wydar<br>p Nazwa art<br>Zestaw kompu<br>DESKTOP<br>Dysk twardy S                                                                                             | ss-ood f<br>nie towaru z ma<br>ykułu<br>terowy INTEL 4 GHz<br>EAGATE 300 GB | Warszaw<br>agazynu<br>Jed.<br>miary<br>SZT.<br>SZT. | va<br>nr 1 (Maga<br>Wydano VAT<br>3 22%<br>1 22%   | Miasto<br>zyn głó<br>Rab<br>Narz<br>0.00% | WSKA 11/4<br>wny)<br>Nr Kat.<br>Nr Han.<br>IND-0222<br>IND-0222<br>DTS-0001<br>DTS-0001 | Cena<br>netto<br>2,850.00<br>263.00     | Wartość<br>netto<br>8,550.00<br>263.00                                                     | Wartość<br>brutto<br>10,431.00<br>320.86           |  |  |  |
| L <br>1<br>2          | Wydar<br>p Nazwa art<br>Zestaw kompu<br>DESKTOP<br>Dysk twardy S                                                                                             | ss-ood f<br>nie towaru z ma<br>ykułu<br>terowy INTEL 4 GHz<br>EAGATE 300 GB | Warszaw<br>agazynu<br>Jed.<br>miary<br>SZT.<br>SZT. | va<br>nr 1 (Maga<br>Wydano VAT<br>3 22%<br>1 22%   | Miasto<br>zyn głó<br>Rab<br>Narz<br>0.00% | Wska 11/4<br>wny)<br>Nr Kat.<br>Nr Han.<br>IND-0222<br>IND-0222<br>DTS-0001<br>DTS-0001 | Cena<br>netto<br>2,850.00<br>263.00     | Wartość<br>netto<br>8,550.00<br>263.00<br>8,813.00                                         | Wartość<br>brutto<br>10,431.0<br>320.8<br>10,751.8 |  |  |  |
| =_L <sub>1</sub><br>= | Wydar<br>p Nazwa art<br>Zestaw kompu<br>DESKTOP<br>Dysk twardy S                                                                                             | ss-ood f<br>nie towaru z ma<br>ykułu<br>terowy INTEL 4 GHz<br>EAGATE 300 GB | Warszaw<br>agazynu<br>Jed.<br>miary<br>SZT.<br>SZT. | va<br>nr 1 (Maga<br>Wydano VAT<br>3 22%<br>1 22%   | Miasto<br>zyn głó<br>Rab<br>Narz<br>0.00% | Wska 11/4<br>wny)<br>Nr Kat.<br>IND-0222<br>IND-0222<br>DTS-0001<br>DTS-0001            | Cena<br>netto<br>2,850.00<br>263.00<br> | Wartość<br>netto           8,550.00           263.00           8,813.00           e ilości | Wartość<br>brutto<br>10,431.0<br>320.8<br>10,751.8 |  |  |  |

Rysunek 6-298 Podgląd wydruku dokumentu magazynowego WZ.

Po realizacji częściowej zamówienia w oknie głównym zostaje wyświetlone i wskazane zamówienie. Stan takiego zamówienia jest oznaczony jako 'C' – zrealizowane częściowo.

| MAGAZYN: 7] Zamówienia   |            |                                                   | 12               |   |            |            |           |  |
|--------------------------|------------|---------------------------------------------------|------------------|---|------------|------------|-----------|--|
| Szukaj:                  |            | Porządek sortowania: Numer zamówienia 🔒 [F3]- Sor |                  |   |            |            |           |  |
| Wszystkie zamówienia     | Numer      |                                                   | Kontrahent       | S | Data       | Data real. | Netto 🔺   |  |
| Zamówienia od odbiorcy   | 9/2007/ZAM | -ODB                                              | Waldemar Jóźwiak | С | 2007.08.09 | 2007.08.09 | 14,825.00 |  |
| niezrealizowane          |            |                                                   |                  |   |            |            |           |  |
| o niskim priorytecie     |            |                                                   |                  |   |            |            |           |  |
| o średnim priorytecie    |            |                                                   |                  |   |            |            |           |  |
| o wysokim priorytecie    |            |                                                   |                  |   |            |            |           |  |
| 🖃 częściowo zrealizowane |            |                                                   |                  |   |            |            |           |  |
| o niskim priorytecie     |            |                                                   |                  |   |            |            |           |  |
| o średnim priorytecie    |            |                                                   |                  |   |            |            |           |  |
| o wysokim priorytecie    |            |                                                   |                  |   |            |            |           |  |

Rysunek 6-299 Zmiana stanu zamówienia.

| 111                                                                | Modyfikacja zamówienia    |      |        |        |          |          |      |     |           |      |   | X |
|--------------------------------------------------------------------|---------------------------|------|--------|--------|----------|----------|------|-----|-----------|------|---|---|
| Dane zamówienia<br>Numer zamówienia: 9 Data realizacji: 2007.08.09 |                           |      |        |        |          |          |      |     |           |      |   |   |
|                                                                    | KUNUANENC                 |      |        | Waldem | ar Jóźwi | ak       |      |     |           |      |   |   |
| L                                                                  | p. Artukuł/Usługa         | Zam. | Zarez. | Zreal. | Jedn.    | Cena     | R/N  | Vat | Wartość   | Mag. | • |   |
|                                                                    | 1 Karta grafiki 256 MB    | 2    | 2      | 0      | SZT.     | 156.00   | 0.00 | 22% | 312.00    | 1    |   |   |
|                                                                    | 2 Zestaw komputerowy INTI | 5    | 5      | 3      | SZT.     | 2,850.00 | 0.00 | 22% | 14,250.00 | 1    |   |   |
|                                                                    | 3 Dysk twardy SEAGATE 30  | 1    | 1      | 1      | SZT.     | 263.00   | 0.00 | 22% | 263.00    | 1    |   |   |

Rysunek 6-300 Pozycje zamówienia po częściowej realizacji.

Jak widać na powyższym rysunku do realizacji pozostają dwie pozycje, pierwsza w całości, druga zaś częściowo. Pozycja trzecia została zrealizowana całkowicie.

# 6.7.8 Inne operacje dotyczące zamówień.

# Kopiowanie zamówienia

Program zamówienia umożliwia kopiowanie dowolnego zamówienia wybranego z listy zamówień. W bazie tworzone jest nowe zamówienie o nowym numerze z wszystkimi atrybutami zamówienia wybranego do kopiowania. Pozycje takiego zamówienia, które miały rezerwację w magazynie zostaną także zarezerwowane.

Kopiowanie rozpoczynamy od wybrania zamówienia do skopiowania na liście zamówień. Z menu 'Opcje' wybieramy 'Kopiowanie'.

| MAGAZYN:7] Zamówienia                                                                                                    |                                                                                                    |                                                                    |                                                                                                    |                                             |                                             |                                                                                                    |                                                                                                    | ×                                                                                                    |  |
|----------------------------------------------------------------------------------------------------|----------------------------------------------------------------------------------------------------|--------------------------------------------------------------------|----------------------------------------------------------------------------------------------------|---------------------------------------------|---------------------------------------------|----------------------------------------------------------------------------------------------------|----------------------------------------------------------------------------------------------------|----------------------------------------------------------------------------------------------------|--|
| Szukaj:                                                                                                    |                                                                                                    | Por                                                                | ządek sortowania                                                                                                    | : Numer zamó                                | wie                                         | enia                                                                                                    | F3] - Sortuj                                                                                                    |                                                                                                    |  |
| Szukaj:<br>Wszystkie zamówienia<br>Zamówienia od odbiorcy<br>iniezrealizowane<br>o niskim priorytecie<br>o srednim priorytecie<br>o srednim priorytecie<br>srednim priorytecie<br>srednim priorytecie<br>o srednim priorytecie<br>o srednim priorytecie | Numer<br>1/2007/ZAM<br>2/2007/ZAM<br>3/2007/ZAM<br>5/2007/ZAM<br>6/2007/ZAM<br>8/2007/ZAM<br>9/2007/ZAM | Por<br>Por<br>Por<br>Por<br>Por<br>Por<br>Por<br>Por<br>Por<br>Por | ządek sortowania<br>Kontrah<br>Krzysztof Nowak<br>Maciej Dobrowoli<br>Jan Nowak<br>Jan Nowak<br>Jan Nowak<br>Wadimir Kazako<br>Krzysztof Nowak<br>Maciej Dobrowoli<br>Waldemar Jóźwia | : Numer zamór<br>ent<br>1y<br>w<br>iy<br>ak | wie<br>Z<br>Z<br>Z<br>Z<br>Z<br>Z<br>Z<br>C | enia<br>Data<br>2007.07.12<br>2007.07.20<br>2007.07.20<br>2007.07.20<br>2007.07.20<br>2007.07.20<br>2007.08.08<br>2007.08.09<br>2007.08.09<br>2007.08.09 | Data real.<br>2007.07.12<br>2007.07.23<br>2007.07.20<br>2007.07.20<br>2007.07.20<br>2007.08.10<br>2007.08.09<br>2007.08.09 | Netto       100.00       1,208.02       60.80       60.80       1,410.00       250.00       1,258.60       1,306.00       14,825.00 |  |
| zrealizowane całkowicie<br>anulowane                                                                                                    |                                                                                                    | realizo                                                            | nwane o niskim nr                                                                                                    | ioptecie                                    |                                             | Kopiowani<br>Załóż filtr<br>Zdejmij filtr                                                                                                    |                                                                                                    | -<br>-                                                                                                    |  |
| I [Ins]- Dodaj [Ent] - Realizuj                                                                                                    | [F2] - Popraw                                                                                           |                                                                    | F7]-Podgląd                                                                                                    | [F9] - Drukuj                               | i                                           | Zestawieni                                                                                                    | Opcje [E                                                                                                    | sc]-Wyjście                                                                                                    |  |

Rysunek 6-301 Kopiowanie zamówienia.

Następnie potwierdzamy wyświetlane pytanie o skopiowanie zamówienia.

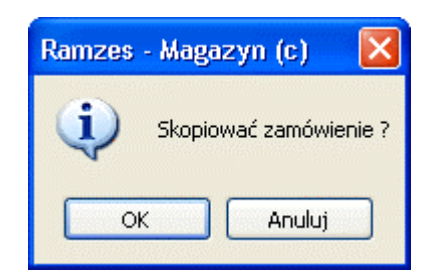

Rysunek 6-302 Czy kopiować zamówienie.

Skopiowane zamówienie zostanie wyświetlone i zaznaczone na liście zamówień w oknie głównym programu.

| MAGAZYN: 7] Zamówienia |             |     |                              |      |               |            | D       |
|------------------------|-------------|-----|------------------------------|------|---------------|------------|---------|
| Szukaj:                |             | Por | rządek sortowania: Numer zam | enia | [F3] - Sortuj |            |         |
| Wszystkie zamówienia   | Numer       |     | Kontrahent                   | S    | Data          | Data real. | Netto 🔺 |
| Zamówienia od odbiorcy | 10/2007/ZAM | ODB | Krzysztof Nowak              | N    | 2007.08.09    | 2007.08.09 | 100.00  |
| o niskim priorytecie   |             |     |                              |      |               |            |         |

Rysunek 6-303 Skopiowane zamówienie.

# Anulowanie i wycofanie anulowania zamówienia

Anulowanie zamówienia można wykonać w przypadku, gdy jest ono niezrealizowane. Po wybraniu przycisku [Alt+O]- Opcje w oknie głównym i pozycji z menu 'Anulowanie' wyświetla się pytanie czy anulować zamówienie.

| MAGAZYN:7] Zamówienia                                                                                                    |                      | MAGAZYN:7] Zamówienia 🔀               |                                         |                                       |    |                                                                                   |                                          |                |  |  |  |  |
|----------------------------------------------------------------------------------------------------|----------------------|---------------------------------------|-----------------------------------------|---------------------------------------|----|-----------------------------------------------------------------------------------|------------------------------------------|----------------|--|--|--|--|
| Szukaj:                                                                                                    |                      | Porządek sortowania: Numer zamówienia |                                         |                                       |    | [F3] - Sortuj                                                                     |                                          |                |  |  |  |  |
| Szükaj:         Wszystkie zamówienia         Oriskim priorytecie         o riskim priorytecie         o vysokim priorytecie         o riskim priorytecie         o riskim priorytecie         o riskim priorytecie         o riskim priorytecie         o riskim priorytecie         o riskim priorytecie         o stechnim priorytecie         o riskim priorytecie         o stechnim priorytecie         o riskim priorytecie         o riskim priorytecie         o riskim priorytecie         o riskim priorytecie         o stechnim priorytecie         o riskim priorytecie         o vysokim priorytecie         o vysokim priorytecie | Numer<br>10/2007/ZAM | -ODB                                  | Kontra<br>Kontra<br>Krzysztof Nowa      | ahent<br>ahent<br>ik                  | S  | Data<br>2007.08.09                                                                | Data real.                               | Netto (1000)   |  |  |  |  |
| Iniezrealizowane<br>częściowo zrealizowane<br>zrealizowane całkowicie<br>anulowane                                                                                                    | d odbiorcy, n        | iezrea                                | <b>alizowane o nisk</b><br>F7]- Podgląd | <b>im priorytecie</b><br>[F9] - Drukt | Jj | Anulowani<br>Wycof. anu<br>Kopiowani<br>Załóż filtr<br>Zdejmij filtr<br>Zestawien | e<br>Ilowania<br>e<br>r<br>ie<br>· Opcje | Esc] - Wyjście |  |  |  |  |

Rysunek 6-304 Anulowanie zamówienia.

| Ramzes - Magazyn (c) 🛛 🔀 |
|--------------------------|
| Anulować zamówienie ?    |
| OK Anuluj                |

Rysunek 6-305 Czy anulować zamówienie.

Po zaakceptowaniu pytania, zamówienie zmienia stan na anulowane.

| MAGAZYN: 7] Zamówienia  |                 |                                       |   |            |            | ×       |  |  |
|-------------------------|-----------------|---------------------------------------|---|------------|------------|---------|--|--|
| Szukaj:                 | Por             | Porządek sortowania: Numer zamówienia |   |            |            |         |  |  |
| Wszystkie zamówienia    | Numer           | Kontrahent                            | S | Data       | Data real. | Netto 🔺 |  |  |
| Żamówienia od odbiorcy  | 10/2007/ZAM-ODB | Krzysztof Nowak                       | A | 2007.08.09 | 2007.08.09 | 100.00  |  |  |
| i niezrealizowane       |                 |                                       |   |            |            |         |  |  |
| o niskim priorytecie    |                 |                                       |   |            |            |         |  |  |
| o średnim priorytecie   |                 |                                       |   |            |            |         |  |  |
| o wysokim priorytecie   |                 |                                       |   |            |            |         |  |  |
| częściowo zrealizowane  |                 |                                       |   |            |            |         |  |  |
| o niskim priorytecie    |                 |                                       |   |            |            |         |  |  |
| o średnim priorytecie   |                 |                                       |   |            |            |         |  |  |
| o wysokim priorytecie   |                 |                                       |   |            |            |         |  |  |
| zrealizowane całkowicie |                 |                                       |   |            |            |         |  |  |
| o niskim priorytecie    |                 |                                       |   |            |            |         |  |  |
| o średnim priorytecie   |                 |                                       |   |            |            |         |  |  |
| o wysokim priorytecie   |                 |                                       |   |            |            |         |  |  |
| anulowane               |                 |                                       |   |            |            |         |  |  |
| o niskim priorytecie    |                 |                                       |   |            |            |         |  |  |
| o średnim priorytecie   |                 |                                       |   |            |            |         |  |  |
| o wysokim priorytecie   |                 |                                       |   |            |            |         |  |  |

Rysunek 6-306 Po anulowaniu zamówienia.

Anulowane zamówienie można przekształcić na niezrealizowane. W tym celu należy wybrać na liście zamówień w oknie głównym zamówienie anulowane. Pozycje z menu opcji jak na poniższym ekranie.

| 2 | [MAGAZYN:7] Zamówienia     |                  |                  |                  |      |              |            | ×             |  |  |
|---|----------------------------|------------------|------------------|------------------|------|--------------|------------|---------------|--|--|
|   | Szukaj:                    |                  | Porządek sorto   | wania: Numer zam | ówie | enia         | <u>ا</u>   | [F3] - Sortuj |  |  |
|   | Wszystkie zamówienia       | Numer            | Ko               | ntrahent         | S    | Data         | Data real. | Netto 🔺       |  |  |
|   | Ż Zamówienia od odbiorcy   | 10/2007/ZAM-O    | DB Krzysztof N   | owak             | Α    | 2007.08.09   | 2007.08.09 | 100.00        |  |  |
|   | 🚊 niezrealizowane          |                  | -                |                  |      |              |            |               |  |  |
|   | o niskim priorytecie       |                  |                  |                  |      |              |            |               |  |  |
|   | o średnim priorytecie      |                  |                  |                  |      |              |            |               |  |  |
|   | o wysokim priorytecie      |                  |                  |                  |      |              |            |               |  |  |
|   | 🖃 częściowo zrealizowane   |                  |                  |                  |      |              |            |               |  |  |
|   | o niskim priorytecie       |                  |                  |                  |      |              |            |               |  |  |
|   | o średnim priorytecie      |                  |                  |                  |      |              |            |               |  |  |
|   | o wysokim priorytecie      |                  |                  |                  |      |              |            |               |  |  |
|   | 🖃 zrealizowane całkowicie  |                  |                  |                  |      |              |            |               |  |  |
|   | o niskim priorytecie       |                  |                  |                  |      |              |            |               |  |  |
|   | o średnim priorytecie      |                  |                  |                  |      |              |            |               |  |  |
|   | o wysokim priorytecie      |                  |                  |                  |      |              |            |               |  |  |
|   | - anulowane                |                  |                  |                  |      |              |            |               |  |  |
|   | o niskim priorytecie       |                  |                  |                  |      |              |            |               |  |  |
|   | o sreanim priorytecie      |                  |                  |                  |      |              |            |               |  |  |
|   | Zan źwienia da dastawan    |                  |                  |                  |      |              |            |               |  |  |
|   |                            |                  |                  |                  |      | Usuń         |            |               |  |  |
|   |                            |                  |                  |                  |      | Anulowani    | e          |               |  |  |
|   | zrealizowane całkowicie    |                  |                  |                  |      | Wycof, anu   | Ilowania   |               |  |  |
|   | anulowane                  |                  |                  |                  |      | Kopiowani    | e          | <b>—</b>      |  |  |
|   |                            | 4                |                  |                  |      | Załóż filtr  |            |               |  |  |
|   |                            | od odbiorcy, anu | ulowane o niskin | n priorytecie    |      | Zdejmij filt |            |               |  |  |
|   | 1                          |                  |                  |                  | _    | Lestawien    |            |               |  |  |
|   | [Ins]-Dodaj [Ent]-Realizuj | [F2]-Popraw      | [F7]-Podglą      | 1 [F9]- Druki    | uj   | [ Alt+0 ] -  | Opcje [I   | Esc]-Wyjście  |  |  |
| 1 |                            |                  |                  |                  |      |              |            |               |  |  |

Rysunek 6-307 Menu Wycofanie anulowania zamówienia.

| Ramzes    | - Magazyn (c) 🛛 🛛 🔀            |
|-----------|--------------------------------|
| <b>()</b> | Wycofać anulowane zamówienie ? |
|           | OK Anuluj                      |

Rysunek 6-308 Czy wycofać anulowanie zamówienia.

Po zaakceptowaniu pytania, zamówienie zmienia stan na niezrealizowane. Poniżej przestawiono zamówienie, które zmieniło stan z anulowanego na niezrealizowane.

| [MAGAZYN: 7] Zamówienia  |                 |                                                     |   |            |            |         |  |  |
|--------------------------|-----------------|-----------------------------------------------------|---|------------|------------|---------|--|--|
| Szukaj:                  | Por             | Porządek sortowania: Numer zamówienia [F3] - Sortuj |   |            |            |         |  |  |
| Wszystkie zamówienia     | Numer           | Kontrahent                                          | S | Data       | Data real. | Netto 🔺 |  |  |
| ⊒ Zamówienia od odbiorcy | 10/2007/ZAM-ODB | Krzysztof Nowak                                     | N | 2007.08.09 | 2007.08.09 | 100.00  |  |  |
| 🖃 🧰 niezrealizowane      |                 |                                                     |   |            |            |         |  |  |
| o niskim priorytecie     |                 |                                                     |   |            |            |         |  |  |
| o średnim priorytecie    |                 |                                                     |   |            |            |         |  |  |
| o wysokim priorytecie    |                 |                                                     |   |            |            |         |  |  |

Rysunek 6-309 Po wycofaniu anulowania zamówienia.

# Usunięcie zamówienia

Usunąć można zmówienie ostatnio dodane i niezrealizowane. Po wybraniu przycisku [Alt+O]- Opcje w oknie głównym i pozycji z menu 'Usuń' wyświetla się pytanie czy usunąć zamówienie.

| MAGAZYN:7] Zamówienia                                                                                                    |                       |       |                          |                |      |                                                       |                          | ×                                          |
|----------------------------------------------------------------------------------------------------|-----------------------|-------|--------------------------|----------------|------|-------------------------------------------------------|--------------------------|--------------------------------------------|
| Szukaj:                                                                                                    |                       | Por   | ządek sortowar           | nia: Numer zam | ówie | enia                                                  |                          | [F3]-Sortuj                                |
| Wszystkie zamówienia od odbiorcy         Oniskim priorytecie         Oniskim priorytecie         Onisterie         Oniskim priory | Numer<br>10/2007/ZAM- | ODB   | Kontra<br>Krzysztof Nowa | ahent<br>ik    | SN   | Data<br>2007.08.09<br>Usuń<br>Anulowani<br>Wycof. anu | Data real.<br>2007.08.09 | Netto         ▲           9         100.00 |
| anulowane                                                                                                    | od odbiorcy, ni       | ezrea | lizowane o nisk          | im priorytecie |      | Załóż filtr<br>Zdejmij filtr<br>Zestawieni            | e<br>r E                 |                                            |
| [Ins]-Dodaj [Ent]-Realizuj                                                                                                    | [F2]- Popraw          | [ [ F | F7]-Podgląd              | [F9] - Druki   | j    | [ Alt+0 ] -                                           | Opcje                    | [Esc]-Wyjście                              |

Rysunek 6-310 Usunięcie zamówienia.

Jeżeli zamówienie nie posiada stanu niezrealizowanego lub nie było ostatnio dodane, to zostanie wyświetlony poniższy komunikat i zamówienie nie będzie usunięte.

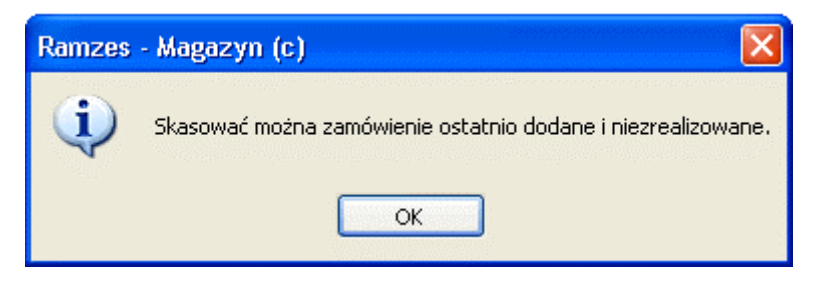

Rysunek 6-311 Zamówienie nie można usunąć.

Po zaakceptowaniu pytania (*Rysunek 6-312*) zamówienie zostanie usunięte z bazy danych i listy zamówień w oknie głównym programu.

| Ramzes - Maga | izyn (c) 🛛 🔀     |
|---------------|------------------|
| i Skasov      | wac zamówienie ? |
| ОК            | Anuluj           |

Rysunek 6-312 Czy skasować zamówienie.

# Filtrowanie zamówień

Filtrowanie zamówień w programie obsługi zamówień jest wykonywane na dwa sposoby – poprzez:

- ✓ wybór pozycji na drzewie w oknie głównym,
- ✓ założenie filtru w oknie filtrów.

W oknie głównym programu wskazując kursorem myszy na pozycji drzewa w liście zamówień zostaną wyświetlone (jeżeli istnieją) zmówienia zgodnie z opisem w drzewie (z uwzględnieniem hierarchii). Na poniższym ekranie zaznaczono w drzewie 'Zamówienia od odbiorcy', co spowodowało wyświetlenie w liście zamówień wszystkich zamówień od odbiorcy.

| MAGAZYN:7] Zamówienia      |                       | X-1X                        |     |             |            | X             |
|----------------------------|-----------------------|-----------------------------|-----|-------------|------------|---------------|
| Szukaj:                    | Por                   | ządek sortowania: Numer zam | ówi | enia        | - T        | 3] - Sortuj   |
| Wszystkie zamówienia       | Numer                 | Kontrahent                  | S   | Data        | Data real. | Netto 🔺       |
| Zamówienia od odbiorcy     | 1/2007/ZAM-ODB        | Krzysztof Nowak             | Z   | 2007.07.12  | 2007.07.12 | 100.00        |
| 🖃 niezrealizowane          | 2/2007/ZAM-ODB        | Maciej Dobrowolny           | Z   | 2007.07.20  | 2007.07.23 | 1,208.02      |
| o niskim priorytecie       | 3/2007/ZAM-ODB        | Jan Nowak                   | z   | 2007.07.20  | 2007.07.20 | 60.80         |
| o średnim priorytecie      | 4/2007/ZAM-ODB        | Jan Nowak                   | z   | 2007.07.20  | 2007.07.20 | 60.80         |
| o wysokim priorytecie      | 5/2007/ZAM-ODB        | Jan Nowak                   | z   | 2007.07.20  | 2007.07.20 | 1,410.00      |
| częściowo zrealiżowanie    | 6/2007/ZAM-ODB        | Wadimir Kazakow             | z   | 2007.07.20  | 2007.07.20 | 250.00        |
| o średnim priorutecie      | 7/2007/ZAM-ODB        | Krzvsztof Nowak             | z   | 2007.08.08  | 2007.08.10 | 1.258.60      |
|                            | 8/2007/ZAM-ODB        | Maciei Dobrowolov           | 7   | 2007.08.09  | 2007.08.09 | 1,306.00      |
|                            | 9/2007/ZAM-ODB        | Waldemar Jóźwiak            |     | 2007.08.09  | 2007.08.09 | 14,825,00     |
| o niskim priorytecie       | 10/2007/ZAM-ODB       | Krzysztof Nowak             | N   | 2007.08.09  | 2007.08.09 | 100.00        |
| o średnim priorytecie      | 10.2001.211.0000      |                             | 1   |             |            | 100.00        |
| o wysokim priorytecie      |                       |                             |     |             |            |               |
| i anulowane                |                       |                             |     |             |            |               |
| o niskim priorytecie       |                       |                             |     |             |            |               |
| o średnim priorytecie      |                       |                             |     |             |            |               |
| o wysokim priorytecie      |                       |                             |     |             |            |               |
| _ Zamowienia do dostawcy   |                       | Onis założ                  | ż   | oogo filtr  | u na dra   | owio          |
| częściowo zrealizowane     |                       | Opis 24102                  | 201 |             |            | ewie          |
| zrealizowane całkowicie    |                       |                             | /   | ſ           |            |               |
| anulowane                  |                       |                             |     |             |            | -             |
|                            | •                     |                             |     |             |            |               |
|                            | od odbiorcy, zrealize | owane o niskim priorytecie  |     |             |            |               |
| [Ins]-Dodaj [Ent]-Realizuj | [F2]-Popraw           | F7]-Podgląd [F9]-Druk       | uj  | [ Alt+0 ] - | Opcje [E   | sc] - Wyjście |

Rysunek 6-313 Filtrowanie zamówień.

Dodatkowo można założyć filtr wybierając z menu opcji okna głównego programu pozycję 'Załóż filtr'.

| Usuń              |  |  |  |  |
|-------------------|--|--|--|--|
| Anulowanie        |  |  |  |  |
| Wycof, anulowania |  |  |  |  |
| Kopiowanie        |  |  |  |  |
| Załóż filtr       |  |  |  |  |
| Zdejmij filtr     |  |  |  |  |
| Zestawienie       |  |  |  |  |
|                   |  |  |  |  |
| [ Alt+O ] - Opcje |  |  |  |  |

Rysunek 6-314 Uruchomienie zakładania filtru.

6-170

Filtrować dane można biorąc pod uwagę:

- > datę przyjęcia zamówienia,
- > datę realizacji zamówienia,
- ➢ kontrahenta.

| Zakładanie filtru                                                |
|------------------------------------------------------------------|
| Zakres Dat Przyjęcia<br>data od: 1981.01.01 data do: 2199.12.31  |
| Zakres Dat Realizacji<br>data od: 1981.01.01 data do: 2199.12.31 |
| Kontrahent                                                       |
| Jan Nowak »                                                      |
| [Ent] - Wybierz [Esc] - Wyjście                                  |

Rysunek 6-315 Zakładanie filtru na zamówienia.

Po założeniu filtru zamówienia w liście zamówień zostaną odpowiednio przefiltrowane. Aktualnie założony filtr jest wyświetlany nad listą zamówień.

| Vszystkie zamówienia  Zamówienia od odbiorcy  niezrealizowane  o niskim priorytecie  o srednim priorytecie  częściowo zrealizowane  o niskim priorytecie  srednim priorytecie  vsysokim priorytecie  o srednim priorytecie  o niskim priorytecie  o srednim priorytecie  anulowane  o niskim priorytecie  anulowane  o niskim priorytecie  anulowane  o niskim priorytecie  anulowane  o niskim priorytecie  anulowane  o niskim priorytecie  anulowane  o niskim priorytecie  o niskim priorytecie | Kontrah. Jan Now<br>Numer<br>3/2007/ZAM-ODI<br>4/2007/ZAM-ODI<br>5/2007/ZAM-ODI | ak<br>Jan Nowak<br>3 Jan Nowak<br>3 Jan Nowak<br>3 Jan Nowak | Akt           | s<br>z<br>z<br>ual | Data<br>2007.07.20<br>2007.07.20<br>2007.07.20<br>2007.07.20 | Data real.<br>2007.07.20<br>2007.07.20<br>2007.07.20<br>2007.07.20<br>2007.07.20 | Netto<br>60.80<br>60.80<br>1,410.00 |
|----------------------------------------------------------------------------------------------------|---------------------------------------------------------------------------------|--------------------------------------------------------------|---------------|--------------------|--------------------------------------------------------------|----------------------------------------------------------------------------------|-------------------------------------|
| o niskim priorytecie     o średnim priorytecie     o wysokim priorytecie     o wysokim priorytecie     o niskim priorytecie     o średnim priorytecie     o wysokim priorytecie     o niskim priorytecie     o niskim priorytecie     o wysokim priorytecie     o wysokim priorytecie     o wysokim priorytecie     o miskim priorytecie     o mysokim priorytecie     o mysokim priorytecie     o mysokim priorytecie     o mysokim priorytecie     o mysokim priorytecie     o mysokim priorytecie     o mysokim priorytecie     o mysokim priorytecie     o mysokim priorytecie                                                                                                    | 3/2007/2AM-OD<br>4/2007/2AM-OD<br>5/2007/2AM-OD                                 | 3 Jan Nowak<br>3 Jan Nowak<br>3 Jan Nowak                    | Akt           | ual                | 2007.07.20<br>2007.07.20<br>2007.07.20                       | 2007.07.20<br>2007.07.20<br>2007.07.20<br>2007.07.20                             | 60.80<br>60.80<br>1,410.00          |
| o wysokim priorytecie                                                                                                    |                                                                                 |                                                              |               | 1101               | 7 at 10 vv                                                   | ienia                                                                            |                                     |
| <ul> <li>o średnim priorytecie</li> <li>o wysokim priorytecie</li> <li>o wysokim priorytecie</li> <li>niezrealizowane</li> <li>częściowo zrealizowane</li> <li>zrealizowane całkowicie</li> <li>anulowane</li> </ul>                                                                                                    |                                                                                 |                                                              |               |                    |                                                              |                                                                                  |                                     |
| [                                                                                                    | od odbiorcy, zreal                                                              | zowane o niskirr                                             | n priorytecie |                    |                                                              |                                                                                  |                                     |

Rysunek 6-316 Założony filtr na zamówienia.
W celu zdjęcia filtru należy wybrać pozycję 'Zdejmij filtr' w menu opcje okna głównego programu (co przedstawiono poniżej).

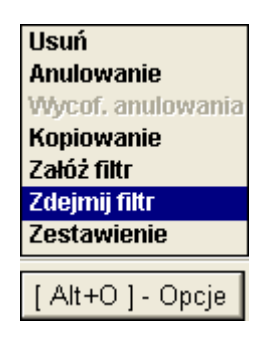

Rysunek 6-317 Zdejmowanie filtru.

### Podgląd i wydruk

| Program umożliwia podgląd (przycisk:       | [F7]- Podgląd | (1) | i wydrukowanie |
|--------------------------------------------|---------------|-----|----------------|
| (przycisk: [F9]- Drukuj () następujących d | okumentów:    |     |                |

- zamówienie (dla wszystkich zamówień),
- dokument magazynowy (WZ lub PZ) (tylko zamówienia zrealizowane),
- ✓ faktura (tylko zamówienia zrealizowane),
- zamówienie (oryginał i kopia) (dla wszystkich zamówień),
- ✓ faktura (oryginał i kopia) (tylko zamówienia zrealizowane),
- ✓ faktura pro forma (tylko zamówienia niezrealizowane).

| MAGAZYN:7] Zamówienia       |                      |                                   |      |             |            | ×              |
|-----------------------------|----------------------|-----------------------------------|------|-------------|------------|----------------|
| Szukaj:                     | Po                   | rządek sortowania: Numer zar      | nówi | enia        | <b>1</b>   | F3]- Sortuj    |
| Wszystkie zamówienia        | Numer                | Kontrahent                        | S    | Data        | Data real. | Netto 🔺        |
| Żamówienia od odbiorcy      | 10/2007/ZAM-ODB      | Krzysztof Nowak                   | N    | 2007.08.09  | 2007.08.09 | 100.00         |
| niezrealizowane             |                      | _                                 |      |             |            |                |
| o niskim priorytecie        |                      |                                   |      |             |            |                |
| o średnim priorytecie       |                      |                                   |      |             |            |                |
| o wysokim priorytecie       |                      |                                   |      |             |            |                |
| 🖃 częściowo zrealizowane    |                      |                                   |      |             |            |                |
| o niskim priorytecie        |                      |                                   |      |             |            |                |
| o średnim priorytecie       |                      |                                   |      |             |            |                |
| o wysokim priorytecie       |                      |                                   |      |             |            |                |
| 🖃 🚽 zrealizowane całkowicie |                      |                                   |      |             |            |                |
| o niskim priorytecie        |                      |                                   |      |             |            |                |
| o średnim priorytecie       |                      |                                   |      |             |            |                |
| o wysokim priorytecie       |                      |                                   |      |             |            |                |
| 🖃 anulowane                 |                      |                                   |      |             |            |                |
| o niskim priorytecie        |                      |                                   |      |             |            |                |
| o średnim priorytecie       |                      |                                   |      |             |            |                |
| o wysokim priorytecie       |                      |                                   |      |             |            |                |
| Żeme Zamówienia do dostawcy |                      |                                   |      |             |            |                |
| niezrealizowane             |                      |                                   |      |             |            |                |
| częściowo zrealizowane      | 28                   | mowienie                          |      |             |            |                |
| zrealizowane całkowicie     | Do                   | ik. magazynowy                    |      |             |            |                |
| anulowane                   | Fa                   | ktura                             |      |             |            |                |
|                             | 1 <u>Za</u>          | mow(ORY/KOP)                      |      |             |            |                |
|                             | od odbiorcy, nie: Fa | ktura(ORG/KOP)<br>ktura pro forma |      |             |            |                |
| [Ins]-Dodaj [Ent]-Realizuj  | [F2]-Popraw          | F7]-Podgląd [F9]-Dru              | kuj  | [ Alt+0 ] - | Opcje [E   | isc] - Wyjście |

Rysunek 6-318 Podgląd wydruków dla zamówień niezrealizowanych.

Rysunek 6-319 Podgląd wydruków dla zamówień zrealizowanych.

Pozycje w menu są dostępne w zależności od stanu zamówienia i wytworzonych dokumentów do zamówienia.

Drukowanie polega na wydrukowaniu dokumentu bez podglądu. Warunki dostępności pozycji menu są identyczne jak w Podglądzie.

#### Zestawienie zamówień

Program umożliwia podgląd i wydrukowanie zestawienia zamówień. W zestawieniu jest uwzględniany aktualnie założony filtr.

| Usuń              |
|-------------------|
| Anulowanie        |
| Wycof, anulowania |
| Kopiowanie        |
| Załóż filtr       |
| Zdejmij filtr     |
| Zestawienie       |
|                   |
| [ Alt+0 ] - Opcje |

Rysunek 6-320 Uruchomienie zestawienia.

|                                                                                                    | odgląd wydruku                                                                                                    |                                                                                                    |                                                                                                    |                                                                       |                                                                                                    |                                                                                                    |
|----------------------------------------------------------------------------------------------------|----------------------------------------------------------------------------------------------------|----------------------------------------------------------------------------------------------------|----------------------------------------------------------------------------------------------------|-----------------------------------------------------------------------|----------------------------------------------------------------------------------------------------|----------------------------------------------------------------------------------------------------|
|                                                                                                    | 🔹 🖣 🖓 Idź                                                                                                    | do strony 💦 🕨                                                                                                    | 100% 💌 [                                                                                                    | ]                                                                     | do strony 🛛 🖨 Wydru                                                                                                    | uk 🌵 Wyjśc                                                                                                    |
| solidi                                                                                                    | iE PROGRAMY<br>ww.ramzes.pl                                                                                                    |                                                                                                    |                                                                                                    |                                                                       | tel.: (l.<br>fæc (l.                                                                                                    | 922) 335 98 73<br>922) 335 99 73                                                                                    |
| Ramze<br>02-486<br>BRE 0/                                                                                                    | s Sp. z o.o.<br>Warszawa, AL.<br>Reg. w Warszaw                                                                                                    | Jerozolimskie<br>wie 62 1140 1<br><b>Ze</b>                                                                                                    | 2214 NIP: 527-10-30-866<br>2010 0000 3254 7600 1001<br>2 <b>stawienie zamó</b>                                                                                                    | wień                                                                  | rya unarena i                                                                                                    |                                                                                                    |
| In Numer                                                                                                    | Data                                                                                                    | Data                                                                                                    |                                                                                                    |                                                                       | W                                                                                                    |                                                                                                    |
| zamówieni                                                                                                    | a przyjęcia                                                                                                    | realizacji                                                                                                    | Kontrahent                                                                                                    | Rodzaj                                                                | netto                                                                                                    | wartos<br>brutto                                                                                                    |
| zamówieni                                                                                                    | a przyjęcia<br>2007.07.12                                                                                                    | realizacji<br>2007.07.12                                                                                                    | Kontrahent<br>Krzysztof Nowak                                                                                                    | Rodzaj<br>OZN                                                         | 100.00                                                                                                    | 4Vartos<br>brutto<br>122.0                                                                                          |
| <b>zamówieni</b><br>1 1<br>2 2                                                                                                    | a przyjęcia<br>2007.07.12<br>2007.07.20                                                                                                    | realizacji<br>2007.07.12<br>2007.07.23                                                                                                    | Kontrahent<br>Krzysztof Nowak<br>Maciej Dobrowolny                                                                                                    | OZN<br>OZN                                                            | 1,208.02                                                                                                    | 122.0<br>1,473.7                                                                                                    |
| <b>zamówieni</b><br>1 1<br>2 2<br>3 3                                                                                                    | a przyjęcia<br>2007.07.12<br>2007.07.20<br>2007.07.20                                                                                                    | realizacji<br>2007.07.12<br>2007.07.23<br>2007.07.20                                                                                                   | Kontrahent<br>Krzysztof Nowak<br>Maciej Dobrowolny<br>Jan Nowak                                                                                                    | Rodzaj<br>OZN<br>OZN<br>OZN                                           | 100.00<br>1,208.02<br>60.80                                                                                             | 122.0<br>1,473.3<br>74.1                                                                                            |
| <b>zamówieni</b><br>1 1 1<br>2 2<br>3 3<br>4 4                                                                                                    | a przyjęcia<br>2007.07.12<br>2007.07.20<br>2007.07.20<br>2007.07.20                                                                                                    | realizacji<br>2007.07.12<br>2007.07.23<br>2007.07.20<br>2007.07.20                                                                                     | Kontrahent<br>Krzysztof Nowak<br>Maciej Dobrowolny<br>Jan Nowak<br>Jan Nowak                                                                                                    | Rodzaj<br>OZN<br>OZN<br>OZN<br>OZN                                    | 100.00<br>1,208.02<br>60.80<br>60.80                                                                                    | 122.0<br>1,473.7<br>74.1<br>74.1                                                                                    |
| <b>zamówieni</b><br>1 1<br>2 2<br>3 3<br>4 4<br>5 5                                                                                                    | a przyjęcia<br>2007.07.12<br>2007.07.20<br>2007.07.20<br>2007.07.20<br>2007.07.20<br>2007.07.20                                                                                                    | realizacji<br>2007.07.12<br>2007.07.23<br>2007.07.20<br>2007.07.20<br>2007.07.20                                                                       | Kontrahent<br>Krzysztof Nowak<br>Maciej Dobrowolny<br>Jan Nowak<br>Jan Nowak<br>Jan Nowak                                                                                                   | Rodzaj<br>OZN<br>OZN<br>OZN<br>OZN<br>OZN                             | 100.00<br>1,208.02<br>60.80<br>60.80<br>1,410.00                                                                        | Wartos<br>brutto<br>122.0<br>1,473.7<br>74.1<br>74.1<br>1,720.2                                                     |
| <b>zamówieni</b><br>1 1<br>2 2<br>3 3<br>4 4<br>5 5<br>6 6                                                                                                    | a przyjęcia<br>2007.07.12<br>2007.07.20<br>2007.07.20<br>2007.07.20<br>2007.07.20<br>2007.07.20<br>2007.07.20                                                                                                    | realizacji<br>2007.07.12<br>2007.07.23<br>2007.07.20<br>2007.07.20<br>2007.07.20<br>2007.07.20                                                         | Kontrahent<br>Krzysztof Nowak<br>Maciej Dobrowolny<br>Jan Nowak<br>Jan Nowak<br>Jan Nowak<br>Wadimir Kazakow                                                                                | Rodzaj<br>OZN<br>OZN<br>OZN<br>OZN<br>OZN<br>OZN                      | 100.00<br>1,208.02<br>60.80<br>60.80<br>1,410.00<br>250.00                                                              | Wartos<br>brutto<br>122.0<br>1,473.7<br>74.1<br>74.1<br>1,720.2<br>250.0                                            |
| <b>zamówieni</b><br>1 1 1<br>2 2<br>3 3<br>4 4<br>5 5<br>6 6<br>7 7                                                                                                    | a przyjęcia<br>2007.07.12<br>2007.07.20<br>2007.07.20<br>2007.07.20<br>2007.07.20<br>2007.07.20<br>2007.07.20<br>2007.07.20                                                                                                    | realizacji<br>2007.07.12<br>2007.07.23<br>2007.07.20<br>2007.07.20<br>2007.07.20<br>2007.07.20<br>2007.07.20<br>2007.08.10                             | Kontrahent<br>Krzysztof Nowak<br>Maciej Dobrowolny<br>Jan Nowak<br>Jan Nowak<br>Jan Nowak<br>Wadimir Kazakow<br>Krzysztof Nowak                                                             | Rodzaj<br>OZN<br>OZN<br>OZN<br>OZN<br>OZN<br>OZN<br>OZN               | 100.00<br>1,208.02<br>60.80<br>60.80<br>1,410.00<br>250.00<br>1,258.60                                                  | Warros<br>brutto<br>1,473.7<br>74.1<br>74.1<br>1,720.2<br>250.0<br>1,535.4                                          |
| zamówieni           1         1           2         2           3         3           4         4           5         5           6         6           7         7           8         8                       | Data           przyjęcia           2007.07.12           2007.07.20           2007.07.20           2007.07.20           2007.07.20           2007.07.20           2007.07.20           2007.07.20           2007.07.20           2007.07.20           2007.07.20           2007.07.20           2007.07.20           2007.08.08           2007.08.09 | realizacji<br>2007.07.12<br>2007.07.23<br>2007.07.20<br>2007.07.20<br>2007.07.20<br>2007.07.20<br>2007.08.10<br>2007.08.09                             | Kontrahent<br>Krzysztof Nowak<br>Maciej Dobrowolny<br>Jan Nowak<br>Jan Nowak<br>Jan Nowak<br>Wadimir Kazakow<br>Krzysztof Nowak<br>Maciej Dobrowolny                                        | Rodzaj<br>OZN<br>OZN<br>OZN<br>OZN<br>OZN<br>OZN<br>OZN               | 100.00<br>1,208.02<br>60.80<br>60.80<br>1,410.00<br>250.00<br>1,258.60<br>1,306.00                                      | Wartos<br>brutto<br>1,473.7<br>74.1<br>74.1<br>1,720.2<br>250.0<br>1,535.4<br>1,593.3                               |
| zamówieni           1         1           2         2           3         3           4         4           5         5           6         6           7         7           8         8           9         9 | Data           przyjęcia           2007.07.12           2007.07.20           2007.07.20           2007.07.20           2007.07.20           2007.07.20           2007.08.08           2007.08.09           2007.08.09                                                                                                    | realizacji<br>2007.07.12<br>2007.07.23<br>2007.07.20<br>2007.07.20<br>2007.07.20<br>2007.07.20<br>2007.08.10<br>2007.08.09<br>2007.08.09               | Kontrahent<br>Krzysztof Nowak<br>Maciej Dobrowolny<br>Jan Nowak<br>Jan Nowak<br>Jan Nowak<br>Wladimir Kazakow<br>Krzysztof Nowak<br>Maciej Dobrowolny<br>Waldemar Jóźwiak                   | Rodzaj<br>OZN<br>OZN<br>OZN<br>OZN<br>OZN<br>OZN<br>OZN<br>OZN<br>OCN | 100.00<br>1,208.02<br>60.80<br>60.80<br>1,410.00<br>250.00<br>1,258.60<br>1,306.00<br>14,825.00                         | Wartos<br>brutto<br>122.0<br>1,473.7<br>74.1<br>1,720.2<br>250.0<br>1,535.4<br>1,593.3<br>18,086.5                  |
| <b>zamówieni</b><br>1 1 1<br>2 2<br>3 3<br>4 4<br>5 5<br>6 6<br>7 7<br>8 8<br>9 9<br>10 10                                                                                                    | Data           przyjęcia           2007.07.12           2007.07.20           2007.07.20           2007.07.20           2007.07.20           2007.07.20           2007.08.08           2007.08.09           2007.08.09           2007.08.09                                                                                                    | realizacji<br>2007.07.12<br>2007.07.23<br>2007.07.20<br>2007.07.20<br>2007.07.20<br>2007.07.20<br>2007.08.10<br>2007.08.09<br>2007.08.09<br>2007.08.09 | Kontrahent<br>Krzysztof Nowak<br>Maciej Dobrowolny<br>Jan Nowak<br>Jan Nowak<br>Jan Nowak<br>Wadimir Kazakow<br>Krzysztof Nowak<br>Maciej Dobrowolny<br>Waldemar Jóźwiak<br>Krzysztof Nowak | Rodzaj<br>OZN<br>OZN<br>OZN<br>OZN<br>OZN<br>OZN<br>OZN<br>OZN<br>OCN | Vartosc<br>netto<br>100.00<br>1,208.02<br>60.80<br>1,410.00<br>250.00<br>1,258.60<br>1,306.00<br>14,825.00<br>14,825.00 | Wartos<br>brutto<br>122.0<br>1,473.7<br>74.1<br>74.1<br>1,720.2<br>250.0<br>1,535.4<br>1,593.3<br>18,086.5<br>122.0 |

Rysunek 6-321 Podgląd wydruku zestawienia zamówień.

#### 6.7.9 Realizacja zamówienia na dokument rozchodu.

Program **Ramzes – Magazyn** umożliwia realizację zamówień od odbiorców na dokument rozchodu. W jednym dokumencie można zrealizować **jedno** lub **wiele zamówień** dla jednego kontrahenta - odbiorcy.

Podczas definicji dokumentu rozchodu w oknie 'DOKUMENT ROZCHODU' należy zaznaczyć opcję 'z listy' w sekcji Rodzaj Odbiorcy i wybrać z wyświetlonej listy kontrahenta. W tym momencie decydujemy dla którego odbiorcy będziemy realizować zamówienia. Następnie na ekranie wybieramy przycisk [F12]-Zapisz .

| Numer Dokumentu               | 46                | Data Dokumentu | 2007.08.09 |
|-------------------------------|-------------------|----------------|------------|
| Rodzaj Odbiorcy               | 🔽 z listy         | 🗌 incydent     | ainy       |
| Nazwa Odbiorcy                | Maciej Dobrowolny |                | »          |
| Klasyfikator                  | Podstawowy        |                | •          |
|                               |                   |                |            |
|                               |                   |                |            |
| Tabela (bank)                 | Data kursu        | ı Kurs         |            |
| Tabela (bank)<br>ZŁOTY POLSKI | Data kursu        | Kurs           | <u> </u>   |

Rysunek 6-322 Wybór kontrahenta.

W wyświetlonym oknie 'DOKUMENT ROZCHODU – wpisz pozycje asortymentowe'. W celu wyświetlenia zamówień należy wybrać z menu Opcje pozycję '**Zamówienia...**'.

| DOKUMENT ROZCHODU - wpisz pozycje asi | ortymentowe                                   |                                   |                               |              |
|---------------------------------------|-----------------------------------------------|-----------------------------------|-------------------------------|--------------|
| Dane dokumentu Dokument niezatw       | ierdzony z dnia: 📑<br>Numer: 🗖<br>Odbiorca: 🗖 | 2007.08.09<br>46<br>Maciej Dobrow | oiny                          |              |
| Pozycje dokumentu                     |                                               | //                                |                               |              |
| Lp. Artukuł/Usługa                    | llość Jedn.                                   | Cena R/N                          | Vat Wartość                   | Mag. 🗸 🔶     |
|                                       |                                               |                                   |                               |              |
|                                       |                                               |                                   | Rabat<br>Naczut               | -            |
| + - J                                 |                                               | – [F4]- Magazyn                   | Vat<br>Cena                   |              |
| VAT 0.00 OpZw                         | 0.00 Net                                      | to                                | Edycja cenników<br>Zamówienia | 0.00         |
| [Ins] - Dodaj [Del] - Usuń            | [F2]-Popraw                                   | [F12]-Zapisz                      | Alt+O]- <u>O</u> pcje [       | Esc]-Wyjście |

Rysunek 6-323 Pobieranie pozycji zamówień do dokumentu rozchodu.

W przypadku, kiedy pozycja '**Zamówienia...**' w menu Opcje jest dostępna, ale dla wybranego kontrahenta nie ma zamówień do realizacji, zostanie wyświetlony poniższy komunikat.

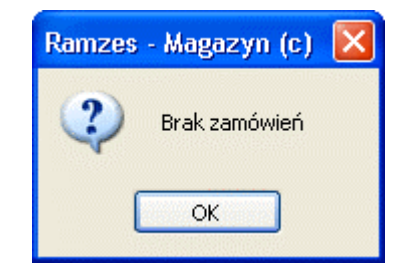

Rysunek 6-324 Komunikat informacyjny.

Jeżeli istnieje przynajmniej jedno zarejestrowane zamówienie kontrahenta to zostanie wyświetlony poniższy ekran. Do realizacji można wybrać jedno zamówienie lub dowolną ilość zamówień z wyświetlonych na liście. Jedno zamówienie wybieramy poprzez wskazanie kursorem na liście lub zaznaczenie (przyciski w lewym dolnym rogu ekranu), natomiast wiele zamówień wybieramy poprzez zaznaczanie.

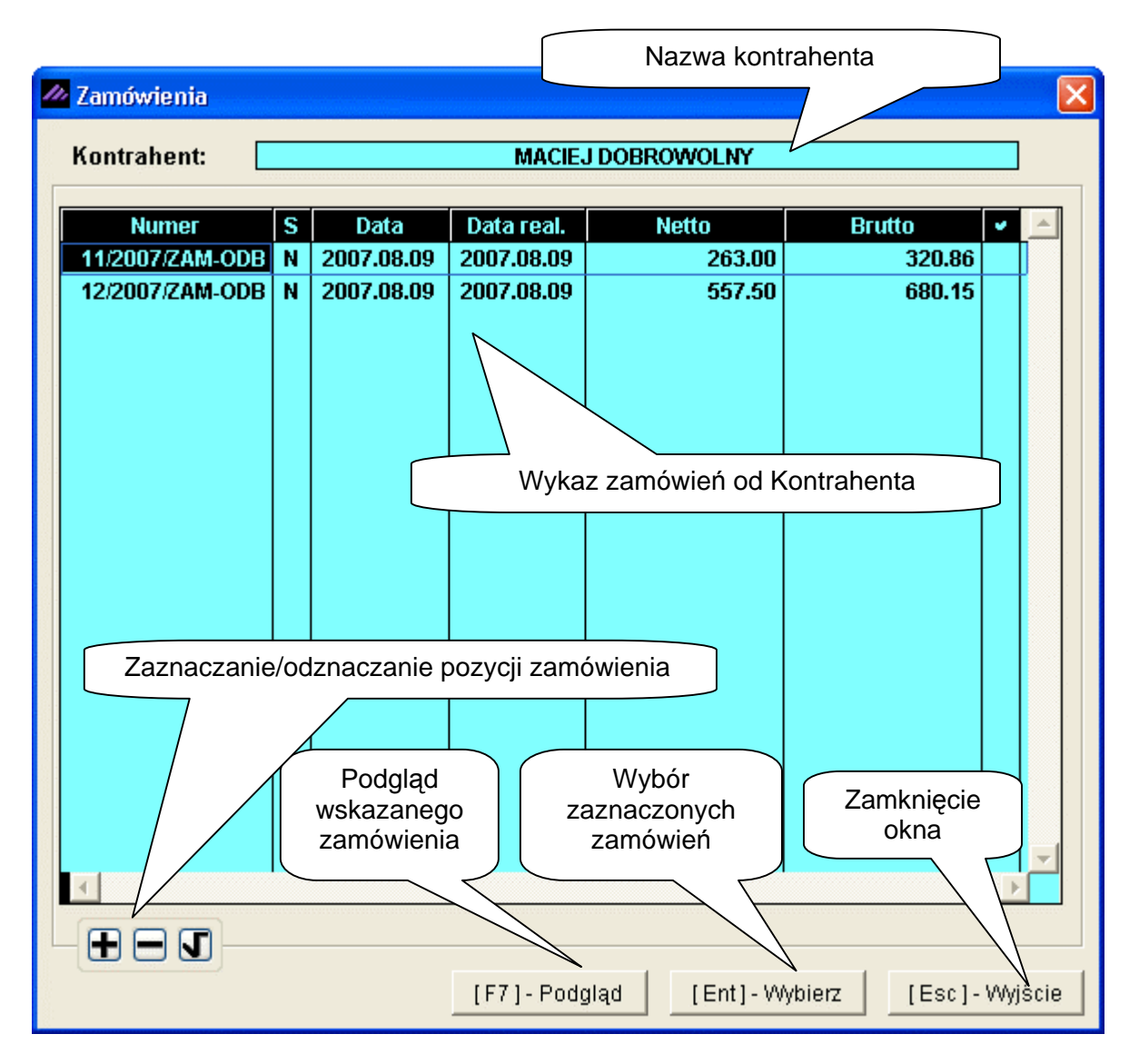

Rysunek 6-325 Wybór zamówień.

Na ekranie 'Zamówienia' wyświetlane są następujące informacje w kolumnach:

- ✓ Numer numer zamówienia,
- ✓ S stan zamówienia (C częściowo zrealizowane, N niezrealizowane),
- ✓ **Data** data przyjęcia zamówienia,
- ✓ Data real. data realizacji zamówienia,
- ✓ Netto wartość netto zamówienia,
- ✓ **Brutto** wartość brutto zamówienia.

Wybierając przycisk [F7]-Podgląd 🗘 w ekranie 'Zamówienia' zostanie wyświetlony podgląd pozycji zamówienia wskazanego na liście.

| odgląd       | d wydruku                         | Podgląd wydruku                                                                            |                                                             |                                                                |                          |                                 |                                                                |                                          |                                            |
|--------------|-----------------------------------|--------------------------------------------------------------------------------------------|-------------------------------------------------------------|----------------------------------------------------------------|--------------------------|---------------------------------|----------------------------------------------------------------|------------------------------------------|--------------------------------------------|
|              |                                   | 🚺 🖣 🕼 Idž                                                                                  | do strony 🔹 🕨                                               | 100%                                                           |                          | 88                              | 🖨 od/do strony                                                 | <b>a</b> Wydruk                          | <b>¶</b> ∳Wyjś                             |
|              | soli<br>http:/                    | DNE PROGRAMY<br>#www.ramzes.pl                                                             |                                                             |                                                                |                          |                                 |                                                                | tel.: (022)<br>fax: (022)                | ) 335 98 73<br>) 335 99 73                 |
|              |                                   |                                                                                            |                                                             |                                                                |                          |                                 | Wyd                                                            | rukowano dnia.                           | : 2007.08.09                               |
|              |                                   |                                                                                            |                                                             |                                                                |                          |                                 |                                                                | DUPI                                     | LIKAT                                      |
|              | Ramz<br>02-48<br>BRE C            | es Sp. z o.o.<br>6 Warszawa, AL. Je<br>)/Reg. w Warszawio<br><b>Zamówie</b>                | arozolimskie 214 Mil<br>e 62 1140 1010 000<br>enie nr 12/21 | P: 527-10-30-860<br>0 3254 7600 100<br><b>ΓΩ7/<b>ΖΔΙΜ</b>-</b> |                          | dnia                            | • 2007 N                                                       | 3 /19                                    |                                            |
|              | Zamawia                           | jący: Maciej D<br>00-500 K<br>NIP: 111-                                                    | obrowolny<br>ościerzyna<br>-777-77-11                       | Miła 2/30                                                      |                          | unne                            |                                                                |                                          |                                            |
|              | Termin r                          | ealizacji (dosta                                                                           | wy): 2007.08.09                                             |                                                                |                          |                                 |                                                                |                                          |                                            |
| <br>Lp       | Nazwa                             | artykułu/usługi                                                                            | Numer                                                       | llość Je                                                       | ed.                      | Cena                            | Rabat                                                          | Wartość                                  | Wartoś                                     |
| Lp<br>1      | Nazwa                             | artykułu/usługi                                                                            | Numer<br>katalogowy                                         | llość Je<br>mi<br>2 Si                                         | ed.<br>ary               | Cena<br>netto                   | Rabat                                                          | Wartość<br>netto                         | Wartoś<br>brutto<br>641.7                  |
| Lp<br>1<br>2 | Nazwa<br>Dysk twardy<br>KABEL FDD | a <b>artykułu/usługi</b><br>? SEAGATE 300 GB                                               | Numer<br>katalogowy<br>DTS-0001<br>KAB-0002                 | Ilość Ja<br>mi<br>2 s.<br>5 s.                                 | ed.<br>ary<br>ZT.        | Cena<br>netto<br>263.00<br>6.30 | Rabat                                                          | Wartość<br>netto<br>526.00<br>31.50      | Wartoś<br>brutto<br>641.7<br>38.4          |
| Lp<br>1<br>2 | Nazwa<br>Dysk twardy<br>KABEL FDD | a artykułu/usługi<br>SEAGATE 300 GB                                                        | Numer<br>katalogowy<br>DTS-0001<br>KAB-0002                 | Ilość Ja<br>mi<br>2 S.<br>5 S.                                 | ed.<br>ary<br>TT.<br>ZT. | Cena<br>netto<br>263.00<br>6.30 | Rabat                                                          | Wartość<br>netto<br>526.00<br>31.50      | Wartoś<br>brutto<br>641.7<br>38.4<br>680.1 |
| Lp<br>1<br>2 | Nazwa<br>Dysk twardy<br>KABEL FDD | Jan Handlowy<br>Pieczęć i podpis<br>Przyjmującego                                          | Numer<br>katalogowy<br>DTS-0001<br>KAB-0002                 | llość Ji<br>mi<br>2 S.<br>5 S.                                 | ed.<br>ary<br>ZT.<br>ZT. | Cena<br>netto<br>263.00<br>6.30 | Rabat<br>0.00<br>0.00<br>Razem<br>Pieczęć i pod<br>Zamawiające | Wartość<br>netto<br>526.00<br>31.50<br>: | Wartoś<br>brutto<br>641.7<br>38.4<br>680.1 |
| Lp<br>1<br>2 | Nazwa<br>Dysk twardy<br>KABEL FDD | a artykułu/usługi<br>2 SEAGATE 300 GB<br>Jan Handlowy<br>Pieczęć i podpis<br>Przyjmującego | Numer<br>katalogowy<br>DTS-0001<br>KAB-0002<br>Rysunek 6-3  | Ilość Ji<br>mi<br>2 s.<br>5 s.                                 | zamówi                   | Cena<br>netto<br>263.00<br>6.30 | Rabat<br>0.00<br>0.00<br>Razem<br>Pieczęć i pod<br>Zamawiające | Wartość<br>netto<br>526.00<br>31.50<br>: | Wartoś<br>brutto<br>641.7<br>38.4<br>680.1 |

| Kontrahent:                                 |       |                                  | MACIEJ                                                                                   | DOBROWOLNY                |                            |        |
|---------------------------------------------|-------|----------------------------------|------------------------------------------------------------------------------------------|---------------------------|----------------------------|--------|
| Numer<br>11/2007/ZAM-ODB<br>12/2007/ZAM-ODB | S N N | Data<br>2007.08.09<br>2007.08.09 | Data real.<br>2007.08.09<br>2007.08.09<br>2007.08.09<br>тидея - Мадагу<br>ровгаć ?<br>ок | Netto<br>263.00<br>557.50 | Brutto<br>320.86<br>680.15 | •<br>• |
| •                                           |       |                                  | (E71-Podal                                                                               | ad   I Epit ] . WAd       | ierz [Esc]-                |        |

Rysunek 6-327 Pobieranie zamówień.

Po zaakceptowaniu pytania analizowane są pozycje zamówienia pod względem realizacji całkowitej (sprawdzane są rezerwacje artykułów oraz stany magazynowe). Jeżeli wszystkie pozycje można zrealizować całkowicie, to zostaje wyświetlone okno 'DOKUMENT ROZCHODU – wpisz pozycje asortymentowe'.

| DOK | UME  | NT ROZCHODU - wpisz pozycje as | ortymentowe                          |       |                           |             |          |           |          |          |
|-----|------|--------------------------------|--------------------------------------|-------|---------------------------|-------------|----------|-----------|----------|----------|
|     | Dane | dokumentu<br>Dokument niezatw  | ierdzony z dnia<br>Numer<br>Odbiorca | : 2   | 2007.08.09<br>46<br>Macie | ej Dobrowol | ny       |           |          |          |
| F   | ozyc | je dokumentu                   |                                      |       |                           |             |          |           |          |          |
|     | Lp.  | Artukuł/Usługa                 | llość                                | Jedn. | Cena                      | R/N         | Vat      | Wartość   | Mag.     | A        |
|     | 1    | Dysk twardy SEAGATE 300 GB     | 1                                    | SZT.  | 263.00                    | 0.00        | 22%      | 263.00    | 1        |          |
|     | 2    | Dysk twardy SEAGATE 300 GB     | 2                                    | SZT.  | 263.00                    | 0.00        | 22%      | 526.00    | 1        |          |
|     | 3    | KABEL FDD                      | 5                                    | SZT.  | 6.30                      | 0.00        | 22%      | 31.50     | 1        |          |
|     |      |                                |                                      |       |                           | 4           |          |           |          | T        |
|     |      | · <b>J</b>                     |                                      |       | [F4]- Mag                 | azyn Mag    | azyn głó | wny       |          | <b>_</b> |
|     | V/   | AT 180.51 OpZw                 | 0.00                                 | Net   | to                        | 820.50      | Br       | utto      | 1,01     | 01.01    |
|     | [lr  | ıs] - Dodaj [Del] - Usuń       | [F2]- Popra                          | w     | [F12]-Zapis               | z [A        | (lt+0]-  | Opcje [Es | c] - Wyj | ście     |

Rysunek 6-328 Wprowadzanie pozycji zamówień do dokumentu rozchodu.

W przypadku gdy dowolna pozycja nie może być zrealizowana całkowicie zostanie wyświetlony poniższy ekran (*Rysunek 6-329*). Na nim widnieje lista pozycji zamówienia lub zamówień.

Pozycje są wyróżniane kolorami:

**Zielony** - pozycja może być zrealizowana częściowo, **Bez wyróżnienia** - pozycja może być zrealizowana całkowicie, **Czerwony** – pozycja nie może być zrealizowana w ogóle.

Po wyświetleniu okna zaznaczone są pozycje do realizacji tylko te, które można zrealizować całkowicie lub częściowo. Użytkownik może zaznaczać lub odznaczać wybrane pozycje zamówienia wyświetlone w liście.

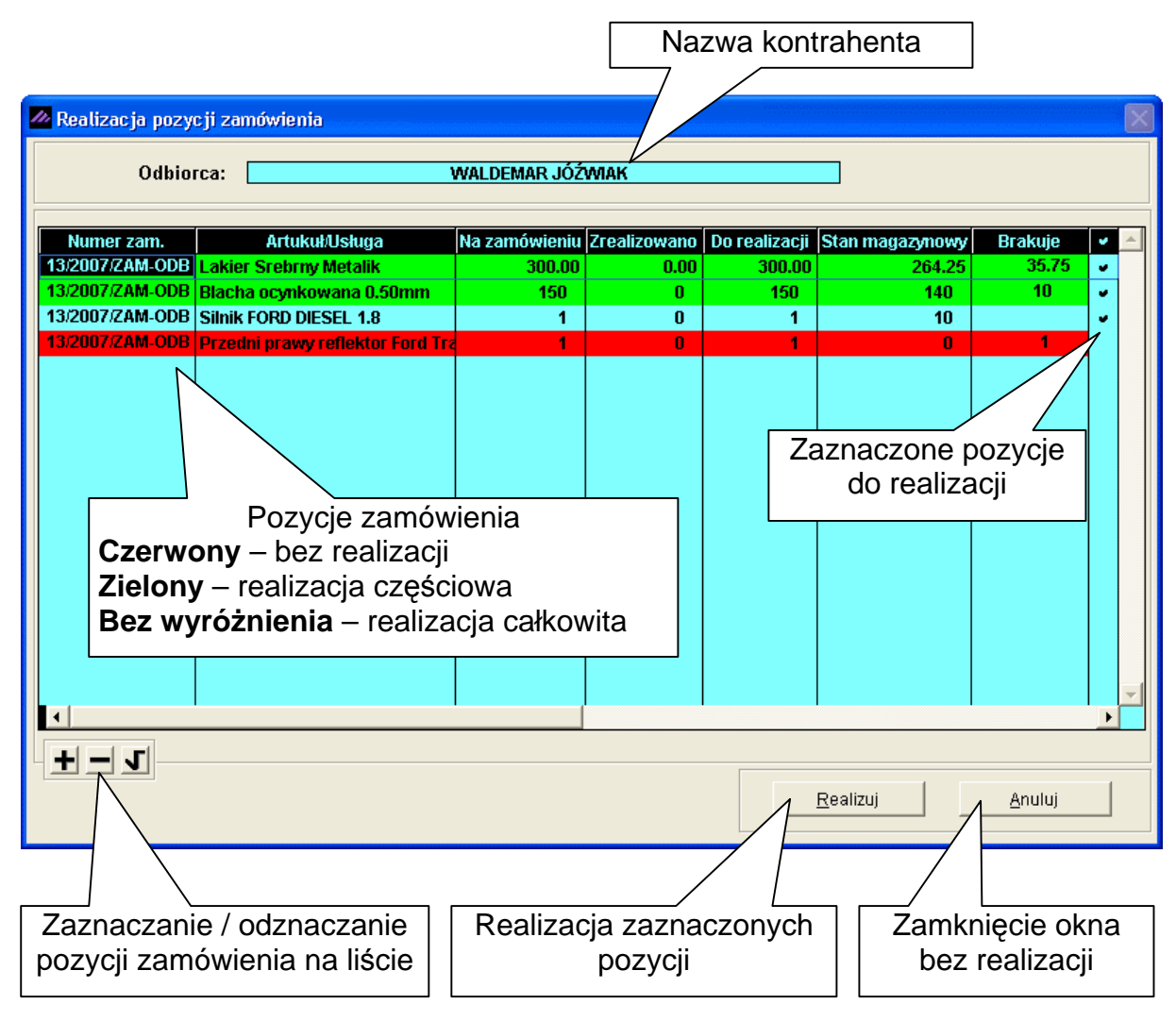

Rysunek 6-329 Realizacja pozycji zamówienia.

Po wybraniu przycisku <u>Realizuj</u> zostanie wyświetlone okno 'DOKUMENT ROZCHODU – wpisz pozycje asortymentowe'.

Po pobraniu wielu zamówień pozycje mogą zostać zrealizowane na jeden dokument rozchodu.

| DO | KUME     | NT ROZCHODU - wpisz pozycje as | ortymentowe     |       |                |            |                  |                     |           |            |
|----|----------|--------------------------------|-----------------|-------|----------------|------------|------------------|---------------------|-----------|------------|
| Γ  | Dane     | dokumentu<br>Dokument niezatw  | ierdzony z dnia | : 🗾   | 2007.08.09     |            |                  |                     |           |            |
|    |          |                                | Numer           | : 🗖   | 46             |            |                  |                     |           |            |
|    |          |                                | Odbiorca        | :     | Walde          | emar Jóźwi | ak               |                     |           |            |
|    | Pozyc    | ie dokumentu                   | n-44            |       |                |            |                  |                     |           |            |
|    | Lp.      | Artuku/Usiuga                  | llosc           | Jean. | Cena<br>420.00 | R/N        | Vat              | Wartosc             | Mag.      | <u>~</u> _ |
|    | 1        | Lakier Sreprny Metalik         | 204.25          | m2    | 120.80         | 0.00       | 22%              | 5 200 00            | 1         |            |
|    | 2        | Silpik FORD DIESEL 1.8         | 140             | 57T   | 3 800 00       | 0.00       | 22%              | 3,390.00            | 1         |            |
|    | <b>–</b> |                                | •               | 0211  | 3,030.00       | 0.00       | 2270             | 3,030.00            | •         |            |
|    |          |                                |                 |       |                |            |                  |                     |           |            |
|    |          |                                |                 |       |                |            |                  |                     |           |            |
|    |          |                                |                 |       |                |            |                  |                     |           |            |
|    |          |                                |                 |       |                |            |                  |                     |           |            |
|    |          |                                |                 |       |                |            |                  |                     |           |            |
|    |          |                                |                 |       |                |            |                  |                     |           |            |
|    |          |                                |                 |       |                |            |                  |                     |           |            |
|    |          |                                |                 |       |                |            |                  |                     |           |            |
|    |          |                                |                 |       |                |            |                  |                     |           |            |
|    |          |                                |                 |       |                |            |                  |                     |           | -          |
|    |          |                                |                 |       |                | 1          |                  |                     |           |            |
|    |          |                                |                 |       | [⊦4]-Mag       | azyn Mag   | azyn głow        | wny                 |           |            |
|    | V/       | AT 9,064.31 OpZw               | 0.00            | Net   | to             | 41,201.40  | Br               | utto                | 50,2      | 65.71      |
|    | [lr      | 1s]-Dodaj Del]-Usuń            | [F2]-Poprav     | w     | [F12] - Zapis  | z   [A     | \lt+0]- <u>(</u> | <u>O</u> pcje   [Es | :c] - Wyj | ście       |
|    | _        |                                |                 |       |                | <u>`</u>   |                  |                     |           |            |

W oknie zostaną wyświetlone te pozycje zamówienia, które mogą być zrealizowane. W kolumnie **Ilość** jest uwzględniona (w poprzednim ekranie pozycje wyróżnione kolorem zielonym) ilość do realizacji zgodnie z rezerwacją artykułów i stanem magazynowym.

Można modyfikować następujące wartości pozycji: cena, VAT, narzut, rabat. Przedstawiono to na poniższym rysunku.

| Rabat<br>Narzut           |
|---------------------------|
| Vat                       |
| Cena                      |
| Edycja cenników           |
| Zamówienia                |
| [ Alt+O ] - <u>O</u> pcje |

Rysunek 6-330 Menu Opcje.

Do dokumentu rozchodu można dodać następne pozycje zamówienia lub nowe pozycje z kartoteki artykułów lub poprawiać ich ilość.

Zapisanie dokumentu rozchodu odbywa się poprzez wybranie przycisku [F12]- Zapisz

Następnie wyświetla się okno do wyboru dokumentu rozchodu.

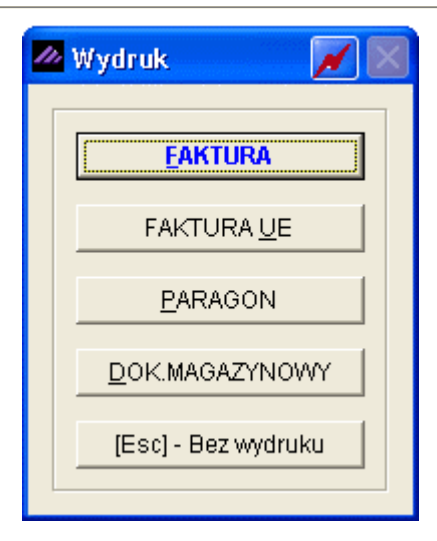

Rysunek 6-331 Wydruk dokumentu.

Wybranie przycisku '<u>F</u>AKTURA VAT' powoduje wyświetlenie okna 'Faktura VAT', w którym możliwe jest wystawienie faktury w PLN i faktury walutowej.

| 🚈 Faktura VAT 🛛 📈 💽                                                             |
|---------------------------------------------------------------------------------|
| Numer:     37     Miejsce:     Warszawa     Dnia:     2007.08.09                |
| Klasyfikator: Podstawowy                                                        |
| Podstawa wydania:     46     Netto:     41201.40     Brutto:     50,265.71      |
| RABAT/NARZUT         kwotowy:         0.00         procentowy:         0.00     |
| Płatni <u>k</u><br>Wydruk w jednostkach: I magazynowania I sprzedaży            |
|                                                                                 |
| PŁATNOŚĆ 2 przelew 🔽 14 dni Wpłata: 0.00                                        |
| Powiąż z <u>z</u> aliczkami <u>P</u> rzedpłaty                                  |
| Bank:         BRE O/Reg. w Warszawie         Numer kierunkowy:         11401010 |
| konto: 0000 3254 7600 1001 [F4] - Ustaw                                         |
| Uwagi: » Odebrał:                                                               |
| Transport:                                                                      |
| C drukui uwaci przed podpisami                                                  |
| 🗖 drukuj uwagi przed podpisami 🗖 bez wydruku faktury                            |

Rysunek 6-332 Informacje dodatkowe dla dokumentu typu: Faktura VAT.

Po wybraniu przycisku 'Zapisz' wyświetla się pytanie czy ma być wystawiona faktura czy tylko dokument magazynowy WZ.

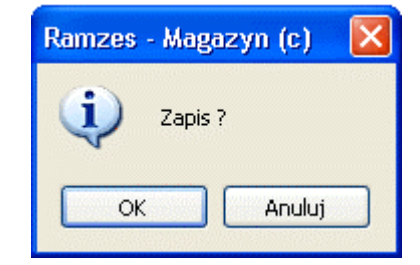

Rysunek 6-333 Zapis faktury VAT.

Po zaakceptowaniu zapisu faktury zostanie wyświetlony podgląd wydruku faktury VAT.

| ug                                                       | ad wydruku Podglae                                                                                                    | l wydruku                                                                               |                            |                                                               |                                                |                                                                                                 |                                                     |                                                                                                |                                                                                          |                                                                                                    |
|----------------------------------------------------------|----------------------------------------------------------------------------------------------------|-----------------------------------------------------------------------------------------|----------------------------|---------------------------------------------------------------|------------------------------------------------|-------------------------------------------------------------------------------------------------|-----------------------------------------------------|------------------------------------------------------------------------------------------------|------------------------------------------------------------------------------------------|----------------------------------------------------------------------------------------------------|
|                                                          |                                                                                                    | Cib Idź do                                                                              | strony                     | ▶   100 <sup>o</sup>                                          | %                                              |                                                                                                 |                                                     | 🖨 od/do strony                                                                                 | <b>a</b> Wydruk                                                                          | <b>↓</b> Wyjści                                                                                                    |
|                                                          | SOLIDNE PR                                                                                                    | OGRAMY                                                                                  |                            |                                                               |                                                |                                                                                                 |                                                     |                                                                                                | tel.: (02)                                                                               | 2) 335 98 73                                                                                                    |
|                                                          | http://www.r                                                                                                    | amzes.pl                                                                                |                            |                                                               |                                                |                                                                                                 |                                                     |                                                                                                | fax: (02)                                                                                | 2) 335 99 73                                                                                                    |
|                                                          |                                                                                                    |                                                                                         |                            |                                                               |                                                |                                                                                                 |                                                     |                                                                                                | ORY                                                                                      | GINAŁ                                                                                                    |
|                                                          | Faktura                                                                                                    | VAT n                                                                                   | r.                         | 37/200                                                        | 7                                              |                                                                                                 |                                                     |                                                                                                |                                                                                          |                                                                                                    |
|                                                          | Sprzedawca: Ramze:<br>02-486<br>BRE 0/                                                                                                    | s Sp. z o.o.<br>Warszawa, .<br>Reg. w Wars                                              | AL. Jerozoli<br>zawie 62 ' | mskie 214<br>1140 1010 0                                      | NIP: 527<br>000 325                            | -10-30-866<br>4 7600 100                                                                        | 1                                                   |                                                                                                |                                                                                          |                                                                                                    |
|                                                          | Nabywca: Waldemar<br>33-666<br>NIP: 66                                                                                                    | Jóźwiak<br>Warszawa,<br>6•77 <b>-444</b> •77                                            | Miastowsk                  | (a 11/4                                                       |                                                |                                                                                                 |                                                     |                                                                                                |                                                                                          |                                                                                                    |
|                                                          | Rodzaj nlatności: prze                                                                                                    | low                                                                                     |                            |                                                               |                                                |                                                                                                 |                                                     |                                                                                                |                                                                                          |                                                                                                    |
|                                                          | Termin nłatności: 200                                                                                                    |                                                                                         | dni)                       |                                                               |                                                |                                                                                                 |                                                     | Doto or                                                                                        | urrodotu: 2003                                                                           |                                                                                                    |
| Miejsce wystawienia: Warczowo Data spiżebaży, 2007.08.03 |                                                                                                    |                                                                                         |                            |                                                               |                                                |                                                                                                 | 7 08 09                                             |                                                                                                |                                                                                          |                                                                                                    |
| Mi                                                       | ejsce wystawienia: War                                                                                                    | 7.08.23 (14<br>szawa                                                                    | anny                       |                                                               |                                                |                                                                                                 |                                                     | Data sy<br>Data wyst                                                                           | awienia: 2007                                                                            | 7.08.09<br>7.08.09                                                                                                    |
| Mi                                                       | ejsce wystawienia: War                                                                                                    | 7.08.23 (14<br>szawa                                                                    | 51404/                     | lloáó                                                         |                                                | Cons                                                                                            | VAT                                                 | Data wyst                                                                                      | awienia: 2007                                                                            | 7.08.09<br>7.08.09                                                                                                    |
| Mi<br>Li                                                 | ejsce wystawienia: War<br>Nazwa artykułu<br>Nr katalogowy                                                                                                    | 7.08.23 (14<br>szawa<br>Jed.<br>miary                                                   | SWW<br>PKWIU               | llość<br>Rab/Nar                                              | Nr<br>z mag.                                   | Cena<br>netto                                                                                   | VAT                                                 | Data s,<br>Data wyst<br>Wartość<br>netto                                                       | wienia: 2007<br>Wartość<br>VAT                                                           | 7.08.09<br>7.08.09<br>Wartość<br>brutto                                                                                                    |
| Mi<br>                                                   | ejsce wystawienia: War<br>Nazwa artykułu<br>Nr katalogowy<br>Lakier Srebrny Metalik<br>LF-2211                                                                                                    | 7.08.23 (14<br>szawa<br>Jed.<br>miary<br>litr                                           | SWW<br>PKWIU               | Ilość<br>Rab/Nar<br>264.25                                    | Nr<br>z mag.<br>1                              | Cena<br>netto                                                                                   | <b>VAT</b>                                          | Data su<br>Data wyst<br>Wartość<br>netto<br>31,921.40                                          | wienia: 2007<br>Wartość<br>VAT<br>7,022.71                                               | 7.08.09<br>7.08.09<br>Wartość<br>brutto<br>38,944.11                                                                                                    |
| Mi<br>L;<br>1<br>2                                       | ejsce wystawienia: War<br>Nazwa artykułu<br>Nr katalogowy<br>Lakier Srebrny Metalik<br>LF-2211<br>Blacha ocynkowana<br>0.50mm                                                                                                    | 7.08.23 (14<br>szawa<br>Jed.<br>miary<br>litr<br>m2                                     | SWW<br>PKWIU               | Ilość<br>Rab/Nar<br>264.25<br>140                             | Nr<br>z mag.<br>1                              | Cena<br>netto<br>120.3                                                                          | <b>VAT</b><br>30 22%<br>50 22%                      | Data s,<br>Data wyst<br>Wartość<br>netto<br>31,921.40<br>5,390.00                              | Wartość<br>VAT<br>7,022.71<br>1,185.80                                                   | 7.08.09<br>7.08.09<br>Wartość<br>brutto<br>38,944.11<br>6,575.80                                                                                                    |
| Mi<br>L;<br>1<br>2<br>3                                  | ejsce wystawienia: War<br><b>Nazwa artykułu</b><br>Nr katalogowy<br>Lakier Srebrny Metalik<br>LF-2211<br>Blacha ocynkowana<br>0.50mm<br>BLO-3333<br>Silnik FORD DIESEL 1.8<br>SFD-233                                                          | Jed.<br>szawa<br>Jed.<br>miary<br>litr<br>m2<br>SZT.                                    | SWW<br>PKWIU               | <b>Ilość</b><br><b>Rab/Nar</b><br>264.25<br>140<br>1          | Nr<br>z mag.<br>1<br>1                         | Cena<br>netto<br>120./<br>38.4<br>3,890./                                                       | <b>VAT</b><br>30 22%<br>30 22%<br>30 22%            | Data s,<br>Data wyst<br>Wartość<br>netto<br>31,921.40<br>5,390.00<br>3,890.00                  | awienia: 2007<br>wartość<br>VAT<br>7,022.71<br>1,185.80<br>855.80                        | 7.08.09<br>7.08.09<br>Wartość<br>brutto<br>38,944.1 <sup>-</sup><br>6,575.8<br>4,745.8                                                                                                    |
| Mi<br>L;<br>1<br>2<br>3                                  | ejsce wystawienia: War<br><b>3 Nazwa artykułu</b><br>Nr katalogowy<br>Lakier Srebrny Metalik<br>LF-2211<br>Blacha ocynkowana<br>0.50mm<br>BLO-3333<br>Sinik FORD DIESEL 1.8<br>SFD-2233                                                        | Jed.<br>miary<br>litr<br>m2<br>SZT.                                                     | SWW<br>PKWIU               | <b>Ilość</b><br>Rab/Nar<br>264.25<br>140<br>1                 | Nr<br><u>z mag.</u><br>1<br>1                  | Cena<br>netto<br>120.4<br>38.5<br>3,890.0<br>Razem:                                             | <b>VAT</b><br>30 22%<br>50 22%<br>00 22%            | Data s,<br>Data wyst<br>Wartość<br>netto<br>31,921.40<br>5,390.00<br>3,890.00<br>41,201.40     | awienia: 2007<br>Wartość<br>VAT<br>7,022.71<br>1,185.80<br>855.80<br>9,064.31            | (108.09<br>(108.09<br>(108.09)<br>(109.09)<br>(109. |
| Mi<br>L                                                  | Azwa artykułu<br>Nazwa artykułu<br>Nr katalogowy<br>Lakier Srebrny Metalik<br>LF-2211<br>Blacha ocynkowana<br>0.50mm<br>BLO-3333<br>Silnik FORD DIESEL 1.8<br>SFD-2233                                                                         | Jed.<br>miary<br>litr<br>m2<br>SZT.                                                     | SWW<br>PKWIU               | <b>Ilość</b><br>Rab/Nar<br>264.25<br>140<br>1                 | Nr<br>z mag.<br>1<br>1                         | Cena<br>netto<br>120.4<br>38.5<br>3,890.4<br>Razem:<br>W tym:                                   | VAT<br>30 22%<br>30 22%<br>30 22%<br>22%            | Data s,<br>Data wyst<br>Wartość<br>31,921.40<br>5,390.00<br>3,890.00<br>41,201.40<br>41,201.40 | wienia: 2007<br>wartość<br>VAT<br>7,022.71<br>1,185.80<br>855.80<br>9,064.31<br>9,064.31 | (108.09<br>(108.09<br>Wartość<br>brutto<br>38,944.11<br>6,575.80<br>4,745.80<br><b>50,265.7</b><br>50,265.7                                                                                                    |
| Mi<br>L;<br>1<br>2<br>3                                  | Azwa artykułu<br>Nazwa artykułu<br>Nr katalogowy<br>Lakier Srebrny Metalik<br>LF-2211<br>Blacha ocynkowana<br>0.50mm<br>ELO-3333<br>Silnik FORD DIESEL 1.8<br>SFD-2233                                                                         | Jed.<br>miary<br>itr<br>m2<br>SZT.                                                      | SWW<br>PKWIU               | <b>Ilość</b><br>Rab/Nar<br>264.25<br>140<br>1                 | Nr<br>z mag.<br>1<br>1                         | Cena<br>netto<br>120.1<br>38.5<br>3,890.1<br>Razem:<br>W tym:                                   | 22%                                                 | Data s,<br>Data wyst<br>Wartość<br>31,921.40<br>5,390.00<br>3,890.00<br>41,201.40              | wienia: 2007<br>wartość<br>VAT<br>7,022.71<br>1,185.80<br>855.80<br>9,064.31<br>9,064.31 | 7.08.09<br>7.08.09<br>Wartość<br>brutto<br>38,944.1<br>6,575.8<br>4,745.8<br>4,745.8<br>50,265.7                                                                                                    |
| Mi<br>L;<br>1<br>2<br>3<br>                              | Azwa artykułu<br>Nazwa artykułu<br>Nr katalogowy<br>Lakier Srebrny Metalik<br>LF-2211<br>Blacha ocynkowana<br>D.50mm<br>BLO-3333<br>Silnik FORD DIESEL 1.8<br>SFD-2233<br>SFD-2233     Silnik FORD DIESEL 1.8<br>SFD-2233                      | Julia 23 (14<br>szawa<br>Jed.<br>miary<br>litr<br>m2<br>sZT.<br>5.71 zł<br>sięcy dwieśc | SWW<br>PKWIU               | llość<br>Rab/Nar<br>264.25<br>140<br>1<br>1                   | Nr<br>z mag.<br>1<br>1<br>1<br>1               | Cena<br>netto<br>120.<br>38.s<br>3,890.t<br>3,890.t<br><u>Razem:</u><br>W tym:<br>ndziesiąt je  | 22%<br>30 22%<br>30 22%<br>30 22%<br>22%<br>3en gr. | Data s,<br>Data wyst<br>Wartość<br>31,921.40<br>5,390.00<br>3,890.00<br>41,201.40              | wienia: 2007<br>wartość<br>VAT<br>7,022.71<br>1,185.80<br>855.80<br>9,064.31<br>9,064.31 | 7.08.09<br>7.08.09<br>Wartość<br>brutto<br>38,944.1<br>6,575.8<br>4,745.8<br>4,745.8<br>50,265.7                                                                                                    |
| Mi<br>L;<br>1<br>2<br>3<br>2<br>5                        | Azwa artykułu<br>Nazwa artykułu<br>Nr katalogowy<br>Lakier Srebrny Metalik<br>LF-2211<br>Blacha ocynkowana<br>0.50mm<br>BLO-3333<br>Silnik FORD DIESEL 1.8<br>SFD-2233<br>SFD-2233<br>Do zapłaty: 50 26!<br>Mownie: pięćdziesiąt ty            | Jule 23 (14<br>szawa<br>Jed.<br>miary<br>litr<br>m2<br>SZT.<br>5.71 zł<br>sięcy dwieśc  | SWW<br>PKWIU               | llość<br>Rab/Nar<br>264.25<br>140<br>1<br>1<br>esiąt pięć zł. | Nr<br>z mag.<br>1<br>1<br>1<br>i sieden        | Cena<br>netto<br>120.1<br>38.5<br>3,890.1<br>3,890.1<br><u>Razem:</u><br>W tym:<br>ndziesiąt je | 22%<br>22%<br>22%<br>22%<br>22%<br>den gr.          | Data s,<br>Data wyst<br>Wartość<br>31,921.40<br>5,390.00<br>3,890.00<br>41,201.40              | wienia: 2007<br>wartość<br>VAT<br>7,022.71<br>1,185.80<br>855.80<br>9,064.31<br>9,064.31 | 7.08.09<br>7.08.09<br>Wartość<br>brutto<br>38,944.1<br>6,575.8<br>4,745.8<br>4,745.8<br>50,265.7                                                                                                    |
| Mi<br>Li<br>1<br>2<br>3<br>2<br>5                        | <ul> <li>Nazwa artykułu<br/>Nr katalogowy</li> <li>Lakier Srebrny Metalik<br/>LF-2211<br/>Blacha ocynkowana<br/>0.50mm<br/>BLO-3333<br/>Silnik FORD DIESEL 1.8<br/>SFD-2233</li> <li>So zapłaty: 50 26!<br/>Mownie: pięćdziesiąt ty</li> </ul> | Jule 23 (14<br>szawa<br>Jed.<br>miary<br>litr<br>m2<br>SZT.<br>5.71 zł<br>sięcy dwieśc  | SWW<br>PKWIU               | llość<br>Rab/Nar<br>264.25<br>140<br>1<br>2<br>siąt pięć zł.  | Nr<br>z mag.<br>1<br>1<br>1<br><i>i sieden</i> | Cena<br>netto<br>120.<br>38.5<br>3,890.1<br><u>Razem:</u><br>W tym:<br>ndziesiąt je             | 22%<br>22%<br>22%<br>22%<br>22%<br>den gr.          | Data sy,<br>Data wyst<br>Wartość<br>31,921.40<br>5,390.00<br>3,890.00<br>41,201.40             | wienia: 2007<br>wartość<br>VAT<br>7,022.71<br>1,185.80<br>855.80<br>9,064.31<br>9,064.31 | .08.09<br>7.08.09<br>Wartość<br>brutto<br>38,944.1<br>6,575.8<br>4,745.8<br>4,745.8<br>50,265.7                                                                                                    |

pieczątka, podpis

Jan Handlowy pieczątka, podpis

Rysunek 6-334 Podgląd wydruku faktury VAT.

Podczas wyboru jednego lub wielu zamówień do realizacji z okna 'Zamówienia' może wyświetlić się pytanie o sumowanie pozycji. Taką sytuację przedstawiono na poniższym ekranie.

Pytanie wyświetla się, kiedy spełniony jest następujący warunek - pozycje wybrane do realizacji mają następujące identyczne wartości artykułu lub usługi:

- ➤ magazyn,
- > cena jednostkowa netto,
- ➤ rabat/narzut,
- ➢ wartość VAT.

| Zamówienia                                  |                                        |                                        |                                |                            | X                             |
|---------------------------------------------|----------------------------------------|----------------------------------------|--------------------------------|----------------------------|-------------------------------|
| Kontrahent:                                 |                                        | MACIEJI                                | DOBROWOLNY                     |                            |                               |
| Numer<br>11/2007/ZAM-ODB<br>12/2007/ZAM-ODB | S Data<br>N 2007.08.09<br>N 2007.08.09 | Data real.<br>2007.08.09<br>2007.08.09 | Netto<br>263.00<br>557.50      | Brutto<br>320.86<br>680.15 | <b>v</b> <u>*</u><br><b>v</b> |
|                                             | Ramzes -                               | Magazyn (c)<br>Czy sumować pow<br>Tak  | itarzające się pozycje?<br>Nie |                            |                               |
|                                             |                                        | [F7]-Podgla                            | ąd   [ <u>[Ent]-VVy</u> /b     | ierz [Esc]-                | Wyjście                       |

Rysunek 6-335 Sumowanie pozycji zamówienia.

Po zaakceptowaniu powyższego pytania powtarzające się pozycje zostaną dodane do siebie. Na poniższym ekranie przedstawiono zsumowaną pozycję 'Dysk twardy SEAGATE 300 GB'. Poprawa ilości do realizacji dla pozycji zsumowanych nie jest możliwa.

| OKUMENT ROZCHODU - wpisz pozycje aso | ortymentowe      |      |             |             |             |           |               |
|--------------------------------------|------------------|------|-------------|-------------|-------------|-----------|---------------|
| Dane dokumentu Dokument niezatwi     | ierdzony z dnia: | 2    | 007.08.09   |             |             |           |               |
|                                      | Numer            | :    | 47          |             |             |           |               |
|                                      | Odbiorca:        |      | Maci        | ej Dobrowol | iny         |           |               |
| Pozycje dokumentu                    | llość            | Jedn | Cona        | RM          | Mat         | Martość   | Man 🖌 🔺       |
| 1 Dysk twardy SEAGATE 300 GB         | 3                | SZT. | 263.00      | 0.00        | 22%         | 789.00    | 1             |
| 2 KABEL FDD                          | 5                | SZT. | 6.30        | 0.00        | 22%         | 31.50     | 1             |
|                                      |                  |      |             |             |             |           | <u>_</u>      |
| <b>+ - 1</b>                         |                  |      | [F4]- Mag   | azyn Mag    | jazyn głó   | wny       | -             |
| VAT 180.51 OpZw                      | 0.00             | Nett | to          | 820.50      | Br          | utto      | 1,001.01      |
| [Ins]-Dodaj [Del]-Usuń               | [F2] - Poprav    | N    | [F12]-Zapis | sz [A       | Alt+0 ] - j | Opcje (Es | sc] - Wyjście |

Rysunek 6-336 Pozycje zamówienia w dokumencie rozchodu.

Po wybraniu zamówień do realizacji - pozycje wyświetlają się w oknie 'DOKUMENT ROZCHODU – wpisz pozycje asortymentowe'. W oknie dozwolone są następujące operacje:

- dodawania nowej pozycji,
- usuwania,
- > poprawy ilości bez pozycji sumowanych,
- > zmiana rabatu, narzutu, wartości VAT, ceny.

Zapisanie dokumentu rozchodu odbywa się poprzez wybranie przycisku [F12]- Zapisz i pozytywnej odpowiedzi na poniżej wyświetlone pytanie.

| DOKU | AENT ROZCHODU - wpisz pozycje as | ortymentowe                |         |                  |             | ******    |           |            |
|------|----------------------------------|----------------------------|---------|------------------|-------------|-----------|-----------|------------|
| Da   | ne dokumentu Dokument niezatw    | rierdzony z dnia:<br>Numer |         | 2007.08.09<br>47 |             |           |           |            |
|      |                                  | Odbiorca:                  |         | Maci             | ej Dobrowol | ny        |           |            |
| Poz  | vcje dokumentu<br>Artuku/Usługa  | llość                      | Jedn.   | Cena             | RN          | Mat       | Wartość   | Mag. 🖌 🔺   |
|      | 1 Dysk twardy SEAGATE 300 GB     | 3                          | SZT.    | 263.00           | 0.00        | 22%       | 789.00    | 1          |
|      | 2 KABEL FDD                      | 5                          | SZT.    | 6.30             | 0.00        | 22%       | 31.50     | 1          |
|      |                                  | Ramzes                     | - Maga  | ızyn (c)  🛛      |             |           |           |            |
|      |                                  | (į)                        | Zapis ? | ?                |             |           |           |            |
|      |                                  |                            |         | Anuluj           |             |           |           |            |
|      |                                  |                            |         |                  |             |           |           |            |
|      |                                  |                            |         |                  |             |           |           | -          |
| +    | - J                              |                            |         | [F4]-Mag         | azyn Mag    | jazyn głó | wny       | <b>_</b>   |
|      | VAT 180.51 OpZw                  | 0.00                       | Net     | to               | 820.50      | Br        | utto      | 1,001.01   |
|      | [Ins]-Dodaj [Del]-Usuń           | [F2]-Poprav                | v       | [F12] - Zapis    | z [A        | (t+0]     | Opcje [Es | c]-Wyjście |

Rysunek 6-337 Zapisanie pozycji faktury.

Następnie wyświetla się okno do wyboru dokumentu rozchodu.

| 🚈 Wydruk 🛛 📈 🔀      |  |
|---------------------|--|
| EAKTURA             |  |
| FAKTURA <u>U</u> E  |  |
| PARAGON             |  |
| DOK.MAGAZYNOWY      |  |
| [Esc] - Bez wydruku |  |
|                     |  |

Rysunek 6-338 Wydruk dokumentu.

Wybranie przycisku '<u>F</u>AKTURA VAT' powoduje wyświetlenie okna 'Faktura VAT', w którym możliwe jest wystawienie faktury w PLN i faktury walutowej.

| ₩ Faktura VAT                                          |                                                     |
|--------------------------------------------------------|-----------------------------------------------------|
| Numer: 38 Miejsce: Wa                                  | arszawa Dnia: 2007.08.09                            |
| Klasyfikator: Po                                       | dstawowy Faktura walutowa                           |
| Podstawa wydania: 47                                   | Netto: 820.50 Brutto: 1,001.01                      |
| RABAT/NARZUT kwotowy:                                  | 0.00 procentowy: 0.00                               |
| Płatni <u>k</u>                                        | Maciej Dobrowolny                                   |
|                                                        | Wydruk w jednostkach: 💿 magazynowania 🛛 C sprzedaży |
| PŁATNOŚĆ 2 przelew 🗸                                   | 14 dni Wpłata: 0.00                                 |
|                                                        | Powiąż z <u>z</u> aliczkami <u>P</u> rzedpłaty      |
| Bank: BRE O/Reg. w Warszawie                           | Numer kierunkowy: 11401010                          |
| konto: 0000 3254 7600 1001                             | [F4]- Ustaw                                         |
|                                                        |                                                     |
| Uwagi: »                                               | Odebrał: Maciej Dobrowolny                          |
| Uwagi: »<br>Transport:                                 | Odebrał: Maciej Dobrowolny                          |
| Uwagi: »<br>Transport:<br>drukuj uwagi przed podpisami | Odebrał: Maciej Dobrowolny                          |

Rysunek 6-339 Informacje dodatkowe dla dokumentu typu: Faktura VAT.

Po wybraniu przycisku 'Zapisz' wyświetla się pytanie czy ma być wystawiona faktura, czy tylko dokument magazynowy WZ.

| Ramzes | - Magazyn (c) 🛛 🔀 |
|--------|-------------------|
| (į)    | Zapis ?           |
| ОК     | Anuluj            |

Rysunek 6-340 Zapis faktury VAT.

Po potwierdzeniu zapisu faktury zostanie wyświetlony podgląd wydruku faktury VAT.

| MZES MAGAZYN                        |                                                                                  |                            |                                              |                   |                          |        |                              |                       |                            |  |
|-------------------------------------|----------------------------------------------------------------------------------|----------------------------|----------------------------------------------|-------------------|--------------------------|--------|------------------------------|-----------------------|----------------------------|--|
| odgląd wydruku 🛛 P                  | odgląd wydruku                                                                   |                            |                                              |                   |                          |        |                              |                       |                            |  |
|                                     | 📢 🖣 🕼 Idź do                                                                     | strony 🕨 🕨                 | ▶ 100%                                       |                   |                          |        | 🖨 od/do strony               | ₿Wydruk               | <b>↓</b> •wyjś             |  |
| SOLID.                              | NE PROGRAMY<br>vww.ramzes.pi                                                     |                            |                                              |                   |                          |        |                              | tel.: (02<br>fax: (02 | 2) 335 98 7<br>2) 335 99 7 |  |
|                                     |                                                                                  |                            |                                              |                   |                          |        |                              | ORY                   | GINAŁ                      |  |
| Fakti<br>Sprzedawca: R<br>0.<br>B.  | t <b>ura VAT nr</b><br>amzes Sp. z o.o.<br>2486 Warszawa, A<br>RE O/Reg. w Warsz | L. Jerozolii<br>zawie 62 1 | <b>38/2007</b><br>nskie 214 N<br>140 1010 00 | IP: 527<br>00 325 | -10-30-866<br>4 7600 100 | 1      |                              |                       |                            |  |
| Nabywca: Maci<br>0<br>N             | ej Dobrowolny<br>0-500 Kościerzyna<br>IIP: 111-777-77-11                         | , Mila 2/30                |                                              |                   |                          |        |                              |                       |                            |  |
| Rodzaj płatnośc                     | i: przelew                                                                       |                            |                                              |                   |                          |        |                              |                       |                            |  |
| Termin płatnośc                     | i: 2007.08.23 (14 c                                                              | ini)                       |                                              |                   |                          |        | sprzedaży: 2007.08.09        |                       |                            |  |
| Miejsce wystawieni:                 | a: Warszawa                                                                      |                            |                                              |                   |                          |        | Data wystawienia: 2007.08.09 |                       |                            |  |
| Lp Nazwa artyku<br>Nr katalogow     | ıłu Jed.<br>v miary                                                              | SWW<br>PKWIU               | llość<br>Rab/Narz                            | Nr<br>mag.        | Cena<br>netto            | VAT    | Wartość<br>netto             | Wartość<br>VAT        | Wartoś<br>brutto           |  |
| 1 Dysk twardy SEA<br>GB<br>DTS-0001 | GATE 300 SZT.                                                                    |                            | 3                                            | 1                 | 263.                     | 0 22%  | 789.00                       | 173.58                | 962.                       |  |
| 2 KABEL FDD<br>KAB-0002             | SZT.                                                                             |                            | 5                                            | 1                 | 6.                       | 30 22% | 31.50                        | 6.93                  | 38.4                       |  |
|                                     |                                                                                  |                            |                                              |                   | Razem:                   |        | 820.50                       | 180.51                | 1,001.                     |  |
| Do zapłaty: <b>1 (</b>              | 01.01 zł                                                                         |                            |                                              |                   | W tym:                   | 22%    | 820.50                       | 180.51                | 1,001.0                    |  |
| Osoba upoważni                      | ona do odbioru fak                                                               | turγ                       |                                              |                   |                          | Oso    | ba upoważniona               | do wystawie           | nia faktur                 |  |
|                                     |                                                                                  |                            |                                              |                   |                          |        |                              |                       |                            |  |

Rysunek 6-341 Podgląd wydruku faktury VAT.

Po przeprowadzeniu powyższych operacji w oknie główny zamówień zostanie zmieniony stan zamówień. Zamówienia, które zostały zrealizowane całkowicie przyjmują stan 'Z', natomiast zamówienia zrealizowane częściowo otrzymują stan 'C'.

W podanym przykładzie Zamówienia 11/2007/ZAM-ODB i 12/2007/ZAM-ODB zmieniły status na 'Z' (całkowita realizacja) natomiast zamówienie 13/2007/ZAM-ODB zmieniło status na 'C' (częściowa realizacja).

Rysunek 6-342 Zmiana stanu zamówienia.

### 6.7.10 Realizacja zamówienia na dokument przychodu.

Program **Ramzes – Magazyn** umożliwia realizację zamówień do dostawców na dokument przychodu. W jednym dokumencie można zrealizować **jedno** lub **wiele zamówień** dla jednego kontrahenta-dostawcy.

Podczas definicji dokumentu rozchodu w oknie 'DOKUMENT PRZYCHODU' należy zaznaczyć opcję 'z listy' w sekcji Rodzaj Dostawcy i wybrać z wyświetlonej listy kontrahenta. W tym momencie należy zdecydować, dla którego dostawcy będziemy realizować zamówienia. Podajemy numer faktury zakupu VAT oraz formę płatności oraz termin. Następnie na ekranie wybieramy przycisk [F12]-Zapisz

| [MAGAZYN: 2] DOKUMENT | PRZYCHODU       |          |            |              |
|-----------------------|-----------------|----------|------------|--------------|
| Numer Dokumentu       | 10              | Data Do  | okumentu   | 2007.08.09   |
| Numer własny          | FVAT-120/ZAK    |          |            |              |
| Płatność:             | 2 przelew       | <b>•</b> | 7          | dni          |
| Rodzaj Dostawcy       | 🗹 z listy       |          | incydental | iny          |
| Nazwa Dostawcy        | P.H.U. Dostawca | towaru   |            | »            |
| Klasyfikator          | Podstawowy      |          |            | •            |
| Tabela (bank)         | Data kui        | su Kurs  |            |              |
| ZŁOTY POLSKI          | <b>-</b>        | -        |            | ~            |
| [F12]- Zapisz         | [F2]            | - Popraw | [Es        | c] - Wyjście |

Rysunek 6-343 Definicja dokumentu przychodu.

W przypadku, gdy w oknie 'DOKUMENT PRZYCHODU' zostanie zaznaczona opcja 'incydentalny' w sekcji Rodzaj Odbiorcy, zamówienia nie będą realizowane.

W oknie 'DOKUMENT PRZYCHODU – wpisz pozycje asortymentowe' pozycja 'Zamówienia...' w menu Opcje nie będzie dostępna.

| Rabat                     |
|---------------------------|
| Narzut                    |
| Vat                       |
| Cena                      |
| Edycja cenników           |
| Zamówienia                |
|                           |
| [ Alt+O ] - <u>O</u> pcje |

Rysunek 6-344 Menu Opcje.

Jeżeli dostawca został wybrany w oknie 'DOKUMENT PRZYCHODU', pozycja 'Zamówienia...' w menu Opcje jest dostępna.

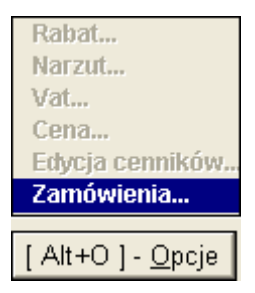

Rysunek 6-345 Pozycja Zamówienia w menu Opcje.

W przypadku kiedy pozycja 'Zamówienia...' w menu Opcje jest dostępna, ale dla wybranego kontrahenta nie ma zamówień do realizacji, zostanie wyświetlony poniższy komunikat. Okno zamówień nie zostanie wyświetlone.

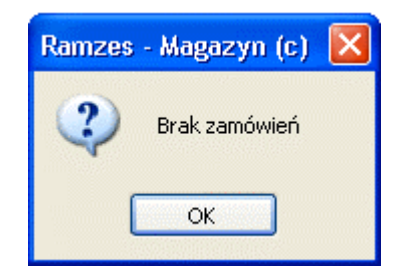

Rysunek 6-346 Komunikat informacyjny.

W celu wyświetlenia zamówień w oknie 'DOKUMENT PRZYCHODU – wpisz pozycje asortymentowe' należy wybrać z menu Opcje pozycję 'Zamówienia...'.

| DOKUMENT PRZYCHODU - wpisz pozycje a<br>Dane dokumentu<br>Dokument niezatwi | sortymentowe<br>ierdzony z dnia: | 2007.08.09   |                            |                              |
|-----------------------------------------------------------------------------|----------------------------------|--------------|----------------------------|------------------------------|
| Numer:                                                                      |                                  | umer własny: | FVAT-120/Z/                | AK                           |
|                                                                             | Dostawca:                        | P.H.U. D     | ostawca towaru             |                              |
| Pozycje dokumentu                                                           |                                  |              |                            |                              |
| Lp. Artukuł/Usługa                                                          | llość J                          | Jedn. Cena   | R/N Vat                    | Wartość Mag. 🖌 📥             |
|                                                                             |                                  |              | Rabat<br>Narzut            |                              |
|                                                                             |                                  | [F4]- Maga   | azyn Vat<br>Cena           | <b></b>                      |
| VAT 0.00 OpZw                                                               | 0.00                             | Netto        | 0. Edycja cen<br>Zamówieni | ników 0.00<br>a              |
| [Ins]-Dodaj [Del]-Usuń                                                      | [F2] - Popraw                    | [F12]-Zapis  | sz [ Alt+O ] - (           | <u>Opcje</u> [Esc] - Wyjście |

Rysunek 6-347 Pozycje dokumentu przychodu.

Jeżeli istnieje przynajmniej jedno zarejestrowane zamówienie do dostawcy to zostanie wyświetlony poniższy ekran. Do realizacji można wybrać jedno zamówienie lub dowolną ilość zamówień z wyświetlonych na liście. Jedno zamówienie wybieramy poprzez wskazanie kursorem na liście lub zaznaczenie (przyciski w lewym dolnym rogu ekranu), natomiast wiele zamówień wybieramy

poprzez zaznaczanie (przyciski 🛨 🗖 🔿).

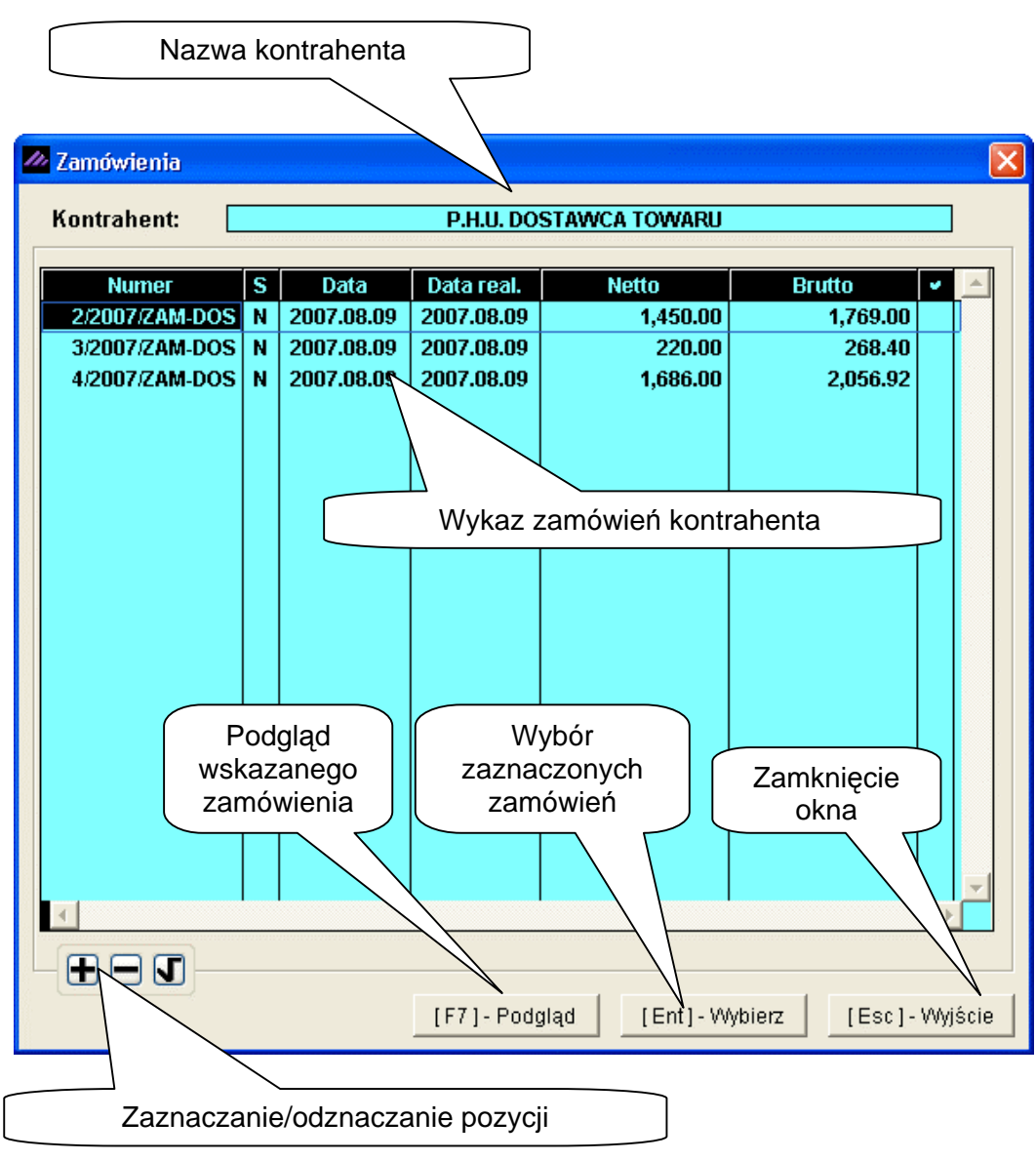

Rysunek 6-348 Wybór zamówień.

W oknie 'Zamówienia' wyświetlone zostaną wszystkie zamówienia do dostawcy niezrealizowane lub częściowo zrealizowane, które zostały zarejestrowane w module zamówień.

Na ekranie 'Zamówienia' wyświetlane są następujące informacje w kolumnach:

Numer – numer zamówienia,

- S stan zamówienia (C częściowo zrealizowane, N niezrealizowane),
- Data data przyjęcia zamówienia,
- > Data real. data realizacji zamówienia,
- > Netto wartość netto zamówienia,
- Brutto wartość brutto zamówienia.

Wybierając przycisk [F7]-Podgląd 🖓 w ekranie 'Zamówienia' zostanie wyświetlony podgląd pozycji zamówienia wskazanego na liście.

|              | In the second second second second second second second second second second second second second second second                                                                                                    | Sector Sector Sect | is entropy and                        |                                               |                | (1951) (1952) (1953) (1953) (1953)             | Million States                                            |
|--------------|----------------------------------------------------------------------------------------------------|----------------------------------------------------------------------------------------------------|---------------------------------------|-----------------------------------------------|----------------|------------------------------------------------|-----------------------------------------------------------|
| dgląd        | I WYOFUKU Podgląd wydruku                                                                                                    |                                                                                                    |                                       | 88                                            |                |                                                | _                                                         |
|              | I 🖌 🖌 🚯 Idź do strony                                                                                                    | y 🕨 🕨 100%                                                                                                    |                                       |                                               | 🖨 od/do strony | <b>a</b> Wydruk                                | <b>↓</b> •Wyjśc                                           |
| ALC: NO      | SOLIDNE PROGRAMY                                                                                                    |                                                                                                    |                                       |                                               |                | tel.: (02<br>fæc (02                           | 2) 335 98 7<br>2) 335 99 7                                |
|              |                                                                                                    |                                                                                                    |                                       |                                               | И              | ydrukowano dn                                  | ia: 2007.08.0                                             |
|              |                                                                                                    |                                                                                                    |                                       |                                               |                | DUF                                            | PLIKAT                                                    |
|              | Zamówienie                                                                                                    | nr 2/2007/ZA                                                                                                    | M-DOS                                 | z dnia                                        | a: 2007.08     | 3.09                                           |                                                           |
|              | Zamówienie<br>Dostawca: P.H.U. Dostaw<br>00-500 Warsza<br>NIP: 888-777-0<br>Termin realizacji (dostawy):                                                                                                    | e nr 2/2007/ZA<br>wca towaru<br>awa Tow<br>00-00<br>2007.08.09<br>Numer                                                                                                    | M-DOS<br>arowa 5<br>Ilość             | z dnia                                        | 2007.08        | 3.09<br>Wartość                                | Wartość                                                   |
| Lp           | Zamówienie<br>Dostawca: P.H.U. Dostaw<br>00-500 Warsza<br>NIP: 888-777-0<br>Termin realizacji (dostawy):<br>Nazwa artykułu/usługi                                                                                                    | e <b>nr 2/2007/ZA</b><br>wca towaru<br>awa Tow<br>10-00<br>2007.08.09<br>Numer<br>katalogowy                                                                                                    | <b>M-DOS</b><br>arowa 5<br>Ilość      | <i>z dnia</i><br>Jed.<br>miary                | a: 2007.08     | 3.09<br>Wartość<br>netto                       | Wartość<br>brutto                                         |
| <b>Lр</b>    | Zamówienie<br>Dostawca: P.H.U. Dostaw<br>00-500 Warsza<br>NIP: 888-777-0<br>Termin realizacji (dostawy):<br>Nazwa artykułu/usługi<br>Blacha ocynkowana 0.50mm                                                                                           | e nr 2/2007/ZA<br>wca towaru<br>awa Tow<br>00-00<br>2007.08.09<br>Numer<br>katalogowy<br>BLO-3333                                                                                                    | M-DOS<br>arowa 5<br>Ilość<br>200      | Jed.<br>miary<br>m2                           | 2007.08        | 3.09<br>Wartość<br>netto<br>1,120.00           | Wartość<br>brutto<br>1,366.4                              |
| Lp<br>1<br>2 | Zamówienie<br>Dostawca: P.H.U. Dostaw<br>00-500 Warsza<br>NIP: 888-777-0<br>Termin realizacji (dostawy):<br>Nazwa artykułu/usługi<br>Blacha ocynkowana 0.50mm<br>Przedni prawy reflektor Ford Transit                                                   | e nr 2/2007/ZA<br>wca towaru<br>awa Tow<br>00-00<br>2007.08.09<br>Numer<br>katalogowy<br>BLO-3333                                                                                                    | M-DOS<br>arowa 5<br>Ilość<br>3        | <b>Jed.</b><br>miary<br><sup>m2</sup><br>SZT. | 2: 2007.08     | 3.09<br>Wartość<br>netto<br>1,120.00<br>330.00 | Wartość<br>brutto<br>1,366.4<br>402.6                     |
| Lp<br>1<br>2 | Zamówienie<br>Dostawca: P.H.U. Dostaw<br>00-500 Warsza<br>NIP: 888-777-0<br>Termin realizacji (dostawy):<br>Nazwa artykułu/usługi<br>Blacha ocynkowana 0.50mm<br>Przedni prawy reflektor Ford Transit                                                   | e nr 2/2007/ZA<br>wca towaru<br>awa Tow<br>00-00<br>2007.08.09<br><u>Numer<br/>katalogowy</u><br>BLO-3333                                                                                                    | M-DOS<br>arowa 5<br>Ilość<br>200<br>3 | <b>Jed.</b><br>miary<br>m2<br>SZT.            | 2007.08        | 3.09<br>Wartość<br>netto<br>1,120.00<br>330.00 | Wartość<br>brutto<br>1,366.4<br>402.6<br><b>1,769.0</b>   |
| Lp<br>1<br>2 | Zamówienie         Dostawca:       P.H.U. Dostaw<br>00-500 Warsza<br>NIP: 888-777-0         Termin realizacji (dostawy):       1         Nazwa artykułu/usługi       1         Blacha ocynkowana 0.50mm<br>Przedni prawy reflektor Ford Transit       1 | e nr 2/2007/ZA<br>wea towaru<br>awa Tow<br>00-00<br>2007.08.09<br><u>Numer<br/>katalogowy</u><br>BLO-3333                                                                                                    | M-DOS<br>arowa 5<br>Ilość<br>200<br>3 | <b>Jed.</b><br>miary<br>m2<br>SZT.            | 2007.08        | 3.09<br>Wartość<br>netto<br>1,120.00<br>330.00 | Wartość<br>brutto<br>1,366.4<br>402.6<br><b>1,769.0</b> 0 |

Rysunek 6-349 Podgląd zamówienia do dostawcy.

Po zaznaczeniu zamówień do realizacji w ekranie 'Zamówienia' wybieramy przycisk [Ent]- Wybierz 1. Następnie wyświetli się poniższe pytanie: czy pobrać wybrane zamówienie lub zamówienia.

| Ramzes - Maga | zyn (c) 🛛 🔀 |
|---------------|-------------|
| i Pobrad      | :7          |
| ОК            | Anuluj      |

Rysunek 6-350 Pobranie zamówień.

Po zaakceptowaniu zapytania wszystkie pozycje wybranego zamówienia/zamówień zostaną wyświetlone w oknie 'DOKUMENT PRZYCHODU – wpisz pozycje asortymentowe', co przedstawiono na poniższym ekranie.

| D | OKUME | NT PRZYCHODU - wpisz pozycje a      | sortymentowe    |       |              |                       |                  |                     |           |          |
|---|-------|-------------------------------------|-----------------|-------|--------------|-----------------------|------------------|---------------------|-----------|----------|
| Γ | Dane  | dokumentu<br>Dokument niezatwi      | ierdzony z dnia | : 🔽   | 2007.08.09   |                       |                  |                     |           |          |
|   |       | Numer:                              | 10              | Numer | własny:      | EV                    | AT-120/Z         | AK                  |           |          |
|   |       |                                     | Dostawca        | ·     |              | nstainica toi         |                  |                     |           |          |
|   | Potvo | io dokumontu                        | DUSIGNUG        | •     | F.11.0. D    | 03(0)/03(0)           | araru            |                     |           |          |
|   | Lp.   | Artukuł/Usługa                      | llość           | Jedn. | Cena         | R/N                   | Vat              | Wartość             | Mag.      |          |
|   | 1     | Blacha ocynkowana 0.50mm            | 200             | m2    | 5.60         | 0.00                  | 22%              | 1,120.00            | 1         |          |
|   | 2     | Przedni prawy reflektor Ford Transi | 3               | SZT.  | 110.00       | 0.00                  | 22%              | 330.00              | 1         |          |
|   | 3     | Przedni prawy reflektor Ford Transi | 2               | SZT.  | 110.00       | 0.00                  | 22%              | 220.00              | 1         |          |
|   | 4     | Śruba mocująca 500 BHY              | 100             | SZT.  | 1.56         | 0.00                  | 22%              | 156.00              | 1         |          |
|   | 5     | Lakier Srebrny Metalik              | 25.50           | litr  | 60.00        | 0.00                  | 22%              | 1,530.00            | 1         |          |
|   |       |                                     |                 |       |              |                       |                  |                     |           |          |
|   |       |                                     |                 |       |              |                       |                  |                     |           |          |
|   |       |                                     |                 |       |              |                       |                  |                     |           |          |
|   |       |                                     |                 |       |              |                       |                  |                     |           |          |
|   |       |                                     |                 |       |              |                       |                  |                     |           |          |
|   |       |                                     |                 |       |              |                       |                  |                     |           |          |
|   |       |                                     |                 |       |              |                       |                  |                     |           |          |
|   |       |                                     |                 |       |              |                       |                  |                     |           |          |
|   |       |                                     |                 |       |              |                       |                  |                     |           |          |
|   |       |                                     |                 |       |              |                       |                  |                     |           |          |
|   | + -   | · J                                 |                 |       | - [F4]- Maga | azyn <mark>Mag</mark> | azyn głów        | wny                 |           | <b>-</b> |
|   | V#    | AT 738.32 OpZw                      | 0.00            | Net   | to           | 3,356.00              | Br               | utto                | 4,09      | 4.32     |
|   | [In   | is]-Dodaj [Del]-Usuń                | [F2]- Popra     | w     | [F12]-Zapis  | z   [A                | (lt+0]- <u>(</u> | <u>O</u> pcje   [Es | c] - Wyjs | ście     |

Rysunek 6-351 Pozycje dokumentu przychodu (bez sumowania pozycji).

Po wybraniu zamówień do realizacji, pozycje wyświetlają się w oknie 'DOKUMENT PRZYCHODU – wpisz pozycje asortymentowe'. W oknie dozwolone są następujące operacje:

- dodawanie nowej pozycji,
- usuwanie pozycji,
- poprawy bez pozycji sumowanych ,
- > zmiana rabatu, narzutu, wartości VAT, ceny.

Podczas wyboru jednego lub wielu zamówień do realizacji z okna 'Zamówienia' może wyświetlić się pytanie o sumowanie pozycji. Taką sytuację przedstawiono na poniższym ekranie (*Rysunek 6-352*).

Pytanie wyświetla się w sytuacji, gdy spełniony jest następujący warunek: pozycje wybrane do realizacji mają następujące identyczne wartości artykułu lub usługi:

- ➤ magazyn,
- cena jednostkowa netto,
- ➤ rabat/narzut,
- ➢ stawka VAT.

Potwierdzając poniższe pytanie powtarzające się pozycje z aktualnie wybranych lub wcześniej wybranych zamówień zostaną dodane do siebie.

| Zamówienia                                                  |                  |                                                |                                                      | 111111111                               |                                          |         | ×     |
|-------------------------------------------------------------|------------------|------------------------------------------------|------------------------------------------------------|-----------------------------------------|------------------------------------------|---------|-------|
| Kontrahent:                                                 |                  |                                                | P.H.U. DO                                            | STAWCA TOWARU                           |                                          |         |       |
| Numer<br>2/2007/ZAM-DOS<br>3/2007/ZAM-DOS<br>4/2007/ZAM-DOS | S<br>N<br>N<br>N | Data<br>2007.08.09<br>2007.08.09<br>2007.08.09 | Data real.<br>2007.08.09<br>2007.08.09<br>2007.08.09 | Netto<br>1,450.00<br>220.00<br>1,686.00 | Brutto<br>1,769.00<br>268.40<br>2,056.92 | 2 2 2 2 |       |
|                                                             |                  | Ramzes -                                       | Magazyn (c)<br>Czy sumować po<br>Tak                 | owtarzające się pozycje<br>Nie          | ?                                        |         | -     |
|                                                             |                  |                                                | [F7]-Podg                                            | jląd [Ent]-W                            | vbierz [Esc]-                            | Wy.     | iście |

Rysunek 6-352 Sumowanie pozycji na dokument przychodu.

Na poniższym ekranie przedstawiono zsumowaną pozycję nr 2 'Przedni prawy reflektor Ford Transit'. Poprawa ilości do realizacji dla pozycji sumowanych nie jest możliwa. Sumowane pozycje mogą być usuwane.

| D | OKUME | NT PRZYCHODU - wpisz pozycje a      | sortymentowe    |       |             |                 |          |           |            |     |
|---|-------|-------------------------------------|-----------------|-------|-------------|-----------------|----------|-----------|------------|-----|
|   | Dane  | dokumentu<br>Dokument niezatw       | ierdzony z dnia | : 2   | 2007.08.09  |                 |          |           |            |     |
|   |       | Numer:                              | 10              | Numer | własny:     | FV              | AT-120/Z | AK        |            |     |
|   |       |                                     | Dostawca        | :     | P.H.U. D    | ostawca tov     | waru     |           |            |     |
|   | Pozyc | je dokumentu                        |                 |       |             |                 |          | ,         |            |     |
|   | Lp.   | Artukuł/Usługa                      | llość           | Jedn. | Cena        | R/N             | Vat      | Wartość   | Mag. 🖌     |     |
|   | 1     | Blacha ocynkowana 0.50mm            | 200             | m2    | 5.60        | 0.00            | 22%      | 1,120.00  | 1          |     |
|   | 2     | Przedni prawy reflektor Ford Transi | 5               | SZT.  | 110.00      | 0.00            | 22%      | 550.00    | 1          |     |
|   | 3     | Śruba mocująca 500 BHY              | 100             | SZT.  | 1.56        | 0.00            | 22%      | 156.00    | 1          |     |
|   | 4     | Lakier Srebrny Metalik              | 25.50           | litr  | 60.00       | 0.00            | 22%      | 1,530.00  | 1          |     |
|   |       |                                     |                 |       |             |                 |          |           |            |     |
|   |       |                                     |                 |       |             |                 |          |           |            |     |
|   |       |                                     |                 |       |             |                 |          |           |            |     |
|   |       |                                     |                 |       |             |                 |          |           |            |     |
|   |       |                                     |                 |       |             |                 |          |           |            |     |
|   |       |                                     |                 |       |             |                 |          |           |            |     |
|   |       |                                     |                 |       |             |                 |          |           |            |     |
|   |       |                                     |                 |       |             |                 |          |           |            |     |
|   |       |                                     |                 |       |             |                 |          |           |            |     |
|   |       |                                     |                 |       |             |                 |          |           |            | -   |
|   |       |                                     |                 |       |             | 1               |          |           |            | -   |
|   | ± -   |                                     |                 |       | [F4]- Mag   | azyn <b>Mag</b> | azyn głó | wny       |            |     |
|   | VA    | AT 738.32 OpZw                      | 0.00            | Net   | to          | 3,356.00        | Br       | utto      | 4,094      | .32 |
|   | [In   | s]-Dodaj [Del]-Usuń                 | [F2] - Popra    | N     | [F12]-Zapis | z [A            | (t+0]-!  | Opcje [Es | c] - Wyjśc | ie  |

Rysunek 6-353 Pozycje dokumentu przychodu (z zsumowaniem pozycji).

Poniżej przedstawiono zapis dokumentu przychodu, który następuje po pozytywnym potwierdzenie na wyświetlone pytanie.

| DOKUN    | IENT PRZYCHODU - wpisz pozycje a      | sortymentowe    |         |             |              |           |                   |              |    |
|----------|---------------------------------------|-----------------|---------|-------------|--------------|-----------|-------------------|--------------|----|
| Dai      | ne dokumentu<br>Dokument niezatwi     | ierdzony z dnia | : 2     | 2007.08.09  |              |           |                   |              |    |
|          | Numer:                                | 10              | Numer   | własny: 📃   | EV           | AT-120/Z  | AK                |              |    |
|          |                                       | Dostawca        | ı: 📃    | P.H.U. D    | ostawca to   | waru      |                   |              |    |
| Poz      | vcie dokumentu                        |                 | (       |             |              |           |                   |              | _  |
|          | ). Artukuł/Usługa                     | llosc           | Jedn.   | Cena        | RN           | Vat       | Wartość           | Mag. 🗸       |    |
|          | 1 Blacha ocynkowana 0.50mm            | 200             | m2      | 5.60        | 0.00         | 22%       | 1,120.00          | 1            |    |
|          | 2 Przedni prawy reflektor Ford Transf | 5               | SZ1.    | 110.00      | 0.00         | 22%       | 550.00            | 1            |    |
|          | 3 Sruba mocująca 500 BHY              | 100             | 11      |             | 0.00         | 22%       | 156.00            | 1            |    |
|          | 4 Lakier Srebrny Metalik              | Ram29s          | - waga  | мун (с) 🛛 🔼 | 0.00         | 22%       | 1,530.00          | 1            |    |
|          |                                       | (f)             | Zapis ? | ,           |              |           |                   |              |    |
|          |                                       | Ý               |         |             |              |           |                   |              |    |
|          |                                       |                 |         |             |              |           |                   |              |    |
|          |                                       |                 | ĸ       | Anuluj      |              |           |                   |              |    |
|          |                                       |                 |         |             |              |           |                   |              |    |
|          |                                       |                 |         |             |              |           |                   |              |    |
|          |                                       |                 |         |             |              |           |                   |              |    |
|          |                                       |                 |         |             |              |           |                   |              |    |
|          |                                       |                 |         |             |              |           |                   |              |    |
|          |                                       |                 |         |             |              |           |                   |              | -  |
| <b>±</b> | - 1                                   |                 |         | [F4]-Maga   | azyn Mag     | jazyn głó | wny               |              | •  |
|          | /AT 738.32 OpZw                       | 0.00            | Net     | to          | 3,356.00     | Br        | utto              | 4,094.3      | 12 |
|          | Ins]-Dodaj [Del]-Usuń                 | [F2] - Popra    | ///     | [F12]-Zapis | <b>z</b> [ / | lt+0]-    | <u>O</u> pcje [Es | c] - Wyjście | ,  |

Rysunek 6-354 Zapisanie dokumentu przychodu.

Po wybraniu przycisku [F12]- Zapisz 1 i pozytywnej odpowiedzi na pytanie wyświetla się okno do wpisania daty faktury zakupu.

| 🚧 Data faktury zaki | upu 🛛 🕅       |
|---------------------|---------------|
| Data faktury zakup  | ou 2007.08.09 |
|                     | [F12]-Zapisz  |

Rysunek 6-355 Data Faktury zakupu VAT.

Po wybraniu przycisku [F12]- Zapisz 🔿 w powyższym oknie wyświetla się okno do wyboru dokumentu.

| 🖉 Wydruk 🛛 📈 🔀      |
|---------------------|
|                     |
|                     |
| DOK.MAGAZYNOWY      |
| [Esc] - Bez wydruku |
|                     |

Rysunek 6-356 Wybór dokumentu do wydruku.

Po wybraniu np. <u>D</u>OK. MAGAZYNOWY wyświetla się podgląd wydruku dokumentu magazynowego Przyjęcia z zewnątrz (PZ).

| rdg                              | ląd wydruku                                                                                                    | Podgląd wydruku                                                                                                    | do strony                                                | ▶ ▶  100%                                                                                                    |                                        | ✓ □ □ □ ₩                                                                                           | 🖨 od/do stro                                     | ny <i>🚭</i> Wydruk                                                          | <b>∳</b> wyjśc                                                          |
|----------------------------------|----------------------------------------------------------------------------------------------------|----------------------------------------------------------------------------------------------------|----------------------------------------------------------|----------------------------------------------------------------------------------------------------|----------------------------------------|----------------------------------------------------------------------------------------------------|--------------------------------------------------|-----------------------------------------------------------------------------|-------------------------------------------------------------------------|
| Ra<br>02<br>BF                   | amzes Sp. z o.c<br>2-486 Warszaw<br>RE O/Reg. w W                                                                                  | ).<br>/a, AL. Jerozolimsk.<br>/arszawie 62 1140                                                                     | ie 214 Ni<br>1010 000                                    | IP: 527-10-30-866<br>00 3254 7600 1001                                                                                       | 1                                      |                                                                                                    |                                                  | NIP: 527-                                                                   | -10-30-866                                                              |
|                                  | de                                                                                                    | Dokurr<br>o fakturv n                                                                                               | nent µ<br>r FVA                                          | orzyjęcia n<br>\T-120/ZAł                                                                                                    | nr 10//<br>K z di                      | PZ z dnia.<br>nia 2007.0                                                                            | 2007.08                                          | .09                                                                         |                                                                         |
|                                  | Dostawo                                                                                                    | a: P.H.U. D<br>00-500 W                                                                                             | ostawc<br>Iarszaw                                        | a towaru<br>/a 1                                                                                                    | Towaro                                 | wa 5                                                                                                |                                                  |                                                                             |                                                                         |
|                                  | Przyjęcie                                                                                                    | e towaru do mag                                                                                                    | gazynu                                                   | nr 1 (Magaz                                                                                                    | yn głóv                                | vny)                                                                                                |                                                  |                                                                             |                                                                         |
|                                  |                                                                                                    |                                                                                                    |                                                          |                                                                                                    |                                        |                                                                                                    |                                                  |                                                                             |                                                                         |
| F                                | Rodzaj płatnośc<br>Fermin płatnośc                                                                                                 | :i: przelew<br>:i: 2007.08.16 (7 dn                                                                                 | i)                                                       |                                                                                                    |                                        |                                                                                                    |                                                  |                                                                             |                                                                         |
| г<br>Т<br>—                      | Rodzaj płatnośc<br>Fermin płatnośc<br>p Nazwa arty                                                                                 | ii: przelew<br>ii: 2007.08.16 (7 dn<br><b>kułu</b>                                                                  | i)<br>Jed.<br>miary                                      | Przyjęto VAT                                                                                                    | Rab<br>Narz                            | Nr Kat.<br>Nr Han.                                                                                  | Cena<br>netto                                    | Wartość<br>netto                                                            | Wartoś<br>brutt                                                         |
| F<br>T<br>LI                     | Rodzaj płatnośc<br>Fermin płatnośc<br><b>p Nazwa arty</b><br>Blacha ocynkow                                                        | ii: przelew<br>ii: 2007.08.16 (7 dn<br><b>kułu</b><br>wana 0.50mm                                                   | i)<br>Jed.<br>miary<br>m2                                | Przyjęto VAT                                                                                                    | Rab<br>Narz                            | Nr Kat.<br>Nr Han.<br>BLO-3333<br>BLO-3333                                                          | Cena<br>netto<br>5.60                            | Wartość<br>netto<br>1,120.00                                                | Wartoś<br>brutt<br>1,366.44                                             |
| F<br>T<br>Li                     | Rodzaj płatnośc<br>Fermin płatnośc<br><b>p Nazwa arty</b><br>Blacha ocynkow<br>Przedni prawy i                                     | ii: przelew<br>ii: 2007.08.16 (7 dn<br>i <b>kułu</b><br>wana 0.50mm<br>reflektor Ford Transit                       | i)<br>Jed.<br>miary<br>m2<br>SZT.                        | Przyjęto VAT<br>200 22%<br>5 22%                                                                                             | Rab<br>Narz<br>0.00%                   | Nr Kat.<br>Nr Han.<br>BLO-3333<br>BLO-3333                                                          | Cena<br>netto<br>5.60<br>110.00                  | Wartość<br>netto<br>1,120.00<br>550.00                                      | <b>Wartoś</b><br>brutt<br>1,366.44<br>671.00                            |
| F<br>T<br>Li<br>1<br>2<br>3      | Rodzaj płatnośc<br>Fermin płatnośc<br><b>p Nazwa arty</b><br>Blacha ocynkow<br>Przedni prawy i<br>Śruba mocująca                   | ii: przelew<br>ii: 2007.08.16 (7 dn<br><b>kułu</b><br>wana 0.50mm<br>reflektor Ford Transit<br>a 500 BHY            | i)<br><b>Jed.</b><br>miary<br>m2<br>SZT.<br>SZT.         | Przyjęto VAT<br>200 22%<br>5 22%<br>100 22%                                                                                  | Rab<br>Narz<br>0.00%<br>0.00%          | Nr Kat.<br>Nr Han.<br>BLO-3333<br>BLO-3333<br>SMB-1111<br>SMB-1111                                  | Cena<br>netto<br>5.60<br>110.00<br>1.56          | Wartość<br>netto<br>1,120.00<br>550.00<br>156.00                            | Wartoś<br>brutto<br>1,366.40<br>671.00<br>190.33                        |
| F<br>T<br>Li<br>1<br>2<br>3<br>4 | Rodzaj płatnośc<br>Fermin płatnośc<br><b>p Nazwa arty</b><br>Blacha ocynkow<br>Przedni prawy<br>Śruba mocująca<br>Lakier Srebrny I | :i: przelew<br>:i: 2007.08.16 (7 dn<br><b>kułu</b><br>wana 0.50mm<br>reflektor Ford Transit<br>a 500 BHY<br>Metalik | i)<br><b>Jed.</b><br>miary<br>m2<br>SZT.<br>SZT.<br>litr | Przyjęto VAT<br>200 22%<br>5 22%<br>100 22%<br>25.50 22%                                                                     | Rab<br>Narz<br>0.00%<br>0.00%<br>0.00% | Nr Kat.<br>Nr Han.<br>BLO-3333<br>BLO-3333<br>SMB-1111<br>SMB-1111<br>LF-2211<br>LF-2211            | Cena<br>netto<br>5.60<br>110.00<br>1.56<br>60.00 | Wartość<br>netto<br>1,120.00<br>550.00<br>156.00<br>1,530.00                | Wartoś<br>brutto<br>1,366.40<br>671.00<br>190.32<br>1,866.60            |
| F<br>T<br>Li<br>1<br>2<br>3<br>4 | Rodzaj płatnośc<br>Fermin płatnośc<br>p Nazwa arty<br>Blacha ocynkow<br>Przedni prawy i<br>Śruba mocująca<br>Lakier Srebrny i      | ii: przelew<br>ii: 2007.08.16 (7 dn<br>rkułu<br>wana 0.50mm<br>reflektor Ford Transit<br>a 500 BHY<br>Metalik       | i)<br>miary<br>m2<br>SZT.<br>SZT.<br>litr                | Przyjęto         VAT           200         22%           5         22%           100         22%           25.50         22% | Rab<br>Narz<br>0.00%<br>0.00%<br>0.00% | Nr Kat.<br>Nr Han.<br>BLO-3333<br>BLO-3333<br>SMB-1111<br>SMB-1111<br>LF-2211<br>LF-2211<br>LF-2211 | Cena<br>netto<br>5.60<br>110.00<br>1.56<br>60.00 | Wartość<br>netto<br>1,120.00<br>550.00<br>156.00<br>1,530.00                | Wartoś<br>brutt<br>1,366.40<br>671.00<br>190.32<br>1,866.60<br>4,094.32 |
| F<br>T<br>L<br>1<br>2<br>3<br>4  | Rodzaj płatnośc<br>Fermin płatnośc<br>p Nazwa arty<br>Blacha ocynkow<br>Przedni prawy i<br>Śruba mocujące<br>Lakier Srebrny I      | ii: przelew<br>ii: 2007.08.16 (7 dn<br><b>kułu</b><br>wana 0.50mm<br>reflektor Ford Transit<br>a 500 BHY<br>Metalik | i)<br>miary<br>m2<br>SZT.<br>SZT.<br>litr                | Przyjęto         VAT           200         22%           5         22%           100         22%           25.50         22% | Rab<br>Narz<br>0.00%<br>0.00%<br>0.00% | Nr Kat.<br>Nr Han.<br>BLO-3333<br>BLO-3333<br>SMB-1111<br>SMB-1111<br>LF-2211<br>LF-2211            | Cena<br>netto<br>5.60<br>110.00<br>1.56<br>60.00 | Wartość<br>netto<br>1,120.00<br>550.00<br>1,530.00<br>3,356.00<br>ne ilości | Wartoś<br>brutt<br>1,366.4(<br>671.0(<br>190.3)<br>1,866.6(<br>4,094.3) |

Rysunek 6-357 Podgląd wydruku dokumentu magazynowego PZ.

Po przeprowadzeniu powyższych operacji w oknie główny zamówień stan zamówień zostanie zmieniony. Zamówienia, które zostały zrealizowane całkowicie przyjmują stan 'Z', natomiast zamówienia zrealizowane częściowo otrzymują stan 'C'

| MAGAZYN:7] Zamówienia                                                                                                    | 1                                            |                                                                                     |             |                                        |                                        |                                |         |
|----------------------------------------------------------------------------------------------------|----------------------------------------------|-------------------------------------------------------------------------------------|-------------|----------------------------------------|----------------------------------------|--------------------------------|---------|
| Szukaj:                                                                                                    |                                              | Porządek sortowania: Numer za                                                       | mówi        | enia                                   | ا 🚹                                    | F3]- Sortuj                    |         |
| Wszystkie zamówienia                                                                                                    | Numer<br>1/2007/ZAM-D                        | Kontrahent<br>DOS P.H.U. Dostawca towaru                                            | S<br>Z      | Data<br>2007.08.07                     | Data real. 2007.08.09                  | Netto <a>9,962.40</a>          |         |
| riezzealizowane     o niskim priorytecie     o srednim priorytecie     o wysokim priorytecie     częściowo zrealizowane     o niskim priorytecie     o siskim priorytecie     o niskim priorytecie     o niskim priorytecie                                                        | 2/2007/ZAM-D<br>3/2007/ZAM-D<br>4/2007/ZAM-D | OS P.H.U. Dostawca towaru<br>OS P.H.U. Dostawca towaru<br>OS P.H.U. Dostawca towaru | Z<br>Z<br>Z | 2007.08.09<br>2007.08.09<br>2007.08.09 | 2007.08.09<br>2007.08.09<br>2007.08.09 | 1,450.00<br>220.00<br>1,686.00 |         |
| o wysokim priotytecie     o wysokim priotytecie     zrealizowane całkowicie     o niskim priotytecie     o sterdnim priotytecie     sechim priotytecie                                                                                                    |                                              |                                                                                     |             |                                        |                                        | Stan z                         | amówień |
| o visakim priorytecie     o visakim priorytecie     o niskim priorytecie     o sfednim priorytecie     o sfednim priorytecie     o wysokim priorytecie     o wysokim priorytecie     o wysokim priorytecie     o zamówienia do dostawcy     niezrealizowane     ociente o kinemene |                                              |                                                                                     |             |                                        |                                        |                                |         |
| zrealizowane całkowicie<br>anulowane                                                                                                    | do dostawcy, zr                              | ealizowane                                                                          |             |                                        |                                        |                                |         |
| [Ins] - Dodaj [Ent] - Realizuj                                                                                                    | [F2] - Popraw                                | [F7]-Podgląd [F9]-Dru                                                               | ikuj        | [Alt+0]                                | Opcje [E                               | Esc]-Wyjście                   |         |

Rysunek 6-358 Zmiana stanu zamówienia.

## 6.7.11 Zamówienia walutowe i realizacja na fakturę walutową (eksport).

Zamówienie można zrealizować wystawiając fakturę walutową podczas rejestracji zamówienia lub po zarejestrowaniu zamówienia.

Podczas definicji nagłówka zamówienia można wybrać walutę, w jakiej ma być rozliczane zamówienie.

| Nagłówek zamówienia                                       |
|-----------------------------------------------------------|
| Zamówienie OD ODBIORCY -<br>Kontrahent Władimir Kazakow » |
| Numer zamówienia 14 Data przyjęcia 2007.08.09 -           |
| Data realizacji 2007.08.14 🚽 Ilość dni 5                  |
| Rezerwacja AUTOMATYCZNA 💌 Priorytet NISKI 💌               |
| Rabat(-) / Narzut(+) na pozycję 0.00 ÷                    |
| Tabela (bank)         Data kursu         Kurs             |
| USD (NBP) 🗾 2007.07.12 🗾 3.04210000   Średni 🔄            |
| Opis                                                      |
| Zamówienie walutowe                                       |
| [F12]- Zapisz [Esc]- Wyjście                              |

Rysunek 6-359 Definicja nagłówka zamówienia realizowanego na fakturę walutową.

Ceny pozycji do zamówienia walutowego dopisujemy w wybranej walucie (ustawionej w nagłówku zamówienia).

| 🖉 Dodanie pozycji 🛛 🔀                                           |
|-----------------------------------------------------------------|
| Nazwa Dysk twardy SEAGATE 300 GB                                |
| llość dostępna w magazynie 14                                   |
| Zamówiono (SZT.) 1 Zarezerwowano 1                              |
| Cena netto USD82.18Cena brutto USD82.18                         |
| Rabat(-) / Narzut(+) 0.00 ÷                                     |
| Wartość<br>netto 82.18 brutto 82.18                             |
| Opis       III Cena pozycji dopisywana jest w walucie obcej III |
| [F12]-Zapisz [Esc]-Wyjście                                      |

Rysunek 6-360 Dopisywanie pozycji do zamówienia walutowego.

Pozycje w zamówieniu przeliczane są na walutę bazową programu (PLN) i w takiej postaci widoczne są w oknie dopisywania pozycji do zamówienia.

| 🦾 Pa | ozycje zamówienia                                                                                   |         |        |        |       |            |        |                 |           |        | ×  |  |  |
|------|----------------------------------------------------------------------------------------------------|---------|--------|--------|-------|------------|--------|-----------------|-----------|--------|----|--|--|
| Dar  | Dane zamówienia<br>Numer zamówienia: 14 Data realizacji: 2007.08.14<br>Kontrahent: Władimir Kazakow |         |        |        |       |            |        |                 |           |        |    |  |  |
| Lp.  | Artukul/Usługa                                                                                      | Zam.    | Zarez. | Zreal. | Jedn. | Cena       | R/N    | Vat             | Wartość   | Mag.   | •  |  |  |
| 1    | Dysk twardy SEAGATE 30                                                                              | 1       | 1      | 0      | SZT.  | 250.00     | 0.00   | 0%              | 250.00    | 1      |    |  |  |
|      |                                                                                                    |         |        |        |       |            |        |                 |           |        | ×  |  |  |
|      |                                                                                                    |         |        | ······ |       |            |        |                 |           |        |    |  |  |
|      | Netto 250.0                                                                                         | 0       |        |        | 0.0   | 0          |        | Brutt           | 0         | 250.   | DO |  |  |
|      | [Ins]-Dodaj [Del                                                                                    | I]-Usuń | [F2]-I | Popraw | [F12  | ] - Zapisz | [ Alt+ | 0]- <u>0</u> pc | je [Esc]- | Wyjści | e  |  |  |

Rysunek 6-361 Pozycje zamówienia walutowego.

Po skompletowaniu pozycji zamówienia (poniższy ekran) i wybraniu przycisku [F12]- Zapisz 🖓 w oknie 'Pozycje zamówienia' wyświetla się okno 'Realizacja / Wydruk'.

| 🖉 Pozycje zamówienia                               |                                                                                                    | X                                                                                                    |
|----------------------------------------------------|----------------------------------------------------------------------------------------------------|----------------------------------------------------------------------------------------------------|
| Dane zamówienia<br>Numer zamówienia:               | 14 Data realizacji: 2<br>Wladimir Kazakow                                                                                                    | 007.08.14                                                                                                    |
| Lp. ArtukukUsluga Zat<br>1 Dysk twardy SEAGATE 300 | n. Zarez. Zreal. Jedn. Cena<br>1 Realizacja/Wydruk<br><u>ZAMÓWIENIE</u><br><u>D</u> OK. MAGAZYNOWY<br><u>E</u> AKTURA<br><u>FAKTURA UE</u><br><u>FAKTURA PRO FORMA</u><br>[Esc] - Bez wydruku | R/N       Vat       Wartość       Mag.       ✓         0.00       0%       250.00       1         //       //       //       //       //         //       //       //       //       //         //       //       //       //       //       //         //       //       //       //       //       //       //         //       //       //       //       //       //       //       //       //       //       //         //       //       //       //       //       //       //       //       //       //       //       //       //       //       //       //       //       //       //       //       //       //       //       //       //       //       //       //       //       //       //       //       //       //       //       //       //       //       //       //       //       //       //       //       //       //       //       //       //       //       //       //       //       //       //       //       //       //       //       //       // |
| Netto 250.00                                       | VAT0.00                                                                                                    | Brutto 250.00                                                                                                    |
| [Ins]-Dodaj [Del]-Us                               | uń [F2]- Popraw [F12]- Zapisz                                                                                                    | [Alt+O]- Opcje [Esc]- Wyjście                                                                                                    |

Rysunek 6-362 Wybór faktury do realizacji zamówienia walutowego.

Po wybraniu przycisku **EAKTURA**, wyświetla się ekran 'Faktura VAT'.

| 🖉 Faktura VAT 🛛 📈 🔀                                                                                                    |  |  |  |  |  |  |  |  |  |  |
|----------------------------------------------------------------------------------------------------|--|--|--|--|--|--|--|--|--|--|
| Numer:     39     Miejsce:     Warszawa     Dnia:     2007.08.09       Klasyfikator:     Podstawowy <ul> <li>Faktura walutowa</li> </ul> |  |  |  |  |  |  |  |  |  |  |
| Podstawa wydania:     48     Netto:     250.00     Brutto:     250.00                                                                    |  |  |  |  |  |  |  |  |  |  |
| RABAT/NARZUT         kwotowy:         0.00         procentowy:         0.00                                                              |  |  |  |  |  |  |  |  |  |  |
| Płatni <u>k</u><br>Wydruk w jednostkach: ⓒ magazynowania ⓒ sprzedaży                                                                     |  |  |  |  |  |  |  |  |  |  |
| PŁATNOŚĆ <mark>1 gotówka ▼ 0 d</mark> ni Wpłata: 250.00<br>Powiąż z <u>z</u> aliczkami <u>P</u> rzedpłaty                                |  |  |  |  |  |  |  |  |  |  |
| Bank:       BRE O/Reg. w Warszawie       Numer kierunkowy:       11401010         konto:       0000 3254 7600 1001       [F4] - Ustaw    |  |  |  |  |  |  |  |  |  |  |
| Uwagi: » Odebrał: Odebrał:                                                                                                    |  |  |  |  |  |  |  |  |  |  |
| [F12]- Zapisz [F2]- Popraw [Esc]- Wyjście                                                                                                |  |  |  |  |  |  |  |  |  |  |

Rysunek 6-363 Faktura VAT.

| 🊈 Faktura walutowa   |                                              |
|----------------------|----------------------------------------------|
|                      | Czy drukować fakturę walutową: 🗖             |
| Numer faktury :      | EX-6                                         |
| Tabela (bar          | nk) Data kursu Kurs                          |
| USD (NBP)            | 2007.07.12 V 3.04210000   Średni V           |
| Kontrakt /numer/ :   | 7844/2007/8596                               |
| Numer zamówienia :   | 478/2007                                     |
| Warunki dostawy :    | TRANSPORT KOLEJOWY                           |
| Termin dostawy :     | 2007.08.11                                   |
| Środek transportu :  | POCIĄG TOWAROWY                              |
| Miejsce załadunku :  | WARSZAWA                                     |
| Miejsce rozładunku : | MOSKWA                                       |
| Liczba opakowań :    | 1.0000                                       |
| Waga towarów /kg/ :  | netto: 356.5000 brutto: 420.0000             |
|                      | [F12] - Zapisz [F2] - Popraw [Esc] - Wyjście |

Rysunek 6-364 Faktura walutowa (informacje dodatkowe).

Zapisując powyższe informacje dodatkowe dla faktury eksportowej, a następnie wybierając przycisk [F12]-Zapisz w ekranie 'Faktura VAT' i potwierdzeniu na pytanie wyświetla się podgląd wydruku faktury eksportowej (walutowej).

| MZES       | S MAGAZYN                                     |                                             |                           |                           |                                                                                                    |                             |               |                                          |                            |                              |
|------------|-----------------------------------------------|---------------------------------------------|---------------------------|---------------------------|----------------------------------------------------------------------------------------------------|-----------------------------|---------------|------------------------------------------|----------------------------|------------------------------|
| dglą       | d wydruku Podal                               | ad wydruku                                  |                           |                           |                                                                                                    |                             |               |                                          |                            |                              |
|            | K                                             | <ul> <li>Guidži do</li> </ul>               | strony 🔰                  | ▶  1                      | 00%                                                                                                    | <b>v</b>                    |               | 🖨 od/do strony                           | <b>a</b> Wydruk            | <b>↓</b> •wyjś               |
| Nepper-    | SOLIDNE PI                                    | ROGRAMY<br>ramzes.pl                        |                           |                           | Second Control of Control of Cont |                             |               |                                          | tel.: (022<br>fax: (022    | 2) 335 98 73<br>2) 335 99 73 |
|            |                                               |                                             |                           |                           |                                                                                                    |                             |               |                                          | ORY                        | GINAŁ                        |
|            | Faktura                                       | EXPOR                                       | TOWA                      |                           | nr                                                                                                    | 39/2007                     | 7/EX-         | 6                                        |                            |                              |
| Sp         | orzedawca: Ramze<br>02-486<br>BRE 0           | s Sp. z o.o.<br>Warszawa, A<br>Reg. w Warsz | L. Jerozolin<br>awie PL63 | nskie 214<br>2 1140 10    | 1 NIP: 527-<br>10 0000 32                                                                                                    | 10-30-866<br>54 7600 100    | 1             |                                          |                            |                              |
| N          | abywca: Wladimir i<br>5890 N                  | Kazakow<br>Iloskwa, Rosja                   | • Malcika 4               | 10/290 I                  | WP: 88997.                                                                                                    | 74411100                    |               |                                          |                            |                              |
| R<br>T     | todzaj płatności: zap<br>ermin płatności: 200 | łacono gotówk<br>17.08.09                   | a<br>                     |                           |                                                                                                    |                             |               |                                          |                            |                              |
| W<br>Śr    | (arunki dostawy: TR)<br>odek transportu: PO   | ANSPORT KOL<br>CIĄG TOWARC                  | EJOWY                     |                           |                                                                                                    |                             | llo           | )ść opakowań:                            |                            | 1.000                        |
|            | Kontraktinr: 784<br>Zamówienie nr: 479        | 4/2007/8596                                 |                           |                           |                                                                                                    |                             |               | Waga netto:<br>Waga brutto:              |                            | 356.500                      |
| -          | Eermin dostawy: 200                           | 7 08 11                                     |                           |                           |                                                                                                    |                             | Dat           | a wystawienia:                           |                            | 2007 08 0                    |
| Mie        | isce załadunku: WA                            | RSZAWA                                      |                           |                           |                                                                                                    |                             | E             | ata sprzedaży:                           |                            | 2007.08.0                    |
| Miei       | sce rozładunku: MO                            | SKWA                                        |                           |                           |                                                                                                    |                             | Mieisc        | e wystawienia:                           |                            | Warszaw                      |
| Lp         | Faktura<br>Nazwa artykułu<br>Nr katalogowy    | a wyliczona<br>Jed.<br>miary                | w oparc<br>SWW<br>PKWIU   | iu o kur<br>Iloś<br>Rab/I | r <b>s złotego</b><br>ić Nr<br>Narz mag.                                                                                                    | c: 1 USD =<br>Cena<br>netto | 3.0421<br>VAT | <i>zł z dnia: 20</i><br>Wartość<br>netto | 07.07.12<br>Wartość<br>VAT | Wartoś<br>brutto             |
| 1          | Dysk twardy SEAGATE<br>GB<br>DTS-0001         | 300 SZT.                                    |                           |                           | 1 1                                                                                                    | 82.18                       | 3 0%          | 82.18                                    | 0.00                       | 82.1                         |
|            |                                               |                                             |                           |                           |                                                                                                    | Razem:                      |               | 82.18                                    | 0.00                       | 82.1                         |
| <b>D</b> a | o zapłaty słownie:                            | osiemdzies.<br>do odbioru fakt              | <b>iąt dwa U</b> :        | SD i osi                  | emnaście                                                                                                    | USD/100                     | Osob          | a upoważniona                            | do wystawie                | nia faktury                  |
|            |                                               |                                             |                           |                           |                                                                                                    |                             |               |                                          |                            |                              |

Rysunek 6-365 Podgląd wydruku faktury walutowej.

Po przeprowadzeniu powyższych operacji w oknie główny zamówień stan zamówień zostanie zmieniony. Zamówienie, które zostało zrealizowane otrzymuje stan 'Z'- zrealizowane.

| zukaj:                                                                                                    | Por                                                                                                    | ządek sortowania: Numer z                                                                                                    | [F3] - Sortuj                                                                                    |                                                                                                    |                                                                                                    |                                                                                                    |
|----------------------------------------------------------------------------------------------------|----------------------------------------------------------------------------------------------------|----------------------------------------------------------------------------------------------------|--------------------------------------------------------------------------------------------------|----------------------------------------------------------------------------------------------------|----------------------------------------------------------------------------------------------------|----------------------------------------------------------------------------------------------------|
| Vszystkie zamówienia<br>Vszystkie zamówienia od odbiorcy<br>Camówienia od odbiorcy<br>o riskim priorytecie<br>o sysokim priorytecie<br>o wysokim priorytecie<br>o wysokim priorytecie<br>wysokim priorytecie<br>wysokim prioryte | Numer<br>1/2007/ZAM-ODB<br>2/2007/ZAM-ODB<br>3/2007/ZAM-ODB<br>5/2007/ZAM-ODB<br>5/2007/ZAM-ODB<br>7/2007/ZAM-ODB<br>9/2007/ZAM-ODB<br>11/2007/ZAM-ODB<br>11/2007/ZAM-ODB<br>12/2007/ZAM-ODB<br>14/2007/ZAM-ODB | Kontrahent<br>Krzysztof Nowak<br>Maciej Dobrowolny<br>Jan Nowak<br>Jan Nowak<br>Jan Nowak<br>Wadimir Kazakow<br>Krzysztof Nowak<br>Maciej Dobrowolny<br>Waldemar Jóźwiak<br>Maciej Dobrowolny<br>Maciej Dobrowolny<br>Maciej Dobrowolny<br>Maciej Dobrowolny<br>Maciej Dobrowolny | S<br>Z<br>Z<br>Z<br>Z<br>Z<br>Z<br>Z<br>Z<br>Z<br>Z<br>Z<br>Z<br>Z<br>Z<br>Z<br>Z<br>Z<br>Z<br>Z | Data           2007.07.12           2007.07.20           2007.07.20           2007.07.20           2007.07.20           2007.07.20           2007.08.08           2007.08.09           2007.08.09           2007.08.09           2007.08.09           2007.08.09           2007.08.09           2007.08.09           2007.08.09           2007.08.09           2007.08.09           2007.08.09 | Data real.<br>2007.07.12<br>2007.07.23<br>2007.07.20<br>2007.07.20<br>2007.07.20<br>2007.08.09<br>2007.08.09<br>2007.08.09<br>2007.08.09<br>2007.08.09<br>2007.08.09<br>2007.08.09<br>2007.08.09 | Netto           100.00           1,208.02           60.80           60.80           1,410.00           250.00           1,258.60           1,306.00           14,825.00           263.00           557.50           250.00 |
|                                                                                                    | od odbiorcy, zrealize                                                                                                    | owane o niskim priorytecie                                                                                                    |                                                                                                  |                                                                                                    |                                                                                                    |                                                                                                    |

Rysunek 6-366 Zmiana stanu zamówienia po realizacji na fakturę walutową.

Zamówienie zarejestrowane w walucie PLN można zamienić na walutę obcą, jak również zamówienie walutowe można zmodyfikować na zamówienie w walucie bazowej programu PLN.

### Zamiana zamówienia w walucie PLN na zamówienie walutowe.

Po zmianie waluty z PLN na inną i zapisaniu nagłówka zamówienia wyświetla się pytanie czy ustawić dla wszystkich pozycji zamówienia stawkę VAT na 0%.

| Zamowienie      |                                                                                                    |
|-----------------|----------------------------------------------------------------------------------------------------|
| Kontrahent      | Krzysztof Nowak »                                                                                                    |
| Numer zamów     | ienia 10 Data przyjęcia 2007.08.09 🗸                                                                                                    |
| Data realizacji | 2007.08.09 • Ilość dni 0                                                                                                    |
| Rezerwacja      | Ramzes - Magazyn (c)       Image: Comparison of the state of the state of the stat |
| Rabat(-)        | OK Anuluj                                                                                                    |
| USD (NBP)       | v 2007.07.12 v 3.04210000   Średni v                                                                                                    |
| Opis            |                                                                                                    |

Rysunek 6-367 Modyfikacja nagłówka zamówienia – zmiana waluty na obcą.

Pozycje na zamówieniu zostaną przeliczone na walutę obcą (cena jednostkowa w walucie), natomiast widoczne są w oknie dopisywania pozycji do zamówienia w walucie bazowej programu PLN. Zamówienie zaś traktowane będzie jako zamówienie walutowe.

| Dan      | dyfikacja zamówienia<br>e zamówienia<br>Numer zamówienia:<br>Kontrahent: | 10          |                          | Da<br>Krzyszt | ita reali<br>tof Nowa | zacji: 2<br>k  | 007.08.0     | •         |                   | (             |
|----------|--------------------------------------------------------------------------|-------------|--------------------------|---------------|-----------------------|----------------|--------------|-----------|-------------------|---------------|
| Lp.<br>1 | Artukuł/Usługa<br>Blacha ocynkowana 0.50r                                | Zam.<br>1   | Zarez.<br>1              | Zreal.<br>O   | Jedn.<br>m2           | Cena<br>100.00 | R/N<br>0.00  | Vat<br>0% | Wartość<br>100.00 | Mag. 💌 🖄<br>1 |
|          | Zmia                                                                     |             |                          |               |                       |                |              |           |                   |               |
|          |                                                                          | Po<br>[F12] | odaj cenę U<br>]- Zapisz | SD            |                       | 32.8<br>[Esc]- | 7<br>Wyjście |           |                   |               |

Rysunek 6-368 Pozycje zamówienia walutowego.

#### Zamiana zamówienia walutowego na zamówienie w walucie PLN.

Po zmianie waluty obcej na walutę bazową programu PLN i zapisaniu nagłówka zamówienia wyświetla się pytanie czy ustawić dla wszystkich pozycji zamówienia stawkę VAT przypisaną w kartotece towarów i usług dla poszczególnych towarów.

| Zamowienie      | OD ODBIORCY    | <u> </u>           |                   |              | -1       |
|-----------------|----------------|--------------------|-------------------|--------------|----------|
| Kontrahent      | Krzysztof Nowa | k                  |                   | )            | »        |
| Numer zamów     | ienia 📃        | <b>10</b> D        | ata przyjęcia     | 2007.08.09 - |          |
| Data realizacji | 2007.0         | B.09 -             | llość dni         | 0            |          |
| R               | amzes - Magaz  | yn (c)             |                   |              |          |
| Rezerwacja      |                |                    |                   |              | <u> </u> |
| Daha            | Czy prz        | eliczyć na pozycja | ch VAT w stawce t | owarów ?     |          |
| кара            | ſ              |                    | Apului            |              |          |
|                 | L              |                    |                   |              | ]        |
| Tabela (ba      | ink)           | Data kursu         | Kurs              |              |          |
| ZŁOTY POLS      | iki 🗾          | <u> </u>           |                   |              | <u> </u> |
| Onis            |                |                    |                   |              |          |
|                 |                |                    |                   |              |          |
|                 |                |                    |                   |              | _        |
|                 |                |                    |                   |              |          |
|                 |                |                    |                   |              |          |
|                 |                |                    |                   |              |          |

Rysunek 6-369 Modyfikacja nagłówka zamówienia – zmiana waluty na PLN.

Pozycje na zamówieniu zostaną przeliczone na walutę bazową programu PLN. Zamówienie zaś traktowane będzie jako zamówienie krajowe.

| 111 | Мо  | dyfikacja zamówien                           | ia    |         |            |              |                       |               |          |     |         |      | × |
|-----|-----|----------------------------------------------|-------|---------|------------|--------------|-----------------------|---------------|----------|-----|---------|------|---|
|     | Dan | e zamówienia<br>Numer zamówie<br>Kontrahent: | nia:  | 10      |            | Da<br>Krzysz | nta reali<br>tof Nowa | zacji: 2<br>k | 007.08.0 | 9   |         |      |   |
|     | .р. | Artukuł/Usługa                               |       | Zam.    | Zarez.     | Zreal.       | Jedn.                 | Cena          | R/N      | Vat | Wartość | Mag. | • |
|     | 1   | Blacha ocynkowana                            | 0.50n | 1       | 1          | 0            | m2                    | 100.00        | 0.00     | 22% | 100.00  | 1    |   |
|     |     |                                              |       |         |            |              |                       |               |          |     |         |      |   |
|     |     |                                              | Zmia  | na ceny |            |              |                       |               |          |     |         |      |   |
|     |     |                                              |       |         | Bla        | icha ocynko  | wana 0.(              | 50mm          |          |     | ]       |      |   |
|     |     | Podaj cenę netto 100.00                      |       |         |            |              |                       |               |          |     |         |      |   |
|     |     |                                              |       | [F12    | ] - Zapisz |              |                       | [Esc]-        | Wyjście  |     |         |      |   |
|     |     |                                              |       |         |            |              |                       |               |          |     |         |      |   |

Rysunek 6-370 Pozycje zamówienia walutowego.

# 6.8 Faktury zaliczkowe.

W Menu programu | Magazyn dostępna jest funkcja 8. faktury zaliczkowe.

| Magazyn |                          |       |   |
|---------|--------------------------|-------|---|
| 1.      | sprzedaż towarów i usług |       |   |
| 2.      | zakup                    |       |   |
| 3.      | dokumenty magazynowe     | ALT+G | F |
| 4.      | korekta sprzedaży        | ALT+A |   |
| 5.      | korekta zakupu           | ALT+B |   |
| 6.      | dokumenty cykliczne      |       | Þ |
| 7.      | zamówienia               |       |   |
| 8.      | faktury zaliczkowe       |       |   |
| 9.      | intrastat                |       |   |
| 10.     | inwentaryzacja           |       | F |
| 11.     | przeloguj                | ALT+W |   |
| 12.     | administrator            | ALT+Q |   |
| 13.     | zakończ                  | ALT+X |   |

Rysunek 6-371 Menu Magazyn – faktury zaliczkowe.

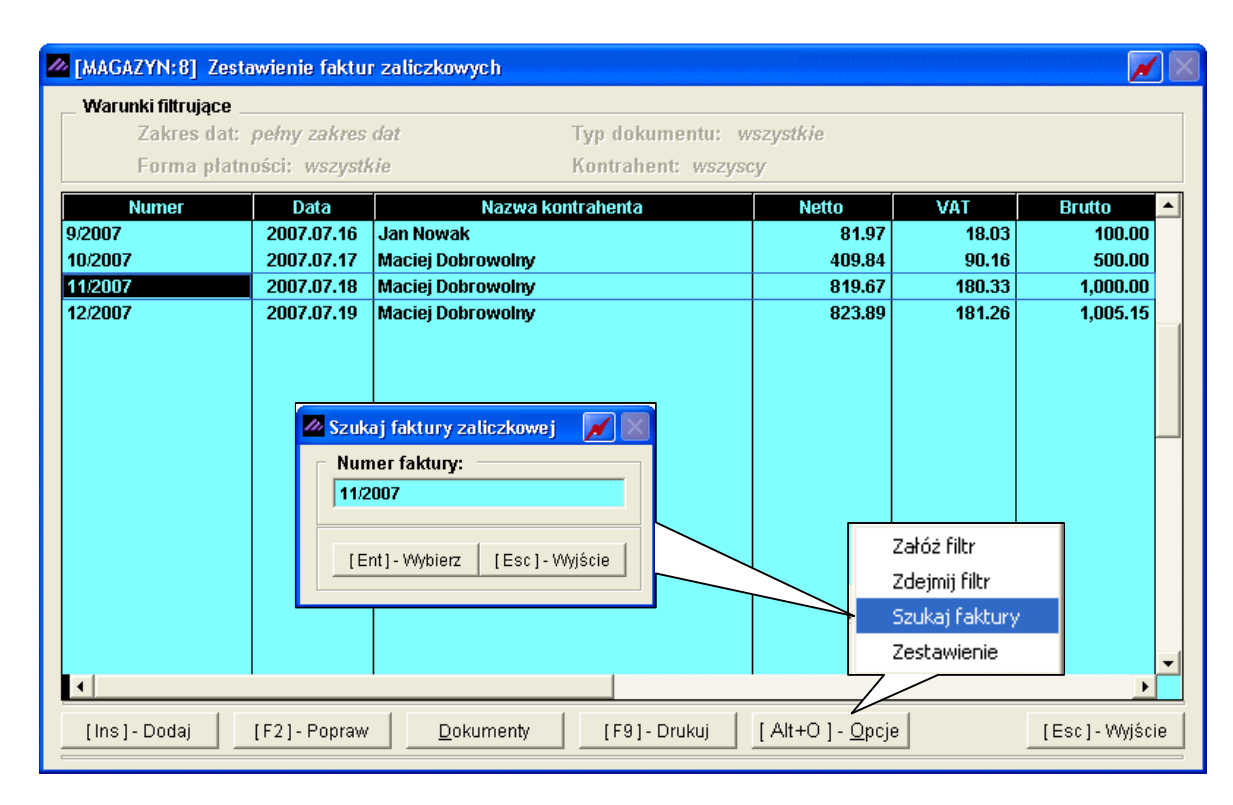

Rysunek 6-372 Faktury zaliczkowe (zestawienie wystawionych faktur).

Jest to typ dokumentu (faktura VAT), który jest wystawiany za pobraną część należności (zaliczki). Użytkownik (operator) programu **Ramzes – Magazyn** może wprowadzić wiele dokumentów zaliczkowych, powiązanych ze sobą w jedną transakcję. Operację finalizuje się fakturą końcową. Faktury korygujące można realizować do faktury końcowej (pełna funkcjonalność) lub do faktur zaliczkowych (zwrot zaliczki).

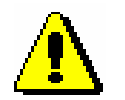

W programie **Ramzes – Magazyn** numeracja faktur VAT krajowych jak i faktur zaliczkowych jest wspólna. Dokładnie tak samo jest w przypadku numeracji faktur korygujących.

Do klasyfikacji (podziału) dokumentów służy przycisk [Alt+0]- Opcje , a następnie **Załóż filtr**.

| 🖉 Zakładanie filtru 🛛 🕅                               |
|-------------------------------------------------------|
| Zakres Dat<br>data od: 1981.01.01 data do: 2199.12.31 |
| Kontrahent                                            |
| »                                                     |
| Forma płatności                                       |
| Typ dokumentu                                         |
|                                                       |
| [Ent] - Wybierz [Esc] - Wyjście                       |

Rysunek 6-373 Opcje dla zestawienia faktur.

Jego uruchomienie powoduje otwarcie okna, w którym należy określić parametry filtru. Są to:

- > Zakres dat z jakiego okresu chcemy mieć pokazane dokumenty.
- Typ dokumentu można wybrać wszystkie dokumenty lub można zadysponować grupowanie dokumentów według jednakowych sygnatur.
- Kontrahent raport może uwzględniać wszystkich, lub wybranego z listy kontrahenta.
- > Forma płatności wybór formy płatności.

## Wydruk faktur.

| Wybierając przycisk | [F9]- Drukuj | możemy podejrzeć i | wydrukować |
|---------------------|--------------|--------------------|------------|
| jej duplikat.       |              |                    |            |

| AR.                             |                                              | իլու do st                  | rony                    | NI                     |                         |                       | Constant Sec. |                     | A CONTRACTOR OF A CONTRACTOR OF A CONTRACTOR OF A CONTRACTOR OF A CONTRACTOR OF A CONTRACTOR OF A CONTRACTOR OF |                            |
|---------------------------------|----------------------------------------------|-----------------------------|-------------------------|------------------------|-------------------------|-----------------------|---------------|---------------------|----------------------------------------------------------------------------------------------------|----------------------------|
|                                 |                                              |                             | i si q                  | 100                    | %                       | <b>×</b> 🔳            |               | 🖨 od/do stron       | y <i>🎒</i> Wydruk                                                                                               | <b>¶</b> ∳Wyjśc            |
| SOLIE<br>http://                | )NE PROGRA<br>www.ramzes                     | uVTY<br>.pl                 |                         |                        |                         |                       |               |                     | tel.: (022<br>fax: (022                                                                                         | ) 335 98 73<br>) 335 99 73 |
|                                 |                                              |                             |                         |                        |                         |                       |               |                     | DUPI                                                                                                    | LIKAT                      |
| Fak                             | ura VA                                       | T nr                        |                         | 9/200                  | )7                      |                       |               |                     |                                                                                                    |                            |
| Sprzedawca: i<br>i              | Ramzes Sp. z<br>)2-486 Warsz<br>3RE O/Reg. w | o.o.<br>awa, AL.<br>Warszav | Jerozolims<br>vie 62114 | kie 214 N<br>0 1010 00 | WP: 527-1<br>)00 3254 ( | 0-30-866<br>7600 1001 |               |                     |                                                                                                    |                            |
| Nabywca: Jan                    | Nowak<br>22-333 Żółwin                       | Morska                      | 1 NIP: 4                | 14-777-44              | -44                     |                       |               | Data wystawieni:    | a dunlikatu: 20                                                                                                 | 07 08 10                   |
| Sposób zap                      | aty: zapłacono                               | o gotówka                   | 1                       |                        |                         |                       |               | Data nyotameni<br>D | ata zaliczki: 20                                                                                                | 07.07.16                   |
| Miejsce wystawie                | nia: Warszawa                                | a                           |                         |                        |                         |                       |               | Data w              | ystawienia: 20                                                                                                  | 07.07.16                   |
| Lp Nazwa arty<br>Nr katalogo    | kułu<br>wy                                   | Jed.<br>miary               | SWW<br>PKWIU            | lloś<br>Rab/N          | ść<br>Narz              | Cena<br>netto         | VAT           | Wartość<br>netto    | Wartość<br>VAT                                                                                                  | Wartość<br>brutto          |
| 1 Dysk twardy S<br>DTS-0001     | EAGATE 300 GE                                | 9 SZT.                      |                         | 5                      |                         | 250.00                | 22%           | 1,250.00            | 275.00                                                                                                    | 1,525.0                    |
|                                 |                                              |                             |                         |                        |                         | Razem:                |               | 1,250.00            | 275.00                                                                                                    | 1,525.0                    |
| D-1                             | - <b>1</b> - <b>1</b>                        |                             |                         |                        |                         | vv tym:               | 22%           | 1,250.00            | 275.00                                                                                                    | 1,525.0                    |
| lp Tytułem<br>1 Zeliezko do z   | alezhosa                                     |                             | fikaaji                 | Wartość ot             | rzymanej kv             | woty brutto i         | ( <u>zł)</u>  |                     |                                                                                                    |                            |
| 1 Zaliczka do z                 | amowienia wg v                               | www.specy                   | ткасјі                  |                        |                         | 100.                  | 00            | Wartoś              | ć pobranej czę:                                                                                                 | ści należnoś               |
|                                 |                                              |                             |                         |                        |                         | Razem:                |               | 81.97               | 18.03                                                                                                    | 100.0                      |
| Do zapłaty:<br>Słownie zł: sto: | 100.00 z                                     | zł                          |                         |                        |                         | w tym:                | 22%           | 81.97               | 18.03                                                                                                    | 100.0                      |
|                                 |                                              |                             |                         |                        |                         |                       |               |                     |                                                                                                    |                            |
| Osoba upoważi                   | iiona do odbii                               | oru faktur                  | Υ                       |                        |                         |                       | Oso           | ba upoważniona      | do wystawiei                                                                                                    | nia faktury                |
|                                 |                                              |                             |                         |                        |                         |                       |               |                     |                                                                                                    |                            |

Rysunek 6-374 Podgląd wydruku duplikatu faktury zaliczkowej.

# 6.8.1 Rejestrowanie faktur zaliczkowych.

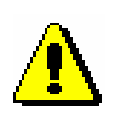

Wystawione faktury zaliczkowe nie wpływają na stany magazynowe poszczególnych magazynów. Jedynie rejestrując dokument wydania WZ do faktury zaliczkowej lub wystawiając fakturę końcową (z dokumentem WZ) magazyny zostają rozliczane ilościowo – wartościowo.

| 6-204 |
|-------|
|-------|

| Fa | ktura        | zaliczkow             | /a         |                |     |                         |         |                 |             |         |              |                |    |
|----|--------------|-----------------------|------------|----------------|-----|-------------------------|---------|-----------------|-------------|---------|--------------|----------------|----|
|    | Dane<br>Nume | dokument<br>er Dokume | u<br>ntu   | 40             | D   | ata Dokumentu           | 2007.   | .08.10          |             |         |              |                |    |
|    | Odbi         | огса                  |            | Maciej Dobrowo | Iny |                         |         |                 |             |         |              | X              | »  |
|    | Pozyc        | je dokume             | ntu —      |                |     |                         |         |                 |             |         |              |                |    |
|    | Lp.          |                       | Artu       | kul/Usluga     |     | llość                   | Jedn.   | Cena            | R/N         | Vat     | Wartość      | Mag. 🗸 📥       |    |
|    | 1            | Dysk twa              | rdy Sl     | AGATE 300 GB   |     | 1                       | SZT.    | 263.00          | 0.00        | 22%     | 263.00       | 1              |    |
|    | 2            | Procesor              | INTE       | 4 GHz / 600    |     | 2                       | SZT.    | 889.30          | 0.00        | 22%     | 1,778.60     | 1              |    |
|    | 3            | Obudowa               | Desk       | top            |     | 1                       | SZT.    | 125.00          | 0.00        | 22%     | 125.00       | 1              |    |
|    |              |                       |            |                |     |                         |         |                 |             |         |              |                |    |
|    |              |                       |            |                |     |                         |         |                 | Ī           | Narur   | hok konie    |                |    |
|    |              |                       |            |                |     |                         |         |                 | · ·         | , varu  |              |                |    |
|    |              |                       |            |                |     |                         |         |                 |             | — K\    | Nota zali    | CZKI           |    |
|    |              |                       |            |                |     |                         |         |                 | L           |         |              |                |    |
|    |              |                       |            |                |     |                         |         |                 |             |         |              |                |    |
|    | + -          | - L . T               |            |                |     |                         |         | P               | Magazyn:    | Magazyr | n główny 🛛 🗸 |                | ĩ– |
| Ŀ  | <b>-</b>     |                       | <b>.</b> . |                |     | Zoliozko                |         |                 |             | ,       |              |                | 1  |
|    | Razer        | m do zapra            | ty         |                |     |                         |         |                 |             |         |              | <b>.</b>       | -  |
|    | ne           |                       |            | 2,166.60       | 1   | Data zaliczki           | 2007.08 | .09 Płat        | tność   1 g | otówka  |              | dni 0          |    |
|    | 1/0          | т 🗖                   |            | 170.05         |     |                         |         |                 | —           |         | <u></u>      |                |    |
|    | VA.          |                       |            | 470.05         |     |                         |         | <u>Kwota za</u> | liczki      |         | 600.00 zł    |                |    |
|    | Brı          | ıtto 📃                |            | 2,643.25       |     | <u>SUM</u>              | A WPŁA  | CONYCH ZALI     |             |         | 0.00 zł      |                |    |
|    | [Ins         | ] - Dodaj             |            | [Del]-Usuń     | [   | Alt+O ] - <u>O</u> pcje | [F1     | 2]-Zapisz       |             |         | ]            | Esc] - Wyjście | e  |

Rysunek 6-375 Dodawanie nowej faktury zaliczkowej.

Przed zatwierdzeniem dokumentu należy pamiętać o wprowadzeniu daty przyjęcia zaliczki, kwoty zaliczki oraz formy płatności otrzymanej zaliczki.

Dokumentu bez wprowadzonej kwoty zaliczki nie można zapisać, program powiadamia użytkownika odpowiednim komunikatem.

| Ramzes | - Magazyn (c)  🛛    |
|--------|---------------------|
| (į)    | Brak kwoty zaliczki |
| (      | ОК                  |

Rysunek 6-376 Komunikat o braku zaliczki.

Podobnie jak w przypadku rejestracji faktury sprzedaży dla wprowadzonej pozycji, wykorzystując funkcje udostępniane w menu [Alt+0]-Opcje), można zmienić rabat, narzut, stawkę VAT, cenę oraz ilość.

| Rabat                     |   |
|---------------------------|---|
| Narzut                    |   |
| Vat                       |   |
| Cena                      |   |
| Ilość                     |   |
| [ Alt+0 ] - <u>O</u> pcje | 9 |

Rysunek 6-377 Modyfikacja pozycji.

Zatwierdzenie dokumentu następuje po wybraniu przycisku [F12]-Zapisz . Przed ostatecznym zapisem faktury zaliczkowej istnieje możliwość dopisania uwag (pole tekstowe – dowolna długość) i wybrania czy dane uwagi mają być drukowane przed podpisami. Domyślnie program drukuje uwagi po podpisach (osoby wystawiającej i odbierającej fakturę zaliczkową).

| // | Faktura zaliczkowa - uwagi                            |         |
|----|-------------------------------------------------------|---------|
|    | Zaliczka zgodnie z umową nr 56/2007 z dnia 2007.07.10 | ×.      |
|    |                                                       |         |
|    | 🔽 drukuj uwagi przed podpisami                        | <u></u> |
|    | [F12]-Zapisz [Esc]-Wy                                 | iście   |

Rysunek 6-378 Uwagi do faktury zaliczkowej.

Ostateczny zapis następuje po wybraniu przycisku [F12]- Zapisz , w zależności czy podłączone jest urządzenie fiskalne czy nie pojawia się wybór:

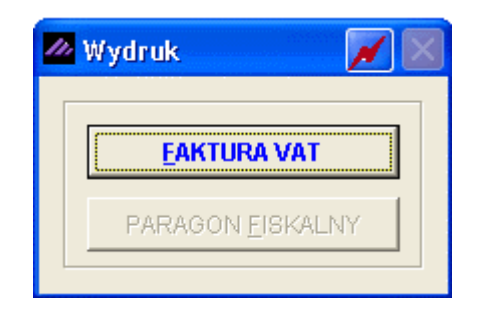

Rysunek 6-379 Wybór dokumentu potwierdzającego.

| Wybranie opcji | powoduje wydruk dokumentu faktury |
|----------------|-----------------------------------|
| zaliczkowej.   |                                   |

| Image: Independent wydruku       Image: Image: Image                         | MZE  | S MAGAZYN                                                |                             |                         |                                    |                             |       |                  |                 |                  |
|----------------------------------------------------------------------------------------------------|------|----------------------------------------------------------|-----------------------------|-------------------------|------------------------------------|-----------------------------|-------|------------------|-----------------|------------------|
| Image: Solution in the solution in the solution in the        | odgl | ad wydruku 🛛 Podglad wyd                                 | ruku                        |                         |                                    |                             |       |                  |                 |                  |
| Year of the second second s               |      | I                                                        | bIdź do st                  | rony 🕨 🕨                | ▶ 100%                             | <b>×</b>                    | 00 88 | 鐞 od/do strony   | <b>@</b> Wydruk | <b>↓</b> •Wyjś   |
| Soluble PROGRAMM       tet: (022) 335 99 7         Mitp://www.ramzes.pl       Corrections         Corrections       Corrections         Sprzedawcz:       Ramzes Sp. 2 6.0       OZ480 Warszewa, AL. Jerozokimskie 214 NIP: 527.10-30-866         Directions       Directions       Directions       Directions         Matter Status       Obsol Kościerzyma Kila 230       NIP: 111-171-171-11       Disodo Szół Folo 10001         Sprzedawcz:       Matter Status       Data zaliczki: 2007.08.09         Miejsce wystawienia:       Wartość       Wartość       Wartość       Wartość       Wartość       Wartość       Wartość       Wartość       Wartość       Wartość       Jan Handlowy         1       Załk zaliczki zgodnie z unową nr 56/2007 z dnia 2007.07.10       Csoba upoważniona do odpioru faktury       Soba upoważniona do odpioru faktury                                                                                                    |      | ····                                                     |                             |                         |                                    |                             |       |                  |                 |                  |
| Rec (#22) 335 99 7       CRYCEINAGE       CRYCEINAGE       CRYCEINAGE       CRYCEINAGE       CRYCEINAGE       Sprzedowcz: Ramzes Sp. z. o.<br>D2-496 Warszewa, AL. Jerozołimskie 214 NIP: 527-10-30-866<br>BEE Orleg. w Warszewa, AL. Jerozołimskie 214 NIP: 527-10-30-866<br>BEE Orleg. w Warszewa, AL. Jerozołimskie 214 NIP: 527-10-30-866<br>BEE Orleg. w Warszewa, AL. Jerozołimskie 214 NIP: 527-10-30-866<br>BEE Orleg. w Warszewa, AL. Jerozołimskie 214 NIP: 527-10-30-866<br>BEE Orleg. w Warszewa, AL. Jerozołimskie 214 NIP: 527-10-30-866<br>BEE Orleg. W Stawienia: Warszewa     Data zaliczki: 2007 08.09       Data Sprzedowcz: Ramzes Sp. z. o.<br>Nezwa artykułu     Data zaliczki: 2007 08.09       Intervention VAT Wartość Wartość Wartoś       1     2050001     Questowarty SEAOATE 300 GB SZT.     1     283.00     57.86     320.       1     205001     Interventy SEAOATE 300 GB SZT.     1     125.00     27.50     152.       2     809.30     22%     1,778.80     391.29     2,169.       Wartość otrzymanej kwoty brutio (zł)       3     Obudowa Destop     SZT.     1     125.00     27.50     152.       Obudowa Destop     SZT.     1     25.00     27.50     152.       1     Zaliczka do zanówienia wg w/w specyfikacji     Wartość otrzymanej kwoty brutio (zł)     600.0                                                                                                    |      | SOLIDNE PROGRA                                           | MY                          |                         |                                    |                             |       |                  | tel.: (022)     | ) 335 98 73      |
| ORYGINAL       Faktura VAT m     40/2007       Strzedwy:: Ranzes Sp. 2 o.0.     2.486 Viraszawa, AL Jerozokimskie 214 NIP: 527-10-30-866<br>BHE O/Reg. w Warszawa & L Jerozokimskie 214 NIP: 527-10-30-866<br>BHE O/Reg. w Warszawa & L Jerozokimskie 214 NIP: 527-10-30-866<br>BHE O/Reg. w Warszawa & Editation 0000 3254 7600 1001       Abbyw::: Maciej Dobrowohy<br>Mejsce wystawienia: Warszawa     Data 200 NIP: 111-177-77-11       Spote cwystawienia: Warszawa     Data 200 NIP: 111-177-77-11       Or Sobo Kościerzyma Mike 230 NIP: 111-177-77-11     Data wystawienia: 2007 08.10       Vartość cwystawienia: Warszawa     Data wystawienia: 2007 08.10       Vartość wystawienia: Warszawa     Data wystawienia: 2007 08.10       V narwa artykulu     Marky PKWU Rab/Narz     Cena VAT Wartość Wartość Wartość Wartość<br>Vartość Potrosoci 0       1     Dysk twarsy SEAOATE 300 GB SZT.     1     263.00     27%     25.00     57.80     30.20       1     Dysk twarszawa     SZT.     1     125.00     27.50     152.       0     Dokowa Desktop     SZT.     1     125.00     27.50     152.       1     Zeliczka do zanówienia wy www specyfikacji     Kartość drzymanej kwody brutto (zł)<br>W tym:     22%     491.80     106.20     600.       1     Zeliczka do zanówienia wy www specyfikacji     Kartość drzymanej kwody brutto (zł)<br>W tym:     22%     491.80     106.20     600.       1                                                                                                    |      | http://www.ramzes                                        | .pl                         |                         |                                    |                             |       |                  | fax: (022)      | ) 335 99 7:      |
| Faktura VAT nr     40/2007       Sprzedzwcz: Ranzes Sp. z o.a<br>20486 Warszewa, A. Jerozołimskie 214 NIP: 527-10-30-866<br>BRE O/Reg. w Warszewa 6 2 1140 1010 0000 3254 7600 1001       Matywcz: Maciej Dobrowołny<br>0-500 Kościerzyma Mła 2/30 NIP: 111-777-77-11       Sprzedzwcz: Maciej Dobrowołny<br>0-500 Kościerzyma Mła 2/30 NIP: 111-777-77-11       Sprzedzwcz: Maciej Dobrowołny<br>0-500 Kościerzyma Mła 2/30 NIP: 111-777-77-11       Sprzedzwcz: Maciej Dobrowołny<br>0-500 Kościerzyma Mła 2/30 NIP: 111-777-77-11       Sprzedzwcz: Maciej Dobrowołny<br>0-500 Kościerzyma Mła 2/30 NIP: 111-777-77-11       Sprzedzwcz: Maciej Dobrowołny<br>0-500 Kościerzyma Mła 2/30 NIP: 111-777-77-11       Sprzedzwcz: Maciej Dobrowołny<br>0-500 Kościerzyma Mła 2/30 NIP: 111-777-77-11       Dysk twardy SEAGATE 300 GB SZT. 1     283.00 22% 283.00 57.86 30.0       1     Dysk twardy SEAGATE 300 GB SZT. 2     889.30 22% 1,778.60 391.29 2,169.       2     Precesor NTEL 4 (41z /600 SZT. 2     899.30 22% 1,778.60 391.29 2,169.       3     Obudowa Desktop SZT. 1     1 2500 27% 125.00 27.50 152.       3     Obudowa Desktop SZT. 1     1 200.02 2% 125.00 27.50 152.       1     Załiczka do zanówienia wy w/w specyfikacji     600.00       1     Załiczka do zanówienia wy w/w specyfikacji     600.00       1     Załiczka do zanówienia wy m/w specyfikacji     600.00       1     Załiczka zgodnie z unową nr 58/2007 z dnia 2007.07.10     Osoba upoważniona do wystawienia faktury       Maciej Dobrowolny<br>Dieczatka zodoji                                                                                                    |      |                                                          |                             |                         |                                    |                             |       |                  | ORYG            | SINAŁ            |
| Sprzedawcz: Ramzes Sp. z o.o.<br>02446 Warszewa, A. Jerozołamskie 214 NIP: 527-10-30-866<br>BRE O/Reg, w Warszawa 6 2 1140 1010 0000 3254 7600 1001<br>Nabywcz: Maciej Dobrowołny<br>00-500 Kościerzyma Mike 230 NIP: 111-717-71-11<br>Sposób zapłaty: zapłacono gotówką<br>Data zaliczki: 2007.08.09<br>Miejsce wystawienia: 2007.08.09<br>Data zaliczki: 2007.08.09<br>Data zaliczki: 2007.08.09<br>Data zaliczki: 2007.08.09<br>Data wystawienia: 2007.08.09<br>Data wystawienia: 2007.08.09<br>Data wystawienia: 2007.08.09<br>Data wystawienia: 2007.08.09<br>Data wystawienia: 2007.08.09<br>Nejsce wystawienia: 2007.08.09<br>Data wystawienia: 2007.08.09<br>Data wystawienia: 2007.08.09<br>Nejsce wystawienia: 2007.08.09<br>Data wystawienia: 2007.08.09<br>Nejsce wystawienia: 2007.08.09<br>Nejsce wystawienia: 2007.08.09<br>Nejsce wystawienia: 2007.08.09<br>Nejsce wystawienia: 2007.08.09<br>Nejsce wystawienia: 2007.08.09<br>Nejsce wystawienia: 2007.08.09<br>Nejsce wystawienia: 2007.08.09<br>Nejsce wystawienia: 2007.08.09<br>Nejsce wystawienia: 2007.08.09<br>Nejsce wystawienia: 2007.08.09<br>Nejsce wystawienia: 2007.07.10<br>Osoba upoważniona do odbioru faktury<br>Maciej Dobrowolny<br>Dieczatka zodolis<br>Maciej Dobrowolny<br>Dieczatka zodolis<br>Maciej Dobrowolny<br>Dieczatka zodolis<br>Maciej Dobrowolny<br>Dieczatka zodolis<br>Maciej Dobrowolny<br>Dieczatka zodolis<br>Maciej Dobrowolny<br>Dieczatka zodolis<br>Maciej Dobrowolny<br>Dieczatka zodolis                                                                                                    |      | Faktura VA                                               | T nr                        |                         | 40/2007                            |                             |       |                  |                 |                  |
| Native 200 Noscierzyma Mika 230       NIP: 111-777-71-11         Sposób zapłaty: zapłacono gotówką       Data zaliczk: 2007.08.09         Mejsce wystawienia: Warszawa       Data wystawienia: 2007.08.09         Image: Colspan="2">Vartosic wystawienia: Warszawa       Data zaliczk: 2007.08.09         Image: Colspan="2">Data wystawienia: 2007.08.00         Image: Colspan="2">Vartosic Wartość Wartość       Wartość Wartość Wartość         Image: Colspan="2">Vartosic Wartość       Wartość Wartość       Wartość Wartość         1       Drysk twordy SEAGATE 300 GB       SZT.       1       263.00       27%       391.29       2,168.         2       Procesor INTEL 4 OHz / 600       SZT.       2       893.00       22%       1,778.60       391.29       2,168.         PRI-0001       SZT.       1       125.00       22%       1,778.60       391.29       2,168.         Procesor INTEL 4 OHz / 600       SZT.       1       125.00       22%       1,666.60       476.65       2,643.         W tym:       22%       2,166.60       476.65       2,643.       W tym:       22%       491.80       108.20       600.         Do zapłaty:       GOD.OO Zł       Wartość otrzymanej kwody brułno (zł)                                                                                                    | :    | Sprzedawca: Ramzes Sp. z<br>02-486 Warsz<br>BRE O/Reg. w | o.o.<br>awa, AL.<br>Warszav | Jerozolims<br>vie 62114 | kie 214 NIP: 52<br>0 1010 0000 32: | 7-10-30-866<br>54 7600 1001 |       |                  |                 |                  |
| 00-500 Kościerzyma Mika 2/30 MIP: 111-777-77-11       Data zaliczki: 2007.08.09       Data zaliczki: 2007.08.09       Data zaliczki: 2007.08.09       Data wystawienia: Warszawa       Data wystawienia: 2007.08.09       Data wystawienia: Warszawa       Data wystawienia: 2007.08.09       Data wystawienia: 2007.08.09       Data wystawienia: 2007.08.09       Data wystawienia: Warszawa       Data wystawienia: 2007.08.09       Data wystawienia: Warszawa       Data wystawienia: 2007.08.09       Data wystawienia: Warszawa       Data wystawienia: 2007.08.09       Data wystawienia: 2007.08.00       Potrawary SEAQATE 300 GB SZT.     1     263.00     22%       Pichoon       3     Obudowa Desktop     SZT.     1     125.00     22%     1,778.60     391.29     2,168.       Potraw część należności     Wartość otrzymanej kwoty bruto (z)       Tułkem     Wartość otrzymanej kwoty bruto (z)       Tułkem     Wartość otrzymanej kwoty bruto (z)       Tułkem     Wartość fotrzymanej kwoty bruto (z)       T                                                                                                    | ,    | Vabywca: Maciej Dobrowoli                                | лy                          |                         |                                    |                             |       |                  |                 |                  |
| Byosób zapłały zapłacono gotówką     Data zaliczki: 2007.08.09       Miejsce wystawienia: Warszawa     Data wystawienia: 2007.08.10       Lp     Mazwa artykułu     Jed.     SWW     Rab/Narz     Cena VAT     Wartość     Wartość     Wartość     Wartość       1     Dysk twardy SEAGATE 300 GB     SZT.     1     263.00     22%     263.00     57.86     320.       2     Procesor INTEL 4 GHz / 600     SZT.     2     889.30     22%     1,778.60     391.29     2,168.       PR-0001     SZT.     1     125.00     27     50     152.       3     Obudowa Desktop     SZT.     1     125.00     27.50     152.       0B-0001     Razem:     2,166.60     476.65     2,643       W tym:     22%     2,166.60     476.65     2,643       Wartość otrzymanej kwoty bruto (zł)     600.00     600.00     600.00       1     Zaliczka do zamówienia wg w/w specyfikacji     600.00     Wartość pobranej części należno 600.       Do zapłaty: 600.00 Zł     Stownie zł: sześć set zł.     22%     491.80     108.20     600.00       UWAGI Zaliczka zgodnie z umową nr 56/2007 z dnia 2007.07.10     Osoba upoważniona do wystawienia faktury     Osoba upoważniona do wystawienia faktury                                                                                                    |      | 00-500 Kości                                             | erzyna N                    | 1iila 2/30 🛛 🕅          | WP: 111-777-77-                    | 11                          |       |                  |                 |                  |
| Data wystawienia: Warszawa       Data wystawienia: 2007.08.10         Ip       Nr katalogówy       Jed.       SWW       Ilość       Cena       VAT       Wartość       Wartość       Wartość         1       Dysk twardy SEAGATE 300 GB       SZT.       1       263.00       22%       263.00       57.86       320.         2       Procesor INTEL 4 OHz / 600       SZT.       2       889.30       22%       1,778.60       391.29       2,169.         3       Obudowa Desktop       SZT.       1       125.00       27.50       152.       0B-001         3       Obudowa Desktop       SZT.       1       125.00       27.50       152.         0B-0001       Razem:       2,166.60       476.65       2,643.         W tym:       22%       2,166.60       476.65       2,643.         W tym:       22%       491.80       108.20       600.         Wartość otrzymanej kwoty brutto (z?)       600.00       600.00       600.00       600.00         Wartość otrzymanej kwoty brutto (z?)         1       Załczka do zanówienia wg w/w specyfikacji       600.00       600.00         Wartość otrzymanej kwoty brutto (z?)         0                                                                                                    |      | Sposób zapłaty: zapłacon                                 | o gotówka                   | 1                       |                                    |                             |       | Da               | ta zaliczki: 20 | 07.08.09         |
| Lp         Nazwa artykułu<br>miary         Jed.<br>miary         SWW<br>PKWU         Ilość<br>Rab/Narz         Cena<br>netto         VAT         Wartość<br>wetro         Wartość<br>VAT         Wartość<br>wartość         Wartość<br>vAT         Wartość<br>brutto           1         Dyst twardy SEAGATE 300 GB         SZT.         1         263.00         22%         283.00         57.86         320.           2         Procesor INTEL 4 GHz / 600         SZT.         2         889.30         22%         1,778.60         391.29         2,169.           3         Obudowa Desktop         SZT.         1         125.00         227.50         152.           0B-0001         Razem:         2,166.60         476.65         2,643.           W tym:         22%         2,166.60         476.65         2,643.           1         Założka do zamówienia wy w/w specyfikacji         600.00         Wartość pobranej części należno<br>491.80         108.20         600.           1         Założka do zamówienia wy w/w specyfikacji         600.00         Wartość pobranej części należno<br>600.00         Wartość pobranej części należno<br>600.00         600.00           Do zapłaty: 600.00 Zł         Zł         Słownie zł: sześć set zł.         91.80         108.20         600.           UWAGł: Zaliczka zgodnie z umową nr 56/2007 z d                                                                                                    | Mi   | ejsce wystawienia: Warszaw                               | a                           |                         |                                    |                             |       | Data wy:         | stawienia: 20   | 07.08.10         |
| 1         Dysk twardy SEAGATE 300 GB         SZT.         1         263.00         57.86         320.           1         DTS-0001         1         263.00         27.80         57.86         320.           2         Procesor INTEL 4 GHz / 600         SZT.         2         889.30         22%         1,778.60         391.29         2,169.           3         Obudowa Desktop         SZT.         1         125.00         27.50         152.           0B-0001         Razem:         2,166.60         476.65         2,643.           Wartość drzymanej kwoty brutto (z!)           1         Zaliczka do zamówienia wy w/w specyfikacji         600.00         Wartość pobranej części należno           Pobrana część należności           10         Zaliczka do zamówienia wy w/w specyfikacji         600.00           Wartość dorzymanej kwoty brutto (z!)           1         Zaliczka zgodnie z unową nr 56/2007 z dnia 2007.07.10         Wtym:         22%         491.80         108.20         600.           Maciej Dobrowolny           UWAGt: Zaliczka zgodnie z unową nr 56/2007 z dnia 2007.07.10         Osoba upoważniona do wystawienia faktury           Maciej Dobrowolny         Jan Handlowy         nierzatka podpis         Jan Handlowy                                                                                                    | Lp   | ) Nazwa artykułu<br>Nr katalogowy                        | Jed.<br>miary               | SWW<br>Pkwiu            | llość<br>Rab/Narz                  | Cena<br>netto               | VAT   | Wartość<br>netto | Wartość<br>VAT  | Wartoś<br>brutto |
| 2         Procesor INTEL 4 GHz / 600         SZT.         2         889.30         22%         1,778.60         391.29         2,169.           3         Obudowa Desktop         SZT.         1         125.00         27.50         152.           Razem:         2,166.60         476.65         2,643.           Worksé falležności           1         Zaliczka do zamówienia wg w/w specyfikacji         600.00         Wartość pobranej częśći należności           1         Zaliczka do zamówienia wg w/w specyfikacji         600.00         Wartość pobranej części należności           1         Zaliczka do zamówienia wg w/w specyfikacji         600.00         Wartość pobranej części należno           1         Zaliczka do zamówienia wg w/w specyfikacji         600.00         Wartość pobranej części należno           1         Zaliczka do zamówienia wg w/w specyfikacji         600.00         Wartość pobranej części należno           0         zaliczka zgodnie z unową nr 56/2007 z dnia 2007.07.10         0         0         0           0         soba upoważniona do odbioru faktury         Osoba upoważniona do wystawienia faktury           Maciej Dobrowolny         Jan Handlowy         nierzatka nodnia           pieczatka, podpis         Jan Handlowj         nierzatka nodnia                                                                                                    | 1    | Dysk twardy SEAGATE 300 GE<br>DTS-0001                   | 9 SZT.                      |                         | 1                                  | 263.00                      | 22%   | 263.00           | 57.86           | 320.             |
| 3       Obudowa Desktop<br>OB-0001       SZT.       1       125.00       22%       125.00       27.50       152.         Razem: 2,166.60       476.65       2,643.         W tym: 22%       2,166.60       476.65       2,643.         Wartość otrzymanej kwoty brutto (zt)<br>1         Zaliczka do zamówienia wg w/w specyfikacji         Wartość otrzymanej kwoty brutto (zt)<br>600.00         Wartość pobranej części należno<br>Razem: 491.80       108.20       600.         Do zapłaty: 600.00 zł         Słownie zł: sześćsetzł.         UWAGł. Zaliczka zgodnie z umową nr 56/2007 z dnia 2007.07.10         Osoba upoważniona do odbioru faktury         Jan Handlowy<br>pieczatka, podpis                                                                                                    | 2    | Procesor INTEL 4 GHz / 600<br>PRI-0001                   | SZT.                        |                         | 2                                  | 889.30                      | 22%   | 1,778.60         | 391.29          | 2,169.           |
| Razem:       2,166.60       476.65       2,643.         W tym:       22%       2,166.60       476.65       2,643         Io       Tytulem       22%       2,166.60       476.65       2,643         Io       Tytulem       Wartość otrzymanej kwoty brutto (zł)       600.00       600.00         1       Zaliczka do zamówienia wg w/w specyfikacji       600.00       Wartość pobranej części należno         Razem:       491.80       108.20       600.00         Do zapkaty:       600.00 Zł       500.00       600.00         Do zapkaty:       600.00 Zł       500.00       600.00         WAGł: Zaliczka zgodnie z umową nr 56/2007 z dnia 2007.07.10       Osoba upoważniona do wystawienia faktury         Maciej Dobrowolny       Jan Handlowy       Jan Handlowy         pieczatka, podpis       Jan Handlowy                                                                                                    | 3    | Obudowa Desktop<br>OB-0001                               | SZT.                        |                         | 1                                  | 125.00                      | 22%   | 125.00           | 27.50           | 152.             |
| W tym:       22%       2,166.60       476.65       2,643         Pobrana część należności         lp       Tytułem       600.00         1       Zaliczka do zamówienia wg w/w specyfikacji       600.00         Wartość otrzymanej kwoty brutto (zł)         1       Zaliczka do zamówienia wg w/w specyfikacji       600.00         Wartość otrzymanej kwoty brutto (zł)         1       Zaliczka do zamówienia wg w/w specyfikacji       600.00         Wartość pobranej części należno         Wartość pobranej części należno         Wartość pobranej części należno         Wartość pobranej części należno         Wartość pobranej części należno         Wartość pobranej części należno         Do zapłaty: 600.00 zł         Stownie zł: sześćset zł.         UWAGŁ Zaliczka zgodnie z umową nr 56/2007 z dnia 2007.07.10         Osoba upoważniona do odbioru faktury         Jan Handlowy         pieczatka, podpis                                                                                                    |      |                                                          |                             |                         |                                    | Razem:                      |       | 2,166.60         | 476.65          | 2,643.           |
| Pobrana część należności       Wartość otrzymanej kwoty brutto (zł)         1       Zaliczka do zamówienia wg w/w specyfikacji       600.00         Razem:       491.80       108.20       600.         W tym:       22%       491.80       108.20       600.         Do zapłaty:       600.00 Zł       108.20       600.         Słownie zt:       sześćset zł.       108.20       600.         UWAGł: Zaliczka zgodnie z umową nr 56/2007 z dnia 2007.07.10       Osoba upoważniona do wystawienia faktury         Maciej Dobrowolny       Jan Handlowy       Jan Handlowy         pieczatka. podpis       Jan Handlowy       nieczatka. nodpis                                                                                                    |      |                                                          |                             |                         |                                    | W tym:                      | 22%   | 2,166.60         | 476.65          | 2,643.           |
| Image: Tytelem       Viral code of 2 ymans, revery example of 2 ymans, revery example of                         | P    | obrana część należności                                  |                             | ,                       | Alartość otrzymane                 | ai kwatu brutta (           |       |                  |                 |                  |
| Wartość pobranej części należno         Razem:       491.80       108.20       600.         W tym:       22%       491.80       108.20       600.         Do zapłaty: 600.00 Zł         Stownie zł:       sześćset zł.         UWAG: Zaliczka zgodnie z umową nr 56/2007 z dnia 2007.07.10         Osoba upoważniona do odbioru faktury         Maciej Dobrowolny       Jan Handlowy         pieczatka, podpis       nierzatka, nodpis                                                                                                    | 1    | Zaliczka do zamówienia wg v                              | w/w specy                   | /fikacji                | rianooo on 2 jinan                 | 600.0                       | 00    |                  |                 |                  |
| Image: Note of the second second s |      |                                                          |                             |                         |                                    | Deserve                     |       | Wartość          | pobranej czę:   | ści należno      |
| Do zapłaty: 600.00 Zł     Stownie zł: sześćset zł.       UWAG: Zaliczka zgodnie z umową nr 56/2007 z dnia 2007.07.10     Osoba upoważniona do odbioru faktury       Maciej Dobrowolny<br>pieczatka, podpis     Jan Handlowy<br>nieczatka, podpis                                                                                                    |      |                                                          |                             |                         |                                    | Mitum:                      | 220%  | 491.80           | 108.20          | 600.<br>600.     |
| Stownie zt: sześćset zł.         UWAGł: Zaliczka zgodnie z umową nr 56/2007 z dnia 2007.07.10         Osoba upoważniona do odbioru faktury         Osoba upoważniona do odbioru faktury         Maciej Dobrowolny         Jan Handlowy         pieczatka, podpis                                                                                                    |      | 0                                                        | <del>,</del> 1              |                         |                                    | rr (ynn.                    | 22.70 | 431.00           | 100.20          | 000.             |
| Stownie zł: sześćset zł.         UWAGł: Zaliczka zgodnie z umową nr 56/2007 z dnia 2007.07.10         Osoba upoważniona do odbioru faktury         Osoba upoważniona do odbioru faktury         Maciej Dobrowolny         Jan Handlowy         pieczatka, podpis                                                                                                    |      |                                                          | <u> </u>                    |                         |                                    |                             |       |                  |                 |                  |
| UWAGŁ Zaliczka zgodnie z umową nr 56/2007 z dnia 2007.07.10<br>Osoba upoważniona do odbioru faktury<br>Maciej Dobrowolny<br>pieczatka, podpis                                                                                                    | Sh   | nwnie zł·sześćsetzł.                                     |                             |                         |                                    |                             |       |                  |                 |                  |
| UWAGŁ Zaliczka zgodnie z umową nr 56/2007 z dnia 2007.07.10<br>Osoba upoważniona do odbioru faktury<br>Maciej Dobrowolny<br>pieczatka, podpis                                                                                                    |      |                                                          |                             |                         |                                    |                             |       |                  |                 |                  |
| Osoba upoważniona do odbioru faktury Osoba upoważniona do wystawienia faktury<br><u>Maciej Dobrowolny</u><br>pieczatka, podpis                                                                                                    | UW   | AGI: Zaliczka zgodnie z umową i                          | nr 56/2007                  | z dnia 2007.0           | 07.10                              |                             |       |                  |                 |                  |
| Maciej Dobrowolny Jan Handlowy                                                                                                    | 0    | )soba upoważniona do odbi                                | oru faktu                   | rv                      |                                    |                             | Osol  | ba upoważniona ( | do wystawier    | nia fakturv      |
| Maciej Dobrowolny Jan Handlowy                                                                                                    |      |                                                          |                             | .,                      |                                    |                             |       |                  | ,               |                  |
| Maciej Dobrowolny Jan Handlowy                                                                                                    |      |                                                          |                             |                         |                                    |                             |       |                  |                 |                  |
| pieczatka, podpis nieczatka, podpis                                                                                                    |      | Maciej Dobrowolny                                        |                             |                         |                                    |                             |       | Jan Har          | ndlowy          |                  |
| Noordina, Nodino                                                                                                    |      | pieczątka, podpis                                        |                             |                         |                                    |                             |       | pieczatk:        | a, podpis       |                  |

Rysunek 6-380 Podgląd wydruku dokumentu typu: Faktura zaliczkowa.

## 6.8.2 Rejestrowanie kolejnych faktur zaliczkowych (powiązanych).

W celu wystawienia kolejnej faktury zaliczkowej (za pobraną zaliczkę) do pierwotnej faktury zaliczkowej (jako faktury z nią powiązanej), należy ustawić kursor na zarejestrowanej fakturze zaliczkowej, wybrać przycisk [Ins]-Dodaj , a następnie **Zaliczka do wybranej faktury**.
| Numer Da                 | okumentu 41              | Data Dokumentu                                 | 2007.0                  | 08.10                      |                                 |                       |                           |         |   |
|--------------------------|--------------------------|------------------------------------------------|-------------------------|----------------------------|---------------------------------|-----------------------|---------------------------|---------|---|
| Odbiorca                 | a Maciej Dobrowoli       | ny                                             |                         |                            |                                 |                       |                           |         |   |
| Pozycje do               | okumentu                 |                                                |                         |                            |                                 |                       |                           | ,,      | _ |
| Lp.                      | Artukul/Usluga           | llość                                          | Jedn.                   | Cena                       | R/N                             | Vat                   | Wartość                   | Mag.    | 1 |
| 1 Dys                    | sk twardy SEAGATE 300 GB | 1                                              | SZT.                    | 263.00                     | 0.00                            | 22%                   | 263.00                    | 1       |   |
| 2 Pro                    | ocesor INTEL 4 GHz / 600 | 2                                              | SZT.                    | 889.30                     | 0.00                            | 22%                   | 1,778.60                  | 1       |   |
| 3 Ob                     | udowa Desktop            | 1                                              | 521.                    | 125.00                     | 0.00                            | 22%                   | 125.00                    | 1       |   |
|                          |                          |                                                |                         |                            |                                 |                       |                           |         |   |
|                          |                          |                                                |                         |                            |                                 |                       |                           |         |   |
|                          |                          |                                                | 1 1                     |                            |                                 |                       |                           |         |   |
|                          |                          |                                                | 1 1                     |                            |                                 |                       |                           |         |   |
|                          |                          |                                                |                         |                            |                                 |                       |                           |         |   |
|                          |                          |                                                |                         |                            |                                 |                       |                           |         |   |
|                          |                          |                                                |                         | N                          | Aagazyn:                        | Magazy                | n główny                  |         |   |
| -Razem do                | ) zapłaty —              | Zaliczka ———                                   |                         | N                          | Aagazyn:                        | Magazyı               | n główny                  |         |   |
| Razem do                 | o zapłaty                | Zaliczka – – – – – – – – – – – – – – – – – – – | 2007.08.                | 10 Płat                    | Aagazyn:<br>mość <b>1 g</b> a   | Magazyı<br>tówka      | n główny                  | dni 🗖   |   |
| Razem do<br>Netto<br>VAT | o zapłaty                | Zaliczka – – – – – – – – – – – – – – – – – – – | 2007.08.<br><u>Kwot</u> | 10 Płat<br>ta kolejnej zal | Aagazyn:<br>mość 1 go<br>liczki | Magazyı<br>tówka<br>1 | n główny<br><br>500.00 zł | · dni 🚺 | ] |

Rysunek 6-381 Dodawanie kolejnej (powiązanej) faktury zaliczkowej.

Podobnie jak przed zatwierdzeniem pierwszej faktury zaliczkowej należy pamiętać o wprowadzeniu daty przyjęcia zaliczki, kwoty zaliczki oraz formy płatności otrzymanej zaliczki. Warunkiem koniecznym do zapisania faktury jest wprowadzenie Kwoty kolejnej zaliczki. Program zarazem informuje jaka jest Suma wpłaconych zaliczek.

Zatwierdzenie dokumentu następuje po wybraniu przycisku [F12]-Zapisz . Przed ostatecznym zapisem faktury zaliczkowej istnieje możliwość dopisania uwag (pole tekstowe – dowolna długość) i wybrania czy dane uwagi mają być drukowane przed podpisami. Domyślnie program drukuje uwagi po podpisach (osoby wystawiającej i odbierającej fakturę zaliczkową).

Ostateczny zapis następuje po wybraniu przycisku [F12]-Zapisz 1, w zależności czy podłączone jest urządzenie fiskalne czy nie pojawia się wybór:

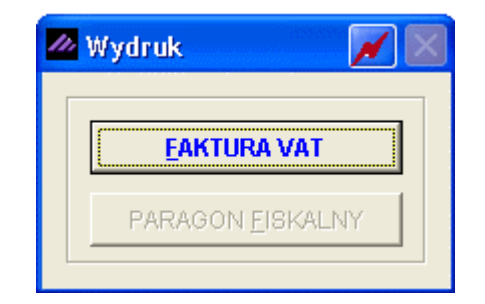

Rysunek 6-382 Wybór dokumentu potwierdzającego.

**EAKTURA VAT** 

Wybranie opcji zaliczkowej.

powoduje wydruk dokumentu faktury

| odgl                                                                                                    | ląd wydruku Podgląd wy                                                                                                    | iruku                                                                            |                                               |                                                            |                                                                                                    |                                                                       |                                                                                                    |                                                                                 |                                                                   |
|----------------------------------------------------------------------------------------------------|----------------------------------------------------------------------------------------------------|----------------------------------------------------------------------------------|-----------------------------------------------|------------------------------------------------------------|----------------------------------------------------------------------------------------------------|-----------------------------------------------------------------------|----------------------------------------------------------------------------------------------------|---------------------------------------------------------------------------------|-------------------------------------------------------------------|
|                                                                                                    | 14 4                                                                                                    | 🚯 Idź do str                                                                     | ony 🕨 🕨                                       | ▶ 100%                                                     |                                                                                                    |                                                                       | 🖨 od/do stron                                                                                           | y <i>🚭</i> Wydruk                                                               | <b>↓</b> •Wyjśc                                                   |
| No.                                                                                                    | SOLIDNE PROGR.                                                                                                    | AMTY<br>s.pl                                                                     |                                               |                                                            |                                                                                                    |                                                                       |                                                                                                    | tel.: (022<br>fax: (022                                                         | ) 335 98 73<br>) 335 99 73                                        |
|                                                                                                    |                                                                                                    |                                                                                  |                                               |                                                            |                                                                                                    |                                                                       |                                                                                                    | ORYC                                                                            | SINAŁ                                                             |
|                                                                                                    | Faktura VA                                                                                                    | T nr                                                                             |                                               | 41/2007                                                    |                                                                                                    |                                                                       |                                                                                                    |                                                                                 |                                                                   |
| :                                                                                                    | Sprzedawca: Ramzes Sp. :<br>02-486 Wars<br>BRE O/Reg. v                                                                                                    | 2 o.o.<br>zawa, AL<br>v Warszaw                                                  | lerozolims<br>de 62114                        | skie 214 NIP: 527<br>10 1010 0000 325                      | 7-10-30-866<br>4 7600 1001                                                                                            |                                                                       |                                                                                                    |                                                                                 |                                                                   |
| ,                                                                                                    | Nabywca: Maciej Dobrowo                                                                                                    | iny                                                                              |                                               |                                                            |                                                                                                    |                                                                       |                                                                                                    |                                                                                 |                                                                   |
|                                                                                                    | 00-500 Kośc                                                                                                    | ierzyna M                                                                        | ila 2/30 - 1                                  | NIP: 111-777-77-                                           | 11                                                                                                    |                                                                       |                                                                                                    | -1                                                                              | 07.00.40                                                          |
| Mi                                                                                                    | Sposop zapłaty: zapłacoł<br>iejece wyctowienia: Warczay                                                                                                    | io gotowką<br>/a                                                                 |                                               |                                                            |                                                                                                    |                                                                       | U<br>Dete w                                                                                             | ata zaliczki: 20<br>vetowienio: 20                                              | 07.08.10                                                          |
|                                                                                                    | p Nazwa artykułu<br>Nr katalogowy                                                                                                    | Jed.<br>miary                                                                    | SWW<br>PKWIU                                  | llość<br>Rab/Narz                                          | Cena<br>netto                                                                                                    | VAT                                                                   | Wartość<br>netto                                                                                        | Wartość<br>VAT                                                                  | Wartość                                                           |
| 1                                                                                                    | Dysk twardy SEAGATE 300 G<br>DTS-0001                                                                                                    | B SZT.                                                                           |                                               | 1                                                          | 263.00                                                                                                    | ) 22%                                                                 | 263.00                                                                                                  | 57.86                                                                           | 320.8                                                             |
| 2                                                                                                    | Procesor INTEL 4 GHz / 600                                                                                                    | SZT.                                                                             |                                               | 2                                                          | 889.30                                                                                                    | ) 22%                                                                 | 1,778.60                                                                                                | 391.29                                                                          | 2,169.8                                                           |
|                                                                                                    | PRI-0001                                                                                                    |                                                                                  |                                               |                                                            |                                                                                                    |                                                                       |                                                                                                    |                                                                                 |                                                                   |
| 3                                                                                                    | PRI-0001<br>Obudowa Desktop<br>OB-0001                                                                                                    | SZT.                                                                             |                                               | 1                                                          | 125.00                                                                                                    | ) 22%                                                                 | 125.00                                                                                                  | 27.50                                                                           | 152.5                                                             |
| 3                                                                                                    | PRI-0001<br>Obudowa Desktop<br>OB-0001                                                                                                    | SZT.                                                                             |                                               | 1                                                          | 125.00<br>Razem:<br>W tym:                                                                                            | 22%                                                                   | 125.00<br><b>2,166.60</b><br>2,166.60                                                                   | 27.50<br>476.65<br>476.65                                                       | 152.5<br><b>2,643.2</b><br>2,643.2                                |
| 3<br>                                                                                                    | PRI-0001<br>Obudowa Desktop<br>OB-0001<br>Zestawienie wcześniej otrzy<br>p Data i numer faktury VAT<br>2007.08.10 40/2007<br>Pobrana część należności<br>p Tytułem<br>Zaliczka do zamówienia wg                                                                                                    | SZT.                                                                             | <b>ziności</b><br>fikacji                     | 1<br>Warłość otrzymane<br><b>RAZE</b><br>Warłość otrzymane | 125.00<br>Razem:<br>W tym:<br>j kwoty brutto (<br>600.<br>M: 600.<br>j kwoty brutto (<br>1,500.0                      | 22%<br>22%<br>( <u>zł</u> )<br>00<br><b>00</b><br>( <u>zł</u> )<br>00 | 125.00<br><b>2,166.60</b><br>2,166.60<br>Wartoś                                                         | 27.50<br>476.65<br>476.65                                                       | 152.5<br><b>2,643.2</b><br>2,643.2<br>ści należnoś                |
| 3<br>                                                                                                    | PRI-0001<br>Obudowa Desktop<br>OB-0001<br>Zestawienie wcześniej otrzy<br>p Data i numer faktury VAT<br>2007.08.10 40/2007<br>Pobrana część należności<br>p Tytułem<br>Zaliczka do zamówienia wg                                                                                                    | SZT.                                                                             | <b>ižności</b><br>fikacji                     | 1<br>Wartość otrzymane<br><b>RAZE</b><br>Wartość otrzymane | 125.00<br>Razem:<br>W tym:<br>j kwoty brutto (<br>600.<br>M: 600.<br>j kwoty brutto (<br>1,500.0<br>Razem:            | 22%<br>22%<br>( <u>z</u> ł)<br>00<br>00<br>( <u>z</u> ł)<br>00        | 125.00<br>2,166.60<br>2,166.60<br>Wartoś<br>1,229.51                                                    | 27.50<br>476.65<br>476.65<br>¢ pobranej czę:<br>270.49                          | 152.5<br>2,643.2<br>2,643.2<br>ści należnoś<br>1,500.0            |
| 3<br>                                                                                                    | PRI-0001<br>Obudowa Desktop<br>OB-0001<br>Zestawienie wcześniej otrzy<br>p Data i numer faktury VAT<br>2007.08.10 40/2007<br>Pobrana część należności<br>p Tytułem<br>Zaliczka do zamówienia wg<br>Do zapłaty: 1 500.0                                                                                              | SZT.<br>manych nak<br>w/w specyt<br>Ø Zł                                         | <b>rźności</b><br>fikacji                     | 1<br>Wartość otrzymane<br><b>RAZE</b><br>Wartość otrzymane | 125.00<br>Razem:<br>W tym:<br>j kwoty brutto (<br>600.1<br>j kwoty brutto (<br>1,500.0<br>Razem:<br>W tym:            | 22%<br>22%<br>22%<br>00<br>00<br>(2ł)<br>00<br>22%                    | 125.00<br>2,166.60<br>2,166.60<br>Wartoś<br>1,229.51                                                    | 27.50<br>476.65<br>476.65<br>¢ pobranej czę:<br>270.49<br>270.49                | 152.5<br>2,643.2<br>2,643.2<br>56i należnoś<br>1,500.0<br>1,500.0 |
| 3<br><br>1<br>P<br><u><u><u><u></u></u><u><u><u></u></u><u></u><u></u><u></u><u></u><u></u><u></u><u></u><u></u><u></u><u></u><u></u><u></u><u></u></u></u></u> | PRI-0001<br>Obudowa Desktop<br>OB-0001<br>Zestawienie wcześniej otrzy<br>p Data i numer faktury VAT<br>2007.08.10 40/2007<br>Obrana część należności<br>p Tytułem<br>Zaliczka do zamówienia wg<br>Do zapłaty: 1 500.0<br>ownie zł: jeden tysiąc pięć                                                                | SZT.<br>manych nak<br>w/w specyt<br>0 zł<br>set zł.                              | <b>ižnošci</b><br>fikacji                     | 1<br>Wartość otrzymane<br><b>RAZE</b><br>Wartość otrzymane | 125.00<br>Razem:<br>W tym:<br>j kwoty brutto (<br>600.)<br>M: 600.<br>j kwoty brutto (<br>1,500.(<br>Razem:<br>W tym: | 22%<br>22%<br>(zł)<br>000<br>00<br>(zł)<br>00<br>22%                  | 125.00<br>2,166.60<br>2,166.60<br>Wartoś<br>1,229.51<br>1,229.51                                        | 27.50<br>476.65<br>476.65<br>é pobranej czę<br>270.49<br>270.49                 | 152.5<br>2,643.2<br>2,643.2<br>56i należnoś<br>1,500.0<br>1,500.0 |
| 3<br>                                                                                                    | PRI-0001<br>Obudowa Desktop<br>OB-0001<br>Zestawienie wcześniej otrzy<br>p Data i numer faktury VAT<br>2007.08.10 40/2007<br>Obrana część należności<br>p Tytułem<br>Zaliczka do zamówienia wg<br>Do zapłaty: 1 500.0<br>ownie zł: jeden tysiąc pięć                                                                | SZT.<br>manych nak<br>w/w specyt<br>0 zł<br>set zł.<br>nr 56/2007                | <b>zhości</b><br>fikacji<br>z dnia 2007       | 1<br>Wartość otrzymane<br><b>RAZE</b><br>Wartość otrzymane | 125.00<br>Razem:<br>W tym:<br>j kwoty brutto (<br>600.)<br>M: 600.<br>j kwoty brutto (<br>1,500.0<br>Razem:<br>W tym: | 22%<br>22%<br>(zł)<br>00<br>00<br>(zł)<br>00<br>22%                   | 125.00<br>2,166.60<br>2,166.60<br>Wartoś<br>1,229.51<br>1,229.51                                        | 27.50<br>476.65<br>476.65<br>6 pobranej czę<br>270.49<br>270.49                 | 152.5<br>2,643.2<br>2,643.2<br>ści należnoś<br>1,500.0<br>1,500.0 |
| 3<br><b>Z</b><br><u>1</u><br>1<br><b>Sh</b><br>UWV<br>C                                                                                                    | PRI-0001<br>Obudowa Desktop<br>OB-0001<br>Zestawienie wcześniej otrzy<br>p Data i numer faktury VAT<br>2007.08.10 40/2007<br>Pobrana część należności<br>p Tytułem<br>Zaliczka do zamówienia wg<br>Do zapłaty: 1 500.0<br>ownie zł: jeden tysiąc pięć<br>(AGI: Zaliczka zgodnie z umowa<br>Dsoba upoważniona do odb | SZT.<br>manych nak<br>w/w specyt<br>O Zł<br>set zł.<br>nr 56/2007<br>ioru faktur | <b>iżności</b><br>fikacji<br>z dnia 2007<br>y | 1<br>Wartość otrzymane<br>RAZE<br>Wartość otrzymane        | 125.00<br>Razem:<br>W tym:<br>j kwoty brutto (<br>600.)<br>M: 600.<br>j kwoty brutto (<br>1,500.(<br>Razem:<br>W tym: | 22%<br>22%<br>(zł)<br>00<br>00<br>22%<br>22%                          | 125.00<br><b>2,166.60</b><br>2,166.60<br><b>Wartoś</b><br><b>1,229.51</b><br>1,229.51<br>0a upoważniona | 27.50<br>476.65<br>476.65<br>6 pobranej czę<br>270.49<br>270.49<br>do wystawies | 152.5<br>2,643.2<br>2,643.2<br>ści nałeżnoś<br>1,500.0<br>1,500.0 |

Rysunek 6-383 Podgląd wydruku dokumentu typu: Faktura zaliczkowa (kolejna).

Program pozwala na rejestrację dowolnej ilości faktur zaliczkowych (powiązanych z poprzednimi). W celu rejestracji kolejnej faktury za otrzymaną zaliczkę należy ustawić kursor na jakiejkolwiek poprzedniej fakturze zaliczkowej

i wybrać przycisk [Ins]-Dodaj , a następnie **Zaliczka do wybranej** *faktury*.

# 6.8.3 Rejestrowanie faktur zaliczkowych końcowych.

Wystawiając fakturę końcową następuje całkowite wydanie towaru z magazynu (dokument wydania na zewnątrz WZ) zgodnie ze specyfikacją towarową na fakturze zaliczkowej. Jeśli uprzednio wystawiono dokumentu wydania WZ na część towaru do wystawionej (wcześniej) faktury zaliczkowej, wystawiony zostanie dokument WZ na pozostałą część ze specyfikacji faktury zaliczkowej, a następnie zarejestrowana zostania Faktura końcowa.

Zatem warunkiem koniecznym wystawienia faktury końcowej dla opisanych dwóch powyższych zdarzeń, jest wystarczający zasób towarowy na magazynie. Jeśli zasób towarów jest niewystarczający program nie pozwoli na wystawienie faktury końcowej. Zostanie wówczas wyświetlony komunikat.

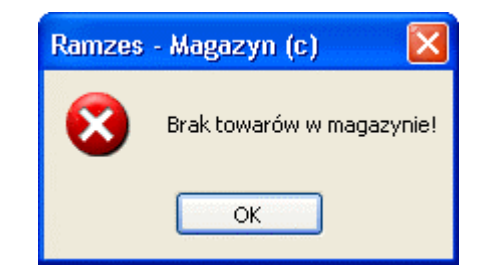

Rysunek 6-384 Komunikat informacyjny.

Jeśli uprzednio wystawiono dokument wydania WZ na całą specyfikację towarową do faktury zaliczkowej, nastąpi zarejestrowanie tylko Faktury końcowej (bez wydania na zewnątrz).

W celu wystawienia faktury końcowej do pierwotnej (pierwszej) lub do faktur zaliczkowych (powiązanych ze sobą w systemie), należy ustawić kursor na zarejestrowanej uprzednio fakturze zaliczkowej, wybrać przycisk <u>Dokumenty</u>, a następnie *Faktura końcowa*.

| ktura zaliczkowa  |                    |                |       |            |                          |         |          |        |       |
|-------------------|--------------------|----------------|-------|------------|--------------------------|---------|----------|--------|-------|
| Numer Dokumentu   | 42                 | Data Dokumentu | 2007. | 08.11 Płat | tność <mark>1 g</mark> a | tówka   | •        | dni    | (     |
| Odbiorca          | Maciej Dobrowolny  |                |       |            |                          |         |          |        |       |
| Pozycje dokumentu |                    |                |       |            |                          |         | 1        |        |       |
| Lp. Artu          | kul/Usługa         | llość          | Jedn. | Cena       | R/N                      | Vat     | Wartość  | Mag.   | *     |
| 1 Dysk twardy S   | EAGATE 300 GB      | 1              | SZT.  | 263.00     | 0.00                     | 22%     | 263.00   | 1      |       |
| 2 Procesor INTE   | L 4 GHz / 600      | 2              | SZI.  | 889.30     | 0.00                     | 22%     | 1,778.60 | 1      |       |
| 3 Obudowa Desi    | ktop               | 1              | 521.  | 125.00     | 0.00                     | 22%     | 125.00   | 1      |       |
|                   |                    |                |       |            |                          |         |          |        |       |
| Klas              | syfikator Podstawd | owy            |       | - I        | Magazyn:                 | Magazyı | n główny |        | ŀ     |
| Razem do zapłaty  |                    |                |       |            |                          |         |          |        |       |
| Netto             | 2,166.60           | VAT            |       | 476.65     |                          | Brut    | to       | 2,6    | 43.25 |
| [F12]-Zapisz      |                    |                |       |            |                          |         | ]        | Esc]-V | Njści |

Rysunek 6-385 Rejestrowanie faktury końcowej.

Zatwierdzenie dokumentu następuje po wybraniu przycisku [F12]- Zapisz 1.

Ostateczny zapis następuje po wybraniu przycisku [F12]- Zapisz , w zależności czy podłaczone jest urządzenie fiskalne czy nie pojawia się wybór:

| <i>∕</i> ₩ ₩ | ydruk 📈 📈                |
|--------------|--------------------------|
|              | EAKTURA VAT              |
|              | PARAGON <u>E</u> ISKALNY |

Rysunek 6-386 Wybór dokumentu potwierdzającego.

Wybranie opcji

- wydania na zewnątrz (WZ) jeśli nie wydano uprzednio towaru w całości;
- wydania na zewnątrz (WZ w cenach zakupu) jeśli zaznaczono odpowiednią opcję konfiguracji użytkownika (operatora);
- > faktury końcowej do uprzednio wystawionych faktur zaliczkowych.

Tak jak w poprzednich przypadkach istnieje możliwość dopisania uwag do faktury końcowej (pole tekstowe – dowolna długość) i wybrania czy dane uwagi mają być drukowane przed podpisami. Domyślnie program drukuje uwagi po podpisach (osoby wystawiającej i odbierającej fakturę zaliczkową).

| aBrifa milanarr                                                             | Pulyia                                                                     | d wydrul                              | cu                                                                         | <b>.</b> .                                               |                                                                              |                                                                                             | <b>.</b>                                    |                                                  | <b>D</b> ( )                                          |
|-----------------------------------------------------------------------------|----------------------------------------------------------------------------|---------------------------------------|----------------------------------------------------------------------------|----------------------------------------------------------|------------------------------------------------------------------------------|---------------------------------------------------------------------------------------------|---------------------------------------------|--------------------------------------------------|-------------------------------------------------------|
|                                                                             |                                                                            | 4BI                                   | dź do strony                                                               |                                                          | .00%                                                                         |                                                                                             | 🎒 od/do stron                               | iy <b>@</b> Wydruk                               | <b>I</b> ¶L <b>*</b> ₩yjśc                            |
| Ramzes Sp. z<br>02-486 Warsz<br>BRE O/Reg. w                                | o.o.<br>awa, AL. Je<br>Warszawi                                            | erozolim<br>e 6211                    | skie 214 N<br>40 1010 00                                                   | WP: 527-10-30<br>00 3254 7600                            | -866<br>1001                                                                 |                                                                                             |                                             | NIP: 527                                         | -10-30-866                                            |
| do                                                                          | Dol<br>faktu                                                               | kume<br>ry nr                         | ent wy<br>• 42/20                                                          | dania n<br>07                                            | r 49/20                                                                      | 07/ <b>WZ</b> z di                                                                          | nia: 2007.                                  | 08.11                                            |                                                       |
| Odb                                                                         | iorca :                                                                    | Maciej                                | Dobrow                                                                     | olny                                                     |                                                                              |                                                                                             |                                             |                                                  |                                                       |
| Odb                                                                         | iorca :                                                                    | Maciej<br>00-500                      | j Dobrow<br>Kościer:                                                       | olny<br>zyna                                             | Miła 2/                                                                      | 30                                                                                          |                                             |                                                  |                                                       |
| Odb<br>Wyd                                                                  | iorca :<br>anie towa                                                       | Maciej<br>00-500<br>aru z m           | j Dobrow<br>Kościer:<br>nagazynu                                           | olny<br>zyna<br>nr 1 (M                                  | Miła 2/<br>agazyn gło                                                        | 30<br>ówny)                                                                                 |                                             |                                                  |                                                       |
| Odb<br>Wyd<br>Lp Nazwa a                                                    | iorca :<br>anie towa<br>intykułu                                           | Maciej<br>00-500<br>aru z n           | j Dobrow₀<br>⊢Kościer:<br>nagazynu<br>Jed.<br>miary                        | olny<br>zyna<br>nr 1 (M<br>Wydano \                      | Miła 2/<br>agazyn gło<br>/AT Rab<br>Narz                                     | 30<br>ówny)<br>Nr Kat.<br>Nr Han.                                                           | Cena<br>netto                               | Wartość<br>netto                                 | Wartość<br>brutto                                     |
| Odb<br>Wyd<br>Lp Nazwa a<br>1 Dysk twardy                                   | iorca :<br>anie tow:<br>Irtykułu<br>/ SEAGATE 3                            | Maciej<br>00-500<br>aru z m           | j Dobrowe<br>Kościer:<br>nagazynu<br>Jed.<br>miary<br>SZT.                 | olny<br>zyna<br>nr 1 (M<br>Wydano \<br>1 2               | Miła 2/<br>agazyn gło<br>/AT Rab<br>Narz<br>2% 0.00%                         | 30<br>Swny)<br>Nr Kat.<br>Nr Han.<br>DTS-0001<br>DTS-0001                                   | Cena<br>netto<br>263.00                     | Wartość<br>netto<br>263.00                       | Wartość<br>brutto<br>320.8                            |
| Odb<br>Wyd<br>Lp Nazwa a<br>1 Dysk twardy<br>2 Procesor INT                 | iorca :<br>anie towa<br>intykułu<br>/ SEAGATE 3<br>TEL 4 GHz / 6           | Maciej<br>00-500<br>aru z n<br>300 GB | i Dobrowe<br>Kościer:<br>nagazynu<br>Jed.<br>miary<br>SZT.<br>SZT.         | olny<br>zyna<br>nr 1 (M<br>Wydano V<br>1 2<br>2 2        | Miła 2/<br>agazyn gło<br>/AT Rab<br>Narz<br>2% 0.00%<br>2% 0.00%             | 30<br>5wmy)<br>Nr Kat.<br>Nr Han.<br>DTS-0001<br>DTS-0001<br>PRI-0001<br>PRI-0001           | Cena<br>netto<br>263.00<br>889.30           | Wartość<br>netto<br>263.00<br>1,778.60           | <b>Wartość</b><br>brutto<br>320.8<br>2,169.8          |
| Odb<br>Wyd<br>Lp Nazwa a<br>1 Dysk twardy<br>2 Procesor INT<br>3 Obudowa Do | iorca :<br>anie tow:<br>intykułu<br>/ SEAGATE 3<br>/EL 4 GHz / 6<br>esktop | Maciej<br>00-500<br>aru z m<br>300 GB | i Dobrowd<br>Kościerz<br>nagazynu<br>Jed.<br>miary<br>SZT.<br>SZT.<br>SZT. | olny<br>zyna<br>nr 1 (M<br>Wydano V<br>1 2<br>2 2<br>1 2 | Miła 2/<br>agazyn gło<br>/AT Rab<br>Narz<br>2% 0.00%<br>2% 0.00%<br>2% 0.00% | 30<br>5wmy)<br>Nr Kat.<br>Nr Han.<br>DTS-0001<br>PRI-0001<br>PRI-0001<br>OB-0001<br>OB-0001 | Cena<br>netto<br>263.00<br>889.30<br>125.00 | Wartość<br>netto<br>263.00<br>1,778.60<br>125.00 | <b>Wartość</b><br>brutto<br>320.8<br>2,169.8<br>152.5 |

Rysunek 6-387 Podgląd dokumentu Wydania na zewnątrz (WZ).

| AMZI                    | ES MAGAZYN                                                            |                                                              |                                            |                         |                                                          |                                                                |                        |                  |                                    |                            |
|-------------------------|-----------------------------------------------------------------------|--------------------------------------------------------------|--------------------------------------------|-------------------------|----------------------------------------------------------|----------------------------------------------------------------|------------------------|------------------|------------------------------------|----------------------------|
| Podgl                   | ląd wydruku                                                           | Podgląd wyd                                                  | ruku                                       |                         |                                                          |                                                                |                        |                  |                                    | X                          |
| beer                    |                                                                       |                                                              | ð Idź do st                                | rony 🕨 🕨                | ▶ 100%                                                   |                                                                |                        | 🎒 od/do strony   | <b>a</b> Wydruk                    | <b>↓</b> Wyjście           |
|                         | SOLID                                                                 | NE PROGRA<br>www.ramzes                                      | uVTY<br>.pi                                |                         |                                                          |                                                                |                        |                  | tel.: (022)<br>fax: (022)          | ) 335 98 73<br>) 335 99 73 |
|                         |                                                                       |                                                              |                                            |                         |                                                          |                                                                |                        |                  | ORYG                               | SINAŁ                      |
|                         | <b>Fakt</b><br>Sprzedawca: R<br>0<br>B                                | <b>ura VA</b><br>lamzes Sp. z<br>2-486 Warsz.<br>RE O/Reg. w | <b>T nr</b><br>o.o.<br>awa, AL.<br>Warszav | Jerozolims<br>vie 62114 | <b>42/2007</b><br>skie 214 NIP: 527<br>40 1010 0000 3254 | -10-30-866<br>4 7600 1001                                      |                        |                  |                                    |                            |
| '                       | Nabywca: Macı<br>O                                                    | iej Dobrowoli<br>10-500 Koście                               | ny<br>erzvna M                             | 1iila 2/30              | NIP: 111-777-77-1                                        | 1                                                              |                        |                  |                                    |                            |
| Mi                      | -<br>Sposób zapł:<br>iejsce wystawier                                 | aty: zapłacono<br>nia: Warszawa                              | o gotówka<br>a                             | 1                       |                                                          |                                                                |                        | Da<br>Data wy:   | ta zaliczki: 20)<br>stawienia: 20) | 07.08.10<br>07.08.10       |
| Lį                      | p Nazwa artyl<br>Nr katalogo                                          | kułu<br>wy                                                   | Jed.<br>miary                              | SWW<br>PKWIU            | llość<br>Rab/Narz                                        | Cena<br>netto                                                  | VAT                    | Wartość<br>netto | Wartość<br>VAT                     | Wartość<br>brutto          |
| 1                       | Dysk twardy SE<br>DTS-0001                                            | AGATE 300 GE                                                 | 9 SZT.                                     |                         | 1                                                        | 263.00                                                         | 22%                    | 263.00           | 57.86                              | 320.86                     |
| 2                       | Procesor INTEL -<br>PRI-0001                                          | 4 GHz / 600                                                  | SZT.                                       |                         | 2                                                        | 889.30                                                         | 22%                    | 1,778.60         | 391.29                             | 2,169.89                   |
| 3                       | Obudowa Deskt<br>OB-0001                                              | ор                                                           | SZT.                                       |                         | 1                                                        | 125.00                                                         | 22%                    | 125.00           | 27.50                              | 152.50                     |
| _                       |                                                                       |                                                              |                                            |                         |                                                          | Razem:                                                         |                        | 2,166.60         | 476.65                             | 2,643.25                   |
| <b>2</b><br>止<br>1<br>2 | Zestawienie wcz<br>p Data i numer f<br>2007.08.10 40<br>2007.08.10 41 | <b>eśniej otrzym</b><br>aktury VAT<br>/2007<br>/2007         | nanych nak                                 | eżności                 | Wartość otrzymanej<br>RAZEN                              | <u>kwoty brutto (</u><br>600.(<br>1,500.(<br><b>1: 2,100.(</b> | <u>zł)</u><br>10<br>10 | Wartość          | pobranej częś                      | ści należności             |
|                         |                                                                       |                                                              |                                            |                         |                                                          | Razem:                                                         | 2201                   | 445.29           | 97.96                              | 543.25                     |
| <u>Sh</u><br>UW         | Do zapłaty:<br>ownie zł: pięćs<br>(AGI: Ostateczne r<br>Osoba upoważn | 543.25 z<br>set czterdzieśc<br>ozliczenie<br>iona do odbio   | <b>zł</b><br>citrzyzł. i<br>oru faktur     | dwadzieśc<br>Yy         | ia pięć gr.                                              |                                                                | Osol                   | ba upoważniona ( | do wystawier                       | nia faktury                |
|                         | Macia                                                                 |                                                              |                                            |                         |                                                          |                                                                |                        | lon Hor          | dl                                 |                            |

Rysunek 6-388 Podgląd wydruku dokumentu typu: Faktura zaliczkowa (końcowa).

# 6.8.4 Dokument wydania WZ do faktur zaliczkowych.

Program dopuszcza możliwość wystawienia dokumentu magazynowego Wydania na zewnątrz (WZ) do faktury zaliczkowej bądź faktur zaliczkowych powiązanych ze sobą w systemie.

W celu wystawienia dokumentu WZ do pierwotnej (pierwszej) lub do faktur zaliczkowych (powiązanych ze sobą w systemie), należy ustawić kursor na zarejestrowanej uprzednio fakturze zaliczkowej, wybrać przycisk <u>Pokumenty</u>, a następnie **Dokument WZ**. Jeśli zasób towarowy jest w minimalnym stopniu wystarczający, tzn. jeśli w specyfikacji faktury zaliczkowej znajduje się towar w ilości np. 3 szt. a w magazynie znajduje się 1 szt. (czyli minimum) wówczas można wystawić dokument wydania WZ na 1szt. To samo dotyczy specyfikacji na wiele pozycji, wystarczy minimalny zasób magazynowy dla jednej pozycji by móc wystawić dokument Wydania na zewnątrz dla tej pozycji.

Na poniższym rysunku widać zarejestrowaną fakturę zaliczkową na 2 szt.

| Fa  | ktura  | zaliczk           | owa           |               |             |                      |      |         |            |             |         |           |         |          |   |
|-----|--------|-------------------|---------------|---------------|-------------|----------------------|------|---------|------------|-------------|---------|-----------|---------|----------|---|
| - F | Dane   | dokume<br>r Dokum | entu<br>nentu |               | <u>43</u> [ | )ata Dokume          | ntu  | 2007    | 09.40      |             |         |           |         |          | 1 |
|     | nume   | DOKUN             | iiciitu       |               | 4J I        |                      | nu   | 2007    | .00.10     |             |         |           |         |          |   |
|     | Odbi   | orca              |               | Krzysztof No  | wak         |                      |      |         |            |             |         |           |         | »        |   |
|     | Pozyci | je dokun          | nentu –       |               |             | 4                    |      | ,       |            | 1           |         | 1         |         |          | 1 |
|     | Lp.    |                   | Artu          | kul/Usługa    | 4 011 5     | llość                | 0    | Jedn.   | Cena       | R/N         | Vat     | Wartość   | Mag.    | ✓        |   |
|     | 1      | Zestaw            | / kompi       | iterowy INTEL | 4 GHZ L     |                      | 2    | SZ1.    | 4,250.00   | 0.00        | 22%     | 8,500.00  | J 1     |          |   |
|     |        |                   |               |               |             |                      |      |         |            |             |         |           |         |          |   |
|     |        |                   |               |               |             |                      |      |         |            |             |         |           |         |          |   |
|     |        |                   |               |               |             |                      |      |         |            |             |         |           |         |          |   |
|     |        |                   |               |               |             |                      |      |         |            |             |         |           |         |          |   |
|     |        |                   |               |               |             |                      |      |         |            |             |         |           |         |          |   |
|     |        |                   |               |               |             |                      |      |         |            |             |         |           |         |          |   |
| -   |        | 11                |               |               |             |                      |      |         |            |             | Manager |           |         | <b>_</b> |   |
| Ŀ   | + -    | · <b>J</b>        |               |               |             |                      |      |         |            | wagazyn:    | мауагуг | i growny  |         | •        |   |
| Γ   | Razer  | n do zap          | iłaty —       |               | _           | Zaliczka —           | _    |         |            |             |         |           |         |          | 1 |
|     | Net    | to                |               | 8,500.00      | <u> </u>    | Data zaliczki        |      | 2007.08 | .10 Pła    | tność   1 g | tówka   |           | • dni   | 0        |   |
|     | VA     | гГ                |               | 1,870.00      |             |                      |      |         | Kwota za   | liczki      |         | 850.00 zł |         |          |   |
|     |        | -                 |               |               |             |                      |      |         |            |             |         |           |         |          |   |
|     | Bru    | itto              |               | 10,370.00     |             | <u>S</u>             | UM/  | A WPŁA  | CONYCH ZAL |             |         | 0.00 zł   |         |          |   |
|     | [Ins]  | ] - Dodaj         |               | [Del]- Usuń   | ]           | Alt+0 ] - <u>O</u> p | ocje | [F1     | 2]-Zapisz  |             |         |           | [Esc]-\ | Wyjście  |   |

Rysunek 6-389 Faktura zaliczkowa - Wydanie na zewnątrz.

Zasób tego towaru na magazynie jest równy 1, a więc w momencie tworzenia dokumentu WZ do wystawionej faktury zaliczkowej program pozwoli na wydania tylko 1-ej szt.

| Dane dokumentu<br>Numer Dokumentu    | 50                            | Data Dokumentu 🛛 | 2007.0 | 18.10 Pła | tność 1 ga | otówka           |                | dni      |
|--------------------------------------|-------------------------------|------------------|--------|-----------|------------|------------------|----------------|----------|
| Odbiorca                             | Krzysztof Nowak               |                  |        |           |            |                  |                |          |
| Pozycje dokumentu –                  |                               |                  |        |           |            |                  |                |          |
| Lp. Artı                             | ukul/Usluga                   | llość            | Jedn.  | Cena      | R/N        | Vat              | Wartość        | Mag. 🖌 🦉 |
| 1 Zestaw komp                        | uterowy INTEL 4 GHz I         | 1                | SZT.   | 4,250.00  | 0.00       | 22%              | 4,250.00       | 1        |
|                                      |                               |                  |        |           |            |                  |                |          |
|                                      | -                             |                  |        |           |            |                  |                |          |
| Klasy                                | fikator POJAZD W              | WA-0221          |        | n         | Magazyn:   | Magazyr          | n główny       |          |
| Klasy<br>Razem do zapłaty —          | vfikator POJAZD W             | WA-0221          |        | <b>_</b>  | Magazyn:   | Magazyr          | n główny       |          |
| Klasy<br>Razem do zapłaty —<br>Netto | /fikator POJAZD W<br>4,250.00 | WA-0221<br>VAT [ |        | 935.00    | Magazyn:   | Magazyr<br>Brutt | n główny<br>to | 5,185.00 |

Rysunek 6-390 Wystawianie dokumentu WZ do faktury zaliczkowej.

Przy próbie poprawy ilości na większa (przycisk [F2]-Popraw ) program zakomunikuje iż taka operacja jest nie możliwa. Ilość do wydania można zmniejszać dowolnie do ilości większej od zera.

| Porawianie ilości towaru/usługi       |               |
|---------------------------------------|---------------|
| Zestaw komputerowy INTEL 4 GHz DESKTC | P             |
| Podaj ilość towaru :                  | 2             |
| [F12]-Zapisz                          | [Esc]-Wyjście |

Rysunek 6-391 Poprawa ilości do wydania WZ.

| Ramzes | - Magazyn (c)                                              |        |
|--------|------------------------------------------------------------|--------|
| (į)    | Brak takiej ilości towaru na magazynie ! Dostępna ilość -> | 1.00 ! |
|        | ок                                                         |        |

Rysunek 6-392 Komunikat informacyjny.

Program pozwala na utworzenie wielu dokumentów WZ do faktur do momentu aż cały towar ze specyfikacji zostanie wydany w całości.

Wówczas gdy zasób towarowy w magazynie jest równy 0, nie ma możliwości wystawienia dokumentu magazynowego WZ.

| Ramzes | - Magazyn (c) 🛛 🔀        |
|--------|--------------------------|
| (į)    | Brak towaru w magazynie! |
|        | ОК                       |

Rysunek 6-393 Komunikat informacyjny.

# 6.8.5 Modyfikacja faktur zaliczkowych.

Wystawioną fakturę zaliczkową można zmodyfikować, jeżeli stwierdzimy taką konieczność. W tym celu należy wybrać przycisk [F2]- Popraw w Menu programu | Magazyn | 8. faktury zaliczkowe.

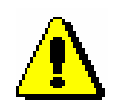

W programie **Ramzes – Magazyn** możliwa jest modyfikacja (poprawa) jedynie pierwszej faktury zaliczkowej i tylko wtedy, jeśli do niej nie została wystawiona kolejna faktura zaliczkowa bądź faktura końcowa.

Przy próbie modyfikacji faktury kolejnej, końcowej bądź pierwszej, do której wystawiono kolejne dokumenty, zostanie wyświetlony komunikat:

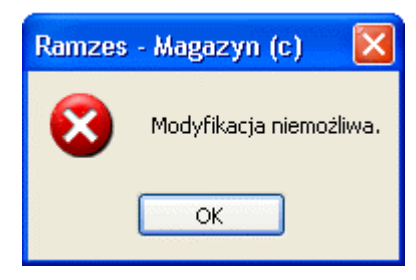

Rysunek 6-394 Komunikat braku możliwości modyfikacji faktury.

Wybranie przycisku popraw <sup>[F2]- Popraw</sup> <sup>(F2]- Popraw</sup> spowoduje wyświetlenie danych dotyczących modyfikowanej faktury.

| Dane dokumentu<br>Numer Dokumentu | 9             | Data Dokumentu    | 2007.08    | .10             |                          |         |           |         |       |
|-----------------------------------|---------------|-------------------|------------|-----------------|--------------------------|---------|-----------|---------|-------|
| Odbiorca                          | Jan Nowak     |                   | <u></u>    |                 |                          |         |           |         | ,     |
| Pozycje dokumentu –               |               |                   |            |                 |                          |         |           |         |       |
| Lp. Artu                          | ıkuł/Usługa   | llość             | Jedn.      | Cena            | R/N                      | Vat     | Wartość   | Mag.    | -     |
| 1 Dysk twardy S                   | EAGATE 300 GB | 5                 | SZT.       | 250.00          | 0.00                     | 22%     | 1,250.00  | 1       |       |
|                                   |               |                   |            |                 | Manazym.                 | Manazar | 1 (kówny) |         |       |
|                                   |               | Zoliozko          |            | '               | nayazyıı.                | wayazyı | i giowny  |         | -     |
| Netto                             | 1,250.00      | Data zaliczki     | 2007.07.16 | i Płat          | tność <mark>1 g</mark> a | otówka  |           | • dni 📘 | 0     |
| VAT                               | 275.00        |                   |            | <u>Kwota za</u> | liczki                   |         | 100.00 zł |         |       |
| Brutto                            | 1,525.00      | <u>SUM</u>        | A WPŁACO   | ONYCH ZALI      | CZEK                     |         | 0.00 zł   |         |       |
| [Ins]-Dodai                       | [Del]-Usuń    | [ Alt+O ] - Oncie | [ [E12]    | - Zaniez        |                          |         |           | Escl-M  | Wiści |

Rysunek 6-395 Modyfikacja faktury zaliczkowej.

Tak jak w przypadku modyfikacji faktur opisywanych w rozdziale 6.4.1 mamy możliwość zmiany:

- > Pozycji dokumentu (usunięcie, dodanie nowej),
- Ceny dla pozycji,
- Rabatu/Narzutu dla pozycji,
- Ilości,
- Stawki VAT,
- > Numery dokumentu,
- Kontrahenta (odbiorcy),
- Datę dokumentu,
- Formy płatności,

#### a ponadto:

- Datę zaliczki,
- ➤ Kwotę zaliczki.

Po wprowadzeniu odpowiednich zmian akceptujemy fakturę przyciskiem [F12]-Zapisz

Przed ostatecznym zapisem istnieje możliwość dopisania lub zmiany pola uwag na fakturze.

# 6.8.6 Korekty faktur zaliczkowych.

Program pozwala na wystawienie faktury korygującej do faktur zaliczkowych. W systemie zaimplementowane zostały dwa mechanizmy wystawiania korekt:

- tytułem zwrotu zaliczki (do każdej faktury zaliczkowej bądź faktur powiązanych ze sobą),
- > tytułem:
  - ✓ uznaniu reklamacji i zwrocie wadliwego towaru (zmianie ilości),
  - ✓ zmianie ceny,
  - ✓ zmianie upustu lub rabatu,
  - ✓ zmianie stawki podatku VAT.

W drugim przypadku wystawienie korekty możliwe jest tylko do faktur zaliczkowych, dla których nastąpiło wydanie towaru na zewnątrz WZ lub do faktur końcowych. Realizacja (wystawienie) faktur korygujących jest dokładnie taka sama, jak w przypadku rejestrowania faktur korygujących VAT do faktur VAT (krajowych). Ten temat został omówiony w *rozdziale 6.5.1*.

#### Korekta na zaliczkę

W celu wystawienia faktury korygującej VAT do pierwotnej (pierwszej) lub do faktur zaliczkowych (powiązanych ze sobą w systemie), należy ustawić kursor na zarejestrowanej uprzednio fakturze zaliczkowej, wybrać przycisk

Dokumenty, a następnie *Korekta zaliczki.* 

| Dane dokumentu<br>Numer Dokumentu | 4          | Data Dokumentu | 2007.0    | 8.10         |            |         |           |          |   |
|-----------------------------------|------------|----------------|-----------|--------------|------------|---------|-----------|----------|---|
| Odbiorca                          | Jan Nowak  |                |           |              |            |         |           |          |   |
| Pozycje dokumentu-                |            | 1              |           |              | ,          |         | 1         |          |   |
| Lp. Art                           | ukuhUstuga | llość          | Jedn.     | Cena         | RN         | Vat     | Wartość   | Mag.     | ~ |
|                                   |            |                |           |              |            |         | ,         |          |   |
|                                   |            |                |           | I            | Magazyn:   | Magazyı | n główny  | <u> </u> | • |
| Razem do zapłaty –                |            | —Zaliczka ———  |           |              |            |         |           |          |   |
| Netto                             | 1,250.00   | Data zaliczki  | 2007.08.1 | IO Płat      | tność 1 ga | otówka  | •         | • dni 📘  | 0 |
| VAT                               | 275.00     | SUM            | A WPŁAC   | CONYCH ZALI  |            |         | 100.00 zł |          |   |
| Brutto                            | 1,525.00   |                | Kwota :   | zwrotu należ | ności      |         | 40.00 zł  |          |   |

Rysunek 6-396 Wprowadzanie korekty zaliczki.

Warunkiem koniecznym do wystawienia faktury korygującej VAT jest podanie kwoty zwrotu należności.

Zatwierdzenie dokumentu następuje po wybraniu przycisku [F12]-Zapisz . Przed ostatecznym zapisem faktury korygującej istnieje możliwość dopisania uwag (pole tekstowe – dowolna długość) i wybrania czy dane uwagi mają być drukowane przed podpisami. Domyślnie program drukuje uwagi po podpisach (osoby wystawiającej i odbierającej fakturę korygującą).

| 🖉 Faktura zaliczkowa - uwagi    |               |
|---------------------------------|---------------|
| Zwrot części wpłaconej zaliczki |               |
|                                 |               |
|                                 | <b>_</b>      |
| 🔽 drukuj uwagi przed podpisami  |               |
| [F12]-Zapisz                    | [Esc]-Wyjście |

Rysunek 6-397 Uwagi na fakturze korygującej VAT.

Ostateczny zapis następuje po wybraniu przycisku [F12]- Zapisz , w zależności czy podłączone jest urządzenie fiskalne czy nie pojawia się wybór:

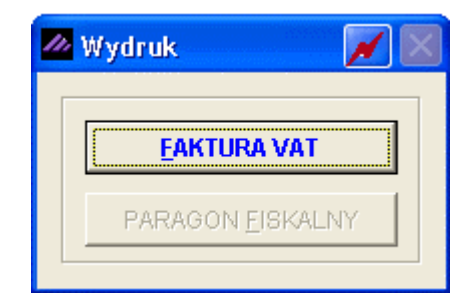

Rysunek 6-398 Wybór dokumentu potwierdzającego.

| Wybranie opcji  |   | powoduje wydruk dokumentu faktury |
|-----------------|---|-----------------------------------|
| korygującej VAT | - |                                   |

|                                                                                                    |                                                                                                    | Podgląd w                                                                                                    | ydruku<br>Fiti tak ali a                                                                         |                                               | NI 100%                                                                                |                                                                                                    | 0 <i>/</i> 3                     |                            | . <b>N</b> aus                     |
|----------------------------------------------------------------------------------------------------|----------------------------------------------------------------------------------------------------|----------------------------------------------------------------------------------------------------|--------------------------------------------------------------------------------------------------|-----------------------------------------------|----------------------------------------------------------------------------------------|----------------------------------------------------------------------------------------------------|----------------------------------|----------------------------|------------------------------------|
|                                                                                                    |                                                                                                    |                                                                                                    | 419102 00 S                                                                                      | arony 🕨                                       | 100%                                                                                   |                                                                                                    | a 🖨 oqlao sti                    | rony <b>eg</b> iwiyaru     | K III WY                           |
| and the second second se | SOLIDI<br>http://v                                                                                                    | NE PROGR<br>vww.ramze                                                                                                    | AWY<br>S.pl                                                                                      |                                               |                                                                                        |                                                                                                    |                                  | tel.: (022<br>fax: (022    | !) 335 98 7:<br>!) 335 99 7:       |
| Sį                                                                                                    | <b>Faktur</b><br>do faktury V<br>przedawca: <i>R</i> .<br>0;                                                                                                    | <b>a kory</b><br>(AT nr 9/200<br>amzes Sp.<br>2-486 Wars                                                                                                    | <b>gująca</b><br>D7, data wy<br>z o.o.<br>szawa, AL.                                             | <b>a VAT r</b><br>stawienia: 2<br>Jerozolimsk | <b>ar KOR</b> /4<br>2007.07.16<br>sie 214 NIP: 527-                                    | <b>4/08/07</b><br>•10-30-866                                                                                                    |                                  | ORYC                       | <b>JINA</b> Ł                      |
|                                                                                                    | B.                                                                                                    | RE O/Reg. •                                                                                                    | w Warszaw                                                                                        | vie 62 1140                                   | ) 1010 0000 3254                                                                       | f 7600 1001                                                                                                    |                                  |                            |                                    |
| Na                                                                                                    | abywca: Jan N<br>2                                                                                                    | vowak<br>2-333 Żółw                                                                                                    | in Morska                                                                                        | 1 NIP: 44                                     | 4-777-44-44                                                                            |                                                                                                    |                                  |                            |                                    |
|                                                                                                    | Sposób zapła                                                                                                    | aty: zapłaco                                                                                                    | no gotówką                                                                                       | L                                             |                                                                                        |                                                                                                    | Data zv                          | vrotu zaliczki: 20         | 07.08.10                           |
| Miej                                                                                                    | jsce wystawien                                                                                                    | nia: Warsza                                                                                                    | wa                                                                                               |                                               |                                                                                        |                                                                                                    | Data                             | wystawienia: 20            | 07.08.10                           |
| Lp                                                                                                    | Nazwa artyk<br>Nr katalogov                                                                                                    | cułu<br>wy                                                                                                    | Jed.<br>miary                                                                                    | SWW<br>PKWIU                                  | llość<br>Rab/Narz                                                                      | Cena VAT<br>netto                                                                                                    | Wartość<br>netto                 | Wartość<br>VAT             | Wartoś<br>brutto                   |
|                                                                                                    |                                                                                                    |                                                                                                    |                                                                                                  |                                               | _                                                                                      | 050.00.000                                                                                                    |                                  |                            | 4 505                              |
| 1                                                                                                    | Dysk twardy SE.<br>DTS-0001                                                                                                    | AGATE 300 (                                                                                                    | GB SZT.                                                                                          |                                               | 5                                                                                      | 250.00 22%                                                                                                    | 1,250.00                         | 275.00                     | 1,525.                             |
| 1                                                                                                    | Dysk twardy SE.<br>DTS-0001<br>Pobrana wcze                                                                                                    | AGATE 300 (                                                                                                    | GB SZT.                                                                                          |                                               | 5<br>Weitość citrzum                                                                   | Razem:           W tym:         22%                                                                                                    | 1,250.00<br>1,250.00             | 275.00<br>275.00<br>275.00 | 1,525.1<br>                        |
| 1                                                                                                    | Pobrana wcze<br>jo Data i num<br>1 2007.07.10<br>Zwrot części i                                                                                                    | AGATE 300 (<br>sśniej część<br>er faktury V/<br>6 9/2007<br>należności                                                                                                    | GB SZT.<br>należności<br>AT                                                                      |                                               | 5<br>Wartość otrzyma<br>RA                                                             | Razem:           W tym:         22%           anej kwoty brutto (zł)         100.00           IZEM:         100.00                                                                                                    | 1,250.00                         | 275.00<br>275.00<br>275.00 | 1,525.1<br><b>1,525.</b><br>1,525. |
| 1                                                                                                    | Pobrana wcze<br>jp Data i num<br>1 2007.07.16<br>Zwrot częścii<br>1 Zwrot czę                                                                                                    | AGATE 300 (<br><b>Séniej częś</b> ći<br>er faktury V/<br>6 9/2007<br><b>należności</b><br>"ści pobranej                                                                                | GB SZT.                                                                                          |                                               | 5<br>Wartość otrzyma<br>RA<br>Wartość otrzyma                                          | Razem:           W tym:         22%           anej kwoty brutto (zł)         100.00           IZEM:         100.00           anej kwoty brutto (zł)         -40.00                                                                                                    | 1,250.00                         | 275.00<br>275.00<br>275.00 | 1,525.1<br>1,525.<br>1,525.        |
| 1                                                                                                    | Pobrana wcze<br>jo Data i num<br>1 2007.07.16<br>Zwrot częścii<br>jo Tytułem<br>1 Zwrot czę<br>artość korel                                                                                                    | AGATE 300 (<br><b>sśniej część</b><br><u>ser faktury V/</u><br>6 9/2007<br><b>należności</b><br>sści pobranej<br><b>kty</b>                                                            | GB SZT.                                                                                          |                                               | 5<br>Wartość otrzyma<br>RA<br>Wartość otrzyma                                          | Razem:           W tym:         22%           anej kwoty brutto (zł)         100.00           IZEM:         100.00           anej kwoty brutto (zł)         -40.00                                                                                                    | 1,250.00                         | 275.00<br>275.00<br>275.00 | 1,525.1<br>1,525.<br>1,525.        |
| 1<br>                                                                                                    | Pobrana wcze<br>jo Data i num<br>1 2007.07.10<br>Zwrot części i<br>jo Tytułem<br>1 Zwrot czę<br>artość korel<br>Razem:                                                                                                    | AGATE 300 (<br><b>séniej część</b><br>er faktury V/<br>6 9/2007<br><b>należności</b><br>sści pobranej<br><b>kty</b>                                                                    | GB SZT.                                                                                          | -7.21                                         | 5<br>Wartość otrzyma<br>Wartość otrzyma<br>-40.00                                      | Razem:           W tym:         22%           anej kwoty brutto (zł)         100.00           IZEM:         100.00           -40.00         -40.00                                                                                                    | 1,250.00                         | 275.00<br>275.00<br>275.00 | 1,525.1<br>1,525.<br>1,525.        |
| 1<br>                                                                                                    | Pobrana wcze<br>jo Data i num<br>1 2007.07.16<br>Zwrot części n<br>jo Tytułem<br>1 Zwrot czę<br>artość korel<br>Razem:<br>W tym: 22                                                                                                    | AGATE 300 (<br><b>Séniej część</b><br><u>er faktury V/</u><br>6 9/2007<br><b>należności</b><br>(sści pobranej<br><b>kty</b><br>%                                                       | GB SZT.<br>należności<br>AT<br>zaliczki<br>-32.79<br>-32.79                                      | -7.21<br>-7.21                                | 5<br>Wartość otrzyma<br>Wartość otrzyma<br>-40.00<br>-40.00                            | Razem:           W tym:         22%           anei kwoty brutto (zł)         100.00           zEM:         100.00           anei kwoty brutto (zł)         -40.00                                                                                                    | 1,250.00                         | 275.00<br>275.00<br>275.00 | 1,525.1                            |
| W                                                                                                    | Pobrana wcze<br>Jp Data i num<br>1 2007.07.16<br>Zwrot części<br>Jp Tytułem<br>1 Zwrot czę<br>artość korel<br>Razem:<br>W tym: 22°<br>Do zwrotu:                                                                                                    | AGATE 300 (<br>estiniej część<br>est taktury V/<br>5 9/2007<br>należności<br>sści pobranej<br>kty<br>%<br>40.0                                                                         | caliczki<br>-32.79<br>0 <b>Zł</b>                                                                | - <b>7.21</b><br>-7.21                        | 5<br>Wartość otrzyma<br>RA<br>Wartość otrzyma<br>-40.00<br>-40.00                      | Razem:           W tym:         22%           anej kwoty brutto (zł)         100.00           sZEM:         100.00           anej kwoty brutto (zł)         -40.00                                                                                                    | 1,250.00                         | 275.00<br>275.00<br>275.00 | 1,525.1                            |
| Wa                                                                                                    | Pobrana wcze<br>pobrana wcze<br>po | AGATE 300 (<br><u>eśniej część</u><br><u>ier faktury V/</u><br>6 9/2007<br>należności<br>sści pobranej<br>kty<br>%<br>40.0<br>dzieści zł.                                              | GB SZT.<br>mależności<br>AT<br>zaliczki<br>-32.79<br>-32.79<br>O Zł                              | -7.21<br>-7.21                                | 5<br><u>Wartość otrzyma</u><br>RA<br><u>Wartość otrzyma</u><br><u>-40.00</u><br>-40.00 | Razem:           W tym:         22%           anej kwoty brutto (zł)         100.00           I 100.00         Interference           I 100.00         Interference           I 100.00         Interference           I I 100.00         Interference           I I I I I I I I I I I I I I I I I I I | 1,250.00                         | 275.00<br>275.00<br>275.00 | 1,525.<br>1,525.                   |
| 1<br>Wa                                                                                                    | Pobrana wcze<br>jo Data i num<br>1 2007.07.10<br>Zwrot części i<br>jo Tytułem<br>1 Zwrot czę<br>artość korel<br>Razem:<br>W tym: 22°<br>Do zwrotu:<br>wnie zł: cztero<br>VAG: Zwrot czę:                                                                                                    | AGATE 300 (<br>eśniej część<br>er faktury V/<br>6 9/2007<br>należności<br>ści pobranej<br>kty<br>%<br>40.0<br>jzieści zł.<br>ści wpłacone                                              | GB SZT.<br><b>należności</b><br>zaliczki<br>- <b>32.79</b><br><b>0 zł</b><br>ej zaliczki         | -7.21<br>-7.21                                | 5<br>Wartość otrzyma<br>RA<br>Wartość otrzyma<br>-40.00                                | Razem:           W tym:         22%           anej kwoty brutto (zł)         100.00           IZEM:         100.00           -40.00         -40.00                                                                                                    | 1,250.00                         | 275.00<br>275.00<br>275.00 | 1,525.1<br>1,525.1<br>1,525.       |
| 1<br>Wa<br>Stor                                                                                                    | Pobrana wcze<br>jo Data i num<br>1 2007.07.10<br>Zwrot części n<br>jo Tytułem<br>1 Zwrot części<br>artość korel<br>Razem:<br>W tym: 22<br>Do zwrotu:<br>wnie zł: cztero<br>VAG: Zwrot częś                                                                                                    | AGATE 300 (<br>séniej część<br>er faktury V/<br>6 9/2007<br>należności<br>ści pobranej<br>kty<br>%<br>40.0<br>dzieści zł.<br>ści wpłacone                                              | GB SZT.<br><b>inależności</b><br>AT<br>zaliczki<br>-32.79<br>O Zł<br>j zaliczki                  | -7.21<br>-7.21                                | 5<br>Wartość otrzyma<br>Wartość otrzyma<br>-40.00<br>-40.00                            | Razem:<br>W tym: 22%<br>anej kwoty brutto (2ł)<br>100.00<br>IZEM: 100.00<br>anej kwoty brutto (2ł)<br>-40.00                                                                                                    | 1,250.00                         | 275.00<br>275.00<br>275.00 | 1,525.<br>1,525.                   |
| 1<br>Wa<br>Stov<br>UM<br>Os                                                                                                    | Pobrana wcze<br>Jo Data i num<br>1 2007.07.16<br>Zwrot części n<br>Jo Tytułem<br>1 Zwrot czę<br>artość korel<br>Razem:<br>W tym: 22:<br>Do zwrotu:<br>wnie zł: cztero<br>VAG: Zwrot czę:<br>soba upowaźni                                                                                                    | AGATE 300 (<br>er faktury V/<br>6 9/2007<br>mależności<br>ści pobranej<br>kty<br>%<br>40.0<br>dzieści zł.<br>ści wpłacone<br>iona do odł                                               | należności<br>AT<br>zaliczki<br>-32.79<br>O zł<br>oj zaliczki<br>pioru faktury                   | - <b>7.21</b><br>-7.21                        | 5<br>Wartość otrzyma<br>Wartość otrzyma<br>-40.00<br>-40.00                            | Razem:           W tym:         22%           anej kwoty brutto (zł)<br>100.00           szEM:         100.00           anej kwoty brutto (zł)<br>-40.00                                                                                                    | 1,250.00<br>1,250.00<br>1,250.00 | 275.00<br>275.00<br>275.00 | 1,525.<br><b>1,525</b> .<br>1,525  |
| 1<br>Wa<br>UM<br>Os                                                                                                    | Pobrana wcze<br>Jp Data i num<br>1 2007.07.16<br>Zwrot części i<br>Jp Tytułem<br>1 Zwrot czę<br>artość korel<br>Razem:<br>W tym: 22°<br>Do zwrotu:<br>wnie zł: cztero<br>VAG: Zwrot czę:<br>soba upoważni                                                                                                    | AGATE 300 (<br><u>séniej część</u><br><u>er faktury V/</u><br>6 9/2007<br><b>należności</b><br>ści pobranej<br><b>kty</b><br><b>40.0</b><br>dzieści zł.<br>ści wpłacone<br>iona do odł | GB SZT.<br><b>należności</b><br>zaliczki<br>-32.79<br><b>0 zł</b><br>sj zaliczki<br>pioru faktur | -7.21<br>-7.21<br>y                           | 5<br>Wartość otrzyma<br>Wartość otrzyma<br>-40.00<br>-40.00                            | Razem:           W tym:         22%           anej kwoty brutto (zł)<br>100.00         100.00           szEM:         100.00           anej kwoty brutto (zł)<br>-40.00         -40.00                                                                                                    | 1,250.00<br>1,250.00<br>1,250.00 | 275.00<br>275.00<br>275.00 | 1,525.1<br>1,525.<br>1,525.        |

# 6.8.7 Wystawianie paragonów fiskalnych do faktur zaliczkowych.

Program daje możliwość wystawienia paragonu fiskalnego do Faktur zaliczkowych VAT tylko wówczas, gdy podłączone jest urządzenie fiskalne.

Jeśli zaznaczono opcję w Konfiguracji drukarki fiskalnej '**Paragon do faktury**' program po wystawieniu Faktury zaliczkowej rejestruje sprzedaż na urządzeniu fiskalnym (wydruk paragonu). Może zdarzyć się sytuacja, iż w danym momencie urządzenie może być wyłączone lub odłączone od komputera, wówczas nie zostanie zarejestrowana sprzedaż na drukarce fiskalnej. Taka sama sytuacja może zdarzyć się podczas wystawiania paragonu fiskalnego, program wówczas zarejestruje tylko Fakturę zaliczkową. Program wyświetli komunikat o nieudanej fiskalizacji dokumentu sprzedaży:

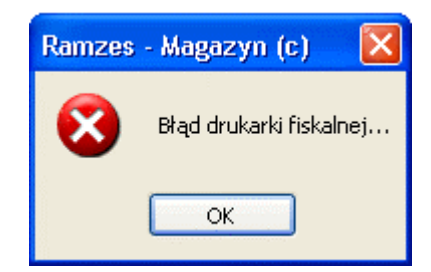

Rysunek 6-400 Komunikat informacyjny.

Jeśli opcja '**Paragon do faktury**' nie jest włączona w konfiguracji, można również w ten sposób zafiskalizować sprzedaż np. dla osoby fizycznej nie prowadzącej działalności gospodarczej, gdzie ustawa reguluje konieczność fiskalizacji takiej transakcji.

W celu dokonania fiskalizacji dokumentu sprzedaży należy uruchomić z menu programu **Magazyn | 7. faktury zaliczkowe**, ustawić kursor na zarejestrowanej uprzednio fakturze zaliczkowej, wybrać przycisk <u>Dokumenty</u>, a następnie **Paragon Fiskalny**.

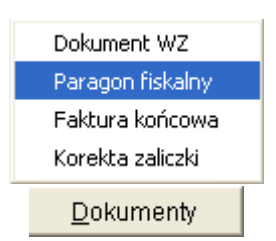

Rysunek 6-401 Fiskalizacja faktury zaliczkowej.

Jeśli drukarka jest nie jest podłączona lub włączona nie ma możliwości zarejestrowania sprzedaży na urządzeniu fiskalnym (opcja niedostępna).

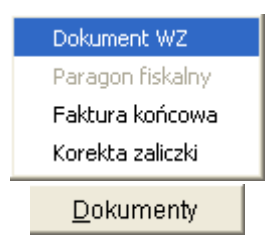

Rysunek 6-402 Brak możliwości fiskalizacji.

Po wybraniu z menu '<u>D</u>okumenty' **Paragon fiskalny** program zapyta się czy fiskalizować fakturę.

| 44/2007     | 2007.08.10    | Waldemar Jóźwiak         | 40.98                    | 9.02 | 50.00          |   |
|-------------|---------------|--------------------------|--------------------------|------|----------------|---|
|             |               | Ramzes - Magazyn (c)     |                          |      |                |   |
|             |               | Wystawić paragon do fakt | ury F44?                 |      |                |   |
|             |               |                          |                          |      |                | • |
|             |               |                          |                          |      |                |   |
| [Ins]-Dodaj | [F2] - Popraw | [F9] - Drukuj            | [ Alt+0 ] - <u>O</u> pcj | e    | [Esc] - Wyjści | e |

Rysunek 6-403 Czy fiskalizować fakturę.

Po akceptacji nastąpi wyświetlenie ostatecznej formatki potwierdzającej wystawienie paragonu.

| 🖉 Paragon            | <b>X</b>          |
|----------------------|-------------------|
| Numer 1              | z dnia 2007.08.10 |
| Płatność 1 gotówka 🔽 | Termin 🔽 🚺 dni    |
|                      | Upust 0%          |
| [F12]-Zapisz         | [Esc]-Wyjście     |

Rysunek 6-404 Informacje handlowe dla paragonu.

W tym momencie można jeszcze zmienić takie elementy jak:

- formę płatności,
- termin płatności (ilość dni).

Po wybraniu przycisku [F12]- Zapisz następuje wydruk paragonu fiskalnego przez urządzenie fiskalne.

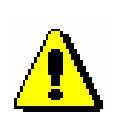

Jeśli Faktura zaliczkowa VAT wystawiona i wyliczona została od **cen netto**, po fiskalizacji cena jednostkowa towaru na wydruku Faktury będzie widnieć jako cena brutto, a wartość dokumentu (netto, podatek VAT) zostanie przeliczona od **cen brutto**. Dokładnie taka sama operacja ma miejsce w programie gdy zaznaczona jest opcja w konfiguracji drukarki fiskalnej 'Paragon do faktury' (program rejestrując paragon przelicza dokument).

| AMZES MAGAZYN                                            |                        |                        |                    |                  |                         |                              |
|----------------------------------------------------------|------------------------|------------------------|--------------------|------------------|-------------------------|------------------------------|
| Podgląd wydruku Podgląd wydruku                          |                        |                        |                    |                  |                         |                              |
| i 🖌 🖣 🖓 Idź do strony                                    | ▶ ▶  100%              |                        |                    | 🚑 od/do strony   | - 🗃 Wydruk              | <b>↓</b> •Wyjśc              |
| SOLIDNE PROGRAMY                                         |                        |                        |                    |                  | tel.: (022<br>fax: (022 | 9) 335 98 73<br>9) 335 99 73 |
|                                                          |                        |                        |                    |                  | DUP                     | LIKAT                        |
| Faktura VAT nr                                           | 44/2007                |                        |                    |                  |                         |                              |
| BRE O/Reg. w Warszawie 62<br>Nabywca: Waldemar Súźwiak   | 1140 1010 0000 32:     | 54 7600 1001           |                    |                  |                         |                              |
| 33-666 Warszawa Miastowsk                                | a 11/4 NIP: 666-7      | /-444-//               |                    | Data wystawienia | uduplikatu: 20          | 07 08 10                     |
| Sposób zapłaty: zapłacono gotówką                        |                        |                        |                    | Da               | ata zaliczki: 20        | 07.08.10                     |
| Miejsce wystawienia: Warszawa                            |                        |                        |                    | Data wy          | /stawienia: 20          | 07.08.10                     |
| Lp Nazwa artykułu Jed. SWV<br>Nr katalogowy miary PKW    | V llość<br>IU Rab/Narz | Cena<br>brutte         | VAT                | Wartość<br>netto | Wartość<br>VAT          | Wartość<br>brutto            |
| 1 Dysk twardy SEAGATE 300 GB SZT.<br>DTS-0001            | 1                      | 305.00                 | ) 22%              | 250.00           | 55.00                   | 305.0                        |
|                                                          |                        | Razem:                 |                    | 250.00           | 55.00                   | 305.0                        |
|                                                          |                        | W tym:                 | 22%                | 250.00           | 55.00                   | 305.0                        |
| Pobrana część należności                                 |                        |                        |                    |                  |                         |                              |
| lp Tytułem<br>1 Zaliczka dozamówienia wgw/w specyfikacji | Wartosc otrzymani      | ej kwoty brutto<br>50. | ( <u>zł)</u><br>00 |                  |                         |                              |
|                                                          |                        | _                      |                    | Wartość          | pobranej czę            | ści należnoś                 |
|                                                          |                        | Razem:                 | 2294               | 40.98            | 9.02                    | 50.0                         |
| Do zaplaty: 50.00 zł                                     |                        | vv tym.                | 2276               | 40.90            | 9.02                    | 50.0                         |
|                                                          |                        |                        |                    |                  |                         |                              |
|                                                          |                        |                        |                    |                  |                         |                              |

Rysunek 6-405 Podgląd faktury VAT przeliczonej po fiskalizacji.

Przy próbie modyfikacji dokumentów zafiskalizowanych już w systemie (paragonów fiskalnych, faktur VAT) program wyświetli komunikat:

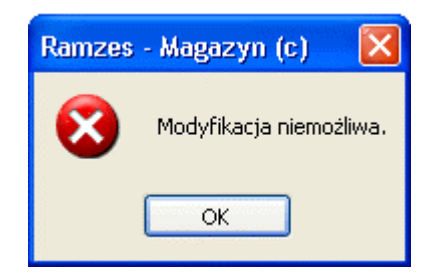

Rysunek 6-406 Komunikat informacyjny.

# 6.9 Intrastat.

W Menu programu | Magazyn dostępna jest opcja 7. intrastat.

| Magazyn                     |         |
|-----------------------------|---------|
| 1. sprzedaż towarów i usług |         |
| 2. zakup                    |         |
| 3. dokumenty magazynowe     | ALT+G → |
| 4. korekta sprzedaży        | ALT+A   |
| 5. korekta zakupu           | ALT+B   |
| 6. dokumenty cykliczne      | •       |
| 7. zamówienia               |         |
| 8. faktury zaliczkowe       |         |
| 9. intrastat                |         |
| 10. inwentaryzacja          | •       |
| 11. przeloguj               | ALT+W   |
| 12. administrator           | ALT+Q   |
| 13. zakończ                 | ALT+X   |

Rysunek 6-407 Menu Magazyn – Intrastat.

Przystąpienie Polski do Unii Europejskiej oznacza *nałożenie nowego obowiązku sprawozdawczego* na podmioty prowadzące wymianę towarową z państwami członkowskimi Unii Europejskiej. Obowiązek ten polega na dokonywaniu przez podmiot zgłoszeń INTRASTAT, czyli na przekazywaniu odpowiednim organom informacji na temat obrotu towarowego z państwami członkowskimi Wspólnoty.

# 6.9.1 Wywóz.

| 🖉 Zestawienie deklaracji INTRASTAT |                  |                  |
|------------------------------------|------------------|------------------|
| Okres sprawozdawczy                | Typ deklaracji   | Liczba pozycji 🔺 |
| Czerwiec, 2007                     | WYWÓZ            | 1                |
| Lipiec, 2007                       | wywóz 🛛          | 4                |
|                                    |                  |                  |
|                                    |                  |                  |
|                                    |                  |                  |
|                                    |                  |                  |
|                                    |                  |                  |
|                                    |                  |                  |
|                                    |                  |                  |
|                                    |                  |                  |
|                                    |                  |                  |
|                                    |                  |                  |
|                                    |                  |                  |
|                                    |                  | -                |
|                                    |                  |                  |
| [Ent] - Wybierz [Ins] - Dodaj 🕨    | DEKLARACJA WYWÓ  | z] - Wyjście     |
|                                    | DEKLARACJA PRZYW | ıóz              |

Rysunek 6-408 Główne okno: Zestawienie deklaracji Intrastat.

Utworzenie i tym samym wystawienie deklaracji intrastat (wywóz) następuje po wybraniu Insj-Dodaj , a następnie **DEKLARACJA WYWÓZ**.

Po wybraniu przycisku dopisywania deklaracji zostanie wyświetlono okno:

| 🖉 Dopisywanie dokumentu                                                     |                                           |                  |                                            |                        |                               |                    | <b>/</b>  |
|-----------------------------------------------------------------------------|-------------------------------------------|------------------|--------------------------------------------|------------------------|-------------------------------|--------------------|-----------|
| Nadawca<br>Ramzes Sp. z o.o.<br>02-486 Warszawa, AL. Jerozo<br>NIP<br>REGON | limskie 214<br>527-10-30-866<br>011178761 |                  | Przedstawic<br>Urząd Celny<br>NIP<br>REGON | iel<br>Warszawa        | 999-444<br>0001124            | -11<br>18778       |           |
| Okres sprawozdawczy                                                         | 2007, Lipiec                              | •                | Kod izby cel                               | nej                    | 390000                        |                    | •         |
| Nr<br>pozycji Towar                                                         | Kod<br>towaru                             | Kod k<br>przezna | raju Kod wa<br>czenia dos                  | arunków Ko<br>tawy tra | d rodzaju Kod<br>ansakcji tra | rodzaju<br>nsportu | llość     |
| Przeniesienie<br>wystawionych fak<br>za wybrany okre                        | towarów z<br>tur UE (WDT)<br>es sprawozd. | Dopi<br>z ka     | sanie dov<br>artoteki to                   | volnego<br>warów i     | towaru<br>usług               |                    |           |
|                                                                             |                                           |                  |                                            |                        |                               |                    |           |
| DOWOLNY TOWAR                                                               | Popraw [Del]- Usu                         | jń               | [F9] - Drukuj                              | [F12]-                 | Zapisz                        | [Esc]              | - Wyjście |

Rysunek 6-409 Dopisywanie danych do deklaracji Intrastat (wywóz).

Pole 'Nadawca', NIP oraz REGON przenoszone są z parametrów firmy.

Pozostałe dane, które można dopisać następujące dane:

- Przedstawiciel (Urząd Celny) /dane przenoszone z m-ca na m-c/,
- ➢ Kod izby celnej,
- > Pozycje deklaracji.

#### Dopisywanie pozycji (towar z faktury)

Program pozwala na dopisanie pozycji do deklaracji przez przeniesienie towarów z wystawionych w systemie faktur UE (WDT) bądź "ręczne" dopisanie dowolnego towaru z kartoteki towarów i usług.

Jeśli dane wykorzystywane do deklaracji intrastat zostały wypełnione dla danego towaru w kartotece towarów i usług, zostaną przeniesione do odpowiednich pól deklaracji.

Po wybraniu przycisku [Ins]-Dodaj 🗍, a następnie **TOWAR Z FAKTURY** zostanie wyświetlone okno:

| 111 | Wybór dokument   | tów                    |               |                    |          |        |            |                   |         |           |         | ×  |
|-----|------------------|------------------------|---------------|--------------------|----------|--------|------------|-------------------|---------|-----------|---------|----|
|     | Zes              | tawienie fakt          | ur sprzedaży  | <i>za rok</i> 2007 | -        |        | mie        | s <i>iąc</i> Lipi | ec      |           | ŀ       | •  |
| ~   | Forma płatności  | Nip                    | Nazwa ko      | ntrahenta          | Numer fa | aktury | Data faktu | ry Data pl        | atności | Nett      | 0       | -  |
|     | gotówka          | DE111445577            | Michael Wolfg | ang                | 4/2007   |        | 2007.07.1  | 2 2007.           | 07.12   | 37,2      | 211.00  |    |
|     | gotówka          | DE111445577            | Michael Wolfg | lang               | 5/2007   |        | 2007.07.1  | 2 2007.           | 07.12   |           | 80.00   | _1 |
| •   |                  |                        |               |                    |          |        |            |                   |         |           | Þ       | Ċ  |
| ±   |                  |                        |               | Wykaz tow          | varów na | a doku | mencie     |                   |         |           |         |    |
| L   | ).               | Artukuł/Usługa         |               | llość              | Jedn.    | (      | Cena       | R/N               | Wai     | rtość     | Mag.    | *  |
|     | 1 Blacha ocynkov | vana 0.50mm            |               | 1                  | m2       |        | 26.00      | 0.00              |         | 26.00     | 1       |    |
|     | 2 Nadwozie FORD  | TRANSIT                |               | 2                  | SZT.     |        | 18,352.50  | 0.00              | 3       | 36,705.00 | 1       |    |
|     | 3 Śruba mocując  | a 500 BHY              |               | 150                | SZT.     |        | 3.20       | 0.00              |         | 480.00    | 1       | -  |
|     | [Ent] - Wybierz  | [ Alt+0 ] - <u>O</u> p | ocje          |                    |          |        |            |                   |         | [Esc]-V   | Vyjście |    |

Rysunek 6-410 Wybór towarów z dokumentów rozchodu: Faktur UE (WDT).

Na tym etapie należy wskazać okres sprawozdawczy (miesiąc), którego dotyczy wypełniana deklaracja. Ponadto w celu przeniesienia pozycji z dokumentów do pozycji deklaracji należy zaznaczyć, które dokumenty mają być uwzględnione.

Dokumenty zaznacza się używając przycisku

Po przeniesieniu pozycji należy dokonać ich modyfikacji (poprawy) celem uzupełnienia brakujących danych.

| Ramzes Sp. z o.o.<br>02-486 Warszawa, AL. Jero:                                                   | olimskie 214        |               |                | Urząc            | l Celny Warszaw         | a                         |                           |       |
|---------------------------------------------------------------------------------------------------|---------------------|---------------|----------------|------------------|-------------------------|---------------------------|---------------------------|-------|
| P 527-10-30-866<br>EGON 011178761                                                                 |                     |               | NIP<br>REGON   |                  | 999.<br>000             | 999-444-11<br>00011248778 |                           |       |
| Okres sprawozdawczy                                                                               | 2007, Lipiec        |               | •              | Kod i            | zby celnej              | 390                       | )00                       |       |
| Nr<br>ozycji Towa                                                                                 | ſ                   | Kod<br>towaru | Kod<br>przezn  | kraju<br>aczenia | Kod warunków<br>dostawy | Kod rodzaju<br>transakcji | Kod rodzaju<br>transportu | llość |
| <ol> <li>Blacha ocynkowana (</li> <li>Nadwozie FORD TRAN</li> <li>Śruba mocująca 500 (</li> </ol> | .50mm<br>SIT<br>3HY |               | DE<br>DE<br>DE |                  |                         |                           |                           |       |
|                                                                                                   |                     |               |                |                  |                         |                           |                           |       |

Rysunek 6-411 Pozycje deklaracji Intrastat (wywóz).

W celu uzupełnienia brakujących danych należy wybrać przycisk [F2]-Popraw

W otwartym oknie można dopisać następujące dane pozycji deklaracji:

- Kod towaru (przenoszony z wypełnionej kartoteki towarów i usług),
- ➤ Masa netto (kg),
- Ilość,
- Kod kraju wysyłki (przenoszony z kraju odbiorcy),
- Kod warunków dostawy (wybór z kartoteki UE),
- Kod rodzaju transakcji (wybór z kartoteki UE),
- Kod rodzaju transportu (wybór z kartoteki UE),
- Wartość fakturowana (przenoszona z wartości dokumentów),
- Wartość statystyczna (przenoszona z wartości dokumentów).

| 🖉 Poprawianie pozycji      |               |      |                             | X               |
|----------------------------|---------------|------|-----------------------------|-----------------|
| Towar                      | Blacha ocvnko | wana | 0.50mm                      | •               |
| Kod towaru                 | 01051111      | •    |                             |                 |
| Masa netto (w kg)          |               | 3    | llość                       | 2               |
|                            |               |      |                             |                 |
| Kod kraju wysyłki          | DE            | -    |                             |                 |
| Kod warunków dostawy       | CFR           | •    | Kod rodzaju transakcji      | 11              |
| Kod rodzaju transportu     | 3             | •    |                             |                 |
| <u>Wartość fakturowana</u> |               | 26   | <u>Wartość statystyczna</u> | 26              |
|                            |               |      |                             |                 |
| [F12]- Zapisz              |               |      |                             | [Esc] - Wyjście |

Rysunek 6-412 Modyfikacja (poprawa) pozycji deklaracji.

#### Dopisywanie pozycji (dowolny towar)

Program zezwala na dopisanie pozycji intrastatu dowolnego towaru wybieranego z kartoteki towarów i usług.

W celu dopisania dowolnego towaru do pozycji deklaracji Intrastat należy wybrać [Ins]-Dodaj , a następnie **DOWOLNY TOWAR**.

Dopisywanie towaru wykonuje się tak samo, jak w przypadku modyfikacji (poprawy) pozycji opisanej powyżej z tym, że dodatkowo należy wybrać towar z kartoteki towarów i usług.

| 🖉 Poprawianie pozycji      |                    |                             |               |
|----------------------------|--------------------|-----------------------------|---------------|
| Towar                      | Silnik FORD DIESEL | 1.8                         |               |
| Kod towaru                 | 92041010           |                             |               |
| Masa netto (w kg)          | 105                | llość                       | 1             |
| Kad krain namdki           | DV/                |                             |               |
| Kod warunków dostawa       |                    | Kod rodzaju transakcij      | 52            |
| Kod rodzaju transportu     |                    | Kou touzaju transakcji      | 52 /          |
|                            |                    |                             |               |
| <u>Wartość fakturowana</u> | 6 500              | <u>Wartość statystyczna</u> | 6 500         |
| [F12]-Zapisz               |                    |                             | [Esc]-Wyjście |

Rysunek 6-413 Dopisywanie pozycji deklaracji - dowolny towar.

Po uzupełnieniu brakujących, tj. danych towarów przeniesionych z faktur oraz dopisanych "ręcznie", deklaracja jest gotowa do wydruku.

| Nadawca                                                            |                       |                                  |                  | Przec                               | stawiciel —            |                         |                                 |               |  |
|--------------------------------------------------------------------|-----------------------|----------------------------------|------------------|-------------------------------------|------------------------|-------------------------|---------------------------------|---------------|--|
| Ramzes Sp. z o.o.<br>02-486 Warszawa, AL. Jero                     | ozolimskie 214        |                                  |                  | Urząc                               | l Celny Warsz          | awa                     |                                 |               |  |
| NIP         527-10-30-866           REGON         011178761        |                       |                                  |                  | NIP 999-444-11<br>REGON 00011248778 |                        |                         | 199-444-11<br>10011248778       |               |  |
| Okres sprawozdawczy                                                | 2007, Lipied          | ;                                | •                | Kod i                               | zby celnej             |                         | 90000                           | •             |  |
| Nr<br>ozycji Towa                                                  | аг                    | Kod<br>towaru                    | Kod F<br>przezna | craju<br>Iczenia                    | Kod warunkó<br>dostawy | w Kod rodza<br>transakc | ju Kod rodzaju<br>ji transportu | llość         |  |
| 1 Blacha ocynkowana<br>2 Nadwozie FORD TRA<br>3 Śruba mocujaca 500 | 0.50mm<br>NSIT<br>BHY | 01051111<br>04070011<br>85405000 | DE<br>DE<br>DE   |                                     | CFR<br>CFR<br>CFR      | 11<br>11<br>11          | 3<br>3<br>3                     | 1<br>2<br>150 |  |
| 4 Silnik FORD DIESEL 1                                             | .8                    | 92041010                         | DK               |                                     | FOB                    | 52                      | 1                               | 1             |  |
|                                                                    |                       |                                  |                  |                                     |                        |                         |                                 |               |  |
| ↓                                                                  |                       |                                  |                  |                                     |                        |                         |                                 | Þ             |  |
| [Ins]- Dodai [E2                                                   | 1- Popraw             | [Del]-Hen                        | ń                | (FQ1. D                             |                        | 121. 7aniez             | [ Esc                           | 1-\AMiście    |  |

Rysunek 6-414 Gotowa deklaracja - do wydruku.

Wydruk deklaracji dostępny jest pod przyciskiem [F9]- Drukuj 1. Wybranie przycisku powoduje wywołanie okna z opcjami wydruku:

| 🖉 Opcje wydruku                                                                                                    |                                                                                                    |
|----------------------------------------------------------------------------------------------------|----------------------------------------------------------------------------------------------------|
| 1. Okres sprawozdawczy                                                                                                    | 2. Rodzaj deklaracji                                                                                                |
| Miesiąc 07<br>Rok 07<br>Nr zgłoszenia w okresie spr. 1<br>Nr wersji zgłoszenia 1<br>Opcje dodatkowe 1<br>Wydruk z uwzględnieniem progów po | <ul> <li>Zgłoszenie INTRASTAT</li> <li>Zmiana zgłoszenia INTRASTAT</li> <li>Korekta zgłoszenia INTRASTAT</li> </ul> |
| Wypełniający:                                                                                                    |                                                                                                    |
| lmię i nawisko Jan Ha                                                                                                    | ndlowy                                                                                                    |
| Telefon:                                                                                                    |                                                                                                    |
| Fax                                                                                                    |                                                                                                    |
| E-mail:                                                                                                    |                                                                                                    |
| Miejscowość, data Warsza                                                                                                    | awa, 2007.07.20                                                                                                    |
| [F12]-Zapisz                                                                                                    | [Esc]- Wyjście                                                                                                    |

Rysunek 6-415 Opcje wydruku deklaracji Intrastat (wywóz).

W oknie tym należy wskazać następujące elementy drukowane na deklaracji:

- Okres sprawozdawczy,
- Rodzaj deklaracji,
- Dane wypełniającego deklarację,
- Opcje dodatkowe (uwzględnienie progów podatkowych, program kontroluje obroty i w zależności od nich zadrukowuje bądź nie odpowiednie pola na deklaracji).

Ustalone są następujące wartości progów statystycznych dla podmiotów realizujących obroty z krajami Unii Europejskiej:

#### próg podstawowy:

| dla przywozu: | 500.000 zł. |
|---------------|-------------|
| dla wywozu:   | 800.000 zł. |

#### próg szczegółowy:

dla przywozu: 29.000.000 zł. dla wywozu: 49.000.000 zł.

| 6-226 | Aplikacja Ramzes – Magazyn podręcznik użytkownika |
|-------|---------------------------------------------------|
|       |                                                   |

[F12]-Zapisz

Po wybraniu

dostępny jest podgląd wydruku:

| RZECZPOSPOLITA POLSKA<br>DEKLARACJA INTRASTAT<br>WYWÓZ                                                                       | moutowszy<br>Nrząboczenia w okracie spr.<br>Zgłaszonie INTSASTAT X                                                                                                    | . 6               |
|----------------------------------------------------------------------------------------------------|----------------------------------------------------------------------------------------------------|-------------------|
| INTRASTAT                                                                                                    | 1     Zamiana zgłoszenia INTRASTAT     Zakódzity cełnej co Molej ao<br>jed dokłarceji IVI PASTAT       1     Korska zgłoszenia INTRASTAT     3 9 0 0                                                                                                    |                   |
| 4. Nachwar<br>Ramzes Sp. z o.o.<br>02.486 Warszawa, AL. Jerozolir                                                            | ö Przetszwieł<br>Urząd Celny Warszawa<br>nskie 214                                                                                                    |                   |
| NIP P L 5 2 7 1 0 3                                                                                                    | 0 8 6 6 NIP 9 9 9 4 4 4 1 1                                                                                                    | 6                 |
| REGON         0         1         1         7         8         7         6           0: Leastra Westrade faithing was w PLN | 1         0         0         0         RESON         0         0         1         1         2         4         8         7         7         8         0           7.1 geno wateries datatyteme w FLN                                                                                                    |                   |
| 14 Costoven/<br>Blacha ocynkowana 0.50mm                                                                                     | 1 4 3 7 1 1<br>9 Ni pogegi 11.Rodinguezasmeane 12. Red vesuariow dodowy 13. Rodinau                                                                                                    | 4 6               |
|                                                                                                    | 74. Kod testartu         TO. Kod testartu         TO. Kod testartu         TO. Kod testartu           0         1         1         1         1         3                                                                                                    |                   |
|                                                                                                    | tr. Anice w Doubernage a percente Every     te. anice w Doubernage a percente Every     te. anice w Doubernage a percente Every     te. anice w Doubernage a percente Every     te. anice w Doubernage a percente Every     te. anice w Doubernage a percente Every                                                                                                    | 1                 |
| Na Coostanees<br>Nadwozie FORD TRANSIT                                                                                       | 2     6       9 Nr poziegi     10/collegiu/constructions       12     D       2     D                                                                                                    | 2 6 <b>6</b>      |
|                                                                                                    | 11. Kod nateru         15. Kod nateru, srongodu         16. Kod nateru, srongodu         16. Kod nateru, s                                                                           |                   |
|                                                                                                    | 6         8         0           19. Wartość fakurowa w PLM         20. Wartość statyczycona w PLM           3         6         7         0         5         3         6         7                                                                                                    | 2<br>0 5 <b>6</b> |
| <sup>30. Opłaniem</sup><br>Śruba mocująca 500 BHY                                                                            | 9 No princip         10 Koskaju prostavanje         12. Kod valazni bioložistavanje         13. Kod koškaju prostavanje           1         3         D         E         C         F         R         1           14. Kod koskanju prostavanje         15. Kod koskanju prostavanje         15. Kod koskanje prostavanje         16. Kod koskanje prostavanje         16. Kod koskanje prostavanje prostava | 1 anasakaj<br>1   |
|                                                                                                    | 8 5 4 0 5 0 0 3<br>(7. Mese netto (w kg)<br>(3. llatic w uzupetriejącej jednostce miary                                                                                                    |                   |
|                                                                                                    | 19. Micro de Jantiere wei w PLN         20. Wetro de delegisty outre w PLN           4         8         0         4                                                                                                    | 8 0 <b>6</b>      |
| NU Orazioweni<br>Silnik FORD DIESEL 1.8                                                                                      | 9 Ni popoji         11 Kolikejuzzenoatna         12 Pad vesanicav datevey         15 Kodoaz           14. Kod issenu         D         K         F         0         B         5           14. Kod issenu         15 Kod roberu         15 Kod roberu         16 Kod keju ja mapadu         16 Kod keju ja mapadu         16 Kod keju ja mapadu                                                                                                    | 2 Brenne B        |
|                                                                                                    | 9 2 0 4 1 0 1 0 1<br>7. Maca natio (w kg)<br>1 0 5                                                                                                    | <b>1</b>          |
|                                                                                                    | 19. Warlość fekturowe w PLM         20. Warlość stetyctyczne w PLM           6         5         0                                                                                                    |                   |

Rysunek 6-416 Podgląd wydruku deklaracji Intrastat (wywóz).

# 6.9.2 Przywóz.

| 🖉 Zestawienie deklaracji INTRASTAT |                  |                  |
|------------------------------------|------------------|------------------|
| Okres sprawozdawczy                | Typ deklaracji   | Liczba pozycji 🔺 |
| Czerwiec, 2007                     | wywóz            | 1                |
| Lipiec, 2007                       | wywóz            | 4                |
|                                    |                  |                  |
|                                    |                  |                  |
|                                    |                  |                  |
|                                    |                  |                  |
|                                    |                  |                  |
|                                    |                  |                  |
|                                    |                  |                  |
|                                    |                  |                  |
|                                    |                  |                  |
|                                    |                  |                  |
|                                    |                  |                  |
|                                    |                  |                  |
|                                    |                  | <b>•</b>         |
| [                                  |                  | 1                |
| [Ent] - Wybierz [Ins] - Dodaj >    | DEKLARACJA WYWÓ  | z ] - Wyjście    |
|                                    | DEKLARACJA PRZYW | óz               |

Rysunek 6-417 Główne okno: Zestawienie deklaracji Intrastat.

Utworzenie i tym samym wystawienie deklaracji intrastat (przywóz) następuje po wybraniu IIIII , a następnie **DEKLARACJA PRZYWÓZ**.

Po wybraniu przycisku dopisywania deklaracji zostanie wyświetlono okno:

| Odbiorca<br>Ramzes Sp. z o.o.<br>02-486 Warszawa, AL. Jerozo<br>NIP<br>REGON | Idbiorca           Ramzes Sp. z o.o.           12-486 Warszawa, AL. Jerozolimskie 214           IP         527-10-30-866           IEGON         011178761 |            | Przedsta<br>Urząd Ca<br>NIP<br>REGON | awiciel<br>elny Warszawa | 999-444<br>0001124     | -11<br>18778 |                     |
|------------------------------------------------------------------------------|----------------------------------------------------------------------------------------------------|------------|--------------------------------------|--------------------------|------------------------|--------------|---------------------|
| Okres sprawozdawczy                                                          | 2007, Lipiec                                                                                                    | •          | Kod izby                             | / celnej<br>Kod kraju    | 390000<br>Kod watunków | Kod rodzaju  | Kod                 |
| Przeniesienie                                                                | towarów z                                                                                                    |            |                                      | pochodzenia              | dostawy                | transakcji   | odzaji              |
| wystawionych fal<br>za wybrany okr                                           | ktur UE (WDT)<br>es sprawozd.                                                                                                    | Dop<br>z k | oisanie<br>artotel                   | dowolne<br>ki towaró     | go towaru<br>w i usług | 1            |                     |
|                                                                              |                                                                                                    |            | -                                    |                          |                        |              |                     |
| DOWOLNY TOWAR [Ins]-Dodaj [F2]-                                              | Popraw [Del]- Usuŕ                                                                                                    | i          | [F9]-Druk                            | uj [F12]                 | - Zapisz               | [Esc]-W      | <b>.</b><br>∧yjście |

Rysunek 6-418 Dopisywanie danych do deklaracji Intrastat (przywóz).

Pole 'Odbiorca', NIP oraz REGON przenoszone są z parametrów firmy.

Pozostałe dane, które można dopisać następujące dane:

- Przedstawiciel (Urząd Celny) /dane przenoszone z m-ca na m-c/,
- ➢ Kod izby celnej,
- Pozycje deklaracji.

#### Dopisywanie pozycji (towar z faktury)

Program pozwala na dopisanie pozycji do deklaracji przez przeniesienie towarów z wystawionych w systemie faktur UE (WNT) bądź "ręczne" dopisanie dowolnego towaru z kartoteki towarów i usług.

Jeśli dane wykorzystywane do deklaracji intrastat zostały wypełnione dla danego towaru w kartotece towarów i usług, zostaną przeniesione do odpowiednich pól deklaracji.

| Po wybraniu          | [Ins] - Dodaj | <b>11</b> , ; | а | następnie | TOWAR | Ζ | FAKTURY |
|----------------------|---------------|---------------|---|-----------|-------|---|---------|
| zostanie wyświetlone | e okno:       |               |   |           |       |   |         |

| 111 | Wybór dokume       | ntów                       |                                    |             |         |          |          |                    |                        |        |                  | × |
|-----|--------------------|----------------------------|------------------------------------|-------------|---------|----------|----------|--------------------|------------------------|--------|------------------|---|
|     |                    | Zestawienie                | faktur zakupu                      | za rok 2007 | •       |          | mies     | s <i>iąc</i> Lipi  | iec                    |        | ŀ                | • |
| •   | Forma płatności    | Nip                        | Nazwa kon                          | trahenta    | Numer   | faktury  | Data fak | tury Data          | a płatności            | Ne     | tto              | - |
|     | gotówka<br>gotówka | DE111445577<br>DE111445577 | Michael Wolfgan<br>Michael Wolfgan | g<br>g      | WEW2    |          | 2007.07  | 7.31 20<br>7.31 20 | 107.07.31<br>107.07.31 | 26,    | 666.22<br>687.56 | - |
|     |                    |                            |                                    |             |         |          |          |                    |                        |        | Þ                |   |
| ±   |                    |                            |                                    | Wykaz tow   | arów na | a dokume | encie    |                    |                        |        |                  |   |
| L   | ).                 | Artukuł/Usług              | а                                  | llość       | Jedn.   | Cei      | na       | R/N                | Warto                  | ść     | Mag.             | ^ |
|     | 1 Silnik FORD DI   | ESEL 1.8                   |                                    | 3           | SZT.    | ť        | 6,962.87 | 0.00               | 20,                    | 888.61 | 1                |   |
|     | 2 Nadwozie FOR     | AD TRANSIT                 |                                    | 1           | SZT.    |          | 5,777.61 | 0.00               | 5,                     | 777.61 | 1                | - |
|     | [Ent] - Wybierz    | [ Alt+0 ] - !              | <u>O</u> pcje                      |             |         |          |          |                    | []                     | Esc]-V | Wjście           |   |

Rysunek 6-419 Wybór towarów z dokumentów przychodu: Faktury UE (WNT).

Na tym etapie należy wskazać okres sprawozdawczy (miesiąc), którego dotyczy wypełniana deklaracja. Ponadto w celu przeniesienia pozycji z dokumentów do pozycji deklaracji należy zaznaczyć, które dokumenty mają być uwzględnione.

Dokumenty zaznacza się używając przycisku

Po przeniesieniu pozycji należy dokonać ich modyfikacji (poprawy) celem uzupełnienia brakujących danych.

| Ramz<br>02-48 | es Sp. z o.o.<br>6 Warszawa, AL. Jerozo       | limskie 214  |               |             | Urząc        | l Celny War         | szawa              |                           |                           |              |
|---------------|-----------------------------------------------|--------------|---------------|-------------|--------------|---------------------|--------------------|---------------------------|---------------------------|--------------|
| NIP<br>Rego   | , 527-10-30-866<br>GON 011178761              |              |               | NIP<br>REGO | NIP<br>REGON |                     | 999-444<br>0001124 | 999-444-11<br>00011248778 |                           |              |
| )kres         | sprawozdawczy                                 | 2007, Lipiec |               | •           | Kod i        | zby celnej          |                    | 390000                    |                           |              |
| Nr<br>Izycji  | Towar                                         |              | Kod<br>towaru | Kod kraj    | u wysyłki    | Kod kra<br>pochodze | iju Kod<br>enia d  | l warunków<br>dostawy     | Kod rodzaju<br>transakcji | Kod<br>odzaj |
| 1             | Silnik FORD DIESEL 1.8                        |              |               | DE          |              |                     |                    |                           |                           |              |
| 2<br>3        | Nadwozie FORD TRANS<br>Prawy błotnik Opel Cor | IT<br>sa     | 04070011      | de<br>De    |              | DE                  |                    |                           |                           |              |
|               |                                               |              |               |             |              |                     |                    |                           |                           |              |
|               |                                               |              |               |             |              |                     |                    |                           |                           |              |

Rysunek 6-420 Pozycje deklaracji Intrastat (przywóz).

W celu uzupełnienia brakujących danych należy wybrać [F2]- Popraw

W otwartym oknie można dopisać następujące dane pozycji deklaracji:

- Kod towaru (przenoszony z wypełnionej kartoteki towarów i usług),
- Masa netto (kg),
- Ilość,
- Kod kraju wysyłki (przenoszony z kraju odbiorcy),
- Kod kraju pochodzenia (przenoszony z kartoteki towarów i usług),
- Kod warunków dostawy (wybór z kartoteki UE),
- Kod rodzaju transakcji (wybór z kartoteki UE),
- Kod rodzaju transportu (wybór z kartoteki UE),
- Wartość fakturowana (przenoszona z wartości dokumentów),
- Wartość statystyczna (przenoszona z wartości dokumentów).

| Towar                      | Silnik FORD DIESEL | 1.8                         | •      |
|----------------------------|--------------------|-----------------------------|--------|
| Kod towaru                 | 85041091           |                             |        |
| Masa netto (w kg)          | 869                | llość                       | 3      |
|                            |                    | · · · · · · · · ·           |        |
| Kod kraju dostawy          | DE                 | Kod kraju pochodzenia       | DE     |
| Kod warunków dostawy       | FOB                | Kod rodzaju transakcji      | 11 🔸   |
| Kod rodzaju transportu     | 1                  |                             |        |
| <u>Wartość fakturowana</u> | 20 889             | <u>Wartość statystyczna</u> | 20 889 |

Rysunek 6-421 Modyfikacja (poprawa) pozycji deklaracji.

**Dopisywanie pozycji (dowolny towar)** oraz **wydruk** deklaracji **Intrastat Przywóz** odbywa się tak samo, jak w przypadku deklaracji **Intrastat Wywóz** (*opis w rozdziale 6.9.1*). Jedyną różnicą jest wygląd sam wygląd deklaracji.

| ES MAGAZYN                                          |                                  |                                                    |                                                                                                    |
|-----------------------------------------------------|----------------------------------|----------------------------------------------------|----------------------------------------------------------------------------------------------------|
| l <mark>ląd wydruku</mark> Podgląd wydruku          | ov <b>b</b> bl 100%              | <b>.</b> An <b>9</b>                               | An od (do stropy Anwydryk                                                                                                    |
| RZECZPOSPOLITA POLSKA                               | oztway                           | 2. Rodey (where g                                  | Mesoe ra salade de uração e                                                                                                    |
| PRZYWÓZ                                             | Nirzgibezenia worwesie spr.      | Zgoszanie INTRASTAT<br>Zamiene zgoszenie INTRASTAT | X<br>3. Kodiativ odingi dovisingi adrezovicina<br>kati osklaragis INTRASTAT                                                                                                    |
| INTRASTAT                                           | 1                                | Konekta zgibezania INTRASTAT                       | 3 9 0 0 0 0                                                                                                    |
| Ramzes Sp. z o.o.<br>02:486 Warszawa, AL. Jerozolim | skie 214                         | Urząd Celny Warsza                                 | wa                                                                                                    |
| NIP P L 5 2 7 1 0 3                                 | 0866                             | NIP 999                                            | 4 4 4 1 1                                                                                                    |
| REGON 0 1 1 1 7 8 7 6                               | 1 0 0 0 0 0                      | REGON 0 0 1 1                                      | 2 4 8 7 7 8 0 0 0                                                                                                    |
| 6. Lacena wartose fakturowa w PLM                   | 7. Escora warto                  | 3 3 0                                              | 0 7 4                                                                                                    |
| 10 Obertansen:<br>Silnik FORD DIESEL 1.8            | 9 Nrpcaný<br>1                   | 11. Kodingiunyesité f                              | 2 Kod wateriniew statetiniew 13 Kod wateriniew statetiniew statetiniew statetiniew 13 Kod waterinie in statetinie in statetinie |
|                                                     | 14. Kot toweru                   |                                                    | 15.Katradaju kenepatu   16 Kusikesju portudarsk                                                                                                    |
|                                                     | 8 5 0 4<br>17. Masa netto (w.kg) | 1 0 9 1                                            | 1 DE<br>18. Nooć w czupełkiejącej jednostoe miary                                                                                                    |
|                                                     | 19. Warloëć kavlurowa w FLN      | 8 8 9                                              | 3<br>20. Warlow's studyedysezne w FEN<br>20. 8 8 9                                                                                                    |
| 18 Operawan<br>Nadwozie FORD TRANSIT                | 9 Nrpatyoji                      | 11. Kadingiriyayiki 1                              | 2. Kod warunidwatatu wy                                                                                                    |
|                                                     | 14. Kod Jowaru                   |                                                    | FUB 11<br>15. Kachadagku Nenapadu 16. Kachadagku padhadagek                                                                                                    |
|                                                     | 9 2 0 2<br>17. Masa netto (w.kg) | 9 0 1 0                                            | 1 D E<br>10. Ność w uzupekniejscej jednostce miary                                                                                                    |
|                                                     | 19. Wartość fakturowa w PLN      | 2 4 4                                              | 20. Wartość stetystyczna w FLN                                                                                                    |
|                                                     | 5                                | 7 7 8                                              | 5 7 7 8                                                                                                    |
| Prawy błotnik Opel Corsa                            | 3                                | D E                                                | FOB 1 1                                                                                                    |
|                                                     | 14. Kod Ioweru                   |                                                    | 15. Kodirođenja lenisporta 16. Kodirenja podrađenik<br>1 D E                                                                                                    |
|                                                     | 0 4 0 7<br>17. Meservetio (w.kg) |                                                    | 18. Nosi w uzupetniejącej jednostce miery                                                                                                    |
|                                                     | 19. Wartość fakturowa w FLN      | 4 2                                                | 20. Wartosó etetystyczne w PLN                                                                                                    |
| 10. Opis towanu                                     | 9 Nrpazyaj                       | 6 8 8                                              | 6 8 8                                                                                                    |
| Lakier Srebrny Metalik                              | 4                                | BE                                                 | C F R 2 2                                                                                                    |
|                                                     | 6 1 0 8                          | 2 9 0 0                                            | 15. Koolinataalo iranapostu 16 Koolinaaloipostu 18 Koolinaaloipostu                                                                                                    |
|                                                     | 17. Masa netto (w kg)            |                                                    | 18. llošć w uzupekniejecej jednostce mlary                                                                                                    |
|                                                     | 19. Waność kakturowa w PLN       |                                                    | 20. World 60 etalyotyczna w PLN                                                                                                    |
| 27 Writehiler                                       | 5                                | 6 5 2                                              | 5 6 5 2                                                                                                    |
| meinazwskowyperiaapego: Jan Handlowy                |                                  |                                                    |                                                                                                    |
| Fax;                                                |                                  | Warszawa, 2007.07.31                               |                                                                                                    |

Rysunek 6-422 Podgląd wydruku deklaracji Intrastat (przywóz).

# 6.10 Uruchomienie programu w nowym roku (przeniesienie danych).

Przy pierwszym uruchomieniu programu w nowym roku kalendarzowym należy przenieść część lub wszystkie dane z roku ubiegłego. Koniecznie należy przenieść **kartoteki towarów i usług**, w celu możliwości (bezproblemowego) tworzenia faktur korygujących VAT do faktur VAT z roku poprzedniego.

Ponadto możliwe jest przeniesienie danych o cennikach, tabelach rabatowych i utworzonych w roku ubiegłym szablonów dokumentów cyklicznych.

Jeśli zaznaczono opcję przenoszenie stanów magazynowych (utworzenie BO) stany magazynowe zostaną przeniesione (automatycznie) na rok bieżący. W programie utworzony zostanie dokument magazynowy przyjęcia (BO).

Jeśli zaś nie interesuje nas przeniesienie stanów magazynowych, przedmiotowej opcji nie należy zaznaczać. Wówczas w programie będzie możliwe utworzenie "ręcznie" bilansu otwarcia. Opis znajduje się w rozdziale *6.1.1* niniejszej instrukcji.

Należy również zdecydować się na numerację dokumentów (wszystkich dostępnych w programie) w danym roku: kontynuacja numeracji z poprzedniego roku (ciągła), czy też od nowa - (roczna) lub (miesięczna).

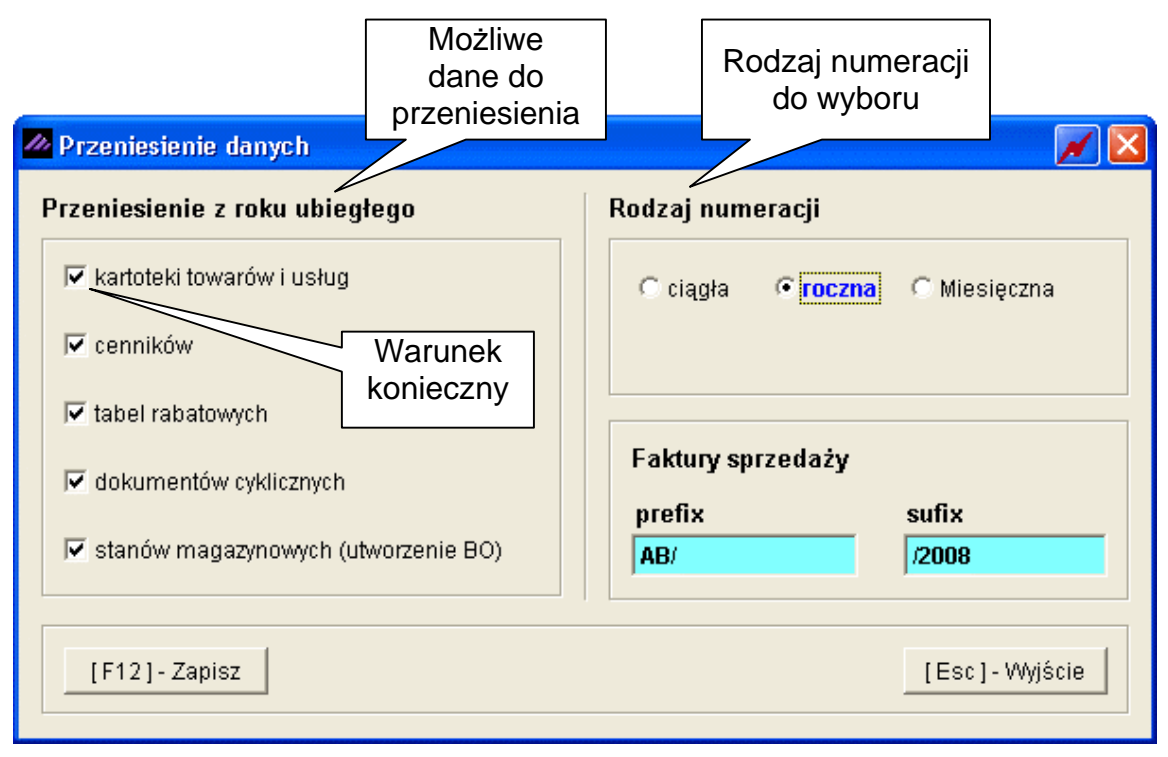

Rysunek 6-423 Wybór opcji na przełomie roku.

W przypadku wyboru numeracji miesięcznej wszystkie typy dokumentów w każdym nowym miesiącu danego roku obrotowego zaczynać będą się od numeru 1, zatem zalecane jest ustawienie szablonów (masek) dla dokumentów w celu uniknięcia zdublowania numerów.

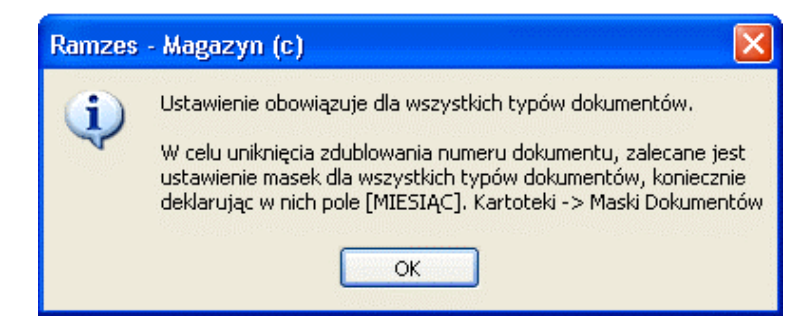

Rysunek 6-424 Komunikat informacyjny.

Ponadto jeśli nie używamy szablonu numeracji faktur VAT (kartoteki | maski dokumentów) lecz prefisku / sufiksu dla Faktur, można go odpowiednio ustawić dla nowego roku.

Po zatwierdzeniu [F12]-Zapisz , jeśli zaznaczono opcje przeniesienia stanów magazynowych, program poprosi o akceptację przeprowadzenia bilansu otwarcia.

| Ramzes - Magazyn (c) 🛛 🛛 🔀 |            |                       |  |  |  |  |  |  |
|----------------------------|------------|-----------------------|--|--|--|--|--|--|
| 2                          | Przeprowac | lzić bilans otwarcia? |  |  |  |  |  |  |
|                            | Tak        | Nie                   |  |  |  |  |  |  |

Rysunek 6-425 Akceptacja przeniesienia stanów magazynowych.

Po zatwierdzeniu [F12]- Zapisz T możemy zacząć prace w nowym roku. Program wyświetli komunikat:

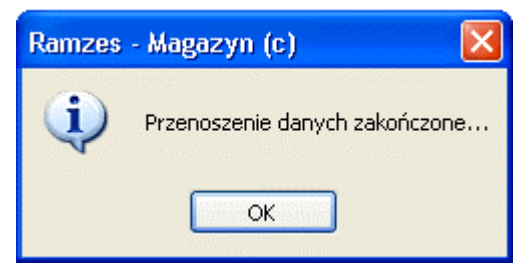

Rysunek 6-426 Komunikat informacyjny.

# **7** Rozdział

# 7 **OPERACJE HANDLOWE**

#### Operacje Handlowe

- 1. rozrachunki z dostawcami i odbiorcami
- 2. operacje kasowe (KP + KW raporty kasowe)
- 3. operacje bankowe
- 4. inne operacje finansowe

Rysunek 7-1 Menu – Operacje handlowe.

Program kontroluje wszystkie operacje finansowe: gotówkowe, przelewowe i inne np. rozliczenia wzajemne. Operacjom kasowym i bankowym towarzyszy emisja stosownych dokumentów: kwitów kasowych KP i KW oraz poleceń przelewu. Niezależnie od możliwości ręcznego zapisu, udostępnianej przez funkcje zebrane w menu Operacje Handlowe, operacje finansowe są w programie rejestrowane automatycznie. Dotyczy to m.in.:

- zapłaty gotówkowej z terminem 0 dni za rachunek / fakturę lub zapłaty dla dostawcy,
- przyjęcia zaliczki za fakturę / rachunek w momencie wystawienia lub zapłaty zaliczki dla dostawcy,
- polecenia przelewu bankowego,
- innych sposobów rozliczenia z kontrahentami,
- zwrotu towaru,
- wystawienia faktury korygującej.

Ponadto, jeśli w konfiguracji ustawiona jest opcja wydruku kwitów kasowych (KP, KW), program zaproponuje wydruk kwitu w momencie realizacji operacji kasowej (wystawiania rachunków, faktur, paragonów czy przyjmowania dostawy).

# 7.1 Rozrachunki z dostawcami i odbiorcami

W **Menu programu | Rozliczenia** dostępna jest funkcja **1. Rozrachunki**, która umożliwia prowadzenie rozliczeń z kontrahentami.

Podczas wystawiania dokumentu użytkownik określa termin i sposób płatności. Jeżeli należność została uregulowana gotówką, w pole Termin zapłaty należy wpisać 0 dni. Podanie innej wartości (np. 7 dni) spowoduje dołączenie dokumentu do grupy nierozliczonych.

Po wyborze polecenia **Rozrachunki** pojawi się okno (*Rysunek 7-2*). Użytkownik decyduje, jakie dokumenty będzie przeglądać: nierozliczone lub wszystkie.

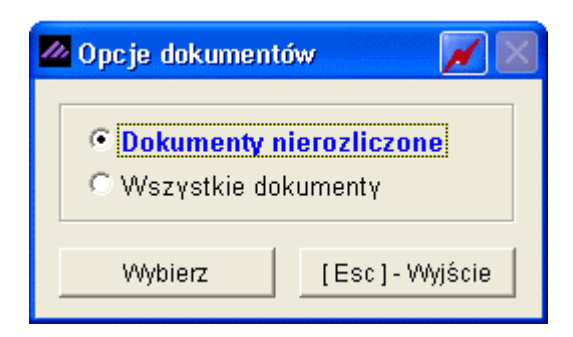

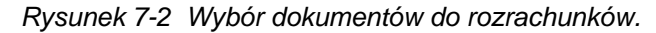

| 🖉 [OPERACJE HANDLOWE:1] Rozrachunki 🛛 🔀 🔀             |      |                 |            |               |                           |        |            |               |           |   |
|-------------------------------------------------------|------|-----------------|------------|---------------|---------------------------|--------|------------|---------------|-----------|---|
| 🖵 Warunki filtrujące                                  | ; —  |                 |            |               |                           |        |            |               |           |   |
| Zakres dat: pehy zakres dat Kontrahent: wszyscy kontr |      |                 |            |               |                           | ahenc  | 4          |               |           |   |
| Typ dokument                                          | i: w | szystkie        |            | Forma         | płatności: wszystkie      | e typy | Term       | in zapłaty: w | szystkie  |   |
| Numer dokumentu                                       | Тур  | D. dokum        | D. Zapłaty | К             | ontrahent                 | Dni    | Do zapłaty | Zapłacono     | Pozostało | - |
| WEW2                                                  | Zak  | 2007.07.31      | 2007.07.31 | Michael Wolf  | igang                     | 13     | -838.82    | -491.11       | -347.71   |   |
| ZINV-150/2007/RUS                                     | Zak  | 2007.07.31      | 2007.08.14 | Wladimir Kaz  | zakow                     | -1     | -4,145.16  | 0.00          | -4,145.16 |   |
| 24/2007                                               | Spr  | 2007.08.01      | 2007.08.01 | Mirosław Nie  | wiadomski                 | 12     | 10,943.40  | 0.00          | 10,943.40 |   |
| 22/2007                                               | Spr  | 2007.08.02      | 2007.08.16 | Maciej Dobro  | wolny                     | -3     | 393.88     | 0.00          | 393.88    |   |
| 23/2007                                               | Spr  | 2007.08.02      | 2007.08.16 | Maciej Dobro  | wolny                     | -3     | 320.86     | 0.00          | 320.86    |   |
| 27/2007                                               | Spr  | 2007.08.02      | 2007.08.16 | Waldemar Jó   | óźwiak                    | -3     | 951.60     | 0.00          | 951.60    |   |
| 28/2007                                               | Spr  | 2007.08.02      | 2007.08.09 | Jan Nowak     |                           | 4      | 15,630.15  | 0.00          | 15,630.15 |   |
| KOR/3/08/07                                           | Spr  | 2007.08.07      | 2007.08.21 | Maciej Dobro  | wolny                     | -8     | -330.13    | 0.00          | -330.13   |   |
| К1                                                    | Zak  | 2007.08.07      | 2007.08.14 | P.H.U. Dostav | wca towaru                | -1     | 989.05     | 0.00          | 989.05    |   |
| 30/2007                                               | Spr  | 2007.08.07      | 2007.08.21 | Jan Nowak     |                           | -8     | 244.00     | 0.00          | 244.00    |   |
| 31/2007                                               | Spr  | 2007.08.07      | 2007.08.21 | Krzysztof No  | wak<br>Zalóż 6%           | -8     | 244.00     | 0.00          | 244.00    |   |
| 32/2007                                               | Spr  | 2007.08.08      | 2007.08.22 | Krzysztof No  | Odwołaj filtr             | -9     | 1,535.49   | 0.00          | 1,535.49  |   |
| 34/2007                                               | Spr  | 2007.08.09      | 2007.08.23 | Maciej Dobro  | Znaidz dokument           | -10    | 641.72     | 0.00          | 641.72    |   |
| 35/2007                                               | Spr  | 2007.08.09      | 2007.08.23 | Maciej Dobro  | Opis                      | -10    | 570.96     | 0.00          | 570.96    |   |
| 36/2007                                               | Spr  | 2007.08.09      | 2007.08.23 | Maciej Dobro  | Podsumowanie              | -10    | 1,593.32   | 0.00          | 1,593.32  |   |
| 37/2007                                               | Spr  | 2007.08.09      | 2007.08.23 | Waldemar Jó   | Export danych             | -10    | 50,265.71  | 0.00          | 50,265.71 |   |
| 38/2007                                               | Spr  | 2007.08.09      | 2007.08.23 | Maciej Dobro  | Rozliczenia               | -10    | 1,001.01   | 0.00          | 1,001.01  |   |
| ZFVAT-120/ZAK                                         | Zak  | 2007.08.09      | 2007.08.16 | P.H.U. Dostav | Wezwanie do zap           | -3     | -4,094.32  | 0.00          | -4,094.32 |   |
| ZFVAT-11/ZAK/2007                                     | Zak  | 2007.08.10      | 2007.08.10 | Mirosław Nie  | Home Banking              | 3      | -4,636.00  | -13,908.00    | -9,272.00 | - |
| Sprzedaż                                              |      | <u>R</u> ozlicz | Kom        | ipensata      | [ Alt+O ] - <u>O</u> pcje | [F9    | ] - Drukuj | [Esc]-Wyjś    | cie 🛨 🗕   | J |

Rysunek 7-3 Rozrachunki.

#### Menu przycisków.

Okno rozrachunków zawiera menu (Rysunek 7-4):

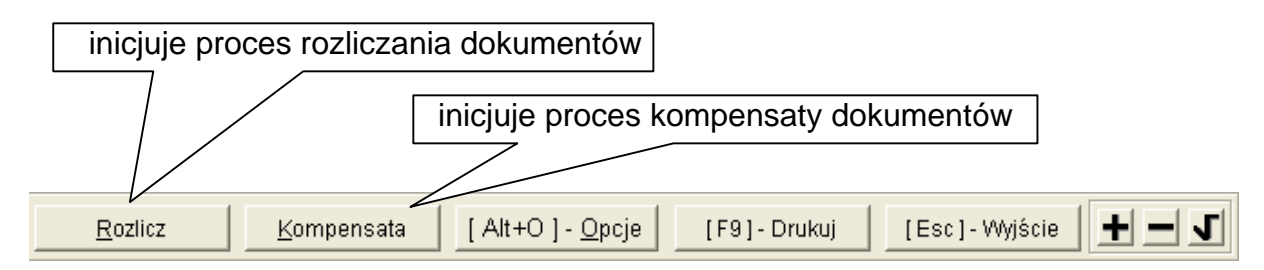

Rysunek 7-4 Przyciski w oknie rozrachunków.

W prawym, dolnym rogu znajdują się przyciski **H** służące do zaznaczenia (**-**) dokumentów do rozliczenia.

Przycisk Szaznacza dokument w wierszu podświetlonym, przycisk Czaznacza wszystkie dokumenty widoczne w tabeli na ekranie, przycisk C usuwa zaznaczenie.

Opcje.

|                                                             | Załóż filtr     |
|-------------------------------------------------------------|-----------------|
|                                                             | Odwołaj filtr   |
| Little Di Orsia O                                           | Znajdz dokument |
| Naciśniecie przycisku <u>I Alt+0 J · Opcje</u> 0 udostepnia | Opis            |
| menu zawierającego polecenją:                               | Podsumowanie    |
| menu zawierającego polecenia.                               | Export danych   |
|                                                             | Rozliczenia     |
|                                                             | Wezwanie do zap |
|                                                             | Podgląd faktury |
|                                                             | Home Banking    |

Rysunek 7-5 Funkcje menu Opcje.

Filtrowanie.

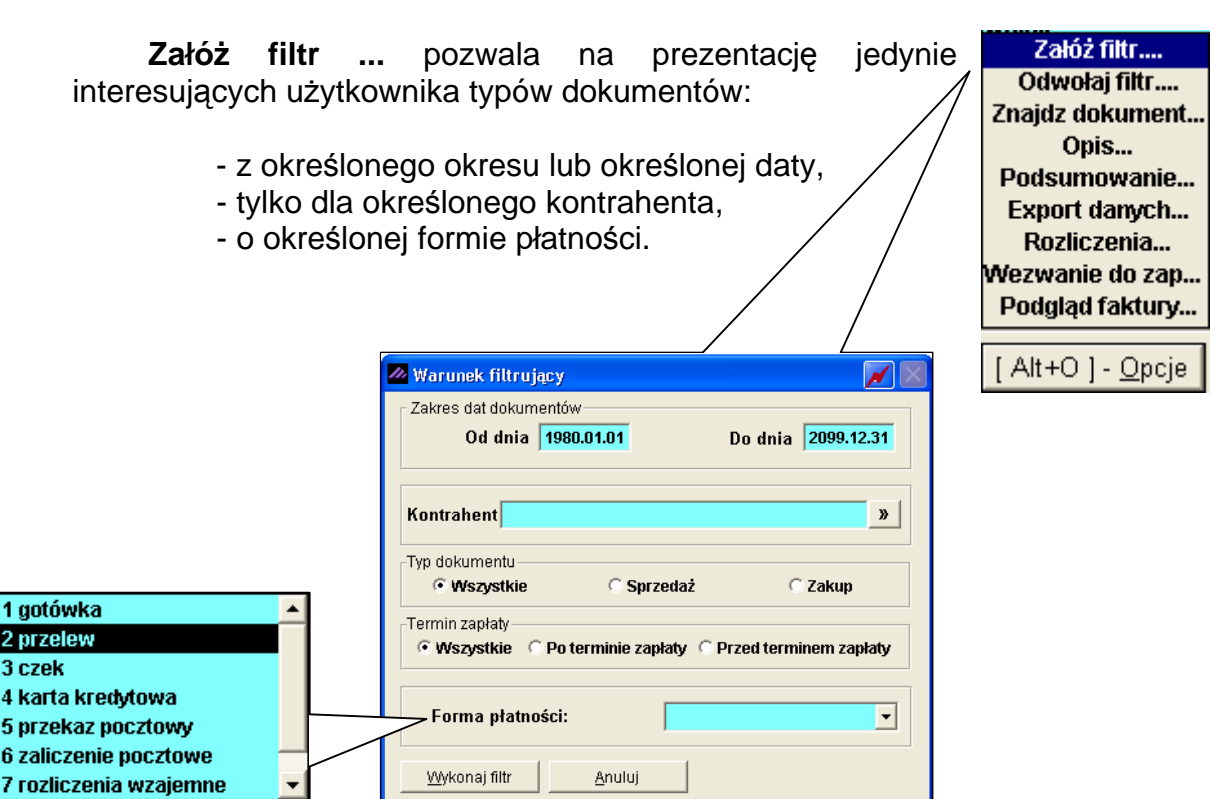

Rysunek 7-6 Menu Opcje – Załóż filtr.

[ Alt+O ] - <u>O</u>pcje

# Odwołanie filtrowania.

| Założony filtr można odwołać wybierając polecenie <b>Odwołaj filtr</b><br>z menu Opcje ( <u>[Alt+0]-Opcje</u> ).<br><i>Rysunek 7-7 Menu Opcje-Odwołaj filtr.</i><br><b>Znajdź dokument.</b> | Załóż filtr<br>Odwołaj filtr<br>Znajdz dokument<br>Opis<br>Podsumowanie<br>Export danych<br>Rozliczenia<br>Wezwanie do zap<br>Podgląd faktury |
|----------------------------------------------------------------------------------------------------|----------------------------------------------------------------------------------------------------|
| Poszukując faktury o konkretnym numerze, należy po<br>uruchomieniu przycisku [Alt+0]- Opcje (, wybrać<br>polecenie <b>Znajdź dokument</b> i podać numer szukanej<br>faktury.                | itr<br>filtr<br>cument<br>s<br>wanie<br>mych<br>enia                                                                                          |

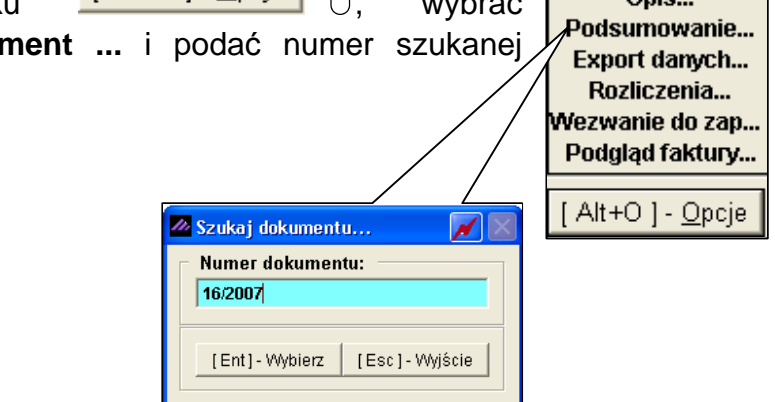

Rysunek 7-8 Menu Opcje-Znajdź fakturę.

| Opis.                                                                                                    | Załóż filtr<br>Odwołaj filtr<br>Znajdz dokument                                            |
|----------------------------------------------------------------------------------------------------|--------------------------------------------------------------------------------------------|
| W menu [Alt+0]- Opcje umieszczono również<br>polecenie <b>Opis</b> umożliwiające dodanie komentarza do<br>wybranego dokumentu. | Opis<br>Podsumowanie<br>Export danych<br>Rozliczenia<br>Wezwanie do zap<br>Podgląd faktury |
| OPIS DOKUMENTU NR F16                                                                                                    | [ Alt+O ] - <u>O</u> pcje                                                                  |
| [F12]-Zapisz [Esc]-Wyjście                                                                                                    |                                                                                            |

Rysunek 7-9 Menu Opcje-Opis.

#### Podsumowanie.

| Me<br><b>Podsun</b><br>wyfiltrov | ent<br>no<br>var  | wanie<br>wanie<br>nych v | lt+0 ]<br>• | - <u>O</u> pcje<br>pozwalają<br>tawieniu o | udos<br>ce na p<br>dokumer | stępi<br>reze<br>ntac | nia ro<br>entacje<br>h. | ównież<br>ę sumy | polece<br>kolum | enie<br>n w | Załóż filtr<br>Odwołaj filtr<br>Znajdz dokument<br>Opis<br>Podsumowanie<br>Export danych<br>Rozliczenia |
|----------------------------------|-------------------|--------------------------|-------------|--------------------------------------------|----------------------------|-----------------------|-------------------------|------------------|-----------------|-------------|----------------------------------------------------------------------------------------------------|
| 🖉 [OPERACJE HAN                  | IDLO <sup>1</sup> | ≬E:1] Rozi               | rachunki    |                                            |                            |                       |                         |                  |                 | ×           | Podalad faktury                                                                                         |
| Warunki filtrujące               | e                 | alwaa dat                |             | Kontrohont                                 |                            | obonol                |                         |                  |                 |             | r ougiqu runtury                                                                                        |
| Typ dokument                     | u: w              | anres uat<br>szystkie    |             | Forma plat                                 | ności: wszystkie           | e typy                | Term                    | in zapłaty: w    | szystkie        |             | [ Alt+O ] - <u>O</u> pcje                                                                               |
| Numer dokumentu                  | Тур               | D. dokum                 | D. Zapłat   | y Kontra                                   | ahent                      | Dni                   | Do zapłaty              | Zapłacono        | Pozostało       |             |                                                                                                    |
| 1/2006                           | Spr               | 2006.01.27               | 2006.10.1   | 0 Krzysztof Nowak                          |                            | 307                   | 519,439.40              | 0.00             | 519,439.40      |             |                                                                                                    |
| 2/2006                           | Spr               | 2006.09.28               | 2006.10.1   | 2 Jan Nowak                                |                            | 305                   | 6,100.00                | 0.00             | 6,100.00        |             |                                                                                                    |
| 3/2006                           | Spr               | 2006.09.28               | 2006.10.1   | 2 Jan Nowak<br>3 Jan Nowak                 |                            | 305                   | 3,355.00                | 0.00             | 3,355.00        |             |                                                                                                    |
| 1/2007                           | Spr               | 2007.07.12               | 2007.       | Do noulat.                                 |                            |                       | 305.00                  | 0.00             | 305.00          |             |                                                                                                    |
| PAR2                             | Spr               | 2007.07.12               | 2007.       | DO zahiary                                 | 651,7                      | 69.28                 | 26.84                   | 0.00             | 26.84           |             |                                                                                                    |
| PAR6                             | Spr               | 2007.07.12               | 2007.       | Zapłacono                                  | 7.2                        | 48.53                 | 25.62                   | 0.00             | 25.62           |             |                                                                                                    |
| 2/2007                           | Spr               | 2007.07.12               | 2007.       |                                            |                            |                       | 1,638.16                | 0.00             | 21,638.16       |             |                                                                                                    |
| 14/2007                          | Spr               | 2007.07.19               | 2007.       | Pozostało                                  | 644,5                      | 20.75                 | 244.00                  | 0.00             | 244.00          |             |                                                                                                    |
| ZFVAT 1/2007 M4                  | əpr<br>Zak        | 2007.07.23               | 2007.       |                                            | [                          |                       | 3 095 38                | .1 286 12        | 120.00          |             |                                                                                                    |
| WEW1                             | Zak               | 2007.07.31               | 2007.       |                                            | [Esc]-Wy                   | ście                  | 2,532.78                | -21,951.54       | -10,581.24      |             |                                                                                                    |

Rysunek 7-10 Menu Opcje-Podsumowanie.

Eksport danych.

Menu [Alt+0]- Opcje daje też dostęp do polecenia **Export danych ...** pozwalającego na eksport danych o rozrachunkach do formatu arkusza kalkulacyjnego.

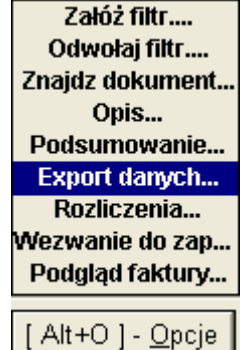

Rysunek 7-11 Menu Opcje-Export danych.

| Save As                                                               |                                                             |                         |   |   |   |   |   | ? 🛛       |
|-----------------------------------------------------------------------|-------------------------------------------------------------|-------------------------|---|---|---|---|---|-----------|
| Zapisz w:                                                             | 😂 AP Ramzes                                                 |                         | ~ | G | ø | ø | • |           |
| Moje bieżące<br>dokumenty<br>Pulpit<br>Moje dokumenty<br>Mój komputer | C dek<br>FIRMA_1<br>kopie<br>Pomoc<br>uninstall<br>winp-sys |                         |   |   |   |   |   |           |
| <b>S</b>                                                              | Nazwa pliku:                                                | rozrachunki[2007-07-20] |   |   |   | ~ | ] | Zapisz    |
| Moje miejsca                                                          | Zapisz jako typ:                                            | XLS                     |   |   |   | ~ |   | Anuluj    |
|                                                                       |                                                             |                         |   |   |   |   |   | Code Page |

Rysunek 7-12 Zapis arkusza z rozrachunkami.

|    | 🛛 Microsoft Excel - ROZRACHUNKI[2007-07-20].XLS                 |     |            |            |                 |               |                  |      |             |              |            |          |             |                                |
|----|-----------------------------------------------------------------|-----|------------|------------|-----------------|---------------|------------------|------|-------------|--------------|------------|----------|-------------|--------------------------------|
|    | 😰 Pik Edycja Widok Wstaw Eormat Narzędzia Dane Okno Pomoc 📃 🗷 🗶 |     |            |            |                 |               |                  |      |             |              |            |          |             |                                |
|    | ) 😅 🔲                                                           | a   | a 🕽 💞      | 🛍 🗠 •      | 🗠 - 🎑 Σ 🖡       | <b>2↓ ∭</b> 2 | Arial CE         | - 10 | • B I       | <u>u</u> ≣ ≡ |            | 8 000    | <b>;</b> 88 | 🔄 - 🕭 - <u>A</u> - 🦉           |
| _  |                                                                 |     |            |            |                 |               |                  |      |             |              |            |          |             |                                |
|    | G1                                                              |     |            | adras      |                 |               |                  |      | _ <b> •</b> |              |            |          |             |                                |
|    | A                                                               | B   |            |            | F               | F             | G                | Н    | 1           |              | K          |          | м           |                                |
| 1  | nr dok                                                          | tra | d dokum    | d zanlatv  | kontrahent      | ulica         | adres            | dni  | do zanlatv  | zanlacono    | nozostalo  | forma n  | In          |                                |
| 2  | 1/2006                                                          | Spr | 2006.01.27 | 2006.10.10 | Krzysztof Nowak | Podzamcze 2   | 31-111 Żelechowo | 283  | 519,439,40  | 0.00         | 519,439,40 | gotówka  | 112         | nazwa_wyi                      |
| 3  |                                                                 |     |            |            | ,               |               |                  |      |             |              |            |          | 1           | Blacha ocynkow:                |
| 4  |                                                                 |     |            |            |                 |               |                  |      |             |              |            |          | 2           | Dysk twardy SE/                |
| 5  |                                                                 |     |            |            |                 |               |                  |      |             |              |            |          | 3           | KABEL FDD                      |
| 6  |                                                                 |     |            |            |                 |               |                  |      |             |              |            |          | 4           | KABEL HDD S-A                  |
| 7  |                                                                 |     |            |            |                 |               |                  |      |             |              |            |          | 5           | Karta grafiki 256              |
| 8  |                                                                 |     |            |            |                 |               |                  |      |             |              |            |          | 6           | Karta sieciowa L               |
| 9  |                                                                 |     |            |            |                 |               |                  |      |             |              |            |          | 7           | Lakier Srebrny M               |
| 10 |                                                                 |     |            |            |                 |               |                  |      |             |              |            |          | 8           | Napęd FDD 1,44                 |
| 11 |                                                                 |     |            |            |                 |               |                  | _    |             |              |            |          | 9           | Odkurzacz POL                  |
| 12 |                                                                 |     |            |            |                 |               |                  |      |             |              |            |          | 10          | Pamięć DDRAM                   |
| 13 |                                                                 |     |            |            |                 |               |                  | _    |             |              |            |          | 11          | Płyta główna AS                |
| 14 |                                                                 |     |            |            |                 |               |                  | _    |             |              |            |          | 12          | Procesor INTEL                 |
| 15 | _                                                               |     |            |            |                 |               |                  |      |             |              |            |          | 13          | Sruba mocująca<br>Tłak eilpiko |
| 10 | 2/2006                                                          | Cnr | 2006 00 20 | 2006 10 12 | Ion Nowolc      | Moreka 1      | 22.222 Žákuje    | 201  | E 100.00    | 0.00         | 6 100 00   | antówka  | 14          | HOK SIINIKA                    |
| 18 | 2/2000                                                          | opi | 2000.05.20 | 2000.10.12 | Jan NUWak       | WUISKall      | 22-333 Z01WIII   | 201  | 0,100.00    | 0.00         | 0,100.00   | yotowka  | 1           | Obudowo Dockto                 |
| 19 | 3/2006                                                          | Snr | 2006 09 28 | 2006 10 12 | Jan Nowak       | Moreka 1      | 22-333 Żółwin    | 281  | 3 365 00    | 0.00         | 3 355 00   | notówka  | 1           | Obddowd Deskic                 |
| 20 | 5/2000                                                          | opi | 2000.00.20 | 2000.10.12 | oun nowak       | Moroid        | 22 333 2010011   | 201  | 5,555.00    | 0.00         | 5,555.00   | gorowika | 1           | Obudowa Deskto                 |
| 21 | 4/2006                                                          | Spr | 2006.09.29 | 2006.10.13 | Jan Nowak       | Morska 1      | 22-333 Żółwin    | 280  | 97.60       | 0.00         | 97.60      | gotówka  |             | obadonia Dobine                |

Rysunek 7-13 Arkusz z danymi o rozrachunkach.

Funkcja ta umożliwia na samodzielne przetwarzanie zestawień w arkuszu kalkulacyjnym w dowolnych układach.

#### Rozliczenia.

Polecenie Rozliczenia ... dostępne w rozwijalnym menu (po [ Alt+O ] - Opcje ) pozwala na prezentację użyciu przycisku Odwołaj filtr.... historii rozlicze

| nia wsl   | kazanego doki | imentu          |   | Znajdz dokument |  |
|-----------|---------------|-----------------|---|-----------------|--|
|           | azanego done  |                 |   | Opis            |  |
|           |               |                 |   | Podsumowanie    |  |
| p         |               |                 | 1 | Export danych   |  |
| Rozucze   | ma dokumentu  | <u> </u>        |   | Rozliczenia     |  |
| a zapłaty | Nr dokumentu  | Kwota zapłaty   |   | Wezwanie do zap |  |
| )7.07.20  | 2/КР          | 1,794.38 🔺      |   | Podgląd faktury |  |
|           | · · · ·       | ×               |   |                 |  |
|           |               | [Esc] - Wyjście |   |                 |  |

Rysunek 7-14 Menu Opcje-Rozliczenia.

# Wezwanie do zapłaty.

201

W rozwijalnym menu (po użyciu przycisku [Alt+0] - Opcje ) dostępne jest polecenie Wezwanie do zap... umożliwiające drukowanie pierwszego i ostatecznego wezwania do zapłaty.

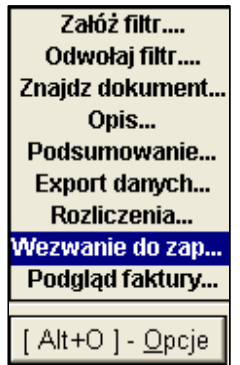

Załóż filtr....

Rysunek 7-15 Menu Opcje-Wezwanie do zapłaty.

Po uruchomieniu tej funkcji należy podać jaki typ wezwania ma być wydrukowany.

| 🖉 Wezwanie do zapłaty 🛛 📈 🔛                                                          | 🖉 Wezwanie do zapłaty 🛛 📝 🔛                                                                     |
|--------------------------------------------------------------------------------------|-------------------------------------------------------------------------------------------------|
| Pierwsze wezwanie do zapłatyO Ostateczne wezwanie do zapłatyTermin zapłaty2007.07.27 | C Pierwsze wezwanie do zapłaty<br>C Ostateczne wezwanie do zapłaty<br>Termin zapłaty 2007.07.27 |
| 🗖 Naliczać odsetki                                                                   | 🗖 Naliczać odsetki                                                                              |
| [F9]- Drukuj [Esc]- Wyjście                                                          | [F9] - Drukuj [Esc] - Wyjście                                                                   |

Rysunek 7-16 Wybór rodzaju wezwania do zapłaty.

Dodatkowa opcja do zaznaczenia to naliczanie odsetek. Program nalicza odsetki (na wydruku: Należność razem wartość w PLN) według zaprogramowanych w systemie ustawowych tabel odsetkowych i jest to tylko ich prognoza, gdyż nie wiadomo kiedy nastąpi zapłata. Natomiast wezwanie do zapłaty (na wydruku: Słownie) dotyczy równowartości faktury bądź faktur VAT, których dotyczy wezwanie.

| ıdglad wydr                                                        | uku Podal                                                                    | ad wydruku                                                                          |                                                                                                    |                                                                                                    |                                                                                                    |                                                 |                                                                      |
|--------------------------------------------------------------------|------------------------------------------------------------------------------|-------------------------------------------------------------------------------------|----------------------------------------------------------------------------------------------------|----------------------------------------------------------------------------------------------------|----------------------------------------------------------------------------------------------------|-------------------------------------------------|----------------------------------------------------------------------|
| an an an an an an an an an an an an an a                           | K                                                                            | 4 🕼 Idź do stri                                                                     | ony 🕨 🔰 100%                                                                                                    |                                                                                                    | 🖨 od/do strony                                                                                            | <i>🚭</i> Wydruk                                 | <b>₽</b> •wy                                                         |
|                                                                    | SOLIDN<br>http://ww                                                          | E PROGRAMY<br>vw.ramzes.pl                                                          |                                                                                                    |                                                                                                    |                                                                                                    | tel.: (022)<br>fax: (022)                       | ) 335 98<br>) 335 99                                                 |
| Ramzes S<br>02-486 W<br>BRE O/Re                                   | Sp. z o.o.<br>'arszawa, AL<br>eg. w Warsza                                   | Jerozolimskie 2<br>wie 62 1140 10                                                   | 214 NIP: 527-10-30-86<br>10 0000 3254 7600 10                                                                                | 6<br>01                                                                                                    |                                                                                                    |                                                 |                                                                      |
|                                                                    |                                                                              |                                                                                     |                                                                                                    | Krzysztof Nowak<br>Podzamcze 2<br>31-111 Żelechowo<br>NIP: 556-777-88-77                                                                        |                                                                                                    |                                                 |                                                                      |
|                                                                    |                                                                              |                                                                                     |                                                                                                    | 54/4 NUE                                                                                                    |                                                                                                    |                                                 |                                                                      |
| w termi                                                            | Wzyv<br>inie do 200                                                          | wam Was do u<br>17.07.27 na na                                                      | WE2<br>rregulowania naszyr<br>asz rachunek banko<br>Nr dokumentu                                                             | WANIE<br>ch należności, wynika<br>wy.                                                                                                    | jących z niżej wy                                                                                         | mienionych                                      | ı faktur                                                             |
| w termi<br>Lp. D<br>1 20                                           | Wzyw<br>inie do 200<br>Data dok.<br>06.01.27                                 | wam Was dou<br>07.07.27 na na<br>Data zapł.<br>2006.10.10                           | WE2<br>rregulowania naszyc<br>asz rachunek banko<br>Nr dokumentu<br>1/2006                                                   | <b>WANIE</b><br>:h należności, wynika<br>wy.<br>Dni opóźnienia<br>283                                                                           | jących z niżej wy<br>Kwota do zapłaty<br>519 439 40                                                       | mienionych<br>Pozostało (<br>519                | ) faktur<br>do zapłaj<br>3 439.40                                    |
| w termi<br>Lp. D<br>1 20                                           | Wzyw<br>inie do 200<br>Data dok.<br>06.01.27                                 | wam Was do u<br>07.07.27 na n:<br>Data zapł.<br>2006.10.10                          | WE2<br>regulowania naszyc<br>asz rachunek banko<br>Nr dokumentu<br>1/2006                                                    | WANIE<br>ch należności, wynika<br>iwy.<br>Dni opóźnienia<br>283<br>Należn                                                                       | jących z niżej wy<br>Kwota do zapłaty<br>519 439 40<br><b>ość razem:</b>                                  | mienionych<br>Pozostało (<br>519<br><b>519</b>  | 1 faktur<br>10 zapła<br>3 439.40<br><b>439.40</b>                    |
| w termi<br><u>Lp. D</u><br><u>1 20</u><br><b>Słowni</b><br>Nie ure | Wzyw<br>inie do 200<br>Mata dok.<br>106.01.27<br>ie zł : pięća<br>egulowanie | wam Was do u<br>07.07.27 na n<br>2006.10.10<br>set dziewiętnaście<br>e należności w | WE2<br>regulowania naszyc<br>asz rachunek banko<br>Nr dokumentu<br>1/2006<br>e tysięcy czterysta trzydzi<br>wymienionym term | <b>EWANIE</b><br>ch należności, wynika<br>wy.<br>Dni opóźnienia<br>283<br><b>Należn</b><br>eści dziewięć zł. i czterdz<br>inie spowoduje skierc | jących z niżej wy<br>Kwota do zapłaty<br>519 439.40<br><b>ość razem:</b><br>leści gr.<br>wvanie sprawy na | Pozostało o<br>519<br><b>519</b><br>a drogę sąd | o faktur,<br><u>to zapłata</u><br>3 439.40<br><b>439.40</b><br>0vvą. |

Rysunek 7-17 Pierwsze wezwanie do zapłaty (bez naliczania odsetek).

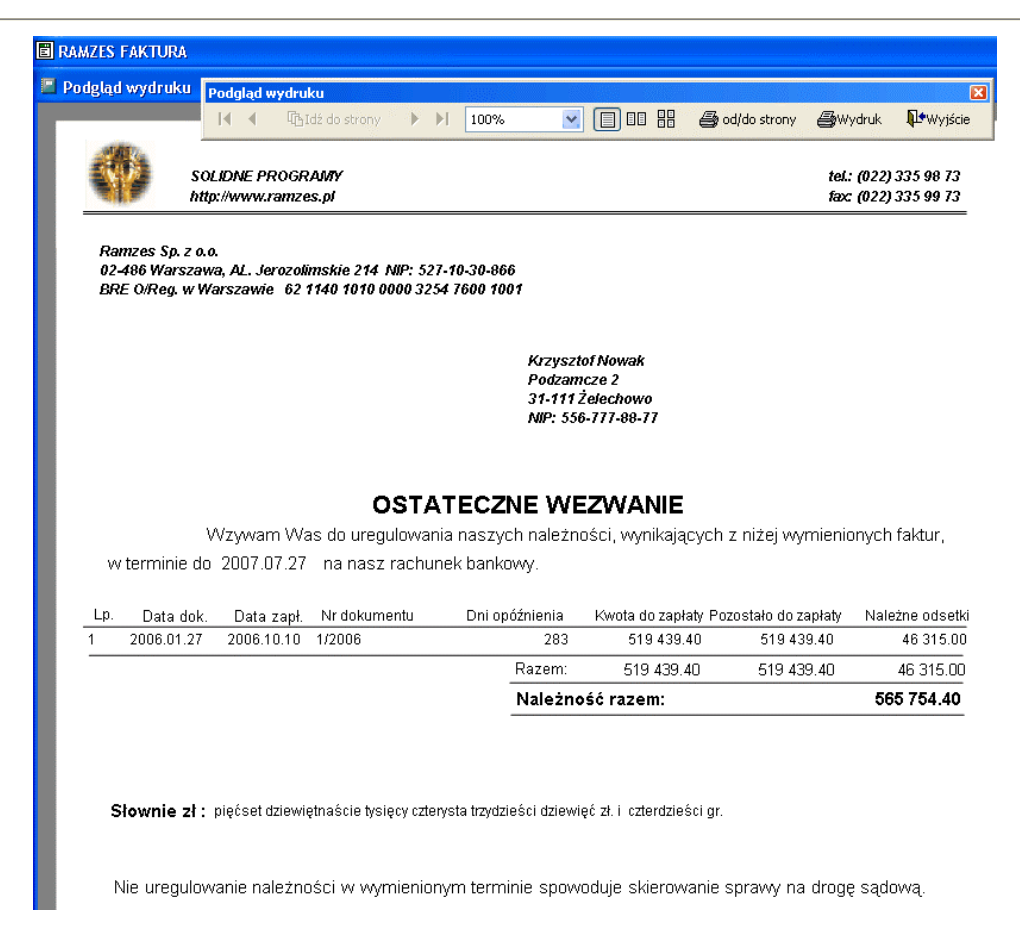

Rysunek 7-18 Ostateczne wezwanie do zapłaty (z prognozą naliczonych odsetek).

#### Home Banking.

| Polecenie <b>Home Banking</b> dostępne w rozwijalnym menu<br>(po użyciu przycisku [Alt+O]-Opcje ) pozwala na<br>wyeksportowanie pliku przelewu bankowego. Wyeksportowany<br>plik w odpowiednim formacie (w zależności od typu systemu)<br>można zaimportować (podczytać) do odpowiedniej aplikacji<br>bankowej. Przelewy te dostępne są tylko dla dokumentów<br>zakupowych. | Założ filtr<br>Odwołaj filtr<br>Znajdz dokument<br>Opis<br>Podsumowanie<br>Export danych<br>Rozliczenia<br>Wezwanie do zap<br>Podgląd faktury<br>Home Banking |
|----------------------------------------------------------------------------------------------------|----------------------------------------------------------------------------------------------------|
| homebanking                                                                                                    |                                                                                                    |

| Kod systemu homebanking           Nazwa zbioru             C:\AP RAMZES\PRZELEV | MultiCash     | •]<br>L2      |
|---------------------------------------------------------------------------------|---------------|---------------|
|                                                                                 | [F12]- Zapisz | [Esc]-Wyjście |

Rysunek 7-19 Programowanie home-bankingu.

Pierwszą czynnością jaką należy wykonać jest zdefiniowanie rodzaju aplikacji bankowej oraz ustalenie zbioru eksportowego (wybór przycisku Nazwa zbioru ).

| Save As                                               |                  |                 | ···· |     |       | ? 🔀       |
|-------------------------------------------------------|------------------|-----------------|------|-----|-------|-----------|
| Zapisz w:                                             | 🚞 przelewy       |                 | ~    | O 🥬 | • 📰 🔊 | •         |
| Moje bieżące<br>dokumenty<br>Pulpit<br>Moje dokumenty | HOMEBANKING      | 5.PL2           |      |     |       |           |
| Mój komputer                                          |                  |                 |      |     |       |           |
|                                                       | Nazwa pliku:     | HOMEBANKING.PL2 |      |     | ~     | Zapisz    |
| Moje miejsca                                          | Zapisz jako typ: | pl2             |      |     | ~     | Anuluj    |
|                                                       |                  |                 |      |     |       | Code Page |

Rysunek 7-20 Wybór zbioru eksportowego dla home-bankingu

Następnie należy wybrać przycisk [F12]- Zapisz 1.

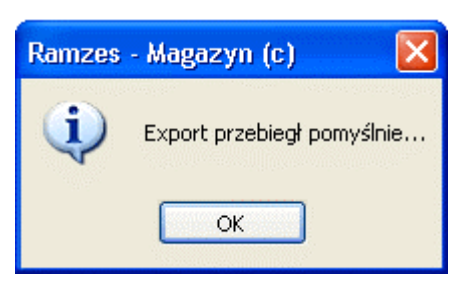

Rysunek 7-21 Komunikat informacyjny.

W przypadku wyboru innych typów dokumentów aniżeli dokumenty zakupowe, celem wykonania (eksportu) pliku przelewu program wyświetli odpowiedni komunikat.

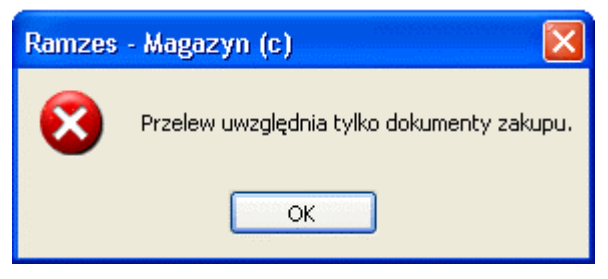

Rysunek 7-22 Komunikat ostrzegawczy.

#### Wydruk Listy rozrachunków

Naciśnięcie przycisku [F9]- Drukuj dumożliwia wydruk wcześniej wyselekcjonowanych dokumentów. Do selekcji rozrachunków wykorzystujemy:

| 🖉 Opcje dokumentów 🛛 📈 💹                                                 |               |  |  |  |  |  |  |
|--------------------------------------------------------------------------|---------------|--|--|--|--|--|--|
| <ul> <li>Dokumenty nierozliczone</li> <li>Wszystkie dokumenty</li> </ul> |               |  |  |  |  |  |  |
| Wybierz                                                                  | [Esc]-Wyjście |  |  |  |  |  |  |

Rysunek 7-23 Rodzaj dokumentów drukowanych na liście.

A ponadto używając filtrowania dokumentów wg własnych kryteriów:

| Od dnia     1980.01.01     Do dnia     2099.12.31       Kontrahent     >       Typ dokumentu     •     Wszystkie     •       •     Wszystkie     •     Sprzedaż     •       Termin zapłaty     •     Po terminie zapłaty     •     Przed terminem zapłaty       Forma płatności:                        | - Zakres dat dokumento | )W                   | D 1 1 0000 40 4      |     |
|----------------------------------------------------------------------------------------------------|------------------------|----------------------|----------------------|-----|
| Kontrahent       >         Typ dokumentu       • Wszystkie       • Sprzedaż       • Zakup         Termin zapłaty       • Wszystkie       • Po terminie zapłaty       • Przed terminem zapłaty         Forma płatności:       •       •       •                                                          | Ud dhia   198          | 80.01.01             | Do dhia  2099.12.    | 51  |
| Kontrahent       »         Typ dokumentu       • Wszystkie         • Wszystkie       • Sprzedaż         • Wszystkie       • Po terminie zapłaty         • Wszystkie       • Po terminie zapłaty         • Forma płatności:       •                                                                      |                        |                      |                      | -   |
| Typ dokumentu         © Wszystkie       C Sprzedaż       C Zakup         Termin zapłaty       © Po terminie zapłaty       C Przed terminem zapłaty         Forma płatności:                                                                                                    | Kontrahent             |                      |                      | »   |
| Image: Wszystkie     Sprzedaż     Zakup       Termin zapłaty     Image: Wszystkie     Image: Po terminie zapłaty     Image: Przed terminem zapłaty       Image: Wszystkie     Image: Po terminie zapłaty     Image: Przed terminem zapłaty       Image: Forma płatności:     Image: Po terminie zapłaty | Typ dokumentu          |                      |                      |     |
| Termin zapłaty<br>Wszystkie C Po terminie zapłaty C Przed terminem zapłaty<br>Forma płatności:                                                                                                    | Wszystkie              | O Sprzedaż           | C Zakup              |     |
| Wszystkie C Po terminie zapłaty C Przed terminem zapłaty     Forma płatności:                                                                                                    | -Termin zapłaty        |                      |                      |     |
| Forma płatności:                                                                                                    | Wszystkie C Po         | terminie zapłaty 🔿 F | Przed terminem zapła | ity |
| Forma płatności:                                                                                                    |                        |                      |                      |     |
|                                                                                                    | Forma płatności:       | :                    |                      | •   |
|                                                                                                    |                        |                      |                      |     |

| Marcheliczenia:1     | ] Ro                       | zrachunki    |            |                           |     |            |               | 1         |   |
|----------------------|----------------------------|--------------|------------|---------------------------|-----|------------|---------------|-----------|---|
| 🖵 Warunki filtrujące | ·                          |              |            |                           |     |            |               |           |   |
| Zakres dat: od       | 2007                       | 7.07.01 do 2 | 2007.07.30 | Kontrahent: Krzysztof Now | /ak |            |               |           |   |
|                      | Forma płatności: 1 gotówka |              |            |                           |     | Term       | in zapłaty: w | szystkie  |   |
| Numer dokumentu      | Тур                        | D. dokum     | D. Zapłaty | Kontrahent                | Dni | Do zapłaty | Zapłacono     | Pozostało | - |
| 15/2007              | Spr                        | 2007.07.19   | 2007.08.02 | Krzysztof Nowak           | -13 | 244.00     | 0.00          | 244.00    |   |

Rysunek 7-24 Selekcja (filtrowanie) dokumentów.

Polecenie to pozwala na sporządzenie wydruku listy rozrachunków. Zawartość wydruku jest zależna od aktualnego filtrowania.
| MZES MAC                     | GAZYN                                                                                                    |                        |                                                   |                                                             |                                             |
|------------------------------|----------------------------------------------------------------------------------------------------|------------------------|---------------------------------------------------|-------------------------------------------------------------|---------------------------------------------|
| odgląd wy                    | Podgląd wydruku                                                                                                    |                        |                                                   |                                                             |                                             |
|                              | i 🖣 🖣 Idź do strony 🕨 🔰 100%                                                                                                    | ✓ □ □ □ ₩              | 🖨 od/do stror                                     | iy <i>🚭</i> Wydruk                                          | <b>N</b> Wyjście                            |
| Ramzes Sj<br>02-486 Wa       | ip. z o.o.<br>arszawa, AL. Jerozolimskie 214 NIP: 527-10-30-866                                                                                     |                        |                                                   |                                                             |                                             |
|                              |                                                                                                    |                        |                                                   |                                                             |                                             |
|                              |                                                                                                    |                        |                                                   | Dnia : 2007                                                 | 7.07.20                                     |
|                              | Rozrachunki z odbiorcami: I                                                                                                    | Dokument               | y nierozi                                         | Dnia : 2007<br>Iiczone                                      | 7.07.20                                     |
| Zakres                       | Rozrachunki z odbiorcami: I<br>dat:od 2007.07.01 do 2007.07.30                                                                                      | Dokument               | y nierozi<br><sub>Typ</sub>                       | Dnia : 2007<br>I <b>iczone</b><br>dokumentu: v              | 7.07.20<br>wszystkie                        |
| Zakres<br>Typ/Num            | Rozrachunki z odbiorcami: l<br>* dat:od 2007.07.01 do 2007.07.30<br>herData dok. Data zap. Wpłaca/Wypłaca                                           | Dokument<br>Dni        | <b>y nieroz</b> i<br><sub>Typ</sub><br>Do zapłaty | Dnia : 2007<br>l <b>iczone</b><br>dokumentu: v<br>Zapłacono | 7.07.20<br>wszystkie<br>Pozostało           |
| Zakres<br>Typ/Num<br>15/2007 | Rozrachunki z odbiorcarni: I<br>a dat: od 2007.07.01 do 2007.07.30<br>herData dok.Data zap. Wpłaca/Wypłaca<br>2007.07.19 2007.08.02 Krzysztot Nowak | Dokument<br>Dni<br>-13 | <b>y nieroz</b><br>Typ<br>Do zapłaty<br>244.00    | Dnia : 2007<br>Iiczone<br>dokumentu: v<br>Zapłacono<br>0.00 | 7.07.20<br>wszystkie<br>Pozostało<br>244.00 |

Koniec wydruku

#### Rysunek 7-25 Wydruk listy rozrachunków nierozliczonych.

| MZES MAGA   | ZYN           |              |                                        |             |                      |                    |                  |
|-------------|---------------|--------------|----------------------------------------|-------------|----------------------|--------------------|------------------|
| dgląd wy    | Podglad wy    | /druku       |                                        |             |                      |                    |                  |
|             |               | CBIdź do st  | rony 🕨 🔰 100%                          |             | 🖨 od/do stror        | ny <i>🚭</i> Wydruk | <b>¶</b> ∳Wyjśc  |
| Ramzes Sp.  | Z 0.0.        |              |                                        |             |                      |                    |                  |
| 02-486 Wars | szawa, AL. Je | erozolimskie | 214 NIP: 527-10-30-866                 |             |                      |                    |                  |
|             |               |              |                                        |             |                      | Dnia : 2007        | 7.07.20          |
|             | Re            | ozrach       | unki z odbiorca                        | mi: Wszystk | ie dokun             | nenty              |                  |
| Zakres d    | lat:pełny z   | akres dat    |                                        |             | Тур                  | dokumentu:         | wszystkie        |
| Typ/Nume    | rData dol     | k. Data zaj  | o. Wpłaca/Wypłaca                      | Dni         | Do zapłaty           | Zapłacono          | Pozosta          |
| 1/2006      | 2006.01.27    | 2006.10.10   | Krzysztof Nowak                        | 283         | 519,439.40           | 0.00               | 519,439.4        |
| 2/2006      | 2006.09.28    | 2006.10.12   | Jan Nowak                              | 281         | 6,100.00             | 0.00               | 6,100.0          |
| 3/2006      | 2006.09.28    | 2006.10.12   | Jan Nowak                              | 281         | 3,355.00             | 0.00               | 3,355.0          |
| PAR1        | 2006.09.29    | 2006.09.29   |                                        | 0           | 24.40                | 24.40              | 0.0              |
| 4/2006      | 2006.09.29    | 2006.10.13   | Jan Nowak                              | 280         | 97.60                | 0.00               | 97.6             |
| P1          | 2007.07.10    | 2007.07.10   |                                        | 0           | 170.80               | 170.80             | 0.0              |
| P2          | 2007.07.10    | 2007.07.10   |                                        | 0           | 305.00               | 305.00             | 0.0              |
| 1/2007      | 2007.07.12    | 2007.07.26   | Waldemar Jóźwiak                       | -6          | 305.00               | 0.00               | 305.0            |
| PAR1        | 2007.07.12    | 2007.07.12   |                                        | 0           | 305.00               | 305.00             | 0.0              |
| PAR2        | 2007.07.12    | 2007.07.26   | Waldemar Jóźwiak                       | -6          | 26.84                | 0.00               | 26.8             |
| PAR3        | 2007.07.12    | 2007.07.12   | Maciej Dobrowolny                      | 0           | 14,799.33            | 14,799.33          | 0.0              |
| PAR4        | 2007.07.12    | 2007.07.12   |                                        | 0           | 919.88               | 919.88             | 0.0              |
| PAR5        | 2007.07.12    | 2007.07.12   |                                        | 0           | 7.08                 | 7.08               | 0.0              |
| PAR6        | 2007.07.12    | 2007.07.26   | Jan Nowak                              | -6          | 25.62                | 0.00               | 25.6             |
| 2/2007      | 2007.07.12    | 2007.07.26   | Maciei Dobrowolny                      | -6          | 21.638.16            | 0.00               | 21.638.1         |
| 3/2007      | 2007.07.12    | 2007.07.12   | Jan Nowak                              | 0           | 0.00                 | 0.00               | 0.0              |
| 4/2007      | 2007.07.12    | 2007.07.12   | Michael Wolfgang                       | 0           | 37,211.00            | 37,211.00          | 0.0              |
| 5/2007      | 2007.07.12    | 2007.07.12   | Michael Wolfgang                       | 0           | 80.00                | 80.00              | 0.0              |
| 6/2007      | 2007 07 12    | 2007 07 12   | Wadimir Kazakow                        | -           | 305.00               | 305.00             | 0.0              |
| 7/2007      | 2007.07.14    | 2007.07.14   | Wladimir Kazakow                       | ň           | 10.474.92            | 10.474.92          | 0.0              |
| 8/2007      | 2007 07 14    | 2007 07 14   | Wadimir Kazakow                        | 0           | 9 755 49             | 9 755 49           | 0.0              |
| 9/2007      | 2007 07 16    | 2007 07 16   | Jan Nowak                              | ů<br>N      | 100.00               | 100.00             | 0.0              |
| 10/2007     | 2007.07.10    | 2007 07 17   | Maciei Dobrowolov                      | 0           | 500.00               | 500.00             | 0.0              |
| 11/2007     | 2007.07.17    | 2007.07.18   | Maciei Dobrowolov                      | 0           | 1 000.00             | 1 000.00           | 0.0              |
| AB/13/2007  | 2007.07.19    | 2007.07.19   | Krzysztof Nowak                        | 0           | 10.943.40            | 10 943 40          | 0.0              |
| 12/2007     | 2007 07 10    | 2007 07 10   | Maciei Dobrowolny                      | °<br>0      | 1 005 15             | 1 005 15           | 0.0              |
|             | 2007.07.19    | 2007.07.19   | Maciej Dobrowolny<br>Maciej Dobrowolny | 40          | 10///216             | 0.00               | 0.0              |
| 44/0007     | 2007.07.19    | 2007.00.02   | maciej Dobrow'Ulity                    | -13         | -13,442.10<br>044.00 | 0.00               | -13,442.1        |
| 1472007     | 2007.07.19    | 2007.00.02   | Jan NOWak<br>Karupaté Newek            | -13         | 244.0U               | 0.00               | 244.0            |
| 10/2007     | 2007.07.19    | 2007.00.02   | ni zysztul nowak<br>Masiai Dabrawalau  | -13         | 244.00<br>4 472 70   | 0.00               | 244.U<br>4 470 7 |
| 10/2007     | 2007.07.20    | 2007.08.03   | wadej DobrowONY                        | -14         | 1,473.79             | 0.00               | 1,473.7          |
| 1772007     | 2007.07.20    | 2007.07.20   | Jan NoWak                              | 0           | 74.18                | 74.18              | 0.0              |
| 18/2007     | 2007.07.20    | 2007.08.03   | Jan Nowak                              | U           | 1,794.38             | 1,794.38           | 0.0              |
| 19/2007     | 2007.07.20    | 2007.07.20   | vviaumir Mazakow                       |             | 250.00               | 250.00             | 0.0              |
|             |               |              |                                        | Suma:       | 623,532.26           | 90,025.01          | 533,507.2        |
|             |               |              |                                        |             |                      |                    |                  |

Koniec wydruku

Rysunek 7-26 Rozrachunki - wszystkie dokumenty.

#### 7.1.1 Rozliczenia dokumentów.

Przycisk <u>Rozlicz</u> Iub <u>Kompensata</u> inicjuje proces rozliczania wskazanych dokumentów pojedynczo badź grupowo.

Należności można regulować na kilka sposobów:

- Gotówka Kasa (KP +, KW -). Na życzenie może być wydrukowany kwit KP/KW, w dowolnej liczbie egzemplarzy. Dokonywany jest wpis do rejestru operacji kasowych.
- Wyciąg bankowy Przelew (WB+, WB -). Drukowane jest Polecenie Przelewu, a operacja zostanie odnotowana w rejestrze operacji bankowych. Dane do Polecenia są pobierane z kartotek kontrahentów oraz informacji o naszej firmie (patrz rozdział Rozpoczęcie pracy z programem). Przed zatwierdzeniem, dane mogą zostać poprawione przez użytkownika.
- Innym sposobem (IN +, IN -). np. czekiem. Nie jest drukowany ani kwit kasowy, ani polecenie przelewu.
- Kompensata rozrachunków (IN +, IN -). Generowane są dokumenty rozliczające typu: inne operacje finansowe.

#### 7.1.2 Rozliczenie Gotówką (Kasa).

Wybór tej metody powoduje dodanie transakcji do rejestru operacji kasowych dokumentu KP+ lub KW- (w zależności od typu dokumentu handlowego).

Kwit KP, KW może być wydrukowany w dowolnej liczbie egzemplarzy. Przy odpowiedniej konfiguracji użytkownika możliwe jest również drukowanie automatyczne.

| 🖉 Rozliczanie rozrachunków 🛛 📈 💹 |                                                             |        |                                       |  |  |
|----------------------------------|-------------------------------------------------------------|--------|---------------------------------------|--|--|
|                                  |                                                             |        |                                       |  |  |
| Dokument                         | 38/2007 z 2007.08.09                                        | ZC     | BOWIĄZANIE OBCE                       |  |  |
| Kontrahent                       | Maciej Dobrowolny                                           |        |                                       |  |  |
| Adres                            | 00-500 Kościerzyna Miła 2/30                                |        |                                       |  |  |
| Opis                             | Zobowiązanie za 38/2007                                     |        |                                       |  |  |
|                                  |                                                             |        |                                       |  |  |
| Płatność                         | przelew                                                     | Termin | W TERMINIE                            |  |  |
| Warto                            |                                                             |        |                                       |  |  |
| Wartosc pierwotna dokumentu      |                                                             |        |                                       |  |  |
| Turto                            | sc pierwotna dokumentu                                      |        | 1,001.01 zł                           |  |  |
|                                  | zc pierwotna dokumentu<br>Zapłacono                         |        | 1,001.01 zł<br>0.00 zł                |  |  |
| Tarto                            | sc pierwotna dokumentu<br>Zapłacono<br>Pozostało do zapłaty |        | 1,001.01 zł<br>0.00 zł<br>1,001.01 zł |  |  |

Rysunek 7-27 Rozliczanie rozrachunku – Kasa (KP).

Przed zatwierdzeniem dane mogą zostać poprawione przez użytkownika (kwota rozliczenia, data, rozliczenia, numer dokumentu w przypadku numeracji ręcznej, opis operacji).

| 🚈 Dopisywanie d         | Dopisywanie dokumentu KP+ |                   |  |  |  |
|-------------------------|---------------------------|-------------------|--|--|--|
| Numer                   | 000019 /2007              | Z dnia 2007.08.13 |  |  |  |
| Kontrahent              | Maciej Dobrowolny         | »                 |  |  |  |
| Kwota                   | 1001.01                   |                   |  |  |  |
| Opis operacji           | Zobowiązanie za 38/2007   |                   |  |  |  |
| 🗖 Bez wydruku dokumentu |                           |                   |  |  |  |
| [F12] - Zapis           | z <u>P</u> opraw          | [Esc]-Wyjście     |  |  |  |

Rysunek 7-28 Rozrachunki - Dopisywanie dokumentu KP+.

| RAMZES MAGAZYN              |                                       |                     |                |               |                |
|-----------------------------|---------------------------------------|---------------------|----------------|---------------|----------------|
| Podgląd wydruku 🛛 Podgląd w | vydruku                               |                     |                |               | E              |
|                             | ि Idź do strony ►► I 100%             |                     | 🖨 od/do strony | ₿Wydruk       | <b>Wyjście</b> |
| ORYGINAŁ                    |                                       |                     |                |               |                |
|                             |                                       |                     | Wydrukowano    | o dnia:2007.0 | 18.13          |
| Ramzes Sp. z o.o.           |                                       |                     |                |               |                |
| 02-486 Warszawa             | AL. Jerozolimskie 214 Nip: 527-:      | 10-30-866           |                |               |                |
|                             | DOKUMENT KP NUMER: K                  | (P 000019/2007 z di | nia 2007.08.1  | 3             |                |
| Wpłacający                  |                                       | Za co               |                | Kwota w       | /płacana       |
| Maciej Dobrowolny           |                                       | Zobowiązanie za     | 38/2007        |               | 1,001.01       |
|                             |                                       |                     | Razem:         |               | 1,001.01       |
| <u>Kwota słownie:</u> jeder | <u>) tysiąc jeden zł. i jeden gr.</u> |                     | l              |               |                |
|                             |                                       |                     |                |               |                |
|                             |                                       |                     | Wymienioną     | kwotę:        |                |
|                             |                                       |                     |                |               |                |
|                             |                                       | 1                   |                |               |                |

Rysunek 7-29 Podgląd wydruku dokumentu KP.

| 🚈 Rozliczanie | 🖉 Rozliczanie rozrachunków 🛛 📈 🔀 |              |                   |  |  |
|---------------|----------------------------------|--------------|-------------------|--|--|
|               |                                  |              |                   |  |  |
| Dokument      | ZFVAT-120/ZAK z 2007.08.0        | 9 ZOE        | BOWIĄZANIE WŁASNE |  |  |
| Kontrahent    | P.H.U. Dostawca towaru           |              |                   |  |  |
| Adres         | 00-500 Warszawa Towarowa         | 15           |                   |  |  |
| Opis          | Zapłata za ZFVAT-120/ZAK         |              |                   |  |  |
|               |                                  |              |                   |  |  |
| Płatność      | przelew                          | Termin       | W TERMINIE        |  |  |
| Warto         | ść pierwotna dokumentu 🗌         | 4,094.32 zł  |                   |  |  |
|               | Zapłacono                        |              | 0.00 zł           |  |  |
|               | Pozostało do zapłaty 4,094.32 zł |              |                   |  |  |
| <u>K</u> asa  | Bank                             | <u>I</u> nny | [Esc]-Wyjście     |  |  |

Rysunek 7-30 Rozliczanie rozrachunku – Kasa (KW).

Przed zatwierdzeniem, dane mogą zostać poprawione przez użytkownika (kwota rozliczenia, data, rozliczenia, numer dokumentu w przypadku numeracji ręcznej, opis operacji).

| 🖊 Dopisywanie o         | lokumentu KW-   |                |   |                 | K |
|-------------------------|-----------------|----------------|---|-----------------|---|
| Numer                   | 000012          | /2007          | Z | dnia 2007.08.13 | ſ |
| Kontrahent              | P.H.U. Dostawca | towaru         |   | >>>             |   |
| Kwota                   | 4094.           | .32            |   |                 |   |
| Opis operacji           | Należność za ZF | VAT-120/ZAK    |   |                 |   |
| 🗌 Bez wydruku dokumentu |                 |                |   |                 |   |
| <b>[ F12 ] - Zapi</b>   | SZ              | <u>P</u> opraw |   | [Esc]-Wyjście   |   |

Rysunek 7-31 Rozrachunki - Dopisywanie dokumentu KW-.

| RAMZES MAGAZYN    |                |                |                    |                         |                    |                |                 |           |
|-------------------|----------------|----------------|--------------------|-------------------------|--------------------|----------------|-----------------|-----------|
| 🖥 Podgląd wydruku | Podgląd wydr   | uku            |                    |                         |                    |                |                 | 2         |
|                   | <b>I</b>       | bIdź do strony |                    | 100%                    |                    | 🖨 od/do strony | <i>🚭</i> Wydruk | N Wyjście |
| ORYG              | INAŁ           |                |                    |                         |                    |                |                 |           |
|                   |                |                |                    |                         |                    | Wydrukowano    | o dnia: 2007.   | 08.13     |
| Ramzes            | Sp. z o.o.     |                |                    |                         |                    |                |                 |           |
| 02-486 W          | /arszawa AL.   | Jerozolims     | kie 214 i          | Nip: 527-10-            | 30-866             |                |                 |           |
|                   |                | DOKUMEN        | T KW N             | UMER: KN                | / 000012/2007 z di | nia 2007.08.13 |                 |           |
| Komu              |                |                |                    |                         | Za co              |                | Kwota w         | ypłacana  |
| P.H.U. Dostaw     | vca towaru     |                |                    |                         | Należność za ZF    | VAT-120/ZAK    |                 | 4,094.32  |
|                   |                |                |                    |                         |                    | Razem:         |                 | 4,094.32  |
| <u>Kwota słow</u> | nie: cztery ty | siące dziewię  | <u>ećdziesią</u> t | <u>: cztery zł. i t</u> | rzydzieści dwa gr. |                |                 |           |
|                   |                |                |                    |                         |                    | Wymienioną I   | kwotę:          |           |
|                   |                |                |                    |                         |                    |                |                 |           |

Rysunek 7-32 Podgląd wydruku dokumentu KW.

Program dopuszcza rozliczenia grupowe dokumentów, jedynym warunkiem jaki musi być spełniony do wykonania tej operacji, to ten sam kontrahent dla wybieranych dokumentów do rozliczenia. W celu grupowego rozliczenia dokumentów należy uprzednio zaznaczyć je używając przycisku

| Rozrachunki            |                                                                            |                          |                       |              |        |                        |              |             |     |
|------------------------|----------------------------------------------------------------------------|--------------------------|-----------------------|--------------|--------|------------------------|--------------|-------------|-----|
| Zakres dat: or         | e<br>Anv zakres dat                                                        |                          | Kontrahent: ws        | zusev kontr  | ahenc  | d.                     |              |             |     |
| Typ dokument           | u: wszvstkie                                                               |                          | Forma płatnośc        | i: wszvstkie | e typy | Termi                  | n zapłaty: w | szvstkie    |     |
|                        | Total Distance                                                             | D. Zaulata               | Kandarbar             |              | Dut    | Desculate              | 7            | Description |     |
| Numer dokumentu        | Typ D. u0Kum                                                               | D. Zapraty<br>2006 40 40 | Kraveztof Nowak       | l            | 207    | 540.430.40             |              | 540.430.40  | × - |
| 1/2000                 | Spr 2000.01.27                                                             | 2000.10.10               | Ni zysztuli Nuwak     |              | 307    | 519,439.40<br>6 400 00 | 0.00         | 519,439.40  |     |
| 2/2000                 | Spr 2000.09.20                                                             | 2000.10.12               | Jan Nowak             |              | 202    | 2 255 00               | 0.00         | 2 255 00    |     |
| J/2000                 | Spr 2000.09.20                                                             | 2000.10.12               | Jan Nowak             |              | 303    | 3,353.00               | 0.00         | J,JJJ.00    | Ĩ.  |
| 4/2000                 | 301 2000.03.23                                                             | 2000.10.15               |                       | -            | 18     | 305.00                 |              | 305.00      |     |
| ozliczanie rozrachunk  | ów                                                                         |                          | M 🛛                   |              | 18     | 303.0                  | 0.00         | 26.84       |     |
|                        |                                                                            |                          |                       |              | 191    | -                      | 0.00         | 25.62       | _   |
| kument DO ROZ          | LICZENIA 3 DOK.                                                            | ZOBO                     | OWIAZANIE OBCE        |              |        | 638.16                 | 0.00         | 21.638.16   |     |
| ntrahent Jan Nowak     |                                                                            |                          |                       |              |        | 244.00                 | 0.00         | 244.00      |     |
| Adres 22 333 Żóła      | in Moreka 1                                                                |                          |                       |              | 14     | 120.00                 | 0.00         | 120.00      |     |
| Onio Zehowiazan        |                                                                            |                          |                       |              | 13     | -3.095.38              | -1.286.12    | -1.809.26   |     |
| Ohis Conomidzan        | ie za 5 DOR.                                                               |                          |                       | r            | 13     | -32,532.78             | -21,951.54   | -10,581.24  |     |
| ) ha dan a d d         | 4.5                                                                        | T                        |                       |              | 13     | -838.82                | 491.11       | -347.71     |     |
| Platnosc go            | тожа                                                                       | Termin                   | 305 ani po TERMINIE ! |              | -1     | -4,145.16              | 0.00         | -4,145.16   |     |
| Wartość pierwotna d    | lokumentów:                                                                |                          | 9.552.60.71           |              | 12     | 10,943.40              | 0.00         | 10,943.40   |     |
| indition providentia . | 7antacono                                                                  |                          | 0.00.74               |              | -3     | 393.88                 | 0.00         | 393.88      |     |
| Deserte                | Zapiacono                                                                  |                          | 0.00 21               |              | -3     | 320.86                 | 0.00         | 320.86      |     |
| PUZUSIA                | Pozostało do zapłaty 9,552.60 zł                                           |                          |                       |              | -3     | 951.60                 | 0.00         | 951.60      |     |
| Kana                   | Bonk                                                                       | lanu                     |                       | 1            | 4      | 15,630.15              | 0.00         | 15,630.15   |     |
|                        |                                                                            | Tunà                     | [Esc]- wyjscie        |              | -8     | .330 13                | 0.00         | .330.13     |     |
| Sprzedaż               | Sprzedaż Rozlicz Kompensata [Alt+O]- Opcje [F9]- Drukuj [Esc]- Wyjście 🕇 🗖 |                          |                       |              |        |                        |              |             |     |

Rysunek 7-33 Grupowe rozliczenie dokumentów.

# 7.1.3 Rozliczenie Przelewem (Bank).

Wybór tej metody powoduje dodanie do rejestru operacji bankowych dokumentu WB+ lub WB- (w zależności od typu dokumentu handlowego).

| 🚈 Rozliczanie | rozrachunków                | 227753   | 📈 🔀             |  |
|---------------|-----------------------------|----------|-----------------|--|
|               |                             |          |                 |  |
| Dokument      | 36/2007 z 2007.08.09        | ZO       | BOWIĄZANIE OBCE |  |
| Kontrahent    | Maciej Dobrowolny           |          |                 |  |
| Adres         | 00-500 Kościerzyna Miła 2/3 | 0        |                 |  |
| Opis          | Zobowiązanie za 36/2007     |          |                 |  |
|               |                             |          |                 |  |
| Płatność      | przelew                     | Termin [ | W TERMINIE      |  |
| Warto         | ść pierwotna dokumentu 🛛    |          | 1,593.32 zł     |  |
|               | Zapłacono 0.00 zł           |          |                 |  |
|               | Zapiacono                   |          | 0.00 24         |  |
|               | Pozostało do zapłaty        |          | 1,593.32 zł     |  |

Rysunek 7-34 Rozliczanie rozrachunku – Bank (WB+).

Przed zatwierdzeniem, dane mogą zostać poprawione przez użytkownika (kwota rozliczenia, data, rozliczenia, numer dokumentu w przypadku numeracji ręcznej, opis operacji).

| 🖊 Dopisywanie o         | 🖉 Dopisywanie dokumentu WB+ 🛛 📈 |                   |  |  |  |  |
|-------------------------|---------------------------------|-------------------|--|--|--|--|
| Numer                   | 000004 /2007                    | Z dnia 2007.08.13 |  |  |  |  |
| Kontrahent              | Maciej Dobrowolny               | >>                |  |  |  |  |
| Kwota                   | 1593.32                         |                   |  |  |  |  |
| Opis operacji           | Zobowiązanie za 36/2007         |                   |  |  |  |  |
| 🗖 Bez wydruku dokumentu |                                 |                   |  |  |  |  |
| <b>[F12]-Zapi</b>       | sz Popraw                       | [Esc]-Wyjście     |  |  |  |  |

Rysunek 7-35 Rozrachunki - Dopisywanie dokumentu WB+.

Przeglądu i modyfikacji rejestru operacji kasowych i operacji bankowych można dokonać korzystając z funkcji Operacje handlowe, dostępnej w menu głównym.

Domyślnie program proponuje całkowite rozliczenie dokumentu. Jeżeli jednak zapłata odbywa się ratami, należy po prostu skorygować sugerowaną kwotę operacji. Wybór sposobu rozliczania dla kolejnych rat jest dowolny — można np. pierwszą ratę wpłacić gotówką, a resztę przelewami.

| 🗖 Rozliczanie | rozrachunków               |              | 📈 🔀                  |  |
|---------------|----------------------------|--------------|----------------------|--|
| Dokument      | ZFVAT 1/2007/M4 z 2007.07. | 31 ZOE       | BOWIĄZANIE WŁASNE    |  |
| Kontrahent    | P.H.U. Dostawca towaru     | ]]           |                      |  |
| Adres         | 00-500 Warszawa Towarowa   | a 5          |                      |  |
| Opis          | Zapłata za ZFVAT 1/2007/M4 |              |                      |  |
|               |                            |              |                      |  |
| Płatność      | zapłacono gotówką          | Termin       | 13 dni po TERMINIE ! |  |
| Warto         | ść pierwotna dokumentu 📘   |              | 3,095.38 zł          |  |
|               | Zapłacono 📘                |              | 1,286.12 zł          |  |
|               | Pozostało do zapłaty       |              | 1,809.26 zł          |  |
| <u>K</u> asa  | Bank                       | <u>I</u> nny | [Esc]-Wyjście        |  |

Rysunek 7-36 Rozliczanie rozrachunku – Bank (WB-).

Przed zatwierdzeniem, dane mogą zostać poprawione przez użytkownika (kwota rozliczenia, data, rozliczenia, opis operacji).

| 🖉 Dopisywanie dokumentu WB-                   |                                                    |
|-----------------------------------------------|----------------------------------------------------|
| Kwota 1,809.26                                | Z dnia 2007.08.13                                  |
| Opis operacji Zobowiązanie za ZFVAT 1/2007/M4 | Numer WB- AUTO                                     |
|                                               | Konta bankowe                                      |
| Rachunek zleceniodawcy                        |                                                    |
| Ramzes                                        | Sp. z o.o.                                         |
| Nazwa banku                                   | Kierunkowy Numer konta 🔺                           |
| BRE O/Reg. w Warszawie                        | 11401010 0000 3254 7600 1001                       |
|                                               | <b>_</b>                                           |
| Rachunek odbiorcy                             |                                                    |
| P.H.U. Dosta                                  | wca towani                                         |
| Nazwa banku                                   | Kierunkowy Numer konta 🔺                           |
| NBP O/Okr. w Warszawie                        | 10101010 0000 5555 1111 3333<br>                   |
| [F12]-                                        | - Zapisz[ Alt+O ] - <u>O</u> pcje[ Esc ] - Wyjście |

Rysunek 7-37 Rozrachunki - Dopisywanie dokumentu WB-.

| RAMZES MAGAZYN     Podgląd wydruku     Podgląd wydruku                                                                                                    |
|----------------------------------------------------------------------------------------------------|
| Podglad wydruku<br>A Chiatz do strony P I 150% C C Goddo strony Wydruk PWytose<br>P.H.U. DOSTAWCA TOWARU<br>Instrue achiercy<br>P.H.U. DOSTAWCA TOWARU<br>Instrue achiercy<br>TOWAROWA 5 00-500 WARSZAWA<br>Instrue achiercy<br>T5 1010 1010 0000 5555 11111 3333<br>T 1010 1010 0000 5555 1111 3333<br>F 1809,26<br>In rachunku disiercy<br>T5 1010 1010 0000 3254 7600 1001<br>Instrue achiercy<br>COBOWIAZANIE ZA ZFVAT 1/2007/M4<br>ZOBOWIAZANIE ZA ZFVAT 1/2007/M4<br>Opiate: |
| pieczęć, data i podpis(y) zleceniodawcy 2007.08.13                                                                                                    |

Rysunek 7-38 Podgląd wydruku przelewu bankowego.

Po wpłaceniu ostatniej raty program usunie dokument z dokumentów nierozliczonych.

Przeglądu i modyfikacji rejestru operacji kasowych i operacji bankowych można dokonać korzystając z funkcji z menu Rozliczenia, dostępnego w menu głównym.

Program dopuszcza rozliczenia grupowe dokumentów, jedynym warunkiem jaki musi być spełniony do wykonania tej operacji, to ten sam kontrahent dla wybieranych dokumentów do rozliczenia. W celu grupowego rozliczenia dokumentów należy uprzednio zaznaczyć je używając przycisku

# 7.1.4 Kompensata należności i zobowiązań.

Jeśli kontrahent jest równocześnie naszym dostawcą i odbiorcą, przewidziano możliwość dokonania kompensaty wzajemnych zobowiązań i należności. Postępowanie jest podobne, jak przy rozliczaniu grupy faktur.

Należy zatem:

- ustawić opcje filtrowania ograniczającego listę wyświetlanych faktur do dokumentów jednego tylko kontrahenta.
- zaznaczyć w zestawieniu pozycje podlegające kompensacie (zobowiązania i należności).

|   | [OPERACJE HAN        | DLO   | NE:1] Rozi | achunki     |            |               |              |      |            |               |           |                      |
|---|----------------------|-------|------------|-------------|------------|---------------|--------------|------|------------|---------------|-----------|----------------------|
| Г | – Warunki filtrujące |       |            |             |            |               |              |      |            |               |           |                      |
|   | Zakres dat: pe       | hny z | akres dat  |             | Kont       | rahent: Wlad  | imir Kazal   | kow  |            |               |           |                      |
|   | Typ dokumentu        | C W   | szystkie   |             | Form       | na płatności: | wszystkie    | typy | Term       | in zapłaty: w | szystkie  |                      |
|   | Numer dokumentu      | Тур   | D. dokum   | D. Zapłaty  |            | Kontrahent    |              | Dni  | Do zapłaty | Zapłacono     | Pozostało | <ul> <li></li> </ul> |
|   | 21/2007              | Spr   | 2007.07.23 | 2007.07.30  | Wadimir H  | (azakow       |              | 11   | 120.00     | 0.00          | 120.00    |                      |
|   | ZINV-150/2007/RUS    | Zak   | 2007.07.31 | 2007.08.14  | Wladimir H | (azakow       |              | -4   | -4,145.16  | 0.00          | -4,145.16 | ~                    |
|   | 46/2007              | Spr   | 2007.08.10 | 2007.08.17  | Wladimir H | (azakow       |              | -7   | 915.00     | 0.00          | 915.00    | -                    |
|   |                      |       |            |             |            |               |              |      |            |               |           |                      |
|   |                      |       |            |             |            |               |              |      |            |               |           |                      |
|   |                      |       |            |             |            |               |              |      |            |               |           |                      |
|   |                      |       |            |             |            |               |              |      |            |               |           |                      |
|   |                      |       |            |             |            |               |              |      |            |               |           |                      |
|   |                      |       |            |             |            |               |              |      |            |               |           |                      |
|   |                      |       |            |             |            |               |              |      |            |               |           |                      |
|   |                      |       |            |             |            |               |              |      |            |               |           |                      |
|   |                      |       |            |             |            |               |              |      |            |               |           |                      |
|   |                      |       |            |             |            |               |              |      |            |               |           |                      |
|   |                      |       |            |             |            |               |              |      |            |               |           |                      |
|   |                      |       |            |             |            |               |              |      |            |               |           | Ţ                    |
|   | Snrzedaż             |       | Borlier    |             | noncoto    |               | Oncia        | 100  |            |               | sia I 🔳 🖵 |                      |
|   | Sprzeudz             |       | RUZIICZ    | <u>K</u> on | iperisata  | [ AIT+0 ] -   | <u>Obcle</u> | [19  | 91- DIUKU) | [Esc]-Wyjs    |           |                      |

Rysunek 7-39 Dokumenty do kompensaty.

Po potwierdzeniu przyciskiem przeprowadzi właściwą operację.

Kompensuj dokumenty

program

rozpoczęcie operacji klawiszem Kompensata

| Maintensate | 🖉 Kompensata dokumentów 🛛 📈 💹              |               |  |  |  |  |
|-------------|--------------------------------------------|---------------|--|--|--|--|
| K           | KOMPENSATA 2 DOKUMENTÓW Z dnia: 2007.08.10 |               |  |  |  |  |
|             |                                            |               |  |  |  |  |
| Kontrahent  | Wladimir Kazakow                           |               |  |  |  |  |
| Adres       | 5890 Moskwa, Rosja Malcika 40%             | 290           |  |  |  |  |
| L           |                                            |               |  |  |  |  |
|             | Zobowiązania                               | Należności    |  |  |  |  |
| Ogółem      | -4 145.16 zł                               | 915.00 zł     |  |  |  |  |
| Różnica     | -3 230.16 zł                               |               |  |  |  |  |
| Kompensu    | dokumenty                                  | [Esc]-Wyjście |  |  |  |  |

Rysunek 7-40 Kompensata rozrachunków.

W wyniku kompensaty program utworzy dokumenty IN+ oraz IN-. W powyższej sytuacji dokument należności (sprzedaży) zostanie rozliczony całkowicie, zaś dokument zobowiązania (zakupu) zostanie rozliczony częściowo.

|                                             |                              |      | Mark Rozlicze | nia dokumentu   |               |
|---------------------------------------------|------------------------------|------|---------------|-----------------|---------------|
|                                             |                              |      | Data zapłaty  | Nr dokumentu    | Kwota zapłaty |
|                                             |                              |      | 2007.08.10    | In- 000001/2007 | -915.00 🔼     |
|                                             |                              |      |               |                 |               |
|                                             |                              |      |               |                 |               |
|                                             |                              |      |               |                 |               |
| OPERACJE HANDLOWE:1] Rozrachunki            |                              |      |               |                 | ×             |
| Warunki filtrujące                          |                              |      |               |                 | [Esc]-Wyjście |
| Zakres dat: pelny zakres dat                | Kontrahent: Wladimir Kazak   | ow   |               |                 |               |
| Typ dokumentur, wezyetkie                   | Forma nłatności, wczyctkie t | บกม  | Ter           | Nativ u         | rezuctkia     |
| Typ ubitamenta. iio2youne                   | ronnu prutiosen nozystine i  | 11-3 | 101           | proty, n        | ozyoune       |
| Numer dokumentu Typ D. dokum D. Zapłaty     | Kontrahent D                 | Dni  | Do zapłaty    | . lacono        | Pozostało 🖌   |
| 21/2007 Spr 2007.07.23 2007.07.30           | Wladimir Kazakow             | 11   | 120.0         | 0 0.00          | 120.00        |
| ZINV-150/2007/RUS Zak 2007.07.31 2007.08.14 | Wladimir Kazakow             | -4   | -4,145.1      | 6 -915.00       | -3,230.16     |

Rysunek 7-41 Rozrachunki z kontrahentem po kompensacie.

Dokumenty **IN+** oraz **IN-** traktowane są przez program w ten sam sposób jak dokumenty kasowe (**KP, KW**).

Wydruk dokumentów, usuwanie, poprawa, tworzenie raportów kasowych na podstawie tych dokumentów dostępny jest z menu programu **Operacje Handlowe | 4. inne operacje finansowe**.

7.2 Operacje Kasowe.

# W Menu programu | Operacje Handlowe dostępna jest funkcja 1. Operacje Kasowe (KP + KW raporty kasowe).

Funkcja ta pozwala na rejestrację operacji kasowych. Użycie klawisza [Ins]-Dodaj inicjuje, stosownie do dokonanego wyboru, wprowadzenie dokumentu KP (wpłata) lub KW (wypłata).

| 7.2.1 | Dodanie | dokumentu | KP | / KW. |
|-------|---------|-----------|----|-------|
|       |         |           |    |       |

| OPERACJE HAN                                                                                | NDLOWE:2] D                                                            | okumenty kasowe                     |                                                                                                    |
|---------------------------------------------------------------------------------------------|------------------------------------------------------------------------|-------------------------------------|----------------------------------------------------------------------------------------------------|
| Warunki filtru<br>Zakres dat                                                                | ijące<br><u>: od 2007.01.0</u>                                         | <u>1 do 2007.07.20</u> Kontra       | ahent: wszyscy kontrahenci Typ operacji: (wpłaty i wypłaty                                                                                                    |
| Typ / Numer<br>1/KP                                                                         | Data<br>2007.07.12                                                     | Wpłaca / W<br>JAN NOWAK             | Mypłaca Suma Opis 🗸                                                                                                    |
| 2:КР<br>3:КР                                                                                | 2007.07.20<br>2007.07.20                                               | JAN NOWAK<br>MACIEJ DOBROWOLNY      | 1,794.38 Zobowiązanie za 18/2007<br>1,473.79 Zobowiązanie za 16/2007                                                                                                    |
|                                                                                             |                                                                        |                                     |                                                                                                    |
| -                                                                                           |                                                                        |                                     | Załóż filtr<br>Odwołaj filtr<br>Zsumuj<br>Raporty kasowe                                                                                                    |
| [Ins]-Doda                                                                                  | Typ operacji<br>aki rodzaj ope                                         | finansowej<br>eracji finansowej chc | 1 [F9]- Drukuj [Alt+O]- <u>Opcje</u> [Esc]- Wyjście <b>+</b> - N<br>sz wprowadzić ?                                                                                                    |
| opisywanie dokument                                                                         | wpłata do <u>K</u> as                                                  | y (KP) Wypłata (KW)                 | Dopisywanie dokumentu KW-                                                                                                    |
| Numer 0<br>Kontrahent <mark>Wadimir</mark><br>Kwota<br>pis operacji <mark>zapłata za</mark> | 00004 /2007<br>Kazakow<br>852.30<br>a F VAT 20/2007<br>druku dokumentu | Z dnia 2007.07.23                   | Numer       0000001 /2007       Z dnia       2007.07.23         Kontrahent       Mirosław Niewiadomski       >>         Kwota       1000.00       >>         Opis operacji       zaliczka za wynagrodzenie (m-c VIII)       >>         Bez wydruku dokumentu       >> |
| [F12]-Zapisz                                                                                | <u>P</u> opraw                                                         | [Esc]-Wyjście                       | [F12]- Zapisz Popraw [Esc]- Wyśćie                                                                                                    |

Rysunek 7-42 Dodawanie dokumentu kasowego.

Podczas wprowadzania dokumentu należy podać:

- numer kwitu KP / KW może być tworzony przez program lub wpisywany ręcznie. Zależy to od ustawienia w konfiguracji opcji automatycznego (lub ręcznego) numerowania dokumentów,
- datę operacji pole podlega edycji, domyślnie jest ustawiona data systemowa,
- kontrahenta wybierany jest z listy kontrahentów. Jeżeli potrzebnej pozycji nie ma, może zostać dopisana po naciśnięciu klawisza [Ins]-Dodaj C. Ponieważ w programie obowiązuje ścisłe powiązanie bazy danych o wpłacających lub wypłacających z kartoteką kontrahentów. Nie można rejestrować operacji z kontrahentami nie ujętymi w kartotece,
- kwotę wpłaty/wypłaty wypłaty mają znak minus przed wartością.
- opis słowny operacji przy standardowych operacjach: np. rozliczeniach, zaliczkach tworzony jest automatycznie. Użytkownik może oczywiście wpisać własne uwagi.

Na zakończenie program umożliwia wydrukowanie dokumentu w dowolnej liczbie egzemplarzy.

| ZES MAGAZYN                  |                                         |                     |                        |                      |                  |
|------------------------------|-----------------------------------------|---------------------|------------------------|----------------------|------------------|
| gląd wydruku 🛛 Podgląd wydru | ĸu                                      |                     |                        |                      | (                |
| I                            | dź do strony 🕨 🕨 100%                   |                     | 🖨 od/do strony         | <b>a</b> Wydruk      | <b>↓</b> Wyjście |
| ORYGINAŁ                     |                                         |                     |                        |                      |                  |
|                              |                                         |                     | Wydrukowano            | o <i>dnia:</i> 2007. | 08.13            |
| Ramzes Sp. z.o.o             |                                         |                     |                        |                      |                  |
| 02-486 Warszawa AL           | lerozolimskie 214 Nip: 527-1            | 10-30-866           |                        |                      |                  |
|                              |                                         |                     |                        |                      |                  |
|                              | DOKUMENT KP NUM                         | IER: 4/KP z dnia 20 | 07.07.23               |                      |                  |
| Wpłacający                   |                                         | Za co               |                        | Kwota                | wpłacana         |
| Wladimir Kazakow             |                                         | zapłata za F VAT    | 20/2007                |                      | 852.30           |
|                              |                                         |                     | 6                      |                      |                  |
|                              |                                         |                     | Razem:                 |                      | 852.30           |
|                              |                                         |                     | Razem:                 |                      | 852.30           |
| Kwota słownie: osiemset p    | <u>pięćdziesiąt dwa zł. i trzydzieś</u> | <u>cigr.</u>        | Razem:                 |                      | 852.30           |
| Kwota słownie: osiemset j    | pięćdziesiąt dwa zł. i trzydzieśn       | <u>ci gr.</u>       | Razem:                 |                      | 852.30           |
| Kwota słownie: osiemset j    | pięćdziesiąt dwa zł. i trzydzieś        | <u>ci gr.</u>       | Razem:  <br>Wymienioną | kwotę:               | 852.30           |
| Kwota słownie: osiemset (    | pięćdziesiąt dwa zł. i trzydzieś        | <u>ci gr.</u>       | Razem:  <br>Wymienioną | kwotę:               | 852.30           |
| Kwota słownie: osiemset (    | pięćdziesiąt dwa zł. i trzydzieś        | <u>ci gr.</u>       | Razem: [<br>Wymienioną | kwotę:               |                  |

Rysunek 7-43 Wydruk dokumentu KP+.

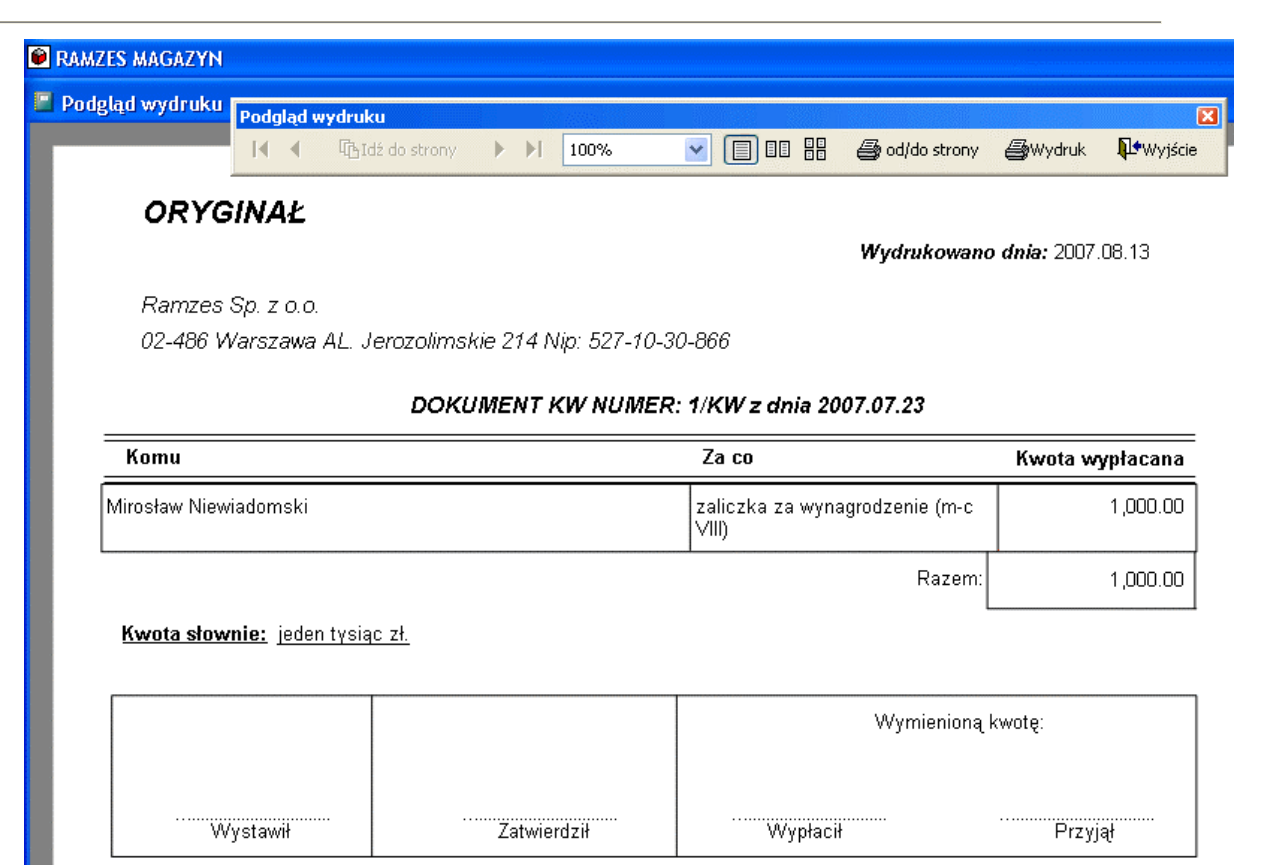

#### Rysunek 7-44 Wydruk dokumentu KW-.

| [OPERACJE HANDLOWE: 2] Dokumenty kasowe |                    |                              |           |                                   |                       |  |
|-----------------------------------------|--------------------|------------------------------|-----------|-----------------------------------|-----------------------|--|
| — Warunki filtrują<br>Zakres dat: p     | ce<br>Jehny zakres | dat Kontrahent: wszyscy kont | rahenci   | Typ operacji: <i>(wpłaty i wy</i> | płaty)                |  |
| Typ / Numer                             | Data               | Wpłaca / Wypłaca             | Suma      | Opis                              | <ul> <li>•</li> </ul> |  |
| 1/KP                                    | 2007.07.12         | JAN NOWAK                    | 100.00    | zaliczka                          |                       |  |
| 2/KP                                    | 2007.07.20         | JAN NOWAK                    | 1,794.38  | Zobowiązanie za 18/2007           |                       |  |
| 3/KP                                    | 2007.07.20         | MACIEJ DOBROWOLNY            | 1,473.79  | Zobowiązanie za 16/2007           |                       |  |
| 4/KP                                    | 2007.07.23         | WLADIMIR KAZAKOW             | 852.30    | zapłata za F VAT 20/2007          |                       |  |
| 1/KW                                    | 2007.07.23         | MIROSŁAW NIEWIADOMSKI        | -1,000.00 | zaliczka za wynagrodzenie (m      |                       |  |

Rysunek 7-45 Dokumenty kasowe po dodaniu KP i KW.

# Filtrowanie

Ilość wyświetlanych dokumentów można ograniczyć wybierając filtr

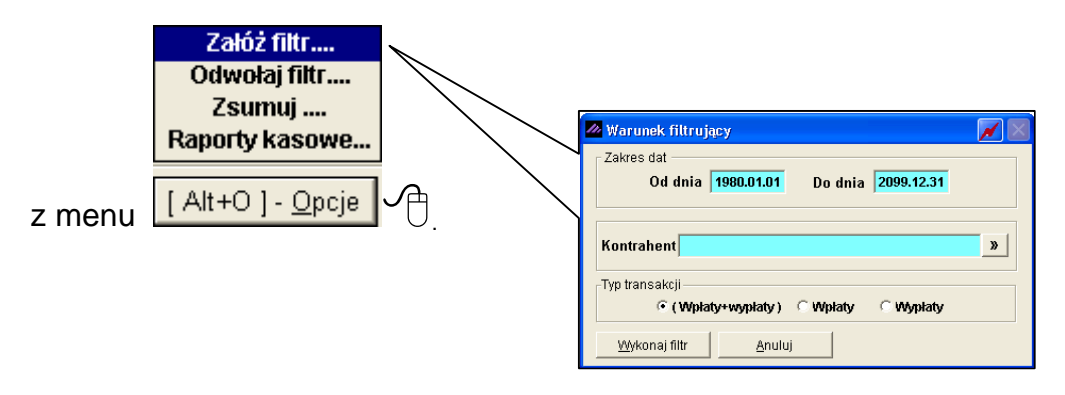

Rysunek 7-46 Filtr w operacjach kasowych.

Po zatwierdzeniu zakresu wyświetlania i ewentualnym wybraniu kontrahenta pojawia się lista kwitów kasowych KP i KW uporządkowanych względem daty operacji.

W tym samym menu znajduje się funkcja pozwalająca na odwołanie filtru.

# 7.2.2 Kasowanie operacji kasowej.

Usunięcie dokumentu kasowego inicjowane jest przyciskiem [Del]-Usuń , dotyczy podświetlonej pozycji (wiersza w tabeli) i wymaga dodatkowego zatwierdzenia (patrz komunikat):

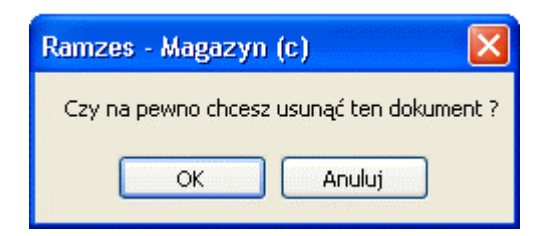

Rysunek 7-47 Zatwierdzenie usunięcia dokumentu kasowego.

# 7.2.3 Poprawa dokumentu kasowego.

Poprawa dokumentu kasowego inicjowana jest przyciskiem [F2]- Popraw 1 i dotyczy podświetlonej pozycji (wiersza w tabeli).

Obsługa niczym nie różni się od dodawania dokumentu. Ograniczona jest jedynie ilość danych, które można modyfikować (nie można np. zmienić typu dokumentu).

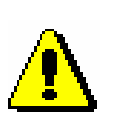

Jeżeli kwit kasowy jest zapisem operacji uwzględnionej w raporcie kasowym, skasowanie lub korekta (poprawa) kwitu spowoduje jego usunięcie oraz wszystkich kolejnych raportów (RK). Program wykrywa takie sytuacje i generuje odpowiednie ostrzeżenie użytkownik może je świadomie zignorować, jednakże poprawa bądź usunięcie dokumentu kasowego będzie niemożliwe.

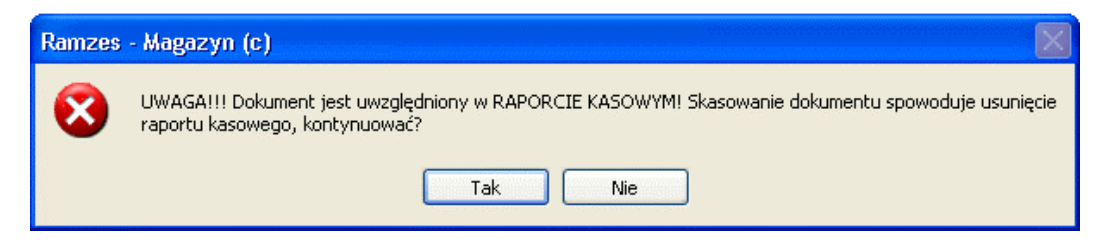

Rysunek 7-48 Komunikat informacyjny.

# 7.2.4 Wydruk dokumentu kasowego.

Wydruk kwitu kasowego odbywa się poprzez podświetlenie właściwej pozycji w zestawieniu operacji, naciśnięcie klawisza [F9]-Drukuj i wybraniu w okienku dialogowym opcji Tak O. W przeciwnym wypadku system wydrukuje listę wszystkich dokumentów.

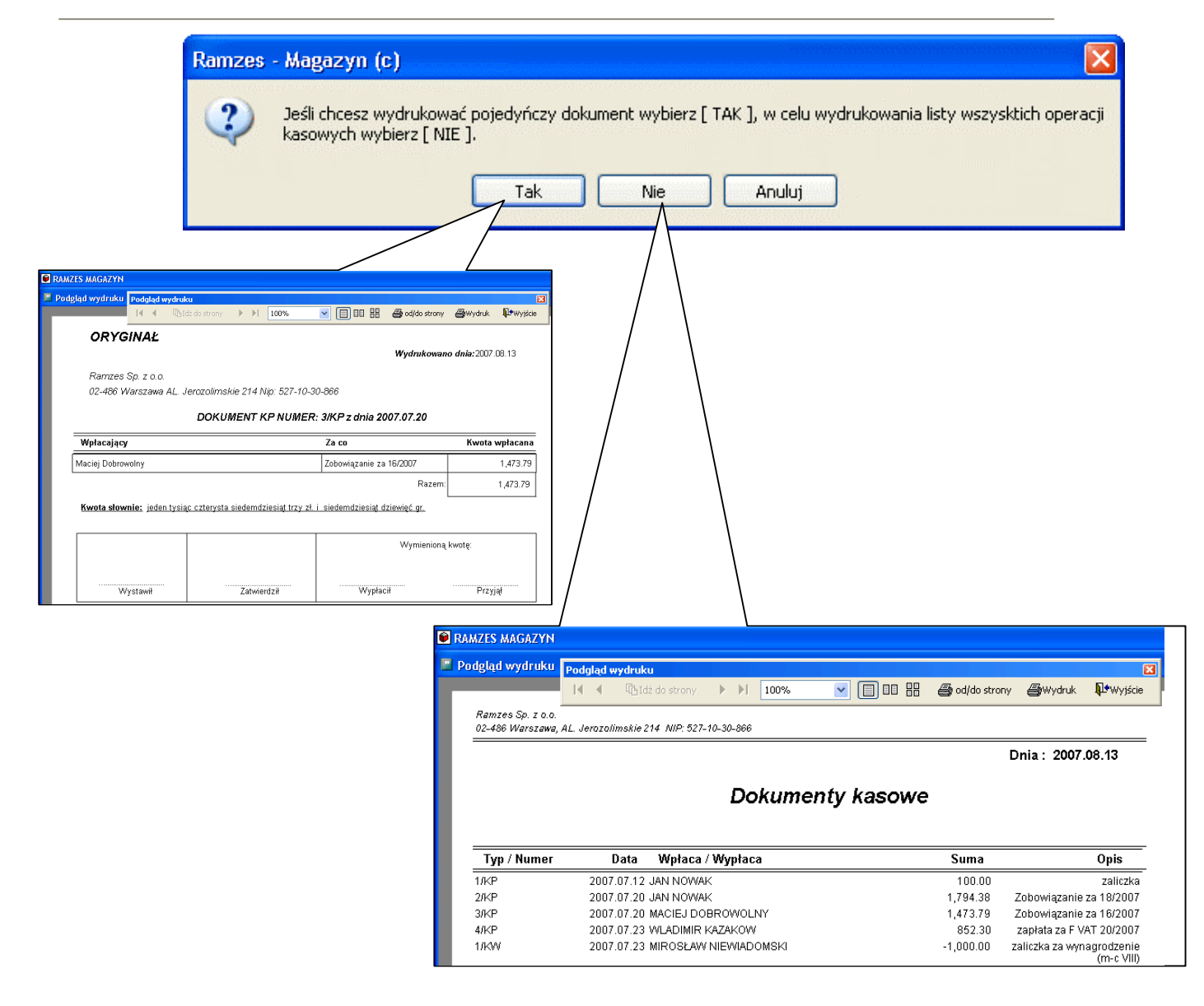

Rysunek 7-49 Wydruk dokumentów kasowych.

# 7.2.5 Sumowanie.

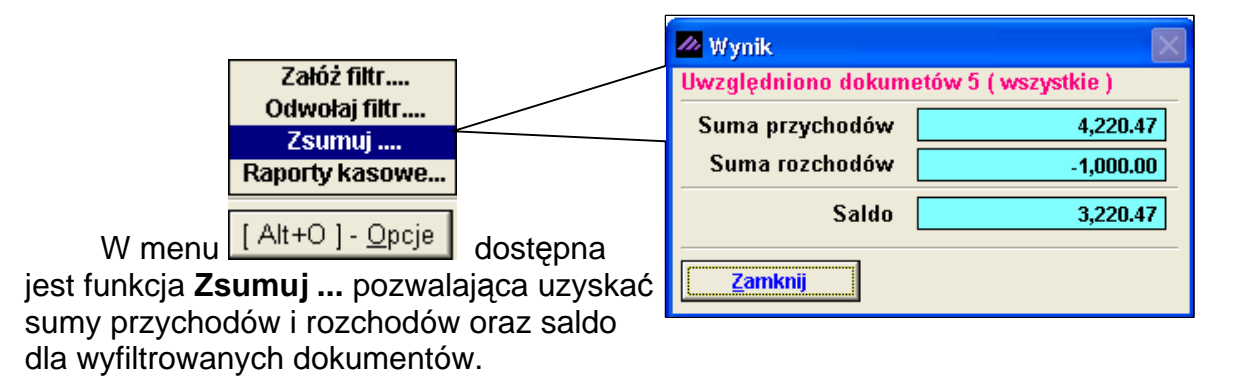

System podaje saldo wszystkich dokumentów kasowych nie uwzględniając salda otwarcia. Ilość sumowanych dokumentów można dodatkowo ograniczyć przy użyciu znajdujących się w prawym, dolnym rogu przycisków **HIII** Służących do zaznaczenia (**I**) dokumentów.

#### 7.2.6 Raporty Kasowe.

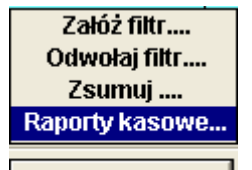

W oknie **Operacje Kasowe** w menu Alt+O <u>Opcje</u> należy wybrać opcję **Raport kasowe ...** Następnie podać numer raportu (program sugeruje kolejny). W przypadku druku pierwszego raportu kasowego należy dodatkowo podać kwotę wyjściową – saldo otwarcia.

| 1 | Nowy raport kasowy  |                    |
|---|---------------------|--------------------|
|   | Raport kasowy numer | 1                  |
|   | Od dnia 2007.07.12  | Do dnia 2007.07.12 |
|   | Saldo początkowe 📗  | 10,000.00 zł       |
|   | [F12]-Zapisz        | [Esc] - Wyjście    |

Rysunek 7-50 Saldo początkowe (otwarcia) kasy.

Kolejne raporty będą już automatycznie pobierać saldo końcowe z poprzedniego miesiąca.

Po zatwierdzeniu następuje wydruk zestawienia operacji kasowych. Obliczane są: bilans operacji kasowych oraz saldo końcowe.

| 111 | Przegląd ra                                 | portów           | kasowych                                               |          | × 1                                                         | $\leq$       |                                                                                                    |
|-----|---------------------------------------------|------------------|--------------------------------------------------------|----------|-------------------------------------------------------------|--------------|----------------------------------------------------------------------------------------------------|
|     | Data do N<br>2007.07.12<br>2007.07.20       | umer<br>1<br>2   | Saldo końcowe<br>10,100.00<br>13,368.17                | <b>₽</b> | [Ins]-Dodaj<br>[F7]-Podgląd<br>[F9]-Drukuj<br>[Esc]-Wyjście |              | Nowy raport kasowy       Raport kasowy numer     3       Od dnia     2007.07.21   Do dnia       2007.07.23 |
|     | Nowy raport k                               | asowy<br>y numer | 2                                                      |          |                                                             |              | Saldo początkowe     13,368.17 zł       [F12]- Zapisz     [Esc]- Wyjście                                   |
|     | Od dnia 200<br>Saldo począt<br>[F12]-Zapisz | 7.07.13<br>kowe  | Do dnia  2007.07.20<br>10,100.00 zł<br>[Esc] - Wyjście | R        | Pysunek 7-51 W                                              | prov<br>apor | vadzanie i księgowanie<br>tów kasowych.                                                                    |

RAMZES MAGAZYN 📕 Podgląd wydruku Podgląd wydruku X 100% **Wyjście** 🞒 od/do strony ₿Wydruk Wydrukowano dnia: 2007.08.13 Ramzes Sp. z o.o. 02-486 Warszawa, AL. Jerozolimskie 214 NIP: 527-10-30-866 RAPORT OPERACJI KASOWYCH NR 3 OD DNIA: 2007.07.21 DO DNIA: 2007.07.23 NUMER DATA WPŁACA / WYPŁACA WPŁATA WYPŁATA OPIS Lp. 4/KP 2007.07.23 Wadimir Kazakow 852.30 zapłata za FVAT 20/2007 1 2 1*1*KW 2007.07.23 Mirosław Niewiadomski 1 000.00 zaliczka za wynagrodzenie (m-c VIII) 3 5/KP 2007.07.23 Michael Wolfgang 250.00 Należność za 20/2007 2007.07.23 Waldemar Jóźwiak 183.00 Należność za K2 2/KW Saldo otwarcia: 13 368.17 0.00 Bilans operacji kasowych: 1 102.30 -1 183.00 Saldo końcowe: <u>13 287.47</u> pieczęć, podpis

Rysunek 7-52 Podgląd wydruku raportu kasowego.

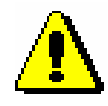

Raport kasowy dotyczy okresu określonego w konfiguracji programu (Zakres wyświetlania i drukowania) i obejmuje tylko pozycje wyświetlone — można więc sporządzić raport dla wybranego kontrahenta bądź kasjera.

# 7.3 Operacje Bankowe.

# W Menu programu | Operacje Handlowe dostępna jest funkcja podmenu 3. operacje bankowe

Obsługa operacji bankowych jest tak samo, jak omówionych w poprzednim punkcie operacji kasowych. Jedyna różnica, to nazwy dokumentów (zamiast KP+ / KW- jest WB+ / WB-) oraz z oczywistych przyczyn brak raportów kasowych w menu **Opcje**.

| Warunki filtrujące<br>Zakres dat: pełny zakres dat       Kontrahent: wszyscy kontrahenci       Typ operacji: (wpłaty i wypłaty)         Typ / Numer       Data       Wpłaca / Wypłaca       Suma       Opis          Wb+ 000001/2007       2007.07.23       KRZYSZTOF NOWAK       244.00       Zobowiązanie za 15/2007          Wb+ 000001/2007       2007.07.23       MACIEJ DOBROWOLNY       -19,442.16       Zapłata za KOR/1/07/07          Wb+ 000003/2007       2007.07.23       MICHAEL WOLFGANG       20,050.12       Zapłata za transport towaru (r         Wb+ 000003/2007       2007.07.23       MACIEJ DOBROWOLNY       1,593.32       Zobowiązanie za 36/2007         Wb+ 000004/2007       2007.08.13       MACIEJ DOBROWOLNY       1,593.32       Zobowiązanie za 36/2007         Wb- 000003/2007       2007.08.13       MIROSŁAW NIEWIADOMSKI       -9,272.00       Zobowiązanie za ZFVAT-11/ZA         Wb- 000003/2007       2007.08.13       P.H.U. DOSTAWCA TOWARU       -1,809.26       Zobowiązanie za ZFVAT 1/200                                                                                                    | [OPERACJE HANDLOWE:3] Dokumenty bankowe                                                                                                    |                                                                                                    |
|----------------------------------------------------------------------------------------------------|----------------------------------------------------------------------------------------------------|----------------------------------------------------------------------------------------------------|
| Typ / Numer         Data         Wpłaca / Wypłaca         Suma         Opis         ✓           Wb+ 000001/2007         2007.07.23         KRZYSZTOF NOWAK         244.00         Zobowiązanie za 15/2007         2007.07.23         MACIEJ DOBROWOLNY         -19,442.16         Zapłata za KOR/1/07/07         Zapłata za KOR/1/07/07         Zapłata za transport towaru (r           Wb+ 000003/2007         2007.07.23         MICHAEL WOLFGANG         20,050.12         Zapłata za transport towaru (r         Opisata zryczałtowana za wyna         MACIEJ DOBROWOLNY         -19,442.16         Zapłata za transport towaru (r         Walter towaru (r         Walter towaru (r         Opisata zryczałtowana za wyna         Zapłata za 6/2007         Zapłata za 6/2007         Zapłata za 6/2007         Zapłata za 6/2007         Zapłata za 6/2007         Zapłata za 6/2007         Zapłata za 6/2007         Zapłata za 6/2007         Zapłata za 6/2007         Zapłata za 6/2007         Zapłata za 6/2007         Zapłata za 6/2007         Zapłata za 6/2007         Zapłata za 7/201         Zapłata za 7/201         Zapłata za 7/201         Zapłata za 7/201         Zapłata za 6/2007         Zapłata za 6/2007         Zapłata za 6/2007         Zapłata za 6/2007         Zapłata za 7/201         Zapłata za 7/201         Zapłata za 7/201         Zapłata za 7/201         Zapłata za 7/201         Zapłata za 7/201         Zapłata za 7/201         Zapłata za 7/201         Zapłata za 7 | Warunki filtrujące<br>Zakres dat: <i>pełny zakres dat</i><br>Kontrahent: wszyscy kon                                                                                                    | ntrahenci Typ operacji: (wpłaty i wypłaty)                                                                                                    |
| Uwzględniono dokumetów 7 (wszystkie )         Suma przychodów       23,887.44         Suma rozchodów       .30,523.42         Saldo       .6,635.98         Zamknij       Załóż filtr         Odwołaj filtr       Zsumuj                                                                                                    | Typ / Numer         Data         Wplaca / Wyplaca           Wb+ 000001/2007         2007.07.23         KRZYSZTOF NOWAK           Wb+ 000001/2007         2007.07.23         MACIEJ DOBROWOLNY           Wb+ 000002/2007         2007.07.23         MICHAEL WOLFGANG           Wb+ 000002/2007         2007.07.23         WALDEMAR JÓŻWIAK           Wb+ 000002/2007         2007.08.13         MACIEJ DOBROWOLNY           Wb+ 000002/2007         2007.08.13         MACIEJ DOBROWOLNY           Wb- 000002/2007         2007.08.13         MIROSŁAW NIEWIADOMSKI           Wb- 000003/2007         2007.08.13         P.H.U. DOSTAWCA TOWARU           Wb- 000003/2007         2007.08.13         P.H.U. DOSTAWCA TOWARU           Wb- 000003/2007         2007.08.13         P.H.U. DOSTAWCA TOWARU           Wb- 000003/2007         2007.08.13         P.H.U. DOSTAWCA TOWARU           Wb- 000003/2007         2007.08.13         P.H.U. DOSTAWCA TOWARU           Wwaster         Value         Value         Value           Wb- 000003/2007         2007.08.13         P.H.U. DOSTAWCA TOWARU           Wb- 000003/2007         Zamknij         Zamknij         Zamknij | Suma     Opis       244.00     Zobowiązanie za 15/2007       -19,442.16     Zapłata za KOR/107/07       20,050.12     Zapłata za transport towaru (r       2,000.00     Opłata zryczałtowana za wyna       1,593.32     Zobowiązanie za 36/2007       -9,272.00     Zobowiązanie za ZFVAT-11/ZA       -1,809.26     Zobowiązanie za ZFVAT 1/200 |

Rysunek 7-53 Dokumenty bankowe.

| 🚈 Dopisywanie o | lokumentu WB+                        | X                 |  |  |  |  |  |
|-----------------|--------------------------------------|-------------------|--|--|--|--|--|
| Numer           | 000003 /2007                         | Z dnia 2007.07.23 |  |  |  |  |  |
| Kontrahent      | Waldemar Jóźwiak                     | »                 |  |  |  |  |  |
| Kwota           | 2000.00                              |                   |  |  |  |  |  |
| Opis operacji   | Opłata zryczałtowana za wynajem loka | alu               |  |  |  |  |  |
|                 | 🗖 Bez wydruku dokumentu              |                   |  |  |  |  |  |
| [F12]-Zapi      | sz <u>P</u> opraw                    | [Esc]-Wyjście     |  |  |  |  |  |

Rysunek 7-54 Dopisywanie dokumentu bankowego.

W zależności czy zaznaczono opcję Bez wydruku dokumentu czy też nie, po wybraniu przycisku [F12]- Zapisz , dokument zostanie zapisany i ewentualnie zostanie wydrukowany przelew bankowy dla kontrahenta (celem uiszczenia opłaty).

| 🔎 Podgląd wy | druku    | - RAMZES MAGAZYN                                                                                 |               |
|--------------|----------|--------------------------------------------------------------------------------------------------|---------------|
| 📕 Podgląd wy | druki    |                                                                                                  |               |
|              |          |                                                                                                  |               |
|              |          | RAMZES SP Z O.O.                                                                                 |               |
|              |          | AL. JEROZOLIMSKIE 214 02-486 WARSZAWA                                                            | 0             |
|              | kowa     | nr rachunku odbiorey<br>62 1140 1010 0000 3254 7600 1001                                         |               |
|              | l gotów  | waluta kwola **2000,00                                                                           | lbiorcy       |
|              | wpłata   | 75 1010 1010 0000 5555 1111 3333                                                                 | dla od        |
|              | lewu /   | nazwa zleceniodawcy<br>WALDEMAR JÓŹWIAK                                                          | dcinek        |
|              | nie prze | nazwa zleceniodawcy od.<br>MIA\$TOWSKA 11/4 33-666 WARSZAWA                                      | 0             |
|              | olecer   | OPŁĄTĄ ŻRYCŻAŁTOWANA ZA WYNAJEM LOKALU                                                           |               |
|              | Ĩ        | tytulem cd.                                                                                      |               |
|              |          | 06                                                                                               | X.            |
|              |          | Opiata:                                                                                          | lantstreenaa. |
|              |          |                                                                                                  |               |
|              |          | preuzęu, uska i propristy) zreuemouawu y 2001.000.10                                             |               |
|              | ſ        | RAMZES SP Z O.O.                                                                                 |               |
|              | •        | AL. JEROZOLIMSKIE 214 02-486 WARSZAWA                                                            |               |
|              | KOWA     | nr rachunku odbiercy<br>62 1140 1010 0000 3254 7600 1001                                         | су            |
|              | gotówł   |                                                                                                  | liodaw        |
|              | vpłata   | nr rachunku zleceniedawcy (przelew) / kwota słownie (wpłata)<br>75 1010 1010 0000 5555 1111 3333 | zlecer        |
|              | evvu / 1 | nazwa zleceniodawcy<br>WALDEMAR JÓŹWIAK                                                          | iek dla       |
|              | e prze   | nazwa zleceniodawcy cd.<br>MIASTOWSKA 11/4 33-666 WARSZAWA                                       | odcir         |
|              | oleceni  |                                                                                                  |               |
|              | ة<br>ا   |                                                                                                  | 21<br>24      |
|              |          | 06                                                                                               |               |
|              |          | Opiata:                                                                                          |               |
|              |          |                                                                                                  |               |
|              | e i      | preczęć, data i podpis(y) złeceniodawcy 2001.000.10                                              |               |

Rysunek 7-55 Podgląd wydruku przelewu bankowego.

Możliwy jest wydruk polecenia przelewu w późniejszym terminie, odbywa się poprzez podświetlenie właściwej pozycji w zestawieniu operacji, naciśnięcie klawisza [F9]-Drukuj i wybraniu w okienku dialogowym opcji Tak 0. W przeciwnym wypadku system wydrukuje listę wszystkich dokumentów.

| CAMZES MAGAZYN                                                                                                    |                                                                                          |                                                                                                    |             |                                                                                |                                                                                                    |                                                                                                    |
|----------------------------------------------------------------------------------------------------|------------------------------------------------------------------------------------------|----------------------------------------------------------------------------------------------------|-------------|--------------------------------------------------------------------------------|----------------------------------------------------------------------------------------------------|----------------------------------------------------------------------------------------------------|
| Podgląd wydruku 🏼 P                                                                                                    | odgląd wydruk                                                                            | U                                                                                                    |             |                                                                                |                                                                                                    |                                                                                                    |
|                                                                                                    | 14 4 🕼 Id                                                                                | ź do strony 🕨 🔰 100%                                                                                                    |             | 🖨 od/do stror                                                                  | iy <i>🚭</i> Wydruk                                                                                          | <b>N</b> Wyjście                                                                                                    |
| Ramzes Sp. z o.o.<br>02-486 Warszawa, AL                                                                                                    | . Jerozolimskie 2                                                                        | 14 NIP: 527-10-30-866                                                                                                    |             |                                                                                |                                                                                                    |                                                                                                    |
|                                                                                                    |                                                                                          |                                                                                                    |             |                                                                                | Dnia : 2007                                                                                                 | .08.13                                                                                                    |
|                                                                                                    |                                                                                          | Dokumen                                                                                                    | ity bankowe | 9                                                                              |                                                                                                    |                                                                                                    |
|                                                                                                    |                                                                                          |                                                                                                    |             |                                                                                |                                                                                                    |                                                                                                    |
| Typ / Numer                                                                                                    | Data                                                                                     | Wpłaca / Wypłaca                                                                                                    |             | Suma                                                                           |                                                                                                    | Opis                                                                                                    |
| <b>Typ / Numer</b><br>Wb+ 000001/2007                                                                                                    | Data<br>2007.07.23                                                                       | Wpłaca / Wypłaca<br>KRZYSZTOF NOWAK                                                                                                    |             | Suma<br>244.00                                                                 | Zobowiązanie                                                                                                | <b>Opis</b><br>za 15/2007                                                                                                    |
| <b>Typ / Numer</b><br>Wb+ 000001/2007<br>Wb- 000001/2007                                                                                                    | Data<br>2007.07.23<br>2007.07.23                                                         | Wpłaca / Wypłaca<br>KRZYSZTOF NOWAK<br>MACIEJ DOBROWOLNY                                                                                       |             | Suma<br>244.00<br>-19,442.16                                                   | Zobowiązanie<br>Zapłata za K                                                                                | <b>Opis</b><br>za 15/2007<br>:OR/1/07/07                                                                                             |
| Typ / Numer<br>Wb+ 000001/2007<br>Wb- 000001/2007<br>Wb+ 000002/2007                                                                                                    | Data<br>2007.07.23<br>2007.07.23<br>2007.07.23                                           | Wpłaca / Wypłaca<br>KRZYSZTOF NOWAK<br>MACIEJ DOBROWOLNY<br>MICHAEL WOLFGANG                                                                   |             | Suma<br>244.00<br>-19,442.16<br>20,050.12                                      | Zobowiązanie<br>Zapłata za K<br>Zapłata za trans                                                            | Opis<br>za 15/2007<br>OR/1/07/07<br>port towaru<br>(mc VII)                                                                          |
| Typ / Numer<br>Wb+ 000001/2007<br>Wb- 000001/2007<br>Wb+ 000002/2007<br>Wb+ 000003/2007                                                                                 | Data<br>2007.07.23<br>2007.07.23<br>2007.07.23<br>2007.07.23                             | Wpłaca / Wypłaca<br>KRZYSZTOF NOWAK<br>MACIEJ DOBROWOLNY<br>MICHAEL WOLFGANG<br>WALDEMAR JÓŹWIAK                                               |             | Suma<br>244.00<br>-19,442.16<br>20,050.12<br>2,000.00                          | Zobowiązanie<br>Zapłata za K<br>Zapłata za trans<br>Opłata zrycz:<br>wyn                                    | Opis<br>za 15/2007<br>OR/1/07/07<br>port towaru<br>(mc VII)<br>ałtowana za<br>ajem lokalu                                            |
| Typ / Numer<br>Wb+ 000001/2007<br>Wb- 000001/2007<br>Wb+ 000002/2007<br>Wb+ 000003/2007<br>Wb+ 000004/2007                                                              | Data<br>2007.07.23<br>2007.07.23<br>2007.07.23<br>2007.07.23<br>2007.08.13               | Wpłaca / Wypłaca<br>KRZYSZTOF NOWAK<br>MACIEJ DOBROWOLNY<br>MICHAEL WOLFGANG<br>WALDEMAR JÓŹWIAK<br>MACIEJ DOBROWOLNY                          |             | Suma<br>244.00<br>-19,442.16<br>20,050.12<br>2,000.00<br>1,593.32              | Zobowiązanie<br>Zapłata za K<br>Zapłata za trans<br>Opłata zrycz:<br>Wyn<br>Zobowiązanie                    | Opis<br>za 15/2007<br>OR/1/07/07<br>port towaru<br>(mc VII)<br>ałtowana za<br>ajem lokalu<br>za 36/2007                              |
| Typ / Numer           Wb+ 000001/2007           Wb- 000001/2007           Wb+ 000002/2007           Wb+ 000003/2007           Wb+ 000004/2007           Wb+ 000002/2007 | Data<br>2007.07.23<br>2007.07.23<br>2007.07.23<br>2007.07.23<br>2007.08.13<br>2007.08.13 | Wpłaca / Wypłaca<br>KRZYSZTOF NOWAK<br>MACIEJ DOBROWOLNY<br>MICHAEL WOLFGANG<br>WALDEMAR JÓŹWIAK<br>MACIEJ DOBROWOLNY<br>MIROSŁAW NIEWIADOMSKI |             | Suma<br>244.00<br>-19,442.16<br>20,050.12<br>2,000.00<br>1,593.32<br>-9,272.00 | Zobowiązanie<br>Zapłata za k<br>Zapłata za trans<br>Opłata zrycz<br>Wyn<br>Zobowiązanie<br>Zobowiązani<br>1 | Opis<br>za 15/2007<br>OR/1/07/07<br>port towaru<br>(mc VII)<br>ałtowana za<br>ajem lokalu<br>za 36/2007<br>e za ZFVAT-<br>1/ZAK/2007 |

Rysunek 7-56 Wydruk dokumentów bankowych.

# 7.4 Inne operacje finansowe.

W Menu programu | Operacje Handlowe dostępna jest funkcja 3. inne operacje finansowe.

|   | [OPERACJE HANDLOWE:4] Dokumenty finansowe inne |             |         |                 |               |               |                                     |                       |   |
|---|------------------------------------------------|-------------|---------|-----------------|---------------|---------------|-------------------------------------|-----------------------|---|
|   | - Warunki filtrujące                           |             |         |                 |               |               |                                     |                       |   |
|   | Zakies uat: p                                  | erny zakres | Gat     | Runuaner        | IC WSZYSCY KO | muanenci      | Typ operacji: (wpraty r             | wypiatyj              |   |
| L | Typ / Numer                                    | Data        |         | Wpłaca / Wypłac | а             | Suma          | Opis                                | <ul> <li>^</li> </ul> | 1 |
|   | In+ 000001/2007                                | 2007.08.10  | WLADIMI |                 |               | 915.00        | Zobowiązanie za F46                 |                       |   |
|   | In- 000001/2007                                | 2007.08.10  | WLADIMI | RKAZAKOW        |               | -915.00       | Nalezność za ZINV-150/2007/RUS      |                       |   |
|   |                                                |             |         |                 |               |               |                                     |                       |   |
| L |                                                |             |         |                 |               |               |                                     |                       |   |
|   |                                                |             |         |                 |               |               |                                     |                       |   |
|   |                                                |             |         |                 |               |               |                                     |                       |   |
|   |                                                |             |         |                 |               |               |                                     |                       |   |
|   |                                                |             |         |                 |               |               |                                     |                       |   |
|   |                                                |             |         |                 |               |               |                                     |                       |   |
|   |                                                |             |         |                 |               |               |                                     |                       |   |
|   |                                                |             |         |                 |               |               |                                     |                       |   |
|   |                                                |             |         |                 |               |               |                                     |                       |   |
|   |                                                |             |         |                 |               |               |                                     |                       |   |
|   |                                                |             |         |                 |               |               |                                     |                       |   |
|   |                                                |             |         |                 |               |               |                                     |                       |   |
|   |                                                |             |         |                 |               |               |                                     |                       |   |
|   |                                                |             |         |                 |               |               |                                     | <u> </u>              |   |
|   | [Ins]-Dodaj                                    | [F2]-F      | opraw   | [Del]-Usuń      | [F9]- Druk    | (uj [ Alt+O ] | - <u>O</u> pcje 🛛 [Esc] - Wyjście 🖌 | <b>– J</b>            | 1 |

Rysunek 7-57 Inne dokumenty finansowe.

Rodzaj operacji finansowej zdefiniowana jako Inne (IN+ oraz IN-). Postępowanie z tego typu dokumentami jest takie same, jak w przypadku operacji kasowych (KP+ oraz KW-).

| STUMPAN IN                                                         |                              |                            |                             |              |                  |
|--------------------------------------------------------------------|------------------------------|----------------------------|-----------------------------|--------------|------------------|
| ląd wydruku 🛛 Podgląd wydru                                        | ku                           |                            |                             |              |                  |
| I 🖌 🚯 🚯                                                            | dź do strony 🕨 🕨 100%        |                            | 🖨 od/do strony              | ₿Wydruk      | <b>↓</b> •Wyjści |
| ORYGINAŁ                                                           |                              |                            |                             |              |                  |
|                                                                    |                              |                            | Wydrukowane                 | o dnia:2007. | 08.13            |
| Ramzes Sp. z o.o.                                                  |                              |                            |                             |              |                  |
| 02-486 Warszawa AL. J                                              | lerozolimskie 214 Nip: 527-1 | 0-30-866                   |                             |              |                  |
| 001                                                                |                              | 1+ 000001/2007 - de        | No 2007 09 1                | ^            |                  |
|                                                                    | COMENT INT NOMER. IN         | + 00000 112007 2 01        | na 2007.00.7                | ·            |                  |
|                                                                    |                              | _                          |                             |              |                  |
| Wpłacający                                                         |                              | Za co                      |                             | Kwota        | wpłacana         |
| <b>Wpłacający</b><br>Wladimir Kazakow                              |                              | Za co<br>Zobowiązanie za F | 46                          | Kwota        | 915.00           |
| <b>Wpłacający</b><br>Wladimir Kazakow                              |                              | Za co<br>Zobowiązanie za F | 46<br>Razem:                | Kwota        | 915.00<br>915.00 |
| Wpłacający<br>Wladimir Kazakow                                     | st nistnašcie zł             | Za co<br>Zobowiązanie za F | 746<br>Razem:               | Kwota        | 915.00<br>915.00 |
| Wpłacający<br>Wladimir Kazakow<br><b>Kwota słownie:</b> dziewięćse | et piętnaście zł.            | Za co<br>Zobowiązanie za F | 746<br>Razem:               | Kwota        | 915.00<br>915.00 |
| Wpłacający<br>Wladimir Kazakow<br><b>Kwota słownie:</b> dziewięćse | et piętnaście zł.            | Za co<br>Zobowiązanie za F | 46<br>Razem:                | Kwota        | 915.00<br>915.00 |
| Wpłacający<br>Wladimir Kazakow<br>Kwota słownie: dziewięćse        | et piętnaście zł.            | Za co<br>Zobowiązanie za F | 746<br>Razem:<br>Wymienioną | Kwota :      | 915.00<br>915.00 |
| Wpłacający<br>Wladimir Kazakow<br><b>Kwota słownie:</b> dziewięćse | et piętnaście zł.            | Za co<br>Zobowiązanie za F | <sup>146</sup> Razem:       | Kwota :      | 915.00<br>915.00 |

Rysunek 7-58 Podgląd wydruku dokumentu typu IN+ (wpłata).

# 7.5 Kontrola należności.

Program może automatycznie kontrolować i informować użytkownika o zobowiązaniach naszych kontrahentów. Dostaniemy informacje o kwocie zadłużenia oraz o kwocie przeterminowanego zadłużenia. W celu uzyskania takich informacji należy w konfiguracji użytkownika (w aplikacji *Ramzes – Administrator*) zaznaczyć opcję 'Kontrola należności'. Jeżeli nasz kontrahent nabywał u nas jakiś towar lub usługę i nie uregulował należności w terminie podczas następnej operacji, na tym kliencie otrzymamy informacje o łącznej kwocie jego zadłużenia oraz o zadłużeniu nieuregulowanym w terminie. Na te wartości składać się będą zobowiązania ze wszystkich faktur, które mają termin zapłaty.

| [MAGAZYN:1] DOKUMEN           | T ROZCHODU                                  |
|-------------------------------|---------------------------------------------|
| Numer Dokumentu               | 54 Data Dokumentu 2007.08.21                |
| Rodzaj Odbiorcy               | Ramzes - Magazyn (c) entainy                |
| Nazwa Odbiorcy                | Wartość należności ogółem:<br>25,879.77 PLN |
| Klasyfikator                  | w tym należności przeterminowane:           |
| Tabela (bank)<br>ZŁOTY POLSKI |                                             |
| [F12]-Zapisz                  | [F2]- Popraw [Esc]- Wyjście                 |

Rysunek 7-59 Kontrola należności.

Użytkownik po potwierdzeniu otrzymanej informacji może kontynuować bądź przerwać tworzenie dokumentu rozchodu (sprzedaży) dla tego kontrahenta.

# **8** Rozdział

# 8 RAPORTY

| Кa | pol | rty. |  |
|----|-----|------|--|

- 2. rejestr zakupów
- 3. stany magazynowe
- 4. zestawienia magazynowe
- 5. zestawienie dokumentów magazynowych
- 6. zestawienie faktur i paragonów
- 7. wydruki seryjne dokumentów

Rysunek 8-1 Menu Raporty.

# 8.1 Rejestr sprzedaży VAT

W Menu programu | Raporty dostępna jest funkcja 1. rejestr sprzedaży.

| Raporty |                                     |
|---------|-------------------------------------|
| 1.      | rejestr sprzedaży                   |
| 2.      | rejestr zakupów                     |
| 3.      | stany magazynowe                    |
| 4.      | zestawienia magazynowe              |
| 5.      | zestawienie dokumentów magazynowych |
| 6.      | zestawienie faktur i paragonów      |
| 7.      | wydruki seryjne dokumentów          |

Rysunek 8-2 Menu Raporty – rejestr sprzedaży.

Zestawienie zawiera kwoty podatku należnego obliczone dla wszystkich dokumentów wystawionych w aktualnie zdefiniowanym zakresie dat.

# Parametry filtrowania

Wybór tego polecenia powoduje otwarcie okna wyboru (*Rysunek 8-3*), w którym deklarujemy:

- zakres dat od do,
- kontrahenta raport może uwzględniać dokumenty dla wszystkich lub wybranego z listy,

typy dokumentów - rejestr może być wykonany dla faktur, korekt, paragonów; również w dowolnych kombinacjach (np. dla faktur i paragonów).

|                                   | Image: Constraint of the second constraints       Image: Constraint of the second constraint of the second consecond constraint of the second constraint of |
|-----------------------------------|----------------------------------------------------------------------------------------------------|
|                                   | Dla wybranego kontrahenta                                                                                                    |
| Wybór z kartoteki<br>kontrahentów | <ul> <li>✓ Faktury Vat</li> <li>✓ Faktury Korygujące</li> <li>✓ Paragony</li> <li>✓ Faktury Vat UE</li> <li>✓ Faktury korygujące UE</li> </ul>                                                                                                    |
|                                   | <u>Wykonaj</u> <u>P</u> opraw <u>A</u> nuluj                                                                                                    |

Rysunek 8-3 Parametry (filtry) rejestru sprzedaży VAT.

| Rejestry VAT                                                                              |                               |                |                       |            |  |  |
|-------------------------------------------------------------------------------------------|-------------------------------|----------------|-----------------------|------------|--|--|
| Rejestr sprzedaży VAT Od dnia 2007.08.01 Do dnia 2007.08.31 Sortowanie: Liczba porządkowa |                               |                |                       |            |  |  |
| Lp. Data dok Numer dok                                                                    | Kontrahent                    | Nip            | Do zapłaty            | Forma pł 🔺 |  |  |
| 00001 2007.08.01 24/2007                                                                  | Mirosław Niewiadomski         | 777-999-44-11  | 10,943.40             | zaliczen   |  |  |
| 00002 2007.08.01 25/2007                                                                  | Michael Wolfgang              |                | 9,285.00              | zapłacor   |  |  |
| 00003 2007.08.02 P2                                                                       | Maciej Dobrowolny             | 111-777-77-11  | 1,067.50              | gotówka    |  |  |
| 00004 2007.08.02 PAR7                                                                     | Maciej Dobrowolny             | 111-777-77-11  | 320.86                | zapłacor   |  |  |
| 00005 2007.08.02 22/2007                                                                  | Sortowanie wg:                | 11-777-77-11   | 393.94                | przelew    |  |  |
| 00006 2007.08.02 23/2007                                                                  |                               | 11-777-77-11   | 320.86                | przelew    |  |  |
| 00007 2007.08.02 26/2007                                                                  |                               | 899774411100   | 5,225.50              | zapłacor   |  |  |
| 00008 2007.08.02 28/2007                                                                  | - E daty dokumentu            | 44-777-44-44   | 15,630.15             | przelew    |  |  |
|                                                                                           | : > numeru dokumentu          | 44-777-44-44   | 244.00                | gotowka    |  |  |
| 00010 2007.08.07 31/2007                                                                  | kontrahenta                   | 56-777-88-77   | 244.00                | gotowka    |  |  |
| 00011 2007.08.07 KOR/3/08/07                                                              |                               | 11-777-77-11   | -330.13               | przelew    |  |  |
| 00012 2007.08.08 32/2007                                                                  | P NIP                         | 50-777-88-77   | 1,535.49              | przelew    |  |  |
| Drukowanie 7                                                                              |                               | 144 777 77 44  | 644.72                |            |  |  |
|                                                                                           |                               | 111-00-00-11   | 1 6                   | nrzelew    |  |  |
|                                                                                           | Maciej Dobr                   | ksport do a    | rkusza [              | nrzelew    |  |  |
| 00017 08.09 37/2007                                                                       | Waldemar Jo                   | kalkulacyji    | nego 🔓                | przelew    |  |  |
| 00018 2 .08.09 38/2007                                                                    | Maciej Dobrov /               | 111-00-01      | 1, <del>001.0</del> 1 | przelew    |  |  |
| 00019 2 .08.09 39/2007                                                                    | Wladimir Kaza                 | 889977441110   | 250.00                | zapłacor   |  |  |
| 00020 20 7.08.10 45/2007                                                                  | Michael Wolfga                |                | 750.00                | przelew 💌  |  |  |
|                                                                                           |                               | /              | ,<br>                 |            |  |  |
| [F9] - Drukuj [F7] - Pod.fa                                                               | v<br>ktury [F3]-Sortuj ₩yniki | <u>E</u> xport | [Esc]-                | Wyjście    |  |  |

Rysunek 8-4 Rejestr sprzedaży VAT.

Rejestr można wydrukować oraz eksportować do arkusza kalkulacyjnego przy użyciu przycisku Export C. Można również z tego poziomu podejrzeć wydruk dokumentu [F7]-Pod.faktury C. Użycie przycisku Wyniki Pozwala na zsumowanie zapisów w rejestrze z podziałem na stawki VAT. Format A4

|                                           | M Pod | sumowanie reje | estru     |                 |  |  |
|-------------------------------------------|-------|----------------|-----------|-----------------|--|--|
|                                           | %     | Netto          | Vat       | Brutto          |  |  |
|                                           | 22%   | 71,942.91      | 15,827.45 | 87,770.3t 🔺     |  |  |
|                                           | 12%   | 0.00           | 0.00      | 0.00            |  |  |
|                                           | 7%    | 0.00           | 0.00      | 0.00            |  |  |
|                                           | 5%    | 0.00           | 0.00      | 0.00            |  |  |
|                                           | 3%    | 0.00           | 0.00      | 0.00            |  |  |
|                                           | 0%    | 15,510.50      | 0.00      | 15,510.50       |  |  |
|                                           | ZW    | 0.00           | 0.00      | 0.00            |  |  |
|                                           | 0%E   | 0.00           | 0.00      | 0.00            |  |  |
|                                           |       | 87,453.41      | 15,827.45 | 103,280.86      |  |  |
| <u>Wyniki</u>                             |       |                |           | [Esc] - Wyjście |  |  |
| Rysunek 8-5 Sumowanie stawek w rejestrze. |       |                |           |                 |  |  |
| 🗖 Opcje wy                                | druku |                | 100000    | <b>X</b>        |  |  |

Rysunek 8-6 Wybór rodzaju wydruku rejestru.

Format A3

[Esc] - Wyjście

W zależności od ustawionych parametrów firmy możliwy jest wydruk A4 oraz A3 ze wszystkimi stawkami występującymi w programie lub skrócony wydruk rejestru sprzedaży VAT tylko z użytymi stawkami w danym okresie.

| RAM | RAMZES MAGAZYN |            |              |          |             |                 |                            |            |                  |                |             |         |                   |          |        |                 |
|-----|----------------|------------|--------------|----------|-------------|-----------------|----------------------------|------------|------------------|----------------|-------------|---------|-------------------|----------|--------|-----------------|
| Pod | gląc           | l wydruk   | ĸu           | Podgla   | d wydruku   |                 |                            |            |                  |                |             |         |                   |          |        |                 |
|     |                |            |              | - M      | ( Cjildž d  | o strony 📃 🕨    | <ul> <li>I 100%</li> </ul> | 6 🗸        |                  | ] @            | l/do strony | ₿Wydruk | <b>↓</b> •Wyjście | ,        |        |                 |
| ş   | Ram            | izes Sp. z | 0.0.         |          |             |                 |                            |            |                  |                |             |         |                   |          |        |                 |
| =   | 2-4            | 86 Wars:   | zawa, AL.    | jerozoli | mskie 214 N | MP: 527-10-3    | 0-866                      |            |                  |                |             |         |                   |          |        |                 |
|     |                |            |              |          |             |                 |                            |            |                  |                |             |         |                   |          |        |                 |
|     |                |            |              |          |             |                 |                            |            |                  | Reje           | estr sp     | orzedaż | ży VAT            | Od di    | nia 20 | 07 <i>.</i> 08. |
| =   |                |            |              |          |             |                 |                            |            |                  |                |             |         |                   |          |        |                 |
| =   | Lp             | Data       | Kontrahe     | ent      |             | Nr              | Nip                        | Do zapłaty | Net 22           | Vat 22         | Brutto 22   | Net 12  | Vat 12 B          | rutto 12 | Net 7% | Vat             |
| 00  | 0001           | 2007.08.01 | Mirostaw Nie | wiadomsk |             | 24/2007         | 777-999-44-11              | 10,943.40  | 8,970.00         | 1,973.40       | 10,943.40   | 0.00    | 0.00              | 0.00     | 0.00   | 0.00            |
| 00  | 0002           | 2007.08.01 | Michael Wol  | fgang    |             | 25/2007         |                            | 9,285.00   | 0.00             | 0.00           | 0.00        | 0.00    | 0.00              | 0.00     | 0.00   | 0.00            |
| UL  | 0003           | 2007.08.02 | Maclej Dobr  | owoiny   |             | P2              | 111-777-77-11              | 1,007.00   | 000.00           | 192.50         | 1,007.00    | 0.00    | 0.00              | 0.00     | 0.00   | 0.00            |
| 00  | 0004           | 2007.08.02 | Maciej Dobr  | owoiny   |             | PAR/<br>22/2007 | 111-777-77-11              | 320.80     | 263.UU<br>223.00 | 57.80<br>71.04 | 320.80      | 0.00    | 0.00              | 0.00     | 0.00   | 0.00            |
| 00  | 0005           | 2007.08.02 | Maciej Dobr  | owolny   |             | 22/2007         | 111.777.77.11              | 220.96     | 322.90           | 67.04          | 220.94      | 0.00    | 0.00              | 0.00     | 0.00   | 0.00            |
| 00  | 0007           | 2007.09.02 | Wadenic Ka   | zakow    |             | 26/2007         | 9900774411                 | 6 225 60   | 205.00           | 0.00           | 0.00        | 0.00    | 0.00              | 0.00     | 0.00   | 0.00            |
|     | 0001           | 2001.00.02 | )il/aldemar  | óźwiak   |             | 27/2007         | 666.77.444.77              | 0.00       | 0.00             | 0.00           | 0.00        | 0.00    | 0.00              | 0.00     | 0.00   | 0.00            |
| or  | 2002           | 2007.08.02 | Jan Nowak    | or where |             | 28/2007         | 444-777-44-44              | 15 630 15  | 12 811 60        | 2 818 55       | 15 630 15   | 0.00    | 0.00              | 0.00     | 0.00   | 0.00            |
| 00  | 0011           | 2007.08.07 | Maciei Dobr  | owolny   |             | KOR/3/08/07     | 111-777-77-11              | -330.13    | -270.60          | -59.53         | -330.13     | 0.00    | 0.00              | 0.00     | 0.00   | 0.00            |
| 00  | 0009           | 2007.08.07 | Jan Nowak    | ,        |             | 30/2007         | 444-777-44-44              | 244.00     | 200.00           | 44.00          | 244.00      | 0.00    | 0.00              | 0.00     | 0.00   | 0.00            |
| 00  | 0010           | 2007.08.07 | Krzysztof N  | owak     |             | 31/2007         | 556-777-88-77              | 244.00     | 200.00           | 44.00          | 244.00      | 0.00    | 0.00              | 0.00     | 0.00   | 0.00            |
| 00  | 0012           | 2007.08.08 | Krzysztof N  | owak     |             | 32/2007         | 556-777-88-77              | 1,535.49   | 1,258.60         | 276.89         | 1,535.49    | 0.00    | 0.00              | 0.00     | 0.00   | 0.00            |
| 00  | 0013           | 2007.08.09 | Krzysztof N  | owak     |             | 33/2007         | 556-777-88-77              | 122.00     | 100.00           | 22.00          | 122.00      | 0.00    | 0.00              | 0.00     | 0.00   | 0.00            |
| 00  | 0014           | 2007.08.09 | Maciej Dobr  | owolny   |             | 34/2007         | 111-777-77-11              | 641.72     | 526.00           | 115.72         | 641.72      | 0.00    | 0.00              | 0.00     | 0.00   | 0.00            |
| 00  | 0015           | 2007.08.09 | Maciej Dobr  | owolny   |             | 35/2007         | 111-777-77-11              | 570.96     | 468.00           | 102.96         | 570.96      | 0.00    | 0.00              | 0.00     | 0.00   | 0.00            |
| 00  | 0016           | 2007.08.09 | Maciej Dobr  | owolny   |             | 36/2007         | 111-777-77-11              | 380.64     | 312.00           | 68.64          | 380.64      | 0.00    | 0.00              | 0.00     | 0.00   | 0.00            |
| 00  | 0017           | 2007.08.09 | Waldemar J   | óźwiak   |             | 37/2007         | 666-77-444-77              | 50,265.71  | 41,201.40        | 9,064.31       | 50,265.71   | 0.00    | 0.00              | 0.00     | 0.00   | 0.00            |
| 00  | 0018           | 2007.08.09 | Maciej Dobr  | owolny   |             | 38/2007         | 111-777-77-11              | 1,001.01   | 820.50           | 180.51         | 1,001.01    | 0.00    | 0.00              | 0.00     | 0.00   | 0.00            |
| 00  | 0019           | 2007.08.09 | Wadimir Ka   | zakow    |             | 39/2007         | 8899774411                 | . 250.00   | 0.00             | 0.00           | 0.00        | 0.00    | 0.00              | 0.00     | 0.00   | 0.00            |
| 00  | 0020           | 2007.08.10 | Michael Wol  | fgang    |             | 45/2007         |                            | 750.00     | 0.00             | 0.00           | 0.00        | 0.00    | 0.00              | 0.00     | 0.00   | 0.00            |
| 00  | 0021           | 2007.08.10 | Wadimir Ka   | zakow    |             | 46/2007         | 8899774411                 | . 915.00   | 750.00           | 165.00         | 915.DD      | 0.00    | 0.00              | 0.00     | 0.00   | 0.00            |
| 00  | 0022           | 2007.08.10 | Maciej Dobr  | owolny   |             | 40/2007         | 111-777-77-11              | 600.00     | 491.80           | 108.20         | 600.00      | 0.00    | 0.00              | 0.00     | 0.00   | 0.00            |
| 00  | 0023           | 2007.08.10 | Maciej Dobr  | owolny   |             | 41/2007         | 111-777-77-11              | 1,500.00   | 1,229.51         | 270.49         | 1,500.00    | 0.00    | 0.00              | 0.00     | 0.00   | 0.00            |
| 00  | 0024           | 2007.08.10 | Maciej Dobr  | owolny   |             | 42/2007         | 111-777-77-11              | 543.25     | 445.29           | 97.96          | 543.25      | 0.00    | 0.00              | 0.00     | 0.00   | 0.00            |
| 00  | 0025           | 2007.08.10 | Krzysztof N  | owak     |             | 43/2007         | 556-777-88-77              | 850.00     | 696.72           | 153.28         | 850.00      | 0.00    | 0.00              | 0.00     | 0.00   | 0.00            |
| 00  | 0027           | 2007.08.10 | Jan Nowak    |          |             | KOR/4/08/07     | 444-777-44-44              | -40.00     | -32.79           | -7.21          | -40.00      | 0.00    | 0.00              | 0.00     | 0.00   | 0.00            |
| 00  | 0026           | 2007.08.10 | Waldemar J   | óźwiak   |             | 44/2007         | 666-77-444-77              | 50.00      | 40.98            | 9.02           | 50.00       | 0.00    | 0.00              | 0.00     | 0.00   | 0.00            |
| -   |                |            |              |          |             | Podsu           | mowanie:                   | 103 280 86 | 71 942 91        | 15 827 45      | 87 770 36   | 0.00    | 0.00              | 0.00     | 0.00   | 0.00            |

Rysunek 8-7 Fragment wydruku rejestru (format A3) – wszystkie stawki VAT.

| odg          | ląd wydruku                    | Podgląd (           | wydruku                               |                 |                   | 0.000    |              |         |    |                |                 |                 |
|--------------|--------------------------------|---------------------|---------------------------------------|-----------------|-------------------|----------|--------------|---------|----|----------------|-----------------|-----------------|
|              |                                |                     | ⑮ Idź do strony                       | ►               | H                 | 100%     | ~            |         |    | 🚑 od/do strony | <b>a</b> Wydruk | <b>Į↓</b> •Wyjś |
| Ran          | ızes Sp. z o.o.                |                     |                                       |                 |                   |          |              |         |    |                | NIP: 527-       | 10-30-86        |
| 02-4         | 86 Warszawa,                   | AL. Jeroz           | olimskie 214 NIP.                     | 527             | -10-30            | )-866    |              |         |    |                |                 |                 |
|              |                                |                     |                                       |                 |                   |          |              |         |    | Wydrukowano    | dnia: 2007.(    | )8.13           |
|              | R                              | ejestr              | sprzedaży                             | VA              | то                | d dn     | ia 2007      | 7.08.01 | Do | dnia 2007.     | 08.31           |                 |
|              |                                |                     |                                       |                 |                   |          |              |         |    |                |                 |                 |
|              |                                |                     |                                       |                 |                   |          |              |         |    |                |                 |                 |
| Lp           | Nr faktury                     |                     | Data sprz.                            |                 | 22                | %        | 0%           |         |    |                | Suma            | Kwot            |
| Nip,         | nazwa, adres                   |                     | Data wys.                             |                 | Net<br>V          | at       | Netto<br>Vat |         |    |                | Netto<br>Vat    | Brutto          |
| 1            | 24/2007                        |                     | 2007.08.01                            |                 | 8,970.0           | 10       | 0.00         |         |    |                | 8,970.00        | 10,943.40       |
| nip:77       | 7-999-44-11, Mirosta           | aw Niewiadom        | ski, 00-200 Warszawa,                 | Nieca           | 1,973.∘<br>aha 12 | ÷U       | 0.0          |         |    |                | 1,973.40        |                 |
| 2            | 25/2007                        |                     | 2007.08.01                            |                 | 0.0               | 00       | 9,285.00     |         |    |                | 9,285.00        | 9,285.00        |
| Mich         | ael Wolfgang, 0901             | l Berlin, Nact      | 2007.08.01<br>mmittag Strasse 1/39    |                 | 0.0               | 0        | 0.0          |         |    |                | 0.00            |                 |
| 3            | P2                             |                     | 2007.08.02                            |                 | 875.0             | 0        | 0.00         |         |    |                | 875.00          | 1,067.50        |
| oin · 11     | 1.777.77.11 Maciei             | Dobrowolnyc         | 2007.08.02<br>00.500 Kościerzyma III  | <b>9</b>        | 192.5<br>0        | 10       | 0.00         |         |    |                | 192.50          |                 |
| 4            | PAR7                           | ,                   | 2007.08.02                            |                 | 263.0             | 10       | 0.00         |         |    |                | 263.00          | 320.86          |
| nin · 11     | 1-777-77-11 Maciei             | Dobrowolny          | 2007.08.02<br>00-500 Kościerzyma III  | <b>Ha</b> 2/3   | 57.8<br>0         | 36       | 0.00         |         |    |                | 57.86           |                 |
| 5            | 22/2007                        | ,                   | 2007.08.02                            |                 | 322.9             | 0        | 0.00         |         |    |                | 322.90          | 393.94          |
| vin · 11     | 1.777.77.11 Maciei             | Dobrowolnyc         | 2007.08.02<br>00.500 Kościerzyma III  | <b>9</b> 15 273 | 71.0<br>0         | )4       | 0.00         |         |    |                | 71.04           |                 |
| 3            | 23/2007                        | Dobrowonny,         | 2007.08.02                            |                 | 263.0             | 10       | 0.00         |         |    |                | 263.00          | 320.86          |
| ain 11       | 1.777.77.11 Maciei             | Dobrowolny          | 2007.08.02<br>00-500 Kościerzycza III | <b>6</b> 5 213  | 57.8<br>0         | 36       | 0.00         |         |    |                | 57.86           |                 |
| 7            | 26/2007                        | Dobrowonny,         | 2007.08.02                            |                 | 0.0               | )0       | 5,225.50     |         |    |                | 5,225.50        | 5,225.50        |
|              | 00774411100 \04-4              | imir Kaaakow        | 2007.08.02                            | Melail          | 0.0<br>20.00 ml   | )0<br>\0 | 0.00         |         |    |                | 0.00            |                 |
| ар.00<br>3   | 28/2007                        | Nazakow             | 2007.08.01                            | ivialici)       | 12,811.6          | 30       | 0.00         |         |    |                | 12,811.60       | 15,630.15       |
|              | 4.777.44.44 Jan N              | awak 22,222         | 2007.08.02<br>Žéhuja Manska 1         |                 | 2,818.6           | 55       | 0.00         |         |    |                | 2,818.55        |                 |
| пр.44<br>Э   | 30/2007                        | JWAR, 22-333        | 2007.08.07                            |                 | 200.0             | 10       | 0.00         |         |    |                | 200.00          | 244.00          |
|              | 4 777 44 44 Jun 14             |                     | 2007.08.07                            |                 | 44.(              | 00       | 0.00         |         |    |                | 44.00           |                 |
| nip:44<br>10 | 4-777-44-44, Jan No<br>31/2007 | оwак, <i>11-333</i> | 2007.08.07                            |                 | 200.0             | 10       | 0.00         |         |    |                | 200.00          | 244.00          |
|              |                                |                     | 2007.08.07                            |                 | 44.0              | 00       | 0.00         |         |    |                | 44.00           |                 |
| nip:55       | 6-777-88-77, Krzysz            | tot Nowak, 3        | 31-111 Zelechowo, Podz                | amcze           | .270.4            | 80       | 0.00         |         |    |                | -270.60         | .330.11         |
| 11           |                                |                     |                                       |                 | - 2 C I I I       |          | 0.00         |         |    |                | -210.00         | -330.13         |

|                | Razem: | 71,942.91<br>15,827.45 | 15,510.50<br>0.00 | 87,453.41<br>15,827.45 | 103,280.86 |
|----------------|--------|------------------------|-------------------|------------------------|------------|
| Koniec wydruku |        |                        |                   |                        |            |

Rysunek 8-8 Fragment wydruku skróconego rejestru (format A4) – użyte stawki VAT.

# 8.2 Rejestr zakupów VAT

W Menu programu | Raporty dostępna jest funkcja 1. rejestr zakupów.

| Raporty |                                     |
|---------|-------------------------------------|
| 1.      | rejestr sprzedaży                   |
| 2.      | rejestr zakupów                     |
| 3.      | stany magazynowe                    |
| 4.      | zestawienia magazynowe              |
| 5.      | zestawienie dokumentów magazynowych |
| 6.      | zestawienie faktur i paragonów      |
| 7.      | wydruki seryjne dokumentów          |

Rysunek 8-9 Menu Raporty – rejestr zakupów.

Zestawienie zawiera kwoty podatku naliczonego obliczone dla wszystkich dokumentów wystawionych w aktualnie zdefiniowanym zakresie dat.

#### Parametry filtrowania

Wybór tego polecenia powoduje otwarcie okna wyboru (*Rysunek 8-3*), w którym deklarujemy:

- zakres dat od do,
- kontrahenta raport może uwzględniać dokumenty dla wszystkich lub wybranego z listy,
- typy dokumentów rejestr może być wykonany dla faktur, korekt, paragonów; również w dowolnych kombinacjach (np. dla faktur i paragonów).

|                                   | Image: Constraint of the second state of the second state of the second sta |
|-----------------------------------|----------------------------------------------------------------------------------------------------|
|                                   | Dla wybranego kontrahenta     Wybrane typy dokumentów                                                                                                    |
| Wybór z kartoteki<br>kontrahentów | <ul> <li>✓ Faktury Vat</li> <li>✓ Faktury korygujące</li> <li>✓ Paragony</li> <li>✓ Faktury Vat UE</li> <li>✓ Faktury korygujące UE</li> </ul>                                                                                                    |
|                                   | <u>W</u> ykonaj <u>P</u> opraw <u>A</u> nuluj                                                                                                    |

Rysunek 8-10 Parametry (filtry) rejestru zakupu VAT.

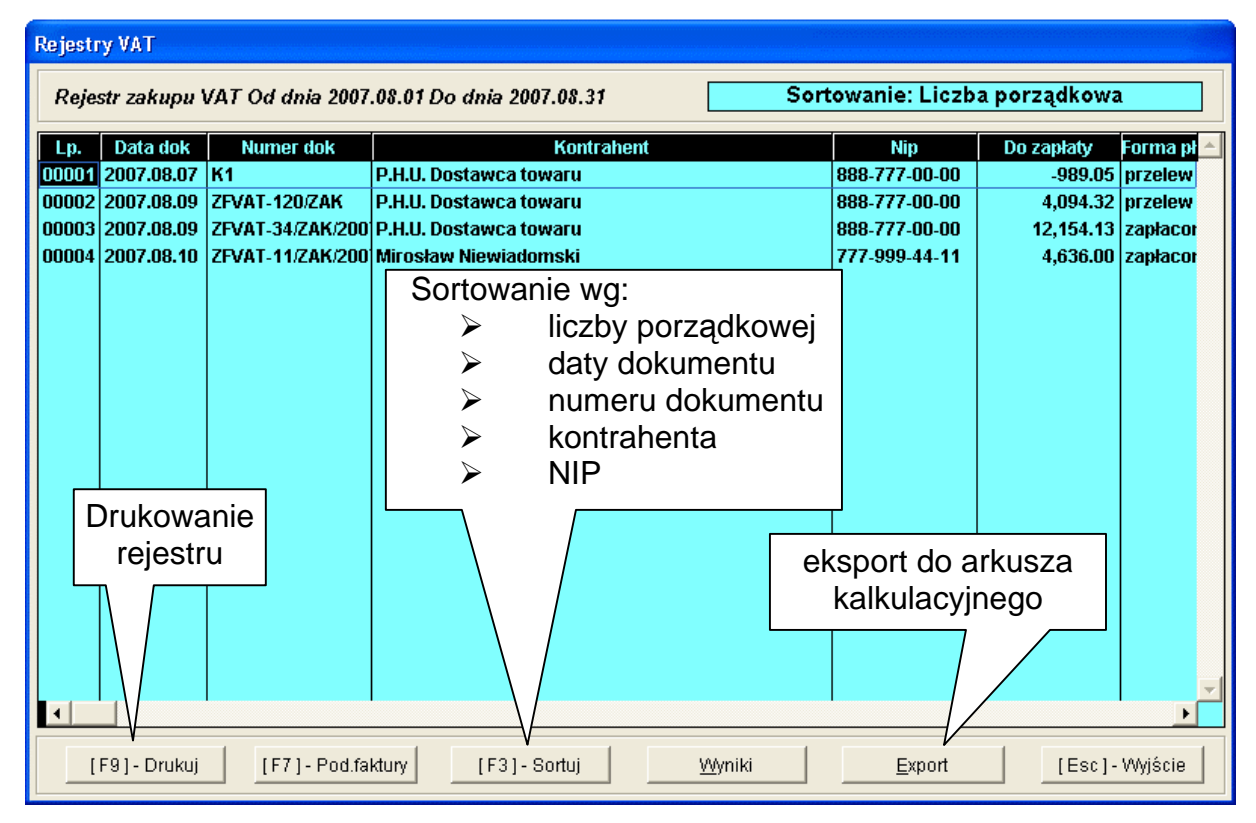

Rysunek 8-11 Rejestr zakupu VAT.

Rejestr można wydrukować oraz eksportować do arkusza kalkulacyjnego przy użyciu przycisku Export C. Można również z tego poziomu podejrzeć wydruk dokumentu [F7]-Pod.faktury C. Użycie przycisku Wyniki pozwala na zsumowanie zapisów w rejestrze z podziałem na stawki VAT.

|                | M Poo                                         | lsumowanie reje                                                           | stru                                                                    |                     |
|----------------|-----------------------------------------------|---------------------------------------------------------------------------|-------------------------------------------------------------------------|---------------------|
|                | %<br>22%<br>12%<br>7%<br>5%<br>3%<br>0%<br>ZW | Netto<br>16,307.70<br>0.00<br>0.00<br>0.00<br>0.00<br>0.00<br>0.00<br>0.0 | Vat<br>3,587.70<br>0.00<br>0.00<br>0.00<br>0.00<br>0.00<br>0.00<br>0.00 | Brutto<br>19,895.4C |
|                |                                               | 16,307.70                                                                 | 3,587.70                                                                | 19,895.40           |
| <u>W</u> yniki |                                               |                                                                           |                                                                         | [Esc]-Wyjście       |

Rysunek 8-12 Sumowanie stawek w rejestrze.

| 🖉 Opcje wydruku | -535      | <b>X</b>        |
|-----------------|-----------|-----------------|
| Format A4       | Format A3 | [Esc] - Wyjście |

Rysunek 8-13 Wybór rodzaju wydruku rejestru.

W zależności od ustawionych parametrów firmy możliwy jest wydruk A4 oraz A3 ze wszystkimi stawkami występującymi w programie lub skrócony wydruk rejestru sprzedaży VAT tylko z użytymi stawkami w danym okresie.

| RAMZE                                  | S MAGAZ                                                      | YN                                                                                                    |                                                   |                                                                           |                                                            |                                                       |                                                |                                                                |                                        |                          |                                             |                                          |                                          |
|----------------------------------------|--------------------------------------------------------------|----------------------------------------------------------------------------------------------------|---------------------------------------------------|---------------------------------------------------------------------------|------------------------------------------------------------|-------------------------------------------------------|------------------------------------------------|----------------------------------------------------------------|----------------------------------------|--------------------------|---------------------------------------------|------------------------------------------|------------------------------------------|
| Podgla                                 | ąd wydru                                                     | iku Podgląd wydr                                                                                                  | uku                                               |                                                                           |                                                            |                                                       |                                                |                                                                |                                        |                          |                                             |                                          | - 7                                      |
|                                        |                                                              | i4 4 Q                                                                                                    | ትIdź do strony                                    | ▶ ▶  100°                                                                 | % 🔽                                                        |                                                       | 8 🗇 🛛                                          | d/do strony                                                    | ₿Wydruk                                | <b>↓</b> •Wyjśc          | cie                                         |                                          |                                          |
| Ran                                    | nzes Sp. z                                                   | . 0. 0.                                                                                                    |                                                   |                                                                           |                                                            |                                                       |                                                |                                                                |                                        |                          |                                             |                                          |                                          |
| 02-4                                   | 486 Warsz                                                    | zawa, AL. Jerozolimskie 2                                                                                         | 14 NIP: 527-10-3                                  | 30-866                                                                    |                                                            |                                                       |                                                |                                                                |                                        |                          |                                             |                                          |                                          |
|                                        |                                                              |                                                                                                    |                                                   |                                                                           |                                                            |                                                       |                                                |                                                                |                                        |                          |                                             |                                          |                                          |
|                                        |                                                              |                                                                                                    |                                                   |                                                                           |                                                            |                                                       | Re                                             | jestr z                                                        | akupu                                  | νΑτ α                    | Dd dni                                      | a 2007                                   | 7.08.01                                  |
| Цр                                     | Data                                                         | Kontrahent                                                                                                    | Nr                                                | Nip                                                                       | Do zapłaty                                                 | Net 22                                                | Re<br>Vat 22                                   | <b>jestr z</b>                                                 | AKUPU                                  | <b>VAT C</b><br>Vat 12 E | Dd dni                                      | a 2007                                   | 7.08.01                                  |
| Lp                                     | Data<br>2007.08.07                                           | Kontrahent<br>P.H.U. Dostawca towanu                                                                              | Nr<br>K1                                          | Nip<br>888-777-00-00                                                      | Do zapłaty<br>-989.05                                      | Net 22<br>-810.70                                     | Re<br>Vat 22                                   | <b>jestr</b> Zo<br>Brutto 22<br>-989.05                        | <b>AKUPU</b><br>Net 12                 | VAT C                    | Dd dni<br>Brutto 12                         | a 2007                                   | 7.08.01<br>Vat I                         |
| Lp<br>00001<br>00003                   | Data<br>2007.08.07<br>2007.08.09                             | Kontrahent<br>P.H.U. Dostawca towaru<br>P.H.U. Dostawca towaru                                                    | Nr<br>K1<br>ZFVAT                                 | Nip<br>888-777-00-00<br>888-777-00-00                                     | Do zapłaty<br>-989.05<br>12,154.13                         | Net 22<br>-810.70<br>9,962.40                         | Re<br>Vat 22<br>-178.35<br>2,191.73            | <b>jestr z</b><br>Brutto 22<br>-989.05<br>12,154.13            | <b>Net 12</b>                          | VAT C                    | Dd dni<br>Brutto 12<br>0.00<br>0.00         | a 2007                                   | 7.08.01<br>Vat I<br>0.00<br>0.00         |
| Lp<br>00001<br>00003<br>00002          | Data<br>2007.08.07<br>2007.08.09<br>2007.08.09               | Kontrahent<br>P.H.U. Dostawca towaru<br>P.H.U. Dostawca towaru<br>P.H.U. Dostawca towaru                          | Nr<br>K1<br>Z FVAT<br>Z FVAT-120/ZA               | Nip<br>888-777-00-00<br>888-777-00-00<br>K 888-777-00-00                  | Do zapłaty<br>-989.05<br>12,154.13<br>4,094.32             | Net 22<br>-810.70<br>9,962.40<br>3,356.00             | <b>Vat 22</b><br>-178.35<br>2,191.73<br>738.32 | <b>jestr z</b><br>-989.05<br>12,164.13<br>4,094.32             | Net 12<br>0.00<br>0.00<br>0.00         | VAT C                    | Dd dni<br>Brutto 12<br>0.00<br>0.00<br>0.00 | <b>Net 7%</b> 0.00 0.00 0.00             | 7.08.01<br>Vat I<br>0.00<br>0.00         |
| Lp<br>00001<br>00003<br>00002<br>00004 | Data<br>2007.08.07<br>2007.08.09<br>2007.08.09<br>2007.08.10 | Kontrahent<br>P.H.U. Dostawca towanu<br>P.H.U. Dostawca towanu<br>P.H.U. Dostawca towanu<br>Mirosław Niewiadomski | Nr<br>K1<br>ZFVAT-120/ZA<br>ZFVAT-120/ZA<br>ZFVAT | Nip<br>888-777-00-00<br>888-777-00-00<br>K 888-777-00-00<br>777-999-44-11 | Do zapłaty<br>-989.05<br>12,154.13<br>4,094.32<br>4,636.00 | Net 22<br>-810.70<br>9,962.40<br>3,356.00<br>3,800.00 | Re<br>-178.35<br>2,191.73<br>738.32<br>836.00  | <b>Jestr 2</b><br>-989.05<br>12,154.13<br>4,094.32<br>4,636.00 | Net 12<br>0.00<br>0.00<br>0.00<br>0.00 | VAT 0                    | Dd dni<br>Brutto 12<br>0.00<br>0.00<br>0.00 | a 2007<br>Net 7%<br>0.00<br>0.00<br>0.00 | 7.08.01<br>Vat I<br>0.00<br>0.00<br>0.00 |

Rysunek 8-14 Fragment wydruku rejestru (format A3) – wszystkie stawki VAT.

| <b>,</b> 0q                                              | gląd wydruku 🛛 Podg                                                                | ląd wydruku                                                                          |                                               |  |                          |             |  |  |
|----------------------------------------------------------|------------------------------------------------------------------------------------|--------------------------------------------------------------------------------------|-----------------------------------------------|--|--------------------------|-------------|--|--|
|                                                          | M                                                                                  | 4 👘 🕼 Idź do strony                                                                  | ▶ ▶ 100%                                      |  | 🖨 od/do strony 🛛 🖨 Wydru | k 🏴 Wyj:    |  |  |
| Ra                                                       | mzes Sp. z o.o.                                                                    |                                                                                      |                                               |  | NIP: 52                  | 27-10-30-86 |  |  |
| 02                                                       | 486 Warszawa, AL. J                                                                | erozolimskie 214 NIF                                                                 | : 527-10-30-866                               |  |                          |             |  |  |
| _                                                        |                                                                                    |                                                                                      |                                               |  | Wydrukowano dnia: 200    | 7.08.13     |  |  |
| Rejestr zakupu VAT Od dnja 2007 08 01 Do dnja 2007 08 31 |                                                                                    |                                                                                      |                                               |  |                          |             |  |  |
|                                                          |                                                                                    | · · · · · · · · · · · · · · · · · · ·                                                |                                               |  |                          |             |  |  |
|                                                          |                                                                                    |                                                                                      |                                               |  |                          |             |  |  |
|                                                          |                                                                                    |                                                                                      |                                               |  |                          |             |  |  |
|                                                          |                                                                                    |                                                                                      |                                               |  |                          |             |  |  |
|                                                          | N= 6-14                                                                            | <b>D</b> _4                                                                          | 220/                                          |  | Fuma                     | Kuunt       |  |  |
| ср                                                       | NF Taktury                                                                         | Data sprz.<br>Data wors                                                              | Netto                                         |  | Netto                    | Bruff       |  |  |
| Nir                                                      | n nazwa, adres                                                                     | bata wya.                                                                            | Vat                                           |  | Vat                      | Didit       |  |  |
| 1                                                        | V1                                                                                 | 2007.09.07                                                                           | 910 70                                        |  | 910 70                   | 090.0       |  |  |
|                                                          | NI                                                                                 | 2007.08.07                                                                           | -178.35                                       |  | -178.35                  | -909.0      |  |  |
| nip:8                                                    | 388-777-00-00, P.H.U. Dosta                                                        | wca towaru,   00-500  Warszav                                                        | a, Towarowa 5                                 |  |                          |             |  |  |
| 2                                                        | ZFVAT-120/ZAK                                                                      | 2007.08.09                                                                           | 3,356.00                                      |  | 3,356.00                 | 4,094.3     |  |  |
|                                                          |                                                                                    | 2007.08.09                                                                           | 738.32                                        |  | 738.32                   |             |  |  |
|                                                          | 888-777-00-00, P.H.U. Dosta                                                        | wca towaru,   00-500 Warszav                                                         | a, Towarowa 5                                 |  |                          |             |  |  |
| nip:8                                                    | ZFVAT-34/ZAK/2007                                                                  | 2007.08.09                                                                           | 9,962.40                                      |  | 9,962.40                 | 12,154.1    |  |  |
| nip:8                                                    |                                                                                    | 2007.08.09                                                                           | 2,191.73                                      |  | 2,191.73                 |             |  |  |
| nip:8<br>3                                               |                                                                                    |                                                                                      | a. Towarowa 5                                 |  |                          |             |  |  |
| nip:8<br>3<br>nip:8                                      | 388-777-00-00, P.H.U. Dosta                                                        | wca towaru, DD-SDD Warszaw                                                           |                                               |  | 2 000 00                 | 4,636.0     |  |  |
| nip:8<br>3<br>nip:8<br>4                                 | 388-777-00-00, P.H.U. Dosta<br>ZFVAT-11/ZAK/2007                                   | 2007.08.10                                                                           | 3,800.00                                      |  | 3,000.00                 |             |  |  |
| nip:8<br>3<br>nip:8<br>4                                 | 388-777-00-00, P.H.U. Dostau<br>ZFVAT-11/ZAK/2007                                  | 2007.08.10<br>2007.08.10                                                             | 3,800.00<br>836.00                            |  | 3,800.00<br>836.00       |             |  |  |
| nip:8<br>3<br>nip:8<br>4<br>nip:5                        | 388-777-00-00, P.H.U. Dosta<br>ZFVAT-11/ZAK/2007<br>777-999-44-11, Mirosław Niewi  | 2007.08.10<br>2007.08.10<br>2007.08.10<br>iadomski, 00-200 Warszawa                  | 3,800.00<br>836.00<br>Niecata 12              |  | 3,800.00<br>836.00       |             |  |  |
| nip:8<br>3<br>10:2<br>4<br>nip:3                         | 388-777-00-00, P.H.U. Dostar<br>ZFVAT-11/ZAK/2007<br>777-999-44-11, Mirostaw Niewi | 2007.08.10<br>2007.08.10<br>2007.08.10<br>iadomski, 00-200 Warszawa<br><b>Razem:</b> | 3,800.00<br>836.00<br>Niecata 12<br>16,307.70 |  | 3,600.00<br>836.00<br>   | 19,895.46   |  |  |

Rysunek 8-15 Podgląd wydruku skróconego rejestru (format A4) – użyte stawki VAT.

# 8.3 Stany magazynowe.

W menu Raporty dostępna jest funkcja 3. stany magazynowe.

| Raporty |                                     |
|---------|-------------------------------------|
| 1.      | rejestr sprzedaży                   |
| 2.      | rejestr zakupów                     |
| 3.      | stany magazynowe                    |
| 4.      | zestawienia magazynowe              |
| 5.      | zestawienie dokumentów magazynowych |
| 6.      | zestawienie faktur i paragonów      |
| 7.      | wydruki seryjne dokumentów          |

Rysunek 8-16 Menu Raporty - stany magazynowe.

Zestawienie wyświetla aktualny stan magazynu dla każdego z towarów. Stan ten jest wynikiem zsumowania wszystkich dostaw pomniejszonych o rozchody. Wartość magazynu podawana jest w rzeczywistych (ewidencyjnych) cenach zakupu netto lub brutto (w zależności od ustawionych parametrów firmy podczas aktywacji programu **Ramzes – Magazyn**).

Raport obejmuje: nazwę artykułu, numer handlowy, stan magazynowy oraz jednostkę miary, wartość pozycji (netto lub brutto) i wartość magazynu (netto lub brutto).

|                | 🖉 Okres stanów magazyn                                             | owych                                |                               |        |        |             |                                               |                                                                                       |     |
|----------------|--------------------------------------------------------------------|--------------------------------------|-------------------------------|--------|--------|-------------|-----------------------------------------------|---------------------------------------------------------------------------------------|-----|
|                | Stan magazynowy na d                                               | 7.07.31                              |                               |        |        |             |                                               |                                                                                       |     |
|                | [F12] - Zapisz                                                     | <u>A</u> nu                          | luj                           |        |        |             | Magazy                                        | n główny                                                                              |     |
|                | Aby obejrzeć stan ma<br>dzień należy podać da<br>ma być pokazany s | agazynu r<br>atę z jakie<br>tan maga | na dany<br>ego dnia<br>azynu. |        |        |             | Magazy<br>Magazy<br>MAGAZ<br>Ewiden<br>Ewiden | n wyr. gotowych<br>n Usług<br>YN-PRODUKCJA<br>cji marży (handel)<br>cji marży (komis) | , — |
| 🖉 [RAF         | ORTY I ZESTAWIENIA: 3] Stany ma                                    | igazynowe                            |                               |        |        |             |                                               |                                                                                       |     |
| Szuk           | aj                                                                 | <u>S</u> tan na                      | dzień 2007.08.                | 13 🕨   | M      | agazyn      | Magazyn główny                                | ,                                                                                     |     |
|                | Nazwa wyrobu                                                       | Тур                                  | Nr. handlowy                  | V.Sprz | V.Zak  | J/M         | Stan mag.                                     | Wartość 🔺                                                                             |     |
| BLACH          | A OCYNKOWANA 0.50MM                                                | Artykuł                              | BLO-3333                      | 22%    | 22%    | m2          | 200                                           | 1120.00                                                                               |     |
| DYSK T         | WARDY SEAGATE 300 GB                                               | Artykuł                              | DTS-0001                      | 22%    | 22%    | SZT.        | 6                                             | 1008.00                                                                               |     |
| NABEL<br>KADTA | EDU<br>CDAEIKI 256 MD                                              | Artykur                              | NAB-0002                      | 22%    | 22%    | 521.<br>67T | /4                                            | 185.00                                                                                |     |
|                | SREBRNY METALIK                                                    | Artykuł                              | I E-2211                      | 22%    | 2276   | JET.        | 25 50                                         | 1530.00                                                                               |     |
| NADWO          | DZIE FORD TRANSIT                                                  | Artykuł                              | KFT-0001                      | 22%    | 22%    | SZT.        | 6                                             | 28148.01                                                                              |     |
| OBUDC          | WADESKTOP                                                          | Artykuł                              | OB-0001                       | 22%    | 22%    | SZT.        | 36                                            | 2620.70                                                                               |     |
| PAMIĘ          | CDRAM 1024 MB                                                      | Artykuł                              | RAM-4001                      | 22%    | 22%    | SZT.        | 52                                            | 6804.00                                                                               |     |
| PRAW           | BLOTNIK OPEL CORSA                                                 | Artykuł                              | SAM-0021                      | 22%    | 22%    | SZT.        | 14                                            | 9094.63                                                                               |     |
| PROCE          | SOR INTEL 4 GHZ / 600                                              | Artykuł                              | PRI-0001                      | 22%    | 22%    | SZT.        | 10                                            | 6004.50                                                                               |     |
| PRZED          | NI PRAWY REFLEKTOR FORD TRANSIT                                    | Artykuł                              |                               | 22%    | 22%    | SZT.        | 5                                             | 550.00                                                                                |     |
| SILNIK         | FORD DIESEL 1.8                                                    | Artykuł                              | SFD-4411                      | 22%    | 22%    | SZT.        | 9                                             | 43689.21                                                                              |     |
| ZESTAN         | W KOMPUTEROWY INTEL 4 GHZ DESK                                     | Artykuł                              | IND-0222                      | 22%    | 22%    | SZT.        | 0                                             | 0.00                                                                                  |     |
| SRUBA          | MOCUJĄCA 500 BHY                                                   | Artykuł                              | SMB-1111                      | 22%    | 22%    | SZT.        | 870                                           | 6316.00                                                                               |     |
| [F2]           | - Dostawy [F3] - Rozchody [Er                                      | nt] - Wybierz                        | [F4]-Ceny                     | [F9]-  | Drukuj | [Es         | c]-Wyjście                                    | <u>GÓŁEM:</u><br>107,070.05 zł                                                        |     |

Rysunek 8-17 Stany magazynowe.

W zestawieniu uwzględniane są wszystkie pozycje asortymentowe, które zostały powiązane z danym magazynem na dzień tworzenia raportu stanów magazynowych (Stan na dzień).

Z tego poziomu można zmieniać ceny w cennikach. Edycja cenników dla wybranego towaru dostępna jest pod przyciskiem [F4]-Ceny

Aktualną postać raportu stanów magazynowych można wydrukować po wybraniu przycisku [F9]- Drukuj 1. Dostępne opcje wydruku:

| Wydruk stanów magazynowych         | Przemysłowe  Części samochodowe Podzespoły komputerowe Metale Kable                   |
|------------------------------------|---------------------------------------------------------------------------------------|
| Sortowanie Nazwa                   | KOMPUTERY DESKTOP<br>Lakiery i Fabry 🗸                                                |
| Filtr                              | Nazwa<br>Nr handlowy                                                                  |
| • wszystkie • pomijać stany zerowe | ? - zastępuje dowolny znak<br>* - zastępuje ciąg znaków<br>puste pole - brak filtru   |
| 🗖 Wydruk zarezerwowanych pozycji   | Przykład:<br>Sortowanie - NAZWA<br>Filtr - ??AB*                                      |
| [Ent] - Wybierz <u>A</u> nuluj     | zostaną wybrane wszystkie towary których trzecia<br>litera w nazwie to A, czwarta - B |

Rysunek 8-18 Opcje wydruku stanów magazynowych.

| odgląd               | wydruku Podgląd wydruku                                                                                     |                               |                      |                |                |                         |
|----------------------|----------------------------------------------------------------------------------------------------|-------------------------------|----------------------|----------------|----------------|-------------------------|
|                      | 🚺 🖣 🛱 Idž do strony 🕨 🕨                                                                                     | 100%                          |                      | 🖨 od/do strony | - 🗃 Wydruk     | <b>¶</b> ∳Wyjści        |
| Ramz<br>02-480       | es Sp. z o.o.<br>6 Warszawa, AL. Jerozolimskie 214 NIP: 527-10-30-8                                         | 66                            |                      |                |                |                         |
|                      |                                                                                                    |                               |                      | и              | /drukowano dni | a: 2007.08.14           |
|                      | Zestawienie stanów                                                                                          | magazv                        | nowvch na dz         | ień 2007.0     | 8.14           |                         |
|                      | Magazyn nr 1 (Magazyn (                                                                                     | nłówny)                       |                      |                |                |                         |
|                      | muguzynni i (muguzyn s                                                                                      | <i>g.om/y)</i>                |                      |                |                |                         |
| Lp                   | Nazwa artykułu                                                                                              | Тур                           | Nr Handlowy          | J/M St         | an mag.        | Wartoś                  |
| 1                    | BLACHA OCYNKOWANA 0.50MM                                                                                    | Artykuł                       | BLO-3333             | m2             | 200            | 1 120.00 z              |
| 2                    | DYSK TWARDY SEAGATE 300 GB                                                                                  | Artykuł                       | DTS-0001             | SZT.           | 6              | 1 008.00 z              |
| 3                    | KABEL FDD                                                                                                   | Artykuł                       | KAB-0002             | SZT.           | 74             | 185.00 z                |
| 4                    | KARTA GRAFIKI 256 MB                                                                                        | Artykuł                       | VGA-0001             | SZT.           | 0              | 0.00 z                  |
| 5                    | LAKIER SREBRNY METALIK                                                                                      | Artykuł                       | LF-2211              | litr           | 25.50          | 1 530.00 z              |
| 6                    | NADWOZIE FORD TRANSIT                                                                                       | Artykuł                       | KFT-0001             | SZT.           | 6              | 28 148.01 z             |
| 7                    | OBUDOWA DESKTOP                                                                                             | Artykuł                       | OB-0001              | SZT.           | 36             | 2 620.70 z              |
| 8                    | PAMIĘĆ DDRAM 1024 MB                                                                                        | Artykuł                       | RAM-4001             | SZT.           | 52             | 6 804.00 z              |
| 9                    | PRAWY BŁOTNIK OPEL CORSA                                                                                    | Artykuł                       | SAM-0021             | SZT.           | 14             | 9 094.63 z              |
| -                    | PROCESOR INTEL 4 GHZ / 600                                                                                  | Artykuł                       | PRI-0001             | SZT.           | 10             | 6 004.50 z              |
| 10                   |                                                                                                    |                               |                      | SZT.           | 5              | 550.00 zł               |
| 10<br>11             | PRZEDNI PRAVVY REFLEKTOR FORD TRANSIT                                                                       | Artykuł                       |                      |                |                |                         |
| 10<br>11<br>12       | PRZEDNI PRAWY REFLEKTOR FORD TRANSIT<br>SILNIK FORD DIESEL 1.8                                              | Artykuł<br>Artykuł            | SFD-4411             | SZT.           | 9              | 43 689.21 zi            |
| 10<br>11<br>12<br>13 | PRZEDNI PRAWY REFLEKTOR FORD TRANSIT<br>SILNIK FORD DIESEL 1.8<br>ZESTAW KOMPUTEROWY INTEL 4 GHZ<br>DESKTOP | Artykuł<br>Artykuł<br>Artykuł | SFD-4411<br>IND-0222 | SZT.<br>SZT.   | 9<br>0         | 43 689.21 zł<br>0.00 zł |

Rysunek 8-19 Wydruk stanów magazynowych.

# 8.3.1 Wydruk stanów z uwzględnieniem rezerwacji towarów.

Jeśli w opcjach wydruku stanów magazynowych zaznaczono opcję 'Wydruk zarezerwowanych pozycji'.

| 🖉 Wydruk stanów magazynowych 🛛 📝 🔀 |  |  |  |  |  |  |
|------------------------------------|--|--|--|--|--|--|
| 🗖 Kategoria: 💽                     |  |  |  |  |  |  |
| Sortowanie Nazwa                   |  |  |  |  |  |  |
| Filtr                              |  |  |  |  |  |  |
| • wszystkie C pomijać stany zerowe |  |  |  |  |  |  |
| ✓ Wydruk zarezerwowanych pozycji   |  |  |  |  |  |  |
| [Ent] - Wybierz                    |  |  |  |  |  |  |

Rysunek 8-20 Wydruk stanów magazynowych z rezerwacją towarów.

Po wybraniu przycisku [Ent]- Wybierz C zostanie wygenerowany wydruk:

|                                               | MAGAZYN                                                                                                    |                                                                                                    |                                                                                                    |                                                        |                                               |                                                                 |
|-----------------------------------------------|----------------------------------------------------------------------------------------------------|----------------------------------------------------------------------------------------------------|----------------------------------------------------------------------------------------------------|--------------------------------------------------------|-----------------------------------------------|-----------------------------------------------------------------|
| odgląd                                        | wydruku Podgląd wydruku                                                                                                    |                                                                                                    |                                                                                                    |                                                        |                                               |                                                                 |
|                                               | i 🖌 🖣 🛱 Idź do strony 🕨                                                                                                    | ▶ 100%                                                                                                 | Image: Image: | ] 🔡 🚑 od/do :                                          | strony 🎒                                      | ydruk 📭 🖓                                                       |
| Ramze<br>02-486                               | es Sp. z o.o.<br>6 Warszawa, AL. Jerozolimskie 214 - NIP: 527-10-30                                                                                                    | -866                                                                                                   |                                                                                                    |                                                        |                                               |                                                                 |
|                                               | Wydruk stanów r                                                                                                    | nagazynowy                                                                                             | /ch na d                                                                                                    | zień 2007.(                                            | Wydrukowan<br><b>)8.14</b>                    | no dnia: 2007.08.14                                             |
|                                               | Magazyn nr 1 (Magazyn<br>Nazwa artykułu                                                                                                    | r <b>główny)</b><br>Nr Handlowy                                                                        | J/M                                                                                                    | Stan mag. Zare                                         | zerwowano                                     | Po rezerwacji                                                   |
| 1                                             | BLACHA OCYNKOWANA 0.50MM                                                                                                    | BLO-3333                                                                                               | m2                                                                                                    | 200                                                    | 11                                            | 189                                                             |
| 2                                             | DYSK TWARDY SEAGATE 300 GB                                                                                                    | DTS-0001                                                                                               | SZT.                                                                                                    | 6                                                      | 0                                             | 6                                                               |
| 3                                             | KABEL FDD                                                                                                    | KAB-0002                                                                                               | SZT.                                                                                                    | 74                                                     | 0                                             | 74                                                              |
|                                               |                                                                                                    |                                                                                                    |                                                                                                    | ••                                                     | -                                             | (4                                                              |
| 4                                             | KARTA GRAFIKI 256 MB                                                                                                    | VGA-0001                                                                                               | SZT.                                                                                                    | 0                                                      | 2                                             | -2                                                              |
| 4<br>5                                        | KARTA GRAFIKI 256 MB<br>LAKIER SREBRNY METALIK                                                                                                    | VGA-0001<br>LF-2211                                                                                    | SZT.<br>litr                                                                                                    | 0<br>25.50                                             | 2<br>35.75                                    | -2<br>-10.25                                                    |
| 4<br>5<br>6                                   | KARTA GRAFIKI 256 MB<br>LAKIER SREBRNY METALIK<br>NADWOZIE FORD TRANSIT                                                                                                    | VGA-0001<br>LF-2211<br>KFT-0001                                                                        | SZT.<br>litr<br>SZT.                                                                                                    | 0<br>25.50<br>6                                        | 2<br>35.75<br>0                               | -4<br>-2<br>-10.25<br>6                                         |
| 4<br>5<br>6<br>7                              | KARTA GRAFIKI 256 MB<br>LAKIER SREBRNY METALIK<br>NADWOZIE FORD TRANSIT<br>OBUDOWA DESKTOP                                                                                                    | VGA-0001<br>LF-2211<br>KFT-0001<br>OB-0001                                                             | SZT.<br>litr<br>SZT.<br>SZT.                                                                                                    | 0<br>25.50<br>6<br>36                                  | 2<br>35.75<br>0<br>0                          | 74<br>-2<br>-10.25<br>6<br>36                                   |
| 4<br>5<br>6<br>7<br>8                         | KARTA GRAFIKI 256 MB<br>LAKIER SREBRNY METALIK<br>NADWOZIE FORD TRANSIT<br>OBUDOWA DESKTOP<br>PAMIĘĆ DDRAM 1024 MB                                                                                                    | VGA-0001<br>LF-2211<br>KFT-0001<br>OB-0001<br>RAM-4001                                                 | SZT.<br>litr<br>SZT.<br>SZT.<br>SZT.                                                                                                    | 0<br>25.50<br>6<br>36<br>52                            | 2<br>35.75<br>0<br>0                          | -4<br>-2<br>-10.25<br>6<br>36<br>52                             |
| 4<br>5<br>6<br>7<br>8<br>9                    | KARTA GRAFIKI 256 MB<br>LAKIER SREBRNY METALIK<br>NADWOZIE FORD TRANSIT<br>OBUDOWA DESKTOP<br>PAMIĘĆ DDRAM 1024 MB<br>PRAVVY BŁOTNIK OPEL CORSA                                                                                                    | VGA-0001<br>LF-2211<br>KFT-0001<br>OB-0001<br>RAM-4001<br>SAM-0021                                     | SZT.<br>litr<br>SZT.<br>SZT.<br>SZT.<br>SZT.                                                                                                    | 0<br>25.50<br>6<br>36<br>52<br>14                      | 2<br>35.75<br>0<br>0<br>0                     | -4<br>-2<br>-10.25<br>6<br>36<br>52<br>14                       |
| 4<br>5<br>7<br>8<br>9<br>10                   | KARTA GRAFIKI 256 MB<br>LAKIER SREBRNY METALIK<br>NADWOZIE FORD TRANSIT<br>OBUDOWA DESKTOP<br>PAMIĘĆ DDRAM 1024 MB<br>PRAWY BŁOTNIK OPEL CORSA<br>PROCESOR INTEL 4 GHZ / 600                                                                                                    | VGA-0001<br>LF-2211<br>KFT-0001<br>OB-0001<br>RAM-4001<br>SAM-0021<br>PR-0001                          | SZT.<br>litr<br>SZT.<br>SZT.<br>SZT.<br>SZT.                                                                                                    | 0<br>25.50<br>6<br>36<br>52<br>14<br>10                | 2<br>35.75<br>0<br>0<br>0<br>0                | -4<br>-2<br>-10.25<br>6<br>36<br>52<br>14<br>10                 |
| 4<br>5<br>7<br>8<br>9<br>10                   | KARTA GRAFIKI 256 MB<br>LAKIER SREBRNY METALIK<br>NADWOZIE FORD TRANSIT<br>OBUDOWA DESKTOP<br>PAMIĘĆ DDRAM 1024 MB<br>PRAWY BŁOTNIK OPEL CORSA<br>PROCESOR INTEL 4 GHZ / 600<br>PRZEDNI PRAWY REFLEKTOR FORD TRANSIT                                                                        | VGA-0001<br>LF-2211<br>KFT-0001<br>OB-0001<br>RAM-4001<br>SAM-0021<br>PRI-0001                         | SZT.<br>litr<br>SZT.<br>SZT.<br>SZT.<br>SZT.<br>SZT.                                                                                                    | 0<br>25.50<br>6<br>36<br>52<br>14<br>10<br>5           | 2<br>35.75<br>0<br>0<br>0<br>0<br>0           | -4<br>-2<br>-10.25<br>6<br>36<br>52<br>14<br>10<br>4            |
| 4<br>5<br>7<br>8<br>9<br>10<br>11<br>12       | KARTA GRAFIKI 256 MB<br>LAKIER SREBRNY METALIK<br>NADWOZIE FORD TRANSIT<br>OBUDOWA DESKTOP<br>PAMIĘĆ DDRAM 1024 MB<br>PRAWY BŁOTNIK OPEL CORSA<br>PROCESOR INTEL 4 GHZ / 600<br>PRZEDNI PRAWY REFLEKTOR FORD TRANSIT<br>SILNIK FORD DIESEL 1.8                                              | VGA-0001<br>LF-2211<br>KFT-0001<br>OB-0001<br>RAM-4001<br>SAM-0021<br>PRI-0001<br>SFD-4411             | SZT.<br>litr<br>SZT.<br>SZT.<br>SZT.<br>SZT.<br>SZT.<br>SZT.<br>SZT.                                                                                                    | 0<br>25.50<br>6<br>36<br>52<br>14<br>10<br>5<br>9      | 2<br>35.75<br>0<br>0<br>0<br>0<br>0<br>1      | 74<br>-2<br>-10.25<br>6<br>36<br>52<br>14<br>10<br>4<br>9       |
| 4<br>5<br>7<br>8<br>9<br>10<br>11<br>12<br>13 | KARTA GRAFIKI 256 MB<br>LAKIER SREBRNY METALIK<br>NADWOZIE FORD TRANSIT<br>OBUDOWA DESKTOP<br>PAMIĘĆ DDRAM 1024 MB<br>PRAWY BŁOTNIK OPEL CORSA<br>PROCESOR INTEL 4 GHZ / 600<br>PRZEDNI PRAWY REFLEKTOR FORD TRANSIT<br>SILNIK FORD DIESEL 1.8<br>ZESTAW KOMPUTEROWY INTEL 4 GHZ<br>DESKTOP | VGA-0001<br>LF-2211<br>KFT-0001<br>OB-0001<br>RAM-4001<br>SAM-0021<br>PRI-0001<br>SFD-4411<br>IND-0222 | SZT.<br>litr<br>SZT.<br>SZT.<br>SZT.<br>SZT.<br>SZT.<br>SZT.                                                                                                    | 0<br>25.50<br>6<br>36<br>52<br>14<br>10<br>5<br>9<br>0 | 2<br>35.75<br>0<br>0<br>0<br>0<br>1<br>0<br>2 | -4<br>-2<br>-10.25<br>6<br>36<br>52<br>14<br>10<br>4<br>9<br>-2 |

Rysunek 8-21 Wydruk z stanów z uwzględnieniem rezerwacji.

Wartość widoczna w kolumnie '**Po rezerwacji**' jest jednoznacznie identyfikowana z wartością widoczną w kolumnie '**Ilość dostępna**' podczas rejestrowania dokumentów przychodu lub rozchodu.

Dla wszystkich pozycji asortymentowych dostępne są:

1. Przycisk [F2]- Dostawy - podgląd wszystkich dostaw (przychodów) towaru do dnia określonego w polu (Stan na dzień).

| Dokumenty przychodu dla towaru: Zestaw komputerowy INTEL 4 GHz DESKTOP |            |                       |          |          |  |  |  |  |
|------------------------------------------------------------------------|------------|-----------------------|----------|----------|--|--|--|--|
| Numer dok.                                                             | Z dnia     | Dostawca              | Przyszło | Cena 🔺   |  |  |  |  |
| BO1                                                                    | 2007.07.02 |                       | 5        | 3,860.00 |  |  |  |  |
| IN1                                                                    | 2007.07.30 |                       | 2        | 3,860.00 |  |  |  |  |
| ZFVAT-11/ZAK/20                                                        | 2007.08.10 | Mirosław Niewiadomski | 1        | 3,800.00 |  |  |  |  |

Rysunek 8-22 Dokumenty przychodu dla wybranego towaru.

2. Przycisk [F3]-Rozchody - podgląd wszystkich rozchodów towaru do dnia określonego w polu (Stan na dzień).

|                         |                        |                                                    | 🖉 Dokumenty wiążące 🛛 📈 🔀 |                              |                |                                   |
|-------------------------|------------------------|----------------------------------------------------|---------------------------|------------------------------|----------------|-----------------------------------|
|                         |                        |                                                    |                           | Nr dokumenti<br>BO 1<br>IN 1 |                | Cena<br>3,860.00<br>3,860.00<br>v |
| Dokumenty<br>Numer dok. | rozchodu dla<br>Z dnia | towaru: Zestaw komputerowy INTEL 4 GHz<br>Odbiorca | DESKTO                    | )P<br>Vyszło                 | Cena sprzedaży | na zakupu                         |
| PARS                    | 2007.07.12             | Maciej Dobrowolny                                  |                           | 2                            | 5,670.80       | 3,860.00                          |
| F28                     | 2007.08.02             | Jan Nuwak                                          |                           | 2                            | 5,070.80       | J J 3,860.00                      |
|                         |                        |                                                    |                           |                              |                |                                   |
| WZ45                    | 2007.08.09             | Waldemar Jóźwiak                                   |                           | 3                            | 2,850.00       | Jpokaz                            |

Rysunek 8-23 Dokumenty rozchodu dla wybranego towaru.

przycisk [F9] - Drukuj 🕂 - wydruk historii rozchodów wybranego towaru

3. Przycisk [Ent]- Wybierz - pełna historia obrotu wybranego towaru (przychody i rozchody) do dnia określonego w polu (Stan na dzień).

| Dokumenty przychodu i rozchodu dla towaru: ZESTAW KOMPUTEROWY INTEL 4 GHZ DESKTOP |            |                       |          |        |                |             |   |  |  |
|-----------------------------------------------------------------------------------|------------|-----------------------|----------|--------|----------------|-------------|---|--|--|
| Numer dok.                                                                        | Z dnia     | Dostawca/Odbiorca     | Przyszło | Wyszło | Cena sprzedaży | Cena zakupu | * |  |  |
| BO1                                                                               | 2007.07.02 |                       | 5        |        |                | 3,860.00    |   |  |  |
| PAR3                                                                              | 2007.07.12 | Maciej Dobrowolny     |          | 2      | 5,670.80       | 3,860.00    |   |  |  |
| IN1                                                                               | 2007.07.30 |                       | 2        |        |                | 3,860.00    |   |  |  |
| F28                                                                               | 2007.08.02 | Jan Nowak             |          | 2      | 5,670.80       | 3,860.00    |   |  |  |
| WZ45                                                                              | 2007.08.09 | Waldemar Jóźwiak      |          | 3      | 2,850.00       | pokaż       |   |  |  |
| ZFVAT-11/ZAK/20                                                                   | 2007.08.10 | Mirosław Niewiadomski | 1        |        |                | 3,800.00    |   |  |  |
| F43                                                                               | 2007.08.10 | Krzysztof Nowak       |          | 1      | 4,250.00       | 3,800.00    |   |  |  |

Rysunek 8-24 Dokumenty przychodu i rozchodu dla wybranego towaru.

przycisk [F9]- Drukuj 1 - wydruk pełnej historii wybranego towaru.

przycisk [F9]- Drukuj - wydruk historii przychodów wybranego towaru

# 8.4 Zestawienia magazynowe

#### W menu Raporty dostępna jest funkcja 4. zestawienia magazynowe.

Zestawienia te służą do przeglądania obrotów magazynowych, wykonywania zestawień sprzedaży bądź zakupu danego produktu lub usługi dla wybranych kontrahentów.

| Raporty |                                     |
|---------|-------------------------------------|
| 1.      | rejestr sprzedaży                   |
| 2.      | rejestr zakupów                     |
| 3.      | stany magazynowe                    |
| 4.      | zestawienia magazynowe              |
| 5.      | zestawienie dokumentów magazynowych |
| 6.      | zestawienie faktur i paragonów      |
| 7.      | wydruki seryjne dokumentów          |

Rysunek 8-25 Menu Raporty - zestawienia magazynowe.

Można tutaj wyróżnić dwa rodzaje zestawień:

- Sprzedaż wg wyrobów (zestawienie to daje możliwość sprawdzenia obrotu danego towaru / usługi),
- Sprzedaż / Zakup wg kontrahentów (istnieje możliwość sprawdzenia obrotu danego towaru / usługi zakupionego bądź sprzedanego danemu kontrahentowi).

# 8.4.1 Sprzedaż wg wyrobów.

| [RAPORTY I ZESTAWIENIA:4] Zestawienia magazynowe 🛛 📈                                                                                                    |  |  |  |  |  |  |  |
|----------------------------------------------------------------------------------------------------|--|--|--|--|--|--|--|
| Sprzedaż wg wyrobów Sprzedaż wg kontrahentów                                                                                                    |  |  |  |  |  |  |  |
| C Zestawienie wg faktur C Zestawienie wg dokumentów                                                                                                    |  |  |  |  |  |  |  |
| Wybrany zakres dat                                                                                                    |  |  |  |  |  |  |  |
| Od dnia Do dnia                                                                                                    |  |  |  |  |  |  |  |
| 🗖 Dla wybranego kontrahenta                                                                                                    |  |  |  |  |  |  |  |
| »                                                                                                    |  |  |  |  |  |  |  |
| Wybrany magazyn / magazynyWybrane dodatkowe pola                                                                                                    |  |  |  |  |  |  |  |
| 1       Magazyn główny <ul> <li>Nr. Katalogowy</li> <li>SWW</li> <li>Nr. Handlowy</li> <li>PKWiU</li> <li>Kod kreskowy</li> <li>4         </li></ul> 4         Magazyn produktów rolnyc <ul> <li>Dla wybranego operatora</li> <li> </li></ul> |  |  |  |  |  |  |  |
| 252 MAGAZYN-PRODUKCJA Dla wszystkich operatorów 💌                                                                                                    |  |  |  |  |  |  |  |
| 253 Ewidencji marzy (nandel)<br>254 Ewidencji marzy (nandel)<br>Ποść wyświetlanych pozycji                                                                                                    |  |  |  |  |  |  |  |
| Z <u>a</u> znacz wszystkie magazyny Wszystkie pozycje 💌                                                                                                    |  |  |  |  |  |  |  |
| Porządek sortowania Klasyfikator                                                                                                    |  |  |  |  |  |  |  |
| Nazwa wyrobu 🔹 Wszystkie pozycje 💌                                                                                                    |  |  |  |  |  |  |  |
| C Rosnąco C Malejąco                                                                                                    |  |  |  |  |  |  |  |
| Wykonaj [Esc]- Wyjście                                                                                                    |  |  |  |  |  |  |  |

Rysunek 8-26 Zestawienie magazynowe wg wyrobów.

Po aktywowaniu funkcji **Raporty | 4. zestawienia magazynowe** na ekranie wyświetlona zostanie tabela, z której należy wybrać rodzaj zestawienia. Tabela **Sprzedaż wg wyrobów** służy użytkownikowi do precyzyjnego określenia wyrobu, dla którego ma być wykonane zestawienie.

Pierwszą informacją, jaką należy podać, jest przedział czasowy, dla którego ma być wykonane zestawienie oraz czy tworząc zestawienie mają być uwzględniane dokumenty handlowe (faktury VAT) czy magazynowe (dokumenty rozchodu magazynowego).

| 💽 Zestawienie wg faktur 💦 🗧 Zestawienie wg dokumentóv | v |
|-------------------------------------------------------|---|
|-------------------------------------------------------|---|

Rysunek 8-27 Rodzaj uwzględnianych dokumentów.

Funkcja wyboru dat będzie aktywna, jeżeli w polu *Wybrany zakres dat* wstawimy [ $\sqrt{}$ ]. Zakres dat będzie można ujednolicić na dwa sposoby:

- Od dnia ..... Do dnia .... datę należy podać w formacie rrrr.mm.dd,
- **Wybrany miesiąc** po aktywowaniu tego okienka wybieramy podany już przedział czasowy :
  - Wybrany miesiąc,
  - Bieżący miesiąc,
  - Styczeń br., Luty br. ... Grudzień br. (wybieramy dany miesiąc).

W przypadku kiedy funkcja *Wybrany zakres dat* nie zostanie aktywowana, zestawienie będzie wyświetlone w pełnym zakresie dat.

W kolejnym etapie można *wybrać konkretnego kontrahenta*, dla którego dane zestawienie będzie sporządzone.

| 🌌 Kontra   | 🖉 Kontrahenci 🛛 📝 🔀    |                               |                         |                 |  |  |  |  |  |
|------------|------------------------|-------------------------------|-------------------------|-----------------|--|--|--|--|--|
| Szukaj     |                        | Porządek sortowania: Nr kliei | nta 🚹                   | [F3]-Sortuj     |  |  |  |  |  |
| Nr Klienta | Nazwa ekranowa         | Adres (kod+miasto)            | Adres (ulica)           | Nip             |  |  |  |  |  |
| 1          | Krzysztof Nowak        | 31-111 Żelechowo              | Podzamcze 2             | 556-777-88-77   |  |  |  |  |  |
| 2          | Jan Nowak              | 22-333 Żółwin                 | Morska 1                | 444-777-44-44   |  |  |  |  |  |
| 3          | Waldemar Jóźwiak       | 33-666 Warszawa               | Miastowska 11/4         | 666-77-444-77   |  |  |  |  |  |
| 4          | Maciej Dobrowolny      | 00-500 Kościerzyma            | Miła 2/30               | 111-777-77-11   |  |  |  |  |  |
| 5          | Michael Wolfgang       | 0901 Berlin                   | Nachmittag Strasse 1/39 |                 |  |  |  |  |  |
| 6          | Wladimir Kazakow       | 5890 Moskwa, Rosja            | Malcika 40/290          | 8899774411100   |  |  |  |  |  |
| 7          | Mirosław Niewiadomski  | 00-200 Warszawa               | Niecała 12              | 777-999-44-11   |  |  |  |  |  |
| 8          | P.H.U. Dostawca towaru | 00-500 Warszawa               | Towarowa 5              | 888-777-00-00   |  |  |  |  |  |
|            |                        |                               |                         |                 |  |  |  |  |  |
|            |                        |                               |                         |                 |  |  |  |  |  |
|            |                        |                               |                         |                 |  |  |  |  |  |
|            |                        |                               |                         |                 |  |  |  |  |  |
|            |                        |                               |                         |                 |  |  |  |  |  |
|            |                        |                               |                         |                 |  |  |  |  |  |
|            |                        |                               |                         |                 |  |  |  |  |  |
|            |                        |                               |                         |                 |  |  |  |  |  |
| L          |                        |                               |                         |                 |  |  |  |  |  |
|            |                        | [Ent] - Wybierz [Ins] - I     | Dodaj [F2]- Popraw      | [Esc] - Wyjście |  |  |  |  |  |

Rysunek 8-28 Wybór kontrahenta do zestawienia sprzedaży.

W dalszej kolejności należy wybrać spośród wymienionych interesujący nas magazyn. Można również skorzystać z funkcji **Zaznacz wszystkie** *magazyny*.

Tworzone zestawienie można dodatkowo poszerzyć o pola :

- Nr katalogowy,
- Nr handlowy,
- Kategoria (została ona określona podczas zakładania kartoteki danego towaru / usługi),
- Kod kreskowy,
- SWW,
- PKWiU.

Ponadto zestawienie można wykonać dla wybranego operatora. Wybierając tę funkcję automatycznie wyszczególnione są :

- hasła wszystkich operatorów obsługujących program,
- opcja : Dla wszystkich operatorów.

Kolejną funkcją będzie wybór porządku sortowania. Aktywacja tego okna spowoduje wyświetlenie listy sposobu sortowania:

- Wg nazwy wyrobu,
- Wg typu wyrobu,
- Wg Zakupu (poz.),
- Wg Sprzedaży (poz.),
- Wg Sprzedaży (procentowo).

Całość sortowana będzie przedstawiona w sposób Rosnący lub Malejący (wybiera użytkownik).

Ostatnią informacją jaką należy podać jest *llość wyświetlanych pozycji*. Użytkownik wybiera z listy, czy mają być pokazane:

<u>Wykonaj</u>

- Wszystkie pozycje,
- Pierwszych 10,
- Pierwszych 25,
- Pierwszych 50.

Całość akceptujemy funkcją

🗾 🖞 wyświetla się wówczas tabela.

| 🖉 Zestawienia magazynowe 🛛 📈 🔀         |             |           |             |              |                   |                 |  |  |
|----------------------------------------|-------------|-----------|-------------|--------------|-------------------|-----------------|--|--|
| Zestawienie sprz                       | edaży wg. v | vyrobów d | ila wszysi  | tkich opera  | torów             |                 |  |  |
| Zakres dat: Sierpień br.               |             |           | lloś        | ć wyświetlar | nych pozycji: Wsz | zystkie pozycje |  |  |
| Porządek sortowania: Nazwa wyrobu      |             |           | Uwzg        | lędniono 1 i | nagazyn [Magazy   | m główny]       |  |  |
| Uwzględniono wszystkich kontrahentów   |             |           |             |              |                   |                 |  |  |
| Nazwa Wyrobu                           | Тур         | J/M       | V.spr       | V.zak        | Zakup(poz)        | Sprzedaż(poz) 🔺 |  |  |
| BLACHA OCYNKOWANA 0.50MM               | Artykuł     | m2        | 22%         | 22%          | 200.0000          | 166.0000        |  |  |
| DYSK TWARDY SEAGATE 300 GB             | Artykuł     | SZT.      | 22%         | 22%          | 0.0000            | 19.0000         |  |  |
| KABEL FDD                              | Artykuł     | SZT.      | 22%         | 22%          | 0.0000            | 15.0000         |  |  |
| KARTA GRAFIKI 256 MB                   | Artykuł     | SZT.      | 22%         | 22%          | 0.0000            | 5.0000          |  |  |
| LAKIER SREBRNY METALIK                 | Artykuł     | litr      | 22%         | 22%          | 25.5000           | 282.0000        |  |  |
| OBUDOWA DESKTOP                        | Artykuł     | SZT.      | 22%         | 22%          | 0.0000            | 8.0000          |  |  |
| PAMIĘĆ DDRAM 1024 MB                   | Artykuł     | SZT.      | 22%         | 22%          | 0.0000            | 2.0000          |  |  |
| PROCESOR INTEL 4 GHZ / 600             | Artykuł     | SZT.      | 22%         | 22%          | 0.0000            | 2.0000          |  |  |
| PROWADZENIE KSIĄG RACHUNKOWYCH         | Usługa      | SZT.      | 22%         | 22%          | 0.0000            | 2.0000          |  |  |
| SILNIK FORD DIESEL 1.8                 | Artykuł     | SZT.      | 22%         | 22%          | 0.0000            | 3.0000          |  |  |
| ZESTAW KOMPUTEROWY INTEL 4 GHZ DESKTOP | Artykuł     | SZT.      | 22%         | 22%          | 1.0000            | 3.0000          |  |  |
| ŚRUBA MOCUJĄCA 500 BHY                 | Artykuł     |           | 22%         | 22%          | 100.0000          | 230.0000        |  |  |
|                                        |             | Ekspo     | ort do a    | arkusza      |                   |                 |  |  |
|                                        |             | kall      | kulacvi     | neao         |                   |                 |  |  |
|                                        |             |           |             | - 3 -        |                   |                 |  |  |
|                                        |             |           |             |              |                   |                 |  |  |
|                                        |             |           |             |              |                   |                 |  |  |
|                                        |             |           |             |              |                   |                 |  |  |
|                                        |             | 1         |             | 1            | 1                 |                 |  |  |
| ]                                      | F7]-Podgląd | [F        | 9] - Drukuj | [F4          | ] - Export        | [Esc] - Wyjście |  |  |

dalsza część wygenerowanego zestawienia sprzedaży wg wyrobów

| 🚈 Zestawienia magazynowe |                      |                 |                    |                     |                |  |  |  |
|--------------------------|----------------------|-----------------|--------------------|---------------------|----------------|--|--|--|
|                          | Zestawier            | nie sprzedaży w | /g. wyrobów dla ws | szystkich operatoro | <u>św</u>      |  |  |  |
| Zakn                     | es dat: Sierpień br. |                 |                    | llość wyświetlanych | pozycji: Wszy: |  |  |  |
| Porządek sorto           | wania: Nazwa wyroł   | ou              | ι                  | lwzględniono 1 maga | zyn [Magazyn   |  |  |  |
| Uwzględniono             | wszystkich kontrahei | ntów            |                    |                     |                |  |  |  |
| Sprzedaż(%)              | Koszt Zakupu(net)    | Marża(%)        | Sprzedaż(net)      | Sprzedaż(bru)       | Zysk(net)      |  |  |  |
| 83.00                    | 879.80               | 839.53          | 8 266.00           | 9 473.80            | 7 386.20       |  |  |  |
| 1 900.00                 | 3 353.93             | 44.73           | 4 854.00           | 5 701.88            | 1 500.07       |  |  |  |
| 1 500.00                 | 37.50                | 123.47          | 83.80              | 102.24              | 46.30          |  |  |  |
| 500.00                   | 750.00               | 4.00            | 780.00             | 951.60              | 30.00          |  |  |  |
| 1 105.88                 | 23 970.00            | 38.14           | 33 111.40          | 40 326.61           | 9 141.40       |  |  |  |
| 800.00                   | 560.00               | 115.18          | 1 205.00           | 1 470.10            | 645.00         |  |  |  |
| 200.00                   | 240.00               | 170.25          | 648.60             | 791.29              | 408.60         |  |  |  |
| 200.00                   | 1 000.00             | 77.86           | 1 778.60           | 2 169.89            | 778.60         |  |  |  |
| 200.00                   | 0.00                 | 39 900.00       | 400.00             | 488.00              | 400.00         |  |  |  |
| 300.00                   | 11 400.30            | 91.49           | 21 830.00          | 24 659.20           | 10 429.70      |  |  |  |
| 300.00                   | 11 520.00            | 35.34           | 15 591.60          | 19 021.75           | 4 071.60       |  |  |  |
| 230.00                   | 1 840.00             | 33.12           | 2 449.50           | 2 449.50            | 609.50         |  |  |  |

Rysunek 8-29 Tabela zestawienia wg wyrobu.

W tabeli zawarte są wszystkie informacje jakie wcześniej użytkownik określił. W tabeli użytkownik nie może nanosić żadnych zmian. Klawisze funkcyjne udostępnione w tym oknie to:

| [F7]-Podgląd 🕂 podgląd wydruku,                 |
|-------------------------------------------------|
| [F9]- Drukuj 🖓 wydruk zestawienia,              |
| [F4]-Export 🗘 export do arkusza kalkulacyjnego, |
| [Esc]-Wyjście wyjście.                          |

| ê | RAMZES MAGAZYN                                                      |                                                                       |                 |                 |      |           |            |                                                                                                    |                 |           |                                    |                   |
|---|---------------------------------------------------------------------|-----------------------------------------------------------------------|-----------------|-----------------|------|-----------|------------|----------------------------------------------------------------------------------------------------|-----------------|-----------|------------------------------------|-------------------|
|   | Podgląd wydruku - Strona Podgląd wydruku 🛛 🛛 🕅 🛛                    |                                                                       |                 |                 |      |           |            |                                                                                                    |                 |           |                                    |                   |
|   |                                                                     |                                                                       |                 | 🕼 Idź do strony | •    | ▶ 75      | %          | Image: Image: | # <b>@</b> od/d | lo strony | <i>🚭</i> Wydruk                    | <b>↓</b> •Wyjście |
|   | Ranze<br>02-480                                                     | is S.p. z.o.o.<br>1 Warszawa, AL. Jerozolikiskie 214. Nil             | P: 527-10-30-80 | ,               |      | 1100      |            |                                                                                                    |                 |           | - 2000 (* 2007)<br>- 1990 (* 1990) |                   |
|   | Dnia: ;                                                             |                                                                       |                 |                 |      |           |            |                                                                                                    |                 |           | Dnia: 200                          | )7.08.14          |
|   |                                                                     | Zestawienie sprzedaży wg. wyrobów dla wszystkich operatorów           |                 |                 |      |           |            |                                                                                                    |                 |           |                                    |                   |
|   | Zakres dat: Sierpień br. Ilość wyświetlanych pozycji: Wszystkie poz |                                                                       |                 |                 |      |           |            |                                                                                                    |                 |           | kie pozycje                        |                   |
|   | Po                                                                  | Porządek sortowania:Nazwa wyrobu Uwzględniono 1 magazyn (Magazyn głów |                 |                 |      |           |            |                                                                                                    |                 |           |                                    | yn głównyj        |
|   | Uw                                                                  | Uwzględniono wszystkich kontrahentów                                  |                 |                 |      |           |            |                                                                                                    |                 |           |                                    |                   |
|   | Lp                                                                  | Nazwa artykułu                                                        |                 | Тур             | V.Sp | rz.V.Zak. | Zakup(poz) | Sprzedaż(poz)Ko                                                                                                    | szt zakupu(net) | Marża(%)  | Sprzedaż(net)                      | Zysk(net)         |
|   | 1                                                                   | BLACHA OCYNKOWIANA D.50M M                                            |                 | Anjørt          | 22%  | 22%       | 200,0000   | 165.000                                                                                                    | 879.80          | 839.53    | 8,266.00                           | 7,386.20          |
|   | 2                                                                   | DYSK TMARDY SEAGATE 300 GB                                            |                 | Artijkuł        | 22%  | 22%       | 0.000      | 19.000                                                                                                    | 3,353.93        | 44.73     | 4,854.00                           | 1,500.07          |
|   | з                                                                   | KABEL FOD                                                             |                 | Anjeri          | 22%  | 22%       | 0.000      | 15.000                                                                                                    | 37.SD           | 123.47    | 83.80                              | 46.30             |
|   | 4                                                                   | KARTA G RAFIKI 256 MB                                                 |                 | Anjari          | 22%  | 22%       | 0.000      | 5 <b>000</b>                                                                                                    | 750.00          | 4.00      | 780.00                             | 30.00             |
|   | 5                                                                   | LAKIER SREBRNY METALIK                                                |                 | Anjent          | 22%  | 22%       | 25.5000    | 282.000                                                                                                    | 23,970.00       | 38.14     | 33,111.40                          | 9,141.40          |
|   | 6                                                                   | OBUDOWA DESKTOP                                                       |                 | Anjkuł          | 22%  | 22%       | 0.000      | 8000                                                                                                    | 550.00          | 115.18    | 1,205.00                           | 645 <b>III</b>    |
|   | 7                                                                   | PAMIĘĆ DORAM 1024 MB                                                  |                 | Artijkuł        | 22%  | 22%       | 0.000      | 2000                                                                                                    | 240.00          | 170.25    | 648.60                             | 408.60            |
|   | 8                                                                   | PROCESOR INTEL 4 GHZ / 600                                            |                 | Anjkuł          | 22%  | 22%       | 0.000      | 2000                                                                                                    | 1,000,00        | 77,86     | 1,778.60                           | 778.60            |
|   | 9                                                                   | PROWADZENIE KSIĄG RACHUNKOU                                           | MYC H           | Uskiga          | 22%  | 22%       | 0.000      | 2000                                                                                                    | 0.00            | 39,900,00 | 400.00                             | 400.00            |
|   | 10                                                                  | SILNIK FORD DIESEL 1.8                                                |                 | Artikuł         | 22%  | 22%       | 0.000      | 3.000                                                                                                    | 11,400.30       | 91.49     | 21,830.00                          | 10,429.70         |
|   | 11                                                                  | ZESTAWI KOMPUTEROWY INTEL 4                                           | GHZ DESKTOP     | Artikuł         | 22%  | 22%       | 1.000      | 3000                                                                                                    | 11,520,00       | 35,34     | 15,591.60                          | 4,071,60          |
|   | 12                                                                  | 12 SRUBA MOCUJĄCA SID BHY                                             |                 | Anjkuł          | 22%  | ZZ%       | 100,000    | 2301000                                                                                                    | 1,840.00        | 33.12     | 2,449.50                           | 609.50            |
|   |                                                                     |                                                                       |                 | S               | uma: | 326.5000  | 737.0000   | 55,551.53                                                                                                    |                 | 50,552.50 | 35,446.97                          |                   |

Rysunek 8-30 Wydruk zestawienia wg wyrobów.

# 8.4.2 Sprzedaż / Zakup wg kontrahentów.

Uruchomienie funkcji **Raporty | 4. zestawienia magazynowe** (analogicznie do powyższego opisu) powoduje otwarcie okna, w którym użytkownik wybiera rodzaj zestawienia.

Tabela **Sprzedaż wg kontrahentów** służy do wykonania zestawienia dotyczącego sprzedawanych lub nabywanych artykułów / usług przez danego kontrahenta.

| [RAPORTY   ZESTAWIENIA:4] Zestawienia magazynowe                          |                             |  |  |  |  |  |  |  |
|---------------------------------------------------------------------------|-----------------------------|--|--|--|--|--|--|--|
| Sprzedaż wg wyrobów Sprzedaż wg kontrahentów                              |                             |  |  |  |  |  |  |  |
| Zestawienie wg faktur                                                     | Zestawienie wg dokumentów   |  |  |  |  |  |  |  |
| ✓   Wybrany zakres dat     Od dnia      Do dnia                           |                             |  |  |  |  |  |  |  |
| Wybrane typy dokumentów Dia wybranego operatora                           |                             |  |  |  |  |  |  |  |
| Sprzedaż                                                                  | Dla wszystkich operatorów 💌 |  |  |  |  |  |  |  |
| □ Zakun                                                                   |                             |  |  |  |  |  |  |  |
| 1 Zakup                                                                   | Wszystkie pozycje 🔹         |  |  |  |  |  |  |  |
| Dla wybranego wyrobu                                                      |                             |  |  |  |  |  |  |  |
| Ilość wyświetlanych pozycji Porządek sortowania                           |                             |  |  |  |  |  |  |  |
| Wszystkie pozycje 🗾 👻                                                     | Nazwa kontrahenta 📃 🚽       |  |  |  |  |  |  |  |
| 🔲 Inna ilość pozycji 👘 🛛 🚍                                                | C Rosnąco C Malejąco        |  |  |  |  |  |  |  |
| ≔⊑ Dodatkowe ustawienia (tylko dla sortowania wg. sprzedaży / zakupu) === |                             |  |  |  |  |  |  |  |
| Wykonaj                                                                   | [Esc]-Wyjście               |  |  |  |  |  |  |  |

Rysunek 8-31 Zestawienie magazynowe wg kontrahenta.
Pierwszą informacja, jaką należy podać, jest przedział czasowy, dla którego ma być wykonane zestawienie oraz czy tworząc zestawienie mają być uwzględniane dokumenty handlowe (faktury VAT) czy magazynowe (dokumenty rozchodu magazynowego).

| Zestawienie wg faktur | C Zestawienie wg dokumentów |
|-----------------------|-----------------------------|
|                       |                             |

Rysunek 8-32 Rodzaj uwzględnianych dokumentów.

Funkcja wyboru dat będzie aktywna, jeżeli w polu *Wybrany zakres dat* wstawimy [ $\sqrt{}$ ]. Zakres dat będzie można ujednolicić na dwa sposoby:

- Od dnia ..... Do dnia .... datę należy podać w formacie rrrr.mm.dd,
- Wybrany miesiąc Po aktywowaniu tego okienka wybieramy podany już przedział czasowy :
  - Wybrany miesiąc,
  - Bieżący miesiąc,
  - Styczeń br., Luty br. ... Grudzień br. (wybieramy dany miesiąc).

W przypadku kiedy funkcja **Wybrany zakres dat** nie zostanie aktywowana, zestawienie będzie wyświetlone w pełnym zakresie dat.

Następnie wybieramy **Typy dokumentów**, jakie będą figurowały w zestawieniu:

- Sprzedaż (zestawienie dotyczyć będzie dokumentów sprzedaży),
- Zakup (zestawienie dotyczyć będzie dokumentów zakupu).

W kolejnym etapie można **wybrać konkretnego wyrób** dla którego dane zestawienie zostanie sporządzone.

| 🖉 Kartoteka wyrobów         |                          | 222     |              | <b>X</b>            |
|-----------------------------|--------------------------|---------|--------------|---------------------|
| Szukaj: Po                  | rządek sortowania: NAZWA | WYROBU  | [F3]- Sort   | tuj [Ent] - Wybierz |
| Nazwa wyrobu                | Kategoria wyrobu         | Тур     | Nr. handlowy | Nr. katalogowy 🔺    |
| Blacha ocynkowana 0.50mm    | Metale                   | Artykuł | BLO-3333     | BLO-3333            |
| Dysk twardy SEAGATE 300 GB  | Podzespoły komputerowe   | Artykuł | DTS-0001     | DTS-0001            |
| KABEL FDD                   | Kable                    | Artykuł | KAB-0002     | KAB-0002            |
| KABEL HDD S-ATA             | Kable                    | Artykuł | KAB-0001     | KAB-0001            |
| Karta grafiki 256 MB        | Podzespoły komputerowe   | Artykuł | VGA-0001     | VGA-0001            |
| Karta sieciowa LAN 10/100MB | Podzespoły komputerowe   | Artykuł | LAN-6001     | LAN-6001            |
| Lakier Srebrny Metalik      | Lakiery i Fabry          | Artykuł | LF-2211      | LF-2211             |
| Nadwozie FORD TRANSIT       | Części samochodowe       | Artykuł | KFT-0001     | KFT-0001            |
| Napęd FDD 1,44 MB           | Podzespoły komputerowe   | Artykuł | FDD-0001     | FDD-0001            |
| Obudowa Desktop             |                          | Artykuł | OB-0001      | OB-0001             |
| Ochrona obiektu             |                          | Usługa  | USŁ-0331     | USŁ-0331            |
| Odkurzacz POLMIAR           | Przemysłowe              | Artykuł | ODK-1122     | ODK-1122            |
| OKABLOWANIE PC              | Kable                    | Artykuł | OPC-0001     | OPC-0001            |
| Pamięć DDRAM 1024 MB        | Podzespoły komputerowe   | Artykuł | RAM-4001     | RAM-4001            |
| Plyta główna ASTER 9 HGU    | Podzespoły komputerowe   | Artykuł | PGA-001      | PGA-001             |
| Prawy błotnik Opel Corsa    | Cześci samochodowe       | Artvkuł | SAM-0021     | SAM-0021            |
| [▲]                         |                          |         |              | •                   |

Rysunek 8-33 Wybór asortymentu do zestawienia.

Ponadto zestawienie można wykonać dla wybranego operatora. Wybierając tę funkcję automatycznie wyszczególnione są:

- hasła wszystkich operatorów obsługujących program,
- opcja : Dla wszystkich operatorów.

Kolejną informacją jaką należy podać jest *llość wyświetlanych pozycji*. Użytkownik wybiera z listy, czy mają być pokazane:

- Wszystkie pozycje,
- Pierwszych 10,
- Pierwszych 25,
- Pierwszych 50,
- ewentualnie sam wpisuje interesującą go ilość po uprzednim aktywowaniu funkcji *Inna ilość pozycji* (symbolem [ $\sqrt{$ ]).

Kolejną funkcją będzie wybór porządku sortowania. Aktywacja tego okna spowoduje wyświetlenie listy sposobu sortowania:

- Wg nazwy kontrahenta (gdyż tego dotyczyć będzie zestawienie),
- Wg adresu,
- Wg ulicy,
- Wg numeru NIP,
- Wg numeru Regon,
- Wg sprzedaży (poz.),
- Wg sumy sprzedaży.

Całość może być przedstawiona w sposób Rosnący lub Malejący.

W momencie kiedy sortowanie sprecyzowane zostało jako sortowanie wg sprzedaży bądź zakupu, aktywować można funkcję: *Dodatkowe ustawienia.* Pojawia się okno *Wyświetlaj tylko pozycje dla wartości większej od* ....

Całość akceptujemy funkcją

| 🖉 Zestawienia magazyno              | iwe                                                        |                             |                                               |                                                   | × 1                               |
|-------------------------------------|------------------------------------------------------------|-----------------------------|-----------------------------------------------|---------------------------------------------------|-----------------------------------|
| Zakres dat:<br>Porządek sortowania: | Zestawienie sprzedaży<br>Sierpień br.<br>Nazwa kontrahenta | wg. kontrahentów dla s      | wszystkich oper<br>Ilość wyświetlany<br>Uwzgł | r <u>atorów</u><br>/ch pozycji: W<br>ędniono wszy | /szystkie pozycje<br>stkie wyroby |
| Kontrahent                          | Adres                                                      | Ulica                       | Nip                                           | Regon                                             | Sprzedaż(poz)                     |
| Jan Nowak                           | 22-333 Żółwin                                              | Morska 1                    | 444-777-44-44                                 |                                                   | 10.0000                           |
| Krzysztof Nowak                     | 31-111 Żelechowo                                           | Podzamcze 2                 | 556-777-88-77                                 |                                                   | 9.0000                            |
| Maciej Dobrowolny                   | 00-500 Kościerzyna                                         | Miła 2/30                   | 111-777-77-11                                 |                                                   | 44.5000                           |
| Michael Wolfgang                    | 0901 Berlin                                                | Nachmittag Strasse 1/39     |                                               |                                                   | 9.2500                            |
| Mirosław Niewiadomski               | 00-200 Warszawa                                            | Niecała 12                  | 777-999-44-11                                 |                                                   | 2.0000                            |
| Waldemar Jóźwiak                    | 33-666 Warszawa                                            | Miastowska 11/4             | 666-77-444-77                                 |                                                   | 408.2500                          |
| Wladimir Kazakow                    | 5890 Moskwa, Rosja                                         | Malcika 40/290              | 8899774411100                                 |                                                   | 259.0000                          |
|                                     |                                                            | Eksport od a<br>kalkulacyjr | rkusza<br>nego                                |                                                   |                                   |
| •                                   |                                                            |                             |                                               |                                                   | ►                                 |
|                                     | [F7]                                                       | - Podgląd [F9] - Dri        | ukuj [F4]                                     | - Export                                          | [Esc]-Wyjście                     |

dalsza część wygenerowanego zestawienia sprzedaży wg kontrahentów.

| 🖉 Zestawienia magazynowe                                         |                                                               |          |                |          |  |  |  |  |
|------------------------------------------------------------------|---------------------------------------------------------------|----------|----------------|----------|--|--|--|--|
| Zestawienie sprzedaży wg. kontrahentów dla wszystkich operatorów |                                                               |          |                |          |  |  |  |  |
| Zakres dat: Sier                                                 | Zakres dat: Sierpień br. Ilość wyświetlanych pozycji: Wszy    |          |                |          |  |  |  |  |
| Porządek sortowania: Nazv                                        | Porządek sortowania: Nazwa kontrahenta Uwzględniono wszystkie |          |                |          |  |  |  |  |
|                                                                  |                                                               |          |                |          |  |  |  |  |
| Sprzedaż(poz)                                                    | Koszt Zakupu(net)                                             | Marża(%) | Suma Sprzedaży | Zysk     |  |  |  |  |
| 10.0000                                                          | 8 616.14                                                      | 51.01    | 13011.60       | 4395.46  |  |  |  |  |
| 9.0000                                                           | 4 575.63                                                      | 26.95    | 5808.60        | 1232.97  |  |  |  |  |
| 44.5000                                                          | 4 220.56                                                      | 36.15    | 5746.40        | 1525.84  |  |  |  |  |
| 9.2500                                                           | 4 710.95                                                      | 113.01   | 10035.00       | 5324.05  |  |  |  |  |
| 2.0000                                                           | 3 800.10                                                      | 136.05   | 8970.00        | 5169.90  |  |  |  |  |
| 408.2500                                                         | 27 493.35                                                     | 52.70    | 41981.40       | 14488.05 |  |  |  |  |
| 259.0000                                                         | 2 624.80                                                      | 137.18   | 6225.50        | 3600.70  |  |  |  |  |

Rysunek 8-34 Tabela zestawienia sprzedaży wg kontrahentów.

Tabela uwzględnia wszystkie informacje uprzednio określone przez użytkownika. W tabeli nie można nanosić żadnych zmian. Klawisze funkcyjne, jakie dostępne są w tym oknie to:

| [F7]-Podgląd   | podgląd wydruku,                  |
|----------------|-----------------------------------|
| [F9]- Drukuj   | wydruk zestawienia,               |
| [F4]-Export    | export do arkusza kalkulacyjnego, |
| [Esc]- Wyjście | wyjście.                          |

| AMZE             | S MAGAZYN                                       |                         |        |                 |                |                  |              |                  |                  |
|------------------|-------------------------------------------------|-------------------------|--------|-----------------|----------------|------------------|--------------|------------------|------------------|
| odgl             | ąd wydruku - Strona                             | Podgląd wydruku         |        |                 |                |                  |              |                  | (                |
|                  |                                                 | 🚺 🖣 🕼 Idž do strony     | • •    | 75% 🗸           |                | } 🗿 od/          | do strony    | <i>🚭</i> Wydruk  | <b>N</b> wyjście |
| Ramzes<br>02-480 | s Sp. z o.o.<br>Warszawa, AL, Jerozoliwskie 214 | NIP: 527-10-30-800      |        |                 |                | 2 (ULL ACTIL 11) | 100 A 199    |                  |                  |
|                  |                                                 |                         |        |                 |                |                  |              | Dnia : 20        | 07.08.14         |
|                  |                                                 | Zestawienie sprzedaży v | vg. ko | ontrahentów dia | wszystkich     | operator         | ów           |                  |                  |
|                  | Zakres dat: Sierpi                              | eń br.                  |        |                 |                | llość wyśu       | vietlanych p | iozycji: Wszystk | ie pozycje       |
| Po               | rządek sortowania:Nazwa                         | kontrahenta             |        |                 |                |                  | Uwzglę       | dniono wszystk   | ie wyroby        |
| Lp               | Nazwa kontrahenta                               | Adres                   |        | Nip             | Sprzedaż(poz)K | oszt zakupu      | Marża(%) (   | Suma sprzedaży   | Zvsk             |
| 1                | Jan Nowak                                       | 22-333 Žôkuli           |        |                 | 10,000         | 8616.14          | 51.01        | 13.011.60        | 1395.16          |
| 2                | Kizysztoń Nowak                                 | 31-111 Želecijowo       |        | 556-777-38-77   | 9.000          | 4575.63          | 26.95        | 5,808.60         | 1232.97          |
| з                | Macie) Dobrowolny                               | III-SIII Košcierzyna    |        | 111-777-77-11   | 44,5000        | 4220.95          | 36.15        | 5,745.40         | 1525.84          |
| 4                | Michael Wolfgang                                | DSD1 Berlin             |        |                 | 9.2500         | 47 10.95         | 113.01       | 10,035,00        | 5324.05          |
| 5                | Mirosław Niewładomski                           | 00-200 Warszawa         |        | 777-999-44-11   | 2.000          | 3800.10          | 136,05       | 8,970.00         | 5169.90          |
| 6                | Vitaldemar Jözwiak                              | 33-666 Marszawa         |        | 666-77-444-77   | 408.2500       | 27 493.35        | 52.70        | 41,981.40        | 14488.05         |
| 7                | Wladim ir Kazakow                               | 5390 Mosiava, Rosja     |        | 8899774411100   | 259.000        | 2624.50          | 137.18       | 6,225.50         | 3600.70          |
|                  |                                                 |                         |        | Suma:           | 742.0000       | 56,041.53 zł     |              | 91,778.50 zł     | 35,736.97 2      |

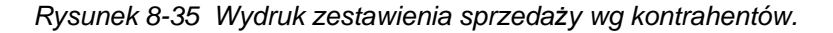

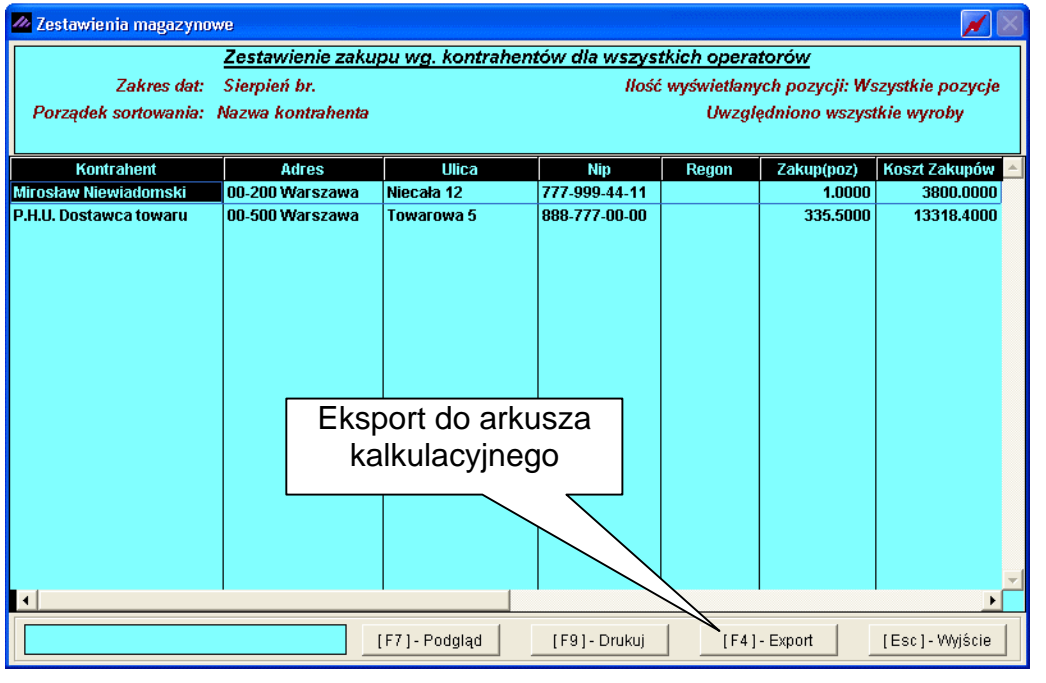

Rysunek 8-36 Tabela zestawienia zakupu wg kontrahentów.

| MZES A         | MAGAZYN                                                                                                    |                                                                                          |                                                                              |                                                                                              |                                                                                         |
|----------------|----------------------------------------------------------------------------------------------------|------------------------------------------------------------------------------------------|------------------------------------------------------------------------------|----------------------------------------------------------------------------------------------|-----------------------------------------------------------------------------------------|
| odgląd         | wydruku Podgląd wydruku                                                                                                    |                                                                                          |                                                                              |                                                                                              |                                                                                         |
|                | i 🖌 🖌 🕼 Idź                                                                                                    | do strony 🕨 🔰 100%                                                                       |                                                                              | 🖨 od/do strony 🛛 🧉                                                                           | 🗃 Wydruk 🛛 📭 Wyjś                                                                       |
| Ramz<br>02-486 | es Sp. z o.o.<br>6 Warszawa, AL. Jerozolimskie 214                                                                                           | 4 NIP: 527-10-30-866                                                                     |                                                                              |                                                                                              |                                                                                         |
|                |                                                                                                    |                                                                                          |                                                                              | Dnia                                                                                         | : 2007.08.14                                                                            |
|                | Zestawienie zał                                                                                                    | kupu wg. kontrahem                                                                       | tów dia wszys                                                                | tkich operat                                                                                 | orów                                                                                    |
|                | <b>Zestawienie za</b> l<br>Zakres dat: Sierpier                                                                                              | <b>kupu wg. kontrahem</b><br>i br.                                                       | t <b>ów dla wszys</b><br>Ilość wyświet                                       | t <mark>kich operat</mark><br>Ianych pozycji: W                                              | <b>OľÓW</b><br><sup>(</sup> szystkie pozycje                                            |
| Por            | <b>Zestawienie za</b> l<br>Zakres dat: Sierpier<br>ządek sortowania: Nazwa k                                                                 | <b>kupu wg. kontrahem</b><br>i br.<br>ontrahenta                                         | t <b>ów dla wszys</b><br>Ilość wyświet                                       | <b>tkich operat</b><br>lanych pozycji: W<br>Uwzględniono v                                   | <b>OrÓW</b><br><sup>(</sup> szystkie pozycje<br>wszystkie wyroby                        |
| Por:           | Zestawienie zak<br>Zakres dat: Sierpier<br>ządek sortowania: Nazwa k<br>Nazwa kontrahenta                                                    | kupu wg. kontrahem<br>i br.<br>ontrahenta<br>Adres                                       | t <b>ów dla wszys</b><br>Ilość wyświet<br>Nip                                | <b>tkich operat</b><br>lanych pozycji: W<br>Uwzględniono v<br>Zakup(poz)                     | OrÓW<br>(szystkie pozycje<br>wszystkie wyroby<br>) Koszt zakupów                        |
| <i>Por.</i>    | Zestawienie zak<br>Zakres dat: Sierpier<br>ządek sortowania: Nazwa k<br>Nazwa kontrahenta<br>Mirosław Niewiadomski                           | kupu wg. kontrahem<br>ń br.<br>ontrahenta<br>Adres<br>00-200 Warszawa                    | tów dla wszys<br>Ilość wyświet<br><u>Nip</u><br>777-999-44-1                 | tkich operation<br>lanych pozycji: W<br>Uwzględniono<br>Zakup(poz)<br>1 1.0000               | Orów<br>/szystkie pozycje<br>wszystkie wyroby<br>) Koszt zakupów<br>3,800.00            |
| Por:           | Zestawienie zak<br>Zakres dat: Sierpier<br>ządek sortowania: Nazwa k<br>Nazwa kontrahenta<br>Mirosław Niewiadomski<br>P.H.U. Dostawca towaru | kupu wg. kontrahem<br>6 br.<br>ontrahenta<br>Adres<br>00-200 Warszawa<br>00-500 Warszawa | tów dla wszys<br>Ilość wyświet<br><u>Nip</u><br>777-999-44-1<br>888-777-00-0 | tkich operation<br>lanych pozycji: W<br>Uwzględniono<br>Zakup(poz)<br>1 1.0000<br>0 335.5000 | Orów<br>/szystkie pozycje<br>wszystkie wyroby<br>Koszt zakupów<br>3,800.00<br>13,318.40 |

Rysunek 8-37 Wydruk zestawienia zakupu wg kontrahentów.

8.5 Zestawienia dokumentów magazynowych.

| Raporty |                                     |
|---------|-------------------------------------|
| 1.      | rejestr sprzedaży                   |
| 2.      | rejestr zakupów                     |
| 3.      | stany magazynowe                    |
| 4.      | zestawienia magazynowe              |
| 5.      | zestawienie dokumentów magazynowych |
| 6.      | zestawienie faktur i paragonów      |
| 7.      | wydruki seryjne dokumentów          |

Rysunek 8-38 Menu Raporty - zestawienie dokumentów magazynowych.

Raport dostępny jest w menu **Raporty | 5. zestawienie dokumentów magazynowych**. Zawiera zestawione dokumenty magazynowe:

- bilansu otwarcia (BO),
- przyjęcia przychodu (PZ),
- wydania rozchodu (WZ),
- dokumentów wewnętrznych RW,
- dokumenty przesunięć międzymagazynowych (MW, MP),
- dokumenty Zwrotu od odbiorcy (ZO),
- dokumentu Zwrotu do dostawcy (ZD),
- dokumenty Inwentaryzacji (IN).

| Nip         Nazwa konuanenia         Up         Numer dokumentu:         Data         Netto           KONTRAHENT INCYDENTALNY         1WZ-rozchód         2007.07.10         140.00           666-77-444-77         Waldemar Jóźwiak         2007.07.10         250.00           KONTRAHENT INCYDENTALNY         2007.07.12         250.00           666-77-444-77         Waldemar Jóźwiak         2007.07.12         250.00           KONTRAHENT INCYDENTALNY         Mww.magazyn.wyda         2007.07.12         250.00           666-77-444-77         Waldemar         Szukaj dokumentu         2007.07.12         250.00           FMP - magazyn wyda         Szukaj dokumentu         WWww.magazyn.wyda         2007.07.12         12,130.60           MCNTRAHENT INCYDENTALNY         Rodzaj dokumentu:         WZ         6/2007.WZ         2007.07.12         12,130.60           PL1117777711         Maciej Dobr         Rodzaj dokumentu:         WZ         8/2007.WZ         2007.07.12         12,130.60           S56-777-88-77         Krzysztof N         Numer dokumentu:         1WZ         10/2007.WZ         2007.07.12         8,970.00           DE111445577         Michael Wolfgang         WZ         13/2007.WZ         2007.07.12         17,736.20           899977441110                                                                                                    | <b>N</b> 11   |              |                                      | Tran                       |                                | Dete                           |                           |
|----------------------------------------------------------------------------------------------------|---------------|--------------|--------------------------------------|----------------------------|--------------------------------|--------------------------------|---------------------------|
| KONTRAHENT INCYDENTALNY       1 W2 rozchód       2 2007.07.10       140.00         666-77-444-77       Waldemar Jóźwiak       2 007.07.10       250.00         KONTRAHENT INCYDENTALNY       2 D2 przychód       2 007.07.12       250.00         666-77-444-77       Waldemar Jóźwiak       2 007.07.12       250.00         KONTRAHENT INCYDENTALNY       666-77-444-77       Waldemar Zóźwiak       2 007.07.12       250.00         666-77-444-77       Waldemar Zóźwiak       2 007.07.12       250.00       2 007.07.12       250.00         PL1117777711       Maciej Dob       Rodzaj dokumentu:       VZ       6/2007/WZ       2007.07.12       12,130.60                                                                                                    | мр            | KONTRAUEN    | Nazwa Kontranenta<br>T INCYDENTAL NY | Тур                        | Numer dokumentu                | 2007.07.40                     | Netto                     |
| ACCONTRAMENTINCTDENTALINY       3 ZD - zwrot do dostawcy       2       2007.07.10       250.00         666-77-444-77       Waldemar Jóźwiak       2 2007.07.12       250.00         666-77-444-77       Waldemar Wolfgang       2 2007.07.12       250.00         PL111777711       Maciej Dob       Rodzaj dokumentu:       666.77.444-47       2007.07.12       22007.07.12       22.00         Maciej Dob       Rodzaj dokumentu:       666.77.444-47       660.77.444-44       20.7.07.12       2007.07.12       12.130.60                                                                                                    |               | KONTRAHEN    |                                      | 1 WZ - rozo<br>2 PZ - przy | chód Z                         | 2007.07.10                     | 140.00                    |
| 666-7/-444-77       Waldemar Jozwiak       4 20 - zwrot od odbiorcy       2 2007.07.12       250.00                                                                                                    |               | KUNTRAHEN    |                                      | 3 ZD - zwro                | nt do dostawcy                 | 2007.07.10                     | 250.00                    |
| KONTRAHENT INCYDENTALINY         Sinver indigagin synthe         Z         2007.07.12         250.00           666-77-444-77         Waldemar         Szukaj dokumentu:         Sinver indigagin synthe         2007.07.12         22.00           PL111777711         Maciej Dob         Rodzaj dokumentu:         Sinver indigagin synthe         2007.07.12         12,130.60                                                                                                    | 666-77-444-77 | waldemar J   | ozwiak                               | 4 ZO - zwro                | ot od odbiorcy                 | 2007.07.12                     | 250.00                    |
| 666-77-444-77       Waldemar       Waldemar       Waldemar       22007.07.12       22.00         PL111777711       Maciej Dob       Rodzaj dokumentu:       6/2007.WZ       2007.07.12       12,130.60                                                                                                    |               | KONTRAHEN    |                                      | 5 MW - mag                 | gazyn wyda Z<br>jazyn przyjmie | 2007.07.12                     | 250.00                    |
| PL1117777711       Maciej Dob       Rodzaj dokumentu:       6/2007/WZ       2007.07.12       12,130.60                                                                                                    | 666-77-444-77 | Waldemar     | 🖉 Szukaj dokumentu 🛛 📈 🛛             |                            | 5/2007/WVZ                     | 2007.07.12                     | 22.00                     |
| KONTRAHE         1 WZ - rozchód         WZ         7/2007/WZ         2007.07.12         754.00           WZ         8/2007/WZ         2007.07.12         5.80         2007.07.12         5.80           444-777-44-44         Jan Nowak         Numer dokumentu:         WZ         9/2007/WZ         2007.07.12         5.80           556-777-88-77         Krzysztof N         17/2007/WZ         9/2007/WZ         2007.07.12         8,970.00           PL111777711         Maciej Dobi         17/2007/WZ         11/2007/WZ         2007.07.12         17,736.20           444-777-44-44         Jan Nowak         [Ent] - Wybierz         [Esc] - Wyjście         WZ         13/2007/WZ         2007.07.12         17,736.20           DE111445577         Michael Wolfgang         WZ         13/2007/WZ         2007.07.12         12.00           889977441100         Wadimir Kazakow         WZ         15/20-WZ         2462 filtr         11.00           8899774411100         Wadimir Kazakow         WZ         15/20-WZ         50.00         50.00           8899774411100         Wadimir Kazakow         WZ         17/2007/WZ         Zestawjenie         96.30           PL1117777711         Maciej Dobrowolny         Zo         1/ZO         20         19 <td>PL1117777711</td> <td>Maciej Dobi</td> <td>Rodzaj dokumentu:</td> <td></td> <td>6/2007/WZ</td> <td>2007.07.12</td> <td>12,130.60</td>                                                                                                    | PL1117777711  | Maciej Dobi  | Rodzaj dokumentu:                    |                            | 6/2007/WZ                      | 2007.07.12                     | 12,130.60                 |
| KONTRAHE         Numer dokumentu:         WZ         8/2007/WZ         2007.07.12         5.80           444-777-44-44         Jan Nowak         Invert dokumentu:         WZ         9/2007/WZ         2007.07.12         21.00           556-777-88-77         Krzysztof N         Invert dokumentu:         WZ         9/2007/WZ         2007.07.12         21.00           PL111777711         Maciej Dobi         Invert dokumentu:         WZ         10/2007/WZ         2007.07.12         8,970.00           PL111777711         Maciej Dobi         Imovak         Imovak         11/2007/WZ         2007.07.12         17,736.20           DE111445577         Michael Wolfgang         WZ         13/2007/WZ         2007.07.12         12/200           889977441100         Wadimir Kazakow         WZ         15/20-WZ         2462 filtr         11.00           8899774411100         Wadimir Kazakow         WZ         15/20-WZ         16/2007/WZ         Szukaj dokumen 86.00           8899774411100         Wadimir Kazakow         WZ         17/2007/WZ         Zestawjenie         96.30           PL1117777711         Maciej Dobrowolny         Zo         1/ZO         200         19         15,300.20                                                                                                    |               | KONTRAHE     | 1 WZ - rozchód 🚽                     | WZ                         | 7/2007/WZ                      | 2007.07.12                     | 754.00                    |
| 444-777-44-44       Jan Nowak       Numer dokumentu:       WZ       9/2007/WZ       2007.07.12       21.00         556-777-88-77       Krzysztof N       17/2007/WZ       WZ       10/2007/WZ       2007.07.12       8,970.00         PL111777711       Maciej Dobi       Image: Comparison of the state of the state of the                                                                                 |               | KONTRAHE     | Num an de la sector                  | WZ                         | 8/2007/WZ                      | 2007.07.12                     | 5.80                      |
| 556-777-88-77       Krzysztof N       17/2007/WZ       WZ       10/2007/WZ       2007.07.12       8,970.00         PL111777711       Maciej Dobi       Image: Comparison of the state of the state of the | 444-777-44-44 | Jan Nowak    | Numer dokumentu:                     | WZ                         | 9/2007/WZ                      | 2007.07.12                     | 21.00                     |
| PL1117777711       Maciej Dobi       11/2007/WZ       2007.07.12       17,736.20         444-777-44-44       Jan Nowak       [Ent] - Wybierz       [Esc] - Wyjście       12/2007/WZ       2007.07.12       12.00         DE111445577       Michael Wolfgang       13/2007/WZ       13/2007/WZ       2dóź filtr       11.00         B899774411100       Wadimir Kazakow       WZ       15/20-WZ       16/2007/WZ       Szukaj dokumen 86.00         8899774411100       Wiadimir Kazakow       WZ       17/2007/WZ       Zestawjenie       96.30         PL1117777711       Maciej Dobrowolny       ZO       1/ZO       20/2.02       19       15,300.20                                                                                                    | 556-777-88-77 | Krzysztof N  | 17/2007/WZ                           | WZ                         | 10/2007/WZ                     | 2007.07.12                     | 8,970.00                  |
| 444-777-44-44         Jan Nowak         [Ent] - Wybierz         [Esc] - Wyjście         12/2007/WZ         2002 02 42         212.00           DE111445577         Michael Worgang         WZ         13/2007/WZ         Załóż filtr         11.00           DE111445577         Michael Wofgang         WZ         15/20-WZ         S007 02 42         212.00           889977441100         Wadimir Kazakow         WZ         15/20-WZ         Szukaj dokumen 86.00           889977441100         Wiadimir Kazakow         WZ         16/2007/WZ         Zestawjenie         96.30           PL1117777711         Maciej Dobrowolny         ZO         1/ZO         200         .19         15,300.20                                                                                                    | PL1117777711  | Maciej Dobi  |                                      |                            | 11/2007/WZ                     | 2007.07.12                     | 17,736.20                 |
| DE111445577         Michael Wo         Założ Tittr         11.00           DE111445577         Michael Wolfgang         Wz         13/2007/Wz         Zdejmij filtr         80.00           B899774411100         Wadimir Kazakow         Wz         15/20-Wz         Info         50.00           8899774411100         Wadimir Kazakow         Wz         16/2007/Wz         Zdejmij filtr         80.00           8899774411100         Wadimir Kazakow         Wz         16/2007/Wz         Zestawjenie         96.30           PL1117777711         Maciej Dobrowolny         ZO         1/ZO         20         .19         15,300.20                                                                                                    | 444-777-44-44 | Jan Nowak    | [Ent] - Wybierz [Esc] - Wyjście      |                            | 12/2007/WZ                     | 2007 07 42                     |                           |
| DE111445577         Michael Wolfgang         WZ         2007/WZ         Zdejmij filtr         80.00           8899774411100         Wadimir Kazakow         WZ         15/20-WZ         Info         50.00           8899774411100         Wadimir Kazakow         WZ         16/2007/WZ         Szukaj dokumen 86.00           8899774411100         Wiadimir Kazakow         WZ         17/2007/WZ         Zestawjenie         96.30           PL1117777711         Maciej Dobrowolny         ZO         1/ZO         20         .19         15,300.20                                                                                                    | DE111445577   | Michael Wo   |                                      | WZ                         | 13/2007/WZ                     |                                | 11.00                     |
| 889977441110         Wz         1520-wz         Info         50.00           889977441110         Wadimir Kazakow         WZ         16/2007/WZ         Szukaj dokumen 86.00           889977441110         Wadimir Kazakow         WZ         17/2007/WZ         Zestawjenie         96.30           PL1117777711         Maciej Dobrowolny         ZO         1/ZO         20         .19         15,300.20                                                                                                    | DE111445577   | Michael Wo   | fgang                                | wz                         | 2007/WZ                        | Zdejmij filt                   | <sup>r</sup> 80.00        |
| 889977441110         Wz         16/2007/Wz         Szukaj dokumen         86.00           889977441110         Władimir Kazakow         WZ         17/2007/Wz         Zestawjenie         96.30           PL1117777711         Maciej Dobrowolny         ZO         1/ZO         20         .19         15,300.20                                                                                                    | 889977441110  | Wladimir Ka  | zakow                                | wz                         | 15/200-WZ                      | Info                           | 50.00                     |
| 889977441110(Wadimir Kazakow VZ 17/2007/WZ ZO 1/2007/WZ 196,30)<br>PL1117777711 Maciej Dobrowolny ZO 1/ZO 200 .19 15,300.20                                                                                                    | 889977441110  | Wladimir Ka  | zakow                                | wz                         | 16/2007/WZ                     | <ul> <li>Szukaj dok</li> </ul> | kumen <mark>:86.00</mark> |
| PL1117777711 Maciej Dobrowolmy ZO 1/ZO 200 .19 15,300.20                                                                                                    | 889977441110  | Wladimir Ka  | zakow                                | WZ                         | 17/2007/WZ                     | Zestawien                      | ie .,,)96.30              |
|                                                                                                    | PL1117777711  | Maciej Dobro | owolny                               | ZO                         | 1/ZO                           | 200 /.19                       | 15,300.20                 |

Rysunek 8-39 Zestawienie dok. Magazynowych.

Do klasyfikacji (podziału) dokumentów służy przycisk [Alt+0]- Opcje

| 🗖 Zakładanie filtru 🛛 📈 🔀                             |
|-------------------------------------------------------|
| Zakres Dat<br>data od: 1981.01.01 data do: 2199.12.31 |
| Kontrahent                                            |
| »                                                     |
| Typ dokumentów                                        |
| [Ent] - Wybierz [Esc] - Wyjście                       |

Rysunek 8-40 Opcje dla zestawienia faktur

Jego uruchomienie powoduje otwarcie okna, w którym należy określić parametry filtru. Są to:

- > Zakres dat z jakiego okresu chcemy mieć pokazane dokumenty,
- Kontrahent raport może uwzględniać wszystkich, lub wybranego z listy kontrahenta,
- Typ dokumentu można wybrać wszystkie dokumenty lub można zadysponować grupowanie dokumentów według jednakowych sygnatur.

Po wybraniu polecenia '*Info*' z menu [Alt+0]-Opcje, uzyskujemy wgląd w informacje o dokumencie: kiedy, jaki operator go wystawił bądź zmodyfikował.

| 🖉 Informacje o dokumencie 🛛 📈 🔀      |
|--------------------------------------|
| Dokument utworzony dnia : 2007.08.10 |
| przez : Jan Handlowy                 |
| numer: WZ 52                         |
| Modyfikowany dnia : 2007.08.10       |
| przez : Jan Handlowy                 |
| do faktury z dnia: 2007.08.10        |
| numer: F46                           |
| utworzonej przez: Jan Handlowy       |
|                                      |
| [Esc]-Wyjście                        |

Rysunek 8-41 Informacje o dokumencie.

## Wydruk dokumentów magazynowych

| Wybierając przycisk       | [F7]-Podgląd         | możemy į      | podejrzeć  | dokun | nent |
|---------------------------|----------------------|---------------|------------|-------|------|
| magazynowy lub fakture (g | luplikat), zaś wybie | eraiac opcie  | [F9]-D     | rukuj | A.   |
| możemy wydrukować dokur   | nent magazynowy l    | ub fakturę (d | duplikat). |       | ο,   |

| 889977441110(Wladimir Kazakow<br>PL1117777711 Maciej Dobrowolmy |          | wz<br>wz | 52/2007/V<br>49/2007/V<br>Dok.magazynowy<br>Faktura | vz 2007.08.10<br>vz 2007.08.11 | 750.00<br>2,166.60 ▼<br>▶ |
|-----------------------------------------------------------------|----------|----------|-----------------------------------------------------|--------------------------------|---------------------------|
|                                                                 | [F7]-Pod | gląd     | [F9] - Drukuj                                       | [ Alt+O ] - <u>O</u> pcje      | [Esc]-Wyjście             |

Rysunek 8-42 Wydruk dokumentu (bezpośrednio na drukarkę).

| PL1117777711 Maciej Dobrowolny<br>889977441110( Wladimir Kazakow<br>777-999-44-11 Mirosław Niewiadomski | WZ<br>WZ<br>PZ            | 47/2007/WZ<br>48/2007/WZ<br>11/PZ                  | 2007.08.09<br>2007.08.09<br>2007.08.10 | 820.50<br>250.00<br>3,800.00 |  |  |  |
|----------------------------------------------------------------------------------------------------|---------------------------|----------------------------------------------------|----------------------------------------|------------------------------|--|--|--|
|                                                                                                    | Dok.magazynowy<br>Faktura | • •                                                |                                        |                              |  |  |  |
|                                                                                                    | [F7]-Podgląd              | [F9]- Drukuj [Alt+O]- <u>O</u> pcje [Esc]- Wyjście |                                        |                              |  |  |  |

Rysunek 8-43 Podgląd wydruku dokumentu.

Wybierając z opcji dodatkowych [Alt+0]- Opcje 2 zestawienie, można wydrukować zestawienie wszystkich dokumentów magazynowych za wybrany okres (wg ustawionego kryterium '**Załóż filtr**').

| 8899774411100 Wadimir Kazakow<br>777-999-44-11 Mirosław Niewiadomski<br>444-777-44-44 Jan Nowak | PZ<br>PZ<br>WZ | 6/<br>7/<br>27/2007/ | Załóż filtr<br>Zdejmij filtr<br>Info | 4,145.16<br>195.00<br>180.00 ▼ |
|-------------------------------------------------------------------------------------------------|----------------|----------------------|--------------------------------------|--------------------------------|
|                                                                                                 |                |                      | Szukaj dokumen<br>Zestawienie        |                                |
|                                                                                                 | [F7]- Podgląd  | [F9]-Drukaj          | [ Alt+O ] - <u>O</u> pcje            | [Esc]-Wyjście                  |

Rysunek 8-44 Wybór zestawienia dok. mag. do wydruku

| dgląc                     | d wydruku -                      | Strona Podgląd wydruk                              | I               |       |            |              |                 |                  |                 |                 |               |
|---------------------------|----------------------------------|----------------------------------------------------|-----------------|-------|------------|--------------|-----------------|------------------|-----------------|-----------------|---------------|
|                           |                                  | 4 4 ŪຽId                                           | ż do strony 🔹 🕨 | H     | 75%        | ~            |                 | 🗿 od/            | do strony       | <b>Ø</b> Wydruk | <b>N</b> wyjś |
| Tanizes Sy<br>12–480 - Ma | p.z.o.o.<br>Hiszawa, AL, Jerozol | Imskie 214 NIP: 527-10-30-800                      |                 |       |            |              |                 |                  |                 |                 |               |
|                           |                                  |                                                    |                 |       |            |              |                 |                  |                 | Dnia: 2         | 007.08.14     |
|                           |                                  |                                                    | Zestawien       | ia da | kuman      | tów mara     |                 |                  |                 |                 |               |
|                           |                                  |                                                    | Zestawien       |       | Kamen      | low maya     | zynowyci        | <i>,</i>         |                 |                 |               |
|                           | Zakres dat:                      | 2007.08.01 - 2007.08.14                            |                 |       | Typ dokun  | tentów: wsz  | y <i>st</i> kie |                  |                 |                 |               |
|                           | Kontrahent.                      | wszyscy                                            |                 |       |            |              |                 |                  |                 |                 |               |
| Lp                        | NIP                              | Nazwa kontrahenta                                  |                 | Ту    | pdok.      | Nrdok.       | Data            | Netto            | Vat             | Brutto          | Nr faktur     |
| 1                         | 444-777-44-44                    | Jan Nowak                                          |                 |       | WZ         | 27/2007.002  | 2007-08-01      | 180.00           | 39.60           | 219.60          | 28/2          |
| 2                         | 444-777-44-44                    | Jan Nowak                                          |                 |       | WZ         | 29/2007.00/2 | 2007-08-02      | 1,160.00         | 255.20          | 1,415.20        | 29/2          |
| Э                         | 111-777-77-11                    | Macle) Dobrowolny                                  |                 |       | WZ         | 30/2007/00/2 | 2007-08-02      | 875 <b>III</b>   | 192 <i>.5</i> 0 | 1,067,50        |               |
| 4                         | 111-777-77-11                    | Maclej Dobrowolny                                  |                 |       | wz         | 31/2007/00/2 | 2007.08.02      | 263.00           | 57,86           | 320,86          | P.            |
| 5                         | 111-777-77-11                    | Maciel Dobrowolky                                  |                 |       | wz         | 33/2007/00/2 | 2007.08.02      | 26310            | 57,86           | 320.86          | 23/2          |
| 5                         | rrr-999-44-11                    | W Iros (SW N Iew (Sdoms Ki<br>W Istan U Ale Marata |                 |       | 002        | 30/2017/00/2 | 2007.08.01      | 8,90000          | 1,913.40        | 10,943.40       | 202           |
|                           | 220027444400                     | lolladia is kinakow                                |                 |       | 1077       | 36/2007 40/2 | 2007 02 02      | 5,200 m          | 0.00            | 5,200 m         | 2012          |
| ő                         | 777-000-44-11                    | Biroskan Nientadomski                              |                 |       | 87         | 302111/002   | 2007/08/02      | 1 410 00         | 310.20          | 1720.20         | 2072          |
| 10                        | 666-77-444-77                    | lútaidemar "lőžnutak                               |                 |       | 1012       | 37/2017/002  | 2007/08/02      | 780.00           | 17160           | 95160           | $\pi c$       |
| 11                        | 444-777-44-44                    | Jan Nowak                                          |                 |       | ν          | 28/2007.00/2 | 2007.08.02      | 12631.60         | 2,778.95        | 15.410.55       | 280           |
| 12                        |                                  |                                                    |                 |       | MP         | 1/2007/00 P  | 2007.08.02      | 1,351.90         | 297.42          | 1,649,32        |               |
| 13                        |                                  |                                                    |                 |       | MINI       | 1/2007/00/00 | 2007-08-02      | 1,351.90         | 297.42          | 1,649,32        |               |
| 14                        |                                  |                                                    |                 |       | MP         | 2/2007/00 P  | 2007-08-02      | 2,954.00         | 652.08          | 3,616.08        |               |
| 15                        |                                  |                                                    |                 |       | RW         | 1/2007/R/W   | 2007.08.02      | 1,418,06         | 311.98          | 1,730.04        |               |
| 16                        | 111-777-77-11                    | Macle) Dobrowolny                                  |                 |       | WZ         | 32/2007/00/2 | 2007-08:02      | 322.85           | 71.03           | 393,55          | 22/2          |
| 17                        |                                  |                                                    |                 |       | RW         | 2/2007/R00   | 2007-08-02      | 148.30           | 32.63           | 180.93          |               |
| 18                        | 111-777-77-11                    | Macie) Dobrowolny                                  |                 |       | ZO         | 3/20         | 2007-08.07      | 263.00           | 57,86           | 320,86          | KO R/3/0      |
| 19                        | 444-777-44-44                    | Jan Nowak                                          |                 |       | Z0         | 29/2007/00/2 | 2007-08.07      | 1,160.00         | 255.20          | 1,415.20        | 29/2          |
| 20                        | 888-777-00-00                    | P.H.U. Dostawca towary                             |                 |       | ZD         | 1/ZD         | 2007-08.07      | 301.20           | 66.26           | 367.46          |               |
| 21                        | 556-777-88-77                    | Krzysztof Nowak                                    |                 |       | WZ         | 39/2007/00/2 | 2007-08.07      | 200              | 44.00           | 244.00          | 31/2          |
| 22                        | 444-777-44-44                    | Jan Nowak                                          |                 |       | wz         | 38/2007/00/2 | 2007.08.07      | 200.00           | 44.00           | 244.00          | 30/2          |
| 23                        | 555-111-33-11                    | KIZASZIDT NOWEK                                    |                 |       | 002        | 40/2007/00/2 | 2007.0808       | 1,258.60         | 276.89          | 1,535.49        | 322           |
| 24                        | 555-111-88-11                    | KIZUSZIDI NOWAK                                    |                 |       | 10Z        | 41/2007/002  | 2007.08.09      | 100.00           | 2210            | 122.00          | 33/2          |
| 25                        | 888-111-LLHLL                    | P.H.U. DOSTANCA TONARI<br>Mittolal Debramolog      |                 |       | PZ<br>1077 | 426002.007   | 2007.0819       | 9,962.40         | 2,191.03        | 12,154.13       | ZEVAL         |
| 70                        | 111-777-77-11                    | Maciel Dobrowolay                                  |                 |       | 1017       | 43/2007 4017 | 2007/08/09      | 468.00           | 107.26          | 570.95          | 360           |
| 28                        | 111-777-77-11                    |                                                    |                 |       | 1012       | ALCONTRACT   | 2007/08/09      | 1306.00          | 287.32          | 1.593.32        | 360           |
| 29                        | 666-77-444-77                    | litaidemar Jõžwiak                                 |                 |       | wz         | 45/2007.0017 | 2007.08.09      | 8,813.00         | 1,938.85        | 10.751.85       |               |
| 30                        | 111-777-77-11                    | Maciej Dobrowolny                                  |                 |       | WZ         | 47/2007.00/2 | 2007.08.09      | 820.50           | 180.51          | 1,001,01        | 38/2          |
| 31                        | 666-77-444-77                    | Waldemar Jöžwlak                                   |                 |       | wz         | 45/2007.00/2 | 2007-08-09      | 41,201.40        | 9,064.31        | 50,265.71       | 37/2          |
| 32                        | 888-777- <b>00-</b> 00           | P.H.U. Dostawca towary                             |                 |       | PZ         | 10.02        | 2007.08.09      | 3.356 <b>J</b> D | 738.32          | 4,094,32        | ZEVAT-120     |
| 33                        | 8899774411100                    | Władim ir Kazakow                                  |                 |       | wz         | 48/2007.00/2 | 2007.08.09      | 250.00           | 0.00            | 250.00          | 39/           |
| 34                        | 111-777-77-11                    | Macle) Dobrowolny                                  |                 |       | wz         | 49/2007/00/2 | 2007.08.11      | 2,166.60         | 476.65          | 2,643.25        | 42/           |
| 35                        | 777-999-44-11                    | Wirosław Niewładomski                              |                 |       | PZ         | 11/PZ        | 2007-08.10      | 3,800.00         | 836.00          | 4,636.00        | ZEVA          |
| 36                        | 556-777-58-77                    | Krzysztoń Nowak                                    |                 |       | wz         | 50/2007.00/2 | 2007-08.10      | 4,250.00         | 936 <b>D</b> D  | 5,185.00        | 43/           |
| उर                        |                                  | Michael Wolfgang                                   |                 |       | wz         | 51/2007/00/2 | 2007-08.10      | 750.00           | 0.00            | 750.00          | 45/           |
|                           |                                  |                                                    |                 |       |            |              |                 |                  |                 |                 |               |

Rysunek 8-45 Wydruk zestawienia dok. magazynowych.

# 8.6 Zestawienia faktur i paragonów.

| Raporty |                                     |
|---------|-------------------------------------|
| 1.      | rejestr sprzedaży                   |
| 2.      | rejestr zakupów                     |
| 3.      | stany magazynowe                    |
| 4.      | zestawienia magazynowe              |
| 5.      | zestawienie dokumentów magazynowych |
| 6.      | zestawienie faktur i paragonów      |
| 7.      | wydruki seryjne dokumentów          |

Rysunek 8-46 Menu Raporty - zestawienie faktur i paragonów.

Do analizy wyników sprzedaży często potrzebne jest zestawienie faktur spełniających wybrane kryterium, np. formę płatności.

W programie **Ramzes – Magazyn** do tworzenia takich raportów służy funkcja dostępna w menu **Raporty | 6. zestawienie faktur i paragonów.** 

| Zakres dat: pełny zakres dat                          | Kontrahent: wszyscy                                                                                                    |                                       |
|-------------------------------------------------------|----------------------------------------------------------------------------------------------------|---------------------------------------|
| Forma prathooci: wszystkie                            | Typ dokumentu: wszystkie                                                                                                    | a,                                    |
| Nip Nazwa kontrahenta                                 | Numer faktury                                                                                                    | Data faktury 🛛 Data płatności 🔺       |
| PL1117777711 Maciej Dobrowolny                        | 35/2007                                                                                                    | 2007.08.09 2007.08.23                 |
| PL1117777711 Maciej Dobrowolny                        | 36/2007                                                                                                    | 2007.08.09 2007.08.23                 |
| 666-77-444-77 Waldemar Jóźwiak                        | 37/2007                                                                                                    | 2007.08.09 2007.08.23                 |
| PL1117777711 Maciej Dobrowski faktury                 | 38/2007                                                                                                    | 2007.08.09 2007.08.23                 |
| 8899774411100 Wladimir Ka                             | 39/2007                                                                                                    | 2007.08.09 2007.08.09                 |
| 888-777-00-00 P.H.U. Dosta<br>43/2007                 | ZFVAT-120/ZAK                                                                                                    | 2007.08.09 2007.08.16                 |
| 888-777-00-00 P.H.U. Dosta                            | ZEVA1-34/ZAK/2007                                                                                                    | 2007.08.09 2007.08.09                 |
| 144-777-44-44 Jan Nowak [Ent]- Wybierz [Esc]- Wyjście | NUK/4/08/07                                                                                                    | 2007.08.10 2007.08.10                 |
| PL 1117777711 Maciej Dobr                             | And the second second s |                                       |
| PL 1117777711 Maciej Dobrowolmy                       | 42/2007                                                                                                    |                                       |
| 556-777-88-77 Krzysztof Nowak                         | 43/2007                                                                                                    | Szukai faktury 10                     |
| 666-77-444-77 Waldemar Jóźwiak                        | 44/2007                                                                                                    | 2 Zostawionio 10                      |
| DE111445577 Michael Wolfgang                          | 45/2007                                                                                                    | 2007 - 2007.00.17                     |
| 8899774411100 Wadimir Kazakow                         | 46/2007                                                                                                    | 2007. 0 2007.08.17                    |
| 777-999-44-11 Mirosław Niewiadomski                   | ZFVAT-11/ZAK/2007                                                                                                    | 2007. 0 2007.08.10                    |
|                                                       |                                                                                                    | · · · · · · · · · · · · · · · · · · · |
|                                                       |                                                                                                    |                                       |

Rysunek 8-47 Zestawienie dok. Magazynowych.

Do klasyfikacji (podziału) dokumentów służy przycisk [Alt+O]- Opcje

| 🖉 Zaktadanie filtru 🛛 🕅                               |
|-------------------------------------------------------|
| Zakres Dat<br>data od: 1981.01.01 data do: 2199.12.31 |
| Kontrahent                                            |
| »                                                     |
| Forma płatności                                       |
| Typ dokumentu                                         |
|                                                       |
| [Ent] - Wybierz [Esc] - Wyjście                       |

Rysunek 8-48 Opcje dla zestawienia faktur

Jego uruchomienie powoduje otwarcie okna, w którym należy określić parametry filtru. Są to:

> Zakres dat - z jakiego okresu chcemy mieć pokazane dokumenty,

- Kontrahent raport może uwzględniać wszystkich, lub wybranego z listy kontrahenta,
- Forma płatności wybór formy płatności,
- Typ dokumentu można wybrać wszystkie dokumenty lub można zadysponować grupowanie dokumentów według jednakowych sygnatur.

Po wybraniu polecenia '*Info*' z menu Alt+0]-<u>Opcje</u>, uzyskujemy wgląd w informacje o dokumencie: kiedy, jaki operator go wystawił bądź zmodyfikował.

| / | 🛛 Informacje o dokumencie 🛛 📈 🖡                               | × |  |  |  |  |  |  |  |
|---|---------------------------------------------------------------|---|--|--|--|--|--|--|--|
|   | Faktura utworzona dnia : 2007.08.10                           |   |  |  |  |  |  |  |  |
|   | przez : Jan Handlowy                                          |   |  |  |  |  |  |  |  |
|   | numer: 46/2007 typ: sprzedaż                                  |   |  |  |  |  |  |  |  |
|   | do dokumentu magazynowego z dnia : 2007.08.10<br>numer: WZ 52 |   |  |  |  |  |  |  |  |
|   | modyfikowanego dnia : 2007.08.10                              |   |  |  |  |  |  |  |  |
|   | przez : Jan Handlowy                                          |   |  |  |  |  |  |  |  |
|   | [Esc] - Wyjście                                               |   |  |  |  |  |  |  |  |

Rysunek 8-49 Informacje o dokumencie.

#### Wydruk faktur

Wybierając przycisk [F7]-Podgląd możemy podejrzeć dokument magazynowy lub fakturę (oryginał, kopię bądź duplikat), zaś wybierając opcję [F9]-Drukuj , możemy wydrukować dokument magazynowy lub fakturę (oryginał, kopię bądź duplikat).

| DE111445577<br>8899774411100<br>777-999-44-11 | DE111445577 Michael Wolfgang<br>889977441110( Wadimir Kazakow<br>777-999-44-11 Mirosław Niewiadomski |                              |  | 007<br>007<br>TL41/ZAK/2007<br>Faktura<br>Dok. magazynowy<br>Faktura(ORY/KOP] | 2007.08.10<br>2007.08.10<br>2007.08.10 | 2007.08.17<br>2007.08.17<br>2007.08.10 |  |
|-----------------------------------------------|----------------------------------------------------------------------------------------------------|------------------------------|--|-------------------------------------------------------------------------------|----------------------------------------|----------------------------------------|--|
| Rodzaj dokume                                 | entu: sprzedaż                                                                                       | [F7] - Podgląd [F9] - Drukuj |  |                                                                               | Alt+O]- Opcje [Esc]- Wyjście           |                                        |  |

Rysunek 8-50 Wydruk dokumentu (bezpośrednio na drukarkę).

| 889977441110<br>777-999-44-11 | Wladimir Kazakow<br>Mirosław Niewiadomski | 46<br>ZF<br>Faktura | /2007<br>VAT-11/ZAK/2007                                                                                   | 2007.08.10         2007.08.17           2007.08.10         2007.08.10 |  |  |  |  |  |
|-------------------------------|-------------------------------------------|---------------------|----------------------------------------------------------------------------------------------------|-----------------------------------------------------------------------|--|--|--|--|--|
| Rodzaj dokum                  | entu: sprzedaż                            | Faktura(ORY/KO      | Dok. magazynowy       Faktura(ORY/KOP)       [F7] - Podgląd     [F9] - Drukuj       [Alt+O] - Opcje     [E |                                                                       |  |  |  |  |  |

8-56

Rysunek 8-51 Podgląd wydruku dokumentu.

Wybierając z opcji dodatkowych <u>[Alt+0]-Opcje</u> zestawienie można wydrukować zestawienie faktur za wybrany okres (wg ustawionego kryterium '**Załóż filtr**').

| 444-777-44-44 Jan Nowak<br>556-777-88-77 Krzysztof Nowak<br>556-777-88-77 Krzysztof Nowak<br>556-777-88-77 Krzysztof Nowak<br>PI 1147777711 Maciei Dobrowolmy | 30/2007<br>31/2007<br>32/2007<br>33/2007<br>34/2007 | 2007.08.07         2007.08.21           2007.08.07         2007.08.21           Załóż filtr         2007.08.22           Zdejmij filtr         2007.08.09           Info         2007.08.23           Szukaj faktury         >           Zestawienie         > |
|----------------------------------------------------------------------------------------------------|-----------------------------------------------------|----------------------------------------------------------------------------------------------------|
| Rodzaj dokumentu: sprzedaż                                                                                                    | [F7]- Podgląd [F9]- Drukuj                          | [Alt+O]-Opcje [Esc]-Wyjście                                                                                                    |

Rysunek 8-52 Wybór zestawienia dokumentów handlowych do wydruku.

| ê   | RAMZE            | S MAGAZYN                                       |                    |               |       |                          |                                  |        |                 |                   |                  |               |
|-----|------------------|-------------------------------------------------|--------------------|---------------|-------|--------------------------|----------------------------------|--------|-----------------|-------------------|------------------|---------------|
|     | Podgla           | ad wydruku - Strona                             | Podolad wydruku    | 1             |       |                          |                                  |        |                 |                   |                  | E             |
|     |                  |                                                 | l∢ ∢ Ū∿īda         | ź do strony   | E E   | 75%                      |                                  |        | <i>≣</i> a od/d | o stronv          | <i>≣</i> awvdruk |               |
|     | Ranzes<br>02-480 | Sp. z o.o.<br>Warszawa, AL. Jerozolimskie 214 i | NIP: 527-10-30-800 |               |       |                          |                                  |        | <b>-</b>        |                   |                  | 4             |
|     |                  |                                                 |                    |               |       |                          |                                  |        |                 |                   | Dnia :           | 2007.08.14    |
|     |                  |                                                 |                    |               | Zes   | tawienie f               | aktur                            |        |                 |                   |                  |               |
|     |                  | Zakres dat: 2007.0/                             | 8.01 - 2007.08.14  |               | ,     | orma ołatnoś             | ci: wszystkie                    |        |                 |                   |                  |               |
|     |                  | Kontrahent: wszyscj                             | Y                  |               | 1     | yp dokument              | ów: wszystkie                    |        |                 |                   |                  |               |
|     | Lp               | NIP                                             | Nr faktu           | Jry           |       | Data faktury             | Netto                            | Va     | t               | Brutto            | Rabat %          | Rabat kwotowy |
|     |                  | Nazwa kontrahenta                               |                    | Nr dok.mag.   | Termi | n płat.                  | Forma płatności                  |        | Do zapłat       | у                 | Zapłacono        |               |
|     | 1                | 777-999-44-11                                   | 24/2007            | 31.0000.460   |       | 2007.08.01               | 8,970,00                         | 1,973  | 40              | 10,943.40         | 0.00             | 0.00          |
|     | 2                | n nosław niewiadomski                           | 25/2007            | 3620000       | 201   | 2007.08.01               | 220022000 100220002<br>9,285.000 |        | 10,943.40<br>20 | 9,285.00          | 000              | 0.00          |
|     | э                | Michael Wolfgang<br>111-777-77-11               | P2                 | 35/2007/00/2  | 2007  | 18.01<br>2007 18.02      | zaliczenie pocztowe<br>875.00    | 192    | 9,285.00<br>50  | 1,067 <i>.5</i> 0 | 9,286.00<br>0.00 | 0.00          |
|     |                  | Maciej Dobrowolny                               | 220007             | 30/2007/00/2  | 207   | 0601<br>3007.0802        | zaliczenie poczibwe<br>322.85    | 74     | 1,067,500<br>m  | 303.55            | 1,067,50<br>0,00 |               |
|     | •                | Maclej Dobrowolny                               |                    | 32/2007.00/2  | 2007  | DB.16                    | zaliczenie pocztowe              |        | 393.88          |                   | 0.00             |               |
|     | 5                | 111-777-77-11                                   | 23/2007            |               |       | 2007-08-02               | 263.00                           | ទា     | .96             | 320.86            | 0.00             | 0.00          |
|     | 6                | Maclej Dobrowolny<br>5599774441100              | 25/717             | 33/2007/00/2  | 2007  | 106.16<br>2007.08.02     | zaliczenie pocztowe<br>5 225 50  |        | 320.86<br>m     | 522550            | 000<br>000       |               |
|     | Ů                | Wladim ir Kazakow                               |                    | 36/2007.00/2  | 207   | DB D2                    | zaliczenie pocztowe              |        | 5.225.50        | 0,200,00          | 6,225.50         |               |
|     | 7                | 666-77-444-77                                   | 27/2007            |               |       | 2007-08-02               | 180.00                           | 171    | 60              | 961.60            | 0.00             | 0.00          |
|     | _                | Waldemar Jöźbwiak                               | TOP                | 37/2007/00/2  | 207   | 106.16<br>30072.02.03    | zaliczenie pocztowe              | 1040   | 961.60<br>cc    | 15 5 30 15        | 0.00             |               |
|     | °                | Jan Nowak                                       | 20/210             | 27/2007/00/2  | 207   | 2001 1012<br>DSD9        | zaliczenie pocziowe              | 2,010  |                 | 15,530.15         | 0.00             |               |
|     | 9                | 111-777-77-11                                   | PART               |               |       | 2007.08.02               | 263.00                           | ទា     | .96             | 320.86            | 0.00             | 0.00          |
|     |                  | Maciej Dobrowolny                               |                    | 31/2007/00/2  | 207   | DB D2                    | zaliczenie pocztowe              | -      | 320.86          |                   | 321.86           |               |
|     | 10               | 666-777-66-66<br>Iza Novizk                     | 29/210/            | 20/2012 (0)2  | 317   | 2007.0803                | ZBICZENIE DOCZTOWE               |        |                 | 0.00              | 000              | 000           |
|     | 11               | 888-777-00-00                                   | к                  | 25/21401/0/02 | 2110  | 2007.08.07               | -810.70                          | -178   | .35             | -989.05           | 0.00             | 0.00          |
|     |                  | P.H.U. Dostawca towaru                          |                    | 1/ZD          | 2007  | DB.14                    | zaliczenie pocztowe              |        | -969.05         |                   | 0.00             |               |
|     | 12               | 111-777-77-11                                   | KOR-30             |               | _     | 2007.08.07               | -270,60                          | -69    | ଅ               | -330.13           | 0.00             | 0.00          |
|     | 13               | Maciel Dobrowolny                               | 30/2007            | 3/20          | 2007  | 2007.08.07<br>2007.08.07 | zaliczenie pocztowe<br>200.00    |        | -330.13<br>ID   | 244.00            | 0.00             | 0.00          |
|     |                  | Jan Nowak                                       |                    | 38/2007/00/2  | 2007  | <b>D</b> 821             | zaliczenie pocziówe              |        | 244.00          |                   | 0.00             |               |
|     | 14               | 556-777-88-77                                   | 31/2007            |               |       | 2007-08.07               | 200.00                           |        | <b>m</b>        | 244.00            | 0.00             | 0.00          |
|     |                  | kizysztot nowak                                 |                    | 39/2007/00/2  | 2007  | D621                     | zaliczenie pocziówe              |        | 244.00          |                   | 0.00             |               |
| ~~~ | ~~~~             | ~~~~~~~~~                                       | ~~~~~~             | ~~~~~         | ~~~   | ~~~~~<br>7007 008 10     | ~~~~~~                           | ~~~;;; | ~~~             | ~~~~<br>870 F     | ~~~~~            | ~~~           |
|     | 29               | Krzysztoń Nowak                                 | ₩azili             | SEVENTIANE    | 207   |                          | zaliczenie pocztowe              | 153    |                 | 00010             | 850.00           |               |
|     | 30               | 666-77-444-77                                   | 44/2007            |               |       | 2007-06.10               | 40.96                            | 9      | 112             | வம                | 0.00             | 0.00          |
|     |                  | Wtaldemar Jóźwiak                               |                    |               | 207   | .08.10<br>               | zaliczenie pocztowe              | _      | 50.00           |                   | 50.00            |               |
|     | 31               | Hicksellülahtava                                | 45/2007            | 51/7172 (0)7  | यार   | 2007.08.10<br>08.17      | 750.00<br>Zaliczenie pocztawa    |        | 100<br>797100   | 750.00            | 000              | 000           |
|     | 32               | 8899774411100                                   | 45/2007            | C AZER AVE.   |       | 2007.06.10               | 750.00                           | 165    |                 | 915.00            | 0.00             | 0.00          |
|     |                  | Wladim ir Kazakow                               |                    | S2/2007 AAIZ  | 207   | DB.17                    | zaliczenie pocztowe              |        | 915.00          |                   | 915.00           |               |
|     | 33               | 777-999-44-11<br>Miros Inv. Misustation et l    | ZFVAT-1            | 1107          | -     | 2007.08.10               | 3,800.00                         | 836    | ш<br>           | 4,636 EE          | 0.00             | 000           |
|     |                  | MINUS 1280 MIRAN 200113 MI                      |                    | 1772          | ٦Ш٢   | 10.1d                    | zancze ne poczibwe               | .,     | eposen.         | D #               | 23,10010         |               |
|     |                  |                                                 |                    |               |       |                          | Netto                            | Va     | :<br>Do zapła   | Brutto<br>aty     | Zapłacono        |               |
|     |                  |                                                 |                    |               | 1     | azem                     | 105,535.06                       | 19,803 | .42             | 125,340.48        |                  |               |
|     |                  |                                                 |                    |               |       |                          |                                  |        | 125,340         | .48               | 62,711.89        |               |

Rysunek 8-53 Wydruk zestawienia dokumentów handlowych.

# 8.7 Wydruki seryjne dokumentów.

W menu programu **Raporty** dostępna jest funkcja **7. wydruki seryjne dokumentów**.

| Raporty |                                     |
|---------|-------------------------------------|
| 1.      | rejestr sprzedaży                   |
| 2.      | rejestr zakupów                     |
| 3.      | stany magazynowe                    |
| 4.      | zestawienia magazynowe              |
| 5.      | zestawienie dokumentów magazynowych |
| 6.      | zestawienie faktur i paragonów      |
| 7.      | wydruki seryjne dokumentów          |

Rysunek 8-54 Menu Raporty – wydruki seryjne dokumentów.

Funkcja ta umożliwia wydruki seryjne dokumentów handlowych lub magazynowych z dowolnego zakresu (ustalonych warunków):

| <ul> <li>kontrahen</li> <li>forma płat</li> <li>zakres dat</li> <li>zakres nut</li> </ul> | t,<br>ności,<br>: (od – do),<br>nerów dokumentów. | Faktura sprzedaży VAT<br>Faktura korygująca VAT - Sprzedaży<br>Faktura zakupu VAT<br>Faktura korygująca VAT - Zakupu<br>Wydanie z magazynu (WZ)<br>Przyjęcie do magazynu (WZ)<br>Zwrot od dostawcy (ZD)<br>Zwrot od dostawcy (ZD)<br>Zwrot od dobiorcy (ZO)<br>Magazyn wyda (MW)<br>Magazyn przyjmie (MP)<br>Bazchód wewnetrzm (RW) |
|-------------------------------------------------------------------------------------------|---------------------------------------------------|----------------------------------------------------------------------------------------------------|
| 🔀 Wydruki seryjne d                                                                       | okumentów                                         |                                                                                                    |
| Dokument<br>Forma płatności                                                               | Faktura sprzedaży VAT                             |                                                                                                    |
|                                                                                           | .]                                                |                                                                                                    |
| 🗖 Dla wybranego kon                                                                       | trahenta                                          |                                                                                                    |
|                                                                                           |                                                   | >>                                                                                                    |
| Zakres dat                                                                                |                                                   |                                                                                                    |
| Od                                                                                        | Do                                                |                                                                                                    |
|                                                                                           | ,                                                 |                                                                                                    |
| Zakres numerow                                                                            | Pok Nur                                           | per Pok                                                                                                    |
| Od 0                                                                                      | / 2008 Do                                         |                                                                                                    |
| Oryginał / K                                                                              | opia 🔿 Kopia                                      | C Duplikat                                                                                                    |
| [F7]-Podgląd                                                                              | [F9]- Drukuj                                      | [Esc]-Wyjście                                                                                                    |

Rysunek 8-55 Opcje wydruków seryjnych.

W przypadku dokumentów handlowych dodatkowo można określić, czy dla sporządzanej serii na wydruku ma być na pierwszym wydruku **oryginał**, a na drugim **kopia**, czy też tylko jeden wydruk jako **kopia** lub **duplikat**.

| 💿 Oryginał / Kopia | C Kopia           | C Duplikat       |  |
|--------------------|-------------------|------------------|--|
| Rysunek 8-56 Opc   | je wydruku dokume | ntów handlowych. |  |

W przypadku dokumentów magazynowych **WZ** i **ZO** można dodatkowo określić czy wydruki seryjne mają być:

- > w cenach sprzedaży,
- > w cenach zakupu,
- w cenach sprzedaży (pierwszy wydruk) i w cenach zakupu (drugi wydruk).

Opcja wydruku w/w dokumentów w cenach zakupu jest dostępna tylko dla operatorów, którzy w konfiguracji użytkownika mają zaznaczoną opcję 'Dodatkowy wydruk dokumentów WZ / ZO w cenach zakupu'. Jeśli opcja ta nie jest włączona dostępny jest wydruk dokumentów tylko w cenach sprzedaży.

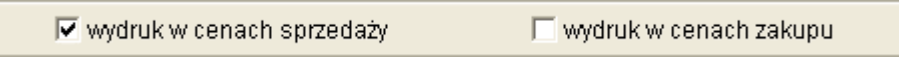

Rysunek 8-57 Opcje wydruku dokumentów magazynowych (WZ / ZO).

# **9** Rozdział

# 9 PRAKTYKA NA PRZYKŁADACH

# 9.1 Przykład 1.Wprowadzenie towaru na magazyn dokumentem PZ.

Wyobraźmy sobie, że prowadzimy zakład blacharsko – lakierniczy i chcemy przyjąć na stan blachę ocynkowaną.

KROK 1. Należy wybrać z menu magazyn → zakup [F11]

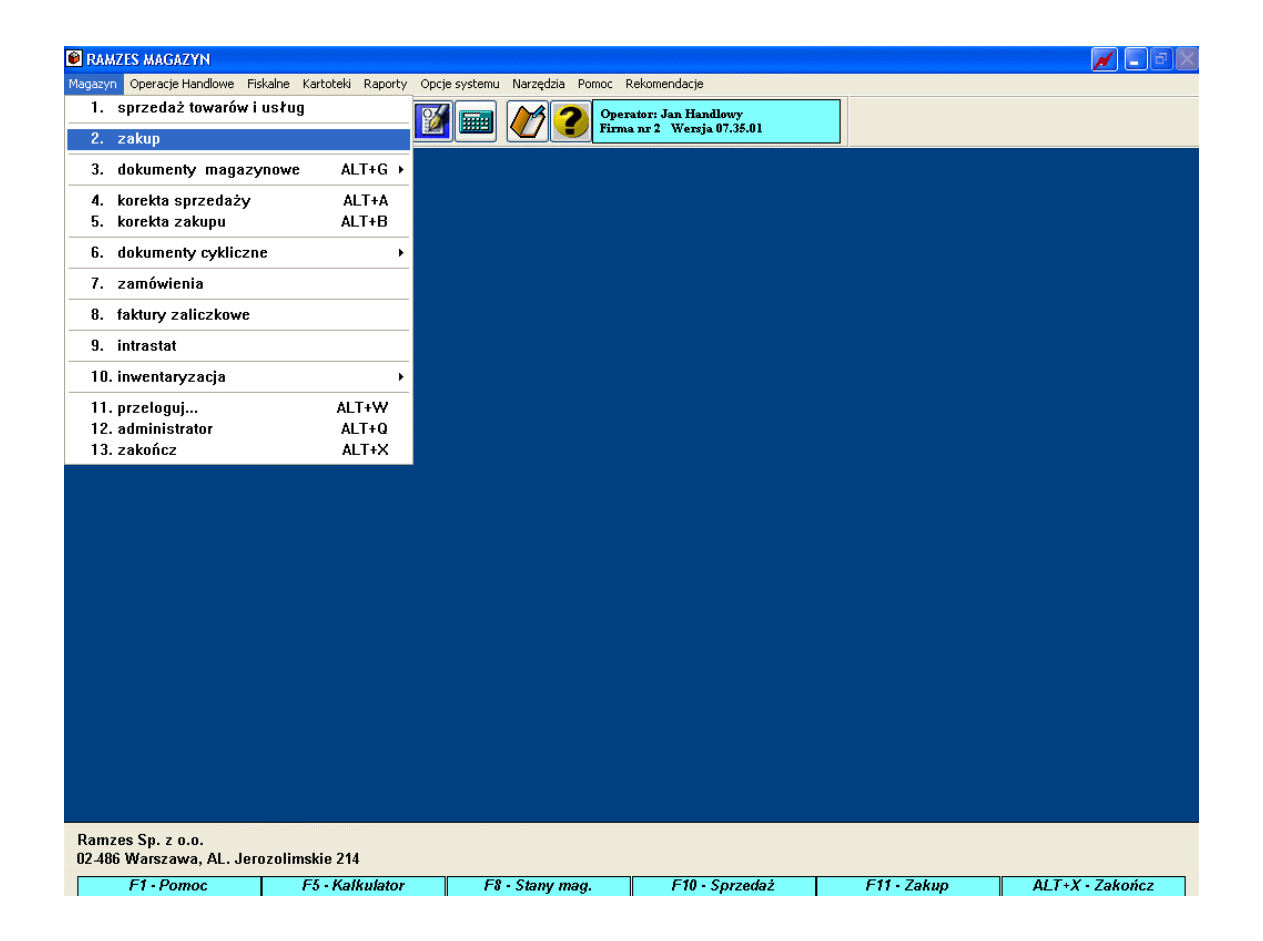

**KROK 2**. Wyświetli się ekran "dokument przychodu", w którym musimy wypełnić nagłówek dokumentu, przy czym program podpowiada nam pewne dane, które możemy zaakceptować lub zmienić.

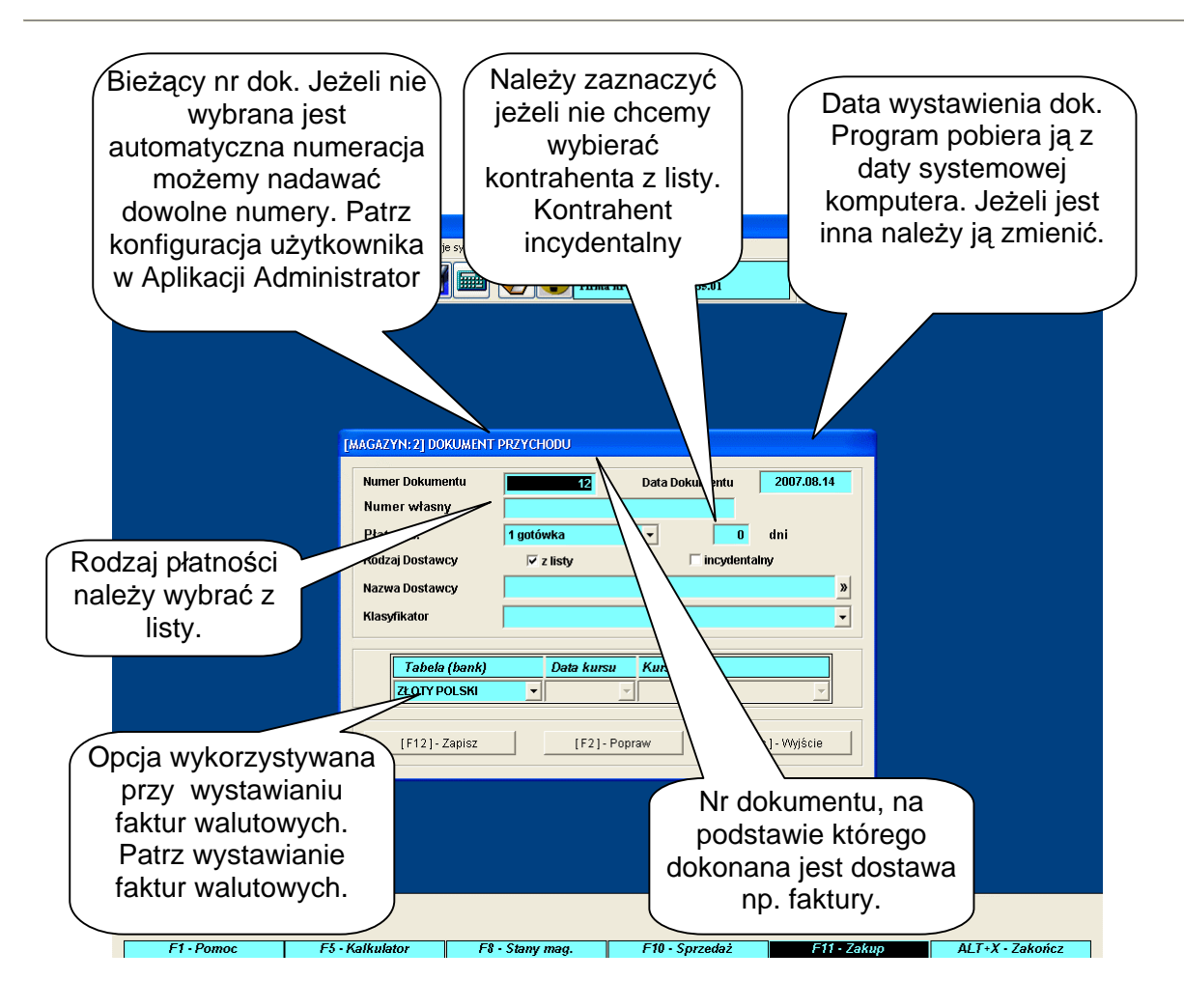

**KROK 3**. Wybór kontrahenta. Jeżeli kontrahent, który nas interesuje jest już na liście to sprawa jest oczywista i należy go tylko wybrać przyciskiem [Ent]-Wybierz

| enci                                                       |                                                                                                    |                                                                                                    | ×                                                                                                    |  |  |  |  |
|------------------------------------------------------------|----------------------------------------------------------------------------------------------------|----------------------------------------------------------------------------------------------------|----------------------------------------------------------------------------------------------------|--|--|--|--|
| zukaj: Porządek sortowania: Nazwa ekranowa 🛉 [F3] - Sortuj |                                                                                                    |                                                                                                    |                                                                                                    |  |  |  |  |
| Nazwa                                                      | Adres                                                                                                    | Ulica                                                                                                    | Nip                                                                                                    |  |  |  |  |
| Michael Wolfgang                                           | 0901 Berlin                                                                                              | Nachmittag Strasse 1/39                                                                                                    | DE111445577                                                                                                    |  |  |  |  |
| Mirosław Niewiadomski                                      | 00-200 Warszawa                                                                                          | Niecała 12                                                                                                    | 777-999-44-11                                                                                                    |  |  |  |  |
| P.H.U. Dostawca towaru                                     | 00-500 Warszawa                                                                                          | Towarowa 5                                                                                                    | 888-777-00-00                                                                                                    |  |  |  |  |
| Wladimir Kazakow                                           | 5890 Moskwa, Rosja                                                                                       | Malcika 40/290                                                                                                    | 8899774411100                                                                                                    |  |  |  |  |
|                                                            |                                                                                                    |                                                                                                    |                                                                                                    |  |  |  |  |
|                                                            |                                                                                                    |                                                                                                    |                                                                                                    |  |  |  |  |
|                                                            |                                                                                                    |                                                                                                    |                                                                                                    |  |  |  |  |
|                                                            |                                                                                                    |                                                                                                    |                                                                                                    |  |  |  |  |
|                                                            |                                                                                                    |                                                                                                    |                                                                                                    |  |  |  |  |
|                                                            |                                                                                                    |                                                                                                    |                                                                                                    |  |  |  |  |
|                                                            |                                                                                                    |                                                                                                    | _                                                                                                    |  |  |  |  |
|                                                            |                                                                                                    |                                                                                                    |                                                                                                    |  |  |  |  |
|                                                            |                                                                                                    | 1                                                                                                    |                                                                                                    |  |  |  |  |
|                                                            | enci<br>Nazwa<br>Michael Wolfgang<br>Mirosław Niewiadomski<br>P.H.U. Dostawca towaru<br>Wladimir Kazakow | enci Porządek sortowani Nazwa Adres Michael Wolfgang 0901 Berlin Mirosław Niewiadomski 00-200 Warszawa P.H.U. Dostawca towaru 00-500 Warszawa Władimir Kazakow 5890 Moskwa, Rosja | enci Porządek sortowania: Nazwa ekranowa           Nazwa         Adres         Ulica           Michael Wolfgang         0901 Berlin         Nachmittag Strasse 1/39           Mirosław Niewiadomski         00-200 Warszawa         Niecała 12           P.H.U. Dostawca towaru         00-500 Warszawa         Towarowa 5           Władimir Kazakow         5890 Moskwa, Rosja         Malcika 40/290 |  |  |  |  |

| RAMZES MAGAZYN                                                                        |                                                                                                    |                                                                                                    |                                                                                                    |                                                                                                    |
|---------------------------------------------------------------------------------------|----------------------------------------------------------------------------------------------------|----------------------------------------------------------------------------------------------------|----------------------------------------------------------------------------------------------------|----------------------------------------------------------------------------------------------------|
| 2007.08.14 13:41:46                                                                   |                                                                                                    | oc Rekomendacje<br>Operator: Jan Handlowy<br>Firma nr 2 Wersja 07.35.01                                        |                                                                                                    |                                                                                                    |
| 🖉 Kontrahenci                                                                         |                                                                                                    | Krótka nazwa,<br>mogli szybko<br>kontraho                                                                      | , po której będz<br>o znaleźć nasze<br>enta na liście.                                                                      | iemy<br>∌go                                                                                            |
| Pełne dane, które<br>będą pobierane<br>do faktur i<br>dokumentów.<br>Wojewód<br>wybra | zja danych identyfikacyjnych - Edycja<br>azwa ekranowa Mirosław Niewiadoms<br>Nazwa pełna Mirosław Niewiadoms<br>Kod / Miasto 00-200 / Warszawa<br>Ulica Niecała 12<br>Województwo Mazowieckie<br>Nip 777-999-44.11<br>Pesel<br>Regon<br>Inny<br>Ztwo należy<br>Ć z listy. | danye<br>ki Dane<br>ki<br>Ski<br>Dane ident<br>Dane ident<br>Telefon kom<br>Adres e-mail<br>Informacje handlow | Przycisk in<br>handlowe o<br>będzie po z<br>danych pods<br>Informacje tar<br>przydatne bęo<br>dalszej współ<br>partnerem ha | formacje<br>Jostępny<br>:apisaniu<br>tawowych.<br>n zapisane<br>Ją podczas<br>pracy z tym<br>andlowym. |
| Ramzes Sp. z o.o.<br>02.486 Warszawa, AL. Jerozolimskie                               | 214                                                                                                    |                                                                                                    |                                                                                                    |                                                                                                    |
| F1 · Pomoc F5 ·                                                                       | Kalkulator F8 - Stany mag.                                                                                                    | F10 - Sprzedaż                                                                                                 | F11 - Zakup AL                                                                                                    | T+X • Zakończ                                                                                          |

Wprowadzone dane należy zapisać klawiszem [F12]-Zapisz , a potem wybrać wprowadzoną właśnie pozycje przyciskiem [Ent]-Wybierz . Tym samym wypełniamy nagłówek "dokument przychodu", który również należy zapisać.

**KROK 4.**Teraz przystępujemy do wprowadzania pozycji asortymentowej, która powinna znaleźć się na tym dokumencie. W naszym przypadku jest to 'Blacha ocynkowana 0,50 mm'.

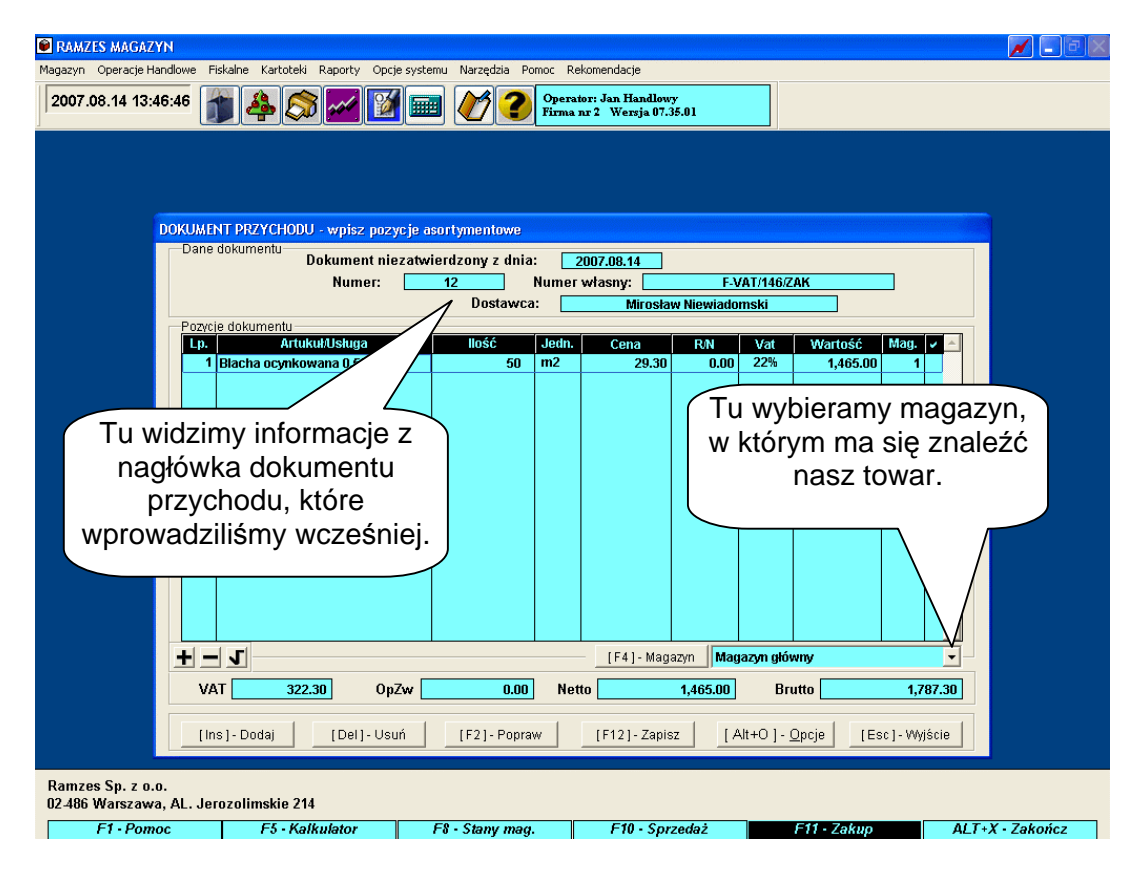

| Przyciskiem [Ins]-Dodaj 🔿 wywołujemy kartotekę stanów magazynowych. Jeżeli            |
|---------------------------------------------------------------------------------------|
| pozycja, którą właśnie wprowadzamy do magazynu już istnieje w w/w kartotece to        |
| należy przyciskiem [Ent] - Wybierz dodać ją do aktualnie tworzonego dokumentu         |
| (PZ). Jesii pozycji takiej nie dodalismy wczesniej, należy źrobić to teraz. Posłużymy |
| się do tego celu klawiszem                                                            |
| Ponownie używamy klawisza [Ins]-Dodaj 1 i do wywołanej w ten sposób                   |
| formatki wprowadzamy asortyment.                                                      |

| DOKUMENT PRZYCHODU - wpisz pozycje a                                        | sortymentowe |       |              | en en en en en en en en en en en en en e |          |          |          |
|-----------------------------------------------------------------------------|--------------|-------|--------------|------------------------------------------|----------|----------|----------|
| Dane dokumentu Dokument niezatwierdzony z dnia: 2007.08.14                  |              |       |              |                                          |          |          |          |
| Numer:                                                                      | 12           | Numer | własny: 📃    | F-V                                      | AT/146/Z | AK       |          |
|                                                                             | Dostawca     | :     | Mirosław     | w Niewiador                              | nski     |          |          |
| Pozycje dokumentu                                                           | llość        | Jedn  | Cona         | DM                                       | Vat      | Martość  | Mag      |
| 1 Blacha ocynkowana 0.50mm                                                  | 50           | m2    | 29.30        | 0.00                                     | 22%      | 1,465.00 | 1        |
| ~~~~~~~~~~~~~~~~~~~~~~~~~~~~~~~~~~~~~~~                                     | ~~~~~~       | ~~~~  | -~~~~~       | -~~~~                                    | ~~~~     | ~~~~~    | ~~~~~~   |
| + - J                                                                       |              |       | - [F4]- Maga | azyn Mag                                 | azyn głó | wny      | <b>_</b> |
| VAT <u>322.30</u> OpZw                                                      | 0.00         | Net   | to           | 1,465.00                                 | Br       | utto     | 1,787.30 |
| [Ins]-Dodaj [Del]-Usuń [F2]-Popraw [F12]-Zapisz [Alt+O]-Opcje [Esc]-Wyjście |              |       |              |                                          |          |          |          |

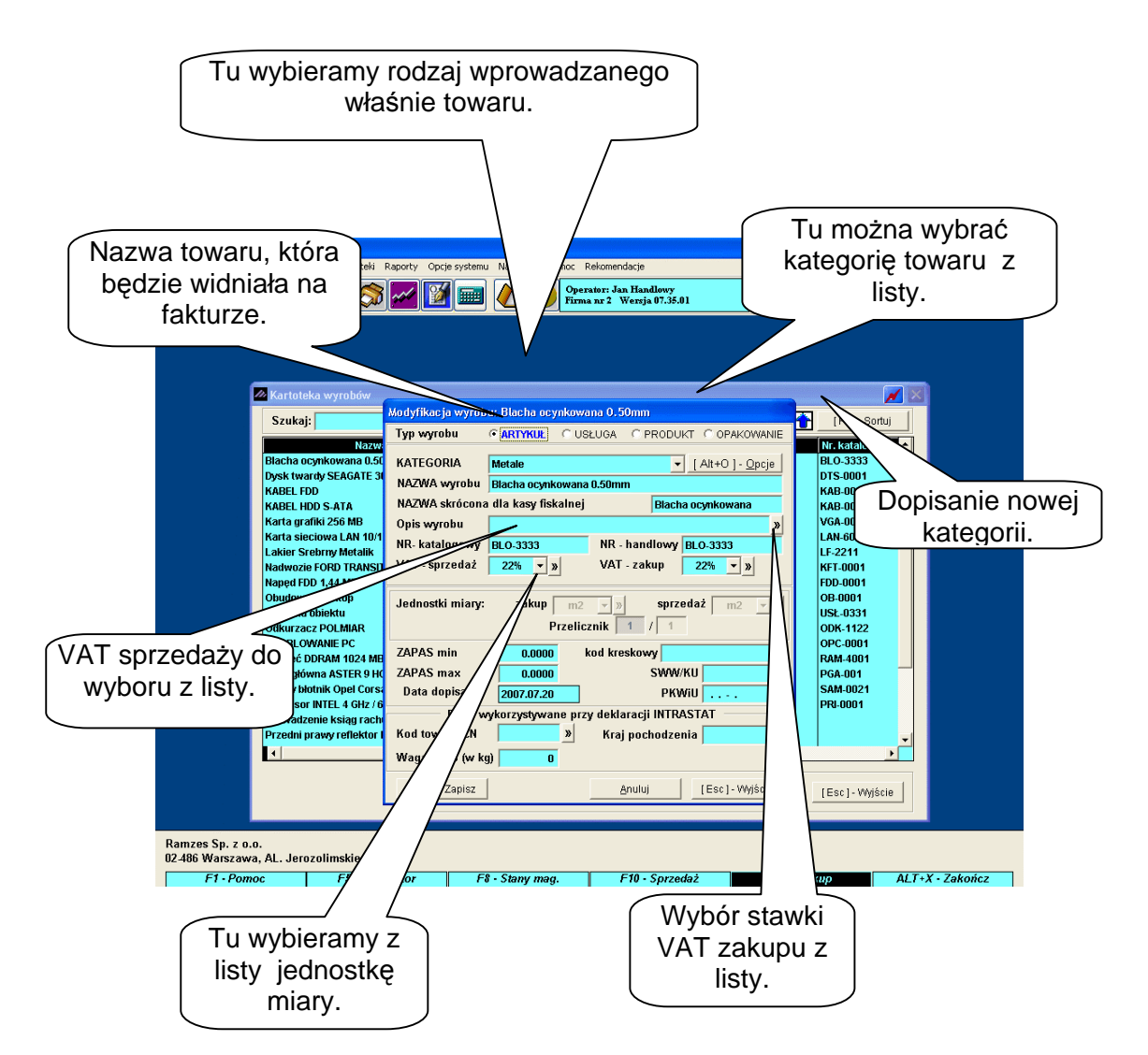

**KROK 5**. Pojawi się nam okno, w które należy wpisać ilość przyjmowanych czajników i cenę jednostkową.

| RAMZES MAGAZYN                                                                                |
|-----------------------------------------------------------------------------------------------|
| gazyn Operacje Handlowe Fiskalne Kartoteki Raporty Opcje systemu Narzędzia Pomoc Rekomendacje |
| 2007.08.14 13:52:43 👔 🏟 🔊 🌌 🛐 📾 V C Operator: Jan Handlowy<br>Firma nr 2 Werzja 07.35.01      |
|                                                                                               |
|                                                                                               |
| DOKUMENT PRZYCHODU - wpisz pozycje asortymentowe                                              |
| Dane dokumentu Dokument niezatwierdzony z dnia: 2007.08.14                                    |
| W tym miejscu                                                                                 |
| należy podać ułusługa liość Jedn. Cena RN prowadzonych ustawień y                             |
| ilość towaru. magazynie ustalonych na                                                         |
| Dopto, te towaru/ustugi początku pracy z programe                                             |
| Blacha ocynkowana 0.50mm                                                                      |
| Ilość towaru (m2): 50 Cena netto: 29.30                                                       |
| IF121-Zapisz                                                                                  |
|                                                                                               |
|                                                                                               |
| F4] - Magazyn Magazyn główny                                                                  |
| VAT 0.00 OpZw 0.00 Netto 0.00 Brutto 0.00                                                     |
| [Ins]-Dodaj [Del]-Usuń [F2]-Popraw [F12]-Zapisz [Alt+O]-Opcje FEsc1-Wyjście                   |
|                                                                                               |
| amzes Sp. z o.o.<br>2486 Warszawa Al Jerozolimskie 214                                        |
| F1. Pomor F5. Kalkulator F8. Stanu mag F10. Sorzedaż <b>F11. Zakun</b> Al T+Y. Zakończ        |

### KROK 6 UWAGA!

Dla towaru, który wprowadzamy na magazyn, możemy od razu ustalić cenę, po jakiej w przyszłości będziemy go sprzedawać. W tym celu należy wybrać [Alt+0]- <u>Opcje</u> → edycja cenników.

| DKUMENT PRZYCHODU - wpisz pozycje as<br>Dane dokumentu<br>Dokument niezatwi<br>Numer: | sortymentowe<br>ierdzony z dnia:<br>12<br>Dostawca | Numer<br>Sumer | 007.08.14<br>własny:<br>Mirosła | w Niewia   | F-VAT/146/Z<br>domski           | AK                  |              |
|---------------------------------------------------------------------------------------|----------------------------------------------------|----------------|---------------------------------|------------|---------------------------------|---------------------|--------------|
| Pozycje dokumentu<br>Lp. Artuku/Usługa<br>1 Blacha ocynkowana 0.50mm                  | llość<br>50                                        | Jedn.<br>m2    | Cena<br>29.30                   | R/N<br>0.0 | Vat<br>00 22%                   | Wartość<br>1,465.00 | Mag. 🗸 🔺     |
|                                                                                       |                                                    |                |                                 |            |                                 |                     |              |
|                                                                                       |                                                    |                |                                 |            |                                 |                     |              |
| +                                                                                     |                                                    |                | [F4]- Mag                       | azvn       | Rabat<br>Narzut<br>Vat          |                     | <u> </u>     |
| VAT <u>322.30</u> OpZw                                                                | 0.00                                               | Nett           | 0                               | 1,465.     | Cena<br>Edycja cen<br>Zamówieni | ników<br>a          | 1,787.30     |
| [Ins]-Dodaj [Del]-Usuń                                                                | [F2] - Poprav                                      | v l            | [F12]-Zapis                     | z          | [ Alt+0 ] - <u>(</u>            | <u>O</u> pcje [Es   | c] - Wyjście |

Pojawi się okno z kartoteką cenników:

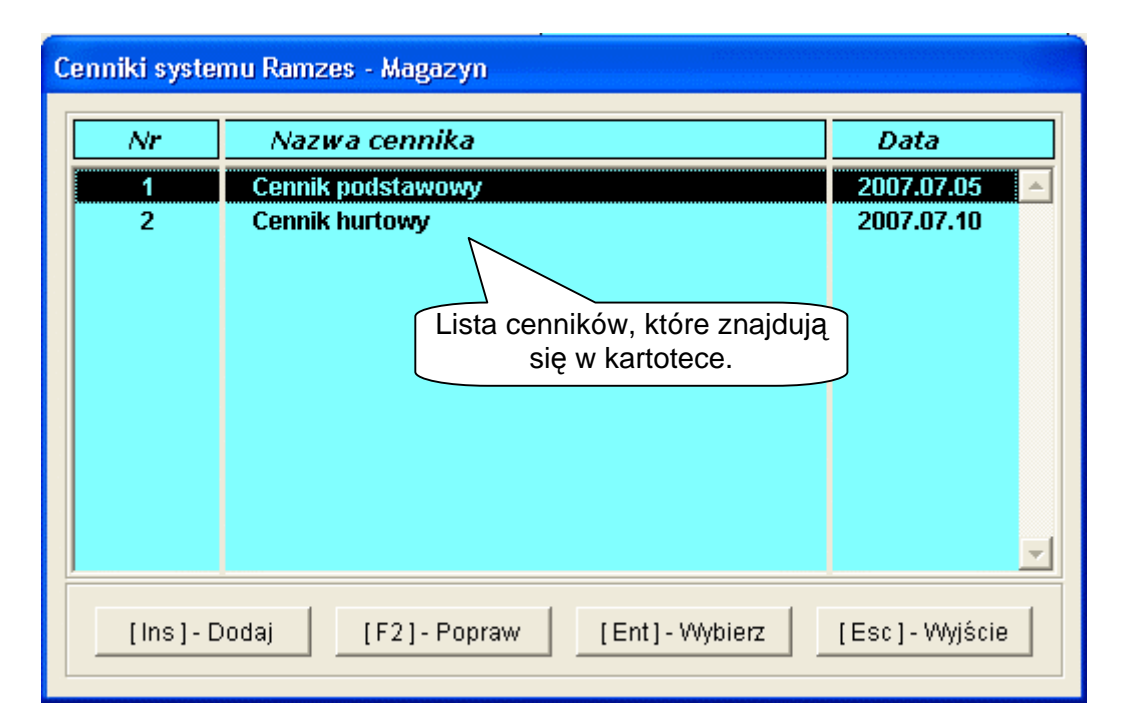

Jeżeli cennik, do którego chcemy przypisać towar jest zdefiniowany, to należy go wybrać [Ent]-Wybierz C. Jeśli chcemy utworzyć nowy cennik, robimy to przyciskiem [Ins]-Dodaj C. Pojawi się okno, w którym należy wpisać nazwę cennika.

| WF       | Nazwa cennika Data                            |      |
|----------|-----------------------------------------------|------|
| 1        | Cennik podstawowy 2007.07                     | 7.05 |
| 2<br>Dop | Cennik hurtowy 2007.03<br>pisywanie cennika   | 2.10 |
|          | Nazwa cennika: Cennik detaliczny              |      |
|          | [F12] - Zapisz <u>A</u> nuluj [Esc] - Wyjście |      |
|          |                                               |      |

Nowo dodany cennik trzeba zapisać [F12]-Zapisz . Następnie wybieramy cennik, na który się zdecydowaliśmy z listy [Ent]-Wybierz . Pojawi się okno, w którym należy wpisać cenę lub wiele cen dla danej pozycji. Można również ustalić cenę sprzedaży według ceny zakupu i marży.

| RAMZES MAGAZYN<br>Magazyn Operacje Handlowe Fiskalne Kartoteki Raporty Opc                                                                                                    |                                                                                                    | zakupu.                                                                                                    |                                                                                                    | 📈 🔳 🖻 🗙                                                                                          |
|----------------------------------------------------------------------------------------------------|----------------------------------------------------------------------------------------------------|----------------------------------------------------------------------------------------------------|----------------------------------------------------------------------------------------------------|--------------------------------------------------------------------------------------------------|
| 2007.06.14 13:57:32<br>DOKUMENT PRZYCHODU - wpisz pozy<br>Dane dokumentu<br>Dokument nie<br>Pozycie dokumentu<br>Pozycie dokumentu<br>Pozycie dokumentu<br>Pozycie dokumentu<br>Dokument nie<br>Numer:<br>Pozycie dokumentu<br>Dokumentu<br>Dokument nie<br>Numer:<br>Pozycie dokumentu<br>Dokumentu<br>Dokument nie<br>Numer:<br>Pozycie dokumentu<br>Dokumentu<br>Do | Cennik detaliczny<br>Blacha ocynkowana 0.50m<br>Vat sprzedaży<br>Cena zakupu<br>Wylicz ceny netto wy<br>Netto<br>tena A 35.16<br>Cena B 38.09<br>Cena C 41.02<br>Cena D 000<br>Cena E 0.00 | n<br>n<br>22%<br>29.30<br>cery zakupu i marży<br>Brutto Marża<br>42.90 20.00<br>46.47 30.00<br>50.04 40.00<br>0.00 0.00 | pr<br>p<br>z<br>v<br>v<br>z<br>v<br>z<br>v<br>z<br>v<br>z<br>v<br>z<br>v<br>z<br>v<br>z<br>v<br>v<br>v | Przycisk do<br>zeliczenia ceny<br>sprzedaży na<br>odstawie ceny<br>akupu i marży<br>podanej w %. |
|                                                                                                    | Cena F 0.00                                                                                                    | isz [Esc]- Wyjście                                                                                                    | I - Wyjście                                                                                            | Miejsce na<br>vpisanie marży.                                                                    |
| VAT 322.30 Op                                                                                                    | Zw 0.00 N                                                                                                    | etto <b>1,465.00</b>                                                                                                    | Brutto                                                                                                 | <b>1,787.30</b><br>sc] - Wyjście                                                                 |
| F1 - Pomoc F5 - Kalkulator                                                                                                    | F8 · Stany mag.                                                                                                    | F10 - Sprzedaż                                                                                                    | F11 - Zakup                                                                                            | ALT+X - Zakończ                                                                                  |

Ustalone ceny należy zapisać - [F12] - Zapisz

**KROK 7.** Jeżeli ustaliliśmy ceny dla wszystkich pozycji, zapisujemy cały dokument (PZ) [F12]- Zapisz 1 i potwierdzamy raz jeszcze gotowość zapisania dokumentu -

| 🗑 RAMZES MAGAZYN                                                                                                    |       |
|----------------------------------------------------------------------------------------------------|-------|
| Magazyn Operacje Handlowe Fiskalne Kartoteki Raporty Opcje systemu Narzędzia Pomoc Rekomendacje                            |       |
| 2007.08.14 13:59:05                                                                                                    |       |
|                                                                                                    |       |
| DOKUMENT PRZYCHODU - wpisz pozycje asortymentowe                                                                           |       |
| Dane dokumento<br>Dokument niezatwierdzony z dnia: 2007.08.14                                                              |       |
| Numer: 12 Numer własny: F-VAT/146/ZAK                                                                                      |       |
| Dostawca: Mirosław Niewiadomski                                                                                            |       |
| Pozycje dokumentu<br>Lp. Artuku/Usługa IIość Jedn, Cena RN Vat Wartość Mag. V A                                            |       |
| 1         Blacha ocynkowana 0.50mm         50         m2         29.30         0.00         22%         1,465.00         1 |       |
|                                                                                                    |       |
| Ramzes - Maeazyn (c)                                                                                                    |       |
|                                                                                                    |       |
| Zapis ?                                                                                                    |       |
|                                                                                                    |       |
|                                                                                                    |       |
|                                                                                                    |       |
|                                                                                                    |       |
|                                                                                                    |       |
|                                                                                                    |       |
|                                                                                                    |       |
| F4 - J                                                                                                    |       |
| VAT 322.30 0n7w 0.00 Netto 1465.00 Brutto 1787.30                                                                          |       |
|                                                                                                    |       |
| [Ins]-Dodaj [Del]-Usuń [F2]-Popraw [F12]-Zapisz] [Alt+O]-Opcje [Esc]-Wyjście                                               |       |
|                                                                                                    |       |
| Ramzes Sp. z o.o.                                                                                                    |       |
| 02.486 Warszawa, AL. Jerozolimskie 214                                                                                     |       |
| F1 · Pomoc F5 · Kalkulator F8 · Stany mag. F10 · Sprzedaż F11 · Zakup ALT · X · Za                                         | kończ |

**KROK 8.** Musimy wybrać jaki dokument chcemy wydrukować: fakturę RR czy dokument magazynowy.

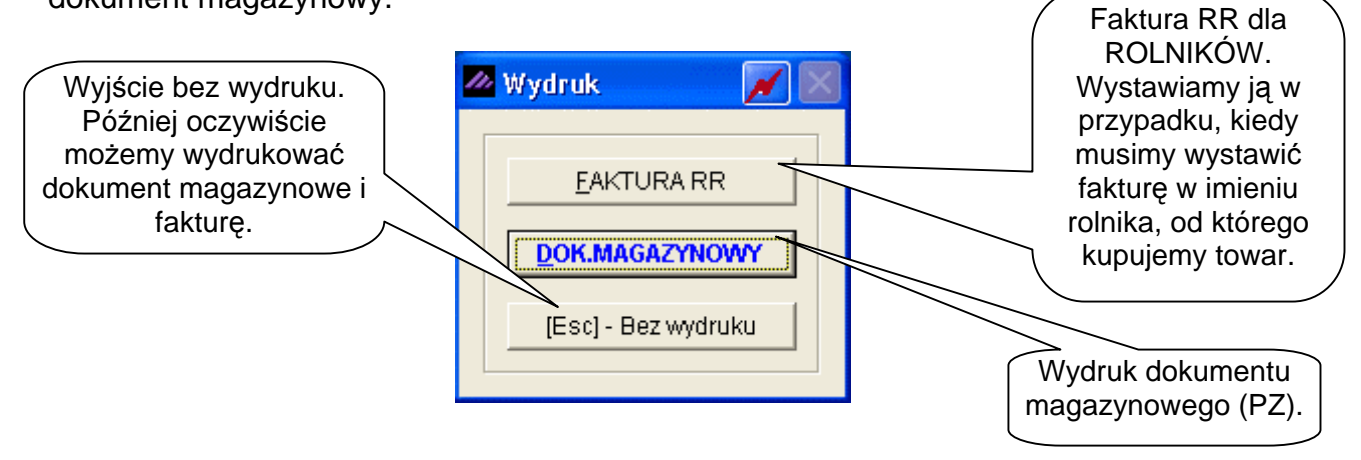

Po wybraniu zadawalającej nas opcji, czajnik mamy już na stanie wraz z ustaloną ceną sprzedaży, a program powraca do nagłówka "dokumentu przychodu" (KROK 2.).

9.1.1 Ogólny schemat przyjęcia towaru na magazyn dokumentem (PZ).

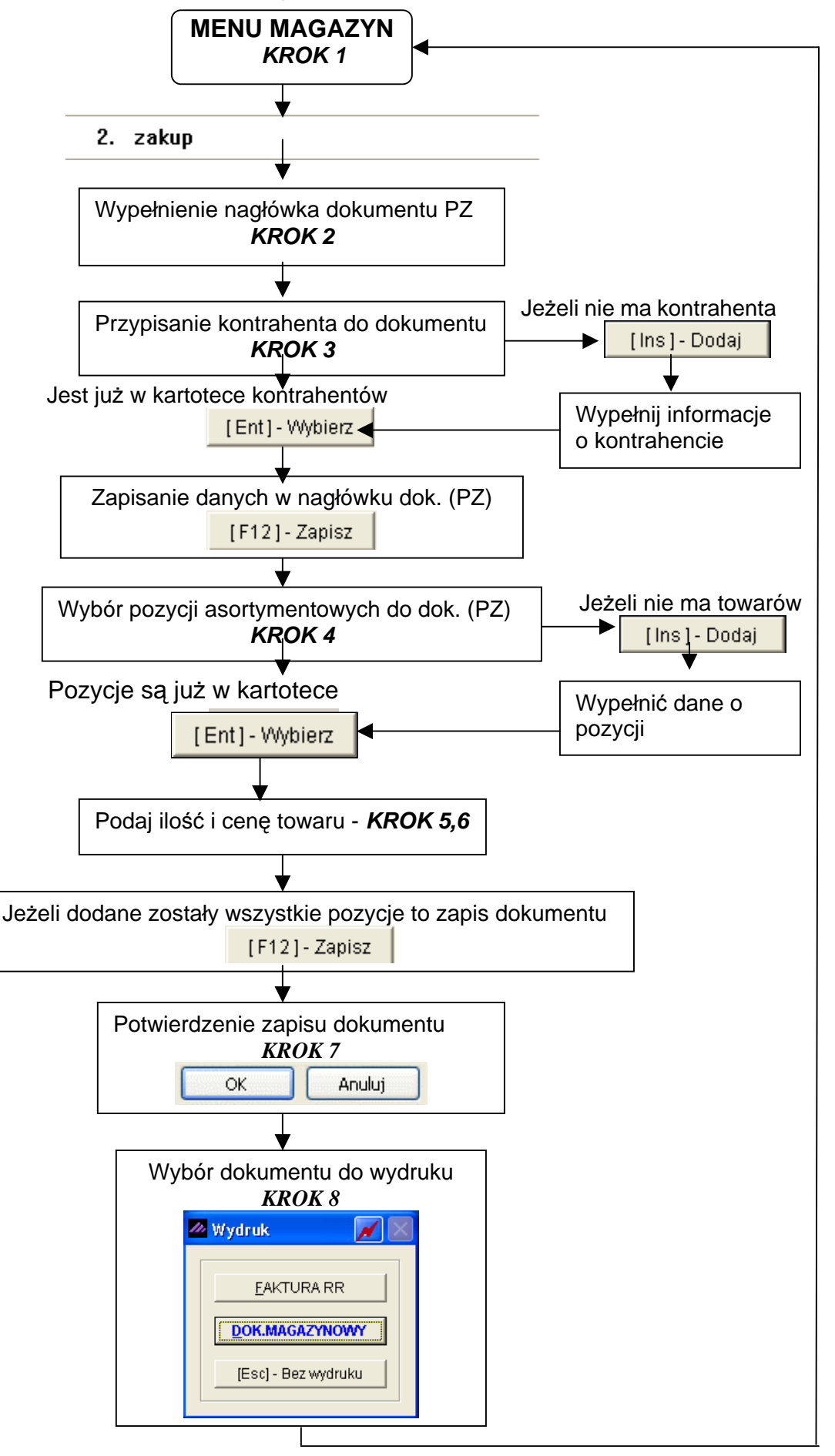

# 9.2 Przykład 2. Sprzedaż towaru i wystawienie faktury

Kiedy mamy przyjęty już określony towar na magazyn, możemy go sprzedawać. Należy pamiętać, że w sytuacji sprzedaży usług nie trzeba uprzednio wprowadzać ich na magazyn.

**KROK 1**. Należy wybrać z menu magazyn  $\rightarrow$  sprzedaż towarów i usług [F10].

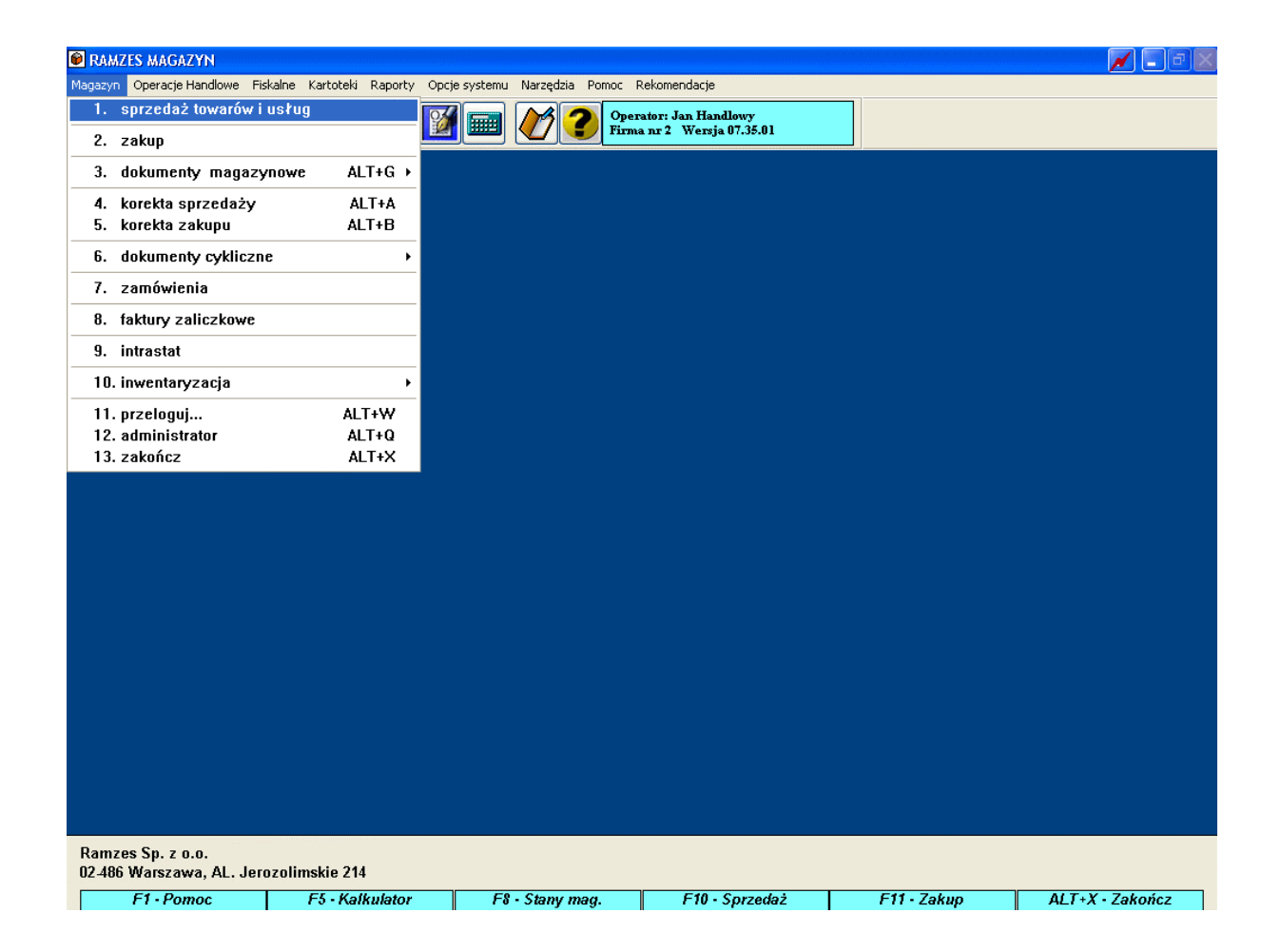

**KROK 2**. Następnie wypełniamy nagłówek dokumentu rozchodu (WZ). Tak jak w przypadku przyjęcia towaru na magazyn pewne dane podpowiada program. Możemy je zaakceptować lub zmienić.

#### Aplikacja Ramzes – Magazyn podręcznik użytkownika

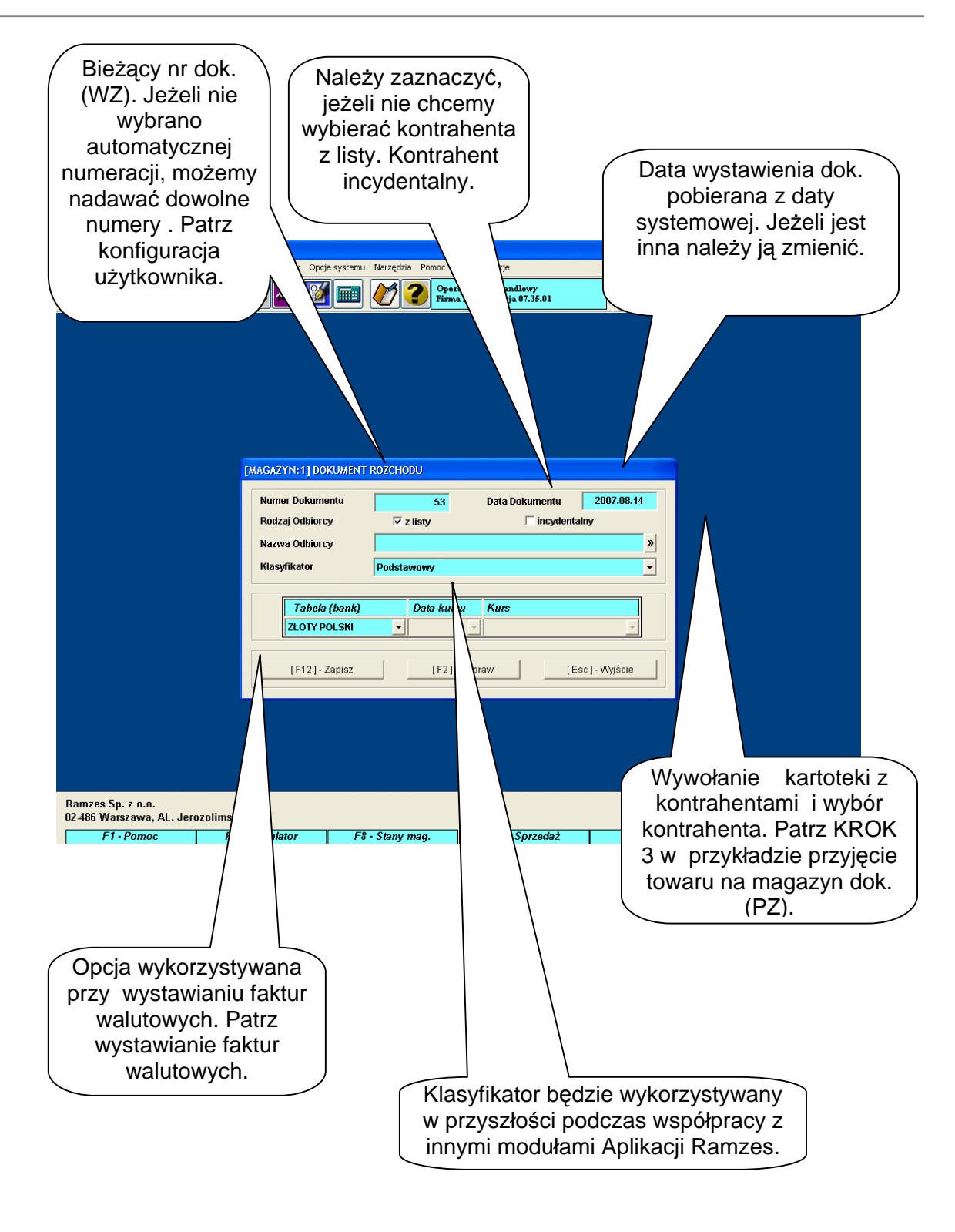

| Ро  | wypełnieniu | nagłówka | dokumentu | (WZ) | zapisujemy | go | klawiszem |
|-----|-------------|----------|-----------|------|------------|----|-----------|
| [ F | 12]-Zapisz  | Ð.       |           |      |            |    |           |

**KROK 3.** Następnie należy wpisać towar, który zamierzamy sprzedać. Używamy do tego przycisku [Ins]-Dodaj .

| DOKUM | IENT ROZCHODU - wpisz pozycje as | ortymentowe      |             |                           |                     |
|-------|----------------------------------|------------------|-------------|---------------------------|---------------------|
| Dar   | ne dokumentu<br>Dokument niezatw | ierdzony z dnia: | 2007.08.14  |                           |                     |
|       |                                  | Numer:           | 53          | 611-                      |                     |
| Poz   | vcie dokumentu                   | Ouplotea:        | J           | an Nowak                  |                     |
| Lp    | . Artukuł/Usługa                 | llość J          | ledn. Cena  | R/N Vat                   | Wartość Mag. 🖌 🔺    |
|       |                                  |                  |             |                           |                     |
|       |                                  |                  |             |                           |                     |
|       |                                  |                  |             |                           |                     |
|       |                                  |                  |             |                           |                     |
|       |                                  |                  |             |                           |                     |
|       |                                  |                  |             |                           |                     |
|       |                                  |                  |             |                           |                     |
|       |                                  |                  |             |                           |                     |
|       |                                  |                  |             |                           |                     |
|       |                                  |                  |             |                           |                     |
| +     | - 5                              |                  | [E41- Mag   | azvn Magazvn główm        |                     |
|       |                                  |                  | [[···]      | ,                         |                     |
|       | VAT <u>0.00</u> OpZw             | 0.00             | Netto       | U.UU Brutti               |                     |
| [     | Ins] - Dodaj [Del] - Usuń        | [F2]- Popraw     | [F12]-Zapis | sz [ Alt+0 ] - <u>O</u> p | cje [Esc] - Wyjście |

Otrzymujemy wgląd w kartotekę stanów magazynowych:

| 🖉 Artykuły/Usługi                                                                                                    | 🗾 📈 🔀       |  |  |  |  |  |  |  |  |  |  |  |  |
|----------------------------------------------------------------------------------------------------|-------------|--|--|--|--|--|--|--|--|--|--|--|--|
| Kartoteka stanów magazynowych                                                                                                    |             |  |  |  |  |  |  |  |  |  |  |  |  |
| Szukaj: Porządek sortowania: Nazwa ekranowa 🚹 [F3]-                                                                                                    | Sortuj      |  |  |  |  |  |  |  |  |  |  |  |  |
| Nazwa vobu Typ Nr handlowy Nr katalogowy V.Sprz V.Zak J.M Ilość dost. Ce                                                                                                    | ena netto 🔺 |  |  |  |  |  |  |  |  |  |  |  |  |
| Blacha ocynkow 50mm Artykuł BLO-3333 BLO-3333 22% 22% m2 239.00 /                                                                                                    | 0.00        |  |  |  |  |  |  |  |  |  |  |  |  |
| Dysk twardy SEA         00 GB         Artykuł         DTS-0001         DTS-0001         22%         SZT.         \$\not_00\$                                                                                                    | 250.00      |  |  |  |  |  |  |  |  |  |  |  |  |
| KABEL FDD Artykuł KAB-0002 KAB-0002 22% SZT. / 0000                                                                                                    | 5.80        |  |  |  |  |  |  |  |  |  |  |  |  |
| Karta grafiki <u>256</u> <u>Artykuł VGA-0001</u> VGA-0001 22% <u>22%</u> SZT. <u>2.0000</u>                                                                                                    | 120.00      |  |  |  |  |  |  |  |  |  |  |  |  |
| Lakier Sr Wyszukanie pozycji po 1 LF-2211 22% 22% litr /10.2500                                                                                                    | 60.00       |  |  |  |  |  |  |  |  |  |  |  |  |
|                                                                                                    | 0.00        |  |  |  |  |  |  |  |  |  |  |  |  |
| Demide a profile System 21 arta dati. In observer Sortowanie                                                                                                    | 0.00        |  |  |  |  |  |  |  |  |  |  |  |  |
| Parmet De anticipation and anticipation and a set and a set and a  | 754.00      |  |  |  |  |  |  |  |  |  |  |  |  |
| Process NITEL 4 (Btz (600 Artskut) DRI 0001 DRI 0001                                                                                                    | 0.00        |  |  |  |  |  |  |  |  |  |  |  |  |
| Process interverse field for and table in the second second secon | 0.00        |  |  |  |  |  |  |  |  |  |  |  |  |
| Sinik FORD DISSEI 1.8 Artykuł SED-4411 SED-2233 KIUCZA. DODO                                                                                                    | 8.970.00    |  |  |  |  |  |  |  |  |  |  |  |  |
| Zestaw komputerowy INTEL 4 GH Artykuł IND-0222 IND-0222 20000                                                                                                    | 0.00        |  |  |  |  |  |  |  |  |  |  |  |  |
| Śruba mocująca 500 BHY Artykuł SMB-1111 SMB-1111 22% 22% SZT. 870.0000                                                                                                    | 0.00        |  |  |  |  |  |  |  |  |  |  |  |  |
|                                                                                                    |             |  |  |  |  |  |  |  |  |  |  |  |  |
| Tu un bioromy mogozym, z którogo                                                                                                    |             |  |  |  |  |  |  |  |  |  |  |  |  |
| Tu wybieraniy magazyn, z ktorego                                                                                                    |             |  |  |  |  |  |  |  |  |  |  |  |  |
| chcemy sprzedać towar.                                                                                                    |             |  |  |  |  |  |  |  |  |  |  |  |  |
|                                                                                                    | -           |  |  |  |  |  |  |  |  |  |  |  |  |
|                                                                                                    |             |  |  |  |  |  |  |  |  |  |  |  |  |
| (Ent) Whiter [ (Ent) White [ (E1) Destruct [ (Inc) Destruct [ (E1) Measure [ Manager efference                                                                                                    |             |  |  |  |  |  |  |  |  |  |  |  |  |
| LETILI - WYGUIETZ LESC J - WYJSCIE LEZ J - DOSTAWY LITIS J - DOGAJ LE4 J - MAGAZYN GROWNY                                                                                                    |             |  |  |  |  |  |  |  |  |  |  |  |  |

### UWAGA!

Jeżeli wystawiamy fakturę na usługę, której nie dodawaliśmy uprzednio do magazynu, możemy to zrobić teraz w trakcie wystawiania faktury. W tym celu należy użyć przycisku [Ins]-Dodaj i postępować tak jak podczas wprowadzenia towaru na magazyn dokumentem PZ (patrz: przykład nr 1, KROK 4).

**KROK 4**. Po wybraniu pozycji towarowej [Ent]- Wybierz  $\bigcirc$  musimy podać ilość i cenę sprzedaży. Jeżeli dla towarów stworzony jest cennik lub cenniki (patrz kartoteki programu  $\rightarrow$  tabele cenników), cena towaru wprowadzona zostanie automatycznie. Mimo to, w każdej chwili możemy ją skorygować.

| RAMZES MAGAZYN                                                                                                    |
|----------------------------------------------------------------------------------------------------|
| Magazyn Operacje Handlowe Fiskalne Kartoteki Raporty Opcje systemu Narzędzia Pomoc Rekomendacje<br>2007.08.14 14:14:36 🙀 🎎 💦 🕎 🛐 📾 🏠 🌈                                                                                                    |
|                                                                                                    |
| TOKUMENT R0ZCHOOU - wpisz pozycje acertymentowe         Vertex dokumentu       Dokument niezatwierdzony z dnia:       53         Vertex dokumentu       Odbiorca:       Jan Nowak         podanie ilości       0dbiorca:       Jan Nowak         podanie ilości       0dbiorca:       Jan Nowak         utwaru.       0dcimentu       Wartośći od         podanie ilości       0dcimentu       Vartośći od         towaru.       Bacha ocynkowana 0.50mm       w magazynie, ustalonych na początku pracy z programem.         Viej towaru (m2):       20 Cena netto:       48,50         Vat       0.00       Bruto       0.00         Vat       0.00       Bruto       0.00         (Ins)-Doda       (F1)-Poraw       (F1)-Zapisz       AtHol-Opcje |
| Ramzes Sp. z o.o.<br>02.486 Warszawa, AL. Jerozolimskie 214                                                                                                    |
| F1-Pomoc F5-Kalkulator F8-Stany mag. F10-Sprzedaż F11-Zakup ALT+X-Zakończ                                                                                                    |
| Wprowadzoną ilość i cenę zapisujemy [F12]-Zapisz , a następnie zapisujemy cały dokument [F12]-Zapisz .                                                                                                    |
| [Alt+0]- Opcje A możomy zmionić pono udzielić robotu po                                                                                                    |

Używając przycisku **uzielić rabatu na** pozycję lub narzucić marżę.

|                                                                                                    |                                 | Rabat<br>Narzut                              | <b>_</b>      |
|----------------------------------------------------------------------------------------------------|---------------------------------|----------------------------------------------|---------------|
| Image: Constraint of the second second sec | [F4]- Magazyn<br>0.00 Netto 970 | Vat<br>Cena<br>Edycja cenników<br>Zamówienia | 1,183.40      |
| [Ins]-Dodaj [Del]-Usuń                                                                                                    | [F2] - Popraw [F12] - Zapisz    | [ Alt+O ] - <u>O</u> pcje                    | [Esc]-Wyjście |

Na koniec potwierdzamy zgodność wprowadzonych danych:

| Ramzes | - Magazyn (c) | × |
|--------|---------------|---|
| (į)    | Zapis ?       |   |
| ОК     | Anuluj        |   |

**KROK 5.** Na tym etapie decydujemy czy wystawiamy fakturę, paragon, czy drukujemy dokument magazynowy.

| RAMZES MAGAZYN                                       |                     |                                                                                |                                                                                                    |                                                                       |                                        |                                                                                                    |                                                                           |                                             |
|------------------------------------------------------|---------------------|--------------------------------------------------------------------------------|----------------------------------------------------------------------------------------------------|-----------------------------------------------------------------------|----------------------------------------|----------------------------------------------------------------------------------------------------|---------------------------------------------------------------------------|---------------------------------------------|
| Magazyn Operacje Handlo<br>2007.08.14 14:19:4        | owe Fiskalne Kartot | eki Raporty Opcje sys                                                          | temu Narzędzia Pomoc P                                                                                                    | Rekomendacje<br>ator: Jan Handlowy                                    | . 01                                   |                                                                                                    |                                                                           |                                             |
|                                                      |                     |                                                                                |                                                                                                    | anr 2 wersja 07.3:                                                    | .01                                    |                                                                                                    |                                                                           |                                             |
|                                                      |                     |                                                                                |                                                                                                    |                                                                       |                                        |                                                                                                    |                                                                           |                                             |
| DO                                                   | KUMENT ROZCHOL      | )U - wpisz pozycje a                                                           | sortymentowe                                                                                                    |                                                                       |                                        |                                                                                                    |                                                                           |                                             |
|                                                      | -Dane dokumentu     | Dokument mag                                                                   | jazynowy z dnia : 🛛                                                                                                    | 2007.08.14                                                            |                                        |                                                                                                    |                                                                           |                                             |
|                                                      | Potycie dokumentu   |                                                                                | Odbiorca :                                                                                                    | Ja                                                                    | n Nowak                                |                                                                                                    |                                                                           |                                             |
| Ramzes Sp. z o.o.<br>02486 Warszawa, A<br>F1 - Pomoc | L. Jerozolimskie    | tukukUskuga<br>kowana 0.50mm<br>13.40 OpZw<br>[Del]- Usuń<br>214<br>Kalkulator | Ilość         Jedn           20         m2           Ramzes - Mag         Image: Constraints           Image: Constraints         Constraints           0.00         Na           [F2] - Popraw         F8 - Stany mag. | Cena 48.50 48.50 37 Anuluj  (F4]- Magazyn (F4]- Magazyn (F12]- Zapisz | EUN<br>0.00<br>970.00<br>[ [ A<br>edaż | Vat         Wartość           22%         970.00           zym główny         grutto           Brutto | Mag. V A<br>1<br>1<br>1<br>1<br>1<br>1<br>1<br>1<br>1<br>1<br>1<br>1<br>1 | X - Zakończ                                 |
| F1 · Pomoc                                           | F3+1                | \alkulator                                                                     | F8 - Stany mag.                                                                                                    | F10 - Sprz                                                            | edaz                                   | F11 • Zakup                                                                                           | ALI+,                                                                     | K • Zakoncz                                 |
|                                                      |                     |                                                                                |                                                                                                    |                                                                       |                                        |                                                                                                    |                                                                           |                                             |
|                                                      |                     |                                                                                | Wydruk                                                                                                    |                                                                       | X                                      |                                                                                                    | My wys<br>faktu<br>wybiera<br>Fal                                         | stawiamy<br>rę, więc<br>amy opcję<br>ktura. |
|                                                      |                     | Г                                                                              |                                                                                                    |                                                                       |                                        |                                                                                                    |                                                                           |                                             |
|                                                      |                     |                                                                                | <u>Faktu</u>                                                                                                    | RA                                                                    |                                        |                                                                                                    |                                                                           |                                             |
|                                                      |                     |                                                                                | FAKTUR                                                                                                    | A <u>U</u> E                                                          |                                        |                                                                                                    |                                                                           |                                             |
|                                                      |                     |                                                                                | PARAG                                                                                                    | ON                                                                    |                                        |                                                                                                    |                                                                           |                                             |
|                                                      |                     |                                                                                | DOK.MAGAZ                                                                                                    | ZYNOWY                                                                |                                        |                                                                                                    |                                                                           |                                             |
|                                                      |                     |                                                                                | [Esc] - Bez                                                                                                    | wydruku                                                               |                                        |                                                                                                    |                                                                           |                                             |
|                                                      |                     |                                                                                |                                                                                                    |                                                                       |                                        |                                                                                                    |                                                                           |                                             |

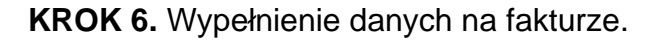

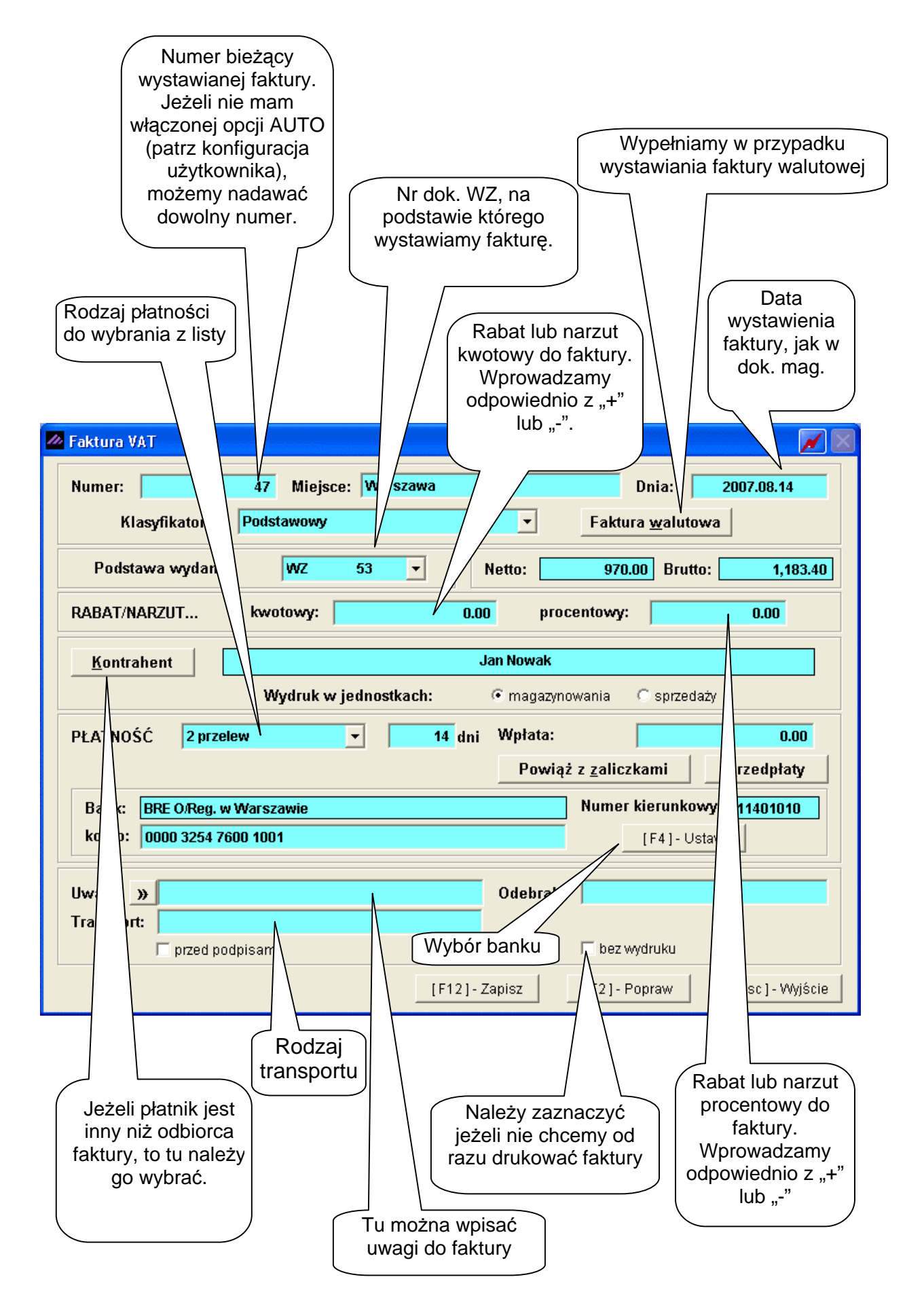

Po wypełnieniu, należy zapisać dokument [F12]- Zapisz 1 i potwierdzić zgodność danych.

#### KROK 7. Potwierdzenie poprawności danych.

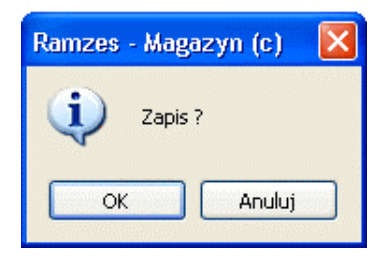

#### Otrzymamy wydruk faktury:

| MZES MAGAZYN                            |                                 |                         |                       |                     |                           |       |                  |                   |                   |
|-----------------------------------------|---------------------------------|-------------------------|-----------------------|---------------------|---------------------------|-------|------------------|-------------------|-------------------|
| odglad wydruku Podolae                  | l wydruku                       |                         |                       |                     |                           |       |                  |                   |                   |
|                                         | ⑮Idź do stro                    | ony 🕨                   | ► 100 <sup>4</sup>    | %                   |                           |       | 🖨 od/do strony   | / <b>Ø</b> Wydruk | <b>∏</b> •wyjści  |
|                                         | OGRAMY                          |                         |                       |                     |                           |       |                  | tel.: (02.        | 2) 335 98 73      |
| http://www.r                            | amzes.pi                        |                         |                       |                     |                           |       |                  | tax: (02.         | 2) 335 99 73      |
| Faktura                                 | <b>VAT nr</b>                   | 47                      | 7/200                 | 7                   |                           |       |                  | ORY               | GINAŁ             |
| 02-486<br>BRE 0/                        | Warszawa, AL.<br>Reg. w Warszav | Jerozolim:<br>vie 62114 | skie 214<br>40 1010 0 | NIP: 527<br>000 325 | -10-30-866<br>4 7600 1001 | 1     |                  |                   |                   |
| Nabywca: Jan Nowak<br>22-333<br>NIP: 44 | Żółwin, Morska<br>4-777-44-44   | a 1                     |                       |                     |                           |       |                  |                   |                   |
| Rodzaj okatności: prze                  | low                             |                         |                       |                     |                           |       |                  |                   |                   |
| Termin płatności: 200                   | 7.08.28 (14 dni)                | )                       |                       |                     |                           |       | Data s           | przedaży: 200;    | 7.08.14           |
| Miejsce wystawienia: War                | szawa                           |                         |                       |                     |                           |       | Data wys         | tawienia: 200;    | 7.08.14           |
| Lp Nazwa artykułu<br>Nr katalogowy      | Jed. S<br>miary P               | SWW<br>YKWIU            | llość<br>Rab/Nar      | Nr<br>z mag.        | Cena<br>netto             | VAT   | Wartość<br>netto | Wartość<br>VAT    | Wartość<br>brutto |
| 1 Blacha ocynkowana<br>0.50mm           | m2                              |                         | 20                    | 1                   | 48.5                      | 0 22% | 970.00           | 213.40            | 1,183.40          |
| BLU-3333                                |                                 |                         |                       |                     | Razem:                    |       | 970.00           | 213.40            | 1,183,4(          |
| Do zapłaty: <b>1 183.</b>               | 40 zł                           |                         |                       |                     | W tym:                    | 22%   | 970.00           | 213.40            | 1,183.40          |
| Słownie: jeden tysiąc st                | o osiemdziesiąt                 | trzy zł. i cz           | zterdzieśc            | i gr.               |                           |       |                  |                   |                   |
| Osoba upoważniona d                     | o odbioru faktur                | у                       |                       |                     |                           | Oso   | ba upoważniona   | do wystawie       | nia faktury       |
|                                         |                                 |                         |                       |                     |                           |       | lan Ha           | vedlowy           |                   |

pieczątka, podpis

Jan Handlowy pieczątka, podpis

Po skierowaniu wydruku dokumentu na drukarkę, program powróci do nagłówka dokumentu rozchodu (WZ).

Wydruk wszelkich dokumentów może być automatycznie kierowany na drukarkę po ich zatwierdzeniu, bez podglądu na ekranie. Opcję tą można zaznaczyć w konfiguracji użytkownika w *Ramzes – Administratorze*.

### 9.2.1 Schemat ogólny sprzedaży i wystawienia faktury.

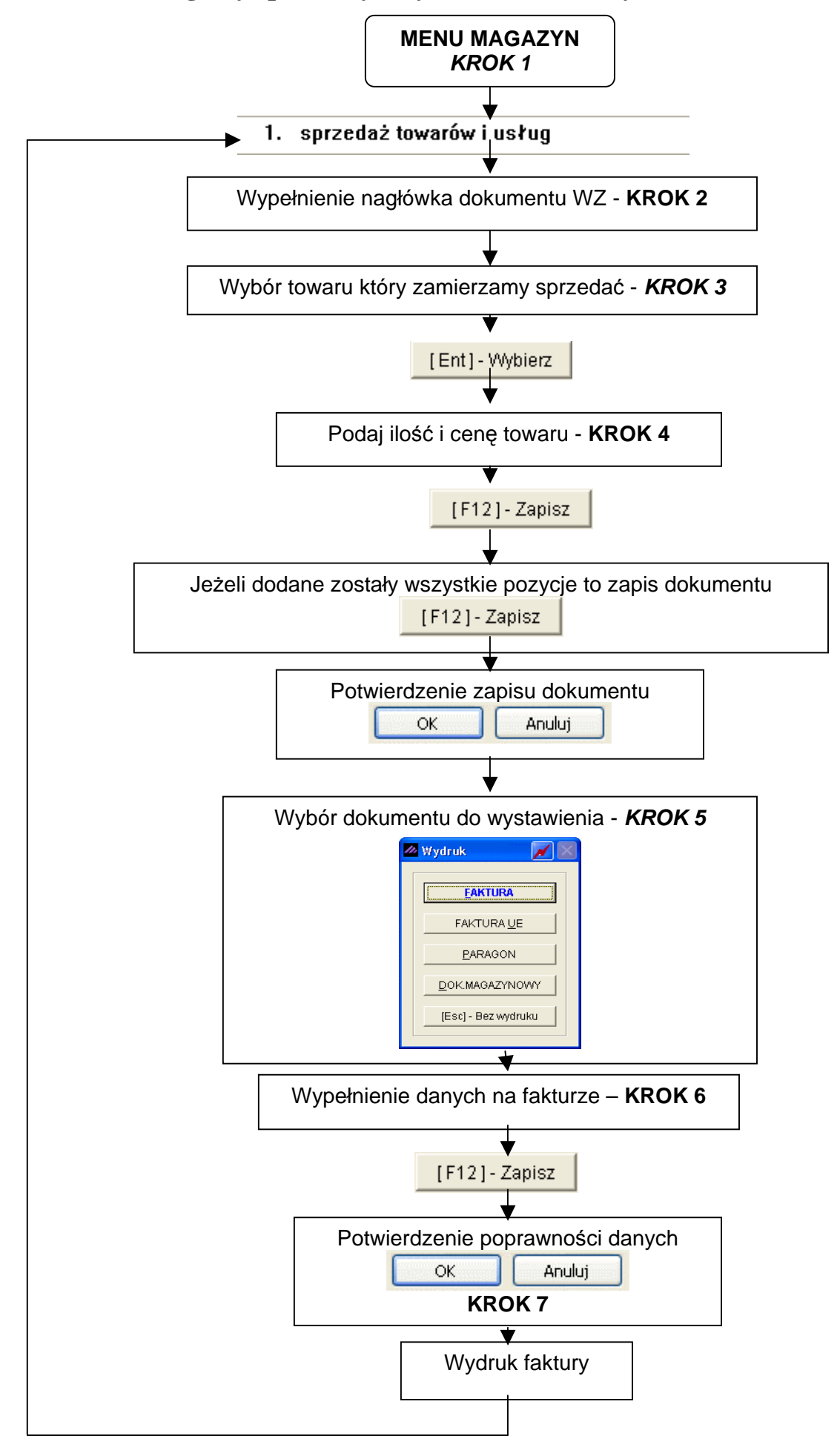

# 9.3 Przykład 3. Rozrachunki z dostawcami i odbiorcami.

Załóżmy, że faktura którą wystawiliśmy w przykładzie nr 2 (*rozdział 9.2*) była płatna przelewem w ciągu 14 dni. Kontrahent ma możliwość uregulować płatność jednorazowo lub ratami, co oczywiście będzie widoczne w systemie.

**KROK 1**. Z Menu Operacje handlowe wybieramy Rozrachunki z dostawcami i odbiorcami.

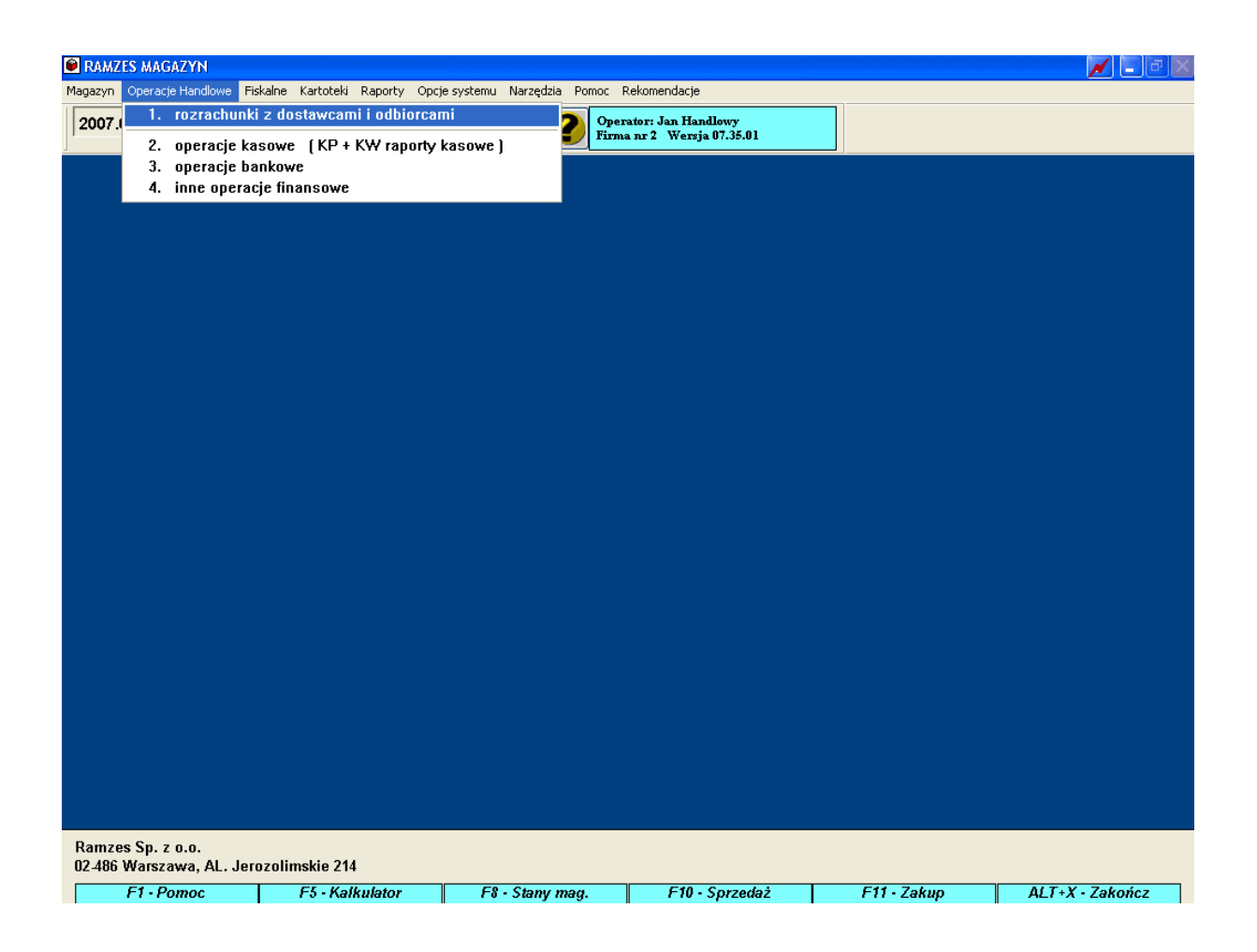

**KROK 2**. Możemy ograniczyć wyświetlane dokumenty do nierozliczonych bądź obejrzeć listę wszystkich faktur.

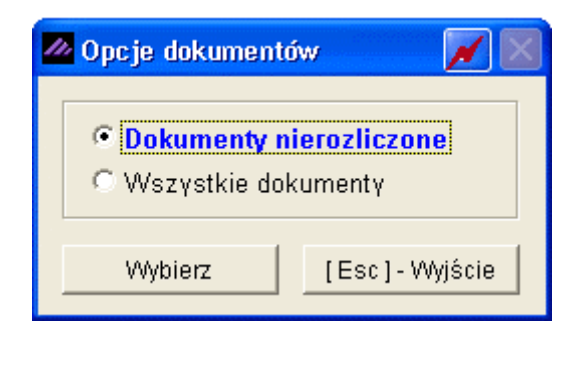

Zaznaczoną opcję potwierdzamy klawiszem [Ent] - Wybierz

Otrzymujemy listę dokumentów z kwotami rozliczonymi bądź nierozliczonymi. Ponadto przy każdym dokumencie widnieje cyfra oznaczająca ilość dni, jakie pozostały kontrahentowi do uregulowania należności lub ilość dni, o jakie przekroczył termin płatności.

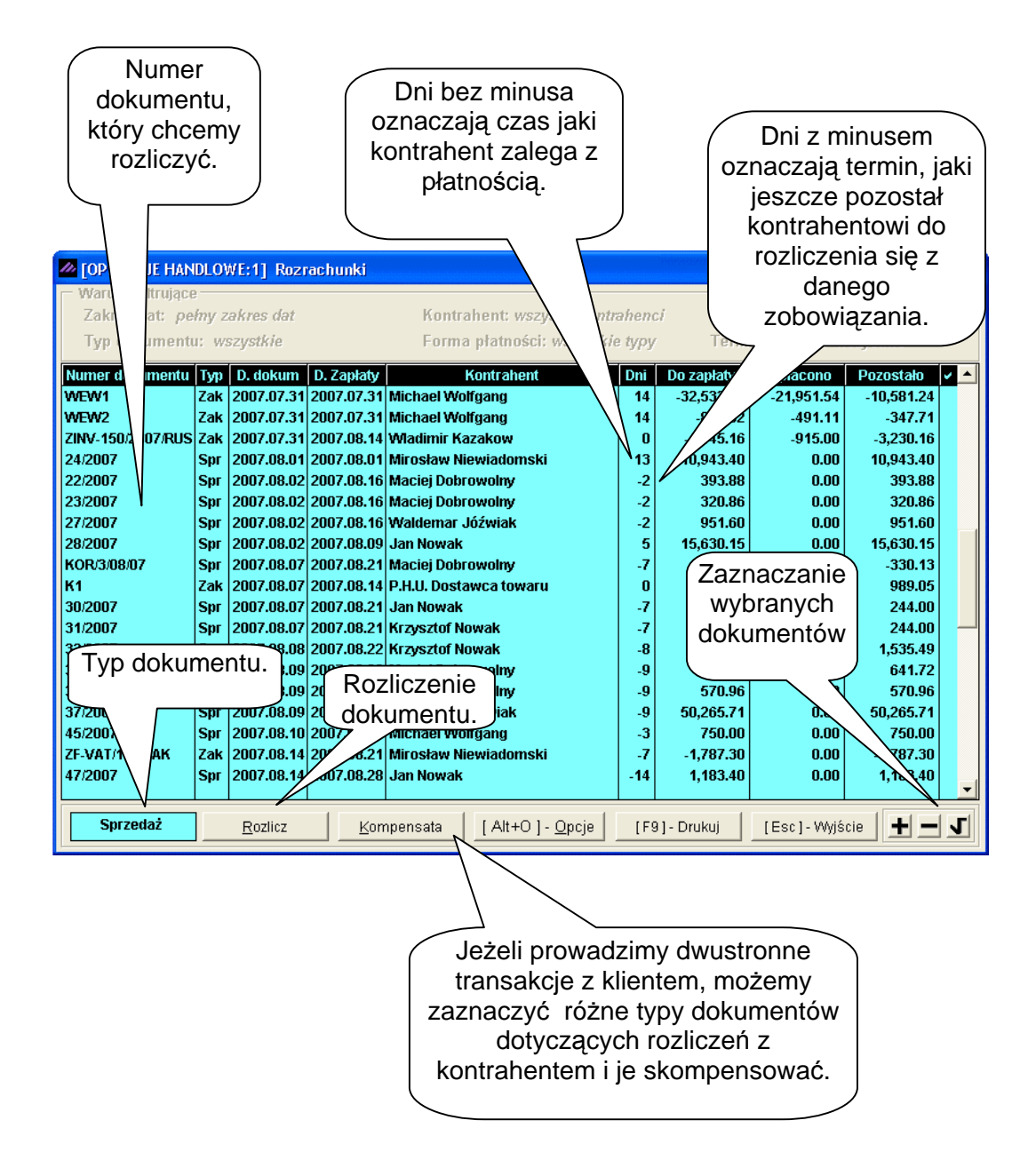

**KROK 3.** Zaznaczamy dokument który chcemy rozliczyć. W naszym przypadku jest to faktura, którą wystawiliśmy na przelew i wybieramy przycisk **Rozlicz**.

| 9-20 Aplikacja Ramzes – Magazyn podręc                                                |                                               |                                                       |                                                                                                    |                                 |                                             |                                                        | użytkowni                                                                        | ka  |
|---------------------------------------------------------------------------------------|-----------------------------------------------|-------------------------------------------------------|----------------------------------------------------------------------------------------------------|---------------------------------|---------------------------------------------|--------------------------------------------------------|----------------------------------------------------------------------------------|-----|
| ✓ [OPERACJE HAN<br>─ Warunki filtrujące<br>Zakres dat: pe<br>Typ dokumentu            | DLO\<br>                                      | VE:1] Rozrachu<br>akres dat<br>szystkie               | Informacje o<br>zobowiązaniu<br>rozlic                                                                 | kontrahe<br>, które wł<br>zamy. | ncie i<br>Paśnie<br>Fermin zaj              | ołaty; ws                                              | szystkie                                                                         | ×   |
| Numer dokumentu<br>WEW1<br>WEW2<br>ZINV-150/2007/RUS<br>24/2007<br>22/2007<br>23/2007 | Typ<br>Zak<br>Zak<br>Zak<br>Spr<br>Spr<br>Spr | Rozliczanie<br>Dokument<br>Kontrahent<br>Adres        | rozrachunków<br>47/2007 z 2007.08.14<br>Jan Nowak<br>22-333 Żółwin Morska 1<br>Zekowiazania za 47/2007 | ZOE                             | BOWIĄZANIE OBCE                             | 1.54<br>1.11<br>5.00<br>0.00<br>0.00<br>0.00           | Pozostało<br>-10,581.24<br>-347.71<br>-3,230.16<br>10,943.40<br>393.88<br>320.86 | × • |
| 27/2007<br>28/2007<br>KOR/3/08/07<br>K1<br>30/2007<br>31/2007                         | Spr<br>Spr<br>Spr<br>Zak<br>Spr<br>Spr        | Płatność<br>Warto:                                    | sć pierwotna dokumentu Zapłacono                                                                       | ] Termin [                      | W TERMINIE<br>1,183.40 zł<br>0.00 zł        | ) D.00<br>D.00<br>D.00<br>D.00<br>D.00<br>D.00<br>D.00 | 951.60<br>15,630.15<br>-330.13<br>989.05<br>244.00<br>244.00                     |     |
| 32/2007<br>34/2007<br>35/2007<br>37/2007<br>45/2007                                   | Spr<br>Spr<br>Spr<br>Spr<br>Spr               | <u>Kasa</u>                                           | Pozostało do zapłaty                                                                                   | Inny                            | 1,183.40 zł<br>[Esc]- Wyjście               | D.00<br>D.00<br>D.00<br>D.00<br>D.00<br>0.00           | 1,535.49<br>641.72<br>570.96<br>50,265.71<br>750.00                              |     |
| ZF-VAT/146/ZAK<br>47/2007<br>Sprzedaż                                                 | Zak<br>Spr                                    | 2007.08.14 2007<br>2007.08.14 2007<br><u>R</u> ozlicz | 7.08.21 Mirosław NieWław<br>7.08.28 Jan Nowak<br>Kompensata [Alt+O]                                    | - <u>O</u> pcje                 | Wybiera<br>rozliczenia.<br>kasa, bank<br>in | my roc<br>Może<br>(przele<br>ny.                       | dzaj<br>to być<br>ew) lub                                                        | -   |

**KROK 4.** Wybieramy metodę jaką rozliczamy naszą fakturę za czajnik. W zależności od tego, czy klient przyszedł do nas do firmy i przyniósł gotówkę, czy zapłacił przelewem, wybieramy opcję <u>Kasa</u> lub <u>Bank</u>. Jeżeli stosujemy z kontrahentem inne metody rozliczeń wybieramy <u>Inny</u>.

W naszym wypadku jest to bank.

| OPERACJE HANDLOWE:1] Rozrachunki                                                                                                    |                                                              |                                                                                                    | ×        |
|----------------------------------------------------------------------------------------------------|--------------------------------------------------------------|----------------------------------------------------------------------------------------------------|----------|
| Warunki filtrujące         Zakres dat:       pełny zakres dat         Kontrahent:       wszyscy kontrahenci         Typ dokumentu:       wszystkie         Numer dokumentu       Ter         WEW1       Zak         Zak       Rozticzanie rozrachunków                                                                                                    | Data<br>umen                                                 | tu.                                                                                                    | <b>-</b> |
| Numer         ywanie dokumentu WB+           dokumentu.         22/2007           23/2007         Spr           23/2007         Spr           23/2007         Spr           23/2007         Spr           23/2007         Spr           23/2007         Spr           Kontrahent         Jan Nowak           Wota         1000.00           KoRv3/08/07         Spr           Ki         1000.00           Opis op         ocji Zobowiązanie za 47/2007           31/2007         Spr           IF12]- Zapisz         Popraw           Lest         oie | 1.11<br>5.00<br>0.00<br>0.00<br>0.00<br>0.00<br>0.00<br>0.00 | -347.71<br>-3,230.16<br>10,943.40<br>393.88<br>320.86<br>951.60<br>15,630.15<br>-330.13<br>989.05<br>244.00<br>244.00<br>1,535.49<br>641.72 |          |
| VVySokosc<br>kwoty       Kasa       Bank       Inny       [Esc       Opis z         rozliczenia       .08.14       2007.08.21       Mirosław Niewiadomski       -7       -1,76       Wp         rozliczenia       7.08.14       2007.08.28       Jan Nowak       -14       1,16       d         sprzedaż       Rozlicz       Kompensata       [Alt+0] - Opcje       [F9] - Drukuj       TESC                                                                                                    | zobow<br>łata z<br>okum                                      | viązania<br>a jaki<br>ent.                                                                                                    | 3,<br>J  |

Program podpowiada zawsze całkowitą kwotę do rozliczenia, ale oczywiście podajemy zawsze kwotę faktyczną, jaką zapłacił nam kontrahent. Po wprowadzeniu danych oraz kwoty, całość zapisujemy [F12]-Zapisz

| [OPERACJE HAN<br>Warunki filtrując | NDLON  | ∜E:1] Rozi      | achunki     |                                 |        |            |               |           |   |
|------------------------------------|--------|-----------------|-------------|---------------------------------|--------|------------|---------------|-----------|---|
| Zakres dat: p                      | ehny z | akres dat       |             | Kontrahent: wszyscy kontr       | ahend  | si         |               |           |   |
| Typ dokument                       | tu: wa | szystkie        |             | Forma płatności: wszystkie      | e typy | r Term     | in zapłaty: w | szystkie  |   |
| Numer dokumentu                    | Тур    | D. dokum        | D. Zapłaty  | Kontrahent                      | Dni    | Do zapłaty | Zapłacono     | Pozostało | - |
| 28/2007                            | Spr    | 2007.08.02      | 2007.08.09  | Jan Nowak                       | 5      | 15,630.15  | 0.00          | 15,630.15 |   |
| KOR/3/08/07                        | Spr    | 2007.08.07      | 2007.08.21  | Maciej Dobrowolny               | -7     | -330.13    | 0.00          | -330.13   |   |
| K1                                 | Zak    | 2007.08.07      | 2007.08.14  | P.H.U. Dostawca towaru          | 0      | 989.05     | 0.00          | 989.05    |   |
| 30/2007                            | Spr    | 2007.08.07      | 2007.08.21  | Jan Nowak                       | -7     | 244.00     | 0.00          | 244.00    |   |
| 31/2007                            | Spr    | 2007.08.07      | 2007.08.21  | Krzysztof Nowak                 | -7     | 244.00     | 0.00          | 244.00    |   |
| 32/2007                            | Spr    | 2007.08.08      | 2007.08.22  | Krzysztof Nowak                 | -8     | 1,535.49   | 0.00          | 1,535.49  |   |
| 34/2007                            | Spr    | 2007.08.09      | 2007.08.23  | Maciej Dobrowolny               | -9     | 641.72     | 0.00          | 641.72    |   |
| 35/2007                            | Spr    | 2007.08.09      | 2007.08.23  | Maciej Dobrowolny               | -9     | 570.96     | 0.00          | 570.96    |   |
| 37/2007                            | Spr    | 2007.08.09      | 2007.08.23  | Waldemar Jóźwiak                | -9     | 50,265.71  | 0.00          | 50,265.71 |   |
| 45/2007                            | Spr    | 2007.08.10      | 2007.08.17  | Michael Wolfgang                | -3     | 750.00     | 0.00          | 750.00    |   |
| ZF-VAT/146/ZAK                     | Zak    | 2007.08.14      | 2007.08.21  | Mirosław Niewiadomski           | -7     | -1,787.30  | 0.00          | -1,787.30 |   |
| 47/2007                            | Spr    | 2007.08.14      | 2007.08.28  | Jan Nowak                       | -14    | 1,183.40   | 1,000.00      | 183.40    |   |
|                                    |        |                 |             | Kwota, która                    |        |            |               |           |   |
|                                    |        |                 |             | zapłacił nam                    |        | 🥤 Kwota,   | która poz     | ostała 🗋  |   |
|                                    |        |                 |             | kontrohont                      |        | i          | eszcze do     | ,         |   |
|                                    |        |                 |             | kontrarient.                    |        | ure        | egulowani     | а.        |   |
|                                    |        |                 |             |                                 |        |            |               |           | • |
| Sprzedaż                           |        | <u>R</u> ozlicz | <u>K</u> on | npensata [Alt+O]- <u>O</u> pcje | [F9    | ] - Drukuj | [Esc]-Wyjś    | cie 🛨 🗕   | J |

Ponieważ klient płaci nam na raty, rozliczyliśmy tylko część kwoty. W kolumnie *Zapłacono* widnieje kwota, którą kontrahent właśnie nam zapłacił, a w kolumnie *Pozostało*, system zapisał różnicę pomiędzy całkowitą kwotą do zapłaty, a kwotą uregulowaną. Naszą fakturę możemy rozliczać wielokrotnie, aż do całkowitego uregulowania należności.

Przechodząc do **Operacji Handlowych** → **Operacje Bankowe**, zobaczymy dowód zapłaty na kwotę, którą wpłacił nasz partner handlowy. Jeśli rozliczalibyśmy go przez kasę, zostałby ujęty w operacjach kasowych.

| 🖲 RAMZ          | ES MAGAZYN                        |                                 |                       |                                                      |             |                 |
|-----------------|-----------------------------------|---------------------------------|-----------------------|------------------------------------------------------|-------------|-----------------|
| Magazyn         | Operacje Handlowe                 | iskalne Kartoteki Raporty Opcje | systemu Narzędzia Pom | oc Rekomendacje                                      |             |                 |
| 2007.0          | 1. rozrachunk                     | i z dostawcami i odbiorcan      | <sup>ii</sup> 2       | Operator: Jan Handlowy<br>Firma nr 2 Wersja 07.35.01 |             |                 |
| ]               | 2. operacje ka                    | asowe (KP + KW raporty k        | asowe]                | -                                                    |             |                 |
|                 | 4 inne opera                      | cie finansowe                   |                       |                                                      |             |                 |
| l               | -ii iiiio oporu                   | ojo manoowo                     |                       |                                                      |             |                 |
|                 |                                   |                                 |                       |                                                      |             |                 |
|                 |                                   |                                 |                       |                                                      |             |                 |
|                 |                                   |                                 |                       |                                                      |             |                 |
|                 |                                   |                                 |                       |                                                      |             |                 |
|                 |                                   |                                 |                       |                                                      |             |                 |
|                 |                                   |                                 |                       |                                                      |             |                 |
|                 |                                   |                                 |                       |                                                      |             |                 |
|                 |                                   |                                 |                       |                                                      |             |                 |
|                 |                                   |                                 |                       |                                                      |             |                 |
|                 |                                   |                                 |                       |                                                      |             |                 |
|                 |                                   |                                 |                       |                                                      |             |                 |
|                 |                                   |                                 |                       |                                                      |             |                 |
|                 |                                   |                                 |                       |                                                      |             |                 |
|                 |                                   |                                 |                       |                                                      |             |                 |
|                 |                                   |                                 |                       |                                                      |             |                 |
|                 |                                   |                                 |                       |                                                      |             |                 |
|                 |                                   |                                 |                       |                                                      |             |                 |
|                 |                                   |                                 |                       |                                                      |             |                 |
|                 |                                   |                                 |                       |                                                      |             |                 |
|                 |                                   |                                 |                       |                                                      |             |                 |
|                 |                                   |                                 |                       |                                                      |             |                 |
|                 |                                   |                                 |                       |                                                      |             |                 |
|                 |                                   |                                 |                       |                                                      |             |                 |
|                 |                                   |                                 |                       |                                                      |             |                 |
| Ramze<br>02-486 | s Sp. z o.o.<br>Warszawa, AL. Jei | ozolimskie 214                  |                       |                                                      |             |                 |
|                 | F1 - Pomoc                        | F5 - Kalkulator                 | F8 - Stany mag.       | F10 - Sprzedaż                                       | F11 - Zakup | ALT+X - Zakończ |

| [OPERACJE HANDLOWE:3] Dokumenty bankowe |                                                                                                    |            |                        |            |                                        |     |
|-----------------------------------------|----------------------------------------------------------------------------------------------------|------------|------------------------|------------|----------------------------------------|-----|
|                                         | · Warunki filtrujące<br>Zakres dat: <i>pełny zakres dat</i> Kontrahent: wszyscy kontrahenci Typ operacji: (wpłaty i wypła |            |                        |            |                                        |     |
| Γ                                       | Typ / Numer                                                                                                    | Data       | Wpłaca / Wypłaca       | Suma       | Opis                                   | ✓ ^ |
| ۷                                       | Vb+ 000001/2007                                                                                                    | 2007.07.23 | KRZYSZTOF NOWAK        | 244.00     | Zobowiązanie za 15/2007                |     |
| ۷                                       | Wb- 000001/2007                                                                                                    | 2007.07.23 | MACIEJ DOBROWOLNY      | -19,442.16 | Zapłata za KOR/1/07/07                 |     |
| ۷                                       | Vb+ 000002/2007                                                                                                    | 2007.07.23 | MICHAEL WOLFGANG       | 20,050.12  | Zapłata za transport towaru (mc VII)   |     |
| ۷                                       | Vb+ 000003/2007                                                                                                    | 2007.07.23 | WALDEMAR JÓŹWIAK       | 2,000.00   | Opłata zryczałtowana za wynajem lokalu |     |
| ۷                                       | Vb+ 000004/2007                                                                                                    | 2007.08.13 | MACIEJ DOBROWOLNY      | 1,593.32   | Zobowiązanie za 36/2007                |     |
| ۷                                       | Vb- 000002/2007                                                                                                    | 2007.08.13 | MIROSŁAW NIEWIADOMSKI  | -9,272.00  | Zobowiązanie za ZFVAT-11/ZAK/2007      |     |
| ۷                                       | Vb- 000003/2007                                                                                                    | 2007.08.13 | P.H.U. DOSTAWCA TOWARU | -1,809.26  | Zobowiązanie za ZFVAT 1/2007/M4        |     |
| V                                       | Vb+ 000005/2007                                                                                                    | 2007.08.14 | JAN NOWAK              | 1,000.00   | Zobowiązanie za 47/2007                |     |
|                                         |                                                                                                    |            | Dokument finansow      | vy WB      |                                        | Y   |
|                                         | [Ins]- Dodaj [F2]- Popraw [Del]- Usuń [F9]- Drukuj [Alt+O]- Opcje [Esc]- Wyjście 🛨 🗖 🗸                                    |            |                        |            |                                        | J   |
**KROK 5.** Jak wspomniano powyżej w sytuacji prowadzenia dwustronnych transakcji z naszym partnerem handlowym, możemy rozliczać dokumenty za pomocą kompensaty. W tym celu należy zaznaczyć dokumenty związane z tym samym kontrahentem, ale różnego typu np. dokument zakupu towaru od niego i dokument sprzedaży asortymentu temu klientowi.

|                     |        |                 |             |                                   |          | Widz       | zimy, że z        | aznaczor   | าย   |
|---------------------|--------|-----------------|-------------|-----------------------------------|----------|------------|-------------------|------------|------|
|                     |        |                 |             |                                   | <b>_</b> | dokun      | nenty doty        | yczą oper  | acji |
| COPERACJE HAN       | DLO    | ₩E:1] Rozi      | achunki     | Dokumenty musza                   | 1        | z ty       | m samyn           | n klienter | ۱.   |
| VVarunki filtrujące | )<br>/ | - 1             |             | być różnego typu.                 |          |            |                   |            |      |
| Zakres dat: pe      | my z   | akres dat       |             | / Widać, że jest to               | ienc     |            |                   |            |      |
| Typ dokumentu       | IC W   | szystkie        | /           | / zakup i sprzedaż.               | уру      | Termi      | in zapłaty: w     | szystkie   |      |
| Numer dokumentu     | Тур    | D. dokum        | D. Zapłaty  |                                   | Oni      | Do zapłaty | Zapłacono         | Pozostało  | v 🔺  |
| 4/2006              | Spr    | 2006.09.29      | 2006.10.13  | Jan Nowak                         | 205      | 97.60      | 0.00              | 97.60      |      |
| 1/2007              | Spr    | 2007.07.12      | 2007,07.26  | Waldemar Jóźwiak 🛛 🗸 🗸            | 19       | 305.00     | 0.00              | 305.00     |      |
| PAR2                | Spr    | 2007.07.12      | 2007.07.26  | Waldemar Jóźwiak                  | /19      | Zaznac     | zenie <b>).00</b> | 26.84      |      |
| PAR6                | Spr    | 2007.07.12      | 2007.07.26  | Jan Nowak //                      | 19       | dokum      | entu 🐜            | 25.62      |      |
| 2/2007              | Spr    | 2007.07.12      | 2007.07.26  | Maciej Dobrowolny                 | 19       |            | 0.00              | 21,638.16  |      |
| 14/2007             | Spr    | 2007.07.19      | 2007.08.02  | Jan Nowak                         | 12       | 244.00     | 0.00              | 244.00     |      |
| 21/2007             | Spr    | 2007,07.23      | 2007.07.30  | Wladimir Kazakow 🗡 🛛 🖉            | 15       | 120.00     | 0.00              | 120.00     | -    |
| WEW1                | Zak    | 2007.07.31      | 2007.07.31  | Michael Wolfgang                  | 14       | -32,532.78 | -21,951.54        | -10,581.24 |      |
| WEW2                | Zak    | 2007.07.31      | 2007.07.31  | Michael Wolfgang                  | 14       | -838.82    | -491.11           | -347.71    |      |
| ZINV-150/2007/RUS   | Zak    | 2007.07.31      | 2007.08.14  | Wadimir Kazakow 💆                 | 0        | -4,145.16  | -915.00           | -3,230.16  | -    |
| 24/2007             | Spr    | 2007.08.01      | 2007.08.01  | Mirosław Niewiadomski             | 13       | 10,943.40  | 0.00              | 10,943.40  |      |
| 22/2007             | Spr    | 2007.08.02      | 2007.08.16  | Maciej Doprowolny                 | -2       | 393.88     | 0.00              | 393.88     |      |
| 23/2007             | Spr    | 2007.08.02      | 2007.08.10  | Maciej Dobrowolny                 | -2       | 320.80     | 0.00              | 320.80     |      |
| 202007              | Spr    | 2007.08.02      | 2007.08.10  |                                   |          | 951.00     | 0.00              | 951.00     |      |
| KOR/3/08/07         | Spr    | 2007.00.02      | 2007.00.09  | Maciei Debrei I ymi prz           | zycis    | skami      | 0.00              | 330 13     |      |
| K1                  | Zak    | 2007.00.07      | 2007.00.21  | PHIL Dostaw zaznaczar             | ny w     | vybrane    | 0.00              | 989.05     |      |
| 30/2007             | Spr    | 2007.08.07      | 2007.08.21  | Jan Nowak doku                    | men      | tv.        | 0.00              | 244.00     |      |
| 31/2007             | Spr    | 2007.08.07      | 2007.08.21  | Krzysztof Nowak                   | -7       | 244.00     |                   | 244.00     |      |
| 32/2007             | Snr    | 2007 08 08      | 2007 08 22  | Krawsztof Nowak                   | -8       | 1 535 49   | 0.00              | 635 49     | •    |
| Sprzedaż            |        | <u>R</u> ozlicz | <u>K</u> on | npensata[ Alt+O ] - <u>O</u> pcje | [F9      | ] - Drukuj | [Esc]-Wyjś        | cie 🛨 💻    | J    |

| Jeżeli za | znaczyliśmy <sub>.</sub> | już dokumen   | ty wybiera                              | imy polecenie                                                     | <u>K</u> ompensata         | A. |
|-----------|--------------------------|---------------|-----------------------------------------|-------------------------------------------------------------------|----------------------------|----|
|           |                          |               | Widzimy t<br>dwa dokun<br>rozlicze<br>d | u, że kompens<br>nenty ale możli<br>nie dowolnej il<br>okumentów. | sujemy<br>iwe jest<br>ości |    |
|           | Main Kompensata          | a dokumentów  |                                         |                                                                   |                            |    |
|           | К                        | OMPENSATA 2 D | okumentóv                               | N                                                                 | Z dnia: 2007.08.14         |    |
|           | Kontrahent<br>Adres      | Wadimir Kaza  | kow<br>Rosia Malci                      | ika 40/200                                                        |                            |    |
|           | Aures                    | 3090 WOSKWa,  | nusja maici                             | Na 40/290                                                         |                            |    |
|           |                          | Zobowi        | ązania                                  |                                                                   | Należności                 | 1  |
|           | Ogółem                   | -32           | 30.16 zł                                |                                                                   | 120.00 zł                  |    |
|           | Różnica                  | -3 1          | 10.16 zł                                | Przycisk                                                          | uaktywniający              |    |
|           | Kompensuj                | dokumenty     |                                         | kom                                                               | npensatę.                  |    |

Całość zatwierdzamy przyciskiem

Kompensuj dokumenty

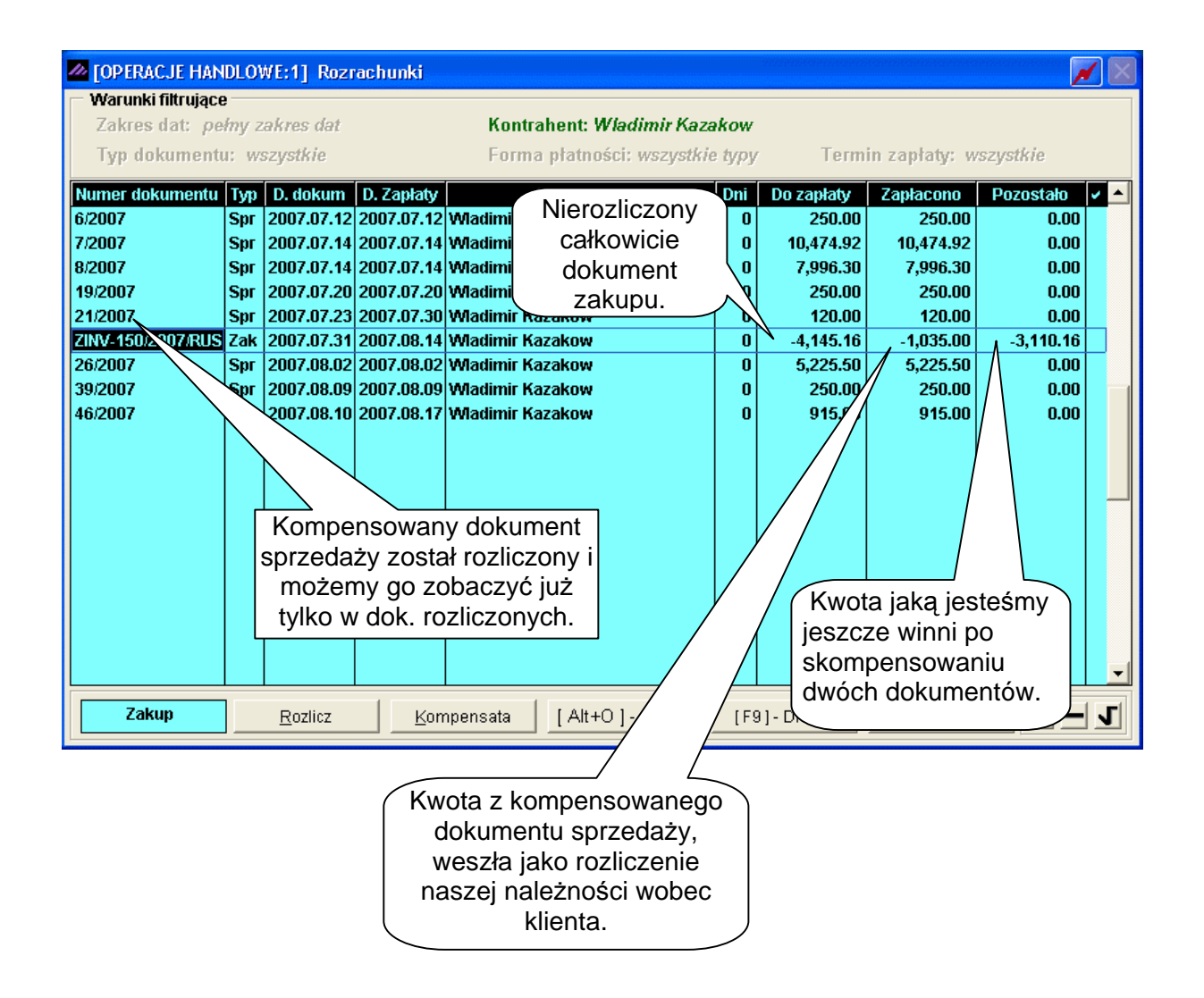

Skompensowaliśmy już nasze dokumenty. Ponieważ dokument sprzedaży, czyli to co winien był nam kontrahent, wystawiony był na mniejszą kwotę niż dokument, zakupu, czyli to co my byliśmy winni, został rozliczony i usunięty z dokumentów nierozliczonych. Przy dokumencie zakupu w kolumnie "zapłacono" widnieje kwota z dokumentu sprzedaży i w takiej wysokości uregulowaliśmy naszą należność wobec partnera handlowego. W kolumnie "pozostało" zapisano różnicę między kwotą do zapłaty, a kwotą zapłaconą czyli kwotę jaką musimy jeszcze zapłacić.

Możemy przejść do rozliczania lub kompensowania następnych dokumentów,

wydrukować kartę rozrachunków [F9]- Drukuj 🗍 lub zakończyć edycję

#### <u>UWAGA</u>!

| Dodatkowe informacje możemy uzyskać w menu | Alt+0]-Opcje |
|--------------------------------------------|--------------|
|--------------------------------------------|--------------|

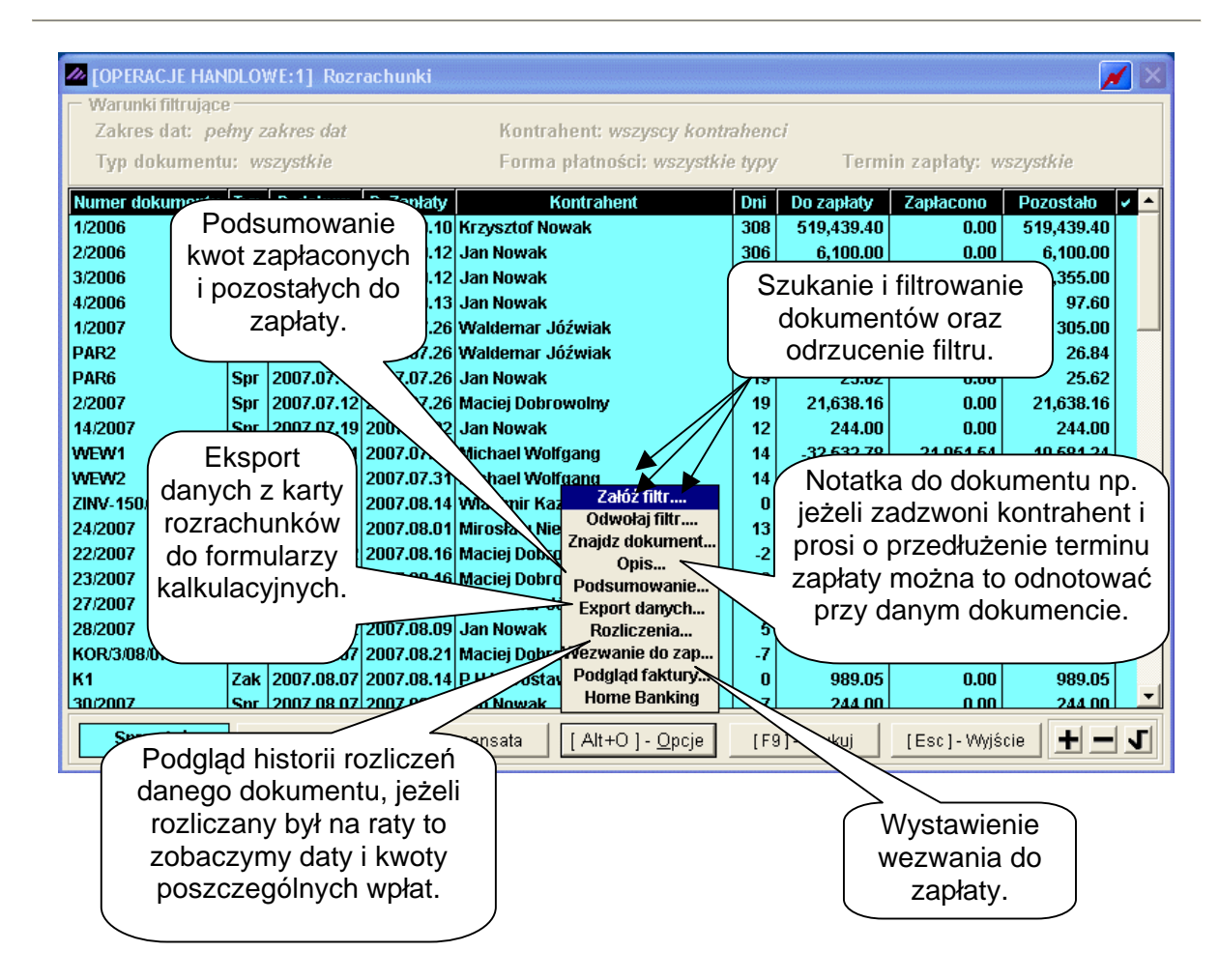

Opcje te są bardzo przydatne kiedy prowadzimy dużą ilość rozliczeń z kontrahentami obustronnie i kiedy rozliczamy dokumenty częściowo oraz kiedy wystawiamy dokumenty wzywające naszych partnerów handlowych do uregulowania należności.

# **10** Rozdział

## 10 MENU NARZĘDZIA

10.1 Rejestracja we/wy.

Narzędzia

- 1. rejestracja we/wy
- 2. bazy Aplikacji Ramzes
- 3. export do programów księgowych
- 4. export do Ramzes KH/PKPiR

Rysunek 10-1 Menu Narzędzia.

W Menu programu | Narzędzia | dostępne jest funkcja 1. rejestracja we/wy – otwierające okno Logowania do systemu.

Dzięki tej funkcji możliwa jest kontrola pracy użytkowników. Tabela przechowuje informacje o rozpoczęciu i zakończeniu pracy z programem przez poszczególnych operatorów.

|              | MARZĘDZIA:1] Logo      | wania do systemu         |                                 |               |
|--------------|------------------------|--------------------------|---------------------------------|---------------|
|              | Wejście do programu    | Wyjście z programu       | Login@Host                      | Program 🔺     |
|              | 2007.07.23 09:44:32 AM | 2007.07.23 09:44:33 AM   | mfa@MARCINF                     | ADM           |
|              | 2007.07.23 09:44:35 AM | I 2007.07.23 11:03:19 AM | mfa@MARCINF                     | FAK           |
|              | 2007.07.23 11:03:19 AM | I 2007.07.23 11:04:10 AM | mfa@MARCINF                     | ADM           |
|              | 2007.07.23 11:04:12 AM | I 2007.07.23 12:24:14 PM | mfa@MARCINF                     | FAK           |
|              | 2007.07.23 12:25:16 PM | I 2007.07.23 12:25:18 PM | mfa@MARCINF                     | ADM           |
|              | 2007.07.23 12:25:19 PM | I 2007.07.23 12:39:33 PM | mfa@MARCINF                     | FAK           |
|              | 2007.07.23 12:40:30 PM | 2007.07.23 12:40:32 PM   | mfa@MARCINF                     | ADM           |
|              | 2007.07.23 12:40:34 PM | I 2007.07.23 12:57:44 PM | mfa@MARCINF                     | FAK           |
|              | 2007.07.23 12:58:14 PM | I 2007.07.23 12:58:15 PM | mfa@MARCINF                     | ADM           |
|              | 2007.07.23 12:58:16 PM | I:: AM                   | mfa@MARCINF                     | FAK           |
| Administrate | or                     | I 2007.07.23 01:28:44 PM | mfa@MARCINF                     | ADM           |
| Jan Handlov  | wv                     | I 2007.07.23 01:29:01 PM | mfa@MARCINF                     | ADM           |
|              | 2007.br 902 PW         | I :: AM                  | mfa@MARCINF                     | FAK           |
|              | 2007.07.23 02          | 2007.07.23 02:31:07 PM   | mfa@MARCINF                     | ADM           |
|              | 2007.07.23 02:31:08    | . :: AM                  | mfa@MARCINF                     | FAK 🗾         |
|              | Jan Handlow            | y • [F2]- <u>O</u> pe    | erator [F3] - <u>B</u> ez wyjść | [Esc]-Wyjście |

Rysunek 10-2 Logowania do systemu dla wybranego operatora.

Na początkowym ekranie można zobaczyć *wejścia* i *wyjścia* aktualnie zalogowanego operatora. Klawiszem **F2** lub przyciskami **F2** lub przyciskami albo albo można przejść do obejrzenia czasu pracy innego operatora.

Oczywiście zadaniem tej funkcji nie jest mierzenie czasu pracy pracowników tylko możliwość ustalenia nieoczekiwanych wyjść z aplikacji. Np. awaria zasilania spowoduje niepoprawne zapisanie baz danych co wpłynie na ich spójność. Podobny efekt może spowodować nagłe zresetowanie komputera.

Obejrzenie nieoczekiwanych wyjść jest możliwe po wybraniu klawisza F3

lub przycisku [F3]- Bez wyjść . Uzyskamy wówczas listę zbliżoną do zamieszczonej poniżej (*Rysunek 10-3*).

| 1 | 🙋 [NARZĘDZIA:1] Logowania do systemu 🛛 📈 🔀 |                    |             |           |  |  |  |
|---|--------------------------------------------|--------------------|-------------|-----------|--|--|--|
| ſ | Wejście do programu                        | Wyjście z programu | Login@Host  | Program 🔺 |  |  |  |
|   | 2007.07.23 12:58:16 PM                     | :: AM              | mfa@MARCINF | FAK       |  |  |  |
|   | 2007.07.23 01:29:02 PM                     | :: AM              | mfa@MARCINF | FAK       |  |  |  |
|   | 2007.07.23 02:31:08 PM                     | :: AM              | mfa@MARCINF | FAK       |  |  |  |

Rysunek 10-3 Wykaz nieoczekiwanych wyjść z programu.

Podobny efekt można uzyskać tworząc archiwum a następnie wykonując odtworzenie danych. Wyjście z programu nie jest wówczas zapisywane, bo w momencie tworzenia archiwum użytkownik jest zalogowany. Nie każdy więc wpis *bez wyjścia* jest niepokojący i wymaga reakcji.

10.2 Bazy Aplikacji Ramzes.

W Menu programu | Narzędzia dostępna jest funkcja 2. bazy Aplikacji Ramzes.

Funkcja to zawiera wbudowane w program narzędzia do podglądu zawartości baz aplikacji na poziomie tabeli. Funkcja ta nie jest udostępniana użytkownikom. Dostępna jest tylko dla pracowników serwisu producenta programu.

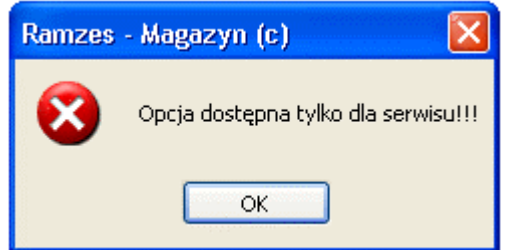

Rysunek 10-4 Podgląd baz dostępny jedynie dla serwisu.

10.3 Export do programów księgowych.

W Menu programu | Narzędzia dostępna jest funkcja 3. export do programów księgowych.

Dokumenty tworzone w programie **Ramzes – Magazyn** można wyeksportować do Dos'owych programów księgowych (wersje A) oraz do programów księgowych serii Ramzes Classic (wersje C).

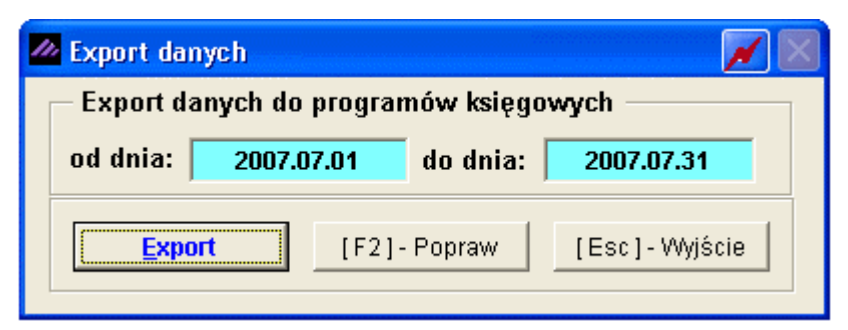

Rysunek 10-5 Wybór dat przy eksporcie do programów księgowych.

W tym celu należy wybrać zakres dat wystawianych dokumentów, które mają zostać

przekopiowane do programu księgowego i uruchomić przycisk

Następnie należy podać nazwę plików eksportowanych oraz katalog do którego je zapiszemy. Należy zapamiętać podany folder ponieważ z programu księgowego trzeba będzie wybrać polecenie *Importuj dane* i wskazać katalog, do którego dokonaliśmy eksportu.

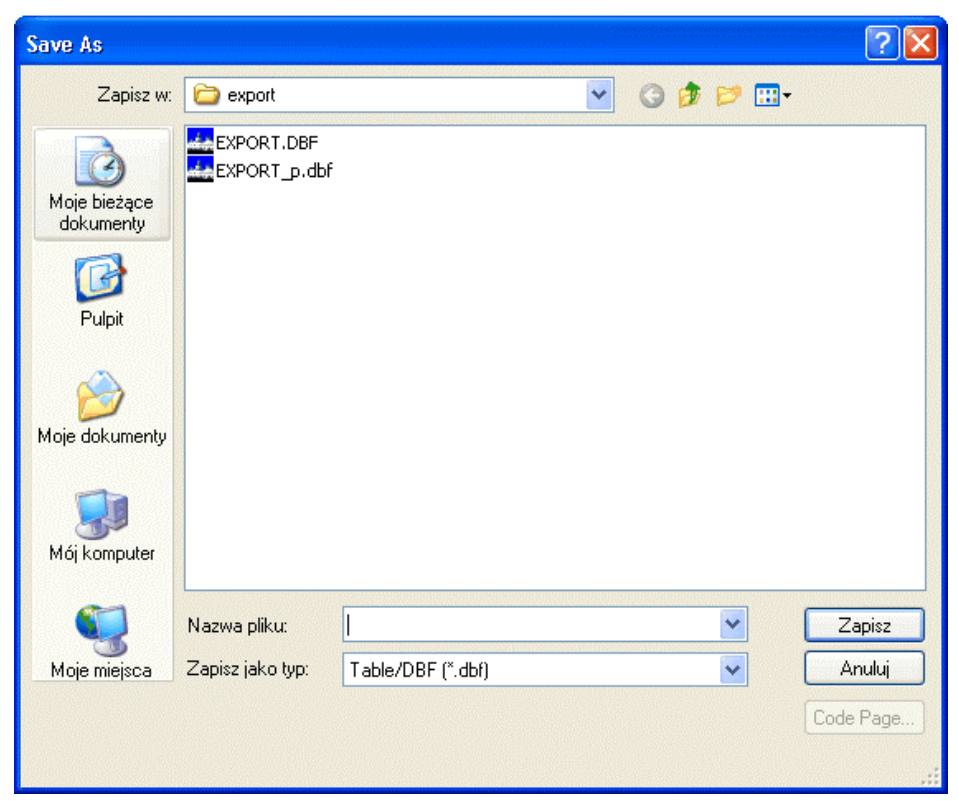

Rysunek 10-6 Zapis eksportu do programów księgowych.

10.4 Export do Ramzes KH / PKPiR.

W Menu programu | Narzędzia dostępna jest funkcja 4. export do Ramzes KH / PKPiR.

Jeżeli korzystamy z programu **Ramzes – Księgi Handlowe** lub **Ramzes – PKPiR** i są one aktywne w tej samej firmie co **Ramzes – Magazyn**, eksport jest automatyczny. Szczegóły opisano w instrukcji do programu **Ramzes – KH** oraz **Ramzes – PKPiR**. Jeżeli programy finansowo - księgowe zainstalowano na innym komputerze, należy wyeksportować dokumenty z programu **Ramzes – Magazyn** i zaimportować w **Ramzes – KH** lub **Ramzes – PKPiR**.

| Expor                       | t danych do Ram:<br>vz katalog: | zes KH       |               |
|-----------------------------|---------------------------------|--------------|---------------|
| c:<br>c:Vap ra              | amzes instrukcja fa             | aktura\      | • •           |
| (dek)<br>[dek]              | 1                               |              |               |
| [firma_<br>[ico]<br>[kopie] | ,<br>1]                         |              | <b>_</b>      |
|                             | <u>U</u> twórz katalog          | [F12]-Zapisz | [Esc]-Wyjście |

Rysunek 10-7 Wybór katalogu dla eksportu dla programów R – KH / PKPiR.

Należy zaznaczyć katalog, do którego dokonamy eksportu danych lub utworzyć nowy katalog Utwórz katalog i zapisać [F12]- Zapisz

Następnie należy zaznaczyć zakres dat eksportowanych dokumentów.

| 🖉 Export dar | iych            |          | <b>X</b>      |
|--------------|-----------------|----------|---------------|
| Export da    | nych do Ramzes  | s KH     |               |
| od dnia: 🛛   | 2007.07.01      | do dnia: | 2007.07.31    |
| Expo         | <b>rt</b> [F2]- | Popraw   | [Esc]-Wyjście |
|              |                 |          |               |

Rysunek 10-8 Wybór dat do exportu dla programów R – KH / PKPiR.

Eksport uruchamiamy przyciskiem Export V. W programie **Ramzes – Księgi Handlowe** lub **Ramzes – PKPiR** należy uruchomić funkcję Import i wskazać katalog, do którego dokonano eksportu.

10.5 Pomoc w programie - informacje o programie.

| Pomoc |                                 |  |
|-------|---------------------------------|--|
| 1.    | o programie RAMZES(c) - Faktura |  |
| 2.    | www.ramzes.pl                   |  |
| 3.    | Pomoc F1                        |  |

Rysunek 10-9 Menu Pomoc.

W Menu programu | Pomoc dostępna jest funkcja 1. o programie RAMZES (c) - Magazyn.

Wywołane przez nią okno zawiera informacje o aktualnie użytkowanej wersji programu oraz dane producenta systemu, właściciela i danych licencyjnych.

Zakładka Firma zawiera podstawowe informacje o aktualnie wybranej firmie.

| Ð | O programie Ran                                     | nzes -Magazyn© | 📈 📈       |  |  |  |
|---|-----------------------------------------------------|----------------|-----------|--|--|--|
| R | BANZES Magazyn©<br>Kod programu: MAG/W/12345/700123 |                |           |  |  |  |
|   | <u>F</u> irma                                       | Licencja       | Producent |  |  |  |
|   | Ramzes Sp. z o.                                     | 0.             |           |  |  |  |
|   | AL. Jerozolimsk                                     | ie 214         |           |  |  |  |
|   | 02-486 Warszav                                      | Va             |           |  |  |  |
|   |                                                     |                |           |  |  |  |

Rysunek 10-10 Informacja o Firmie.

Zakładka Licencja zawiera podstawowe informacje o licencji na użytkowanie programu.

| Þ | 0 programie Rar                                                                                | nzes -Magazyn©                                             | 📈 🔀                                  |
|---|------------------------------------------------------------------------------------------------|------------------------------------------------------------|--------------------------------------|
| F | SOLIDNE PROGRA                                                                                 | S Magaz<br>Kod program                                     | <b>yn©</b><br>nu: MAG/W/12345/700123 |
|   | <u>F</u> irma                                                                                  | Licencja                                                   | P <u>r</u> oducent                   |
|   | Numer licencji:<br>Ilość użytkownił<br>Ilość firm: 001<br>Hasło licencji: 1<br>Właściciel: Ran | 700123<br>(ów: 001<br> WINMAG#123456700<br>nzes Sp. z o.o. | 11001#07.35                          |
|   |                                                                                                |                                                            | <u>0</u> K                           |

Rysunek 10-11 Informacje o licencji.

Zakładka **Producent** zawiera podstawowe informacje o producencie oprogramowania.

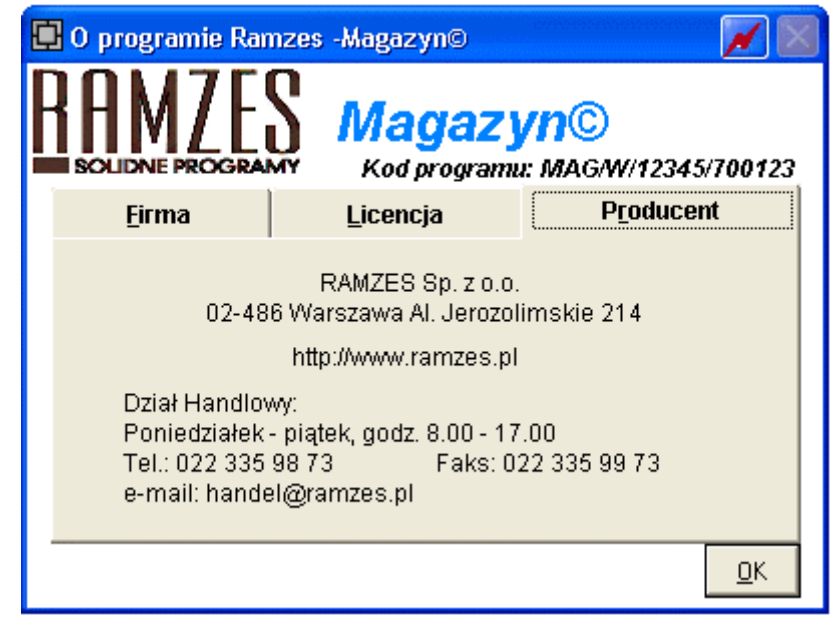

Rysunek 10-12 Informacje o producencie.

#### 10.6 www.ramzes.pl

W **Menu programu | Pomoc** dostępna jest funkcja, której uruchomienie umożliwia przejście bezpośrednio na stronę internetową producenta.

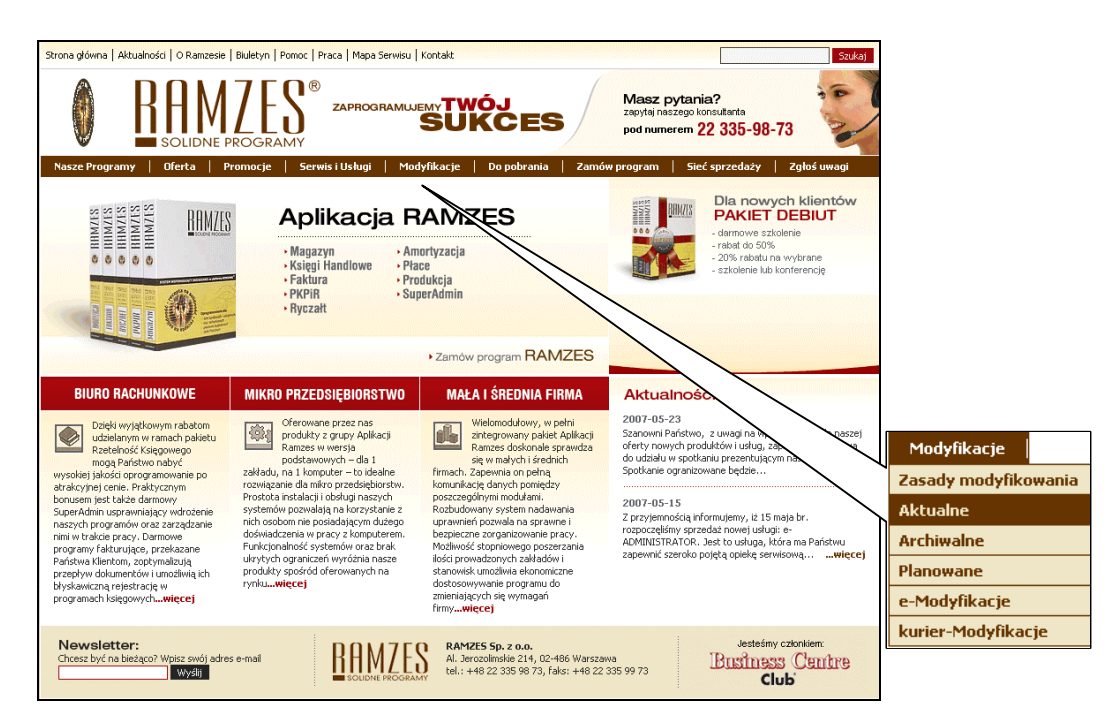

Rysunek 10-13 <u>http://www.ramzes.pl</u>.

### 10.7 Pomoc.

W **Menu programu | Pomoc** dostępna jest funkcja **3. Pomoc** w formie charakterystycznej dla środowiska Windows.

Uruchomienie powyższej funkcji następuje także po użyciu klawisza F1

| Pomoc                            |                                                     |
|----------------------------------|-----------------------------------------------------|
| Plik Edycja Zakładka Opcje Pomoc |                                                     |
|                                  |                                                     |
| Skróty klawiaturowe              |                                                     |
|                                  |                                                     |
| Skrót na klawiaturze             | Zastosowanie                                        |
| [F1]                             | Pomoc                                               |
| (TO)                             | <b>T</b>                                            |
| [F2]                             | Poprawienie                                         |
| [F3]                             | Sortowanie                                          |
| (EA)                             | Opeia kluezowa dla danago programu                  |
| [14]                             | opija kluczowa dla danego prograniu                 |
| [F5]                             | Kalkulator                                          |
| [F6]                             | Kalendarz                                           |
| [- +]                            |                                                     |
| [F7]                             | Podgląd                                             |
| (12.01                           | On the later start and an and an and                |
| [F8]                             | Opoja kluczowa dla danego programu                  |
| [F9]                             | Drukowanie                                          |
| 17101                            |                                                     |
| [F10]                            | Opcja kluczowa dla danego programu                  |
| [F11]                            | Opcja kluczowa dla danego programu                  |
|                                  |                                                     |
| [F12]                            | Zapis informacji do tabeli, wybór elementu tabeli 🗸 |
| <                                |                                                     |

Rysunek 10-14 Pomoc dla programu.

# **11** Rozdział

### 11 UWAGI KOŃCOWE

#### 11.1 Zakres odpowiedzialności.

Prezentowane w podręczniku przykłady zawierają informacje mające jedynie zilustrować zasady działania programu. Przypadkowa zbieżność z danymi rzeczywistymi nie może stanowić podstawy do jakichkolwiek roszczeń z czyjejkolwiek strony. W razie stwierdzenia nieprawidłowości przedstawionych informacji, bądź posiadania innych uwag, prosimy o niezwłoczne zgłoszenie, co pozwoli wprowadzić stosowne poprawki.

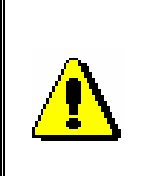

Odpowiedzialność za wykorzystanie programu zgodnie z zasadami prawa podatkowego oraz Ustawy o VAT spoczywa w całości na Użytkowniku

Producent (*Ramzes Sp. z o.o.*) nie ponosi żadnej odpowiedzialności za ewentualne szkody wynikłe z wykorzystania informacji zawartych w niniejszym opracowaniu.

| Rysunek 2-1 Ustawienia wydruku tekstowego                                       | . 2-3     |
|---------------------------------------------------------------------------------|-----------|
| Rysunek 2-2 Dodatkowe ustawienia wydruku / Wybór trybu                          | . 2-4     |
| Rysunek 2-3 Ustawienia indywidualne wydruku                                     | . 2-4     |
| Rysunek 3-1 Okno wyboru firmy                                                   | . 3-1     |
| Rysunek 3-2 Okno wyboru operatora                                               | 3-2       |
| Province 2 Okno wyboru doty                                                     | .02       |
| Rysules 3-3 Okine yobiu daiy.                                                   | . 3-2     |
| Rysunek 3-4 Gowne okno programu Ramzes Administrator                            | . 3-2     |
| Rysunek 3-5 Schemat aktywacji programu                                          | . 3-3     |
| Rysunek 3-6 Wybór trybu pracy programu                                          | . 3-5     |
| Rysunek 3-7 Po 60-ciu dniach wymagana jest rejestracja.                         | . 3-5     |
| Rysunek 3-8 Okno do wprowadzania danych rejestracyjnych                         | . 3-6     |
| Rysunek 3-9 Dane rejestracyjne programu Ramzes - Magazyn                        | 3-6       |
| Pysunek 3-10 Komunikaty no wrowadzaniu danych rejestracyjnych                   | 3-7       |
| Resulted 2.14 Komunikati po wprowadzenia danych rejestracyjnych                 | . 5-7     |
| Rysunek 5-11 Romunikat informacyjny dla uzytkownika programu                    | . 3-7     |
| Rysunek 3-12 Informacje o licencji.                                             | . 3-8     |
| Rysunek 3-13 Rejestracja rocznej modyfikacji                                    | . 3-8     |
| Rysunek 3-14 Import danych – Obroty 2000.                                       | . 3-9     |
| Rysunek 3-15 Wybór katalogu lub napędu                                          | . 3-9     |
| Rysunek 3-16 Wskazanie katalogu z bazami programu Obroty2000 dla DOS.           | 3-10      |
| Rysunek 3-17 Lista firm dla programu Obroty2000 dla DOS.                        | 3-10      |
| Rysunek 3-18 Bedne wskazanie katalogu do importu                                | 3-11      |
| Pysunek 2-10 Komunikat o zakończeniu importu                                    | 3-11      |
| Resumals 2.20 Impact danyah WE MAC da DOS                                       | 2 11      |
| Rysunek 3-20 Import danych – WF-MAG dia DOS.                                    | 3-11      |
| Rysunek 3-21 Prawidłowe wskazanie katalogu do importu                           | 3-11      |
| Rysunek 3-22 Wskazanie danych do zaimportowania.                                | 3-12      |
| Rysunek 3-23 Błędne wskazanie katalogu do importu.                              | 3-12      |
| Rysunek 3-24 Komunikat o zakończeniu importu                                    | 3-12      |
| Rysunek 3-25 Wybór opcji na przełomie roku                                      | 3-13      |
| Rysunek 3-26 Komunikat informacviny                                             | 3-13      |
| Rysunek 3-27 Autoryzacia dostenu użytkowników                                   | 3-14      |
| Pysunek 3-28 Uprawniania oneratora                                              | 3-11      |
| Province 2.20 Uprovinionio utivitovuniko do magazivnów                          | 2 15      |
| Nysunek 2-29 Configuration and a province do magazynow.                         | 0 47      |
| Rysunek 3-30 Koninguracja operatora                                             | 3-17      |
| Rysunek 4-1 Główne okno programu                                                | . 4-1     |
| Rysunek 4-2 Menu głowne                                                         | . 4-1     |
| Rysunek 4-3 Struktura głównego menu                                             | . 4-2     |
| Rysunek 4-4 Menu przycisków                                                     | . 4-3     |
| Rysunek 4-5 Menu przycisków klawiszy funkcyjnych                                | . 4-3     |
| Rysunek 4-6 Menu Magazyn                                                        | . 4-4     |
| Rysunek 4-7 Potwierdzenie powrotu do programu Ramzes Administrator              | 4-4       |
| Rysunak 5-1 Manu Oncia systemu                                                  | 5_1       |
| Rysunak 5-7 Maina datu sustamewai                                               | 50        |
| Rysunek 5-2 Ziniana daty systemowej.                                            | . 0-2     |
| Rysunek 5-3 Parametry IIrmy.                                                    | . 5-2     |
| Rysunek 5-4 Ustawienia wydruku dokumentow                                       | . 5-5     |
| Rysunek 5-5 Wskazanie położenia pliku z logo firmy w dokumencie                 | . 5-5     |
| Rysunek 5-6 Nagłówek dokumentu.                                                 | . 5-6     |
| Rysunek 5-7 Ustawienia kolorów                                                  | . 5-6     |
| Rysunek 5-8 Ustawienia drukowania                                               | . 5-7     |
| rysunek 5-9 Menu kartoteki programu                                             | . 5-8     |
| Rysunek 5-10 Okno kartoteki kontrabentów                                        | 5-8       |
| Rysunek 5-11 Dodawanie kontrahenta                                              | 5-0       |
| Pysynak 5-12 Donrawa i donisanje informacij bandlouvch                          | 5.10      |
| Nysuner J-12 Fuprawa i uupisanie Iniumiduji Hanuuuwyun.                         | 5 10      |
| rysuner 5-13 vvprowauzanie inionnacji nandiowych                                | 5-10      |
| Rysunek 5-14 wprowadzanie banku dia kontranenta.                                | 5-11<br>- |
| Rysunek 5-15 Dodany kontrahent.                                                 | 5-11      |
| Rysunek 5-16 Zmiana szerokości i kolejności kolumn                              | 5-11      |
| Rysunek 5-17 Wyszukiwanie w Kartotece kontrahentów.                             | 5-12      |
| Rysunek 5-18 Kartoteka kontrahentów – ustawianie sortowania.                    | 5-12      |
| Rysunek 5-19 Wyszukiwanie w kartoteka kontrahentów posortowanej malejaco wo NIP | 5-13      |
|                                                                                 |           |

| Rysunek 5-20  | Kartoteka kontrahentów - wybór rodzaju wydruku                        | 5-13          |
|---------------|-----------------------------------------------------------------------|---------------|
| Rysunek 5-21  | Wykaz kontrahentów – wybór województwa                                | 5-13          |
| Rysunek 5-22  | Wydruk kontrahentów z wybranego województwa                           | 5-14          |
| Rysunek 5-23  | Wydruk kartoteki kontrahentów                                         | 5-14          |
| Rysunek 5-24  | Kartoteka towarów i usług                                             | 5-15          |
| Rysunek 5-25  | Dodawanie asortymentu do kartoteki                                    | 5-16          |
| Rysunek 5-26  | Przeliczanie jednostek miar.                                          | 5-16          |
| Rysunek 5-27  | Typ wprowadzanej kartoteki wyrobu                                     | 5-17          |
| Rysunek 5-28  | Powiązanie dopisywanej usługi z magazynem.                            | 5-17          |
| Rysunek 5-29  | Opcje wydruku kartoteki towarów i usług                               | 5-18          |
| Rysunek 5-30  | Wydruk kartoteki towarów i usług                                      | 5-18          |
| Rysunek 5-31  | Kartoteka jednostek miar                                              | 5-19          |
| Rysunek 5-32  | Dodawanie jednostki miary.                                            | 5-19          |
| Rysunek 5-33  | Komunikat informujący o podzielności jednostek miar.                  | 5-19          |
| Rysunek 5-34  | Kartoteka stawek VAT                                                  |               |
| Rysunek 5-35  | Kartoteka cennikow                                                    | 5-21          |
| Rysunek 5-36  | Dodawanie nowego cennika                                              | 5-22          |
| Rysunek 5-37  |                                                                       | 5-22          |
| Rysunek 5-38  | wpisywanie cen dia towarow w cenniku                                  | 5-23          |
| Rysunek 5-39  | Dodatkowe opcje wydruku cennika                                       | 5-24          |
| Rysunek 5-40  | Wydruk cennika – wybrane pozycje, wszystkie ceny, sortowanie (nazwa). | 5-24          |
| Rysunek 5-41  | Wydruk cennika – wybrane pozycje, cena A, sortowanie (nr katalogowy)  | 3-23          |
| Rysunek 5-42  | Eksport cennika do iornatu (xis)                                      | 5-25          |
| Rysunek 5-43  | Cerly wyrodow                                                         | 3-20<br>5 9 7 |
| Rysunek 5-44  | Europa label labalowych.                                              | 0-27          |
| Rysunek 5-45  |                                                                       | 0-27          |
| Rysunek 5-40  | Euycja pozycji rabalowych                                             | 0-27          |
| Rysunek 5-47  | Pizypisywanie rabalu.                                                 | 0-20<br>5 20  |
| Rysunek 5-40  | Douallie nowej waluty do kalioleki walut.                             | 0-20<br>5 20  |
| Rysunek 5-50  | Ponrawa nazwu banku                                                   | 5-20          |
| Rysunek 5-51  | r opiawa nazwy banku.<br>Wybór banku                                  | 5-20          |
| Rysunek 5-57  | Potwierdzenie usuniecie benku                                         | 5-21          |
| Rysunek 5-52  | Vorowadzanie pr. rachunku                                             | 5-31          |
| Rysunek 5-54  | Kartoteka Magazunów                                                   | 5-32          |
| Rysunek 5-55  | Donisywanie magazynu                                                  | 5-32          |
| Rysunek 5-56  | Tabela odsetek ustawowych                                             | 5-33          |
| Rysunek 5-57  | Obok odsetek ustawowych można tworzyć własne tabele                   | 5-33          |
| Rysunek 5-58  | Kartoteka klasvfikatorów                                              | 5-34          |
| Rysunek 5-59  | Dodawanie klasvfikatora.                                              |               |
| Rysunek 5-60  | Kody rodzaiów transportu z odpowiadajacymi im opisami.                |               |
| Rysunek 5-61  | Kody rodzajów dostaw z odpowiadającymi im opisami.                    |               |
| Rvsunek 5-62  | Kody rodzajów transakcji z odpowiadającymi im opisami                 | 5-36          |
| Rvsunek 5-63  | Kodv izb celnvch z odpowiadajacvmi im opisami.                        | 5-37          |
| Rvsunek 5-64  | Kody kraiów UE z odpowiadającymi im opisami.                          | 5-37          |
| Rysunek 5-65  | Kody towarów CN                                                       | 5-38          |
| Rysunek 5-66  | Edycja kartoteki kodów towarów CN                                     | 5-38          |
| Rysunek 5-67  | Maski dokumentów                                                      | 5-39          |
| Rysunek 5-68  | Konfiguracja maski dokumentu                                          | 5-40          |
| Rysunek 5-69  | Menu fiskalne                                                         | 5-40          |
| Rysunek 5-70  | Brak skonfigurowanej drukarki fiskalnej                               | 5-41          |
| Rysunek 5-71  | Nie zarejestrowano sprzedaży                                          | 5-41          |
| Rysunek 5-72  | Parametry raportów fiskalnych                                         | 5-42          |
| Rysunek 5-73  | Konfiguracja drukarek fiskalnych.                                     | 5-43          |
| Rysunek 5-74  | Drukarka fiskalna nie włączona                                        | 5-44          |
| Rysunek 5-75  | Drukarka fiskalna posiada niepoprawnie ustawione parametry            | 5-44          |
| Rysunek 5-76  | Kasy fiskalne                                                         | 5-44          |
| Rysunek 5-77  | Podłączenie kasy fiskalnej                                            | 5-44          |
| Rysunek 5-78  | Konfiguracja kasy fiskalnej Optimus – RUMBA                           | 5-45          |
| Rysunek 5-79  | Odczyt danych z kasy fiskalnej                                        | 5-45          |
| Rysunek 6-1 I | Menu Inwentaryzacji                                                   | 6-1           |
| Rysunek 6-2   | Bilans otwarcia                                                       | 6-2           |
| Rysunek 6-3   | Nprowadzanie bilansu otwarcia                                         | 6-2           |
| Rysunek 6-4 C | Dpcje dodatkowe bilansu otwarcia                                      | 6-3           |

| Rysunek 6-5 Raporty inwentaryzacji                                      | . 6-4      |
|-------------------------------------------------------------------------|------------|
| Rysunek 6-6 Opcje wydruku BO.                                           | 6-4        |
| Rysunek 6-7 Podgląd wydruku dokumenty typu: Bilans Otwarcia             | . 6-5      |
| Rysunek 6-8 Zestawienie dokumentow magazynowych.                        | 0-0<br>6 6 |
| Rysunek 6-10. Kontynuacia wprowadzania bilansu otwarcia                 | . 0-0      |
| Rysunek 6-11 Komunikat informacyiny                                     | 6-6        |
| Rysunek 6-12 Raporty inwentaryzacii                                     | 6-7        |
| Rysunek 6-13. Oncie wydruku Arkusza spisu z natury                      | 6-8        |
| Rysunek 6-14 Podglad wydruku Arkusza spisowego (Spis z natury).         | . 6-8      |
| Rysunek 6-15 Podglad wydruku Arkusza spisowego (bez dodatkowych opcii). | . 6-9      |
| Rvsunek 6-16 Opcie tworzenia remanentu.                                 | 6-10       |
| Rysunek 6-17 Wprowadzanie remanentu.                                    | 6-10       |
| Rysunek 6-18 Wpisanie stanu i ceny pozycji remanentu                    | 6-11       |
| Rysunek 6-19 Komunikat informacyjny.                                    | 6-11       |
| Rysunek 6-20 Opcje dodatkowe inwentaryzacji (remanentu)                 | 6-12       |
| Rysunek 6-21 Raporty inwentaryzacji                                     | 6-12       |
| Rysunek 6-22 Opcje wydruku dokumentów inwentaryzacyjnych                | 6-13       |
| Rysunek 6-23 Podgląd wydruku dokumentu niedoboru                        | 6-13       |
| Rysunek 6-24 Podgląd wydruku dokumentu nadwyżek                         | 6-13       |
| Rysunek 6-25 Komunikat zawieszenia inwentaryzacji                       | 6-14       |
| Rysunek 6-26 Kontynuacja wprowadzania remanentu                         | 6-14       |
| Rysunek 6-27 Komunikat informacyjny                                     | 6-15       |
| Rysunek 6-28 Menu Magazyn                                               | 6-15       |
| Rysunek 6-29 Nagłowek dokumentu przychodu.                              | 6-16       |
| Rysunek 6-30 Wybor kontranenta (dostawcy) na dokument przychodu.        | 6-17       |
| Rysunek 6-31 Dodawanie pozycji asonymentowych.                          | 6-18       |
| Rysunek 6-32 Dopisywanie pozycji asonymentowej na dokument zakupu       | 6 20       |
| Rysunek 6-35 Wykaz dostaw lowalu pozostałego na magazynie               | 6 20       |
| Rysunek 6-25 Dedawania nawaga wurabu                                    | 6 21       |
| Rysunek 6-36 Whisanie ilości i ceny towaru                              | 6-21       |
| Rysunek 6-37. Donisywanie i educia pozycii dokumentu sprzedaży          | 6-22       |
| Rysunek 6-38. Potwierdzenie zanisu dokumentu                            | 6-22       |
| Rysunek 6-39 Podai date faktury zakunu VAT                              | 6-2.3      |
| Rysunek 6-40 Wybór dokumentu do wydruku.                                | 6-23       |
| Rvsunek 6-41 Podalad wydruku dokumentu magazynowego typu: PZ            | 6-23       |
| Rysunek 6-42 Nagłówek dokumentu zakupu UE                               | 6-24       |
| Rysunek 6-43 Dodanie nowej waluty do kartoteki walut                    | 6-25       |
| Rysunek 6-44 Wprowadzenie kursu dziennego waluty.                       | 6-25       |
| Rysunek 6-45 Dopisanie pozycji do dokumentu zakupu UE.                  | 6-26       |
| Rysunek 6-46 Potwierdzenie zapisu dokumentu.                            | 6-26       |
| Rysunek 6-47 Podaj datę faktury zakupu VAT                              | 6-26       |
| Rysunek 6-48 Wybór dokumentu do wydruku                                 | 6-27       |
| Rysunek 6-49 Ustalanie kosztów dodatkowych.                             | 6-27       |
| Rysunek 6-50 Dodawanie kosztów.                                         | 6-28       |
| Rysunek 6-51 Określenie kosztów dla pozycji na fakturze wewnętrznej     | 6-28       |
| Rysunek 6-52 Zapis kosztów dodatkowych.                                 | 6-29       |
| Rysunek 6-53 Informacje na takturze WN1.                                | 6-29       |
| Rysunek 6-54 Podgląd wydruku dokumentu typu: Faktura wewnętrzna         | 6-30       |
| Rysunek 6-55 Podgląd wydruku dokumentu typu: PZ (walutowy)              | 6-31       |
| Rysunek 6-56 Podgiąd wydruku dokumentu typu: PZ.                        | 6-31       |
| Rysunek 6-57 Nagłowek dokumentu zakupu (import 2 poza OE)               | 6 22       |
| Rysunek 6-50 Potwierdzenie zenisu dokumentu                             | 0-33       |
| Rysunek 6-60 Podai date faktury zakunu VAT                              | 6-33       |
| Rysunek 6-61 Wybór dokumentu do wydruku                                 | 6-34       |
| Rysunek 6-62 Podalad wydruku dokumentu magazynowego tynu: PZ (walutowy) | 6-34       |
| Rysunek 6-63 Podglad wydruku dokumentu typu: Faktura IMPORTOWA VAT      | 6-35       |
| Rysunek 6-64 Informacie naciówkowe                                      | 6-36       |
| Rvsunek 6-65 Pozvcie dokumentu przvchodu (Faktura VAT RR)               | 6-36       |
| Rysunek 6-66 Podaj date faktury zakupu VAT.                             | 6-37       |
| Rysunek 6-67 Wybór dokumentu do wydruku.                                | 6-37       |
| Rysunek 6-68 Podanie numeru startowego dla Faktur RR                    | 6-37       |
| -                                                                       |            |

| Rysunek 6-69 Podgląd wydruku dokumentu typu: Faktura VAT RR                  | . 6-38 |
|------------------------------------------------------------------------------|--------|
| Rysunek 6-70 Nagłówek dokumentu rozchodu (Wydania na zewnątrz)               | . 6-39 |
| Rysunek 6-71 Komunikat o braku informacji handlowych                         | . 6-40 |
| Rysunek 6-72 Wybór kontrahenta (odbiorcy) na dokument rozchodu               | . 6-40 |
| Rysunek 6-73 Dodawanie pozycji asortymentowych.                              | . 6-41 |
| Rysunek 6-74 Dopisywanie pozycji asortymentowej na dokument zakupu           | . 6-42 |
| Rysunek 6-75 Wykaz dostaw towaru pozostałego na magazynie.                   | . 6-43 |
| Rysunek 6-76 Dopisywanie usługi w trakcie rejestrowania dokumentu rozchodu   | . 6-43 |
| Rysunek 6-77 Powiązanie usługi z wybranym magazynem                          | . 6-44 |
| Rysunek 6-78 Wprowadzanie i towaru nie przypisanego do cennika               | . 6-44 |
| Rysunek 6-79 Wprowadzanie i towaru przypisanego do cennika                   | . 6-44 |
| Rysunek 6-80 Dopisywanie i edycja pozycji dokumentu rozchodu                 | . 6-45 |
| Rysunek 6-81 Potwierdzenie zapisu dokumentu.                                 | . 6-45 |
| Rysunek 6-82 Wydruk WZ lub wybór dokumentu handlowego                        | . 6-46 |
| Rysunek 6-83 Podgląd wydruku dokumentu typu: WZ (w cenach sprzedaży)         | . 6-46 |
| Rysunek 6-84 Podgląd wydruku dokumentu typu: WZ (w cenach zakupu)            | . 6-47 |
| Rysunek 6-85 Wybór kontrahenta incydentalnego (paragon)                      | . 6-48 |
| Rysunek 6-86 Wybór kontrahenta z listy                                       | . 6-48 |
| Rysunek 6-87 Komunikat o braku informacji handlowych                         | . 6-49 |
| Rysunek 6-88 Wybór kontrahenta z listy                                       | . 6-49 |
| Rysunek 6-89 Pozycje dokumentu rozchodu (paragon)                            | . 6-49 |
| Rysunek 6-90 Wybór dokumentu potwierdzającego sprzedaż                       | . 6-50 |
| Rysunek 6-91 Informacje handlowe dla paragonu.                               | . 6-50 |
| Rysunek 6-92 Podgląd wydruku dokumentu typu: Paragon niefiskalny             | . 6-51 |
| Rysunek 6-93 Wybór kontrahenta z listy                                       | . 6-52 |
| Rysunek 6-94 Pozycje dokumentu rozchodu (faktura VAT)                        | . 6-52 |
| Rysunek 6-95 Wybór dokumentu potwierdzającego sprzedaż.                      | . 6-53 |
| Rysunek 6-96 Informacje wprowadzane na Fakturze VAT.                         | . 6-53 |
| Rysunek 6-97 Kojarzenie zapłat z fakturą                                     | . 6-54 |
| Rysunek 6-98 Potwierdzenie zapisu faktury.                                   | . 6-54 |
| Rysunek 6-99 Podgląd wydruku dokumentu typu: Faktura VAT                     | . 6-55 |
| Rysunek 6-100 Podgląd wydruku przelewu bankowego                             | . 6-56 |
| Rysunek 6-101 Podglad wydruku blankietu wpłaty (Poczta Polska)               | . 6-56 |
| Rysunek 6-102 Wybór kontrahenta z listy                                      | . 6-57 |
| Rysunek 6-103 Pozycje dokumentu rozchodu (faktura VAT UE WDT).               | . 6-57 |
| Rysunek 6-104 Wybór dokumentu potwierdzającego sprzedaż.                     | . 6-58 |
| Rysunek 6-105 Przeliczanie stawki VAT na fakturze UE                         | . 6-58 |
| Rysunek 6-106 Informacje wprowadzane na Fakturze VAT UE (WDT).               | . 6-58 |
| Rysunek 6-107 Podgląd wydruku dokumentu typu: Faktura VAT UE (WDT)           | . 6-59 |
| Rysunek 6-108 Podgląd wydruku dokumentu WZ do faktury VAT UE (WDT)           | . 6-60 |
| Rysunek 6-109 Dodanie nowej waluty do kartoteki walut.                       | . 6-60 |
| Rysunek 6-110 Wprowadzenie kursu dziennego waluty                            | . 6-61 |
| Rysunek 6-111 Wybór kontrahenta z listy                                      | . 6-61 |
| Rysunek 6-112 Pozycje dokumentu rozchodu (faktura VAT eksportowa – walutowa) | . 6-62 |
| Rysunek 6-113 Wybór dokumentu potwierdzającego sprzedaż.                     | . 6-63 |
| Rysunek 6-114 Informacje wprowadzane na Fakturze eksportowej (walutowej)     | . 6-63 |
| Rysunek 6-115 Faktura eksportowa - informacje dodatkowe.                     | . 6-64 |
| Rysunek 6-116 Podgląd wydruku dokumentu typu: Faktura eksportowa (walutowa)  | . 6-65 |
| Rysunek 6-117 Podgląd wydruku dokumentu WZ (walutowego)                      | . 6-66 |
| Rysunek 6-118 Dodatkowe magazyny dla faktury marża.                          | . 6-67 |
| Rysunek 6-119 Pozycje dokumentu PZ (przyjęcie towaru na magazyny ew. marży)  | . 6-67 |
| Rysunek 6-120 Wybór kontrahenta z listy.                                     | . 6-68 |
| Rysunek 6-121 Wybór magazynu i pozycji na fakturę VAT marża                  | . 6-68 |
| Rysunek 6-122 Wybór dokumentu potwierdzającego sprzedaż                      | . 6-69 |
| Rysunek 6-123 Informacje wprowadzane na Fakturze VAT.                        | . 6-69 |
| Rysunek 6-124 Podgląd wydruku dokumentu typu: Faktura VAT marża              | . 6-70 |
| Rysunek 6-125 Podgląd dokumentu WZ do faktury VAT marża                      | . 6-70 |
| Rysunek 6-126 Wystawianie faktury VAT do dokumentów WZ.                      | . 6-71 |
| Rysunek 6-127 Komunikat ostrzegawczy.                                        | . 6-72 |
| Rysunek 6-128 Wybór dokumentu do wystawienia                                 | . 6-72 |
| Rysunek 6-129 Informacje wprowadzane na Fakturze VAT                         | . 6-72 |
| Rysunek 6-130 Sumowanie pozycji z dokumentów.                                | . 6-73 |
| Rysunek 6-131 Wykaz dokumentów WZ do faktury VAT (dokumentu zbiorczego)      | . 6-73 |
| Rysunek 6-132 Podgląd wydruku Faktury VAT z zsumowaniem tych samych pozycji  | . 6-74 |
|                                                                              |        |

| Rysunek 6-133 Wystawianie faktury VAT do dokumentów WZ                                                                                                    | 6-75                                                                                                    |
|----------------------------------------------------------------------------------------------------|----------------------------------------------------------------------------------------------------|
| Rysunek 6-134 Komunikat ostrzegawczy.                                                                                                    | 6-75                                                                                                    |
| Rysunek 6-135 Komunikat informacyjny.                                                                                                    | 6-75                                                                                                    |
| Rysunek 6-136 Wybór kontrahenta do faktury VAT                                                                                                    | 6-76                                                                                                    |
| Rysunek 6-137 Wybor dokumentu do wystawienia.                                                                                                    | 6-76                                                                                                    |
| Rysunek 6-138 Informacje wprowadzane na Fakturze VAT                                                                                                    | 6-77                                                                                                    |
| Rysunek 6-139 Podgląd wydruku Faktury VAT z zsumowaniem tych samych pozycji                                                                                                    | 6-78                                                                                                    |
| Rysunek 6-140 Komunikat informacyjny                                                                                                    | 6-78                                                                                                    |
| Rysunek 6-141 Komunikat informacyjny                                                                                                    | 6-79                                                                                                    |
| Rysunek 6-142 Komunikat informacyjny                                                                                                    | 6-79                                                                                                    |
| Rysunek 6-143 Dokumentu przesunięcia międzymagazynowego                                                                                                    | 6-80                                                                                                    |
| Rysunek 6-144 Konfiguracja przesunięcia MM (Parametry firmy)                                                                                                    | 6-81                                                                                                    |
| Rysunek 6-145 Nagłowek dokumentu MM.                                                                                                    | 6-81                                                                                                    |
| Rysunek 6-146 Pozycje dokumentu MM.                                                                                                    | 0-82                                                                                                    |
| Rysunek 6-147 Wydruk dokumentow MW I MP                                                                                                    | 0-82                                                                                                    |
| Rysunek 6-140 Podgląd dokumentu typu Magazyn wydał (MW)                                                                                                    | 0-03                                                                                                    |
| Rysunek 6-149 Podyłąd dokumeniu typu Magazyn przyjął (MP)                                                                                                    | 0-03                                                                                                    |
| Rysunek 6-150 Nagiowek dokumentu MP                                                                                                    | 0-04<br>6 05                                                                                                    |
| Rysunek 6-151 Pozycje dokumentu MP                                                                                                    | 0-00                                                                                                    |
| Rysunek 6-152 Wydruk dokumentu tupu Megeziup przwieł (MD)                                                                                                    | 0-00<br>6 05                                                                                                    |
| Rysunek 6-155 Fougiqu uokumentu typu Magazyn pizyjąt (IMF)                                                                                                    | 0-00<br>6 96                                                                                                    |
| Rysunek 6-154 Konngulacja lejestrowania dokumentow iviP                                                                                                    | 6 97                                                                                                    |
| Rysunek 6-155 Nagiowek dokumenilu RW.                                                                                                    | 0-07                                                                                                    |
| Rysunek 6-150 Ranoleka Stanow magazynio dla wybranago towaru                                                                                                    | 0-00                                                                                                    |
| Rysunek 6-157 Pozoslate doslawy na magazynie dla wybranego lowaru.                                                                                                    | 0-00                                                                                                    |
| Rysunek 0-150 Dopisywanie pozycji na uokument RW.                                                                                                    | 6 90                                                                                                    |
| Rysunek 6-169 Wydruk dokumentu twou: Pozobód wownetrzny (PM/)                                                                                                    | 6 00                                                                                                    |
| Rysunek 6-160 Fougiqu uokumentu typu. Rozonou wewnętrzny (RW)                                                                                                    | 6-00                                                                                                    |
| Rysunek 6-161 Konngulacja lejesti owalna dokumentow KW                                                                                                    | 6-01                                                                                                    |
| Rysunek 6-162 Modyfikacja dokumentów sprzedaży                                                                                                    | 6-02                                                                                                    |
| Rysunek 6-163 Modylikacja dokumentow sprzedaży.                                                                                                    | 6-02                                                                                                    |
| Rysunek 6-165 Modufikacia pozvoji wybranego dokumentu sprzedaży                                                                                                    | 6-03                                                                                                    |
| Rysunek 6-166 Informacia o dokumencie                                                                                                    | 6-94                                                                                                    |
| Rysunek 6-167 Modvfikacja o dokumencie mentu sprzedaży                                                                                                    | 6-94                                                                                                    |
| Rysunek 6-168 Komunikat zanisu dokumentu                                                                                                    | 6-95                                                                                                    |
| Rysunek 6-169 Wydruk dokumentu WZ                                                                                                    | 6-95                                                                                                    |
| Rysunek 6-170 Modyfikacia dodatkowych informacii na fakturze                                                                                                    |                                                                                                    |
| Rvsunek 6-171 Komunikatv informacvine.                                                                                                    | 6-96                                                                                                    |
| Rvsunek 6-172 Wvbór dokumentów sprzedaży.                                                                                                    | 6-97                                                                                                    |
| Rvsunek 6-173 Suma wybranych dokumentów                                                                                                    | 6-97                                                                                                    |
| Rvsunek 6-174 Modvfikacia dokumentów zakupu.                                                                                                    | 6-98                                                                                                    |
| Rvsunek 6-175 Opcie dla modvfikacii dokumentów zakupu                                                                                                    | 6-98                                                                                                    |
| Rysunek 6-176 Modyfikacja pozvcji wybranego dokumentu zakupu                                                                                                    | 6-99                                                                                                    |
| Rysunek 6-177 Komunikat informacyjny                                                                                                    | 6-99                                                                                                    |
| Rysunek 6-178 Komunikat informacyjny                                                                                                    | 6-100                                                                                                    |
| Rysunek 6-179 Komunikat informacyjny                                                                                                    | .0.100                                                                                                    |
|                                                                                                    | 6-100                                                                                                    |
| Rysunek 6-180 Informacja o dokumencie                                                                                                    | . 6-100<br>. 6-100                                                                                                    |
| Rysunek 6-180 Informacja o dokumencie<br>Rysunek 6-181 Modyfikacja nagłówka dokumentu zakupu                                                                                                    | 6-100<br>6-100<br>6-101                                                                                                    |
| Rysunek 6-180 Informacja o dokumencie<br>Rysunek 6-181 Modyfikacja nagłówka dokumentu zakupu<br>Rysunek 6-182 Komunikat zapisu dokumentu                                                                                                    | . 6-100<br>. 6-100<br>. 6-101<br>. 6-101                                                                                                    |
| Rysunek 6-180 Informacja o dokumencie.<br>Rysunek 6-181 Modyfikacja nagłówka dokumentu zakupu.<br>Rysunek 6-182 Komunikat zapisu dokumentu.<br>Rysunek 6-183 Podaj datę faktury zakupu VAT.                                                                                                    | 6-100<br>6-100<br>6-101<br>6-101<br>6-102                                                                                                    |
| Rysunek 6-180 Informacja o dokumencie.<br>Rysunek 6-181 Modyfikacja nagłówka dokumentu zakupu.<br>Rysunek 6-182 Komunikat zapisu dokumentu.<br>Rysunek 6-183 Podaj datę faktury zakupu VAT.<br>Rysunek 6-184 Wydruk dokumentu PZ.                                                                                                    | 6-100<br>6-100<br>6-101<br>6-101<br>6-102<br>6-102                                                                                                    |
| Rysunek 6-180 Informacja o dokumencie.<br>Rysunek 6-181 Modyfikacja nagłówka dokumentu zakupu.<br>Rysunek 6-182 Komunikat zapisu dokumentu.<br>Rysunek 6-183 Podaj datę faktury zakupu VAT.<br>Rysunek 6-184 Wydruk dokumentu PZ.<br>Rysunek 6-185 Komunikat informacyjny.                                                                                                    | 6-100<br>6-100<br>6-101<br>6-101<br>6-102<br>6-102<br>6-102                                                                                                    |
| Rysunek 6-180 Informacja o dokumencie.<br>Rysunek 6-181 Modyfikacja nagłówka dokumentu zakupu.<br>Rysunek 6-182 Komunikat zapisu dokumentu.<br>Rysunek 6-183 Podaj datę faktury zakupu VAT.<br>Rysunek 6-184 Wydruk dokumentu PZ.<br>Rysunek 6-185 Komunikat informacyjny.<br>Rysunek 6-186 Komunikat informacyjny.                                                                                                    | 6-100<br>6-100<br>6-101<br>6-101<br>6-102<br>6-102<br>6-102<br>6-102<br>6-103                                                                                  |
| Rysunek 6-180 Informacja o dokumencie<br>Rysunek 6-181 Modyfikacja nagłówka dokumentu zakupu<br>Rysunek 6-182 Komunikat zapisu dokumentu<br>Rysunek 6-183 Podaj datę faktury zakupu VAT.<br>Rysunek 6-184 Wydruk dokumentu PZ.<br>Rysunek 6-185 Komunikat informacyjny.<br>Rysunek 6-186 Komunikat informacyjny.<br>Rysunek 6-187 Modyfikacja dokumentu MW / MP.                                                                                                    | 6-100<br>6-101<br>6-101<br>6-102<br>6-102<br>6-102<br>6-102<br>6-103<br>6-103                                                                                  |
| Rysunek 6-180 Informacja o dokumencie.<br>Rysunek 6-181 Modyfikacja nagłówka dokumentu zakupu.<br>Rysunek 6-182 Komunikat zapisu dokumentu.<br>Rysunek 6-183 Podaj datę faktury zakupu VAT.<br>Rysunek 6-184 Wydruk dokumentu PZ.<br>Rysunek 6-185 Komunikat informacyjny.<br>Rysunek 6-186 Komunikat informacyjny.<br>Rysunek 6-187 Modyfikacja dokumentu MW / MP.<br>Rysunek 6-188 Opcje dla modyfikacji dokumentów MW / MP.                                                                                                    | 6-100<br>6-100<br>6-101<br>6-101<br>6-102<br>6-102<br>6-102<br>6-103<br>6-103<br>6-103<br>6-103                                                                |
| Rysunek 6-180 Informacja o dokumencie.<br>Rysunek 6-181 Modyfikacja nagłówka dokumentu zakupu.<br>Rysunek 6-182 Komunikat zapisu dokumentu.<br>Rysunek 6-183 Podaj datę faktury zakupu VAT.<br>Rysunek 6-184 Wydruk dokumentu PZ.<br>Rysunek 6-185 Komunikat informacyjny.<br>Rysunek 6-186 Komunikat informacyjny.<br>Rysunek 6-187 Modyfikacja dokumentu MW / MP.<br>Rysunek 6-188 Opcje dla modyfikacji dokumentów MW / MP.<br>Rysunek 6-189 Modyfikacja dokumentu RW.                                                                                                    | 6-100<br>6-100<br>6-101<br>6-101<br>6-102<br>6-102<br>6-102<br>6-103<br>6-103<br>6-103<br>6-103<br>6-104                                                       |
| Rysunek 6-180 Informacja o dokumencie.<br>Rysunek 6-181 Modyfikacja nagłówka dokumentu zakupu.<br>Rysunek 6-182 Komunikat zapisu dokumentu.<br>Rysunek 6-183 Podaj datę faktury zakupu VAT.<br>Rysunek 6-184 Wydruk dokumentu PZ.<br>Rysunek 6-185 Komunikat informacyjny.<br>Rysunek 6-186 Komunikat informacyjny.<br>Rysunek 6-187 Modyfikacja dokumentu MW / MP.<br>Rysunek 6-188 Opcje dla modyfikacji dokumentów MW / MP.<br>Rysunek 6-189 Modyfikacja dokumentu RW.<br>Rysunek 6-190 Opcje dla modyfikacji dokumentów RW.                                                                                                    | 6-100<br>6-100<br>6-101<br>6-101<br>6-102<br>6-102<br>6-103<br>6-103<br>6-103<br>6-103<br>6-104<br>6-104                                                       |
| Rysunek 6-180 Informacja o dokumencie.<br>Rysunek 6-181 Modyfikacja nagłówka dokumentu zakupu.<br>Rysunek 6-182 Komunikat zapisu dokumentu.<br>Rysunek 6-183 Podaj datę faktury zakupu VAT.<br>Rysunek 6-184 Wydruk dokumentu PZ.<br>Rysunek 6-185 Komunikat informacyjny.<br>Rysunek 6-186 Komunikat informacyjny.<br>Rysunek 6-187 Modyfikacja dokumentu MW / MP.<br>Rysunek 6-188 Opcje dla modyfikacji dokumentów MW / MP.<br>Rysunek 6-189 Modyfikacja dokumentu RW.<br>Rysunek 6-190 Opcje dla modyfikacji dokumentów RW.<br>Rysunek 6-191 Menu Magazyn – Korekty.                                                                                                    | 6-100<br>6-100<br>6-101<br>6-101<br>6-102<br>6-102<br>6-102<br>6-103<br>6-103<br>6-103<br>6-103<br>6-104<br>6-104<br>6-105                                     |
| Rysunek 6-180Informacja o dokumencie.Rysunek 6-181Modyfikacja nagłówka dokumentu zakupu.Rysunek 6-182Komunikat zapisu dokumentu.Rysunek 6-183Podaj datę faktury zakupu VAT.Rysunek 6-184Wydruk dokumentu PZ.Rysunek 6-185Komunikat informacyjny.Rysunek 6-186Komunikat informacyjny.Rysunek 6-187Modyfikacja dokumentu MW / MP.Rysunek 6-188Opcje dla modyfikacji dokumentów MW / MP.Rysunek 6-189Modyfikacja dokumentu RW.Rysunek 6-190Opcje dla modyfikacji dokumentów RW.Rysunek 6-191Menu Magazyn – Korekty.Rysunek 6-192Wykaz wystawionych dokumentów sprzedaży.                                                                                                    | 6-100<br>6-100<br>6-101<br>6-101<br>6-102<br>6-102<br>6-102<br>6-103<br>6-103<br>6-103<br>6-104<br>6-104<br>6-105<br>6-107                                     |
| Rysunek 6-180 Informacja o dokumencie<br>Rysunek 6-181 Modyfikacja nagłówka dokumentu zakupu<br>Rysunek 6-182 Komunikat zapisu dokumentu.<br>Rysunek 6-183 Podaj datę faktury zakupu VAT.<br>Rysunek 6-184 Wydruk dokumentu PZ.<br>Rysunek 6-185 Komunikat informacyjny.<br>Rysunek 6-186 Komunikat informacyjny.<br>Rysunek 6-187 Modyfikacja dokumentu MW / MP.<br>Rysunek 6-188 Opcje dla modyfikacji dokumentów MW / MP.<br>Rysunek 6-189 Modyfikacja dokumentu RW.<br>Rysunek 6-190 Opcje dla modyfikacji dokumentów RW.<br>Rysunek 6-191 Menu Magazyn – Korekty.<br>Rysunek 6-192 Wykaz wystawionych dokumentów sprzedaży.<br>Rysunek 6-193 Opcje dla zestawienia faktur.                                                                                                    | 6-100<br>6-100<br>6-101<br>6-102<br>6-102<br>6-102<br>6-102<br>6-103<br>6-103<br>6-103<br>6-104<br>6-104<br>6-104<br>6-107<br>6-107                            |
| Rysunek 6-180 Informacja o dokumencie.<br>Rysunek 6-181 Modyfikacja nagłówka dokumentu zakupu.<br>Rysunek 6-182 Komunikat zapisu dokumentu.<br>Rysunek 6-183 Podaj datę faktury zakupu VAT.<br>Rysunek 6-184 Wydruk dokumentu PZ.<br>Rysunek 6-185 Komunikat informacyjny.<br>Rysunek 6-186 Komunikat informacyjny.<br>Rysunek 6-187 Modyfikacja dokumentu MW / MP.<br>Rysunek 6-188 Opcje dla modyfikacji dokumentów MW / MP.<br>Rysunek 6-189 Modyfikacja dokumentu RW.<br>Rysunek 6-190 Opcje dla modyfikacji dokumentów RW.<br>Rysunek 6-191 Menu Magazyn – Korekty.<br>Rysunek 6-192 Wykaz wystawionych dokumentów sprzedaży.<br>Rysunek 6-193 Opcje dla zestawienia faktur.<br>Rysunek 6-194 Dane faktury korygującej.                                                                    | 6-100<br>6-100<br>6-101<br>6-101<br>6-102<br>6-102<br>6-102<br>6-103<br>6-103<br>6-103<br>6-103<br>6-104<br>6-104<br>6-105<br>6-107<br>6-107<br>6-108          |
| Rysunek 6-180 Informacja o dokumencie.   Rysunek 6-181 Modyfikacja nagłówka dokumentu zakupu.   Rysunek 6-182 Komunikat zapisu dokumentu.   Rysunek 6-183 Podaj datę faktury zakupu VAT.   Rysunek 6-184 Wydruk dokumentu PZ.   Rysunek 6-185 Komunikat informacyjny.   Rysunek 6-186 Komunikat informacyjny.   Rysunek 6-187 Modyfikacja dokumentu MW / MP.   Rysunek 6-188 Opcje dla modyfikacji dokumentów MW / MP.   Rysunek 6-189 Modyfikacja dokumentu RW.   Rysunek 6-190 Opcje dla modyfikacji dokumentów RW.   Rysunek 6-191 Menu Magazyn – Korekty.   Rysunek 6-192 Wykaz wystawionych dokumentów sprzedaży.   Rysunek 6-193 Opcje dla zestawienia faktur.   Rysunek 6-194 Dane faktury korygującej.   Rysunek 6-195 Korygowanie pozycji (tytułem zwrotu towaru oraz ceny sprzedaży). | 6-100<br>6-100<br>6-101<br>6-101<br>6-102<br>6-102<br>6-102<br>6-103<br>6-103<br>6-103<br>6-103<br>6-104<br>6-104<br>6-105<br>6-107<br>6-107<br>6-108<br>6-109 |

| Rysunek 6-197 Informacje wprowadzana na korekcie<br>Rysunek 6-198 Podgląd wydruku Faktury korygującej VAT sprzedaży                                                                                                    |                                                                                                  |                                                                                                    |                                                      |
|----------------------------------------------------------------------------------------------------|--------------------------------------------------------------------------------------------------|----------------------------------------------------------------------------------------------------|------------------------------------------------------|
| Rysunek 6-198 Podgląd wydruku Faktury korygującej VAT sprzedaży                                                                                                    | 6-                                                                                               | 110                                                                                                    | )                                                    |
|                                                                                                    | 6-                                                                                               | 111                                                                                                    | 1                                                    |
| Rysunek 6-199 Poddlad dokumentu typu: ZO w cenach sprzedaży                                                                                                    | 6-                                                                                               | 112                                                                                                    | >                                                    |
| Province 6 200 Podględ dokumentu typu. 20 w concept splana                                                                                                    | 6                                                                                                | 1 1 1                                                                                                    | 5                                                    |
| Rysunek 6-200 Pougiau dokumentu typu. 20 w cenach zakupu.                                                                                                    | 0-                                                                                               | 112                                                                                                    | -                                                    |
| Rysunek 6-201 Potwierdzenia anulowania faktury                                                                                                    | 6-                                                                                               | 113                                                                                                    | 3                                                    |
| Rysunek 6-202 Komunikat informacyjny                                                                                                    | 6-                                                                                               | 113                                                                                                    | 3                                                    |
| Rysunek 6-203 Walad na anulowana Fakture VAT.                                                                                                    | 6-                                                                                               | 113                                                                                                    | 3                                                    |
| Bysunek 6-204 Podalad wydriku faktury anylowanej                                                                                                    | 6-                                                                                               | 11/                                                                                                    | 1                                                    |
| Rysunek 6204 Flougiqu wydruku rakury androwanej.                                                                                                    | 6                                                                                                | 4 4 1                                                                                                    | r<br>-                                               |
| Rysunek 6-205 Potwierdzenia anulowania paragonu.                                                                                                    | 0-                                                                                               | 115                                                                                                    | )                                                    |
| Rysunek 6-206 Podgląd wydruku zwrotu do paragonu fiskalnego (zPF)                                                                                                    | 6-                                                                                               | 115                                                                                                    | 5                                                    |
| Rysunek 6-207 Podgląd wydruku dokumentu zwrotu od odbiorcy (ZO)                                                                                                    | 6-                                                                                               | 116                                                                                                    | 3                                                    |
| Rysunek 6-208 Wykaz wystawionych dokumentów zakupu                                                                                                    | 6-                                                                                               | 117                                                                                                    | 7                                                    |
| Province 6 200 Optical digitation of a transmission and the state of the state of t | 6                                                                                                | 1 1 7                                                                                                    | 7                                                    |
|                                                                                                    | 0-                                                                                               |                                                                                                    | _                                                    |
| Rysunek 6-210 Dane faktury korygującej                                                                                                    | 6-                                                                                               | 118                                                                                                    | 3                                                    |
| Rysunek 6-211 Korygowanie pozycji (tytułem zwrotu towaru oraz ceny zakupu).                                                                                                    | 6-                                                                                               | 119                                                                                                    | )                                                    |
| Rysunek 6-212 Korekta wartościowa (towar rozchodowany całkowicie)                                                                                                    | 6-                                                                                               | 119                                                                                                    | )                                                    |
| Rysunek 6-213, Korekta ilościowa (towar rozchodowany częściowo)                                                                                                    | 6-                                                                                               | 12(                                                                                                    | )                                                    |
| Pusunak 6.214 Efakt kongovanja pozvoji fakturu                                                                                                    | 6                                                                                                | 120                                                                                                    | 'n                                                   |
| Nysuriek 0-214 Liekt kolygowania pozycji raktury.                                                                                                    | 0-                                                                                               | 120                                                                                                    | 2                                                    |
| Rysunek 6-215 Informacje wprowadzana na korekcie                                                                                                    | 6-                                                                                               | 121                                                                                                    | ļ                                                    |
| Rysunek 6-216 Podgląd wydruku Faktury korygującej VAT zakupu                                                                                                    | 6-                                                                                               | 122                                                                                                    | 2                                                    |
| Rysunek 6-217 Podalad dokumentu typu: ZD w cenach zakupu                                                                                                    | 6-                                                                                               | 123                                                                                                    | 3                                                    |
| Rysunek 6-218 Menu Magazyn – dokumenty cykliczne                                                                                                    | 6-                                                                                               | 123                                                                                                    | 2                                                    |
| Province 6 210 Okno konfiguracii dokumentów ovylicznych                                                                                                    | 6                                                                                                | 10                                                                                                    | 1                                                    |
| Rysunek 6-219 Okrig konniguracji dokumentow cyklicznych                                                                                                    | 0-                                                                                               | 124                                                                                                    | ł                                                    |
| Rysunek 6-220 Konfiguracja zestawu                                                                                                    | 6-                                                                                               | 124                                                                                                    | ŀ                                                    |
| Rysunek 6-221 Powiązanie pozycji dokumentu z kontrahentem                                                                                                    | 6-                                                                                               | 125                                                                                                    | 5                                                    |
| Rysunek 6-222 Komunikat informacyiny                                                                                                    | 6-                                                                                               | 125                                                                                                    | 5                                                    |
| Bysunek 6-223 Educia zestawu                                                                                                    | 6-                                                                                               | 126                                                                                                    | ŝ                                                    |
| Nysurek 6-225 Luyya zestawu                                                                                                    | 6                                                                                                | 120                                                                                                    | 2                                                    |
| Rysunek 6-224 Growne okno dokumentow cyklicznych                                                                                                    | 0-                                                                                               | 120                                                                                                    | )                                                    |
| Rysunek 6-225 Wybór zestawu                                                                                                    | 6-                                                                                               | 127                                                                                                    | 7                                                    |
| Rysunek 6-226 Wybór kontrahentów w zestawie do wystawienia faktury VAT                                                                                                    | 6-                                                                                               | 127                                                                                                    | 7                                                    |
| Rysunek 6-227. Dopisanje uwagi do faktury wystawianej cyklicznie                                                                                                    | 6-                                                                                               | 128                                                                                                    | 3                                                    |
| Province 6-228 Podalad fakture VAT wastawionoj zostavem dok ovklicznych                                                                                                    | 6-                                                                                               | 129                                                                                                    | Ś                                                    |
| Rysurek 6-226 Folgiqu laktury VAT wystawionej zestawem dok. cyklicznych.                                                                                                    | 0-                                                                                               | 120                                                                                                    | ,<br>,                                               |
| Rysunek 6-229 Menu Magazyn – Zamowienia.                                                                                                    | 6-                                                                                               | 129                                                                                                    | 1                                                    |
| Rysunek 6-230 Komunikat ostrzegawczy.                                                                                                    | 6-                                                                                               | 129                                                                                                    | )                                                    |
| Rvsunek 6-231 Okno główne zamówień                                                                                                    | 6-                                                                                               | 130                                                                                                    | )                                                    |
| Rysunek 6-232 Nacłówek zamówienia od odbiorcy                                                                                                    | 6-                                                                                               | 13                                                                                                    | 1                                                    |
|                                                                                                    | 6                                                                                                | 101                                                                                                    |                                                      |
| Duounal 6 722 Naciówal zamówiania do dostaway                                                                                                    | _                                                                                                |                                                                                                    | •                                                    |
| Rysunek 6-233 Nagłówek zamówienia do dostawcy.                                                                                                    | 0-                                                                                               | 132                                                                                                    | ?                                                    |
| Rysunek 6-233 Nagłówek zamówienia do dostawcy<br>Rysunek 6-234 Data realizacji zamówienia                                                                                                    | 6-                                                                                               | 132<br>132                                                                                                    | <u>}</u>                                             |
| Rysunek 6-233 Nagłówek zamówienia do dostawcy.<br>Rysunek 6-234 Data realizacji zamówienia.<br>Rysunek 6-235 Ilość dni do realizacji.                                                                                                    | 6-<br>6-                                                                                         | 132<br>132<br>132                                                                                                    | 2                                                    |
| Rysunek 6-233 Nagłówek zamówienia do dostawcy.<br>Rysunek 6-234 Data realizacji zamówienia.<br>Rysunek 6-235 Ilość dni do realizacji.<br>Rysunek 6-236 Typy rezerwacji.                                                                                                    | 6-<br>6-<br>6-                                                                                   | 132<br>132<br>132<br>133                                                                                                    | 2 2 2 2 2 2 2 2 2 2 2 2 2 2 2 2 2 2 2 2              |
| Rysunek 6-233 Nagłówek zamówienia do dostawcy.<br>Rysunek 6-234 Data realizacji zamówienia.<br>Rysunek 6-235 Ilość dni do realizacji.<br>Rysunek 6-236 Typy rezerwacji.<br>Pysunek 6-237 Podzaja prioritetów                                                                                                    | 6-<br>6-<br>6-                                                                                   | 132<br>132<br>132<br>133                                                                                                    | 2 2 2 2 3 2                                          |
| Rysunek 6-233 Nagłówek zamówienia do dostawcy.<br>Rysunek 6-234 Data realizacji zamówienia.<br>Rysunek 6-235 Ilość dni do realizacji.<br>Rysunek 6-236 Typy rezerwacji.<br>Rysunek 6-237 Rodzaje priorytetów.                                                                                                    | 6-<br>6-<br>6-                                                                                   | 132<br>132<br>132<br>133                                                                                                    | 2 2 2 3 3 4                                          |
| Rysunek 6-233 Nagłówek zamówienia do dostawcy.<br>Rysunek 6-234 Data realizacji zamówienia.<br>Rysunek 6-235 Ilość dni do realizacji.<br>Rysunek 6-236 Typy rezerwacji.<br>Rysunek 6-237 Rodzaje priorytetów.<br>Rysunek 6-238 Rabat/Narzut i waluta zamówienia.                                                                                                    | 6-<br>6-<br>6-<br>6-<br>6-                                                                       | 132<br>132<br>132<br>133<br>133                                                                                                    | 222334                                               |
| Rysunek 6-233 Nagłówek zamówienia do dostawcy.<br>Rysunek 6-234 Data realizacji zamówienia.<br>Rysunek 6-235 Ilość dni do realizacji.<br>Rysunek 6-236 Typy rezerwacji.<br>Rysunek 6-237 Rodzaje priorytetów.<br>Rysunek 6-238 Rabat/Narzut i waluta zamówienia.<br>Rysunek 6-239 Zapis nagłówka zamówienia.                                                                                                    | 6-<br>6-<br>6-<br>6-<br>6-<br>6-                                                                 | 132<br>132<br>132<br>133<br>133<br>134                                                                                                    | 223344                                               |
| Rysunek 6-233 Nagłówek zamówienia do dostawcy.<br>Rysunek 6-234 Data realizacji zamówienia.<br>Rysunek 6-235 Ilość dni do realizacji.<br>Rysunek 6-236 Typy rezerwacji.<br>Rysunek 6-237 Rodzaje priorytetów.<br>Rysunek 6-238 Rabat/Narzut i waluta zamówienia.<br>Rysunek 6-239 Zapis nagłówka zamówienia.<br>Rysunek 6-240 Okno Pozycji zamówienia.                                                                                                    | 6-<br>6-<br>6-<br>6-<br>6-<br>6-<br>6-                                                           | 132<br>132<br>132<br>133<br>134<br>134<br>134                                                                                                    | 22233445                                             |
| Rysunek 6-233 Nagłówek zamówienia do dostawcy.<br>Rysunek 6-234 Data realizacji zamówienia.<br>Rysunek 6-235 Ilość dni do realizacji.<br>Rysunek 6-236 Typy rezerwacji.<br>Rysunek 6-237 Rodzaje priorytetów.<br>Rysunek 6-238 Rabat/Narzut i waluta zamówienia.<br>Rysunek 6-239 Zapis nagłówka zamówienia.<br>Rysunek 6-240 Okno Pozycji zamówienia.<br>Rysunek 6-241 Opcie pozycji zamówienia.                                                                                                    | 6-<br>6-<br>6-<br>6-<br>6-<br>6-<br>6-<br>6-                                                     | 132<br>132<br>132<br>133<br>134<br>134<br>134                                                                                                    | 222334455                                            |
| Rysunek 6-233 Nagłówek zamówienia do dostawcy.<br>Rysunek 6-234 Data realizacji zamówienia.<br>Rysunek 6-235 Ilość dni do realizacji.<br>Rysunek 6-236 Typy rezerwacji.<br>Rysunek 6-237 Rodzaje priorytetów.<br>Rysunek 6-238 Rabat/Narzut i waluta zamówienia.<br>Rysunek 6-239 Zapis nagłówka zamówienia.<br>Rysunek 6-240 Okno Pozycji zamówienia.<br>Rysunek 6-241 Opcje pozycji zamówienia.                                                                                                    | 6-<br>6-<br>6-<br>6-<br>6-<br>6-<br>6-<br>6-                                                     | 132<br>132<br>132<br>133<br>134<br>134<br>136                                                                                                    | 222334455:                                           |
| Rysunek 6-233 Nagłówek zamówienia do dostawcy.<br>Rysunek 6-234 Data realizacji zamówienia.<br>Rysunek 6-235 Ilość dni do realizacji.<br>Rysunek 6-236 Typy rezerwacji.<br>Rysunek 6-237 Rodzaje priorytetów.<br>Rysunek 6-238 Rabat/Narzut i waluta zamówienia.<br>Rysunek 6-239 Zapis nagłówka zamówienia.<br>Rysunek 6-240 Okno Pozycji zamówienia.<br>Rysunek 6-241 Opcje pozycji zamówienia.<br>Rysunek 6-242 Dodanie pozycji zamówienia.                                                                                                    | 6-<br>6-<br>6-<br>6-<br>6-<br>6-<br>6-<br>6-<br>6-<br>6-                                         | 132<br>132<br>132<br>133<br>134<br>134<br>134<br>136<br>136                                                                                                    | 2223344555                                           |
| Rysunek 6-233 Nagłówek zamówienia do dostawcy.<br>Rysunek 6-234 Data realizacji zamówienia.<br>Rysunek 6-235 Ilość dni do realizacji.<br>Rysunek 6-236 Typy rezerwacji.<br>Rysunek 6-237 Rodzaje priorytetów.<br>Rysunek 6-238 Rabat/Narzut i waluta zamówienia.<br>Rysunek 6-239 Zapis nagłówka zamówienia.<br>Rysunek 6-240 Okno Pozycji zamówienia.<br>Rysunek 6-241 Opcje pozycji zamówienia.<br>Rysunek 6-242 Dodanie pozycji zamówienia.<br>Rysunek 6-243 Lista pozycji zamówienia.                                                                                                    | 6-6-6-6-6-6-6-6-6-6-6-6-6-6-6-6-6-6-6-                                                           | 132<br>132<br>132<br>133<br>134<br>134<br>134<br>136<br>136<br>136                                                                                                    | 22233445557                                          |
| Rysunek 6-233 Nagłówek zamówienia do dostawcy.<br>Rysunek 6-234 Data realizacji zamówienia.<br>Rysunek 6-235 Ilość dni do realizacji.<br>Rysunek 6-236 Typy rezerwacji.<br>Rysunek 6-237 Rodzaje priorytetów.<br>Rysunek 6-238 Rabat/Narzut i waluta zamówienia.<br>Rysunek 6-239 Zapis nagłówka zamówienia.<br>Rysunek 6-240 Okno Pozycji zamówienia.<br>Rysunek 6-241 Opcje pozycji zamówienia.<br>Rysunek 6-242 Dodanie pozycji zamówienia.<br>Rysunek 6-243 Lista pozycji zamówienia.<br>Rysunek 6-244 Wartość netto, VAT, brutto zamówienia.                                                                                                    | 0<br>6<br>6<br>6<br>6<br>6<br>6<br>6<br>6<br>6<br>6<br>6<br>6<br>6<br>6<br>6<br>6<br>6<br>6<br>6 | 132<br>132<br>132<br>133<br>133<br>134<br>134<br>134<br>136<br>136<br>136                                                                                                    | 222334455577                                         |
| Rysunek 6-233 Nagłówek zamówienia do dostawcy.<br>Rysunek 6-234 Data realizacji zamówienia.<br>Rysunek 6-235 Ilość dni do realizacji.<br>Rysunek 6-236 Typy rezerwacji.<br>Rysunek 6-237 Rodzaje priorytetów.<br>Rysunek 6-238 Rabat/Narzut i waluta zamówienia.<br>Rysunek 6-239 Zapis nagłówka zamówienia.<br>Rysunek 6-240 Okno Pozycji zamówienia.<br>Rysunek 6-241 Opcje pozycji zamówienia.<br>Rysunek 6-242 Dodanie pozycji zamówienia.<br>Rysunek 6-243 Lista pozycji zamówienia.<br>Rysunek 6-244 Wartość netto, VAT, brutto zamówienia.<br>Rysunek 6-245 Aktualizacja listy pozycji zamówienia.                                                                                                    | 0<br>-<br>-<br>-<br>-<br>-<br>-<br>-<br>-<br>-<br>-<br>-<br>-<br>-                               | 132<br>132<br>132<br>133<br>134<br>134<br>134<br>136<br>136<br>136<br>137<br>137                                                                                                    | 2223344555773                                        |
| Rysunek 6-233 Nagłówek zamówienia do dostawcy.<br>Rysunek 6-234 Data realizacji zamówienia.<br>Rysunek 6-235 Ilość dni do realizacji.<br>Rysunek 6-236 Typy rezerwacji.<br>Rysunek 6-237 Rodzaje priorytetów.<br>Rysunek 6-238 Rabat/Narzut i waluta zamówienia.<br>Rysunek 6-239 Zapis nagłówka zamówienia.<br>Rysunek 6-240 Okno Pozycji zamówienia.<br>Rysunek 6-241 Opcje pozycji zamówienia.<br>Rysunek 6-242 Dodanie pozycji zamówienia.<br>Rysunek 6-243 Lista pozycji zamówienia.<br>Rysunek 6-244 Wartość netto, VAT, brutto zamówienia.<br>Rysunek 6-245 Aktualizacja listy pozycji zamówienia.<br>Rysunek 6-246 Czy zapisać zamówienia.                                                                                                    | 0 6 6 6 6 6 6 6 6 6 6 6 6 6                                                                      | 132<br>132<br>132<br>132<br>132<br>132<br>132<br>132<br>132<br>137<br>137<br>137<br>137                                                                                                    | 222334455577 33                                      |
| Rysunek 6-233 Nagłówek zamówienia do dostawcy.<br>Rysunek 6-234 Data realizacji zamówienia.<br>Rysunek 6-235 Ilość dni do realizacji.<br>Rysunek 6-236 Typy rezerwacji.<br>Rysunek 6-237 Rodzaje priorytetów.<br>Rysunek 6-238 Rabat/Narzut i waluta zamówienia.<br>Rysunek 6-239 Zapis nagłówka zamówienia.<br>Rysunek 6-240 Okno Pozycji zamówienia.<br>Rysunek 6-241 Opcje pozycji zamówienia.<br>Rysunek 6-242 Dodanie pozycji zamówienia.<br>Rysunek 6-243 Lista pozycji zamówienia.<br>Rysunek 6-244 Wartość netto, VAT, brutto zamówienia.<br>Rysunek 6-245 Aktualizacja listy pozycji zamówienia.<br>Rysunek 6-246 Czy zapisać zamówienie.<br>Pysunek 6-247 Okno Pozycji zamówienia.<br>Rysunek 6-247 Okno Pozycji zamówienia.<br>Rysunek 6-247 Okno Pozycji zamówienia.<br>Rysunek 6-247 Dyster Colore Pozycji zamówienia.<br>Rysunek 6-247 Okno Pozycji zamówienia.<br>Rysunek 6-247 Okno Pozycji zamówienia.<br>Rysunek 6-247 Okno Pozycji zamówienia.<br>Rysunek 6-247 Okno Pozycji zamówienia.<br>Rysunek 6-247 Okno Pozycji zamówienia.<br>Rysunek 6-247 Okno Pozycji zamówienia.<br>Rysunek 6-247 Okno Pozycji zamówienia.<br>Rysunek 6-247 Okno Pozycji zamówienia.<br>Rysunek 6-247 Okno Pozycji zamówienia.<br>Rysunek 6-247 Okno Pozycji zamówienia.<br>Rysunek 6-247 Okno Pozycji zamówienia.<br>Rysunek 6-248 Czy zapisać zamówienie.<br>Pysunek 6-247 Okno Pozycji zanówienie.                                                                                                    | 0 - 6 - 6 - 6 - 6 - 6 - 6 - 6 - 6 - 6 -                                                          | 132<br>132<br>132<br>132<br>132<br>132<br>132<br>132<br>132<br>136<br>137<br>137<br>138                                                                                                    | 222334455577331                                      |
| Rysunek 6-233 Nagłówek zamówienia do dostawcy.<br>Rysunek 6-234 Data realizacji zamówienia.<br>Rysunek 6-235 Ilość dni do realizacji.<br>Rysunek 6-236 Typy rezerwacji.<br>Rysunek 6-237 Rodzaje priorytetów.<br>Rysunek 6-238 Rabat/Narzut i waluta zamówienia.<br>Rysunek 6-239 Zapis nagłówka zamówienia.<br>Rysunek 6-240 Okno Pozycji zamówienia.<br>Rysunek 6-241 Opcje pozycji zamówienia.<br>Rysunek 6-242 Dodanie pozycji zamówienia.<br>Rysunek 6-243 Lista pozycji zamówienia.<br>Rysunek 6-244 Wartość netto, VAT, brutto zamówienia.<br>Rysunek 6-245 Aktualizacja listy pozycji zamówienia.<br>Rysunek 6-246 Czy zapisać zamówienie.<br>Rysunek 6-247 Okno Realizacja / Wydruk.                                                                                                    | 0<br>6<br>6<br>6<br>6<br>6<br>6<br>6<br>6<br>6<br>6<br>6<br>6<br>6                               | 132<br>132<br>132<br>132<br>132<br>132<br>132<br>132<br>132<br>132                                                                                                    | 222334455577331                                      |
| Rysunek 6-233 Nagłówek zamówienia do dostawcy.<br>Rysunek 6-234 Data realizacji zamówienia.<br>Rysunek 6-235 Ilość dni do realizacji.<br>Rysunek 6-236 Typy rezerwacji.<br>Rysunek 6-237 Rodzaje priorytetów.<br>Rysunek 6-238 Rabat/Narzut i waluta zamówienia.<br>Rysunek 6-239 Zapis nagłówka zamówienia.<br>Rysunek 6-240 Okno Pozycji zamówienia.<br>Rysunek 6-241 Opcje pozycji zamówienia.<br>Rysunek 6-242 Dodanie pozycji zamówienia.<br>Rysunek 6-243 Lista pozycji zamówienia.<br>Rysunek 6-244 Wartość netto, VAT, brutto zamówienia.<br>Rysunek 6-245 Aktualizacja listy pozycji zamówienia.<br>Rysunek 6-246 Czy zapisać zamówienie.<br>Rysunek 6-247 Okno Realizacja / Wydruk.<br>Rysunek 6-248 Podgląd wydruku: Zamówienie od odbiorcy.                                                                                                    | 0<br>6<br>6<br>6<br>6<br>6<br>6<br>6<br>6<br>6<br>6<br>6<br>6<br>6                               | 132<br>132<br>132<br>132<br>132<br>132<br>132<br>132<br>132<br>132                                                                                                    | 22233445557733))                                     |
| Rysunek 6-233 Nagłówek zamówienia do dostawcy.<br>Rysunek 6-234 Data realizacji zamówienia.<br>Rysunek 6-235 Ilość dni do realizacji.<br>Rysunek 6-236 Typy rezerwacji.<br>Rysunek 6-237 Rodzaje priorytetów.<br>Rysunek 6-238 Rabat/Narzut i waluta zamówienia.<br>Rysunek 6-239 Zapis nagłówka zamówienia.<br>Rysunek 6-240 Okno Pozycji zamówienia.<br>Rysunek 6-241 Opcje pozycji zamówienia.<br>Rysunek 6-242 Dodanie pozycji zamówienia.<br>Rysunek 6-243 Lista pozycji zamówienia.<br>Rysunek 6-244 Wartość netto, VAT, brutto zamówienia.<br>Rysunek 6-245 Aktualizacja listy pozycji zamówienia.<br>Rysunek 6-246 Czy zapisać zamówienie.<br>Rysunek 6-247 Okno Realizacja / Wydruk.<br>Rysunek 6-248 Podgląd wydruku: Zamówienie od odbiorcy.<br>Rysunek 6-249 Podgląd dokumentu typu: WZ (Wydanie na zewnątrz).                                                                                                    | 0 6 6 6 6 6 6 6 6 6 6 6 6 6 6 6 6                                                                | 132<br>132<br>132<br>132<br>132<br>132<br>132<br>132<br>132<br>132                                                                                                    | 222334455577337))                                    |
| Rysunek 6-233 Nagłówek zamówienia do dostawcy.<br>Rysunek 6-234 Data realizacji zamówienia.<br>Rysunek 6-235 Ilość dni do realizacji.<br>Rysunek 6-236 Typy rezerwacji.<br>Rysunek 6-237 Rodzaje priorytetów.<br>Rysunek 6-238 Rabat/Narzut i waluta zamówienia.<br>Rysunek 6-239 Zapis nagłówka zamówienia.<br>Rysunek 6-240 Okno Pozycji zamówienia.<br>Rysunek 6-241 Opcje pozycji zamówienia.<br>Rysunek 6-242 Dodanie pozycji zamówienia.<br>Rysunek 6-243 Lista pozycji zamówienia.<br>Rysunek 6-244 Wartość netto, VAT, brutto zamówienia.<br>Rysunek 6-245 Aktualizacja listy pozycji zamówienia.<br>Rysunek 6-246 Czy zapisać zamówienie.<br>Rysunek 6-247 Okno Realizacja / Wydruk.<br>Rysunek 6-248 Podgląd wydruku: Zamówienie od odbiorcy.<br>Rysunek 6-249 Podgląd dokumentu typu WZ (Wydanie na zewnątrz).<br>Rysunek 6-250 Podgląd dokumentu typu WZ (w cenach zakupu).                                                                                                    | 0 6 6 6 6 6 6 6 6 6 6 6 6 6 6 6 6 6 6 6                                                          | 132<br>132<br>132<br>132<br>132<br>132<br>132<br>132<br>132<br>132                                                                                                    | 2223344うううァァ ろろり))                                   |
| Rysunek 6-233 Nagłówek zamówienia do dostawcy.<br>Rysunek 6-234 Data realizacji zamówienia.<br>Rysunek 6-235 Ilość dni do realizacji.<br>Rysunek 6-236 Typy rezerwacji.<br>Rysunek 6-237 Rodzaje priorytetów.<br>Rysunek 6-238 Rabat/Narzut i waluta zamówienia.<br>Rysunek 6-239 Zapis nagłówka zamówienia.<br>Rysunek 6-240 Okno Pozycji zamówienia.<br>Rysunek 6-240 Okno Pozycji zamówienia.<br>Rysunek 6-241 Opcje pozycji zamówienia.<br>Rysunek 6-242 Dodanie pozycji zamówienia.<br>Rysunek 6-242 Dodanie pozycji zamówienia.<br>Rysunek 6-243 Lista pozycji zamówienia.<br>Rysunek 6-244 Wartość netto, VAT, brutto zamówienia.<br>Rysunek 6-245 Aktualizacja listy pozycji zamówienia.<br>Rysunek 6-246 Czy zapisać zamówienie.<br>Rysunek 6-247 Okno Realizacja / Wydruk.<br>Rysunek 6-248 Podgląd wydruku: Zamówienie od odbiorcy.<br>Rysunek 6-249 Podgląd dokumentu typu: WZ (Wydanie na zewnątrz).<br>Rysunek 6-250 Podgląd dokumentu typu WZ (w cenach zakupu).<br>Rysunek 6-251 Realizacja zamówienia (natvchmiastowa).                                                                                                    | 0 6 6 6 6 6 6 6 6 6 6 6 6 6 6 6 6 6 6 6                                                          | 132<br>132<br>132<br>132<br>132<br>132<br>132<br>132<br>132<br>132                                                                                                    | 2223344555773377)!!                                  |
| Rysunek 6-233 Nagłówek zamówienia do dostawcy.<br>Rysunek 6-234 Data realizacji zamówienia.<br>Rysunek 6-235 Ilość dni do realizacji.<br>Rysunek 6-236 Typy rezerwacji.<br>Rysunek 6-237 Rodzaje priorytetów.<br>Rysunek 6-238 Rabat/Narzut i waluta zamówienia.<br>Rysunek 6-239 Zapis nagłówka zamówienia.<br>Rysunek 6-240 Okno Pozycji zamówienia.<br>Rysunek 6-241 Opcje pozycji zamówienia.<br>Rysunek 6-242 Dodanie pozycji zamówienia.<br>Rysunek 6-243 Lista pozycji zamówienia.<br>Rysunek 6-244 Wartość netto, VAT, brutto zamówienia.<br>Rysunek 6-245 Aktualizacja listy pozycji zamówienia.<br>Rysunek 6-246 Czy zapisać zamówienie.<br>Rysunek 6-247 Okno Realizacja / Wydruk.<br>Rysunek 6-248 Podgląd wydruku: Zamówienie od odbiorcy.<br>Rysunek 6-249 Podgląd dokumentu typu: WZ (Wydanie na zewnątrz).<br>Rysunek 6-251 Realizacja zamówienia (natychmiastowa).<br>Rysunek 6-251 Przeliczanie stawki VAT                                                                                                    | 0 0 0 0 0 0 0 0 0 0 0 0 0 0 0 0 0 0 0 0                                                          | 132<br>132<br>132<br>132<br>133<br>133<br>133<br>134<br>134<br>136<br>137<br>136<br>137<br>136<br>137<br>136<br>137<br>136<br>137<br>136<br>137<br>136<br>137<br>137<br>136<br>137<br>137<br>137<br>137<br>137<br>137<br>137<br>137<br>137<br>137 | 222334455577339))!!!                                 |
| Rysunek 6-233 Nagłówek zamówienia do dostawcy.<br>Rysunek 6-234 Data realizacji zamówienia.<br>Rysunek 6-235 Ilość dni do realizacji.<br>Rysunek 6-236 Typy rezerwacji.<br>Rysunek 6-237 Rodzaje priorytetów<br>Rysunek 6-238 Rabat/Narzut i waluta zamówienia.<br>Rysunek 6-239 Zapis nagłówka zamówienia.<br>Rysunek 6-240 Okno Pozycji zamówienia.<br>Rysunek 6-241 Opcje pozycji zamówienia.<br>Rysunek 6-242 Dodanie pozycji zamówienia.<br>Rysunek 6-243 Lista pozycji zamówienia.<br>Rysunek 6-244 Wartość netto, VAT, brutto zamówienia.<br>Rysunek 6-245 Aktualizacja listy pozycji zamówienia.<br>Rysunek 6-246 Czy zapisać zamówienie.<br>Rysunek 6-247 Okno Realizacja / Wydruk.<br>Rysunek 6-248 Podgląd wydruku: Zamówienie od odbiorcy.<br>Rysunek 6-249 Podgląd dokumentu typu: WZ (Wydanie na zewnątrz).<br>Rysunek 6-250 Podgląd dokumentu typu WZ (w cenach zakupu).<br>Rysunek 6-251 Realizacja zamówienia (natychmiastowa) .<br>Rysunek 6-252 Okno po dodpinu zamówienia.                                                                                                    | 0 6 6 6 6 6 6 6 6 6 6 6 6 6 6 6 6 6 6 6                                                          | 132<br>132<br>132<br>133<br>133<br>133<br>133<br>133<br>134<br>136<br>137<br>136<br>137<br>136<br>137<br>136<br>137<br>137<br>136<br>137<br>137<br>136<br>137<br>137<br>137<br>137<br>137<br>137<br>137<br>137<br>137<br>137                      | 222334455577337001222                                |
| Rysunek 6-233 Nagłówek zamówienia do dostawcy.<br>Rysunek 6-234 Data realizacji zamówienia.<br>Rysunek 6-235 Ilość dni do realizacji.<br>Rysunek 6-237 Rodzaje priorytetów<br>Rysunek 6-237 Rodzaje priorytetów<br>Rysunek 6-238 Rabat/Narzut i waluta zamówienia.<br>Rysunek 6-239 Zapis nagłówka zamówienia.<br>Rysunek 6-240 Okno Pozycji zamówienia.<br>Rysunek 6-240 Okno Pozycji zamówienia.<br>Rysunek 6-241 Opcje pozycji zamówienia.<br>Rysunek 6-242 Dodanie pozycji zamówienia.<br>Rysunek 6-243 Lista pozycji zamówienia.<br>Rysunek 6-245 Aktualizacja listy pozycji zamówienia.<br>Rysunek 6-246 Czy zapisać zamówienie.<br>Rysunek 6-247 Okno Realizacja / Wydruk.<br>Rysunek 6-248 Podgląd wydruku: Zamówienie od odbiorcy.<br>Rysunek 6-249 Podgląd dokumentu typu: WZ (Wydanie na zewnątrz).<br>Rysunek 6-250 Podgląd dokumentu typu WZ (w cenach zakupu).<br>Rysunek 6-251 Realizacja zamówienia (natychmiastowa) .<br>Rysunek 6-253 Okno po dodaniu zamówienia.                                                                                                    | 0 0 0 0 0 0 0 0 0 0 0 0 0 0 0 0 0 0 0 0                                                          | 132<br>132<br>132<br>133<br>134<br>134<br>134<br>134<br>136<br>136<br>136<br>136<br>136<br>136<br>136<br>136<br>136<br>136                                                                                                    | 222334455577339))!???                                |
| Rysunek 6-233 Nagłówek zamówienia do dostawcy.<br>Rysunek 6-234 Data realizacji zamówienia.<br>Rysunek 6-235 Ilość dni do realizacji.<br>Rysunek 6-236 Typy rezerwacji.<br>Rysunek 6-237 Rodzaje priorytetów.<br>Rysunek 6-238 Rabat/Narzut i waluta zamówienia.<br>Rysunek 6-239 Zapis nagłówka zamówienia.<br>Rysunek 6-240 Okno Pozycji zamówienia.<br>Rysunek 6-241 Opcje pozycji zamówienia.<br>Rysunek 6-242 Dodanie pozycji zamówienia.<br>Rysunek 6-243 Lista pozycji zamówienia.<br>Rysunek 6-244 Wartość netto, VAT, brutto zamówienia.<br>Rysunek 6-245 Aktualizacja listy pozycji zamówienia.<br>Rysunek 6-246 Czy zapisać zamówienie.<br>Rysunek 6-247 Okno Realizacja / Wydruk.<br>Rysunek 6-248 Podgląd wydruku: Zamówienie od odbiorcy.<br>Rysunek 6-249 Podgląd dokumentu typu: WZ (Wydanie na zewnątrz).<br>Rysunek 6-250 Podgląd dokumentu typu WZ (w cenach zakupu).<br>Rysunek 6-251 Realizacja zamówienia (natychmiastowa) .<br>Rysunek 6-252 Przeliczanie stawki VAT.<br>Rysunek 6-253 Okno po dodaniu zamówienia.<br>Rysunek 6-254 Podgląd wydruku Faktury Pro Forma do zamówienia od odbiorcy.                                                                                                    | 0<br>0<br>0<br>0<br>0<br>0<br>0<br>0<br>0<br>0<br>0<br>0<br>0<br>0                               | 132<br>132<br>132<br>133<br>134<br>134<br>134<br>134<br>136<br>137<br>137<br>137<br>137<br>137<br>137<br>137<br>137<br>137<br>137                                                                                                    | 2223344555773377712233                               |
| Rysunek 6-233 Nagłówek zamówienia do dostawcy.<br>Rysunek 6-234 Data realizacji zamówienia.<br>Rysunek 6-235 Ilość dni do realizacji.<br>Rysunek 6-236 Typy rezerwacji.<br>Rysunek 6-237 Rodzaje priorytetów.<br>Rysunek 6-238 Rabat/Narzut i waluta zamówienia.<br>Rysunek 6-239 Zapis nagłówka zamówienia.<br>Rysunek 6-240 Okno Pozycji zamówienia.<br>Rysunek 6-241 Opcje pozycji zamówienia.<br>Rysunek 6-242 Dodanie pozycji zamówienia.<br>Rysunek 6-243 Lista pozycji zamówienia.<br>Rysunek 6-244 Wartość netto, VAT, brutto zamówienia.<br>Rysunek 6-245 Aktualizacja listy pozycji zamówienia.<br>Rysunek 6-246 Czy zapisać zamówienie.<br>Rysunek 6-247 Okno Realizacja / Wydruk.<br>Rysunek 6-248 Podgląd wydruku: Zamówienie od odbiorcy.<br>Rysunek 6-249 Podgląd dokumentu typu: WZ (Wydanie na zewnątrz).<br>Rysunek 6-250 Podgląd dokumentu typu WZ (w cenach zakupu).<br>Rysunek 6-251 Realizacja zamówienia (natychmiastowa) .<br>Rysunek 6-252 Przeliczanie stawki VAT.<br>Rysunek 6-253 Okno po dodaniu zamówienia.<br>Rysunek 6-254 Podgląd wydruku Faktury Pro Forma do zamówienia od odbiorcy.<br>Rysunek 6-255 Okno Modyfikacji zamówienia.                                                                                                    | 0<br>0<br>0<br>0<br>0<br>0<br>0<br>0<br>0<br>0<br>0<br>0<br>0<br>0                               | 132<br>132<br>132<br>133<br>134<br>134<br>134<br>134<br>134<br>136<br>137<br>137<br>137<br>137<br>137<br>137<br>137<br>137<br>137<br>137                                                                                                    | 2223344555773377712234                               |
| Rysunek 6-233 Nagłówek zamówienia do dostawcy.<br>Rysunek 6-234 Data realizacji zamówienia.<br>Rysunek 6-235 Ilość dni do realizacji<br>Rysunek 6-236 Typy rezerwacji.<br>Rysunek 6-237 Rodzaje priorytetów.<br>Rysunek 6-238 Rabat/Narzut i waluta zamówienia.<br>Rysunek 6-239 Zapis nagłówka zamówienia.<br>Rysunek 6-240 Okno Pozycji zamówienia.<br>Rysunek 6-241 Opcje pozycji zamówienia.<br>Rysunek 6-242 Dodanie pozycji zamówienia.<br>Rysunek 6-243 Lista pozycji zamówienia.<br>Rysunek 6-244 Wartość netto, VAT, brutto zamówienia.<br>Rysunek 6-245 Aktualizacja listy pozycji zamówienia.<br>Rysunek 6-246 Czy zapisać zamówienie.<br>Rysunek 6-247 Okno Realizacja / Wydruk.<br>Rysunek 6-248 Podgląd dokumentu typu: WZ (Wydanie na zewnątrz).<br>Rysunek 6-250 Podgląd dokumentu typu WZ (w cenach zakupu).<br>Rysunek 6-251 Realizacja zamówienia (natychmiastowa) .<br>Rysunek 6-252 Przeliczanie stawki VAT.<br>Rysunek 6-253 Okno po dodaniu zamówienia.<br>Rysunek 6-255 Okno Modyfikacji zamówienia.<br>Rysunek 6-255 Okno Modyfikacji zamówienia.                                                                                                    | 566666666666666666666666666666666666666                                                          | 132<br>132<br>132<br>133<br>133<br>133<br>133<br>133<br>133<br>133                                                                                                    | 222334455577339001????                               |
| Rysunek 6-233 Nagłówek zamówienia do dostawcy.   Rysunek 6-234 Data realizacji zamówienia.   Rysunek 6-235 llość dni do realizacji.   Rysunek 6-237 Rodzaje priorytetów.   Rysunek 6-238 Rabat/Narzut i waluta zamówienia.   Rysunek 6-238 Rabat/Narzut i waluta zamówienia.   Rysunek 6-239 Zapis nagłówka zamówienia.   Rysunek 6-240 Okno Pozycji zamówienia.   Rysunek 6-241 Opcje pozycji zamówienia.   Rysunek 6-242 Dodanie pozycji zamówienia.   Rysunek 6-243 Lista pozycji zamówienia.   Rysunek 6-244 Wartość netto, VAT, brutto zamówienia.   Rysunek 6-245 Aktualizacja listy pozycji zamówienia.   Rysunek 6-246 Czy zapisać zamówienie.   Rysunek 6-247 Okno Realizacja / Wydruk.   Rysunek 6-248 Podgląd dokumentu typu: WZ (Wydanie na zewnątrz).   Rysunek 6-249 Podgląd dokumentu typu WZ (w cenach zakupu).   Rysunek 6-250 Przeliczanie stawki VAT.   Rysunek 6-253 Okno po dodaniu zamówienia.   Rysunek 6-255 Okno Modyfikacji zamówienia.   Rysunek 6-255 Okno Modyfikacji zamówienia.   Rysunek 6-257 Rabat na pozycji                                                                                                    | 56666666666666666666666666666666666666                                                           | 132<br>132<br>132<br>133<br>133<br>133<br>133<br>133<br>133<br>133                                                                                                    | 222334455577339001????                               |
| Rysunek 6-233 Nagłówek zamówienia do dostawcy.   Rysunek 6-234 Data realizacji zamówienia.   Rysunek 6-235 llość dni do realizacji.   Rysunek 6-236 Typy rezerwacji.   Rysunek 6-237 Rodzaje priorytetów.   Rysunek 6-238 Rabat/Narzut i waluta zamówienia.   Rysunek 6-239 Zapis nagłówka zamówienia.   Rysunek 6-240 Okno Pozycji zamówienia.   Rysunek 6-241 Opcje pozycji zamówienia.   Rysunek 6-242 Dodanie pozycji zamówienia.   Rysunek 6-243 Lista pozycji zamówienia.   Rysunek 6-244 Wartość netto, VAT, brutto zamówienia.   Rysunek 6-245 Aktualizacja listy pozycji zamówienia.   Rysunek 6-246 Czy zapisać zamówienie.   Rysunek 6-247 Okno Realizacja / Wydruk.   Rysunek 6-248 Podgląd wydruku: Zamówienie od odbiorcy.   Rysunek 6-249 Podgląd dokumentu typu: WZ (Wydanie na zewnątrz).   Rysunek 6-250 Podgląd dokumentu typu WZ (w cenach zakupu).   Rysunek 6-251 Realizacja zamówienia (natychmiastowa)   Rysunek 6-253 Okno po dodaniu zamówienia.   Rysunek 6-255 Okno Modyfikacji zamówienia.   Rysunek 6-255 Okno Modyfikacji zamówienia.   Rysunek 6-255 Okno Modyfikacji zamówienia.   Rysunek 6-255 Okno Modyfikacji zamówienia.   Rysunek 6-257 Rabat na pozycji.   Rysunek 6-257 Rabat na pozycji.                                                                                                    | ,<br>,<br>,<br>,<br>,<br>,<br>,<br>,<br>,<br>,<br>,<br>,<br>,<br>,<br>,<br>,<br>,<br>,<br>,      | 132<br>132<br>132<br>133<br>134<br>134<br>134<br>134<br>137<br>137<br>137<br>137<br>137<br>137<br>137<br>137<br>137<br>137                                                                                                    | 22233445557733900122334555                           |
| Rysunek 6-233 Nagłówek zamówienia do dostawcy.   Rysunek 6-234 Data realizacji zamówienia.   Rysunek 6-235 Ilość dni do realizacji.   Rysunek 6-237 Rodzaje priorytetów.   Rysunek 6-238 Rabat/Narzut i waluta zamówienia.   Rysunek 6-239 Zapis nagłówka zamówienia.   Rysunek 6-239 Zapis nagłówka zamówienia.   Rysunek 6-240 Okno Pozycji zamówienia.   Rysunek 6-241 Docje pozycji zamówienia.   Rysunek 6-242 Dodanie pozycji zamówienia.   Rysunek 6-243 Lista pozycji zamówienia.   Rysunek 6-244 Wartość netto, VAT, brutto zamówienia.   Rysunek 6-244 Wartość netto, VAT, brutto zamówienia.   Rysunek 6-245 Aktualizacja listy pozycji zamówienia.   Rysunek 6-246 Czy zapisać zamówienie.   Rysunek 6-247 Okno Realizacja / Wydruk.   Rysunek 6-248 Podgląd wydruku: Zamówienie od odbiorcy.   Rysunek 6-250 Podgląd dokumentu typu WZ (W cenach zakupu).   Rysunek 6-251 Realizacja zamówienia (natychmiastowa)   Rysunek 6-252 Przeliczanie stawki VAT.   Rysunek 6-253 Okno po dodaniu zamówienia.   Rysunek 6-255 Nodgląd wydruku Fa                                                                                                    | 56666666666666666666666666666666666666                                                           | 132<br>132<br>132<br>132<br>133<br>133<br>133<br>133<br>133<br>133                                                                                                    | 222334455577337772222334455557                       |
| Rysunek 6-233 Nagłowek zamówienia do dostawcy.   Rysunek 6-234 Data realizacji zamówienia.   Rysunek 6-235 Ilość dni do realizacji.   Rysunek 6-237 Rodzaje priorytetów.   Rysunek 6-238 Rabat/Narzut i waluta zamówienia.   Rysunek 6-239 Zapis nagłówka zamówienia.   Rysunek 6-240 Okno Pozycji zamówienia.   Rysunek 6-241 Opcje pozycji zamówienia.   Rysunek 6-242 Dodanie pozycji zamówienia.   Rysunek 6-243 Lista pozycji zamówienia.   Rysunek 6-244 Wartość netto, VAT, brutto zamówienia.   Rysunek 6-245 Aktualizacja listy pozycji zamówienia.   Rysunek 6-246 Czy zapisać zamówienie.   Rysunek 6-247 Okno Realizacja / Wydruk.   Rysunek 6-248 Podgląd wydruku: Zamówienie od odbiorcy.   Rysunek 6-249 Podgląd dokumentu typu: WZ (Wydanie na zewnątrz).   Rysunek 6-251 Realizacja zamówienia (natychmiastowa)   Rysunek 6-252 Przeliczanie stawki VAT.   Rysunek 6-253 Okno po dodaniu zamówienia.   Rysunek 6-254 Podgląd wydruku Faktury Pro Forma do zamówienia od odbiorcy.   Rysunek 6-255 Okno po dodaniu zamówienia.   Rysunek 6-256                                                                                                    | 5 6 6 6 6 6 6 6 6 6 6 6 6 6 6 6 6 6 6 6                                                          | 132<br>132<br>132<br>132<br>133<br>133<br>133<br>133<br>133<br>133                                                                                                    | 222334455577339))!?????????????????????????????????? |

| Rysunek 6-261 Menu opcji pozycji zamówienia                                                                                 | 6-1        | 147 |
|----------------------------------------------------------------------------------------------------|------------|-----|
| Rysunek 6-262 Modyfikacja nagłówka                                                                                          | 6-1        | 148 |
| Rysunek 6-263 Modyfikacja nagłówka – zmiana waluty                                                                          | 6-1        | 148 |
| Rysunek 6-264 Przeliczanie stawki VA1                                                                                       | 6-1        | 149 |
| Rysunek 6-265 Wybor typu realizacji zamowienia                                                                              | 6-1        | 149 |
| Rysunek 6-266 Realizacja zamowienia od odbiorcy                                                                             | 6-1        | 150 |
| Rysunek 6-267 Realizacja częściowa zamowienia                                                                               | 6-1        | 150 |
| Rysunek 6-268 Realizacja częsciowa zamowienia                                                                               | 6-1        | 151 |
| Rysunek 6-269 Przeliczanie stawki VA I                                                                                      | 6-1        | 151 |
| Rysunek 6-270 Podgiąd wydruku dokumentu magazynowego wZ                                                                     | 6-1        | 151 |
| Rysunek 6-271 Informacje wprowadzane na Fakturze VAT                                                                        | 6-1        | 152 |
| Rysunek 6-272 Podgiąd wydruku dokumentu typu: Faktura VAT.                                                                  | 6-1        | 152 |
| Rysunek 6-273 Zamowienie zrealizowane całkowicie                                                                            | 6-1        | 153 |
| Rysunek 6-274 Wybor zamowienia do realizacji                                                                                | 6-1        | 153 |
| Rysunek 6-275 Dokument przychodu.                                                                                           | 6-1        | 154 |
| Rysunek 6-276 Pozycje dokumentu przychodu.                                                                                  | 6-1        | 154 |
| Rysuriek 6-277 Data laktury zakupu VAT.                                                                                     | 0-1        | 100 |
| Rysuriek 6-278 Okrio Wydruk.                                                                                                | 0-1        | 100 |
| Rysunek 6-279 Podgląd wydruku dokumentu magazynowego P2                                                                     | 6-1        | 155 |
| Rysunek 6-200 Zanowienie zrealizowane do dostawcy.                                                                          | 0-1        | 100 |
| Rysunek 6-281 Pozycje do realizacji częściowej zamowienia                                                                   | 0-1        | 100 |
| Rysunek 6-282 Brak towarow w magazynie.                                                                                     | 6-1        | 157 |
| Rysunek 6-283 Zamowienie zrealizowane częściowo.                                                                            | 6-1        | 157 |
| Rysunek 6-284 Modylikacja zamowienia zrealizowanego częsciowo                                                               | 6-1        | 157 |
| Rysunek 6-285 Ponowna realizacja zamowienia                                                                                 | 6-1        | 158 |
| Rysuriek 6-286 Zarnowienie zrealizowane częściowo.                                                                          | 0-1        | 158 |
| Rysunek 6-287 Komunikat informacyjny                                                                                        | 6-1        | 158 |
| Rysunek 6-288 Modyfikacja zamowienia zrealizowanego częsciowo.                                                              | 6-1        | 159 |
| Rysunek 6-289 Wybor zamowienia do realizacji częściowej.                                                                    | 6-1        | 159 |
| Rysunek 6-290 Czy realizacja częsciowa.                                                                                     | 6-1        | 159 |
| Rysunek 6-291 Realizacja częsciowa zamowienia                                                                               | 6-1        | 160 |
| Rysunek 6-292 Poprawa ilości pozycji zamowienia                                                                             | 6-1        | 161 |
| Rysunek 6-293 Biędna ilość pozycji zamowienia                                                                               | 6-1        | 161 |
| Rysunek 6-294 Zmiana ilosci pozycji zamowienia                                                                              | 6-1        | 161 |
| Rysunek 6-295 Zaznaczanie pozycji zamowienia                                                                                | 0-1        | 102 |
| Rysunek 6-296 Wybor dokumentu do realizacji zamowienia                                                                      | 0-1        | 102 |
| Rysunek 6-297 Brak llosci pozycji zamowienia w magazynie.                                                                   | 0-1<br>6   | 103 |
| Rysunek 6-298 Podgiąd wydruku dokumentu magazynowego wz                                                                     | 0-1        | 103 |
| Rysunek 6-299 Ziniana stanu zanowienia.                                                                                     | 0-1<br>6 / | 104 |
| Rysunek 6-300 Pozycje zamowienia po częściowej realizacji                                                                   | 6-1        | 164 |
| Rysunek 6-301 Ropiowanie zamówiania                                                                                         | 6          | 105 |
| Rysunek 6-302 Czy kopiować zamowienie.                                                                                      | 0-1        | 100 |
| Rysunek 6-303 Skopiowane zamówienie                                                                                         | 0-1<br>6 / | 100 |
| Rysunek 0-304 Anulowanie zamówienia                                                                                         | 6          | 100 |
| Rysunek 6-300 CZy anulować zamówienie                                                                                       | 6          | 100 |
| Rysunek 6-300 PO anulowaniu zamowienia                                                                                      | 6-1        | 167 |
| Rysunek 6-307 Menu Wycolane anulowania zamówienia.                                                                          | 6          | 167 |
| Rysunek 6-300 Czy wycołać anulowanie zamówienia.                                                                            | 6          | 167 |
| Rysunek 6-309 F0 wycolaniu anulowania zamowienia.                                                                           | 6          | 160 |
| Rysunek 6-310 Osunięcie zaniowienia.                                                                                        | 6          | 160 |
| Rysunek 6-311 Zanowienie nie można usunąc.                                                                                  | 6          | 100 |
| Rysunek 6-312 CZy Skasować zamówień                                                                                         | 6          | 100 |
| Rysunek 6-313 Filliowanie zahowien.                                                                                         | 6          | 160 |
| Nysuner 0-314 Ulucilonilenie zaniaudilid Illilu                                                                             | 6          | 170 |
| Nysuner 0-310 Zanavanie Initu na Zaniovienia                                                                                | 6          | 170 |
| Rusunek 6-317 Zalozolly IIII na zalilowielila                                                                               | 6          | 171 |
| Nysuner 0-317 Zuejnowanie miliu.                                                                                            | 6          | 171 |
| nysuner 0-310 Fougiqu wyururow ula zamówień mieźrealizowanych<br>Rysunek 6-310 Podalad wydruków dla zamówień zrealizowanych | 6          | 17つ |
| Rysunek 6-320 Uruchomienie zestewienie                                                                                      | 6          | 170 |
| Nysuner 0-20 Uluchullienie zestawienie zonówień                                                                             | 6          | 172 |
| Nysuner 0-32 I Fouyiqu wyuluru zeslawielila zalilowieli                                                                     | 6          | 171 |
| Rysunek 6-323 Pohieranie pozycji zamówień do dokumentu rozchodu                                                             | 6-1        | 171 |
| Rysunek 6-324 Komunikat informacyjny                                                                                        | 6          | 175 |
|                                                                                                    | 0-1        | 110 |

| Pyeunek 6-325 Wybór zamówień                                                                                                    | 6-175                                                                                                    |
|----------------------------------------------------------------------------------------------------|----------------------------------------------------------------------------------------------------|
| Nysunek 6-320 Wybul zaniowell.                                                                                                    | 6 476                                                                                                    |
| Rysuriek 6-320 Podgiąto zamowienia.                                                                                                    | 0-170                                                                                                    |
| Rysunek 6-327 Pobleranie zamowien.                                                                                                    | 6-177                                                                                                    |
| Rysunek 6-328 Wprowadzanie pozycji zamowień do dokumentu rozchodu                                                                                                    | 6-177                                                                                                    |
| Rysunek 6-329 Realizacja pozycji zamówienia                                                                                                    | 6-178                                                                                                    |
| Rysunek 6-330 Menu Opcje                                                                                                    | 6-179                                                                                                    |
| Rysunek 6-331 Wydruk dokumentu                                                                                                    | 6-180                                                                                                    |
| Rysunek 6-332 Informacie dodatkowe dla dokumentu typu: Faktura VAT.                                                                                                    | 6-180                                                                                                    |
| Rysunek 6-333 Zapis faktury VAT                                                                                                    | 6-181                                                                                                    |
| Rysunek 6-334 Podelad wydruku faktury VAT                                                                                                    | 6-181                                                                                                    |
| Rysunek 6-325 Sumayania pozyali zamówiania                                                                                                    | 6 107                                                                                                    |
| Rysunek 6-333 Suniowanie pozycji zaniowienia.                                                                                                    | 6 4 0 0                                                                                                    |
| Rysuriek 6-336 Pozycje zamowienia w dokumencie rozchodu                                                                                                    | 0-182                                                                                                    |
| Rysunek 6-337 Zapisanie pozycji faktury                                                                                                    | 6-183                                                                                                    |
| Rysunek 6-338 Wydruk dokumentu.                                                                                                    | 6-183                                                                                                    |
| Rysunek 6-339 Informacje dodatkowe dla dokumentu typu: Faktura VAT                                                                                                    | 6-184                                                                                                    |
| Rysunek 6-340 Zapis faktury VAT                                                                                                    | 6-184                                                                                                    |
| Rvsunek 6-341 Podalad wydruku faktury VAT                                                                                                    | 6-185                                                                                                    |
| Rysunek 6-342 Zmiana stanu zamówienia                                                                                                    | 6-185                                                                                                    |
| Rysunek 6-343. Definicia dokumentu przychodu                                                                                                    | 6-186                                                                                                    |
| Province 6 244 Monu Opcia                                                                                                    | 6 106                                                                                                    |
| Rysulek 6-344 Mellu Opcje.                                                                                                    | 0-100                                                                                                    |
| Rysunek 6-345 Pozycja Zamowienia w menu Opcje.                                                                                                    | 6-187                                                                                                    |
| Rysunek 6-346 Komunikat informacyjny.                                                                                                    | 6-187                                                                                                    |
| Rysunek 6-347 Pozycje dokumentu przychodu.                                                                                                    | 6-187                                                                                                    |
| Rysunek 6-348 Wybór zamówień                                                                                                    | 6-188                                                                                                    |
| Rysunek 6-349 Podalad zamówienia do dostawcy                                                                                                    | 6-189                                                                                                    |
| Rysunek 6-350 Pobranie zamówień                                                                                                    | 6-189                                                                                                    |
| Rysunek 6-351 Pozycie dokumentu przychodu (bez sumowania pozycii)                                                                                                    | 6-100                                                                                                    |
| Province 6-357 Sumework pozyci za dokument przychodu                                                                                                    | 6 101                                                                                                    |
| Rysunek 6-332 Sumovanie pozycji na dokunieni przychodu.                                                                                                    | 0-191                                                                                                    |
| Rysunek 6-353 Pozycje dokumentu przychodu (z zsumowaniem pozycji)                                                                                                    | 6-191                                                                                                    |
| Rysunek 6-354 Zapisanie dokumentu przychodu.                                                                                                    | 6-192                                                                                                    |
| Rysunek 6-355 Data Faktury zakupu VAT                                                                                                    | 6-192                                                                                                    |
| Rysunek 6-356 Wybór dokumentu do wydruku                                                                                                    | 6-192                                                                                                    |
|                                                                                                    |                                                                                                    |
| Rysunek 6-357 Podgląd wydruku dokumentu magazynowego PZ                                                                                                    | 6-193                                                                                                    |
| Rysunek 6-357 Podgląd wydruku dokumentu magazynowego PZ<br>Rysunek 6-358 Zmiana stanu zamówienia.                                                                                                    | 6-193<br>6-193                                                                                                    |
| Rysunek 6-357 Podgląd wydruku dokumentu magazynowego PZ<br>Rysunek 6-358 Zmiana stanu zamówienia<br>Rysunek 6-359 Definicia nagłówka zamówienia realizowanego na fakture walutowa                                                                                                    | 6-193<br>6-193<br>6-194                                                                                                    |
| Rysunek 6-357 Podgląd wydruku dokumentu magazynowego PZ<br>Rysunek 6-358 Zmiana stanu zamówienia.<br>Rysunek 6-359 Definicja nagłówka zamówienia realizowanego na fakturę walutową<br>Rysunek 6-360 Dopisywanie pozycii do zamówienia walutowego                                                                                                    | 6-193<br>6-193<br>6-194<br>6-195                                                                                                    |
| Rysunek 6-357 Podgląd wydruku dokumentu magazynowego PZ<br>Rysunek 6-358 Zmiana stanu zamówienia<br>Rysunek 6-359 Definicja nagłówka zamówienia realizowanego na fakturę walutową<br>Rysunek 6-360 Dopisywanie pozycji do zamówienia walutowego<br>Pysunek 6-361 Pozycja zamówienia walutowego.                                                                                                    | 6-193<br>6-193<br>6-194<br>6-195<br>6-195                                                                                                    |
| Rysunek 6-357 Podgląd wydruku dokumentu magazynowego PZ.<br>Rysunek 6-358 Zmiana stanu zamówienia.<br>Rysunek 6-359 Definicja nagłówka zamówienia realizowanego na fakturę walutową.<br>Rysunek 6-360 Dopisywanie pozycji do zamówienia walutowego.<br>Rysunek 6-361 Pozycje zamówienia walutowego.                                                                                                    | 6-193<br>6-193<br>6-194<br>6-195<br>6-195                                                                                                    |
| Rysunek 6-357 Podgląd wydruku dokumentu magazynowego PZ<br>Rysunek 6-358 Zmiana stanu zamówienia.<br>Rysunek 6-359 Definicja nagłówka zamówienia realizowanego na fakturę walutową<br>Rysunek 6-360 Dopisywanie pozycji do zamówienia walutowego.<br>Rysunek 6-361 Pozycje zamówienia walutowego.<br>Rysunek 6-362 Wybór faktury do realizacji zamówienia walutowego.                                                                                                    | 6-193<br>6-193<br>6-194<br>6-195<br>6-195<br>6-195                                                                                                    |
| Rysunek 6-357 Podgląd wydruku dokumentu magazynowego PZ<br>Rysunek 6-358 Zmiana stanu zamówienia.<br>Rysunek 6-359 Definicja nagłówka zamówienia realizowanego na fakturę walutową<br>Rysunek 6-360 Dopisywanie pozycji do zamówienia walutowego.<br>Rysunek 6-361 Pozycje zamówienia walutowego.<br>Rysunek 6-362 Wybór faktury do realizacji zamówienia walutowego.<br>Rysunek 6-363 Faktura VAT.                                                                                                    | 6-193<br>6-193<br>6-194<br>6-195<br>6-195<br>6-196<br>6-196                                                                                                    |
| Rysunek 6-357 Podgląd wydruku dokumentu magazynowego PZ<br>Rysunek 6-358 Zmiana stanu zamówienia.<br>Rysunek 6-359 Definicja nagłówka zamówienia realizowanego na fakturę walutową.<br>Rysunek 6-360 Dopisywanie pozycji do zamówienia walutowego.<br>Rysunek 6-361 Pozycje zamówienia walutowego.<br>Rysunek 6-362 Wybór faktury do realizacji zamówienia walutowego.<br>Rysunek 6-363 Faktura VAT.<br>Rysunek 6-364 Faktura walutowa (informacje dodatkowe).                                                                                                    | 6-193<br>6-193<br>6-194<br>6-195<br>6-195<br>6-196<br>6-196<br>6-197                                                                                                    |
| Rysunek 6-357 Podgląd wydruku dokumentu magazynowego PZ<br>Rysunek 6-358 Zmiana stanu zamówienia.<br>Rysunek 6-359 Definicja nagłówka zamówienia realizowanego na fakturę walutową.<br>Rysunek 6-360 Dopisywanie pozycji do zamówienia walutowego.<br>Rysunek 6-361 Pozycje zamówienia walutowego.<br>Rysunek 6-362 Wybór faktury do realizacji zamówienia walutowego.<br>Rysunek 6-363 Faktura VAT.<br>Rysunek 6-364 Faktura walutowa (informacje dodatkowe).<br>Rysunek 6-365 Podgląd wydruku faktury walutowej.                                                                                                    | 6-193<br>6-193<br>6-194<br>6-195<br>6-195<br>6-196<br>6-196<br>6-197<br>6-198                                                                                                    |
| Rysunek 6-357 Podgląd wydruku dokumentu magazynowego PZ<br>Rysunek 6-358 Zmiana stanu zamówienia.<br>Rysunek 6-359 Definicja nagłówka zamówienia realizowanego na fakturę walutową.<br>Rysunek 6-360 Dopisywanie pozycji do zamówienia walutowego.<br>Rysunek 6-361 Pozycje zamówienia walutowego.<br>Rysunek 6-362 Wybór faktury do realizacji zamówienia walutowego.<br>Rysunek 6-363 Faktura VAT.<br>Rysunek 6-364 Faktura walutowa (informacje dodatkowe).<br>Rysunek 6-365 Podgląd wydruku faktury walutowej.<br>Rysunek 6-366 Zmiana stanu zamówienia po realizacji na fakturę walutową.                                                                                                    | 6-193<br>6-193<br>6-194<br>6-195<br>6-195<br>6-195<br>6-196<br>6-196<br>6-197<br>6-198<br>6-198                                                                                                    |
| Rysunek 6-357 Podgląd wydruku dokumentu magazynowego PZ<br>Rysunek 6-358 Zmiana stanu zamówienia.<br>Rysunek 6-359 Definicja nagłówka zamówienia realizowanego na fakturę walutową.<br>Rysunek 6-360 Dopisywanie pozycji do zamówienia walutowego.<br>Rysunek 6-361 Pozycje zamówienia walutowego.<br>Rysunek 6-362 Wybór faktury do realizacji zamówienia walutowego.<br>Rysunek 6-363 Faktura VAT.<br>Rysunek 6-364 Faktura walutowa (informacje dodatkowe).<br>Rysunek 6-365 Podgląd wydruku faktury walutowej.<br>Rysunek 6-366 Zmiana stanu zamówienia po realizacji na fakturę walutową.<br>Rysunek 6-367 Modyfikacja nadłówka zamówienia – zmiana waluty na obca.                                                                                                    | 6-193<br>6-193<br>6-194<br>6-195<br>6-195<br>6-196<br>6-196<br>6-197<br>6-198<br>6-198<br>6-199                                                                                                    |
| Rysunek 6-357 Podgląd wydruku dokumentu magazynowego PZ<br>Rysunek 6-358 Zmiana stanu zamówienia.<br>Rysunek 6-359 Definicja nagłówka zamówienia realizowanego na fakturę walutową.<br>Rysunek 6-360 Dopisywanie pozycji do zamówienia walutowego.<br>Rysunek 6-361 Pozycje zamówienia walutowego.<br>Rysunek 6-362 Wybór faktury do realizacji zamówienia walutowego.<br>Rysunek 6-363 Faktura VAT.<br>Rysunek 6-364 Faktura walutowa (informacje dodatkowe).<br>Rysunek 6-365 Podgląd wydruku faktury walutowej.<br>Rysunek 6-365 Podgląd wydruku faktury walutowej.<br>Rysunek 6-366 Zmiana stanu zamówienia po realizacji na fakturę walutową.<br>Rysunek 6-367 Modyfikacja nagłówka zamówienia – zmiana waluty na obcą.<br>Rysunek 6-368 Pozycie zamówienia walutowego                                                                                                    | 6-193<br>6-193<br>6-194<br>6-195<br>6-195<br>6-196<br>6-196<br>6-197<br>6-198<br>6-198<br>6-199<br>6-199                                                                                                    |
| Rysunek 6-357 Podgląd wydruku dokumentu magazynowego PZ.<br>Rysunek 6-358 Zmiana stanu zamówienia.<br>Rysunek 6-359 Definicja nagłówka zamówienia realizowanego na fakturę walutową.<br>Rysunek 6-360 Dopisywanie pozycji do zamówienia walutowego.<br>Rysunek 6-361 Pozycje zamówienia walutowego.<br>Rysunek 6-362 Wybór faktury do realizacji zamówienia walutowego.<br>Rysunek 6-363 Faktura VAT.<br>Rysunek 6-364 Faktura walutowa (informacje dodatkowe).<br>Rysunek 6-365 Podgląd wydruku faktury walutowej.<br>Rysunek 6-365 Podgląd wydruku faktury walutowej.<br>Rysunek 6-366 Zmiana stanu zamówienia po realizacji na fakturę walutową.<br>Rysunek 6-367 Modyfikacja nagłówka zamówienia – zmiana waluty na obcą.<br>Rysunek 6-368 Pozycje zamówienia walutowego.<br>Rysunek 6-369 Modyfikacja nagłówka zamówienia – zmiana waluty na PLN                                                                                                    | 6-193<br>6-193<br>6-194<br>6-195<br>6-195<br>6-196<br>6-196<br>6-197<br>6-198<br>6-198<br>6-199<br>6-199<br>6-200                                                                                                    |
| Rysunek 6-357 Podgląd wydruku dokumentu magazynowego PZ.<br>Rysunek 6-358 Zmiana stanu zamówienia.<br>Rysunek 6-359 Definicja nagłówka zamówienia realizowanego na fakturę walutową.<br>Rysunek 6-360 Dopisywanie pozycji do zamówienia walutowego.<br>Rysunek 6-361 Pozycje zamówienia walutowego.<br>Rysunek 6-362 Wybór faktury do realizacji zamówienia walutowego.<br>Rysunek 6-363 Faktura VAT.<br>Rysunek 6-364 Faktura walutowa (informacje dodatkowe).<br>Rysunek 6-365 Podgląd wydruku faktury walutowej.<br>Rysunek 6-366 Zmiana stanu zamówienia po realizacji na fakturę walutową.<br>Rysunek 6-367 Modyfikacja nagłówka zamówienia – zmiana waluty na obcą.<br>Rysunek 6-369 Modyfikacja nagłówka zamówienia – zmiana waluty na PLN.<br>Rysunek 6-369 Modyfikacja nagłówka zamówienia – zmiana waluty na PLN.                                                                                                    | 6-193<br>6-193<br>6-194<br>6-195<br>6-195<br>6-196<br>6-196<br>6-197<br>6-198<br>6-198<br>6-199<br>6-199<br>6-200<br>6-200                                                                                                    |
| Rysunek 6-357 Podgląd wydruku dokumentu magazynowego PZ.<br>Rysunek 6-358 Zmiana stanu zamówienia.<br>Rysunek 6-359 Definicja nagłówka zamówienia realizowanego na fakturę walutową.<br>Rysunek 6-360 Dopisywanie pozycji do zamówienia walutowego.<br>Rysunek 6-361 Pozycje zamówienia walutowego.<br>Rysunek 6-362 Wybór faktury do realizacji zamówienia walutowego.<br>Rysunek 6-363 Faktura VAT.<br>Rysunek 6-364 Faktura walutowa (informacje dodatkowe).<br>Rysunek 6-365 Podgląd wydruku faktury walutowej.<br>Rysunek 6-366 Zmiana stanu zamówienia po realizacji na fakturę walutową.<br>Rysunek 6-367 Modyfikacja nagłówka zamówienia – zmiana waluty na obcą.<br>Rysunek 6-369 Modyfikacja nagłówka zamówienia – zmiana waluty na PLN.<br>Rysunek 6-370 Pozycje zamówienia walutowego.<br>Rysunek 6-370 Pozycje zamówienia walutowego.<br>Rysunek 6-370 Pozycje zamówienia walutowego.<br>Rysunek 6-370 Pozycje zamówienia walutowego.<br>Rysunek 6-370 Pozycje zamówienia walutowego.<br>Rysunek 6-370 Pozycje zamówienia walutowego.<br>Rysunek 6-370 Pozycje zamówienia walutowego.<br>Rysunek 6-370 Pozycje zamówienia walutowego.<br>Rysunek 6-370 Pozycje zamówienia walutowego.<br>Rysunek 6-370 Pozycje zamówienia walutowego.<br>Rysunek 6-370 Pozycje zamówienia walutowego.<br>Rysunek 6-370 Pozycje zamówienia walutowego.<br>Rysunek 6-370 Pozycje zamówienia walutowego.<br>Rysunek 6-370 Pozycje zamówienia walutowego.<br>Rysunek 6-370 Modyfikacja nagłówka zamówienia – zmiana waluty na PLN.<br>Rysunek 6-370 Modyfikacja nagłówka zamówienia – zmiana waluty na PLN.<br>Rysunek 6-370 Modyfikacja nagłówka zamówienia – zmiana waluty na PLN.<br>Rysunek 6-370 Modyfikacja nagłówka zamówienia – zmiana waluty na PLN.<br>Rysunek 6-370 Modyfikacja nagłówka zamówienia – zmiana waluty na PLN.<br>Rysunek 6-370 Modyfikacja nagłówka zamówienia – zmiana waluty na PLN.<br>Rysunek 6-370 Modyfikacja nagłówka zamówienia – zmiana waluty na PLN.<br>Rysunek 6-370 Modyfikacja nagłówka zamówienia – zmiana waluty na PLN.                                                                                                    | 6-193<br>6-193<br>6-194<br>6-195<br>6-195<br>6-196<br>6-196<br>6-197<br>6-198<br>6-198<br>6-199<br>6-199<br>6-200                                                                                                    |
| Rysunek 6-357 Podgląd wydruku dokumentu magazynowego PZ.<br>Rysunek 6-358 Zmiana stanu zamówienia.<br>Rysunek 6-359 Definicja nagłówka zamówienia realizowanego na fakturę walutową.<br>Rysunek 6-360 Dopisywanie pozycji do zamówienia walutowego.<br>Rysunek 6-361 Pozycje zamówienia walutowego.<br>Rysunek 6-362 Wybór faktury do realizacji zamówienia walutowego.<br>Rysunek 6-363 Faktura VAT.<br>Rysunek 6-364 Faktura walutowa (informacje dodatkowe).<br>Rysunek 6-365 Podgląd wydruku faktury walutowej.<br>Rysunek 6-366 Zmiana stanu zamówienia po realizacji na fakturę walutową.<br>Rysunek 6-367 Modyfikacja nagłówka zamówienia – zmiana waluty na obcą.<br>Rysunek 6-369 Modyfikacja nagłówka zamówienia – zmiana waluty na PLN.<br>Rysunek 6-370 Pozycje zamówienia walutowego.<br>Rysunek 6-371 Menu Magazyn – faktury zaliczkowe.                                                                                                    | 6-193<br>6-193<br>6-194<br>6-195<br>6-195<br>6-196<br>6-196<br>6-197<br>6-198<br>6-198<br>6-199<br>6-199<br>6-200<br>6-200                                                                                                    |
| Rysunek 6-357Podgląd wydruku dokumentu magazynowego PZ.Rysunek 6-358Zmiana stanu zamówienia.Rysunek 6-359Definicja nagłówka zamówienia realizowanego na fakturę walutową.Rysunek 6-360Dopisywanie pozycji do zamówienia walutowego.Rysunek 6-361Pozycje zamówienia walutowego.Rysunek 6-362Wybór faktury do realizacji zamówienia walutowego.Rysunek 6-363Faktura VAT.Rysunek 6-364Faktura walutowa (informacje dodatkowe).Rysunek 6-365Podgląd wydruku faktury walutowej.Rysunek 6-366Zmiana stanu zamówienia po realizacji na fakturę walutową.Rysunek 6-366Modyfikacja nagłówka zamówienia – zmiana waluty na obcą.Rysunek 6-369Modyfikacja nagłówka zamówienia – zmiana waluty na obcą.Rysunek 6-369Modyfikacja nagłówka zamówienia – zmiana waluty na PLN.Rysunek 6-370Pozycje zamówienia walutowego.Rysunek 6-371Menu Magazyn – faktury zaliczkowe.Rysunek 6-372Faktury zaliczkowe (zestawienie wystawionych faktur).                                                                                                    | 6-193<br>6-193<br>6-194<br>6-195<br>6-195<br>6-196<br>6-196<br>6-197<br>6-198<br>6-198<br>6-199<br>6-199<br>6-200<br>6-200<br>6-201<br>6-201                                                                                                    |
| Rysunek 6-357Podgląd wydruku dokumentu magazynowego PZ.Rysunek 6-358Zmiana stanu zamówienia.Rysunek 6-359Definicja nagłówka zamówienia realizowanego na fakturę walutową.Rysunek 6-360Dopisywanie pozycji do zamówienia walutowego.Rysunek 6-361Pozycje zamówienia walutowego.Rysunek 6-362Wybór faktury do realizacji zamówienia walutowego.Rysunek 6-363Faktura VAT.Rysunek 6-364Faktura walutowa (informacje dodatkowe).Rysunek 6-365Podgląd wydruku faktury walutowej.Rysunek 6-366Zmiana stanu zamówienia po realizacji na fakturę walutową.Rysunek 6-366Zmiana stanu zamówienia po realizacji na fakturę walutową.Rysunek 6-367Modyfikacja nagłówka zamówienia – zmiana waluty na obcą.Rysunek 6-369Modyfikacja nagłówka zamówienia – zmiana waluty na obcą.Rysunek 6-370Pozycje zamówienia walutowego.Rysunek 6-371Menu Magazyn – faktury zaliczkowe.Rysunek 6-372Faktury zaliczkowe (zestawienie wystawionych faktur).Rysunek 6-373Opcje dla zestawienia faktur.                                                                                                    | 6-193<br>6-193<br>6-194<br>6-195<br>6-195<br>6-196<br>6-196<br>6-197<br>6-198<br>6-198<br>6-199<br>6-199<br>6-200<br>6-200<br>6-201<br>6-201<br>6-202                                                                                                    |
| Rysunek 6-357Podgląd wydruku dokumentu magazynowego PZ.Rysunek 6-358Zmiana stanu zamówienia.Rysunek 6-359Definicja nagłówka zamówienia realizowanego na fakturę walutową.Rysunek 6-360Dopisywanie pozycji do zamówienia walutowego.Rysunek 6-361Pozycje zamówienia walutowego.Rysunek 6-362Wybór faktury do realizacji zamówienia walutowego.Rysunek 6-363Faktura VAT.Rysunek 6-364Faktura walutowa (informacje dodatkowe).Rysunek 6-365Podgląd wydruku faktury walutowej.Rysunek 6-366Zmiana stanu zamówienia po realizacji na fakturę walutową.Rysunek 6-367Modyfikacja nagłówka zamówienia – zmiana waluty na obcą.Rysunek 6-368Pozycje zamówienia walutowego.Rysunek 6-369Modyfikacja nagłówka zamówienia – zmiana waluty na PLN.Rysunek 6-370Pozycje zamówienia walutowego.Rysunek 6-371Menu Magazyn – faktury zaliczkowe.Rysunek 6-372Faktury zaliczkowe (zestawienie wystawionych faktur).Rysunek 6-373Opcje dla zestawienia faktur.Rysunek 6-374Podgląd wydruku duplikatu faktury zaliczkowej.                                                                                                    | 6-193<br>6-193<br>6-194<br>6-195<br>6-195<br>6-196<br>6-196<br>6-197<br>6-198<br>6-198<br>6-199<br>6-199<br>6-200<br>6-200<br>6-201<br>6-201<br>6-202<br>6-203                                                                                                    |
| Rysunek 6-357Podgląd wydruku dokumentu magazynowego PZ.Rysunek 6-358Zmiana stanu zamówienia.Rysunek 6-359Definicja nagłówka zamówienia realizowanego na fakturę walutową.Rysunek 6-360Dopisywanie pozycji do zamówienia walutowego.Rysunek 6-361Pozycje zamówienia walutowego.Rysunek 6-362Wybór faktury do realizacji zamówienia walutowego.Rysunek 6-363Faktura VAT.Rysunek 6-364Faktura walutowa (informacje dodatkowe).Rysunek 6-365Podgląd wydruku faktury walutowej.Rysunek 6-365Podgląd wydruku faktury walutowej.Rysunek 6-366Zmiana stanu zamówienia po realizacji na fakturę walutową.Rysunek 6-367Modyfikacja nagłówka zamówienia – zmiana waluty na obcą.Rysunek 6-368Pozycje zamówienia walutowego.Rysunek 6-369Modyfikacja nagłówka zamówienia – zmiana waluty na PLN.Rysunek 6-370Pozycje zamówienia walutowego.Rysunek 6-371Menu Magazyn – faktury zaliczkowe.Rysunek 6-372Faktury zaliczkowe (zestawienie wystawionych faktur).Rysunek 6-373Opcje dla zestawienia faktur.Rysunek 6-374Podgląd wydruku duplikatu faktury zaliczkowej.Rysunek 6-375Dodawanie nowej faktury zaliczkowej.                                                                                                    | 6-193<br>6-193<br>6-194<br>6-195<br>6-195<br>6-196<br>6-196<br>6-197<br>6-198<br>6-198<br>6-199<br>6-199<br>6-200<br>6-200<br>6-201<br>6-201<br>6-202<br>6-203<br>6-204                                                                                                    |
| Rysunek 6-357 Podgląd wydruku dokumentu magazynowego PZ.   Rysunek 6-358 Zmiana stanu zamówienia.   Rysunek 6-359 Definicja nagłówka zamówienia realizowanego na fakturę walutową.   Rysunek 6-360 Dopisywanie pozycji do zamówienia walutowego.   Rysunek 6-361 Pozycje zamówienia walutowego.   Rysunek 6-361 Pozycje zamówienia walutowego.   Rysunek 6-362 Wybór faktury do realizacji zamówienia walutowego.   Rysunek 6-363 Faktura VAT.   Rysunek 6-364 Faktura valutowa (informacje dodatkowe).   Rysunek 6-365 Podgląd wydruku faktury walutowej.   Rysunek 6-366 Zmiana stanu zamówienia po realizacji na fakturę walutową.   Rysunek 6-367 Modyfikacja nagłówka zamówienia – zmiana waluty na obcą.   Rysunek 6-368 Pozycje zamówienia walutowego.   Rysunek 6-369 Modyfikacja nagłówka zamówienia – zmiana waluty na obcą.   Rysunek 6-370 Pozycje zamówienia walutowego.   Rysunek 6-371 Menu Magazyn – faktury zaliczkowe.   Rysunek 6-372 Faktury zaliczkowe (zestawienie wystawionych faktur).   Rysunek 6-373 Opcje dla zestawienia faktur.   Rysunek 6-374 Podgląd wydruku duplikatu faktury zaliczkowej.   Rysunek 6-375 Dodawan                                                                                                    | 6-193<br>6-193<br>6-194<br>6-195<br>6-195<br>6-196<br>6-196<br>6-197<br>6-198<br>6-198<br>6-199<br>6-200<br>6-200<br>6-201<br>6-201<br>6-202<br>6-203<br>6-204<br>6-204                                                                                                    |
| Rysunek 6-357Podgląd wydruku dokumentu magazynowego PZ.Rysunek 6-358Zmiana stanu zamówienia.Rysunek 6-359Definicja nagłówka zamówienia realizowanego na fakturę walutową.Rysunek 6-360Dopisywanie pozycji do zamówienia walutowego.Rysunek 6-361Pozycje zamówienia walutowego.Rysunek 6-362Wybór faktury do realizacji zamówienia walutowego.Rysunek 6-363Faktura VAT.Rysunek 6-364Faktura walutowa (informacje dodatkowe).Rysunek 6-365Podgląd wydruku faktury walutowej.Rysunek 6-366Zmiana stanu zamówienia po realizacji na fakturę walutową.Rysunek 6-366Zmiana stanu zamówienia po realizacji na fakturę walutową.Rysunek 6-367Modyfikacja nagłówka zamówienia – zmiana waluty na obcą.Rysunek 6-368Pozycje zamówienia walutowego.Rysunek 6-370Pozycje zamówienia walutowego.Rysunek 6-371Menu Magazyn – faktury zaliczkowe.Rysunek 6-372Faktury zaliczkowe (zestawienie wystawionych faktur).Rysunek 6-374Podgląd wydruku duplikatu faktury zaliczkowej.Rysunek 6-375Dodawanie nowej faktury zaliczkowej.Rysunek 6-376Komunikat o braku zaliczki.Rysunek 6-377Modyfikacja nozycji                                                                                                    | 6-193<br>6-193<br>6-194<br>6-195<br>6-195<br>6-196<br>6-196<br>6-196<br>6-197<br>6-198<br>6-199<br>6-199<br>6-200<br>6-200<br>6-201<br>6-201<br>6-202<br>6-203<br>6-204<br>6-204<br>6-204                                                                                                    |
| Rysunek 6-357 Podgląd wydruku dokumentu magazynowego PZ.   Rysunek 6-358 Zmiana stanu zamówienia.   Rysunek 6-359 Definicja nagłówka zamówienia realizowanego na fakturę walutową   Rysunek 6-360 Dopisywanie pozycji do zamówienia walutowego.   Rysunek 6-361 Pozycje zamówienia walutowego.   Rysunek 6-362 Wybór faktury do realizacji zamówienia walutowego.   Rysunek 6-363 Faktura VAT.   Rysunek 6-364 Faktura walutowa (informacje dodatkowe).   Rysunek 6-365 Podgląd wydruku faktury walutowej.   Rysunek 6-366 Zmiana stanu zamówienia po realizacji na fakturę walutową.   Rysunek 6-366 Zmiana stanu zamówienia po realizacji na fakturę walutową.   Rysunek 6-366 Zmiana stanu zamówienia po realizacji na fakturę walutową.   Rysunek 6-366 Zmiana stanu zamówienia po realizacji na fakturę walutową.   Rysunek 6-366 Podyfikacja nagłówka zamówienia – zmiana waluty na obcą.   Rysunek 6-369 Modyfikacja nagłówka zamówienia – zmiana waluty na PLN.   Rysunek 6-370 Pozycje zamówienia walutowego.   Rysunek 6-371 Menu Magazyn – faktury zaliczkowe.   Rysunek 6-372 Faktury zaliczkowe (zestawienie wystawionych faktur).   Rysunek 6-373 Opcje dla zestawienia faktur.                                                                                                    | 6-193<br>6-193<br>6-194<br>6-195<br>6-195<br>6-196<br>6-196<br>6-196<br>6-197<br>6-198<br>6-198<br>6-199<br>6-200<br>6-200<br>6-201<br>6-201<br>6-202<br>6-203<br>6-204<br>6-204<br>6-204<br>6-204<br>6-204                                                                                                    |
| Rysunek 6-357 Podgląd wydruku dokumentu magazynowego PZ.   Rysunek 6-358 Zmiana stanu zamówienia.   Rysunek 6-359 Definicja nagłówka zamówienia realizowanego na fakturę walutową   Rysunek 6-360 Dopisywanie pozycji do zamówienia walutowego.   Rysunek 6-361 Pozycje zamówienia walutowego.   Rysunek 6-362 Wybór faktury do realizacji zamówienia walutowego.   Rysunek 6-363 Faktura VAT.   Rysunek 6-364 Faktura valutowa (informacje dodatkowe).   Rysunek 6-365 Podgląd wydruku faktury walutowej.   Rysunek 6-366 Zmiana stanu zamówienia po realizacji na fakturę walutową.   Rysunek 6-366 Zmiana stanu zamówienia po realizacji na fakturę walutową.   Rysunek 6-366 Zmiana stanu zamówienia – zmiana waluty na obcą.   Rysunek 6-368 Pozycje zamówienia walutowego.   Rysunek 6-369 Modyfikacja nagłówka zamówienia – zmiana waluty na obcą.   Rysunek 6-370 Pozycje zamówienia walutowego.   Rysunek 6-371 Menu Magazyn – faktury zaliczkowe.   Rysunek 6-372 Faktury zaliczkowe (zestawienie wystawionych faktur).   Rysunek 6-373 Opcje dla zestawienia faktur.   Rysunek 6-375 Dodawanie nowej faktury zaliczkowej.   Rysunek 6-376 <t< td=""><td>6-193<br/>6-193<br/>6-194<br/>6-195<br/>6-195<br/>6-196<br/>6-196<br/>6-197<br/>6-198<br/>6-198<br/>6-199<br/>6-200<br/>6-200<br/>6-201<br/>6-201<br/>6-202<br/>6-203<br/>6-204<br/>6-204<br/>6-204<br/>6-204<br/>6-205<br/>6-205</td></t<>                                                                                                    | 6-193<br>6-193<br>6-194<br>6-195<br>6-195<br>6-196<br>6-196<br>6-197<br>6-198<br>6-198<br>6-199<br>6-200<br>6-200<br>6-201<br>6-201<br>6-202<br>6-203<br>6-204<br>6-204<br>6-204<br>6-204<br>6-205<br>6-205                                                                                                    |
| Rysunek 6-357 Podgląd wydruku dokumentu magazynowego PZ.   Rysunek 6-358 Zmiana stanu zamówienia.   Rysunek 6-359 Definicja nagłówka zamówienia realizowanego na fakturę walutową.   Rysunek 6-360 Dopisywanie pozycji do zamówienia walutowego.   Rysunek 6-361 Pozycje zamówienia walutowego.   Rysunek 6-362 Wybór faktury do realizacji zamówienia walutowego.   Rysunek 6-364 Faktura VAT.   Rysunek 6-365 Podgląd wydruku faktury walutowej.   Rysunek 6-366 Zmiana stanu zamówienia po realizacji na fakturę walutową.   Rysunek 6-366 Zmiana stanu zamówienia po realizacji na fakturę walutową.   Rysunek 6-367 Modyfikacja nagłówka zamówienia – zmiana waluty na obcą.   Rysunek 6-368 Pozycje zamówienia walutowego.   Rysunek 6-370 Pozycje zamówienia walutowego.   Rysunek 6-371 Menu Magazyn – faktury zaliczkowe.   Rysunek 6-372 Faktury zaliczkowe (zestawienie wystawionych faktur).   Rysunek 6-373 Opcje dla zestawienia faktur.   Rysunek 6-375 Dodawanie nowej faktury zaliczkowej.   Rysunek 6-376 Komunikat o braku zaliczki.   Rysunek 6-377 Modyfikacja pozycji.   Rysunek 6-378 Uwagi do faktury zaliczkowej.                                                                                                    | 6-193<br>6-193<br>6-194<br>6-195<br>6-195<br>6-196<br>6-196<br>6-197<br>6-198<br>6-198<br>6-199<br>6-200<br>6-201<br>6-201<br>6-202<br>6-203<br>6-204<br>6-204<br>6-204<br>6-205<br>6-205<br>7-205<br>7-205<br>7-205<br>7-205<br>7-205<br>7-205<br>7-205<br>7-205<br>7-205<br>7-205<br>7-205<br>7-205<br>7-205<br>7-205<br>7-205<br>7-205<br>7-205<br>7-205<br>7-205<br>7 |
| Rysunek 6-357 Podgląd wydruku dokumentu magazynowego PZ                                                                                                    | 6-193<br>6-193<br>6-194<br>6-195<br>6-195<br>6-196<br>6-196<br>6-197<br>6-198<br>6-198<br>6-199<br>6-200<br>6-201<br>6-201<br>6-202<br>6-203<br>6-204<br>6-204<br>6-204<br>6-205<br>6-205<br>7-205<br>7-205<br>7-205<br>7-205<br>7-205<br>7-205<br>7-205<br>7-205<br>7-205<br>7-205<br>7-205<br>7-205<br>7-205<br>7-205<br>7-205<br>7-205<br>7-205<br>7-205<br>7-205<br>7-205<br>7-205<br>7 |
| Rysunek 6-357 Podgląd wydruku dokumentu magazynowego PZ                                                                                                    | 6-193<br>6-193<br>6-194<br>6-195<br>6-195<br>6-196<br>6-196<br>6-197<br>6-198<br>6-198<br>6-198<br>6-199<br>6-200<br>6-200<br>6-201<br>6-202<br>6-203<br>6-204<br>6-204<br>6-204<br>6-205<br>6-205<br>6-207                                                                                                    |
| Rysunek 6-357 Podgląd wydruku dokumentu magazynowego PZ.   Rysunek 6-358 Zmiana stanu zamówienia.   Rysunek 6-359 Definicja nagłówka zamówienia realizowanego na fakturę walutową.   Rysunek 6-360 Dopisywanie pozycji do zamówienia walutowego.   Rysunek 6-361 Pozycje zamówienia walutowego.   Rysunek 6-362 Wybór faktury do realizacji zamówienia walutowego.   Rysunek 6-363 Faktura VAT.   Rysunek 6-364 Faktura VAT.   Rysunek 6-365 Podgląd wydruku faktury walutowej.   Rysunek 6-366 Zmiana stanu zamówienia po realizacji na fakturę walutową.   Rysunek 6-366 Pozycje zamówienia po realizacji na fakturę walutową.   Rysunek 6-368 Pozycje zamówienia walutowego.   Rysunek 6-369 Modyfikacja nagłówka zamówienia – zmiana waluty na obcą.   Rysunek 6-370 Pozycje zamówienia walutowego.   Rysunek 6-371 Menu Magazyn – faktury zaliczkowe.   Rysunek 6-372 Faktury zaliczkowe (zestawienie wystawionych faktur).   Rysunek 6-375 Dodgłąd wydruku duplikatu faktury zaliczkowej.   Rysunek 6-375 Dodawanie nowej faktury zaliczkowej.   Rysunek 6-375 Dodawanie nowej faktury zaliczkowej.   Rysunek 6-376 Komunikat o braku zaliczk                                                                                                    | 6-193<br>6-193<br>6-194<br>6-195<br>6-195<br>6-196<br>6-196<br>6-197<br>6-198<br>6-198<br>6-199<br>6-200<br>6-200<br>6-201<br>6-202<br>6-203<br>6-204<br>6-204<br>6-204<br>6-205<br>6-205<br>6-207<br>6-207                                                                                                    |
| Rysunek 6-357 Podgląd wydruku dokumentu magazynowego PZ.   Rysunek 6-358 Zmiana stanu zamówienia.   Rysunek 6-359 Definicja nagłówka zamówienia realizowanego na fakturę walutową.   Rysunek 6-360 Dopisywanie pozycji do zamówienia walutowego.   Rysunek 6-361 Pozycje zamówienia walutowego.   Rysunek 6-362 Wybór faktury do realizacji zamówienia walutowego.   Rysunek 6-363 Faktura VAT.   Rysunek 6-364 Faktura VAT.   Rysunek 6-365 Podgląd wydruku faktury walutowej.   Rysunek 6-366 Zmiana stanu zamówienia po realizacji na fakturę walutową.   Rysunek 6-365 Podgląd wydruku faktury walutowej.   Rysunek 6-366 Zmiana stanu zamówienia po realizacji na fakturę walutową.   Rysunek 6-367 Modyfikacja nagłówka zamówienia – zmiana waluty na obcą.   Rysunek 6-370 Pozycje zamówienia walutowego.   Rysunek 6-371 Menu Magazyn – faktury zaliczkowe.   Rysunek 6-372 Faktury zaliczkowe (zestawienie wystawionych faktur).   Rysunek 6-374 Podgląd wydruku duplikatu faktury zaliczkowej.   Rysunek 6-375 Dodawanie nowej faktury zaliczkowej.   Rysunek 6-376 Komunikat o braku zaliczki.   Rysunek 6-377 Modyfikacja pozycji.                                                                                                    | 6-193<br>6-193<br>6-194<br>6-195<br>6-195<br>6-196<br>6-196<br>6-197<br>6-198<br>6-198<br>6-199<br>6-200<br>6-200<br>6-201<br>6-202<br>6-203<br>6-204<br>6-204<br>6-205<br>6-205<br>6-207<br>6-207<br>6-208                                                                                                    |
| Rysunek 6-357 Podgląd wydruku dokumentu magazynowego PZ.   Rysunek 6-358 Zmiana stanu zamówienia.   Rysunek 6-359 Definicja nagłówka zamówienia realizowanego na fakturę walutową.   Rysunek 6-360 Dopisywanie pozycji do zamówienia walutowego.   Rysunek 6-361 Pozycje zamówienia walutowego.   Rysunek 6-363 Faktura VAT.   Rysunek 6-364 Faktura valutowa (informacje dodatkowe).   Rysunek 6-365 Podgląd wydruku faktury walutowej.   Rysunek 6-366 Zmiana stanu zamówienia po realizacji na fakturę walutową.   Rysunek 6-366 Zmiana stanu zamówienia po realizacji na fakturę walutową.   Rysunek 6-368 Pozycje zamówienia walutowego.   Rysunek 6-368 Pozycje zamówienia walutowego.   Rysunek 6-370 Pozycje zamówienia walutowego.   Rysunek 6-370 Pozycje zamówienia walutowego.   Rysunek 6-371 Menu Magazyn – faktury zaliczkowe.   Rysunek 6-373 Opczycje zamówienia faktur.   Rysunek 6-374 Podgląd wydruku duplikatu faktury zaliczkowej.   Rysunek 6-375 Dodawanie nowej faktury zaliczkowej.   Rysunek 6-375 Dodawanie nowej faktury zaliczkowej.   Rysunek 6-376 Komunikat o bratu zaliczkowej. <td< td=""><td>6-193<br/>6-193<br/>6-194<br/>6-195<br/>6-195<br/>6-196<br/>6-196<br/>6-197<br/>6-198<br/>6-198<br/>6-199<br/>6-200<br/>6-200<br/>6-201<br/>6-202<br/>6-203<br/>6-204<br/>6-204<br/>6-204<br/>6-205<br/>6-205<br/>6-207<br/>6-207<br/>6-208<br/>6-209</td></td<>                                                                                                    | 6-193<br>6-193<br>6-194<br>6-195<br>6-195<br>6-196<br>6-196<br>6-197<br>6-198<br>6-198<br>6-199<br>6-200<br>6-200<br>6-201<br>6-202<br>6-203<br>6-204<br>6-204<br>6-204<br>6-205<br>6-205<br>6-207<br>6-207<br>6-208<br>6-209                                                                                                    |
| Rysunek 6-357 Podgląd wydruku dokumentu magazynowego PZ.   Rysunek 6-358 Zmiana stanu zamówienia.   Rysunek 6-359 Definicja nagłówka zamówienia realizowanego na fakturę walutową.   Rysunek 6-360 Dopisywanie pozycji do zamówienia walutowego.   Rysunek 6-361 Pozycje zamówienia walutowego.   Rysunek 6-363 Faktury do realizacji zamówienia walutowego.   Rysunek 6-364 Faktura VAT.   Rysunek 6-365 Podgląd wydruku faktury walutowej.   Rysunek 6-366 Faktura walutowa (informacje dodatkowe).   Rysunek 6-366 Faktura walutowa (informacje dodatkowe).   Rysunek 6-366 Fodgląd wydruku faktury walutowej.   Rysunek 6-367 Modyfikacja nagłówka zamówienia – zmiana waluty na obcą.   Rysunek 6-368 Pozycje zamówienia walutowego.   Rysunek 6-369 Modyfikacja nagłówka zamówienia – zmiana waluty na obcą.   Rysunek 6-370 Pozycje zamówienia walutowego.   Rysunek 6-369 Modyfikacja nagłówka zamówienia – zmiana waluty na PLN.   Rysunek 6-371 Menu Magazyn – faktury zaliczkowe.   Rysunek 6-372 Faktury zaliczkowe (zestawienie wystawionych faktur).   Rysunek 6-374 Podgląd wydruku duplikatu faktur.   Rysunek 6-375 Dodawanie nowe                                                                                                    | 6-193<br>6-193<br>6-194<br>6-195<br>6-195<br>6-196<br>6-196<br>6-197<br>6-198<br>6-198<br>6-199<br>6-200<br>6-200<br>6-200<br>6-201<br>6-202<br>6-203<br>6-204<br>6-204<br>6-204<br>6-205<br>6-205<br>6-205<br>6-206<br>6-207<br>6-207<br>6-208<br>6-209<br>6-209<br>6-209                                                                                                    |
| Rysunek 6-357 Podgląd wydruku dokumentu magazynowego PZ                                                                                                    | 6-193<br>6-193<br>6-194<br>6-195<br>6-195<br>6-196<br>6-196<br>6-197<br>6-198<br>6-199<br>6-200<br>6-200<br>6-200<br>6-201<br>6-201<br>6-202<br>6-203<br>6-204<br>6-204<br>6-204<br>6-205<br>6-205<br>6-205<br>6-207<br>6-207<br>6-208<br>6-209<br>6-209<br>6-209<br>6-210                                                                                                    |
| Rysunek 6-357 Podgląd wydruku dokumentu magazynowego PZ.   Rysunek 6-358 Zmiana stanu zamówienia   Rysunek 6-359 Definicja nagłówka zamówienia realizowanego na fakturę walutową.   Rysunek 6-360 Dopisywanie pozycji do zamówienia walutowego.   Rysunek 6-361 Pozycje zamówienia walutowego.   Rysunek 6-363 Faktura voltowanie nozycji do zamówienia walutowego.   Rysunek 6-363 Faktura voltowa (informacje dodatkowe).   Rysunek 6-364 Faktura walutowa (informacje dodatkowe).   Rysunek 6-365 Podyfikacja nagłówka zamówienia – zmiana waluty na obcą.   Rysunek 6-366 Zmiana stanu zamówienia walutowego.   Rysunek 6-367 Modyfikacja nagłówka zamówienia – zmiana waluty na obcą.   Rysunek 6-368 Pozycje zamówienia walutowego.   Rysunek 6-369 Modyfikacja nagłówka zamówienia – zmiana waluty na PLN.   Rysunek 6-370 Pozje zamówienia kultowego.   Rysunek 6-371 Menu Magazyn – faktury zaliczkowe.   Rysunek 6-372 Faktury zaliczkowe (zestawienie wystawionych faktur).   Rysunek 6-373 Opcje dla zestawienia faktur.   Rysunek 6-374 Podgląd wydruku duplikatu faktury zaliczkowej.   Rysunek 6-375 Dodawanie nowej faktury zaliczkowej.   Rysunek                                                                                                    | 6-193<br>6-193<br>6-194<br>6-195<br>6-195<br>6-196<br>6-196<br>6-197<br>6-198<br>6-198<br>6-199<br>6-200<br>6-200<br>6-201<br>6-201<br>6-202<br>6-203<br>6-204<br>6-204<br>6-204<br>6-205<br>6-205<br>6-205<br>6-207<br>6-207<br>6-207<br>6-208<br>6-209<br>6-209<br>6-210<br>6-210                                                                                                    |
| Rysunek 6-357 Podgląd wydruku dokumentu magazynowego PZ.   Rysunek 6-358 Zmiana stanu zamówienia   Rysunek 6-359 Definicja nagłówka zamówienia realizowanego na fakturę walutową.   Rysunek 6-361 Pozycje zamówienia walutowego.   Rysunek 6-362 Wybór faktury do realizacji zamówienia walutowego.   Rysunek 6-363 Faktura VAT.   Rysunek 6-364 Faktura valutowa (informacje dodatkowe).   Rysunek 6-365 Podgląd wydruku faktury walutowej.   Rysunek 6-366 Zmiana stanu zamówienia po realizacji na fakturę walutową.   Rysunek 6-367 Modyfikacja nagłówka zamówienia – zmiana waluty na obcą.   Rysunek 6-368 Pozycje zamówienia walutowego.   Rysunek 6-370 Pozycje zamówienia walutowego.   Rysunek 6-371 Menu Magazyn – faktury zaliczkowe.   Rysunek 6-372 Paktury zaliczkowe (zestawienie wystawionych faktur).   Rysunek 6-374 Podgląd wydruku duplikatu faktury zaliczkowej.   Rysunek 6-375 Dodawanie nowej faktury zaliczkowej.   Rysunek 6-374 Podgląd wydruku duplikatu faktury zaliczkowej.   Rysunek 6-375 Dodawanie nowej faktury zaliczkowej.   Rysunek 6-374 Podgląd wydruku dokumentu typu: Faktura zaliczkowa.   Rysunek 6-375 <td< td=""><td>6-193<br/>6-193<br/>6-194<br/>6-195<br/>6-195<br/>6-196<br/>6-196<br/>6-197<br/>6-198<br/>6-198<br/>6-199<br/>6-200<br/>6-201<br/>6-201<br/>6-202<br/>6-203<br/>6-204<br/>6-204<br/>6-204<br/>6-205<br/>6-205<br/>6-207<br/>6-208<br/>6-209<br/>6-209<br/>6-209<br/>6-209<br/>6-210<br/>6-210<br/>6-210<br/>6-210<br/>6-210<br/>6-210<br/>6-203<br/>6-204<br/>6-205<br/>6-205<br/>6-207<br/>6-208<br/>6-209<br/>6-209<br/>6-210<br/>6-210<br/>6-210<br/>6-210<br/>6-210<br/>6-210<br/>6-210<br/>6-210<br/>6-210<br/>6-210<br/>6-210<br/>6-210<br/>6-210<br/>6-210<br/>6-210<br/>6-210<br/>6-210<br/>6-210<br/>6-210<br/>6-210<br/>6-210<br/>6-210<br/>6-210<br/>6-203<br/>6-204<br/>6-205<br/>6-205<br/>6-205<br/>6-207<br/>6-208<br/>6-209<br/>6-210<br/>6-210<br/>6-210<br/>6-210<br/>6-210<br/>6-201<br/>6-202<br/>6-203<br/>6-204<br/>6-205<br/>6-205<br/>6-207<br/>6-208<br/>6-209<br/>6-210<br/>6-210<br/>-200<br/>-200</td></td<> | 6-193<br>6-193<br>6-194<br>6-195<br>6-195<br>6-196<br>6-196<br>6-197<br>6-198<br>6-198<br>6-199<br>6-200<br>6-201<br>6-201<br>6-202<br>6-203<br>6-204<br>6-204<br>6-204<br>6-205<br>6-205<br>6-207<br>6-208<br>6-209<br>6-209<br>6-209<br>6-209<br>6-210<br>6-210<br>6-210<br>6-210<br>6-210<br>6-210<br>6-203<br>6-204<br>6-205<br>6-205<br>6-207<br>6-208<br>6-209<br>6-209<br>6-210<br>6-210<br>6-210<br>6-210<br>6-210<br>6-210<br>6-210<br>6-210<br>6-210<br>6-210<br>6-210<br>6-210<br>6-210<br>6-210<br>6-210<br>6-210<br>6-210<br>6-210<br>6-210<br>6-210<br>6-210<br>6-210<br>6-210<br>6-203<br>6-204<br>6-205<br>6-205<br>6-205<br>6-207<br>6-208<br>6-209<br>6-210<br>6-210<br>6-210<br>6-210<br>6-210<br>6-201<br>6-202<br>6-203<br>6-204<br>6-205<br>6-205<br>6-207<br>6-208<br>6-209<br>6-210<br>6-210<br>-200<br>-200     |

| Pusunak 6-280 Eaktura zaliczkowa - Wudania na zawnatrz                                                                                                    | 6-212                                                                                                    |
|----------------------------------------------------------------------------------------------------|----------------------------------------------------------------------------------------------------|
| Nysunek 6-509 Takuna zanozkowa - Wydane na zewinątrz                                                                                                    | 0-212                                                                                                    |
| Rysunek 6-390 Wystawianie dokumentu WZ do faktury zaliczkowej.                                                                                                    | 6-212                                                                                                    |
| Rysunek 6-391 Poprawa ilości do wydania WZ                                                                                                    | 6-213                                                                                                    |
| Rysunek 6-392 Komunikat informacyjny                                                                                                    | 6-213                                                                                                    |
| Rysunek 6-393 Komunikat informacyjny                                                                                                    | 6-213                                                                                                    |
| Rysunek 6-394. Komunikat braku możliwości modyfikacji faktury                                                                                                    | 6-214                                                                                                    |
| Pysunek 6-205 Modufikacia fakturu zaliozkowaj                                                                                                    | 6_211                                                                                                    |
|                                                                                                    | 0-214                                                                                                    |
| Rysunek 6-396 Wprowadzanie korekty zaliczki                                                                                                    | 6-215                                                                                                    |
| Rysunek 6-397 Uwagi na fakturze korygującej VAT                                                                                                    | 6-216                                                                                                    |
| Rysunek 6-398 Wybór dokumentu potwierdzającego                                                                                                    | 6-216                                                                                                    |
| Rysunek 6-399 Podalad Faktury korvaujacej VAT do faktury zaliczkowej                                                                                                    | 6-217                                                                                                    |
| Prounde 6-400 Komunikat informacijnu                                                                                                    | 6-218                                                                                                    |
| Rysunek 0-400 Kontalines informacyjny.                                                                                                    | 0-210                                                                                                    |
| Rysunek 6-401 Fiskalizacja faktury zaliczkowej.                                                                                                    | 6-218                                                                                                    |
| Rysunek 6-402 Brak możliwości fiskalizacji                                                                                                    | 6-218                                                                                                    |
| Rysunek 6-403 Czy fiskalizować fakturę                                                                                                    | 6-218                                                                                                    |
| Rysunek 6-404 Informacie handlowe dla paragonu                                                                                                    | 6-219                                                                                                    |
| Rysunek 6-405 Podalad faktury VAT przeliczonej po fiskalizacji                                                                                                    | 6-210                                                                                                    |
|                                                                                                    | 6 2 2 0                                                                                                    |
| Rysunek 6-406 Komunikat Inionnacyjny.                                                                                                    | 0-220                                                                                                    |
| Rysunek 6-407 Menu Magazyn – Intrastat                                                                                                    | 6-220                                                                                                    |
| Rysunek 6-408 Główne okno: Zestawienie deklaracji Intrastat                                                                                                    | 6-221                                                                                                    |
| Rysunek 6-409 Dopisywanie danych do deklaracii Intrastat (wywóz).                                                                                                    | 6-221                                                                                                    |
| Bysunek 6-410 Wybór towarów z dokumentów rozchodu: Eaktur LIE (WDT)                                                                                                    | 6-222                                                                                                    |
| Province 6-411 Pozzolo doklorovi i Introduct (unuéz)                                                                                                    | 6 000                                                                                                    |
| Rysuriek 6-411 Pozycje deklaracji intrastat (wywoz)                                                                                                    | 0-223                                                                                                    |
| Rysunek 6-412 Modyfikacja (poprawa) pozycji deklaracji                                                                                                    | 6-223                                                                                                    |
| Rysunek 6-413 Dopisywanie pozycji deklaracji - dowolny towar                                                                                                    | 6-224                                                                                                    |
| Rvsunek 6-414 Gotowa deklaracia - do wydruku                                                                                                    | 6-224                                                                                                    |
| Rysunek 6-415. Oncie wydruku deklaracii Intrastat (wywóz)                                                                                                    | 6-225                                                                                                    |
|                                                                                                    | 6 220                                                                                                    |
| Rysunek 6-416 Podgiąti wydruku deklaracji initrastat (wywoz)                                                                                                    | 0-220                                                                                                    |
| Rysunek 6-417 Głowne okno: Zestawienie deklaracji Intrastat.                                                                                                    | 6-227                                                                                                    |
| Rysunek 6-418 Dopisywanie danych do deklaracji Intrastat (przywóz)                                                                                                    | 6-227                                                                                                    |
| Rvsunek 6-419 Wybór towarów z dokumentów przychodu: Faktury UE (WNT)                                                                                                    | 6-228                                                                                                    |
| Rysunek 6-420. Pozycie deklaracii Intrastat (przywóz)                                                                                                    | 6-229                                                                                                    |
| Prounok 6 421 Modufikacia (naprawa) nazvoji doklaraciji                                                                                                    | 6 220                                                                                                    |
| Rysunek 0-421 Modylikacja (poprawa) pozycji deklaracji.                                                                                                    | 0-229                                                                                                    |
| Rysunek 6-422 Podgiąd wydruku deklaracji intrastat (przywoz)                                                                                                    | 6-230                                                                                                    |
| Rysunek 6-423 Wybór opcji na przełomie roku                                                                                                    | 6-231                                                                                                    |
| Rysunek 6-424 Komunikat informacyjny                                                                                                    | 6-232                                                                                                    |
| Rysunek 6-425 Akceptacia przeniesienia stanów magazynowych                                                                                                    | 6-232                                                                                                    |
| Rysunek 6.426 Komunikat informaciviny                                                                                                    | 6-232                                                                                                    |
| Province of 720 Normal monimal monimal province                                                                                                    | 7 1                                                                                                    |
| Rysunek 7-1 Menu – Operacje nandlowe.                                                                                                    | /-/                                                                                                    |
| Rysunek 7-2 Wybór dokumentów do rozrachunków                                                                                                    | 7-2                                                                                                    |
| Rysunek 7-3 Rozrachunki                                                                                                    | 7-2                                                                                                    |
| Rysunek 7-4 Przyciski w oknie rozrachunków                                                                                                    | 7_2                                                                                                    |
|                                                                                                    | 1-2                                                                                                    |
| Rysunek 7-5. Funkcie menu Oncie                                                                                                    | 7-2                                                                                                    |
| Rysunek 7-5 Funkcje menu Opcje                                                                                                    | 7-2<br>7-3                                                                                                   |
| Rysunek 7-5 Funkcje menu Opcje<br>Rysunek 7-6 Menu Opcje – Załóż filtr                                                                                                    | 7-2<br>7-3<br>7-3                                                                                            |
| Rysunek 7-5 Funkcje menu Opcje<br>Rysunek 7-6 Menu Opcje – Załóż filtr.<br>Rysunek 7-7 Menu Opcje-Odwołaj filtr                                                                                                    | 7-2<br>7-3<br>7-3<br>7-4                                                                                     |
| Rysunek 7-5 Funkcje menu Opcje<br>Rysunek 7-6 Menu Opcje – Załóż filtr<br>Rysunek 7-7 Menu Opcje-Odwołaj filtr<br>Rysunek 7-8 Menu Opcje-Znajdź fakturę                                                                                                    | 7-2<br>7-3<br>7-4<br>7-4                                                                                     |
| Rysunek 7-5 Funkcje menu Opcje.<br>Rysunek 7-6 Menu Opcje – Załóż filtr.<br>Rysunek 7-7 Menu Opcje-Odwołaj filtr.<br>Rysunek 7-8 Menu Opcje-Znajdź fakturę.<br>Rysunek 7-9 Menu Opcje-Opis.                                                                                                    | 7-2<br>7-3<br>7-4<br>7-4<br>7-4<br>7-4                                                                       |
| Rysunek 7-5 Funkcje menu Opcje.<br>Rysunek 7-6 Menu Opcje – Załóż filtr.<br>Rysunek 7-7 Menu Opcje-Odwołaj filtr.<br>Rysunek 7-8 Menu Opcje-Znajdź fakturę.<br>Rysunek 7-9 Menu Opcje-Opis.<br>Rysunek 7-10 Menu Opcje-Podsumowanie.                                                                                                    | 7-2<br>7-3<br>7-4<br>7-4<br>7-4<br>7-4<br>7-5                                                                |
| Rysunek 7-5 Funkcje menu Opcje.<br>Rysunek 7-6 Menu Opcje – Załóż filtr.<br>Rysunek 7-7 Menu Opcje-Odwołaj filtr.<br>Rysunek 7-8 Menu Opcje-Znajdź fakturę.<br>Rysunek 7-9 Menu Opcje-Opis.<br>Rysunek 7-10 Menu Opcje-Podsumowanie.<br>Rysunek 7-11 Menu Opcje-Export darych                                                                                                    | 7-2<br>7-3<br>7-3<br>7-4<br>7-4<br>7-4<br>7-5<br>7-5                                                         |
| Rysunek 7-5 Funkcje menu Opcje.<br>Rysunek 7-6 Menu Opcje – Załóż filtr.<br>Rysunek 7-7 Menu Opcje-Odwołaj filtr.<br>Rysunek 7-8 Menu Opcje-Znajdź fakturę.<br>Rysunek 7-9 Menu Opcje-Opis.<br>Rysunek 7-10 Menu Opcje-Podsumowanie.<br>Rysunek 7-11 Menu Opcje-Export danych.<br>Rysunek 7-12 Zenie orkusza z rozrochunkcemi                                                                                                    | 7-2<br>7-3<br>7-3<br>7-4<br>7-4<br>7-4<br>7-5<br>7-5                                                         |
| Rysunek 7-5 Funkcje menu Opcje.<br>Rysunek 7-6 Menu Opcje – Załóż filtr.<br>Rysunek 7-7 Menu Opcje-Odwołaj filtr.<br>Rysunek 7-8 Menu Opcje-Znajdź fakturę.<br>Rysunek 7-9 Menu Opcje-Opis.<br>Rysunek 7-10 Menu Opcje-Podsumowanie.<br>Rysunek 7-11 Menu Opcje-Export danych.<br>Rysunek 7-12 Zapis arkusza z rozrachunkami.                                                                                                    | 7-2<br>7-3<br>7-4<br>7-4<br>7-4<br>7-4<br>7-5<br>7-5                                                         |
| Rysunek 7-5 Funkcje menu Opcje.<br>Rysunek 7-6 Menu Opcje – Załóż filtr.<br>Rysunek 7-7 Menu Opcje-Odwołaj filtr.<br>Rysunek 7-8 Menu Opcje-Znajdź fakturę.<br>Rysunek 7-9 Menu Opcje-Opis.<br>Rysunek 7-10 Menu Opcje-Podsumowanie.<br>Rysunek 7-11 Menu Opcje-Export danych.<br>Rysunek 7-12 Zapis arkusza z rozrachunkami.<br>Rysunek 7-13 Arkusz z danymi o rozrachunkach.                                                                                                    | 7-2<br>7-3<br>7-4<br>7-4<br>7-4<br>7-5<br>7-5<br>7-5<br>7-6                                                  |
| Rysunek 7-5 Funkcje menu Opcje.<br>Rysunek 7-6 Menu Opcje – Załóż filtr.<br>Rysunek 7-7 Menu Opcje-Odwołaj filtr.<br>Rysunek 7-8 Menu Opcje-Znajdź fakturę.<br>Rysunek 7-9 Menu Opcje-Opis.<br>Rysunek 7-10 Menu Opcje-Podsumowanie.<br>Rysunek 7-11 Menu Opcje-Export danych.<br>Rysunek 7-12 Zapis arkusza z rozrachunkami.<br>Rysunek 7-13 Arkusz z danymi o rozrachunkach.<br>Rysunek 7-14 Menu Opcje-Rozliczenia.                                                                                                    |                                                                                                    |
| Rysunek 7-5 Funkcje menu Opcje.<br>Rysunek 7-6 Menu Opcje – Załóż filtr.<br>Rysunek 7-7 Menu Opcje-Odwołaj filtr.<br>Rysunek 7-8 Menu Opcje-Znajdź fakturę.<br>Rysunek 7-9 Menu Opcje-Opis.<br>Rysunek 7-10 Menu Opcje-Podsumowanie.<br>Rysunek 7-11 Menu Opcje-Export danych.<br>Rysunek 7-12 Zapis arkusza z rozrachunkami.<br>Rysunek 7-13 Arkusz z danymi o rozrachunkach.<br>Rysunek 7-14 Menu Opcje-Rozliczenia.<br>Rysunek 7-15 Menu Opcje-Wezwanie do zapłaty.                                                                                                    |                                                                                                    |
| Rysunek 7-5 Funkcje menu Opcje.<br>Rysunek 7-6 Menu Opcje – Załóż filtr.<br>Rysunek 7-7 Menu Opcje-Odwołaj filtr.<br>Rysunek 7-8 Menu Opcje-Opis.<br>Rysunek 7-9 Menu Opcje-Opis.<br>Rysunek 7-10 Menu Opcje-Podsumowanie.<br>Rysunek 7-11 Menu Opcje-Export danych.<br>Rysunek 7-12 Zapis arkusza z rozrachunkami.<br>Rysunek 7-13 Arkusz z danymi o rozrachunkach.<br>Rysunek 7-14 Menu Opcje-Rozliczenia.<br>Rysunek 7-15 Menu Opcje-Wezwanie do zapłaty.<br>Rysunek 7-16 Wybór rodzaju wezwania do zapłaty.                                                                                                    |                                                                                                    |
| Rysunek 7-5 Funkcje menu Opcje.<br>Rysunek 7-6 Menu Opcje – Załóż filtr.<br>Rysunek 7-7 Menu Opcje-Odwołaj filtr.<br>Rysunek 7-8 Menu Opcje-Znajdź fakturę.<br>Rysunek 7-9 Menu Opcje-Opis.<br>Rysunek 7-10 Menu Opcje-Podsumowanie.<br>Rysunek 7-11 Menu Opcje-Export danych.<br>Rysunek 7-12 Zapis arkusza z rozrachunkami.<br>Rysunek 7-13 Arkusz z danymi o rozrachunkach.<br>Rysunek 7-14 Menu Opcje-Rozliczenia.<br>Rysunek 7-15 Menu Opcje-Wezwanie do zapłaty.<br>Rysunek 7-16 Wybór rodzaju wezwania do zapłaty.<br>Rysunek 7-17 Pierwsze wezwanie do zapłaty.                                                                                                    |                                                                                                    |
| Rysunek 7-5 Funkcje menu Opcje.<br>Rysunek 7-6 Menu Opcje – Załóż filtr.<br>Rysunek 7-7 Menu Opcje-Odwołaj filtr.<br>Rysunek 7-8 Menu Opcje-Znajdź fakturę.<br>Rysunek 7-9 Menu Opcje-Opis.<br>Rysunek 7-10 Menu Opcje-Podsumowanie.<br>Rysunek 7-11 Menu Opcje-Export danych.<br>Rysunek 7-12 Zapis arkusza z rozrachunkami.<br>Rysunek 7-13 Arkusz z danymi o rozrachunkach.<br>Rysunek 7-14 Menu Opcje-Rozliczenia.<br>Rysunek 7-15 Menu Opcje-Wezwanie do zapłaty.<br>Rysunek 7-16 Wybór rodzaju wezwania do zapłaty.<br>Rysunek 7-17 Pierwsze wezwanie do zapłaty (bez naliczania odsetek).<br>Pysunek 7-18 Optatograp wozwonia do zapłaty (bez naliczania odsetek).                                                                                                    |                                                                                                    |
| Rysunek 7-5 Funkcje menu Opcje.<br>Rysunek 7-6 Menu Opcje – Załóż filtr.<br>Rysunek 7-7 Menu Opcje-Odwołaj filtr.<br>Rysunek 7-8 Menu Opcje-Znajdź fakturę.<br>Rysunek 7-9 Menu Opcje-Opis.<br>Rysunek 7-10 Menu Opcje-Podsumowanie.<br>Rysunek 7-11 Menu Opcje-Export danych.<br>Rysunek 7-12 Zapis arkusza z rozrachunkami.<br>Rysunek 7-13 Arkusz z danymi o rozrachunkach.<br>Rysunek 7-14 Menu Opcje-Rozliczenia.<br>Rysunek 7-15 Menu Opcje-Wezwanie do zapłaty.<br>Rysunek 7-16 Wybór rodzaju wezwania do zapłaty.<br>Rysunek 7-17 Pierwsze wezwanie do zapłaty (bez naliczania odsetek).<br>Rysunek 7-18 Ostateczne wezwanie do zapłaty (z prognozą naliczonych odsetek).<br>Rysunek 7-18 Ostateczne wezwanie do zapłaty (z prognozą naliczonych odsetek).                                                                                                    |                                                                                                    |
| Rysunek 7-5 Funkcje menu Opcje.<br>Rysunek 7-6 Menu Opcje – Załóż filtr.<br>Rysunek 7-7 Menu Opcje-Odwołaj filtr.<br>Rysunek 7-8 Menu Opcje-Znajdź fakturę.<br>Rysunek 7-9 Menu Opcje-Opis.<br>Rysunek 7-10 Menu Opcje-Podsumowanie.<br>Rysunek 7-11 Menu Opcje-Export danych.<br>Rysunek 7-12 Zapis arkusza z rozrachunkami.<br>Rysunek 7-13 Arkusz z danymi o rozrachunkach.<br>Rysunek 7-14 Menu Opcje-Rozliczenia.<br>Rysunek 7-15 Menu Opcje-Wezwanie do zapłaty.<br>Rysunek 7-16 Wybór rodzaju wezwania do zapłaty.<br>Rysunek 7-17 Pierwsze wezwanie do zapłaty (bez naliczania odsetek).<br>Rysunek 7-18 Ostateczne wezwanie do zapłaty (z prognozą naliczonych odsetek).<br>Rysunek 7-19 Programowanie home-bankingu.                                                                                                    | 7-2<br>7-3<br>7-3<br>7-4<br>7-4<br>7-4<br>7-5<br>7-5<br>7-5<br>7-6<br>7-6<br>7-6<br>7-7<br>7-8<br>7-8        |
| Rysunek 7-5 Funkcje menu Opcje.<br>Rysunek 7-6 Menu Opcje – Załóż filtr.<br>Rysunek 7-7 Menu Opcje-Odwołaj filtr.<br>Rysunek 7-8 Menu Opcje-Znajdź fakturę.<br>Rysunek 7-9 Menu Opcje-Dojs.<br>Rysunek 7-10 Menu Opcje-Podsumowanie.<br>Rysunek 7-11 Menu Opcje-Export danych.<br>Rysunek 7-12 Zapis arkusza z rozrachunkami.<br>Rysunek 7-13 Arkusz z danymi o rozrachunkach.<br>Rysunek 7-14 Menu Opcje-Rozliczenia.<br>Rysunek 7-15 Menu Opcje-Wezwanie do zapłaty.<br>Rysunek 7-16 Wybór rodzaju wezwania do zapłaty.<br>Rysunek 7-17 Pierwsze wezwanie do zapłaty (bez naliczania odsetek).<br>Rysunek 7-18 Ostateczne wezwanie do zapłaty (z prognozą naliczonych odsetek).<br>Rysunek 7-19 Programowanie home-bankingu.<br>Rysunek 7-20 Wybór zbioru eksportowego dla home-bankingu.                                                                                                    | 7-2<br>7-3<br>7-3<br>7-4<br>7-4<br>7-4<br>7-5<br>7-5<br>7-5<br>7-5<br>7-6<br>7-6<br>7-7<br>7-7<br>7-8<br>7-9 |
| Rysunek 7-5 Funkcje menu Opcje.<br>Rysunek 7-6 Menu Opcje – Załóż filtr.<br>Rysunek 7-7 Menu Opcje-Odwołaj filtr.<br>Rysunek 7-8 Menu Opcje-Znajdź fakturę.<br>Rysunek 7-9 Menu Opcje-Opis.<br>Rysunek 7-10 Menu Opcje-Podsumowanie.<br>Rysunek 7-11 Menu Opcje-Export danych.<br>Rysunek 7-12 Zapis arkusza z rozrachunkami.<br>Rysunek 7-13 Arkusz z danymi o rozrachunkach.<br>Rysunek 7-14 Menu Opcje-Rozliczenia.<br>Rysunek 7-15 Menu Opcje-Rozliczenia.<br>Rysunek 7-16 Wybór rodzaju wezwanie do zapłaty.<br>Rysunek 7-17 Pierwsze wezwanie do zapłaty (bez naliczania odsetek).<br>Rysunek 7-18 Ostateczne wezwanie do zapłaty (z prognozą naliczonych odsetek).<br>Rysunek 7-19 Programowanie home-bankingu.<br>Rysunek 7-20 Wybór zbioru eksportowego dla home-bankingu.<br>Rysunek 7-21 Komunikat informacyjny.                                                                                                    |                                                                                                    |
| Rysunek 7-5 Funkcje menu Opcje<br>Rysunek 7-6 Menu Opcje – Załóż filtr<br>Rysunek 7-7 Menu Opcje-Odwołaj filtr<br>Rysunek 7-8 Menu Opcje-Opis<br>Rysunek 7-9 Menu Opcje-Opis<br>Rysunek 7-10 Menu Opcje-Podsumowanie<br>Rysunek 7-11 Menu Opcje-Export danych.<br>Rysunek 7-12 Zapis arkusza z rozrachunkami.<br>Rysunek 7-13 Arkusz z danymi o rozrachunkach.<br>Rysunek 7-14 Menu Opcje-Rozliczenia.<br>Rysunek 7-15 Menu Opcje-Wezwanie do zapłaty.<br>Rysunek 7-16 Wybór rodzaju wezwania do zapłaty.<br>Rysunek 7-17 Pierwsze wezwanie do zapłaty (bez naliczania odsetek).<br>Rysunek 7-18 Ostateczne wezwanie do zapłaty (z prognozą naliczonych odsetek).<br>Rysunek 7-19 Programowanie home-bankingu.<br>Rysunek 7-20 Wybór zbioru eksportowego dla home-bankingu.<br>Rysunek 7-21 Komunikat informacyjny.<br>Rysunek 7-21 Komunikat informacyjny.<br>Rysunek 7-22 Komunikat ostrzegawczy                                                                                                    |                                                                                                    |
| Rysunek 7-5 Funkcje menu Opcje.<br>Rysunek 7-6 Menu Opcje – Załóż filtr.<br>Rysunek 7-7 Menu Opcje-Odwołaj filtr.<br>Rysunek 7-8 Menu Opcje-Opis.<br>Rysunek 7-9 Menu Opcje-Opis.<br>Rysunek 7-10 Menu Opcje-Podsumowanie.<br>Rysunek 7-11 Menu Opcje-Export danych.<br>Rysunek 7-12 Zapis arkusza z rozrachunkami.<br>Rysunek 7-13 Arkusz z danymi o rozrachunkach.<br>Rysunek 7-14 Menu Opcje-Rozliczenia.<br>Rysunek 7-15 Menu Opcje-Rozliczenia.<br>Rysunek 7-16 Wybór rodzaju wezwanie do zapłaty.<br>Rysunek 7-17 Pierwsze wezwanie do zapłaty (bez naliczania odsetek).<br>Rysunek 7-18 Ostateczne wezwanie do zapłaty (z prognozą naliczonych odsetek).<br>Rysunek 7-19 Programowanie home-bankingu.<br>Rysunek 7-20 Wybór zbioru eksportowego dla home-bankingu.<br>Rysunek 7-21 Komunikat informacyjny.<br>Rysunek 7-22 Komunikat ostrzegawczy.<br>Rysunek 7-23 Podzaj dokumentów drykowanych na liścia                                                                                                    |                                                                                                    |
| Rysunek 7-5 Funkcje menu Opcje.<br>Rysunek 7-6 Menu Opcje – Załóż filtr.<br>Rysunek 7-7 Menu Opcje-Odwołaj filtr.<br>Rysunek 7-8 Menu Opcje-Znajdź fakturę.<br>Rysunek 7-9 Menu Opcje-Opis.<br>Rysunek 7-10 Menu Opcje-Podsumowanie.<br>Rysunek 7-11 Menu Opcje-Podsumowanie.<br>Rysunek 7-11 Menu Opcje-Export danych.<br>Rysunek 7-12 Zapis arkusza z rozrachunkami.<br>Rysunek 7-13 Arkusz z danymi o rozrachunkach.<br>Rysunek 7-14 Menu Opcje-Rozliczenia.<br>Rysunek 7-15 Menu Opcje-Wezwanie do zapłaty.<br>Rysunek 7-16 Wybór rodzaju wezwania do zapłaty.<br>Rysunek 7-17 Pierwsze wezwanie do zapłaty (bez naliczania odsetek).<br>Rysunek 7-18 Ostateczne wezwanie do zapłaty (z prognozą naliczonych odsetek).<br>Rysunek 7-19 Programowanie home-bankingu.<br>Rysunek 7-20 Wybór zbioru eksportowego dla home-bankingu.<br>Rysunek 7-21 Komunikat informacyjny.<br>Rysunek 7-22 Komunikat ostrzegawczy.<br>Rysunek 7-23 Rodzaj dokumentów drukowanych na liście.<br>Prevenek 7-24 Solakjeń (filtrowania) dołu mentów i |                                                                                                    |
| Rysunek 7-5 Funkcje menu Opcje.<br>Rysunek 7-6 Menu Opcje – Załóż filtr.<br>Rysunek 7-7 Menu Opcje-Odwołaj filtr.<br>Rysunek 7-8 Menu Opcje-Znajdź fakturę.<br>Rysunek 7-9 Menu Opcje-Opis.<br>Rysunek 7-10 Menu Opcje-Podsumowanie.<br>Rysunek 7-11 Menu Opcje-Podsumowanie.<br>Rysunek 7-11 Menu Opcje-Export danych.<br>Rysunek 7-12 Zapis arkusza z rozrachunkami.<br>Rysunek 7-13 Arkusz z danymi o rozrachunkach.<br>Rysunek 7-14 Menu Opcje-Rozliczenia.<br>Rysunek 7-15 Menu Opcje-Wezwanie do zapłaty.<br>Rysunek 7-16 Wybór rodzaju wezwanie do zapłaty.<br>Rysunek 7-17 Pierwsze wezwanie do zapłaty (bez naliczania odsetek).<br>Rysunek 7-18 Ostateczne wezwanie do zapłaty (z prognozą naliczonych odsetek).<br>Rysunek 7-19 Programowanie home-bankingu.<br>Rysunek 7-20 Wybór zbioru eksportowego dla home-bankingu.<br>Rysunek 7-21 Komunikat informacyjny.<br>Rysunek 7-23 Rodzaj dokumentów drukowanych na liście.<br>Rysunek 7-24 Selekcja (filtrowanie) dokumentów.                                            |                                                                                                    |
| Rysunek 7-5 Funkcje menu Opcje.<br>Rysunek 7-6 Menu Opcje – Załóż filtr.<br>Rysunek 7-7 Menu Opcje-Odwołaj filtr.<br>Rysunek 7-8 Menu Opcje-Opis.<br>Rysunek 7-9 Menu Opcje-Podsumowanie.<br>Rysunek 7-10 Menu Opcje-Podsumowanie.<br>Rysunek 7-11 Menu Opcje-Podsumowanie.<br>Rysunek 7-12 Zapis arkusza z rozrachunkami.<br>Rysunek 7-12 Zapis arkusza z rozrachunkach.<br>Rysunek 7-13 Arkusz z danymi o rozrachunkach.<br>Rysunek 7-14 Menu Opcje-Rozliczenia.<br>Rysunek 7-15 Menu Opcje-Wezwanie do zapłaty.<br>Rysunek 7-16 Wybór rodzaju wezwania do zapłaty.<br>Rysunek 7-18 Ostateczne wezwanie do zapłaty (bez naliczania odsetek).<br>Rysunek 7-19 Programowanie home-bankingu.<br>Rysunek 7-20 Wybór zbioru eksportowego dla home-bankingu.<br>Rysunek 7-21 Komunikat informacyjny.<br>Rysunek 7-23 Rodzaj dokumentów drukowanych na liście.<br>Rysunek 7-24 Selekcja (filtrowanie) dokumentów.<br>Rysunek 7-25 Wydruk listy rozrachunków nierozliczonych.                                                             |                                                                                                    |
| Rysunek 7-5 Funkcje menu Opcje.<br>Rysunek 7-6 Menu Opcje – Załóż filtr.<br>Rysunek 7-7 Menu Opcje-Opis.<br>Rysunek 7-8 Menu Opcje-Opis.<br>Rysunek 7-9 Menu Opcje-Opis.<br>Rysunek 7-10 Menu Opcje-Podsumowanie.<br>Rysunek 7-11 Menu Opcje-Export danych.<br>Rysunek 7-12 Zapis arkusza z rozrachunkami.<br>Rysunek 7-13 Arkusz z danymi o rozrachunkach.<br>Rysunek 7-14 Menu Opcje-Rozliczenia.<br>Rysunek 7-15 Menu Opcje-Wezwanie do zapłaty.<br>Rysunek 7-16 Wybór rodzaju wezwania do zapłaty.<br>Rysunek 7-17 Pierwsze wezwanie do zapłaty (bez naliczania odsetek).<br>Rysunek 7-18 Ostateczne wezwanie do zapłaty (z prognozą naliczonych odsetek).<br>Rysunek 7-20 Wybór zbioru eksportowego dla home-bankingu.<br>Rysunek 7-21 Komunikat informacyjny.<br>Rysunek 7-22 Komunikat ostrzegawczy.<br>Rysunek 7-24 Selekcja (filtrowanie) dokumentów.<br>Rysunek 7-25 Wydruk listy rozrachunków nierozliczonych.<br>Rysunek 7-26 Rozrachunki - wszystkie dokumenty.                                                        |                                                                                                    |

| Rysunek 7-27 Rozliczanie rozrachunku – Kasa (KP)                                | 7-12  |
|---------------------------------------------------------------------------------|-------|
| Rysunek 7-28 Rozrachunki - Dopisywanie dokumentu KP+                            | 7-13  |
| Rysunek 7-29 Podgląd wydruku dokumentu KP                                       | 7-13  |
| Rysunek 7-30 Rozliczanie rozrachunku – Kasa (KW)                                | 7-13  |
| Rysunek 7-31 Rozrachunki - Dopisywanie dokumentu KW                             | 7-14  |
| Rysunek 7-32 Podgląd wydruku dokumentu KW                                       | 7-14  |
| Rysunek 7-33 Grupowe rozliczenie dokumentów.                                    | 7-15  |
| Rysunek 7-34 Rozliczanie rozrachunku – Bank (WB+).                              | 7-15  |
| Rysunek 7-35 Rozrachunki - Dopisywanie dokumentu WB+                            | 7-16  |
| Rysunek 7-36 Rozliczanie rozrachunku – Bank (WB-).                              | 7-16  |
| Rysunek 7-37 Rozrachunki - Dopisywanie dokumentu WB                             | 7-17  |
| Rysunek 7-38 Podgląd wydruku przelewu bankowego                                 | 7-17  |
| Rysunek 7-39 Dokumenty do kompensaty                                            | 7-18  |
| Rysunek 7-40 Kompensata rozrachunków                                            | 7-19  |
| Rysunek 7-41 Rozrachunki z kontrahentem po kompensacie                          | 7-19  |
| Rysunek 7-42 Dodawanie dokumentu kasowego                                       | 7-20  |
| Rysunek 7-43 Wydruk dokumentu KP+.                                              | 7-21  |
| Rysunek 7-44 Wydruk dokumentu KW                                                | 7-22  |
| Rysunek 7-45 Dokumenty kasowe po dodaniu KP i KW                                | 7-22  |
| Rysunek 7-46 Filtr w operacjach kasowych.                                       | 7-22  |
| Rysunek 7-47 Zatwierdzenie usunięcia dokumentu kasowego                         | 7-23  |
| Rysunek 7-48 Komunikat informacyjny.                                            | 7-23  |
| Rysunek 7-49 Wydruk dokumentów kasowych                                         | 7-24  |
| Rysunek 7-50 Saldo początkowe (otwarcia) kasy                                   | 7-25  |
| Rysunek 7-51 Wprowadzanie i ksiegowanie raportów kasowych                       | 7-26  |
| Rvsunek 7-52 Podalad wydruku raportu kasowego                                   | 7-26  |
| Rvsunek 7-53 Dokumenty bankowe                                                  | 7-27  |
| Rvsunek 7-54 Dopisywanie dokumentu bankowego                                    | 7-27  |
| Rvsunek 7-55 Podalad wydruku przelewu bankowego                                 | 7-28  |
| Rysunek 7-56 Wydruk dokumentów bankowych                                        | 7-29  |
| Rvsunek 7-57 Inne dokumentv finansowe.                                          | 7-29  |
| Rysunek 7-58 Podolad wydruku dokumentu typu IN+ (wpłata)                        | 7-30  |
| Rysunek 7-59 Kontrola należności                                                | 7-30  |
| Rvsunek 8-1 Menu Raporty.                                                       | 8-31  |
| Rysunek 8-2 Menu Raporty – rejestr sprzedaży.                                   | 8-31  |
| Rysunek 8-3 Parametry (filtry) rejestru sprzedaży VAT.                          | 8-32  |
| Rvsunek 8-4 Reiestr sprzedaży VAT                                               | 8-32  |
| Rvsunek 8-5 Sumowanie stawek w reiestrze                                        | 8-33  |
| Rvsunek 8-6 Wvbór rodzaju wvdruku rejestru                                      | 8-33  |
| Rvsunek 8-7 Fragment wydruku reiestru (format A3) – wszystkie stawki VAT        | 8-33  |
| Rvsunek 8-8 Fragment wydruku skróconego rejestru (format A4) – użyte stawki VAT | 8-34  |
| Rvsunek 8-9 Menu Raportv – reiestr zakupów.                                     | 8-34  |
| Rvsunek 8-10 Parametry (filtry) reiestru zakupu VAT.                            | 8-35  |
| Rvsunek 8-11 Rejestr zakupu VAT.                                                | 8-35  |
| Rvsunek 8-12 Sumowanie stawek w reiestrze.                                      | 8-36  |
| Rvsunek 8-13 Wvbór rodzaju wvdruku rejestru                                     | 8-36  |
| Rvsunek 8-14 Fragment wydruku reiestru (format A3) – wszystkie stawki VAT       | 8-36  |
| Rvsunek 8-15 Podalad wydruku skróconego rejestru (format A4) – użyte stawki VAT | 8-37  |
| Rvsunek 8-16 Menu Raportv - stanv magazvnowe                                    | 8-37  |
| Rvsunek 8-17 Stanv magazvnowe.                                                  | 8-38  |
| Rysunek 8-18 Opcie wydruku stanów magazynowych.                                 | 8-39  |
| Rvsunek 8-19 Wvdruk stanów magazvnowych                                         | 8-39  |
| Rvsunek 8-20 Wvdruk stanów magazvnowvch z rezerwacia towarów.                   | 8-40  |
| Rvsunek 8-21 Wvdruk z stanów z uwzalednieniem rezerwacii                        | 8-40  |
| Rvsunek 8-22 Dokumenty przychodu dla wybranego towaru.                          | 8-41  |
| Rvsunek 8-23 Dokumenty rozchodu dla wybranego towaru.                           | 8-41  |
| Rvsunek 8-24 Dokumenty przychodu i rozchodu dla wybranego towaru.               | 8-41  |
| Rvsunek 8-25 Menu Raporty - zestawienia magazvnowe                              | 8-42  |
| Rysunek 8-26 Zestawienie magazynowe wo wyrobów                                  | 8-42  |
| Rvsunek 8-27 Rodzai uwzglednianych dokumentów                                   | 8-43  |
| Rysunek 8-28 Wybór kontrahenta do zestawienia sprzedaży                         | 8-43  |
| Rvsunek 8-29 Tabela zestawienia wo wvrobu                                       | 8-45  |
| Rvsunek 8-30 Wvdruk zestawienia wą wvrobów                                      | 8-46  |
| Rvsunek 8-31 Zestawienie magazvnowe wa kontrahenta                              | 8-46  |
| ,                                                                               | - • • |

j

| Rysunek 8-32  | Rodzaj uwzględnianych dokumentów                         | 8-47 |
|---------------|----------------------------------------------------------|------|
| Rysunek 8-33  | Wybór asortymentu do zestawienia                         | 8-47 |
| Rysunek 8-34  | Tabela zestawienia sprzedaży wg kontrahentów             | 8-49 |
| Rysunek 8-35  | Wydruk zestawienia sprzedaży wg kontrahentów             | 8-50 |
| Rysunek 8-36  | Tabela zestawienia zakupu wg kontrahentów                | 8-50 |
| Rysunek 8-37  | Wydruk zestawienia zakupu wg kontrahentów                | 8-50 |
| Rysunek 8-38  | Menu Raporty - zestawienie dokumentów magazynowych       | 8-51 |
| Rysunek 8-39  | Zestawienie dok. Magazynowych                            | 8-51 |
| Rysunek 8-40  | Opcje dla zestawienia faktur                             | 8-52 |
| Rysunek 8-41  | Informacje o dokumencie                                  | 8-52 |
| Rysunek 8-42  | Wydruk dokumentu (bezpośrednio na drukarkę)              | 8-53 |
| Rysunek 8-43  | Podgląd wydruku dokumentu                                | 8-53 |
| Rysunek 8-44  | Wybór zestawienia dok. mag. do wydruku                   | 8-53 |
| Rysunek 8-45  | Wydruk zestawienia dok. magazynowych                     | 8-54 |
| Rysunek 8-46  | Menu Raporty - zestawienie faktur i paragonów            | 8-54 |
| Rysunek 8-47  | Zestawienie dok. Magazynowych                            | 8-55 |
| Rysunek 8-48  | Opcje dla zestawienia faktur                             | 8-55 |
| Rysunek 8-49  | Informacje o dokumencie                                  | 8-56 |
| Rysunek 8-50  | Wydruk dokumentu (bezpośrednio na drukarkę)              | 8-56 |
| Rysunek 8-51  | Podgląd wydruku dokumentu                                | 8-56 |
| Rysunek 8-52  | Wybór zestawienia dokumentów handlowych do wydruku       | 8-57 |
| Rysunek 8-53  | Wydruk zestawienia dokumentów handlowych                 | 8-57 |
| Rysunek 8-54  | Menu Raporty – wydruki seryjne dokumentów                | 8-58 |
| Rysunek 8-55  | Opcje wydruków seryjnych                                 | 8-58 |
| Rysunek 8-56  | Opcje wydruku dokumentów handlowych                      | 8-59 |
| Rysunek 8-57  | Opcje wydruku dokumentów magazynowych (WZ / ZO)          | 8-59 |
| Rysunek 10-1  | Menu Narzędzia                                           | 10-1 |
| Rysunek 10-2  | Logowania do systemu dla wybranego operatora             | 10-1 |
| Rysunek 10-3  | Wykaz nieoczekiwanych wyjść z programu                   | 10-2 |
| Rysunek 10-4  | Podgląd baz dostępny jedynie dla serwisu                 | 10-2 |
| Rysunek 10-5  | Wybór dat przy eksporcie do programów księgowych         | 10-3 |
| Rysunek 10-6  | Zapis eksportu do programów księgowych                   | 10-3 |
| Rysunek 10-7  | Wybór katalogu dla eksportu dla programów R – KH / PKPiR | 10-4 |
| Rysunek 10-8  | Wybór dat do exportu dla programów R – KH / PKPiR        | 10-4 |
| Rysunek 10-9  | Menu Pomoc                                               | 10-4 |
| Rysunek 10-10 | ) Informacja o Firmie                                    | 10-5 |
| Rysunek 10-11 | 1 Informacje o licencji                                  | 10-5 |
| Rysunek 10-12 | 2 Informacje o producencie                               | 10-6 |
| Rysunek 10-13 | 3 http://www.ramzes.pl                                   | 10-6 |
| Rysunek 10-14 | Pomoc dla programu                                       | 10-7 |
|               |                                                          |      |